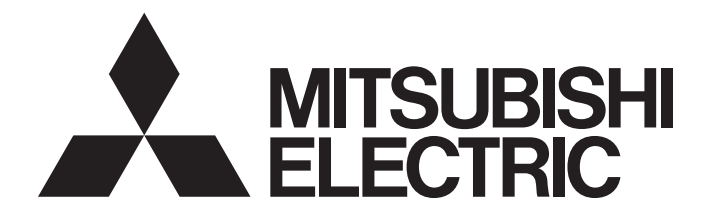

## Programmable Controller

## MELSEC iQ-R

## MELSEC iQ-R CC-Link IE TSN Plus Master/Local Module User's Manual

-RJ71GN11-EIP

## SAFETY PRECAUTIONS

(Read these precautions before using this product.)

Before using this product, please read this manual and the relevant manuals carefully and pay full attention to safety to handle the product correctly. If the equipment is used in a manner not specified by the manufacturer, the protection provided by the equipment may be impaired.

The precautions given in this manual are concerned with this product only. For the safety precautions of the programmable controller system, refer to the MELSEC iQ-R Module Configuration Manual.

In this manual, the safety precautions are classified into two levels: " MARNING" and " CAUTION".

| Â | WA | ۱R | NIN | ١G |
|---|----|----|-----|----|
|   |    |    |     |    |

Indicates that incorrect handling may cause hazardous conditions, resulting in death or severe injury.

Indicates that incorrect handling may cause hazardous conditions, resulting in minor or moderate injury or property damage.

Under some circumstances, failure to observe the precautions given under " A CAUTION" may lead to serious consequences.

Observe the precautions of both levels because they are important for personal and system safety.

Make sure that the end users read this manual and then keep the manual in a safe place for future reference.

## 

- Configure safety circuits external to the programmable controller to ensure that the entire system operates safely even when a fault occurs in the external power supply or the programmable controller.
   Failure to do so may result in an accident due to an incorrect output or malfunction.
  - (1) Emergency stop circuits, protection circuits, and protective interlock circuits for conflicting operations (such as forward/reverse rotations or upper/lower limit positioning) must be configured external to the programmable controller.
  - (2) When the programmable controller detects an abnormal condition, it stops the operation and all outputs are:
    - Turned off if the overcurrent or overvoltage protection of the power supply module is activated.
    - Held or turned off according to the parameter setting if the self-diagnostic function of the CPU module detects an error such as a watchdog timer error.
  - (3) All outputs may be turned on if an error occurs in a part, such as an I/O control part, where the CPU module cannot detect any error. To ensure safety operation in such a case, provide a safety mechanism or a fail-safe circuit external to the programmable controller. For a fail-safe circuit example, refer to "General Safety Requirements" in the MELSEC iQ-R Module Configuration Manual.
  - (4) Outputs may remain on or off due to a failure of a component such as a relay and transistor in an output circuit. Configure an external circuit for monitoring output signals that could cause a serious accident.
- In an output circuit, when a load current exceeding the rated current or an overcurrent caused by a load short-circuit flows for a long time, it may cause smoke and fire. To prevent this, configure an external safety circuit, such as a fuse.
- Configure a circuit so that the programmable controller is turned on first and then the external power supply. If the external power supply is turned on first, an accident may occur due to an incorrect output or malfunction.
- Configure a circuit so that the external power supply is turned off first and then the programmable controller. If the programmable controller is turned off first, an accident may occur due to an incorrect output or malfunction.
- For the operating status of each station after a communication failure, refer to manuals for the network used. For the manuals, please consult your local Mitsubishi representative. Incorrect output or malfunction due to a communication failure may result in an accident.

#### [Design Precautions]

## 

- When connecting an external device with a CPU module or intelligent function module to modify data of a running programmable controller, configure an interlock circuit in the program to ensure that the entire system will always operate safely. For other forms of control (such as program modification, parameter change, forced output, or operating status change) of a running programmable controller, read the relevant manuals carefully and ensure that the operation is safe before proceeding. Improper operation may damage machines or cause accidents. When a Safety CPU is used, data cannot be modified while the Safety CPU is in SAFETY MODE.
- Especially, when a remote programmable controller is controlled by an external device, immediate action cannot be taken if a problem occurs in the programmable controller due to a communication failure. To prevent this, configure an interlock circuit in the program, and determine corrective actions to be taken between the external device and CPU module in case of a communication failure.
- Do not write any data to the "system area" and "write-protect area" of the buffer memory in the module. Also, do not use any "use prohibited" signals as an output signal from the CPU module to each module. Doing so may cause malfunction of the programmable controller system. For the "system area", "write-protect area", and the "use prohibited" signals, refer to the user's manual for the module used. For areas used for safety communications, they are protected from being written by users, and thus safety communications failure caused by data writing does not occur.
- If a communication cable is disconnected, the network may be unstable, resulting in a communication failure of multiple stations. Configure an interlock circuit in the program to ensure that the entire system will always operate safely even if communications fail. Incorrect output or malfunction due to a communication failure may result in an accident. When safety communications are used, an interlock by the safety station interlock function protects the system from an incorrect output or malfunction.

## [Design Precautions]

## 

- Do not install the control lines or communication cables together with the main circuit lines or power cables. Doing so may result in malfunction due to electromagnetic interference. Keep a distance of 100mm or more between those cables.
- During control of an inductive load such as a lamp, heater, or solenoid valve, a large current (approximately ten times greater than normal) may flow when the output is turned from off to on. Therefore, use a module that has a sufficient current rating.
- After the CPU module is powered on or is reset, the time taken to enter the RUN status varies depending on the system configuration, parameter settings, and/or program size. Design circuits so that the entire system will always operate safely, regardless of the time.
- Do not power off the programmable controller or reset the CPU module while the settings are being written. Doing so will make the data in the flash ROM and SD memory card undefined. The values need to be set in the buffer memory and written to the flash ROM and SD memory card again. Doing so also may cause malfunction or failure of the module.

## 

When changing the operating status of the CPU module from external devices (such as the remote RUN/STOP functions), select "Do Not Open by Program" for "Opening Method" of "Module Parameter". If "Open by Program" is selected, an execution of the remote STOP function causes the communication line to close. Consequently, the CPU module cannot reopen the line, and external devices cannot execute the remote RUN function.

## [Security Precautions]

## 

To maintain the security (confidentiality, integrity, and availability) of the programmable controller and the system against unauthorized access, denial-of-service (DoS) attacks, computer viruses, and other cyberattacks from external devices via the network, take appropriate measures such as firewalls, virtual private networks (VPNs), and antivirus solutions.

## 

• Shut off the external power supply (all phases) used in the system before mounting or removing the module. Failure to do so may result in electric shock or cause the module to fail or malfunction.

## [Installation Precautions]

## 

- Use the programmable controller in an environment that meets the general specifications in the MELSEC iQ-R Module Configuration Manual. Failure to do so may result in electric shock, fire, malfunction, or damage to or deterioration of the product.
- To mount a module, place the concave part(s) located at the bottom onto the guide(s) of the base unit, and push in the module until the hook(s) located at the top snaps into place. Incorrect interconnection may cause malfunction, failure, or drop of the module.
- When using the programmable controller in an environment of frequent vibrations, fix the module with a screw.
- Tighten the screws within the specified torque range. Undertightening can cause drop of the component or wire, short circuit, or malfunction. Overtightening can damage the screw and/or module, resulting in drop, short circuit, or malfunction. For the specified torque range, refer to the MELSEC iQ-R Module Configuration Manual.
- When using an extension cable, connect it to the extension cable connector of the base unit securely. Check the connection for looseness. Poor contact may cause malfunction.
- When using an SD memory card, fully insert it into the SD memory card slot. Check that it is inserted completely. Poor contact may cause malfunction.
- Securely insert an extended SRAM cassette or a battery-less option cassette into the cassette connector of the CPU module. After insertion, close the cassette cover and check that the cassette is inserted completely. Poor contact may cause malfunction.
- Beware that the module could be very hot while power is on and immediately after power-off.
- Do not directly touch any conductive parts and electronic components of the module, SD memory card, extended SRAM cassette, battery-less option cassette, or connector. Doing so can cause malfunction or failure of the module.

## [Wiring Precautions]

## 

- Shut off the external power supply (all phases) used in the system before installation and wiring. Failure to do so may result in electric shock or cause the module to fail or malfunction.
- After installation and wiring, attach a blank cover module (RG60) to each empty slot before powering on the system for operation. Also, attach an extension connector protective cover<sup>\*1</sup> to each unused extension cable connector as necessary. Directly touching any conductive parts of the connectors while power is on may result in electric shock.

\*1 For details, please consult your local Mitsubishi Electric representative.

## [Wiring Precautions]

## 

- Individually ground the FG and LG terminals of the programmable controller with a ground resistance of 100 ohms or less. Failure to do so may result in electric shock or malfunction.
- Use applicable solderless terminals and tighten them within the specified torque range. If any spade solderless terminal is used, it may be disconnected when the terminal screw comes loose, resulting in failure.
- Check the rated voltage and signal layout before wiring to the module, and connect the cables correctly. Connecting a power supply with a different voltage rating or incorrect wiring may cause fire or failure.
- Connectors for external devices must be crimped or pressed with the tool specified by the manufacturer, or must be correctly soldered. Incomplete connections may cause short circuit, fire, or malfunction.
- Securely connect the connector to the module. Poor contact may cause malfunction.
- Do not install the control lines or communication cables together with the main circuit lines or power cables. Doing so may result in malfunction due to noise. Keep a distance of 100mm or more between those cables.
- Place the cables in a duct or clamp them. If not, dangling cables may swing or inadvertently be pulled, resulting in malfunction or damage to modules or cables.

In addition, the weight of the cables may put stress on modules in an environment of strong vibrations and shocks.

Do not clamp the extension cables with the jacket stripped. Doing so may change the characteristics of the cables, resulting in malfunction.

- Check the interface type and correctly connect the cable. Incorrect wiring (connecting the cable to an incorrect interface) may cause failure of the module and external device.
- Tighten the terminal screws or connector screws within the specified torque range. Undertightening can cause drop of the screw, short circuit, fire, or malfunction. Overtightening can damage the screw and/or module, resulting in drop, short circuit, fire, or malfunction.
- When disconnecting the cable from the module, do not pull the cable by the cable part. For the cable with connector, hold the connector part of the cable. For the cable connected to the terminal block, loosen the terminal screw. Pulling the cable connected to the module may result in malfunction or damage to the module or cable.
- Prevent foreign matter such as dust or wire chips from entering the module. Such foreign matter can cause a fire, failure, or malfunction.
- When a protective film is attached to the top of the module, remove it before system operation. If not, inadequate heat dissipation of the module may cause a fire, failure, or malfunction.
- Programmable controllers must be installed in control panels. Connect the main power supply to the power supply module in the control panel through a relay terminal block. Wiring and replacement of a power supply module must be performed by qualified maintenance personnel with knowledge of protection against electric shock. For wiring, refer to the MELSEC iQ-R Module Configuration Manual.
- For Ethernet cables to be used in the system, select the ones that meet the specifications in the user's manual for the module used. If not, normal data transmission is not guaranteed.

#### [Startup and Maintenance Precautions]

## 

- Do not touch any terminal while power is on. Doing so will cause electric shock or malfunction.
- Correctly connect the battery connector. Do not charge, disassemble, heat, short-circuit, solder, or throw the battery into the fire. Also, do not expose it to liquid or strong shock. Doing so will cause the battery to produce heat, explode, ignite, or leak, resulting in injury and fire.
- Shut off the external power supply (all phases) used in the system before cleaning the module or retightening the terminal screws, connector screws, or module fixing screws. Failure to do so may result in electric shock.

#### [Startup and Maintenance Precautions]

## 

- When connecting an external device with a CPU module or intelligent function module to modify data of a running programmable controller, configure an interlock circuit in the program to ensure that the entire system will always operate safely. For other forms of control (such as program modification, parameter change, forced output, or operating status change) of a running programmable controller, read the relevant manuals carefully and ensure that the operation is safe before proceeding. Improper operation may damage machines or cause accidents.
- Especially, when a remote programmable controller is controlled by an external device, immediate action cannot be taken if a problem occurs in the programmable controller due to a communication failure. To prevent this, configure an interlock circuit in the program, and determine corrective actions to be taken between the external device and CPU module in case of a communication failure.
- Do not disassemble or modify the modules. Doing so may cause failure, malfunction, injury, or a fire.
- Use any radio communication device such as a cellular phone or PHS (Personal Handy-phone System) 25cm or more away in all directions from the programmable controller. Failure to do so may cause malfunction.
- Shut off the external power supply (all phases) used in the system before mounting or removing the module. Failure to do so may cause the module to fail or malfunction.
- Tighten the screws within the specified torque range. Undertightening can cause drop of the component or wire, short circuit, or malfunction. Overtightening can damage the screw and/or module, resulting in drop, short circuit, or malfunction.
- After the first use of the product, do not perform each of the following operations more than 50 times (IEC 61131-2/JIS B 3502 compliant).

Exceeding the limit may cause malfunction.

- · Mounting/removing the module to/from the base unit
- Inserting/removing the extended SRAM cassette or battery-less option cassette to/from the CPU module
- Mounting/removing the terminal block to/from the module
- · Connecting/disconnecting the extension cable to/from the base unit
- After the first use of the product, do not insert/remove the SD memory card to/from the CPU module more than 500 times. Exceeding the limit may cause malfunction.
- Do not touch the metal terminals on the back side of the SD memory card. Doing so may cause malfunction or failure of the module.

## [Startup and Maintenance Precautions]

## 

- Do not touch the integrated circuits on the circuit board of an extended SRAM cassette or a batteryless option cassette. Doing so may cause malfunction or failure of the module.
- Do not drop or apply shock to the battery to be installed in the module. Doing so may damage the battery, causing the battery fluid to leak inside the battery. If the battery is dropped or any shock is applied to it, dispose of it without using.
- Startup and maintenance of a control panel must be performed by qualified maintenance personnel with knowledge of protection against electric shock. Lock the control panel so that only qualified maintenance personnel can operate it.
- Before handling the module, touch a conducting object such as a grounded metal to discharge the static electricity from the human body. Wearing a grounded antistatic wrist strap is recommended.
   Failure to discharge the static electricity may cause the module to fail or malfunction.
- After unpacking, eliminate static electricity from the module to prevent electrostatic discharge from affecting the module. If an electrostatically charged module comes in contact with a grounded metal object, a sudden electrostatic discharge of the module may cause failure.
   For details on how to eliminate static electricity from the module, refer to the following.
   Antistatic Precautions Before Using MELSEC iQ-R Series Products (FA-A-0368)
- Use a clean and dry cloth to wipe off dirt on the module.

## [Operating Precautions]

## 

- When changing data and operating status, and modifying program of the running programmable controller from an external device such as a personal computer connected to an intelligent function module, read relevant manuals carefully and ensure the safety before operation. Incorrect change or modification may cause system malfunction, damage to the machines, or accidents.
- Do not power off the programmable controller or reset the CPU module while the setting values in the buffer memory are being written to the flash ROM in the module. Doing so will make the data in the flash ROM and SD memory card undefined. The values need to be set in the buffer memory and written to the flash ROM and SD memory card again. Doing so can cause malfunction or failure of the module.

## [Disposal Precautions]

## 

- When disposing of this product, treat it as industrial waste.
- When disposing of batteries, separate them from other wastes according to the local regulations. For details on battery regulations in EU member states, refer to the MELSEC iQ-R Module Configuration Manual.

## 

- When transporting lithium batteries, follow the transportation regulations. For details on the regulated models, refer to the MELSEC iQ-R Module Configuration Manual.
- The halogens (such as fluorine, chlorine, bromine, and iodine), which are contained in a fumigant used for disinfection and pest control of wood packaging materials, may cause failure of the product. Prevent the entry of fumigant residues into the product or consider other methods (such as heat treatment) instead of fumigation. The disinfection and pest control measures must be applied to unprocessed raw wood.

## **CONDITIONS OF USE FOR THE PRODUCT**

(1) MELSEC programmable controller ("the PRODUCT") shall be used in conditions;

i) where any problem, fault or failure occurring in the PRODUCT, if any, shall not lead to any major or serious accident; and

ii) where the backup and fail-safe function are systematically or automatically provided outside of the PRODUCT for the case of any problem, fault or failure occurring in the PRODUCT.

(2) The PRODUCT has been designed and manufactured for the purpose of being used in general industries. MITSUBISHI ELECTRIC SHALL HAVE NO RESPONSIBILITY OR LIABILITY (INCLUDING, BUT NOT LIMITED TO ANY AND ALL RESPONSIBILITY OR LIABILITY BASED ON CONTRACT, WARRANTY, TORT, PRODUCT LIABILITY) FOR ANY INJURY OR DEATH TO PERSONS OR LOSS OR DAMAGE TO PROPERTY CAUSED BY the PRODUCT THAT ARE OPERATED OR USED IN APPLICATION NOT INTENDED OR EXCLUDED BY INSTRUCTIONS, PRECAUTIONS, OR WARNING CONTAINED IN MITSUBISHI ELECTRIC USER'S, INSTRUCTION AND/OR SAFETY MANUALS, TECHNICAL BULLETINS AND GUIDELINES FOR the PRODUCT. ("Prohibited Application")

Prohibited Applications include, but not limited to, the use of the PRODUCT in;

- Nuclear Power Plants and any other power plants operated by Power companies, and/or any other cases in which the public could be affected if any problem or fault occurs in the PRODUCT.
- Railway companies or Public service purposes, and/or any other cases in which establishment of a special quality assurance system is required by the Purchaser or End User.
- Aircraft or Aerospace, Medical applications, Train equipment, transport equipment such as Elevator and Escalator, Incineration and Fuel devices, Vehicles, Manned transportation, Equipment for Recreation and Amusement, and Safety devices, handling of Nuclear or Hazardous Materials or Chemicals, Mining and Drilling, and/or other applications where there is a significant risk of injury to the public or property.

Notwithstanding the above restrictions, Mitsubishi Electric may in its sole discretion, authorize use of the PRODUCT in one or more of the Prohibited Applications, provided that the usage of the PRODUCT is limited only for the specific applications agreed to by Mitsubishi Electric and provided further that no special quality assurance or fail-safe, redundant or other safety features which exceed the general specifications of the PRODUCTs are required. For details, please contact the Mitsubishi Electric representative in your region.

(3) Mitsubishi Electric shall have no responsibility or liability for any problems involving programmable controller trouble and system trouble caused by DoS attacks, unauthorized access, computer viruses, and other cyberattacks.

## INTRODUCTION

Thank you for purchasing the Mitsubishi Electric MELSEC iQ-R series programmable controllers.

This manual describes the system configuration, procedures, wiring, functions, programming, and troubleshooting of the relevant product listed below.

Before using this product, please read this manual and the relevant manuals carefully and develop familiarity with the functions and performance of the MELSEC iQ-R series programmable controller to handle the product correctly.

When applying the program examples provided in this manual to an actual system, ensure the applicability and confirm that it will not cause system control problems.

Note that the menu names and operating procedures may differ depending on an operating system in use and its version. When reading this manual, replace the names and procedures with the applicable ones as necessary. Please make sure that the end users read this manual.

#### Relevant product

RJ71GN11-EIP

Point *P* 

Unless otherwise specified, the buffer memory addresses used for P1/P2 common in this manual are for when the P1 connecter is used.

Check the corresponding buffer memory addresses in the list and use the correct addresses. ( Page 500 List of buffer memory addresses (common information))

# WHEN USING A SWITCHING HUB WITH CC-Link IE TSN

A dedicated TSN hub may be required depending on parameter settings or the network topology used to connect modules on CC-Link IE TSN.

Read the following carefully.

Page 26 CC-Link IE TSN SYSTEM CONFIGURATION

IPage 71 Switching hub (when the system configured with CC-Link IE TSN)

# COMPLIANCE WITH EMC AND LOW VOLTAGE DIRECTIVES

#### Method of ensuring compliance

To ensure that Mitsubishi Electric programmable controllers maintain the EMC and Low Voltage Directives or other

regulations when incorporated into other machinery or equipment, certain measures may be necessary. Please refer to one of the following manuals.

- MELSEC iQ-R Module Configuration Manual(SH-081262ENG)
- Safety Guidelines (IB-0800525)

Certification marks on the side of the programmable controller indicate compliance with the relevant regulations.

#### Additional measures

To ensure that this product maintains the EMC and Low Voltage Directives or other regulations, please refer to the following.

- MELSEC iQ-R Module Configuration Manual(SH-081262ENG)
- Safety Guidelines (IB-0800525)

## CONTENTS

| SAFETY PRECAUTIONS                             | 1  |
|------------------------------------------------|----|
| CONDITIONS OF USE FOR THE PRODUCT              | 10 |
| INTRODUCTION                                   | 11 |
| WHEN USING A SWITCHING HUB WITH CC-Link IE TSN | 11 |
| COMPLIANCE WITH EMC AND LOW VOLTAGE DIRECTIVES | 11 |
| RELEVANT MANUALS                               | 18 |
| TERMS                                          | 19 |
| GENERIC TERMS AND ABBREVIATIONS                | 21 |

#### PART 1 OVERVIEW

| СНА | APTER 1 WHAT CAN BE PERFORMED WITH THIS MODULE                     | 24 |
|-----|--------------------------------------------------------------------|----|
| СНА | APTER 2 CC-Link IE TSN SYSTEM CONFIGURATION                        | 26 |
| 2.1 | Structure of CC-Link IE TSN Class B Devices and Ethernet Devices   | 28 |
|     | Structure of unicast mode                                          | 29 |
|     | Structure of multicast mode                                        | 31 |
|     | Structure with modules on CC-Link IE TSN only                      | 33 |
|     | Structure with modules on CC-Link IE TSN and Ethernet devices      | 36 |
| 2.2 | Structure of CC-Link IE TSN Class B/A Devices and Ethernet Devices | 38 |
|     | Structure of unicast mode                                          | 39 |
|     | Structure of multicast mode                                        | 41 |
|     | Structure with modules on CC-Link IE TSN                           | 43 |
|     | Structure with modules on CC-Link IE TSN and Ethernet devices      | 51 |
| 2.3 | Structure of CC-Link IE TSN and CC-Link IE Field Network           | 53 |
| 2.4 | Structure When CC-Link IE TSN Communication Software Is Used       | 54 |
| 2.5 | Precautions for System Configuration                               | 56 |
| СНА | APTER 3 EtherNet/IP SYSTEM CONFIGURATION                           | 57 |
| 3.1 | EtherNet/IP Configuration                                          | 57 |
| 3.2 | Available Software Packages                                        | 58 |

#### PART 2 SPECIFICATIONS

| СНА | PTER 4 PERFORMANCE SPECIFICATIONS            | 60 |
|-----|----------------------------------------------|----|
| 4.1 | Performance Specifications of CC-Link IE TSN | 60 |
| 4.2 | Performance Specifications of Ethernet       | 61 |
| 4.3 | Performance Specifications of EtherNet/IP    | 62 |
| 4.4 | Hardware Specifications                      | 64 |

## PART 3 SETTINGS

| CHAPTER 5 | PART NAMES                  | 66 |
|-----------|-----------------------------|----|
| CHAPTER 6 | PROCEDURES BEFORE OPERATION | 68 |

#### CHAPTER 7 WIRING

#### CHAPTER 8 PARAMETER SETTINGS

| СНА | PTER 8 PARAMETER SETTINGS             | 73  |
|-----|---------------------------------------|-----|
| 8.1 | CC-Link IE TSN Parameter Settings     | 73  |
|     | Procedure for setting parameters      | 73  |
|     | Required Settings                     | 74  |
|     | Basic Settings                        | 76  |
|     | Application Settings                  | 84  |
|     | "CC-Link IE TSN Configuration" window | 96  |
| 8.2 | EtherNet/IP Parameter Settings        | 114 |
|     | Procedure for setting parameters      | 114 |
|     | Basic Settings                        | 115 |
|     | Application Settings                  | 119 |
|     | "EtherNet/IP Configuration" window    | 121 |

## PART 4 CC-Link IE TSN (P1) DETAILS

#### **CHAPTER 9 FUNCTIONS**

| СНА | APTER 9 FUNCTIONS                                 | 152 |
|-----|---------------------------------------------------|-----|
| 9.1 | Function List                                     |     |
| 9.2 | Cyclic Transmission                               |     |
|     | Communications using RX, RY, RWr, and RWw         |     |
|     | Communications using LB and LW                    |     |
|     | Communications using RX, RY, RWr, RWw, LB, and LW |     |
|     | Link refresh                                      |     |
|     | Direct access to link devices                     |     |
|     | Cyclic data assurance                             |     |
|     | Communication cycles coexistence.                 |     |
|     | Interlink transmission.                           |     |
|     | I/O maintenance settings                          |     |
|     | Remote device test                                |     |
|     | CANopen communications                            |     |
| 9.3 | Transient Transmission                            |     |
|     | Communications using a dedicated instruction      |     |
|     | Communications using the SLMP                     |     |
|     | Communications using the engineering tool         |     |
| 9.4 | Ethernet Connection                               |     |
|     | Connection with MELSOFT product                   |     |
|     | Connection with SLMP-compatible devices           |     |
|     | Socket communications.                            |     |
| 9.5 | Security                                          |     |
|     | IP filter                                         |     |
|     | Remote password                                   |     |
| 9.6 | RAS                                               |     |
|     | Device station disconnection                      |     |
|     | Automatic return                                  |     |
|     | Master station duplication detection              |     |
|     | IP address duplication detection                  |     |
|     | Time synchronization                              |     |

# CONTENTS

70

| 9.7  | CC-Link IE TSN Network Synchronous Communication Function             |
|------|-----------------------------------------------------------------------|
| 9.8  | Others                                                                |
|      | Reserved station setting                                              |
|      | Error invalid station setting                                         |
|      | Device station parameter automatic setting                            |
|      | Data collection using the CC-Link IE TSN Communication Software       |
| СНА  | PTER 10 DEDICATED INSTRUCTION 226                                     |
| 10.1 | Link Dedicated Instructions                                           |
| 10.2 | Remote Instructions                                                   |
| 10.3 | SLMP Communication Instruction                                        |
| 10.4 | Socket Communications Instructions                                    |
| СНА  | PTER 11 PROGRAMMING 229                                               |
| 11.1 | Precautions for Programming                                           |
| 11.2 | Communication Example of the Master Station and Local Stations        |
|      | System configuration                                                  |
|      | Link device assignment                                                |
|      | Setting in the master station                                         |
|      | Settings in the local stations                                        |
|      | Checking the network status                                           |
|      | Program example (at unicast mode)                                     |
|      | Program example (at multicast mode)                                   |
| 11.3 | Examples of Communication with CC-Link IE TSN Class A Remote Stations |
|      | System configuration                                                  |
|      | Setting in the master station                                         |
|      | Settings in the remote stations                                       |
|      | Settings in the local stations                                        |
|      | Checking the network status                                           |
|      | Program example                                                       |
| 11.4 | Example of Socket Communications                                      |
|      | System configuration                                                  |
|      | Sending side                                                          |
|      | Receiving side                                                        |
|      | Program example                                                       |
|      |                                                                       |

## PART 5 EtherNet/IP (P2) DETAILS

| CHAPTER 12 FUNCTIONS |                                                                        | 270 |
|----------------------|------------------------------------------------------------------------|-----|
| 12.1                 | Function List                                                          |     |
| 12.2                 | Cyclic Transmission Function                                           |     |
|                      | Class1 instance communications                                         |     |
|                      | Class1 tag communications                                              |     |
|                      | Cyclic transmission stop and restart                                   |     |
| 12.3                 | Message Communication Function (Client)                                |     |
|                      | UCMM message communications (client)                                   |     |
|                      | Class3 message communications (client)                                 |     |
|                      | UCMM tag communications (client)                                       |     |
|                      | Class3 tag communications (client)                                     |     |
|                      | Sending/receiving data for the message communication function (client) |     |

| 12.4 | Message Communication Function (Server)                                     | . 314 |
|------|-----------------------------------------------------------------------------|-------|
|      | UCMM message communications (server)                                        | . 317 |
|      | Class3 message communications (server)                                      | . 317 |
|      | UCMM tag communications (server)                                            | . 318 |
|      | Class3 tag communications (server)                                          | . 319 |
| 12.5 | Communication Status Setting Function at the Occurrence of a CPU Stop Error | . 320 |
| 12.6 | EtherNet/IP Communication Automatic Start Function                          | . 321 |

#### **CHAPTER 13 PROGRAMMING**

| <ul> <li>13.2 Class1 Communications Communication Example.</li> <li>System configuration.</li> <li>Communication description</li> <li>Setting parameters</li> <li>Program example</li> <li>13.3 UCMM Message Communications Communication Example.</li> <li>System configuration.</li> <li>Setting parameters</li> <li>Program example</li> <li>13.4 UCMM Tag Communications Communication Example</li> <li>System configuration.</li> <li>Communication description</li> <li>System configuration.</li> <li>System configuration.</li> <li>System configuration.</li> <li>Communication description</li> <li>Setting parameters</li> <li>Program example</li> <li>13.5 Class3 Message Communications Communication Example.</li> <li>System configuration.</li> <li>Setting parameters</li> <li>Program example</li> <li>13.6 Class3 Tag Communications Communication Example</li> <li>System configuration.</li> <li>Communications Communication Example</li> <li>System configuration.</li> <li>Setting parameters</li> <li>Program example</li> <li>13.6 Class3 Tag Communications Communication Example</li> <li>System configuration.</li> <li>Communication description.</li> <li>Setting parameters</li> <li>Program example</li> <li>13.6 Class3 Tag Communications Communication Example</li> <li>System configuration.</li> <li>Setting parameters</li> <li>Program example</li> <li>13.6 Class3 Tag Communications Communication Example</li> <li>System configuration.</li> <li>Setting parameters</li> <li>Program example</li> </ul> |
|----------------------------------------------------------------------------------------------------|
| System configuration         Communication description         Setting parameters         Program example         13.3       UCMM Message Communications Communication Example         System configuration         Setting parameters         Program example         13.4         UCMM Tag Communications Communication Example         System configuration         Communication description         System configuration         Communication description         Setting parameters         Program example         13.4         UCMM Tag Communications Communication Example         System configuration         Communication description         Setting parameters         Program example         13.5         Class3 Message Communications Communication Example.         System configuration         Setting parameters         Program example         13.6         Class3 Tag Communications Communication Example         System configuration         Communication description         Setting parameters         Program example                                                                                                    |
| Communication description         Setting parameters         Program example         13.3       UCMM Message Communications Communication Example         System configuration         Setting parameters         Program example         13.4       UCMM Tag Communications Communication Example         System configuration         Communication description         Setting parameters         Program example         Communication description         Setting parameters         Program example         13.5         Class3 Message Communications Communication Example         System configuration         Setting parameters         Program example         13.5         Class3 Message Communications Communication Example         System configuration         Setting parameters         Program example         13.6         Class3 Tag Communications Communication Example         System configuration         Communication description         Setting parameters         Program example         13.6         Class3 Tag Communications Communication Example         System configuration         Communication description                                                                                                    |
| Setting parameters         Program example         13.3       UCMM Message Communications Communication Example.         System configuration         Setting parameters         Program example         13.4         UCMM Tag Communications Communication Example         System configuration         Communication description         Setting parameters         Program example         13.4         UCMM Tag Communications Communication Example         System configuration         Communication description         Setting parameters         Program example         13.5         Class3 Message Communications Communication Example         System configuration         Setting parameters         Program example         13.6         Class3 Tag Communications Communication Example         System configuration         Communication description         System configuration         Communication description         Setting parameters         Program example                                                                                                    |
| Program example         13.3       UCMM Message Communications Communication Example.         System configuration       Setting parameters         Program example       Program example         13.4       UCMM Tag Communications Communication Example         System configuration       Communication S Communication Example         System configuration       Communication description         Setting parameters       Program example         13.5       Class3 Message Communications Communication Example.         System configuration       System configuration         Setting parameters       Program example         13.5       Class3 Message Communications Communication Example.         System configuration       Setting parameters         Program example       Image: System configuration         13.6       Class3 Tag Communications Communication Example         System configuration       Communication description         Setting parameters       Program example         13.6       Class3 Tag Communications Communication Example         System configuration       Setting parameters         Program example       Image: Setting parameters         Program example       Image: Setting parameters         Program example       Image: Setting parameters                                                                                                    |
| <ul> <li>13.3 UCMM Message Communications Communication Example</li></ul>                                                                                                    |
| System configuration         Setting parameters         Program example         13.4         UCMM Tag Communications Communication Example         System configuration         Communication description         Setting parameters         Program example         13.5         Class3 Message Communications Communication Example         System configuration         Setting parameters         Program example         13.5         Class3 Message Communications Communication Example         System configuration         Setting parameters         Program example         13.6         Class3 Tag Communications Communication Example         System configuration         Communication description         System configuration         Communication description         Setting parameters         Program example                                                                                                    |
| Setting parameters         Program example         13.4       UCMM Tag Communications Communication Example         System configuration         Communication description         Setting parameters         Program example         13.5         Class3 Message Communications Communication Example         System configuration         System configuration         System configuration         System configuration         Setting parameters         Program example         I3.6         Class3 Tag Communications Communication Example         System configuration         Communication description         System configuration         Communication description         Setting parameters         Program example         Program example                                                                                                    |
| Program example         I3.4       UCMM Tag Communications Communication Example         System configuration       Communication description         Communication description       Setting parameters         Program example       Program example         I3.5       Class3 Message Communications Communication Example         System configuration       Setting parameters         Program example       Program example         I3.6       Class3 Tag Communications Communication Example         System configuration       Communication description         System configuration       Setting parameters         Program example       Program example         I3.6       Class3 Tag Communications Communication Example         System configuration       Setting parameters         Program example       Setting parameters         Program example       Setting parameters         Program example       Setting parameters         Program example       Setting parameters         Program example       Setting parameters         Program example       Setting parameters         Program example       Setting parameters         Program example       Setting parameters         Program example       Setting parameters         Set                                                                                                    |
| 13.4       UCMM Tag Communications Communication Example         System configuration       Communication description         Setting parameters       Program example         13.5       Class3 Message Communications Communication Example         System configuration       System configuration         System configuration       System configuration         System configuration       System configuration         System configuration       Communications Communication Example         13.6       Class3 Tag Communications Communication Example         System configuration       Communication Example         System configuration       System configuration         System configuration       System configuration         System configuration       System configuration         Communication description       Setting parameters         Program example       Setting parameters         Program example       Setting parameters         Program example       Setting parameters         Setting parameters       Setting parameters         Program example       Setting parameters         Setting parameters       Setting parameters         Setting parameters       Setting parameters         Setting parameters       Setting parameters         Sett                                                                                                    |
| System configuration         Communication description         Setting parameters         Program example         I3.5         Class3 Message Communications Communication Example.         System configuration         Setting parameters         Program example         I3.6         Class3 Tag Communications Communication Example         System configuration         Communication description         System configuration         Communication description         Setting parameters         Program example                                                                                                    |
| Communication description .<br>Setting parameters .<br>Program example .<br><b>13.5 Class3 Message Communications Communication Example</b> .<br>System configuration .<br>Setting parameters .<br>Program example .<br><b>13.6 Class3 Tag Communications Communication Example</b> .<br>System configuration .<br>Communication description .<br>Setting parameters .<br>Program example                                                                                                    |
| Setting parameters         Program example         3.5       Class3 Message Communications Communication Example.         System configuration         Setting parameters         Program example         3.6         Class3 Tag Communications Communication Example         System configuration         System configuration         System configuration         System configuration         Setting parameters         Program example                                                                                                    |
| Program example         3.5       Class3 Message Communications Communication Example.         System configuration.         Setting parameters         Program example         3.6       Class3 Tag Communications Communication Example         System configuration.         Communication description.         Setting parameters         Program example                                                                                                    |
| <ul> <li>3.5 Class3 Message Communications Communication Example.</li> <li>System configuration.</li> <li>Setting parameters</li> <li>Program example</li> <li>3.6 Class3 Tag Communications Communication Example</li> <li>System configuration.</li> <li>Communication description.</li> <li>Setting parameters</li> <li>Program example</li> </ul>                                                                                                    |
| System configuration         Setting parameters         Program example         3.6       Class3 Tag Communications Communication Example         System configuration         Communication description         Setting parameters         Program example                                                                                                    |
| Setting parameters                                                                                                    |
| Program example         3.6       Class3 Tag Communications Communication Example         System configuration         Communication description         Setting parameters         Program example                                                                                                    |
| 3.6       Class3 Tag Communications Communication Example         System configuration                                                                                                    |
| System configuration                                                                                                    |
| Communication description                                                                                                    |
| Setting parameters                                                                                                    |
| Program example                                                                                                    |
|                                                                                                    |
| 3.7 Program Example of PING Test                                                                                                    |
| System configuration                                                                                                    |
| Communication description                                                                                                    |
| Setting parameters                                                                                                    |
| Program example                                                                                                    |
|                                                                                                    |

| СНА  | PTER 14 MESSAGE COMMUNICATION SUPPORT COMMANDS | 3/5 |
|------|------------------------------------------------|-----|
| 14.1 | Identity                                       | 378 |
| 14.2 | Message Router                                 | 380 |
| 14.3 | Connection Manager                             | 381 |
| 14.4 | TCP/IP Interface                               | 382 |
| 14.5 | Ethernet Link                                  | 385 |

## PART 6 TROUBLESHOOTING

| CHAPTER 15 CHECKING WITH LED | 390 |
|------------------------------|-----|
|                              |     |

| CHA                                                                | <b>VPTER 16 CHECKING THE MODULE STATUS</b>                                                                                                    | 394                                                                                                    |
|--------------------------------------------------------------------|----------------------------------------------------------------------------------------------------|----------------------------------------------------------------------------------------------------|
| 16.1                                                               | Module Diagnostics.                                                                                                    |                                                                                                    |
|                                                                    | Module Communication Test                                                                                                    |                                                                                                    |
| СНА                                                                | PTER 17 CHECKING THE NETWORK STATUS                                                                                                    | 398                                                                                                    |
| 47.4                                                               |                                                                                                    |                                                                                                    |
| 17.1                                                               |                                                                                                    |                                                                                                    |
|                                                                    |                                                                                                    |                                                                                                    |
|                                                                    |                                                                                                    |                                                                                                    |
|                                                                    |                                                                                                    |                                                                                                    |
|                                                                    |                                                                                                    |                                                                                                    |
| 17.2                                                               | Checking the Status of EtherNet/IP                                                                                                    | 411                                                                                                    |
| СНА                                                                | PTER 18 TROUBLESHOOTING BY SYMPTOM                                                                                                    | 413                                                                                                    |
| 18.1                                                               | Troubleshooting Related to CC-Link IE TSN                                                                                                    |                                                                                                    |
| 18.2                                                               | Troubleshooting Related to EtherNet/IP                                                                                                    |                                                                                                    |
| СЦА                                                                |                                                                                                    | 100                                                                                                    |
| СПА                                                                | APTER 19 LIST OF ERROR CODES                                                                                                    | 433                                                                                                    |
| 19.1                                                               | Error Codes When a Module Error Occurs                                                                                                    | 433                                                                                                    |
|                                                                    | Error codes when using CC-Link IE TSN communications and Ethernet communications                                                                                                    |                                                                                                    |
|                                                                    | Error codes when using EtherNet/IP communications                                                                                                    |                                                                                                    |
| 19.2                                                               | Error Codes for I/O Signal Processing                                                                                                    |                                                                                                    |
| 19.3                                                               | Error Codes When a Connection Error Occurs                                                                                                    | 465                                                                                                    |
| 19.4                                                               | Error Codes for the Message Communication Function (Client)                                                                                                    |                                                                                                    |
| 19.5                                                               | Error Codes for the Tag Communication Function (Server)                                                                                                    |                                                                                                    |
| ~                                                                  |                                                                                                    |                                                                                                    |
| CHA                                                                | PTER 20 LIST OF PARAMETER NUMBERS                                                                                                    | 484                                                                                                    |
| СНА                                                                | APTER 20 LIST OF PARAMETER NUMBERS                                                                                                    | 484<br>488                                                                                                    |
| СНА                                                                | APTER 20 LIST OF PARAMETER NUMBERS                                                                                                    | 484<br>488<br>491                                                                                                    |
|                                                                    | APTER 20 LIST OF PARAMETER NUMBERS                                                                                                    | 484<br>488<br>491                                                                                                    |
| CHA<br>CHA<br>APP<br>Appe                                          | APTER 20 LIST OF PARAMETER NUMBERS                                                                                                    | 484<br>488<br>491<br>491                                                                                                    |
| CHA<br>CHA<br>APP<br>Appe<br>Appe                                  | APTER 20 LIST OF PARAMETER NUMBERS                                                                                                    | 484<br>488<br>491<br>491<br>492<br>492                                                                                                    |
| CHA<br>CHA<br>APP<br>Appe<br>Appe                                  | APTER 20 LIST OF PARAMETER NUMBERS                                                                                                    | 484<br>488<br>491<br>                                                                                                    |
| CHA<br>CHA<br>APP<br>Appe<br>Appe                                  | APTER 20 LIST OF PARAMETER NUMBERS                                                                                                    | 484<br>488<br>491<br>                                                                                                    |
| CHA<br>CHA<br>APP<br>Appe<br>Appe                                  | APTER 20 LIST OF PARAMETER NUMBERS                                                                                                    | 484<br>488<br>491<br>                                                                                                    |
| CHA<br>APP<br>Appe<br>Appe                                         | APTER 20 LIST OF PARAMETER NUMBERS APTER 21 EVENT LIST PENDICES ndix 1 Module Label ndix 2 I/O Signals List of I/O signals Details of input signals Details of output signals List of buffer Memory List of buffer memory addresses                                                                                                    | 484<br>488<br>491<br>                                                                                                    |
| CHA<br>APP<br>Appe<br>Appe                                         | APTER 20 LIST OF PARAMETER NUMBERS                                                                                                    | 484<br>488<br>491<br>                                                                                                    |
| CHA<br>APP<br>Appe<br>Appe                                         | APTER 20 LIST OF PARAMETER NUMBERS                                                                                                    | 484<br>488<br>491<br>491<br>492<br>493<br>493<br>495<br>495<br>496<br>507<br>548                                                                                                   |
| CHA<br>Appe<br>Appe<br>Appe                                        | APTER 20 LIST OF PARAMETER NUMBERS                                                                                                    | 484<br>488<br>491<br>                                                                                                    |
| CHA<br>Appe<br>Appe<br>Appe<br>Appe                                | APTER 20 LIST OF PARAMETER NUMBERS                                                                                                    | 484<br>488<br>491<br>491<br>492<br>492<br>493<br>495<br>496<br>507<br>507<br>548<br>553<br>563                                                                                     |
| CHA<br>Appe<br>Appe<br>Appe<br>Appe<br>Appe<br>Appe                | APTER 20 LIST OF PARAMETER NUMBERS         APTER 21 EVENT LIST         PENDICES         ndix 1 Module Label         ndix 2 I/O Signals         List of I/O signals         Details of input signals         Details of output signals         ndix 3 Buffer Memory         List of buffer memory addresses         Details of buffer memory addresses         ndix 4 List of Link Special Relay (SB)         ndix 5 List of Link Special Register (SW)         ndix 6 CC-Link IE TSN Processing Time         Cyclic transmission delay time                                                                                                    | 484<br>488<br>491<br>491<br>492<br>493<br>493<br>495<br>495<br>496<br>507<br>507<br>548<br>553<br>563                                                                              |
| CHA<br>Appe<br>Appe<br>Appe<br>Appe<br>Appe                        | APTER 20 LIST OF PARAMETER NUMBERS         APTER 21 EVENT LIST         PENDICES         ndix 1 Module Label         ndix 2 I/O Signals         List of I/O signals         Details of input signals         Details of output signals         ndix 3 Buffer Memory         List of buffer memory addresses         Details of buffer memory addresses         Details of buffer memory addresses         ndix 4 List of Link Special Relay (SB)         ndix 5 List of Link Special Register (SW)         ndix 6 CC-Link IE TSN Processing Time         Cyclic transmission delay time         Communication cycle intervals                                                                                                    | 484<br>488<br>491<br>                                                                                                    |
| CHA<br>Appe<br>Appe<br>Appe<br>Appe<br>Appe<br>Appe                | APTER 20 LIST OF PARAMETER NUMBERS         APTER 21 EVENT LIST         PENDICES         ndix 1 Module Label         ndix 2 I/O Signals         List of I/O signals         Details of input signals         Details of output signals         ndix 3 Buffer Memory         List of buffer memory addresses         Details of buffer memory addresses         ndix 4 List of Link Special Relay (SB)         ndix 5 List of Link Special Register (SW)         ndix 6 CC-Link IE TSN Processing Time         Cyclic transmission delay time         Communication cycle intervals                                                                                                    | 484<br>488<br>491<br>491<br>492<br>492<br>493<br>495<br>496<br>507<br>548<br>553<br>553<br>563<br>564<br>568                                                                       |
| CHA<br>Appe<br>Appe<br>Appe<br>Appe<br>Appe                        | APTER 20 LIST OF PARAMETER NUMBERS         APTER 21 EVENT LIST         PENDICES         ndix 1 Module Label         ndix 2 I/O Signals         List of I/O signals         Details of input signals.         Details of output signals         Details of output signals         ndix 3 Buffer Memory         List of buffer memory addresses         Details of buffer memory addresses         Details of buffer memory addresses         ndix 4 List of Link Special Relay (SB)         ndix 5 List of Link Special Register (SW)         ndix 6 CC-Link IE TSN Processing Time         Cyclic transmission delay time         Communication cycle intervals         Values to be added to the communication cycle interval when the watchdog counter is used .                                                                             | 484<br>488<br>491<br>491<br>492<br>492<br>493<br>495<br>495<br>495<br>507<br>507<br>548<br>553<br>563<br>564<br>564<br>568<br>583                                                  |
| CHA<br>Appe<br>Appe<br>Appe<br>Appe                                | APTER 20 LIST OF PARAMETER NUMBERS         APTER 21 EVENT LIST         PENDICES         ndix 1 Module Label         ndix 2 I/O Signals         List of I/O signals         Details of input signals         Details of output signals         Details of output signals         ndix 3 Buffer Memory         List of buffer memory addresses         Details of buffer memory addresses         ndix 4 List of Link Special Relay (SB)         ndix 5 CC-Link IE TSN Processing Time         Cyclic transmission delay time         Communication cycle intervals         Values to be added to the communication cycle interval when the watchdog counter is used .         Interlink transmission time                                                                                                    | 484<br>488<br>491<br>491<br>491<br>492<br>492<br>493<br>495<br>496<br>507<br>548<br>553<br>563<br>563<br>568<br>568<br>583<br>583<br>583<br>583                                    |
| CHA<br>Appe<br>Appe<br>Appe<br>Appe<br>Appe<br>Appe                | APTER 20 LIST OF PARAMETER NUMBERS         APTER 21 EVENT LIST         PENDICES         ndix 1 Module Label         ndix 2 I/O Signals         List of I/O signals         Details of input signals         Details of output signals         Details of output signals         Details of output signals         Details of buffer Memory         List of buffer memory addresses         Details of buffer memory addresses         ndix 4 List of Link Special Relay (SB)         ndix 5 List of Link Special Register (SW)         ndix 6 CC-Link IE TSN Processing Time         Cyclic transmission delay time         Communication cycle intervals         Values to be added to the communication cycle interval when the watchdog counter is used .         Interlink transmission time         ndix 7 Processing Time of EtherNet/IP | 484<br>488<br>491<br>491<br>492<br>492<br>493<br>495<br>495<br>496<br>507<br>548<br>553<br>563<br>564<br>568<br>563<br>564<br>568<br>583                                           |
| CHA<br>Appe<br>Appe<br>Appe<br>Appe<br>Appe<br>Appe                | APTER 20 LIST OF PARAMETER NUMBERS         APTER 21 EVENT LIST         PENDICES         ndix 1 Module Label                                                                                                    | 484<br>488<br>491<br>491<br>492<br>492<br>493<br>495<br>495<br>496<br>507<br>548<br>553<br>564<br>564<br>564<br>568<br>583<br>583<br>583                                           |
| CHA<br>CHA<br>Appe<br>Appe<br>Appe<br>Appe<br>Appe<br>Appe<br>Appe | APTER 20 LIST OF PARAMETER NUMBERS                                                                                                    | 484<br>488<br>491<br>491<br>492<br>492<br>493<br>493<br>495<br>496<br>507<br>548<br>553<br>553<br>564<br>563<br>564<br>568<br>583<br>584<br>584<br>584<br>584                      |
| CHA<br>Appe<br>Appe<br>Appe<br>Appe<br>Appe<br>Appe<br>Appe        | APTER 20 LIST OF PARAMETER NUMBERS                                                                                                    | 484<br>488<br>491<br>491<br>492<br>493<br>493<br>495<br>495<br>496<br>507<br>548<br>553<br>564<br>564<br>564<br>564<br>568<br>583<br>583<br>583<br>583<br>584<br>584<br>584<br>584 |

| Appendix 9 Port Number                                                                              | 593        |
|----------------------------------------------------------------------------------------------------|------------|
| Appendix 10External Dimensions                                                                      |            |
| Appendix 11 Structure of CC-Link IE TSN Class B/A Devices (Protocol Version 1.0 Only) and Ethern    | et Devices |
|                                                                                                    |            |
| Structure of unicast mode                                                                           |            |
| Structure of multicast mode                                                                         |            |
| Structure with modules on CC-Link IE TSN                                                            | 600        |
| Structure with modules on CC-Link IE TSN and Ethernet devices                                       | 608        |
| Appendix 12Structure of CC-Link IE TSN Class B/A Devices (Mixture of Protocol Versions 1.0 and 2    | 2.0)       |
| and Ethernet Devices                                                                                | 610        |
| Time synchronization method and connection specifications for network configuration devices $\dots$ | 611        |
| Appendix 13Added and Enhanced Functions                                                             | 614        |
| Appendix 14Software Licenses and Copyrights                                                         | 615        |
| INDEX                                                                                               | 616        |

| REVISIONS  | 318 |
|------------|-----|
| VARRANTY   | 519 |
| RADEMARKS  | 320 |
| COPYRIGHTS | 320 |

## **RELEVANT MANUALS**

| Manual name [manual number]                                 | Description                                                                                                    | Available form |
|-------------------------------------------------------------|----------------------------------------------------------------------------------------------------|----------------|
| MELSEC iQ-R CC-Link IE TSN Plus Master/Local Module User's  | System configuration, specifications, procedures before operation,                                                       | Print book     |
| Manual<br>[SH-082472ENG] (this manual)                      | wiring, parameter settings, functions, programming,<br>troubleshooting I/O signals, and buffer memory of the CC-I ink IF | e-Manual       |
| [] (                                                        | TSN Plus master/local module                                                                                             | PDF            |
| MELSEC iQ-R Module Configuration Manual                     | The combination of the MELSEC iQ-R series modules, common                                                                | Print book     |
| [SH-081262ENG]                                              | information on the installation/wiring in the system, and                                                                | e-Manual       |
|                                                             | card, and battery                                                                                                    | PDF            |
| MELSEC iQ-R Programming Manual (Module Dedicated            | Dedicated instructions for the intelligent function modules                                                              | e-Manual       |
| Instructions)<br>[SH-081976ENG]                             |                                                                                                    | PDF            |
| MELSEC IO-R Ethernet CC-Link IE and MELSECNET/H             | Specifications of the FBs of the following modules                                                                       | e-Manual       |
| Function Block Reference                                    | MELSEC iQ-R Ethernet-equipped module                                                                                     | PDF            |
| [BCN-P5999-0381]                                            | CC-Link IE TSN master/local module                                                                                       |                |
|                                                             | CC-Link IE TSN Plus master/local module                                                                                  |                |
|                                                             | CC-Link IE Controller Network module     CC-Link IE Field Network master/local module                                    |                |
|                                                             | MELSECNET/H network module                                                                                               |                |
| MELSEC iQ-R EtherNet/IP Function Block Reference            | Specifications of the FBs of the EtherNet/IP network interface                                                           | e-Manual       |
| [BCN-P5999-0942]                                            | module and CC-Link IE TSN Plus master/local module                                                                       | PDF            |
| GX Works3 Operating Manual                                  | System configuration, parameter settings, and online operations of                                                       | e-Manual       |
| [SH-081215ENG]                                              | GX Works3                                                                                                    | PDF            |
|                                                             | A protocol used to access an SLMP-compatible device from an                                                              | Print book     |
| [SH-080950ENG]                                              | Machine Interface)) or an SLMP-compatible module (such as the                                                            | e-Manual       |
|                                                             | Ethernet-equipped module or modules on CC-Link IE TSN)                                                                   |                |
| MELSEC iQ-R Inter-Module Synchronization Function Reference | Inter-module synchronization function, which controls multiple                                                           | e-Manual       |
| Manual<br>ISH-081401ENG1                                    | modules synchronously                                                                                                    | PDF            |
|                                                             |                                                                                                    |                |

This manual does not include detailed information on the following:

- General specifications
- Applicable combinations of CPU modules and the other modules, and the number of mountable modules
- Installation
- For details, refer to the following.

MELSEC iQ-R Module Configuration Manual

#### Point

e-Manual refers to the Mitsubishi Electric FA electronic book manuals that can be browsed using a dedicated tool.

e-Manual has the following features:

- Required information can be cross-searched in multiple manuals.
- Other manuals can be accessed from the links in the manual.
- The hardware specifications of each part can be found from the product figures.
- Pages that users often browse can be bookmarked.
- Sample programs can be copied to an engineering tool.

## TERMS

| Term                                     | Description                                                                                                    |
|------------------------------------------|----------------------------------------------------------------------------------------------------|
| Buffer memory                            | Memory in an intelligent function module to store data such as setting values and monitor values.<br>For CPU modules, it refers to memory to store data such as setting values and monitor values of the Ethernet function, or<br>data used for data communication of the multiple CPU system function.                              |
| CC-Link IE TSN Class <sup>*1</sup>       | A group of devices and switching hubs compatible with CC-Link IE TSN, classified according to the functions and performance by the CC-Link Partner Association.<br>For CC-Link IE TSN Class, refer to the CC-Link IE TSN Installation Manual (BAP-C3007ENG-001) published by the CC-Link Partner Association.                        |
| CC-Link IE TSN Protocol version 1.0      | This protocol is used to perform communications by using the time sharing method defined by IEEE 802.1AS or IEEE 1588 for time synchronization.                                                                                                    |
| CC-Link IE TSN Protocol version 2.0      | This protocol is used to perform communications by using the time sharing method defined by IEEE 802.1AS and time-<br>managed polling method for time synchronization.                                                                                                    |
| Conformance test                         | Test performed for communications of a CC-Link or CC-Link IE product to ensure their high reliability.<br>For details, refer to the CC-Link Partner Association website (www.cc-link.org).                                                                                                    |
| Control CPU                              | A CPU module that controls connected I/O modules and intelligent function modules. In a multiple CPU system, a control CPU can be set for each module.                                                                                                    |
| CPU module (built-in Ethernet port part) | A built-in Ethernet port part of a CPU module (CPU part for an RnENCPU)                                                                                                    |
| Cyclic data transfer processing          | Processing of a cyclic transmission from its start to finish, performed by all the stations on a single network. The processing is performed asynchronously with the sequence scan of the CPU module.<br>The cyclic data transfer processing time varies depending on data volume and the number of transient transmission requests. |
| Dedicated instruction                    | An instruction that simplifies programming for using functions of intelligent function modules                                                                                                    |
| Device                                   | A memory of a CPU module to store data. Devices such as X, Y, M, D, and others are provided depending on the intended use.                                                                                                    |
| Device station <sup>*2</sup>             | A station other than a master station: a local station, a remote station                                                                                                    |
| Engineering tool                         | A tool used for setting up programmable controllers, programming, debugging, and maintenance                                                                                                    |
| EtherNet/IP device                       | A device, personal computer, and other equipment connected via EtherNet/IP for data communications                                                                                                    |
| General-purpose hub                      | A CC-Link IE TSN Class A switching hub authorized by CC-Link Partner Association ( Page 71 Switching hub (when the system configured with CC-Link IE TSN))                                                                                                    |
| Global label                             | A label that is valid for all the program data when multiple program data are created in the project. There are two types of global label: a module specific label (module label), which is generated automatically by GX Works3, and an optional label, which can be created for any specified device.                              |
| Grandmaster                              | A source device or station to synchronize clocks in the time synchronization via PTP (Precision Time Protocol)                                                                                                    |
| Group No.                                | Number that is assigned for transient transmission to any given stations. By specifying a group of stations as transient transmission target, data can be sent to the stations of the same group No.                                                                                                    |
| Intelligent function module              | A module that has functions other than an input or output, such as an A/D converter module and D/A converter module                                                                                                    |
| Link device                              | A device (RX, RY, RWr, RWw, LB, or LW) in a module on CC-Link IE TSN                                                                                                    |
| Link refresh                             | Processing of data transfer between link devices of the network module and CPU module devices. Link refresh is performed in "END processing" of the sequence scan of the CPU module.                                                                                                    |
| Local station                            | A station that performs cyclic transmission and transient transmission with the master station and other local stations                                                                                                    |
| Master station                           | A station that controls the entire network. This station can perform cyclic transmission and transient transmission with all stations. Only one master station can be used in a network.                                                                                                    |
| Module label                             | A label that represents one of memory areas (I/O signals and buffer memory areas) specific to each module in a given character string. For the module used, GX Works3 automatically generates this label, which can be used as a global label.                                                                                       |
| Multicast filter                         | A filter function that selects whether to send cyclic data of multicast mode received by the own station to the subsequent stations.<br>Setting parameters for this function are not required because the master station automatically sets the parameters according to the system configuration.                                    |
| Multicast mode                           | A communication mode used to send cyclic data to multiple stations                                                                                                    |
| Relay station                            | A station that relays data link to other station with mounting more than one network modules on one programmable controller.                                                                                                    |
| Remote station                           | A station that exchanges I/O signals (bit data) and I/O data (word data) with another station by cyclic transmission. This station can perform transient transmission.                                                                                                    |
| Reserved address                         | An IP address reserved for special purposes, defined by RFC 6890. This IP address cannot be used when the programmable controller is connected via the global IP network.                                                                                                    |
| RnENCPU (network part)                   | A module on the right-hand side of the RnENCPU (                                                                                                    |

#### Unless otherwise specified, this manual uses the following terms.

| Term         | Description                                                                                                    |
|--------------|----------------------------------------------------------------------------------------------------|
| SLMP         | A SeamLess Message Protocol.<br>This protocol is used to access an SLMP-compatible device or a programmable controller connected to an SLMP-<br>compatible device from an external device. |
| TSN hub      | A CC-Link IE TSN Class B switching hub authorized by CC-Link Partner Association ( I Page 71 Switching hub (when the system configured with CC-Link IE TSN))                               |
| Unicast mode | A communication mode used to send cyclic data to one station                                                                                                    |

\*1 The term has been changed for standardization among manuals and software applications related to CC-Link IE TSN. However, the term used in some CC-Link IE TSN related software windows may remain unchanged and may be different from the term used in this manual.

In case of inconsistency, refer to the following.

| Term used in software window | Term after change    |
|------------------------------|----------------------|
| Authentication Class         | CC-Link IE TSN Class |

\*2 The term has not been replaced yet in some areas in the engineering tool, and there may be differences between some window images of the engineering tool and the corresponding description in this manual.

In case of inconsistency, refer to the following.

| Term used in software window | Term after change |
|------------------------------|-------------------|
| Slave station                | Device station    |

## **GENERIC TERMS AND ABBREVIATIONS**

Unless otherwise specified, this manual uses the following generic terms and abbreviations.

| Generic term/abbreviation                                 | Description                                                                                                    |
|-----------------------------------------------------------|----------------------------------------------------------------------------------------------------|
| API                                                       | An abbreviation for Actual Packet Interval.<br>A communication cycle that is decided by the target during communications between EtherNet/IP devices.                                                                                                    |
| CC-Link IE                                                | A generic term for the following items:<br>• CC-Link IE TSN                                                                                                    |
|                                                           | CC-Link IE Controller Network (L MELSEC iQ-R CC-Link IE Controller Network User's Manual (Application))     CC-Link IE Field Network (L MELSEC iQ-R CC-Link IE Field Network User's Manual (Application))                                                                                                    |
| CC-Link IE Controller Network-<br>equipped module         | An RJ71GP21-SX CC-Link IE Controller Network module, an RJ71GP21S-SX CC-Link IE Controller Network module, and the following modules when the CC-Link IE Controller Network function is used:<br>• RJ71EN71<br>• RNENCPU                                                                                                    |
| CC-Link IE Field Network-<br>equipped master/local module | A generic term for the RJ71GF11-T2 CC-Link IE Field Network master/local module and the following modules when the CC-Link IE Field Network function is used:<br>• RJ71EN71<br>• RNENCPU                                                                                                    |
| CC-Link IE TSN Plus module                                | An abbreviation for the MELSEC iQ-R CC-Link IE TSN Plus master/local module                                                                                                    |
| CC-Link IE TSN-equipped module                            | A generic term for the RJ71GN11-T2 and RJ71GN11-EIP                                                                                                    |
| CONCLOSE                                                  | An abbreviation for GP.CONCLOSE                                                                                                    |
| CONOPEN                                                   | An abbreviation for GP.CONOPEN                                                                                                    |
| Consumer Tag                                              | Another name for the consumed tag                                                                                                    |
| CPU module                                                | A generic term for the MELSEC iQ-R series CPU modules                                                                                                    |
| Data link                                                 | A generic term for cyclic transmission and transient transmission                                                                                                    |
| DHCP                                                      | An abbreviation for Dynamic Host Configuration Protocol. A protocol used for automatically assigning the information                                                                                                    |
|                                                           | required for the network such as an IP address.                                                                                                    |
| Ethernet device                                           | A generic term for the devices supporting IP communication (such as a personal computer, a vision sensor, and a bar code reader)                                                                                                    |
| Ethernet-equipped module                                  | A generic term for the following modules when the Ethernet function is used:<br>• RJ71EN71<br>• CPLL module                                                                                                    |
| ICMP                                                      | An abbreviation for Internet Control Message Protocol. This protocol is used to exchange messages of errors in an IP network or other information related to an Ethernet network.                                                                                                    |
| LB                                                        | An abbreviation for a link relay of a link device. Bit data send from each station of the network.                                                                                                    |
| LW                                                        | An abbreviation for a link register of a link device. Word data send from each station of the network.                                                                                                    |
| MELSECNET/10                                              | An abbreviation for the MELSECNET/10 network system                                                                                                    |
| MELSECNET/H                                               | An abbreviation for the MELSECNET/H network system                                                                                                    |
| Network module                                            | A generic term for the following modules:<br>• Ethernet interface module<br>• CC-Link IE TSN modules (CC-Link IE TSN master/local module, CC-Link IE TSN Plus master/local module, and remote<br>station module)<br>• CC-Link IE Controller Network module<br>• A module on CC-Link IE Field Network (a master/local module, and a module on a remote I/O station, a remote device<br>station, and an intelligent device station)<br>• MELSECNET/H network module<br>• MELSECNET/10 network module<br>• RnENCPU (network part) |
| NZ2MHG-TSNTD                                              | A CC-Link IE TSN-compatible industrial managed switch classified as a TSN hub                                                                                                    |
| PDO                                                       | An abbreviation for Process Data Object. Aggregation of application objects transferred periodically between multiple CANopen nodes.                                                                                                    |
| PPS                                                       | An abbreviation for Packets Per Second. The number of packets that can be processed per second.                                                                                                    |
| Producer Tag                                              | Another name for the produced tag                                                                                                    |
| Protocol version                                          | An abbreviation for CC-Link IE TSN Protocol version                                                                                                    |
| PTP                                                       | An abbreviation for Precision Time Protocol. A predefined protocol for time synchronization between devices on a network.                                                                                                    |
| READ                                                      | A generic term for the JP.READ and GP.READ                                                                                                    |
| RECV                                                      | A generic term for the JP.RECV and GP.RECV                                                                                                    |
| REMFR                                                     | A generic term for the JP.REMFR and ZP.REMFR                                                                                                    |

| Generic term/abbreviation | Description                                                                                                    |
|---------------------------|----------------------------------------------------------------------------------------------------|
| REMFRD                    | An abbreviation for the JP.REMFRD                                                                                                    |
| REMFRDIP                  | An abbreviation for the GP.REMFRDIP                                                                                                    |
| REMFRIP                   | An abbreviation for the GP.REMFRIP                                                                                                    |
| REMTO                     | A generic term for the JP.REMTO and ZP.REMTO                                                                                                    |
| REMTOD                    | An abbreviation for the JP.REMTOD                                                                                                    |
| REMTODIP                  | An abbreviation for the GP.REMTODIP                                                                                                    |
| REMTOIP                   | An abbreviation for the GP.REMTOIP                                                                                                    |
| REQ                       | A generic term for the J.REQ, JP.REQ, G.REQ, and GP.REQ                                                                                                    |
| RPI                       | An abbreviation for Requested Packet Interval.<br>A communication cycle that is decided by the originator during communications between EtherNet/IP devices.                                                        |
| RWr                       | An abbreviation for a remote register of a link device. Word data (16-bit data) input from a device station to the master station. (For some areas in a local station, data are input in the opposite direction.)   |
| RWw                       | An abbreviation for a remote register of a link device. Word data (16-bit data) output from the master station to a device station. (For some areas in a local station, data are output in the opposite direction.) |
| RX                        | An abbreviation for remote input of a link device. Bit data input from a device station to the master station. (For some areas in a local station, data are input in the opposite direction.)                       |
| RY                        | An abbreviation for remote output of a link device. Bit data output from the master station to a device station. (For some areas in a local station, data are output in the opposite direction.)                    |
| SB                        | An abbreviation for a link special relay. Bit data that indicates the operating status and data link status of a module on CC-Link IE.                                                                              |
| SDO                       | An abbreviation for Service Data Object. A message to access an object entry in the object dictionary of a CANopen node.<br>Data is sent/received between the stations aperiodically.                               |
| SEND                      | A generic term for the JP.SEND and GP.SEND                                                                                                    |
| SLMPSND                   | A generic term for the J.SLMPSND, JP.SLMPSND, G.SLMPSND, and GP.SLMPSND                                                                                                    |
| SOCRCV                    | An abbreviation for GP.SOCRCV                                                                                                    |
| SOCSND                    | An abbreviation for GP.SOCSND                                                                                                    |
| SREAD                     | A generic term for the JP.SREAD and GP.SREAD                                                                                                    |
| SW                        | An abbreviation for a link special register. Word data that indicates the operating status and data link status of a module on CC-Link IE.                                                                          |
| SWRITE                    | A generic term for the JP.SWRITE and GP.SWRITE                                                                                                    |
| WRITE                     | A generic term for the JP.WRITE and GP.WRITE                                                                                                    |

## PART 1 OVERVIEW

This part consists of the following chapters.

1 WHAT CAN BE PERFORMED WITH THIS MODULE

2 CC-Link IE TSN SYSTEM CONFIGURATION

3 EtherNet/IP SYSTEM CONFIGURATION

# **1** WHAT CAN BE PERFORMED WITH THIS MODULE

The CC-Link IE TSN Plus module has the following features.

#### Communicating with two networks with a single module

The CC-Link IE TSN Plus module can communicate with the following networks.

- CC-Link IE TSN
- EtherNet/IP<sup>™</sup>

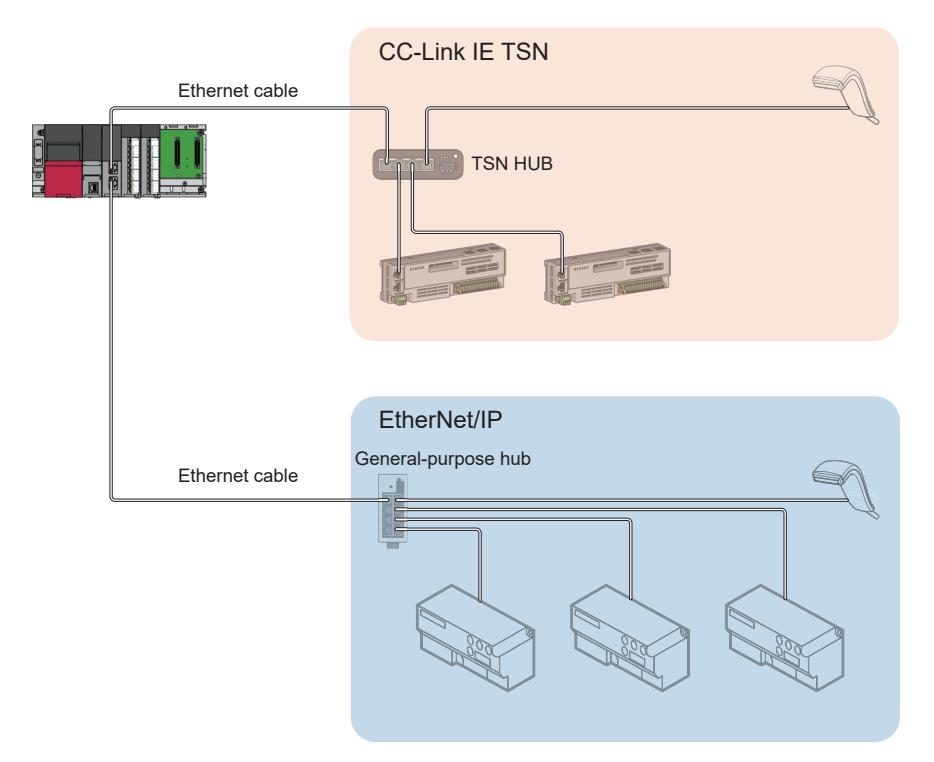

A single CC-Link IE TSN Plus module can communicate with CC-Link IE TSN and EtherNet/IP compatible products. While CC-Link IE TSN is used, EtherNet/IP compatible products can be used. Both networks can be used simultaneously without affecting the performance of each other.

Point P

When using CC-Link IE TSN, connect the Ethernet cable to P1. When using EtherNet/IP, connect the Ethernet cable to P2.

#### Supporting socket communications

The CC-Link IE TSN Plus module supports socket communications, which enables direct communication with external devices via Ethernet communication.

In addition to SLMP-compatible devices, devices that do not support SLMP can be connected via general-purpose Ethernet communication.

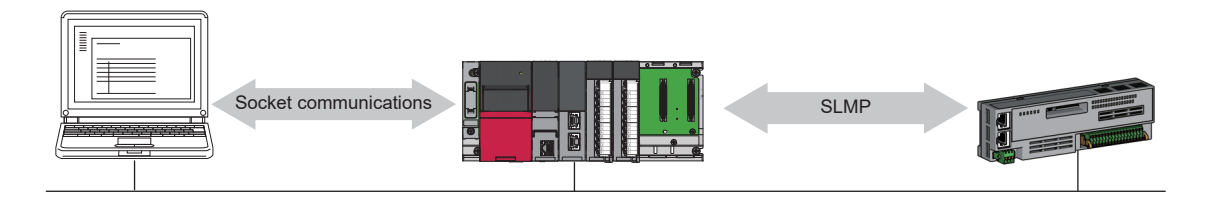

#### Number of connectable networks

In CC-Link IE TSN communications, a total of 239 networks can be connected between Mitsubishi Electric programmable controller network modules by relay stations<sup>\*1</sup>, regardless of the network type<sup>\*2</sup>. (Relaying via EtherNet/IP cannot be performed.)

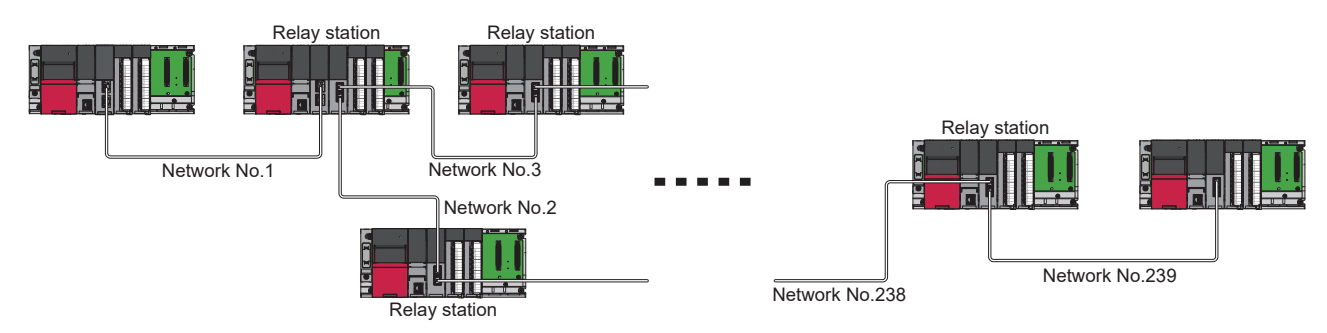

- \*1 This is a station that relays data link to other station with mounting more than one network modules on one programmable controller.
- \*2 This type corresponds to CC-Link IE TSN, Ethernet, CC-Link IE Field Network, and CC-Link IE Controller Network.

#### Primary functions of CC-Link IE TSN

The CC-Link IE TSN Plus module has the following functions using CC-Link IE TSN. ( 🖅 Page 152 FUNCTIONS)

- · Cyclic transmission
- Transient transmission
- Security (IP filter, remote password)
- RAS (device station disconnection, automatic return, master station duplication detection, IP address duplication detection, time synchronization)
- · CC-Link IE TSN Network synchronous communication function
- CC-Link IE TSN/CC-Link IE Field diagnostics

#### Primary functions of EtherNet/IP

The CC-Link IE TSN Plus module has the following functions using EtherNet/IP. (F Page 270 FUNCTIONS)

- · Cyclic transmission function (Class1 communications)
- Message communication function (Client) (UCMM/Class3 communications)
- · Message communication function (Server) (UCMM/Class3 communications)

# **2** CC-Link IE TSN SYSTEM CONFIGURATION

CC-Link IE TSN is configured using Ethernet cables. (SP Page 71 Ethernet cable)

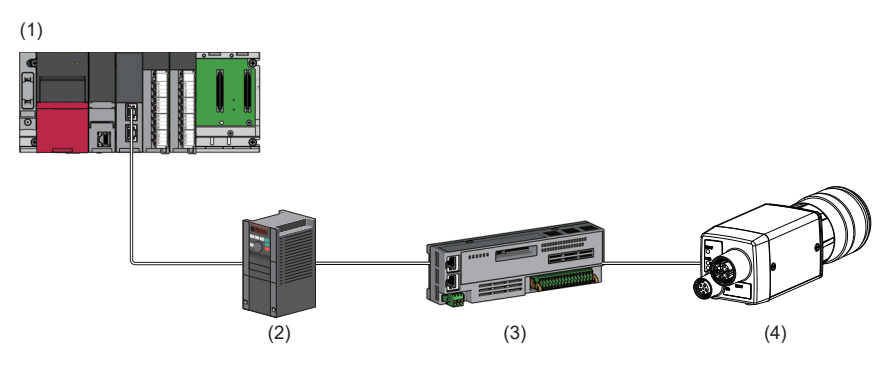

(1) CC-Link IE TSN Plus module

- (2) Inverter device
- (3) Remote I/O module

(4) Ethernet device (such as a vision sensor)

#### Precautions

- When CC-Link IE TSN is used with the CC-Link IE TSN Plus module, only P1 can be connected. (P2 cannot be connected.) Therefore, connect the CC-Link IE TSN Plus module to the end of the system configuration.
- A dedicated TSN hub may be required depending on parameter settings or the network topology used to connect modules on CC-Link IE TSN.

#### System configuration list

The following is a list of system configurations.

| Structure                                                          | Reference                                                                  |
|--------------------------------------------------------------------|----------------------------------------------------------------------------|
| Structure of CC-Link IE TSN Class B devices and Ethernet devices   | Page 28 Structure of CC-Link IE TSN Class B Devices and Ethernet Devices   |
| Structure of CC-Link IE TSN Class B/A devices and Ethernet devices | Page 38 Structure of CC-Link IE TSN Class B/A Devices and Ethernet Devices |
| Structure of CC-Link IE TSN and CC-Link IE Field Network           | Page 53 Structure of CC-Link IE TSN and CC-Link IE Field Network           |
| Structure When CC-Link IE TSN Communication Software is used       | Page 54 Structure When CC-Link IE TSN Communication Software Is Used       |

#### Unicast mode and multicast mode

Cyclic transmission differs depending on the communication mode set by the module parameter of the master station. The communication modes are as follows.

- Unicast mode
- Multicast mode

For details, refer to the following.

Page 156 Cyclic Transmission

#### CC-Link IE TSN Class Setting

From "Connection Device Information" under "Basic Settings" of the engineering tool, select either of the following items according to devices to be connected.

| Connected device<br>information                                          | System configuration                                                                                                    | Supported standard                         |
|--------------------------------------------------------------------------|----------------------------------------------------------------------------------------------------|--------------------------------------------|
| CC-Link IE TSN Class B<br>Only                                           | Select this if the system is to be configured without connecting the CC-Link IE TSN Class A device.<br>Page 33 Connection with modules on CC-Link IE TSN only<br>Page 36 Connection with modules on CC-Link IE TSN and Ethernet devices                                                                        | IEEE 802.1AS                               |
| Mixture of CC-Link IE TSN<br>Class B/A or CC-Link IE<br>TSN Class A Only | Select this if the system is to be configured by connecting a CC-Link IE TSN Class A device now or<br>in the future. (Connection is also possible when the system is configured with CC-Link IE TSN<br>Class B devices only.)<br>CP Page 38 Structure of CC-Link IE TSN Class B/A Devices and Ethernet Devices | IEEE 802.1AS or IEEE<br>1588 <sup>*1</sup> |

\*1 IEEE 802.1AS or IEEE 1588 depends on the protocol version of the connected device. For details, refer to the following.

| Point 8 |                        |                           |                            |                                      |
|---------|------------------------|---------------------------|----------------------------|--------------------------------------|
| FUIIL   | Modules can be conne   | ected in any order regard | less of the station number | er. A No.□ shown in the figure below |
|         | represents a station n | umber.                    |                            | 5                                    |
|         |                        |                           |                            |                                      |

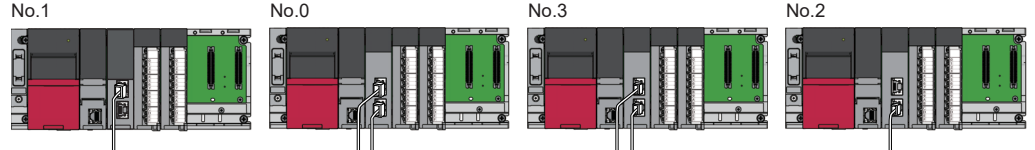

No.1: CC-Link IE TSN Plus module

No.0, No.2, and No.3: CC-Link IE TSN master/local module

#### Ethernet connection

For connection with MELSOFT products and connection with SLMP-compatible devices, refer to the following.

Page 193 Ethernet Connection

## 2.1 Structure of CC-Link IE TSN Class B Devices and Ethernet Devices

This section describes the system configuration when "Connection Device Information" under "Basic Settings" of the engineering tool is set to "CC-Link IE TSN Class B Only".

When "Connection Device Information" under "Basic Settings" of the master station is set to "CC-Link IE TSN Class B Only", up to 121 devices (1 master station and 120 device stations) can be connected.

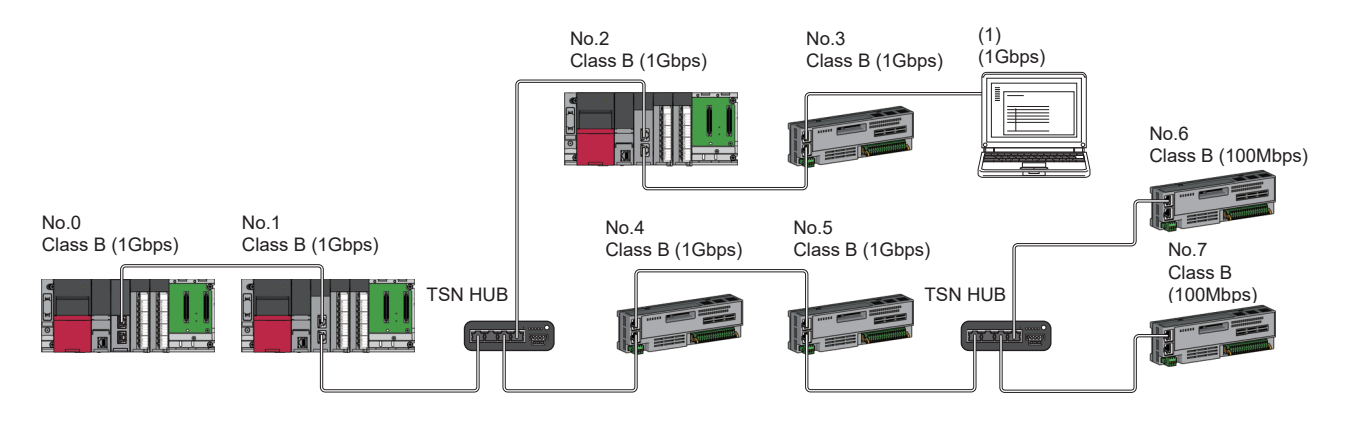

No.0: Master station (CC-Link IE TSN Plus module) No.1, No.2: Local station No.3 to No.7: Remote station (1) Ethernet device

Class B: CC-Link IE TSN Class B device

The availability of connection of network configuration devices varies depending on the communication mode and

#### communication speed.

| Communication mode | Reference                                                                                                    |
|--------------------|----------------------------------------------------------------------------------------------------|
| Unicast mode       | $\Im$ Page 29 When the communication speed for the master station is set to 1Gbps $\Im$ Page 30 When the communication speed for the master station is set to 100Mbps |
| Multicast mode     | SF Page 31 When the communication speed for the master station is set to 1Gbps<br>F Page 32 When the communication speed for the master station is set to 100Mbps     |

The following terms are used to describe the terms in the tables referenced.

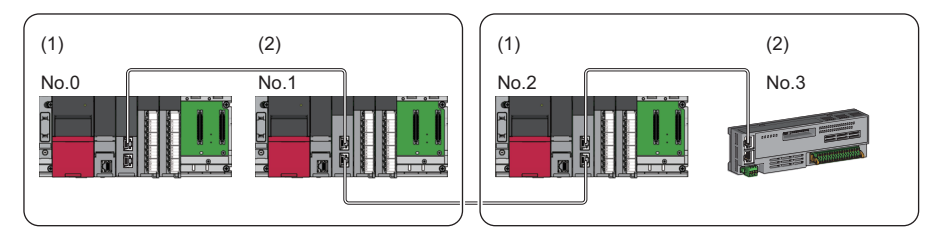

- No.0: Master station
- No.1, No.2: Local station
- No.3: Remote station (1) Device on the master station side
- (The master station or a device near the master station)
- (2) Device on the end side (A device far from the master station)

#### Structure of unicast mode

This mode indicates the availability of connection with a network configuration device when "Communication Mode" under "Application Settings" is set to "Unicast".

#### When the communication speed for the master station is set to 1Gbps

This mode indicates the availability of connection with a network configuration device when "Communication Speed" of the master station is set to "1Gbps".

○: Connection available, △: Connection available via a switching hub, ×: Connection not available

S: TSN hub available

#### H: General-purpose hub available

| Device on the master station<br>side<br>(The side near the master<br>station) |         | Device on the end side (The side far from the master station) |         |                                                   |                      |                   |                     |  |  |
|-------------------------------------------------------------------------------|---------|---------------------------------------------------------------|---------|---------------------------------------------------|----------------------|-------------------|---------------------|--|--|
|                                                                               |         | Local station (CC-Link IE TSN<br>Class B device)              |         | Remote station (CC-Link IE<br>TSN Class B device) |                      | Ethernet device   |                     |  |  |
|                                                                               |         | 1Gbps                                                         | 100Mbps | 1Gbps                                             | 100Mbps              | 1Gbps             | 100Mbps             |  |  |
| Master station<br>(CC-Link IE TSN<br>Class B device)                          | 1Gbps   | ⊖S <sup>*3*4</sup>                                            | ×       | ⊖S*3                                              | ∆S <sup>*1*3</sup>   | ⊖SH               | ∆SH <sup>*5</sup>   |  |  |
| Local station<br>(CC-Link IE TSN<br>Class B device)                           | 1Gbps   | ⊖S <sup>*4*6</sup>                                            | ×       | ⊖S <sup>*6</sup>                                  | ∆S <sup>*1*2*6</sup> | ⊖SH <sup>*7</sup> | ∆SH <sup>*5*7</sup> |  |  |
|                                                                               | 100Mbps | ×                                                             | ×       | ×                                                 | ×                    | ×                 | ×                   |  |  |
| Remote station<br>(CC-Link IE TSN<br>Class B device)                          | 1Gbps   | ⊖S <sup>*4</sup>                                              | ×       | ⊖s                                                | ∆S <sup>*1*2</sup>   | ⊖SH               | ∆SH                 |  |  |
|                                                                               | 100Mbps | ×                                                             | ×       | ×                                                 | ⊖S <sup>*1*2</sup>   | ×                 | ⊖SH                 |  |  |

\*1 For a device station with a communication speed of 100Mbps, set "Communication Period Setting" to "Low-Speed".

\*2 A connection cannot be established if the total cyclic data size of all device stations on the 100Mbps device side exceeds 2K bytes at the boundary between the communication speed of 1Gbps and 100Mbps. (
Page 56 Calculation of the total cyclic data size)

\*3 If the device on the master station side is a CC-Link IE TSN Plus module, only P1 can be connected.

\*4 If the device on the end side is a CC-Link IE TSN Plus module, only P1 can be connected.

\*5 If the device on the master station side is a CC-Link IE TSN Plus module, P2 can be connected without passing through a switching hub.

\*6 Connection is not possible if the device on the master station side is a CC-Link IE TSN Plus module.

\*7 If the device on the master station side is a CC-Link IE TSN Plus module, only P2 can be connected.

#### Precautions

#### When the communication speed for the master station is set to 100Mbps

This mode indicates the availability of connection with a network configuration device when "Communication Speed" of the master station set to "100Mbps".

- ○: Connection available, △: Connection available via a switching hub, ×: Connection not available
- S: TSN hub available
- H: General-purpose hub available

| Device on the master station<br>side<br>(The side near the master<br>station) |         | Device on the end side (The side far from the master station) |                      |                                                   |                    |                 |                   |  |  |
|-------------------------------------------------------------------------------|---------|---------------------------------------------------------------|----------------------|---------------------------------------------------|--------------------|-----------------|-------------------|--|--|
|                                                                               |         | Local station (CC-Link IE TSN<br>Class B device)              |                      | Remote station (CC-Link IE<br>TSN Class B device) |                    | Ethernet device |                   |  |  |
|                                                                               |         | 1Gbps                                                         | 100Mbps              | 1Gbps                                             | 100Mbps            | 1Gbps           | 100Mbps           |  |  |
| Master station<br>(CC-Link IE TSN<br>Class B device)                          | 100Mbps | ×                                                             | ⊖S <sup>*1*2*3</sup> | ×                                                 | ⊖S <sup>*1*2</sup> | ×               | OSH               |  |  |
| Local station                                                                 | 1Gbps   | ×                                                             | ×                    | ×                                                 | ×                  | ×               | ×                 |  |  |
| (CC-Link IE TSN<br>Class B device)                                            | 100Mbps | ×                                                             | ⊖S <sup>*1*3*4</sup> | ×                                                 | ⊖S <sup>*1*4</sup> | ×               | ⊖SH <sup>*5</sup> |  |  |
| Remote station<br>(CC-Link IE TSN<br>Class B device)                          | 1Gbps   | ×                                                             | ×                    | ×                                                 | ×                  | ×               | ×                 |  |  |
|                                                                               | 100Mbps | ×                                                             | ⊖S <sup>*1*3</sup>   | ×                                                 | ⊖S <sup>*1</sup>   | ×               | ⊖SH               |  |  |

\*1 For a device station with a communication speed of 100Mbps, set "Communication Period Setting" to "Basic Period" or "Normal-Speed" (4 times).

\*2 If the device on the master station side is a CC-Link IE TSN Plus module, only P1 can be connected.

\*3 If the device on the end side is a CC-Link IE TSN Plus module, only P1 can be connected.

\*4 Connection is not possible if the device on the master station side is a CC-Link IE TSN Plus module.

\*5 If the device on the master station side is a CC-Link IE TSN Plus module, only P2 can be connected.

#### Precautions

#### Structure of multicast mode

This mode indicates the availability of connection with a network configuration device when "Communication Mode" under "Application Settings" is set to "Multicast".

#### When the communication speed for the master station is set to 1Gbps

This mode indicates the availability of connection with a network configuration device when "Communication Speed" of the master station is set to "1Gbps".

 $\bigcirc$ : Connection available,  $\triangle$ : Connection available via a switching hub,  $\times$ : Connection not available

S: TSN hub available

#### H: General-purpose hub available

| Device on the master station<br>side<br>(The side near the master<br>station) |         | Device on the end side (The side far from the master station) |         |                                                   |                          |                       |                         |  |
|-------------------------------------------------------------------------------|---------|---------------------------------------------------------------|---------|---------------------------------------------------|--------------------------|-----------------------|-------------------------|--|
|                                                                               |         | Local station (CC-Link IE TSN<br>Class B device)              |         | Remote station (CC-Link IE<br>TSN Class B device) |                          | Ethernet device       |                         |  |
|                                                                               |         | 1Gbps                                                         | 100Mbps | 1Gbps                                             | 100Mbps                  | 1Gbps                 | 100Mbps                 |  |
| Master station<br>(CC-Link IE TSN<br>Class B device)                          | 1Gbps   | ⊖S <sup>*2*5*6</sup>                                          | ×       | ⊖S <sup>*2*5</sup>                                | ∆S <sup>*1*2*5</sup>     | ⊖SH <sup>*2</sup>     | ∆SH <sup>*2*7</sup>     |  |
| Local station                                                                 | 1Gbps   | ⊖S <sup>*2*6*8</sup>                                          | ×       | ⊖S <sup>*2*8</sup>                                | ∆S <sup>*1*2*3*4*8</sup> | ⊖SH <sup>*2*4*9</sup> | ∆SH <sup>*2*4*7*9</sup> |  |
| (CC-Link IE TSN<br>Class B device)                                            | 100Mbps | ×                                                             | ×       | ×                                                 | ×                        | ×                     | ×                       |  |
| Remote station<br>(CC-Link IE TSN<br>Class B device)                          | 1Gbps   | ⊖S <sup>*2*6</sup>                                            | ×       | ⊖S*2                                              | ∆S <sup>*1*2*3*4</sup>   | ⊖SH <sup>*2*4</sup>   | $	riangle SH^{*2^{*4}}$ |  |
|                                                                               | 100Mbps | ×                                                             | ×       | ×                                                 | ⊖S <sup>*1*2*3</sup>     | ×                     | ⊖SH <sup>*2*4</sup>     |  |

\*1 For a device station with a communication speed of 100Mbps, set "Communication Period Setting" to "Low-Speed".

\*2 When the device is connected on the end side via the switching hub as shown below, communication may not be possible depending on the type of the device.

The communication will be enabled by configuring settings with the switching hub so that the multicast frame (with multicast MAC address 09:00:70:00:10:02 and 09:00:70:00:10:05) will not be transferred to the ports specified below.

| Connection structure that cannot be communicated                                  | Port that prohibits multicast frame transfer       |
|-----------------------------------------------------------------------------------|----------------------------------------------------|
| Device stations with different communication speeds of 1Gbps and 100Mbps coexist. | Connection port of the device station with 100Mbps |
| A local station and Ethernet device coexist.                                      | Connection port of the Ethernet device             |
| The remote station and Ethernet device coexist.                                   |                                                    |

\*3 A connection cannot be established if the total cyclic data size of all device stations on the 100Mbps device side exceeds 2K bytes at the boundary between the communication speed of 1Gbps and 100Mbps. (See Page 56 Calculation of the total cyclic data size)

\*4 For a local station or remote station of a device on the master station side, use a device supporting the multicast filter. For more information regarding support for the multicast filter, refer to the manual for each device to be used.

\*5 If the device on the master station side is a CC-Link IE TSN Plus module, only P1 can be connected.

\*6 If the device on the end side is a CC-Link IE TSN Plus module, only P1 can be connected.

- \*7 If the device on the master station side is a CC-Link IE TSN Plus module, P2 can be connected without passing through a switching hub.
- \*8 Connection is not possible if the device on the master station side is a CC-Link IE TSN Plus module.
- \*9 If the device on the master station side is a CC-Link IE TSN Plus module, only P2 can be connected.

#### Precautions

#### When the communication speed for the master station is set to 100Mbps

This mode indicates the availability of connection with a network configuration device when "Communication Speed" of the master station set to "100Mbps".

- ○: Connection available, △: Connection available via a switching hub, ×: Connection not available
- S: TSN hub available
- H: General-purpose hub available

| Device on the master station<br>side<br>(The side near the master<br>station) |         | End device (The side far from the master station) |                        |                                                   |                      |                 |                       |  |  |
|-------------------------------------------------------------------------------|---------|---------------------------------------------------|------------------------|---------------------------------------------------|----------------------|-----------------|-----------------------|--|--|
|                                                                               |         | Local station (CC-Link IE TSN<br>Class B device)  |                        | Remote station (CC-Link IE<br>TSN Class B device) |                      | Ethernet device |                       |  |  |
|                                                                               |         | 1Gbps                                             | 100Mbps                | 1Gbps                                             | 100Mbps              | 1Gbps           | 100Mbps               |  |  |
| Master station<br>(CC-Link IE TSN<br>Class B device)                          | 100Mbps | ×                                                 | ⊖S <sup>*1*2*4*5</sup> | ×                                                 | ⊖S <sup>*1*2*4</sup> | ×               | ⊖SH <sup>*2</sup>     |  |  |
| Local station                                                                 | 1Gbps   | ×                                                 | ×                      | ×                                                 | ×                    | ×               | ×                     |  |  |
| (CC-Link IE TSN<br>Class B device)                                            | 100Mbps | ×                                                 | ⊖S <sup>*1*2*5*6</sup> | ×                                                 | ⊖S <sup>*1*2*6</sup> | ×               | ⊖SH <sup>*2*3*7</sup> |  |  |
| Remote station<br>(CC-Link IE TSN<br>Class B device)                          | 1Gbps   | ×                                                 | ×                      | ×                                                 | ×                    | ×               | ×                     |  |  |
|                                                                               | 100Mbps | ×                                                 | ⊖S <sup>*1*2*5</sup>   | ×                                                 | ⊖S <sup>*1*2</sup>   | ×               | ⊖SH*2*7               |  |  |

\*1 For a device station with a communication speed of 100Mbps, set "Communication Period Setting" to "Basic Period" or "Normal-Speed" (4 times).

\*2 When the device is connected on the end side via the switching hub as shown below, communication may not be possible depending on the type of the device.

The communication will be enabled by configuring settings with the switching hub so that the multicast frame (with multicast MAC address 09:00:70:00:10:02 and 09:00:70:00:10:05) will not be transferred to the ports specified below.

| Connection structure that cannot be communicated | Port that prohibits multicast frame transfer |  |  |
|--------------------------------------------------|----------------------------------------------|--|--|
| A local station and Ethernet device coexist.     | Connection port of the Ethernet device       |  |  |
| The remote station and Ethernet device coexist.  |                                              |  |  |

\*3 For a local station or remote station of a device on the master station side, use a device supporting the multicast filter. For more information regarding support for the multicast filter, refer to the manual for each device to be used.

\*4 If the device on the master station side is a CC-Link IE TSN Plus module, only P1 can be connected.

\*5 If the device on the end side is a CC-Link IE TSN Plus module, only P1 can be connected.

\*6 Connection is not possible if the device on the master station side is a CC-Link IE TSN Plus module.

\*7 If the device on the master station side is a CC-Link IE TSN Plus module, only P2 can be connected.

#### Precautions

#### Structure with modules on CC-Link IE TSN only

This section describes the system configurations when the system consists only of modules with CC-Link IE TSN (master station, local stations, remote stations) of CC-Link IE TSN Class B devices.

| Item                                                       | Network topology                        | Reference                                       |
|------------------------------------------------------------|-----------------------------------------|-------------------------------------------------|
| Structure with CC-Link IE TSN modules only                 | Line topology                           | Page 33 Line topology                           |
|                                                            | Star topology                           | Page 33 Star topology                           |
|                                                            | Coexistence of line and star topologies | Page 33 Coexistence of line and star topologies |
| Structure with CC-Link IE TSN modules with a communication | Line topology                           | Page 34 Line topology                           |
| speed of 100Mbps                                           | Star topology                           | Page 34 Star topology                           |
|                                                            | Coexistence of line and star topologies | Page 35 Coexistence of line and star topologies |

#### Connection with modules on CC-Link IE TSN only

#### ■Line topology

The network is configured in a line topology. A TSN hub is not required.

When an error occurs in a device station, the stations connected after the faulty station will be disconnected.

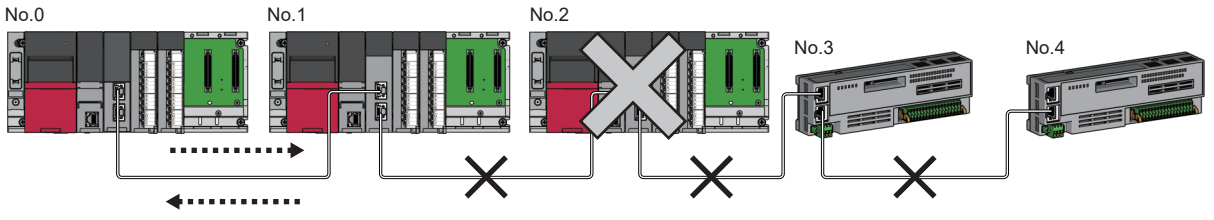

No.0: Master station (CC-Link IE TSN Plus module)

No.1, No.2: Local station

No.3, No.4: Remote station

#### Star topology

The network is configured in a star topology via a TSN hub. This allows devices to be added easily.

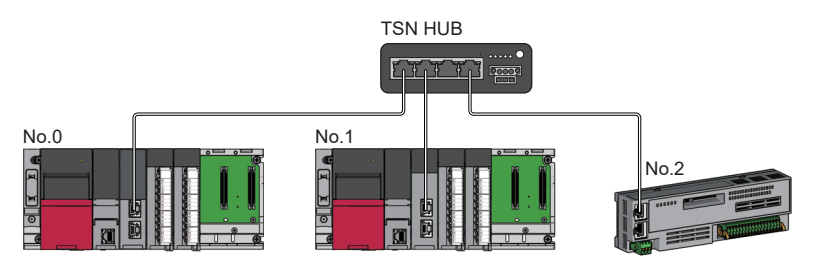

No.0: Master station (CC-Link IE TSN Plus module)

No.1: Local station

No.2: Remote station

Even when an error occurs in a device station, a data link can be continued with the stations that are operating normally.

#### ■Coexistence of line and star topologies

Line and star topologies can be mixed in the same network configuration.

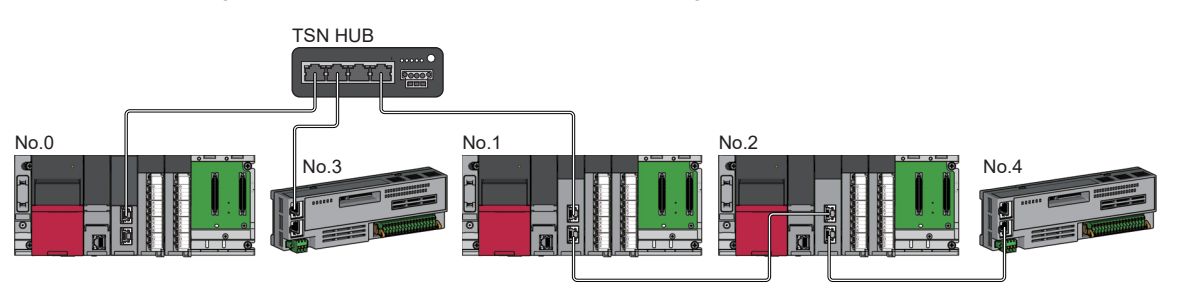

No.0: Master station (CC-Link IE TSN Plus module)

No.1, No.2: Local station

No.3, No.4: Remote station

#### Connection with modules on CC-Link IE TSN with a communication speed of 100Mbps

This section describes the network topology when "Communication Speed" under "Application Settings" is set to "100Mbps".

#### ■Line topology

The network is configured in a line topology.

- Adjust the communication speed of each module.
- When connecting modules with different communication speeds, connect the modules via a TSN hub.

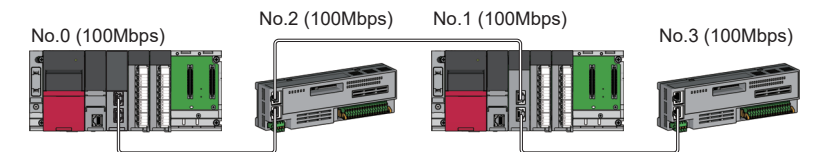

No.0: Master station (CC-Link IE TSN Plus module) No.1: Local station

No.2, No.3: Remote station

#### ■Star topology

The network is configured in a star topology via a switching hub.

• When the master station with a communication speed of 1Gbps and a remote station with a communication speed of 100Mbps exist in the structure, set "Communication Period Setting" to "Low-Speed" for the remote station with a communication speed of 100Mbps.

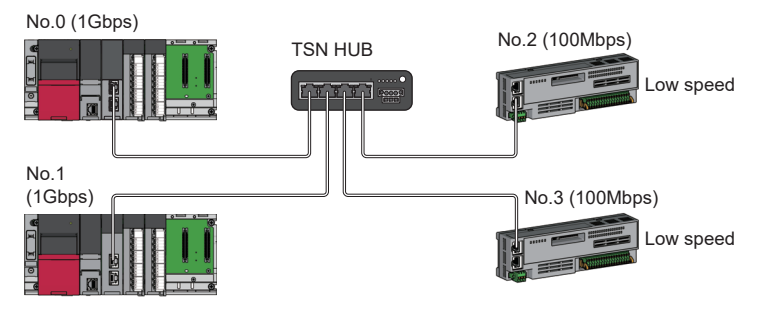

No.0: Master station (CC-Link IE TSN Plus module)

No.1: Local station

No.2, No.3: Remote station

• Connect the master station and local station at the same communication speed.

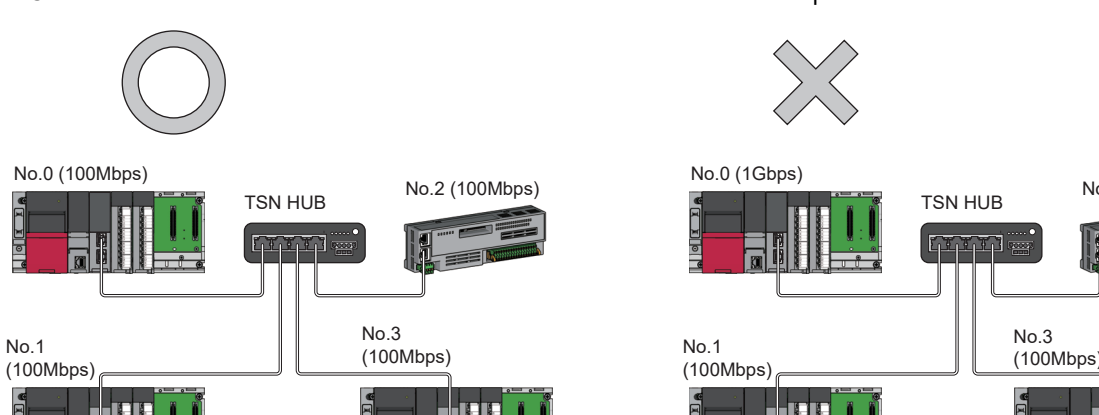

No.2 (100Mbps)

No.0: Master station (CC-Link IE TSN Plus module) No.1, No.3: Local station No.2: Remote station
• When "Communication Mode" is set to "Multicast" and "Communication Speed" of the master station is set to "1Gbps", communication may not be possible depending on the type of the device if device stations with different communication speeds of 1Gbps and 100Mbps coexist on the end side via the switching hub. The communication will be enabled by configuring settings with the TSN hub so that the multicast frame (with multicast MAC address 09:00:70:00:10:02 and 09:00:70:00:10:05) will not be transferred to the device station with 100Mbps.

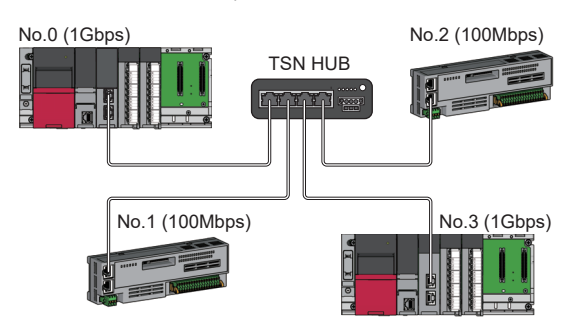

No.0: Master station (CC-Link IE TSN Plus module) No.1, No.2: Remote station No.3: Local station

#### ■Coexistence of line and star topologies

Line and star topologies can be mixed in the same network configuration.

• When the master station with a communication speed of 1Gbps and a remote station with a communication speed of 100Mbps exist in the structure, set "Communication Period Setting" to "Low-Speed" for the remote station with a communication speed of 100Mbps.

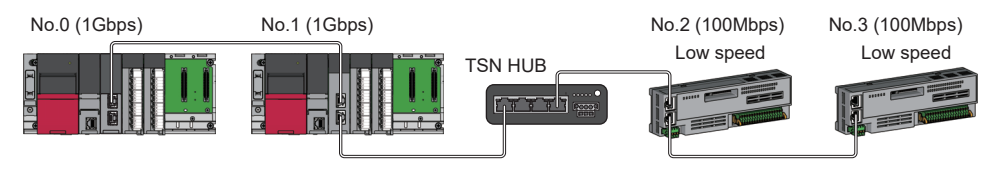

No.0: Master station (CC-Link IE TSN Plus module) No.1: Local station

No.2. No.3: Remote station

• When the communication speed of the master station is 1Gbps, a connection cannot be established if the total cyclic data size of all device stations on the 100Mbps device side exceeds 2K bytes. This includes the devices with a communication speed of 100Mbps that form a boundary between the communication speed of 1Gbps and 100Mbps.

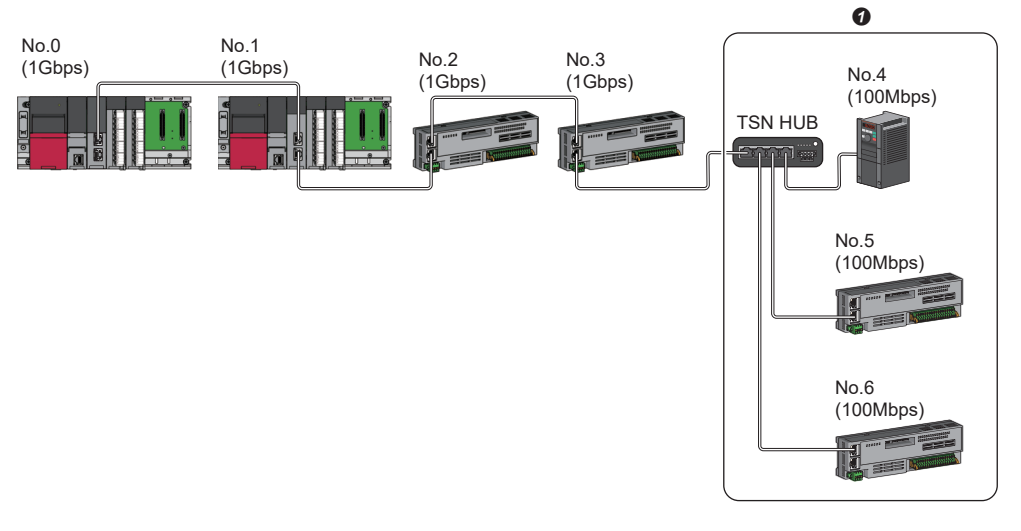

No.0: Master station (CC-Link IE TSN Plus module) No.1: Local station

No.2 to No.6: Remote station

• Set the total cyclic data size within 2K bytes.

## Structure with modules on CC-Link IE TSN and Ethernet devices

#### Connection with modules on CC-Link IE TSN and Ethernet devices

This section describes the system configurations when the system consists of modules with CC-Link IE TSN (master station, local stations, remote stations) of CC-Link IE TSN Class B devices and Ethernet devices.

| Network topology                        | Reference                                       |
|-----------------------------------------|-------------------------------------------------|
| Line topology                           | Page 36 Line topology                           |
| Star topology                           | Page 36 Star topology                           |
| Coexistence of line and star topologies | Page 37 Coexistence of line and star topologies |

#### ■Line topology

The network with modules and devices is configured in a line topology. A TSN hub is not required. Connect Ethernet devices to the end of the network.

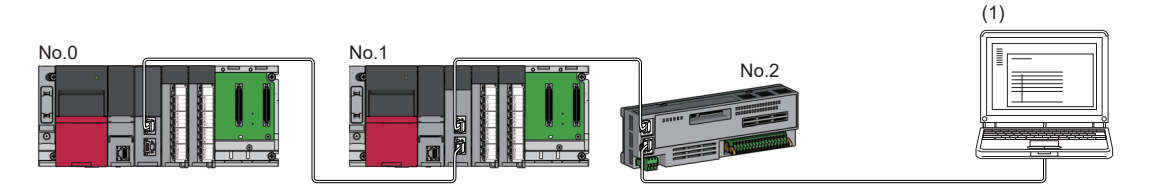

No.0: Master station (CC-Link IE TSN Plus module)

No.1: Local station

No.2: Remote station

(1) Ethernet device (such as a personal computer)

When an error occurs in a device station, the stations connected after the faulty station will be disconnected.

#### ■Star topology

The network is configured in a star topology via a switching hub.

Device stations cannot be connected with a general-purpose hub. Line and star topologies should be mixed in the same network configuration.

(1)

(2)

Generalpurpose hub

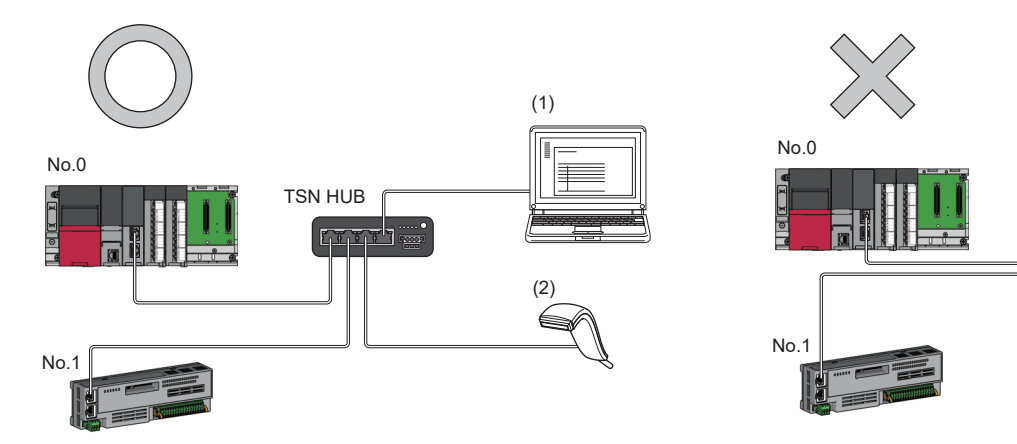

No.0: Master station (CC-Link IE TSN Plus module)

No.1: Remote station

(1), (2): Ethernet device

#### ■Coexistence of line and star topologies

Line and star topologies can be mixed in the same network configuration.

Connect Ethernet devices to the end of the network.

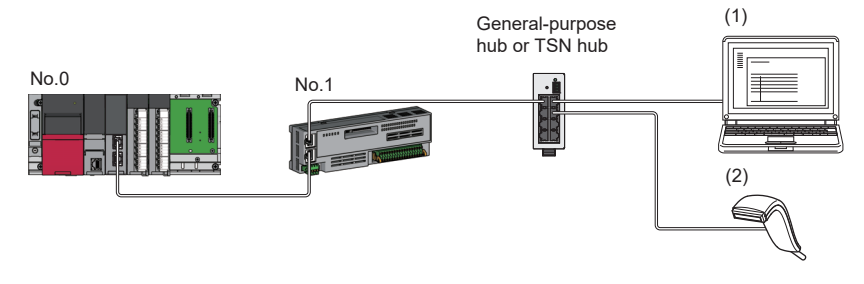

No.0: Master station (CC-Link IE TSN Plus module) No.1: Remote station (1), (2): Ethernet device

## 2.2 Structure of CC-Link IE TSN Class B/A Devices and Ethernet Devices

The following diagram shows the system configuration under the conditions below:

- CC-Link IE TSN Plus module supports protocol version 2.0.
- · CC-Link IE TSN Plus module is protocol version 2.0 only.
- "Mixture of CC-Link IE TSN Class B/A or CC-Link IE TSN Class A Only" is set for "Connection Device Information" under "Basic Settings" in the engineering tool

When "Connection Device Information" under "Basic Settings" of the master station is set to "Mixture of CC-Link IE TSN Class B/A or CC-Link IE TSN Class A Only", up to 121 devices (1 master station and 120 device stations) can be connected.

#### Point P

If a CC-Link IE TSN module with protocol version 1.0 is to be connected as well, refer to the following. Page 595 Structure of CC-Link IE TSN Class B/A Devices (Protocol Version 1.0 Only) and Ethernet Devices

□ Page 610 Structure of CC-Link IE TSN Class B/A Devices (Mixture of Protocol Versions 1.0 and 2.0) and Ethernet Devices

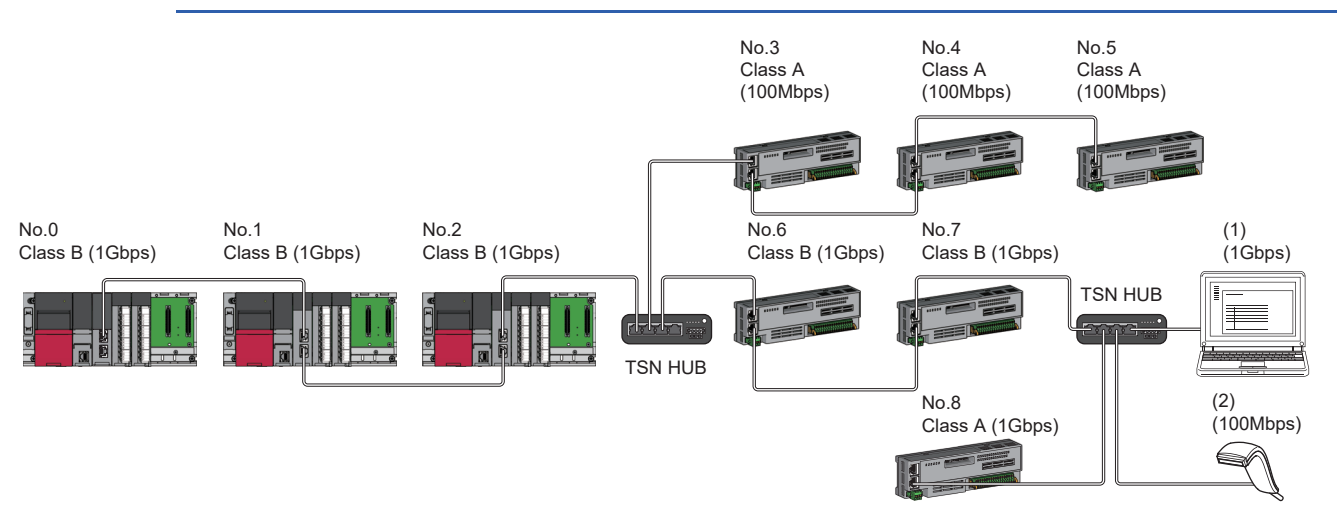

No.0: Master station (CC-Link IE TSN Plus module) No.1, No.2: Local station

No.3 to No.8: Remote station (1), (2): Ethernet device

(1), (2): Ethernet device

Class A: CC-Link IE TSN Class A device Class B: CC-Link IE TSN Class B device

The availability of connection of network configuration devices varies depending on the communication mode and

#### communication speed.

| Communication mode | Reference                                                                                                    |
|--------------------|----------------------------------------------------------------------------------------------------|
| Unicast mode       | $\square$ Page 39 When the communication speed for the master station is set to 1Gbps $\square$ Page 40 When the communication speed for the master station is set to 100Mbps |
| Multicast mode     | $\square$ Page 41 When the communication speed for the master station is set to 1Gbps $\square$ Page 42 When the communication speed for the master station is set to 100Mbps |

The following terms are used to describe the terms in the tables referenced.

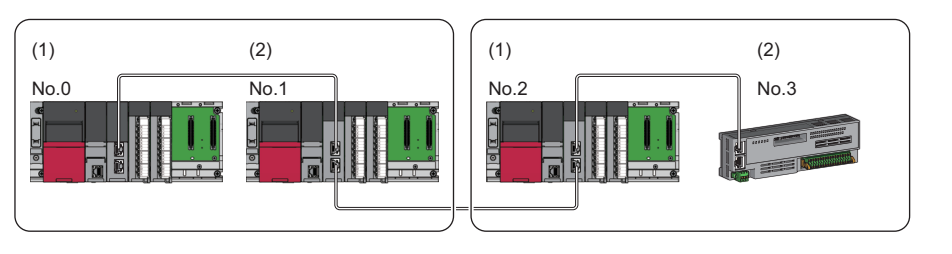

- No.0: Master station No.1, No.2: Local station
- No.3: Remote station
- Device on the master station side (The master station or a device near the master station)
- (2) Device on the end side (A device far from the master station)

### Structure of unicast mode

This mode indicates the availability of connection with a network configuration device when "Communication Mode" under "Application Settings" is set to "Unicast".

#### When the communication speed for the master station is set to 1Gbps

This mode indicates the availability of connection with a network configuration device when "Communication Speed" of the master station is set to "1Gbps".

- $\bigcirc$ : Connection available,  $\triangle$ : Connection available via a switching hub,  $\times$ : Connection not available
- S: TSN hub available
- H: General-purpose hub available

| Device on the master station side<br>(A device near the master station) |         | Device on the end side (A device far from the master station) |         |                                                      |                      |                                                      |                       |                   |                      |  |  |
|-------------------------------------------------------------------------|---------|---------------------------------------------------------------|---------|------------------------------------------------------|----------------------|------------------------------------------------------|-----------------------|-------------------|----------------------|--|--|
|                                                                         |         | Local station<br>(CC-Link IE TSN<br>Class B device)           |         | Remote station<br>(CC-Link IE TSN<br>Class B device) |                      | Remote station<br>(CC-Link IE TSN<br>Class A device) |                       | Ethernet device   |                      |  |  |
|                                                                         |         | 1Gbps                                                         | 100Mbps | 1Gbps                                                | 100Mbps              | 1Gbps                                                | 100Mbps               | 1Gbps             | 100Mbps              |  |  |
| Master station<br>(CC-Link IE TSN Class B device)                       | 1Gbps   | ⊖S <sup>*4*5</sup>                                            | ×       | ⊖S <sup>*4</sup>                                     | ∆S <sup>*1*4</sup>   | ⊖SH <sup>*2*4</sup>                                  | ∆SH <sup>*1*2*4</sup> | ⊖SH               | ∆SH <sup>*6</sup>    |  |  |
| Local station                                                           | 1Gbps   | ⊖S <sup>*5*7</sup>                                            | ×       | ⊖S*7                                                 | ∆S <sup>*1*3*7</sup> | ⊖SH <sup>*2*7</sup>                                  | ∆SH <sup>*1*2*7</sup> | ⊖SH <sup>*8</sup> | $	riangle SH^{*6*8}$ |  |  |
| (CC-Link IE TSN Class B device)                                         | 100Mbps | ×                                                             | ×       | ×                                                    | ×                    | ×                                                    | ×                     | х                 | х                    |  |  |
| Remote station                                                          | 1Gbps   | ⊖S <sup>*5</sup>                                              | ×       | ⊖s                                                   | ∆S <sup>*1*3</sup>   | ⊖SH <sup>*2</sup>                                    | $	riangle SH^{*1*2}$  | ⊖SH               | ∆SH                  |  |  |
| (CC-Link IE TSN Class B device)                                         | 100Mbps | ×                                                             | ×       | ×                                                    | ⊖S <sup>*1*3</sup>   | ×                                                    | ⊖SH <sup>*1*2*3</sup> | ×                 | ⊖SH                  |  |  |
| Remote station                                                          | 1Gbps   | ×                                                             | ×       | ×                                                    | ×                    | ⊖SH                                                  | ∆SH <sup>*1</sup>     | ⊖SH               | ∆SH                  |  |  |
| (CC-Link IE TSN Class A) device                                         | 100Mbps | ×                                                             | x       | ×                                                    | ×                    | ×                                                    | ⊖SH <sup>*1</sup>     | ×                 | OSH                  |  |  |

\*1 For a device station with a communication speed of 100Mbps, set "Communication Period Setting" to "Low-Speed" (16 times).

\*2 NZ2MHG-TSNTD is recommended when CC-Link IE TSN Class A devices are connected via a TSN hub.

\*3 A connection cannot be established if the total cyclic data size of all device stations on the 100Mbps device side exceeds 2K bytes. This includes the devices with a communication speed of 100Mbps that form a boundary between the communication speed of 1Gbps and 100Mbps. (
Page 56 Calculation of the total cyclic data size)

\*4 If the device on the master station side is a CC-Link IE TSN Plus module, only P1 can be connected.

\*5 If the device on the end side is a CC-Link IE TSN Plus module, only P1 can be connected.

\*6 If the device on the master station side is a CC-Link IE TSN Plus module, P2 can be connected without passing through a switching hub.

- \*7 Connection is not possible if the device on the master station side is a CC-Link IE TSN Plus module.
- \*8 If the device on the master station side is a CC-Link IE TSN Plus module, only P2 can be connected.

#### Precautions

#### When the communication speed for the master station is set to 100Mbps

This mode indicates the availability of connection with a network configuration device when "Communication Speed" of the master station set to "100Mbps".

- ○: Connection available, △: Connection available via a switching hub, ×: Connection not available
- S: TSN hub available

H: General-purpose hub available

| Device on the master station side<br>(A device near the master station) |         | Device on the end side (A device far from the master station) |                      |                                                      |                    |                                                      |                     |                 |                   |  |  |
|-------------------------------------------------------------------------|---------|---------------------------------------------------------------|----------------------|------------------------------------------------------|--------------------|------------------------------------------------------|---------------------|-----------------|-------------------|--|--|
|                                                                         |         | Local station<br>(CC-Link IE TSN<br>Class B device)           |                      | Remote station<br>(CC-Link IE TSN<br>Class B device) |                    | Remote station<br>(CC-Link IE TSN<br>Class A device) |                     | Ethernet device |                   |  |  |
|                                                                         |         | 1Gbps                                                         | 100Mbps              | 1Gbps                                                | 100Mbps            | 1Gbps                                                | 100Mbps             | 1Gbps           | 100Mbps           |  |  |
| Master station<br>(CC-Link IE TSN Class B device)                       | 100Mbps | ×                                                             | ⊖S <sup>*1*3*4</sup> | ×                                                    | ⊖S <sup>*1*3</sup> | ×                                                    | ⊖SH <sup>*2*3</sup> | ×               | OSH               |  |  |
| Local station                                                           | 1Gbps   | ×                                                             | х                    | ×                                                    | ×                  | ×                                                    | ×                   | ×               | х                 |  |  |
| (CC-Link IE TSN Class B device)                                         | 100Mbps | ×                                                             | ⊖S <sup>*1*4*5</sup> | ×                                                    | ⊖S <sup>*1*5</sup> | ×                                                    | ⊖SH <sup>*2*5</sup> | ×               | ⊖SH <sup>*6</sup> |  |  |
| Remote station                                                          | 1Gbps   | ×                                                             | х                    | ×                                                    | ×                  | ×                                                    | ×                   | ×               | х                 |  |  |
| (CC-Link IE TSN Class B device)                                         | 100Mbps | ×                                                             | ⊖S <sup>*1*4</sup>   | ×                                                    | ⊖S*1               | ×                                                    | ⊖SH <sup>*2</sup>   | ×               | ⊖SH               |  |  |
| Remote station                                                          | 1Gbps   | ×                                                             | ×                    | ×                                                    | ×                  | ×                                                    | ×                   | ×               | ×                 |  |  |
| (CC-Link IE TSN Class A device)                                         | 100Mbps | ×                                                             | ×                    | ×                                                    | ×                  | ×                                                    | ⊖SH                 | ×               | ⊖SH               |  |  |

\*1 Set "Communication Period Setting" to "Basic Period" or "Normal-Speed" (4 times).

\*2 NZ2MHG-TSNTD is recommended when CC-Link IE TSN Class A devices are connected via a TSN hub.

\*3 If the device on the master station side is a CC-Link IE TSN Plus module, only P1 can be connected.

\*4 If the device on the end side is a CC-Link IE TSN Plus module, only P1 can be connected.

\*5 Connection is not possible if the device on the master station side is a CC-Link IE TSN Plus module.

\*6 If the device on the master station side is a CC-Link IE TSN Plus module, only P2 can be connected.

#### Precautions

### Structure of multicast mode

This mode indicates the availability of connection with a network configuration device when "Communication Mode" under "Application Settings" is set to "Multicast".

#### When the communication speed for the master station is set to 1Gbps

This mode indicates the availability of connection with a network configuration device when "Communication Speed" of the master station is set to "1Gbps".

- $\bigcirc$ : Connection available,  $\triangle$ : Connection available via a switching hub,  $\times$ : Connection not available
- S: TSN hub available
- H: General-purpose hub available

| Device on the master station side                 |         | Device on the end side (A device far from the master station) |         |                                                      |                         |                                                      |                          |                     |                         |  |  |
|---------------------------------------------------|---------|---------------------------------------------------------------|---------|------------------------------------------------------|-------------------------|------------------------------------------------------|--------------------------|---------------------|-------------------------|--|--|
| (A device near the master station)                |         | Local station<br>(CC-Link IE TSN<br>Class B device)           |         | Remote station<br>(CC-Link IE TSN<br>Class B device) |                         | Remote station<br>(CC-Link IE TSN<br>Class A device) |                          | Ethernet device     |                         |  |  |
|                                                   |         | 1Gbps                                                         | 100Mbps | 1Gbps                                                | 100Mbps                 | 1Gbps                                                | 100Mbps                  | 1Gbps               | 100Mbps                 |  |  |
| Master station<br>(CC-Link IE TSN Class B device) | 1Gbps   | ⊖S <sup>*2*6*7</sup>                                          | ×       | ⊖S <sup>*2*6</sup>                                   | ∆S <sup>*1*2*6</sup>    | ⊖SH<br>*2*4*6                                        | <b>△SH</b><br>*1*2*4*6   | ⊖SH <sup>*2</sup>   | ∆SH <sup>*2*8</sup>     |  |  |
| Local station<br>(CC-Link IE TSN Class B device)  | 1Gbps   | ⊖S <sup>*2*7*9</sup>                                          | ×       | ⊖S <sup>*2*9</sup>                                   | <b>△S</b><br>*1*2*3*5*9 | ⊖SH<br>*2*3*4*9                                      | <b>△SH</b><br>*1*2*3*4*9 | ⊖SH<br>*2*3*10      | <b>△SH</b><br>*2*3*8*10 |  |  |
|                                                   | 100Mbps | ×                                                             | ×       | ×                                                    | ×                       | ×                                                    | ×                        | ×                   | ×                       |  |  |
| Remote station<br>(CC-Link IE TSN Class B device) | 1Gbps   | ⊖S <sup>*2*7</sup>                                            | ×       | ⊖S*2                                                 | ∆S <sup>*1*2*3*5</sup>  | ⊖SH<br>*2*3*4                                        | <b>△SH</b><br>*1*2*3*4   | ⊖SH <sup>*2*3</sup> | ∆SH <sup>*2*3</sup>     |  |  |
|                                                   | 100Mbps | ×                                                             | ×       | ×                                                    | ⊖S <sup>*1*2*5</sup>    | ×                                                    | OSH<br>*1*2*3*4*5        | ×                   | ⊖SH <sup>*2*3</sup>     |  |  |
| Remote station                                    | 1Gbps   | ×                                                             | ×       | ×                                                    | ×                       | ⊖SH <sup>*2</sup>                                    | ∆SH <sup>*1*2</sup>      | ⊖SH                 | ∆SH                     |  |  |
| (CC-Link IE TSN Class A) device                   | 100Mbps | х                                                             | ×       | ×                                                    | ×                       | ×                                                    | OSH <sup>*1*2</sup>      | ×                   | OSH                     |  |  |

\*1 For a device station with a communication speed of 100Mbps, set "Communication Period Setting" to "Low-Speed" (16 times).

\*2 When the device is connected on the end side via the switching hub as shown below, communication may not be possible depending on the type of the device.

The communication will be enabled by configuring settings with the switching hub so that the multicast frame (with multicast MAC address 09:00:70:00:10:02 and 09:00:70:00:10:05) will not be transferred to the ports specified below.

| Connection structure that cannot be communicated                                  | Port that prohibits multicast frame transfer                 |  |  |  |
|-----------------------------------------------------------------------------------|--------------------------------------------------------------|--|--|--|
| Device stations with different communication speeds of 1Gbps and 100Mbps coexist. | Connection port of the device station with 100Mbps           |  |  |  |
| A local station and Ethernet device coexist.                                      | Connection port of the Ethernet device                       |  |  |  |
| A local station and CC-Link IE TSN Class A remote station coexist.                | Connection port of the CC-Link IE TSN Class A remote station |  |  |  |

\*3 For a local station or remote station of a device on the master station side, use a device supporting the multicast filter. (

\*4 NZ2MHG-TSNTD is recommended when CC-Link IE TSN Class A devices are connected via a TSN hub.

\*5 A connection cannot be established if the total cyclic data size of all device stations on the 100Mbps device side exceeds 2K bytes. This includes the devices with a communication speed of 100Mbps that form a boundary between the communication speed of 1Gbps and 100Mbps. (IPP Page 56 Calculation of the total cyclic data size)

\*6 If the device on the master station side is a CC-Link IE TSN Plus module, only P1 can be connected.

- \*7 If the device on the end side is a CC-Link IE TSN Plus module, only P1 can be connected.
- \*8 If the device on the master station side is a CC-Link IE TSN Plus module, P2 can be connected without passing through a switching hub.
- \*9 Connection is not possible if the device on the master station side is a CC-Link IE TSN Plus module.

\*10 If the device on the master station side is a CC-Link IE TSN Plus module, only P2 can be connected.

#### Precautions

#### When the communication speed for the master station is set to 100Mbps

This mode indicates the availability of connection with a network configuration device when "Communication Speed" of the master station set to "100Mbps".

- ○: Connection available, △: Connection available via a switching hub, ×: Connection not available
- S: TSN hub available

H: General-purpose hub available

| Device on the master station side<br>(A device near the master station) |         | Device on the end side (A device far from the master station) |                        |                                                      |                      |                                                      |                       |                 |                       |  |  |
|-------------------------------------------------------------------------|---------|---------------------------------------------------------------|------------------------|------------------------------------------------------|----------------------|------------------------------------------------------|-----------------------|-----------------|-----------------------|--|--|
|                                                                         |         | Local station<br>(CC-Link IE TSN<br>Class B device)           |                        | Remote station<br>(CC-Link IE TSN<br>Class B device) |                      | Remote station<br>(CC-Link IE TSN<br>Class A device) |                       | Ethernet device |                       |  |  |
|                                                                         |         | 1Gbps                                                         | 100Mbps                | 1Gbps                                                | 100Mbps              | 1Gbps                                                | 100Mbps               | 1Gbps           | 100Mbps               |  |  |
| Master station<br>(CC-Link IE TSN Class B device)                       | 100Mbps | ×                                                             | ⊖S <sup>*1*2*5*6</sup> | ×                                                    | ⊖S <sup>*1*2*5</sup> | ×                                                    | OSH <sup>*2*4*5</sup> | ×               | ⊖SH <sup>*2</sup>     |  |  |
| Local station                                                           | 1Gbps   | ×                                                             | ×                      | ×                                                    | ×                    | ×                                                    | ×                     | ×               | ×                     |  |  |
| (CC-Link IE TSN Class B device)                                         | 100Mbps | ×                                                             | ⊖S <sup>*1*2*6*7</sup> | ×                                                    | ⊖S <sup>*1*2*7</sup> | ×                                                    | OSH<br>*2*3*4*7       | ×               | ⊖SH <sup>*2*3*8</sup> |  |  |
| Remote station                                                          | 1Gbps   | ×                                                             | ×                      | ×                                                    | ×                    | ×                                                    | ×                     | х               | х                     |  |  |
| (CC-Link IE TSN Class B device)                                         | 100Mbps | ×                                                             | ⊖S <sup>*1*2*6</sup>   | ×                                                    | ⊖S <sup>*1*2</sup>   | ×                                                    | ⊖SH <sup>*2*3*4</sup> | х               | ⊖SH <sup>*2*3</sup>   |  |  |
| Remote station                                                          | 1Gbps   | ×                                                             | ×                      | ×                                                    | ×                    | ×                                                    | ×                     | ×               | ×                     |  |  |
| (CC-Link IE TSN Class A) device                                         | 100Mbps | ×                                                             | ×                      | ×                                                    | ×                    | ×                                                    | ⊖SH <sup>*2</sup>     | ×               | ⊖SH                   |  |  |

\*1 For a device station with a communication speed of 100Mbps, set "Communication Period Setting" to "Basic Period" or "Normal-Speed" (4 times).

## \*2 When the device is connected on the end side via the switching hub as shown below, communication may not be possible depending on the type of the device.

The communication will be enabled by configuring settings with the switching hub so that the multicast frame (with multicast MAC address 09:00:70:00:10:02 and 09:00:70:00:10:05) will not be transferred to the ports specified below.

| Connection structure that cannot be communicated                   | Port that prohibits multicast frame transfer                 |
|--------------------------------------------------------------------|--------------------------------------------------------------|
| A local station and Ethernet device coexist.                       | Connection port of the Ethernet device                       |
| A local station and CC-Link IE TSN Class A remote station coexist. | Connection port of the CC-Link IE TSN Class A remote station |

\*3 For a local station or remote station of a device on the master station side, use a device supporting the multicast filter. (

\*4 NZ2MHG-TSNTD is recommended when CC-Link IE TSN Class A devices are connected via a TSN hub.

\*5 If the device on the master station side is a CC-Link IE TSN Plus module, only P1 can be connected.

\*6 If the device on the end side is a CC-Link IE TSN Plus module, only P1 can be connected.

\*7 Connection is not possible if the device on the master station side is a CC-Link IE TSN Plus module.

\*8 If the device on the master station side is a CC-Link IE TSN Plus module, only P2 can be connected.

#### Precautions

### Structure with modules on CC-Link IE TSN

This section describes the system configurations when CC-Link IE TSN Class B devices and CC-Link IE TSN Class A devices coexist, or when the system consists of modules with CC-Link IE TSN (master station, local stations, remote stations) of CC-Link IE TSN Class A devices only.

| Item                                                       | Network topology                        | Reference                                       |
|------------------------------------------------------------|-----------------------------------------|-------------------------------------------------|
| Structure with CC-Link IE TSN modules only                 | Line topology                           | Page 43 Line topology                           |
|                                                            | Star topology                           | Page 44 Star topology                           |
|                                                            | Coexistence of line and star topologies | Page 45 Coexistence of line and star topologies |
| Structure with CC-Link IE TSN modules with a communication | Line topology                           | Page 48 Line topology                           |
| speed of 100Mbps                                           | Star topology                           | Page 48 Star topology                           |
|                                                            | Coexistence of line and star topologies | Page 50 Coexistence of line and star topologies |

#### Connection with modules on CC-Link IE TSN only

#### ■Line topology

The network is configured in a line topology.

• When connecting CC-Link IE TSN Class A devices, connect them to the end side of the CC-Link IE TSN Class B devices.

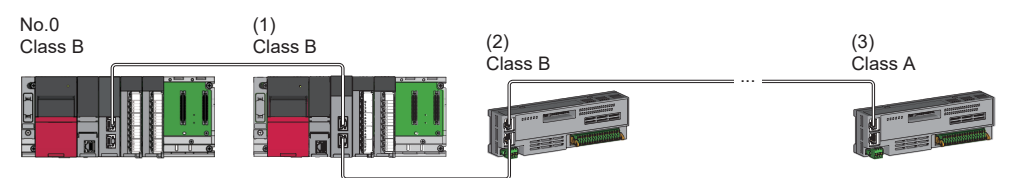

No.0: Master station (CC-Link IE TSN Plus module)

(1) Local station

(2) Remote station

(3) Remote station

Class A: CC-Link IE TSN Class A device

Class B: CC-Link IE TSN Class B device

#### Star topology

The network is configured in a star topology via a switching hub.

• When connecting CC-Link IE TSN Class B devices in a star topology, use a TSN hub.

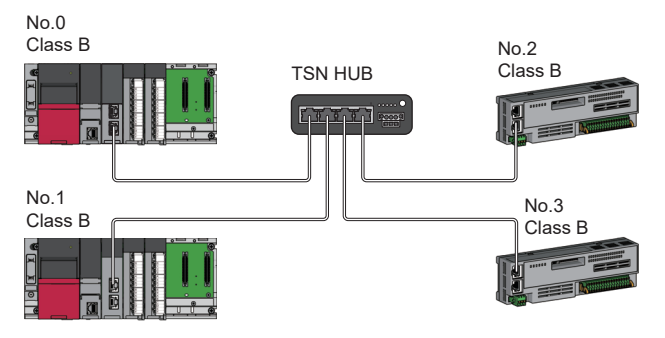

No.0: Master station (CC-Link IE TSN Plus module) No.1: Local station No.2, No.3: Remote station Class B: CC-Link IE TSN Class B device

• When connecting a CC-Link IE TSN Class A device to a CC-Link IE TSN Class B device or connecting a CC-Link IE TSN Class A device to another CC-Link IE TSN Class A device in a star topology, connect them via a switching hub.

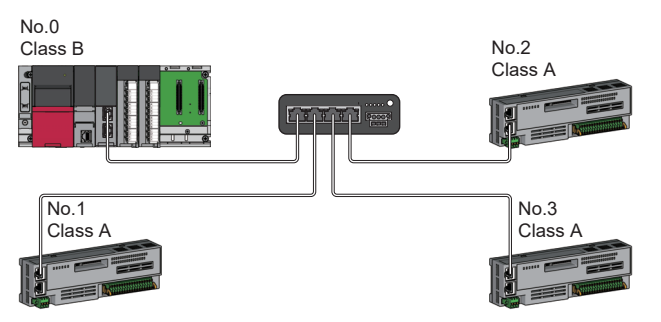

No.0: Master station (CC-Link IE TSN Plus module) No.1, No.2, and No.3: Remote station Class A: CC-Link IE TSN Class A device Class B: CC-Link IE TSN Class B device

• When "Communication Mode" is set to "Multicast", if a local station and a CC-Link IE TSN Class A remote station are both connected on the end side via a switching hub, communication may not be possible depending on the type of the device. The communication will be enabled by configuring settings with the TSN hub so that multicast frame (with multicast MAC addresses 09:00:70:00:10:02 and 09:00:70:00:10:05) will not be transferred to the port of the CC-Link IE TSN Class A remote station.

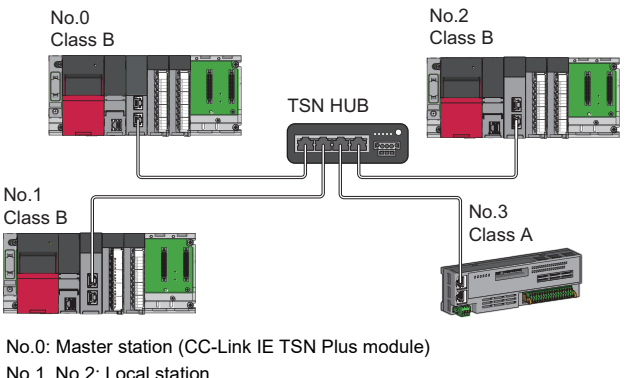

No.U: Master station (CC-Link IE TSN Plus module No.1, No.2: Local station No.3: Remote station Class A: CC-Link IE TSN Class A device Class B: CC-Link IE TSN Class B device

#### ■Coexistence of line and star topologies

Line and star topologies can be mixed according to the following connection requirements.

• When connecting CC-Link IE TSN Class B devices in a star topology, use a TSN hub.

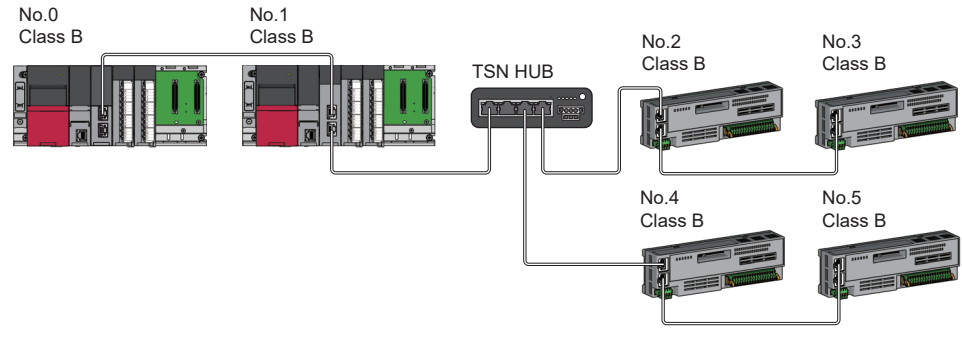

No.0: Master station (CC-Link IE TSN Plus module) No.1: Local station No.2 to No.5: Remote station

Class B: CC-Link IE TSN Class B device

• When connecting only CC-Link IE TSN Class A devices in a star topology, use a general-purpose hub.

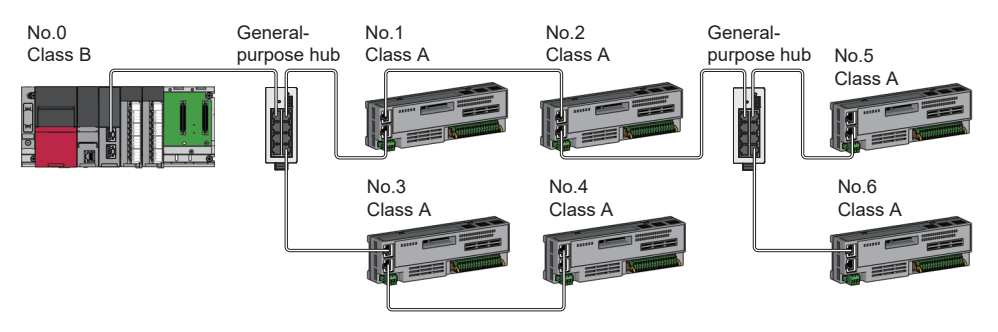

No.0: Master station (CC-Link IE TSN Plus module) No.1 to No.6: Remote station Class B: CC-Link IE TSN Class B device Class A: CC-Link IE TSN Class A device

• In a configuration of mixture of CC-Link IE TSN Class B/A, connect CC-Link IE TSN Class A devices via a TSN hub when connecting CC-Link IE TSN Class B devices in a star topology.

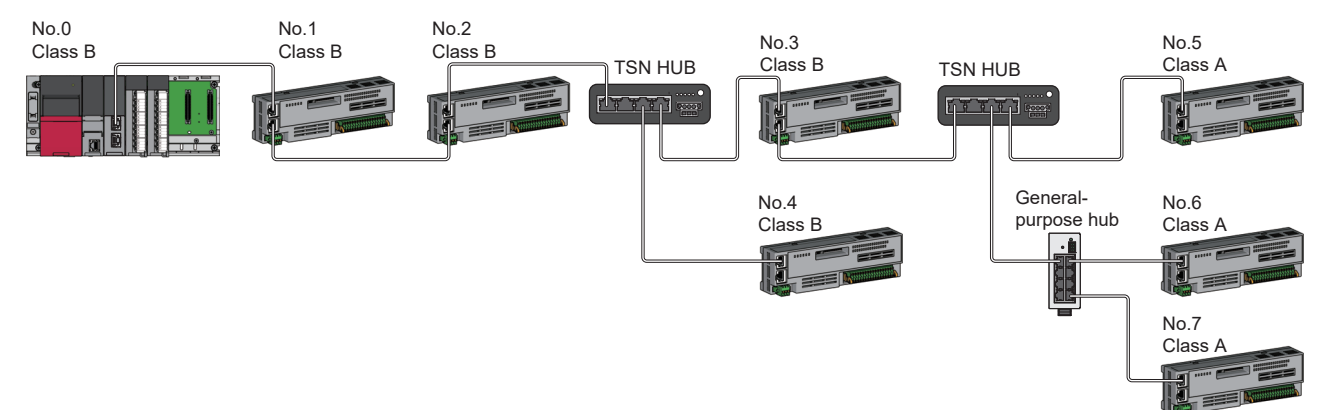

No.0: Master station (CC-Link IE TSN Plus module) No.1 to No.7: Remote station Class A: CC-Link IE TSN Class A device Class B: CC-Link IE TSN Class B device  In a configuration of mixture of CC-Link IE TSN Class B/A, CC-Link IE TSN Class A devices can be connected from a TSN hub between CC-Link IE TSN Class B devices.

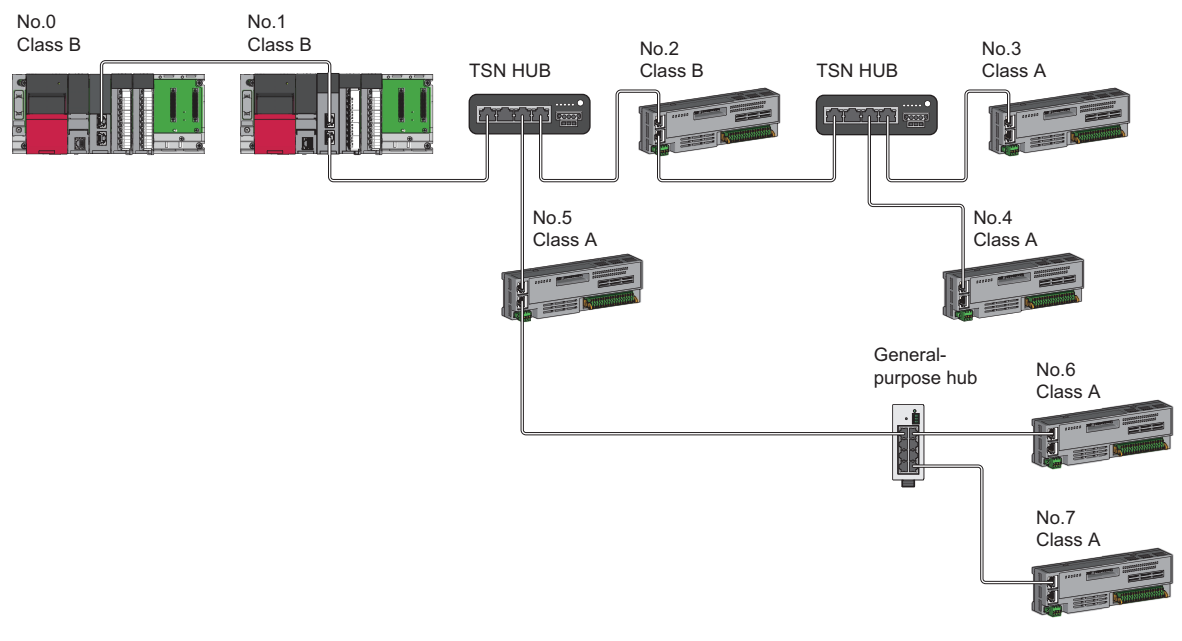

No.0: Master station (CC-Link IE TSN Plus module) No.1: Local station No.2 to No.7: Remote station Class A: CC-Link IE TSN Class A device Class B: CC-Link IE TSN Class B device

• In a configuration of mixture of CC-Link IE TSN Class B/A, connect CC-Link IE TSN Class A devices directly or via a general-purpose hub when connecting CC-Link IE TSN Class B devices in a line topology.

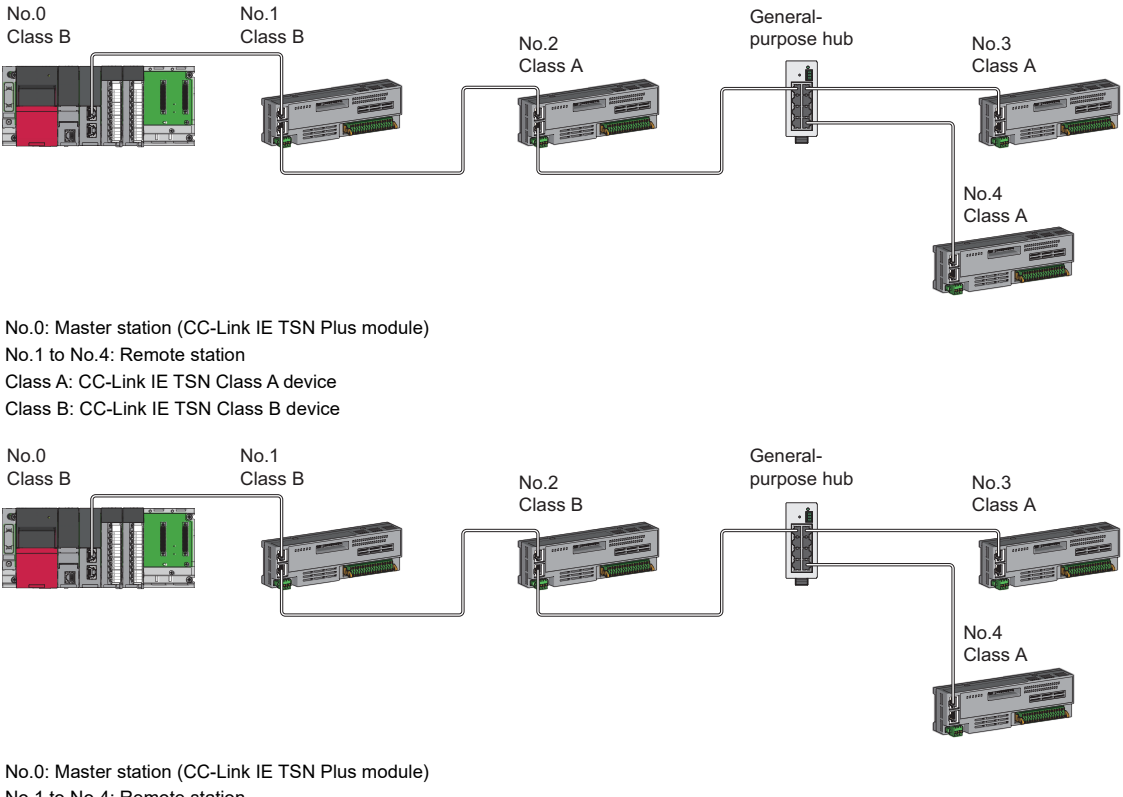

No.0: Master station (CC-Link IE TSN Plus module No.1 to No.4: Remote station Class A: CC-Link IE TSN Class A device Class B: CC-Link IE TSN Class B device

#### Precautions

In a system configuration of mixture of CC-Link IE TSN Class B/A, set whether to use a TSN hub in "TSN HUB Setting" in "Connection Device Information" under "Basic Settings". If the presence/absence of a TSN hub in the system configuration differs from the "TSN HUB Setting", the CC-Link IE TSN Class A device may not perform data link.

Ex.

Connecting CC-Link IE TSN Class B devices in line topology

- Set "TSN HUB Setting" in "Connection Device Information" under "Basic Settings" to "Not to Use TSN HUB".
- Connect CC-Link IE TSN Class B devices and CC-Link IE TSN Class A devices via a general-purpose hub.

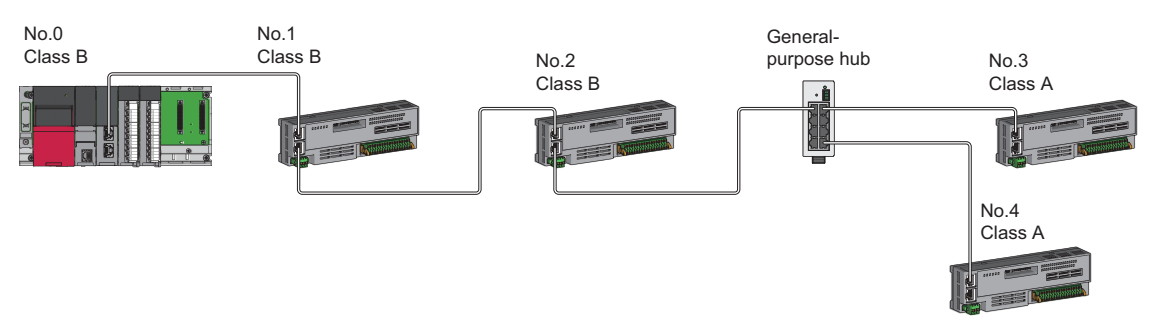

Ex.

Connecting CC-Link IE TSN Class B devices in star topology

- Set "TSN HUB Setting" in "Connection Device Information" under "Basic Settings" to "Use TSN HUB".
- Connect CC-Link IE TSN Class B devices and CC-Link IE TSN Class A devices via a TSN hub.

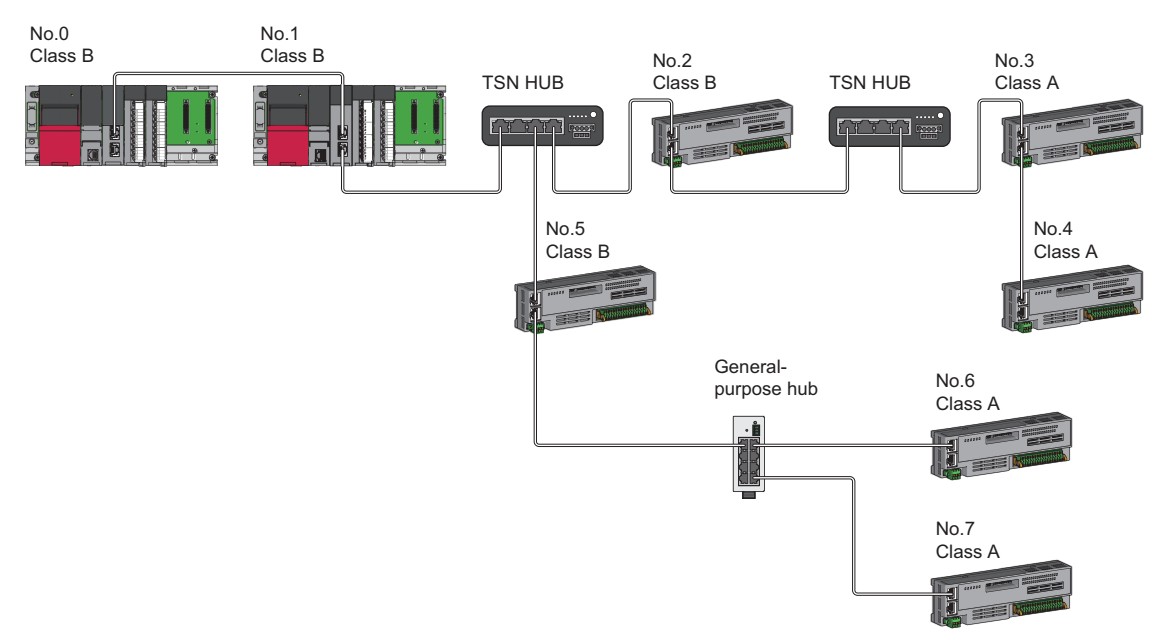

#### Connection with modules on CC-Link IE TSN with a communication speed of 100Mbps

This section describes the network topology when "Communication Speed" under "Application Settings" is set to "100Mbps".

#### Line topology

The network is configured in a line topology.

- · Adjust the communication speed of the module.
- When connecting modules with different communication speeds, connect the modules via a switching hub.

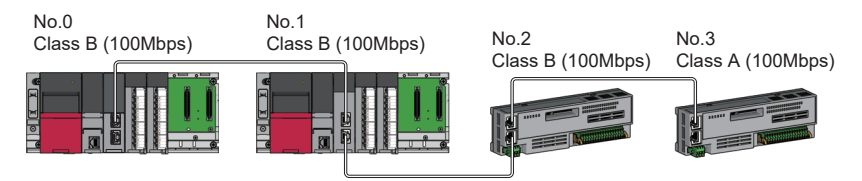

No.0: Master station (CC-Link IE TSN Plus module)

No.1: Local station

No.2, No.3: Remote station

Class A: CC-Link IE TSN Class A device

Class B: CC-Link IE TSN Class B device

#### Star topology

The network is configured in a star topology via a switching hub.

· When the master station with a communication speed of 1Gbps and a local station and remote station with a communication speed of 100Mbps exist in the structure, set "Communication Period Setting" to "Low-Speed" for the local station and remote station with a communication speed of 100Mbps.

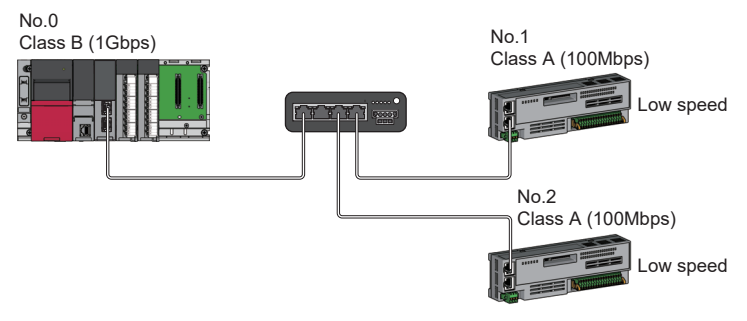

No.0: Master station (CC-Link IE TSN Plus module) No.1. No.2: Remote station Class A: CC-Link IE TSN Class A device Class B: CC-Link IE TSN Class B device

· Connect the master station and local station at the same communication speed.

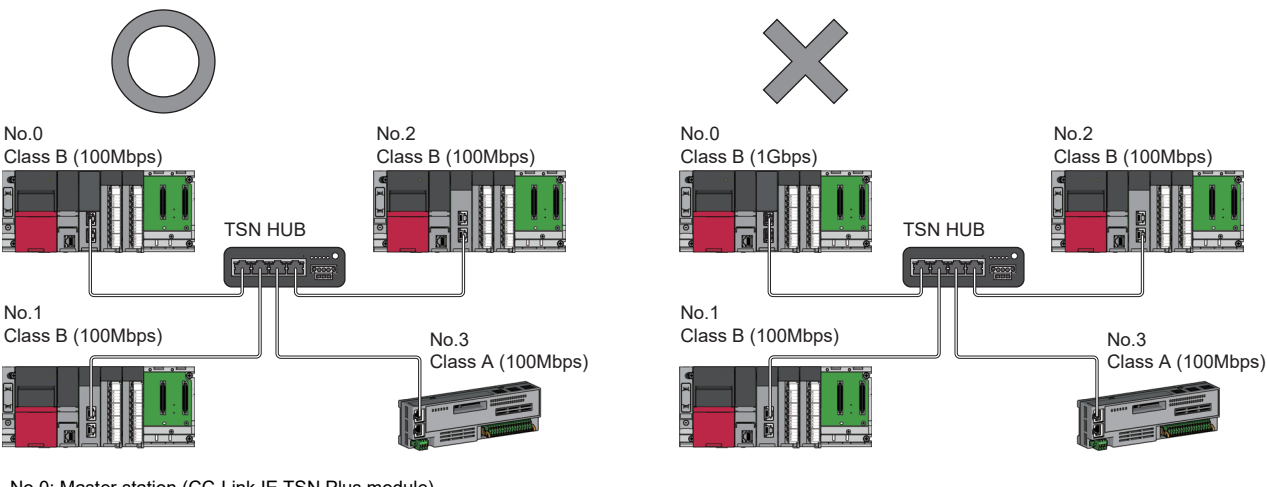

No.0: Master station (CC-Link IE TSN Plus module) No.1. No.2: Local station No.3: Remote station

Class A: CC-Link IE TSN Class A device Class B: CC-Link IE TSN Class B device • When "Communication Mode" is set to "Multicast" and the communication speed of the master station is 1Gbps, communication may not be possible depending on the type of the device if device stations with different communication speeds of 1Gbps and 100Mbps coexist on the end side via the switching hub. The communication will be enabled by configuring settings with the TSN hub so that the multicast frame (with multicast MAC address 09:00:70:00:10:02 and 09:00:70:00:10:05) will not be transferred to the port of the device station with 100Mbps.

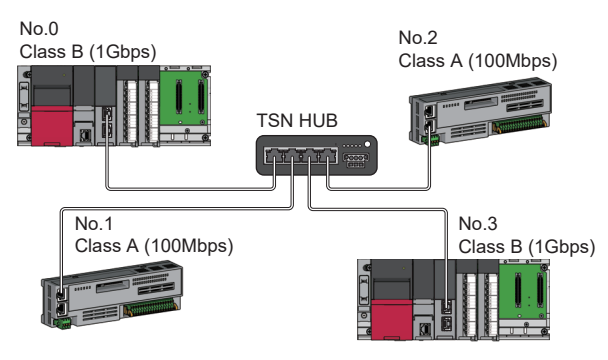

No.0: Master station (CC-Link IE TSN Plus module) No.1, No.2: Remote station No.3: Local station Class A: CC-Link IE TSN Class A device Class B: CC-Link IE TSN Class B device

#### ■Coexistence of line and star topologies

Line and star topologies can be mixed in the same network configuration.

When the master station with a communication speed of 1Gbps and a local station and remote station with a
communication speed of 100Mbps exist in the structure, set "Communication Period Setting" to "Low-Speed" for the local
station and remote station with a communication speed of 100Mbps.

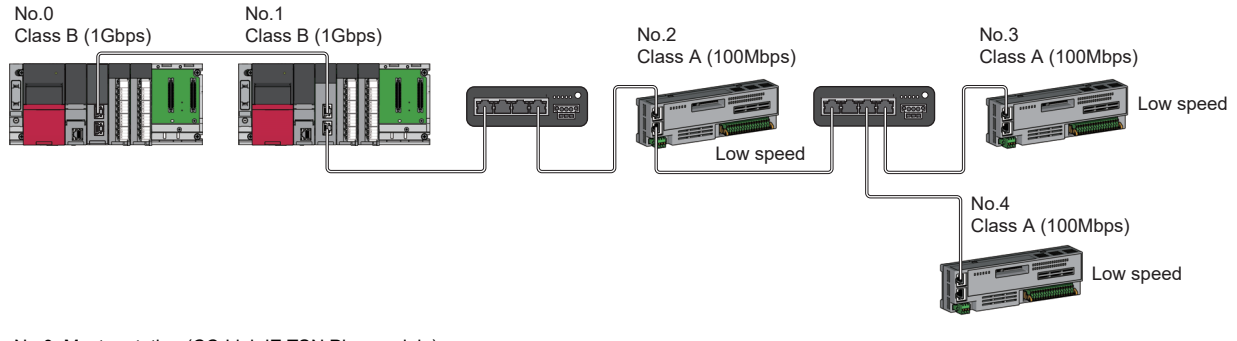

No.0: Master station (CC-Link IE TSN Plus module) No.1: Local station No.2, No.3, and No.4: Remote station Class A: CC-Link IE TSN Class A device Class B: CC-Link IE TSN Class B device

• When the communication speed of the master station is 1Gbps, a connection cannot be established if the total cyclic data size of device stations on the 100Mbps device side exceeds 2K bytes. This includes the devices with a communication speed of 100Mbps that form a boundary between the communication speed of 1Gbps and 100Mbps.

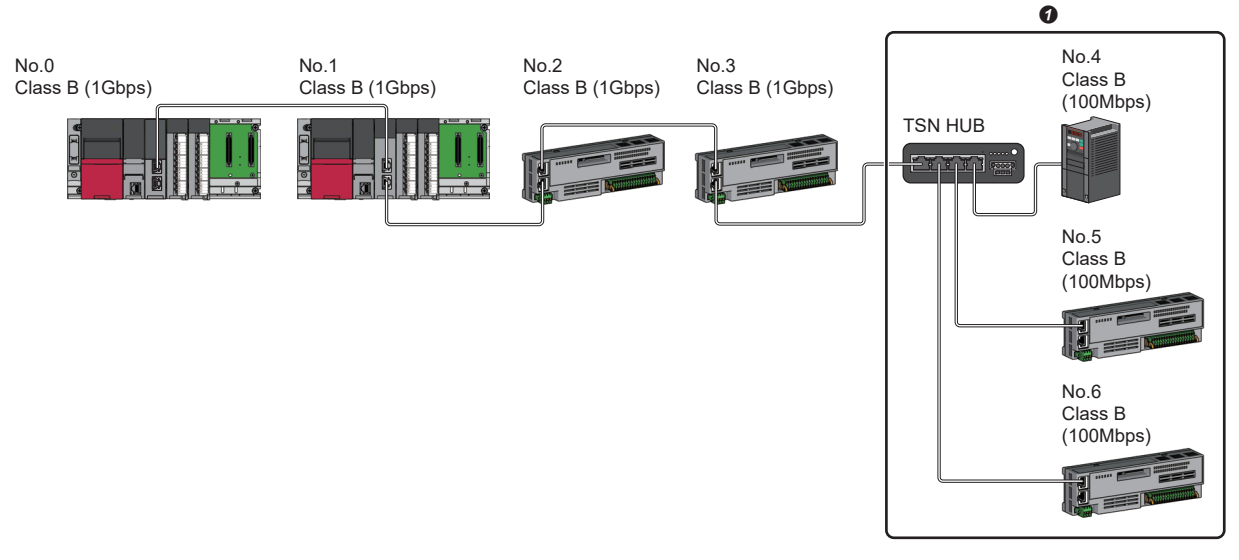

No.0: Master station (CC-Link IE TSN Plus module) No.1: Local station No.2 to No.6: Remote station Class A: CC-Link IE TSN Class A device Class B: CC-Link IE TSN Class B device Set the total cyclic data size within 2K bytes.

#### Connection with modules on CC-Link IE TSN and Ethernet devices

This section describes the system configurations when CC-Link IE TSN Class B devices and CC-Link IE TSN Class A devices coexist, or when the system consists of modules with CC-Link IE TSN (master station, local stations, remote stations) of CC-Link IE TSN Class A devices only and Ethernet devices.

| Network topology                        | Reference                                       |
|-----------------------------------------|-------------------------------------------------|
| Line topology                           | Page 51 Line topology                           |
| Star topology                           | Page 51 Star topology                           |
| Coexistence of line and star topologies | Page 52 Coexistence of line and star topologies |

#### ■Line topology

Connect Ethernet devices to the end of the network.

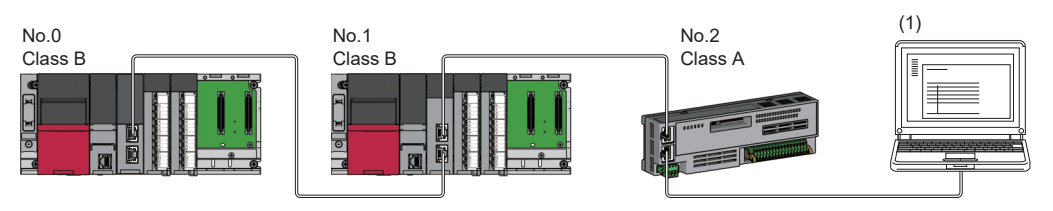

No.0: Master station (CC-Link IE TSN Plus module)

No.1: Local station

No.2: Remote station

(1) Ethernet device

Class A: CC-Link IE TSN Class A device

Class B: CC-Link IE TSN Class B device

#### Star topology

Modules or Ethernet devices are connected in a star topology via a switching hub.

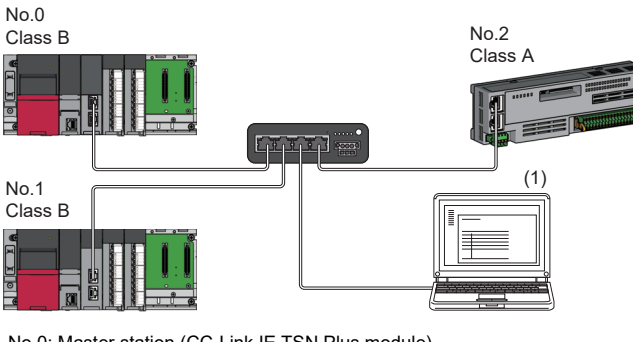

No.0: Master station (CC-Link IE TSN Plus module) No.1: Local station

No.2: Remote station (1) Ethernet device

Class A: CC-Link IE TSN Class A device Class B: CC-Link IE TSN Class B device

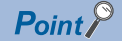

Since cyclic data is sent to an Ethernet device when "Communication Mode" is set to "Multicast" and a local station is used with an Ethernet device on the end side via a switching hub, communication may not be possible depending on the type of an Ethernet device.

The communication will be enabled by configuring settings with the TSN hub so that the multicast frame (with multicast MAC address 09:00:70:00:10:02 and 09:00:70:00:10:05) will not be transferred to the port of the Ethernet device.

#### ■Coexistence of line and star topologies

Line and star topologies can be mixed according to the following connection requirements.

- Connect Ethernet devices at the end of line topology.
- When connecting the Ethernet device in a star topology, connect the Ethernet device to a switching hub.

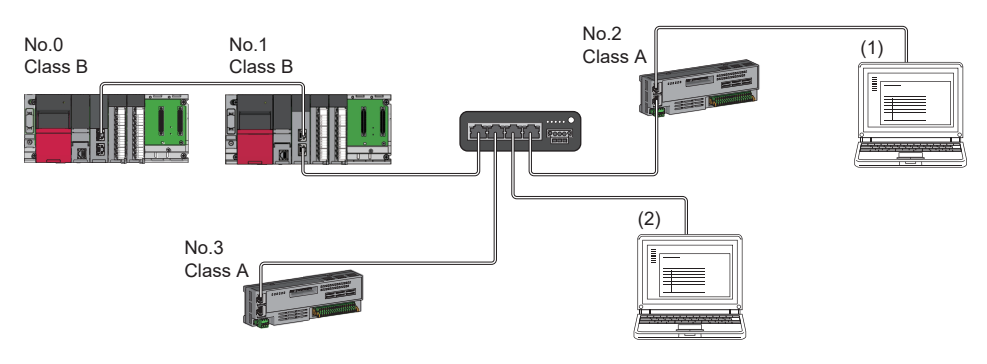

No.0: Master station (CC-Link IE TSN Plus module) No.1: Local station No.2, No.3: Remote station (1), (2): Ethernet device Class A: CC-Link IE TSN Class A device Class B: CC-Link IE TSN Class B device

## 2.3 Structure of CC-Link IE TSN and CC-Link IE Field Network

Set the CC-Link IE TSN Plus module and CC-Link IE Field Network master/local-equipped modules to different network numbers, and mount the master station of each network to the same base unit.

Connect Ethernet devices to the end of the network.

For details on the CC-Link IE Field Network, refer to the following.

MELSEC iQ-R Ethernet/CC-Link IE User's Manual (Startup)

L MELSEC iQ-R CC-Link IE Field Network User's Manual (Application)

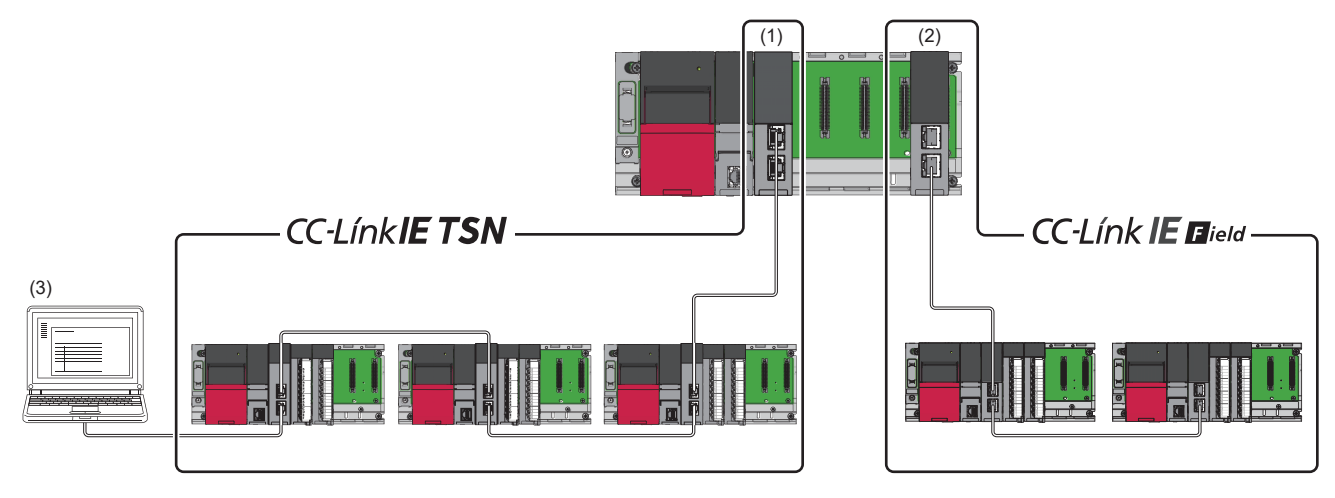

(1) Master station (Network No.1)

(2) Master station (Network No.3)

(3) Ethernet device

Point P

The communication data of the CC-Link IE TSN and CC-Link IE Field Network are transferred between master stations.

#### 2.4 **Structure When CC-Link IE TSN Communication** Software Is Used

#### **Connection specifications**

The system configuration of CC-Link IE TSN Communication Software corresponds to that of a local station (CC-Link IE TSN Class A).

( 🖙 Page 595 Structure of CC-Link IE TSN Class B/A Devices (Protocol Version 1.0 Only) and Ethernet Devices)

CC-Link IE TSN Communication Software can be connected to a port of the CC-Link IE TSN Class B device (supporting CC-Link IE TSN).

Do not connect to a port used by EtherNet/IP devices.

Up to two CC-Link IE TSN Communication Software can be connected.

#### ■Line topology

Connect a cable for CC-Link IE TSN Communication Software to the end of the network.

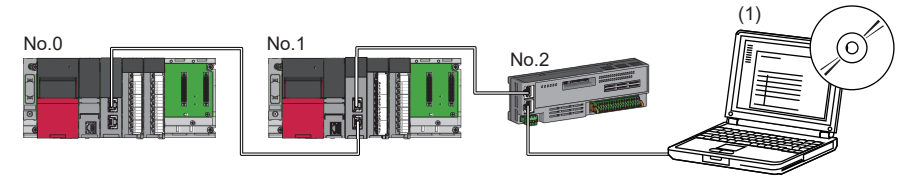

No.0: Master station (CC-Link IE TSN Plus module)

No.1: Local station

No.2: Remote station

(1) CC-Link IE TSN Communication Software

#### Star topology

Connect a cable for CC-Link IE TSN Communication Software to a port of the TSN hub.

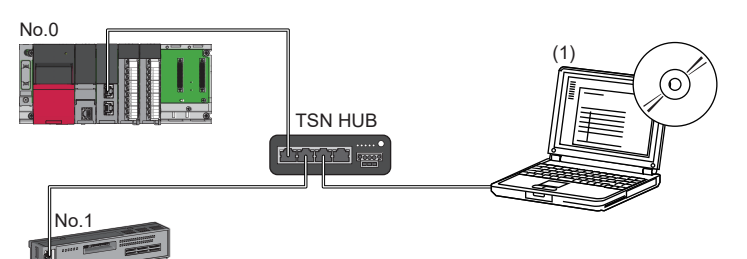

No.0: Master station (CC-Link IE TSN Plus module) No.1: Remote station

(1) CC-Link IE TSN Communication Software

#### ■Coexistence of line and star topologies

Connect a cable for CC-Link IE TSN Communication Software to a port of the TSN hub or the end of the network.

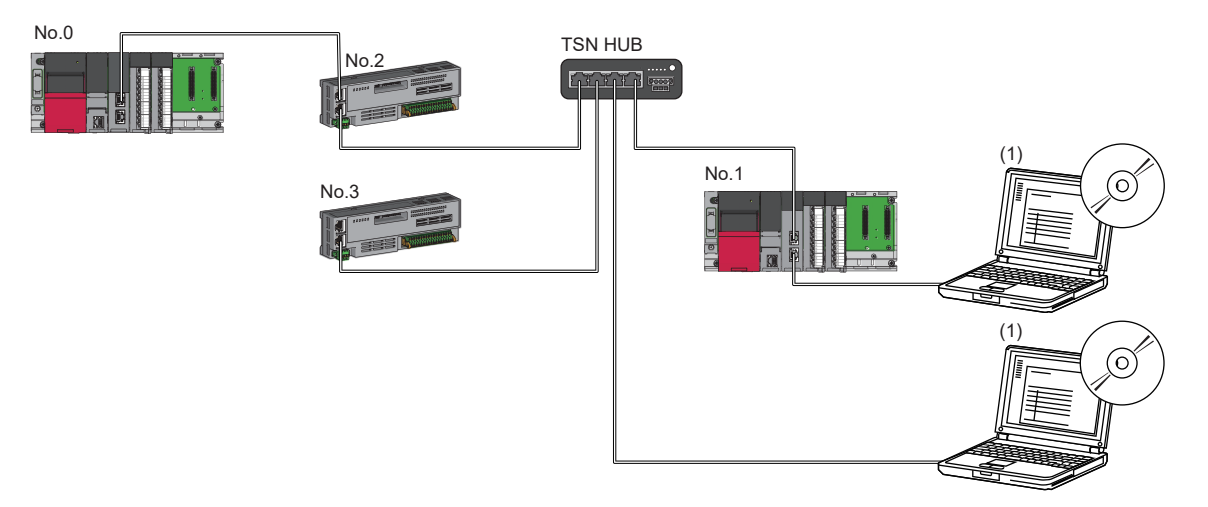

No.0: Master station (CC-Link IE TSN Plus module)

No.1: Local station No.2, No.3: Remote station

(4) OO Link IF TON Communication

(1) CC-Link IE TSN Communication Software

#### Devices connected to the same network

Do not connect the devices as described below. Doing so may cause the disconnection of all stations.

- A module on CC-Link IE TSN and a device having different network types (such as CC-Link IE Controller Network or CC-Link IE Field Network) other than an Ethernet device are connected to the same network.
- A module on CC-Link IE TSN and an Ethernet device such as a personal computer, both of which are on different networks, are connected to one switching hub.

#### Adding a device station with no IP address setting

In a line topology, do not connect the device station with no IP address setting at a place other than the end of the network. A data link may not be performed in the device stations after the device station with no IP address setting.

#### CC-Link IE TSN/CC-Link IE Field diagnostics

If the following operations are performed, the actual network configuration and the network map of the CC-Link IE TSN/CC-Link IE Field diagnostics may be a mismatch.

| Network<br>configuration | Operation                                                                                                    |
|--------------------------|----------------------------------------------------------------------------------------------------|
| Star topology            | <ul> <li>Powering off and on a device station or switching hub</li> <li>Connecting/disconnecting an Ethernet cable connected to the switching hub</li> <li>Disconnecting an Ethernet cable from a device station and connecting it to another device station or a switching hub</li> <li>Disconnecting 10 or more stations, or half the number of device stations or more in the system</li> <li>Changing the network topology when adding a device station</li> </ul> |
| Line topology            | <ul> <li>Simultaneously powering off or on multiple stations</li> <li>Simultaneously connecting/disconnecting Ethernet cables to/from multiple stations (When a data link faulty station returns, a data link error will occur in all the stations.)</li> <li>Disconnecting 10 or more stations, or half the number of device stations or more in the system</li> <li>Changing the network topology when adding a device station</li> </ul>                            |

Point P

The actual network configuration and network map can be matched by executing the network map update of the CC-Link IE TSN/CC-Link IE Field diagnostics. ( Page 398 CC-Link IE TSN/CC-Link IE Field Diagnostics)

#### Calculation of the total cyclic data size

The following shows the calculation formula of the total cyclic data size. The part of the variable surrounded by double quotes ("") is the setting value of "Network Configuration Settings" under "Basic Settings".

Total cyclic data size =  $256 + (146 \times \text{Number of local stations}) + (106 \times \text{Number of remote stations}) + (\text{Number of "RX setting" points} + 8) + (\text{Number of "RWr setting" points} \times 2) + (\text{Number of "LB setting" points} + 8) + (\text{Number of "LW setting" points} \times 2)$ [byte]

#### Using CC-Link IE TSN Plus modules with the RJ71GN11-T2

Do not use the CC-Link IE TSN Plus modules with the RJ71GN11-T2 with the firmware version "03" or later together. When using them together, use the firmware update function to set the firmware version of the RJ71GN11-T2 to "04" or later.

# **3** EtherNet/IP SYSTEM CONFIGURATION

## 3.1 EtherNet/IP Configuration

EtherNet/IP consists of the CC-Link IE TSN Plus module (1) and EtherNet/IP devices (2). Connect them using a switching hub and Ethernet cables. Ring topology is not possible.

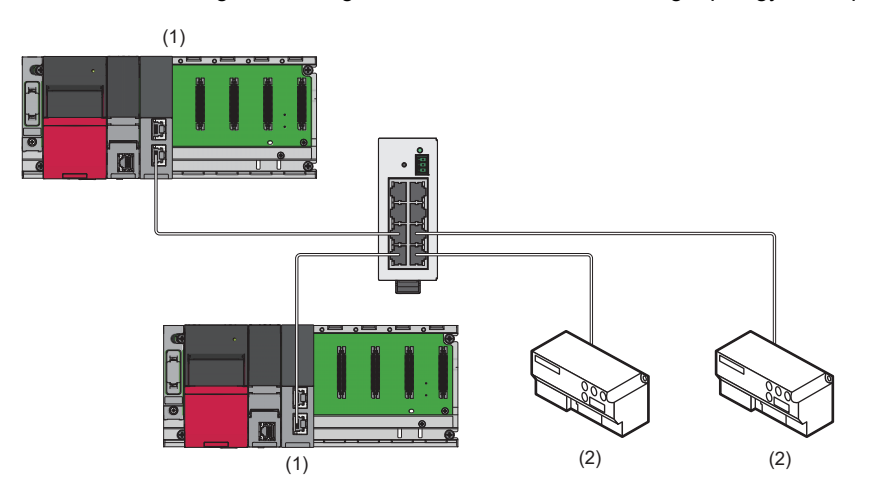

#### Precautions

When using EtherNet/IP with the CC-Link IE TSN Plus module, only P2 can be connected. (Connection to P1 is not possible.)

#### Scanner and adapter

In EtherNet/IP, station types are separated into scanner and adapter.

| Station type | Description                                                                                                    |
|--------------|----------------------------------------------------------------------------------------------------|
| Scanner      | A station type of EtherNet/IP that corresponds to the master station. The scanner has the control information and controls the overall network. Devices that have a connection of originator or target can be operated as the scanner. |
| Adapter      | A station type of EtherNet/IP that corresponds to the device station. The adapter indicates stations other than the scanner.<br>Devices that have a connection of target can be operated as the adapter.                               |

## **3.2** Available Software Packages

To configure the EtherNet/IP settings, the engineering tool and EtherNet/IP Configuration tool are required.

The combinations of the EtherNet/IP Configuration tool version and engineering tool are as follows.

| EtherNet/IP Configuration tool | Engineering tool (GX Works3) |
|--------------------------------|------------------------------|
| Version 1.00A to Version 1.01B | Version 1.082L or later      |
| Version 1.02C <sup>*1</sup>    | Version 1.090U or later      |
| Version 1.03D to Version 1.04E | Version 1.095Z or later      |

\*1 To use EtherNet/IP Configuration tool version 1.02C or later, configure the system with the CC-Link IE TSN Plus module with the firmware version "03" or later.

#### EtherNet/IP Configuration tool

#### ■Operating environment, installation/uninstallation

For the operating environment and installation/uninstallation of the EtherNet/IP Configuration tool, refer to the following.

#### ■Operation methods and functions

The EtherNet/IP Configuration tool is operated from "EtherNet/IP Configuration" of the engineering tool. For details, refer to the following.

Page 121 "EtherNet/IP Configuration" window

#### Point P

- EtherNet/IP Configuration tool version 1.02C or later is included with GX Works3.
- Separately install EtherNet/IP Configuration tool version 1.01B or earlier because it is not automatically installed at the installation of the engineering tool.
- If the engineering tool is installed when the EtherNet/IP Configuration tool has already been installed, the CC-Link IE TSN Plus module cannot be added in the engineering tool. Install the engineering tool, then the EtherNet/IP Configuration tool.
- Please consult your local Mitsubishi representative to obtain EtherNet/IP Configuration tool.

#### ■EDS file

Download the EDS file of the CC-Link IE TSN Plus module from Mitsubishi Electric FA Global Site. Obtain the EDS file of the EtherNet/IP device to be connected from the website of each device manufacturer.

#### Precautions

- An error may occur if a project file saved with GX Works3 version 1.090U or later (EtherNet/IP Configuration tool version 1.02C or later) is opened with a GX Works3 version older than 1.090U. In that case, upgrade the EtherNet/IP Configuration tool to version 1.02C or later. For how to check the version of the EtherNet/IP Configuration tool, refer to the following.
- Page 149 Checking the EtherNet/IP Configuration tool version
- To use a previous version of GX Works3 to open a project that includes a CC-Link IE TSN Plus module created with GX Works3 version 1.095Z or later, download an RJ71GN11-EIP EDS file of revision 2.1 or later and register it in the EtherNet/ IP Configuration tool.
- To downgrade to version 1.02C or earlier of the EtherNet/IP Configuration tool, uninstall and reinstall the EtherNet/IP Configuration tool currently in use.

## PART 2 SPECIFICATIONS

This part consists of the following chapter.

**4 PERFORMANCE SPECIFICATIONS** 

# **4 PERFORMANCE SPECIFICATIONS**

This chapter describes the performance specifications of the CC-Link IE TSN Plus module.

## 4.1 Performance Specifications of CC-Link IE TSN

The following table lists the performance specifications of CC-Link IE TSN for the CC-Link IE TSN Plus module.

| Item                                                                |                    |       | Description                                                                                            |
|---------------------------------------------------------------------|--------------------|-------|----------------------------------------------------------------------------------------------------|
| Maximum number of link points per network <sup>*1</sup> RX          |                    | RX    | 16K points (16384 points, 2K bytes)                                                                    |
|                                                                     |                    | RY    | 16K points (16384 points, 2K bytes)                                                                    |
|                                                                     |                    | RWr   | 8K points (8192 points, 16K bytes)                                                                     |
|                                                                     |                    | RWw   | 8K points (8192 points, 16K bytes)                                                                     |
|                                                                     |                    | LB    | 32K points (32768 points, 4K bytes)                                                                    |
|                                                                     |                    | LW    | 16K points (16384 points, 32K bytes)                                                                   |
| Maximum number of link points per                                   | Master station and | RX    | 16K points (16384 points, 2K bytes)                                                                    |
| station                                                             | local stations     | RY    | 16K points (16384 points, 2K bytes)                                                                    |
|                                                                     |                    | RWr   | 8K points (8192 points, 16K bytes)                                                                     |
|                                                                     |                    | RWw   | 8K points (8192 points, 16K bytes)                                                                     |
|                                                                     |                    | LB    | 32K points (32768 points, 4K bytes)                                                                    |
|                                                                     |                    | LW    | 16K points (16384 points, 32K bytes)                                                                   |
| Transient transmission capacity                                     |                    |       | Maximum 1920 bytes                                                                                     |
| Communication speed                                                 |                    |       | • 1Gbps                                                                                                |
|                                                                     |                    |       | • 100Mbps                                                                                              |
| Minimum synchronization cycle                                       |                    |       | 125.00µs                                                                                               |
| CC-Link IE TSN Class                                                |                    |       | CC-Link IE TSN Class B device                                                                          |
| CC-Link IE TSN Protocol version                                     |                    |       | Protocol version 2.0/1.0 <sup>*3</sup>                                                                 |
| Maximum number of connectable CC-Link IE TSN Communication Software |                    | ition | 2                                                                                                    |
| Network topology                                                    |                    |       | Line topology <sup>*2</sup> , star topology, and coexistence of line and star topologies <sup>*2</sup> |
| Communication cable                                                 |                    |       | Ethernet cable that satisfies standard ( F Page 71 Wiring products)                                    |
| Maximum station-to-station distance                                 |                    |       | 100m                                                                                                   |
| Overall cable distance Line topology                                |                    |       | 12000m (when 121 stations are connected)                                                               |
|                                                                     | Others             |       | Depends on the system configuration                                                                    |
| Maximum number of connectable stations                              |                    |       | 121 stations (master station: 1, device stations: 120, extension modules included)                     |
| Maximum number of networks                                          |                    |       | 239                                                                                                    |
| Communication method                                                |                    |       | Time sharing method                                                                                    |
| Multicast filter                                                    |                    |       | Supported                                                                                              |

\*1 The maximum number of points for all link devices may not be used simultaneously depending on the number of device stations, or the number of points and assignments of the link devices that are set in the "Network Configuration Settings" of the "Basic Settings".

\*2 The CC-Link IE TSN Plus module can only be connected at the end of the network.

\*3 If the protocol version of the remote station is 1.0, the module may operate with the protocol version 1.0.

## **4.2** Performance Specifications of Ethernet

The following table lists the performance specifications of Ethernet for the CC-Link IE TSN Plus module.

| Item                                  |                           |                                       | Description                                                         |                       |  |
|---------------------------------------|---------------------------|---------------------------------------|---------------------------------------------------------------------|-----------------------|--|
|                                       |                           |                                       | Connection to P1                                                    | Connection to P2      |  |
| Transmission specifications           | Data transmission speed   |                                       | • 1Gbps<br>• 100Mbps                                                |                       |  |
|                                       | Communication mode        | 1000BASE-T                            | Full-duplex                                                         |                       |  |
|                                       |                           | 100BASE-TX                            | Full-duplex                                                         |                       |  |
|                                       | Interface                 |                                       | RJ45 connector (Auto MDI/MDI-X)                                     |                       |  |
|                                       | Maximum frame size        |                                       | 1518 bytes                                                          |                       |  |
|                                       | Jumbo frame               |                                       | Not available                                                       |                       |  |
|                                       | Maximum segment length    |                                       | 100m (distance between a switching hub and a station) <sup>*1</sup> |                       |  |
|                                       | Number of cascade connect | tions                                 | Consult the manufacturer of the switching hub used.                 |                       |  |
|                                       | IP version                |                                       | Compatible with IPv4                                                |                       |  |
| Sending/receiving data storage memory | System connections        | Connection with MELSOFT product       | Up to 8 <sup>*2</sup>                                               | -                     |  |
|                                       |                           | Connection to SLMP-compatible devices | Up to 8 <sup>*2</sup>                                               | Up to 8 <sup>*2</sup> |  |
|                                       | User connections          | Socket communications                 | 2046 bytes × 8                                                      | 10238 bytes × 8       |  |

\*1 For maximum segment length (length between switching hubs), consult the manufacturer of the switching hub used.

\*2 When one connection is for one device, up to eight devices can be connected.

### Point P

The operation of commercial devices used for the following applications is not guaranteed. Check the operation before using the module.

- Internet (general public line) (Internet-access service offered by an Internet service provider or a telecommunications carrier)
- · Firewall device(s)
- Broadband router(s)
- Wireless LAN

## 4.3 Performance Specifications of EtherNet/IP

The following table lists the performance specifications of EtherNet/IP for the CC-Link IE TSN Plus module.

| Itom                                        |                                       |                           | Description                                                        |
|---------------------------------------------|---------------------------------------|---------------------------|--------------------------------------------------------------------|
|                                             |                                       |                           | Description                                                        |
| EtherNet/IP<br>communications <sup>*1</sup> | Class1<br>communications              | Communication format      | Instance communications, tag communications                        |
|                                             |                                       | Number of connections     | <ul> <li>Instance communications: 256<sup>*2</sup></li> </ul>      |
|                                             |                                       |                           | <ul> <li>Tag communications: 256<sup>*2</sup></li> </ul>           |
|                                             |                                       | Communication data size   | 1444 bytes (per connection) <sup>*3</sup>                          |
|                                             |                                       | Connection type           | Point-to-point, multicast                                          |
|                                             |                                       | RPI (communication cycle) | 0.5ms to 60000ms (in increments of 0.5ms)                          |
|                                             |                                       | PPS (communication        | 12000PPS (PPS: Number of frames that can be processed per second)  |
|                                             | UCMM                                  | Communication format      | Message communications and tag communications                      |
|                                             | communications                        | Number of connections     | • Server: 96 <sup>*2*4</sup>                                       |
|                                             |                                       | (number of simultaneous   | Client: 32                                                         |
|                                             |                                       | executions)               |                                                                    |
|                                             |                                       | Communication data size   | Message communications: 504 bytes (including headers)              |
|                                             |                                       |                           | Tag communications: 498 bytes                                      |
|                                             |                                       | Connection type           | Point-to-point                                                     |
|                                             | Class3                                | Communication format      | Message communications and tag communications                      |
|                                             | communications                        | Number of connections     | • Server: 96 <sup>*2*4</sup>                                       |
|                                             |                                       |                           | Client: 256 <sup>*2</sup>                                          |
|                                             |                                       | Communication data size   | Message communications: 1404 bytes (per connection)                |
|                                             |                                       |                           | <ul> <li>Tag communications: 496 bytes (per connection)</li> </ul> |
|                                             |                                       | Connection type           | Point-to-point                                                     |
| Ethernet                                    | Network topology                      |                           | Line topology (only the end can be connected) and star topology    |
|                                             | Maximum data size o                   | f all connections         | 65535 bytes                                                        |
|                                             | Data transmission speed <sup>*5</sup> |                           | 100Mbps (100BASE-TX), 1Gbps (1000BASE-T)                           |

\*1 EtherNet/IP communication specifications are available only within the specifications of the communication destination.

\*2 The total number of connections for Class1 communications, UCMM tag communications (server function), and Class3 communications is 256.

Therefore, the number of each connection varies depending on the number and size of separate communications.

\*3 If the communication destination device does not support Large\_Forward\_Open (CIP option specification), the maximum communication data size is 504 bytes.

\*4 The maximum number of simultaneous executions (the number of connections that can be received simultaneously) for the server function is 96 for the total of UCMM and Class3 communications server functions.

\*5 The communication speed of 100Mbps is recommended.

#### **Combinations of number of connections**

The following table lists the total number of connections consumed by various combinations with each communication.  $\bigcirc$ : Consumed,  $\times$ : Not consumed

| Item   |                             |        | Number of connections that can be set <sup>*1</sup> | Number of client simultaneous executions <sup>*2</sup> | Number of server simultaneous executions <sup>*3</sup> |
|--------|-----------------------------|--------|-----------------------------------------------------|--------------------------------------------------------|--------------------------------------------------------|
| Class1 | Instance                    | Client | 0                                                   | ×                                                      | ×                                                      |
|        | communications              | Server | 0                                                   | ×                                                      | ×                                                      |
|        | Тад                         | Client | 0                                                   | ×                                                      | ×                                                      |
|        | communications              | Server | 0                                                   | ×                                                      | ×                                                      |
| UCMM   | Message<br>communications   | Client | ×                                                   | 0                                                      | ×                                                      |
|        |                             | Server | ×                                                   | ×                                                      | 0                                                      |
|        | Tag<br>communications       | Client | ×                                                   | 0                                                      | ×                                                      |
|        |                             | Server | 0                                                   | ×                                                      | 0                                                      |
| Class3 | 3 Message<br>communications | Client | 0                                                   | ×                                                      | ×                                                      |
|        |                             | Server | ×                                                   | ×                                                      | 0                                                      |
|        | Тад                         | Client | 0                                                   | ×                                                      | ×                                                      |
|        | communications              | Server | 0                                                   | ×                                                      | 0                                                      |
| Total  |                             |        | 256                                                 | 32                                                     | 96                                                     |

\*1 It shows the maximum number of connections that can be set in "EtherNet/IP Configuration".

\*2 It shows the number of requests that can be sent simultaneously. The number of requests is consumed when a request is sent, and released when a response is received.

\*3 It shows the number of requests that can be received at a time. If requests are received in excess of the upper limit, the requests in excess of the upper limit are ignored.

## **4.4** Hardware Specifications

The following table shows the hardware specifications of the CC-Link IE TSN Plus module.

| Item                                |        | Description                                       |
|-------------------------------------|--------|---------------------------------------------------|
| Number of occupied I/O points       |        | 32 points (I/O assignment: Intelligent 32 points) |
| Internal current consumption (5VDC) |        | 1.54A                                             |
| External dimensions                 | Height | 106mm (Base unit mounting side: 98mm)             |
|                                     | Width  | 27.8mm                                            |
|                                     | Depth  | 110mm                                             |
| Weight                              |        | 0.26kg                                            |

## PART 3

## SETTINGS

This part consists of the following chapters.

**5 PART NAMES** 

6 PROCEDURES BEFORE OPERATION

7 WIRING

**8 PARAMETER SETTINGS** 

# **5** PART NAMES

This chapter describes the part names of the CC-Link IE TSN Plus module.

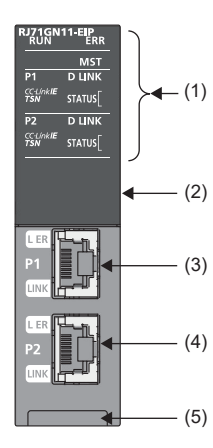

| No. | Name           |                          | Description                                                                                                    |
|-----|----------------|--------------------------|----------------------------------------------------------------------------------------------------|
| (1) | (1) RUN LED    |                          | Indicates the operating status.<br>• On: Normal operation<br>• Off: Error ( ☞ Page 390 When the RUN LED turns off)                                                                                                    |
|     |                |                          | Indicates the error status of the module. (The LED is always off in offline mode.) ( Page 390<br>When the ERR LED turns on or is flashing)<br>• On: Error or error detection on all stations (CC-Link IE TSN) <sup>*1*4</sup><br>• Flashing (500ms interval): Data link faulty station detection (CC-Link IE TSN) <sup>*2</sup><br>• Flashing (200ms interval): Error<br>• Off: Normal operation                                                                                                    |
|     | MST LED        |                          | Indicates the operating status of CC-Link IE TSN.<br>• On: Operating as a master station<br>• Off: Operating as a local station                                                                                                    |
|     | P1             | D LINK LED               | Indicates the cyclic transmission status of CC-Link IE TSN. (The LED is always off in offline mode.)<br>• On: Cyclic transmission being performed<br>• Flashing: Cyclic transmission stopped<br>• Off: Disconnected                                                                                                    |
|     |                | CC-LINK IE TSN LED       | Indicates the operating status of the network to be used.<br>• On: Operating in CC-Link IE TSN<br>• Off: Not used                                                                                                    |
|     |                | STATUS LED               | Always off                                                                                                    |
|     | P2             | D LINK LED               | Always off                                                                                                    |
|     |                | CC-LINK IE TSN LED       | Always off                                                                                                    |
|     |                | STATUS LED <sup>*3</sup> | <ul> <li>Indicates the operating status of EtherNet/IP.</li> <li>On (green): Data communications being performed</li> <li>On (red): Moderate error or serious error (☞ Page 393 When the STATUS LED turns on in red or is flashing in red)</li> <li>Flashing (green): Failed to establish connection (☞ Page 393 When the STATUS LED is flashing in green)</li> <li>Flashing (red): Minor error (☞ Page 393 When the STATUS LED turns on in red or is flashing in red)</li> <li>Off: No error</li> </ul> |
| (2) | Dot matrix LED |                          | Indicates the station number of CC-Link IE TSN set for the module.<br>• Station number or parameter not set: ""<br>• Master station: 0<br>• Local station: 1 to 120<br>In module communication test mode<br>Displays the module communication test result. (I Page 397 Module Communication Test)<br>In offline mode<br>Displays "".                                                                                                    |

| No. | Name                           | Description                                                                                                    |
|-----|--------------------------------|----------------------------------------------------------------------------------------------------|
| (3) | P1                             | Port connector for network. Connect an Ethernet cable.<br>For wiring methods and wiring precautions, refer to the following. |
|     |                                | CF Page 70 WIRING                                                                                                    |
|     | L ER LED                       | Indicates the port status. (The LED is always off in offline mode.)                                                          |
|     |                                | <ul> <li>On: Abnormal data being received ( ☞ Page 392 When the L ER LED turns on)</li> </ul>                                |
|     |                                | Off: Normal data being received                                                                                              |
|     | LINK LED                       | Indicates the link status.                                                                                                   |
|     |                                | On: Link-up                                                                                                    |
|     |                                | Flashing: Data being sent or received                                                                                        |
|     |                                | ・ Off: Link-down (ビデ Page 392 When the LINK LED turns off)                                                                   |
| (4) | P2                             | Same as P1                                                                                                    |
|     | L ER LED                       | Always off                                                                                                    |
|     | LINK LED                       | Same as P1                                                                                                    |
| (5) | Production information marking | Shows the production information (16 digits) of the module.                                                                  |

\*1 The LED flashes only at the master station. (Common for unicast and multicast modes)

\*2 In unicast mode, the LED flashes only at the master station.

In multicast mode, the LED flashes at the master station and local station. However, the LED does not flash at the local station if a data link error occurs at the CC-Link IE TSN Class A remote station during data link. (The LED remains off.)

\*3 At power-on, the LED turns on in green  $\rightarrow$  red.

\*4 For a local station, the LED may turn on and remain on until link refresh is performed with the CPU module normally ('Data link error status of own station' (SB0049) is turned off) after the system is started and the first cyclic transmission starts.

# **6** PROCEDURES BEFORE OPERATION

This chapter describes the procedures before operation.

#### Procedures for using CC-Link IE TSN

**1.** Network configuration

Configure the system and set the parameters which are required for start-up.

- Wiring ( 🖙 Page 70 WIRING)
- Parameter settings ( I Page 73 CC-Link IE TSN Parameter Settings)

#### **2.** Network diagnostics

Use CC-Link IE TSN/CC-Link IE Field diagnostics to check that cables are connected properly and that modules are communicating correctly with the set parameters.

For details, refer to the following.

- Page 398 CC-Link IE TSN/CC-Link IE Field Diagnostics
- 3. Programming

Create a program. For details, refer to the following.

🖙 Page 229 PROGRAMMING

Point P

- When multiple device stations and the master station are powered on simultaneously, the startup time of the device stations may vary. In such a case, the networks are connected in turn, resulting that the time may be longer to complete data links at all stations. Power on all device stations, and then, power on the master station to prevent this case.
- When not using EtherNet/IP, write the module extension parameter file with the default settings. If the module extension parameters do not exist, a moderate error will occur.

#### Procedures for using EtherNet/IP

**1.** Network configuration

Configure the system and set the parameters which are required for start-up.

- Wiring ( Page 70 WIRING)
- Parameter settings (
   Page 114 EtherNet/IP Parameter Settings)
- 2. Network status check

Check the LED and buffer memory to check whether communication is normally performed. For details, refer to the following.

Page 66 PART NAMES

Page 411 Checking the Status of EtherNet/IP

#### 3. Programming

Create a program. For details, refer to the following.

Page 323 PROGRAMMING

# 7 WIRING

This chapter describes the wiring methods, wiring products, and wiring precautions when the CC-Link IE TSN Plus module is used.

#### Wiring methods

The following describes connection and disconnection of the Ethernet cable.

#### ■Connecting the cable

- **1.** Push the Ethernet cable connector into the CC-Link IE TSN Plus module until it clicks. Pay attention to the connector's direction.
- 2. Lightly pull it to check that it is securely connected.
- 3. Check whether the LINK LED of P1 or P2 connected with an Ethernet cable is on.\*1
- \*1 The time between the cable connection and the LINK LED turning on may vary. The LINK LED usually turns on in a few seconds. Note, however, that the time may be extended further if the link-up processing is repeated depending on the status of the device on the line. If the LINK LED does not turn on, refer to the following and take corrective actions.

Point P

When using CC-Link IE TSN, connect the Ethernet cable to P1. When using EtherNet/IP, connect the Ethernet cable to P2.

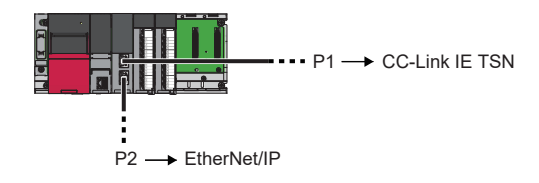

#### ■Disconnecting the cable

1. Press the latch down and unplug the Ethernet cable.

#### ■Precautions

Be sure to observe the precautions for wiring. Otherwise, some functions may not operate normally.

| Item               | Description                                                                                                    |
|--------------------|----------------------------------------------------------------------------------------------------|
| Common precautions | Use the dedicated Ethernet cable shown in Page 71 Wiring products.                                                                                                    |
|                    | to the module or cables or malfunction due to poor contact.                                                                                                    |
|                    | • Do not touch the core of the cable-side or module-side connector, and protect it from dirt or dust. If oil from your hand, dirt or dust is attached to the core, it can increase transmission loss, arising a problem in a data link.        |
|                    | Check that the Ethernet cable is not disconnected or not shorted and there is no problem with the connector connection.                                                                                                    |
|                    | Do not use Ethernet cables with broken latches. Doing so may cause the cable to unplug or malfunction.                                                                                                    |
|                    | Hold the connector part when connecting and disconnecting the Ethernet cable. Pulling the cable connected to the module may result in malfunction or damage to the module or cable.                                                            |
|                    | <ul> <li>The maximum station-to-station distance of the Ethernet cable is 100m. However, the length may be shorter depending on the operating environment of the cable. For details, contact the manufacturer of the cable used.</li> </ul>    |
|                    | • The bend radius of the Ethernet cable is limited. For details, check the specifications of the Ethernet cable to be used.                                                                                                    |
|                    | <ul> <li>Prevent foreign matter such as dust or wire chips from entering the module. Such foreign matter can cause a fire, failure, or<br/>malfunction.</li> </ul>                                                                             |
|                    | • When a protective film is attached to the top of the module, remove it for heat dissipation before system operation.                                                                                                    |
|                    | • For Ethernet cables to be used in the system, select the ones that meet the specifications in the user's manual for the module used.<br>If not, normal data transmission is not guaranteed.                                                  |
|                    | • Communication with the Ethernet device may not be possible depending on the specifications of the connected Ethernet device or switching hub. If communication is not possible, reduce the communication data volume of the Ethernet device. |
| Item                                    | Description                                                                                                    |
|-----------------------------------------|----------------------------------------------------------------------------------------------------|
| Precautions for using<br>CC-Link IE TSN | <ul> <li>Before connecting the Ethernet cables, check also the CC-Link IE TSN Installation Manual available on the CC-Link Partner Association website (www.cc-link.org). Failure to follow the instructions in the manual may cause malfunctions.</li> <li>In a line topology with CC-Link IE TSN, do not connect the device stations with no IP address or the device stations that are not part of the network configuration of the master station between the master station and device stations, or between device stations. Otherwise, a data link may not be performed between the master station and the device stations that are connected after the device station with no IP address or the device station.</li> <li>When setting "Communication Speed" of the master station and local station of CC-Link IE TSN to 100Mbps to connect a device with a communication speed of 100Mbps, enable auto-negotiation of the device.</li> <li>If an incorrectly configured ring topology is used in CC-Link IE TSN, an error can still be detected in the CC-Link IE TSN/CC-Link IE Field diagnostics and event history. However, if the system is configured with a switching hub, an error may not be detected.</li> </ul> |
| Precautions for using<br>EtherNet/IP    | The recommended maximum number of cascade connections is three. Four or more connections increase the possibility of packet loss caused by the switching hub.                                                                                                    |

# Wiring products

The following describes the devices used for CC-Link IE TSN and EtherNet/IP.

#### Ethernet cable

Use Ethernet cable that meets the following standards.

| Communication speed | Ethernet cable                                        | Connector         | Туре                                                                                                  |
|---------------------|-------------------------------------------------------|-------------------|----------------------------------------------------------------------------------------------------|
| 1Gbps               | Category 5e or higher, straight cable (shielded, STP) | RJ45<br>connector | The following conditioning cables:<br>• IEEE 802.3 (1000BASE-T)<br>• ANSI/TIA/EIA-568-B (Category 5e) |
| 100Mbps             | Category 5 or higher, straight cable (shielded, STP)  |                   | The following conditioning cables:<br>• IEEE 802.3 (100BASE-TX)<br>• ANSI/TIA/EIA-568-B (Category 5)  |

Cables for CC-Link IE TSN are available from Mitsubishi Electric System & Service Co., Ltd. (Catalogs for cable are also available.)

In addition, the connector processing of cable length is available for your preference. Please consult your local Mitsubishi representative.

| Communication speed | Туре                                                         | Model (Manufacturer)                                            |
|---------------------|--------------------------------------------------------------|-----------------------------------------------------------------|
| 1Gbps               | Category 5e or higher, straight cable (double shielded, STP) | SC-E5EW series (Mitsubishi Electric System & Service Co., Ltd.) |

# Point P

A communication error may occur due to high-frequency noise from devices other than a programmable controller in a given connection environment. The following describes countermeasures to be taken on the CC-Link IE TSN Plus module side to avoid high-frequency noise influence.

Wiring

- Use a duplex shield type cable.
- Do not bundle the cable with the main circuit or power cable or do not place it near those lines.
- Place the cable in a duct.

# Switching hub (when the system configured with CC-Link IE TSN)

Use the following industrial switching hubs.

For the restrictions on the switching hub, refer to the manual for the product used.

| Term                              | Description                                                                                                    | CC-Link IE TSN<br>Class          |
|-----------------------------------|----------------------------------------------------------------------------------------------------|----------------------------------|
| TSN HUB                           | For the models and usage methods of the switching hubs, refer to the CC-Link Partner Association website (www.cc-link.org). | CC-Link IE TSN Class<br>B device |
| NZ2MHG-TSNT□                      | A CC-Link IE TSN-compatible industrial managed switch classified as a TSN hub                                               |                                  |
| General-purpose hub <sup>*1</sup> | For the models and usage methods of the switching hubs, refer to the CC-Link Partner Association website (www.cc-link.org). | CC-Link IE TSN Class<br>A device |

\*1 When connecting a CC-Link IE TSN Class A device to a general-purpose hub, set the VLAN function of the general-purpose hub to "Disabled". If it is set to "Enabled", cyclic transmission cannot be performed with CC-Link IE TSN Class A devices supporting the protocol version 2.0.

A switching hub can be used for cascade connection.

When the switching hub is used for cascade connection, check the specifications of the switching hub used.

Point P

Since there are different restrictions for system configuration using a TSN hub and system configuration using a general-purpose hub, setting with an engineering tool is required. ( Page 26 CC-Link IE TSN SYSTEM CONFIGURATION)

#### Switching hub (when the system configured with EtherNet/IP)

When using a switching hub for EtherNet/IP, refer to the following and use a switching hub that supports the transmission speed of communications. (Use of a switching hub with the IGMP snooping function is recommended.) www.odva.org

# TSN hub

A dedicated TSN hub may be required depending on parameter settings or the network topology used to connect modules on CC-Link IE TSN.

Read the following carefully.

IP Page 28 Structure of CC-Link IE TSN Class B Devices and Ethernet Devices

Page 71 Switching hub (when the system configured with CC-Link IE TSN)

# **8** PARAMETER SETTINGS

# 8.1 CC-Link IE TSN Parameter Settings

This chapter describes the parameter settings required for communications with other stations of CC-Link IE TSN.

# Procedure for setting parameters

- 1. Add the CC-Link IE TSN Plus module (RJ71GN11-EIP) to the engineering tool.
- (Navigation window) ⇒ [Parameter] ⇒ [Module Information] ⇒ Right-click ⇒ [Add New Module]
- **2.** The required settings, basic settings, and application settings are included in the parameter settings. Select one of the settings from the tree on the window shown below.
- (Navigation window] ⇒ [Parameter] ⇒ [Module Information] ⇒ Target module ⇒ [Port1 Module Parameter (CC-Link IE TSN)]
- 3. After setting the parameters, click the [Apply] button.
- 4. Write parameters to the CPU module using the engineering tool.
- "∑ [Online] ⇒ [Write to PLC]
- 5. The parameters are reflected by resetting the CPU module or powering off and on the system.

Point P

The settings displayed on the required settings, basic settings, and application settings pages (default: ) are the values that are displayed when the [Restore the Default Settings] button on each window of the engineering tool is clicked.

# **Required Settings**

Set items such as the station type and IP address of the CC-Link IE TSN Plus module.

| 0000:RJ71GN11-EIP(T+E) Module Parameter |                                              | ×                                     |
|-----------------------------------------|----------------------------------------------|---------------------------------------|
| Setting Item List                       | Setting Item                                 |                                       |
| Input the Setting Item to Search        | Item                                         | Setting                               |
|                                         | Station Type                                 |                                       |
|                                         | Station Type                                 | Master Station                        |
|                                         | 📮 Network No.                                |                                       |
| Required Settings                       | Network No.                                  | 1                                     |
| Station Type                            | Parameter Setting Method                     |                                       |
| Network No.                             | Setting Method of Basic/Application Settings | Parameter Editor                      |
| Parameter Setting Method                | Station No./IP Address Setting               |                                       |
| Basic Settings                          | Station No./IP Address Setting Method        | Parameter Editor                      |
|                                         |                                              |                                       |
|                                         | Station No.                                  | 0                                     |
|                                         | IP Address                                   |                                       |
|                                         | IP Address                                   | 192.168.3.253                         |
|                                         | Subnet Mask                                  |                                       |
|                                         | Default Gateway                              |                                       |
|                                         |                                              |                                       |
|                                         | <u> </u>                                     |                                       |
|                                         | Explanation                                  |                                       |
|                                         | Set the station type.                        | ^ \                                   |
|                                         |                                              |                                       |
|                                         |                                              |                                       |
|                                         |                                              |                                       |
|                                         |                                              |                                       |
|                                         |                                              | · · · · · · · · · · · · · · · · · · · |
| Item List Find Result                   | Chec <u>k</u> Restore the Defa <u>ul</u>     | t Settings                            |
|                                         |                                              | Apply                                 |

#### $\bigcirc$ : Can be set, $\times$ : Cannot be set

| Item                               | Description                                                                                                    | Availability      |               | Reference                                 |  |
|------------------------------------|----------------------------------------------------------------------------------------------------|-------------------|---------------|-------------------------------------------|--|
|                                    |                                                                                                    | Master<br>station | Local station |                                           |  |
| Station Type                       | Set the station type of the CC-Link IE TSN Plus module.                                                           | 0                 | 0             | Page 74 Station Type                      |  |
| Network No.                        | Set the network number of the CC-Link IE TSN Plus module.                                                         | 0                 | 0             | Page 75 Network No.                       |  |
| Parameter Setting<br>Method        | Select whether to set "Basic Settings" and "Application Settings" items using the engineering tool or in program. | 0                 | 0             | Page 75 Parameter Setting<br>Method       |  |
| Station No./IP<br>Address Settings | Set the station number or IP address of the CC-Link IE TSN Plus module.                                           | O <sup>*1</sup>   | 0             | Page 75 Station No./IP<br>Address Setting |  |

\*1 Only "IP Address" can be set.

# Station Type

Set the station type of the CC-Link IE TSN Plus module.

| Item         | Description                                                                                                    | Setting range                                                                                        |
|--------------|----------------------------------------------------------------------------------------------------|----------------------------------------------------------------------------------------------------|
| Station Type | Set whether the CC-Link IE TSN Plus module is used as the master station or local station.<br>Only one master station can be set in a network. | Master Station     Local Station     (Default: Station type set in the "Add     New Module" window.) |

#### Network No.

Set the network number of the own station of the CC-Link IE TSN Plus module.

| Item        | Description                                               | Setting range |
|-------------|-----------------------------------------------------------|---------------|
| Network No. | Set the network number of the CC-Link IE TSN Plus module. | 1 to 239      |
|             |                                                           | (Default: 1)  |

#### Precautions

Set a network number that does not overlap any other network numbers.

In particular, when using an Ethernet-equipped module (CPU module) at default, the IP address is 192.168.3.39 and the network number is the third octet of the IP address, thus 3. Because setting the network number of the CC-Link IE TSN Plus module to 3 causes an overlap, set another network number.

#### **Parameter Setting Method**

Set the setting method of "Basic Settings" and "Application Settings".

| Item                     | Description                                                            | Setting range            |
|--------------------------|------------------------------------------------------------------------|--------------------------|
| Setting Method of Basic/ | Set the setting method of "Basic Settings" and "Application Settings". | Parameter Editor (fixed) |

# Station No./IP Address Setting

Set the items such as the station number and IP address of the own station of the CC-Link IE TSN Plus module.

| Item                                     | Description                                                                                                    | Setting range                                                                                                    |
|------------------------------------------|----------------------------------------------------------------------------------------------------|----------------------------------------------------------------------------------------------------|
| Station No./IP Address<br>Setting Method | Select the setting methods of the station number and IP address.                                                                                                    | Parameter Editor (fixed)                                                                                               |
| Station No.                              | Set the station number of the CC-Link IE TSN Plus module. This item can be set only for a local station.<br>Set a station number different from those used in the same network.                                                                                                    | Master station: Fixed to "0"     Local station: 1 to 120 (Default: 1)                                                  |
| IP Address                               | <ul> <li>Set the IP address of the own station.</li> <li>Set an IP address different from those used in other stations. (For Page 212 IP address duplication detection)</li> <li>Do not set the following values.</li> <li>The third and fourth octets are all 0 or all 1.</li> <li>The host address bits are all 0 or all 1</li> <li>Reserved address</li> </ul>                                                                                                    | 0.0.0.1 to 223.255.255.254<br>(Default: Master station<br>192.168.3.253, other than the<br>master station 192.168.3.1) |
| Subnet Mask                              | Set the subnet mask.<br>Set the same value for the master station and device station.<br>If the subnet mask is empty, the address class (class A, class B, class C) is determined from the<br>setting of "IP Address", and operation is done with the subnet mask according to the address<br>class.<br>The subnet mask for each class is as follows.<br>• Class A: 255.0.0.0<br>• Class B: 255.255.0.0<br>• Class C: 255.255.05.0<br>The IP address for each class is as follows.<br>• Class A: 0.x.x.x to 127.x.x.x<br>• Class B: 128.x.x.x to 191.x.x.x<br>• Class C: 192.x.x.x to 223.x.x.X<br>The host address for each class is the 0 section shown below.<br>• Class A: 255.0.0<br>• Class B: 255.255.0.0<br>• Class C: 255.255.0.0<br>• Class C: 255.255.0.0 | • Empty<br>• 0.0.0.1 to 255.255.255.255<br>(Default: empty)                                                            |
| Default Gateway                          | Set the default gateway.                                                                                                    | • Empty<br>• 0.0.0.1 to 223.255.255.254<br>(Default: empty)                                                            |

#### Precautions

The IP address to be set should have a different segment from the IP address to be set on the EtherNet/IP side. ( Page 115 IP Address)

# **Basic Settings**

Set the items such as the network configuration and refresh settings of the CC-Link IE TSN Plus module.

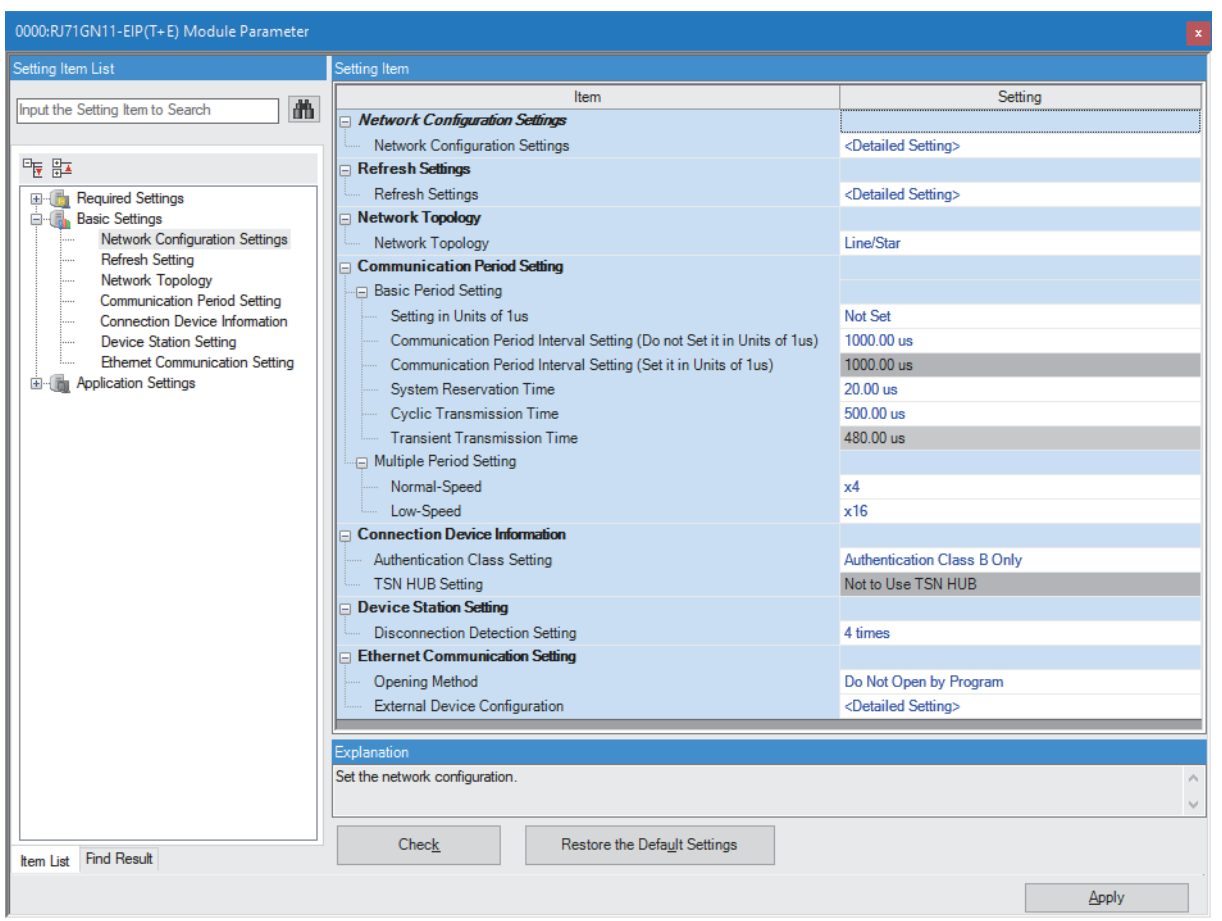

In this manual, "Authentication Class" is described as "CC-Link IE TSN Class".

#### ○: Can be set, ×: Cannot be set

| Item                                 | Description                                                                                                    | Availability      |               | Reference                                        |  |
|--------------------------------------|----------------------------------------------------------------------------------------------------|-------------------|---------------|--------------------------------------------------|--|
|                                      |                                                                                                    | Master<br>station | Local station |                                                  |  |
| Network Configuration<br>Settings    | Set parameters of device stations (the number of points and assignment of link devices) in the master station.                                                                                                    | 0                 | ×             | Page 96 "CC-Link IE TSN<br>Configuration" window |  |
| Refresh Setting                      | <ul> <li>Assign link refresh ranges between the devices described below.</li> <li>SB, SW of CC-Link IE TSN ↔ Module label of the CPU module</li> <li>SB, SW, link devices (RX, RY, RWr, RWw, LB, LW) of CC-Link IE TSN ↔ Devices of the CPU module</li> </ul> | 0                 | 0             | Page 77 Refresh Setting                          |  |
| Network Topology                     | Select the network topology type according to the actual network configuration.                                                                                                    | 0                 | ×             | Page 79 Network<br>Topology                      |  |
| Communication Period<br>Setting      | Set the basic cycle setting and multiple cycle setting.                                                                                                    | 0                 | ×             | Page 80 Communication<br>Period Setting          |  |
| Connection Device<br>Information     | Set the CC-Link IE TSN Class of connected devices and whether to use the TSN hub.                                                                                                    | 0                 | ×             | Page 81 Connection<br>Device Information         |  |
| Device Station Setting               | Set the number of consecutive communication failures until a device station is considered disconnected.                                                                                                    | 0                 | ×             | Page 81 Device Station<br>Setting                |  |
| Ethernet<br>Communication<br>Setting | Set items related to communication with Ethernet devices.                                                                                                    | 0                 | 0             | Page 81 Ethernet<br>Communication Setting        |  |

# **Refresh Setting**

Assign link refresh ranges between the devices described below.

- + SB, SW of the CC-Link IE TSN Plus module  $\leftrightarrow$  Module label of the CPU module
- SB, SW, link devices (RX, RY, RWr, RWw, LB, LW) of the CC-Link IE TSN Plus module ↔ Devices of the CPU module

#### ■Setting method

The procedure for the refresh settings is shown below.

#### **1.** Set the required items.

| Ma   | Link Side   |        |        |       |       |   | CPU Side       |          |    |             |      |       |       |
|------|-------------|--------|--------|-------|-------|---|----------------|----------|----|-------------|------|-------|-------|
| INO. | Device Name |        | Points | Start | End   |   | Target         | Target D |    | Device Name |      | Start | End   |
| -    | SB          | $\sim$ | 4096   | 00000 | 00FFF | + | Module Label   | $\sim$   |    |             |      |       |       |
| -    | SW          | $\sim$ | 512    | 00000 | 001FF | + | Specify Device | $\sim$   | SW | $\sim$      | 512  | 00000 | 001FF |
| 1    | RX          | $\sim$ | 256    | 00000 | 000FF | + | Specify Device | $\sim$   | Х  | $\sim$      | 256  | 01000 | 010FF |
| 2    | RY          | $\sim$ | 1024   | 00000 | 003FF | + | Specify Device | $\sim$   | Y  | $\sim$      | 1024 | 01000 | 013FF |
| 3    | RWr         | $\sim$ | 32     | 00000 | 0001F | + | Specify Device | $\sim$   | W  | $\sim$      | 32   | 00000 | 0001F |
| 4    | RWw         | $\sim$ | 32     | 00000 | 0001F | + | Specify Device | $\sim$   | W  | $\sim$      | 32   | 00100 | 0011F |
| 5    | LB          | $\sim$ | 256    | 00100 | 001FF | + | Specify Device | $\sim$   | В  | $\sim$      | 256  | 00000 | 000FF |
| 6    | LW          | $\sim$ | 256    | 00100 | 001FF | + | Specify Device | $\sim$   | W  | $\sim$      | 256  | 00200 | 002FF |

**2.** Click the [Apply] button to finish the refresh settings.

#### ■Setting items

| Item                        |           | Description                                                                                                    | Setting range                                                                                                    |
|-----------------------------|-----------|----------------------------------------------------------------------------------------------------|----------------------------------------------------------------------------------------------------|
| Device Assignment<br>Method |           | <ul> <li>Right-click in the setting window and select a link device assignment method from the "Device Assignment Method" menu.</li> <li>Start/End: Enter the start and end numbers of link devices.</li> <li>Points/Start: Enter the numbers of points and start numbers of link devices.</li> </ul> | • Start/End<br>• Points/Start<br>(Default: Start/End)                                                                                                    |
|                             | Link Side | devices.<br>Set the link refresh ranges of the link special relay (SB) and link special register (SW). One range can be set for each SB and SW. (CP Page 167 Link refresh)<br>Ex<br>00000H SB (1) (1) (1) (1) (1) (1) (1) (1) (1) (1)                                                                 | <ul> <li>Device Name <ul> <li>SB (fixed)</li> <li>SW (fixed)</li> </ul> </li> <li>Points <ul> <li>SB: 16 to 4096</li> <li>SW: 1 to 4096</li> </ul> </li> <li>(Default: 4096)</li> </ul> <li>Start <ul> <li>SB: 0H to FF0H (set in increments of 16 points)</li> <li>SW: 0H to FFFH (set in increments of 1 point)</li> </ul> </li> <li>(Default: 00000H)</li> <li>End <ul> <li>SB: FH to FFFH (set in increments of 16 points)</li> <li>SW: 0H to FFFH (set in increments of 16 points)</li> <li>SW: 0H to FFFH (set in increments of 1 point)</li> <li>(Default: 00FFFH)</li> </ul> </li> <li>Target <ul> <li>Module Label</li> <li>Specify Device</li> <li>(Default: Module Label)</li> </ul> </li> <li>Device Name <ul> <li>Module Label: —</li> <li>Specify Device (link side is SB): SB, M, L, B, D, R, ZR, RD</li> <li>Specify Device (link side is SW): SW, M, L, B, D, R, ZR, RD</li> </ul> </li> |
|                             |           |                                                                                                    | <ul> <li>Specify Device: Displayed according to setting of<br/>"Start".</li> <li>(Default: Grayout)</li> <li>Start</li> <li>Module Label: —</li> <li>Specify Device: Device range of CPU modules (Set bit<br/>devices in increments of 16 points and word devices in<br/>increments of 4 points.)</li> <li>(Default: Grayout)</li> </ul>                                                                                                    |

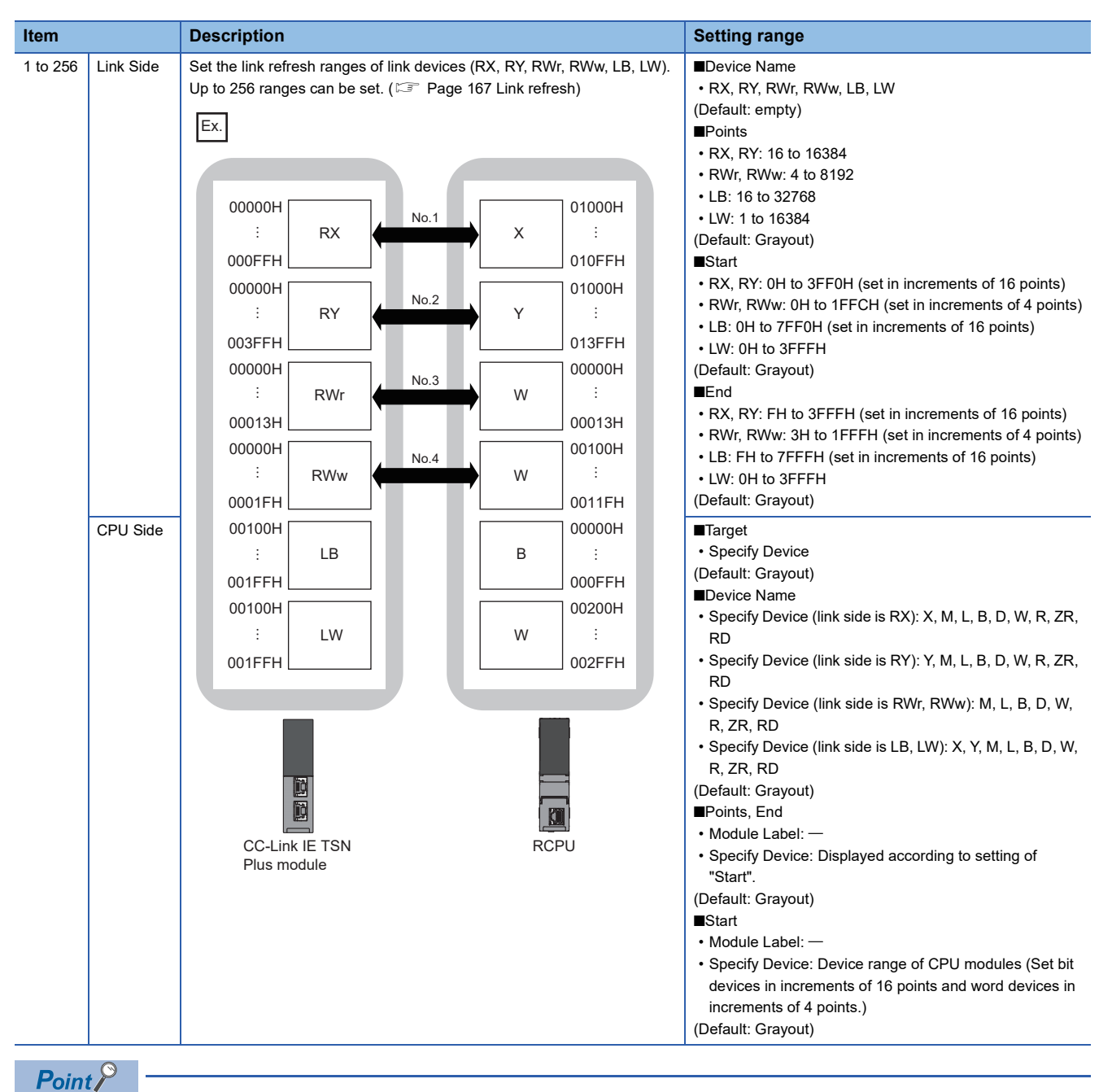

The link devices of the CC-Link IE TSN Plus module can be accessed from a program. ( Page 169 Direct access to link devices)

# Precautions

#### Device set to "CPU Side"

Set a device range not to overlap the one used for the following:

- "Refresh Setting" in "Basic Settings" of other network modules
- "Link Refresh Settings" in "Basic Settings" of a CC-Link master/local module
- I/O numbers used for I/O modules and intelligent function modules
- "Refresh settings" of intelligent function modules
- Module label being used (when performing refresh settings in "Refresh Settings" under "Basic Settings")
- "Refresh Setting between Multiple CPUs" of "CPU Parameter" for a multiple CPU system

#### Link refresh range

Set only link devices used in the CPU module for link refresh range. Doing so will reduce the number of excess points, resulting in a shorter link refresh time.

#### ■ Changing link device assignment in "Network Configuration Settings" of "Basic Settings"

Correct the set range in "Refresh Setting" of "Basic Settings".

#### Network Topology

Select the network topology type according to the actual network configuration.

| Item     | Description                                              | Setting range                                                                    |
|----------|----------------------------------------------------------|----------------------------------------------------------------------------------|
| Network  | Select the network topology type according to the actual | Line topology, star topology, or coexistence of star and line topologies (fixed) |
| Topology | network configuration.                                   |                                                                                  |

# **Communication Period Setting**

Set the basic cycle setting and multiple cycle setting.

- Basic cycle setting requires calculation of the communication cycle interval and cyclic transmission time. ( 🖙 Page 568 Communication cycle intervals)
- Multiple cycle setting is used when communication cycles coexist. (F Page 180 Communication cycles coexistence)

| Item                       |                                                                                                | Description                                                                                                    | Setting range                                                                                                    |
|----------------------------|------------------------------------------------------------------------------------------------|----------------------------------------------------------------------------------------------------|----------------------------------------------------------------------------------------------------|
| Basic Period<br>Setting    | Setting in Units of $1\mu s$ Select whether to set the basic cycle in increments of $1\mu s$ . |                                                                                                    | • Set<br>• Not set<br>(Default: Not set)                                                                                                    |
|                            | Communication Period Interval Setting (Do Not Set it in Units of $1\mu s$ ) <sup>*1</sup>      | Select the setting range of the communication cycle interval.                                                                                                    | <ul> <li>125.00μs</li> <li>250.00μs</li> <li>500.00μs</li> <li>1000.00μs</li> <li>2000.00μs</li> <li>4000.00μs</li> <li>8000.00μs</li> <li>(Default: 1000.00μs)</li> </ul> |
|                            | Communication Period Interval Setting (Set it in Units of $1\mu s$ ) <sup>*1</sup>             | Enter a value of the communication cycle interval.                                                                                                    | 125.00μs to 10000.00μs (in<br>increments of 1μs)<br>(Default: 1000.00μs)                                                                                                   |
|                            | System Reservation Time                                                                        | Necessary time for the system to guarantee the<br>communication cycle interval.<br>When "Communication Speed" of the master station is set to<br>100Mbps, select 200µs. | • 20.00μs<br>• 200.00μs<br>(Default: 20.00μs)                                                                                                    |
|                            | Cyclic Transmission Time                                                                       | Set the time to be allocated to cyclic transmission in communication cycle intervals.                                                                                   | 5.00μs to 9966.00μs (in<br>increments of 1μs)<br>(Default: 500.00μs)                                                                                                    |
|                            | Transient Transmission Time                                                                    | The value of "Communication Period Interval Setting" minus<br>"Cyclic Transmission Time" and "System Reservation Time"<br>is displayed.                                 | 14.00μs to 9975.00μs (in<br>increments of 1μs)<br>(Default: 480.00μs)                                                                                                    |
| Multiple<br>Period Setting | Normal-Speed                                                                                   | Select the "Normal-Speed" cycle for a basic cycle.<br>Setting is not required and can be left as "×4".                                                                  | Fixed to ×4                                                                                                    |
|                            | Low-Speed                                                                                      | Select the "Low-Speed" cycle for a basic cycle.                                                                                                    | • ×16<br>• ×32<br>• ×64<br>• ×128<br>(Default: ×16)                                                                                                    |

\*1 To use the CC-Link IE TSN network synchronous communication function, set the same value as the value set in "Fixed Scan Interval Setting" of "Fixed Scan Interval Setting" of "Fixed Scan Interval Setting" of Inter-module Synchronization Setting" in the "Inter-module Synchronization Setting" tab of "System Parameter".

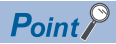

- When the TSN hub is used, set the timeslot information from the setting values in "Basic Period Setting". The timeslot information can be checked with the buffer memory. ( SP Page 509 Timeslot information)
- Set "Communication Period Setting" according to the communication cycle supported by the device stations.

# **Connection Device Information**

Set the information of the connected device.

| Item                               | Description                                                                                                    | Setting range                                                                                                    |  |  |  |  |
|------------------------------------|----------------------------------------------------------------------------------------------------|----------------------------------------------------------------------------------------------------|--|--|--|--|
| CC-Link IE<br>TSN Class<br>Setting | Sets the CC-Link IE TSN Class of connected devices.                                                                                                    | CC-Link IE TSN Class B Only     Mixture of CC-Link IE TSN Class B/A or     CC-Link IE TSN Class A Only     (Default: CC-Link IE TSN Class B Only) |  |  |  |  |
| TSN HUB<br>Setting                 | Sets whether to use a TSN hub when a CC-Link IE TSN Class B device and CC-Link IE TSN A device coexist.<br>When connecting a TSN hub, set "Use TSN HUB". | • Not to Use TSN HUB<br>• Use TSN HUB<br>(Default: Not to Use TSN HUB)                                                                            |  |  |  |  |

#### Precautions

To connect a TSN hub when a CC-Link IE TSN Class B device and CC-Link IE TSN Class A device coexist, set "TSN HUB Setting" to "Use TSN HUB".

# **Device Station Setting**

Set items related to the device station.

| Item          | Description                                                                                             | Setting range      |
|---------------|----------------------------------------------------------------------------------------------------|--------------------|
| Disconnection | Set the number of consecutive communication failures until a device station is considered disconnected. | • 2 times          |
| Detection     |                                                                                                    | • 4 times          |
| Setting       |                                                                                                    | • 8 times          |
|               |                                                                                                    | (Default: 4 times) |

# **Ethernet Communication Setting**

Set items related to communication with Ethernet devices.

| Item                                | Description                                                                                                    | Setting range                                                                         |
|-------------------------------------|----------------------------------------------------------------------------------------------------|---------------------------------------------------------------------------------------|
| Opening<br>Method                   | <ul> <li>Select how to open a connection when using UDP/IP communications or Passive open of TCP/IP communications.</li> <li>When "Do Not Open by Program" is selected, a connection is open when the system receives the Active request. Program for open/close processing is not required.</li> <li>When "Open by Program" is selected, the open/close processing is performed by a program. The module cannot communicate when the CPU module is in STOP state.</li> </ul> | • Do Not Open by Program<br>• Open by Program<br>(Default: Do Not Open by<br>Program) |
| External<br>Device<br>Configuration | Set the method and protocol used for communicating with external devices. ( 🖙 Page 81 Setting method)                                                                                                    | _                                                                                     |

#### ■Setting method

The procedure for setting the external device to be connected is shown below.

1. Select the external device to be connected in "Module List" and drag it to "List of devices" or "Device map area".

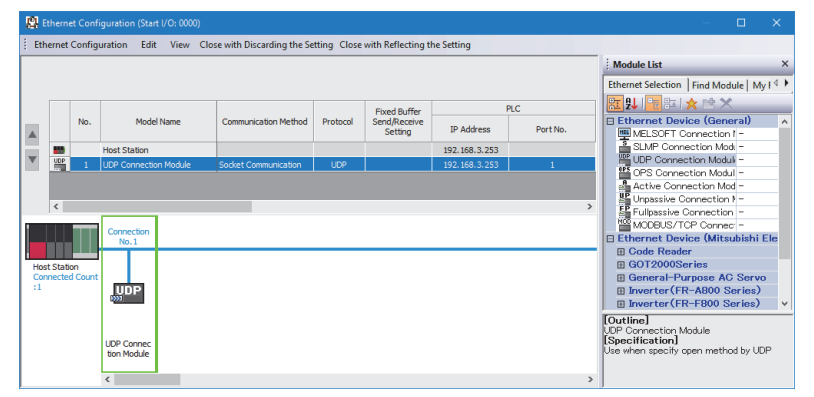

- 2. Set the required items. (The required items vary depending on the selected external device.)
- **3.** Select [Close with Reflecting the Setting] to finish the external device configuration settings.
- [Ethernet Configuration] ⇒ [Check] ⇒ [System Configuration]

# ■Setting items

| Item                              |                 | Description                                                                                                    | Setting range                                                                                                    |  |
|-----------------------------------|-----------------|----------------------------------------------------------------------------------------------------|----------------------------------------------------------------------------------------------------|--|
| No.                               |                 | Connection number for distinguishing settings for each user connection.                                                                                                    | The number is set in the following range<br>starting with 1.<br>• P1: 1 to 8<br>• P2: 1 to 8                                                                                                    |  |
| Model Name                        |                 | The name of the external device is displayed.                                                                                                    | —                                                                                                    |  |
| Communication Method              |                 | Set the method for communication with the external device.<br>Communication methods other than "Socket communications"<br>cannot be set for the CC-Link IE TSN Plus module.                                                                                                    | <ul> <li>Broadcast Send</li> <li>Broadcast Receive</li> <li>Fixed Buffer (Procedure Exist)</li> <li>Fixed Buffer (No Procedure)</li> <li>Random Access Buffer</li> <li>Predefined Protocol</li> <li>Socket Communication</li> <li>MELSOFT Connection</li> <li>SLMP</li> <li>OPS Connection</li> <li>MODBUS/TCP</li> </ul> |  |
| Protocol                          |                 | Select the communication protocol for the external device.                                                                                                    | • TCP<br>• UDP                                                                                                    |  |
| Fixed Buffer Send/Receive Setting |                 | For communications using the fixed buffer, select whether to use<br>the buffer for sending or for receiving in a connection to the<br>external device.<br>(This item cannot be set for the CC-Link IE TSN Plus module.)                                                                          | • Send<br>• Receive<br>• Pairing (Receive)<br>• Pairing (Send)                                                                                                    |  |
| PLC                               | IP Address      | Displays the IP address set in "Station No./IP Address Setting" in<br>"Required Settings".                                                                                                    | —                                                                                                    |  |
|                                   | Port No.        | Set the port number to be used for communication with the external device.                                                                                                    | <ul> <li>P1</li> <li>1 to 4999, 5012 to 45236, 45240 to 61439, 61443 to 61447, 61449 to 61459, 61465 to 61499, 61502 to 61999</li> <li>P2</li> <li>1 to 2221, 2223 to 4999, 5012 to 44817, 44819 to 49511</li> <li>(Default: empty)</li> </ul>                                                                            |  |
| Sensor/Device                     | MAC Address     | Displays the MAC address of the external device.                                                                                                    | —                                                                                                    |  |
|                                   | Host Name       | Displays the name used to identify the external device.                                                                                                    | —                                                                                                    |  |
|                                   | IP Address      | Set the IP address of the external device.                                                                                                    | 0.0.0.1 to 223.255.255.254,<br>255.255.255.255<br>(Default: empty)                                                                                                    |  |
|                                   | Port No.        | Set the port number of the external device.<br>Set "65535" to set all the port numbers as the target of data<br>receive.                                                                                                    | 1 to 65534, 65535<br>(Default: empty)                                                                                                    |  |
|                                   | Subnet Mask     | Displays the subnet mask of the external device.                                                                                                    | —                                                                                                    |  |
|                                   | Default Gateway | Displays the default gateway of the external device.                                                                                                    | —                                                                                                    |  |
| Existence Confirmation            |                 | Select the method of alive check that is performed when the Ethernet-equipped module has not communicated with the external device for a certain period of time. When the module cannot communicate with the external device, the connection will be closed. (CP Page 83 Existence Confirmation) | <ul> <li>KeepAlive</li> <li>UDP</li> <li>Do not confirm existence</li> </ul>                                                                                                    |  |

Point P

Comment can be set on the "Properties" window displayed by right-clicking the module in "List of devices" or "Device map area" and selecting "Properties". The following can be performed depending on the selected device.

- · Changing the image
- · Creating association with a file or application

# ■Existence Confirmation

When the CC-Link IE TSN Plus module has not communicated with the external device for a certain period of time while the connection is open, this function checks whether the external device is alive by sending an alive check message to the device and waiting for the response.

The following table lists the details on alive check.

| Item                     | Applicable protocol | Description                                                                                                    |
|--------------------------|---------------------|----------------------------------------------------------------------------------------------------|
| KeepAlive                | TCP/IP              | This method is used for a connection opened using TCP/IP. The Ethernet-equipped module performs an alive check by sending an alive check ACK message to the external device with which communications have not been performed for a certain period of time and waiting to see whether the response is received.<br>If the open state does not continue, the connection is automatically closed. <sup>*1</sup> |
| UDP                      | UDP/IP              | This method is used for a connection opened using UDP/IP. The module performs an alive check by sending a PING command (ICMP echo request/response function) to the external device with which communication has not been performed for a certain period of time waiting to see whether the response is received. <sup>*2</sup>                                                                               |
| Do not confirm existence | TCP/IP, UDP/IP      | Alive check is not performed.                                                                                                    |

\*1 The connection may be disconnected if the external device does not support the TCP KeepAlive function (response to a KeepAlive ACK message).

\*2 The CC-Link IE TSN Plus module automatically sends an echo response packet when it receives a PING echo request command. (It sends a response to the received PING command even if the connection used in the data communications with the external device is closed.)

If a response message cannot be received from the external device (or if an error has been detected) using the alive check function, the following are performed.

• The corresponding connection will be forcibly closed. (The line is disconnected.) Open the connection again using a user program.

• Open completion signal is turned off, and the error code is stored in the buffer memory areas.

# **Application Settings**

Set the supplementary cyclic settings, transient transmission group number, and other settings for the CC-Link IE TSN Plus module.

| 0000:RJ71GN11-EIP(T+E) Module Parameter                                                                                                    |                                                                                                    |                                               |   |  |
|----------------------------------------------------------------------------------------------------|----------------------------------------------------------------------------------------------------|-----------------------------------------------|---|--|
| Setting Item List                                                                                                    | Setting Item                                                                                                    |                                               |   |  |
| Input the Setting Item to Search                                                                                                    | Item                                                                                                    | Setting                                       | ^ |  |
| Input the Setting Item to Search         Image: Setting Setting Seting Setting Setting Setting Setting Setting Setting Setting Settin | Communication Speed Communication Speed Supplementary Cyclic Settings Station-based Block Data Assurance VO Maintenance Settings Output Hold/Clear Setting during CPU STOP Data Link Error Station Setting Output Mode upon CPU Error Transient Transmission Group No. Communication Mode Parameter Name Dynamic Routing Explanation Set the communication speed between the module and the e | IGbps Inde Inde Inde Inde Inde Inde Inde Inde | ~ |  |
| Item List Find Result                                                                                                    | Chec <u>k</u> Restore the Defa <u>u</u> lt Se                                                                                                    | ttings                                        | ~ |  |
|                                                                                                    |                                                                                                    | Apply                                         |   |  |

#### $\bigcirc$ : Can be set, $\times$ : Cannot be set

| Item                                     | Description                                                                                                    | Availability      |               | Reference                                        |
|------------------------------------------|----------------------------------------------------------------------------------------------------|-------------------|---------------|--------------------------------------------------|
|                                          |                                                                                                    | Master<br>station | Local station |                                                  |
| Communication Speed                      | Set the communication speed.                                                                                                    | 0                 | 0             | Page 85 Communication Speed                      |
| Supplementary Cyclic<br>Settings         | Set the station-based block data assurance and I/O maintenance settings.                                                                                | 0                 | O*1           | Page 85 Supplementary Cyclic Settings            |
| Transient Transmission<br>Group No.      | Set the transient transmission group number.                                                                                                    | 0                 | 0             | Page 85 Transient Transmission<br>Group No.      |
| Communication Mode                       | Set the communication mode.                                                                                                    | 0                 | ×             | Page 85 Communication Mode                       |
| Parameter Name                           | Set a name for the module parameter if desired.                                                                                                    | 0                 | 0             | Page 85 Parameter Name                           |
| Dynamic Routing                          | Select whether to enable the dynamic routing function.                                                                                                  | 0                 | 0             | Page 86 Dynamic Routing                          |
| Event Reception from<br>Other Stations   | Select whether to obtain the events occurring in the other stations.                                                                                    | 0                 | ×             | Page 86 Event Reception from<br>Other Stations   |
| Module Operation Mode                    | Set the module operation mode.                                                                                                    | 0                 | 0             | Page 86 Module Operation Mode                    |
| Security                                 | Set the security measures for access to the Ethernet device.                                                                                            | 0                 | 0             | Page 87 Security                                 |
| Interlink Transmission<br>Settings       | Set link device ranges when cyclic data are transferred<br>from a station in the own network to a station in a<br>different network.                    | 0                 | ×             | Page 87 Interlink Transmission<br>Settings       |
| Timer Settings for Data<br>Communication | Set the timer used for the following communications.<br>• Connection with MELSOFT product<br>• Communications using the SLMP<br>• Socket communications | 0                 | 0             | Page 91 Timer Settings for Data<br>Communication |
| Gateway Parameter<br>Settings            | Set this item to communicate with an external device on Ethernet via a router and gateway.                                                              | 0                 | 0             | Page 93 Gateway Parameter<br>Settings            |

\*1 "Station-based Block Data Assurance" cannot be set.

# Communication Speed

| Set the communication speed. |                                 |                                          |  |  |  |
|------------------------------|---------------------------------|------------------------------------------|--|--|--|
| Item                         | Description                     | Setting range                            |  |  |  |
| Communication Speed          | Select the communication speed. | • 1Gbps<br>• 100Mbps<br>(Default: 1Gbps) |  |  |  |

For details on the connection of modules or devices based on the communication speed setting, refer to the following.

#### Supplementary Cyclic Settings

Set the station-based block data assurance and I/O maintenance settings.

| Item                               |                                              | Description                                                                                                    | Setting range                              |
|------------------------------------|----------------------------------------------|----------------------------------------------------------------------------------------------------|--------------------------------------------|
| Station-based Block Data Assurance |                                              | Select whether to ensure a data integrity of the data blocks being refreshed between the CPU module and the CC-Link IE TSN Plus module. (See Page 172 Cyclic data assurance) | • Enable<br>• Disable<br>(Default: Enable) |
| I/O Maintenance<br>Settings        | Output Hold/Clear Setting during<br>CPU STOP | Select whether to hold or clear output when the status of the CPU module changes from RUN to STOP. Set it on the sending side. (F3 Page 182 I/O maintenance settings)        | • Hold<br>• Clear<br>(Default: Hold)       |
|                                    | Data Link Error Station Setting              | Select whether to clear or hold input from a disconnected station.<br>Set it on the receiving side. ( I Page 182 I/O maintenance<br>settings)                                | • Clear<br>• Hold<br>(Default: Clear)      |
|                                    | Output Mode upon CPU Error                   | Select whether to hold or clear output when a stop error occurs in the CPU module. Set it on the sending side. (SF Page 182 I/O maintenance settings)                        | • Clear<br>• Hold<br>(Default: Clear)      |

# Transient Transmission Group No.

Set the transient transmission group number.

| Item                             | Description                                                                       | Setting range                                          |
|----------------------------------|-----------------------------------------------------------------------------------|--------------------------------------------------------|
| Transient Transmission Group No. | Set the group number to perform transient transmission using group specification. | 0 to 32 (0: No group<br>specification)<br>(Default: 0) |

# **Communication Mode**

Set the communication mode.

| Item               | Description                 | Setting range                                  |
|--------------------|-----------------------------|------------------------------------------------|
| Communication Mode | Set the communication mode. | • Unicast<br>• Multicast<br>(Default: Unicast) |

# Parameter Name

Set a name for the module parameter if desired.

| Item           | Description                                     | Setting range                                                  |
|----------------|-------------------------------------------------|----------------------------------------------------------------|
| Parameter Name | Set a name for the module parameter if desired. | Up to 8 one-byte or two-byte<br>characters<br>(Default: empty) |

# Dynamic Routing

Select whether to enable the dynamic routing function. ( E Page 191 Communications using the engineering tool)

| Item            | Description                                                                                        | Setting range                              |
|-----------------|----------------------------------------------------------------------------------------------------|--------------------------------------------|
| Dynamic Routing | When communicating with different networks, select whether to enable the dynamic routing function. | • Enable<br>• Disable<br>(Default: Enable) |

# Point P

- When the dynamic routing function is enabled, the route is selected according to the status of the communication path at that time. Even if the dynamic routing function is enabled, if the system contains devices that do not support dynamic routing (MELSEC-Q/L/QnA/A series products), it is necessary to configure static routing on the devices that do not support dynamic routing.
- When the dynamic routing function is disabled, the communication route set in the static routing configuration is used to communicate with different networks.

#### Precautions

When enabling dynamic routing, do not connect the CPU module (built-in Ethernet port part) and the CC-Link IE TSN Plus module on the same Ethernet using a switching hub or other means.

#### **Event Reception from Other Stations**

Select whether to obtain the events occurring in the other stations.

| Item                                | Description                                                          | Setting range                              |
|-------------------------------------|----------------------------------------------------------------------|--------------------------------------------|
| Event Reception from Other Stations | Select whether to obtain the events occurring in the other stations. | • Enable<br>• Disable<br>(Default: Enable) |

# Module Operation Mode

Set the module operation mode of the CC-Link IE TSN Plus module.

| Item      | Description                                                                                         | Setting range                                 |
|-----------|----------------------------------------------------------------------------------------------------|-----------------------------------------------|
| Module    | Online                                                                                              | • Online                                      |
| Operation | Select this mode to connect the CC-Link IE TSN Plus module to the network to perform data link with | • Offline <sup>*1</sup>                       |
| Mode      | other stations.                                                                                     | <ul> <li>Module Communication Test</li> </ul> |
|           | Offline                                                                                             | (Default: Online)                             |
|           | Select this mode to disconnect the CC-Link IE TSN Plus module from the network and not perform data |                                               |
|           | link with other stations.                                                                           |                                               |
|           | Module Communication Test                                                                           |                                               |
|           | Select this mode to check the hardware of the CC-Link IE TSN Plus module. Select this mode to check |                                               |
|           | the module hardware when communication is unstable. (🖙 Page 397 Module Communication Test)          |                                               |

\*1 EtherNet/IP communications will turn offline.

#### Restriction ("

The following functions are disabled when "Module Operation Mode" is set to "Offline" or "Module Communication Test". ( Page 152 FUNCTIONS)

- Cyclic transmission
- Transient transmission
- RAS in general
- Event issuance for the interrupt program
- · CC-Link IE TSN network synchronous communication

In line topology, data link is not performed for stations connected after a station in offline mode.

# Security

Set the security measures for access to the Ethernet device.

| Item                  |           | Description                                   | Setting range                               |
|-----------------------|-----------|-----------------------------------------------|---------------------------------------------|
| IP Filter<br>Settings | IP Filter | Set whether to use the IP filter.             | • Disable<br>• Enable<br>(Default: Disable) |
| IP Filter Settings    |           | Set the IP addresses to be allowed or denied. | —                                           |

#### ■IP Filter Settings

Up to 32 IP addresses can be set as an IP address to be allowed or denied by the IP filter.

Range specification and specification of the IP addresses to be excluded from the set range as a single setting are possible.

| Item                           | Description                                                                                                    | Setting range                                     |  |  |
|--------------------------------|----------------------------------------------------------------------------------------------------|---------------------------------------------------|--|--|
| Access from IP address below   | Select whether to allow or deny the access from the specified IP addresses.                                                                                                | • Allow<br>• Deny<br>(Default: Allow)             |  |  |
| Range Setting                  | Select this item when specifying the IP addresses by range.                                                                                                    | (Default: Clear)                                  |  |  |
| IP Address                     | Set the IP addresses to be allowed or denied.<br>When selecting "Range Setting", enter the start IP address (left field) and end IP address<br>(right field) of the range. | 0.0.0.1 to<br>223.255.255.254<br>(Default: empty) |  |  |
| IP Address Excluded from Range | When selecting "Range Setting", set the IP address to be excluded from the set range.<br>Up to 32 IP addresses can be set.                                                 | 0.0.0.1 to<br>223.255.255.254<br>(Default: empty) |  |  |

# Interlink Transmission Settings

Set link device ranges when cyclic data are transferred from a station in the own network to a station in a different network.

#### ■Modules that can support interlink transmission

The following modules support interlink transmission.

- RJ71GN11-EIP (master station)
- RJ71GN11-T2 (master station)
- · CC-Link IE Controller Network-equipped module (control station, normal station)
- CC-Link IE Field Network-equipped module (master station and submaster station)
- RJ71LP21-25 (control station and normal station)

# ■Setting method

The procedure for the interlink transmission settings is shown below.

**1.** Select combination of modules in the "Transfer Source Module" and "Transfer Destination Module" boxes and enter setting values.

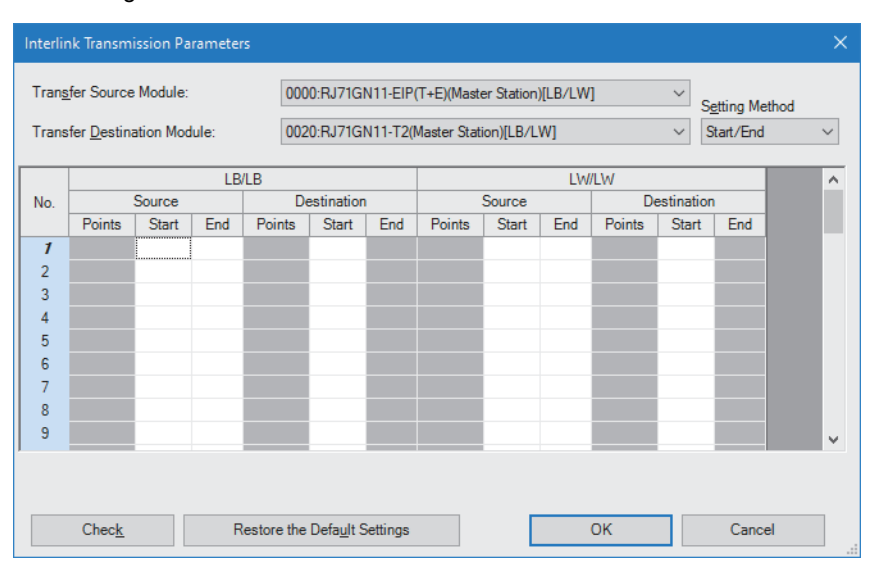

# **2.** Click the [OK] button to finish the interlink transmission settings.

| Item                                   |                          | Description                                                                                                    | Setting range                                         |  |  |  |  |
|----------------------------------------|--------------------------|----------------------------------------------------------------------------------------------------|-------------------------------------------------------|--|--|--|--|
| Transfer Sou<br>Transfer Des<br>Module | urce Module<br>stination | Select the combination of transfer source and transfer destination modules.                                                                                                    | The setting varies<br>depending on the set<br>module. |  |  |  |  |
| Setting meth                           | nod                      | <ul> <li>Right-click in the "Interlink Transmission Parameters" window and select a link device setting method from the "Setting Method" menu.</li> <li>Start/End: Enter the start and end numbers of link devices.</li> <li>Points/Start: Enter the numbers of points and start numbers of link devices.</li> </ul> | • Start/End<br>• Points/Start<br>(Default: Start/End) |  |  |  |  |
| RX/LB                                  | Source                   | Source Enter the link device range of the transfer source and destination modules. Up to 64 interlink                                                                                                    |                                                       |  |  |  |  |
| LB/RY                                  | Destination              | transmission ranges can be set. RX and RY points can be assigned in increments of 16 (Start: □□□0H,<br>End: □□□FH).                                                                                                    | RY: 0H to 3FFFH<br>(Default: empty)                   |  |  |  |  |
|                                        |                          | $\begin{array}{c ccccccccccccccccccccccccccccccccccc$                                                                                                    |                                                       |  |  |  |  |
| RWr/LW<br>LW/RWw                       | Source<br>Destination    | Enter the link device range of the transfer source and destination modules. Up to 64 interlink transmission ranges can be set. RWr and RWw points can be assigned in increments of 4.                                                                                                    | RWr: 0H to 1FFFH<br>RWw: 0H to 1FFFH                  |  |  |  |  |
|                                        |                          | RWr     No.1     LW     No.1     RWw       RWr     No.2     LW     LW     No.2     RWw       :     :     :     :     :       RWr     No.64     LW     W     W                                                                                                    | (Deraul, empty)                                       |  |  |  |  |

**P**oint

Link devices set for "Source" can be overlapped. Doing so will allow transfer of the same link devices to multiple network modules.

# Setting example

The following is a setting example to perform interlink transmission from the master station on CC-Link IE TSN to stations on CC-Link IE Controller Network. In this example, 128-point data input from the device station (station No.1) is transferred.

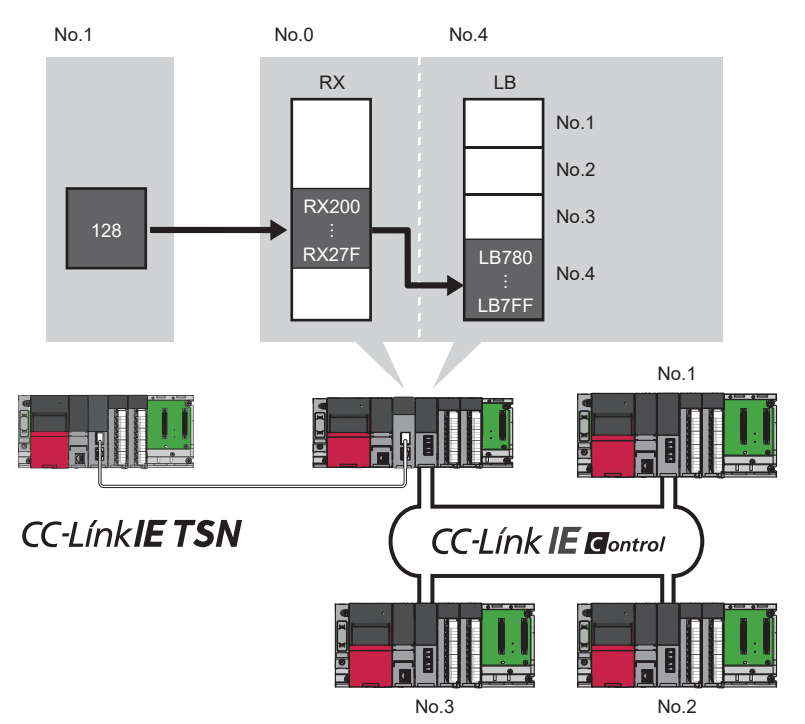

**1.** Select "0000: RJ71GN11-EIP (T+E) (Master Station) [RX/RWr]" for "Transfer Source Module" and "0020: RJ71GP21-SX (Normal Station)" for "Transfer Destination Module", and enter the transfer ranges of link devices.

| Interlink Transmission Parameters                                         |                     |                                  |      |        |          |                                         |             | ×                   |      |       |        |           |          |
|---------------------------------------------------------------------------|---------------------|----------------------------------|------|--------|----------|-----------------------------------------|-------------|---------------------|------|-------|--------|-----------|----------|
| Trangfer Source Module: 00000:RJ71GN11-EIP(T+E)(Master Station)[RX/RWr] S |                     |                                  |      |        |          |                                         |             | S <u>e</u> tting Me | thod |       |        |           |          |
| Trans                                                                     | fer <u>D</u> estina | ition Mod                        | ule: | 002    | 0:RJ71GI | P21-SX(N                                | lormal Stat | ion)                |      |       | $\sim$ | Start/End | ~        |
|                                                                           |                     |                                  | RX   | /I B   |          |                                         |             |                     | RW   | /IW   |        |           | <u>^</u> |
| No.                                                                       |                     | Source Destination Source Destin |      |        | estinat  | nation                                  |             |                     |      |       |        |           |          |
|                                                                           | Points              | Start                            | End  | Points | Start    | Start End Points Start End Points Start |             |                     |      | t End |        |           |          |
| 1                                                                         | 128                 | 0200                             | 027F | 128    | 0780     | 07FF                                    |             |                     |      |       |        |           |          |
| 2                                                                         |                     |                                  |      |        |          |                                         |             |                     |      |       |        |           |          |
| 1                                                                         |                     |                                  |      |        |          |                                         |             |                     |      |       |        |           |          |

**2.** Click the [OK] button.

If the transfer destination network module is on a network other than CC-Link IE TSN, set the transfer destination link devices within the own station send range of the network module. If the link devices are set within the send range of another station, the transferred data are overwritten with the send data of another station.

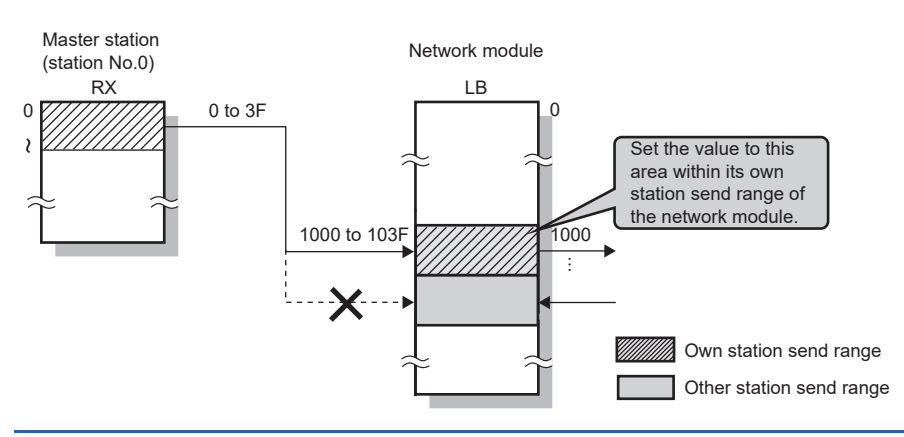

Point P

# Precautions

• Do not use link devices set for link refresh range as a transfer destination. If doing so, transfer destination link devices will be overwritten by link refresh. To use transfer destination link device data in the CPU module, set the transfer source link device as the link refresh range.

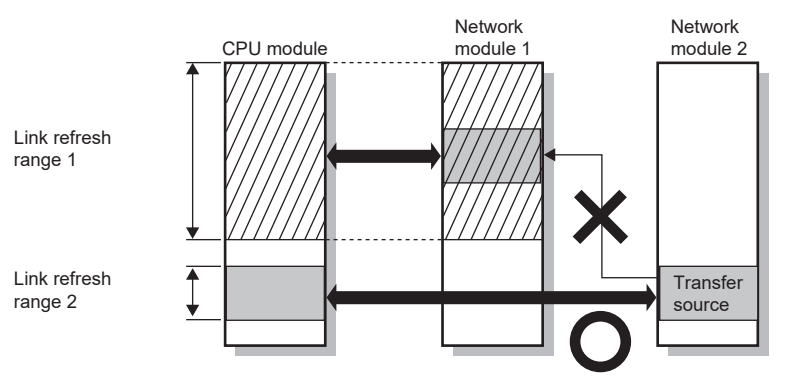

• To set the interlink transmission range to 65 or more, use link direct devices in a program to perform interlink transmission.

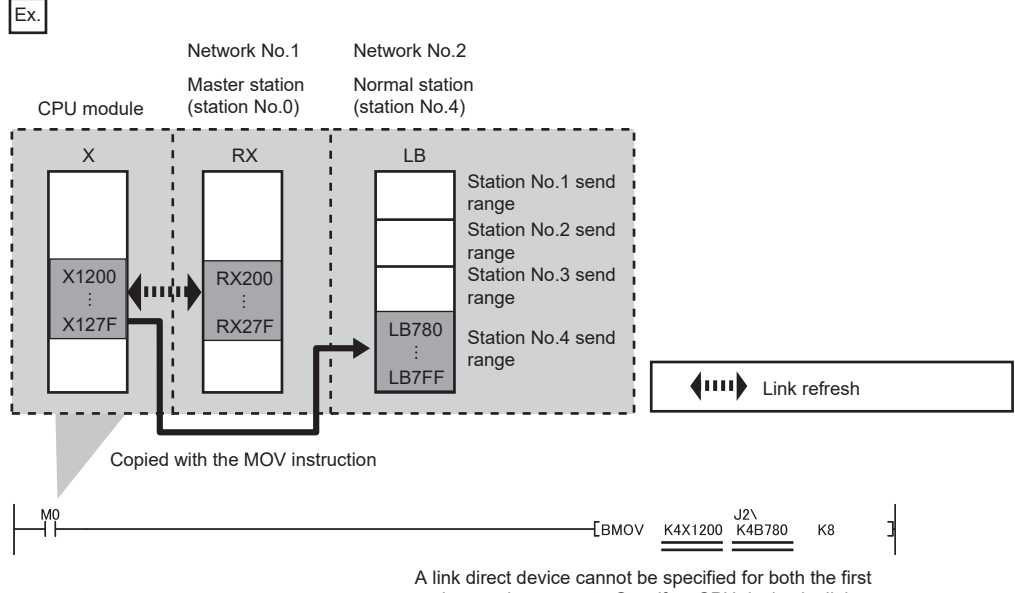

- and second arguments. Specify a CPU device by link refresh for either one.
- When interlink transmission is performed in a multiple CPU system and when different control CPUs are set for the network modules, interlink transmission cannot be performed using interlink transmission parameters or a program. Perform interlink transmission using data communication by the CPU buffer memory. (III MELSEC iQ-R CPU Module User's Manual (Application))

# **Timer Settings for Data Communication**

Set the timer used for the following communications.

- Connection with MELSOFT product
- · Communications using the SLMP
- Socket communications

When changing the timer settings for data communication, refer to the precautions before setting. (SP Page 92 Precautions for settings)

| Item                 |                              | Description                                                                                                    | Setting range                                                                       |  |  |
|----------------------|------------------------------|----------------------------------------------------------------------------------------------------|-------------------------------------------------------------------------------------|--|--|
| Change/Set Time      | er Value                     | Select whether to change timer values from the default.<br>The timer operates with its default value when "No" is selected.                                                                                                    | • No<br>• Yes<br>(Default: No)                                                      |  |  |
| TCP Resend Tim       | er                           | Set the waiting time to resend ACK if it is not returned when a connection is opened or data is sent in TCP/IP.<br>This timer is also used as the minimum set time for arrival monitoring for data link instructions.                                                                                                    | Unit [s]: 1 to 16383<br>Unit [ms]: 100 to 16383000 <sup>*1</sup><br>(Default: 10s)  |  |  |
| Destination Alive    | Check Start Interval Timer   | Set the time interval between the reception of the last message from<br>the external device and the start of alive check.                                                                                                    | Unit [s]: 1 to 16383<br>Unit [ms]: 100 to 16383000 <sup>*1</sup><br>(Default: 600s) |  |  |
| Destination Alive    | Check Interval Timer         | Set the time interval for performing alive check again when no response is returned from the external device of alive check target.                                                                                                    | Unit [s]: 1 to 16383<br>Unit [ms]: 100 to 16383000 <sup>*1</sup><br>(Default: 10s)  |  |  |
| Destination Alive    | Check Resend Count           | Set the number of times to perform alive check when no response is returned from the external device of alive check target.                                                                                                    | 1 to 99999<br>(Default: 3)                                                          |  |  |
| Advanced<br>Settings | Response Monitoring<br>Timer | Set the following time.<br>• The time interval between the first message and last message when<br>receiving the divided messages                                                                                                    | Unit [s]: 1 to 16383<br>Unit [ms]: 100 to 16383000 <sup>*1</sup><br>(Default: 30s)  |  |  |
|                      | TCP ULP Timer                | Set the time-to-live of the send packet in TCP/IP communications.<br>For example, when the TCP resend timer value is set to 10 seconds<br>and the TCP ULP timer value is set to 30 seconds, data will be resent<br>every 10 seconds if no response is returned from the external device<br>after data sending, and timeout error occurs if no response is returned<br>within 30 seconds.              | Unit [s]: 1 to 16383<br>Unit [ms]: 100 to 16383000 <sup>*1</sup><br>(Default: 30s)  |  |  |
|                      | TCP End Timer                | When closing the TCP/IP connection by the own station, set the monitoring time for waiting for a FIN from the external device after the own station sends a FIN and an ACK is returned from the external device. If a FIN is not received from the external device within the time specified by the TCP end timer value, an RST is sent to the external device and the connection is forcibly closed. | Unit [s]: 1 to 16383<br>Unit [ms]: 100 to 16383000 <sup>*1</sup><br>(Default: 20s)  |  |  |
|                      | TCP Zero Window Timer        | The window means the receive buffer on the receive side. If the receive buffer on the receive side has no free space (window size = 0), data sending is waited until the receive side has free receive buffer space. At this time, the sending side sends packets for checking the send window to the receive side according to the TCP zero window timer value to check the receiving status.        | Unit [s]: 1 to 16383<br>Unit [ms]: 100 to 16383000 <sup>*1</sup><br>(Default: 10s)  |  |  |
|                      | IP Assembly Timer            | The communication data may be divided at the IP level before being<br>sent due to the buffer limitation of the sending station or the receiving<br>station. Set the waiting time for the divided data in such a case.                                                                                                    | Unit [s]: 1 to 16383<br>Unit [ms]: 100 to 16383000 <sup>*1</sup><br>(Default: 5s)   |  |  |

\*1 Set in increments of 100ms.

# ■Precautions for settings

Set the timer values of the CC-Link IE TSN Plus module so that the following formula is met. When connecting Mitsubishi
products to the line, configure the same settings for both modules.

| Response<br>monitoring timer<br>value | ≥           | TCP ULP                              | ≥ | TCP end timer value | ≥ | TCP<br>resend<br>timer value | ≥ | IP<br>assembly<br>timer value |
|---------------------------------------|-------------|--------------------------------------|---|---------------------|---|------------------------------|---|-------------------------------|
| TCP resend timer value =              | TCI<br>time | <sup>D</sup> zero window<br>er value |   |                     |   |                              |   |                               |

• Set the timer values so that the following formula is met. The frequency of a communication error, such as a transmission timeout, may be higher if the timer values do not meet the formula.

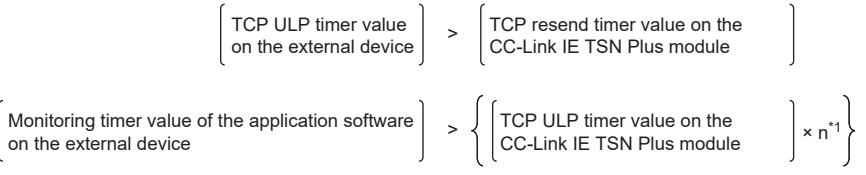

\*1 "n" is the number of TCP segment transmission and is calculated by the following formula.

n = A value that  $\left(\frac{\text{Message size sent by the CC-Link IE TSN Plus module}}{\text{Maximum Segment size}}\right) \text{ is rounded up to the nearest integer}$ 

# Ex.

The number of TCP segment transmission when communications are performed on the same line

The Maximum Segment Size is 1460 bytes on the same line (without a router) and the number of TCP segment transmissions is as follows.

- n = 1 when the size of the message sent by the CC-Link IE TSN Plus module is 1460 bytes or less
- n = 2 when the size of the message sent by the CC-Link IE TSN Plus module is less than 1460 bytes

# Ex.

The number of TCP segment transmission when communications are performed on a different line

The Maximum Segment Size is at least 536 bytes on another line (via a dial-up router or other communication device) and the number of TCP segment transmissions is as follows.

- n = 1 when the size of the message sent by the CC-Link IE TSN Plus module is 536 bytes or less
- n = 2 when the size of the message sent by the CC-Link IE TSN Plus module is greater than 536 bytes and no more than 1072 bytes
- n = 3 when the size of the message sent by the CC-Link IE TSN Plus module is greater than 1072 bytes and no more than 1608 bytes

# ■Retry count

When a communication failure occurs due to a problem such as noise, change the value so that the number of retries may increase.

The number of retries is obtained using the following formula. (When using the default values,  $3 = 30 \div 10$ )

Number of retries = TCP ULP timer value ÷ TCP resend timer value

When not performing the retry process (when setting 0 time), configure the setting so that the following formula is met. (Set the same value for the timer values.)

• TCP ULP timer value = TCP end timer value = TCP resend timer value

# Gateway Parameter Settings

With gateway parameter settings, the Ethernet-equipped module can communicate with external devices on other Ethernet networks via a router and gateway. One default router and up to eight routers can be set.

| Item                               |              | Description                                                                                                    | Setting range                            |
|------------------------------------|--------------|----------------------------------------------------------------------------------------------------|------------------------------------------|
| Gateway Other Than Default Gateway |              | Set to communicate with an external device on the other Ethernet via a router.                                                                                         | • Use<br>• Not Use<br>(Default: Not Use) |
| Gateway Information                | No.1 to No.8 | Set the information of the gateway other than the default gateway.<br>• Gateway IP Address ( Page 93 Gateway IP Address)<br>• Subnet Address ( Page 94 Subnet Address) | _                                        |

Point P

Set the default gateway when communicating via the default gateway. ( Page 75 Station No./IP Address Setting, Page 115 IP Address)

#### ■Gateway IP Address

When communicating with an external device on another Ethernet network through a gateway other than the default gateway, set the IP address of the gateway. (Setting range: 0.0.0.1 to 223.255.255.254)

Set a value that satisfies the following conditions.

- The class of the IP address is A, B, or C.
- The subnet address of the gateway is the same as that of the CC-Link IE TSN Plus module on the own station.
- The host address part is not a sequence of "0" or "1".

# Point P

- When the CC-Link IE TSN Plus module communicates with an external device on another Ethernet network by Passive open, communication is possible without gateway parameter settings.
- In a system where the Proxy router is used, the gateway parameter settings are not required.

### Subnet Address

When communicating with an external device on another Ethernet network through a gateway other than the default gateway, set the network address<sup>\*1</sup> or subnet address<sup>\*2</sup> of the external device. (Setting range: 0.0.0.1 to 255.255.255.254) Set a value that satisfies the following conditions.

- The class of the IP address is A, B, or C.
- The host address bits are all "0".
- \*1 Set the network address of the external device when its class (network address) is different from that of the CC-Link IE TSN Plus module on the own station.
- \*2 Set the network address of the external device when its class (network address) is the same as that of the CC-Link IE TSN Plus module on the own station.

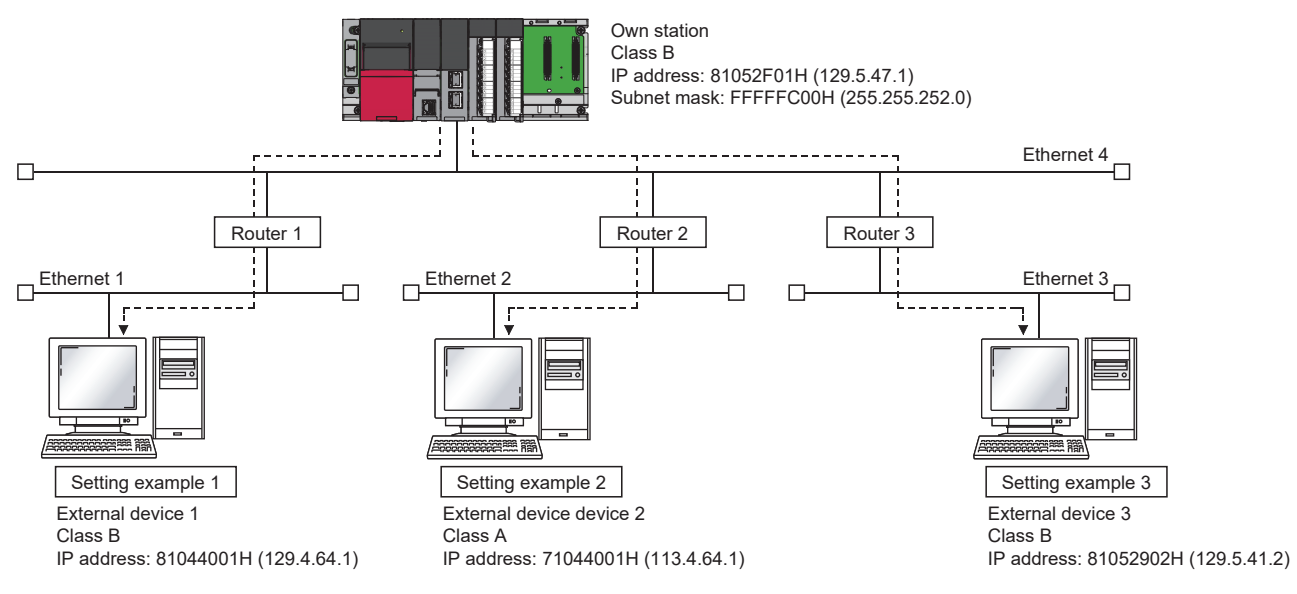

Ex. When the network addresses differ between the CC-Link IE TSN Plus module on the own station and the external device

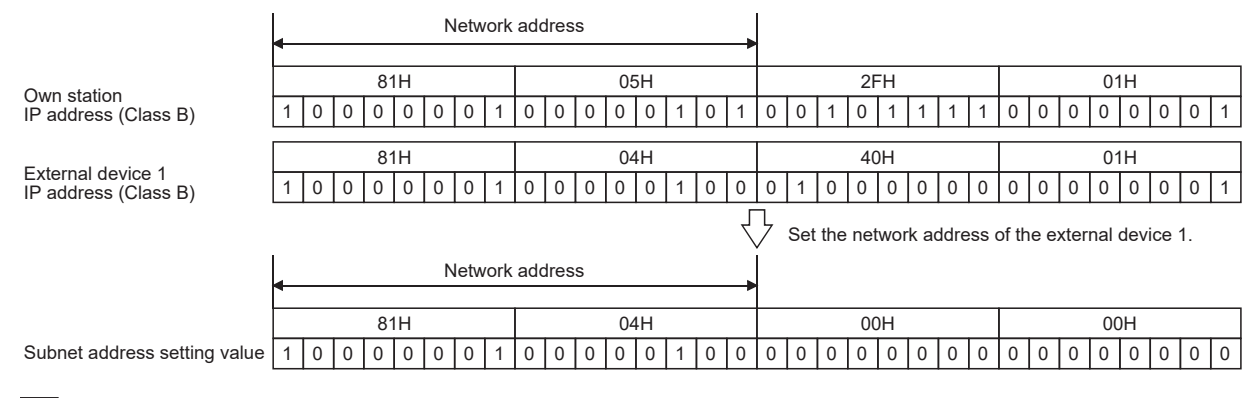

Ex.

#### When the classes differ between the CC-Link IE TSN Plus module on the own station and the external device

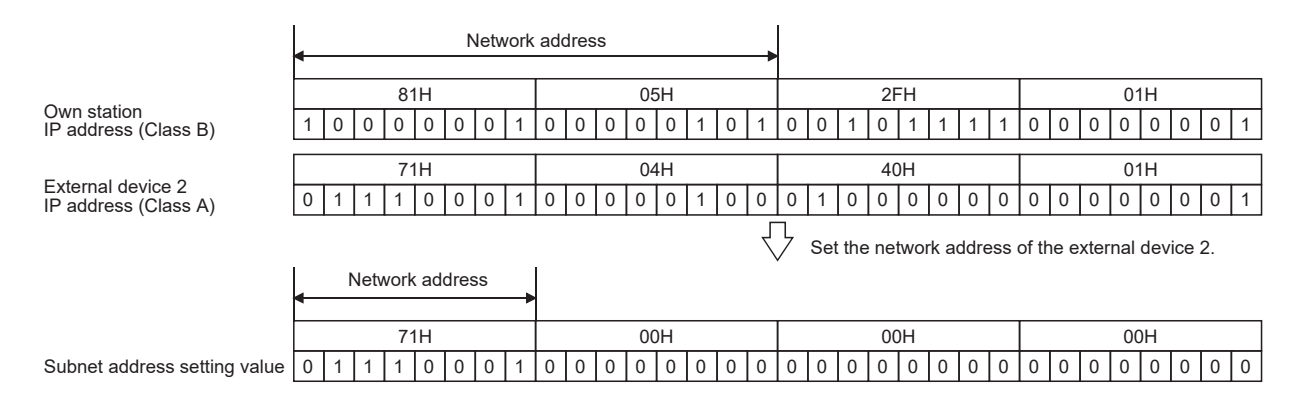

# Ex.

When the network address of the CC-Link IE TSN Plus module on the own station and that of the external device are the same

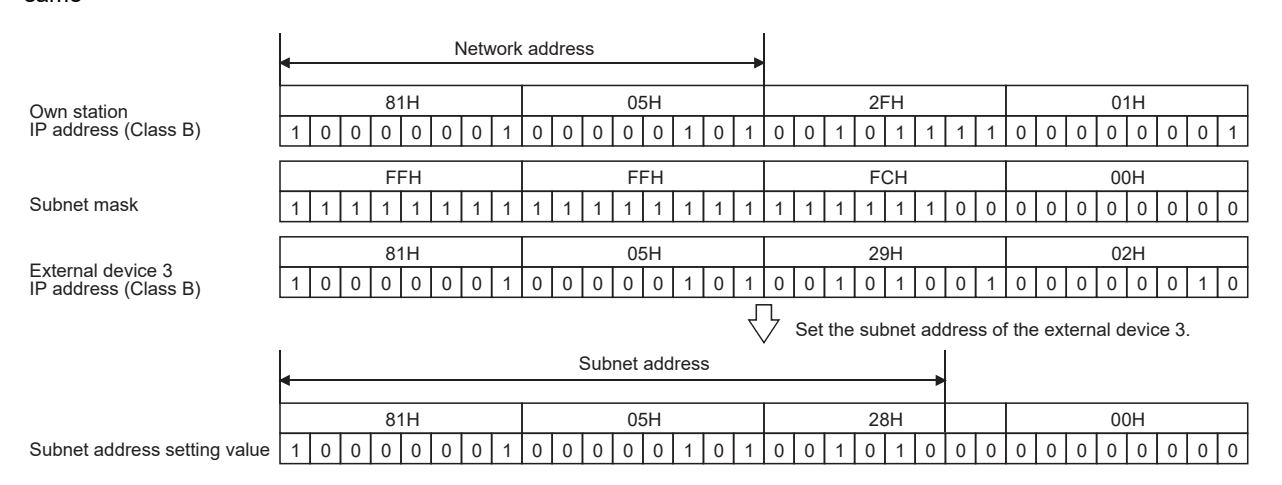

# "CC-Link IE TSN Configuration" window

Perform the parameter setting of device stations, the detection of connected/disconnected devices, or others.

(Navigation window] ⇒ [Parameter] ⇒ [Module Information] ⇒ Target device ⇒ [Port1 Module Parameter (CC-Link IE TSN)] ⇒ [Basic Settings] ⇒ [Network Configuration Settings] ⇒ [Detailed Setting]

# Parameter setting of device stations

Set parameters of device stations (items such as the number of points and assignment of link devices) in the master station.

**1.** Select the module in "Module List" and drag it to the list of stations or the network map.

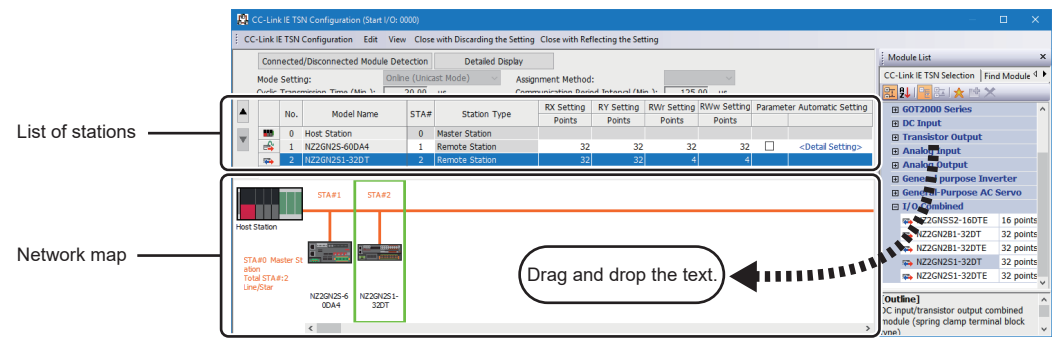

- 2. Set the required items.
- **3.** Check the system configuration.
- ℃ [CC-Link IE TSN Configuration] ⇔ [Check] ⇔ [System Configuration] An error or a warning message appears on the output window, refer to the following.

LI MELSOFT Navigator MessageNo.

4. Select [Close with Reflecting the Setting] and close the "CC-Link IE TSN Configuration" window.

# ■Setting items

- Simple Display: Click the [Simple Display] button to display a narrow portion of items. Use for operation with default settings or the minimum required settings. (Default)
- Detailed Display: Click the [Detailed display] button to display all items.

| Simple<br>display | Detailed<br>display  | Description                                                                                                    | Setting range                                          |
|-------------------|----------------------|----------------------------------------------------------------------------------------------------|--------------------------------------------------------|
| Mode Setting      |                      | <ul> <li>The settings for "Module Operation Mode" and "Communication Mode" is displayed.</li> <li>For details on the settings, refer to the following.</li> <li>Module Operation Mode: S Page 86 Module Operation Mode</li> <li>Communication Mode: Page 85 Communication Mode</li> </ul> | _                                                      |
| _                 | Assignment<br>Method | Select a link device assignment method.<br>• Points/Start: Enter the numbers of points and start numbers of link devices.<br>• Start/End: Enter the start and end numbers of link devices.                                                                                                | Points/Start     Start/End     (Default: Points/Start) |

| Simple                                  | Detailed                  | Description                                                                                                    | Setting range                                                                                             |  |  |
|-----------------------------------------|---------------------------|----------------------------------------------------------------------------------------------------|----------------------------------------------------------------------------------------------------|--|--|
| display                                 | display                   |                                                                                                    |                                                                                                    |  |  |
| Cyclic Transmiss                        | ion Time (Min.)           | <ul> <li>The cyclic transmission time that is calculated by the number of device stations and the number of link device points is displayed. Use the displayed value as a guide.<sup>*1*3</sup></li> <li>The displayed value differs depending on "TSN HUB Setting" of "Connection Device Information" under "Basic Settings" even when the number of device stations and link device points are the same. For details, refer to the following.</li> <li>C→ Page 568 Communication cycle intervals</li> <li>The displayed value can be used for "Cyclic Transmission Time" in "Communication Period Setting" under "Basic Settings" of the module parameter.</li> <li>If the cyclic transmission is not performed while the displayed value is set, set a value obtained by the following formula: Value displayed in Cyclic Transmission Time (Min.)</li> <li>+ Greatest value among the two values shown below.</li> <li>10% of the calculated minimum cyclic transmission time</li> <li>When the communication speed of the master station is set to 1Gbps: Number of device stations × 2µs</li> <li>When the communication speed of the master station is set to 100Mbps: Number of device stations × 20µs</li> <li>When the communication speed of the master station is 1Gbps in unicast mode or multicast mode with version 1.085P or earlier of the engineering tool (if a CC-Link IE TSN Class A device station with the basic cycle or normal speed cycle exists), the time cannot be checked. Check it with "Cyclic transmission time (calculation value)" (SW0073).</li> <li>C→ Page 553 List of Link Special Register (SW)</li> </ul> |                                                                                                    |  |  |
| Communication I<br>(Min.)               | Period Interval           | The communication period interval that is calculated by the number of device stations<br>and the number of link device points is displayed. Use the displayed value as a<br>guide. *1' <sup>3</sup><br>The displayed value differs depending on "TSN HUB Setting" of "Connection Device<br>Information" under "Basic Settings" even when the number of device stations and link<br>device points are the same. For details, refer to the following.<br>Communication cycle intervals<br>The displayed value can be used for "Communication Period Interval Setting" in<br>"Communication Period Setting" under "Basic Settings" of the module parameter.<br>If cyclic transmission is not performed by configuring the setting with the displayed<br>value, set a value obtained by adding 10% as follows.<br>Calculation formula: $B + A \times 0.1$<br>A: Cyclic transmission time (minimum value)<br>B: Communication cycle interval (minimum value)<br>When the communication speed of the master station is 1Gbps in unicast mode or<br>multicast mode with version 1.085P or earlier of the engineering tool (if a CC-Link IE<br>TSN Class A device station with the basic cycle or normal speed cycle exists), the<br>interval cannot be checked. Check it with 'Communication cycle interval (calculation<br>value)' (SW0072).                                                                                                    |                                                                                                    |  |  |
| No.                                     |                           | The total number of device stations set in the "CC-Link IE TSN Configuration" window is displayed.                                                                                                    |                                                                                                    |  |  |
| Model Name                              |                           | The module model name is displayed.<br>To set a module where the profile is not registered, select it from the "General CC-Link<br>IE TSN Module" list or register the profile before setting the model name.<br>For how to register a profile, refer to the following.                                                                                                    | _                                                                                                    |  |  |
| STA#<br>Station Type                    |                           | Enter the station number of each device station connected to the network.<br>Station numbers do not need to be set consecutively, but must be unique.                                                                                                    | Master station: Fixed to "0"     Device station: 1 to 120 (Default: Serial number of added stations)      |  |  |
|                                         |                           | Set the station types. Select the station types same as those of the modules connected to the network.                                                                                                    | Master Station     Local Station     Remote Station     (Default: Varies depending on the     set module) |  |  |
| _                                       | Motion Control<br>Station | Use the profile to allow selection of target stations for motion control.                                                                                                    | Checked: Motion control target     Not checked: Not motion     control target     (Default: Not checked)  |  |  |
| Number of                               | RX Setting                | Assign RX/RY points in increments of 16. (FP Page 157 Communications using RX,                                                                                                    | Number of points: 16 to 16384                                                                             |  |  |
| input/output bit<br>points*4 RY Setting |                           | RY, RWr, and RWw)<br>Modules with settings provided by the profile are automatically set from selected<br>models. (Excluding modules with a number of points that is not fixed)                                                                                                    | Start: 0H to 3FF0H     End: FH to 3FFFH     (Default: Varies depending on the     set module)             |  |  |

| Simple<br>display                                      | Detailed<br>display        | Description                                                                                                    | Setting range                                                                                                    |
|--------------------------------------------------------|----------------------------|----------------------------------------------------------------------------------------------------|----------------------------------------------------------------------------------------------------|
| Number of<br>input/output<br>word points <sup>*4</sup> | RWw Setting<br>RWr Setting | Assign RWw/RWr points in increments of 4. ( I Page 157 Communications using RX, RY, RWr, and RWw)<br>Modules with settings provided by the profile are automatically set from selected models. (Excluding modules with a number of points that is not fixed)                                                                                                    | Number of points: 4 to 8192     Start: 0H to 1FFCH     End: 3H to 1FFFH     (Default: Varies depending on the     set module)                                                                                 |
| _                                                      | LB Setting                 | Assign LB points in increments of 16 and LW points in increments of 1. (FP Page 162 Communications using LB and LW)<br>Modules with settings provided by the profile are automatically set from selected models. (Excluding modules with a number of points that is not fixed)                                                                                                    | Number of points: 16 to 32768     Start: 0H to 7FF0H     End: FH to 7FFFH     (Default: Varies depending on the     set module)                                                                               |
|                                                        | LW Setting                 |                                                                                                    | Number of points: 1 to 16384     Start: 0H to 3FFFH     End: 0H to 3FFFH     (Default: Varies depending on the     set module)                                                                                |
| Parameter Autor                                        | natic Setting              | Set whether to set the parameters of each device station automatically.<br>This cannot be set for extension modules. However, the parameter automatic setting<br>of extension modules is interlocked with the settings of the connected main module.                                                                                                    | Checked: Distribute parameters     Not checked: Do not distribute     parameters     (Default: Not checked)                                                                                                   |
| PDO Mapping S                                          | etting                     | Set the PDO mapping to the station that supports CANopen communications. ( $arsigma$ Page 109 PDO mapping setting)                                                                                                    | —                                                                                                    |
| IP Address                                             |                            | Set the IP address of a station that performs cyclic transmission.                                                                                                    | 0.0.0.1 to 223.255.255.254<br>(00.00.00.01 to DF.FF.FF.FE)<br>(Default: The first to third octets<br>have the same values as the<br>master station, the fourth octet<br>has a serial number from 1 to<br>254) |
| Subnet Mask                                            |                            | Set a subnet mask to identify a network address.<br>Set the same value for the master station and device station. Even if a device station<br>has a different subnet mask from the master station, it does not result in an input error.<br>If 255.255.255.255 is set, leave it empty.                                                                                                    | <ul> <li>0.0.0.1 to 255.255.255.255</li> <li>(00.00.00.01 to FF.FF.FF.FF)</li> <li>Empty (0.0.0.0)</li> <li>(Default: empty<sup>*2</sup>)</li> </ul>                                                          |
| Default Gateway                                        |                            | Set the default gateway address to connect to the external network.<br>If 223.255.255.255 is set, leave it empty.                                                                                                    | <ul> <li>0.0.0.1 to 223.255.255.254<br/>(00.00.00.01 to DF.FF.FF.E)</li> <li>Empty (0.0.0.0)<br/>(Default: empty)</li> </ul>                                                                                  |
| Reserved/Error Invalid Station                         |                            | <ul> <li>Set the device station as a reserved station or error invalid station.</li> <li>No Setting: The device station is connected to the network.</li> <li>Reserved Station: The device station is reserved for future expansion. By using a reserved station, link device assignment will not change even if the device station is added (reservation is canceled). Therefore, modification of the program is not required. Physical connection of the device station on the network is not required.</li> <li>Error Invalid Station: Even if a device station is disconnected during data link, the master station will not detect the device station as a faulty station.</li> </ul> | <ul> <li>No Setting</li> <li>Reserved Station</li> <li>Error Invalid Station</li> <li>(Default: No setting, master station is fixed as empty)</li> </ul>                                                      |
| Network Synchronous<br>Communication                   |                            | Set whether to synchronize each device station with network synchronous communication.                                                                                                    | <ul> <li>Synchronous</li> <li>Asynchronous</li> <li>(Default: Asynchronous)</li> </ul>                                                                                                    |
| Communication Period Setting                           |                            | When multiple communication cycles are set, set the cycle of each device station. ( IPP Page 180 Communication cycles coexistence)                                                                                                    | Basic Period     Normal-Speed     Low-Speed     (Default: Basic Period)                                                                                                    |
| Station Information                                    |                            | ■Alias<br>Enter the name of a device if required.<br>The name entered is displayed in "Network Status" of the "CC-Link IE TSN/CC-Link IE<br>Field Diagnostics" window.<br>For the extension module of the remote station, the name is not displayed in the "CC-<br>Link IE TSN/CC-Link IE Field Diagnostics" window, even if entered.                                                                                                    | Up to 32 one-byte characters<br>(one-byte or two-byte)<br>(Default: empty)                                                                                                    |
|                                                        |                            | ■Comment<br>Information entered in "Comment1" on the "Properties" window displayed by right-<br>clicking the module in the list of stations or the network map is displayed.                                                                                                    | Up to 32 one-byte characters<br>(one-byte or two-byte)<br>(Default: empty)                                                                                                    |
|                                                        |                            | ■Station-specific mode setting<br>Set the station-specific mode of the device station. (Only when the device station<br>supports the station-specific mode)                                                                                                    | The setting varies depending on the set module.                                                                                                    |

| Simple<br>display    | Detailed<br>display | Description                                                           | Setting range                                                                                   |
|----------------------|---------------------|-----------------------------------------------------------------------|-------------------------------------------------------------------------------------------------|
| CC-Link IE TSN Class |                     | Set the CC-Link IE TSN Class of the device for each device station.*4 | CC-Link IE TSN Class B     CC-Link IE TSN Class A     (Default: Varies depending on the device) |

- \*1 When the settings cannot be determined with the module parameter and "Network Configuration Settings," a hyphen or incorrect calculation result may be displayed.
- \*2 If a setting is present for "Subnet Mask" under "Station No./IP Address Setting Method" in "Required Settings", this value shall be set as the default.
- \*3 If "CC-Link IE TSN Class Setting" of a general CC-Link IE TSN module added to list of stations in "Network Configuration Settings" is set to CC-Link IE TSN Class A and the communication period interval and minimum value for cyclic transmission time are set to "Communication Period Interval Setting" and "Cyclic Transmission Time", the cyclic transmission may not be possible. In this case, select the actual device to be used from "Module List" and add it to list of stations, or refer to the manual for the device to be used to check the maximum response time for the time managed polling method and calculate and set the communication period interval and cyclic transmission time.
- \*4 If the number of assigned link device points exceeds the number of assignable points at a station whose CC-Link IE TSN Class is CC-Link IE TSN Class A, a link device point number error (error code: 3160H) will occur. For the number of link device points that can be assigned to a CC-Link IE TSN Class A device station, refer to the following.
  - 🖙 Page 99 Number of link device points that can be assigned to a CC-Link IE TSN Class A device station

# Point P

Because a portion of the setting items are not displayed in simple display, when there are deficiencies in setting items that are not displayed, the "Output" window may display a warning or error by selecting [Close with Reflecting the Setting].

If a warning is displayed, switch to detailed display and correct the items.

#### ■Number of link device points that can be assigned to a CC-Link IE TSN Class A device station

The number of link device points assigned to a CC-Link IE TSN Class A device station must satisfy the following two conditional formulas.

- (Number of points of "RY setting"  $\div$  8) + (Number of points of "RWw setting"  $\times$  2)  $\le$  1916
- (Number of points of "RX setting"  $\div$  8) + (Number of points of "RWr setting"  $\times$  2)  $\le$  1876

# **Connected/Disconnected Module Detection**

Connected device stations are detected and displayed on the "CC-Link IE TSN Configuration" window.

Parameters can be easily created at network system startup or when changing the network system configuration.

If this function is executed immediately after a device station is connected, the information of the connected device may not be correctly read out. In that case, retry the operation.

- 1. Click the [Connected/Disconnected Module Detection] button.
- **2.** When the [Execute] button is clicked according to the instruction on the window, connected device stations are detected and displayed on the "CC-Link IE TSN Configuration" window.

| 👰 CC-Link IE TSN Configuration (Start I/O: 0000)                                                                                                    | – 🗆 🗙                                                                                                    | 🙀 CC-Link IE TSN Configuration (Start UG: 0000)                                                                                                    | - O X                                                                                                    |
|----------------------------------------------------------------------------------------------------|----------------------------------------------------------------------------------------------------|----------------------------------------------------------------------------------------------------|----------------------------------------------------------------------------------------------------|
| CC-Link IE TSN Configuration Edit View Close with Discarding the Setting Close with Reflecting the Setting                                                                                                    |                                                                                                    | CC-Link E TSN Configuration Edit View Close with Discarding the Setting Close with Reflecting the Setting                                                                                                    |                                                                                                    |
| Connected/Doconnected Models Portacion Doctand Debro<br>Mode Serrors Table 1000 Portacion Connected Proof Neuron (Neuron Connected Proof Neuron (Neuron Connected Proof Neuron Neuron Connected Proof Neuron Neuron Connected Proof Neuron Neuron Connected Proof Neuron Neuron Connected Proof Neuron Neuron Connected Proof Neuron Neuron Connected Proof Neuron Neuron Connected Proof Neuron Neuron Connected Proof Neuron Neuron Connected Proof Neuron Neuron Neuron Connected Proof Neuron Neuron Neuro | Mandari Line Karala (Carlo Harrison Carlo Harrison | Connected/Bioconnected Modula Description<br>Rods Karter<br>Rods Karter<br>R | Model INC         No.           Coll and TSV Strendmark 1.1         Tele Strendmark 1.1           Coll and TSV Strendmark 1.1         Tele Strendmark 1.1           Coll and TSV Strendmark 1.1         Tele Strendmark 1.1           Coll and TSV Strendmark 1.1         Tele Strendmark 1.1           Die Coll and TSV Strendmark 1.1         Tele Strendmark 1.1           Die Coll and TSV Strendmark 1.1         Tele Strendmark 1.1           Die Coll and Tele Strendmark 1.1         Tele Strendmark 1.1           Die Coll and Landmark 1.1         Tele Strendmark 1.1           Die Strendmark 1.1         Tele Strendmark 1.1           Die Strendmark 1.1         Tele Strendmark 1.1           Die Strendmark 1.1         Tele Strendmark 1.1           Die Strendmark 1.1         Tele Strendmark 1.1           Die Strendmark 1.1         Tele Strendmark 1.1           Die Strendmark 1.1         Tele Strendmark 1.1 |

- **3.** Check items in the list of stations and change them as necessary. ( Page 96 Setting items)
- **4.** Select [Close with Reflecting the Setting] and close the "CC-Link IE TSN Configuration" window.

Point P

Detection of connected/disconnected devices cannot be executed in the following cases.

- CC-Link IE TSN Plus module is not in online mode. (
- "Link Direct Device Setting" of the CPU parameter is not "Extended Mode (iQ-R Series Mode)".
- When multiple CC-Link IE TSN Plus modules are mounted on the base unit, and the module that has the smallest slot number is a local station, the local station is not in the online mode, or that station is in data link error.
- The actual system configuration is incorrect. (An overlapping IP address or others)
- The version of the engineering tool is "1.082L" or earlier, and the data link of the master station is abnormal.
- The firmware version of the CC-Link IE TSN Plus module is "01", and the data link of the master station is abnormal.

#### ■Connection/Disconnection/Replacement

When the [Connected/Disconnected Module Detection] button is clicked while the saved CC-Link IE TSN configuration is displayed, IP addresses of detected device stations are compared with the saved IP addresses of device stations and displayed as follows by connection/disconnection/replacement.

| IP address verification result                                             | Operation  | Display                                                                                                    | When station numbers of detected device stations are not set                                                                                                    |
|----------------------------------------------------------------------------|------------|----------------------------------------------------------------------------------------------------|----------------------------------------------------------------------------------------------------|
| Detected device stations are in the<br>saved CC-Link IE TSN structure.     | Replace    | <ul> <li>When parameters between a detected device station and a saved CC-Link IE TSN structure mismatch, the parameters are replaced with the parameters of the detected device station.</li> <li>When the model name, model version, and station type are mismatched, the following settings are inherited.</li> <li>"Motion Control Station"</li> <li>"RX Setting", "RY Setting", "RWr Setting", "RWw Setting", "LB Setting", "LW Setting"</li> <li>"IP Address" of the master station</li> <li>"Subnet Mask"</li> <li>"Default Gateway"</li> <li>"Reserved/Error Invalid Station" (Note that if "Reserved Station" is set, the setting will change to the default.)</li> <li>"Network Synchronous Communication"</li> <li>"Communication Period Setting"</li> <li>If only the station number is mismatched, only the station number is reflected, and all the settings are inherited.</li> <li>(Note that if the station number of the device before replacement is inherited.)</li> </ul> | The station number takes over<br>the station number of the saved<br>CC-Link IE TSN structure.                                                                                                    |
| Device stations in the saved CC-Link IE TSN structure are not detected.    | Disconnect | <ul> <li>Modules other than extension modules: Setting of "Reserved/<br/>Error Invalid Station" is changed to "Reserved Station".</li> <li>Extension modules: Are deleted.</li> </ul>                                                                                                    | _                                                                                                    |
| Detected device stations are not in<br>the saved CC-Link IE TSN structure. | Connect    | <ul> <li>Detected device stations are added. (Settings other than "IP Address", "STA#", and "Station Type" are default)</li> <li>When adding a device, the defaults other than IP address, station number, and station type are set.</li> <li>(Note that if the station number of the detected device has not been set, the station number is also set to the default.)*1</li> <li>Added device stations are displayed in the list of stations in the following order.</li> <li>Modules other than extension modules: In the order of IP addresses, following disconnected device stations.</li> <li>Extension modules: In the order of sub-IDs, following connected main modules.</li> </ul>                                                                                                    | A station number is automatically<br>numbered as the youngest<br>unused station number in the<br>range from 1 to 120.<br>The order of automatic<br>numbering is the same as the<br>displayed order in the list of<br>stations (see left). |

\*1 A station number is automatically numbered as the youngest unused station number in the range from 1 to 120. If the numbers do not match between the automatically numbered station and the station numbered by the detected device station, take either of the following actions.

 $\cdot$  Change the station number in "Network Configuration Settings" of the master station to the same value as the station number set by the device station.

· Change the station number of the device station to the same value as the station number set in "Network Configuration Settings" of the master station.

# ■Precautions

- When the station number is set in the device station using the CC-Link IE TSN structure and parameters are written in CPU modules, the station number of the device station is held in the master station. When parameters are not to be written in CPU modules, they are saved in the CC-Link IE TSN structure as device stations with the station number not set.
- If the actual system configuration is incorrect, executing this function may not automatically set some or all device stations. Check that the system configuration is correct before execution.

# Point *P*

Register the profile of the device to be detected in advance.

If the profile is not registered, the following may be displayed.

- "Model Name" is "General Remote Station", "General Local Station", or "General Extension Module".
- "Station Type" is "Remote Station", "Local Station", or "Extension Module".

For how to register a profile, refer to the following.

GX Works3 Operating Manual

# Restriction (")

- Even when the profile is registered, if modules that are not available for detection of connected/ disconnected devices are used, "Model Name" and "Station Type" are not displayed correctly.
- This function is not available for local stations.

# Parameter Processing of Device Station

The processing is to read and save the parameters from the device station, and to write the saved parameters to the device station.

Also, it automatically sets parameters of the device station from the master station. ( Page 224 Device station parameter automatic setting)

(Navigation window] ⇒ [Parameter] ⇒ [Module Information] ⇒ Target device ⇒ [Port1 Module Parameter (CC-Link IE TSN)] ⇒ [Basic Settings] ⇒ [Network Configuration Settings] ⇒ [Detailed Setting]

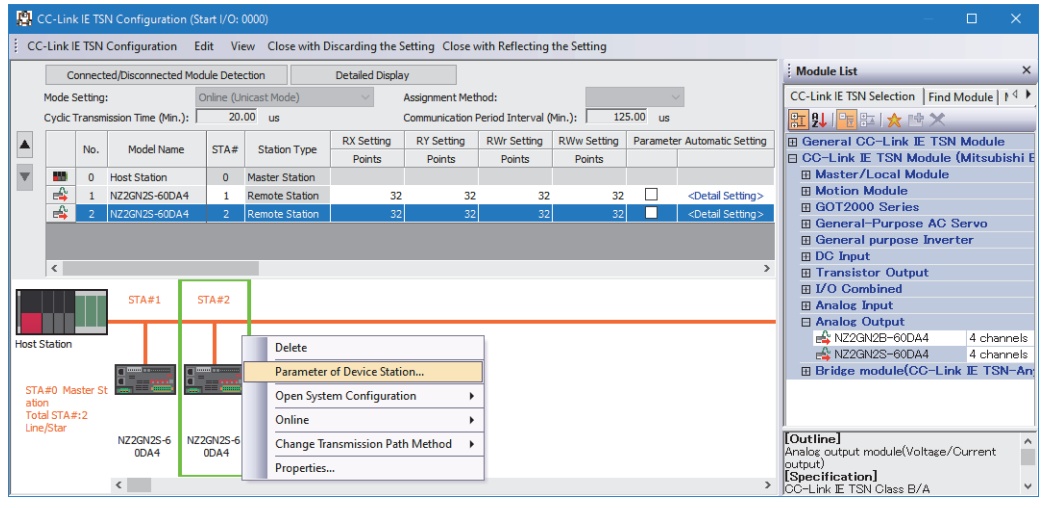

Select and right-click the device station, and select "Parameter of Device Station" to display the "Parameter of Device Station" window.

| Parameter of Device Station                                                                | n                                                                                                    |                                                    |         |                                     |                                                                                                    |                                                                              |                                                                           |               | - 🗆                                                                         | ×      | 1 |
|--------------------------------------------------------------------------------------------|----------------------------------------------------------------------------------------------------|----------------------------------------------------|---------|-------------------------------------|----------------------------------------------------------------------------------------------------|------------------------------------------------------------------------------|---------------------------------------------------------------------------|---------------|-----------------------------------------------------------------------------|--------|---|
| Target Module Information:                                                                 | NZ2GN2S-60DA4<br>Start I/O No.:0000 - Sta                                                                                                    | ation No.:2                                        |         |                                     |                                                                                                    |                                                                              |                                                                           |               |                                                                             | Ŷ      |   |
| Method selection: Param<br>Param<br>Param                                                  | Method selection: Parameter auto-setting V<br>Parameter read Set the parameters that support parameters and support parameters and support p |                                                    |         |                                     | pport parameter auto-se                                                                                                    | tting.                                                                       |                                                                           |               | ^<br>~                                                                      |        |   |
| Parameter Inform Param                                                                     | eter auto-setting                                                                                                    |                                                    | _       |                                     |                                                                                                    |                                                                              |                                                                           |               |                                                                             |        |   |
|                                                                                            |                                                                                                    |                                                    |         |                                     | Clear All                                                                                                    | " <u>R</u> ead Value"                                                        |                                                                           | Cle           | ar All "Write Value/Setting Value"                                          |        |   |
| Select <u>A</u> ll                                                                         | Cancel All Selection                                                                                                    | IS                                                 | C       | opy "Ini <u>t</u> ial V             | alue" to '                                                                                                    | Write Value/Setting Valu                                                     | e"                                                                        | Copy "Rea     | d Value" to "Write Value/Setting Value                                      | ÷      |   |
| Name                                                                                       |                                                                                                    | Initial Value                                      | Unit    | Read Value                          | Unit \                                                                                                    | Write Value/Setting Value                                                    | Unit                                                                      | Setting Range | Description                                                                 | ^      |   |
| D/A conversion                                                                             | enable/disable setting                                                                                                    |                                                    |         |                                     |                                                                                                    |                                                                              |                                                                           |               |                                                                             |        |   |
| CH1D/A con                                                                                 | version enable/disable setting                                                                                                    | Disable                                            | -       |                                     |                                                                                                    |                                                                              |                                                                           |               | Set D/A conversion to "enable" or "di                                       | 5      |   |
| CH2 D/A con                                                                                | version enable/disable setting                                                                                                    | Disable                                            | -       |                                     |                                                                                                    |                                                                              |                                                                           |               | Set D/A conversion to enable or di<br>Set D/A conversion to "enable" or "di |        |   |
| CH4 D/A con                                                                                | version enable/disable setting                                                                                                    | Disable                                            | -       |                                     |                                                                                                    |                                                                              |                                                                           |               | Set D/A conversion to "enable" or "di                                       |        |   |
| 🗹 📮 Range setting                                                                          |                                                                                                    |                                                    |         |                                     |                                                                                                    |                                                                              |                                                                           |               |                                                                             |        |   |
| CH1 Range s                                                                                | etting                                                                                                    | 4~20mA                                             | -       |                                     |                                                                                                    |                                                                              |                                                                           |               | Set the output range.                                                       |        |   |
| CH2 Range s                                                                                | etting                                                                                                    | 4~20mA<br>4~20mA                                   | -       |                                     |                                                                                                    |                                                                              |                                                                           |               | Set the output range.                                                       | -      |   |
| CH4 Range s                                                                                | etting                                                                                                    | 4~20mA                                             |         |                                     |                                                                                                    |                                                                              |                                                                           |               | Set the output range.                                                       |        |   |
| 🖂 📃 Analog output H                                                                        | OLD/CLEAR setting                                                                                                    |                                                    |         |                                     |                                                                                                    |                                                                              |                                                                           |               |                                                                             | ~      |   |
| <                                                                                          |                                                                                                    |                                                    |         |                                     |                                                                                                    |                                                                              |                                                                           |               | >                                                                           |        |   |
| The value set in write value<br>-For information on item<br>Enable safety module<br>Import | ue/setting value is set to devi<br>s not displayed on the screen,<br>when succeed to write garane                                                                                                    | ce station auto<br>please refer t<br>:ter<br>xport | There i | is no option in                     | n the sele<br>Station P<br>nual.                                                                                                    | arameter Automatic Sett Close with Des                                       | ing fund<br>Discard<br>Crip                                               | tion.         | Execute Parameter Processing Close with Reflecting the Settin               | ^<br>v |   |
| Target Module Ir                                                                           | nformation                                                                                                    |                                                    |         |                                     |                                                                                                    | Infor                                                                        | Information for the selected device stations is displayed.                |               |                                                                             |        |   |
| Method selection                                                                           |                                                                                                    |                                                    |         | Selec<br>• Pa<br>de<br>• Pa<br>• Pa | <ul> <li>Select processing to be executed for selected device stations.</li> <li>Parameter auto-setting: Automatically set contents of "Write Value/Setting Value" to the device station. (CP Page 224 Device station parameter automatic setting)</li> <li>Parameter read: Read parameters from the selected device station.</li> <li>Parameter write: Write parameters to the selected device station.</li> </ul> |                                                                              |                                                                           |               |                                                                             |        |   |
| Parameter                                                                                  | [Clear All "                                                                                                    | Read V                                             | alue    | "] butto                            | n                                                                                                    | Click                                                                        | Click to clear all setting details that were read using "Parameter read". |               |                                                                             |        |   |
| Information                                                                                | [Clear All "<br>button                                                                                                    | Clear All "Write Value/Setting Value"] putton      |         |                                     | ie"] Click                                                                                                    | Click to clear all setting details that are written using "Parameter write". |                                                                           |               | en using "Parameter write".                                                 |        |   |
| Processing option                                                                          |                                                                                                    |                                                    |         | Whe                                 | n the<br>ayec                                                                                                    | ere are op<br>I.                                                             | tions for processing s                                                    | selec         | ted by "Method Selection", setting items are                                |        |   |

| Item            | Description                                                               |
|-----------------|---------------------------------------------------------------------------|
| [Import] button | Read contents of parameter processing created in a CSV file.              |
| [Export] button | Output contents of parameter processing set in this window to a CSV file. |

#### ■Procedure for clearing a saved parameter

When returning the saved parameters of a not-required device station to the not-set status, perform the following procedure.

- 1. If the saved parameters are to be saved, output them in a CSV file using the [Export] button.
- **2.** Delete not-required device stations from the list of stations.
- **3.** Select the same module as the deleted device station in "Module List", and drag it to the list of stations or the network map.

#### Conditions for clearing a saved parameter

Saved parameters of a device station can be cleared under the following conditions.

When saved parameters are cleared, execute "Parameter auto-setting" or "Parameter read" in the "Parameter of Device Station" window and read the parameters of the device station.

| Item                                     | Operation                                                                                                    | Description                                                                                                    |
|------------------------------------------|----------------------------------------------------------------------------------------------------|----------------------------------------------------------------------------------------------------|
| "CC-Link IE TSN<br>Configuration" window | Open the "CC-Link IE TSN Configuration" window.                                                                                                    | When there is not a device station with the station number that<br>matches saved parameters in the "CC-Link IE TSN Configuration"<br>window, saved parameters of the relevant device station are<br>skipped.<br>Skipped parameters of the device station are cleared. |
|                                          | Reflect setting and close the window.                                                                                                    | Saved parameters of a device station that is not in the actual system configuration are cleared.                                                                                                    |
|                                          | Execute detection of connected/disconnected devices.                                                                                                    | All saved parameters are cleared.                                                                                                    |
|                                          | Change the function version in the "Properties" window.                                                                                                    | When the "Properties" window is closed, saved parameters are cleared.                                                                                                    |
| "Parameter of Device<br>Station" window  | Open the "Parameter of Device Station" window.                                                                                                    | Saved parameters that mismatch the relevant device station are<br>skipped.<br>Clicking the [Close with Reflecting the Setting] button in the above<br>state clears the skipped saved parameters.                                                                      |
| Module Parameter                         | Manually delete "Network Configuration Settings" to apply.                                                                                                    | Parameters of "Network Configuration Settings" return to default.                                                                                                    |
|                                          | Change the "Setting Method of Basic/Application Settings"<br>under "Parameter Setting Method" in "Required Settings"<br>from "Parameter Editor" to "Program". |                                                                                                    |
|                                          | Change "Station Type" or set parameters that do not exist.                                                                                                    |                                                                                                    |
| System Parameter                         | Divert system parameters from another project.                                                                                                    | Parameters of the device station are not diverted.                                                                                                    |
| Module Configuration                     | Delete a module and check.                                                                                                    | Parameters are deleted together with the module.                                                                                                    |
| Navigation window                        | Delete a module.                                                                                                    |                                                                                                    |
| Read from PLC                            | Read module parameters that have a different network configuration and the same start I/O number.                                                             | Parameters are overwritten.                                                                                                    |
| Navigation window                        | Import the data of a simple motion module to take network settings.                                                                                           |                                                                                                    |
| MELSOFT Navigator                        | Reflect the parameter.                                                                                                    | Saved parameters are cleared.                                                                                                    |

#### Command execution to device stations

Commands to a device station (Error clear request, Error history clear request) are executed.

(Navigation window] ⇒ [Parameter] ⇒ [Module Information] ⇒ Target device ⇒ [Port1 Module Parameter (CC-Link IE TSN)] ⇒ [Basic Settings] ⇒ [Network Configuration Settings] ⇒ [Detailed Setting]

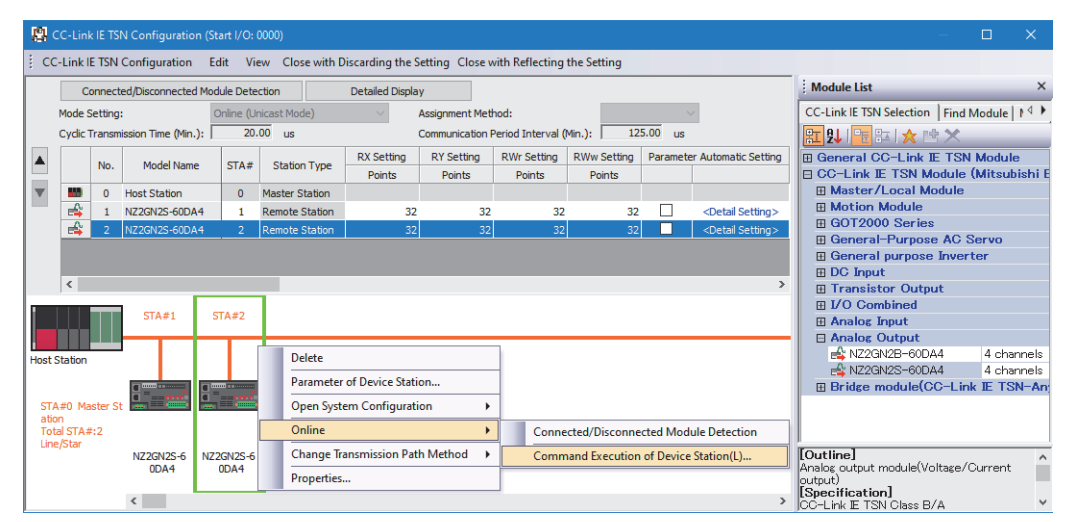

Select and right-click the device station, and select "Command Execution of Device Station" from "Online" to display the "Command Execution of Device Station" window.

| Command Execution of Device                                                                                                   | Station                                                                                                    |                                                                | ×       |
|----------------------------------------------------------------------------------------------------|----------------------------------------------------------------------------------------------------|----------------------------------------------------------------|---------|
| Target Module Information:                                                                                                    | NZ2GN2S-60DA4<br>Start I/O No.:0000 - Station No.:2                                                                                                    |                                                                | Û       |
| Method selection:                                                                                                    | Error dear request                                                                                                    | The error of the target module is deared.                      | Ŷ       |
| Command Setting                                                                                                    | There is no command setting in t                                                                                                    | re selected process.                                           |         |
| Execution Result                                                                                                    | There is no execution result in th                                                                                                    | e selected process.                                            |         |
| -The refreshed device values<br>-Accesses the PLC CPU by us<br>-Process is executed accordin<br>-For information on items not | of remote I/O or remote registers may be overwritten.<br>ing the current connection destination. Please check if th<br>g to the parameters written in the PLC CPU.<br>displayed on the screen, please refer to the Operating I | ere is any problem with the connection destination.<br>Aanual. | ~       |
|                                                                                                    |                                                                                                    |                                                                | Execute |
| ≦ave in the CSV fi                                                                                                    | le                                                                                                    |                                                                | Close   |
| Item                                                                                                    |                                                                                                    | Description                                                    |         |

| Item                          | Description                                                                                                    |
|-------------------------------|----------------------------------------------------------------------------------------------------|
| Target Module Information     | Information for the selected device stations is displayed.                                                               |
| Method selection              | Select processing to be executed for selected device stations.<br>• Error clear request<br>• Error history clear request |
| Command setting               | When there are command settings for processing selected by "Method selection", setting items are displayed.              |
| Execution Result              | Execution results of the processing selected in "Method selection" are displayed.                                        |
| [Save in the CSV file] button | Outputs the contents of this window to a CSV file.                                                                       |

# IP address setting of the device station

Set the IP address of the device station connected to the master station.

#### Restriction ("?

When setting the IP address of the device station and performing indicator display, check the following.

- CC-Link IE TSN Plus module (
   Page 614 Added and Enhanced Functions)
- Engineering tool (
   Page 614 Added and Enhanced Functions)
- Device station (CUUser's manual for the device station used)

# Point P

Register the profile of the device to be detected in advance.

If the profile is not registered, the following may be displayed.

• "Model Name" is "General Remote Station", "General Local Station", or "General Extension Module".

• "Station Type" is "Remote Station", "Local Station", or "Extension Module".

For how to register a profile, refer to the following.

GX Works3 Operating Manual

Extension-side devices that do not have an IP address are not detected and are therefore not displayed.

#### ■IP address setting

Set the IP address of the device station connected to the master station.

#### Indicator display

This setting allows starting and stopping the indicator display of device stations connected to the master station. The device station that started indicator display can be checked on the LED indicator. For the status of the LED indicator, refer to the user's manual for the device station used.

The indicator display allows checking which device station is in the actual network configuration.

#### ■Setting method

- 1. Open the "CC-Link IE TSN Configuration" window.
- (Navigation window] ⇒ [Parameter] ⇒ [Module Information] ⇒ Target device ⇒ [Port1 Module Parameter (CC-Link IE TSN)] ⇒ [Basic Settings] ⇒ [Network Configuration Settings]

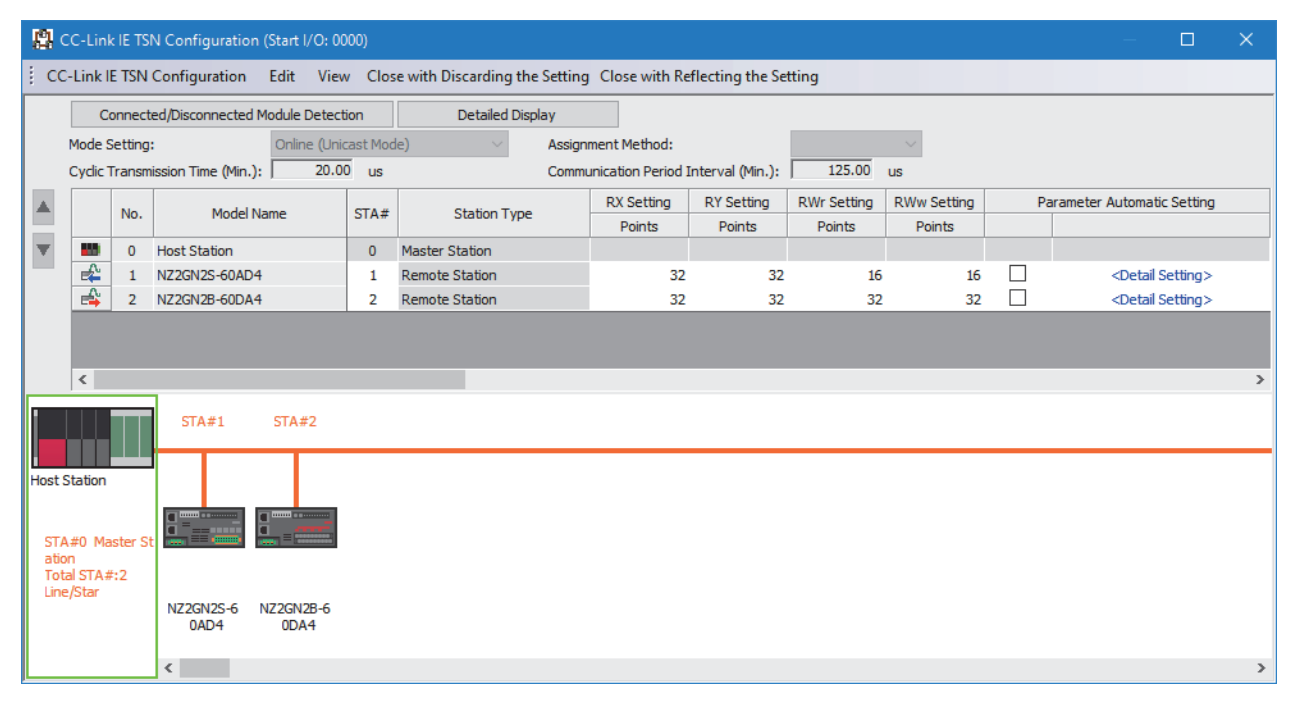
#### 2. Open the "IP Address Setting" window.

C Select the device station and right-click ⇒ [Online] ⇒ [IP Address Setting].

|                 | STA#1     | STA#2                           |   |                                         |
|-----------------|-----------|---------------------------------|---|-----------------------------------------|
|                 |           | Delete                          |   |                                         |
| Host Station    |           | Parameter of Device Station     |   |                                         |
|                 | g         | Open System Configuration       | • |                                         |
| STA#0 Master St |           | Online                          | • | Connected/Disconnected Module Detection |
| Total STA#:2    |           | Change Transmission Path Method | • | Command Execution of Device Station(L)  |
| Lineystal       | NZ2GN2S-6 | Properties                      |   | IP Address Setting                      |
|                 | UAD-4     | ODAH                            |   |                                         |

**3.** Click the [Real Machine Information Detection] button.

Check whether the device station is in a state where the IP address can be set or the indicator display can be started.

| IP Address Sett                           | ng                                                                                    |                                 |                                 |            | —                 |   | × |
|-------------------------------------------|---------------------------------------------------------------------------------------|---------------------------------|---------------------------------|------------|-------------------|---|---|
| Please acqu<br>Real Machi<br>Please set t | ire the real machine informa<br>ne Information Detection<br>he IP address one by one. | tion after pressing the Real Ma | achine Information Detection bu | tton.      |                   |   |   |
| No.                                       | Model Name                                                                            | Station Type                    | MAC Address                     | IP Address | Indicator Display |   |   |
| <b>•••</b> 0                              | Host Station                                                                          | Master Station                  |                                 |            |                   |   |   |
|                                           |                                                                                       |                                 |                                 |            |                   |   |   |
|                                           |                                                                                       |                                 |                                 |            |                   |   |   |
|                                           |                                                                                       |                                 |                                 |            |                   |   |   |
|                                           |                                                                                       |                                 |                                 |            |                   |   |   |
|                                           |                                                                                       |                                 |                                 |            |                   |   |   |
|                                           |                                                                                       |                                 |                                 |            |                   |   |   |
|                                           |                                                                                       |                                 |                                 |            |                   |   |   |
|                                           |                                                                                       |                                 |                                 |            |                   |   |   |
| Execution                                 | Result                                                                                |                                 |                                 |            |                   |   | _ |
|                                           |                                                                                       |                                 |                                 |            |                   |   |   |
|                                           |                                                                                       |                                 |                                 |            |                   |   |   |
|                                           |                                                                                       |                                 |                                 |            |                   |   |   |
|                                           |                                                                                       |                                 |                                 |            |                   |   |   |
|                                           |                                                                                       |                                 |                                 |            |                   |   |   |
|                                           |                                                                                       |                                 |                                 |            |                   |   |   |
|                                           |                                                                                       |                                 |                                 |            |                   |   |   |
|                                           |                                                                                       |                                 |                                 |            |                   |   |   |
|                                           |                                                                                       |                                 |                                 |            | Close             | ; |   |

**4.** Follow the displayed message and click the [Execute] button.

## Point *P*

In the following cases, actual device information cannot be detected.

- "Module Operation Mode" in "Application Settings" in "Port1 Module Parameter (CC-Link IE TSN)" of the CC-Link IE TSN Plus module is not set to online mode.
- In the CPU parameters of the CPU modules, "Link Direct Device Setting" of "Memory/Device Setting" is not "Extended Mode (iQ-R Series Mode)".
- When multiple CC-Link IE TSN Plus modules are mounted on the base unit, and the module that has the smallest slot number is a local station, "Module Operation Mode" in "Application Settings" in "Port1 Module Parameter (CC-Link IE TSN)" of the local station is not in the online mode, or that station is in data link error.
- There is a problem with the actual system configuration, such as duplication of IP addresses between the master station and device stations.

- 5. Follow the displayed message and click the [OK] button.
- **6.** The actual device information of the device station connected to the master station is displayed. The execution results are displayed at the bottom of the window.
- 7. Set the IP address and perform indicator display.

Point P

For the operation procedures for IP address setting and indicator display, refer to the following.

#### ■Precautions

- If, after clicking the [Real Machine Information Detection] button, the system configuration is changed and IP address setting of device stations or indicator display is performed, normal completion may not occur. If the system configuration has been changed, click the [Real Machine Information Detection] button again and then perform device station IP address setting or indicator display.
- If indicator display has been started, be sure to stop indicator display or power off and on the device station. The LED indication on the device station will continue indicating that the indicator is running until indicator display is stopped or the device station is powered off and on.

#### PDO mapping setting

Set the PDO mapping to the station that supports CANopen communications.

When an extension module such as the multi-axis servo amplifier having PDO mapping information is connected to the RJ71GN11-T2, the maximum number of connectable modules varies depending on the number of axes.

#### Ex.

When a multi-axis servo amplifier with three axes is connected, the RJ71GN11-T2 can connect up to 40 stations which is determined by divided 120 (the maximum number of connectable stations) by 3 (the number of axes).

#### ■"Batch Setting of PDO Mapping"

Set the default PDO mapping to the target device stations at once.

**1.** Click "Batch Setting of PDO Mapping".

| cc | -Link le TSIN Configuration                                                                                                    | Edit                            | view |  |  |  |  |  |  |
|----|----------------------------------------------------------------------------------------------------|---------------------------------|------|--|--|--|--|--|--|
|    | Change Module                                                                                                    |                                 | •    |  |  |  |  |  |  |
|    | Change Module   Change Transmission Path Method  Parameter of Device Station Device No. Reassignment Batch Setting of PDO Mapping Open System Configuration  Check  Online  Close with Discarding the Setting | Change Transmission Path Method |      |  |  |  |  |  |  |
|    |                                                                                                    |                                 |      |  |  |  |  |  |  |
|    | Device No. Reassignment.                                                                                                    |                                 |      |  |  |  |  |  |  |
|    | Batch Setting of PDO Map                                                                                                    | ping                            |      |  |  |  |  |  |  |
|    | Open System Configuratio                                                                                                    | n                               | •    |  |  |  |  |  |  |
|    | Check                                                                                                    |                                 | •    |  |  |  |  |  |  |
|    | Online                                                                                                    |                                 | •    |  |  |  |  |  |  |
|    | Close with Discarding the                                                                                                    | Setting                         |      |  |  |  |  |  |  |
|    | Close with Reflecting the S                                                                                                    | etting                          |      |  |  |  |  |  |  |
|    |                                                                                                    |                                 |      |  |  |  |  |  |  |

- (Basic Settings) ⇒ [Network Configuration Settings] ⇒ [CC-Link IE TSN Configuration] ⇒ [Batch Setting of PDO Mapping]
- **2.** Check the confirmation message appeared, then click the [OK] button.
- **3.** When the completion window of "Batch Setting of PDO Mapping" is appeared, click the [OK] button.

Point P

The PDO mapping is not set to the target device stations in the following cases:

- A station that can be set the PDO mapping does not exist.
- The numbers of points of "RWr Setting" and "RWw Setting" are less than the points used in the default pattern.
- The setting is performed when "RWr Setting" and "RWw Setting" are blanks, and the checkbox of "Batch set default pattern only when PDO mapping is unset device station." is not selected.

#### ■"PDO Mapping Setting"

Set the PDO mapping of the target device stations individually.

- (Basic Settings) ⇒ [Network Configuration Settings] ⇒ [PDO Mapping Setting] ⇒ Double-click [Detail Setting] of the target device station.
- **1.** Select a PDO mapping pattern of TPDO assigned in the link device (RWr). Click the [Next] button.

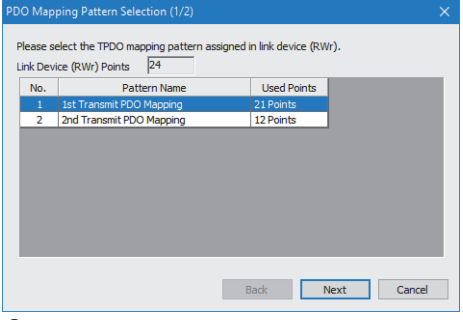

**2.** Select a PDO mapping pattern of RPDO assigned in the link device (RWw). Click the [OK] button.

#### **3.** Check the selected PDO mapping pattern.

| PDO Mapping Setting     |                                    |                        |                            |                              |             | - •               | ×   |
|-------------------------|------------------------------------|------------------------|----------------------------|------------------------------|-------------|-------------------|-----|
| MR-15-G (Station No. 1) | Link Device Poin<br>PDO Mapping Pa | ts 2                   | 4                          |                              |             |                   |     |
|                         | Link Device                        | Index<br>[Hexadecimal] | Sub-Index<br>[Hexadecimal] | Entry Name                   | Comment     | Data Type         | ^   |
|                         | RWr0000                            | 1d02                   | 01                         | Watchdog counter UL 1        |             | UNSIGNED 16       |     |
|                         | RWr0001                            | 6061                   | 00                         | Modes of operation display   |             | INTEGER8          | i I |
|                         | RWr0002                            | 6064                   | 00                         | Position actual value        |             | INTEGER 32        |     |
|                         | RWr0003                            | 6064                   | 00                         | Position actual value        |             | INTEGER 32        |     |
|                         | RWr0004                            | 606c                   | 00                         | Velocity actual value        |             | INTEGER 32        |     |
|                         | RWr0005                            | 606c                   | 00                         | Velocity actual value        |             | INTEGER 32        |     |
|                         | RWr0006                            | 60f4                   | 00                         | Following error actual value |             | INTEGER32         |     |
|                         | RWr0007                            | 60f4                   | 00                         | Following error actual value |             | INTEGER 32        |     |
|                         | RWr0008                            | 6041                   | 00                         | Statusword                   |             | UNSIGNED 16       |     |
|                         | RWr0009                            | 0000                   | 00                         | GAP                          | 2byte GAP   | -                 |     |
|                         | RWr000a                            | 6077                   | 00                         | Torque actual value          |             | INTEGER 16        |     |
|                         | RWr000b                            | 2d11                   | 00                         | Status DO 1                  |             | UNSIGNED 16       |     |
|                         | RWr000c                            | 2d12                   | 00                         | Status DO 2                  |             | UNSIGNED 16       |     |
|                         | RWr000d                            | 2d13                   | 00                         | Status DO 3                  |             | UNSIGNED 16       |     |
|                         | RWr000e                            | 2d14                   | 00                         | Status DO 4                  |             | UNSIGNED 16       |     |
|                         | RWr000f                            | 2d15                   | 00                         | Status DO 5                  |             | UNSIGNED 16       |     |
|                         | RWr0010                            | 2a41                   | 00                         | Current alarm                |             | UNSIGNED32        |     |
|                         | RWr0011                            | 2a41                   | 00                         | Current alarm                |             | UNSIGNED32        |     |
|                         | RWr0012                            | 2d21                   | 00                         | Sync cycle counter           |             | UNSIGNED32        |     |
|                         | RWr0013                            | 2d21                   | 00                         | Sync cycle counter           |             | UNSIGNED32        |     |
|                         |                                    |                        |                            |                              | PDO Mapping | Pattern Selection |     |
|                         |                                    |                        |                            |                              | [           | OK Cano           | :el |

4. Click the [OK] button to close "PDO Mapping Setting".

## Point P

The PDO mapping is not set to the target device stations in the following cases:

- The number of points in "RWr Setting" is one or more points and an entry is not assigned in TPDO.
- The number of points in "RWw Setting" is one or more points and an entry is not assigned in RPDO.
- A line where "Sub-Index" is blank though a value has been entered in "Index" exists.
- Entries are assigned out of the link device range.
- The same entry is assigned to the multiple link devices.

#### Change of module

This section describes how to replace a general CC-Link IE TSN module with a module (device station) and vice versa.

#### ■Replacement of CC-Link IE TSN module

Replace a general CC-Link IE TSN module with a module (device station).

C Right-click a general CC-Link IE TSN module from the list of stations on the "CC-Link IE TSN Configuration" window. ⇒

[Change Module] ⇔ Click [Replace General CC-Link IE TSN Module].

|                     | Replace General CC-Link IE                                                                       |                                            |                                          |                               |                             |  |  |  |  |  |  |
|---------------------|--------------------------------------------------------------------------------------------------|--------------------------------------------|------------------------------------------|-------------------------------|-----------------------------|--|--|--|--|--|--|
|                     | Replace the replacement target general CC-Link IE TSN module to the module selected in the list. |                                            |                                          |                               |                             |  |  |  |  |  |  |
|                     | Replacement Target                                                                               | Replacement Target                         |                                          |                               |                             |  |  |  |  |  |  |
|                     | Station Type                                                                                     | Remote Station                             |                                          |                               |                             |  |  |  |  |  |  |
|                     | STA# Object                                                                                      | Namo                                       |                                          |                               |                             |  |  |  |  |  |  |
|                     | Genera                                                                                           | Remote Station A                           |                                          |                               | Modules can be              |  |  |  |  |  |  |
|                     | 2 Genera                                                                                         | Remote Station B                           |                                          |                               | replaced in a batch         |  |  |  |  |  |  |
| Replacement         | 3 Genera                                                                                         | A Remote Station C                         |                                          |                               | modules.                    |  |  |  |  |  |  |
| termet liet $\prec$ |                                                                                                  |                                            |                                          |                               |                             |  |  |  |  |  |  |
| target list         |                                                                                                  |                                            |                                          |                               | Select All                  |  |  |  |  |  |  |
| l                   |                                                                                                  |                                            |                                          |                               | Cancel All Selections       |  |  |  |  |  |  |
|                     | Replacement Candidate                                                                            |                                            |                                          |                               |                             |  |  |  |  |  |  |
|                     | Defea Ture                                                                                       |                                            | ~                                        |                               |                             |  |  |  |  |  |  |
|                     | Keinie Tybe                                                                                      |                                            | -                                        |                               |                             |  |  |  |  |  |  |
|                     |                                                                                                  | When My Favorites is selected, refine with | the module registered to My Favorites (  | of CC-Link IE TSN Cont        | figuration.                 |  |  |  |  |  |  |
|                     | Canedo Otxina                                                                                    |                                            | Search Field                             | Decult 07                     |                             |  |  |  |  |  |  |
|                     | Search Schillg                                                                                   |                                            | - Pilu                                   | Result 27                     |                             |  |  |  |  |  |  |
|                     |                                                                                                  | Please input within 32 characters.         | tion & Destini and the second is a suble |                               |                             |  |  |  |  |  |  |
|                     |                                                                                                  | Fild nonnhodername and oddine specifica    | uon. Pardarmater search is possible.     | Outline Spec                  | cification                  |  |  |  |  |  |  |
| (                   | Туре                                                                                             | Model Name                                 | Manufacturer                             | ^ [Outline]                   | <u>^</u>                    |  |  |  |  |  |  |
|                     | DC Input                                                                                         | NZ2GN552-8D                                | Mitsubishi Electric                      | DC Safety in                  | nput module (Spring clamp   |  |  |  |  |  |  |
|                     | DC Input                                                                                         | NZ2GN2B1-32D                               | Mitsubishi Electric                      | terminal blo                  | ck type)                    |  |  |  |  |  |  |
| Replacement J       | DC Input                                                                                         | NZ2GN2S1-32D                               | Mitsubishi Electric                      | [Specificat                   | tion]                       |  |  |  |  |  |  |
| andidata list 3     | DC Input                                                                                         | NZ2GNCE3-32D                               | Mitsubishi Electric                      | CC-Link IE TSN Class B        |                             |  |  |  |  |  |  |
| canuluate list      | DC Input                                                                                         | NZ2GNCF1-32D                               | Mitsubishi Electric                      | Safety Inpu                   | t 8 points: 24VDC (negative |  |  |  |  |  |  |
|                     | Transistor Output                                                                                | NZ2GNSS2-8TE                               | Mitsubishi Electric                      | common typ                    | De)                         |  |  |  |  |  |  |
|                     | Transistor Output                                                                                | NZ2GN2B1-32T                               | Mitsubishi Electric                      | Mitcubichi E                  | loctric                     |  |  |  |  |  |  |
| (                   | Transistor Output                                                                                | NZ2GN2B1-32TE                              | Mitsubishi Electric                      | <ul> <li>Station T</li> </ul> | vnel v                      |  |  |  |  |  |  |
|                     |                                                                                                  |                                            |                                          | je mont t                     | (F-1                        |  |  |  |  |  |  |
|                     | Replace the object na                                                                            | ame of replacement target module to the mo | del name selected in replacement cand    | date                          |                             |  |  |  |  |  |  |

<u>R</u>eplace

| Item                  |                                                                                                    | Description                                                                                                    |  |  |  |  |
|-----------------------|----------------------------------------------------------------------------------------------------|----------------------------------------------------------------------------------------------------|--|--|--|--|
| Replacement<br>Target | Station Type                                                                                                    | The station type of the general CC-Link IE TSN module selected from the list of stations on the "CC-Link IE TSN Configuration" window is displayed.                                                                                                    |  |  |  |  |
|                       | Replacement target list                                                                                               | General CC-Link IE TSN modules whose station types are the same as the general CC-Link IE TSN modules selected from the list of stations on the "CC-Link IE TSN Configuration" window are displayed<br>By selecting the checkboxes, multiple general CC-Link IE TSN modules can be replaced. |  |  |  |  |
|                       | [Select All] button                                                                                                   | Selects all checkboxes in the replacement target list.                                                                                                    |  |  |  |  |
|                       | [Cancel All Selections] button                                                                                        | Deselects all checkboxes in the replacement target list.                                                                                                    |  |  |  |  |
| Replacement           | Refine Type                                                                                                    | Narrows the replacement candidates in the list by types.                                                                                                    |  |  |  |  |
| Candidate             | Search String                                                                                                    | Searches the input character string from models and outline specifications.                                                                                                    |  |  |  |  |
|                       | [Search] button                                                                                                    | The replacement candidate list is displayed on conditions that set by "Refine Type" and "Search String".                                                                                                    |  |  |  |  |
|                       | Replacement candidate list                                                                                            | The modules to be replaced are displayed.                                                                                                    |  |  |  |  |
|                       | Outline Specification                                                                                                 | The outline specifications of the module selected in the replacement candidate list are displayed.                                                                                                    |  |  |  |  |
|                       | Replace the object name of<br>replacement target module with<br>the model name selected from<br>replacement candidate | By selecting the checkbox, the object name of the replacement target module is replaced with the module model name selected from the replacement candidate.                                                                                                    |  |  |  |  |
|                       | [Replace] button                                                                                                    | Replaces the module selected in the replacement target list with the module selected in the replacement candidate list.                                                                                                    |  |  |  |  |
|                       | [Cancel] button                                                                                                    | Cancels the replacement processing and close the window.                                                                                                    |  |  |  |  |

Cancel

#### ■Change of a device station

Replace a module (device station) with a general CC-Link IE TSN module of the same station type.

Click [Change to General CC-Link IE TSN Module].
Note: The station of the station of the station of

#### Device number reassignment

Assign the device numbers successively to the link device of the specified target station.

For the number of link device points, the points assigned in the list of stations on the "CC-Link IE TSN Configuration" window are used.

- 1. Display "Device No. Reassignment".
- CC-Link IE TSN Configuration] ⇒ [Device No. Reassignment]

| Device No. Reassign                                                                                                    |   |             |               | × |  |  |  |
|----------------------------------------------------------------------------------------------------|---|-------------|---------------|---|--|--|--|
| The device No. has been continuously assigned in the link device of specified target station.<br>Current assigned points has been used for link device points.<br>* Extension module is also assignment target.<br>Target Station |   |             |               |   |  |  |  |
| Start Station                                                                                                    | 0 | End Station | 6             |   |  |  |  |
| RX Setting                                                                                                    |   | RY Setting  |               |   |  |  |  |
| Start No.                                                                                                    | 0 | Start No.   | 0             |   |  |  |  |
| RWr Setting                                                                                                    |   | RWw Setting |               |   |  |  |  |
| Start No.                                                                                                    | 0 | Start No.   | 0             |   |  |  |  |
| LB Setting                                                                                                    |   | LW Setting  |               |   |  |  |  |
| Start No.                                                                                                    | 0 | Start No.   | 0             |   |  |  |  |
| ☐ Assign Default Points of Module in Link Device Points<br>* The link device will not be set when default points is 0.                                                                                                    |   |             |               |   |  |  |  |
|                                                                                                    |   |             | <u>A</u> pply |   |  |  |  |
|                                                                                                    |   |             | Close         |   |  |  |  |

**2.** Enter the values in the "Device No. Reassignment" and click the [Apply] button.

## Point *P*

When the [Apply] button is clicked with the checkbox of "Assign Default Points of Module in Link Device Points" selected, the default points of each module are reassigned. However, if a default number of points is 0, the number of points of corresponding link device is not assigned.

#### **Object name display**

The object name of the module displayed in the list of stations on the "CC-Link IE TSN Configuration" is displayed.

#### ∛ [View] ⇒ [Object Name Display]

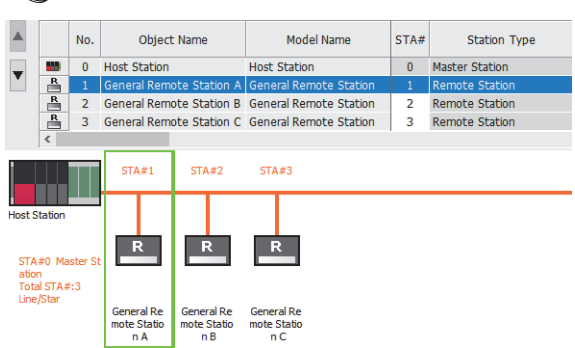

#### ■Change of object name

Object names can be changed to any desired names.

Changing object names helps users to identify each module on the "CC-Link IE TSN Configuration" window.

**1.** In the network map on the "CC-Link IE TSN Configuration" window, right-click the module whose object name is changed and click "Properties".

| Properties                |              |        |
|---------------------------|--------------|--------|
| Model Name                | Host Station |        |
| <u>O</u> bject Name       | Host Station |        |
| Comment <u>1</u>          |              |        |
|                           |              |        |
| Comment <u>2</u>          |              |        |
| Comment3                  |              |        |
| _                         |              |        |
|                           |              |        |
| Outline Specification     |              |        |
| [Outline]<br>Host Station |              | ^      |
|                           |              |        |
|                           |              |        |
|                           |              | ~      |
|                           | ОК           | Cancel |
| _                         |              |        |

- 2. Change "Object Name".
- 3. Click the [OK] button.

# 8.2 EtherNet/IP Parameter Settings

This section describes the parameter settings required for communications with EtherNet/IP devices.

## Procedure for setting parameters

- 1. Add the CC-Link IE TSN Plus module (RJ71GN11-EIP) to the engineering tool.
- (Navigation window) ⇒ [Parameter] ⇒ [Module Information] ⇒ Right-click ⇒ [Add New Module]
- **2.** The basic setting and application setting are included in the parameter settings. Select one of the settings from the tree on the window shown below.
- $\bigcirc$  [Navigation window]  $\Rightarrow$  [Parameter]  $\Rightarrow$  [Module Information]  $\Rightarrow$  Target module  $\Rightarrow$  [Port2 Module Parameter (EtherNet/IP)]
- **3.** After setting the parameters, click the [Apply] button.
- **4.** Set the EtherNet/IP communication parameters in "EtherNet/IP Configuration".
- ∑ [Navigation window] ⇒ [Parameter] ⇒ [Module Information] ⇒ Target module ⇒ [Port2 Module Extended Parameter]
- 5. Write parameters to the CPU module using the engineering tool.
- ∑ [Online] ⇔ [Write to PLC]
- 6. The parameters are reflected by resetting the CPU module or powering off and on the system.

#### Point *P*

Please download the EtherNet/IP Configuration tool from Mitsubishi Electric FA Global Site.

## **Basic Settings**

Set the items such as the own node of the CC-Link IE TSN Plus module.

| 0000:RJ71GN11-EIP(T+E) Module Parameter |                                            | ×                                                                                                    |
|-----------------------------------------|--------------------------------------------|----------------------------------------------------------------------------------------------------|
| Setting Item List                       | Setting Item                               |                                                                                                    |
| Input the Setting Item to Search        | dill. Item                                 | Setting                                                                                                    |
|                                         | □□□ IP Address                             |                                                                                                    |
|                                         | IP Address                                 | 192.168.4.1                                                                                                    |
|                                         | Subnet Mask                                |                                                                                                    |
| 🖃 📳 Basic Settings                      | Default Gateway                            | and a second second second second second second second second second second second second second second second |
| ···· IP Address                         | Refresh Settings                           |                                                                                                    |
| Refresh Setting                         | Refresh Settings                           | <detailed setting=""></detailed>                                                                               |
| Ethemet Communication Setting           | Ethernet Communication Setting             |                                                                                                    |
| I (I replication searings               | Opening Method                             | Do Not Open by Program                                                                                         |
|                                         | External Device Configuration              | <detailed setting=""></detailed>                                                                               |
|                                         |                                            |                                                                                                    |
|                                         | Explanation                                |                                                                                                    |
|                                         | Set the IP address, subnet mask, and defau | It gateway for the own node.                                                                                   |
|                                         |                                            |                                                                                                    |
|                                         |                                            |                                                                                                    |
|                                         |                                            | ×                                                                                                    |
|                                         | Check Resto                                | re the Default Settings                                                                                        |
| Item List Find Result                   |                                            | <u>-</u>                                                                                                    |
|                                         |                                            | Anniv                                                                                                    |
|                                         |                                            |                                                                                                    |
| Item                                    | Description                                | Reference                                                                                                    |

| Item                           | Description                                                              | Reference                                 |
|--------------------------------|--------------------------------------------------------------------------|-------------------------------------------|
| IP Address                     | Set the items such as the IP address of the CC-Link IE TSN Plus module.  | Page 115 IP Address                       |
| Refresh Settings               | Set the buffer memory of the CC-Link IE TSN Plus module to be refreshed. | Page 116 Refresh Setting                  |
| Ethernet Communication Setting | Set items related to communication with Ethernet devices.                | Page 81 Ethernet<br>Communication Setting |

## IP Address

Set the items such as the IP address of the CC-Link IE TSN Plus module.

| Item       |                                                                                                    | Description                                                                                                    | Setting range                                                 |
|------------|----------------------------------------------------------------------------------------------------|----------------------------------------------------------------------------------------------------|---------------------------------------------------------------|
| IP Address | IP Address                                                                                                    | Set the IP address of the CC-Link IE TSN Plus module.<br>Set the class and subnet address of the CC-Link IE TSN Plus module to the same<br>settings as those of the EtherNet/IP devices that communicate with the CC-Link IE<br>TSN Plus module. Contact the network administrator before setting the IP address.                                                                                                    | 0.0.0.1 to 223.255.255.254<br>(Default: 192.168.4.1)          |
|            | Subnet Mask Set the subnet mask of the CC-Link IE TSN Plus module.<br>When setting the IP address of the default gateway and performing communical with an EtherNet/IP device in another network through a router, set the subnet m pattern of the default gateway. All the devices in the same subnetwork should ha common subnet mask. The subnet mask setting is not required for communicating a single network. |                                                                                                    | • Blank<br>• 128.0.0.0 to 255.255.255.252<br>(Default: Blank) |
|            | Default Gateway                                                                                                    | <ul> <li>Set the default gateway of the CC-Link IE TSN Plus module.</li> <li>Set the IP address of the relay device (default gateway) to access the EtherNet/IP device in another network.</li> <li>Set a value that satisfies the following conditions as the IP address of the default gateway.</li> <li>The class of the IP address is A, B, or C.</li> <li>The subnet address of the gateway is the same as that of the CC-Link IE TSN Plus module.</li> <li>The host address part is not a sequence of "0" or "1".</li> </ul> | • Blank<br>• 0.0.0.1 to 223.255.255.254<br>(Default: empty)   |

#### ■Precautions

The IP address to be set should have a different segment from the IP address to be set on the CC-Link IE TSN side. (SP Page 75 Station No./IP Address Setting)

#### **Refresh Setting**

Set the buffer memory of the CC-Link IE TSN Plus module to be refreshed. This refresh setting eliminates the need for reading and writing by the program.

#### ■Setting method

**1.** Start the module parameter.

[Navigation window] ⇒ [Parameter] ⇒ [Module Information] ⇒ Target module ⇒ [Port2 Module Parameter (EtherNet/IP)]
 ⇒ [Basic Settings] ⇒ [Refresh Setting]

| Se            | tting Item          |        |                   |                                                   |                     |   |        |                       |         |       |  |   |
|---------------|---------------------|--------|-------------------|---------------------------------------------------|---------------------|---|--------|-----------------------|---------|-------|--|---|
| Target Device |                     |        | Transfer to Netwo |                                                   |                     |   |        | rork Module<br>Module | 32<br>0 |       |  |   |
|               | Item                |        |                   |                                                   | Setting<br>CPU Side |   |        |                       |         |       |  | ^ |
|               |                     |        |                   | Auto-refresh Device Name                          |                     | e | Points | Start                 | End     |       |  |   |
| E             | Transfer to Network | Module | Transfe           | the data of the specified device to buffer memory |                     |   |        |                       |         |       |  |   |
|               | Connection No.1     |        | - 🛑 -             | Enable                                            | $\sim$              | D | $\sim$ | 16                    | 0       | 15    |  |   |
|               | Connection No.2     |        | -                 | Enable                                            | $\sim$              | W | $\sim$ | 16                    | 00000   | 0000F |  |   |
|               | Connection No.3     |        | -                 | Disable                                           | $\sim$              |   | $\sim$ |                       |         |       |  |   |
|               | Connection No.4     |        | - (=              | Disable                                           | $\sim$              |   | $\sim$ |                       |         |       |  |   |
|               | Connection No.5     |        | -                 | Disable                                           | $\sim$              |   | $\sim$ |                       |         |       |  |   |

2. Click "Target" and set the refresh destination.

• When" Target" is "Device"

Double-click the item to be set and enter the target device.

• When "Target" is "Do not Use Auto-refresh"

All auto refreshes are disabled.

## Point P

The CPU module devices to be set in the refresh settings should not overlap with the devices used in the following.

• Refresh settings for modules other than the CC-Link IE TSN Plus module

• Refresh settings between multiple CPUs for CPU modules

• I/O numbers used for I/O modules and intelligent function modules

By using the auto-refresh batch setting and the points batch setting, the number of device points to be set in the refresh settings can be automatically matched, and this prevents data inconsistency of send/receive data.

#### Restriction (")

• The number of device points to be set in the refresh settings should match the communication size set in "EtherNet/IP Configuration". If the number of set device points is less than the communication size, data inconsistency of send/receive data cannot be prevented. Also, if the number of set device points exceeds the communication size, data other than the receive data may be read into the device or the data written to the device may not be sent.

• When the refresh is enabled, the refresh target values will be valid at the timing set in the engineering tool. At that time, buffer memory areas are overwritten with the refresh target values. To change the refresh target values in the buffer memory areas, create a program that changes the values in the refresh target module labels and devices.

#### ■Refresh processing time

The refresh processing time  $[\mu s]$  is an element that configures the scan time of the CPU module. For the scan time, refer to the following.

MELSEC iQ-R CPU Module User's Manual (Application)

The following shows the formula to calculate the refresh processing time  $[\mu s]$  with the refresh settings enabled.

Refresh processing time [µs] = Refresh read (refresh transferred to the CPU module) time + Refresh write (refresh transferred to an intelligent function module) time

Calculate the refresh read time and refresh write time from the number of items where the refresh settings have been set and the number of transfers (words). For the calculation method, refer to the following.

MELSEC iQ-R CPU Module User's Manual (Application)

#### ■Refresh settings using the auto-refresh batch setting and the points batch setting

- **1.** Start the module parameter.
- [Navigation window] ⇒ [Parameter] ⇒ [Module Information] ⇒ Target module ⇒ [Port2 Module Parameter (EtherNet/IP)]
   ⇒ [Basic Settings] ⇒ [Refresh Setting]

| Setting Item        |        |         |                                           |             |                  |             |                |                             |                       |        |
|---------------------|--------|---------|-------------------------------------------|-------------|------------------|-------------|----------------|-----------------------------|-----------------------|--------|
| Target              | Device |         |                                           | $\sim$      | <b>•</b>         | - (1)       | Trans<br>Trans | sfer to Netw<br>sfer to CPU | vork Module<br>Module | 0<br>0 |
| Item                |        |         |                                           |             | Sett<br>CPU      | ing<br>Side |                |                             |                       | ^      |
| Transfer to Network | Module | Transfo | Auto-refresh Device Name Points Start End |             |                  |             |                |                             |                       |        |
| Connection No.1     | modulo | -       | Disable                                   | ~           | Specified device |             | сакогу         |                             |                       |        |
| Connection No.2     |        | - 🛑 -   | Disable                                   | Disable v v |                  |             |                |                             |                       |        |
| Connection No.3     |        | -       | Disable v v                               |             |                  |             |                |                             |                       |        |
| Connection No.4     |        | -       | Disable                                   | able v v    |                  |             |                |                             |                       |        |
| Connection No.5     |        | -       | Disable                                   | $\sim$      | ~                |             |                |                             |                       |        |

(1) Toolbox

- 2. Set "Target" to "Device".
- 3. Select "Auto-refresh Batch Setting" from the toolbox.

| Setting Item          |            |                             |        |                  |             |                           |             |                         |        |
|-----------------------|------------|-----------------------------|--------|------------------|-------------|---------------------------|-------------|-------------------------|--------|
| Target [              | Device     |                             | ~      | Auto-refr        | esh Batch   | Trans<br>Trans<br>Setting | fer to Netw | vork Module<br>J Module | 0<br>0 |
| ltem                  |            | Auto-rofra                  | ch     | Points Ba        | tch Setting | J                         | - Ford      |                         | ^      |
| Transfer to Network N | Nodule Tra | nsfer the data o            | f the  | specified device | to buffer m | emory                     | Enu         |                         |        |
| Connection No.1       |            | <ul> <li>Disable</li> </ul> | $\sim$ | ~                |             |                           |             |                         |        |
| Connection No.2       |            | <ul> <li>Disable</li> </ul> | $\sim$ | ~                |             |                           |             |                         |        |
| Connection No.3       |            | <ul> <li>Disable</li> </ul> | $\sim$ | ~                |             |                           |             |                         |        |
| Connection No.4       |            | <ul> <li>Disable</li> </ul> | $\sim$ | ~                |             |                           |             |                         |        |
| Connection No.5       |            | <ul> <li>Disable</li> </ul> | $\sim$ | ~                |             |                           |             |                         |        |

#### 4. Click the [Yes] button.

By using "Auto-refresh Batch Setting", connection data which is available for auto refresh is read from "EtherNet/IP Configuration" and is reflected to "Auto-refresh".

| Setting item               |         |               |           |                  |              |                |                             |                       |        |
|----------------------------|---------|---------------|-----------|------------------|--------------|----------------|-----------------------------|-----------------------|--------|
| Target Device              |         |               | ~         | <b>.</b>         |              | Trans<br>Trans | sfer to Netv<br>sfer to CPU | vork Module<br>Module | 0<br>0 |
| Item                       |         |               |           | Sett             | ting<br>Side |                | ^                           |                       |        |
| ileni                      |         | Auto-refres   | sh        | Device Name      | Points       | Start          | End                         |                       |        |
| Transfer to Network Module | Transfe | r the data of | the       | specified device | to buffer m  | emory          |                             |                       |        |
| Connection No.1            |         | Enable        | $\sim$    | ~                |              |                |                             |                       |        |
| Connection No.2            | -       | Enable        | $\sim$    | ~                |              |                |                             |                       |        |
| Connection No.3            | -       | Enable V V    |           |                  |              |                |                             |                       |        |
| Connection No.4            | -       | Disable       | sable 🗸 🗸 |                  |              |                |                             |                       |        |
| Connection No.5            | -       | Disable       | $\sim$    | ~                |              |                |                             |                       |        |

5. Set "Device Name".

#### 6. Select "Points Batch Setting" from the toolbox.

| 9 | Setting Item               |         |                 |    |                  |      |             |                |            |                         |        |
|---|----------------------------|---------|-----------------|----|------------------|------|-------------|----------------|------------|-------------------------|--------|
|   | Target Device              | •       | ~               |    | Auto-re          | efro | esh Batch ( | Trans<br>Trans | fer to Net | work Module<br>J Module | 0<br>0 |
|   | ltem                       |         |                 | _  | Points E         | Bat  | tch Setting | _              |            | -                       | ^      |
|   |                            |         | Auto-refresh    |    | Device Name      | •    | Points      | Start          | End        | _                       |        |
|   | Transfer to Network Module | Transfe | r the data of t | he | specified device | ce   | to buffer m | emory          |            |                         |        |
|   | Connection No.1            |         | Enable          | ~  | Y                | ~    |             |                |            |                         |        |
|   | Connection No.2            |         | Enable          | ~  | M                | ~    |             |                |            |                         |        |
|   | Connection No.3            |         | Enable          | ~  | W N              | ~    |             |                |            |                         |        |
|   | Connection No.4            |         | Disable         | ~  | ×                | ~    |             |                |            |                         |        |
|   | Connection No.5            |         | Disable         | ~  |                  | ~    |             |                |            |                         |        |

#### 7. Click the [Yes] button.

By using "Points Batch Setting", connection data for which "Auto-refresh Batch Setting" is set to "Enable" from "EtherNet/IP Configuration" and is reflected to "Points".

| Setting Item               |                          |               |        |                  |        |             |              |                             |                       |         |
|----------------------------|--------------------------|---------------|--------|------------------|--------|-------------|--------------|-----------------------------|-----------------------|---------|
| Target Device              |                          |               | ~      | <b>*</b>         |        |             | Tran<br>Tran | sfer to Netw<br>sfer to CPU | vork Module<br>Module | 48<br>0 |
| Item                       | Item Setting<br>CPU Side |               |        |                  |        |             |              |                             |                       | ^       |
|                            |                          | Auto-refres   | h      | Device Name      | e      | Points      | Start        | End                         |                       |         |
| Transfer to Network Module | Transfe                  | r the data of | the    | e specified devi | ice    | to buffer m | emory        |                             |                       |         |
| Connection No.1            |                          | Enable        | $\sim$ | Y                | $\sim$ | 16          |              |                             |                       |         |
| Connection No.2            |                          | Enable        | $\sim$ | M                | $\sim$ | 16          |              |                             |                       |         |
| Connection No.3            |                          | Enable        | $\sim$ | W                | $\sim$ | 16          |              |                             |                       |         |
| Connection No.4            |                          | Disable       | $\sim$ |                  | $\sim$ |             |              |                             |                       |         |
| Connection No.5            | - (=                     | Disable       | $\sim$ |                  | $\sim$ |             |              |                             |                       |         |
| Point 9                    |                          | -             |        |                  |        |             |              |                             |                       |         |

- When a value in "Start" is specified before using "Points Batch Setting", the connection data is reflected to "End" as well as "Points".
- By using "Points Batch Setting", the device setting method will be changed from "Start/End" to "Start/ Points".

8. Set "Start".

## **Application Settings**

Set the items such as the EtherNet/IP communication automatic start setting of the CC-Link IE TSN Plus module.

| 0000:RJ71GN11-EIP(T+E) Module Parameter |                                                        |                                  | ×        |
|-----------------------------------------|--------------------------------------------------------|----------------------------------|----------|
| Setting Item List                       | Setting Item                                           |                                  |          |
| Insuit the Cetting from to Course       | Item                                                   | Setting                          | ^        |
|                                         | EtherNet/IP Auto-start Setting                         |                                  |          |
|                                         | EtherNet/IP Auto-start Setting                         | Not to Start                     |          |
|                                         | E Security                                             |                                  |          |
|                                         | IP Filter Settings                                     |                                  |          |
| Application Settings                    | IP Filter                                              | Disable                          |          |
| Security                                | IP Filter Settings                                     | <detailed setting=""></detailed> |          |
| Timer Settings for Data Commu           | Imer Settings for Data Communication                   |                                  |          |
| Gateway Parameter Settings              | Change/Set Timer Value                                 | No                               |          |
|                                         | I CP Resend Timer                                      | 10                               |          |
|                                         | Destination Alive Check Start Ister of Times           | s<br>coo                         |          |
|                                         | Destination Alive Check Start Interval Timer           | 000                              |          |
|                                         | Destination Alive Check Interval Timer                 | 10                               |          |
|                                         | Unit                                                   | 5                                |          |
|                                         | Destination Alive Check Resend Count                   | 3 Times                          |          |
|                                         | Advanced Settings                                      |                                  |          |
|                                         | Response Monitoring Timer                              | 30                               |          |
|                                         | Unit                                                   | s                                | <b>v</b> |
|                                         | j :                                                    |                                  | _        |
|                                         | Explanation<br>Set the EtherNet /IP Auto start Setting |                                  |          |
|                                         | Set the Ethenvet/IF Auto-start Setting.                |                                  | $\sim$   |
|                                         |                                                        |                                  |          |
|                                         |                                                        |                                  |          |
|                                         |                                                        |                                  |          |
|                                         |                                                        |                                  |          |
|                                         |                                                        |                                  | $\sim$   |
| < >                                     |                                                        | C-11'                            |          |
| Item List Find Result                   | Check Kestore the Default                              | bertings                         |          |
|                                         |                                                        |                                  |          |
|                                         |                                                        | Apply                            |          |

| Item                                     | Description                                                                                | Reference                                         |
|------------------------------------------|--------------------------------------------------------------------------------------------|---------------------------------------------------|
| EtherNet/IP Auto-start setting           | Set the EtherNet/IP communication automatic start setting.                                 | Page 119 EtherNet/IP Auto-start setting           |
| Security                                 | Set the security function.                                                                 | Page 120 Security                                 |
| Timer Settings for Data<br>Communication | Set the timer for exchanging data with socket communications.                              | Page 120 Timer Settings for Data<br>Communication |
| Gateway Parameter Settings               | Set this item to communicate with an external device on Ethernet via a router and gateway. | Page 120 Gateway Parameter<br>Settings            |

## EtherNet/IP Auto-start setting

Set the EtherNet/IP communication automatic start setting.

| Item                           | Description                                                                                                    | Setting range           |
|--------------------------------|----------------------------------------------------------------------------------------------------|-------------------------|
| EtherNet/IP Auto-start setting | Set "Start" to start EtherNet/IP communications when the power is turned on or the operating status of the CPU module is switched from STOP to RUN. ( | Not to Start     Start  |
|                                | Page 321 EtherNet/IP Communication Automatic Start Function)                                                                                          | (Default: Not to Start) |

#### Security

Set the security function.

| Item               |                    | Description                                   | Setting range                               |
|--------------------|--------------------|-----------------------------------------------|---------------------------------------------|
| IP Filter Settings | IP Filter          | Set whether to use the IP filter.             | • Disable<br>• Enable<br>(Default: Disable) |
|                    | IP Filter Settings | Set the IP addresses to be allowed or denied. | —                                           |

#### ■IP Filter Settings

Up to 32 IP addresses can be set as an IP address to be allowed or denied by the IP filter.

Range specification and specification of the IP addresses to be excluded from the set range are also possible.

| Item                              | Description                                                                                                    | Setting range                                  |
|-----------------------------------|----------------------------------------------------------------------------------------------------|------------------------------------------------|
| Access from IP address below      | Select whether to allow or deny the access from the specified IP addresses.                                                                                              | • Allow<br>• Deny<br>(Default: Allow)          |
| Range Setting                     | Select this item when specifying the IP addresses by range.                                                                                                    | (Default: Clear)                               |
| IP Address                        | Set the IP address to be allowed or denied.<br>When selecting "Range Setting", enter the start IP address (left field) and end IP address<br>(right field) of the range. | 0.0.0.1 to 223.255.255.254<br>(Default: empty) |
| IP Address Excluded<br>from Range | When selecting "Range Setting", set the IP address to be excluded from the set range.<br>Up to 32 IP addresses can be set.                                               | 0.0.0.1 to 223.255.255.254<br>(Default: empty) |

## Timer Settings for Data Communication

Set the timer used for the following communications.

- Communications using the SLMP
- Socket communications

For the setting details, refer to the following.

Page 91 Timer Settings for Data Communication

#### **Gateway Parameter Settings**

With gateway parameter settings, the Ethernet-equipped module can communicate with external devices on other Ethernet networks via a router and gateway.

For the setting details, refer to the following.

Series Page 93 Gateway Parameter Settings

## "EtherNet/IP Configuration" window

Set the communications parameters of the EtherNet/IP device.

(Navigation window] ⇒ [Parameter] ⇒ [Module Information] ⇒ Target module ⇒ [Port2 Module Extended Parameter]

Point P

Please download the EtherNet/IP Configuration tool from Mitsubishi Electric FA Global Site.

## Parameter settings for EtherNet/IP devices

Set the parameters of the EtherNet/IP device for the CC-Link IE TSN Plus module.

- 1. Register the EDS file of the EtherNet/IP device to be set. ( 🖙 Page 141 Adding/deleting the EDS file)
- 2. To configure EtherNet/IP devices manually, select a module from "Module List" and drag it to the list of EtherNet/IP devices.

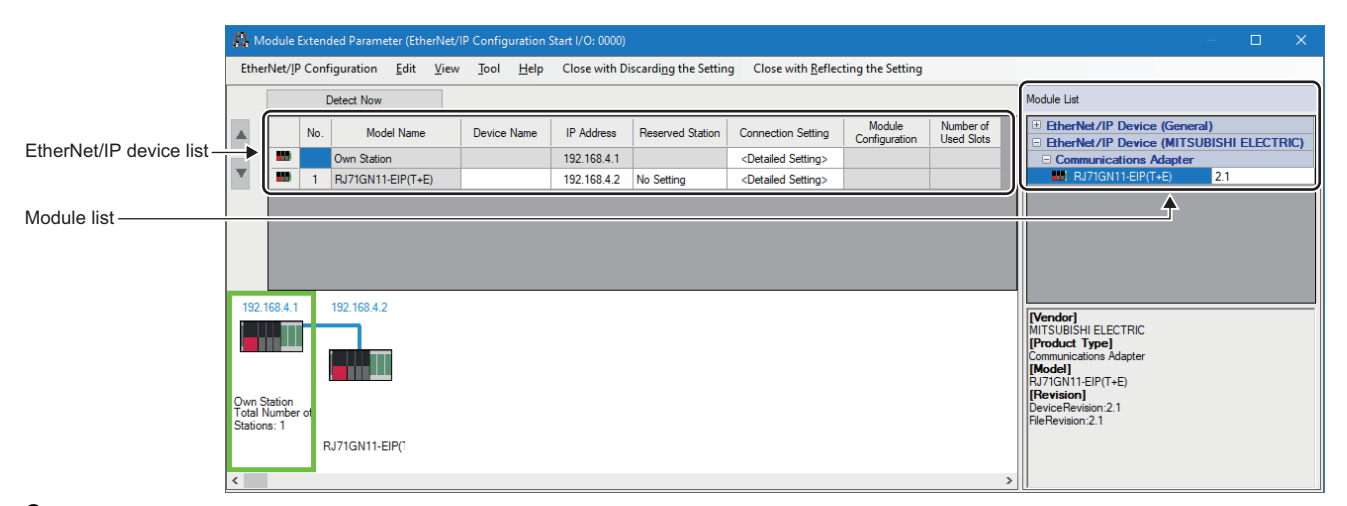

3. To detect and set the EtherNet/IP devices connected to the CC-Link IE TSN Plus module, click the [Detect Now] button. (SP Page 123 Automatic detection of EtherNet/IP devices)

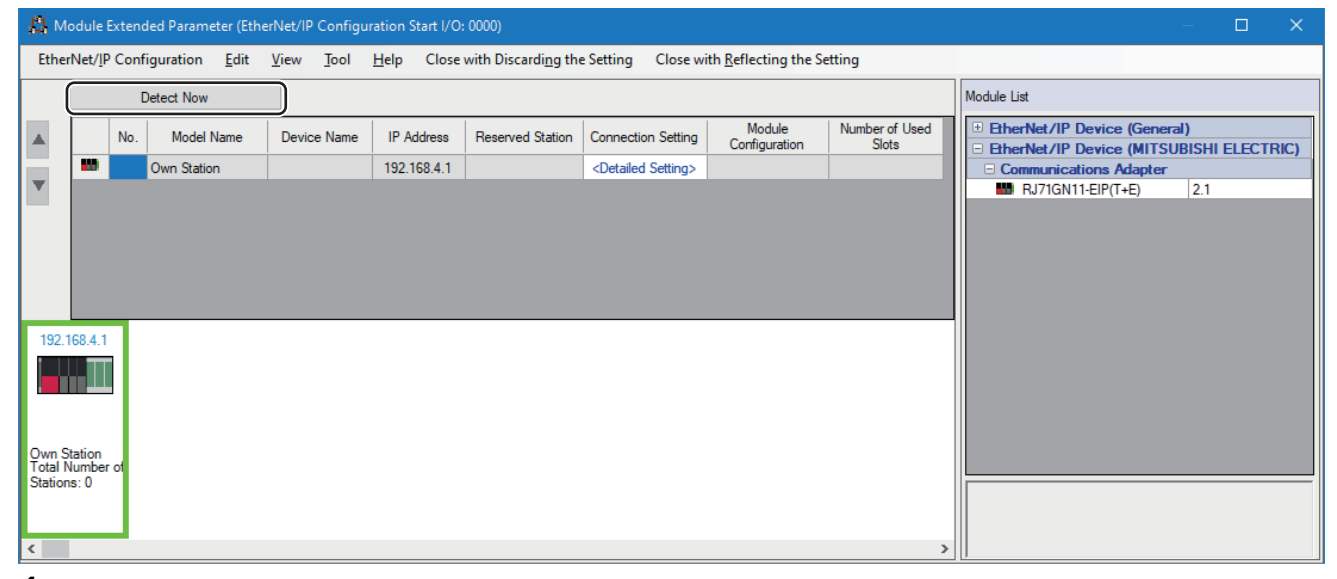

- **4.** Sets the parameters of the EtherNet/IP device. The parameters differ depending on the communication method to be used.
- Class1 instance communications (
- Class1 tag communications ( F Page 145 Setting the Class1 tag communications)
- UCMM tag communications ( Page 147 Setting the UCMM tag communications)
- Class3 message communications (
- Class3 tag communications ( F Page 149 Setting the Class3 tag communications)

- **5.** Check the system configuration.
- "[EtherNet/IP Configuration] ⇒ [Check] ⇒ [System Configuration]
- 6. Select [Close with Reflecting the Setting] and close the "EtherNet/IP Configuration" window.

#### ■Setting items

| Item                         | Description                                                                                                    | Setting range                                                      |
|------------------------------|----------------------------------------------------------------------------------------------------|--------------------------------------------------------------------|
| No.                          | Displays the row number.<br>For the own station, this field is blank.                                                                                                    | _                                                                  |
| Model Name                   | Displays the model of the EtherNet/IP device.<br>For the own station, "Own station" is displayed.                                                                                                    | —                                                                  |
| Device Name                  | Enter the name of a device if required.<br>For the own station, this item cannot be entered.                                                                                                    | Up to 32 characters (one-byte or two-<br>byte)<br>(Default: empty) |
| IP Address                   | Displays the IP address of the EtherNet/IP device.<br>For the own station, it displays the IP address set in "IP Address".<br>When a module is added from "Module List", the first to third octets are the same as<br>the values of the own station, and the fourth octet is the minimum value that is not<br>used.                                                                                                    | 0.0.0.1 to 223.255.255.254<br>(Default: Refer to the left.)        |
| Reserved Station             | <ul> <li>Set the EtherNet/IP device to the reserved station.</li> <li>For the own station, this item cannot be set.</li> <li>No setting: The EtherNet/IP device is connected to the network.</li> <li>Reserved station: The EtherNet/IP device is reserved in the parameters for future expansion. By using a reserved station, buffer memory area assignment will not change even if the EtherNet/IP device is added (reservation is canceled). Therefore, modification of the program is not required. Physical connection of the EtherNet/IP device is not required.</li> </ul> | • No Setting<br>• Reserved Station<br>(Default: No Setting)        |
| Connection Setting           | Set the connection for the EtherNet/IP communications.                                                                                                    | SP Page 125 Connection Detailed Setting                            |
| Module Configuration setting | Set the module for EtherNet/IP communications.<br>This item cannot be set for the own station or modules to which modules cannot be<br>installed.                                                                                                    | Series Page 140 Module Configuration setting                       |
| Number of Used Slots         | Displays the number of slots to be used set in "Module Configuration Setting".                                                                                                    | —                                                                  |

Point P

When a module is added to the EtherNet/IP device list, the registration of some EDS files may be required for the module.

If the registration of the EDS files are not satisfied, the module cannot be added to the EtherNet/IP device list. Check the source of the EDS files to be downloaded, register the necessary EDS files.

#### Automatic detection of EtherNet/IP devices

This function detects EtherNet/IP devices on the same network connected to the CC-Link IE TSN Plus module and automatically adds them to the list of EtherNet/IP configuration devices.

This function makes it easier to set parameters when a network system is set up or the network system configuration is changed.

#### ■Operation method

Automatic detection of EtherNet/IP devices can be executed by clicking the [Detect Now] button on the "EtherNet/IP Configuration" window.

#### ■Condition

This function can be executed by satisfying the following conditions.

| Condition                                                                                                    | Details                                                                                                    |
|----------------------------------------------------------------------------------------------------|----------------------------------------------------------------------------------------------------|
| The IP address on the P2 side of the CC-Link IE TSN Plus module is set in the CPU module of the own station. ( $\square$ Page 115 IP Address) | <ul> <li>Write the following parameters of the CC-Link IE TSN Plus module to the CPU module of the own station using the engineering tool.</li> <li>Module parameter</li> <li>Module extension parameter (EtherNet/IP Configuration)<sup>*1</sup></li> </ul> |
| The port on the P2 side of the CC-Link IE TSN Plus<br>module is connected to the EtherNet/IP device with an<br>Ethernet cable.                | Connect the EtherNet/IP device to be detected by this function to the port on the P2 side of the CC-Link IE TSN Plus module.<br>To use a switching hub, connect the EtherNet/IP device within the range of broadcast frames from the own station.            |

\*1 If the module extension parameter is not written, a moderate error will occur.

#### EtherNet/IP devices that can be detected

Connected EtherNet/IP devices are detected within the range of broadcast frames from the own station. (256 modules maximum)

However, for chassis-based EtherNet/IP devices, the EtherNet/IP communication module is detected, but other connected modules in the chassis are not, so add them manually.<sup>\*1</sup>

- \*1 There are two types of chassis-based EtherNet/IP devices (chassis-attached modules), as follows.
  - · Type in which modules such as I/O modules are connected next to a CPU module as a base
  - · Type in which CPU modules and modules responsible for communication I/O are mounted on the base unit
  - However, since EtherNet/IP devices cannot be determined by their appearance, determine them by the content of the Modular area in the EDS file. (For details, refer to the EtherNet/IP specifications.)

#### ■To detect CC-Link IE TSN Plus modules

To detect CC-Link IE TSN Plus modules with this function, check that 'EtherNet/IP communication start status'

(Un\G7340097) is set to 1 (operating). (The same applies for detection of CC-Link IE TSN Plus modules with the EtherNet/IP device detection function executed from other products.)<sup>\*1</sup>

Automatic detection of EtherNet/IP devices uses the ListIdentity command to detect the EtherNet/IP devices on the network.\*2

Therefore, the CC-Link IE TSN Plus module must be set in start status for EtherNet/IP communications.

- \*1 For how to set 'EtherNet/IP communication start status' (Un\G7340097) to 1 (operating), refer to the following.
  - Page 321 EtherNet/IP Communication Automatic Start Function
- \*2 For details on the ListIdentity command, refer to the EtherNet/IP specifications.

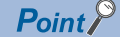

Devices cannot be detected if they cannot respond to the ListIdentity command for EtherNet/IP communications due to reasons such as the following.

- · The device does not support the ListIdentity command.
- The device is disconnected from the EtherNet/IP network.
- EtherNet/IP communications have not started up.
- · EtherNet/IP communications are stopped.
- The IP address of the EtherNet/IP device overlaps with that of another device.

To check if an external device can respond to the ListIdentity command, refer to the manual of that device.

#### ■Precautions

- Before executing this function, register the EDS files of the EtherNet/IP devices to be detected. If an EtherNet/IP device whose EDS file has not been registered is detected, it will be registered as a generic device. For how to register EDS files, refer to the following.
- Page 141 Adding/deleting the EDS file
- When executing this function, wait about 10 seconds after completion before executing automatic detection of EtherNet/IP devices again. (If communications have been disconnected, wait about 1 minute before executing automatic detection of EtherNet/IP devices again.)
- While this function is being executed, automatic detection of EtherNet/IP devices from other EtherNet/IP Configuration tools is not possible.
- If the number of EtherNet/IP devices connected to the network exceeds 256, devices past the 256th are not displayed in the detection results. Because detection is done in random order, the detected devices are displayed in random order.
- If 'EtherNet/IP communication start status' (Un\G7340097) is changed from 1 (operating) to 0 (stopped) while this function is being executed, some modules may be excluded from the detection of EtherNet/IP devices. While this function is being executed, do not operate 'EtherNet/IP communication start request' (Un\G7340096) or change the CPU module status (for example from RUN to STOP).

## **Connection Detailed Setting**

Set the connection for the EtherNet/IP communications. (The following is an example of adding an RJ71GN11-EIP connection to the list of EtherNet/IP devices.)

| Connection Setting                                                                                                    |                                              | – <b>– ×</b>                                                                                                    |
|----------------------------------------------------------------------------------------------------|----------------------------------------------|----------------------------------------------------------------------------------------------------|
| PPS: Total/Upper Limit 320/1200                                                                                                    | 0                                            |                                                                                                    |
| Connection List                                                                                                    | ·                                            | Connection Detailed Setting                                                                                                    |
| Module Order Connection No. Order                                                                                                    | PPS List                                     | Item Setting Value Unit                                                                                                    |
| Image: Second Station         Image: Second Station         Image: Second Station <td< th=""><th>192.168.4.2)<br/>68.4.3)<br/>Relete Connection</th><th>Eplanation Restore the Default Settings</th></td<> | 192.168.4.2)<br>68.4.3)<br>Relete Connection | Eplanation Restore the Default Settings                                                                                                    |
|                                                                                                    |                                              | OK Cancel Apply                                                                                                    |
| Item                                                                                                    |                                              | Description                                                                                                    |
| Connection List                                                                                                    | Module Order<br>Connection No. Order         | Displays the list of connections. The tabs can be used to change to the module order and connection number order and to the communication processing performance (PPS) list.         Select an item and click the [Add Connection] button to display the "Add Connection" window.         After selecting the connection, click the [OK] button to add the connection.         The list of connections contain the following items."1         ■Adapter         Manages the connection settings when the own station is used as an adapter.         The following communications connections can be set.         • Class1 instance communications (ISF Page 127 Connections: Adapter (Instance communications))         • Tag         Manages the connection settings when the own station is used as a server (a target).         The following communications (ISF Page 128 Connections: Class3/UCMM tag)         • Class1 tag communications connections can be set.         • UCMM tag communications connections can be set.         • UCMM tag communications (ISF Page 129 Connections: Class3/UCMM tag)         • Scanner         Manages the connection settings when the own station is used as a scanner (originator/client).         The modules registered in the list of EtherNet/IP devices are displayed. Connections are managed for each module.         The following communications (ISF Page 130 Connections: Scanner (Input Only (Class1 Instance)))         • Class1 instance communications (ISF Page 132 Connections: Scanner (Input Only (Class1 Instance)))      < |
|                                                                                                    | PPS List                                     | Displays a list of the PPS (communication processing performance) for each connection. (CF Page 139 PPS List)                                                                                                    |
| Connection Detailed Setting                                                                                                    |                                              | Detailed settings can be made for the selected connection.                                                                                                    |

\*1 For details other than the communications connections described in this section, check the manual of the EtherNet/IP device to be used.

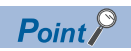

- Connection settings can be copied and pasted. (only within [Module Order] tab)
- Connection settings can be deleted with  $\fboxt{Delete}$  .

## ■Connections: Adapter (Instance communications)

| Connection Detailed Setting |                                              |       |  |  |
|-----------------------------|----------------------------------------------|-------|--|--|
| Item                        | Setting Value                                | Unit  |  |  |
| Connection Name             | Connection (Adapter Instance Communications) | -     |  |  |
| Application Type            | Exclusive Owner                              |       |  |  |
| Connection No.              | 001                                          |       |  |  |
| Communication Method        | Instance Communications                      | -     |  |  |
| Data Size                   | 0                                            | bytes |  |  |
| Comment                     |                                              |       |  |  |
| Instance ID                 | 768                                          | -     |  |  |
| Input O->T                  |                                              |       |  |  |
| Data Size                   | 0                                            | bytes |  |  |
| Instance ID                 | 1024                                         | -     |  |  |

| Item             |             | Description                                                                                                    | Setting range                                                      |  |
|------------------|-------------|----------------------------------------------------------------------------------------------------|--------------------------------------------------------------------|--|
| Connection Name  |             | Displays the connection name.                                                                                                    | —                                                                  |  |
| Application Type |             | Set the application type.                                                                                                    | Input Only     Exclusive Owner (Default: Input Only)               |  |
| Connection No.   |             | Set the connection number.<br>The default value is the minimum value from the unused connection numbers<br>in the connection list. | 001 to 256<br>(Default: Refer to the left.)                        |  |
| Communication M  | ethod       | Displays the communication method.                                                                                                 | —                                                                  |  |
| Data Size        |             | Set the data size. (Unit: Bytes)                                                                                                   | 0 to 1444<br>(Default: 0)                                          |  |
| Comment          |             | Set comments to the connection if required.                                                                                        | Up to 32 characters (one-byte or two-<br>byte)<br>(Default: empty) |  |
| Instance ID      |             | Displays the instance ID.                                                                                                    | —                                                                  |  |
| Input O->T       | Data Size   | Set the data size. (Unit: Bytes)<br>This setting is displayed only when "Application Type" is set to "Exclusive<br>Owner".         | 0 to 1444<br>(Default: 0)                                          |  |
|                  | Instance ID | Displays the instance ID.<br>This setting is displayed only when "Application Type" is set to "Exclusive<br>Owner".                | _                                                                  |  |

## ■Connections: Adapter (Tag communications)

| Connection Detailed Setting |                                         |            |
|-----------------------------|-----------------------------------------|------------|
| Item                        | Setting Value                           | Unit       |
| Connection Name             | Connection (Adapter Tag Communications) | -          |
| Application Type            | Input Only                              | -          |
| Connection No.              | 001                                     | -          |
| Communication Method        | Tag Communications                      | -          |
| Tag Name                    | Tag001                                  | -          |
| Tag Name Size               | 6                                       | Characters |
| Data Size                   | 0                                       | bytes      |
| Comment                     |                                         | -          |

| Item                 | Description                                                                                                    | Setting range                                                      |
|----------------------|----------------------------------------------------------------------------------------------------|--------------------------------------------------------------------|
| Connection Name      | Displays the connection name.                                                                                                    | —                                                                  |
| Application Type     | Displays the application type.                                                                                                    | —                                                                  |
| Connection No.       | Set the connection number.<br>The default value is the minimum value from the unused connection numbers<br>in the connection list. | 001 to 256<br>(Default: Refer to the left.)                        |
| Communication Method | Displays the communication method.                                                                                                 | —                                                                  |
| Tag Name             | Set the tag name.<br>The connection number with the minimum digit is set as a default value.                                       | Up to 255 characters<br>(Default: Tag001)                          |
| Tag Name Size        | Displays the number of characters in the string displayed in "Tag Name".<br>(Unit: Characters)                                     | _                                                                  |
| Data Size            | Set the data size. (Unit: Bytes)                                                                                                   | 0 to 1444<br>(Default: 0)                                          |
| Comment              | Set comments to the connection if required.                                                                                        | Up to 32 characters (one-byte or two-<br>byte)<br>(Default: empty) |

## ■Connections: Class3/UCMM tag

| ltem            | Setting Value                | Unit       |
|-----------------|------------------------------|------------|
| Connection Name | Connection (Class3/UCMM Tag) | -          |
| Connection No.  | 001                          | -          |
| Data Type       | INT                          | -          |
| Tag Name        | Tag001                       | -          |
| Tag Name Size   | 6                            | Characters |
| Size            | 1                            | -          |
| Comment         |                              |            |

| Item            | Description                                                                                                    | Setting range                                                      |
|-----------------|----------------------------------------------------------------------------------------------------|--------------------------------------------------------------------|
| Connection Name | Displays the connection name.                                                                                                    | —                                                                  |
| Connection No.  | Set the connection number.<br>The default value is the minimum value from the unused connection numbers<br>in the connection list.                                            | 001 to 256<br>(Default: Refer to the left.)                        |
| Data Type       | Set the data type for the tag.<br>• INT: Signed 16-bit data<br>• DINT: Signed 32-bit data                                                                                     | • INT<br>• DINT<br>(Default: INT)                                  |
| Tag Name        | Set the tag name.<br>The connection number with the minimum digit is set as a default value.                                                                                  | Up to 255 characters<br>(Default: Tag001)                          |
| Tag Name Size   | Displays the number of characters in the string displayed in "Tag Name".<br>(Unit: Characters)                                                                                | _                                                                  |
| Size            | Set the size (the number of elements for INT/DINT type data).<br>The size setting range depends on the setting of "Data Type".<br>• For INT: 1 to 249<br>• For DINT: 1 to 124 | 1 to 249<br>(Default: 1)                                           |
| Comment         | Set comments to the connection if required.                                                                                                    | Up to 32 characters (one-byte or two-<br>byte)<br>(Default: empty) |

## Connections: Scanner (Input Only (Class1 Instance))

The following image shows an example of the window when a CC-Link IE TSN Plus module connection is added.

| Item                   | Setting Value                | Unit  |
|------------------------|------------------------------|-------|
| Connection Name        | Input Only (Class1 Instance) | -     |
| Application Type       | Input Only                   | -     |
| Connection No.         | 001                          | -     |
| Communication Method   | Instance Communications      | -     |
| Comment                |                              | -     |
| Trigger Type           | Cyclic                       | -     |
| Inhibit Time Mode      | Default                      | -     |
| Inhibit Time           | 5                            | ms    |
| Timeout Multiplier     | x4                           | -     |
| Configuration Instance | 1                            | -     |
| Input T->0             |                              | '     |
| Input Mode             | Point to point               | -     |
| Real Time Format       | Modeless                     | -     |
| Data Size              | 2                            | bytes |
| Priority               | Scheduled                    | -     |
| RPI                    | 20000                        | μs    |
| Instance ID            | 768                          | -     |
| Output O->T            |                              |       |
| Output Mode            | Point to point               | -     |
| Real Time Format       | Heartbeat                    | -     |
| Data Size              | 0                            | bytes |
| Priority               | Scheduled                    | -     |
| RPI                    | 20000                        | μs    |
| Instance ID            | 198                          | -     |
| Check Identity         |                              |       |
| Compatible Mode        | Disabled                     | -     |
| Vendor Code Check      | Disabled                     | -     |
| Product Type Check     | Disabled                     | -     |
| Product Code Check     | Disabled                     | -     |
| Major Revision Check   | Disabled                     | -     |
| Minor Revision Check   | Disabled                     | -     |

| Item                 | Description                                                                                                    | Setting range <sup>*1</sup>                                                   |
|----------------------|----------------------------------------------------------------------------------------------------|-------------------------------------------------------------------------------|
| Connection Name      | Displays the connection name.                                                                                                    | —                                                                             |
| Application Type     | Displays the application type.                                                                                                    | —                                                                             |
| Connection No.       | Set the connection number.<br>The default value is the minimum value from the unused connection<br>numbers in the connection list.                                                                                                    | 001 to 256<br>(Default: Refer to the left.)                                   |
| Communication Method | Displays the communication method.                                                                                                    | -                                                                             |
| Comment              | Set comments to the connection if required.                                                                                                    | Up to 32 characters (one-<br>byte or two-byte)<br>(Default: empty)            |
| Trigger Type         | Set the trigger type to be used in combination with "RPI" to control the timing of data sending.<br>The setting items depend on the EtherNet/IP device to be used.<br>• Cyclic: Data is sent periodically according to "RPI".<br>• Change of State: Data is sent when the status changes.                                                                                                    | • Cyclic<br>• Change of State<br>(Default: Cyclic)                            |
| Inhibit Time Mode    | <ul> <li>Set the mode of the transmission inhibit time (minimum delay time) until transmission.</li> <li>This item can be set only when "Trigger Type" is set to "Change of State".</li> <li>Default: 1/4 of "RPI" of Output (O-&gt;T) is used as "Inhibit Time". However, if the value exceeds 255ms, 255ms is used.</li> <li>Un-Activated: 0ms is used as "Inhibit Time".</li> <li>Custom: Enter a value directly in "Inhibit Time".</li> </ul> | Default     Un-Activated     Custom (Default: Default)                        |
| Inhibit Time         | Set the transmission inhibit time (minimum delay time) until transmission.<br>(Unit: ms)<br>This item can be set only when "Inhibit Time Mode" is set to "Custom".<br>If "Inhibit Time Mode" is set to "Default", automatic calculation will be<br>performed.                                                                                                    | 1 to 255<br>(Default: 1/4 the value of<br>"RPI" of Output (O->T) is<br>used.) |

| Item                   |                      | Description                                                                                                    | Setting range <sup>*1</sup>                                                                                                    |
|------------------------|----------------------|----------------------------------------------------------------------------------------------------|----------------------------------------------------------------------------------------------------|
| Timeout Multiplier     |                      | Set the timeout multiplier.                                                                                                    | <ul> <li>×4</li> <li>×8</li> <li>×16</li> <li>×32</li> <li>×64</li> <li>×128</li> <li>×256</li> <li>×512</li> <li>(Default: ×4)</li> </ul> |
| Configuration Instance |                      | Obtains and displays the following values for the EDS file.<br>• Connection Manager section<br>• Connection entry<br>• Path field                                                                                                    | _                                                                                                    |
| Input T->O             | Input Mode           | Set the transmission mode for packets containing input data.<br>The setting items depend on the EtherNet/IP device to be used.<br>• Multicast: Multicast (one to many) communications are performed.<br>• Point to point: Unicast (one to one) communications are performed. | • Multicast<br>• Point to point<br>(Default: Point to point)                                                                               |
|                        | Real Time Format     | Displays the realtime format.                                                                                                    | -                                                                                                    |
|                        | Data Size            | Set the data size to be sent from the target to the originator.<br>(Unit: Bytes)                                                                                                    | 1 to 1444<br>(Default: 2)                                                                                                    |
|                        | Priority             | Set the priority of the connection.<br>The setting items depend on the EtherNet/IP device to be used.                                                                                                    | <ul> <li>Low</li> <li>High</li> <li>Scheduled</li> <li>Urgent</li> <li>(Default: Scheduled)</li> </ul>                                     |
|                        | RPI                  | Set the request packet interval (RPI). (Unit: $500\mu s$ )                                                                                                    | 500 to 60000000<br>(Default: 20000)                                                                                                    |
|                        | Instance ID          | Set the instance ID.<br>The setting range is 768 to 1023 if the adapter is a CC-Link IE TSN Plus<br>module.                                                                                                    | 0 to 65535<br>(Default: 768)                                                                                                    |
| Output O->T            | Output Mode          | Displays the transmission mode for packets containing output data.                                                                                                    | —                                                                                                    |
|                        | Real Time Format     | Displays the realtime format.                                                                                                    | —                                                                                                    |
|                        | Data Size            | Set the data size to be sent from the originator to the target.<br>(Unit: Bytes)<br>When "Real Time Format" is set to "Heartbeat", it is not necessary to set the<br>data size.<br>This is fixed to "0" if the adapter is a CC-Link IE TSN Plus module.                      | 1 to 1444<br>(Default: 0)                                                                                                    |
|                        | Priority             | Set the priority of the connection.<br>The setting items depend on the EtherNet/IP device to be used.                                                                                                    | <ul> <li>Low</li> <li>High</li> <li>Scheduled</li> <li>Urgent</li> <li>(Default: Scheduled)</li> </ul>                                     |
|                        | RPI                  | Set the request packet interval (RPI). (Unit: $500\mu s$ )                                                                                                    | 500 to 60000000<br>(Default: 20000)                                                                                                    |
|                        | Instance ID          | Set the instance ID.                                                                                                    | Fixed to 198                                                                                                    |
| Check<br>Identity      | Compatible Mode      | Enables or disables compatible mode.<br>For details, refer to the following.<br>Image 282 Consistency check                                                                                                    | • Disabled<br>• Enabled<br>(Default: Disabled)                                                                                             |
|                        | Vendor Code Check    | Set whether or not to check the vendor code.<br>This item is fixed to "Enabled" if "Compatible Mode" is set to "Enabled".                                                                                                    | <ul> <li>Disabled</li> <li>Enabled</li> <li>(Default: Disabled)</li> </ul>                                                                 |
|                        | Product Type Check   | Set whether or not to check the product type.<br>This item is fixed to "Enabled" if "Compatible Mode" is set to "Enabled".                                                                                                    | <ul> <li>Disabled</li> <li>Enabled</li> <li>(Default: Disabled)</li> </ul>                                                                 |
|                        | Product Code Check   | Set whether or not to check the product code.<br>This item is fixed to "Enabled" if "Compatible Mode" is set to "Enabled".                                                                                                    | • Disabled<br>• Enabled<br>(Default: Disabled)                                                                                             |
|                        | Major Revision Check | Set whether or not to check the major revision.<br>This item is fixed to "Enabled" if "Compatible Mode" is set to "Enabled".                                                                                                    | • Disabled<br>• Enabled<br>(Default: Disabled)                                                                                             |
|                        | Minor Revision Check | Set whether or not to check the minor revision.<br>This item is fixed to "Enabled" if "Compatible Mode" is set to "Enabled".                                                                                                    | • Disabled<br>• Enabled<br>(Default: Disabled)                                                                                             |

\*1 Some values cannot be set depending on the EDS file of the communication destination.

## Connections: Scanner (Input Only (Class1 Tag))

The following image shows an example of the window when a CC-Link IE TSN Plus module connection is added.

| ltem                 | Setting Value           | Unit       |
|----------------------|-------------------------|------------|
| Connection Name      | Input Only (Class1 Tag) | -          |
| Application Type     | Input Only              | -          |
| Connection No.       | 001                     | -          |
| Communication Method | Tag Communications      | -          |
| Tag Name             | Tag001                  | -          |
| Tag Name Size        | 6                       | Characters |
| Comment              |                         | -          |
| Trigger Type         | Cyclic                  | -          |
| Inhibit Time Mode    | Default                 | -          |
| Inhibit Time         | 5                       | ms         |
| Timeout Multiplier   | x4                      | -          |
| Input T->0           |                         |            |
| Input Mode           | Point to point          | -          |
| Real Time Format     | Modeless                | -          |
| Data Size            | 2                       | bytes      |
| Priority             | Scheduled               | -          |
| RPI                  | 20000                   | μs         |
| Output O->T          |                         |            |
| Output Mode          | Point to point          | -          |
| Real Time Format     | Heartbeat               | -          |
| Priority             | Scheduled               | -          |
| RPI                  | 20000                   | μs         |
| Check Identity       |                         |            |
| Compatible Mode      | Disabled                | -          |
| Vendor Code Check    | Disabled                | -          |
| Product Type Check   | Disabled                | -          |
| Product Code Check   | Disabled                | -          |
| Major Revision Check | Disabled                | -          |
| Minor Revision Check | Disabled                | -          |

| Item                 | Description                                                                                                    | Setting range <sup>*1</sup>                                                   |
|----------------------|----------------------------------------------------------------------------------------------------|-------------------------------------------------------------------------------|
| Connection Name      | Displays the connection name.                                                                                                    | —                                                                             |
| Application Type     | Displays the application type.                                                                                                    | —                                                                             |
| Connection No.       | Set the connection number.<br>The default value is the minimum value from the unused connection<br>numbers in the connection list.                                                                                                    | 001 to 256<br>(Default: Refer to the left.)                                   |
| Communication Method | Displays the communication method.                                                                                                    | —                                                                             |
| Tag Name             | Set the tag name.<br>The connection number with the minimum digit is set as a default value.                                                                                                    | Up to 255 characters<br>(Default: Tag001)                                     |
| Tag Name Size        | Displays the number of characters in the string displayed in "Tag Name".<br>(Unit: Characters)                                                                                                    | _                                                                             |
| Comment              | Set comments to the connection if required.                                                                                                    | Up to 32 characters (one-<br>byte or two-byte)<br>(Default: empty)            |
| Trigger Type         | Set the trigger type to be used in combination with "RPI" to control the timing of data sending.<br>The setting items depend on the EtherNet/IP device to be used.<br>• Cyclic: Data is sent periodically according to "RPI".<br>• Change of State: Data is sent when the status changes.                                                                                                    | Cyclic     Change of State (Default: Cyclic)                                  |
| Inhibit Time Mode    | <ul> <li>Set the mode of the transmission inhibit time (minimum delay time) until transmission.</li> <li>This item can be set only when "Trigger Type" is set to "Change of State".</li> <li>Default: 1/4 of "RPI" of Output (O-&gt;T) is used as "Inhibit Time". However, if the value exceeds 255ms, 255ms is used.</li> <li>Un-Activated: 0ms is used as "Inhibit Time".</li> <li>Custom: Enter a value directly in "Inhibit Time".</li> </ul> | Default     Un-Activated     Custom (Default: Default)                        |
| Inhibit Time         | Set the transmission inhibit time (minimum delay time) until transmission.<br>(Unit: ms)<br>This item can be set only when "Inhibit Time Mode" is set to "Custom".<br>If "Inhibit Time Mode" is set to "Default", automatic calculation will be<br>performed.                                                                                                    | 1 to 255<br>(Default: 1/4 the value of<br>"RPI" of Output (O->T) is<br>used.) |

| Item              |                      | Description                                                                                                    | Setting range <sup>*1</sup>                                                                            |  |
|-------------------|----------------------|----------------------------------------------------------------------------------------------------|----------------------------------------------------------------------------------------------------|--|
| Timeout Multi     | plier                | Set the timeout multiplier.                                                                                                    | • ×4<br>• ×8<br>• ×16<br>• ×32<br>• ×64<br>• ×128<br>• ×256<br>• ×512<br>(Default: ×4)                 |  |
| Input T->O        | Input Mode           | Set the transmission mode for packets containing input data.<br>The setting items depend on the EtherNet/IP device to be used.<br>• Multicast: Multicast (one to many) communications are performed.<br>• Point to point: Unicast (one to one) communications are performed. | • Multicast<br>• Point to point<br>(Default: Point to point)                                           |  |
|                   | Real Time Format     | Displays the realtime format.                                                                                                    | —                                                                                                    |  |
|                   | Data Size            | Set the data size to be sent from the target to the originator.<br>(Unit: Bytes)                                                                                                    | 1 to 1444<br>(Default: 2)                                                                              |  |
|                   | Priority             | Set the priority of the connection.<br>The setting items depend on the EtherNet/IP device to be used.                                                                                                    | Low     High     Scheduled     Urgent     (Default: Scheduled)                                         |  |
|                   | RPI                  | Set the request packet interval (RPI). (Unit: $500 \mu s)$                                                                                                    | 500 to 60000000<br>(Default: 20000)                                                                    |  |
| Output O->T       | Output Mode          | Displays the transmission mode for packets containing output data.                                                                                                    | -                                                                                                    |  |
|                   | Real Time Format     | Displays the realtime format.                                                                                                    | -                                                                                                    |  |
|                   | Priority             | Set the priority of the connection.<br>The setting items depend on the EtherNet/IP device to be used.                                                                                                    | <ul> <li>Low</li> <li>High</li> <li>Scheduled</li> <li>Urgent</li> <li>(Default: Scheduled)</li> </ul> |  |
|                   | RPI                  | Set the request packet interval (RPI). (Unit: $500\mu s$ )                                                                                                    | 500 to 60000000<br>(Default: 20000)                                                                    |  |
| Check<br>Identity | Compatible Mode      | Enables or disables compatible mode.<br>For details, refer to the following.<br>F Page 282 Consistency check                                                                                                    | • Disabled<br>• Enabled<br>(Default: Disabled)                                                         |  |
|                   | Vendor Code Check    | Set whether or not to check the vendor code.<br>This item is fixed to "Enabled" if "Compatible Mode" is set to "Enabled".                                                                                                    | <ul> <li>Disabled</li> <li>Enabled</li> <li>(Default: Disabled)</li> </ul>                             |  |
|                   | Product Type Check   | Set whether or not to check the product type.<br>This item is fixed to "Enabled" if "Compatible Mode" is set to "Enabled".                                                                                                    | <ul> <li>Disabled</li> <li>Enabled</li> <li>(Default: Disabled)</li> </ul>                             |  |
|                   | Product Code Check   | Set whether or not to check the product code.<br>This item is fixed to "Enabled" if "Compatible Mode" is set to "Enabled".                                                                                                    | • Disabled<br>• Enabled<br>(Default: Disabled)                                                         |  |
|                   | Major Revision Check | Set whether or not to check the major revision.<br>This item is fixed to "Enabled" if "Compatible Mode" is set to "Enabled".                                                                                                    | • Disabled<br>• Enabled<br>(Default: Disabled)                                                         |  |
|                   | Minor Revision Check | Set whether or not to check the minor revision.<br>This item is fixed to "Enabled" if "Compatible Mode" is set to "Enabled".                                                                                                    | Disabled     Enabled     (Default: Disabled)                                                           |  |

\*1 Some values cannot be set depending on the EDS file of the communication destination.

## Connections: Scanner (Exclusive Owner (Class1 Instance))

The following image shows an example of the window when a CC-Link IE TSN Plus module connection is added.

| ltem                   | Setting Value                     | Unit  |
|------------------------|-----------------------------------|-------|
| Connection Name        | Exclusive Owner (Class1 Instance) | -     |
| Application Type       | Exclusive Owner                   | -     |
| Connection No.         | 001                               | -     |
| Communication Method   | Instance Communications           | -     |
| Comment                |                                   | -     |
| Trigger Type           | Cyclic                            | -     |
| Inhibit Time Mode      | Default                           | -     |
| Inhibit Time           | 5                                 | ms    |
| Timeout Multiplier     | x4                                | -     |
| Configuration Instance | 1                                 | -     |
| Input T->0             |                                   |       |
| Input Mode             | Point to point                    | -     |
| Real Time Format       | Modeless                          | -     |
| Data Size              | 2                                 | bytes |
| Priority               | Scheduled                         | -     |
| RPI                    | 20000                             | μs    |
| Instance ID            | 768                               | -     |
| Output O->T            |                                   | 1     |
| Output Mode            | Point to point                    | -     |
| Real Time Format       | Modeless                          | -     |
| Data Size              | 2                                 | bytes |
| Priority               | Scheduled                         | -     |
| RPI                    | 20000                             | μs    |
| Instance ID            | 1024                              | -     |
| Check Identity         |                                   |       |
| Compatible Mode        | Disabled                          | -     |
| Vendor Code Check      | Disabled                          | -     |
| Product Type Check     | Disabled                          | -     |
| Product Code Check     | Disabled                          | -     |
| Major Revision Check   | Disabled                          | -     |
| Minor Revision Check   | Disabled                          | -     |

| Item                 | Description                                                                                                    | Setting range <sup>*1</sup>                                                   |
|----------------------|----------------------------------------------------------------------------------------------------|-------------------------------------------------------------------------------|
| Connection Name      | Displays the connection name.                                                                                                    | -                                                                             |
| Application Type     | Displays the application type.                                                                                                    | -                                                                             |
| Connection No.       | Set the connection number.<br>The default value is the minimum value from the unused connection<br>numbers in the connection list.                                                                                                    | 001 to 256<br>(Default: Refer to the left.)                                   |
| Communication Method | Displays the communication method.                                                                                                    | -                                                                             |
| Comment              | Set comments to the connection if required.                                                                                                    | Up to 32 characters (one-<br>byte or two-byte)<br>(Default: empty)            |
| Trigger Type         | Set the trigger type to be used in combination with "RPI" to control the timing of data sending.<br>The setting items depend on the EtherNet/IP device to be used.<br>• Cyclic: Data is sent periodically according to "RPI".<br>• Change of State: Data is sent when the status changes.                                                                                                    | • Cyclic<br>• Change of State<br>(Default: Cyclic)                            |
| Inhibit Time Mode    | <ul> <li>Set the mode of the transmission inhibit time (minimum delay time) until transmission.</li> <li>This item can be set only when "Trigger Type" is set to "Change of State".</li> <li>Default: 1/4 of "RPI" of Output (O-&gt;T) is used as "Inhibit Time". However, if the value exceeds 255ms, 255ms is used.</li> <li>Un-Activated: 0ms is used as "Inhibit Time".</li> <li>Custom: Enter a value directly in "Inhibit Time".</li> </ul> | Default     Un-Activated     Custom (Default: Default)                        |
| Inhibit Time         | Set the transmission inhibit time (minimum delay time) until transmission.<br>(Unit: ms)<br>This item can be set only when "Inhibit Time Mode" is set to "Custom".<br>If "Inhibit Time Mode" is set to "Default", automatic calculation will be<br>performed.                                                                                                    | 1 to 255<br>(Default: 1/4 the value of<br>"RPI" of Output (O->T) is<br>used.) |

| Item          |                  | Description                                                                                                    | Setting range <sup>*1</sup>                                                                            |
|---------------|------------------|----------------------------------------------------------------------------------------------------|----------------------------------------------------------------------------------------------------|
| Timeout Multi | plier            | Set the timeout multiplier.                                                                                                    | • ×4<br>• ×8<br>• ×16<br>• ×32<br>• ×64<br>• ×128<br>• ×256<br>• ×512<br>(Default: ×4)                 |
| Configuration | Instance         | Obtains and displays the following values for the EDS file.<br>• Connection Manager section<br>• Connection entry<br>• Path field                                                                                                    | -                                                                                                    |
| Input T->O    | Input Mode       | Set the transmission mode for packets containing input data.<br>The setting items depend on the EtherNet/IP device to be used.<br>• Multicast: Multicast (one to many) communications are performed.<br>• Point to point: Unicast (one to one) communications are performed. | • Multicast<br>• Point to point<br>(Default: Point to point)                                           |
|               | Real Time Format | Displays the realtime format.                                                                                                    | —                                                                                                    |
|               | Data Size        | Set the data size to be sent from the target to the originator.<br>(Unit: Bytes)                                                                                                    | 1 to 1444<br>(Default: 2)                                                                              |
|               | Priority         | Set the priority of the connection.<br>The setting items depend on the EtherNet/IP device to be used.                                                                                                    | <ul> <li>Low</li> <li>High</li> <li>Scheduled</li> <li>Urgent</li> <li>(Default: Scheduled)</li> </ul> |
|               | RPI              | Set the request packet interval (RPI). (Unit: $500\mu s$ )                                                                                                    | 500 to 60000000<br>(Default: 20000)                                                                    |
|               | Instance ID      | ID Set the instance ID.<br>The setting range is 768 to 1023 if the adapter is a CC-Link IE TSN Plus<br>module.                                                                                                    |                                                                                                    |
| Output O->T   | Output Mode      | Displays the transmission mode for packets containing output data.                                                                                                    | -                                                                                                    |
|               | Real Time Format | I Time Format Displays the realtime format.                                                                                                    |                                                                                                    |
|               | Data Size        | Set the data size to be sent from the originator to the target.<br>(Unit: Bytes)<br>When "Real Time Format" is set to "Heartbeat", it is not necessary to set the<br>data size.<br>This is fixed to "0" if the adapter is a CC-Link IE TSN Plus module.                      | 1 to 1444<br>(Default: 0)                                                                              |
|               | Priority         | Set the priority of the connection.<br>The setting items depend on the EtherNet/IP device to be used.                                                                                                    | Low     High     Scheduled     Urgent     (Default: Scheduled)                                         |
|               | RPI              | Set the request packet interval (RPI). (Unit: $500\mu s$ )                                                                                                    | 500 to 60000000<br>(Default: 20000)                                                                    |
|               | Instance ID      | Set the instance ID.<br>The setting range is 1024 to 1279 if the adapter is a CC-Link IE TSN Plus<br>module.                                                                                                    | 0 to 65535<br>(Default: 1024)                                                                          |

| Item              |                      | Description                                                                                                    | Setting range <sup>*1</sup>                    |
|-------------------|----------------------|----------------------------------------------------------------------------------------------------|------------------------------------------------|
| Check<br>Identity | Compatible Mode      | Enables or disables compatible mode.<br>For details, refer to the following.<br>I Page 282 Consistency check                 | • Disabled<br>• Enabled<br>(Default: Disabled) |
|                   | Vendor Code Check    | Set whether or not to check the vendor code.<br>This item is fixed to "Enabled" if "Compatible Mode" is set to "Enabled".    | Disabled     Enabled     (Default: Disabled)   |
|                   | Product Type Check   | Set whether or not to check the product type.<br>This item is fixed to "Enabled" if "Compatible Mode" is set to "Enabled".   | • Disabled<br>• Enabled<br>(Default: Disabled) |
|                   | Product Code Check   | Set whether or not to check the product code.<br>This item is fixed to "Enabled" if "Compatible Mode" is set to "Enabled".   | • Disabled<br>• Enabled<br>(Default: Disabled) |
|                   | Major Revision Check | Set whether or not to check the major revision.<br>This item is fixed to "Enabled" if "Compatible Mode" is set to "Enabled". | • Disabled<br>• Enabled<br>(Default: Disabled) |
|                   | Minor Revision Check | Set whether or not to check the minor revision.<br>This item is fixed to "Enabled" if "Compatible Mode" is set to "Enabled". | Disabled     Enabled     (Default: Disabled)   |

\*1 Some values cannot be set depending on the EDS file of the communication destination.

## ■Connections: Scanner (Class3 message communications)

| Connection Detailed Setting |                                            |       |  |  |  |
|-----------------------------|--------------------------------------------|-------|--|--|--|
| Item                        | Unit                                       |       |  |  |  |
| Connection Name             | Connection (Class3 Message Communications) | -     |  |  |  |
| Connection No.              | 001                                        | -     |  |  |  |
| Communication Method        | Message Communications                     |       |  |  |  |
| Service                     | 0                                          | -     |  |  |  |
| Data Size                   | 0                                          | bytes |  |  |  |
| Large_Forward_Open          | Use Automatically                          | -     |  |  |  |
| Comment                     |                                            | -     |  |  |  |
| Trigger Type                | Cyclic                                     |       |  |  |  |
| RPI                         | 200000                                     | μs    |  |  |  |
| Timeout Multiplier          | x4                                         | -     |  |  |  |
| Class ID                    | 0                                          | -     |  |  |  |
| Instance ID                 | 0                                          | -     |  |  |  |
| Attribute ID                | 0                                          | -     |  |  |  |

| Item                 | Description                                                                                                    | Setting range                                                                          |
|----------------------|----------------------------------------------------------------------------------------------------|----------------------------------------------------------------------------------------|
| Connection Name      | Displays the connection name.                                                                                                    | —                                                                                      |
| Connection No.       | Set the connection number.<br>The default value is the minimum value from the unused connection numbers<br>in the connection list.                                                                                                    | 001 to 256<br>(Default: Refer to the left.)                                            |
| Communication Method | Displays the communication method.                                                                                                    | —                                                                                      |
| Service              | Set the service ID.                                                                                                    | 0 to 255<br>(Default: 0)                                                               |
| Data Size            | Set the data size. (Unit: Bytes)                                                                                                    | 0 to 1404<br>(Default: 0)                                                              |
| Large_Forward_Open   | <ul> <li>Set whether to use Large_Forward_Open.</li> <li>In the following cases, select "Use Always".</li> <li>Performing Class3 communications using Large_Forward_Open is required in the manual of the server device used.</li> <li>The size of response data from the server device is expected to be 512 bytes or larger.</li> <li>Responses from the server device are the following error codes.<br/>General Status: 23h<br/>CIP Status Name: Buffer Overflow</li> </ul> | • Use Automatically<br>• Use Always<br>(Default: Use Automatically)                    |
| Comment              | Set comments to the connection if required.                                                                                                    | Up to 32 characters (one-byte or two-<br>byte)<br>(Default: empty)                     |
| Trigger Type         | <ul> <li>Set the trigger type to be used in combination with "RPI" to control the timing of data sending.</li> <li>Cyclic: Class3 messages are sent periodically according to "RPI".</li> <li>Application Trigger: Class3 messages are sent according to the request from the client (own station).</li> </ul>                                                                                                    | Cyclic     Application Trigger     (Default: Cyclic)                                   |
| RPI                  | Set the request packet interval (RPI). (Unit: $500\mu s$ )                                                                                                    | 200000 to 60000000<br>(Default: 200000)                                                |
| Timeout Multiplier   | Set the timeout multiplier.                                                                                                    | • ×4<br>• ×8<br>• ×16<br>• ×32<br>• ×64<br>• ×128<br>• ×256<br>• ×512<br>(Default: ×4) |
| Class ID             | Set the class ID.                                                                                                    | 0 to 65535<br>(Default: 0)                                                             |
| Instance ID          | Set the instance ID.                                                                                                    | 0 to 65535<br>(Default: 0)                                                             |
| Attribute ID         | Set the attribute ID.                                                                                                    | 0 to 65535<br>(Default: 0)                                                             |

## ■Connections: Scanner (Class3 tag communications)

| ltem                 | Setting Value                          |           |  |  |
|----------------------|----------------------------------------|-----------|--|--|
| Connection Name      | Connection (Class3 Tag Communications) | -         |  |  |
| Connection No.       | 001                                    | -         |  |  |
| Port                 | Not Used                               | -         |  |  |
| Link Address         | 0                                      | -         |  |  |
| Communication Method | Tag Communications                     |           |  |  |
| Service              | Read                                   | -         |  |  |
| Data Type            | INT                                    | -         |  |  |
| Tag Name             | Tag001                                 | -         |  |  |
| Tag Name Size        | 6                                      | Character |  |  |
| Size                 | 1                                      | -         |  |  |
| Comment              |                                        | -         |  |  |
| Trigger Type         | Cyclic                                 | -         |  |  |
| RPI                  | 200000                                 | μs        |  |  |
| Timeout Multiplier   | x4                                     | -         |  |  |

| Item                 | Description                                                                                                    | Setting range                                                                          |
|----------------------|----------------------------------------------------------------------------------------------------|----------------------------------------------------------------------------------------|
| Connection Name      | Displays the connection name.                                                                                                    | -                                                                                      |
| Connection No.       | Set the connection number.<br>The default value is the minimum value from the unused connection numbers<br>in the connection list.                                                                                                    | 001 to 256<br>(Default: Refer to the left.)                                            |
| Port                 | Set the port.<br>• Not Used: No port is used.<br>• Backplane: Communication is performed to the link address.                                                                                                    | Not Used     Backplane (Default: Not Used)                                             |
| Link Address         | Set the link address.<br>This item can be set only when "Port" is set to "Backplane".                                                                                                    | 0 to 255<br>(Default: 0)                                                               |
| Communication Method | Displays the communication method.                                                                                                    | —                                                                                      |
| Service              | Set the service type.                                                                                                    | • Read<br>• Write<br>(Default: Read)                                                   |
| Data Type            | Set the data type for the tag.<br>• INT: Signed 16-bit data<br>• DINT: Signed 32-bit data                                                                                                    | • INT<br>• DINT<br>(Default: INT)                                                      |
| Tag Name             | Set the tag name.<br>The connection number with the minimum digit is set as a default value.                                                                                                    | Up to 255 characters<br>(Default: Tag001)                                              |
| Tag Name Size        | Displays the number of characters in the string displayed in "Tag Name".<br>(Unit: Characters)                                                                                                    | -                                                                                      |
| Size                 | Set the size (the number of elements for INT/DINT type data).<br>The size setting range depends on the setting of "Service", "Data Type", and<br>"Tag Name Size".<br>• For INT: 1 to 248 (Read), 1 to 246 - ("Tag Name Size"÷2) <sup>*1</sup> (Write)<br>• For DINT: 1 to 124 (Read), 1 to 123 - ("Tag Name Size"÷4) <sup>*1</sup> (Write) | 1 to 248<br>(Default: 1)                                                               |
| Comment              | Set comments to the connection if required.                                                                                                    | Up to 32 characters (one-byte or two-<br>byte)<br>(Default: empty)                     |
| Trigger Type         | <ul> <li>Set the trigger type to be used in combination with "RPI" to control the timing of data sending.</li> <li>Cyclic: Class3 messages are sent periodically according to "RPI".</li> <li>Application Trigger: Class3 messages are sent according to the request from the client (own station).</li> </ul>                             | • Cyclic<br>• Application Trigger<br>(Default: Cyclic)                                 |
| RPI                  | Set the request packet interval (RPI). (Unit: $500\mu s)$                                                                                                    | 200000 to 60000000<br>(Default: 200000)                                                |
| Timeout Multiplier   | Set the timeout multiplier.                                                                                                    | • ×4<br>• ×8<br>• ×16<br>• ×32<br>• ×64<br>• ×128<br>• ×256<br>• ×512<br>(Default: ×4) |

\*1 Round up to one decimal point.

#### ■PPS List

This tab displays the communication processing performance (PPS) of each connection.

Adjust the total value while checking "PPS: Total/Upper Limit".

Communication processing performance (PPS) can be adjusted by changing the requested packet interval (RPI). To maintain communication quality, setting a value that does not exceed 80% of the total communication processing performance (PPS) is recommended.

| Connection Setting                                                                                                    |                                            |                     |                       |                |            |  |
|----------------------------------------------------------------------------------------------------|--------------------------------------------|---------------------|-----------------------|----------------|------------|--|
| PP                                                                                                    | PPS: Total/Upper Limit 250/12000           |                     |                       |                |            |  |
| C                                                                                                    | Connect                                    | ion List            |                       |                |            |  |
|                                                                                                    | Module Order Connection No. Order PPS List |                     |                       |                |            |  |
|                                                                                                    | No.                                        | Туре                | Communication<br>Type | PPS            | Comment    |  |
|                                                                                                    | 001                                        | Adapter             | Class1                |                |            |  |
|                                                                                                    | 002                                        | Adapter             | Class1                |                |            |  |
|                                                                                                    | 003                                        | Scanner             | Class1                | 250.0          |            |  |
|                                                                                                    |                                            |                     |                       |                |            |  |
|                                                                                                    | PPS (F                                     | Packets Per Seci    | ond]                  |                |            |  |
| The number of packets that can be processed in one second.<br>Set the total PPS so that it does not exceed the upper limit (12000).<br>To maintain communication quality, it is recommended to set the PPS within 80% of the<br>upper limit.<br>PPS = (10 <sup>6</sup> / RPI (Input (T->O))) + (10 <sup>6</sup> / RPI (Output (T->O)))<br>The PPS is calculated only for connections where "Type" is set to "Scanner" and<br>"Communication Type" is set to "Class 1". |                                            |                     |                       |                |            |  |
|                                                                                                    |                                            | Add Co <u>n</u> nec | tion                  | <u>D</u> elete | Connection |  |

Point P

Right-click a connection with PPS displayed, and from the pop-up window, select [Move to RPI (Input (T->O))] or [Move to RPI (Output (O->T))] to move to the applicable location of the detailed connection settings.

#### Module Configuration setting

Set the module for EtherNet/IP communications.

#### Setting procedure

- **1.** Under "Chassis Type", select the chassis to be set. As the number of slots is indicated on the chassis, please select this according to the number of modules to be added.
- 2. Select the module to be added from "Module List" and drag it to the list of slots.

|               | А. М        | odule C                              | onfiguratio                         | n (IP Address: 192.168.4.2)             |                                           |                                           | - 🗆 X                                                                       |
|---------------|-------------|--------------------------------------|-------------------------------------|-----------------------------------------|-------------------------------------------|-------------------------------------------|-----------------------------------------------------------------------------|
|               | <u>M</u> od | ule Con<br><u>C</u> hassis<br>Number | figuration<br>Type: [4<br>of Used § | <u>Edit View Tool Help</u><br>Slot] 1/4 | Close with Discardi <u>ng</u> the Setting | Close with <u>R</u> eflecting the Setting |                                                                             |
|               |             | $\square$                            | Slot                                | Model Name                              | Number of Occupied Slots                  | Device Name                               | Module List                                                                 |
| Slot list     |             | B                                    | 000                                 | 199-290                                 | 1                                         |                                           | EtherNet/IP Device (General)                                                |
| Slot list     |             |                                      | 001                                 | Empty Slot                              | 1                                         |                                           | Empty Slot                                                                  |
|               |             |                                      | 002                                 | Empty Slot                              | 1                                         |                                           | BherNet/IP Device                                                           |
|               |             |                                      | 003                                 | Empty Slot                              | 1                                         |                                           | · Page anna da lagar lindada                                                |
|               |             |                                      |                                     |                                         |                                           |                                           |                                                                             |
| Module list — |             |                                      |                                     |                                         |                                           |                                           | <u>T</u>                                                                    |
|               |             |                                      |                                     |                                         |                                           |                                           | Vendori<br>General<br>IProduct Type]<br>Empty Stat<br>IModeli<br>Empty Stat |

- **3.** Check the system configuration.
- <sup>™</sup> [Module Configuration] ⇒ [Check] ⇒ [System Configuration]
- 4. Select [Close with Reflecting the Setting] and close the "Module Configuration" window.

#### ■Setting items

| Item                     | Description                                                     | Setting range                                                      |
|--------------------------|-----------------------------------------------------------------|--------------------------------------------------------------------|
| Chassis Type             | Changes the chassis type to be used for the module.             | —                                                                  |
| Number of Used Slots     | Displays the number of slots to be used for the module.         | —                                                                  |
| Slot                     | Displays the slot number of the module.                         | —                                                                  |
| Model Name               | Displays the model name of the module.                          | —                                                                  |
| Number of Occupied Slots | Displays the number of occupied slots for the selected slot.    | —                                                                  |
| Device Name              | Enter the name of the device for the selected slot if required. | Up to 32 characters (one-byte or two-<br>byte)<br>(Default: empty) |

## Point P

When a module is added to the slot list, the registration of some EDS files may be required for the module. If the registration of the EDS file is not satisfied, the module cannot be added to the slot list. Check the source of the EDS files to be downloaded, register the necessary EDS files.

## Adding/deleting the EDS file

#### ■Adding the EDS file

Register the EDS file (profile) of the EtherNet/IP device to be set in the following procedure.

**1.** Select the EDS file to be registered in the following window and click the [Open] button.

(Tool) ⇒ [Profile Management] ⇒ [Register]

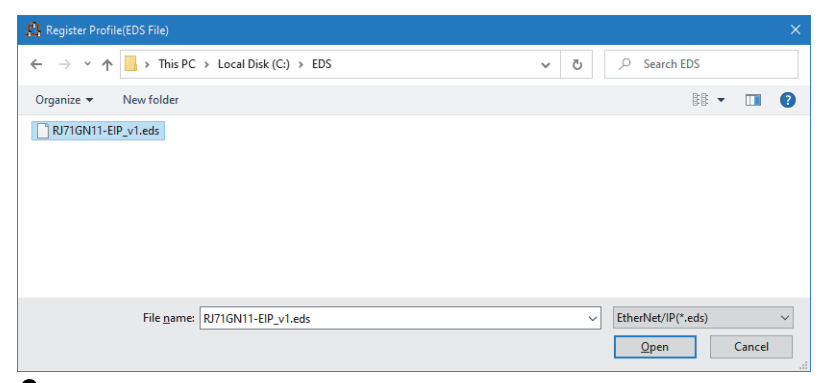

2. The registration is completed when the following window appears.

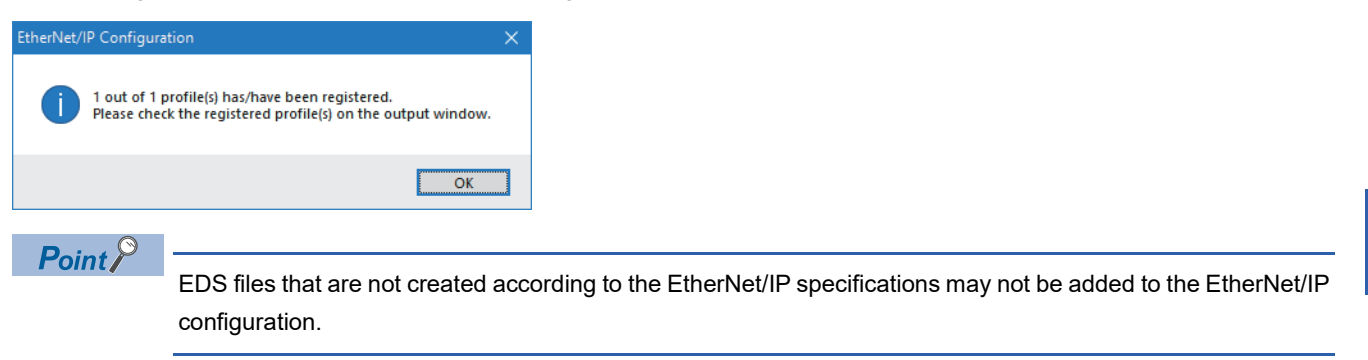

#### ■Deleting the EDS file

The registered EDS file (profile) can be deleted from the following location.

Coll ⇒ [Profile Management] ⇒ [Management]

| Profile Management X                                                                              |              |                                          |                   |          |                |        |  |
|---------------------------------------------------------------------------------------------------|--------------|------------------------------------------|-------------------|----------|----------------|--------|--|
| Display Target Module (N)<br>All O EtherNet/IP Device O Module (Not EtherNet/IP Device) O Chassis |              |                                          |                   |          |                |        |  |
| Refine Target (S) Dis                                                                             | isplay All   |                                          |                   |          |                |        |  |
| Refine Character String                                                                           |              | ~                                        | Refin <u>e</u>    |          |                |        |  |
| Select <u>A</u> ll                                                                                | Unselect All |                                          |                   |          |                |        |  |
| Vendor                                                                                            |              | Product Type                             | Model Name        | Revision | Status         |        |  |
| General                                                                                           |              | Generic Device (deprecated for new devic | Generic Device    | 1.1      | Cannot Delete  |        |  |
| MITSUBISHI ELECTRIC                                                                               |              | Communications Adapter                   | RJ71GN11-EIP(T+E) | 2.1      | In Use         |        |  |
| MITSUBISHI ELECTRIC                                                                               |              | Communications Adapter                   | RJ71GN11-EIP(T+E) | 1.1      | Initial Regist | ration |  |
|                                                                                                   |              |                                          |                   |          |                |        |  |
|                                                                                                   |              |                                          |                   | Dele     | te             | Close  |  |

An EDS file (profile) can be deleted by selecting the checkbox on the left side of its field and clicking the [Remove] button.

## **Displayed** items

The display items in "Status" are shown below.

| Status               | Description                                                                                                    |
|----------------------|----------------------------------------------------------------------------------------------------|
| Initial Registration | An EDS file to be registered at installation.<br>If the EDS file is deleted, the created EtherNet/IP Configuration tool may not be opened properly. |
| Cannot Delete        | An EDS file which cannot be deleted from EtherNet/IP Configuration tool.                                                                            |
| In Use               | An EDS file which is currently being used in EtherNet/IP Configuration tool. The file cannot be deleted.                                            |
| Deleting Completed   | A deleted EDS file.<br>This status is displayed when a file deletion is completed.                                                                  |
| Deleting Failed      | An EDS file which failed to be deleted.<br>This status is displayed when a file deletion fails even though the file deletion is attempted.          |

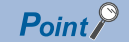

If an EDS file of the CC-Link IE TSN Plus module with "Initial Registration" status is deleted, and the EDS file will be used again, please consult your local Mitsubishi representative.
#### Setting the Class1 instance communications

To perform Class1 instance communications for the EtherNet/IP device, follow the procedure below.

- 1. Connect the engineering tool to the originator side and register the EDS file of the target side from the "EtherNet/IP Configuration" window. ( Page 141 Adding/deleting the EDS file)
- 2. Select the EtherNet/IP device of the target side in "Module List" and drag it to the list of EtherNet/IP devices.

| Вм    | 🛔 Module Extended Parameter (EtherNet/IP Configuration Start I/O: 0000) 🦳 🗌                                       |   |                   |  |            |               |                                               |            |  |                                  |                         |  |    |  |  |
|-------|----------------------------------------------------------------------------------------------------|---|-------------------|--|------------|---------------|-----------------------------------------------|------------|--|----------------------------------|-------------------------|--|----|--|--|
| Ether | EtherNet/IP Configuration Edit View Iool Help Close with Discarding the Setting Close with Reflecting the Setting |   |                   |  |            |               |                                               |            |  |                                  |                         |  |    |  |  |
|       |                                                                                                    | [ | Detect Now        |  |            |               |                                               |            |  |                                  |                         |  |    |  |  |
|       | No. Model Name Device Name                                                                                        |   |                   |  | IP Address | Reserved Stat | ation Connection Setting Module Configuration |            |  | ation Setting                    | ting Number of Used Slo |  | ts |  |  |
|       | 855                                                                                                    |   | Own Station       |  |            |               | 192.168.4.1                                   |            |  | <detailed setting=""></detailed> |                         |  |    |  |  |
| V     | -                                                                                                    | 1 | RJ71GN11-EIP(T+E) |  |            |               | 192.168.4.2                                   | No Setting |  | <detailed setting=""></detailed> |                         |  |    |  |  |

3. Set the items such as the device name and IP address of the EtherNet/IP device of the target side.

**4.** Double-click "<Detailed Setting>" in the "Connection Setting" column and set the connection of the EtherNet/IP device. (The setting window that opens from "<Detailed Setting>" of each line is the same.)

5. Configure the settings to send data to the adapter using the own station (originator) as a scanner.

Select the EtherNet/IP device under "Scanner" in "Connection List" and click the [Add Connection] button.

| Connection List<br>Module Order Connection No. Ord                                                                                                    | ler PPS List      |
|----------------------------------------------------------------------------------------------------|-------------------|
| Bandarian     Bandarian     Bandarian | +E(192166.4.2)    |
| Add Connection                                                                                                    | Delete Connection |

**6.** Select "Input Only (Class1 Instance)" or "Exclusive Owner (Class1 Instance)" in "Select Connection to be Added:" and click the [OK] button.

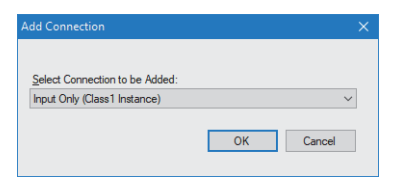

7. Set the parameter for the Class1 instance communications in "Detailed Connection Settings". (IP Page 130 Connections: Scanner (Input Only (Class1 Instance)), IP Page 134 Connections: Scanner (Exclusive Owner (Class1 Instance)))

#### Point P

- For "Instance ID" under "Input T->O", set the instance ID of the connection to be communicated with a device as the target.
- For "Data Size" under "Input T->O", set the data size of the connection to be communicated with a device as the target.

**8.** Configure the settings to receive data from the scanner using the own station (originator) as an adapter. Select "Adapter" in "Connection List" and click the [Add Connection] button.

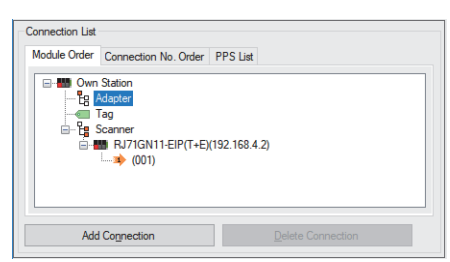

9. Select "Connection (Adapter Instance Communications)" in "Select Connection to be Added:" and click the [OK] button.

| Add Connection                               |        |
|----------------------------------------------|--------|
|                                              |        |
| Select Connection to be Added:               |        |
| Connection (Adapter Instance Communications) | $\sim$ |
|                                              |        |
| OK Cancel                                    |        |
|                                              |        |

- **10.** Set the parameter for the Class1 instance communications in "Detailed Connection Settings". ( Page 127 Connections: Adapter (Instance communications))
- **11.** Click the [OK] button to reflect the parameter.
- 12. Select [Close with Reflecting the Setting] and close the "EtherNet/IP Configuration" window.

#### Setting the Class1 tag communications

To perform Class1 tag communications for the EtherNet/IP device, follow the procedure below.

- 1. Connect the engineering tool to the originator side and register the EDS file of the target side from the "EtherNet/IP Configuration" window. ( Page 141 Adding/deleting the EDS file)
- 2. Select the EtherNet/IP device of the target side in "Module List" and drag it to the list of EtherNet/IP devices.

| ₿ Me  | Module Extended Parameter (EtherNet/IP Configuration Start I/O: 0000)                                                    |   |                  |                        |  |  |                     |            |                                |                                  |               |           |           |   |  |
|-------|----------------------------------------------------------------------------------------------------|---|------------------|------------------------|--|--|---------------------|------------|--------------------------------|----------------------------------|---------------|-----------|-----------|---|--|
| Ether | EtherNet/IP Configuration Edit Yiew Jool Help Close with Discarding the Setting Close with <u>Reflecting</u> the Setting |   |                  |                        |  |  |                     |            |                                |                                  |               |           |           |   |  |
|       |                                                                                                    | [ | Detect Now       |                        |  |  |                     |            |                                |                                  |               |           |           |   |  |
|       | No. Model Name Device                                                                                                    |   |                  | Device Name IP Address |  |  | Reserved Station Co |            | Connection Setting Module Conf |                                  | ation Setting | Number of | Used Slot | s |  |
|       | 855                                                                                                    |   | Own Station      |                        |  |  | 192.168.4.1         |            |                                | <detailed setting=""></detailed> |               |           |           |   |  |
| •     | 855                                                                                                    | 1 | RJ71GN11-EIP(T+E | E)                     |  |  | 192.168.4.2         | No Setting |                                | <detailed setting=""></detailed> |               |           |           |   |  |

3. Set the items such as the device name and IP address of the EtherNet/IP device of the target side.

**4.** Double-click "<Detailed Setting>" in the "Connection Setting" column and set the connection of the EtherNet/IP device. (The setting window that opens from "<Detailed Setting>" of each line is the same.)

5. Configure the settings to send data to "Consumer" (target) using the own station (originator) as "Producer".

Select the EtherNet/IP device under "Scanner" in "Connection List" and click the [Add Connection] button.

| Connection List                                                |                   |
|----------------------------------------------------------------|-------------------|
| Module Order Connection No. Ord                                | der PPS List      |
| Adapter     Adapter     Tag     Canner     Scanner     Scanner | +E(192-168-4-2)   |
| Add Connection                                                 | Delete Connection |

**6.** Select "Input Only (Class1 Tag)" in "Select Connection to be Added:" and click the [OK] button.

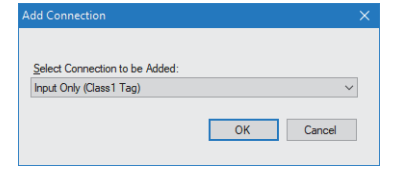

7. Set the parameter for the Class1 tag communications in "Connection Detailed Setting". ( Page 132 Connections: Scanner (Input Only (Class1 Tag)))

Point P

- For "Tag Name", set the tag name of the connection you wish to communicate with as the target.
- For "Data Size" under "Input T->O", set the data size of the connection to be communicated with a device as the target.

**8.** Configure the settings to receive data from "Producer" (target) using the own station (originator) as "Consumer". Select "Adapter" in "Connection List" and click the [Add Connection] button.

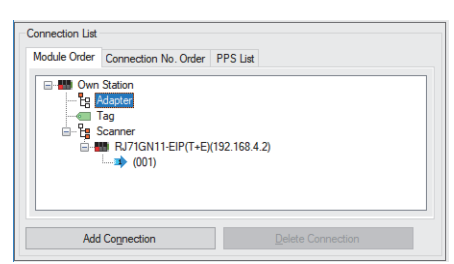

**9.** Select "Connection (Adapter Tag Communications)" in "Select Connection to be Added:" and click the [OK] button.

| Add Connection                          | ×      |
|-----------------------------------------|--------|
| Select Connection to be Added:          |        |
| Connection (Adapter Tag Communications) | $\sim$ |
| ОК                                      | Cancel |

- **10.** Set the parameter for the Class1 tag communications in "Connection Detailed Setting". ( Page 128 Connections: Adapter (Tag communications))
- **11.** Click the [OK] button to reflect the parameter.
- 12. Select [Close with Reflecting the Setting] and close the "EtherNet/IP Configuration" window.

#### Setting the UCMM tag communications

To perform UCMM tag communications for the EtherNet/IP device, follow the procedure below.

Set UCMM tag communications only when the own station operates as a server (target).

- **1.** Connect the engineering tool to the target side, double-click "<Detailed Setting>" in the "Connection Setting" column in the "EtherNet/IP Configuration" window, and set the connection of the EtherNet/IP device.
- 2. Select "Tag" in "Connection List" and click the [Add Connection] button.

| Connection List<br>Module Order                                                                                                    | Connection No. Order              | PPS List |                   |   |
|----------------------------------------------------------------------------------------------------|-----------------------------------|----------|-------------------|---|
| Constant of the second second | Station<br>dapter<br>ag<br>canner |          |                   | 1 |
| Add                                                                                                    | Connection                        |          | Delete Connection |   |

**3.** Select "Connection (Class3/UCMM Tag)" in "Select Connection to be Added:" and click the [OK] button.

| $\sim$ |
|--------|
|        |
|        |

- **4.** Set the parameter for the UCMM tag communications in "Connection Detailed Setting". (Set Page 129 Connections: Class3/UCMM tag)
- 5. Click the [OK] button to reflect the parameter.
- 6. Select [Close with Reflecting the Setting] and close the "EtherNet/IP Configuration" window.

#### Setting the Class3 message communications

To perform Class3 message communications for the EtherNet/IP device, follow the procedure below.

Set Class3 message communications only when the own station operates as a client.

- **1.** Connect the engineering tool to the originator side and register the EDS file of the target side from the "EtherNet/IP Configuration" window. ( Page 141 Adding/deleting the EDS file)
- 2. Select the EtherNet/IP device of the target side in "Module List" and drag it to the list of EtherNet/IP devices.

| Вм                                                                                                    | 💃 Module Extended Parameter (EtherNet/IP Configuration Start I/O: 0000) |                            |              |        |             |              |             |                                       |                                  |                                  |           |           |    | × |  |
|----------------------------------------------------------------------------------------------------|-------------------------------------------------------------------------|----------------------------|--------------|--------|-------------|--------------|-------------|---------------------------------------|----------------------------------|----------------------------------|-----------|-----------|----|---|--|
| EtherNet/IP Configuration Edit View Tool Help Close with Discarding the Setting Close with <u>Reflecting</u> the Setting |                                                                         |                            |              |        |             |              |             |                                       |                                  |                                  |           |           |    |   |  |
|                                                                                                    |                                                                         | [                          | Detect Now   |        |             |              |             |                                       |                                  |                                  |           |           |    |   |  |
|                                                                                                    |                                                                         | No. Model Name Device Name |              | e Name | IP Address  | Reserved Sta | tion        | n Connection Setting Module Configura |                                  |                                  | Number of | Used Slot | ts |   |  |
| - E                                                                                                    | -                                                                       |                            | Own Station  |        | 192.168.4.1 |              | 192.168.4.1 |                                       | <detailed setting=""></detailed> |                                  |           |           |    |   |  |
|                                                                                                    | 888                                                                     | 1                          | RJ71GN11-EIP | (T+E)  |             |              | 192.168.4.2 | No Setting                            |                                  | <detailed setting=""></detailed> |           |           |    |   |  |

3. Set the items such as the device name and IP address of the EtherNet/IP device of the target side.

**4.** Double-click "<Detailed Setting>" in the "Connection Setting" column and set the connection of the EtherNet/IP device. (The setting window that opens from "<Detailed Setting>" of each line is the same.)

5. Select the EtherNet/IP device under "Scanner" in "Connection List" and click the [Add Connection] button.

| Connection List<br>Module Order | Connection No. Order                               | PPS List     |                   |  |
|---------------------------------|----------------------------------------------------|--------------|-------------------|--|
| □-₩ Own                         | Station<br>Idapter<br>Scanner<br>RJ71GN11-EIP(T+E) | (192.168.4.2 | 1                 |  |
| Add                             | Connection                                         |              | Delete Connection |  |

6. Select "Connection (Class3 Message Communications)" in "Select Connection to be Added:" and click the [OK] button.

| Add Connection                             | ×      |
|--------------------------------------------|--------|
|                                            |        |
| Select Connection to be Added:             |        |
| Connection (Class3 Message Communications) | $\sim$ |
|                                            |        |
| OK Cancel                                  |        |
|                                            |        |

- **7.** Set the parameter for the Class3 message communications in "Connection Detailed Setting". ( Page 137 Connections: Scanner (Class3 message communications))
- **8.** Click the [OK] button to reflect the parameter.
- 9. Select [Close with Reflecting the Setting] and close the "EtherNet/IP Configuration" window.

#### Setting the Class3 tag communications

To perform Class3 tag communications for the EtherNet/IP device, follow the procedure below.

- 1. Connect the engineering tool to the originator side and register the EDS file of the target side from the "EtherNet/IP Configuration" window. ( Page 141 Adding/deleting the EDS file)
- 2. Select the EtherNet/IP device of the target side in "Module List" and drag it to the list of EtherNet/IP devices.

| ₿ Me  | A Module Extended Parameter (EtherNet/IP Configuration Start I/O: 0000)                                           |   |                  |    |        |            |               |                                           |  |                                  |                              |  |  |   |  |
|-------|----------------------------------------------------------------------------------------------------|---|------------------|----|--------|------------|---------------|-------------------------------------------|--|----------------------------------|------------------------------|--|--|---|--|
| Ether | EtherNet/IP Configuration Edit View Tool Help Close with Discarding the Setting Close with Reflecting the Setting |   |                  |    |        |            |               |                                           |  |                                  |                              |  |  |   |  |
|       |                                                                                                    | [ | Detect Now       |    |        |            |               |                                           |  |                                  |                              |  |  |   |  |
|       | No. Model Name Device Name                                                                                        |   |                  |    | e Name | IP Address | Reserved Stat | tion Connection Setting Module Configurat |  |                                  | ation Setting Number of Used |  |  | s |  |
|       | 855                                                                                                    |   | Own Station      |    |        |            | 192.168.4.1   |                                           |  | <detailed setting=""></detailed> |                              |  |  |   |  |
| V     | -                                                                                                    | 1 | RJ71GN11-EIP(T+E | .) |        |            | 192.168.4.2   | No Setting                                |  | <detailed setting=""></detailed> |                              |  |  |   |  |

3. Set the items such as the device name and IP address of the EtherNet/IP device of the target side.

**4.** Double-click "<Detailed Setting>" in the "Connection Setting" column and set the connection of the EtherNet/IP device. (The setting window that opens from "<Detailed Setting>" of each line is the same.)

5. Configure the settings to send data to the server (target) using the own station (originator) as a client.

Select the EtherNet/IP device under "Scanner" in "Connection List" and click the [Add Connection] button.

| -Connection List |                                                           |               |                   |
|------------------|-----------------------------------------------------------|---------------|-------------------|
| Module Order     | Connection No. Order                                      | PPS List      |                   |
|                  | Station<br>Vdapter<br>Tag<br>Scanner<br>RJ71GN11-EIP(T+E) | (192.168.4.2) | 1                 |
| Ado              | I Connection                                              |               | Delete Connection |

**6.** Select "Connections (Class3 Tag Communications)" in "Select Connection to be Added:" and click the [OK] button.

| dd Connection                          | ×         |
|----------------------------------------|-----------|
| Select Connection to be Added:         |           |
| Connection (Class3 Tag Communications) | ~         |
|                                        | OK Cancel |

**7.** Set the parameter for the Class3 tag communications in "Connection Detailed Setting". ( Page 138 Connections: Scanner (Class3 tag communications))

**8.** Configure the settings to receive data from the client (target) using the own station (originator) as a server. The setting procedure is the same as the UCMM tag communications. ( Page 147 Setting the UCMM tag communications)

**9.** Click the [OK] button to reflect the parameter.

10. Select [Close with Reflecting the Setting] and close the "EtherNet/IP Configuration" window.

#### Checking the EtherNet/IP Configuration tool version

The following method can be used to check the version of the EtherNet/IP Configuration tool.

℃ [Help] ⇒ [Version Information]

## PART 4

## CC-Link IE TSN (P1) DETAILS

This part consists of the following chapters.

9 FUNCTIONS

**10 DEDICATED INSTRUCTION** 

11 PROGRAMMING

# 9 FUNCTIONS

The following table lists the functions of CC-Link IE TSN.

## 9.1 Function List

The following are the symbols used for the availability column.  $\bigcirc$ : Available,  $\triangle$ : Partially available,  $\times$ : Not available

#### **Cyclic transmission**

This section describes periodic data communications among stations on the network using link devices.

| Function                                  |                                                 | Description                                                                                                    | Availabi          | lity          | Reference                                                   |
|-------------------------------------------|-------------------------------------------------|----------------------------------------------------------------------------------------------------|-------------------|---------------|-------------------------------------------------------------|
|                                           |                                                 |                                                                                                    | Master<br>station | Local station |                                                             |
| Communications using RX, RY, RWr, and RWw |                                                 | This allows data to be exchanged in units of bits and in units of words between the master station and device station.                                                            | 0                 | 0             | Page 157<br>Communications<br>using RX, RY, RWr,<br>and RWw |
| Communications us                         | sing LB and LW                                  | This allows data to be communicated in units of bits and words between the master station and local stations.                                                                     | 0                 | 0             | Page 162<br>Communications<br>using LB and LW               |
| Link refresh                              |                                                 | Automatically transfers data between a link device in a module on CC-Link IE TSN Plus and a device in a CPU module.                                                               | 0                 | 0             | Page 167 Link<br>refresh                                    |
| Direct access to line                     | < devices                                       | Directly reads or writes the corresponding data from/to link devices<br>of the CC-Link IE TSN Plus module using the program.                                                      | 0                 | 0             | Page 169 Direct<br>access to link<br>devices                |
| Cyclic data assurar                       | ice                                             | This function assures the cyclic data assurance in units of 32 bits or station-based units.                                                                                       | 0                 | 0             | Page 172 Cyclic<br>data assurance                           |
| Communication cyc                         | e coexistence                                   | When device stations with different communication cycles are included in the network, multiple communication cycles according to each device station are used for communications. | 0                 | ×             | Page 180<br>Communication<br>cycles coexistence             |
| Interlink transmissio                     | on                                              | This function transfers data in the link devices of the master station to another network module on a relay station.                                                              | 0                 | ×             | Page 181 Interlink<br>transmission                          |
| I/O maintenance<br>settings               | Output mode upon<br>CPU error                   | Select whether to hold or clear output when a stop error occurs in the CPU module. Set it on the sending side.                                                                    | 0                 | 0             | Page 182 I/O<br>maintenance                                 |
|                                           | Output hold/clear<br>setting during CPU<br>STOP | Select whether to hold or clear output when the status of the CPU module changes from RUN to STOP. Set it on the sending side.                                                    | 0                 | 0             | settings                                                    |
|                                           | Data link faulty<br>station setting             | Select whether to clear or hold input from a disconnected station.<br>Set it on the receiving side.                                                                               | 0                 | 0             |                                                             |
| Remote device test                        |                                                 | Turns on or off the output of the remote station when the CPU module is in STOP state.                                                                                            | 0                 | ×             | Page 187 Remote<br>device test                              |
| CANopen communi                           | cations                                         | Controls a servo amplifier that supports the CANopen profile.                                                                                                    | 0                 | ×             | Page 189 CANopen<br>communications                          |

#### Transient transmission

Transient transmission is used for communications at any timing and has the following three types.

| Function                                     | Description                                                                                                    | Availability      |               | Reference                                                      |
|----------------------------------------------|----------------------------------------------------------------------------------------------------|-------------------|---------------|----------------------------------------------------------------|
|                                              |                                                                                                    | Master<br>station | Local station |                                                                |
| Communications using a dedicated instruction | Data is read/written from the master station or local station to devices in a CPU module of the local station or the buffer memory areas of a remote station using the dedicated instructions. L MELSEC iQ-R Programming Manual (Module Dedicated Instructions)                          | 0                 | Δ             | Page 190<br>Communications<br>using a dedicated<br>instruction |
| Communications using SLMP                    | Data is read/written from the CC-Link IE TSN Plus module and<br>the external device, such as a personal computer, to devices in<br>the CPU module of the master station and local station and the<br>buffer memory areas of the remote station via an SLMP. (L<br>SLMP Reference Manual) | 0                 | 0             | Page 190<br>Communications<br>using the SLMP                   |
| Communications using the<br>engineering tool | This type of communications are used to configure the settings of<br>or monitor each station using the engineering tool. It allows<br>seamless communications with stations on different types<br>networks.                                                                              | 0                 | 0             | Page 191<br>Communications<br>using the<br>engineering tool    |

#### Ethernet connection

This type of connection allows one module to be connected to an Ethernet device without interfering with CC-Link IE TSN.

| Function                                | Description                                                                                                    | Availability      |               | Reference                                                 |
|-----------------------------------------|----------------------------------------------------------------------------------------------------|-------------------|---------------|-----------------------------------------------------------|
|                                         |                                                                                                    | Master<br>station | Local station |                                                           |
| Connection with MELSOFT product         | Programming and monitoring of the programmable controller are performed via Ethernet.                                                                            | 0                 | 0             | Page 193<br>Connection with<br>MELSOFT product            |
| Connection with SLMP-compatible devices | This type of connection allows SLMP-compatible devices (such<br>as a personal computer or a vision sensor) to be connected to<br>the CC-Link IE TSN Plus module. | 0                 | 0             | Page 196<br>Connection with<br>SLMP-compatible<br>devices |
| Socket communications                   | Using dedicated instructions, arbitrary data can be exchanged with an external device connected by Ethernet over TCP/IP or UDP/IP.                               | 0                 | 0             | Page 197 Socket communications                            |

#### Security

Security depending on the network environment can be structured by restricting access by each communication path to the CPU module.

| Function        | Function Description                                                                                       |                   |               | Reference                   |
|-----------------|----------------------------------------------------------------------------------------------------|-------------------|---------------|-----------------------------|
|                 |                                                                                                    | Master<br>station | Local station |                             |
| IP filter       | Identifies the IP address of the access source, and prevents<br>unauthorized access.                       | 0                 | 0             | Page 203 IP filter          |
| Remote password | Permits or prohibits access from the external device to the CPU module via the CC-Link IE TSN Plus module. | 0                 | 0             | Page 206 Remote<br>password |

#### RAS

RAS stands for Reliability, Availability, and Serviceability. This function improves overall usability of automated equipment.

| Function                             | Description                                                                                                    | Description Availability |               | Reference                                           |
|--------------------------------------|----------------------------------------------------------------------------------------------------|--------------------------|---------------|-----------------------------------------------------|
|                                      |                                                                                                    | Master<br>station        | Local station |                                                     |
| Device station disconnection         | Stops data link of the station where an error occurred, and continues data link only for stations that are operating normally. | 0                        | ×             | Page 211 Device<br>station<br>disconnection         |
| Automatic return                     | Restarts the data link automatically when the device station that was disconnected due to an error becomes normal again.       | 0                        | 0             | Page 211 Automatic<br>return                        |
| Master station duplication detection | If one network has multiple master stations, an overlap is detected.                                                           | 0                        | ×             | Page 211 Master<br>station duplication<br>detection |
| IP address duplication detection     | If one network has stations with the same IP address, an overlap is detected.                                                  | 0                        | 0             | Page 212 IP address duplication detection           |
| Time synchronization                 | Synchronizes the time of device stations with the time synchronization source (CPU module of the master station).              | 0                        | ×             | Page 213 Time synchronization                       |

### Synchronization function

This function adjusts the timing with the timing of different device stations connected on the same network.

| Function                                                        | Description                                                                                                    | Availability      |                  | Reference                                                                      |
|-----------------------------------------------------------------|----------------------------------------------------------------------------------------------------|-------------------|------------------|--------------------------------------------------------------------------------|
|                                                                 |                                                                                                    | Master<br>station | Local<br>station |                                                                                |
| CC-Link IE TSN Network<br>synchronous communication<br>function | Synchronizes control cycles between device stations over CC-Link IE<br>TSN according to the inter-module synchronization cycle specified in<br>the master station. This adjusts the timing with the timing of different<br>device stations connected on the same network. | 0                 | 0                | Page 214 CC-Link<br>IE TSN Network<br>Synchronous<br>Communication<br>Function |

#### Troubleshooting

This function checks the status of modules and networks by executing diagnostics and operation tests using the engineering tool.

| Function                                       | Description                                                                                                    | Availability      |               | Reference                                                  |
|------------------------------------------------|----------------------------------------------------------------------------------------------------|-------------------|---------------|------------------------------------------------------------|
|                                                |                                                                                                    | Master<br>station | Local station |                                                            |
| Module communication test                      | Checks the module hardware when the communication using the CC-<br>Link IE TSN Plus module is unstable.                                                                                                   | 0                 | 0             | Page 397 Module<br>Communication Test                      |
| CC-Link IE TSN/CC-Link IE<br>Field diagnostics | Monitors the status of CC-Link IE TSN. The network maps, stations<br>where data link is not operating, selected station communications<br>status monitor and so on are displayed on the engineering tool. | 0                 | 0             | Page 398 CC-Link<br>IE TSN/CC-Link IE<br>Field Diagnostics |
| Communication test                             | This test checks if transient transmission data can be properly routed from the own station to the communication target.                                                                                  | 0                 | 0             | Page 408<br>Communication Test                             |

#### Others

| Function                                   |                                                 | Description                                                                                                    | Availability      |               | Reference                                                                            |
|--------------------------------------------|-------------------------------------------------|----------------------------------------------------------------------------------------------------|-------------------|---------------|--------------------------------------------------------------------------------------|
|                                            |                                                 |                                                                                                    | Master<br>station | Local station |                                                                                      |
| "CC-Link IE<br>TSN<br>Configuration"       | Parameter setting of device stations            | Set parameters of device stations (items such as the number of points and assignment of link devices) in the master station.                                                                                                    | 0                 | ×             | Page 96 Parameter<br>setting of device<br>stations                                   |
| window                                     | Detection of connected/<br>disconnected devices | Connected device stations are detected and displayed on the "CC-Link IE TSN Configuration" window.                                                                                                    | 0                 | ×             | Page 100<br>Connected/<br>Disconnected<br>Module Detection                           |
|                                            | Parameter processing of device stations         | The processing is to read and save the parameters from<br>the device station, and to write the saved parameters to<br>the device station.                                                                                                    | 0                 | ×             | Page 103 Parameter<br>Processing of<br>Device Station                                |
|                                            | Command execution to device stations            | Commands to a device station (Error clear request, Error history clear request) are executed.                                                                                                    | 0                 | 0             | Page 105 Command<br>execution to device<br>stations                                  |
|                                            | IP address setting of a device station          | Set IP addresses of device stations connected to the master station.                                                                                                    | 0                 | ×             | Page 106 IP address<br>setting of the device<br>station                              |
| Reserved statior                           | n setting                                       | A device station that is set in the parameters and included<br>as a station in the network when its number is counted.<br>This station is reserved for network extension in the<br>future, and thus the station is not actually connected, and<br>is not detected as a faulty station despite being not<br>connected. | 0                 | ×             | Page 223 Reserved station setting                                                    |
| Error invalid stat                         | ion setting                                     | A device station that is set to be not detected as a faulty station by the master station.                                                                                                    | 0                 | ×             | Page 223 Error<br>invalid station setting                                            |
| Device station parameter automatic setting |                                                 | Saves parameters of the device station to the master station, and sets the parameters automatically when the device station is connected or returned to the network.                                                                                                    | 0                 | ×             | Page 224 Device<br>station parameter<br>automatic setting                            |
| Data collection u<br>Communication         | sing CC-Link IE TSN<br>Software                 | Receives cyclic data on CC-Link IE TSN using CC-Link IE<br>TSN Communication Software.<br>For details on the CC-Link IE TSN Communication<br>Software, refer to the following.<br>CC-Link IE TSN Communication Software for<br>Windows User's Manual                                                                  | 0                 | 0             | Page 225 Data<br>collection using the<br>CC-Link IE TSN<br>Communication<br>Software |

## 9.2 Cyclic Transmission

This section describes periodic data communications among stations on the network using link devices.

- The link devices can be assigned in "Network Configuration Settings" under "Basic Settings". ( Page 96 "CC-Link IE TSN Configuration" window)
- The link refresh is assigned in "Refresh Settings" under "Basic Settings". ( 🖙 Page 77 Refresh Setting)

Cyclic transmission operates as follows with the communication mode set by the module parameter of the master station.

| Communication mode | Description                                                                                                    |
|--------------------|----------------------------------------------------------------------------------------------------|
| Unicast mode       | <ul> <li>Cyclic data is sent to one station.</li> <li>When this communication mode is used, the local station cannot receive cyclic data from another station. Use this mode when there is no local station or when it is not required for the local station to receive cyclic data from another station.</li> <li>The cyclic transmission time of this mode is shorter than the cyclic transmission time of multicast mode. (IP Page 568 Communication cycle intervals)</li> </ul> |
| Multicast mode     | <ul> <li>Cyclic data is sent to multiple stations.</li> <li>When this mode is used, the local station can receive cyclic data from another station. Use this mode when it is required for the local station to receive cyclic data from another station.</li> <li>The cyclic transmission time of this mode is longer than the cyclic transmission time of unicast mode. (Figure 268 Communication cycle intervals)</li> </ul>                                                      |
| 0                  |                                                                                                    |

#### Point P

- When communicating in multicast mode, the local station cannot receive RX and RWr sent by the CC-Link IE TSN Class A remote station. (See Page 161 Multicast mode)
- To allow the local station to obtain RX and RWr sent by the CC-Link IE TSN Class A remote station, use the program to send RX and RWr from the master station to the local station. ( Page 246 Examples of Communication with CC-Link IE TSN Class A Remote Stations)
- In multicast mode, set "Communication Period Setting" for the local station under "Network Configuration Settings" to "Basic Period".
- If a data link error occurs in multicast mode, ERR LED at the local station flashes. However, even if a data link error occurs at the CC-Link IE TSN Class A remote station during data link, ERR LED at the local station does not flash. (The LED remains off.)
- In multicast mode, 'Data link error status of each station' (SB00B0) and 'Total number of device stations present value' (SW0059) at the local station can be checked by SB and SW. However, the information of the CC-Link IE TSN Class A remote station may not be checked by some SB and SW.

### Communications using RX, RY, RWr, and RWw

This allows data to be exchanged in units of bits and in units of words between the master station and device station.

#### Master station and remote stations

#### Unicast mode

1:1 communications between the master station and each remote station. Remote stations do not communicate with each other.

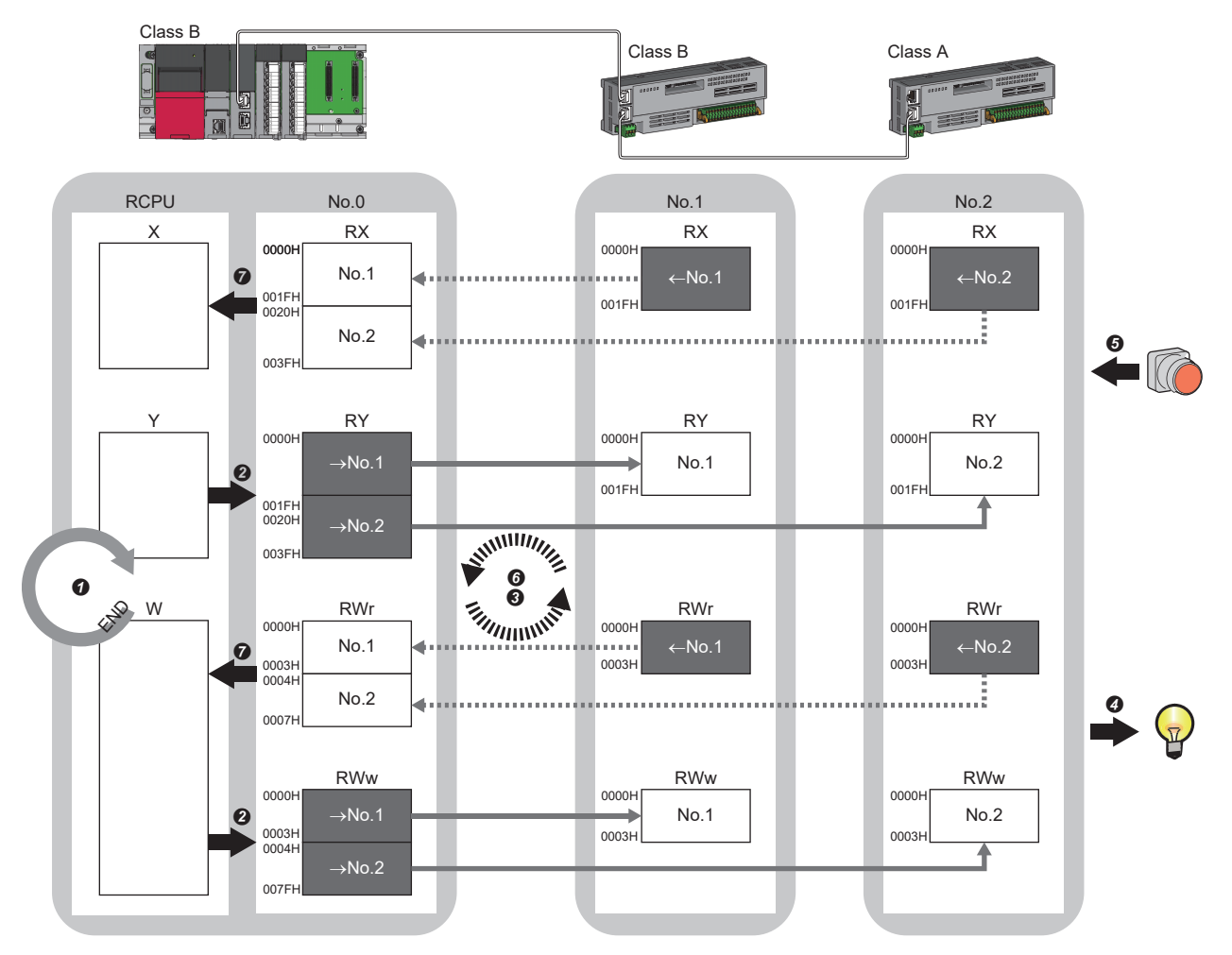

No.0, No.1, No.2: Station No.0 (master station), station No.1, station No.2  $\rightarrow$ No.1,  $\rightarrow$ No.2: Send range: to station No.1, send range: to station No.2  $\leftarrow$ No.1,  $\leftarrow$ No.2: Send range: from station No.1, send range: from station No.2 Class A: CC-Link IE TSN Class A device Class B: CC-Link IE TSN Class B device

#### Output from the master station

- The device of the CPU module turns on.
- 3 The device status of the CPU module is stored in the link devices (RY, RWw) of the master station by link refresh.
- The status of the link devices (RY, RWw) of the master station is stored in the link devices (RY, RWw) of each remote station by cyclic data transfer processing.
- The status of the link devices (RY, RWw) of the remote station is output to the external device.

#### Input from the remote station

- **6** The status of the external device is stored in the link devices (RX, RWr) of the remote station.
- **6** The status of the link devices (RX, RWr) of the remote station is stored in the link devices (RX, RWr) of the master station by cyclic data transfer processing.
- The status of the link devices (RX, RWr) of the master station is stored in the devices of the CPU module by link refresh.

#### Multicast mode

- The master station and remote station send data on the line in multicast mode in each send range.
- The master station receives all data, but the remote station discards the data of another remote station. Therefore, communication at each station is performed in the same manner as unicast mode. (

#### Master station and local stations

#### ■Unicast mode

1:1 communications between the master station and each local station. Local stations do not communicate with each other.

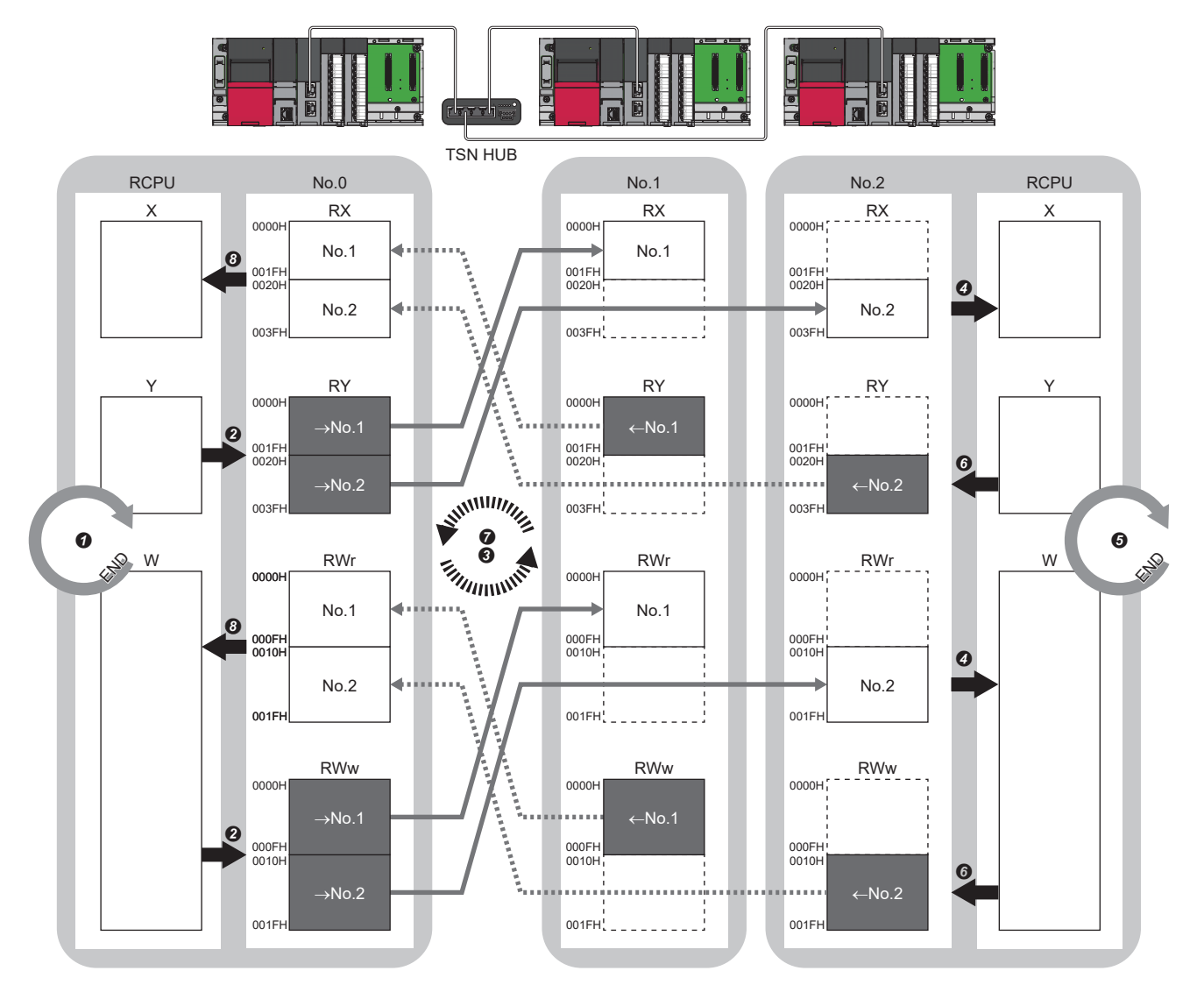

No.0, No.1, No.2: Station No.0 (master station), station No.1, station No.2

- $\rightarrow$  No.1,  $\rightarrow$  No.2: Send range: to station No.1, send range: to station No.2
- $\leftarrow$  No.1,  $\leftarrow$  No.2: Send range: from station No.1, send range: from station No.2
- · Output from the master station
- The device is turned on by the sequence scan of the CPU module in the master station, and END processing is performed.
- 2 The device status of the CPU module is stored in the link devices (RY, RWw) of the master station by link refresh.
- 3 The status of the link devices (RY, RWw) of the master station is stored in the link devices (RX, RWr) of the local station by cyclic data transfer processing.
- The status of the link devices (RX, RWr) of the local station is stored in the devices of the CPU module by link refresh.

#### · Input from the local station

- **6** The device is turned on by the sequence scan of the CPU module in the local station, and END processing is performed.
- **6** The device status of the CPU module is stored in the link devices (RY, RWw) of the local station by link refresh.
- The status of the link devices (RY, RWw) of the local station is stored in the link devices (RX, RWr) of the master station by cyclic data transfer processing.
- 3 The status of the link devices (RX, RWr) of the master station is stored in the devices of the CPU module by link refresh.

#### ■Multicast mode

- The master station and local station send data on the line in multicast mode in each send range.
- The CC-Link IE TSN Class A local station communicates data in the same communication range as the CC-Link IE TSN Class B local station.

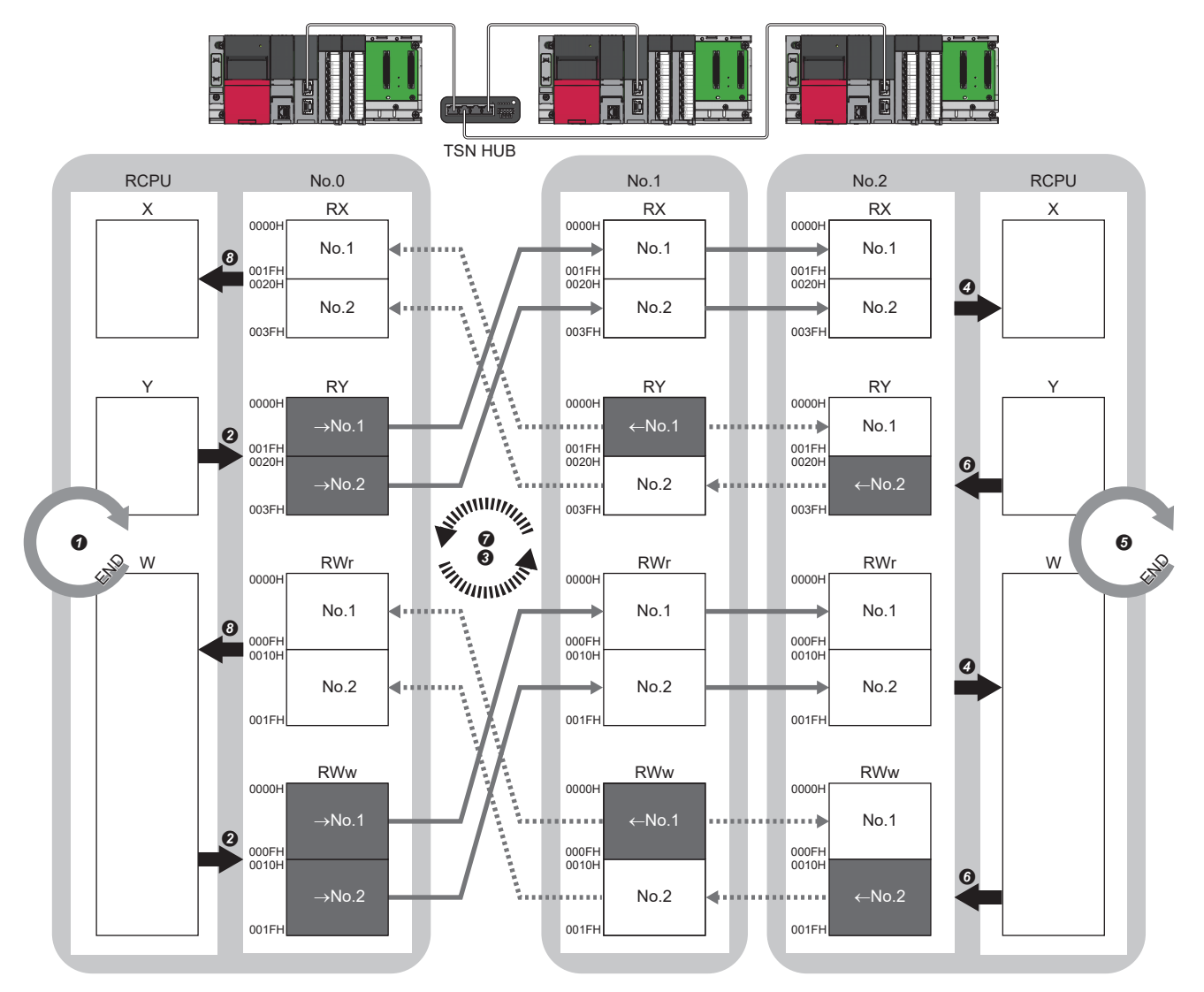

No.0, No.1, No.2: Station No.0 (master station), station No.1, station No.2

 $\rightarrow$ No.1,  $\rightarrow$ No.2: Send range: to station No.1, send range: to station No.2

 $\leftarrow$  No.1,  $\leftarrow$  No.2: Send range: from station No.1, send range: from station No.2

- · Output from the master station
- The device is turned on by the sequence scan of the CPU module in the master station, and END processing is performed.
- **2** The device status of the CPU module is stored in the link devices (RY, RWw) of the master station by link refresh.
- The status of the link devices (RY, RWw) of the master station is stored in the link devices (RX, RWr) of the local station on the same network by cyclic data transfer processing.
- It he status of the link devices (RX, RWr) of the local station is stored in the devices of the CPU module by link refresh.
- Input from the local station
- **③** The device is turned on by the sequence scan of the CPU module in the local station, and END processing is performed.
- **6** The device status of the CPU module is stored in the link devices (RY, RWw) of the local station by link refresh.
- The status of the link devices (RY, RWw) of the local station (station No.2) is stored in the link devices (RX, RWr) of the master station on the same network and the link devices (RY, RWw) of the local station (station No.1) by cyclic data transfer processing.
- 3 The status of the link devices (RX, RWr) of the master station is stored in the devices of the CPU module by link refresh.

#### Coexistence of remote stations and local stations

#### ■Unicast mode

- 1:1 communications between the master station and each remote station, and between the master station and each local station.
- Communications are not performed between remote stations, between local stations, and between a remote station and a local station.

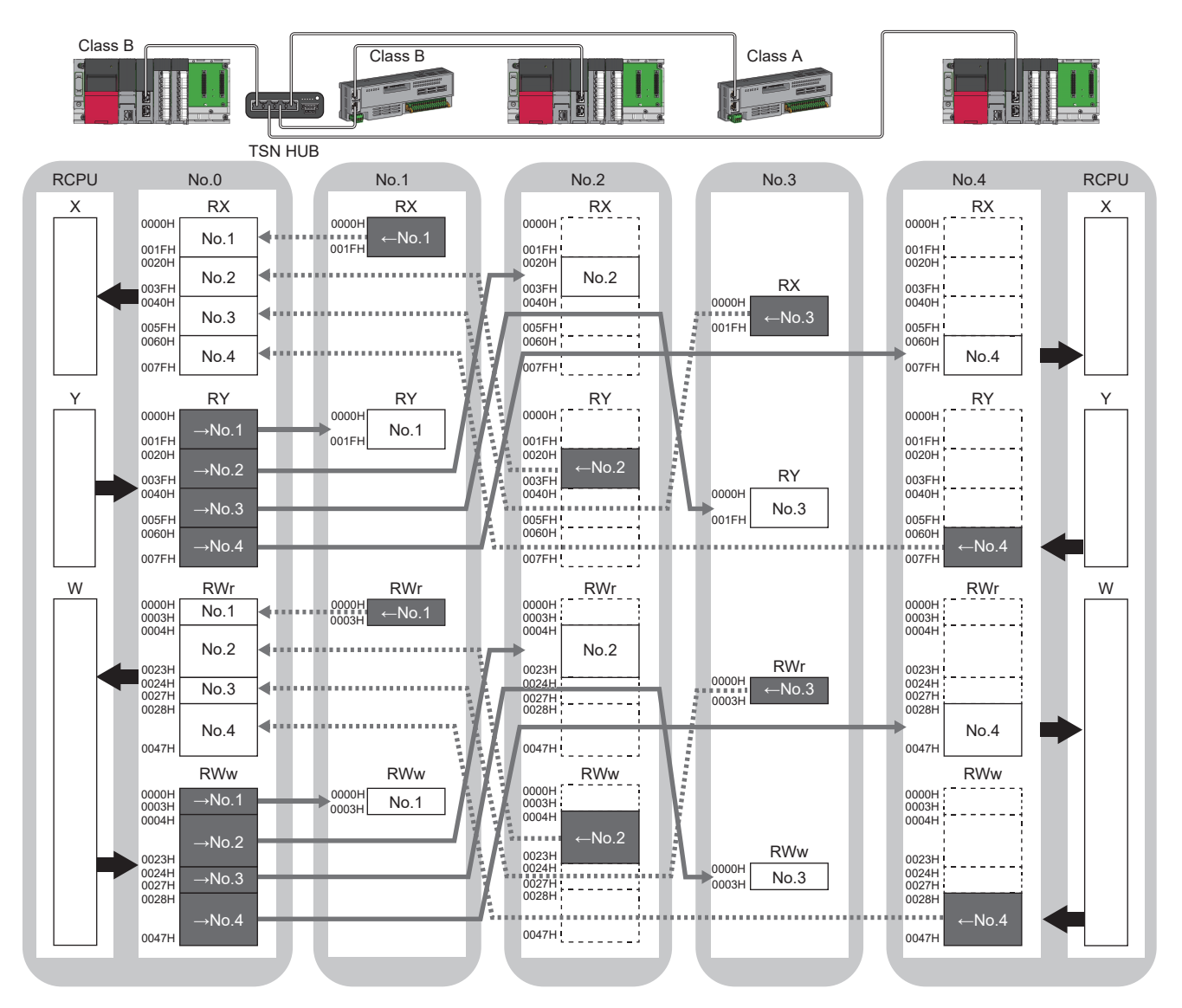

No.0, No.1, No.2, No.3, No.4: station No.0 (master station), station No.1, station No.2, station No.3, station No.4

 $\rightarrow$ No.1,  $\rightarrow$ No.2,  $\rightarrow$ No.3,  $\rightarrow$ No.4: Send range: to station No.1, send range: to station No.2, send range: to station No.3, send range: to station No.4  $\leftarrow$ No.1,  $\leftarrow$ No.2,  $\leftarrow$ No.3,  $\leftarrow$ No.4: Send range: from station No.1, send range: from station No.2, send range: from station No.3, send range: from station No.4 Class A: CC-Link IE TSN Class A device

Class B: CC-Link IE TSN Class B device

#### ■Multicast mode

- The master station and each local station can obtain data of all device stations.
- The CC-Link IE TSN Class A local station communicates data in the same communication range as the CC-Link IE TSN Class B local station.

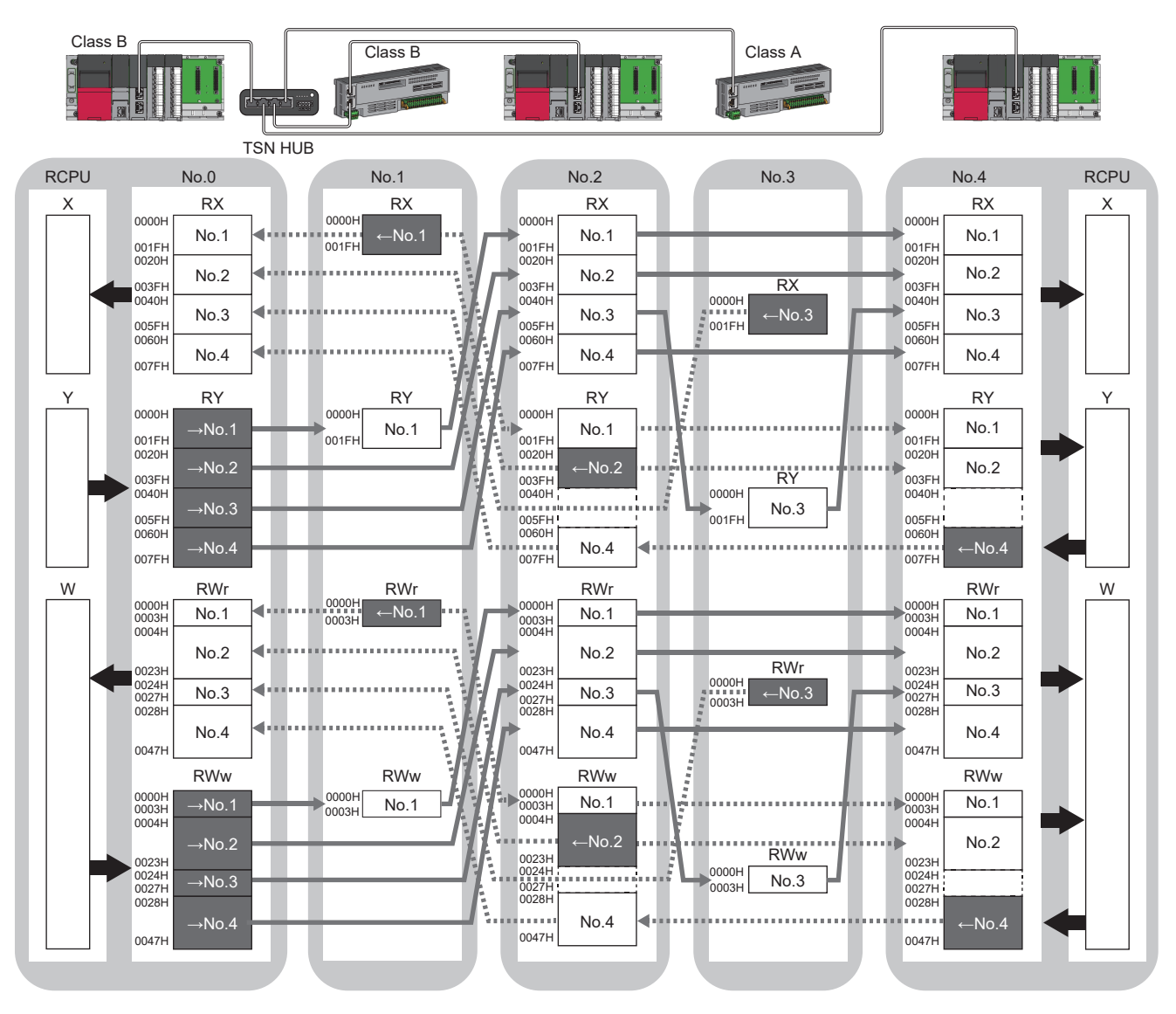

No.0, No.1, No.2, No.3, No.4: station No.0 (master station), station No.1, station No.2, station No.3, station No.4

 $\rightarrow$ No.1,  $\rightarrow$ No.2,  $\rightarrow$ No.3,  $\rightarrow$ No.4: Send range: to station No.1, send range: to station No.2, send range: to station No.3, send range: to station No.4  $\leftarrow$ No.1,  $\leftarrow$ No.2,  $\leftarrow$ No.3,  $\leftarrow$ No.4: Send range: from station No.1, send range: from station No.2, send range: from station No.3, send range: from station No.4 Class A: CC-Link IE TSN Class A device

Class B: CC-Link IE TSN Class B device

### **Communications using LB and LW**

This allows data to be communicated in units of bits and words between the master station and local stations.

#### Master station and local stations, or between local stations

#### ■Unicast mode

1:1 communications between the master station and each local station. Local stations do not communicate with each other.

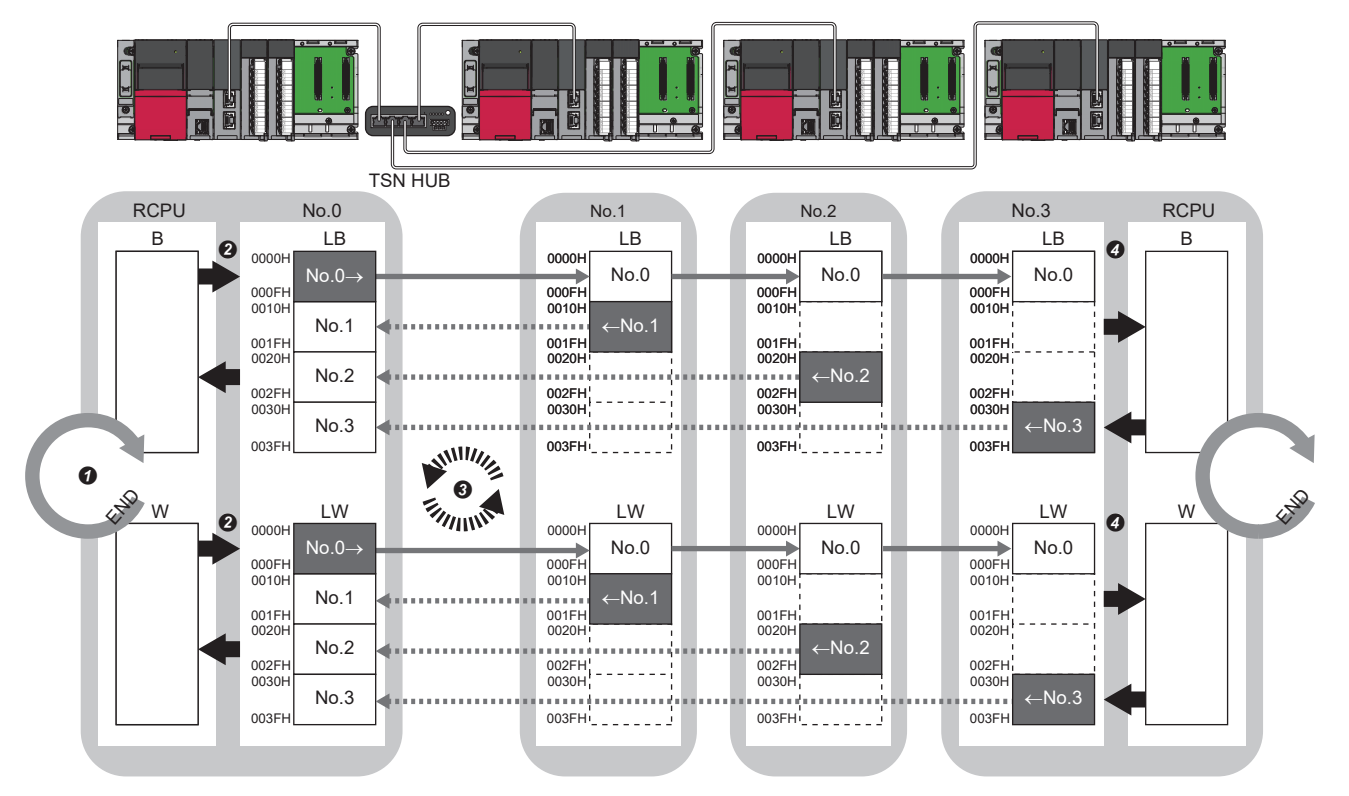

No.0, No.1, No.2, No.3: Station No.0 (master station), station No.1, station No.2, station No.3

No.0→: Send range: to station No.1, station No.2, and station No.3

- ←No.1, ←No.2, ←No.3: Send range: from station No.1, send range: from station No.2, send range: from station No.3
- **1** The device of the CPU module on the sending side turns on.
- 2 The device status of the CPU module on the sending side is stored in the link devices (LB, LW) of the master station by link refresh.
- The status of the link devices (LB, LW) is stored in the link devices (LB, LW) of the CC-Link IE TSN Plus module on the receiving side by cyclic data transfer processing.
- The status of the link devices (LB, LW) is stored in the devices of the CPU module on the receiving side.

#### ■Multicast mode

- This allows link device data to be exchanged between local stations as well as between the master station and local stations.
- The CC-Link IE TSN Class A local station communicates data in the same communication range as the CC-Link IE TSN Class B local station.

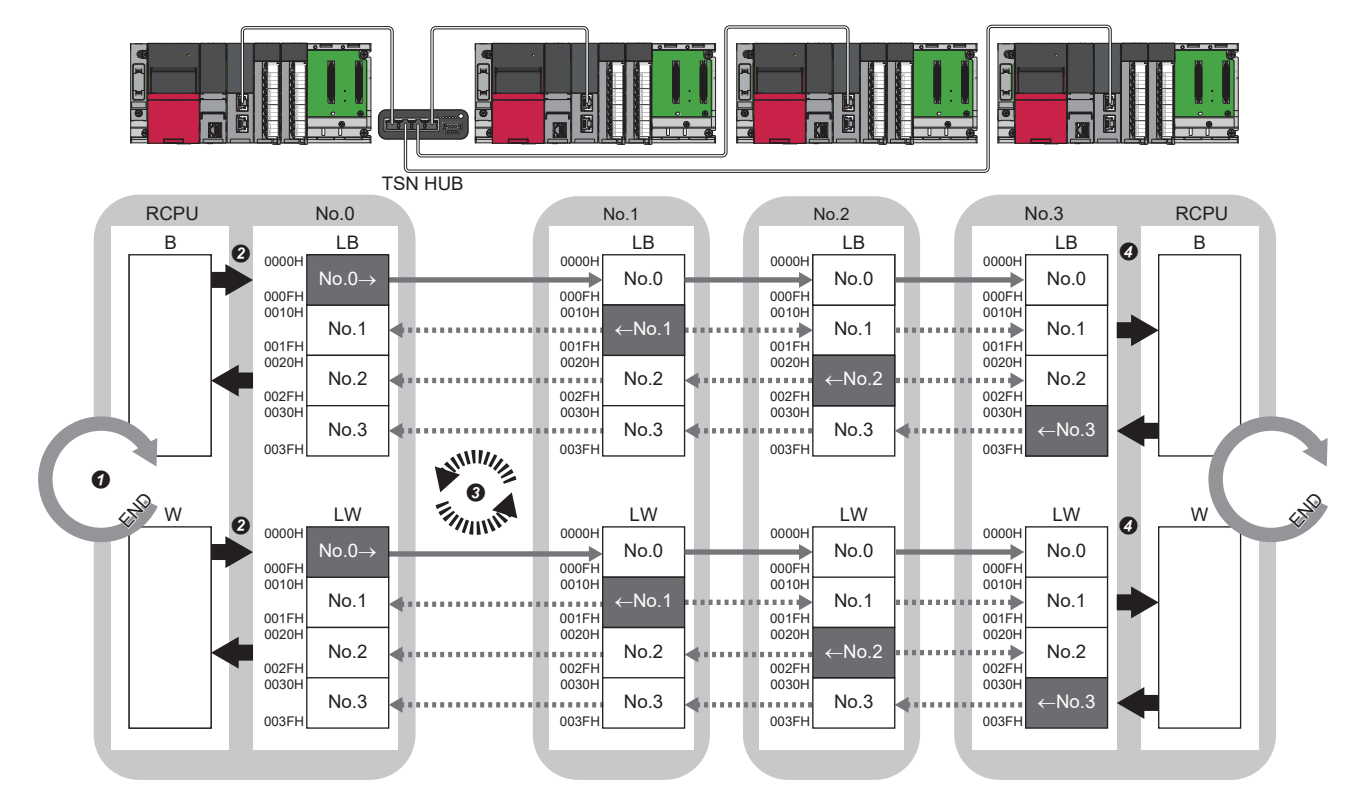

No.0, No.1, No.2, No.3: Station No.0 (master station), station No.1, station No.2, station No.3

No.0 $\rightarrow$ : Send range: to station No.1, station No.2, and station No.3

 $\leftarrow No.1, \leftarrow No.2, \leftarrow No.3: Send range: from station No.1, send range: from station No.2, send range: from station No.3, \\ \leftarrow No.4, \leftarrow No.4, \\ \leftarrow No.4, \\ \leftarrow No.4,$ 

- **1** The device of the CPU module on the sending side turns on.
- 2 The device status of the CPU module on the sending side is stored in the link devices (LB, LW) of the master station by link refresh.
- S The status of the link devices (LB, LW) is stored in the link devices (LB, LW) of each local station on the receiving side by cyclic data transfer processing.
- It is stored in the devices of the CPU module on the receiving side.

## Communications using RX, RY, RWr, RWw, LB, and LW

This allows data to be exchanged in units of bits and in units of words between the master station and device station.

#### Coexistence of the master station and device stations

The module on CC-Link IE TSN performs communications using RX, RY, RWr, and RWw and communications using LB and LW simultaneously.

#### ■Unicast mode

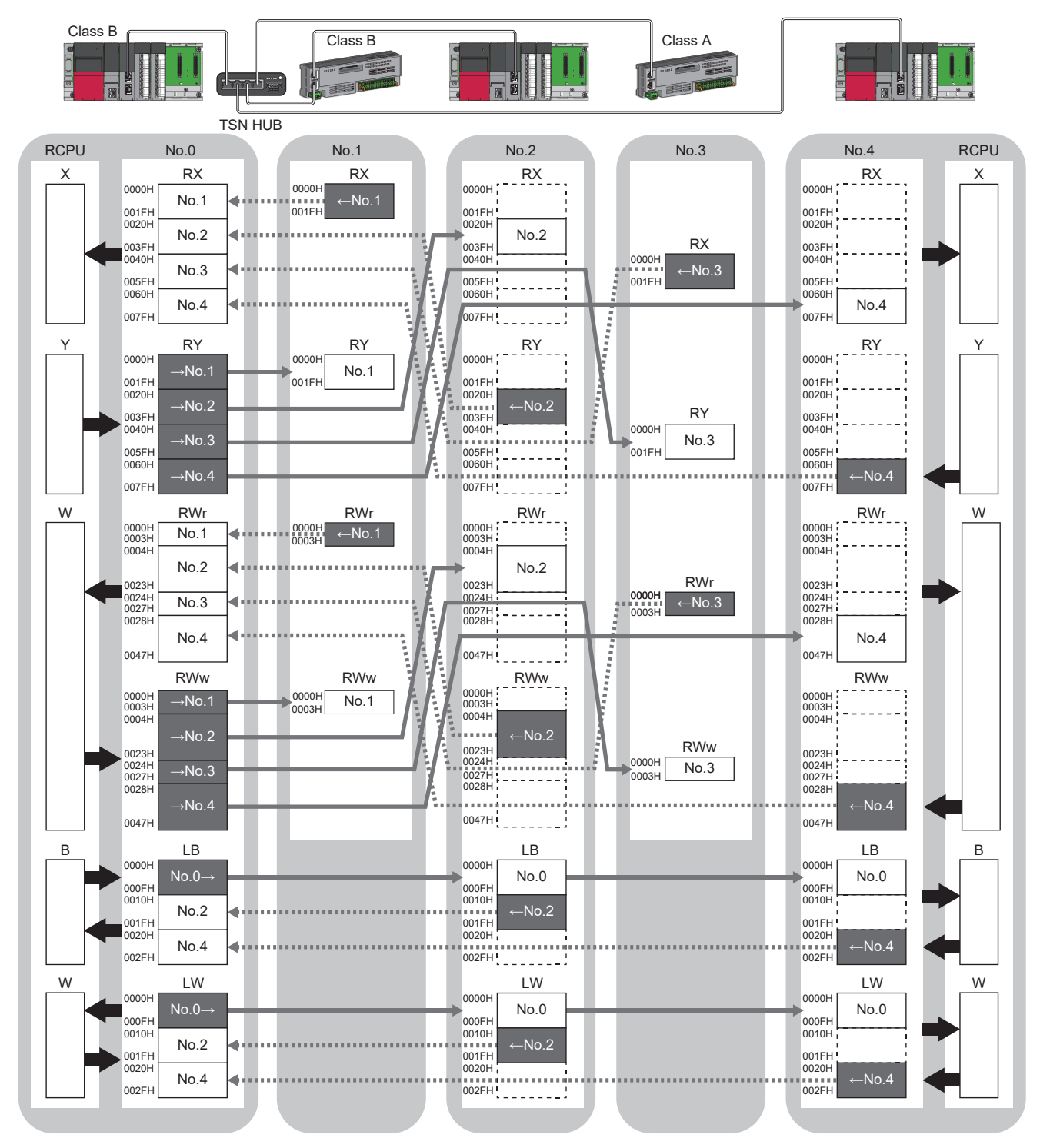

No.0, No.1, No.2, No.3, No.4: station No.0 (master station), station No.1, station No.2, station No.3, station No.4

 $\rightarrow$ No.1,  $\rightarrow$ No.2,  $\rightarrow$ No.3,  $\rightarrow$ No.4: Send range: to station No.1, send range: to station No.2, send range: to station No.3, send range: to station No.4  $\leftarrow$ No.1,  $\leftarrow$ No.2,  $\leftarrow$ No.3,  $\leftarrow$ No.4: Send range: from station No.1, send range: from station No.2, send range: from station No.3, send range: from station No.4 No.0 $\rightarrow$ : Send range: to station No.2 and station No.4

Class A: CC-Link IE TSN Class A device

Class B: CC-Link IE TSN Class B device

9

#### ■Multicast mode

The CC-Link IE TSN Class A local station communicates data in the same communication range as the CC-Link IE TSN Class B local station.

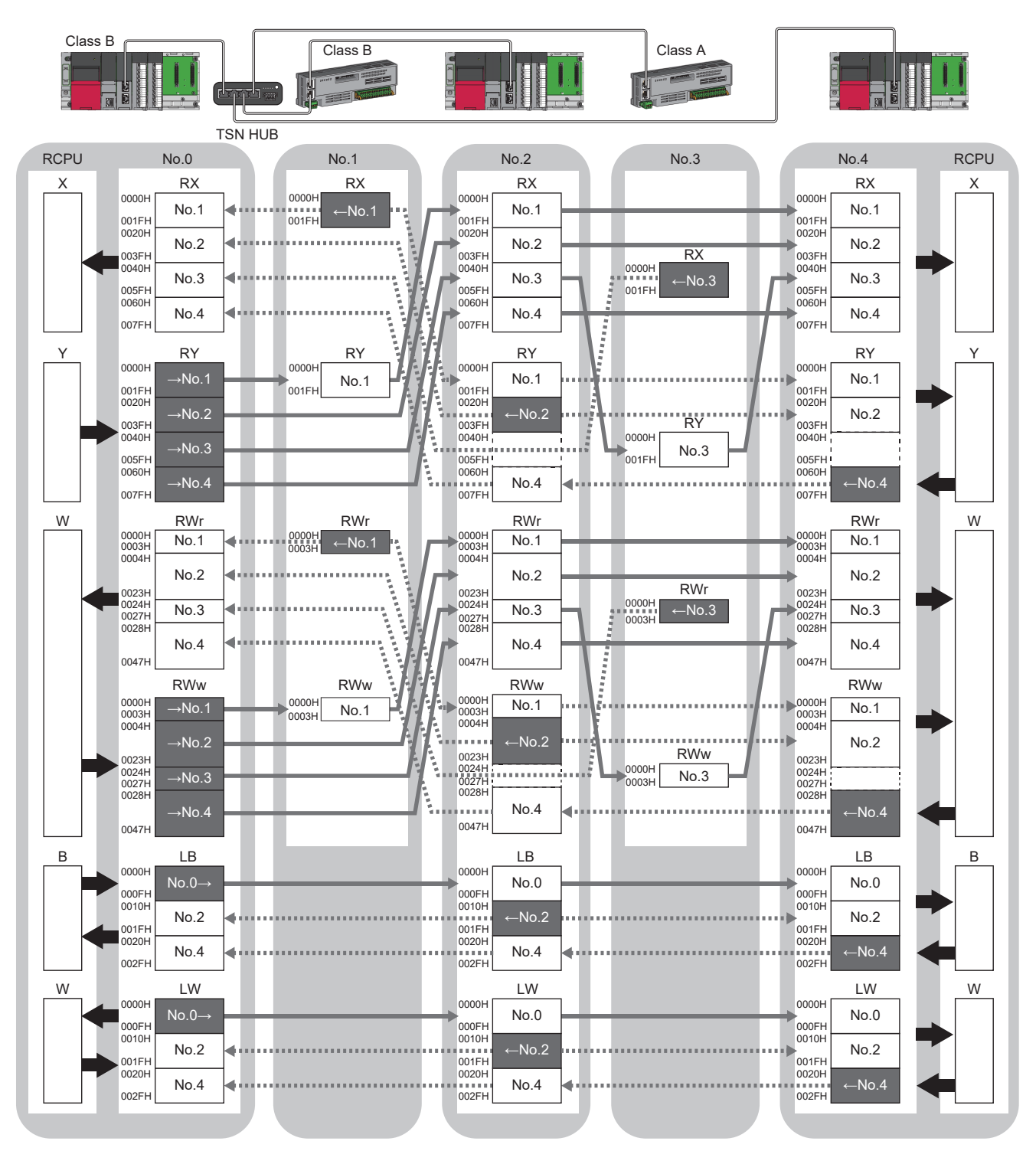

No.0, No.1, No.2, No.3, No.4: station No.0 (master station), station No.1, station No.2, station No.3, station No.4

 $\rightarrow$ No.1,  $\rightarrow$ No.2,  $\rightarrow$ No.3,  $\rightarrow$ No.4: Send range: to station No.1, send range: to station No.2, send range: to station No.3, send range: to station No.4  $\leftarrow$ No.1,  $\leftarrow$ No.2,  $\leftarrow$ No.3,  $\leftarrow$ No.4: Send range: from station No.1, send range: from station No.2, send range: from station No.3, send range: from station No.4 No.0 $\rightarrow$ : Send range: to station No.2 and station No.4

Class A: CC-Link IE TSN Class A device

Class B: CC-Link IE TSN Class B device

### Link refresh

Automatically transfers data between a device in the CC-Link IE TSN Plus module and a device in a CPU module.

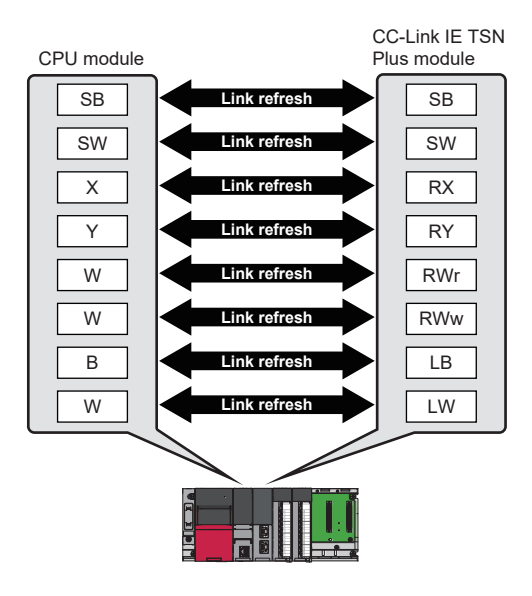

#### Concept of the link refresh range (number of points)

The link refresh is performed to the area set in "Refresh Settings" under "Basic Settings" and also specified in "Network Configuration Settings".

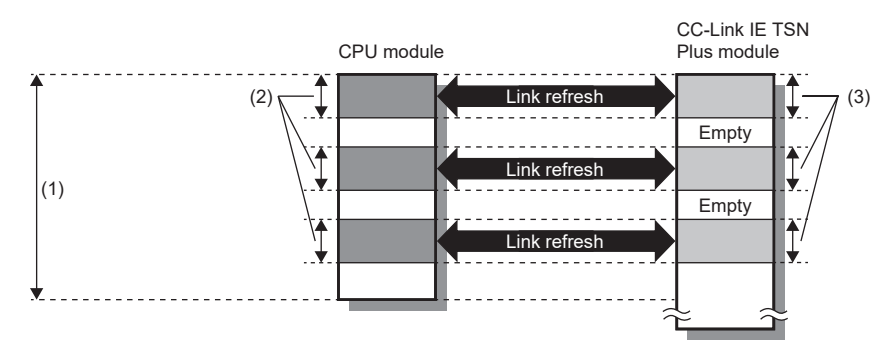

(1) Range set in "Refresh Settings" under "Basic Settings"

(2) Actual link refresh range

(3) Range set in "Network Configuration Settings" under "Basic Settings"

#### Shortening the transmission delay time

The transmission delay time can be shortened by reducing the number of link refresh points and shortening a communication cycle interval. (

The following methods can be used to reduce the number of link refresh points.

- In "Refresh Settings" under "Basic Settings", set only the link devices frequently used in the CPU module as the link refresh range. (
- Remove infrequently used link devices in the CPU module from the link refresh range, and directly read or write the corresponding data from the program by direct access. (EP Page 169 Direct access to link devices)

Point *P* 

Link refresh is performed in END processing of the sequence scan of the CPU module.

#### Setting method

The link refresh is assigned in "Refresh Settings" under "Basic Settings". ( Page 77 Refresh Setting)

#### Precautions

#### ■Latched devices of the CPU module

If data in latched devices of the CPU module are cleared to 0 on a program when the CPU module is powered off and on or reset, the data may be output without being cleared to 0, depending on the timing of the cyclic data transfer processing and link refresh.

| CPU module device                        | How to disable the device data                                                                                                    |
|------------------------------------------|----------------------------------------------------------------------------------------------------|
| Latch relay (L), file register (R, ZR)   | The device value is cleared to 0 by using the initial device value of the CPU module. <sup>*1</sup>                                                                      |
| CPU module device within the latch range | Delete all the latch range settings specified in "Latch Interval Operation Setting" under "Device Latch Interval Setting" in "Memory/Device Setting" of "CPU Parameter". |

\*1 For the initial device value setting of the CPU module, refer to the following.

### Direct access to link devices

(1) Network number: 1 to 239

Directly reads or writes the corresponding data from/to link devices of the CC-Link IE TSN Plus module using the program. Specify a link device as the link direct device  $(J\Box \D)$  for direct access.

The link special relay (SB) and link special register (SW) can be set using module label. (SP Page 491 Module Label)

#### Specification method

Specify the network number and the link devices of the CC-Link IE TSN Plus module for reading or writing data.

## $\begin{array}{c} J \square \setminus \square \\ \uparrow & \uparrow \\ (1) & (2) \end{array}$

(2) Remote input (RX): X0 to X3FFF Remote output (RY): Y0 to Y3FFF Remote register (RWw): W0 to W1FFF Remote register (RWr): W2000 to W3FFF Link relay (LB): B0 to B7FFF Link register (LW): W4000 to W7FFF Link special relay (SB): SB0 to SBFFF Link special register (SW): SW0 to SWFFF

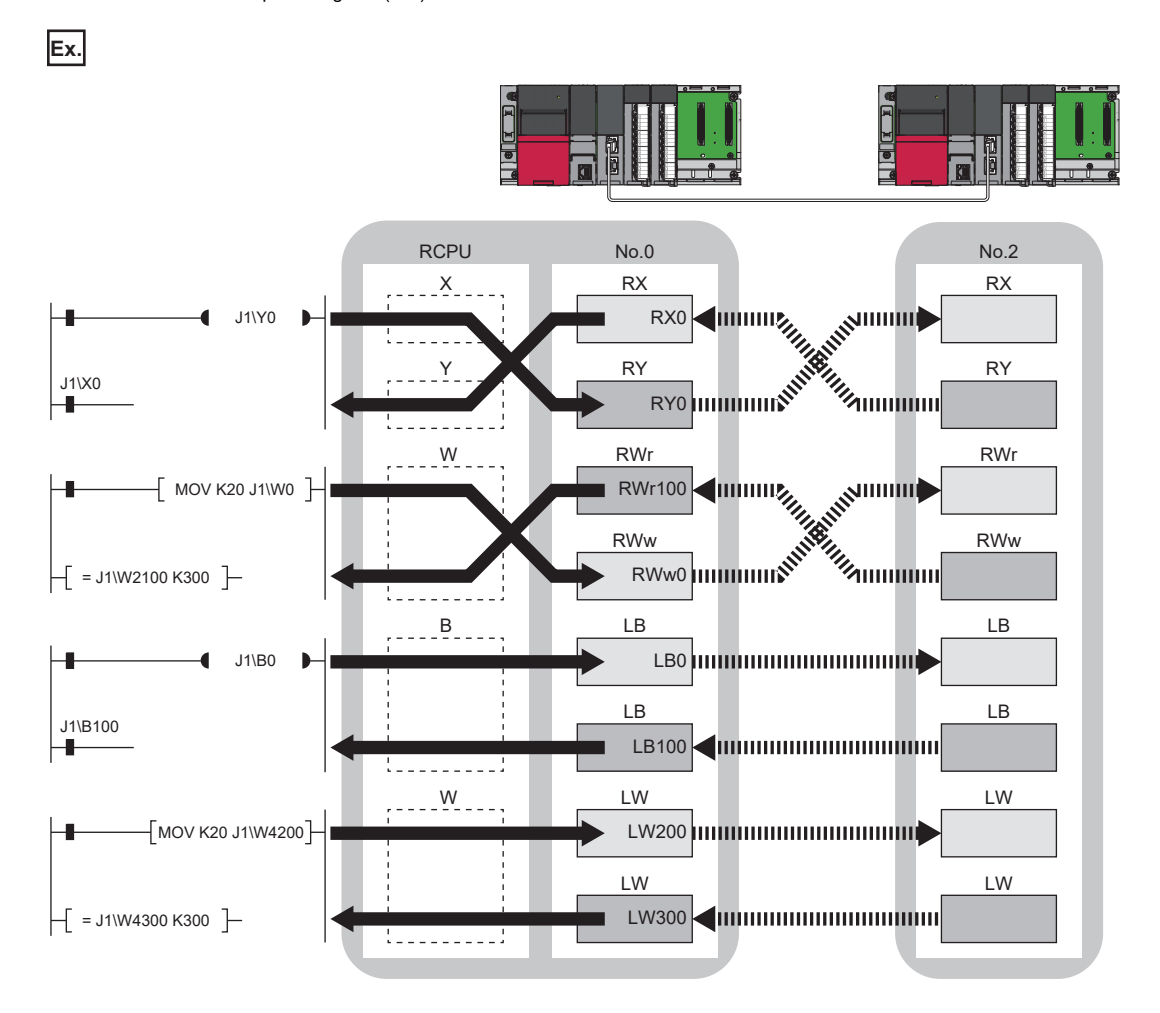

#### Readable and writable range

Data can be read or written from/to the CC-Link IE TSN Plus module on the base unit where the CPU module is mounted.

#### Read

All link devices of the CC-Link IE TSN Plus module can be specified. (F Page 169 Specification method)

#### ■Write

The range that satisfies all of the following conditions can be specified.

- Area where data is sent to other stations and outside the link refresh range (Page 157 Communications using RX, RY, RWr, and RWw)
- Within the range of the link device of the CC-Link IE TSN Plus module ( 🖙 Page 169 Specification method)

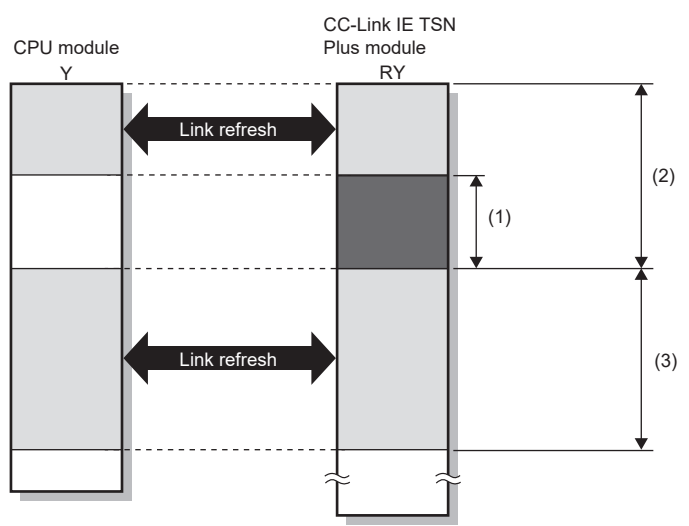

(1) Out of the link refresh range (Data can be written here.)

(2) Area where data is sent to other stations

(3) Area for receiving data from other stations

#### Point P

When writing data to the area in the link refresh range, directly access the link device and write the same data in the device of the CPU module.

· Bad example (Directly accessing the link refresh target only)

Link refresh overwrites the value.

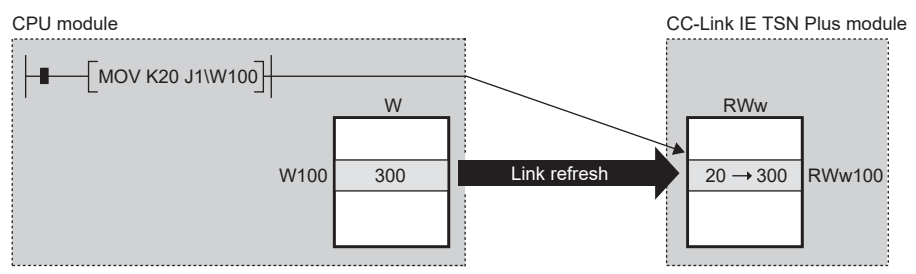

• Good example (Directly accessing the link device as well as writing the same data to the device of the CPU module)

The value written by the direct access is reflected.

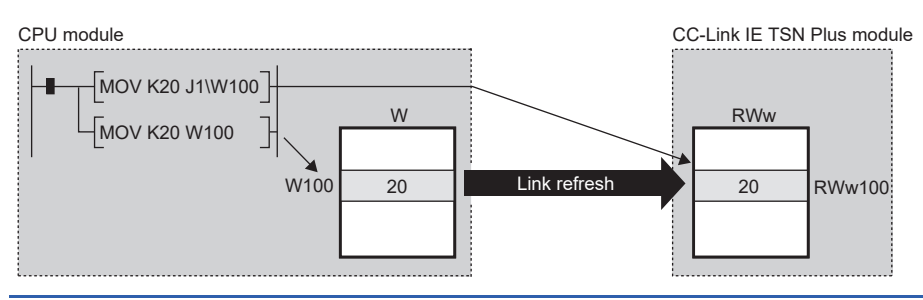

#### Differences from link refresh

| Item                  | Access method |                         |
|-----------------------|---------------|-------------------------|
|                       | Link refresh  | Direct access           |
| Number of steps       | 1 step        | 2 steps                 |
| Processing speed      | High speed    | Low speed <sup>*1</sup> |
| Cyclic data assurance | Available     | Not available           |

\*1 For the instruction processing time when the link direct device (J□\□) is used, refer to the following. □ MELSEC iQ-R Programming Manual (CPU Module Instructions, Standard Functions/Function Blocks)

#### Shortening the transmission delay time

The transmission delay time can be shortened by reducing the number of link refresh points and shortening a communication cycle interval. (

The following methods can be used to reduce the number of link refresh points.

- In "Refresh Settings" under "Basic Settings", set only the link devices frequently used in the CPU module as the link refresh range. (
- Remove infrequently used link devices in the CPU module from the link refresh range, and directly read or write the corresponding data from the program by direct access.

Point P

Link refresh is performed in END processing of the sequence scan of the CPU module.

#### Precautions

#### ■Cyclic data assurance

The direct access to link devices does not provide station-based block data assurance. Use 32-bit data assurance, or if cyclic data of more than 32 bits needs to be assured, use interlock programs. (

#### Mounting multiple modules of the same network number

When multiple CC-Link IE TSN Plus modules of the same network number are mounted, the target of the direct access to link devices is the module that has the smallest slot number in the base unit.

#### Link direct device in a multiple CPU system

In a multiple CPU system, link direct devices cannot be used for the CC-Link IE Controller Network-equipped module controlled by another CPU module.

## Cyclic data assurance

This function assures the cyclic data assurance in units of 32 bits or station-based units.

#### $\bigcirc$ : Assured, $\times$ : Not assured

| Method                             | Description                                                                                                    | Link refresh | Direct access to<br>link devices | Access to buffer<br>memory |
|------------------------------------|----------------------------------------------------------------------------------------------------|--------------|----------------------------------|----------------------------|
| 32-bit data assurance              | Assures data in 32-bit units.<br>Data is automatically assured by satisfying<br>assignment conditions of link devices.                  | 0            | 0                                | 0                          |
| Station-based block data assurance | Assures data in station-based units.<br>Data is assured by enabling the station-based<br>block data assurance in the parameter setting. | 0            | ×                                | ×                          |
| Interlock program                  | Assures data of more than 32 bits.<br>Data is assured by configuring interlocks on<br>programs.                                         | 0            | 0                                | 0                          |

Point P

When a remote station is in the network, use station-based block data assurance. If it is disabled, the functions of the remote station cannot be assured.

#### 32-bit data assurance

RWr, RWw, and LW data can be assured in 32-bit units.

#### Data assurance at the time of direct access to link devices

When link refresh target devices are accessed, the 32-bit data can be assured by satisfying the following conditions:

- The start device number of RWr, RWw, and LW is a multiple of 2
- The number of points assigned to RWr, RWw, and LW is a multiple of 2.

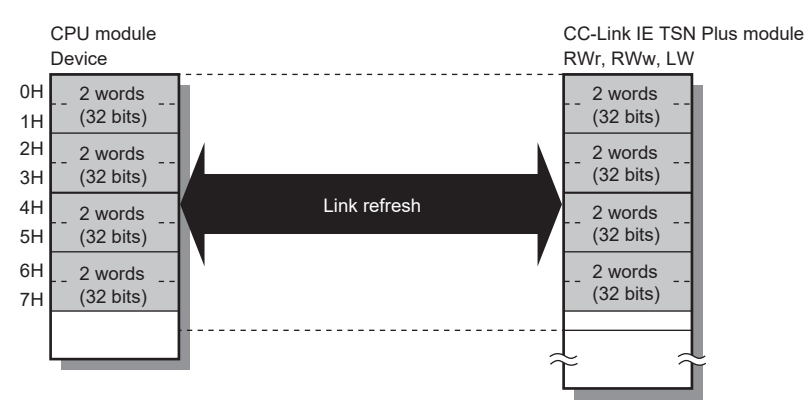

#### Data assurance at the time of access to buffer memory

The 32-bit data can be assured by satisfying the following conditions:

- Access using the DMOV instruction
- The start address of the buffer memory is a multiple of 2.

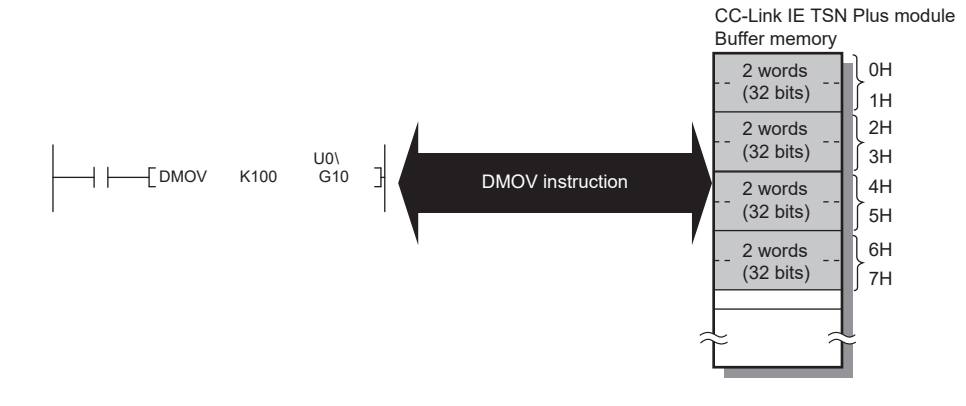

#### Station-based block data assurance

Cyclic data is assured for each station by handshake between the CPU module and the CC-Link IE TSN Plus module for a link refresh. The link device is assured as follows.

- RX, RY, RWw, and RWr data are assured for each station
- · LB and LW data are assured for each station

#### ■Setting

Set station-based block data assurance under "Supplementary Cyclic Settings" in "Application Settings" of the master station.

Once this setting is enabled on the master station, the data for all stations is assured for each station.

#### ■Access to link devices

During a link refresh, data is assured for each station as shown below.

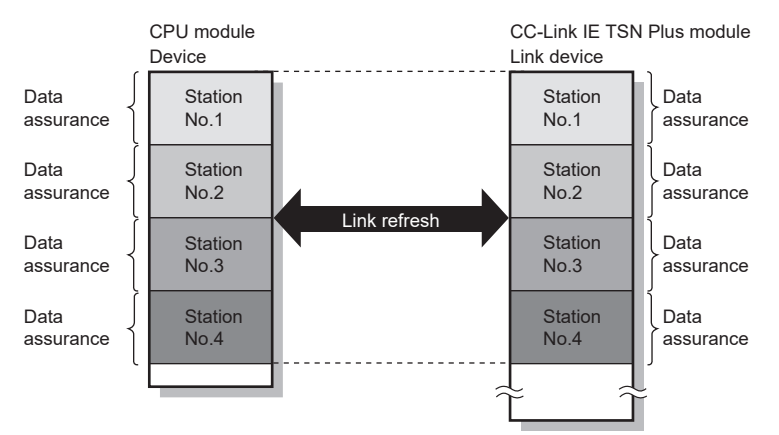

#### Precautions

RX, RY, RWw, and RWr data cannot be assured for each station with LB and LW data.

#### Interlock program

Data of more than 32 bits can be assured without using the station-based block data assurance setting. Use either of the following methods:

- · Data assurance by handshake of the remote I/O
- · Data assurance by handshake of the remote register
- · Data assurance by handshake of the link relay

#### Data assurance by handshake of the remote I/O

An example of sending data in W0 to W3 of the master station (station No.0) to W1000 to W1003 of the local station (station No.1) is shown below. (X1000 and Y1000 are used for a handshake to the CPU module.)

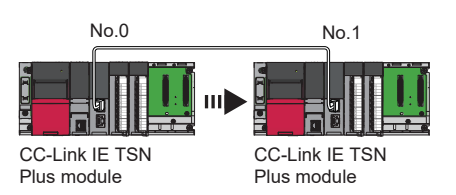

#### · Data flow

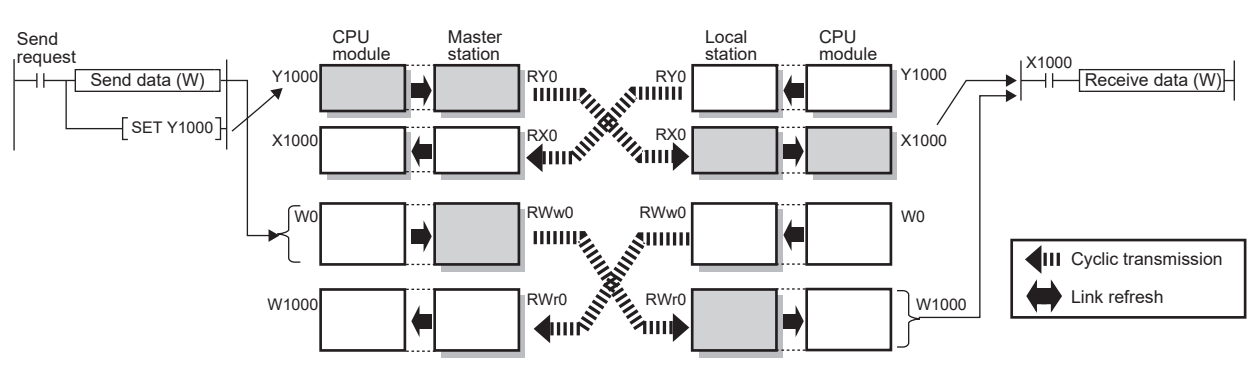

#### Program

Sending station: Master station (station No.0)

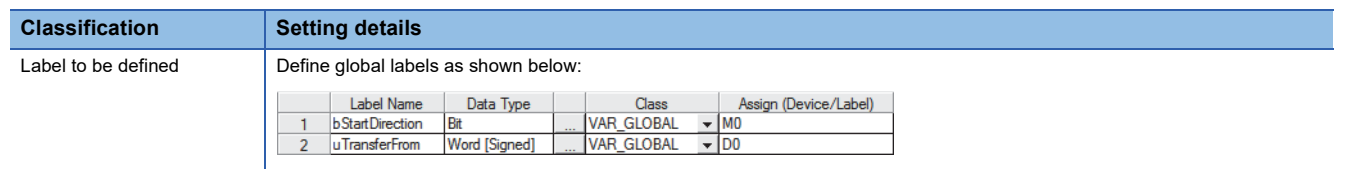

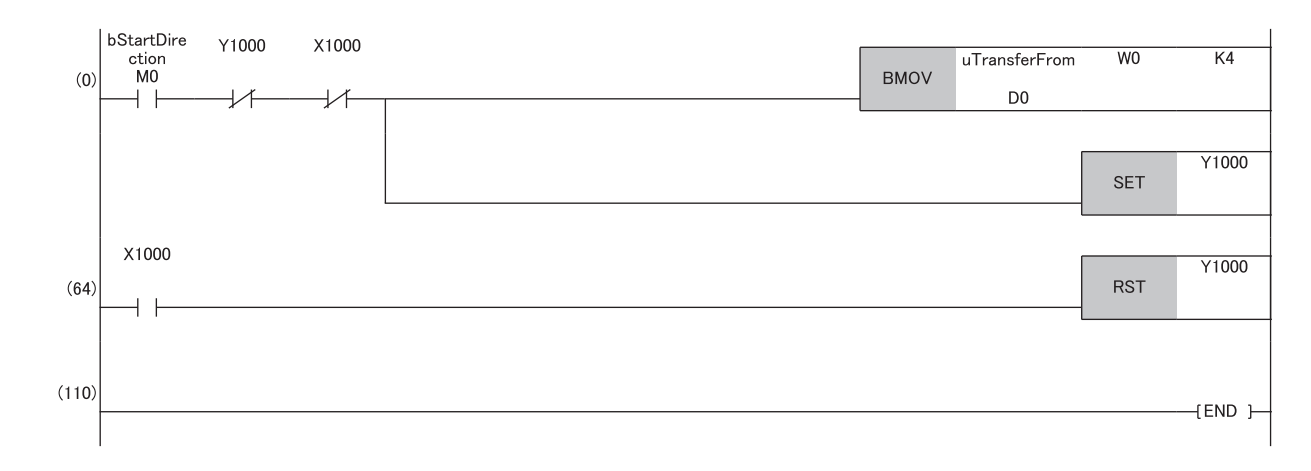

#### Receiving station: Local station (station No.1)

| Classification      | Setting details                                                                                                    |
|---------------------|----------------------------------------------------------------------------------------------------|
| Label to be defined | Define global labels as shown below:                                                                                                    |
|                     | Label Name         Data Type         Class         Assign (Device/Label)           1         uTransferTo         Word [Signed]          VAR_GLOBAL <ul> <li>D0</li> </ul> |

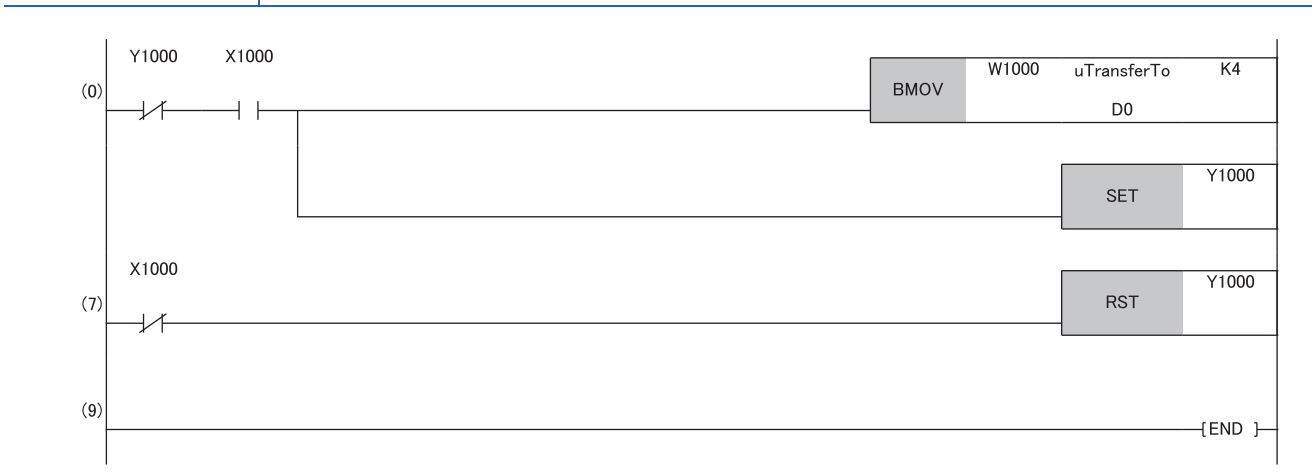

#### · Program flow

- The master station checks that the send request bStartDirection (M0) is turned on, and transfers contents of uTransferFrom [0] to [3] (D0 to D3) to the send data W0 to W3.
- **2** When the transfer is completed, the master station turns on Y1000.
- S The local station checks that X1000 is turned on, and transfers contents of the receive data W1000 to W1003 to uTransferTo [0] to [3] (D0 to D3).
- When the transfer is completed, the local station turns on Y1000.
- **6** The master station checks that X1000 is turned on, and turns off Y1000.
- **6** The local station checks that X1000 is turned off, and turns off the reception complete signal Y1000.

#### Data assurance by handshake of the remote register

An example of sending data in W0 to W3 of the master station (station No.0) to W1000 to W1003 of the local station (station No.1) is shown below. (B0 and B1000 are used for a handshake to the CPU module.)

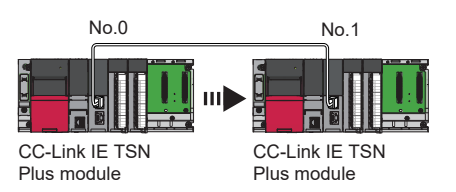

#### · Data flow

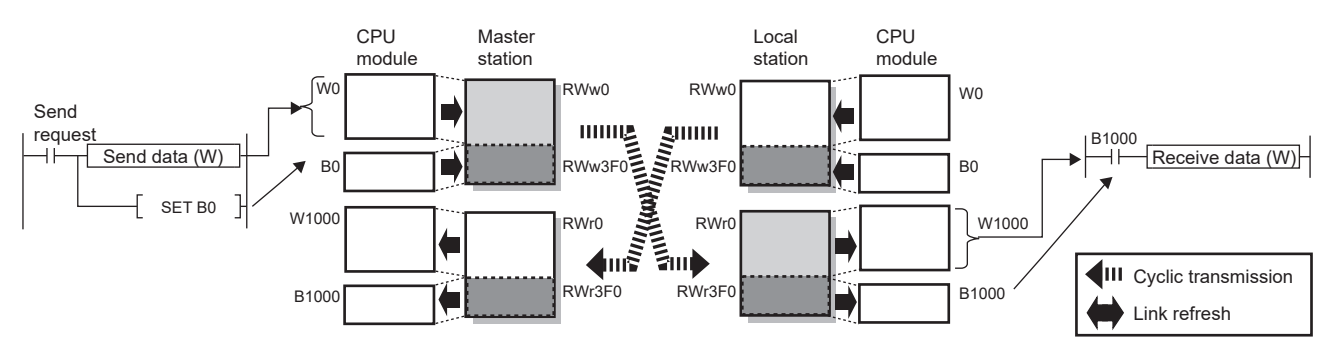

#### Program

#### Sending station: Master station (station No.0)

| Classification      | Setti  | ng details      |               |    |            |   |                       |
|---------------------|--------|-----------------|---------------|----|------------|---|-----------------------|
| Label to be defined | Define | e global labels | as shown belo | w: |            |   |                       |
|                     |        | Label Name      | Data Type     |    | Class      |   | Assign (Device/Label) |
|                     | 1      | bStratDirection | Bit           |    | VAR_GLOBAL | - | MO                    |
|                     | 2      | uTransferFrom   | Word [Signed] |    | VAR_GLOBAL | - | D0                    |

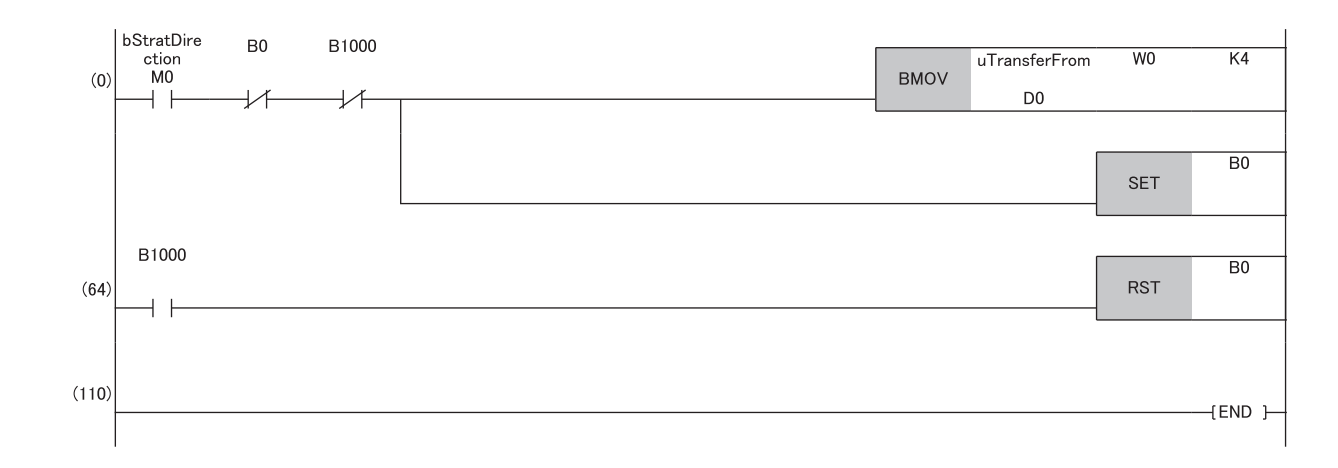

#### Receiving station: Local station (station No.1)

| Classification      | Setting details                                                                                                    |
|---------------------|----------------------------------------------------------------------------------------------------|
| Label to be defined | Define global labels as shown below:                                                                                                    |
|                     | Label Name         Data Type         Class         Assign (Device           1         uTransferTo         Word [Signed]          VAR_GLOBAL <ul> <li>D0</li> </ul> |

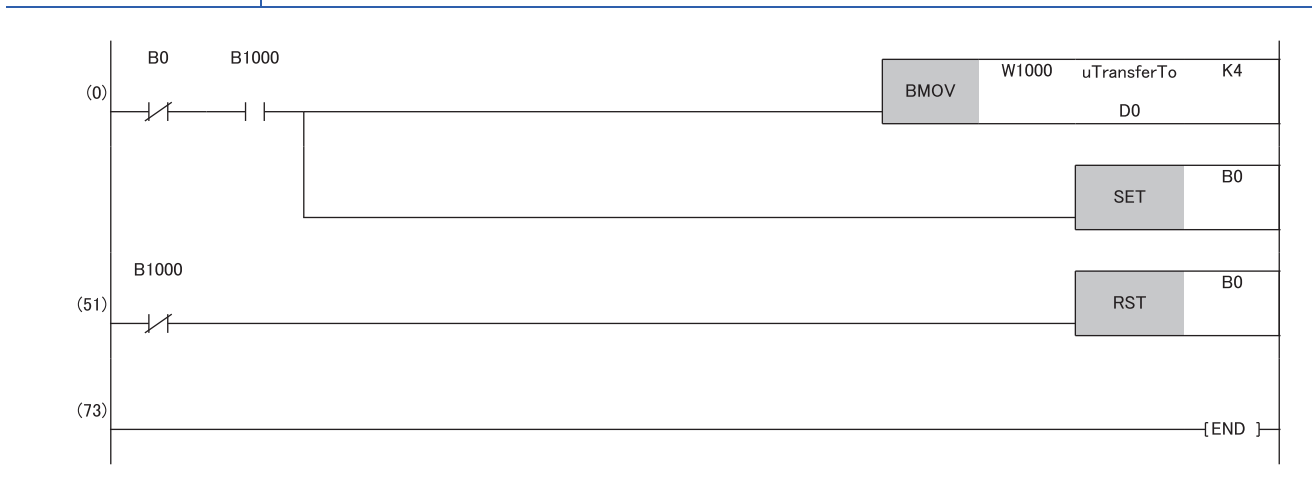

#### · Program flow

• The master station checks that the send request bStartDirection (M0) is turned on, and transfers contents of uTransferFrom [0] to [3] to the send data W0 to W3.

- **2** When the transfer is completed, the master station turns on B0.
- The local station checks that B1000 is turned on, and transfers contents of the receive data W1000 to W1003 to uTransferTo [0] to [3] (D0 to D3).
- When the transfer is completed, the local station turns on B0.
- **6** The master station checks that B1000 is turned on, and turns off B0.
- **6** The local station checks that B1000 is turned off, and turns off B0.

#### Data assurance by handshake of the link relay

In communications using LB and LW, the link relay (LB) is sent after the link register (LW). Therefore, data inconsistency of the link register (LW) can be prevented by handshake in the data of the link relay (LB).

The following shows the program example when 'Cyclic data (station No.0)' (W0 to W3) of the master station is sent to 'Cyclic data (station No.1)' (W0 to W3) of the local station.

A handshake is established by turning on 'Handshake (station No.0)' (B0) of the master station and turning on 'Handshake (station No.1)' (B100) of the local station after the send data has been stored.

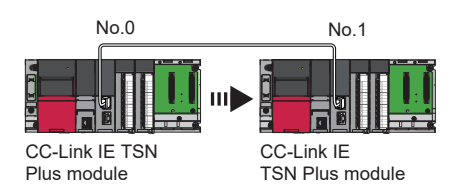

Data flow

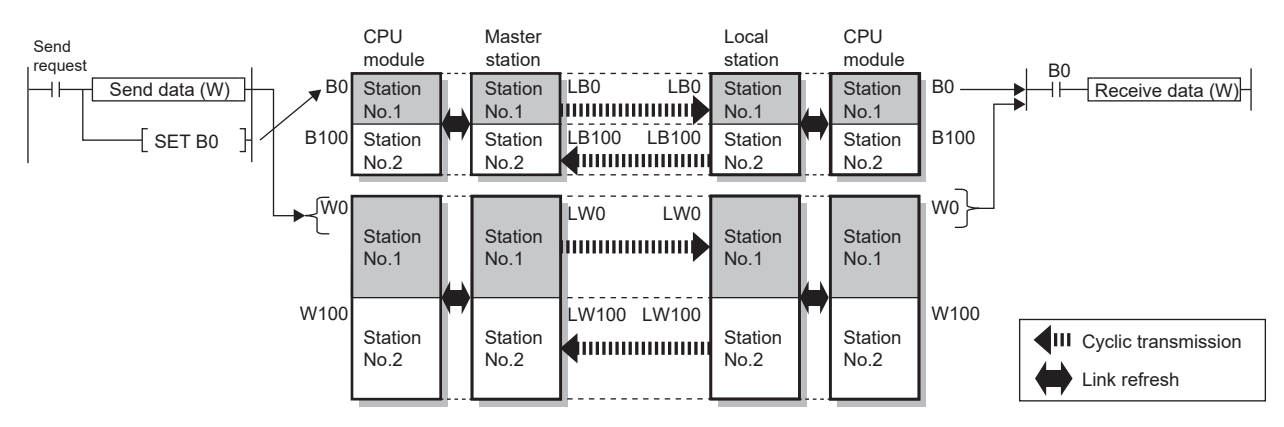

#### Program

Sending station: Master station (station No.0)

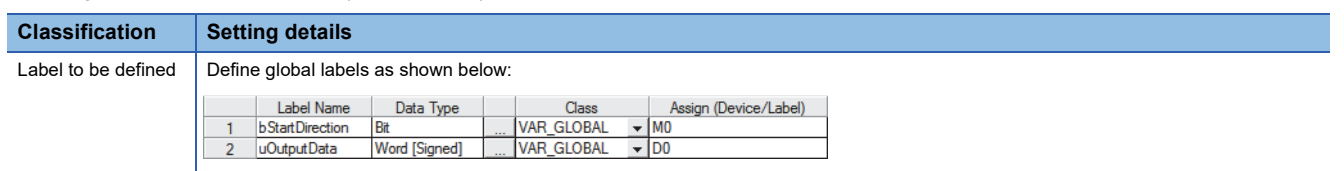

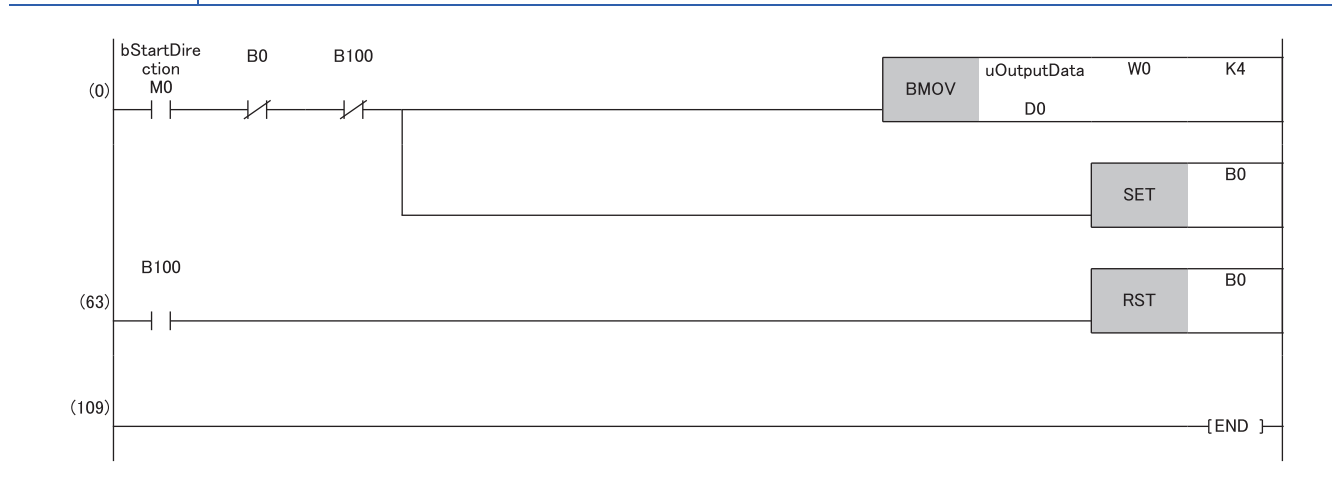
#### Receiving station: Local station (station No.1)

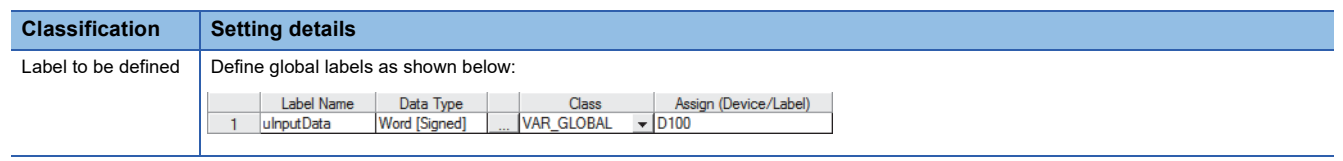

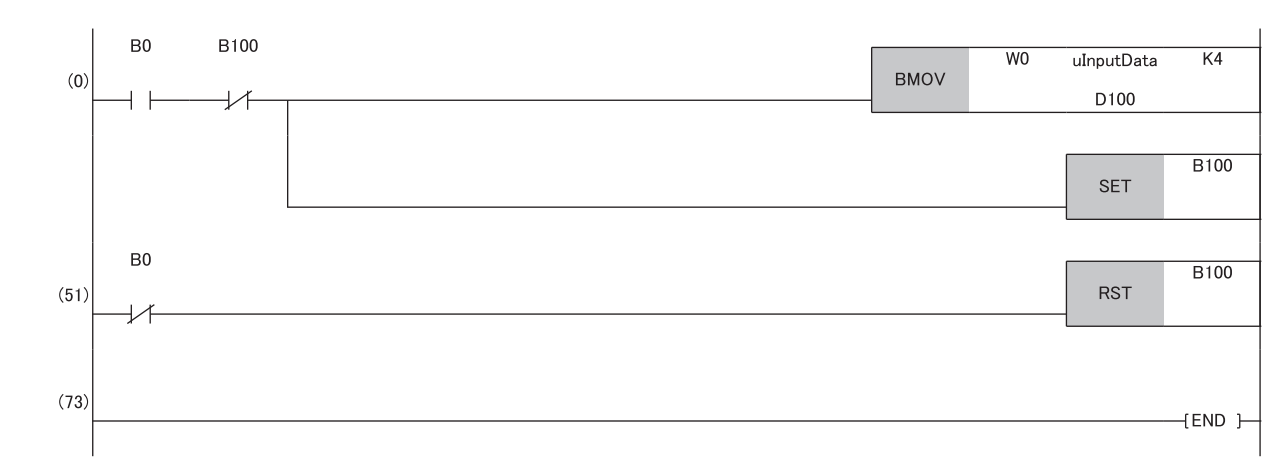

#### · Program flow

• The master station checks that the send request bStartDirection (M0) is turned on, and transfers contents of uOutputData [0] to [3] to the send data W0 to W3.

- **2** When the transfer is completed, the master station turns on B0.
- S The local station checks that B0 is turned on, and transfers contents of the receive data W0 to W3 to ulnputData [0] to [3] (D100 to D103).
- **④** When the transfer is completed, the local station turns on B100.
- **6** The master station checks that B100 is turned on, and turns off B0.
- **6** The local station checks that B0 is turned off, and turns off B100.

## **Communication cycles coexistence**

When device stations with different communication cycles are included in the network, multiple communication cycles according to each device station are used for communications.

The time for each communication cycle is the total time of cyclic transmission, transient transmission, and system reservation time.

Even if device stations with different communication cycles are connected to a network, a device station with a high-speed communication cycle is not affected by a device station with a low speed.

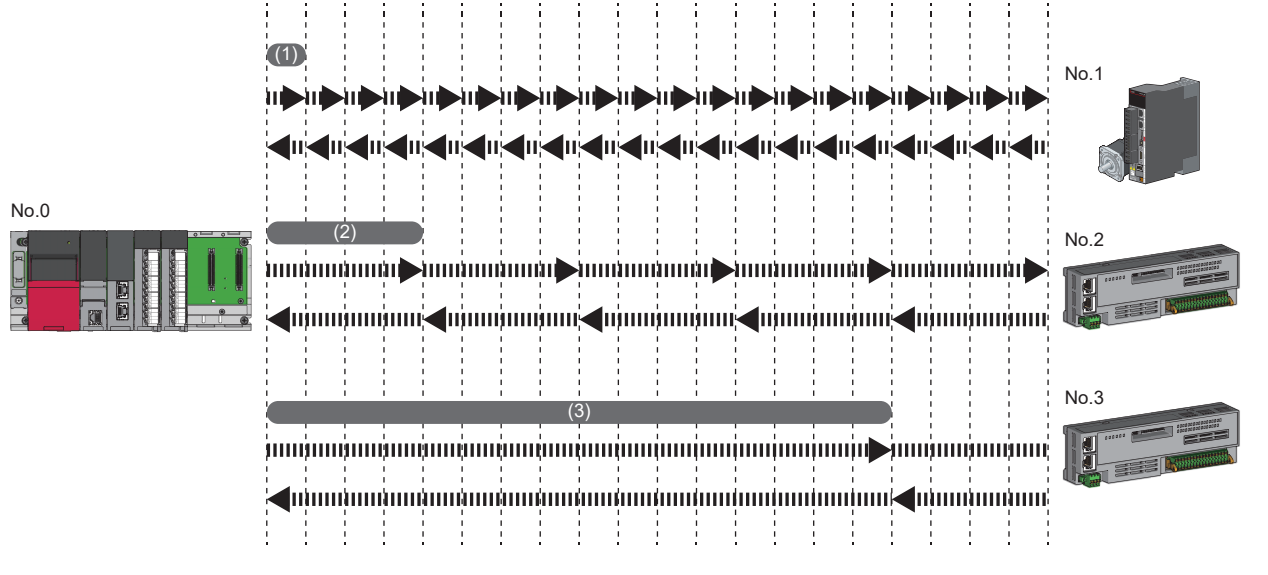

(1) Basic cycle

(2) Normal speed

(3) Low speed (for "×16")

## Setting method

The master station communicates with device stations by using three communication cycles that are the basic cycle under "Basic Period Setting", and "Normal-Speed" and "Low-Speed" under "Multiple Period Setting". ( Page 80 Communication Period Setting)

The communication cycle of each device station can be selected from "Basic Period", "Normal-Speed", or "Low-Speed" in "Network Configuration Settings" under "Basic Settings".

## Precautions

When "Communication Mode" under "Application Settings" is set to "Multicast", set "Communication Period Setting" for the local station in "Network Configuration Settings" to "Basic Period".

# Interlink transmission

This function transfers data in the link devices of the master station to another network module on a relay station.

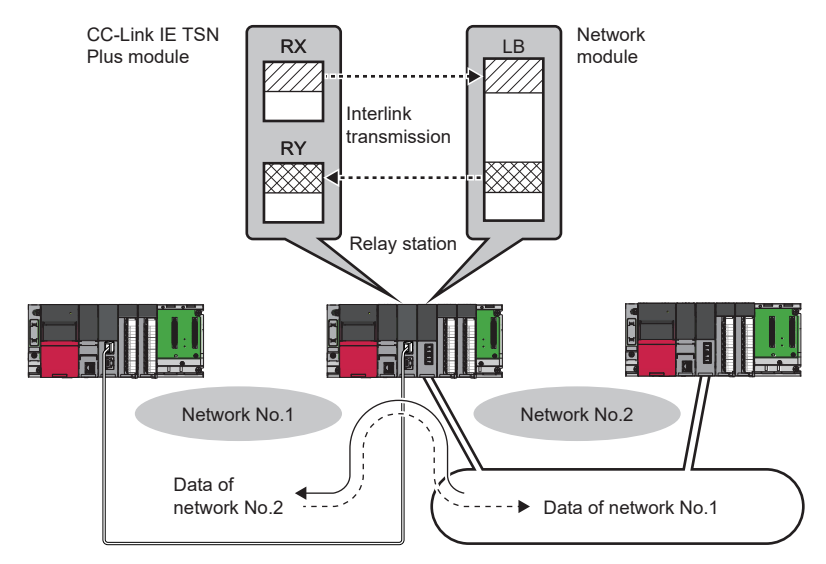

## Setting method

Set interlink transmission in "Interlink Transmission Settings" in "Application Settings". (Fig. Page 87 Interlink Transmission Settings)

# I/O maintenance settings

When using cyclic transmission, set whether to hold or clear output on the sending side or input on the receiving side by using the following setting of (A), (B), or (C). ( Page 85 Supplementary Cyclic Settings)

- Setting on sending side (A): "Output Mode upon CPU Error" for if a stop error occurred in the CPU module on the sending side
- Setting on sending side (B): "Output Hold/Clear Setting during CPU STOP" for if the status of the CPU module on the sending side is changed from RUN to STOP
- Setting on receiving side (C): "Data Link Faulty Station Setting" for if the sending side is disconnected

[Application Settings] ⇒ [Supplementary Cyclic Settings] ⇒ [I/O Maintenance Settings]

#### Input data hold/clear operation on the receiving side

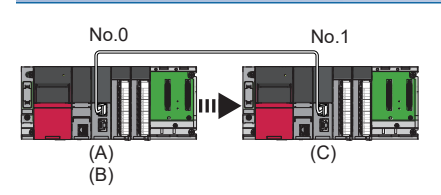

#### ■If a CPU module stop error occurred on the sending side

- If both settings (A) and (B) on the sending side are "Hold", input data on the receiving side is held.
- If setting (A) or (B) on the sending side is "Clear", input data on the receiving side is cleared. (The sending side sends the data cleared to 0.)

#### If the CPU module on the sending side is changed from RUN to STOP

- If setting (B) on the sending side is "Hold", input data on the receiving side is held.
- If setting (B) on the sending side is "Clear", input data on the receiving side is cleared. (The sending side sends the data cleared to 0.)

#### ■If the sending side is disconnected

- If setting (C) on the receiving side is "Hold", input data from before disconnection is held on the receiving side.
- If setting (C) on the receiving side is "Clear", input data on the receiving side is cleared.

#### Devices where hold/clear settings are enabled

The following table and figure show devices for which the settings on the sending side (A)(B) and the setting on the receiving side (C) are enabled.

| Setting to                          | Setting items                                | Hold/clear settings are<br>enabled                                                                                                    | Hold regardless of setting                                                                                                    | Clear regardless of setting                                                                                                    |
|-------------------------------------|----------------------------------------------|----------------------------------------------------------------------------------------------------|----------------------------------------------------------------------------------------------------|----------------------------------------------------------------------------------------------------|
| Setting on<br>sending side<br>(A)   | Output mode upon CPU<br>error                | <ul> <li>Master station RY</li> <li>Local station RY (only the output data from the own station)</li> </ul>                                                                                                    | _                                                                                                    | _                                                                                                    |
| Setting on<br>sending side<br>(B)   | Output hold/clear setting<br>during CPU STOP | <ul> <li>Master station RY (if the link<br/>refresh source device is other<br/>than Y)</li> <li>Local station RY (only the output<br/>data from the own station, and if<br/>the link refresh source device is<br/>other than Y)</li> </ul> | <ul> <li>Master station RWw</li> <li>Local station RWw (only the output data from the own station)</li> <li>LB (only the output data from the own station)</li> <li>LW (only the output data from the own station)</li> </ul>                      | <ul> <li>Master station RY (if the link<br/>refresh source device is Y)</li> <li>Local station RY (only the output<br/>data from the own station, and if<br/>the link refresh source device is<br/>Y)</li> </ul> |
| Setting on<br>receiving<br>side (C) | Data link faulty station<br>setting          | <ul> <li>Master station RX</li> <li>Local station RX</li> <li>Local station RY (only the input data from other stations)</li> </ul>                                                                                                    | <ul> <li>Master station RWr</li> <li>Local station RWr</li> <li>Local station RWw (only the input data from other stations)</li> <li>LB (only the input data from other stations)</li> <li>LW (only the input data from other stations)</li> </ul> | _                                                                                                    |

#### Precautions

#### ■When "Output Hold/Clear Setting during CPU STOP" is set to "Clear"

When the CPU module is in the STOP state, the forced output to device stations cannot be executed using the engineering tool.

#### When the direct access to link devices

The output varies according to the setting of "Output Hold/Clear Setting during CPU STOP".

#### Output data hold/clear operation during CPU STOP

The following shows the devices where the setting of "Output Hold/Clear Setting during CPU STOP" is enabled when the CPU module on the sending side changes from RUN to STOP.

#### ■Unicast mode

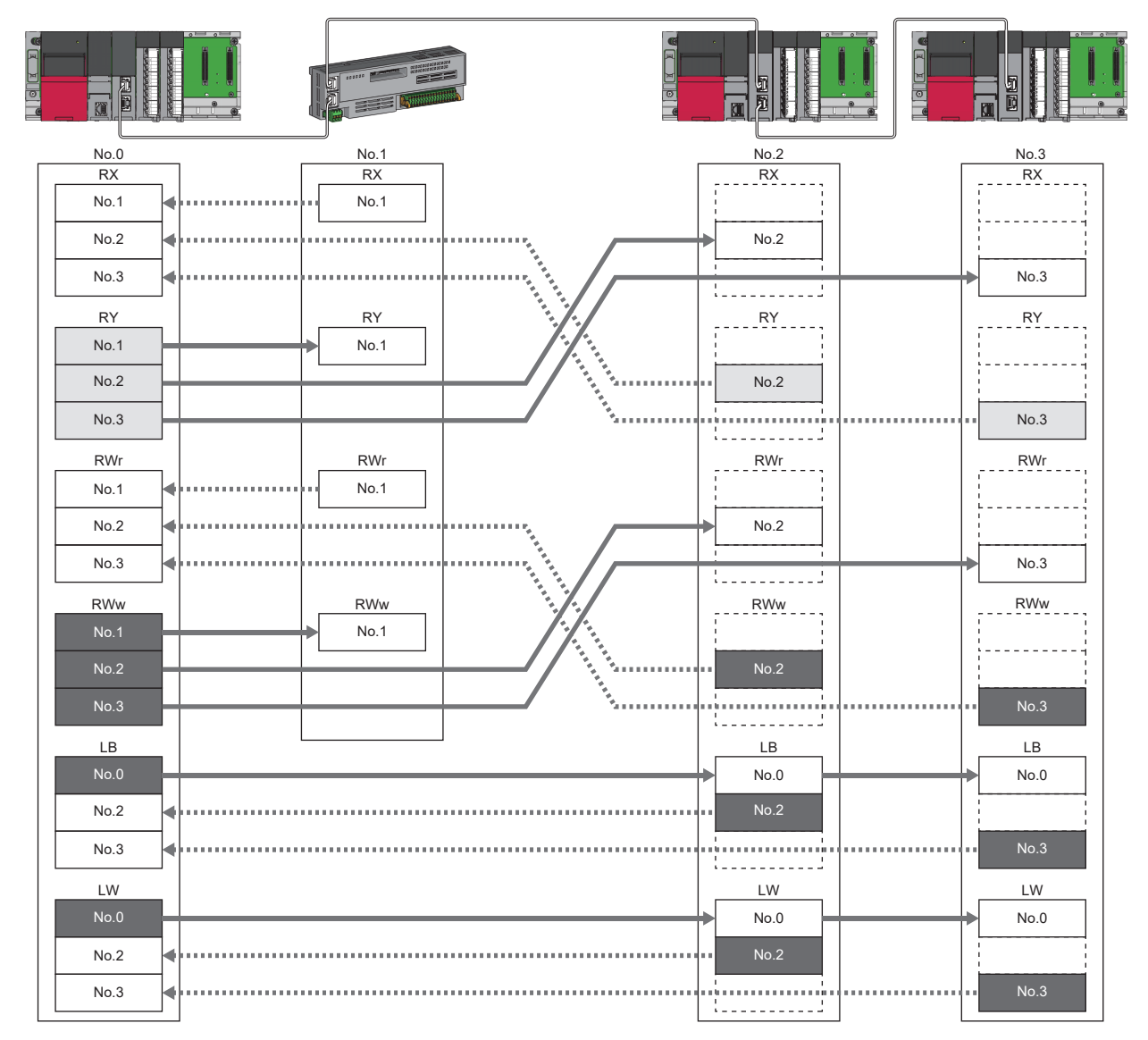

When the link refresh source is set to other than Y, data is held or cleared according to the parameter setting. When the link refresh source is set to Y, data is cleared regardless of the parameter setting.

Data is held regardless of the parameter setting.

#### ■Multicast mode

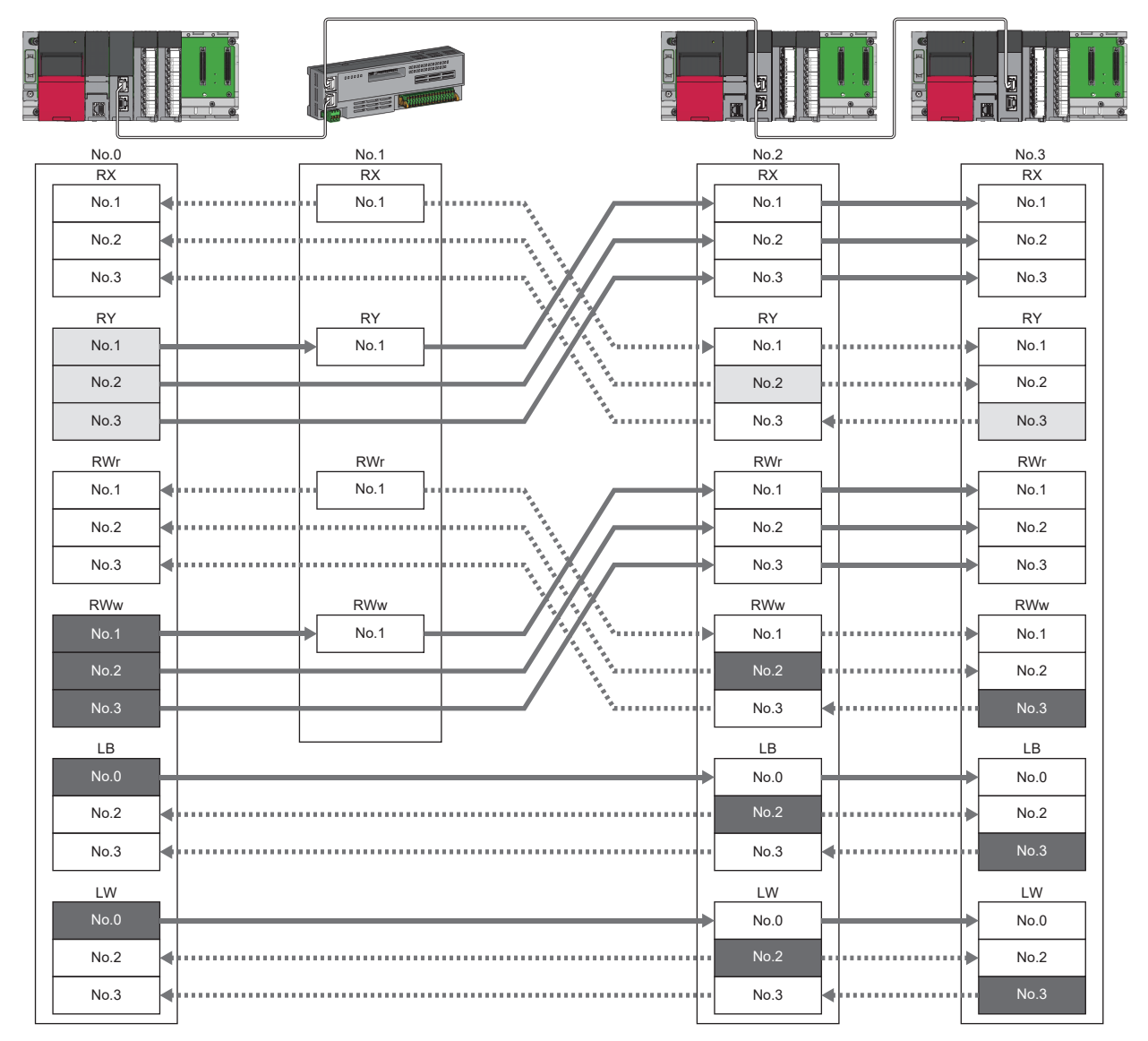

When the link refresh source is set to other than Y, data is held or cleared according to the parameter setting. When the link refresh source is set to Y, data is cleared regardless of the parameter setting.

Data is held regardless of the parameter setting.

## Input data hold/clear operation from the data link faulty station

The following shows the devices where "Data Link Error Station Setting" is enabled when each station becomes faulty.

#### ■Unicast mode

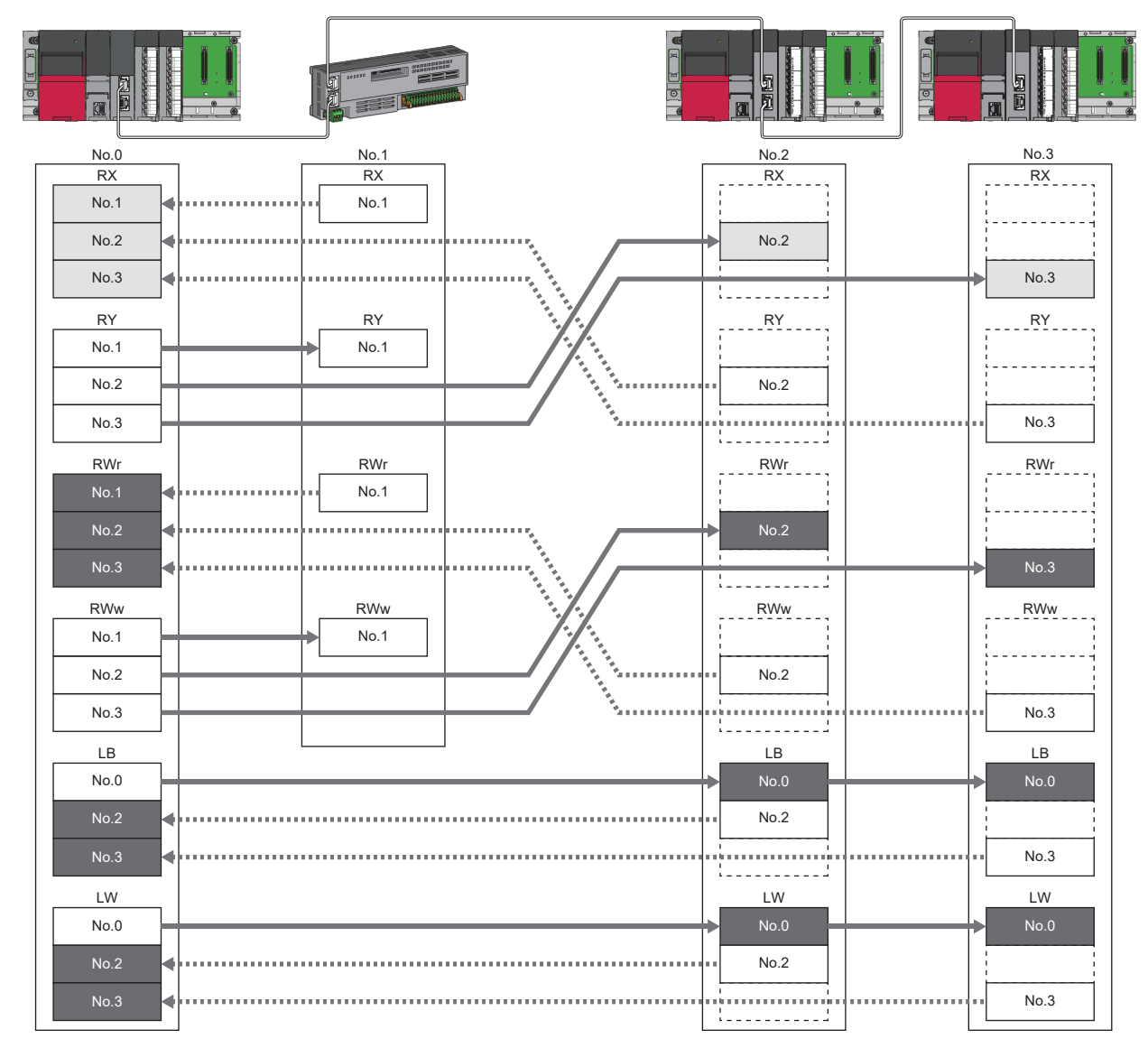

Devices that are held or cleared according to the parameter setting Devices that are held regardless of the parameter setting

#### ■Multicast mode

| No.0 | No.1 | No.2    | No.3   |
|------|------|---------|--------|
| RX   | RX   | RX      | RX     |
| No.1 | No.1 | No.1    | No.1   |
| No.2 |      | No.2    | No.2   |
| No.3 |      | No.3    | No.3   |
| RY   | RY   | RY      | RY     |
| No.1 | No.1 | No.1    | No.1   |
| No.2 |      | No.2    | No.2   |
| No.3 | *    | •• No.3 | No.3   |
| RWr  | RWr  | RWr     | RWr    |
| No.1 | No.1 | No.1    | No.1   |
| No.2 |      | No.2    | No.2   |
| No.3 |      | No.3    | No.3   |
| RWw  | RWw  | RWw     | RWw    |
| No.1 | No.1 | ► No.1  | No.1   |
| No.2 |      | No.2    | ► No.2 |
| No.3 |      | •• No.3 | No.3   |
| LB   |      | LB      | LB     |
| No.0 |      | No.0    | No.0   |
| No.2 |      | No.2    | No.2   |
| No.3 |      | No.3    | No.3   |
|      |      | LW      | LW     |
| No.0 |      | No.0    | No.0   |
| No.2 |      | No.2    | No.2   |
| No.3 |      | No.3    | No.3   |

Devices that are held or cleared according to the parameter settingDevices that are held regardless of the parameter setting

186 9 FUNCTIONS 9.2 Cyclic Transmission

## Remote device test

The output of the remote station can be turned on or off when the CPU module is in STOP state.

Ordinarily, the output of the remote station with the output HOLD/CLEAR setting function cannot be turned on or off. In that case, use the remote device test function.

When checking the connection between the remote station and the external device by turning the remote output on or off, the connection can be checked during CPU STOP (without using a program) if the remote device test is used.

For the output HOLD/CLEAR setting function, refer to the following.

Danual for the remote station used

## Output hold/clear setting during CPU STOP

The following shows the current value of RY when "Output Hold/Clear Setting during CPU STOP" is set to "Clear".

- When the remote device test is disabled ('Remote device forced output request' (SB0016) is off): The current value of RY is cleared.
- When the remote device test is enabled ('Remote device forced output request' (SB0016) is on): The current value of RY is output and can be checked.

#### **Output value in the remote station when the remote device test is enabled**

The following table lists outputs in the remote station according to the operating status of the CPU module.

| Operating status of the CPU module on the master station | Output Hold/Clear Setting<br>during CPU STOP of the CPU<br>module on the master station | Setting of the output HOLD/<br>CLEAR setting function on the<br>remote station | Remote station output <sup>*1</sup> |
|----------------------------------------------------------|-----------------------------------------------------------------------------------------|--------------------------------------------------------------------------------|-------------------------------------|
| RUN or PAUSE                                             | Hold                                                                                    | Hold                                                                           | Current value of RY                 |
|                                                          |                                                                                         | Clear                                                                          |                                     |
|                                                          | Clear                                                                                   | Hold                                                                           |                                     |
|                                                          |                                                                                         | Clear                                                                          |                                     |
| $RUN \rightarrow STOP$                                   | Hold                                                                                    | Hold                                                                           |                                     |
|                                                          |                                                                                         | Clear                                                                          |                                     |
|                                                          | Clear                                                                                   | Hold                                                                           |                                     |
|                                                          |                                                                                         | Clear                                                                          |                                     |
| When a stop error occurs                                 | Hold                                                                                    | Hold                                                                           | Fixed to the value prior to STOP    |
|                                                          |                                                                                         | Clear                                                                          | Fixed to 0                          |
|                                                          | Clear                                                                                   | Hold                                                                           | Fixed to the value prior to STOP    |
|                                                          |                                                                                         | Clear                                                                          | Fixed to 0                          |

\*1 The output of the remote station is RWw for the CC-Link IE TSN digital-analog converter module. RWw is also not fixed to 0, but output with an offset value.

#### Setting method

Execute the remote device test according to the following procedure.

- **1.** Set the RUN/STOP/RESET switch to the STOP position of the CPU module.
- 2. Turn on the 'Remote device forced output request' (SB0016) to start the remote device test.
- **3.** Check that the 'Remote device forced output request accept' (SB0086) and 'Remote device forced output status' (SB0087) are on. (In addition, check that the 'Remote device forced output result' (SW025A) is 0 (no error).)
- **4.** Check by turning on or off the output of the remote station.
- 5. Turn off the 'Remote device forced output request' (SB0016) to end the remote device test.

Point P

After starting the remote device test, errors can be checked by the 'Remote device forced output result' (SW025A).

If an error has occurred, the error code is stored. Take actions according to the error code. ( Frage 433 Error Codes When a Module Error Occurs)

### Precautions

#### ■Conditions

- The remote device test does not start even if the 'Remote device forced output request' (SB0016) is turned on while the CPU module is in RUN or PAUSE state.
- Even if the CPU module is changed to STOP state after the 'Remote device forced output request' (SB0016) is turned on, the remote device test does not start.
- If the CPU module is changed to RUN or PAUSE state during the remote device test, the remote device test ends.

#### ■Output HOLD/CLEAR setting function

- During the remote device test, the output HOLD/CLEAR setting function of the remote station is disabled, and the output of the remote station is turned on or off by the master station. The output HOLD/CLEAR setting function is also disabled for all remote stations including the remote station whose output is to be turned on or off.
- If a stop error occurs in the CPU module during the remote device test, the test ends and the data is output from the remote station according to the output HOLD/CLEAR setting function.

# **CANopen communications**

CANopen communications are used for controlling a device that supports the CANopen profile.

CANopen communications have SDO communication using transient transmission and PDO communication using cyclic transmission for devices that support the CANopen profile. SDO communication is performed using the SLMPSND instruction. For details on the SLMPSND instruction, refer to the following.

MELSEC iQ-R Programming Manual (Module Dedicated Instructions)

Parameters for PDO communications are defined by the PDO mapping and the settings are specified in "Batch Setting of PDO Mapping" or "PDO Mapping Setting".

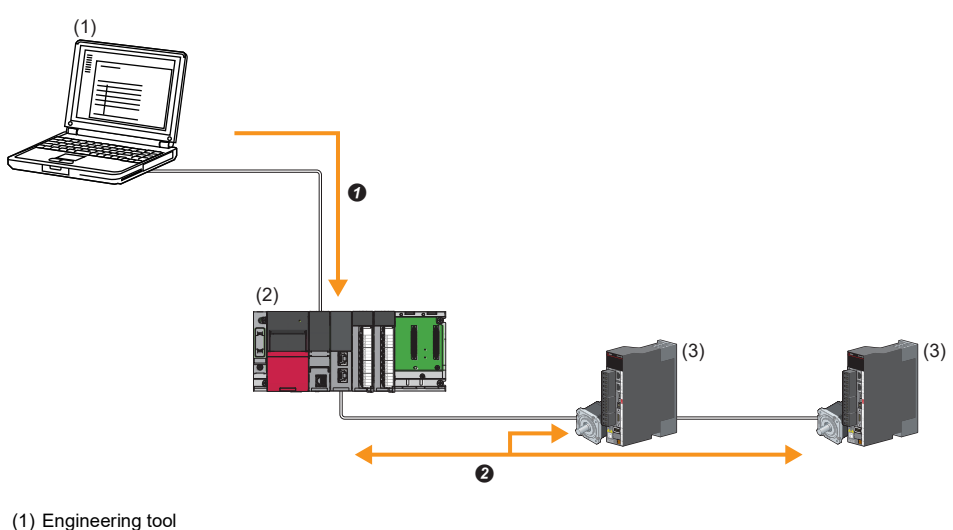

- (2) CC-Link IE TSN Plus module
- (3) Servo amplifier
- Writing PDO mapping settings
- 2 PDO communications

#### Setting method

Set "Batch Setting of PDO Mapping" or "PDO Mapping Setting" in "Network Configuration Setting" of "Basic Settings". ( Page 109 PDO mapping setting)

#### Precautions

#### Motion control station

Do not set a device station as the motion control station. Doing so results in a Parameter error (motion control station setting) (error code: D64EH).

#### ■PDO mapping setting

When a servo amplifier is added to the device station in "Network Configuration Setting" of "Basic Settings", set the parameters of "PDO Mapping Setting".

#### Multi-axis servo amplifier

For a multi-axis servo amplifier, single module can use up to eight axes.

# 9.3 Transient Transmission

Transient transmission is used for communications at any timing and has the following three types.

- Page 190 Communications using a dedicated instruction
- Page 190 Communications using the SLMP
- Page 191 Communications using the engineering tool

## Communications using a dedicated instruction

Data is read/written from the master station or local station to devices in a CPU module of the local station or the buffer memory areas of a remote station using the dedicated instructions.

For dedicated instructions that can be used and details on dedicated instructions, refer to the following.

ST Page 226 DEDICATED INSTRUCTION

MELSEC iQ-R Programming Manual (Module Dedicated Instructions)

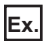

Accessing a local station using the dedicated instruction (READ instruction)

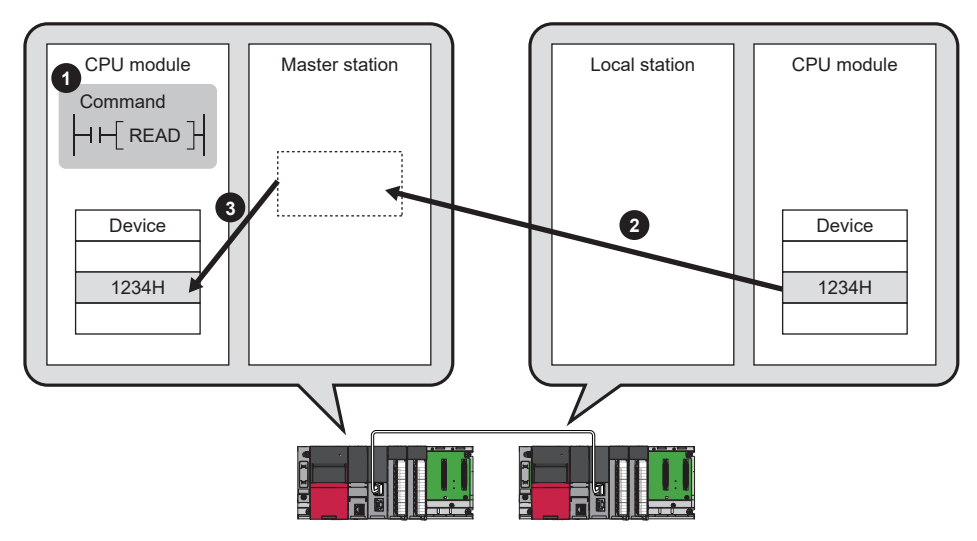

# **Communications using the SLMP**

Data is read/written from the CC-Link IE TSN Plus module and the external device, such as a personal computer, to devices in the CPU module of the master station and local station and the buffer memory areas of the remote station via an SLMP. It allows seamless communications with stations on different types networks.

The CC-Link IE TSN Plus module can send/receive (1) and relay (2) SLMP messages. For details on an SLMP, refer to the following.

SLMP Reference Manual

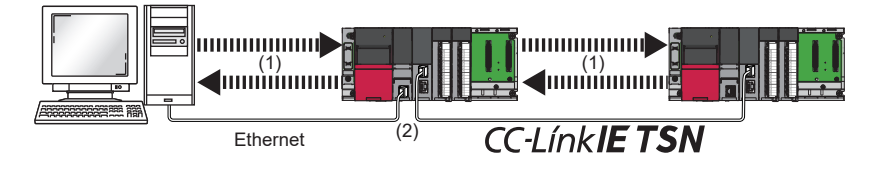

## Precautions

For SLMP communications, set the same communication speed for the connected station and access destination. When different communication speeds are set for the connected station and access destination, SLMP communication may not be possible.

# Communications using the engineering tool

This type of communications are used to configure the settings of or monitor each station using the engineering tool. It allows seamless communications with stations on different types networks.

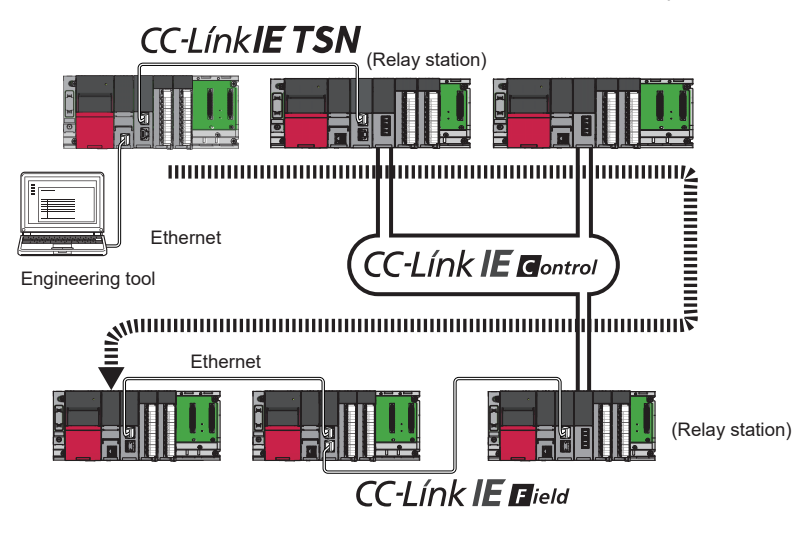

Point P

Communications can be made with stations up to eight networks apart (number of relay stations: 7).

## When the networks consist of only MELSEC iQ-R series

Communication paths are automatically set for communications with the following networks of MELSEC iQ-R series.

- Ethernet
- CC-Link IE TSN
- CC-Link IE Controller Network
- CC-Link IE Field Network
- MELSECNET/H

#### ■Setting method

Check that "Dynamic Routing" in "Application Settings" is set to "Enable".

Point P

- Communication paths are automatically set, but they can also be manually set. ( Free Page 192 When the networks consist of MELSEC iQ-R series and other series)
- The communication path cannot be set automatically for Ethernet-equipped modules connected via a router. Set the communication path manually. ( IF Page 192 When the networks consist of MELSEC iQ-R series and other series)

### When the networks consist of MELSEC iQ-R series and other series

Setting communication paths allow communications with the following networks configured with modules other than MELSEC iQ-R series.

- Ethernet
- CC-Link IE Controller Network
- CC-Link IE Field Network
- MELSECNET/H
- MELSECNET/10

#### ■Setting method

Set communication paths in "Routing Setting" of "CPU Parameter". (L MELSEC iQ-R CPU Module User's Manual (Application))

#### **Communication test**

This test checks if transient transmission data can be properly routed from the own station to the communication target. (SP Page 408 Communication Test)

# 9.4 Ethernet Connection

This type of connection allows one module to be connected to an Ethernet device without interfering with CC-Link IE TSN.

## **Connection with MELSOFT product**

Programming and monitoring of the programmable controller are performed via Ethernet.

This function enables remote control using long-distance connectivity and high-speed communications via Ethernet. This section describes the methods of connecting the CC-Link IE TSN Plus module to MELSOFT products (such as engineering tool and MX Component).

#### O: Connection available, X: Connection not available

| Connection method                                                                     | Purpose                              | Availability        | Reference                        |
|---------------------------------------------------------------------------------------|--------------------------------------|---------------------|----------------------------------|
|                                                                                       |                                      | MELSOFT<br>products |                                  |
| Connection via a hub (Connection by specifying the IP address)                        | To connect multiple MELSOFT products | 0                   | Page 193<br>Connection via a hub |
| Connection via a hub (Connection by specifying the network number and station number) |                                      | 0                   |                                  |

#### Restriction (")

- The station with a communication speed different from the station connected to the engineering tool cannot be connected by specifying other station. The online and debug function of the engineering tool may not be used.
- When a MELSOFT product is connected via the CC-Link IE TSN Plus module, a connection cannot be established if another CC-Link IE TSN Plus module to which the same network number is set is mounted on the same base unit (main base unit and extension base unit) as the CC-Link IE TSN Plus module used for the connection.
- This function cannot be used when an Ethernet device is connected to the P2 side of the CC-Link IE TSN Plus module.

#### Applicable connections

The system dedicated connection that is used is the MELSOFT transmission port (UDP/IP) or the MELSOFT transmission port (TCP/IP).

For details on the port number to be used and the number of simultaneous open connections (maximum number of connections), refer to the following.

- Port number: 🖙 Page 593 Port Number
- Number of simultaneous open connections (maximum number of connections): S Page 61 Performance Specifications of Ethernet

#### Connection via a hub

#### Setting at the CC-Link IE TSN Plus module side

- For connection by specifying the IP address, set the IP address using "Required Settings". ( 🖙 Page 75 Station No./IP Address Setting)
- For connection by specifying the network number and station number, set the network number and station number in "Required Settings".

Neither of connections require "Network Configuration Settings" under "Basic Settings".

#### ■Settings on the engineering tool side

Set in the "Specify Connection Destination Connection" window.

[Online] ⇒ [Current Connection Destination] CC IE TSN k No. 1 No. 0 CC IE TS OF 1111 Not Specifie Cance Not Specified Adapter **IP** Address Network No. 1 Station No. 2 This setting is an assignment for Ethernet board. Please execute the following settings. Network No.: Network No. of Ethernet/CC IE TSN module set in parameter. Station No. : Station No. that does not overlap on the same loop. Network No. and station No. are not necessary for the communication route

shown below. - Communication with Ethernet port of CPU built-in Ethernet.

Communication via GOT Transparent.
 Communication via CC IE Field Ethernet adapter.

 $\sim$ 

TCP

Protocol

PLC Mode RCPU Ethernet Port Direct O RJ71GN11(-T2/-EIP)/RD78G(H) RJ71GN11(-T2/-EIP)/RD78G(H) ~ PLC Typ ction via HUB' get device to Network No Station No 0 out Format DEC ~ IP Address O Host Nar ait Time 🛛 Seconds 🔹 Disp ay Only CPU Type of Project(⊻) Selection IP Address Input Find(S) TSN module on the same network. thin a specific time period. router or subnet mask is different. for CC IE TSN me network. Unable to search for the fo IP Address PLC Type Labe Oł Can

ОК

Cancel

- Double-click "Ethernet Board", and open the "PC side I/F Detailed Setting of Ethernet Board" window.
- **3.** Set the network number, station number, and protocol of the personal computer.

TCP: A connection is established during communication. Since data is exchanged while checking that the data has correctly reached the communication destination, the data reliability can be ensured. Note that the line load is larger than UDP/IP communications.

UDP: Since a connection is not established during communication and whether the communication destination has correctly received the data is not checked, the line load is lower. Note that the data reliability is lower than TCP/IP communications.

- **4.** Set the "PLC side I/F" to the module to be connected.
- **5.** Double-click the icon set in step 4, and open the detailed setting window.
- **6.** Select "Connection via HUB" for the connection method, and enter the station number and IP address or host name for the CC-Link IE TSN Plus module.
- **7.** Set "Other Station Setting" or "Network Communication Route" if necessary.

#### Searching modules on the network

For a connection using a switching hub, a list of modules that can be searched for will appear by clicking the [Find] button on the detailed setting window.

| PLC side I/F Detailed Setting of CC IE TSN/Field Module                                                                                                    |                                                                                                    |                         | ×                                                            |
|----------------------------------------------------------------------------------------------------|----------------------------------------------------------------------------------------------------|-------------------------|--------------------------------------------------------------|
| PLC Mode RCPU ~                                                                                                    |                                                                                                    |                         |                                                              |
| ○ Ethernet Port Direct Connection                                                                                                    | Connection via <u>H</u> UB                                                                                                    |                         |                                                              |
|                                                                                                    |                                                                                                    |                         |                                                              |
| PLC Type RJ71GN11(-T2/-EIP)/RD78G(H) V                                                                                                    | PLC Type RJ71G                                                                                                    | GN11(-T2/-EIP)/RD78G(H) | ) ~                                                          |
| * Please select 'Connection via HUB' when you use HUB even<br>if there is only one target device to communicate.<br>If HUB is connected to other devices and also 'Ethernet Port<br>Direct Connection' is selected during communication, the line<br>becomes overloaded. This might affect other devices'<br>communication.<br>Search for CC IE TSN module on network.<br><u>Response Wait Time 2</u> Seconds Display Only CPU Type<br>Search for CC IE TSN module on the same network. Unable to s<br>- No response within a specific time period.<br>- Connected via a router or subnet mask is different. | Ngtwork No. 1<br>● IP Address 0<br>→ Host Name<br>e of Project(⊻) Select<br>search for the following compared to the following compared to the following co | Station No.             | 0<br>IP Input <u>Format</u> <u>DEC</u> ~<br>Find( <u>S</u> ) |
| IP Address PLC Tupe Label                                                                                                    |                                                                                                    | Comment                 |                                                              |
| In Hourss         FLO Type         Label           1         192.168.3.1         R04CPU           2         192.168.3.253         R04CPU                                                                                                    |                                                                                                    |                         | ×                                                            |
|                                                                                                    |                                                                                                    | ОК                      | Cancel                                                       |

Search target modules are as follows.

- The control CPU of the CC-Link IE TSN Plus module connected to the same switching hub as the engineering tool
- The control CPU of the CC-Link IE TSN Plus module connected to cascade-connected switching hub

If a connected CC-Link IE TSN Plus module does not appear in the list after searching the modules on the network, check the following items.

- · Search is not performed if it is disabled with the IP filter.
- · Modules connected via a router cannot be searched.
- If modules with the same IP address are listed, correct the setting of the IP address in "Network Configuration Settings" under "Basic Settings" of the master station.
- If the service processing load of the search-target CPU module is high, it may not be possible to search for the corresponding module. If the search cannot be performed, increase the response wait time in the search dialog, and perform the search again.

# **Connection with SLMP-compatible devices**

This type of connection allows SLMP-compatible devices (such as a personal computer or a vision sensor) to be connected to the CC-Link IE TSN Plus module.

For details on an SLMP, refer to the following.

SLMP Reference Manual

#### Restriction (???

- For SLMP communication in the structure where communication speeds of 1Gbps and 100Mbps exist, set the same communication speed for the connected station and access destination. When different communication speeds are set for the connected station and access destination, SLMP communication may not be possible.
- When the system structure is mixed with an Ethernet device, there are restrictions for the network topology and connection destination of the Ethernet device. (CP Page 26 CC-Link IE TSN SYSTEM CONFIGURATION)
- The port (P2) used for EtherNet/IP supports SLMP communications to the own station, but it cannot access other stations via other network modules.

# Socket communications

Using dedicated instructions, arbitrary data can be exchanged with an external device connected by Ethernet over TCP/IP or UDP/IP.

Use this for bidirectional communication one-on-one with an external device.

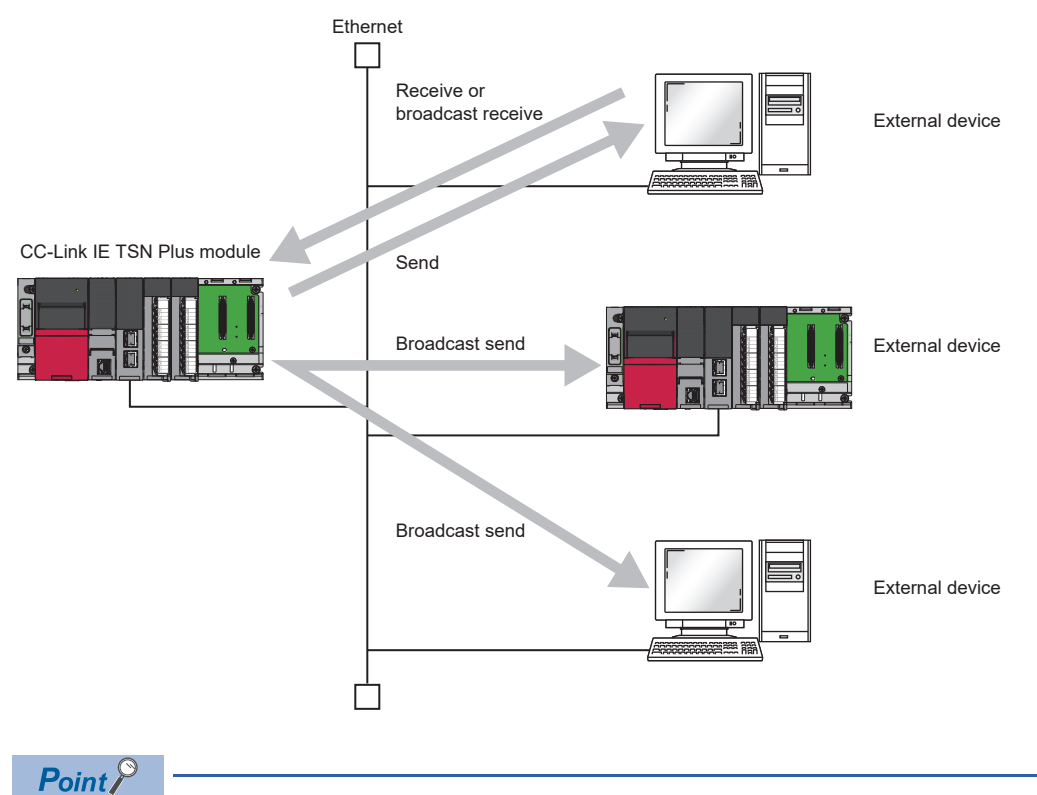

For examples of socket communications, refer to the following.

## Setting method

Set "External Device Configuration" in "Ethernet Communication Setting" under "Basic Settings". ( Page 81 Ethernet Communication Setting)

1. Select the external device to be connected in "Module List" and drag it to "List of devices" or "Device map area".

| External device name          | Description                                                                                                    |
|-------------------------------|----------------------------------------------------------------------------------------------------|
| UDP Connection Module         | Select to communicate with the external device using UDP/IP.                                                                                 |
| Active Connection Module      | Select to perform the open processing to the external device from the CC-Link IE TSN Plus module (Active open) and communicate using TCP/IP. |
| Unpassive Connection Module   | Select to receive the open processing from an unspecified external device (Unpassive open) and communicate using TCP/IP.                     |
| Fullpassive Connection Module | Select to receive the open processing from the specified external device (Fullpassive open) and communicate using TCP/IP.                    |

- 2. Set "Communication Method" for the external device to "Socket Communication".
- 3. Set the other parameters required for communication in the connection.

#### Applicable dedicated instructions

For the dedicated instructions used for socket communications, refer to the following.

Page 228 Socket Communications Instructions

#### Applicable connections

Communication by socket communications can use connection numbers 1 to 8 that were set in "External Device Configuration" in "Ethernet Communication Setting" under "Basic Settings". ( 🖅 Page 81 Ethernet Communication Setting)

#### **Communication structure**

With socket communications, port numbers that identify the communication are used to enable multiple communication sessions with the external device. These are used for both TCP/IP and UDP/IP.

For send: Specify send source the CC-Link IE TSN Plus module's port number and the send destination external device's port number.

For receive: Specify the CC-Link IE TSN Plus module's port number, and read the data sent to that port.

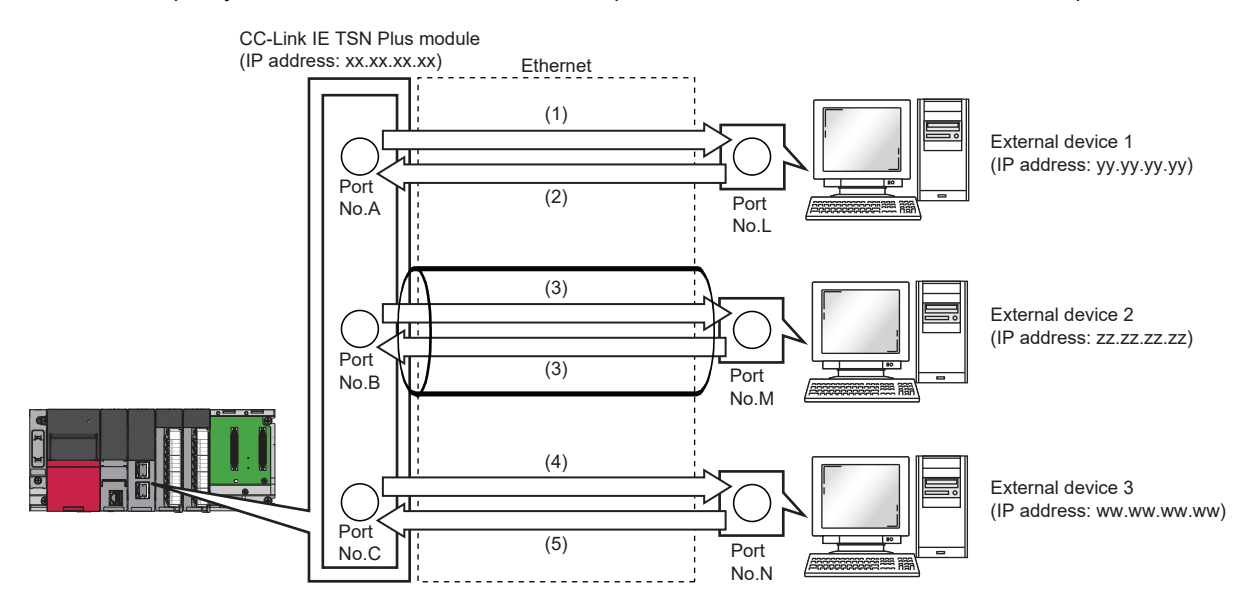

(1) Sending UDP data from CC-Link IE TSN Plus module's port number A to external device 1's port number L

(2) Sending UDP data from external device 1's port number L to the CC-Link IE TSN Plus module's port number A

(3) Sending data with TCP/IP connection

(4) Sending UDP data from CC-Link IE TSN Plus module's port number C to external device 3's port number N

(5) Sending UDP data from external device 3's port number N to CC-Link IE TSN Plus module's port number C

## **Communications using TCP/IP**

TCP/IP protocol establishes a connection between the external device's port number for reliable data exchange.

Check the following items before performing socket communications using TCP/IP.

- · IP addresses and port numbers on external device side
- · IP addresses and port numbers of CC-Link IE TSN Plus modules
- Which side, the external device side or the CC-Link IE TSN Plus module side, will open a connection (Active open or Passive open)

#### ■TCP/IP connection operation

TCP/IP connection includes Active open and Passive open.

First, the side with the TCP/IP connection executes Passive open with the specified port number

The side with TCP/IP connection specifies the port number waiting in the Passive open side, and executes Active open. This enables the TCP/IP connection, the connection is established, and data can be exchanged.

For details on Active open and Passive open, refer to the following.

Page 586 TCP/IP Communications, UDP/IP Communications

Point P

The Active open and Passive open expression may differ according to the external device.

- · Active open: TCP/IP connection side, client side, connect side, and others
- · Passive open: TCP/IP connection wait side, server side, listen side, and others

#### Active open

The following figure shows the flow of data exchange using Active open.

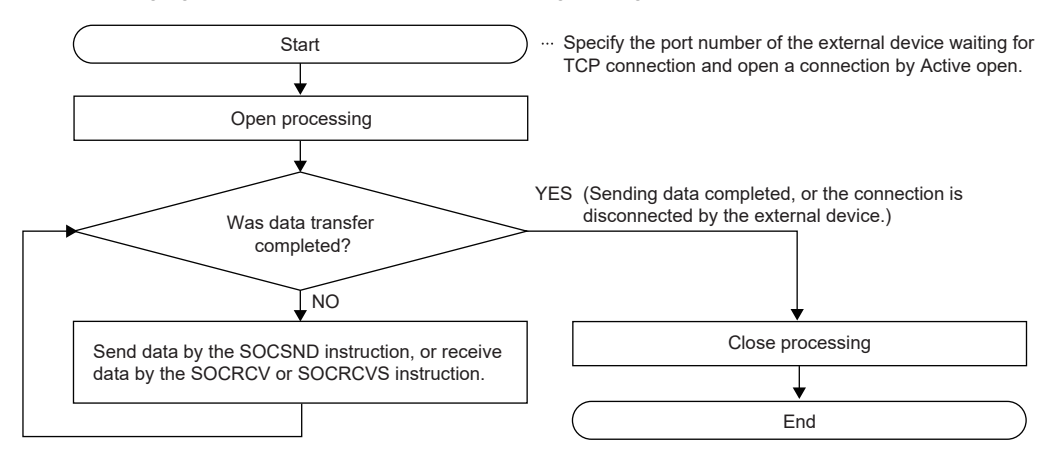

#### · Passive open

The following figure shows the flow of data exchange using Passive open.

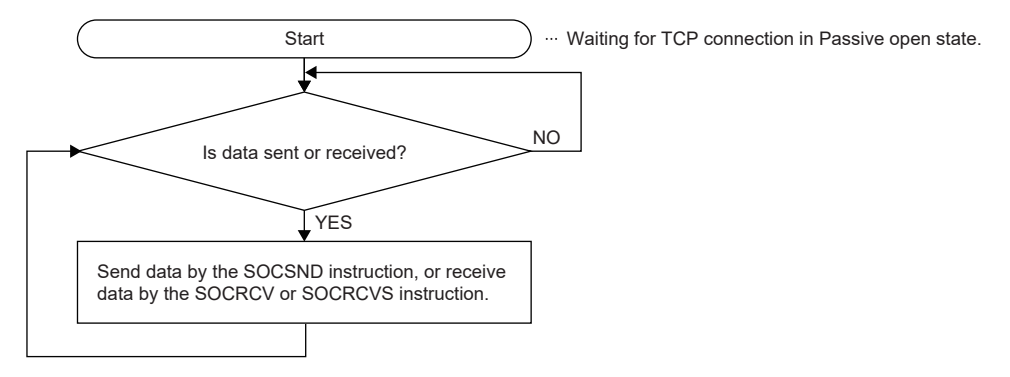

#### Precautions for TCP/IP communications

#### ■Conditions for closing

In addition to when close is requested from the external device, the TCP/IP communications processing will be closed in the following cases if 'Open completion signal' (Un\G6291456) turns off.

- · When alive check function times out
- · When forced close is received from external device

#### ■TCP/IP connection elements

The TCP/IP connection is managed with the following four elements. Only one connection containing the same four elements can be created at one time. To use multiple TCP/IP connections simultaneously, ensure that one of the four elements is different.

- · IP addresses of CC-Link IE TSN Plus modules
- · Port numbers of CC-Link IE TSN Plus modules
- · IP address of the external device side
- · Port number of the external device side

Note that when "Unpassive Connection Module" or "Fullpassive Connection Module" is selected, the port number of the CC-Link IE TSN Plus module side has to be different. In addition, one of the other three element also has to be different.

#### Reconnecting with same connection

After closing the connection during TCP/IP communications, wait at least 500ms before reconnecting to a connection with the same external device (IP address), own station port number, and external device port number.

If a wait interval cannot be provided before reconnecting, changing the own station port number on the Active open side and connecting is recommended.

#### Checking the receive data length

There is no concept of delimiting the communication data during communication with TCP/IP. Thus, the continuously sent data may be merged on the received side, or the data sent in a group may be split on the receive side. If necessary, the receiving side must check the receive data length and perform the processing.

If the data length is determined when receiving with the CC-Link IE TSN Plus module side, using the fixed-length mode is recommended.

When receiving on the external device side, check the receive data length and perform the processing as shown below.

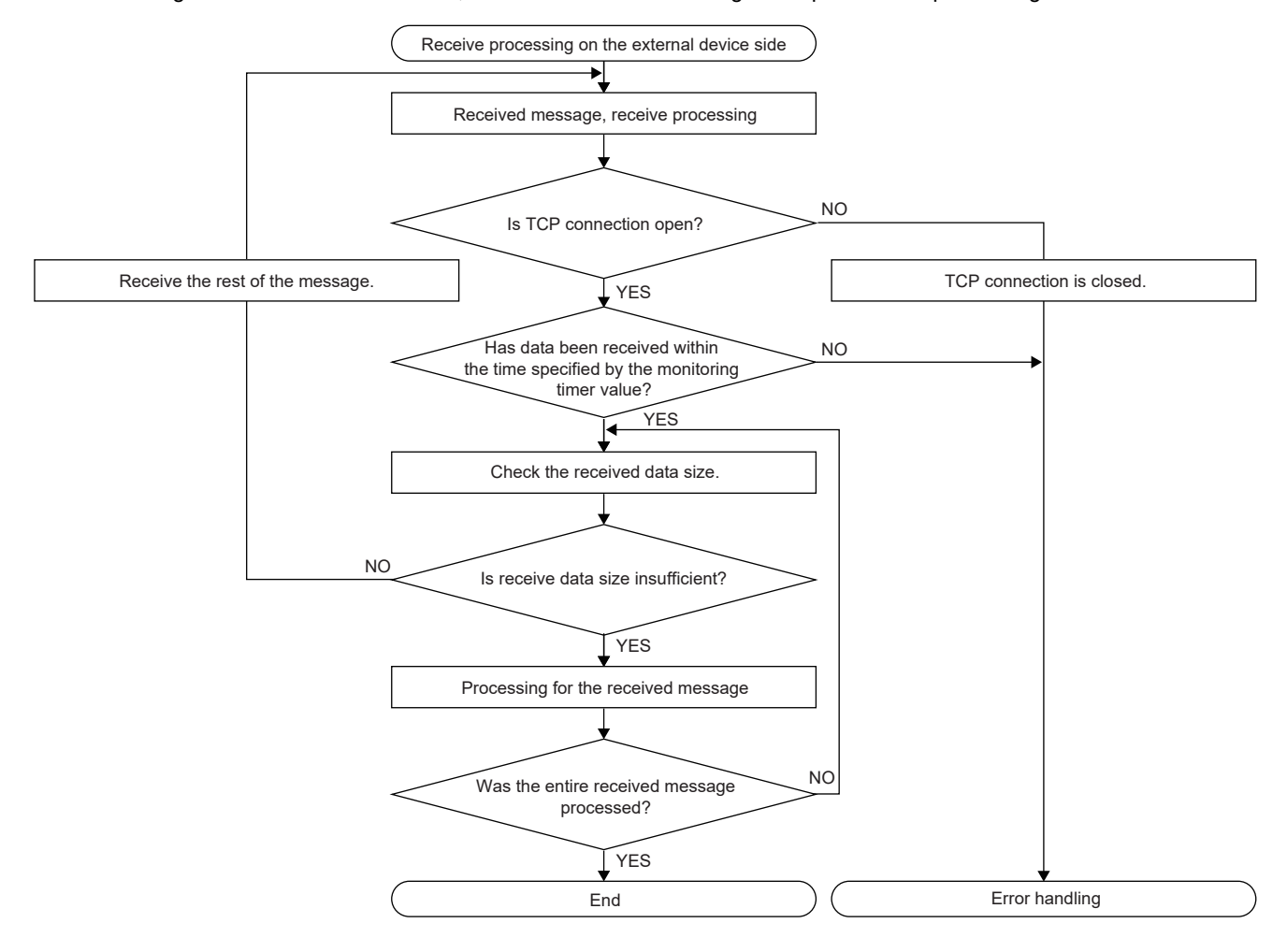

#### ■Precautions for Active open

Use 'Open completion signal' (Un\G6291456) and 'Open request signal' (Un\G6291464) in the program to create an interlock circuit. The on/off timing for the open completion signal and open request signal is shown below.

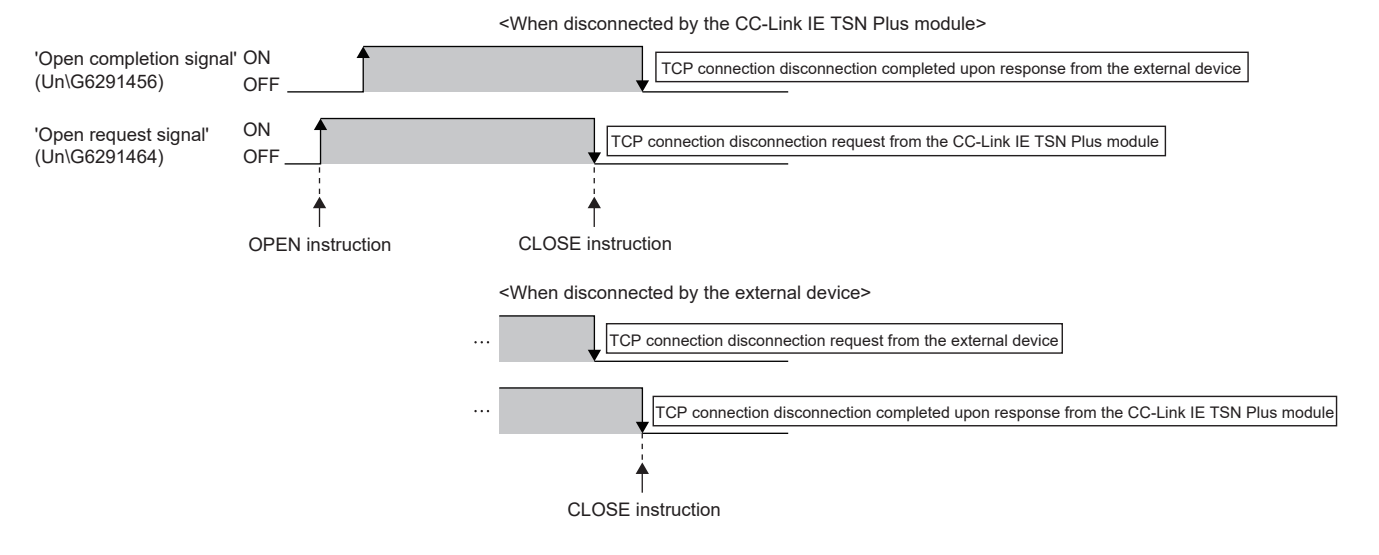

■Precautions for Passive open

• Use 'Open completion signal' (Un\G6291456) and 'Open request signal' (Un\G6291464) in the program to create an interlock circuit. The on/off timing for the open completion signal and open request signal is shown below.

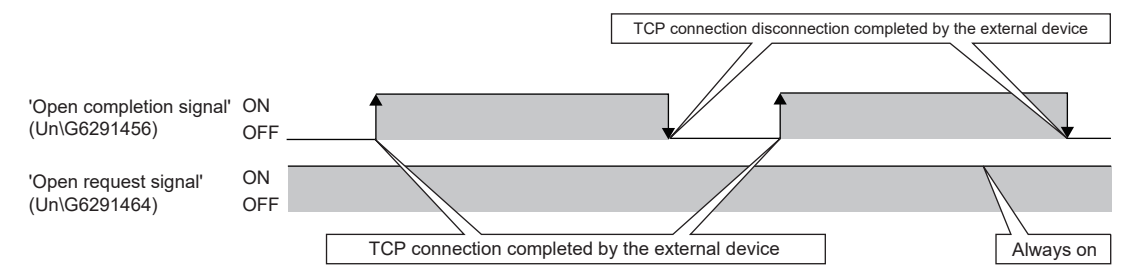

- With TCP/IP, one external device is connected to with one connection. To connect with multiple external devices with the same own station port number, provide a connection for each external device. If more external devices than the prepared number of connections are connected, the connection will be disconnected immediately.
- Connect from the external device after the CC-Link IE TSN Plus module enters the open standby state. The TCP/IP
  connection request received from the external device between the time from CPU startup completion to open wait state
  causes an error, and force close connection is returned to the external device. In this case, wait for the CC-Link IE TSN
  Plus module to enter the open wait state and then retry from the external device.
- Do not execute the CONCLOSE instruction in the program. If the CONCLOSE instruction is executed, the open completion signal and open request signal for the corresponding connection will turn off. The close processing will be executed and send/receive will be disabled. To re-open a closed connection, execute the CONOPEN instruction.

#### **Communications using UDP/IP**

Communication with UDP/IP uses a simple protocol without order control or re-send control.

Check the following items before performing socket communications using UDP/IP.

- · IP addresses and port numbers on external device side
- IP addresses and port numbers of CC-Link IE TSN Plus modules

#### Precautions for UDP/IP communications

- Loss of data, data arrival order interchange, and others could be occur. Consider using TCP/IP if there are problems.
- Even if the communication line between the CPU module and external device is not connected because of a connected cable disconnection and others, the data send processing may end normally. Thus, providing a communication procedure and sending/receiving data is recommended.
- 'Open completion signal' (Un\G6291456) and 'Open request signal' (Un\G6291464) for the connection set to UDP/IP is always on.
- Do not execute the CONCLOSE instruction in the program. If the CONCLOSE instruction is executed, the open completion signal and open request signal for the corresponding connection will turn off. The close processing will be executed and send/receive will be disabled. To re-open a closed connection, execute the CONOPEN instruction.
- Even if 'Open completion signal' (Un\G6291456) is turned on, data sending may fail. If data sending fails, send the data again.

#### Precautions

This section describes the precautions for exchanging data with socket communications.

#### ■Port number

For the port number of the own station used in the system, refer to the following to use a free port number.

🖙 Page 593 Port Number

#### Relaying between ports

The Ethernet device connected to the port 1 side of the CC-Link IE TSN Plus module and the Ethernet device connected to the port 2 side cannot relay between the ports, and socket communications cannot be performed.

#### ■Reading received data

If 'Socket reception status signal' (Un\G6291472) is on, read the received data. The communication could be affected if large amounts of data are not read out for a while.

#### ■Accessing a file during communication

The CPU module prioritizes the file access processing over the Ethernet communication processing. Thus, if the file is accessed with FTP, the engineering tool, and so on, during socket communications, the socket communications processing could be delayed.

To access a file while monitoring the response time with the external device with socket communications, add the time required for accessing the file to the monitoring time.

#### ■Module FB and dedicated instruction

- When performing the open processing using the module FB or dedicated instruction, start sending and receiving data after the module FB or dedicated instruction is completed.
- Multiple module FBs or dedicated instructions to one connection cannot be simultaneously executed. When multiple
  module FBs or dedicated instructions are simultaneously executed, no operation is performed for the module FB or
  dedicated instruction executed later. Execute again after the module FB or dedicated instruction in execution is completed.

# 9.5 Security

Security depending on the network environment can be structured by restricting access by each communication path to the CPU module. The following two access restriction methods can be used.

- Page 203 IP filter
- Page 206 Remote password

## **IP** filter

This function identifies the IP address of the access source, and prevents unauthorized access.

By setting the IP address of the access source using the engineering tool, IP packets are allowed or blocked. (The IP packets received from the access source are allowed or blocked. IP packets sent from the own station are ignored.) Use of this function is recommended when using in an environment connected to a LAN line.

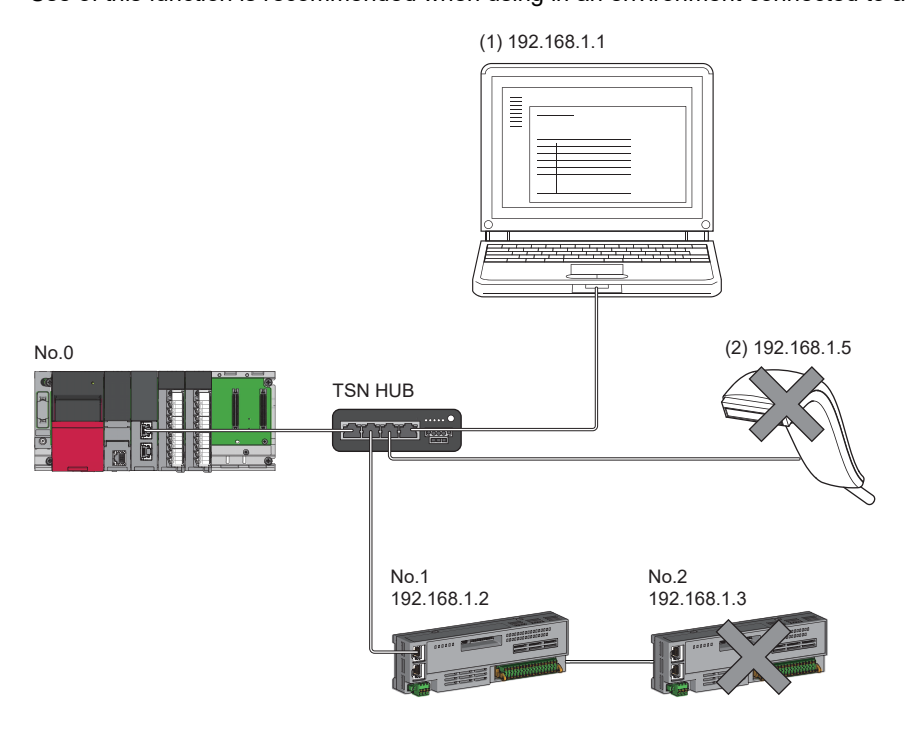

When the "Allow" IP addresses are set to 192.168.1.1 and 192.168.1.2 using the IP filter of the master station No.0: Only the Ethernet device (1) and device station No.1 can access the master station, and the Ethernet device (2) and device station No.2 cannot access the master station.

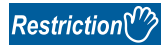

This function cannot be used when accessing via a network other than Ethernet or CC-Link IE TSN.

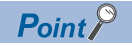

The IP filter is one method of preventing illegal access (such as program or data destruction) from an external device. It does not completely prevent illegal access. To maintain the security (confidentiality, integrity, and availability) of the programmable controller and the system against unauthorized access, denial-of-service (DoS) attacks, computer viruses, and other cyberattacks from external devices, take appropriate measures such as firewalls, virtual private networks (VPNs), and antivirus solutions.

Our company is not responsible for any problems that occur in the programmable controller and system due to a DoS attack, unauthorized access, computer virus, or other cyber attacks.

Examples of measures for unauthorized access are given below.

- Install a firewall or VPN.
- Install a personal computer as a relay station, and control the relay of send/receive data with an application program
- Install an external device for which the access rights can be controlled as a relay station (Contact the network provider or equipment dealer for details on the external devices for which access rights can be controlled.)

#### Setting method

Set the IP address to be allowed or blocked in the "IP Filter Settings" window of "Security" under "Application Settings".
 (IP Page 87 IP Filter Settings)

A warning is displayed in the following cases.

- When blocking the IP address of the device station set in "Network Configuration Settings" under "Basic Settings" was attempted
- When a device station is not set in "Network Configuration Settings" under "Basic Settings", and an IP address allowed to access is not set in the "IP Filter Settings" window (because the IP filter blocks every IP address)
- 2. Write the module parameters to the CPU module.
- 3. The IP filter is enabled when the power is turned off and on or the CPU module is reset.

#### Point 🏸

Even if the connection was specified in "Network Configuration Settings" under "Basic Settings" or by a program, access from the external device is either allowed or blocked according to the setting in the "IP Filter Settings" window.

#### Setting target

Allow or block should be set to all IP addresses that connect to the same network. Also, set allow or block to the IP address of the device station that is registered in "Network Configuration Settings" under "Basic Settings".

Register the setting details to the master station, and allow or block the IP packets received from the device station of the registered IP address.

#### Operation

Even for the device station registered in "Network Configuration Settings" under "Basic Settings", a station with an IP address set as blocked can become a disconnected station. As a result, cyclic transmission and transient transmission are not performed. Such a station is also displayed as a disconnected station on the "CC-Link IE TSN/CC-Link IE Field Diagnostics" window. However, Ethernet devices are not displayed on the "CC-Link IE TSN/CC-Link IE Field Diagnostics" window. (SP Page 398 CC-Link IE TSN/CC-Link IE Field Diagnostics)

When an IP packet is received from an IP address that is set as blocked, the denial is registered in the event history of the master station.

( Page 488 EVENT LIST)

#### Precautions

• Do not set the IP addresses of the master station or device stations as blocked. When a device station using line topology is set as blocked, cyclic and transient transmissions cannot be performed on the device stations that are connected after the device station set as blocked.

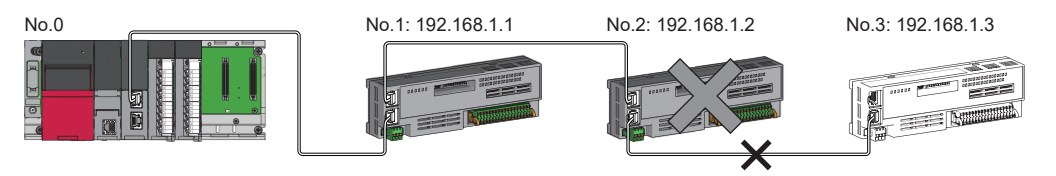

When the "Deny" IP address is set to 192.168.1.2 using the IP filter of the master station No.0:

Only device station No.1 can access the master station, and device station No.2 and device station No.3 cannot access the master station.

- If there is a proxy server in the LAN line, deny the IP address for the proxy server. If the IP address is allowed, it will not be possible to prevent access from personal computers that access the proxy server.
- To block access from an external device to another station, block access to the connected station (station connected directly to an external device) by using the IP filter.

## **Remote password**

Permits or prohibits access from the external device to the CPU module via the CC-Link IE TSN Plus module. This function can prevent illegal access of the CPU module from a remote location.

#### Point P

The remote password is one method of preventing illegal access (such as program or data destruction) from an external device. It does not completely prevent illegal access. To maintain the security (confidentiality, integrity, and availability) of the programmable controller and the system against unauthorized access, denial-of-service (DoS) attacks, computer viruses, and other cyberattacks from external devices, take appropriate measures such as firewalls, virtual private networks (VPNs), and antivirus solutions.

Our company is not responsible for any problems that occur in the programmable controller and system due to a DoS attack, unauthorized access, computer virus, or other cyber attacks.

Examples of measures for unauthorized access are given below.

- Install a firewall or VPN.
- Install a personal computer as a relay station, and control the relay of send/receive data with an application program
- Install an external device for which the access rights can be controlled as a relay station (Contact the network provider or equipment dealer for details on the external devices for which access rights can be controlled.)

#### Number of settable modules

Up to eight modules can be set for remote passwords.

When using the multiple CPU system configuration, up to eight modules can be set for each CPU module.

#### Setting method

Set on the "Remote Password Setting" window.

|                                                                                                    | · · · · · · · · · · · · · · · · · · ·                                                                                                    |                                                                                                    |                                                                                                    |                |            |          |  |
|----------------------------------------------------------------------------------------------------|----------------------------------------------------------------------------------------------------|----------------------------------------------------------------------------------------------------|----------------------------------------------------------------------------------------------------|----------------|------------|----------|--|
| ter Password                                                                                                    |                                                                                                    |                                                                                                    |                                                                                                    |                | ×          |          |  |
| e enter the password,                                                                                                    | , re-enter the passwo                                                                                                    | ord to confirm,                                                                                                    | and then dick [                                                                                                    | ок].           |            |          |  |
| assword:                                                                                                    | •••••                                                                                                    |                                                                                                    |                                                                                                    | ۲              |            |          |  |
| e-enter Password:                                                                                                    | •••••                                                                                                    |                                                                                                    |                                                                                                    |                |            |          |  |
| assword Strength:                                                                                                    | ⊗                                                                                                    | )                                                                                                    |                                                                                                    |                |            |          |  |
| ase enter the passwo<br>habets A-Z, a-Z, singl<br>d!"#\$%&()*+,/:;<=<br>sswords are case-sen                                                                                                    | rd with 6 to 32 single<br>e-byte space<br>=>?@[\]^_'{ }~.<br>sitive.                                                                                                    | e-byte characte                                                                                                    | ers, numeric cha                                                                                                    | racters,       |            |          |  |
|                                                                                                    |                                                                                                    |                                                                                                    | OK                                                                                                    | Cancel         |            |          |  |
|                                                                                                    |                                                                                                    |                                                                                                    |                                                                                                    |                |            |          |  |
| e Password Setting                                                                                                    |                                                                                                    |                                                                                                    |                                                                                                    |                |            | ×        |  |
|                                                                                                    |                                                                                                    |                                                                                                    |                                                                                                    |                |            |          |  |
| Password                                                                                                    |                                                                                                    |                                                                                                    |                                                                                                    |                |            |          |  |
|                                                                                                    | Product Name                                                                                                    |                                                                                                    | Start I/O No.                                                                                                    | Module         | Conditions |          |  |
| CC-Link IE TSN Plus M                                                                                                    | aster/Local Module                                                                                                    | ~                                                                                                    | 0000                                                                                                    | Detail Setting |            |          |  |
|                                                                                                    |                                                                                                    | ~                                                                                                    | •                                                                                                    |                |            |          |  |
|                                                                                                    |                                                                                                    | ~                                                                                                    |                                                                                                    |                |            |          |  |
|                                                                                                    |                                                                                                    | ~                                                                                                    |                                                                                                    |                |            |          |  |
|                                                                                                    |                                                                                                    | ~                                                                                                    |                                                                                                    |                |            |          |  |
|                                                                                                    |                                                                                                    |                                                                                                    |                                                                                                    |                |            |          |  |
| mote Password Settin                                                                                                    | 10<br>renticated the access (c                                                                                                    | onnection) from e                                                                                                    | external devices.                                                                                                    |                |            |          |  |
| mote Password Settin                                                                                                    | 19<br>renticated the access (c                                                                                                    | onnection) from e                                                                                                    | external devices.                                                                                                    |                |            |          |  |
| mote Password Setti<br>the password which aut                                                                                                    | ng<br>renticated the access (c<br>Re                                                                                                    | onnection) from e                                                                                                    | Not Set                                                                                                    | 1.4            | dready Set | )        |  |
| mote Password Settin                                                                                                    | na<br>henticated the access (o<br>Ri                                                                                                    | onnection) from e<br>aquired Settings (                                                                                                    | otemal devices.<br>Not Set                                                                                                    | / /<br>OK      | lready Set | )<br>cel |  |
| mote Password Settin                                                                                                    | ng<br>hanticated the access (o<br>Ri                                                                                                    | onnection) from e<br>aquired Settings (                                                                                                    | Not Set                                                                                                    | / /<br>OK      | lready Set | )<br>cel |  |
| mate Password Settin<br>the password which aut                                                                                                    | ng<br>henticated the access (o<br>Re<br>sttling                                                                                                    | aquired Settings (                                                                                                    | Not Set                                                                                                    | / /<br>OK      | lready Set | )<br>cel |  |
| mote Password Settin<br>the password which aut<br>the password Detail St<br>e Password Detail St<br>ext the connection to enal                                                                                                    | ng<br>henticated the access (o<br>Ri<br>etting<br>Jee.                                                                                                    | onnection) from e                                                                                                    | notanal devices.                                                                                                    | / /            | lready Set | )<br>cel |  |
| mote Password Settin<br>the password which aud<br>e Password Detail S<br>ext the connection to enal<br>tem Connection Valid S                                                                                                    | ng<br>henticated the access (o<br>Re<br>etting<br>ple.<br>etting                                                                                                    | aquired Settings (                                                                                                    | sternal devices.<br>Not Set<br>Clear                                                                                                    | ( /            | Iready Set | )        |  |
| mote Password Settiin<br>the password which aut<br>e Password Detail S<br>text the connection to enal<br>tem Connection Valid S<br>Port LEnable Ali                                                                                                    | ng<br>henticated the access (o<br>Ri<br>etting<br>bie.<br>etting<br>Port 287                                                                                                    | aquired Settings (                                                                                                    | nternal devices.<br>Not Set<br>Clear                                                                                                    | / /            | Iready Set | )        |  |
| mote Password Settin<br>the password which aut<br>password Detail S<br>ex the connection to enal<br>tem Connection Valid S<br>(Port 1Enable All<br>reaction                                                                                                    | ng<br>henticated the access (o<br>Ri<br>etting<br>ke.<br>etting<br>Port 2E                                                                                                    | onnection) from e<br>equired Settings (                                                                                                    | stemal devices. Not Set Clear X                                                                                                    | / /            | iready Set | )        |  |
| e Password Detail S<br>e Password Detail S<br>ext the connection Valid S<br>Port Linkabe All<br>nection<br>Part 1 : NELSOFT Transm                                                                                                    | ng herricated the access (o Re etting ble. etting interiment of the second second seco | aquired Settings (                                                                                                    | Not Set                                                                                                    | / /<br>OK      | Jready Set | )        |  |
| e Password Detail S<br>e Password Detail S<br>act the connection Valid S<br>Port I Enable All<br>metion<br>Port I + MLSOFT Transm                                                                                                    | ng hanticated the access (o Re etting jee. etting port 267 ort maino Port (TOP)P) histion Port (TOP)P)                                                                                                    | aquired Settings (                                                                                                    | Not Set                                                                                                    | / /<br>OK      | ulrady Set | )        |  |
| mote Password Settin<br>the password which aut<br>the password which aut<br>et password Detail S<br>ext the connection to enal<br>tem Connection Valid S<br>Port I Enable All<br>metri I Auto-open UDP P<br>Port I I HELSOFT Trans<br>Port I I SLAP Transmission                                                                                                    | DQ<br>henticated the access (o<br>Rd<br>stting<br>ble.<br>etting<br>oft<br>ission Port (TCP/IP)<br>on Port (TCP/IP)<br>on Port (TCP/IP)                                                                                                    | aquired Settings (                                                                                                    | aternal devices. Not Set Clear X                                                                                                    | / /            | aleady Set | )<br>cel |  |
| enote Password Settin<br>the password which aut<br>the password Detail Si<br>exit the connection Valid Si<br>Port I Enable All<br>nection<br>Port I : MEJSPT Transmis-<br>Port I : MEJSPT Transmis-<br>tut DipP Port, MELI<br>valid Signal Signal Signal Signal Signal<br>valid Signal Signal Signal Signal Signal<br>Port I : MEJSPT Transmis-<br>tut Signal Signal Signal Signal Signal Signal<br>valid Signal Signal Signal Signal Signal Signal<br>Valid Signal Signal Signal Signal Signal Signal Signal<br>Signal Signal Signal Signal Signal Signal Signal Signal<br>Signal Signal Signa                                                                                                    | PQ Interview of the access (or Re etting de. etting de. etting interview of the access of the access of the acces  | aquired Settings (                                                                                                    | Not Set                                                                                                    | / /<br>OK      | uready Set | )        |  |
| mole Password Settin<br>the password Which aut<br>the password Which aut<br>e Password Detail S<br>ext the connection to enal<br>tem Connection Valid S<br>Port I Enable Al<br>Port I Fandbe Al<br>Port I : NELSOFT Trans<br>Port I : NELSOFT Trans<br>Port I : NELSOFT Trans<br>Port I : NELSOFT Trans<br>Port I : NELSOFT Trans<br>Port I : NELSOFT Trans<br>Port I : NELSOFT Trans<br>Port I : NELSOFT Trans<br>Port I : NELSOFT Trans<br>Port I : NELSOFT Trans<br>Port I : SLIM Transmission<br>Port (UPP) Port. NELSOFT<br>Transmission Port (UPP)<br>Transmission Port (UPP)                                                                                                    | DQ henricated the access (o k k k k k k k k k k k k k k k k k k k                                                                                                    | acquired Settings (<br>required Settings (<br>rable All<br>r (TCDP/D), MELE<br>tort (TCDP/D), SELE<br>tort (TCDP/D), SELE                                                                                                    | Not Set Clear Clear Clea | / /            | Inady Set  | )        |  |
| encle Password Settin<br>the password which aut<br>the password which aut<br>et Password Detail S<br>ext the connection to enail<br>tem Connection Vaild S<br>Part 1: Passbe Al<br>matchin<br>Part 1: Auto-open UDP P<br>Part 1: PMLSOFT Transmission<br>Part 1: SLMP Transmission<br>Part 1: SLMP Transmission<br>Part 1: | DB Interficiental the access (o Ref Interficient of the access (o Ref Interficient of the access (o Ref Interficient of the access of the access of the acces of the acc   | aquired Settings (<br>rable All<br>cr(TCP/IP), MELE<br>stocily, MELE<br>cr(CCP/IP), MELE<br>cr(CCP/IP), MELE<br>cr | Not Set Clear Clear Clea | / /            | leady Set  | )<br>(d  |  |

- **1.** Click the [Password] button, and register the remote password on the "Register Password" window.
- [Password] button
- **2.** Select the module for which the remote password is to be applied, and set the start I/O number.

- **3.** Set the target connection on the "Remote Password Detail Setting" window.
- Totail Setting" for the target module.

- **4.** Write the remote password to the CPU module.
- **5.** The remote password is enabled when the CPU module is reset or powered off and on.

#### **■**PING

This function uses the PING command to perform an alive check of external devices whose access is permitted in UDP communications. Therefore, if external devices do not respond to PING, an alive check error (event code 00906) occurs. When this function is used for UDP communications, check if the security setting of external devices (such as a firewall) is set to respond to PING.

#### Access permit/prohibit processing operation

This section describes the processing for permitting or prohibiting access of the CPU module with remote password by the external device.

#### ■Access permit processing (Unlock processing)

The external device trying to communicate unlocks the remote password set for the connected the CC-Link IE TSN Plus module.

If the password is not unlocked, the CC-Link IE TSN Plus module to which the external device is connected prohibits access, so an error occurs in the external device.

The unlocking method is shown below.

- SLMP dedicated command (Remote Password Unlock)
- · Input password from engineering tool

#### ■Access processing

Access to the specified station is possible when the remote password is correctly unlocked. Execute the arbitrary access.

#### Access prohibit processing (Lock processing)

When access to the specified station ends, lock the remote password from the external device to disable subsequent access. The locking method is shown below.

- SLMP dedicated command (Remote Password Lock)
- · Lock with engineering tool (executed automatically)

#### Remote password check operation

#### ■Communication that is checked

The CC-Link IE TSN Plus module checks the remote password for a communication request made to the own station or other station received from the external device.

When checking a remote password for modules with multiple connections, the connection for which the remote password is set.

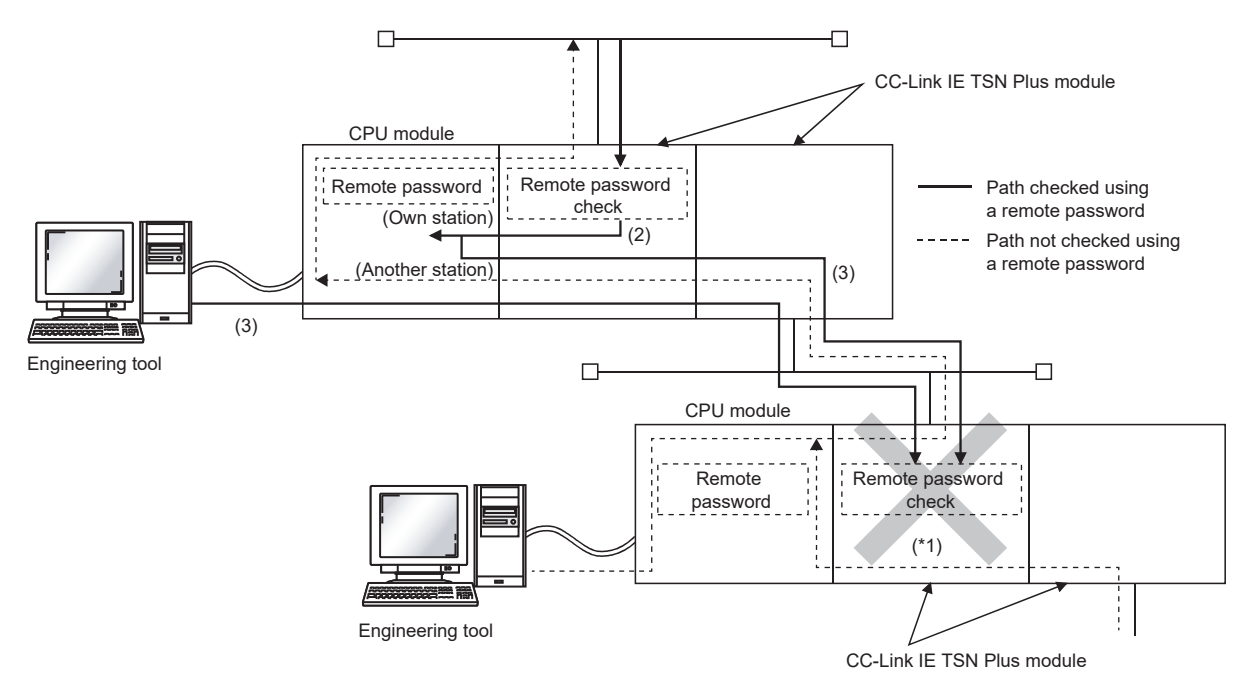

\*1 The remote password check is set, so the communication request from the external device is not accepted. If the remote password check is not set, the communication request can be accepted and data can be exchanged from the external device.

#### ■Accessible station

The station accessible from the external device when a remote password is set for the CPU module and the station that can unlock/lock the remote password are limited to those in the same network number.

The following figure shows an example of when the remote password is set for multiple stations in the system.

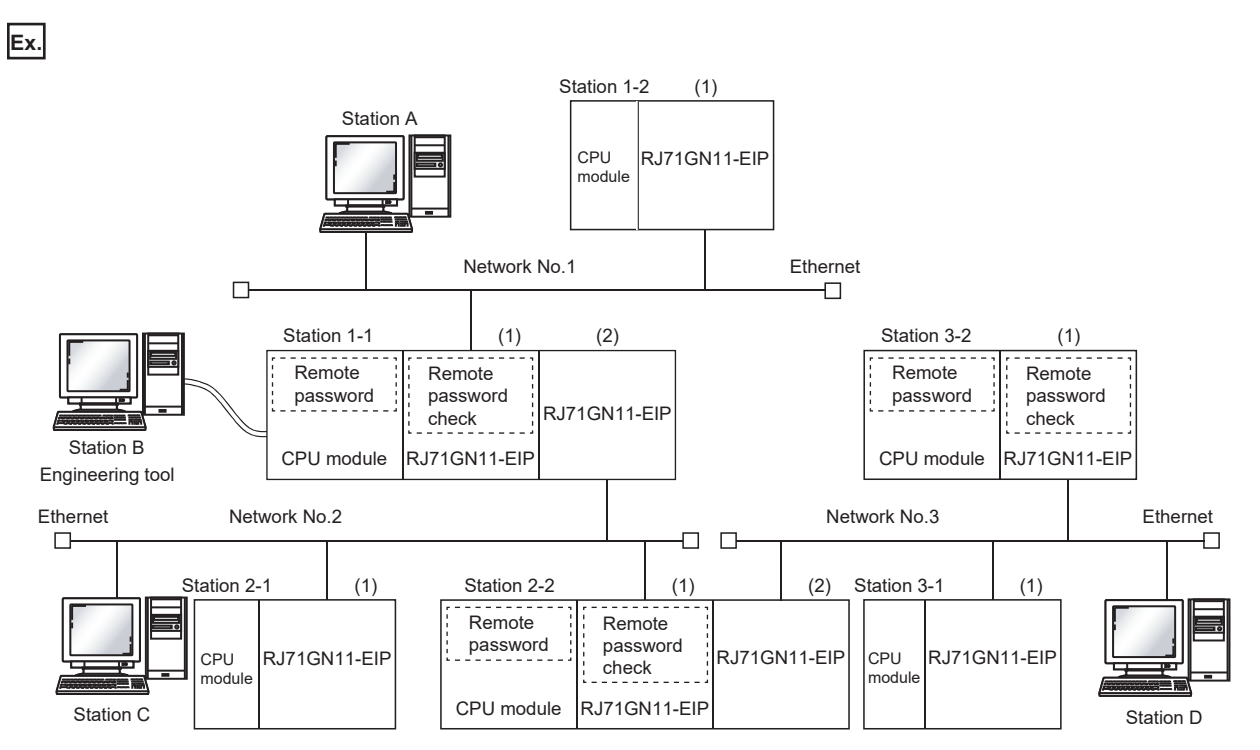

The password can be unlocked and locked by the following external devices.

• 1-1 station (1): A station only

• 2-2 station (1): C station only

3-2 station (1): D station only

The A station accesses the  $\bigcirc$  station after the remote password for 1-1 station (1) is unlocked and access the  $\triangle$  station if the communication line is open.

The B station accesses the  $\triangle$  station if the communication line is open.

The C station accesses the  $\bigcirc$  station after the remote password for 2-2 station (1) is unlocked and access the  $\triangle$  station if the communication line is open.

The D station accesses the  $\bigcirc$  station after the remote password for 3-2 station (1) is unlocked and access the  $\triangle$  station if the communication line is open.

- O: Station accessible from external device after remote password is unlocked
- riangle: Station accessible from external device even if remote password is not unlocked

 $\times:$  Station that cannot be accessed from external device

| External device     | Target programmable controller (request source) |                  |                  |                  |                  |                 |  |  |
|---------------------|-------------------------------------------------|------------------|------------------|------------------|------------------|-----------------|--|--|
| (Request<br>source) | 1-1 station CPU                                 | 1-2 station CPU  | 2-1 station CPU  | 2-2 station CPU  | 3-1 station CPU  | 3-2 station CPU |  |  |
| A station           | 0                                               | $\bigtriangleup$ | 0                | ×                | ×                | ×               |  |  |
| B station           | $\bigtriangleup$                                | $\bigtriangleup$ | $\bigtriangleup$ | ×                | ×                | ×               |  |  |
| C station           | $\bigtriangleup$                                | $\bigtriangleup$ | $\bigtriangleup$ | 0                | 0                | ×               |  |  |
| D station           | $\bigtriangleup$                                | $\bigtriangleup$ | $\bigtriangleup$ | $\bigtriangleup$ | $\bigtriangleup$ | 0               |  |  |

#### Precautions

The following section lists the precautions for using remote password.

#### ■Set connection

Set the remote password for the connection used to exchange data with an external device that can execute the unlock/lock processing.

#### ■When remote password is set for UDP/IP connection

- Determine the external device to communicate with and exchange the data. (With UDP/IP, after the remote password is unlocked data can be exchanged with devices other than the unlocked external device too. Determine the communication device before starting use.)
- Always lock the remote password after data communication is finished. (If the remote password is not locked, the unlocked state is held until timeout occurs.)

#### ■TCP/IP close processing

If the TCP/IP is closed before the TCP/IP is locked, the CPU module will automatically start the lock processing.

#### ■Remote password valid range

The remote password is valid only for access from the CC-Link IE TSN Plus module for which the parameters are set. When using multiple CPU modules in a multi-CPU system, set a remote password for each CPU module for requiring a remote password.

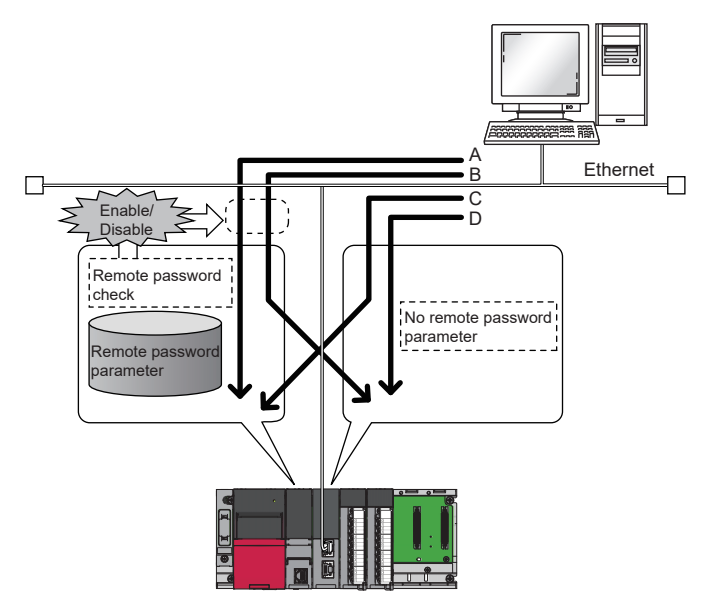

The remote password is checked when accessing with path A or B. The remote password is not checked when accessing with path C or D.

#### ■Accessing a programmable controller on another station

When the external device is accessing a programmable controller on another station via the CC-Link IE TSN Plus module, it may not be possible to access the programmable controller if a remote password is set for the CPU module at the relay station or access station.

# 9.6 RAS

RAS stands for Reliability, Availability, and Serviceability. This function improves overall usability of automated equipment.

# **Device station disconnection**

Data link of the station where an error occurred is stopped, and the data link continues only for stations that are operating normally.

# Automatic return

The data link is automatically restarted when the device station that was disconnected due to an error becomes normal again.

### Precautions

- When removing a device station while the system is operating, check that the device station is either performing cyclic transmission or is disconnected.
- When removing the CC-Link IE TSN Plus module, check that the D LINK LED is either on or off.

## Master station duplication detection

If one network has multiple master stations, an overlap is detected.

• When multiple master stations are simultaneously powered on, or when multiple master stations are simultaneously connected, Master station duplication detection (error code: 300FH) is detected in all master stations and cyclic transmission cannot be performed in all stations. (Transient transmission available)

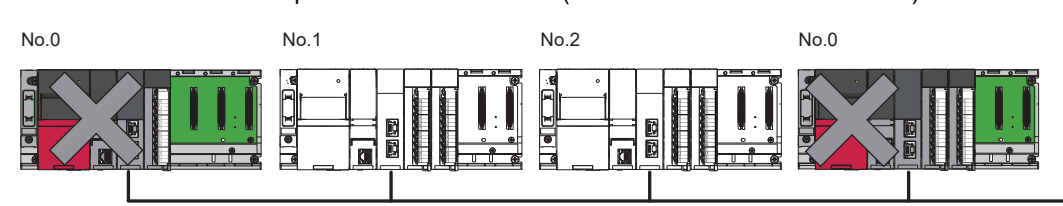

• If another master station is added to the network during data link, Master station duplication detection (error code: 300FH) is detected in the added master station and cyclic transmission cannot be performed. (Transient transmission available) Other stations continue data link.

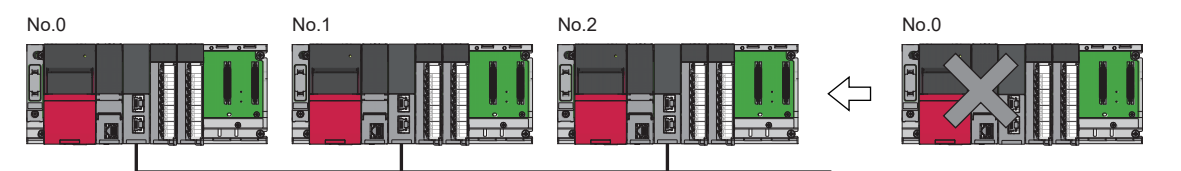

 If two networks are connected during data link, Master station duplication detection (error code: 300FH) is detected in master stations on both networks and cyclic transmission cannot be performed in all stations. (Transient transmission with IP address specification is available)

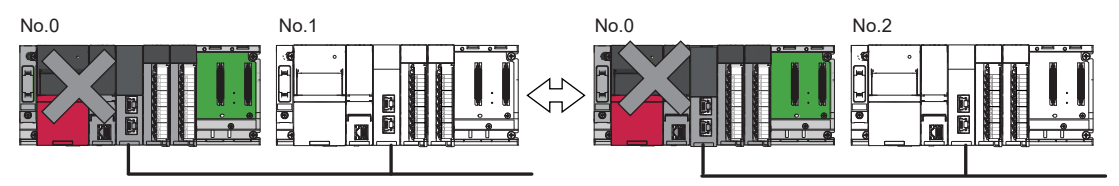

# **IP address duplication detection**

If one network has stations with the same IP address, an overlap is detected.

• When adding a device station, if a station with the same IP address already exists, IP address duplication detection (error code: 2160H) is detected in a station to be added and data link cannot be performed. Other stations continue data link.

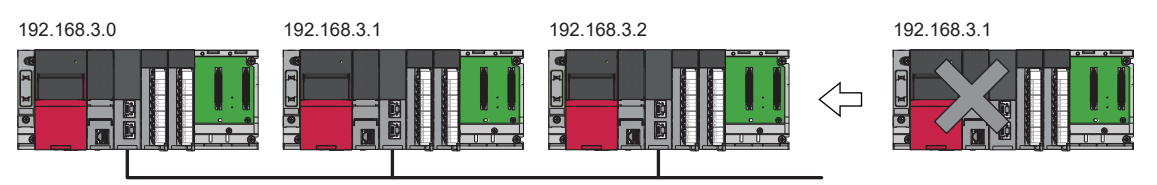

#### Precautions

- When adding a device station, which has already been connected (linked up) with a TSN hub and the TSN hub is added to the network, an overlapping IP address is not detected in a station to be added. If IP address duplication detection (error code: 1802H) is detected in the master station, disconnect the relevant device station from the network. Otherwise, multiple stations with the same IP address will exist on the same network, possibly leading to transient transmission being sent to an unintended station.
- If the startup processing of cyclic transmission is executed by powering off and on the master station, when a station with the same IP address is in the network, Device IP address duplication (error code: 3021H) is detected in the master station and data link cannot be performed.

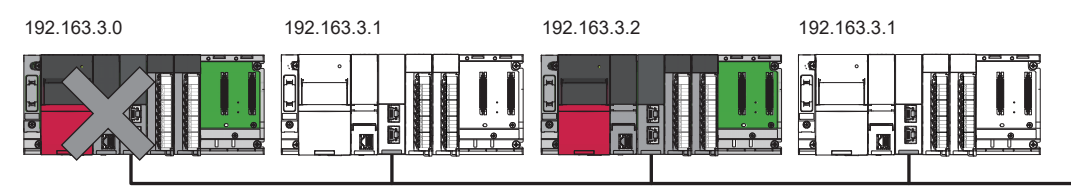

• During cyclic transmission, an overlapping IP address is regularly checked in the master station. When there are overlapping IP addresses, IP address duplication detection (error code: 1802H) is detected in the master station and cyclic transmission cannot be performed with the relevant device station. Other stations continue data link.

Restriction (")

- An overlapping IP address between an Ethernet device and a CC-Link IE TSN device, and an overlapping IP address between Ethernet devices are not detected at cyclic transmission startup of the master station.
- Station number duplication is not detected.

#### Methods of recovery from an overlapping IP address

If IP address duplication detection (error code: 1802H) or Device IP address duplication (error code: 3021H) is detected on the master station, change the IP address of the relevant station, and power off and on or reset the master station.

# **Time synchronization**

The time of device stations is synchronized with the time synchronization source (CPU module of the master station).

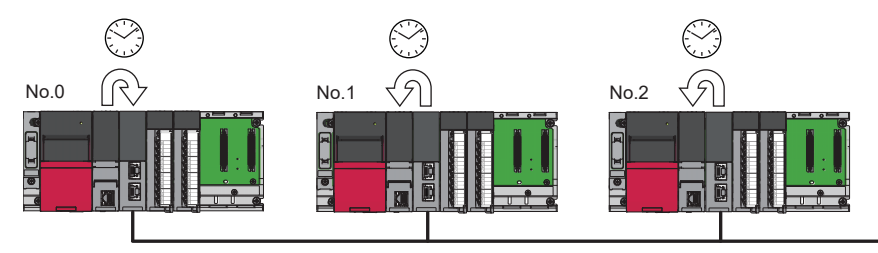

#### Setting method

The time synchronization is set with the buffer memory. ( Page 513 Time synchronization) Set the same time zone and daylight savings time to the CPU modules of the master and local stations.

## Point P

When the CC-Link IE TSN Plus module is used as the master station, do not connect time synchronization devices whose time synchronization priority is 0 to 15.

A priority is a value that is assigned to a time synchronization device from the devices in a network to determine the grandmaster. The smaller the value, the higher the priority.

For the priority verification method and setting method, refer to the manual of the time synchronization device.

#### Precautions

- If this function is used, the time setting function (SNTP client) of the Ethernet-equipped module cannot be used. (L) MELSEC iQ-R Ethernet User's Manual (Application))
- If multiple CC-Link IE TSN Plus modules are mounted to a CPU module on the same base unit, set time synchronization for only one CC-Link IE TSN Plus module. If time synchronization is set for multiple, they are overwritten by the time that is synchronized later.
- When using the multiple CPU system configuration, the CPU module No.1 becomes the time synchronization source, even if the control CPU of the master station and local stations is a module other than CPU No.1.
- When "Connection Device Information" is set to "CC-Link IE TSN Class B Only", use a TSN hub. If a hub other than a TSN hub is used, the data link may stop for local stations and device stations connected to a hub other than a TSN hub.

# 9.7 CC-Link IE TSN Network Synchronous Communication Function

This section describes the CC-Link IE TSN network synchronous communication function.

For details, refer to the following

MELSEC iQ-R Inter-Module Synchronization Function Reference Manual

#### Restriction ("

For the CPU module compatible with the CC-Link IE TSN network synchronous communication function, refer to the following.

MELSEC iQ-R CPU Module User's Manual (Application)

#### Overview

This function synchronizes control cycles between device stations over CC-Link IE TSN according to the inter-module synchronization cycle specified in the master station. This adjusts the operation timing with the timing of different device stations connected on the same network.

Point P

The following device stations can be connected: device stations not supporting the CC-Link IE TSN network synchronous communication function and device stations in which the network synchronous communication setting is not set. However, they cannot synchronize with the inter-module synchronization cycle.

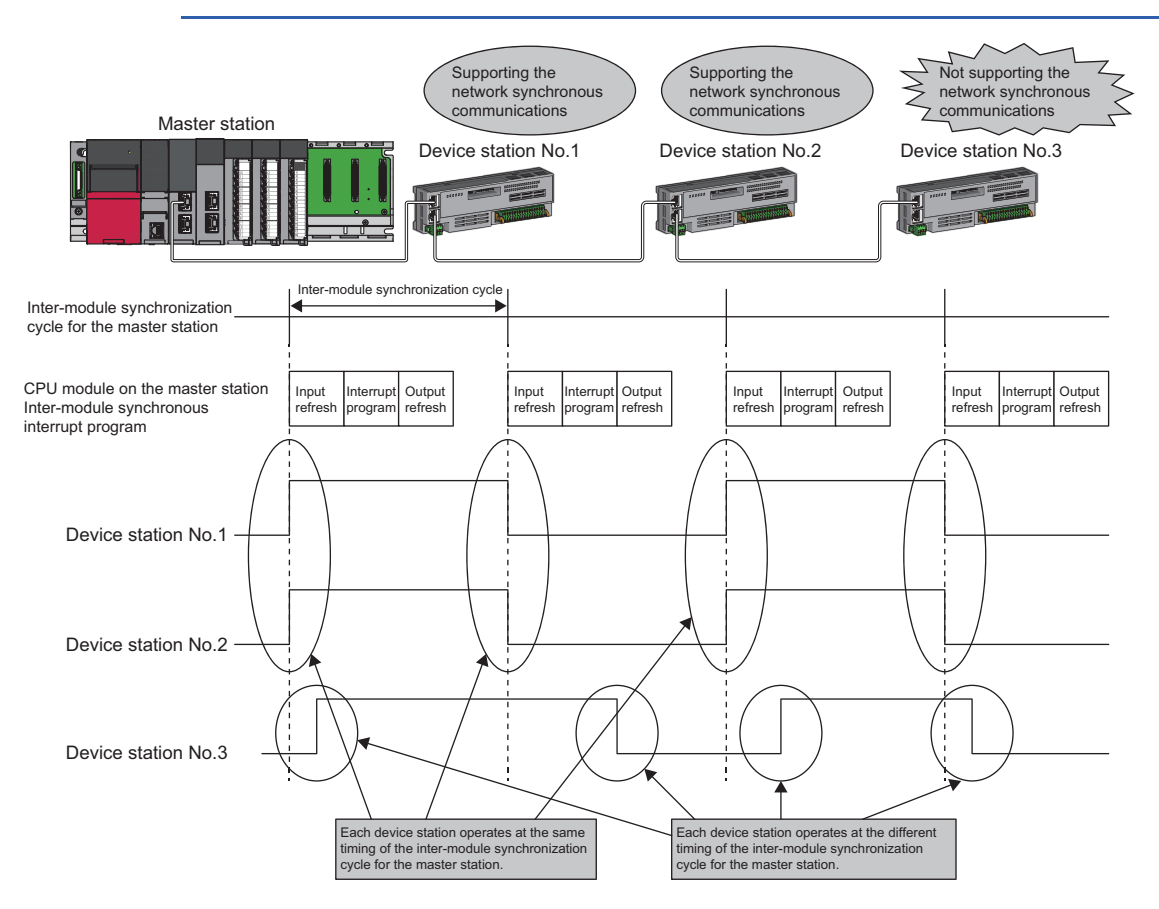
### Setting method

For the setting method, refer to the following manual.

MELSEC iQ-R Inter-Module Synchronization Function Reference Manual

### Inter-module synchronization cycle

To use the CC-Link IE TSN network synchronous communication function, set the same cycle for the following two items.

- "Fixed Scan Interval Setting" under "Inter-module Synchronization Setting" in "System Parameter".
- "Communication Period Interval Setting" under "Basic Settings" of the module parameter
- Set the cycle in the following range.

0.25 to 10.0ms (in units of 0.05ms)

### How to calculate an inter-module synchronization cycle

For the cycle to be set, set a value greater than a value obtained by one of the following formulas.

| Condition                                                                                              | Calculation formula <sup>*1</sup>                                                               |
|----------------------------------------------------------------------------------------------------|-------------------------------------------------------------------------------------------------|
| Execution time of the inter-module synchronous interrupt program (I44) > cyclic transmission time      | Execution time of the inter-module synchronous interrupt program (I44) + cyclic processing time |
| Execution time of the inter-module synchronous interrupt program (I44) $\leq$ cyclic transmission time | Cyclic transmission time + cyclic processing time                                               |

\*1 For the values obtained by the calculation formulas, refer to the following. Execution time of the inter-module synchronous interrupt program (I44) (L User's manual of the CPU module used) Cyclic transmission time and cyclic processing time ( Page 568 Communication cycle intervals)

### Precautions

To use the CC-Link IE TSN network synchronous communication function, do not set "Not Set" for "0.05ms Unit Setting" of "Fixed Scan Interval Setting of Inter-module Synchronization" in "System parameter".

None of the inter-module synchronization cycles 0.222ms, 0.444ms, 0.888ms, 1.777ms, 3.555ms, and 7.111ms can be used by the CC-Link IE TSN network synchronous communication function. Therefore, neither the SSCNET/H supported Simple Motion module nor Motion CPU can synchronize with the inter-module synchronization cycle.

### Synchronizable range

To use this function, set the master station as an inter-module synchronous master.

The communication cycles match based on time synchronization between the master station and device stations. This allows a device supporting the CC-Link IE TSN network synchronous communication function to operate in synchronization with the inter-module synchronization cycle of the programmable controllers of the master station.

The following shows the synchronizable ranges.

- Operation can be performed by synchronizing a module supporting the inter-module synchronization function on the same base unit as the master station with device stations.
- The local station sends an inter-module synchronization command to the module mounted on the base unit of the local station at the start timing of the communication cycle. Operation can be performed in synchronization with a module supporting the inter-module synchronization function mounted on the base unit of the local station.
- When a CC-Link IE Field Network-equipped master/local module (master station) exists on the same base unit as the master station, operation can be performed in synchronization with device stations supporting the CC-Link IE Field Network synchronous communication function.

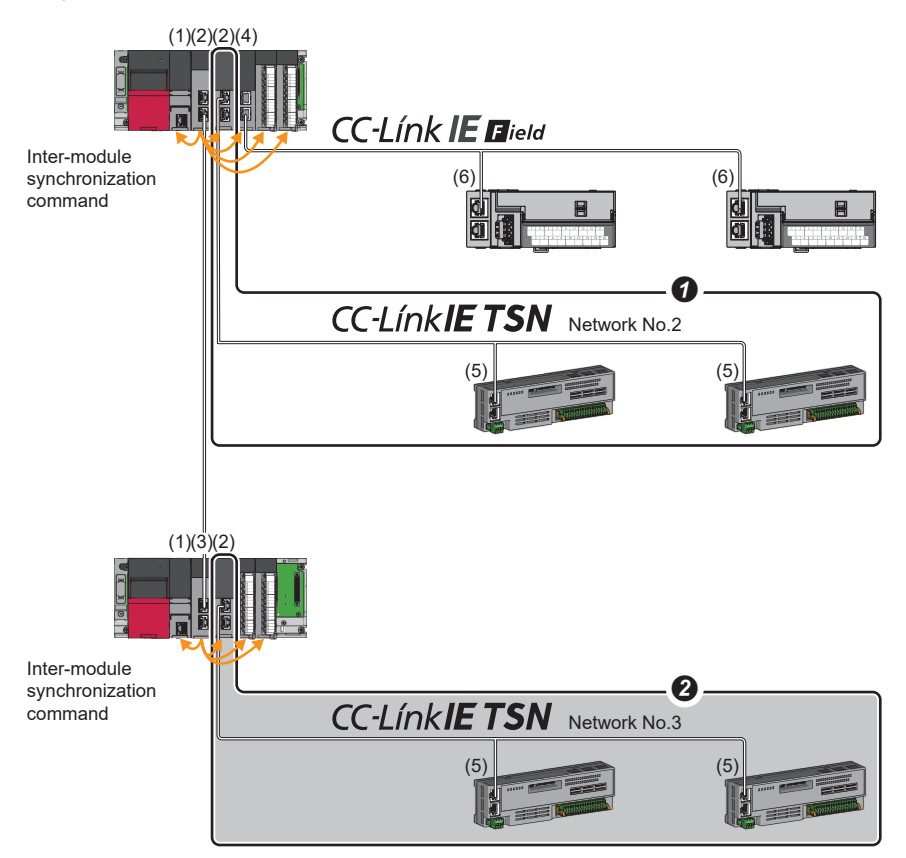

(1) CPU module

- (2) CC-Link IE TSN Plus module (master station)
- (3) CC-Link IE TSN master/local module (local station)
- (4) CC-Link IE Field Network-equipped master/local module (master station)
- (5) Device station on CC-Link IE TSN
- (6) Device station on CC-Link IE Field Network
- Multiple CC-Link IE TSN Plus modules (master stations) on the same base unit can be synchronized with the inter-module synchronization cycle. Set the leftmost CC-Link IE TSN Plus module (master station) on the same base unit as the inter-module synchronous master.
- Networks after the first local station cannot be synchronized.

### Compatible device

The following table shows the devices that can be synchronized by the CC-Link IE TSN network synchronous communication function.

O: Synchronizable, X: Not synchronizable

| Support of the CC-Link IE<br>TSN Network<br>synchronous<br>communication function | CC-Link IE TSN Class             | Communication speed | Communication cycle setting | Synchronizability |
|-----------------------------------------------------------------------------------|----------------------------------|---------------------|-----------------------------|-------------------|
| Not supported                                                                     | —                                | —                   | —                           | ×                 |
| Supported                                                                         | CC-Link IE TSN Class A<br>device | —                   | —                           | ×                 |
|                                                                                   | CC-Link IE TSN Class B           | 1Gbps               | Basic Period                | 0                 |
|                                                                                   | device                           |                     | Normal-Speed                | 0                 |
|                                                                                   |                                  |                     | Low-Speed                   | 0                 |
|                                                                                   |                                  | 100Mbps             | Basic Period                | 0                 |
|                                                                                   |                                  |                     | Normal-Speed                | 0                 |
|                                                                                   |                                  |                     | Low-Speed                   | 0                 |

### Setting for a station not synchronizable

- When the network synchronous communication setting is set for a device station that is not synchronizable, Initialization failure (parameter mismatch between master and device stations) (event code: 00C71) is displayed in the event history in the master station. (Network synchronous communication and cyclic transmission with other device stations are continued.)
- In the local station for which "Network Synchronous Communication" in "Network Configuration Settings" under "Basic Settings" of the master station is set to "Synchronous", if "Select Inter-module Synchronization Target Module" in "System Parameter" on the local station side is set to "Asynchronous", Inter-module synchronization target mismatch (error code: 3601H) occurs.

### Available range of network synchronous communication

### Structure of CC-Link IE TSN Class B only

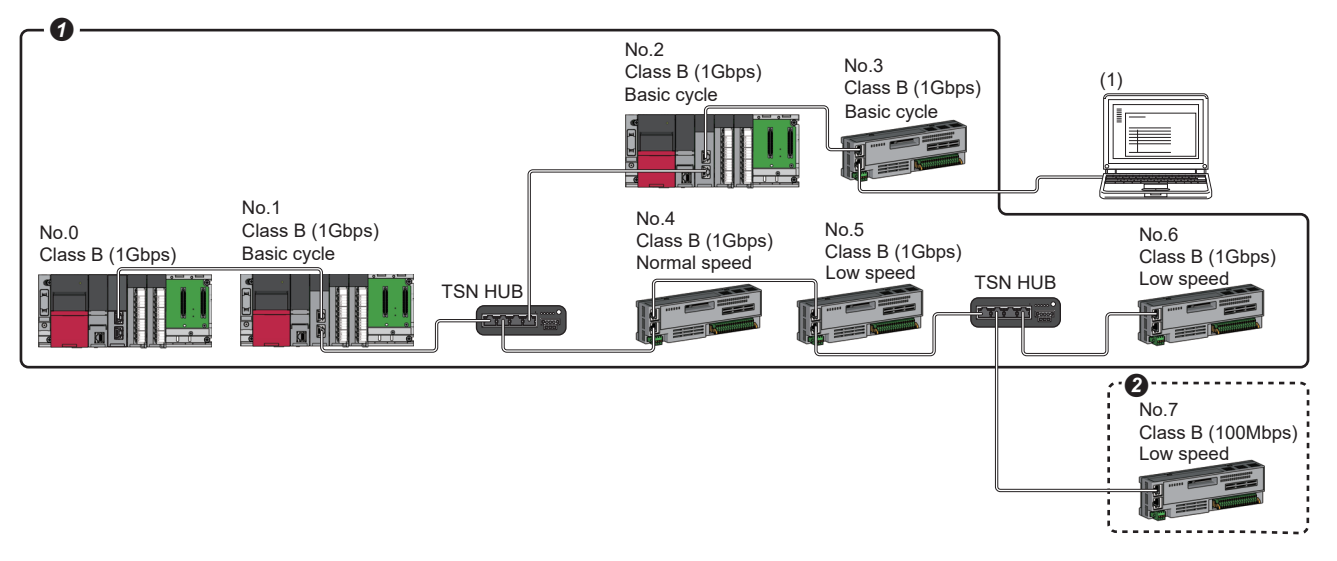

Class B: CC-Link IE TSN Class B device

No.0: Master station (CC-Link IE TSN Plus module)

No.1 and No.2: Local station (device where the network synchronous communication setting is set to "Synchronous")

No.3 and No.4: Local station (device where the network synchronous communication setting is set to "Asynchronous")

No.5, No.6, No.7, and No.8: Remote station (device where the network synchronous communication setting is set to "Synchronous")

No.9, No.10, and No.11: Remote station (device where the network synchronous communication setting is set to "Asynchronous")

(1) Ethernet device (1Gbps)

**1** Synchronization is possible using network synchronous communication.

2 Even for a CC-Link IE TSN Class B device, synchronization is not possible if the network synchronous communication setting is set to "Asynchronous".

### Structure of Mixture of CC-Link IE TSN Class B/A

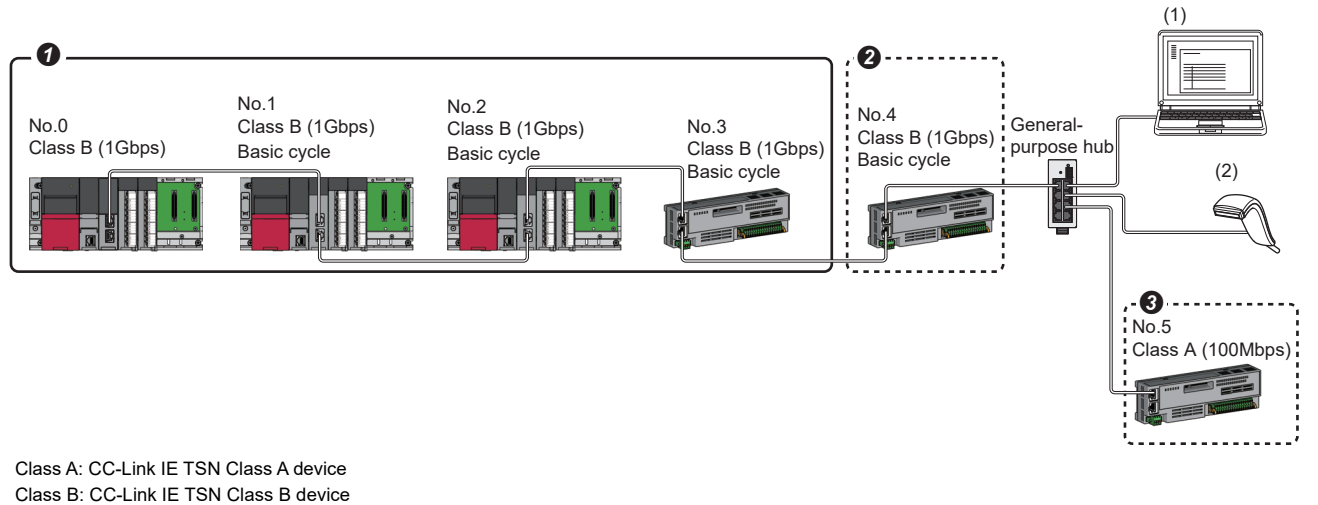

No.0: Master station (CC-Link IE TSN Plus module)

No.1 and No.2: Local station (device where the network synchronous communication setting is set to "Synchronous")

No.3: Remote station (device where the network synchronous communication setting is set to "Synchronous")

No.4: Remote station (device where the network synchronous communication setting is set to "Asynchronous")

No.5, No.6, and No.7: Remote station

(1) Ethernet device (1Gbps)

(2) Ethernet device (100Mbps)

• Synchronization is possible using network synchronous communication.

2 Even for a CC-Link IE TSN Class B device, synchronization is not possible if the network synchronous communication setting is set to "Asynchronous".

9 For a CC-Link IE TSN Class A device, synchronization is not possible using network synchronous communication.

### Network synchronous communication with multiple cycles

When device stations with different communication cycles (excluding local stations) coexist, cyclic transmission between stations is performed according to the communication cycle. For the cyclic transmission of the master station and a remote station, data can be transmitted to other stations after two cycles.

The following figure shows the cyclic transmission timing when "Communication Period Setting" in "Network Configuration Settings" is set to "Normal-Speed".

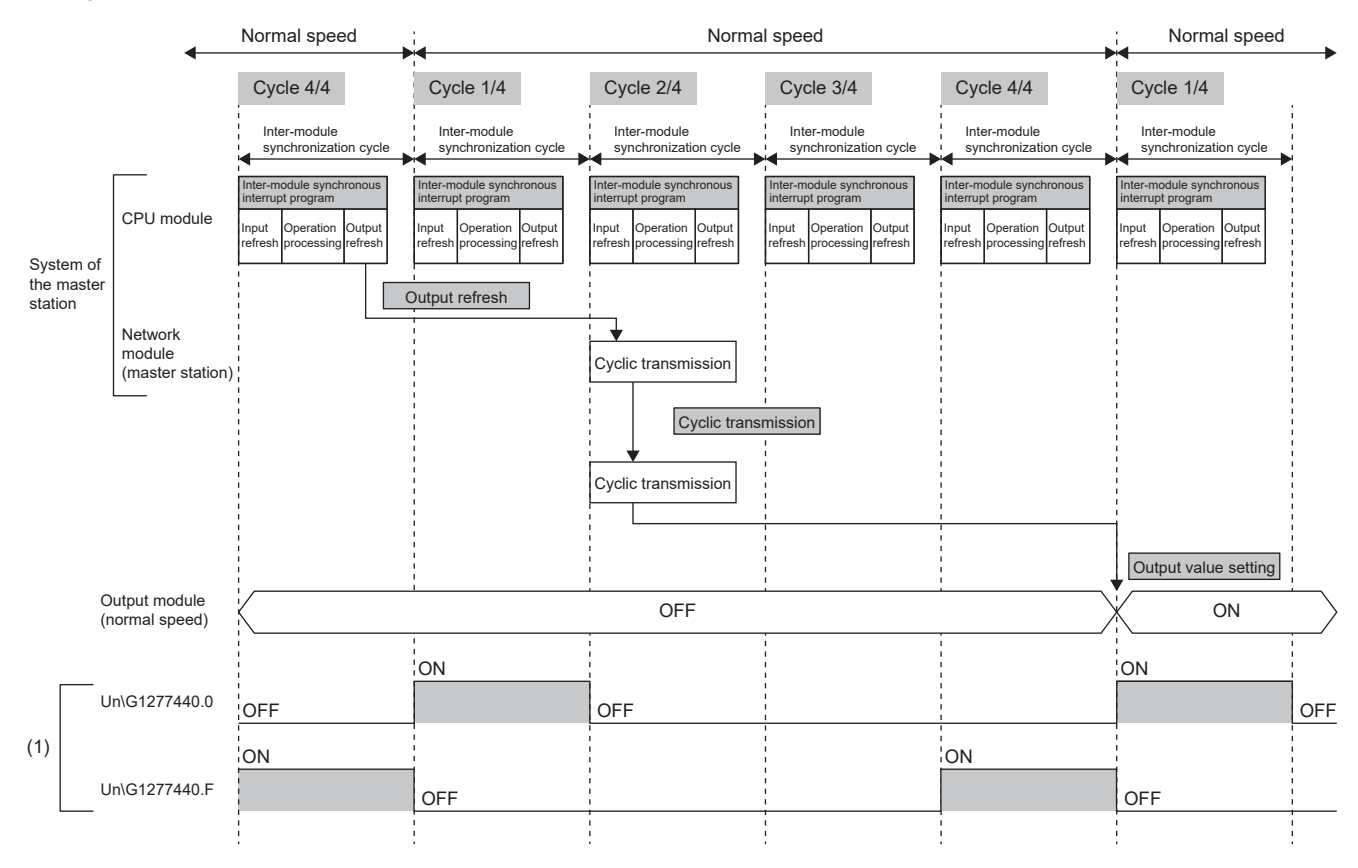

(1) The communication cycle timing can be checked with the 'Communication cycle timing' (Un\G1277440 to Un\G1277441) of the buffer memory. The timing of data refreshed in the CPU module can also be checked with this buffer memory area. The 0th bit in this buffer memory area is turned on during the first (1/4) cycle for normal speed. In addition, the 15th bit in this buffer memory area is turned on during the last (4/4) cycle for normal speed. (CP Page 514 Communication cycle timing)

Point P

To perform network synchronous communication when multiple cycles coexist, set the setting of the local station to "Basic Period" for "Communication Period Setting" in "Network Configuration Settings".

### Cyclic transmission assurance by watchdog counter

The watchdog counter is a function used to assure that normal cyclic transmission between stations on CC-Link IE TSN. Using the watchdog counter, the master station and a device station mutually monitor the data to be updated every communication cycle; the master station monitors data received from a device station and a device station monitors data received from the master station.

### Point P

Whether the device station is using the watchdog counter during a data link with the master station can be checked with 'Watchdog counter operation status of each station' (SW01D0 to SW01D7).

### ■Operation

When the master station is powered off and on (when the CPU module is reset) or a device station is disconnected and returned, the master station stores insufficient time for the transient transmission time in 'Transient transmission additional time (calculation value)' (SW007A).

If a value has been stored in 'Transient transmission additional time (calculation value)' (SW007A), add the value to the setting values for "Communication Period Interval Setting" and "Transient transmission time' of "Communication Period Setting" under "Basic Settings" for "System Parameter" of the master station.

### Setting method

The settings of the master station are not required to use the watchdog counter. However, the settings may be required depending on the device station used. (

#### Precautions

- When the CC-Link IE TSN Plus module is used as a local station, the watchdog counter cannot be used.
- When a device station does not use the watchdog counter, 0 is stored in 'Transient transmission additional time (calculation value)' (SW007A).

#### Network synchronous communication with a local station

A local station can link network synchronous communication and the inter-module synchronization function, so the local station can operate in synchronization with the inter-module synchronization cycle of the master station. For details, refer to the following.

MELSEC iQ-R Inter-Module Synchronization Function Reference Manual

### Program example

For program examples using the CC-Link IE TSN network synchronous communication function, refer to the following. MELSEC iQ-R Inter-Module Synchronization Function Reference Manual

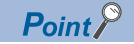

- The operating status of each station can be checked with 'Information of CC-Link IE TSN network synchronous communication function of each station' (SW01C0 to SW01C7) or 'Synchronous/ asynchronous operating status information of each station' (SW01C8 to SW01CF). To perform I/O control, configure an interlock by using the corresponding bit of the special register (SW).
- When the CPU operating status of the relevant stations are currently STOP or PAUSE state, an intermodule synchronous interrupt program is not executed. At this time, the operating status of the network synchronous communication of each station ('Synchronous/asynchronous operating status information of each station' (SW01C8 to SW01CF)) stores an asynchronous setting (0) in bits of the relevant stations and bits of other stations are not changed.

### Precautions

- For a CC-Link IE TSN Class A device, synchronization is not possible using network synchronous communication. (
- For the number of connectable modules or order of connection for CC-Link IE TSN supported devices to be connected, refer to the following.
- Page 26 CC-Link IE TSN SYSTEM CONFIGURATION
- To specify the CC-Link IE TSN Plus module as the target module for the inter-module synchronization, mount it to the main base unit.
- When a local station is specified as the target module for the inter-module synchronization, the master station cannot be set as the target module.
- When multiple CC-Link IE TSN Plus modules (master stations) are specified as the target modules for synchronization on the same base unit, set the slot number of the leftmost one for "Mounting Slot No." under "Inter-module Synchronization Master Setting" in "System parameter".
- In a multiple CPU system configuration, only the CC-Link IE TSN Plus module controlled by the CPU No.1 can be specified as the target for the inter-module synchronization.
- Set the same cycle for "Fixed Scan Interval Setting of Inter-module Synchronization" in "System Parameter" and "Communication Period Interval Setting" in "Basic Settings" of the module parameter.
- · As shown in the figure below, networks after the first local station cannot be synchronized.

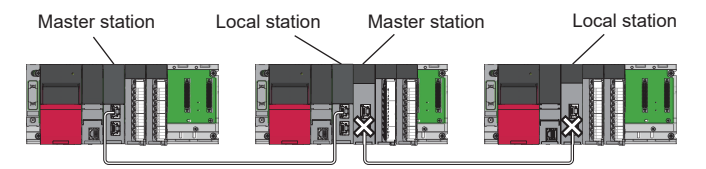

- Only a TSN hub can be used as a switching hub. An error will occur if a general-purpose hub is used. For the models and usage methods of the supported TSN hubs, refer to the CC-Link Partner Association website (www.cc-link.org).
- Do not set "Not set" for "0.05ms Unit Setting" of "Inter-module Synchronization Setting" in "System Parameter". Select "Set" for "0.05ms Unit Setting", and set a value in the range 0.25 to 10.0ms (in units of 0.05ms).
- When a switching hub is used, the local station may detect an error at start-up the system. In such a case, take corrective actions according to the error code.
- Do not perform the online change (ladder block) in the CPU module. If the online change (ladder block) is used in the CPU module, there may be a delay in the start of the inter-module synchronous interrupt program (l44) in the interrupt program. In this case, the total value of the execution time of the inter-module synchronous interrupt program (l44) and the cyclic processing time exceeds the next inter-module synchronization cycle (next communication cycle), and the inter-module synchronous transmission omission occurs. The watchdog counter also detects an error because cyclic transmission cannot be performed within the communication cycle.

# **Reserved station setting**

A reserved station is a device station that is set in the parameters and included as a station in the network when its number is counted. This station is reserved for network extension in the future, and thus the station is not actually connected, and is not detected as a faulty station despite being not connected. ( Page 96 "CC-Link IE TSN Configuration" window) By setting a reserved station, link device assignment will not change even if the device station is connected (or the reservation is cleared). Therefore, modification of the program is not required.

## Error invalid station setting

An error invalid station is a device station that is set to be not detected as a faulty station by the master station. It is also set when a device station is to be replaced during data link. ( SP Page 96 "CC-Link IE TSN Configuration" window)

## Device station parameter automatic setting

Parameters of the device station are saved to the master station and are automatically set when the device station is connected or returned to the network.

### Device station parameter automatic setting from the master station

- **1.** Parameters of the device station set using the engineering tool are saved in the memory of the CPU module in the master station or the SD memory card by writing.
- **2.** When the device station is connected/returned by power-on, saved parameters are automatically set from the master station.

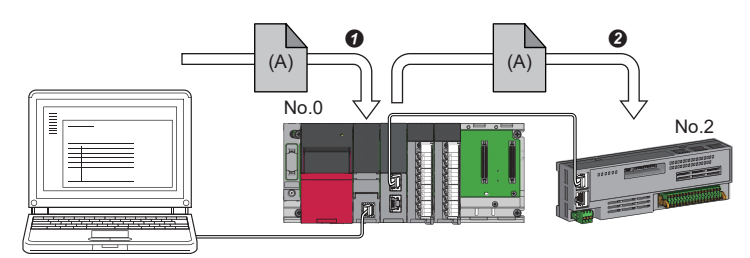

Save parameter (A) of the device station to the CPU module on the master station.
 When the device station is returned/connected, saved parameter (A) is automatically set from the master station to the device station.

### Point P

- The master station starts data link with the device station after parameters of the device station are automatically set.
- The device station parameter automatic setting is also executed for device stations set as reserved stations.

### Setting method

Set in the "Parameter of Device Station" window. (SP Page 103 Parameter Processing of Device Station)

### Precautions

- A device station whose device station parameter automatic setting abnormally ended does not start data link, and 'Execution result of device station parameter automatic setting function' (SW0160 to SW0167) turns on. Check 'Detailed execution result of device station parameter automatic setting' (SW0194) and the event history and perform corrective actions according to Action of the error codes list.
- Check if the checkbox of "Parameter Automatic Setting" of the device station is selected in "Network Configuration Settings" under "Basic Settings".
- Check if the IP address of the device station in the "Network Configuration Settings" under "Basic Settings" matches the actual IP address of the device station.
- When different communication speeds are set for the master station and the station where device station parameter automatic setting is performed, the device station parameter automatic setting may end abnormally. If the setting ends abnormally, check if the communication speed is matched.
- When the parameters of a device station are stored in the SD memory card, set "Use" of "Device Station Parameter" in "Setting of File/Data Use or Not in Memory Card" under "Memory Card Parameter" for CPU module.
- In "Network Configuration Settings" in "Basic Settings" in all master stations controlled by the CPU module, set 1024 or smaller to the total number for the device station parameter automatic setting including extension modules.

# Data collection using the CC-Link IE TSN Communication Software

The cyclic data of each CC-Link IE TSN station is received using the CC-Link IE TSN Communication Software. For details on the CC-Link IE TSN Communication Software, refer to the following.

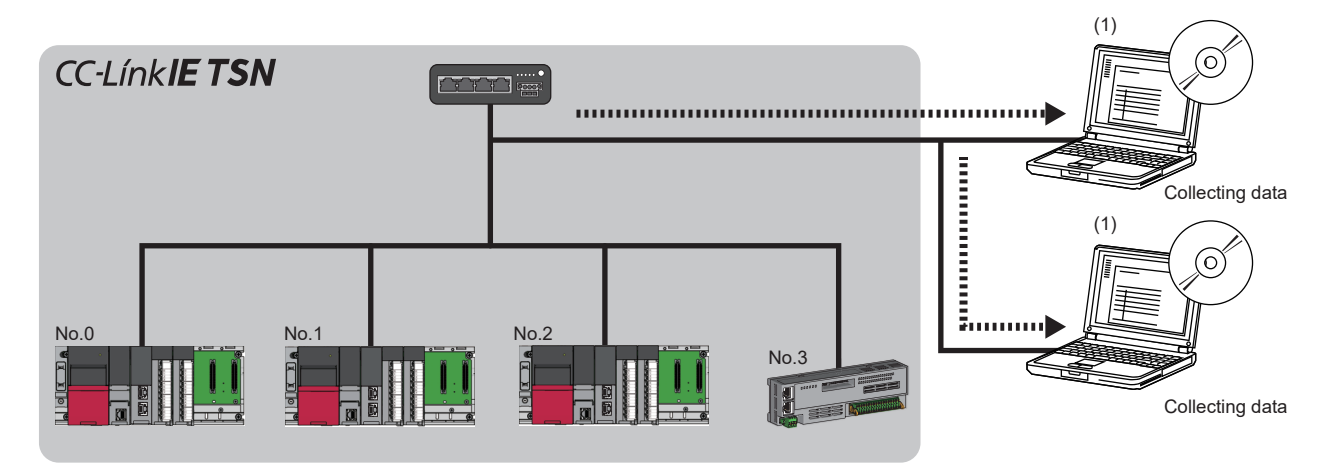

No.0: Master station (CC-Link IE TSN Plus module)

No.1, No.2: Local station

No.3: Remote station

(1) CC-Link IE TSN Communication Software (number of connectable modules: 2)

### System configuration

For system configuration, refer to the following.

Page 54 Structure When CC-Link IE TSN Communication Software Is Used

### Setting method

When connecting the CC-Link IE TSN Communication Software, set multicast mode to the communication mode.

(Module Parameter) ⇒ [Application Settings] ⇒ [Communication Mode] ⇒ [Multicast]

### Precautions

### ■CC-Link IE TSN/CC-Link IE Field diagnostics

The CC-Link IE TSN Communication Software information cannot be displayed using the CC-Link IE TSN/CC-Link IE Field diagnostics.

### ■Network configuration settings

- Do not add devices on the "CC-Link IE TSN Configuration" window.
- CC-Link IE TSN Communication Software is not detected using the "Connected/Disconnected Module Detection" function.
- [Module Parameter] ⇒ [Basic Settings] ⇒ [Network Configuration Settings] ⇒ [Detailed Setting] ⇒ [Connected/ Disconnected Module Detection]

# **10** DEDICATED INSTRUCTION

This section describes dedicated instructions that can be used in the CC-Link IE TSN Plus module and the transient transmission ranges.

Point P

For details on dedicated instructions, refer to the following.

### Precautions

### ■Data change

Do not change any data specified (such as control data) until execution of the dedicated instruction is completed.

### When the dedicated instruction is not completed

If execution of dedicated instructions does not complete, check whether the module operation mode of the CC-Link IE TSN Plus module is online. (See Page 86 Module Operation Mode)

A dedicated instruction cannot be executed when the mode is offline or module communication test.

# **10.1** Link Dedicated Instructions

The following table lists the instructions used for transient transmission to or from programmable controllers on other stations. Each link dedicated instruction allows access to a station on a network other than CC-Link IE TSN.

| Instruction | Description                                                                                                    |
|-------------|----------------------------------------------------------------------------------------------------|
| READ        | Reads the data in units of words from devices in the programmable controller of another station.                                                                                  |
| SREAD       | Reads the data in units of words from devices in the programmable controller of another station.<br>When reading of the data is completed, another station devices are turned on. |
| WRITE       | Writes the data in units of words to devices in the programmable controller of another station.                                                                                   |
| SWRITE      | Writes the data in units of words to devices in the programmable controller of another station.<br>When writing of the data is completed, another station devices are turned on.  |
| SEND        | Sends data to the programmable controller of another station.                                                                                                    |
| RECV        | Reads the data received from the programmable controller of another station. (For a main routine program)                                                                         |
| REQ         | Requests the remote RUN/STOP to the programmable controller of another station.                                                                                                   |
|             | Reads/writes clock data from/to the programmable controller of another station.                                                                                                   |

### Transient transmission ranges

In a single network system, communication with all stations on the network is possible.

In multi-network system, communications can be made with stations up to eight networks apart.

### Precautions

### When multiple link dedicated instructions are executed simultaneously

When executing multiple link dedicated instructions simultaneously, check that the channels for the instructions are not duplicated. Link dedicated instructions with a same channel number cannot be executed simultaneously. To use the same channel for multiple link dedicated instructions, configure an interlock so that an instruction is executed after completion of another.

### When different communication speeds are set for the master station and target station

- When executing a dedicated instruction, execute it on the master station.
- Do not execute multiple dedicated instructions simultaneously. If multiple dedicated instructions are executed simultaneously, the other dedicated instruction may not be executed. When executing multiple dedicated instructions, configure an interlock so that an instruction is executed after completion of another.

# **10.2** Remote Instructions

| Instruction          | Description                                                                                                    |
|----------------------|----------------------------------------------------------------------------------------------------|
| REMFR                | Reads data in units of words from the buffer memory in the remote station. (16-bit address specification)                                           |
| REMFRD               | Reads data in units of words from the buffer memory in the remote station. (32-bit address specification)                                           |
| REMFRIP              | Reads data in units of words from the buffer memory in the remote station. (Target station IP address specification) (16-bit address specification) |
| REMFRDIP             | Reads data in units of words from the buffer memory in the remote station. (Target station IP address specification) (32-bit address specification) |
| REMTO <sup>*1</sup>  | Writes data in units of words to the buffer memory in the remote station. (16-bit address specification)                                            |
| REMTOD <sup>*1</sup> | Writes data in units of words to the buffer memory in the remote station. (32-bit address specification)                                            |
| REMTOIP*1            | Writes data in units of words to the buffer memory in the remote station. (Target station IP address specification) (16-bit address specification)  |
| REMTODIP*1           | Writes data in units of words to the buffer memory in the remote station. (Target station IP address specification) (32-bit address specification)  |

The following table lists the instructions used for transient transmission to the remote station.

\*1 The instruction cannot be executed on the local station. Execute it on the master station.

### Transient transmission ranges

In a single network system, communication with the remote station on the network is possible. Communication is not available with stations in other networks.

### Precautions

When using the REMFR, REMTO, REMFRD, or REMTOD instructions, configure an interlock with the following module labels.

- 'Data link error status of own station' (SB0049)
- · 'Data link status of each station' (SW00B0 to SW00B7) of the target station

Check that the data link status is normal. ('Data link error status of own station' (SB0049) and 'Data link status of each station' (SW00B0 to SW00B7) of the target station are off.)

# **10.3** SLMP Communication Instruction

The following table lists the dedicated instruction used to send an SLMP frame to an SLMP-compatible device in the same network.

| Instruction | Description                                                             |
|-------------|-------------------------------------------------------------------------|
| SLMPSND     | Send an SLMP message to the SLMP-compatible device in the same network. |

# **10.4** Socket Communications Instructions

The following table lists the Ethernet instructions used for socket communications.

| Instruction | Description                                      |
|-------------|--------------------------------------------------|
| CONOPEN     | Establishes a connection.                        |
| CONCLOSE    | Closes the connection.                           |
| SOCRCV      | Reads the receive data from the external device. |
| SOCSND      | Sends data to the external device.               |

Point P

If the instruction has a completion device, do not change the various data (such as control data and request data) specified with the executed instruction until execution of the instruction is completed.

# **11 PROGRAMMING**

This chapter describes programming and startup examples of CC-Link IE TSN.

# **11.1** Precautions for Programming

This section describes precautions to create CC-Link IE TSN programs.

### Cyclic transmission program

For a cyclic transmission program, configure an interlock with the following module labels (link special relay (SB), link special register (SW)).

- 'Data link error status of own station' (SB0049)
- 'Data link status of each station' (SW00B0 to SW00B7)

# **11.2** Communication Example of the Master Station and Local Stations

The following system configuration is used to explain communication between the master station and local station.

# System configuration

- Power supply module: R61P
- CPU module: R04CPU
- Master station (No.0): RJ71GN11-EIP (start I/O number: 0000H to 001FH)
- Local station (No.1): RJ71GN11-T2 (start I/O number: 0000H to 001FH)
- · Local station (No.2): RJ71GN11-EIP (start I/O number: 0000H to 001FH)

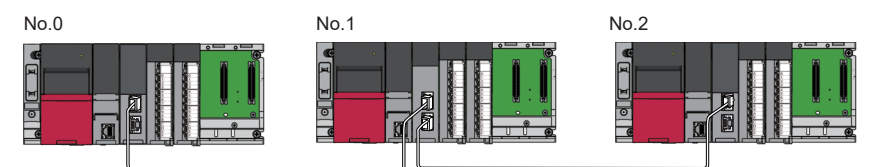

No.0: Master station (station No.0) No.1: Local station (station No.1)

No.2: Local station (station No.2)

# Link device assignment

For RX, RY, RWr, and RWw, 256 points are assigned to each station. For LB and LW, 512 points are assigned to each station.

### Unicast mode

### ■RX/RY assignment

Each of the following No.0 to No.2 represents a station number. No.0 is master station, and No.1 and No.2 are local stations.

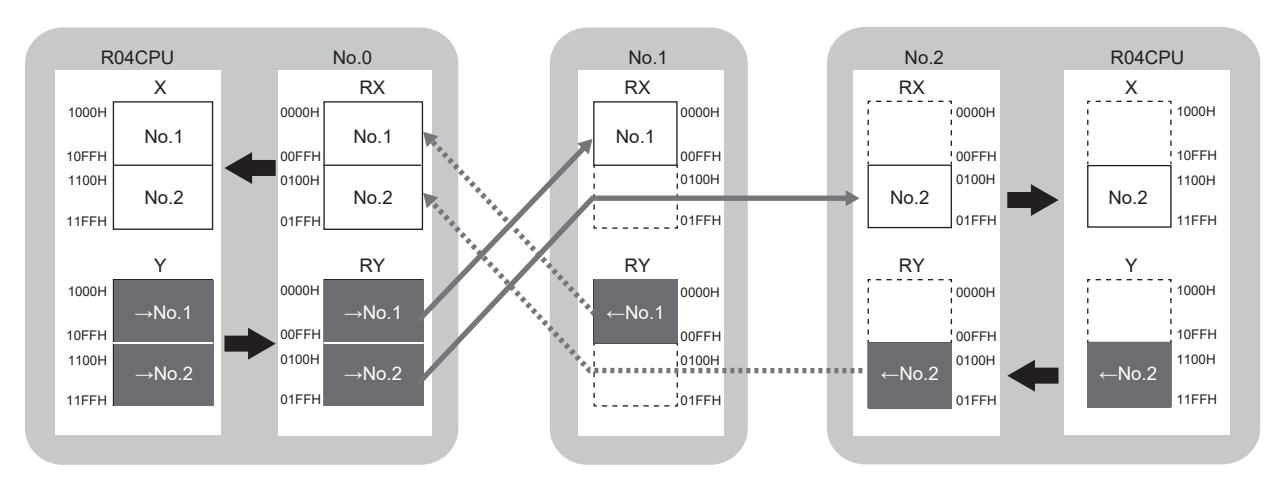

 $\rightarrow$ No.1,  $\rightarrow$ No.2: Send range to station No.1, send range to station No.2  $\leftarrow$ No.1,  $\leftarrow$ No.2: Send range from station No.1, send range from station No.2

### RWr/RWw assignment

Each of the following No.0 to No.2 represents a station number. No.0 is master station, and No.1 and No.2 are local stations.

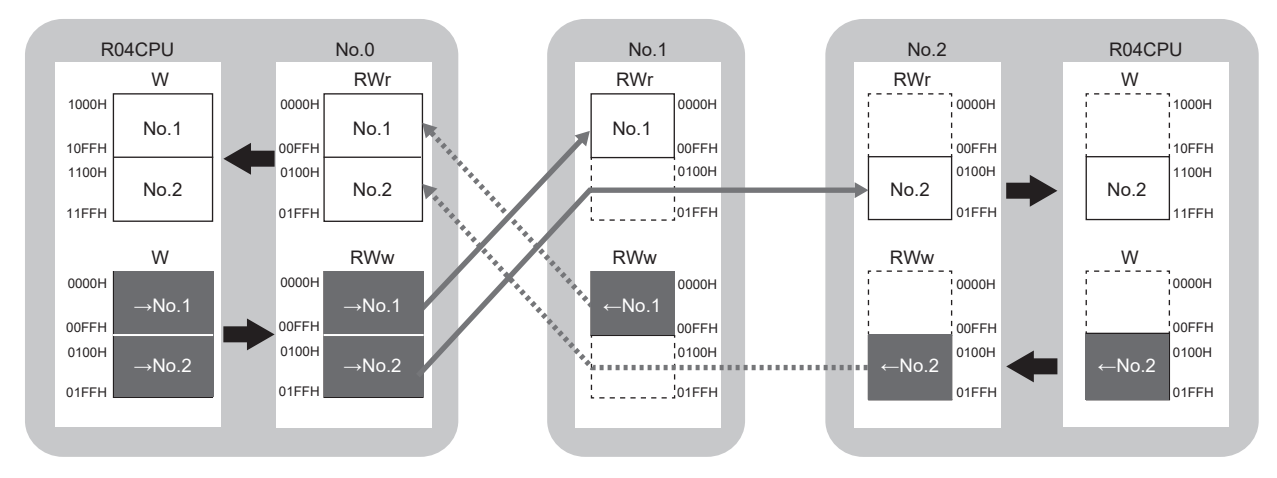

 $\rightarrow$ No.1,  $\rightarrow$ No.2: Send range to station No.1, send range to station No.2  $\leftarrow$ No.1,  $\leftarrow$ No.2: Send range from station No.1, send range from station No.2

### ■LB/LW assignment

Each of the following No.0 to No.2 represents a station number. No.0 is master station, and No.1 and No.2 are local stations.

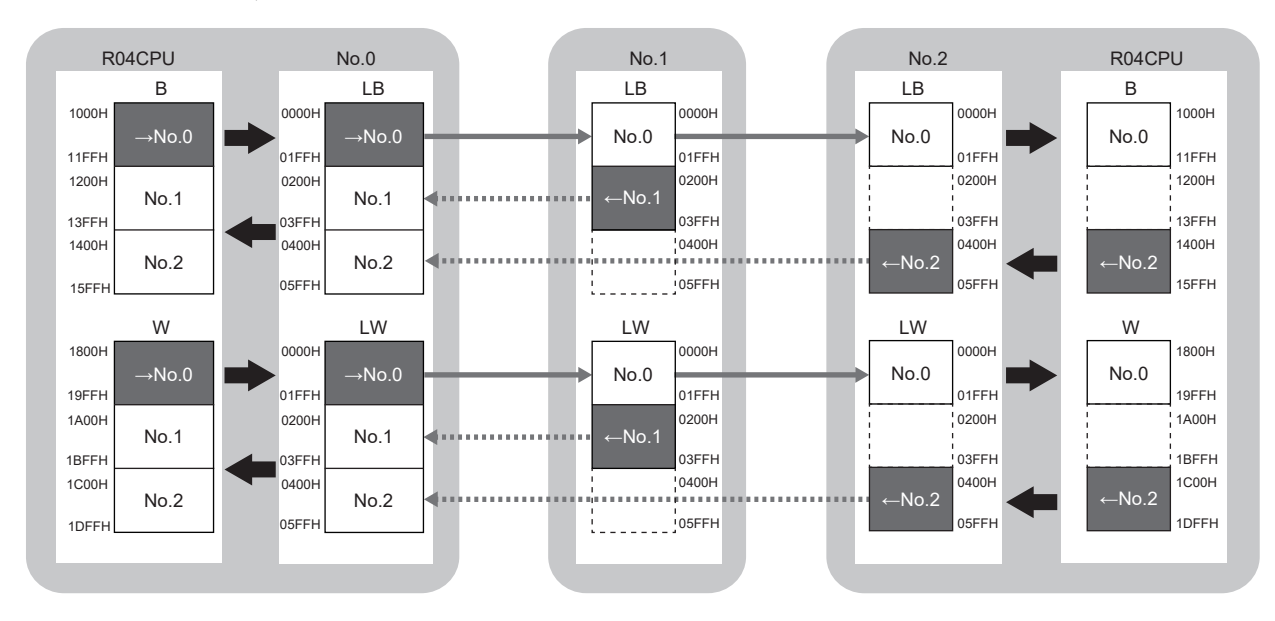

 $\rightarrow$ No.0: Send range from station No.0

 $\leftarrow$ No.1,  $\leftarrow$ No.2: Send range from station No.1, send range from station No.2

### Multicast mode

### ■RX/RY assignment

Each of the following No.0 to No.2 represents a station number. No.0 is master station, and No.1 and No.2 are local stations.

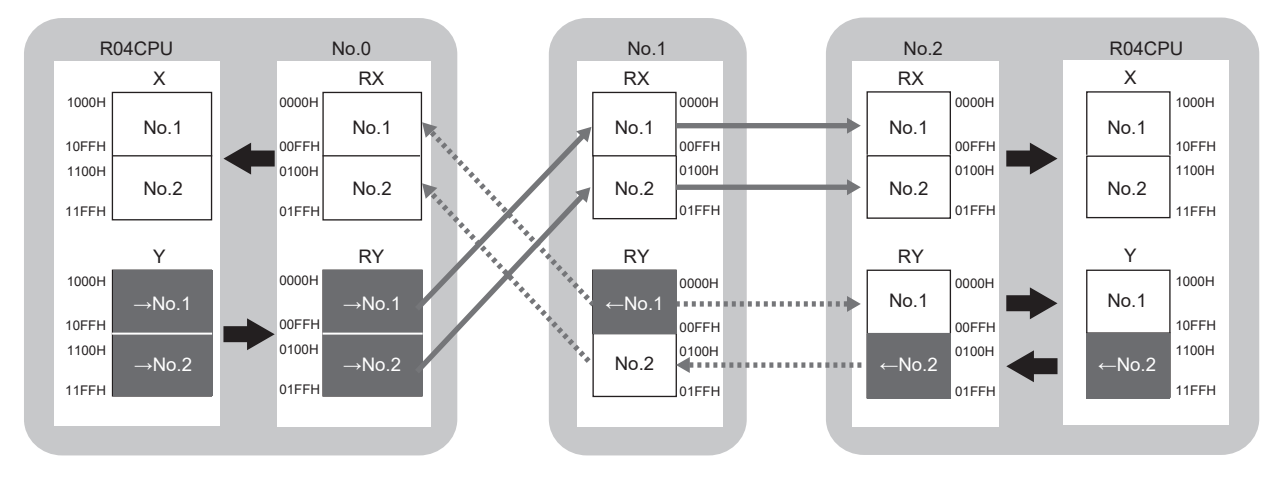

 $\rightarrow$ No.1,  $\rightarrow$ No.2: Send range to station No.1, send range to station No.2  $\leftarrow$ No.1,  $\leftarrow$ No.2: Send range from station No.1, send range from station No.2

### ■RWr/RWw assignment

Each of the following No.0 to No.2 represents a station number. No.0 is master station, and No.1 and No.2 are local stations.

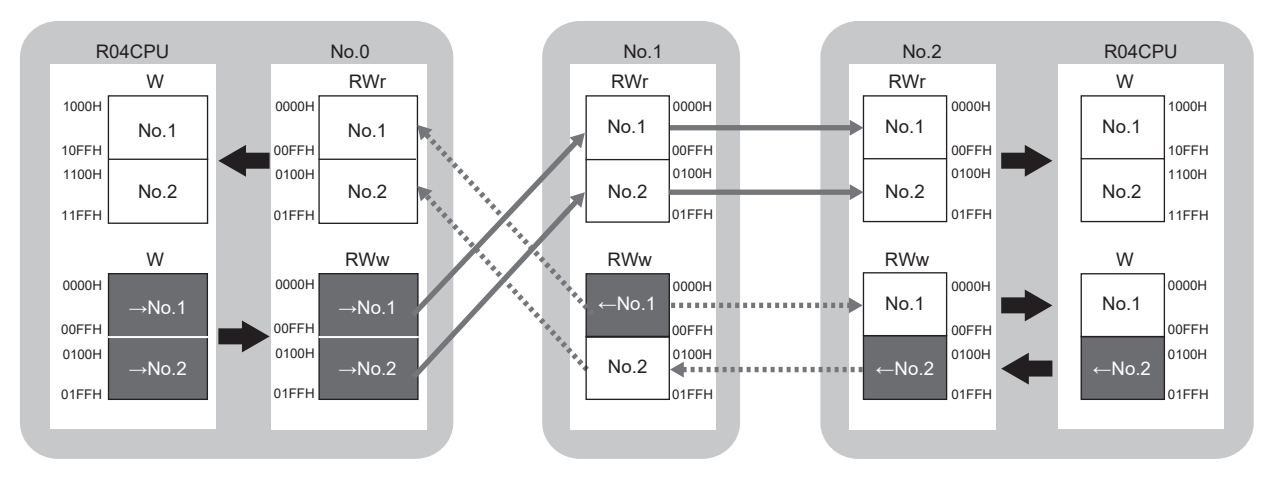

 $\rightarrow$ No.1,  $\rightarrow$ No.2: Send range to station No.1, send range to station No.2  $\leftarrow$ No.1,  $\leftarrow$ No.2: Send range from station No.1, send range from station No.2

### ■LB/LW assignment

Each of the following No.0 to No.2 represents a station number. No.0 is master station, and No.1 and No.2 are local stations.

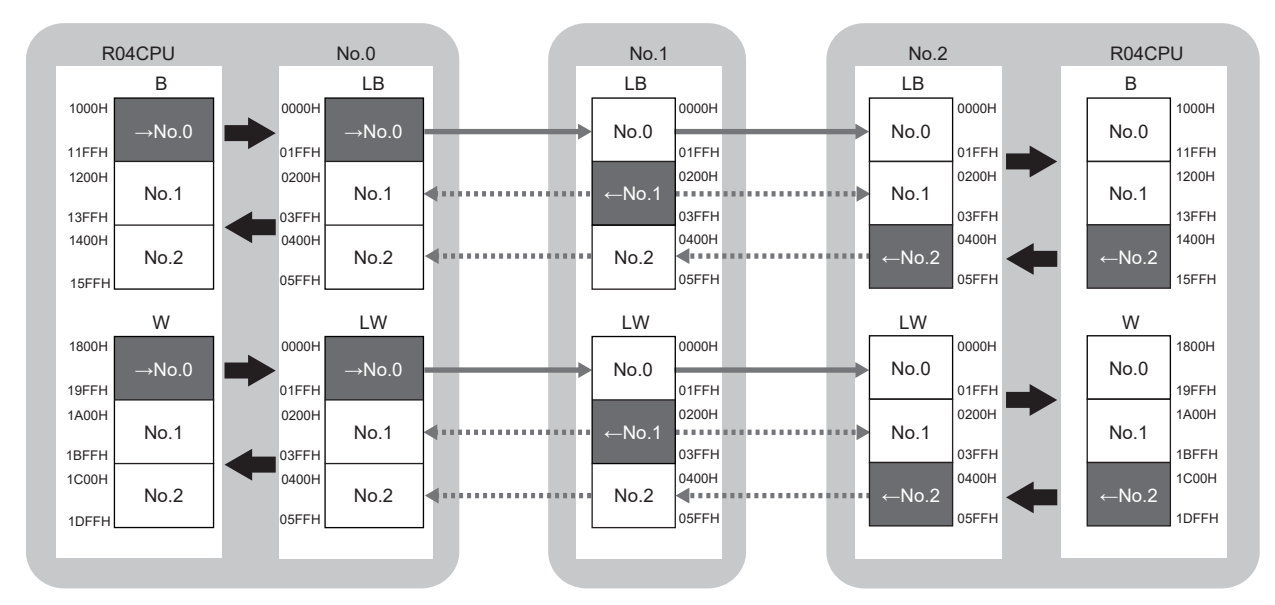

 $\rightarrow$ No.0: Send range from station No.0

 $\leftarrow$  No.1,  $\leftarrow$  No.2: Send range from station No.1, send range from station No.2

## Setting in the master station

Connect the engineering tool to the CPU module on the master station and set the parameters.

- **1.** Set the CPU module as follows.
- ♥ [Project] ⇒ [New]

| New              |          | ×      |
|------------------|----------|--------|
| Series           | 📲 RCPU   | ~      |
| <u>T</u> ype     | 11 R04   | ~      |
| Mode             |          | $\sim$ |
| Program Language | 强 Ladder | ~      |
|                  | OK       | Cancel |

2. Click the [Setting Change] button and set the item that is to use module labels.

| MELSOFT GX Works3                                             |                |
|---------------------------------------------------------------|----------------|
| Add a module.<br>[Module Name] R04CPU<br>[Start I/O No.] 3E00 |                |
| Module Setting                                                | Setting Change |
| Module Label:Use<br>Sample Comment:Use                        | ^              |
|                                                               | ~              |
| Do Not Show this Dialog Again                                 | ОК             |

- 3. Set "Link Direct Device Setting" in "CPU Parameter" to "Extended Mode (iQ-R Series Mode)".
- CPU Parameter] ⇒ [Memory/Device Setting] ⇒ [Link Direct Device Setting] ⇒ [Link Direct Device Setting]

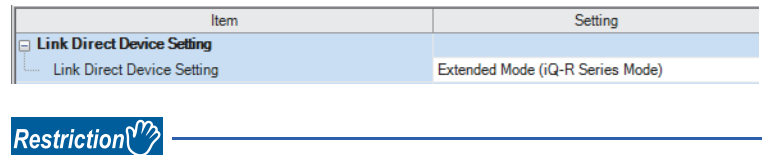

To write module parameters of the CC-Link IE TSN Plus module on a CPU module using an engineering tool, set "Link Direct Device Setting" to "Extended Mode (iQ-R Series Mode)".

If "Link Direct Device Setting" is "Q Series Compatible Mode", "Write to PLC" cannot be executed.

**4.** Set the CC-Link IE TSN Plus module (RJ71GN11-EIP) as follows.

∑ [Navigation window] ⇔ [Parameter] ⇔ [Module Information] ⇔ Right-click ⇔ [Add New Module]

| Add New Module                  |                   | × |
|---------------------------------|-------------------|---|
| FIND                            | EIND              |   |
| Module Selection                |                   |   |
| Module Type                     | 🛃 Network Module  | - |
| Module Name                     | RJ71GN11-EIP(T+E) | - |
| Port 1 Network Type             | CC-Link IE TSN    |   |
| Port 1 Station Type             | Master Station    | - |
| Port 2 Network Type             | EtherNet/IP       |   |
| Port 2 Station Type             |                   |   |
| Advanced Settings               |                   |   |
| Mounting Position               |                   |   |
| Mounting Base                   | Main Base         |   |
| Mounting Slot No.               | 0                 | - |
| Start I/O No. Specification     | Not Set           | - |
| Start I/O No.                   | 0000 H            |   |
| Number of Occupied Points per 1 | Sli 32 Points     |   |
|                                 |                   |   |
|                                 |                   |   |
| Module Selection                |                   |   |
| Select the module to be added.  |                   |   |
|                                 | OK Cancel         |   |

5. Click the [OK] button to add a module label of the CC-Link IE TSN Plus module.

| MELSOFT GX Works3                                                |                |
|------------------------------------------------------------------|----------------|
| Add a module.<br>[Module Name] RJ71GN11-<br>[Start I/O No.] 0000 | EIP(T+E)       |
| Module Setting                                                   | Setting Change |
| Module Label:Use<br>Sample Comment:Use                           | ^              |
|                                                                  | ~              |
| Do Not Show this Dialog Again                                    | ОК             |

6. Set the items in "Required Settings" as follows.

(Navigation window] ⇒ [Parameter] ⇒ [Module Information] ⇒ [RJ71GN11-EIP(T+E)] ⇒ [Port1 Module Parameter (CC-Link IE TSN)] ⇒ [Required Settings]

| Setting Item                                 |                                                                                                    |
|----------------------------------------------|----------------------------------------------------------------------------------------------------|
| Item                                         | Setting                                                                                                    |
| Station Type                                 |                                                                                                    |
| Station Type                                 | Master Station                                                                                                 |
| Network No.                                  |                                                                                                    |
| Network No.                                  | 1                                                                                                    |
| Parameter Setting Method                     |                                                                                                    |
| Setting Method of Basic/Application Settings | Parameter Editor                                                                                               |
| Station No./IP Address Setting               |                                                                                                    |
| Station No./IP Address Setting Method        | Parameter Editor                                                                                               |
| Station No.                                  |                                                                                                    |
| Station No.                                  | 0                                                                                                    |
| IP Address                                   |                                                                                                    |
| ····· IP Address                             | 192.168.3.253                                                                                                  |
| Subnet Mask                                  | and a second second second second second second second second second second second second second second second |
| Default Gateway                              | and a second second second second second second second second second second second second second second second |

- 7. Set the network configuration as follows. (Set the IP address for each station.)
- [Navigation window] ⇒ [Parameter] ⇒ [Module Information] ⇒ [RJ71GN11-EIP(T+E)] ⇒ [Port1 Module Parameter (CC-Link IE TSN)] ⇒ [Basic Settings] ⇒ [Network Configuration Settings] ⇒ [Detailed Setting]

| <b>8</b> 0 | -Link IE T     | N Configuratio | on (Start VC | x 0000)    |                  |                   |                         |             |         |           |              |      |              |      |           |         |        |               |                |             |               |             |         |                |                     |                      |           |                                     | - 0 ×                  |
|------------|----------------|----------------|--------------|------------|------------------|-------------------|-------------------------|-------------|---------|-----------|--------------|------|--------------|------|-----------|---------|--------|---------------|----------------|-------------|---------------|-------------|---------|----------------|---------------------|----------------------|-----------|-------------------------------------|------------------------|
| cc-        | link JE TSN    | Configuration  | Edit V       | iew Clos   | se with Discardi | ing the Setting C | lose with <u>B</u> efle | cting the S | setting |           |              |      |              |      |           |         |        |               |                |             |               |             |         |                |                     |                      |           |                                     |                        |
|            | Connecte       | d/Disconnecte  | d Module I   | Detection  | Sim              | ple Display       |                         |             |         |           |              |      |              |      |           |         |        |               |                |             |               |             |         |                |                     |                      |           |                                     |                        |
| 1          | lode Sett      | ng:            | 0            | nline (Uni | cast Node)       | ~ Assignm         | ent Method:             |             | Pc      | int/Start | ~            |      |              |      |           |         |        |               |                |             |               |             |         |                |                     |                      |           |                                     |                        |
| _ (        | ydic Tran      | mission Time ( | (Min.):      |            | 44.00 us         | Commu             | nication Period         | Interval    | (Min.): | 17        | 4.00 us      |      |              |      |           |         |        |               |                |             |               |             |         |                |                     |                      |           |                                     |                        |
|            | No.            | Nodel N        | ame          | STA# 5     | Station Type     | Motion Control    | RX Set                  | ting .      | RY S    | etting    | RWr Setting  | -    | RWw Setting  | LB S | etting    | LW Sett | ing    | Parameter Aut | omatic Setting | PDO Mapping | IP Address    | Subnet Nask | Default | Reserved/Error | Network Synchronous | Communication Period | Alter Com | Station Information                 | Authentication Class   |
|            |                | Host Station   |              | 0 N:       | aster Station    | Station           | POINS SLA               | C ENU       | POILS 3 | Care Elia | Points Starc |      | one scare en | 512  | 0000 01FF | 512 000 | 0 01FF |               |                | Juctory     | 192.168.3.253 |             | Gacemay | 311000 505001  | communication       | occory               | Mas Con   | imenc   station-specific mode secon |                        |
| M.         | <b>10</b>      | RJ71GN11-T     | 2            | 1 L0       | ocal Station     |                   | 256 00                  | 00 00FF     | 256 0   | 0000 00F  | F 256 0000   | OOFF | 256 0000 000 | 512  | 0200 03FF | 512 020 | 0 03FF |               |                |             | 192.168.3.1   |             |         | No Setting     | Asynchronous        | Basic Period         |           |                                     | Authentication Class B |
|            | 2              | RJ71GN11-E     | IP(T+E)      | 2 L0       | ocal Station     |                   | 256 01                  | 0 01FF      | 256 0   | J100 01F  | F 256 0100   | 01FF | 256 0100 018 | 512  | 0400 05FF | 512 040 | 0 05FF |               |                |             | 192.168.3.2   |             |         | No Setting     | Asynchronous        | Basic Period         | - 11      |                                     | Authentication Class B |
|            |                |                |              |            |                  |                   |                         |             |         |           |              |      |              |      |           |         |        |               |                |             |               |             |         |                |                     |                      |           |                                     |                        |
|            |                | 1              |              |            |                  |                   |                         |             |         |           |              |      |              |      |           |         |        |               |                |             |               |             |         |                |                     |                      |           |                                     |                        |
|            |                | STA#1          | STA#2        |            |                  |                   |                         |             |         |           |              |      |              |      |           |         |        |               |                |             |               |             |         |                |                     |                      |           |                                     |                        |
|            |                |                |              |            |                  |                   |                         |             |         |           |              |      |              |      |           |         |        |               |                |             |               |             |         |                |                     |                      |           |                                     |                        |
| Host SI    | ation          |                | - I.         |            |                  |                   |                         |             |         |           |              |      |              |      |           |         |        |               |                |             |               |             |         |                |                     |                      |           |                                     |                        |
| l          |                |                |              | T          |                  |                   |                         |             |         |           |              |      |              |      |           |         |        |               |                |             |               |             |         |                |                     |                      |           |                                     |                        |
| ation      | ru Master :    |                |              |            |                  |                   |                         |             |         |           |              |      |              |      |           |         |        |               |                |             |               |             |         |                |                     |                      |           |                                     |                        |
| Line)      | STA#:2<br>Star |                |              |            |                  |                   |                         |             |         |           |              |      |              |      |           |         |        |               |                |             |               |             |         |                |                     |                      |           |                                     |                        |
|            |                | 2              | EP(T+E)      | e.         |                  |                   |                         |             |         |           |              |      |              |      |           |         |        |               |                |             |               |             |         |                |                     |                      |           |                                     |                        |
|            |                | <              |              |            |                  |                   |                         |             |         |           |              |      |              |      |           |         |        |               |                |             |               |             |         |                |                     |                      |           |                                     | >                      |
|            |                |                |              |            |                  |                   |                         |             |         |           |              |      |              |      |           |         |        |               |                |             |               |             |         |                |                     |                      |           |                                     |                        |

- In this manual, "Authentication Class" is described as "CC-Link IE TSN Class".
- **8.** Click the [Close with Reflecting the Setting] button to close the "CC-Link IE TSN Configuration" window.
- **9.** Set the refresh settings as follows.
- (Navigation window] ⇒ [Parameter] ⇒ [Module Information] ⇒ [RJ71GN11-EIP(T+E)] ⇒ [Port1 Module Parameter (CC-Link IE TSN)] ⇒ [Basic Settings] ⇒ [Refresh Settings] ⇒ [Detailed Setting]

| Ma   | Link Side   |        |                  |       |       |        | CPU Side         |            |   |        |       |       |       |
|------|-------------|--------|------------------|-------|-------|--------|------------------|------------|---|--------|-------|-------|-------|
| INO. | Device Name |        | Points Start End |       |       | Target |                  | Device Nam | e | Points | Start | End   |       |
| -    | SB          | $\sim$ | 4096             | 00000 | 00FFF | +      | Module Label 🗸 🧹 |            |   |        |       |       |       |
| -    | SW          | $\sim$ | 4096             | 00000 | 00FFF | +      | Module Label     | $\sim$     |   |        |       |       |       |
| 1    | RX          | $\sim$ | 512              | 00000 | 001FF | - 🖶    | Specify Device   | $\sim$     | Х | $\sim$ | 512   | 01000 | 011FF |
| 2    | RY          | $\sim$ | 512              | 00000 | 001FF | - 🗰 -  | Specify Device   | $\sim$     | Y | $\sim$ | 512   | 01000 | 011FF |
| 3    | RWw         | $\sim$ | 512              | 00000 | 001FF | - 🖶    | Specify Device   | $\sim$     | W | $\sim$ | 512   | 00000 | 001FF |
| 4    | RWr         | $\sim$ | 512              | 00000 | 001FF | - 🖶 -  | Specify Device   | $\sim$     | W | $\sim$ | 512   | 01000 | 011FF |
| 5    | LB          | $\sim$ | 1536             | 00000 | 005FF | - 🖶 -  | Specify Device   | $\sim$     | В | $\sim$ | 1536  | 01000 | 015FF |
| 6    | LW          | $\sim$ | 1536             | 00000 | 005FF | - 🖶 -  | Specify Device   | $\sim$     | W | $\sim$ | 1536  | 01800 | 01DFF |

10. In "Communication Mode" under "Application Settings", set "Unicast" or "Multicast".

- [Navigation window] ⇒ [Parameter] ⇒ [Module Information] ⇒ [RJ71GN11-EIP(T+E)] ⇒ [Port1 Module Parameter (CC-Link IE TSN)] ⇒ [Application Settings] ⇒ [Communication Mode]
- 11. Click the [Apply] button.
- **12.** Write the set parameters to the CPU module on the master station. Then, reset the CPU module or power off and on the system.
- "∑ [Online] ⇒ [Write to PLC]

Point P

In this example, default values are used for parameters that are not shown above. For the parameters, refer to the following.

Page 73 CC-Link IE TSN Parameter Settings

## Settings in the local stations

Connect the engineering tool to the CPU module on the local station and set parameters.

### Settings in the local station (station No.1)

- 1. Set the CPU module and add the module labels of the CPU module. The setting method of the CPU module and addition method of the module label are the same as those of the master station. (SP Page 233 Setting in the master station)
- 2. Set a local station (RJ71GN11-T2) as follows.
- (Navigation window) ⇒ [Parameter] ⇒ [Module Information] ⇒ Right-click ⇒ [Add New Module]

| А  | dd New Module                      |                  | ×            |
|----|------------------------------------|------------------|--------------|
|    | FIND                               |                  | <u>F</u> IND |
|    | Module Selection                   |                  |              |
|    | Module Type                        | 🛃 Network Module | -            |
|    | Module Name                        | RJ71GN11-T2      | -            |
|    | Station Type                       | Local Station    | -            |
|    | Advanced Settings                  |                  |              |
|    | Mounting Position                  |                  |              |
|    | Mounting Base                      | Main Base        |              |
|    | Mounting Slot No.                  | 0                | -            |
|    | Start I/O No. Specification        | Not Set          | -            |
|    | Start I/O No.                      | 0000 H           |              |
|    | Number of Occupied Points per 1 SI | 32 Points        |              |
|    |                                    |                  |              |
|    |                                    |                  |              |
|    |                                    |                  |              |
|    |                                    |                  |              |
| м  | odule Selection                    |                  |              |
| Se | lect the module to be added.       |                  |              |
|    |                                    | ОК               | Cancel:      |

- **3.** Add a module label of the local station. The addition method of the module label is the same as that of the master station. (IP Page 233 Setting in the master station)
- **4.** Set the items in "Required Settings" as follows.
- 🯹 [Navigation window] ⇔ [Parameter] ⇔ [Module Information] ⇔ [RJ71GN11-T2] ⇔ [Required Settings]

| Setting Item                                 |                  |
|----------------------------------------------|------------------|
| Item                                         | Setting          |
| E Station Type                               |                  |
| Station Type                                 | Local Station    |
| 📮 Network No.                                |                  |
| Network No.                                  | 1                |
| Parameter Setting Method                     |                  |
| Setting Method of Basic/Application Settings | Parameter Editor |
| Station No./IP Address Setting               |                  |
| Station No./IP Address Setting Method        | Parameter Editor |
| 📮 Station No.                                |                  |
| Station No.                                  | 1                |
| IP Address                                   |                  |
| IP Address                                   | 192.168.3.1      |
| Subnet Mask                                  |                  |
| Default Gateway                              |                  |

#### 5. Set the refresh settings as follows.

(Navigation window) ⇒ [Parameter] ⇒ [Module Information] ⇒ [RJ71GN11-T2] ⇒ [Basic Settings] ⇒ [Refresh Settings]

| Ne   | Link Side   |        |        |           |       |                     | CPU Side       |        |             |        |        |       |       |
|------|-------------|--------|--------|-----------|-------|---------------------|----------------|--------|-------------|--------|--------|-------|-------|
| INO. | Device Name |        | Points | Start End |       |                     | Target         |        | Device Name |        | Points | Start | End   |
| -    | SB          | $\sim$ | 4096   | 00000     | 00FFF | +                   | Module Label 🗸 |        |             |        |        |       |       |
| -    | SW          | $\sim$ | 4096   | 00000     | 00FFF | +                   | Module Label   | $\sim$ |             |        |        |       |       |
| 1    | RX          | $\sim$ | 512    | 00000     | 001FF | +                   | Specify Device | $\sim$ | Х           | $\sim$ | 512    | 01000 | 011FF |
| 2    | RY          | $\sim$ | 512    | 00000     | 001FF | - 🗰 -               | Specify Device | $\sim$ | Y           | $\sim$ | 512    | 01000 | 011FF |
| 3    | RWw         | $\sim$ | 512    | 00000     | 001FF | - \leftrightarrow - | Specify Device | $\sim$ | W           | $\sim$ | 512    | 00000 | 001FF |
| 4    | RWr         | $\sim$ | 512    | 00000     | 001FF | +                   | Specify Device | $\sim$ | W           | $\sim$ | 512    | 01000 | 011FF |
| 5    | LB          | $\sim$ | 1536   | 00000     | 005FF | - 🖶 -               | Specify Device | $\sim$ | В           | $\sim$ | 1536   | 01000 | 015FF |
| 6    | LW          | $\sim$ | 1536   | 00000     | 005FF | -                   | Specify Device | $\sim$ | W           | $\sim$ | 1536   | 01800 | 01DFF |

### **6.** Click the [Apply] button.

7. Write the set parameters to the CPU module on the local station. Then, reset the CPU module or power off and on the system.

(Online) ⇒ [Write to PLC]

Point P

In this example, default values are used for parameters that are not shown above. For the parameters, refer to the following.

MELSEC iQ-R CC-Link IE TSN User's Manual (Application)

### Settings in the local station (station No.2)

- **1.** Set the CPU module and add the module labels of the CPU module. The setting method of the CPU module and addition method of the module label are the same as those of the master station. ( Frage 233 Setting in the master station)
- 2. Set a local station (RJ71GN11-EIP) as follows.
- (Navigation window) ⇒ [Parameter] ⇒ [Module Information] ⇒ Right-click ⇒ [Add New Module]

| Module Selection             |                    |  |
|------------------------------|--------------------|--|
| Module Type                  | Metwork Module     |  |
| Module Name                  | RJ71GN11-EIP(T+E)  |  |
| Port 1 Network Type          | CC-Link IE TSN     |  |
| Port 1 Station Type          | Local Station      |  |
| Port 2 Network Type          | EtherNet/IP        |  |
| Port 2 Station Type          |                    |  |
| Advanced Settings            |                    |  |
| Mounting Position            |                    |  |
| Mounting Base                | Main Base          |  |
| Mounting Slot No.            | 0                  |  |
| Start I/O No. Specification  | Not Set            |  |
| Start I/O No.                | 0000 H             |  |
| Number of Occupied Points pe | er 1 Sli 32 Points |  |
|                              |                    |  |
|                              |                    |  |
| odule Selection              |                    |  |

**3.** Add a module label of the local station. The addition method of the module label is the same as that of the master station. (SP Page 233 Setting in the master station)

- 4. Set the items in "Required Settings" as follows.
- (Navigation window] ⇒ [Parameter] ⇒ [Module Information] ⇒ [RJ71GN11-EIP(T+E)] ⇒ [Port1 Module Parameter (CC-Link IE TSN)] ⇒ [Required Settings]

| Setting Item                                 |                                                                                                    |  |  |  |  |  |
|----------------------------------------------|----------------------------------------------------------------------------------------------------|--|--|--|--|--|
| Item                                         | Setting                                                                                                    |  |  |  |  |  |
| Station Type                                 |                                                                                                    |  |  |  |  |  |
| Station Type                                 | Local Station                                                                                                  |  |  |  |  |  |
| Network No.                                  |                                                                                                    |  |  |  |  |  |
| Network No.                                  | 1                                                                                                    |  |  |  |  |  |
| Parameter Setting Method                     |                                                                                                    |  |  |  |  |  |
| Setting Method of Basic/Application Settings | Parameter Editor                                                                                               |  |  |  |  |  |
| Station No./IP Address Setting               |                                                                                                    |  |  |  |  |  |
| Station No./IP Address Setting Method        | Parameter Editor                                                                                               |  |  |  |  |  |
| - 📮 Station No.                              |                                                                                                    |  |  |  |  |  |
| Station No.                                  | 2                                                                                                    |  |  |  |  |  |
| IP Address                                   |                                                                                                    |  |  |  |  |  |
| ····· IP Address                             | 192.168.3.2                                                                                                    |  |  |  |  |  |
| Subnet Mask                                  | and a second second second second second second second second second second second second second second second |  |  |  |  |  |
| Default Gateway                              |                                                                                                    |  |  |  |  |  |

5. Set the refresh settings as follows.

[Navigation window] ⇒ [Parameter] ⇒ [Module Information] ⇒ [RJ71GN11-EIP(T+E)] ⇒ [Port1 Module Parameter (CC-Link IE TSN)] ⇒ [Basic Settings] ⇒ [Refresh Settings] ⇒ [Detailed Setting]

| Ne   | Link Side   |        |        |                 |       |       | CPU Side       |        |             |        |        |       |       |  |
|------|-------------|--------|--------|-----------------|-------|-------|----------------|--------|-------------|--------|--------|-------|-------|--|
| INO. | Device Name |        | Points | oints Start End |       |       | Target         |        | Device Name |        | Points | Start | End   |  |
| -    | SB          | $\sim$ | 4096   | 00000           | 00FFF | +     | Module Label   |        |             |        |        |       |       |  |
| -    | SW          | $\sim$ | 4096   | 00000           | 00FFF | +     | Module Label   | $\sim$ |             |        |        |       |       |  |
| 1    | RX          | $\sim$ | 512    | 00000           | 001FF | - 🖶 - | Specify Device | $\sim$ | Х           | $\sim$ | 512    | 01000 | 011FF |  |
| 2    | RY          | $\sim$ | 512    | 00000           | 001FF | - 🖶 - | Specify Device | $\sim$ | Y           | $\sim$ | 512    | 01000 | 011FF |  |
| 3    | RWw         | $\sim$ | 512    | 00000           | 001FF | - 🖶 - | Specify Device | $\sim$ | W           | $\sim$ | 512    | 00000 | 001FF |  |
| 4    | RWr         | $\sim$ | 512    | 00000           | 001FF | +     | Specify Device | $\sim$ | W           | $\sim$ | 512    | 01000 | 011FF |  |
| 5    | LB          | $\sim$ | 1536   | 00000           | 005FF | - 🖶 - | Specify Device | $\sim$ | В           | $\sim$ | 1536   | 01000 | 015FF |  |
| 6    | LW          | $\sim$ | 1536   | 00000           | 005FF | -     | Specify Device | $\sim$ | W           | $\sim$ | 1536   | 01800 | 01DFF |  |

- **6.** Click the [Apply] button.
- 7. Write the set parameters to the CPU module on the local station. Then, reset the CPU module or power off and on the system.
- [Online] ⇒ [Write to PLC]

Point P

In this example, default values are used for parameters that are not shown above. For the parameters, refer to the following.

Service Page 73 CC-Link IE TSN Parameter Settings

## Checking the network status

Once parameters are set for the master station and local station, check whether data links between the master station and local station is normally operating. Use the CC-Link IE TSN/CC-Link IE Field diagnostics of the engineering tool to check the status.

- **1.** Connect the engineering tool to the CPU module on the master station.
- 2. Start the CC-Link IE TSN/CC-Link IE Field diagnostics.
- ∑ [Diagnostics] ⇒ [CC-Link IE TSN/CC-Link IE Field Diagnostics]

If the following display appears, a data link is normal.

| CC-Link IE TSN/CC-Link IE Field Diagnostics                                          |                             |                                      |                                |  |  |  |  |  |
|--------------------------------------------------------------------------------------|-----------------------------|--------------------------------------|--------------------------------|--|--|--|--|--|
| Select Diagnostics Destination                                                       |                             | Monitor Status                       |                                |  |  |  |  |  |
| Module Module 1 (Network No. 1) Change Module Select Station                         | tion No.0 🗸 🗸               | Monitoring St                        | art Monitoring Stop Monitoring |  |  |  |  |  |
| Network Status                                                                       |                             | St. Info                             | By Device Name 🛛 🗸             |  |  |  |  |  |
| Total Slave Stations 2 Total Slave Stations 2 Comm. Period 1000 us Number of Station | no                          |                                      | Change IP Address Display      |  |  |  |  |  |
| Communication Unicast                                                                | Nevt>                       | Lindate(K) Legend                    | ● DEC OHEX                     |  |  |  |  |  |
| Mode                                                                                 | Thurst                      | opuate(ty                            | Data Unlinked                  |  |  |  |  |  |
| Master:0 Local:1 Local:2                                                             |                             |                                      |                                |  |  |  |  |  |
|                                                                                      |                             |                                      |                                |  |  |  |  |  |
|                                                                                      |                             |                                      |                                |  |  |  |  |  |
|                                                                                      |                             |                                      |                                |  |  |  |  |  |
|                                                                                      |                             |                                      |                                |  |  |  |  |  |
|                                                                                      |                             |                                      |                                |  |  |  |  |  |
|                                                                                      |                             |                                      |                                |  |  |  |  |  |
|                                                                                      |                             |                                      |                                |  |  |  |  |  |
|                                                                                      |                             |                                      |                                |  |  |  |  |  |
|                                                                                      |                             |                                      |                                |  |  |  |  |  |
|                                                                                      |                             |                                      |                                |  |  |  |  |  |
|                                                                                      |                             |                                      |                                |  |  |  |  |  |
|                                                                                      |                             |                                      |                                |  |  |  |  |  |
| Selected Station Communication Status Monitor (RJ71GN11-EIP)                         | Operation Test              |                                      |                                |  |  |  |  |  |
| (Sta, No. 0 No Error Network: CC IE TSN                                              | Communication Test          | Check the transient communicati      | on route from the connected    |  |  |  |  |  |
| Authentication Class; B                                                              |                             | station to the desuriation station   | •                              |  |  |  |  |  |
| MAC Address: 192, 168, 3, 253                                                        |                             |                                      |                                |  |  |  |  |  |
|                                                                                      |                             |                                      |                                |  |  |  |  |  |
|                                                                                      |                             |                                      |                                |  |  |  |  |  |
|                                                                                      |                             |                                      |                                |  |  |  |  |  |
|                                                                                      | Information Confirmation/Se | tting                                |                                |  |  |  |  |  |
| RUN ERR                                                                              | Station Information List    | Able to check the one such as m      | odel name/IP address/F/W       |  |  |  |  |  |
| P1MST                                                                                | -                           | version of linked station in the lis | it.                            |  |  |  |  |  |
|                                                                                      |                             |                                      |                                |  |  |  |  |  |
|                                                                                      |                             |                                      |                                |  |  |  |  |  |
|                                                                                      |                             |                                      |                                |  |  |  |  |  |
|                                                                                      | Selected Station Operation  |                                      |                                |  |  |  |  |  |
|                                                                                      | Remote Operation            | CPU status of the selected static    | on can be changed by starting  |  |  |  |  |  |
|                                                                                      | _                           | remote operation of the selected     | station.                       |  |  |  |  |  |
|                                                                                      |                             |                                      |                                |  |  |  |  |  |
|                                                                                      |                             |                                      |                                |  |  |  |  |  |
|                                                                                      |                             |                                      |                                |  |  |  |  |  |
|                                                                                      |                             |                                      | Close                          |  |  |  |  |  |
|                                                                                      |                             |                                      | E                              |  |  |  |  |  |

In this manual, "Authentication Class" is described as "CC-Link IE TSN Class".

If an error icon appears in "Network Status" area, use the CC-Link IE TSN/CC-Link IE Field diagnostics to identify the cause of the error and take corrective actions. (

### Program example (at unicast mode)

This section describes a program example when "Communication Mode" under "Application Settings" is set to "Unicast".

### Master station (station No.0)

| Classification      | Label name                         |               | Des              | scription  | Device   |                       |        |  |  |  |
|---------------------|------------------------------------|---------------|------------------|------------|----------|-----------------------|--------|--|--|--|
| Module label        | RCPU.stSM.bAlways_ON               |               | Alw              | ays on     |          |                       | SM400  |  |  |  |
|                     | GN11_SE_1.bSts_DataLinkError       |               |                  |            | tus      | of own station        | SB0049 |  |  |  |
|                     | GN11_SE_1.bnSts_DataLinkErr        | Dat           | a link status of | fea        | SW00B0.0 |                       |        |  |  |  |
|                     | GN11_SE_1.bnSts_DataLinkErr        | Dat           | a link status of | SW00B0.1   |          |                       |        |  |  |  |
| Label to be defined | Define global labels as shown be   | elow:         |                  |            |          |                       |        |  |  |  |
|                     | Label Name                         | Data Type     |                  | Class      |          | Assign (Device/Label) |        |  |  |  |
|                     | bStartDirection_1                  | Bit           |                  | VAR GLOBAL | -        | MO                    |        |  |  |  |
|                     | bStartDirection_2                  | Bit           |                  | VAR_GLOBAL | -        | M1                    |        |  |  |  |
|                     | wnSendDataStationNo1 Word [Signed] |               |                  | VAR_GLOBAL | -        | D0                    |        |  |  |  |
|                     | wnRecvDataStationNo1               | Word [Signed] |                  | VAR GLOBAL | +        | D1000                 |        |  |  |  |

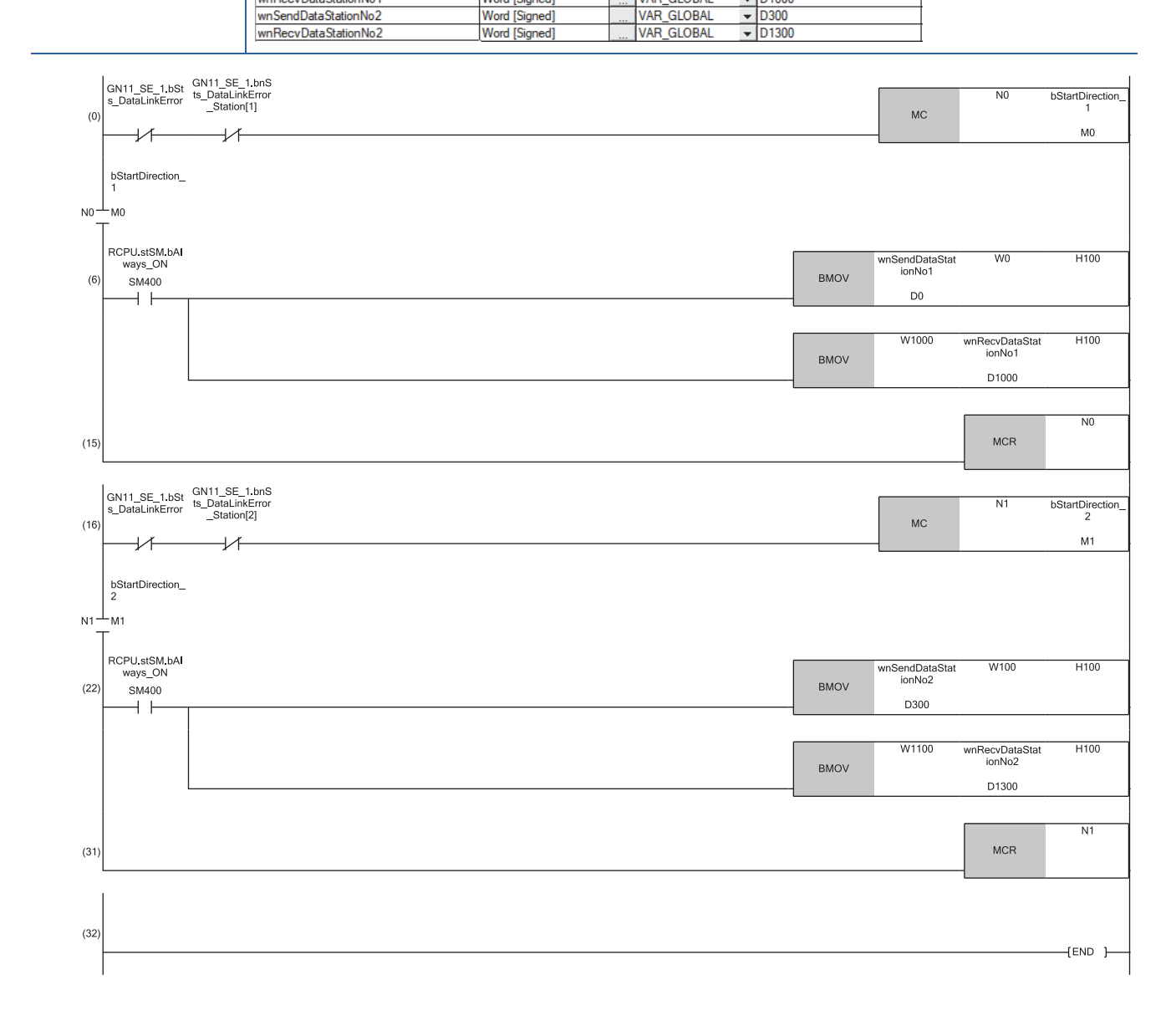

(6) Communication program with a local station (station No.1) (22)Communication program with a local station (station No.2)

Point

If no response is received for several cycle, 'Data link status of each station' (SW00B0 to SW00B7) is determined to be a cyclic transmission faulty station.

### Local station (station No.1, station No.2)

| Classification              | Label name                                                                                                    |               |  | Des        | crip   | otion                                      |       | Device |
|-----------------------------|----------------------------------------------------------------------------------------------------|---------------|--|------------|--------|--------------------------------------------|-------|--------|
| Module label (station No.1) | RCPU.stSM.bAlways                                                                                                    | _ON           |  | Alwa       | ays o  | n                                          |       | SM400  |
|                             | GN11_1.bSts_DataLi                                                                                                    | inkError      |  | Data       | ı link | error status of own st                     | ation | SB0049 |
| Module label (station No.2) | RCPU.stSM.bAlways                                                                                                    | _ON           |  | Alwa       | ays o  | n                                          |       | SM400  |
|                             | GN11_SE_1.bSts_DataLinkError                                                                                                    |               |  |            | a link | error status of own st                     | ation | SB0049 |
| Label to be defined         | Define global labels as shown below:         • Local station (station No.1)         Label Name       Data Type         bStartDirection       Bit         wnSendDataMaster       Word [Signed]       VAR_G         wnRecvDataMaster       Word [Signed]       VAR_G |               |  |            | *<br>* | Assign (Device/Label)<br>M0<br>D1000<br>D0 |       |        |
|                             | Lahel Name Data Tune (Class Assign (Devine / Jahel)                                                                                                    |               |  |            |        |                                            |       |        |
|                             | bStartDirection                                                                                                    | Bit           |  | VAR GLOBAL | -      | MO                                         |       |        |
|                             | wnSendDataMaster                                                                                                    | Word [Signed] |  | VAR_GLOBAL | +      | D1300                                      |       |        |
|                             | wnRecyDataMaster                                                                                                    | Word [Signed] |  | VAR GLOBAL | -      | D300                                       |       |        |

### ■Local station (station No.1)

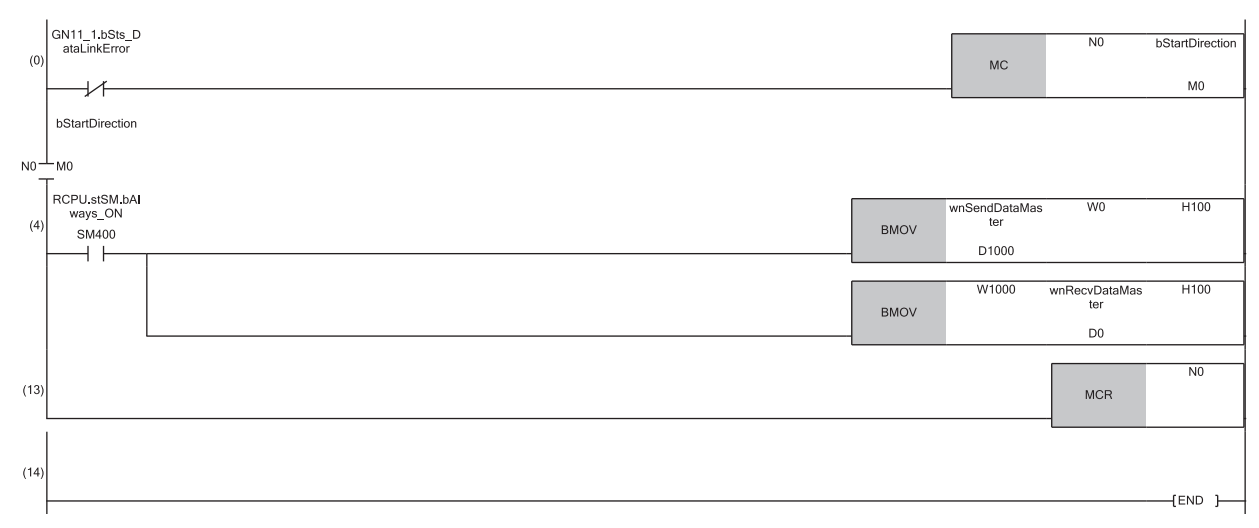

(4) Communication program with the master station (station No.0)

11

### ■Local station (station No.2)

|      | GN11_SE_1.bSts_<br>DataLinkError       |                               | N0                           | bStartDirection |
|------|----------------------------------------|-------------------------------|------------------------------|-----------------|
| (0)  |                                        | MC                            |                              | M0              |
| N0   | bStartDirection<br>                    |                               |                              |                 |
| (4)  | RCPU.stSM.bAlwa<br>ys_ON<br>SM400 BMOV | wnSendDataMas<br>ter<br>D1300 | W100                         | H100            |
|      |                                        |                               |                              |                 |
|      | BMOV                                   | W1100                         | wnRecvDataMas<br>ter<br>D300 | H100            |
|      |                                        |                               |                              |                 |
| (13) |                                        |                               | MCR                          | NO              |
|      |                                        |                               |                              |                 |
| (14) |                                        |                               |                              | {END }          |

(4) Communication program with the master station (station No.0)

### Restriction ("?

When "Communication Mode" is set to "Unicast", 'Data link status of each station' (SW00B0 to SW00B7) cannot be used as an interlock in the local station. Execute communications with other stations, taking into consideration of the operating status in stations to be communicated.

## Program example (at multicast mode)

This section describes a program example when "Communication Mode" under "Application Settings" is set to "Multicast".

| Master station (station No.0)         |                                      |               |            |                          |          |                       |   |        |  |  |
|---------------------------------------|--------------------------------------|---------------|------------|--------------------------|----------|-----------------------|---|--------|--|--|
| Classification                        | Label name                           |               |            |                          | tio      | 'n                    |   | Device |  |  |
| Module label                          | RCPU.stSM.bAlways_ON                 |               |            |                          | n        |                       |   | SM400  |  |  |
|                                       | GN11_SE_1.bSts_Datal                 | Data link     | err        | or status of own statior | 1        | SB0049                |   |        |  |  |
|                                       | GN11_SE_1.bnSts_Data                 | Data link     | sta        | tus of each station (sta | SW00B0.0 |                       |   |        |  |  |
|                                       | GN11_SE_1.bnSts_Data                 | Data link     | sta        | tus of each station (sta | SW00B0.1 |                       |   |        |  |  |
| Label to be defined                   | Define global labels as shown below: |               |            |                          |          |                       |   |        |  |  |
|                                       | Label Name                           | Data Type     |            | Class                    |          | Assign (Device/Label) |   |        |  |  |
|                                       | bStartDirection_1                    | Bit           |            | VAR_GLOBAL               | -        | MO                    | 1 |        |  |  |
|                                       | bStartDirection_2                    | Bit           |            | VAR_GLOBAL               | -        | M1                    |   |        |  |  |
|                                       | wnSendDataStationNo1                 | Word [Signed] |            | VAR_GLOBAL               | -        | D0                    |   |        |  |  |
| wnRecvDataStationNo1 Word [Signed] V/ |                                      |               | VAR_GLOBAL | Ŧ                        | D1000    |                       |   |        |  |  |
|                                       | wnSendDataStationNo2                 |               |            |                          |          |                       |   |        |  |  |
|                                       | wnRecvDataStationNo2                 | Word [Signed] |            | VAR_GLOBAL               | -        | D1300                 |   |        |  |  |

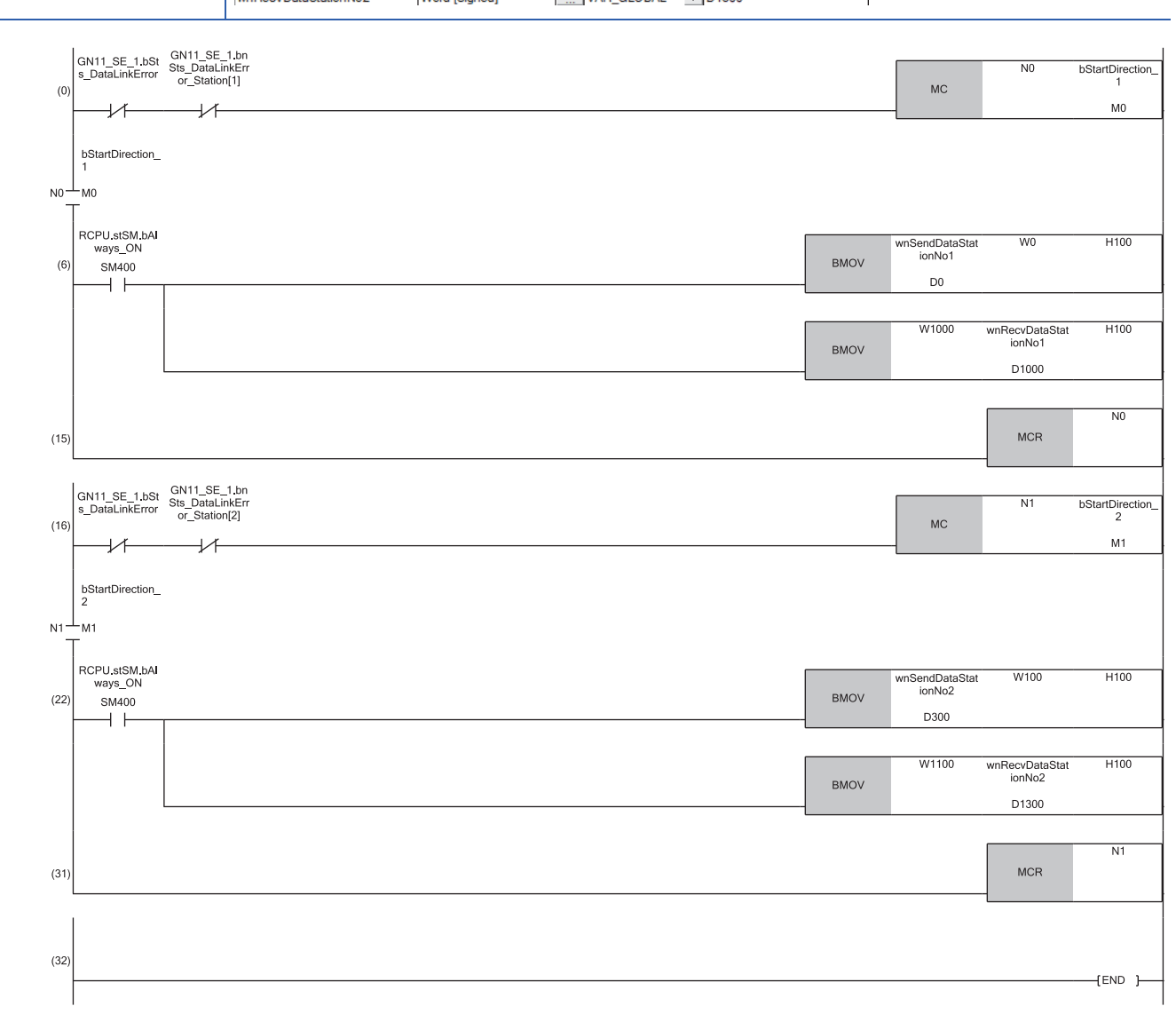

(6) Communication program with a local station (station No.1) (22)Communication program with a local station (station No.2)

### Local station (station No.1, station No.2)

| ,                           |                                                                        |               |                                                 |                                                 |             |                       |          |  |
|-----------------------------|------------------------------------------------------------------------|---------------|-------------------------------------------------|-------------------------------------------------|-------------|-----------------------|----------|--|
| Classification              | Label name                                                             |               | Description                                     |                                                 |             | Device                |          |  |
| Module label (station No.1) | RCPU.stSM.bAlways_ON                                                   |               |                                                 | Always on                                       |             |                       | SM400    |  |
|                             | GN11_1.bSts_DataLinkError                                              |               |                                                 | Data link error status of own station           |             |                       | SB0049   |  |
|                             | GN11_1.bnSts_DataLinkError_Station[2]                                  |               |                                                 | Data link status of each station (station No.2) |             |                       | SW00B0.1 |  |
| Module label (station No.2) | RCPU.stSM.bAlways_ON                                                   |               |                                                 | Always on                                       |             |                       | SM400    |  |
|                             | GN11_SE_1.bSts_DataLinkError                                           |               |                                                 | Data link error status of own station           |             |                       | SB0049   |  |
|                             | GN11_SE_1.bnSts_DataLinkError_Station[1]                               |               | Data link status of each station (station No.1) |                                                 |             | SW00B0.0              |          |  |
| Label to be defined         | Define global labels as shown below:<br>• Local station (station No.1) |               |                                                 |                                                 |             |                       |          |  |
|                             | Label Name                                                             | Data Type     |                                                 | Class                                           |             | Assign (Device/Label) |          |  |
|                             | bStartDirection                                                        | Bit           |                                                 | VAR_GLOB/                                       | L 🛨         | MO                    |          |  |
|                             | bStartDirection_2                                                      | Bit           |                                                 | VAR_GLOB/                                       | L 🛨         | M2                    |          |  |
|                             | wnSendDataMaster                                                       | Word [Signed] |                                                 | VAR_GLOB/                                       | \L ▼        | D1000                 |          |  |
|                             | wnRecvDataMaster                                                       | Word [Signed] |                                                 | VAR_GLOB                                        | \L <u>▼</u> | D0                    |          |  |
|                             | wnRecvDataLocal2                                                       | Word [Signed] |                                                 | VAR_GLOB/                                       | \L _▼       | D2000                 |          |  |

· Local station (station No.2)

| Label Name        | Data Type     |  | Class      |   | Assign (Device/Label) |  |
|-------------------|---------------|--|------------|---|-----------------------|--|
| bStartDirection   | Bit           |  | VAR_GLOBAL | Ŧ | MO                    |  |
| bStartDirection_1 | Bit           |  | VAR_GLOBAL | - | M1                    |  |
| wnSendDataMaster  | Word [Signed] |  | VAR_GLOBAL | - | D1300                 |  |
| wnRecvDataMaster  | Word [Signed] |  | VAR_GLOBAL | • | D300                  |  |
| wnRecvDataLocal1  | Word [Signed] |  | VAR_GLOBAL | - | D2300                 |  |

### ■Local station (station No.1)

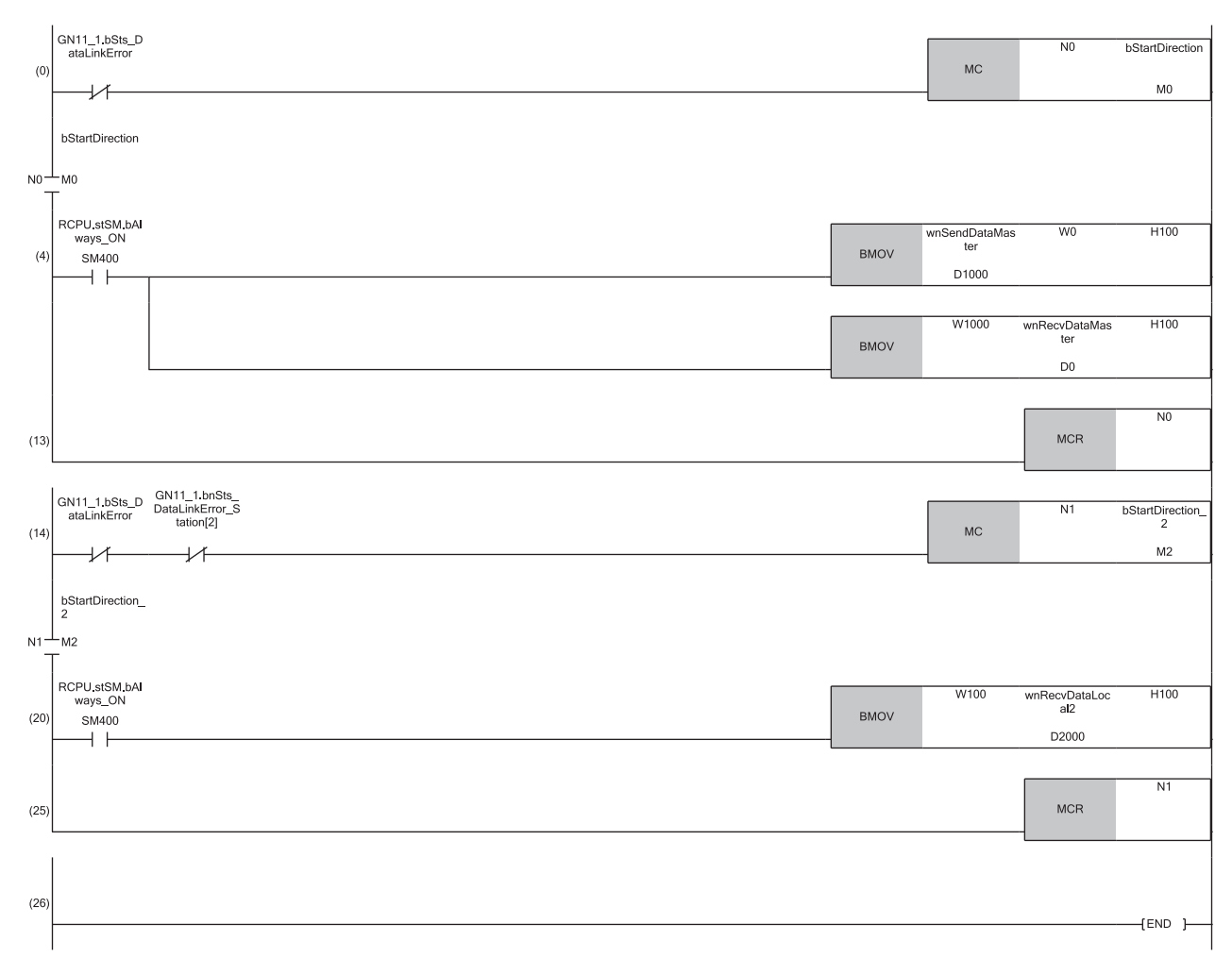

(4) Communication program with the master station (station No.0) (20)Communication program with a local station (station No.2)

### ■Local station (station No.2)

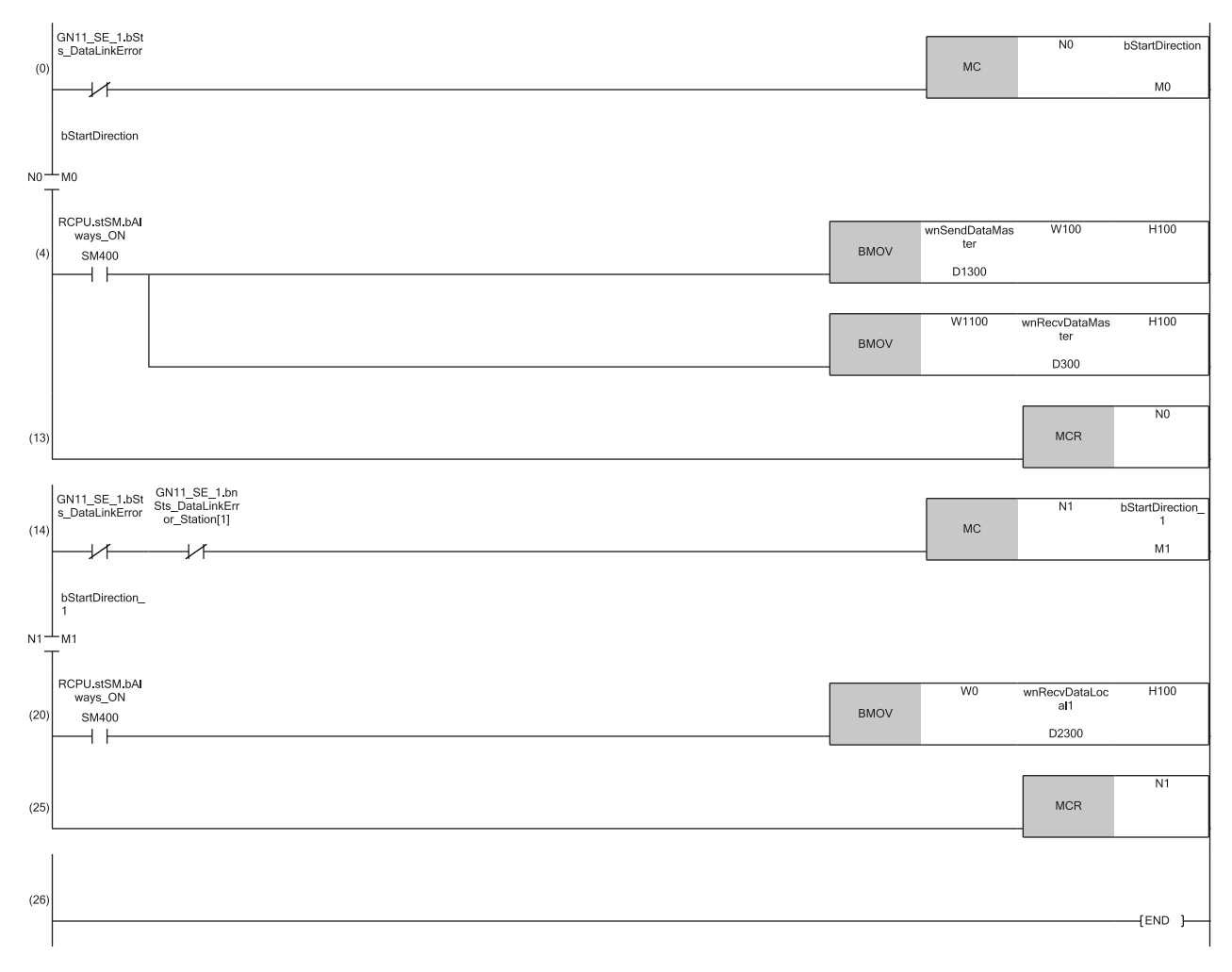

(4) Communication program with the master station (station No.0)(20)Communication program with a local station (station No.1)

# **11.3** Examples of Communication with CC-Link IE TSN Class A Remote Stations

When "Communication Mode" is set to "Multicast", the local station cannot obtain data output by the CC-Link IE TSN Class A remote station. Use the following communication examples so that the local station can obtain data output by the CC-Link IE TSN Class A remote station.

# System configuration

The following is an example of communications between the CC-Link IE TSN Class B master station (station No.0), CC-Link IE TSN Class A remote station (station No.1), and local station (station No.2).

### System configuration

- Power supply module: R61P
- CPU module: R04CPU
- Master station (No.0): RJ71GN11-EIP
- Local station (No.2): RJ71GN11-T2
- Remote station (No.1): CC-Link IE TSN Class A remote

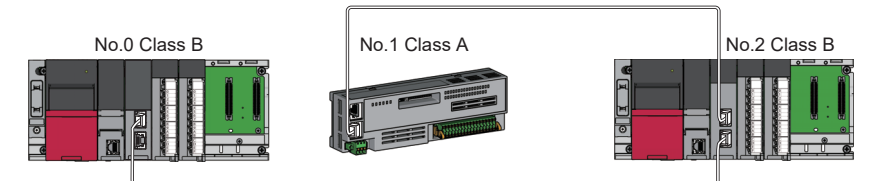

No.0: CC-Link IE TSN Class B master station (station No.0) No.1: CC-Link IE TSN Class A remote station (station No.1) No.2: CC-Link IE TSN Class B local station (station No.2)

### Link device assignment

For RX and RWr, 256 points are assigned to each station.

For RY and RWw, 256 points are assigned to a remote station and 512 points are assigned to a local station.

### ■RX/RY assignment

Each of the following No.0 to No.2 represents a station number.

- No.0: Master station (station No.0)
- No.1: Remote station (station No.1)
- No.2: Local station (station No.2)

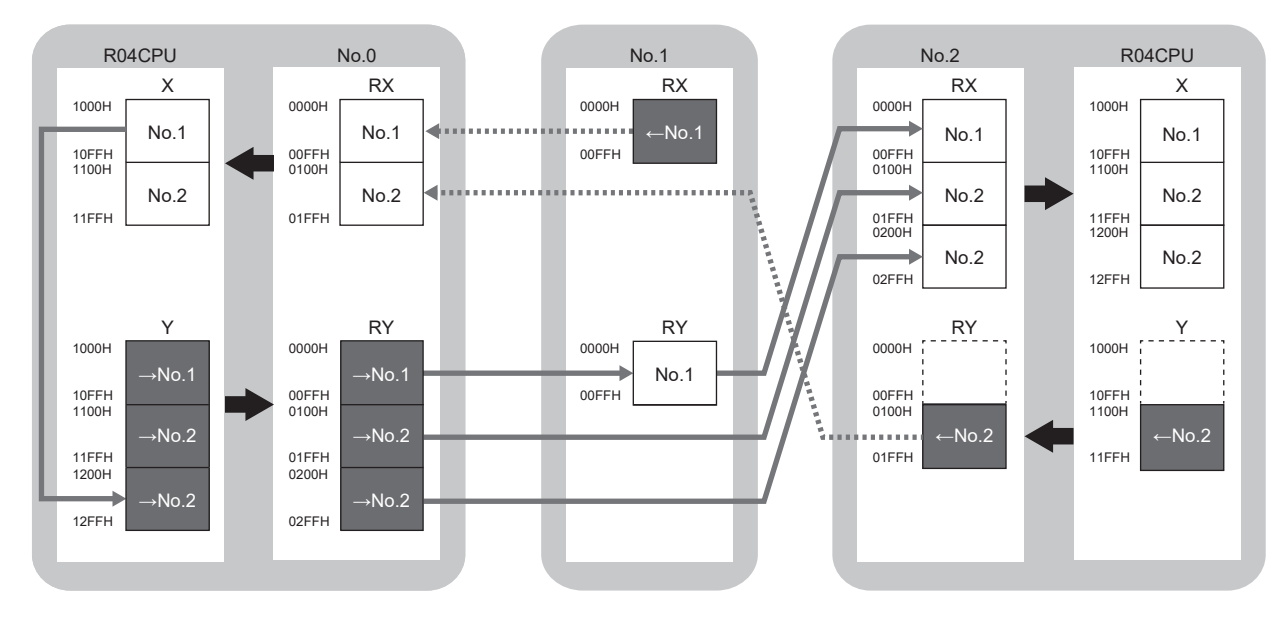

 $\rightarrow$ No.1,  $\rightarrow$ No.2: Send range to station No.1, send range to station No.2  $\leftarrow$ No.1,  $\leftarrow$ No.2: Send range from station No.1, send range from station No.2

### ■RWr/RWw assignment

Each of the following No.0 to No.2 represents a station number.

- No.0: Master station (station No.0)
- No.1: Remote station (station No.1)
- No.2: Local station (station No.2)

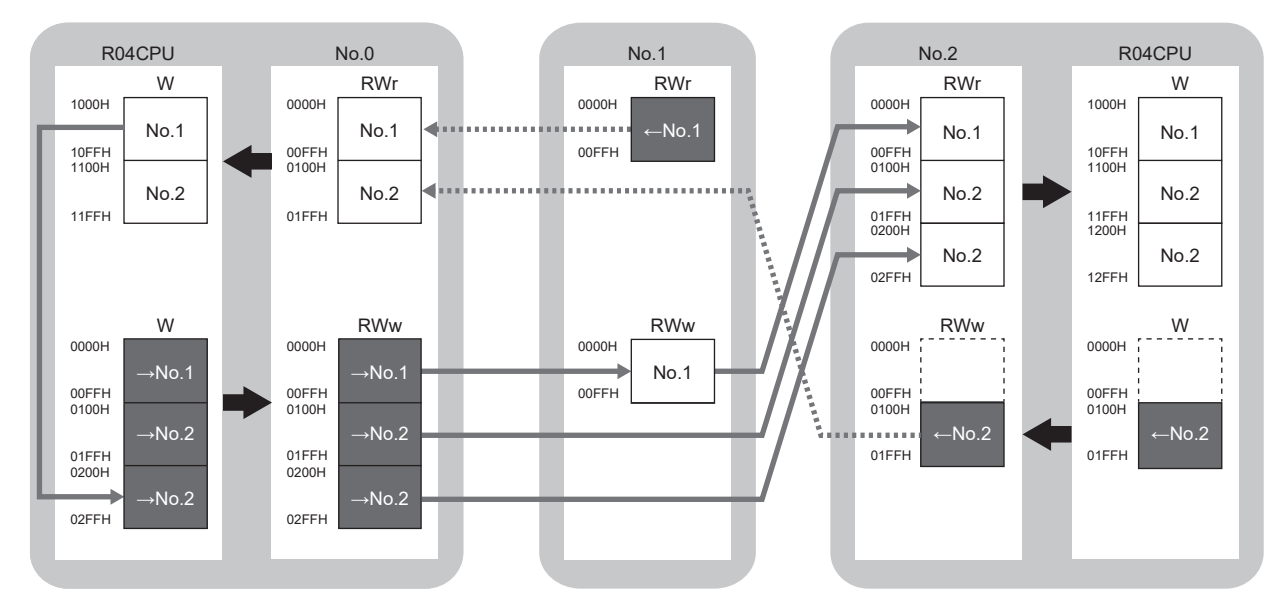

 $\rightarrow$ No.1,  $\rightarrow$ No.2: Send range to station No.1, send range to station No.2  $\leftarrow$ No.1,  $\leftarrow$ No.2: Send range from station No.1, send range from station No.2

## Setting in the master station

Connect the engineering tool to the CPU module on the master station and set the parameters.

- **1.** Set the CPU module as follows.
- ♥ [Project] ⇒ [New]

| New              |        | ×      |
|------------------|--------|--------|
| Series           | 🐗 RCPU | ~      |
| <u>T</u> ype     | 11 R04 | $\sim$ |
| Mode             |        | $\sim$ |
| Program Language | Ladder | $\sim$ |
|                  | OK Can | cel    |

2. Click the [Setting Change] button and set the item that is to use module labels.

| IELSOFT GX Works3<br>Add a module.<br>[Module Name] R04CPU<br>[Start I/O No.] 3E00 |                |
|------------------------------------------------------------------------------------|----------------|
| Module Setting<br>Module Label:Use<br>Sample Comment:Use                           | Setting Change |
|                                                                                    | ~              |

- 3. Set "Link Direct Device Setting" in "CPU Parameter" to "Extended Mode (iQ-R Series Mode)".
- CPU Parameter] ⇒ [Memory/Device Setting] ⇒ [Link Direct Device Setting] ⇒ [Link Direct Device Setting]

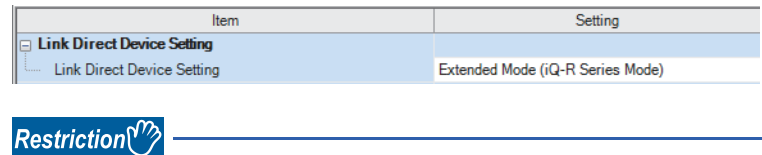

To write module parameters of the CC-Link IE TSN Plus module on a CPU module using an engineering tool, set "Link Direct Device Setting" to "Extended Mode (iQ-R Series Mode)".

If "Link Direct Device Setting" is "Q Series Compatible Mode", "Write to PLC" cannot be executed.

**4.** Set the CC-Link IE TSN Plus module (RJ71GN11-EIP) as follows.

∑ [Navigation window] ⇔ [Parameter] ⇔ [Module Information] ⇔ Right-click ⇔ [Add New Module]

| Add New Module                  |                   | × |
|---------------------------------|-------------------|---|
| FIND                            | EIND              |   |
| Module Selection                |                   |   |
| Module Type                     | 🛃 Network Module  | - |
| Module Name                     | RJ71GN11-EIP(T+E) | - |
| Port 1 Network Type             | CC-Link IE TSN    |   |
| Port 1 Station Type             | Master Station    | - |
| Port 2 Network Type             | EtherNet/IP       |   |
| Port 2 Station Type             |                   |   |
| Advanced Settings               |                   |   |
| Mounting Position               |                   |   |
| Mounting Base                   | Main Base         |   |
| Mounting Slot No.               | 0                 | - |
| Start I/O No. Specification     | Not Set           | - |
| Start I/O No.                   | 0000 H            |   |
| Number of Occupied Points per 1 | Sli 32 Points     |   |
|                                 |                   |   |
|                                 |                   |   |
| Module Selection                |                   |   |
| Select the module to be added.  |                   |   |
|                                 | OK Cancel         |   |

5. Click the [OK] button to add a module label of the CC-Link IE TSN Plus module.

| MELSOFT GX Works3                                                |                |
|------------------------------------------------------------------|----------------|
| Add a module.<br>[Module Name] RJ71GN11-<br>[Start I/O No.] 0000 | EIP(T+E)       |
| Module Setting                                                   | Setting Change |
| Module Label:Use<br>Sample Comment:Use                           | ^              |
|                                                                  | ~              |
| Do Not Show this Dialog Again                                    | ОК             |

6. Set the items in "Required Settings" as follows.

(Navigation window] ⇒ [Parameter] ⇒ [Module Information] ⇒ [RJ71GN11-EIP(T+E)] ⇒ [Port1 Module Parameter (CC-Link IE TSN)] ⇒ [Required Settings]

| etting Item                                                                                                    |                                                                    |
|----------------------------------------------------------------------------------------------------|--------------------------------------------------------------------|
| ltem                                                                                                    | Setting                                                            |
| Station Type                                                                                                    |                                                                    |
| Station Type                                                                                                    | Master Station                                                     |
| Network No.                                                                                                    |                                                                    |
| Network No.                                                                                                    | 1                                                                  |
| Parameter Setting Method                                                                                                    |                                                                    |
| Setting Method of Basic/Application Settings                                                                                                    | Parameter Editor                                                   |
| Station No./IP Address Setting                                                                                                    |                                                                    |
| Station No./IP Address Setting Method                                                                                                    | Parameter Editor                                                   |
| Station No.                                                                                                    |                                                                    |
| Station No.                                                                                                    | 0                                                                  |
| IP Address                                                                                                    |                                                                    |
| IP Address                                                                                                    | 192.168.3.253                                                      |
| Subnet Mask                                                                                                    |                                                                    |
| Default Gateway                                                                                                    |                                                                    |
| Station Type Network No. Parameter Setting Method Setting Method of Basic/Application Settings Station No./IP Address Setting Station No./IP Address IP Address IP Address UP Address Default Gateway | Master Station 1 Parameter Editor Parameter Editor 0 192.168.3.253 |
#### 7. Set the items in "Basic Settings" as follows.

[Navigation window] ⇒ [Parameter] ⇒ [Module Information] ⇒ [RJ71GN11-EIP(T+E)] ⇒ [Port1 Module Parameter (CC-Link IE TSN)] ⇒ [Basic Settings]

| Item                                                                           | Setting                                                            |  |  |  |  |  |  |  |
|--------------------------------------------------------------------------------|--------------------------------------------------------------------|--|--|--|--|--|--|--|
| Network Configuration Settings                                                 |                                                                    |  |  |  |  |  |  |  |
| Network Configuration Settings                                                 | <detailed setting=""></detailed>                                   |  |  |  |  |  |  |  |
| 😑 Refresh Settings                                                             |                                                                    |  |  |  |  |  |  |  |
| Refresh Settings                                                               | <detailed setting=""></detailed>                                   |  |  |  |  |  |  |  |
| Network Topology                                                               |                                                                    |  |  |  |  |  |  |  |
| Network Topology                                                               | Line/Star                                                          |  |  |  |  |  |  |  |
| Communication Period Setting                                                   |                                                                    |  |  |  |  |  |  |  |
| Basic Period Setting                                                           |                                                                    |  |  |  |  |  |  |  |
| Setting in Units of 1us                                                        | Not Set                                                            |  |  |  |  |  |  |  |
| Communication Period Interval Setting (Do not Set it in Units of 1us)          | 4000.00 us                                                         |  |  |  |  |  |  |  |
| Communication Period Interval Setting (Set it in Units of 1us)                 | 1000.00 us                                                         |  |  |  |  |  |  |  |
| System Reservation Time                                                        | 200.00 us                                                          |  |  |  |  |  |  |  |
| Cyclic Transmission Time                                                       | 3100.00 us                                                         |  |  |  |  |  |  |  |
| Transient Transmission Time                                                    | 700.00 us                                                          |  |  |  |  |  |  |  |
| Multiple Period Setting                                                        |                                                                    |  |  |  |  |  |  |  |
| Normal-Speed                                                                   | x4                                                                 |  |  |  |  |  |  |  |
| Low-Speed                                                                      | x16                                                                |  |  |  |  |  |  |  |
| Connection Device Information                                                  |                                                                    |  |  |  |  |  |  |  |
| Authentication Class Setting                                                   | Mixture of Authentication Class B/A or Authentication Class A Only |  |  |  |  |  |  |  |
| TSN HUB Setting                                                                | Not to Use TSN HUB                                                 |  |  |  |  |  |  |  |
| Device Station Setting                                                         |                                                                    |  |  |  |  |  |  |  |
| Disconnection Detection Setting                                                | 4 times                                                            |  |  |  |  |  |  |  |
| Ethernet Communication Setting                                                 |                                                                    |  |  |  |  |  |  |  |
| Opening Method                                                                 | Do Not Open by Program                                             |  |  |  |  |  |  |  |
| External Device Configuration                                                  | <detailed setting=""></detailed>                                   |  |  |  |  |  |  |  |
| In this manual, "Authentication Class" is described as "CC-Link IE TSN Class". |                                                                    |  |  |  |  |  |  |  |

**8.** Set the network configuration as follows. (Set the IP address for each station.)

(Navigation window] ⇒ [Parameter] ⇒ [Module Information] ⇒ [RJ71GN11-EIP(T+E)] ⇒ [Port1 Module Parameter (CC-Link IE TSN)] ⇒ [Basic Settings] ⇒ [Network Configuration Settings] ⇒ [Detailed Setting]

| CC-Link                                                        |                                                       | art I/O: 0000)     |                             |                                         |                                |                                 |               |                              |            |                   |                 |           |             |                     |                     |                                   |                                      |                                 |             |                                                     | - 🗆 🗙                  |
|----------------------------------------------------------------|-------------------------------------------------------|--------------------|-----------------------------|-----------------------------------------|--------------------------------|---------------------------------|---------------|------------------------------|------------|-------------------|-----------------|-----------|-------------|---------------------|---------------------|-----------------------------------|--------------------------------------|---------------------------------|-------------|-----------------------------------------------------|------------------------|
| CC-Link [E                                                     | TSN Configuration Ed                                  | it View Close with | Discarding the Setting      | Close with Beflecting                   | the Setting                    |                                 |               |                              |            |                   |                 |           |             |                     |                     |                                   |                                      |                                 |             |                                                     |                        |
| Conne                                                          | Connected(Disconnected Module Detector) Simple Deplay |                    |                             |                                         |                                |                                 |               |                              |            |                   |                 |           |             |                     |                     |                                   |                                      |                                 |             |                                                     |                        |
| Mode S<br>Cyclic 1                                             | Setting:<br>Transmission Time (Min.)                  | Online (Unicast M  | us Com                      | nment Method:<br>munication Period Inte | val (Min.):                    | tart ~<br>- us                  |               |                              |            |                   |                 |           |             |                     |                     |                                   |                                      |                                 |             |                                                     |                        |
|                                                                | No. Model Name                                        | STA Station        | Type Motion Cont<br>Station | rol RX Setting<br>Points Start End      | RY Setting<br>Points Start End | RWr Setting<br>Points Start End | RW/w Setting  | LB Setting<br>Points Start E | LW Setting | Parameter Automat | tic Setting PDO | Mapping 1 | IP Address  | Subnet D<br>Mask Ga | efault R<br>teway 1 | teserved/Error<br>Invalid Station | Network Synchronous<br>Communication | Communication<br>Period Setting | Alas Commen | tation Information<br>Station-specific mode setting | Authentication Class   |
|                                                                | 0 Host Station                                        | 0 Master :         | tation                      |                                         |                                |                                 |               |                              |            |                   |                 | 19        | 2.168.3.253 |                     |                     |                                   |                                      |                                 |             |                                                     |                        |
| × B                                                            | 1 General Remote S                                    | tation 1 Remote    | Station                     | 256 0000 00FF                           | 256 0000 00FF                  | 256 0000 00FF                   | 256 0000 00FI |                              |            |                   |                 | 1         | 92.168.3.1  |                     | N                   | o Setting                         | Asynchronous                         | Basic Period                    |             |                                                     | Authentication Class A |
| <b>85</b>                                                      | 2 RJ71GN11-T2                                         | 2 Local St         | ition 🗌                     | 256 0100 01FF                           | 512 0100 02FF                  | 256 0100 01FF                   | 512 0100 02F  |                              |            |                   |                 | 1         | 92.168.3.2  |                     | N                   | o Setting                         | Asynchronous                         | Basic Period                    |             |                                                     | Authentication Class B |
| Host Station<br>STA#0 Mas<br>ation<br>Total STA#:<br>Line/Star | Ceneral Re R17<br>mole Sabo                           | 5GN11-T<br>2       |                             |                                         |                                |                                 |               |                              |            |                   |                 |           |             |                     |                     |                                   |                                      |                                 |             |                                                     |                        |

In this manual, "Authentication Class" is described as "CC-Link IE TSN Class".

9. Click the [Close with Reflecting the Setting] button to close the "CC-Link IE TSN Configuration" window.

**10.** Set the refresh settings as follows.

(Navigation window] ⇒ [Parameter] ⇒ [Module Information] ⇒ [RJ71GN11-EIP(T+E)] ⇒ [Port1 Module Parameter (CC-Link IE TSN)] ⇒ [Basic Settings] ⇒ [Refresh Settings] ⇒ [Detailed Setting]

| Ne   |             |        | Link Side |       |       |       | CPU Side     |            |    |        |       |       |       |  |  |
|------|-------------|--------|-----------|-------|-------|-------|--------------|------------|----|--------|-------|-------|-------|--|--|
| INO. | Device Name |        | Points    | Start | End   | ]     | Target       | Device Nam | ne | Points | Start | End   |       |  |  |
| -    | SB          | $\sim$ | 4096      | 00000 | 00FFF | +     | Module Labe  | $\sim$     |    |        |       |       |       |  |  |
| -    | SW          | $\sim$ | 4096      | 00000 | 00FFF | +     | Module Labe  | $\sim$     |    |        |       |       |       |  |  |
| 1    | RX          | $\sim$ | 512       | 00000 | 001FF | - 🖶 - | Specify Devi | $\sim$     | Х  | $\sim$ | 512   | 01000 | 011FF |  |  |
| 2    | RY          | $\sim$ | 768       | 00000 | 002FF | - 🖶 - | Specify Devi | $\sim$     | Y  | $\sim$ | 768   | 01000 | 012FF |  |  |
| 3    | RWw         | $\sim$ | 768       | 00000 | 002FF | - 🖶 - | Specify Devi | $\sim$     | W  | $\sim$ | 768   | 00000 | 002FF |  |  |
| 4    | RWr         | $\sim$ | 512       | 00000 | 001FF | - ++  | Specify Devi | $\sim$     | W  | $\sim$ | 512   | 01000 | 011FF |  |  |

#### **11.** Set the items in "Application Settings" as follows.

[Navigation window] ⇒ [Parameter] ⇒ [Module Information] ⇒ [RJ71GN11-EIP(T+E)] ⇒ [Port1 Module Parameter (CC-Link IE TSN)] ⇒ [Application Settings]

| ltem                                         | Setting                          |
|----------------------------------------------|----------------------------------|
| Communication Speed                          |                                  |
| Communication Speed                          | 100Mbps                          |
| Supplementary Cyclic Settings                |                                  |
| Station-based Block Data Assurance           | Enable                           |
| I/O Maintenance Settings                     |                                  |
| Output Hold/Clear Setting during CPU STOP    | Hold                             |
| Data Link Error Station Setting              | Clear                            |
| Output Mode upon CPU Error                   | Clear                            |
| Transient Transmission Group No.             |                                  |
| Transient Transmission Group No.             | 0                                |
| Communication Mode                           |                                  |
| Communication Mode                           | Multicast                        |
| Parameter Name                               |                                  |
| Parameter Name                               |                                  |
| Dynamic Routing                              |                                  |
| Dynamic Routing                              | Enable                           |
| Event Reception from Other Stations          |                                  |
| Event Reception from Other Stations          | Enable                           |
| Module Operation Mode                        |                                  |
| Module Operation Mode                        | Online                           |
| E Security                                   |                                  |
| IP Filter Settings                           |                                  |
| IP Filter                                    | Disable                          |
| IP Filter Settings                           | <detailed setting=""></detailed> |
| Interlink Transmission Settings              |                                  |
| Interlink Transmission Settings              | <detailed setting=""></detailed> |
| Timer Settings for Data Communication        |                                  |
| ····· Change/Set Timer Value                 | No                               |
| ⊞ TCP Resend Timer                           | 10                               |
| Destination Alive Check Start Interval Timer | 600                              |
| ⊕ Destination Alive Check Interval Timer     | 10                               |
| Destination Alive Check Resend Count         | 3 Times                          |
| Advanced Settings                            |                                  |
| Gateway Parameter Settings                   |                                  |
| Gateway Other Than Default Gateway           | Not Use                          |
|                                              |                                  |

#### **12.** Click the [Apply] button.

**13.** Write the set parameters to the CPU module on the master station. Then, reset the CPU module or power off and on the system.

♥ [Online] ⇒ [Write to PLC]

#### Point 🎾

In this example, default values are used for parameters that are not shown above. For the parameters, refer to the following.

Page 73 CC-Link IE TSN Parameter Settings

## Settings in the remote stations

Set the setting of the IP address set in "Network Configuration Settings" of the master station.

## Settings in the local stations

Connect the engineering tool to the CPU module on the local station and set parameters.

- **1.** Set the CPU module and add the module labels of the CPU module. The setting method of the CPU module and addition method of the module label are the same as those of the master station. ( Page 249 Setting in the master station)
- **2.** Set a local station (RJ71GN11-T2) as follows.
- (Navigation window] ⇔ [Parameter] ⇔ [Module Information] ⇔ Right-click ⇔ [Add New Module]

| Add New Module                      |                  |              | × |
|-------------------------------------|------------------|--------------|---|
| FIND                                |                  | <u>F</u> IND |   |
| Module Selection                    |                  |              |   |
| Module Type                         | 🛃 Network Module |              | - |
| Module Name                         | RJ71GN11-T2      |              | • |
| Station Type                        | Local Station    |              | - |
| Advanced Settings                   |                  |              |   |
| Mounting Position                   |                  |              |   |
| Mounting Base                       | Main Base        |              |   |
| Mounting Slot No.                   | 0                |              | • |
| Start I/O No. Specification         | Not Set          |              | - |
| Start I/O No.                       | 0000 H           |              |   |
| Number of Occupied Points per 1 Slo | 32 Points        |              |   |
|                                     |                  |              |   |
|                                     |                  |              |   |
|                                     |                  |              |   |
|                                     |                  |              |   |
| Module Selection                    |                  |              |   |
| Select the module to be added       |                  |              |   |
| select the module to be added.      |                  |              |   |
|                                     | ОК               | Cancel       | ] |

- 3. Set the item to use a module label of the local station. The addition method of the module label is the same as that of the master station. ( 🖙 Page 249 Setting in the master station)
- 4. Set the items in "Required Settings" as follows.
- C [Navigation window] ⇒ [Parameter] ⇒ [Module Information] ⇒ [RJ71GN11-T2] ⇒ [Required Settings]

| Setting Item                                 |                                                                                                    |  |  |  |  |  |  |  |
|----------------------------------------------|----------------------------------------------------------------------------------------------------|--|--|--|--|--|--|--|
| Item                                         | Setting                                                                                                    |  |  |  |  |  |  |  |
| Station Type                                 |                                                                                                    |  |  |  |  |  |  |  |
| Station Type                                 | Local Station                                                                                                  |  |  |  |  |  |  |  |
| Network No.                                  |                                                                                                    |  |  |  |  |  |  |  |
| Network No.                                  | 1                                                                                                    |  |  |  |  |  |  |  |
| Parameter Setting Method                     |                                                                                                    |  |  |  |  |  |  |  |
| Setting Method of Basic/Application Settings | Parameter Editor                                                                                               |  |  |  |  |  |  |  |
| Station No./IP Address Setting               |                                                                                                    |  |  |  |  |  |  |  |
| Station No./IP Address Setting Method        | Parameter Editor                                                                                               |  |  |  |  |  |  |  |
| - 🚍 Station No.                              |                                                                                                    |  |  |  |  |  |  |  |
| Station No.                                  | 2                                                                                                    |  |  |  |  |  |  |  |
| IP Address                                   |                                                                                                    |  |  |  |  |  |  |  |
| IP Address                                   | 192.168.3.2                                                                                                    |  |  |  |  |  |  |  |
| Subnet Mask                                  |                                                                                                    |  |  |  |  |  |  |  |
| Default Gateway                              | and a second second second second second second second second second second second second second second second |  |  |  |  |  |  |  |

#### 5. Set the refresh settings as follows.

[Navigation window] ⇒ [Parameter] ⇒ [Module Information] ⇒ [RJ71GN11-T2] ⇒ [Basic Settings] ⇒ [Refresh Settings]

| Ma   |             |        | Link Side |       |       |       | CPU Side     |        |            |        |        |       |       |  |  |
|------|-------------|--------|-----------|-------|-------|-------|--------------|--------|------------|--------|--------|-------|-------|--|--|
| INO. | Device Name |        | Points    | Start | End   |       | Target       |        | Device Nam | e      | Points | Start | End   |  |  |
| -    | SB          | $\sim$ | 4096      | 00000 | 00FFF | +     | Module Labe  | $\sim$ |            |        |        |       |       |  |  |
| -    | SW          | $\sim$ | 4096      | 00000 | 00FFF | +     | Module Labe  | $\sim$ |            |        |        |       |       |  |  |
| 1    | RX          | $\sim$ | 768       | 00000 | 002FF | +     | Specify Devi | $\sim$ | Х          | $\sim$ | 768    | 01000 | 012FF |  |  |
| 2    | RY          | $\sim$ | 512       | 00000 | 001FF | - 🖶 - | Specify Devi | $\sim$ | Y          | $\sim$ | 512    | 01000 | 011FF |  |  |
| 3    | RWw         | $\sim$ | 512       | 00000 | 001FF | +     | Specify Devi | $\sim$ | W          | $\sim$ | 512    | 00000 | 001FF |  |  |
| 4    | RWr         | $\sim$ | 768       | 00000 | 002FF | - 🗰 - | Specify Devi | $\sim$ | W          | $\sim$ | 768    | 01000 | 012FF |  |  |

6. Set the items in "Application Settings" as follows.

(Navigation window) ⇒ [Parameter] ⇒ [Module Information] ⇒ [RJ71GN11-T2] ⇒ [Application Settings]

| ootang tom                                |                                  |
|-------------------------------------------|----------------------------------|
| Item                                      | Setting                          |
| Communication Speed                       |                                  |
| Communication Speed                       | 100Mbps                          |
| Supplementary Cyclic Settings             |                                  |
|                                           |                                  |
| Output Hold/Clear Setting during CPU STOP | Hold                             |
| Data Link Error Station Setting           | Clear                            |
| Output Mode upon CPU Error                | Clear                            |
| 😑 Transient Transmission Group No.        |                                  |
| Transient Transmission Group No.          | 0                                |
| 📮 Parameter Name                          |                                  |
| Parameter Name                            |                                  |
| 😑 Dynamic Routing                         |                                  |
| Dynamic Routing                           | Enable                           |
| Module Operation Mode                     |                                  |
| Module Operation Mode                     | Online                           |
| E Security                                |                                  |
| IP Filter Settings                        |                                  |
| IP Filter                                 | Disable                          |
| IP Filter Settings                        | <detailed setting=""></detailed> |

- 7. Click the [Apply] button.
- **8.** Write the set parameters to the CPU module on the local station. Then, reset the CPU module or power off and on the system.
- "∑ [Online] ⇒ [Write to PLC]

Point P

In this example, default values are used for parameters that are not shown above. For the parameters, refer to the following.

MELSEC iQ-R CC-Link IE TSN User's Manual (Application)

## Checking the network status

After starting up the system, check whether data link can be normally performed. Use the CC-Link IE TSN/CC-Link IE Field diagnostics of the engineering tool to check the status.

- **1.** Connect the engineering tool to the CPU module on the master station.
- 2. Start the CC-Link IE TSN/CC-Link IE Field diagnostics.
- ∑ [Diagnostics] ⇒ [CC-Link IE TSN/CC-Link IE Field Diagnostics]

If the following display appears, a data link is normal.

| CC-Link IE TSN/CC-Link IE Field Diagnostics                                                                                                    |                                                     | 10 mm,                                                                                | ×                                                |
|----------------------------------------------------------------------------------------------------|-----------------------------------------------------|---------------------------------------------------------------------------------------|--------------------------------------------------|
| Select Diagnostics Destination                                                                                                    |                                                     | Monitor Status                                                                        |                                                  |
| Module Module 1 (Network No. 1) Change Module Select Station                                                                                                    | tion No.0 🗸                                         | Monitoring Star<br>St. Info                                                           | t Monitoring Stop Monitoring<br>By Device Name ~ |
| Total Slave Stations 2 Total Slave Stations 2 Comm. Period 4000 us Number of Statio<br>(Parameter) (Connected) 2 Communication 4000 us Errors Detected<br>Communication Mode                                                                                                    | n 0<br>s Next>                                      | Update(K) Legend                                                                      | Change IP Address Display                        |
| Connected Sta.<br>Master:0 Local:2 Remote:1<br>P1 Final Final Fi | Operation Test                                      | Check the transient communication station.                                            | a route from the connected                       |
| MAC Address: 192, 168.3.253                                                                                                    | Information Confirmation/S Station Information List | etting<br>Able to check the one such as mod<br>version of linked station in the list. | lel name/IP address/F/W                          |
| P2 STATUS                                                                                                    | Selected Station Operation<br>Remote Operation      | CPU status of the selected station remote operation of the selected s                 | can be changed by starting<br>tation.            |
|                                                                                                    |                                                     |                                                                                       | Close                                            |

In this manual, "Authentication Class" is described as "CC-Link IE TSN Class".

If an error icon appears in "Network Status" area, use the CC-Link IE TSN/CC-Link IE Field diagnostics to identify the cause of the error and take corrective actions. (

## Program example

The following is a program example of communications between the CC-Link IE TSN Class B master station (station No.0), CC-Link IE TSN Class A remote station (station No.1), and local station (station No.2).

| Master station (station No.0) |                                                                                          |                    |      |            |     |                           |             |          |  |  |
|-------------------------------|------------------------------------------------------------------------------------------|--------------------|------|------------|-----|---------------------------|-------------|----------|--|--|
| Classification                | Label name                                                                               |                    |      |            | oti | on                        |             | Device   |  |  |
| Module label                  | RCPU.stSM.bAlways_C                                                                      | NC                 |      | Always o   | n   |                           |             | SM400    |  |  |
|                               | GN11_SE_1.bSts_DataLinkError Data link error status of own station                       |                    |      |            |     |                           | n           | SB0049   |  |  |
|                               | GN11_SE_1.bnSts_DataLinkError_Station[1] Data link status of each station (station No.1) |                    |      |            |     |                           | SW00B0.0    |          |  |  |
|                               | GN11_SE_1.bnSts_Dat                                                                      | taLinkError_Statio | n[2] | Data link  | sta | atus of each station (sta | ation No.2) | SW00B0.1 |  |  |
| Label to be defined           | Define global labels as                                                                  | shown below:       |      |            |     |                           |             |          |  |  |
|                               | Label Name                                                                               | Data Type          |      | Class      |     | Assign (Device/Label)     |             |          |  |  |
|                               | bStartDirection_1                                                                        | Bit                | \    | /AR_GLOBAL | Ŧ   | MO                        |             |          |  |  |
|                               | bStartDirection_2                                                                        | Bit                |      | /AR_GLOBAL | Ŧ   | M1                        |             |          |  |  |
|                               | wnSendDataStationNo1                                                                     | Word [Signed]      |      | /AR_GLOBAL | Ŧ   | D0                        |             |          |  |  |
|                               | wnRecvDataStationNo1                                                                     | Word [Signed]      |      | /AR_GLOBAL | Ŧ   | D1000                     |             |          |  |  |
|                               | wnSendDataStationNo2                                                                     | Word [Signed]      |      | /AR_GLOBAL | Ŧ   | D300                      |             |          |  |  |
|                               | wnRecvDataStationNo2                                                                     | Word [Signed]      |      | /AR_GLOBAL | •   | D1300                     |             |          |  |  |

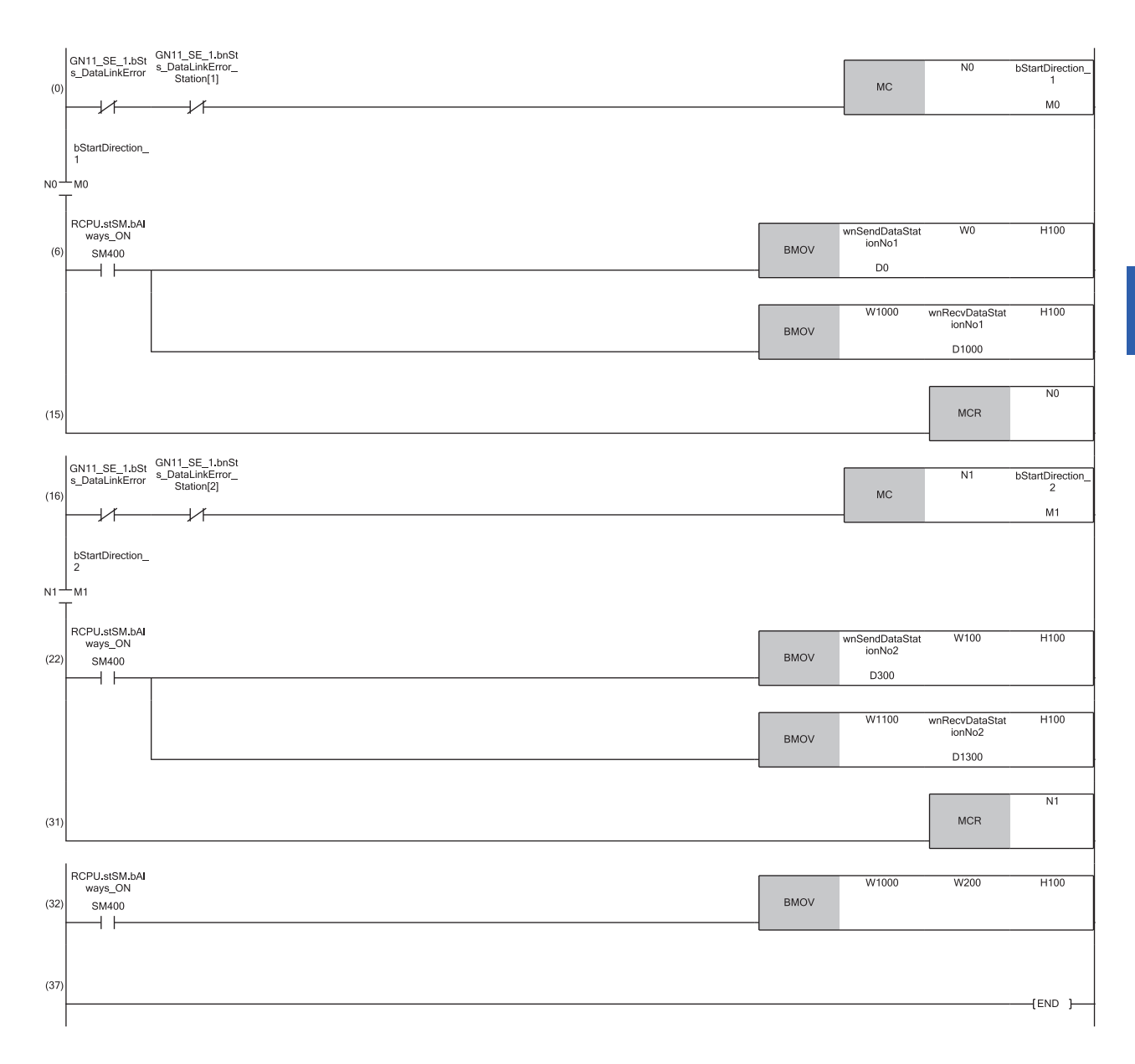

(6) Communication program with a remote station (station No.1)

(22)Communication program with a local station (station No.2)

(32)Program that sends the data received from a remote station (station No.1) to a local station (station No.2)

11

| Local station (station No.2) |                         |                       |  |            |      |                           |       |        |  |  |
|------------------------------|-------------------------|-----------------------|--|------------|------|---------------------------|-------|--------|--|--|
| Classification               | Label name              |                       |  |            | ript | ion                       |       | Device |  |  |
| Module label                 | RCPU.stSM.bAlways_ON    |                       |  |            | s on |                           | SM400 |        |  |  |
|                              | GN11_1.bSts_DataLin     | _1.bSts_DataLinkError |  |            |      | error status of own stati | on    | SB0049 |  |  |
| Label to be defined          | Define global labels as | s shown below:        |  |            |      |                           |       |        |  |  |
|                              | Label Name              | Data Type             |  | Class      |      | Assign (Device/Label)     |       |        |  |  |
|                              | b Start Direction       | Bit                   |  | VAR_GLOBAL | Ŧ    | MO                        |       |        |  |  |
|                              | wnSendDataMaster        | Word [Signed]         |  | VAR_GLOBAL | -    | D1300                     |       |        |  |  |
|                              | wnRecvDataMaster        | Word [Signed]         |  | VAR_GLOBAL | Ŧ    | D300                      |       |        |  |  |
|                              | wnRecvDataStationNo1    | Word [Signed]         |  | VAR_GLOBAL | •    | D600                      |       |        |  |  |

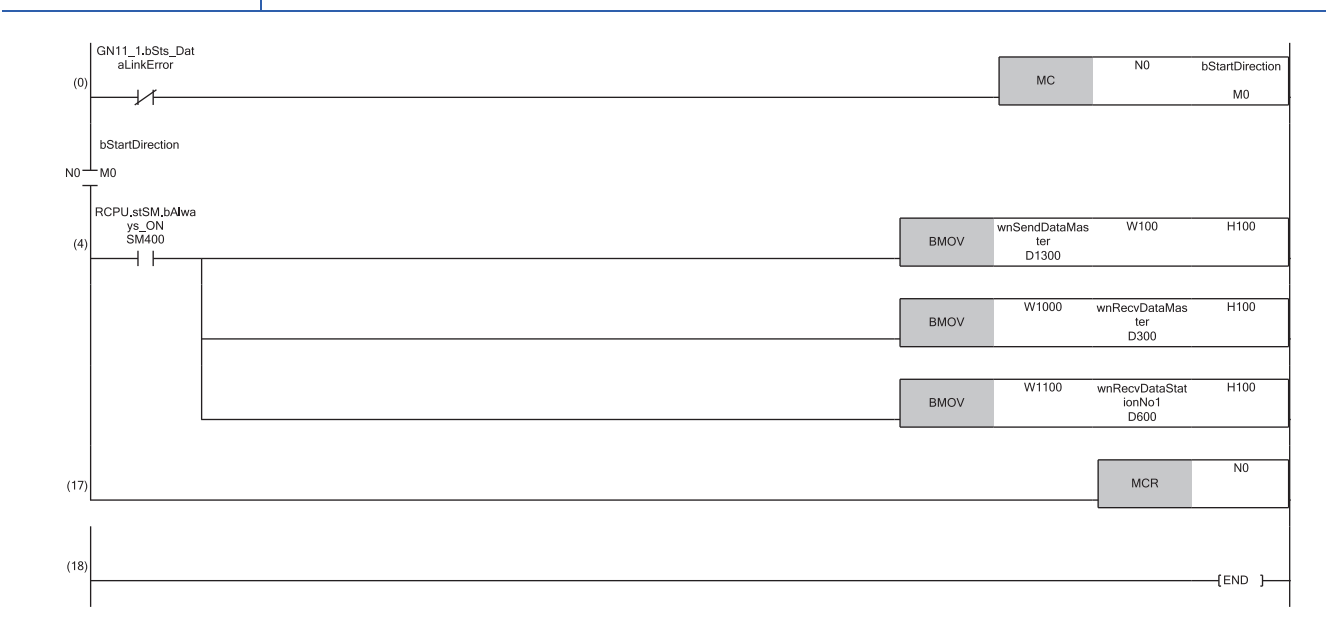

(4) Communication program with the master station (station No.0) and a remote station (station No.1)

# **11.4** Example of Socket Communications

This section describes the socket communications examples using Active open of TCP/IP communications.

## System configuration

The following system configuration is used to explain socket communications.

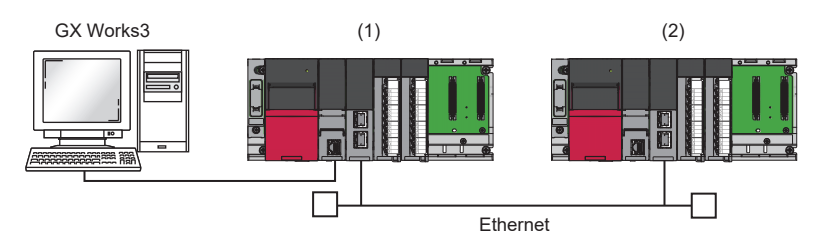

(1) Sending side (IP address: 192.168.3.253)

(2) Receiving side (IP address: 192.168.3.1)

## Sending side

Connect the engineering tool to the CPU module on the sending side and set the parameters.

**1.** Set the CPU module as follows.

| ‴ [Project] ⊏    | > [New]  |          |
|------------------|----------|----------|
| New              |          | ×        |
| <u>S</u> eries   | 🐗 RCPU   | $\sim$   |
| <u>T</u> ype     | 12 R04   | $\sim$   |
| Mode             |          |          |
| Program Language | 🙀 Ladder | ~        |
|                  |          |          |
|                  | OK Ca    | ncel .:: |

2. Click the [Setting Change] button in the following window and set the item to use module labels.

| MELSOFT GX Works3                                             |                |
|---------------------------------------------------------------|----------------|
| Add a module.<br>[Module Name] R04CPU<br>[Start I/O No.] 3E00 |                |
| Module Setting                                                | Setting Change |
| Module Label:Use<br>Sample Comment:Use                        | ^              |
|                                                               | ×              |
| Do Not Show this Dialog Again                                 | ОК             |

3. Set "Link Direct Device Setting" in "CPU Parameter" to "Extended Mode (iQ-R Series Mode)".

CPU Parameter] ⇒ [Memory/Device Setting] ⇒ [Link Direct Device Setting] ⇒ [Link Direct Device Setting]

|   | Item                       | Setting                          |
|---|----------------------------|----------------------------------|
| 1 | Link Direct Device Setting |                                  |
|   | Link Direct Device Setting | Extended Mode (iQ-R Series Mode) |

Restriction (")

To write module parameters of the CC-Link IE TSN Plus module on a CPU module using an engineering tool, set "Link Direct Device Setting" to "Extended Mode (iQ-R Series Mode)". If "Link Direct Device Setting" is "Q Series Compatible Mode", "Write to PLC" cannot be executed.

**4.** Set the CC-Link IE TSN Plus module (RJ71GN11-EIP) as follows.

(Navigation window) ⇒ [Parameter] ⇒ [Module Information] ⇒ Right-click ⇒ [Add New Module]

| Add New Module                  |                   | × |
|---------------------------------|-------------------|---|
| FIND                            | EIND              |   |
| Module Selection                |                   |   |
| Module Type                     | Metwork Module    | - |
| Module Name                     | RJ71GN11-EIP(T+E) | - |
| Port 1 Network Type             | CC-Link IE TSN    |   |
| Port 1 Station Type             | Master Station    | - |
| Port 2 Network Type             | EtherNet/IP       |   |
| Port 2 Station Type             |                   |   |
| Advanced Settings               |                   |   |
| Mounting Position               |                   |   |
| Mounting Base                   | Main Base         |   |
| Mounting Slot No.               | 0                 | - |
| Start I/O No. Specification     | Not Set           | - |
| Start I/O No.                   | 0000 H            |   |
| Number of Occupied Points per 1 | SIc 32 Points     |   |
|                                 |                   |   |
| Module Selection                |                   |   |
| internet to be didedi           |                   |   |
|                                 | OK Cancel         |   |

5. Click the [OK] button in the following window to add a module label of the CC-Link IE TSN Plus module.

|            | 3X Works3<br>Add a module.<br>[Module Name] RJ71GN11-<br>[Start I/O No.] 0000 | EIP(T+E)       |
|------------|-------------------------------------------------------------------------------|----------------|
| Modu       | le Setting                                                                    | Setting Change |
| Moo<br>San | lule Label:Use<br>Iple Comment:Use                                            | ^              |
|            |                                                                               | ~              |
| 0 1        | lot Show this Dialog Again                                                    | OK             |

#### 6. Set the items in "Basic Settings" as follows.

(Navigation window] ⇒ [Parameter] ⇒ [Module Information] ⇒ [RJ71GN11-EIP(T+E)] ⇒ [Port1 Module Parameter (CC-Link IE TSN)] ⇒ [Basic Settings]

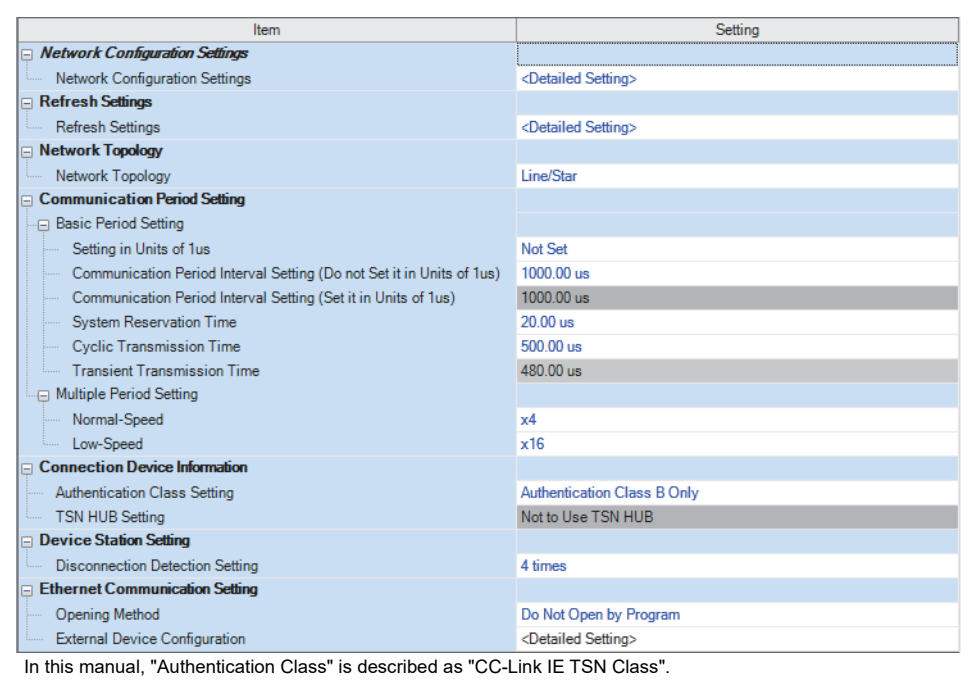

7. Set the network configuration of socket communications as follows.

[Navigation window] ⇒ [Parameter] ⇒ [Module Information] ⇒ [RJ71GN11-EIP(T+E)] ⇒ [Port1 Module Parameter (CC-Link IE TSN)] ⇒ [Basic Settings] ⇒ [Ethernet Communication Setting] ⇒ [External Device Configuration]

| 12                             | 🖞 Ethernet Configuration (Start I/O: 0000) — 🗆 🗆 🗙                                                   |               |                                  |                      |          |                          |               |          |             |           |             |          |                |                    |           |      |
|--------------------------------|----------------------------------------------------------------------------------------------------|---------------|----------------------------------|----------------------|----------|--------------------------|---------------|----------|-------------|-----------|-------------|----------|----------------|--------------------|-----------|------|
| Etl                            | Etherget Configuration Edit View Close with Discarding the Setting Close with Reflecting the Setting |               |                                  |                      |          |                          |               |          |             |           |             |          |                |                    |           |      |
|                                |                                                                                                    |               |                                  |                      |          |                          |               |          |             |           |             |          |                |                    |           |      |
|                                |                                                                                                    |               |                                  |                      |          |                          |               |          |             |           |             |          |                |                    |           |      |
| Fixed Ruffer PLC Sensor/Device |                                                                                                    |               |                                  |                      |          |                          |               |          |             |           | Evistan     |          |                |                    |           |      |
|                                |                                                                                                    | No.           | Model Name                       | Communication Method | Protocol | Send/Receiv<br>e Setting | IP Address    | Port No. | MAC Address | Host Name | IP Address  | Port No. | Subnet<br>Mask | Default<br>Gateway | Confirmat | tion |
|                                | 838                                                                                                  |               | Host Station                     |                      |          |                          | 192.168.3.253 |          |             |           |             |          |                |                    |           |      |
|                                | 4                                                                                                    | 1             | Active Connection Module         | Socket Communication | TCP      |                          | 192.168.3.253 | 8192     |             |           | 192.168.3.1 | 4096     |                |                    | KeepAlive |      |
|                                |                                                                                                    |               | Connection<br>No.1               |                      |          |                          |               |          |             |           |             |          |                |                    |           |      |
| Ho<br>Co                       | st Stati                                                                                             | on<br>d Count |                                  |                      |          |                          |               |          |             |           |             |          |                |                    |           |      |
|                                |                                                                                                    |               |                                  |                      |          |                          |               |          |             |           |             |          |                |                    |           |      |
|                                |                                                                                                    |               | Active Conn<br>ection Modul<br>e |                      |          |                          |               |          |             |           |             |          |                |                    |           |      |
|                                |                                                                                                    |               | <                                |                      |          |                          |               |          |             |           |             |          |                |                    |           | >    |

- 8. Click the [Close with Reflecting the Setting] button to close the "Ethernet Configuration" window.
- **9.** Click the [Apply] button.
- **10.** Write the set parameters to the CPU module on the master station. Then, reset the CPU module or power off and on the system.

(Online) ⇒ [Write to PLC]

Point P

In this example, default values are used for parameters that are not shown above. For the parameters, refer to the following.

Page 73 CC-Link IE TSN Parameter Settings

## **Receiving side**

Connect the engineering tool to the CPU module on the receiving side and set the parameters.

- **1.** Set the CPU module and add the module labels of the CPU module. The setting method of the CPU module and addition method of the module label are the same as those of when setting the sending side. ( Page 259 Sending side)
- **2.** Set the CC-Link IE TSN Plus module (RJ71GN11-EIP) as follows.
- C [Navigation window] ⇔ [Parameter] ⇔ [Module Information] ⇔ Right-click ⇔ [Add New Module]

| А  | dd New Module                     |                   | ×  |
|----|-----------------------------------|-------------------|----|
|    | FIND                              | EINE              | 2  |
|    | Module Selection                  |                   |    |
|    | Module Type                       | 🛃 Network Module  | -  |
|    | Module Name                       | RJ71GN11-EIP(T+E) | -  |
|    | Port 1 Network Type               | CC-Link IE TSN    |    |
|    | Port 1 Station Type               | Local Station     | -  |
|    | Port 2 Network Type               | EtherNet/IP       |    |
|    | Port 2 Station Type               |                   |    |
|    | Advanced Settings                 |                   |    |
|    | Mounting Position                 |                   |    |
|    | Mounting Base                     | Main Base         |    |
|    | Mounting Slot No.                 | 0                 | -  |
|    | Start I/O No. Specification       | Not Set           | -  |
|    | Start I/O No.                     | 0000 H            |    |
|    | Number of Occupied Points per 1 S | a 32 Points       |    |
|    |                                   |                   |    |
|    |                                   |                   |    |
| M  | odule Selection                   |                   |    |
| Se | lect the module to be added.      |                   |    |
|    |                                   | OK Canc           | el |

- **3.** Add a module label of the CC-Link IE TSN Plus module. The module label addition method is the same as that of the sending side. ( IF Page 259 Sending side)
- **4.** Set the items in "Basic Settings" as follows.

(Navigation window] ⇒ [Parameter] ⇒ [Module Information] ⇒ [RJ71GN11-EIP(T+E)] ⇒ [Port1 Module Parameter (CC-Link IE TSN)] ⇒ [Basic Settings]

| Item                           | Setting                          |
|--------------------------------|----------------------------------|
| Refresh Settings               |                                  |
| Refresh Settings               | <detailed setting=""></detailed> |
| Ethernet Communication Setting |                                  |
| Opening Method                 | Do Not Open by Program           |
| External Device Configuration  | <detailed setting=""></detailed> |

- 5. Set the socket communications network configuration as follows.
- (Navigation window] ⇒ [Parameter] ⇒ [Module Information] ⇒ [RJ71GN11-EIP(T+E)] ⇒ [Port1 Module Parameter (CC-Link IE TSN)] ⇒ [Basic Settings] ⇒ [Ethernet Communication Setting] ⇒ [External Device Configuration]

| 8                                                                                                    | 😰 Ethernet Configuration (Start I/O: 0000) — 🗆 🗸                                                        |     |                             |                      |          |                         |             |          |             |           |            |          |                |                    |           |            |
|----------------------------------------------------------------------------------------------------|----------------------------------------------------------------------------------------------------|-----|-----------------------------|----------------------|----------|-------------------------|-------------|----------|-------------|-----------|------------|----------|----------------|--------------------|-----------|------------|
| Etherget Configuration Edit View Close with Discarding the Setting Close with Beflecting the Setting |                                                                                                    |     |                             |                      |          |                         |             |          |             |           |            |          |                |                    |           |            |
|                                                                                                    |                                                                                                    |     |                             |                      |          |                         |             |          |             |           |            |          |                |                    |           |            |
|                                                                                                    | Fixed Buffer PLC Sensor/Device                                                                          |     |                             |                      |          |                         |             |          |             |           |            |          |                |                    |           |            |
|                                                                                                    |                                                                                                    | No. | Model Name                  | Method               | Protocol | Send/Receive<br>Setting | IP Address  | Port No. | MAC Address | Host Name | IP Address | Port No. | Subnet<br>Mask | Default<br>Gateway | Confirmat | ce<br>tion |
| -                                                                                                    | -                                                                                                    |     | Host Station                |                      |          |                         | 192.168.3.1 |          |             |           |            |          |                |                    |           |            |
|                                                                                                    |                                                                                                    | 1   | Unpassive Connection Module | Socket Communication | TCP      |                         | 192.168.3.1 | 4096     |             |           |            |          | _              |                    | KeepAlive |            |
| HI<br>C<br>C                                                                                         | Image: Instant Connection Module     Socket Communication     TCP     192.168.3.1     4096     KeepAlve |     |                             |                      |          |                         |             |          |             |           |            |          |                |                    |           |            |
|                                                                                                    |                                                                                                    |     | <                           |                      |          |                         |             |          |             |           |            |          |                |                    |           | >          |

- 6. Click the [Close with Reflecting the Setting] button to close the "Ethernet Configuration" window.
- **7.** Click the [Apply] button.
- **8.** Write the set parameters to the CPU module on the master station. Then, reset the CPU module or power off and on the system.
- "∑ [Online] ⇔ [Write to PLC]

### Point *P*

In this example, default values are used for parameters that are not shown above. For the parameters, refer to the following.

Page 73 CC-Link IE TSN Parameter Settings

## Program example

## Sending side

| ■Labels             |                  |                                         |       |              |                         |                            |               |
|---------------------|------------------|-----------------------------------------|-------|--------------|-------------------------|----------------------------|---------------|
| Classification      | Label name       |                                         |       |              | Description             |                            | Device        |
| Module label        | RCPU.stSM.bA     | lways_ON                                |       |              | Always on               |                            | SM400         |
|                     | GN11_SE_1.br     | Completion_ConnectionOpen[              | 1]    |              | Open completio          | n status (connection No.1) | U0\G6291456.0 |
|                     | GN11_SE_1.br     | Status_ConnectionOpenExecu              | itior | n[1]         | Open request st         | atus (connection No.1)     | U0\G6291464.0 |
|                     | GN11_SE_1.u0     | Completion_EthernetInitialized_         | D.0   |              | Initial completion      | n status                   | U0\G6291480.0 |
|                     | GN11_SE_1.st     | Port1.uStatus_HUB_Connectio             | n_C   | 0.0          | Switching hub c         | onnection status           | U0\G2102344.0 |
| Label to be defined | Define global la | bels as shown below:                    |       |              |                         |                            |               |
|                     | Label Name       | Data Type                               |       | Class        | Assign (Device / Jahel) |                            |               |
|                     | bBunBefresh      | Bit                                     |       |              | M0                      |                            |               |
|                     | bStartOpen       | Bit                                     |       | VAR GLOBAL   | M1                      |                            |               |
|                     | bBunOpen         | Bit                                     |       | VAR GLOBAL   | M2                      |                            |               |
|                     | bOpen OK         | Bit                                     |       | VAR GLOBAL - | M3                      |                            |               |
|                     | bOpen NG         | Bit                                     |       | VAR GLOBAL - | M4                      |                            |               |
|                     | bStartSend       | Bit                                     |       | VAR GLOBAL - | M5                      |                            |               |
|                     | bRunSend         | Bit                                     |       | VAR_GLOBAL - | M6                      |                            |               |
|                     | bSend_OK         | Bit                                     |       | VAR_GLOBAL - | M7                      |                            |               |
|                     | bSend_NG         | Bit                                     |       | VAR_GLOBAL - | M8                      |                            |               |
|                     | bStartClose      | Bit                                     |       | VAR_GLOBAL - | M13                     |                            |               |
|                     | bRunClose        | Bit                                     |       | VAR_GLOBAL 👻 | M14                     |                            |               |
|                     | bClose_OK        | Bit                                     |       | VAR_GLOBAL - | M15                     |                            |               |
|                     | bClose_NG        | Bit                                     |       | VAR_GLOBAL - | M16                     |                            |               |
|                     | bStartOpenFB     | Bit                                     |       | VAR_GLOBAL - | M20                     |                            |               |
|                     | bStartCloseFB    | Bit                                     |       | VAR_GLOBAL - | M21                     |                            |               |
|                     | uOpenErrID       | Word [Unsigned]/Bit String [16-bit]     |       | VAR_GLOBAL - | D0                      |                            |               |
|                     | uSendErrID       | Word [Unsigned]/Bit String [16-bit]     |       | VAR_GLOBAL - | D10                     |                            |               |
|                     | uCloseErrID      | Word [Unsigned]/Bit String [16-bit]     |       | VAR_GLOBAL - | D30                     |                            |               |
|                     | uSendData        | Word [Unsigned]/Bit String [16-bit](03) |       | VAR_GLOBAL - | D1000                   |                            |               |
| FBs to be used      | • M+RJ71GN1      | 1_SE_Refresh_Data                       |       |              |                         |                            |               |
|                     | • M+RJ71GN1      | 1_SE_ConnectionOpen                     |       |              |                         |                            |               |
|                     | • M+RJ71GN1      | 1_SE_Send_Socket                        |       |              |                         |                            |               |

\_

M+RJ71GN11\_SE\_ConnectionClose

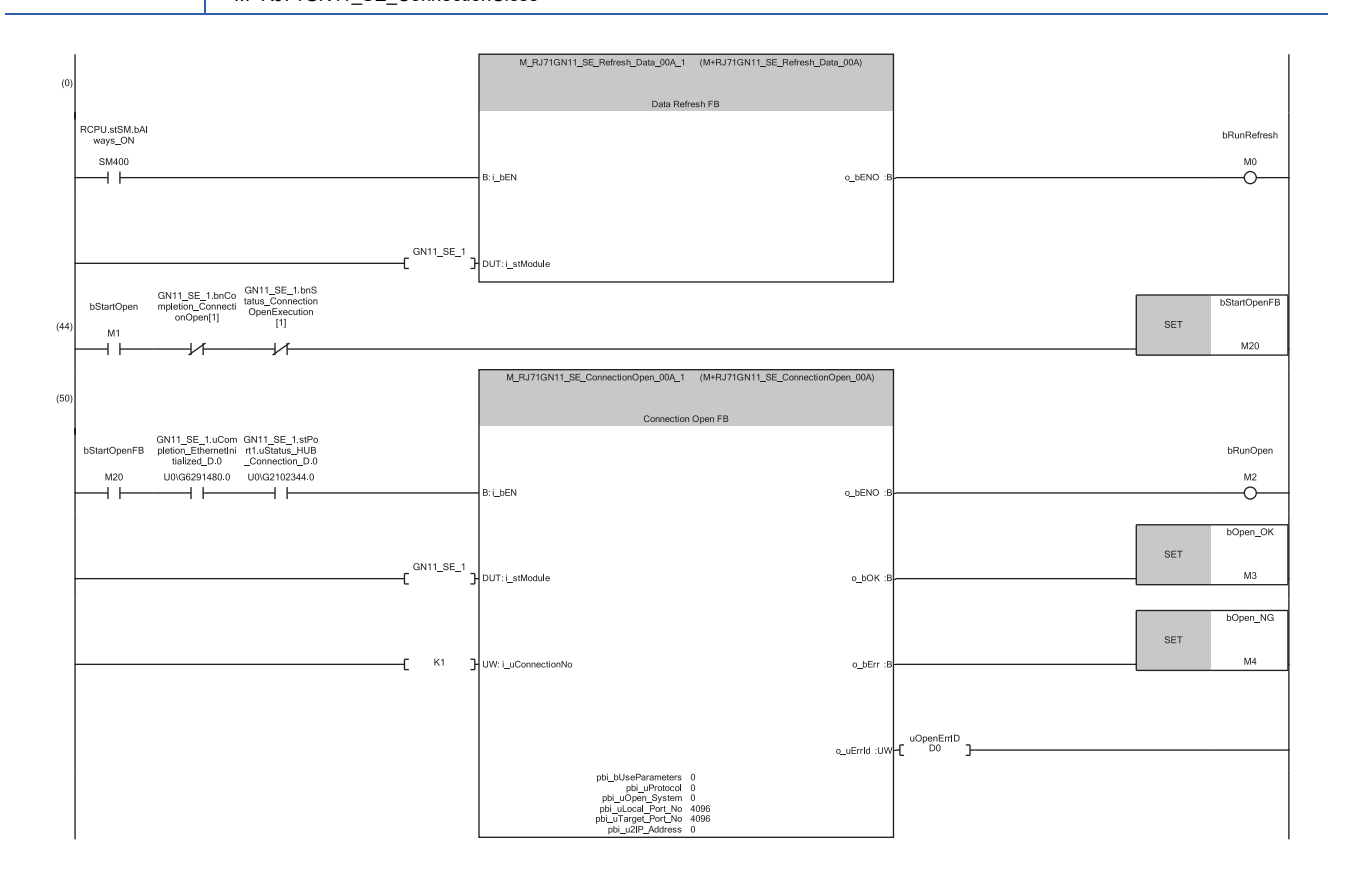

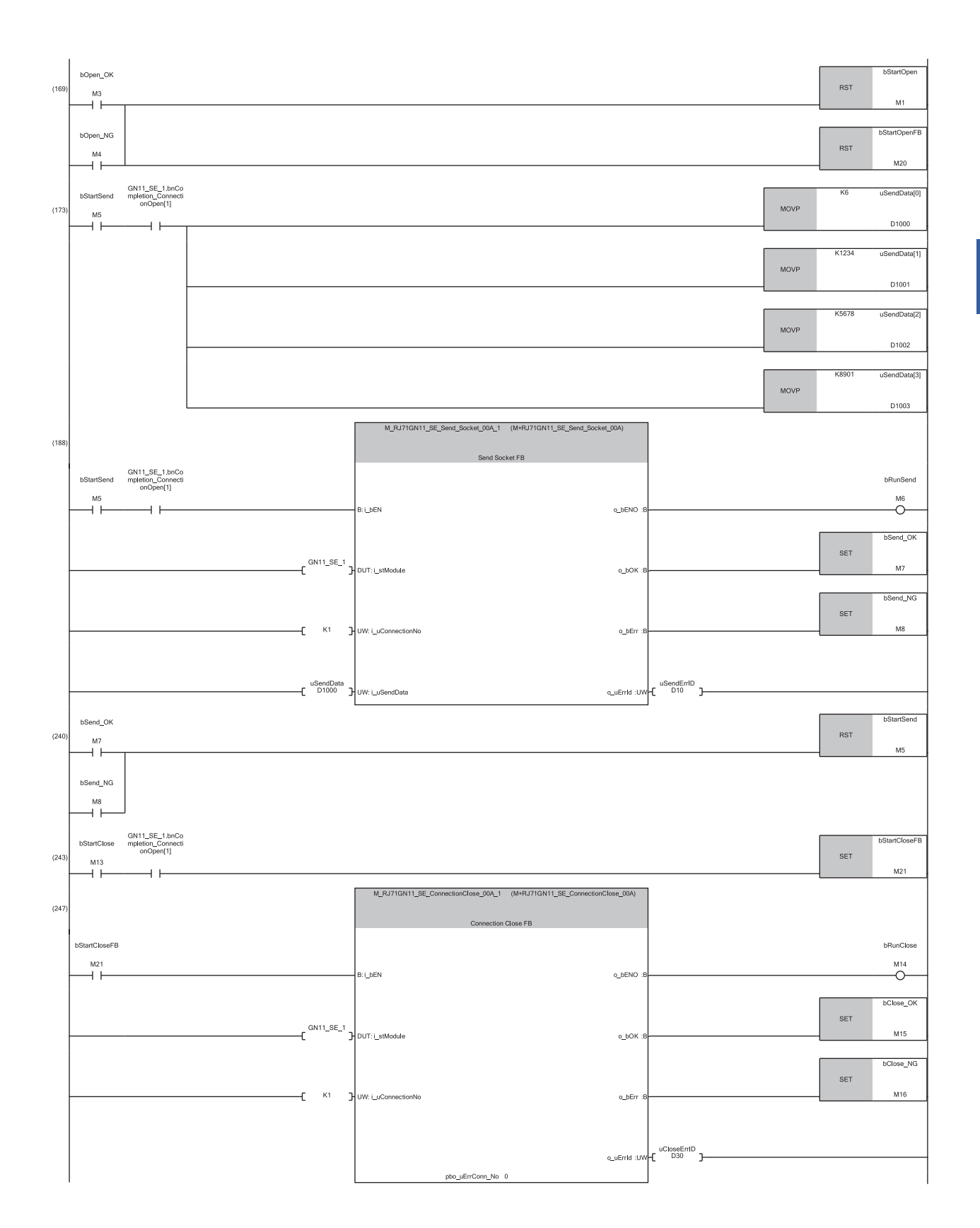

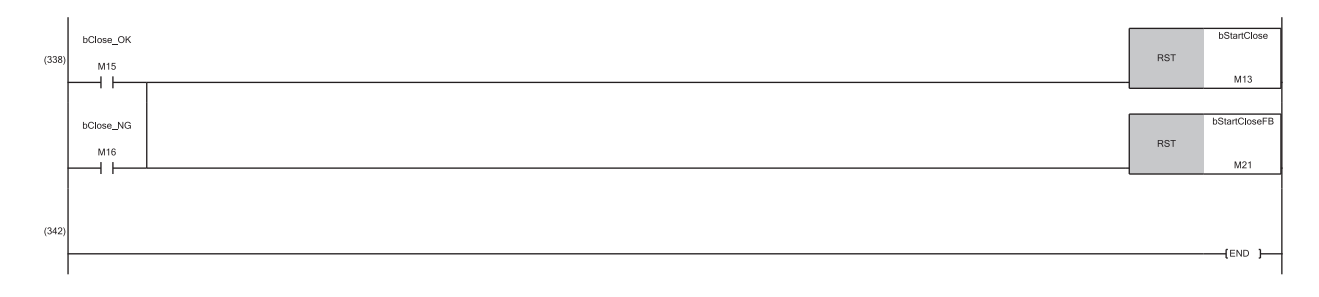

- (0) The refresh processing of the module label is performed. (The processing is required when using the module function block.)
- When the refresh processing is completed, 'Refresh execution status' (M0) is turned on.
- (44) When M1 is turned on, open processing of connection No.1 is performed. When the open processing is completed successfully, M3 is turned on.
- (173) When M5 is turned on, the send data is stored and data is sent to the external device of connection No.1. When the data send is completed successfully, M7 is turned on.
- (243) When M13 is turned on, the close processing of connection No.1 is performed. When the close processing is completed successfully, M15 is turned on.

#### **Receiving side**

| Labels              |                                      |                                            |  |          |       |       |                                       |                 |  |
|---------------------|--------------------------------------|--------------------------------------------|--|----------|-------|-------|---------------------------------------|-----------------|--|
| Classification      | Label name                           |                                            |  |          |       |       | cription                              | Device          |  |
| Module label        | RCPU.stSM.bA                         | lways_ON                                   |  | Alw      | /ay   | /s on | SM400                                 |                 |  |
|                     | GN11_SE_1.u0                         | Completion_EthernetInitialized_D.0         |  |          | Initi | ial   | completion status                     | U0\G6291480.0   |  |
|                     | GN11_SE_1.br                         | Completion_ConnectionOpen[1]               |  |          | Op    | en    | completion status (connection No.1    | ) U0\G6291456.0 |  |
|                     | GN11_SE_1.br                         | Completion_ReceiveSocket[1]                |  |          | Soc   | cke   | et reception status (connection No.1) | U0\G6291472.0   |  |
| Label to be defined | Define global la                     | bels as shown below:                       |  |          |       |       |                                       |                 |  |
|                     | Label Name                           | Data Type                                  |  | Clas     | s     |       | Assign (Device/Label)                 |                 |  |
|                     | bRunRefresh                          | Bit                                        |  | VAR_GLO  | BAL   | •     | MO                                    |                 |  |
|                     | bStartRecv                           | Bit                                        |  | VAR_GLOB | BAL   | •     | M9                                    |                 |  |
|                     | bRunRecv                             | Bit                                        |  | VAR_GLOB | BAL   | •     | M10                                   |                 |  |
|                     | bRecv_OK                             | Bit                                        |  | VAR_GLO  | BAL   | -     | M11                                   |                 |  |
|                     | bRecv_NG                             | Bit                                        |  | VAR_GLO  | BAL   | •     | M12                                   |                 |  |
|                     | bStartRecvFB                         | Bit                                        |  | VAR_GLO  | BAL   | •     | M17                                   |                 |  |
|                     | uRecvErrID                           | Word [Unsigned]/Bit String [16-bit]        |  | VAR_GLOB | BAL   | -     | D20                                   |                 |  |
|                     | uRecvData                            | Word [Unsigned]/Bit String [16-bit](05119) |  | VAR_GLO  | BAL   | •     | D2000                                 |                 |  |
| FBs to be used      | be used • M+RJ71GN11_SE_Refresh_Data |                                            |  |          |       |       |                                       |                 |  |
|                     | M+RJ71GN11_SE_Recv_Socket            |                                            |  |          |       |       |                                       |                 |  |
|                     |                                      |                                            |  |          |       |       |                                       |                 |  |

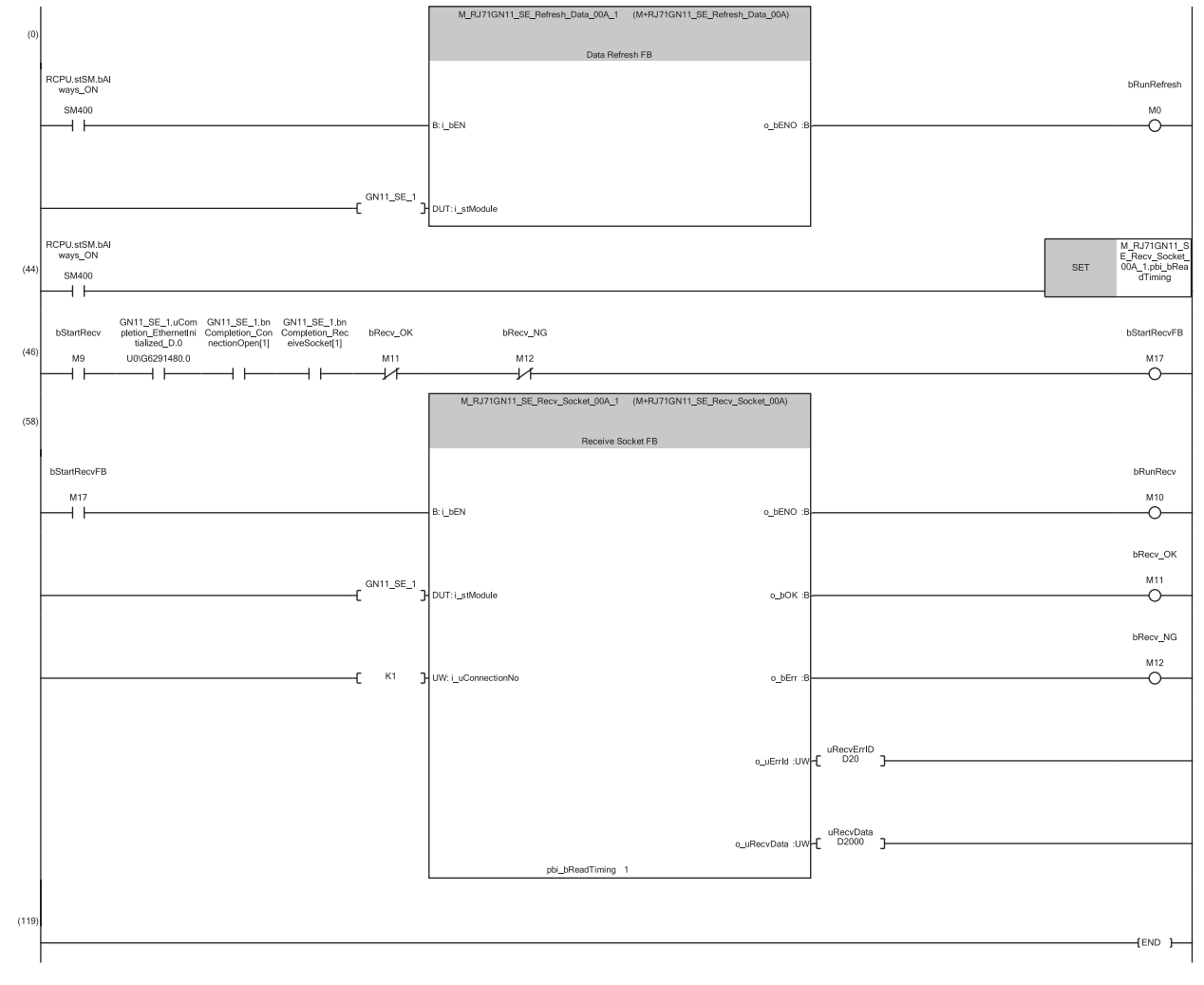

(0) The refresh processing of the module label is performed. (The processing is required when using the module function block.) When the refresh processing is completed, M0 is turned on.

(46) When M9 is turned on, the data sent by the external device of connection No.1 is received and stored in D2000.
 (The device range in which data is stored varies depending on the data length of the received data.) When the data receive is completed successfully, M11 is turned on.

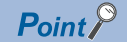

- Secure sufficient device areas according to the maximum length of data sent from the send source to prevent the device areas used for other purposes from being overwritten by the receive data.
- When the data receive is consecutively executed, turn on pbi\_bReadTiming (read timing) as shown in the above program.
- To receive data at shorter intervals than the scan time of the CPU module, add the normally closed contact of 'Receive normal completion' (M11) and 'Receive error completion' (M12) to the execution conditions of FB for receiving as shown in the above program. When there is no normally closed contact of 'Receive normal completion' (M11) and 'Receive error completion' (M12), 'Receive instruction (for starting FB)' (M17) is not turned on and the FB for receiving may not be executed.

# PART 5

# EtherNet/IP (P2) DETAILS

This part consists of the following chapters.

**12 FUNCTIONS** 

13 PROGRAMMING

14 MESSAGE COMMUNICATION SUPPORT COMMANDS

# 12 FUNCTIONS

This section describes the functions of EtherNet/IP.

## **12.1** Function List

#### EtherNet/IP communications

These functions perform data communication between the CC-Link IE TSN Plus module and the EtherNet/IP device on the network.

| Function                                                                             | Description                                                                                                    |                                                                                                    | Reference                                                                                        |
|--------------------------------------------------------------------------------------|----------------------------------------------------------------------------------------------------|----------------------------------------------------------------------------------------------------|--------------------------------------------------------------------------------------------------|
| Cyclic transmission<br>function                                                      | This function establishes a<br>connection and periodically perform<br>data communications between the<br>CC-Link IE TSN Plus module and<br>the EtherNet/IP device.                      | <ul> <li>Class1 instance communications</li> <li>Periodically performs data communications between EtherNet/IP devices using an instance ID (number) for the connection. This function is used for periodically communicating with an adapter.</li> <li>Class1 tag communications</li> <li>Using a tag name (character string) for the connection, data communications are periodically performed between EtherNet/IP devices. This function is used for periodically communicating with a scanner.</li> </ul>                                                                                                    | Page 273 Cyclic<br>Transmission Function                                                         |
| Message<br>communication<br>function (client)                                        | This function performs Explicit<br>message communications point-to-<br>point between the client (message<br>sending side) and the server<br>(message receiving and processing<br>side). | <ul> <li>UCMM message communications</li> <li>Without establishing a connection between the CC-Link IE TSN</li> <li>Plus module and the external device (server), message</li> <li>communications are performed at any timing.</li> <li>Class3 message communications</li> <li>By establishing a connection between the CC-Link IE TSN Plus</li> <li>module and the external device (server), message</li> <li>communications are performed periodically.</li> <li>UCMM tag communications</li> <li>Without establishing a connection between the CC-Link IE TSN</li> <li>Plus module and the external device (server), data is read and</li> <li>written periodically for a tag through message communications.</li> <li>By establishing a connection between the CC-Link IE TSN Plus</li> <li>module and the external device (server), data is read and written periodically for a tag through message communications.</li> </ul>                                             | Page 299 Message<br>Communication<br>Function (Client)                                           |
| Message<br>communication<br>function (server)                                        | This function executes the service<br>specified by a command request<br>sent by the client and returns a<br>response.                                                                   | <ul> <li>UCMM message communications</li> <li>Without establishing a connection between the CC-Link IE TSN</li> <li>Plus module and the external device (server), the command</li> <li>request accepted from the client is processed and response data</li> <li>is sent.</li> <li>Class3 message communications</li> <li>By establishing a connection between the CC-Link IE TSN Plus</li> <li>module and the external device (server), the command request</li> <li>accepted from the client is processed and response data is sent.</li> <li>UCMM tag communications</li> <li>Without establishing a connection between the CC-Link IE TSN</li> <li>Plus module and the external device (server), data is read and</li> <li>written for the set tag.</li> <li>Class3 tag communications</li> <li>By establishing a connection between the CC-Link IE TSN Plus</li> <li>module and the external device (server), data is read and</li> <li>written for the set tag.</li> </ul> | Page 314 Message<br>Communication<br>Function (Server)                                           |
| Cyclic transmission stop and restart                                                 | Stop or restart of cyclic transmission i<br>specification' (Un\G7735808 to Un\G7                                                                                                    | s enabled individually for each connection with 'Class1 cyclic pause<br>7735823).                                                                                                    | Page 297 Cyclic<br>transmission stop and<br>restart                                              |
| Communication status<br>setting function at the<br>occurrence of a CPU<br>stop error | Sets whether to stop or continue Ethe<br>or a stop error occurs on a CPU mode                                                                                                    | rNet/IP communications when RUN state is changed to STOP state<br>ule on which the CC-Link IE TSN Plus module is mounted.                                                                                                    | Page 320<br>Communication Status<br>Setting Function at the<br>Occurrence of a CPU<br>Stop Error |

| Function                                                    | Description                                                                                                    | Reference                                                         |
|-------------------------------------------------------------|----------------------------------------------------------------------------------------------------|-------------------------------------------------------------------|
| EtherNet/IP<br>communication<br>automatic start<br>function | With this function, EtherNet/IP communications can be started without any program when the programmable controller is powered off and on. | Page 321 EtherNet/IP<br>Communication<br>Automatic Start Function |

#### Ethernet connection

| These functions connect an Ethernet device to one module without interfering with EtherNet/IP. |                                                                                                    |                                                      |  |  |
|------------------------------------------------------------------------------------------------|----------------------------------------------------------------------------------------------------|------------------------------------------------------|--|--|
| Function                                                                                       | Description                                                                                                    | Reference                                            |  |  |
| Connection with SLMP-<br>compatible devices                                                    | This type of connection allows SLMP-compatible devices (such as a personal<br>computer or a vision sensor) to be connected to the CC-Link IE TSN Plus module. | Page 196 Connection with SLMP-<br>compatible devices |  |  |
| Socket communications                                                                          | Using dedicated instructions, arbitrary data can be exchanged with an external device connected by Ethernet over TCP/IP or UDP/IP.                            | Page 197 Socket communications                       |  |  |

#### Security

Security depending on the network environment can be structured by restricting access by each communication path to the CPU module.

| Function        | Description                                                                                                    | Reference                |
|-----------------|----------------------------------------------------------------------------------------------------|--------------------------|
| IP filter       | Identifies the IP address of the access source, and prevents unauthorized access.                              | Page 203 IP filter       |
| Remote password | Permits or prohibits access from the external device to the CPU module via the CC-<br>Link IE TSN Plus module. | Page 206 Remote password |

#### RAS

RAS stands for Reliability, Availability, and Serviceability. This function improves overall usability of automated equipment.

| Function                         | Description                                                                   | Reference                                 |
|----------------------------------|-------------------------------------------------------------------------------|-------------------------------------------|
| IP address duplication detection | If one network has stations with the same IP address, an overlap is detected. | Page 212 IP address duplication detection |

#### Others

| Description                                                                       | Reference                                                                                                    |
|-----------------------------------------------------------------------------------|----------------------------------------------------------------------------------------------------|
| This function detects EtherNet/IP devices on the same network connected to the    | Page 123 Automatic detection of                                                                                                    |
| CC-Link IE TSN Plus module and automatically adds them to the list of EtherNet/IP | EtherNet/IP devices                                                                                                    |
| configuration devices.                                                            |                                                                                                    |
|                                                                                   | Description This function detects EtherNet/IP devices on the same network connected to the CC-Link IE TSN Plus module and automatically adds them to the list of EtherNet/IP configuration devices. |

# **12.2** Cyclic Transmission Function

This function establishes a connection to periodically perform data communications between the CC-Link IE TSN Plus module and the EtherNet/IP device.

#### **Function overview**

In Class1 communications, the device on one end opens first a logical connection line called a "connection" for the device on the other end to perform data communications.

In addition, the originator can open multiple connections for the same target.

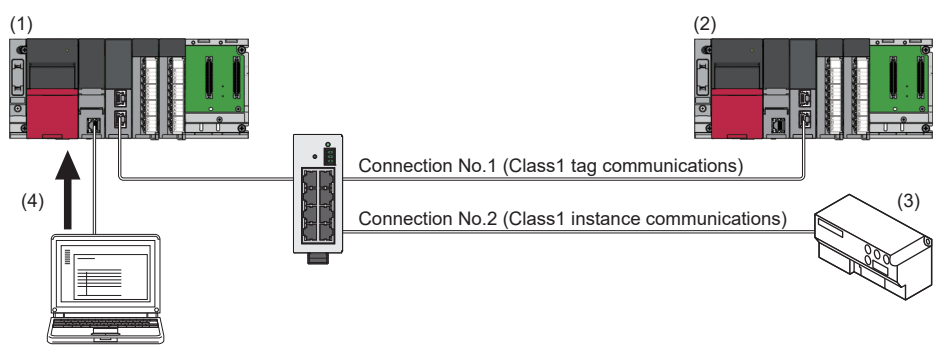

- (1) Originator (scanner)
- (2) Target A (scanner)
- (3) Target B (adapter)

(4) Connection settings for connections No.1 and No.2 are configured in "EtherNet/IP Configuration".

#### Connection settings

Connection settings are settings for the originator to perform data communications with the target.

A connection to be opened is managed with a connection number (unique value for the own module to manage

communications) and the connection settings corresponding to that number.

For connection settings, the following items can be set individually for each connection.

| Item <sup>*1</sup>                       | Description                                                                                                    |
|------------------------------------------|----------------------------------------------------------------------------------------------------|
| IP address                               | Set the IP address to identify the external device.                                                                                                    |
| Data Size                                | Set the data size for communications.                                                                                                    |
| RPI                                      | Set the interval from the time data is sent until the next data is sent.                                                                                                    |
| Timeout Multiplier                       | Set the time until a connection timeout occurs.*2*3                                                                                                    |
| Connection type (input mode/output mode) | Set the method for data sending between the originator and the target. ( 🖙 Page 274 Connection type)                                                                                                    |
| Trigger Type                             | Set the data sending timing. ( Page 276 Trigger type)                                                                                                    |
| Application Type                         | Set control related to data communication. ( Set control related to data communication. ( Set control related to data communication.) In "EtherNet/IP Configuration", the application type is committed when a connection is added. |
| Instance ID                              | Set a value for identifying data used for cyclic transmission.                                                                                                    |
| Tag Name                                 | Specify which data held by the external device is accessed. (حال المعالية Page 281 Instance ID and tag name)                                                                                                    |

\*1 For each item, set the engineering tool "EtherNet/IP Configuration" or buffer memory.

Page 539 Class3/UCMM communication area

\*2 If data is not received within the period of time in the following calculation formula, a connection timeout occurs. RPI (communication cycle) × Timeout Multiplier

Example: When RPI is 100ms and Timeout Multiplier is × 8, if data is not received within 800ms, a connection timeout occurs.
\*3 When (RPI (communication cycle) × Timeout Multiplier) is greater than (timeout time on the socket communications side), even if a timeout in this setting does not occur, the connection may be closed due to the occurrence of a timeout on the socket communications side.

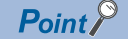

Depending on the application type, data sending can be set only for input or output.

When a connection set for only one of the input and output directions is used, a packet for checking the communication status (heartbeat) is sent for the unset direction to prevent the occurrence of timeouts.

#### Connection type

Set the method for data sending between the originator and the target.

For EtherNet/IP communications, the connection type can be set to point-to-point or multicast.

#### ■Point-to-point

This connection type is set for one-to-one communication between the originator and the target.

When multiple originators establish a connection to one target point-to-point, the target sends a send frame for each originator separately through unicast.

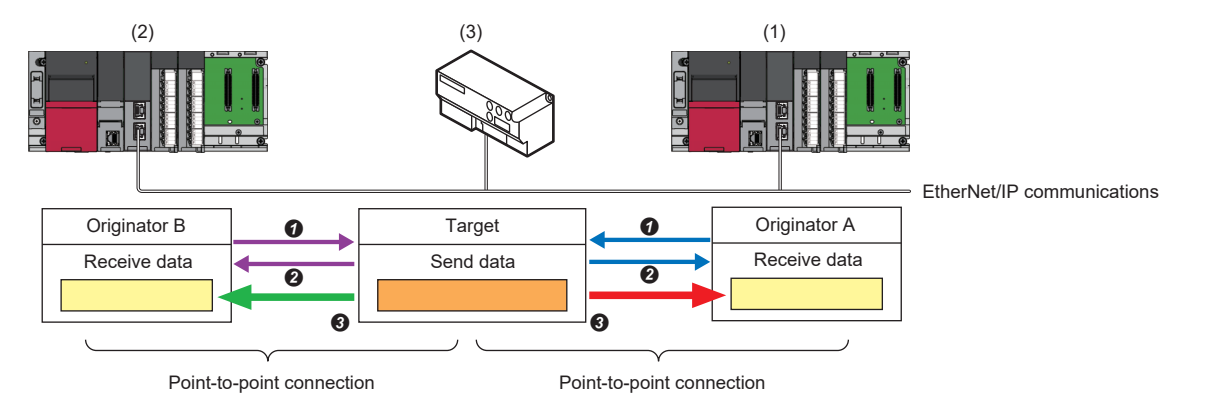

- (1) Originator A (scanner)
- (2) Originator B (scanner)
- (3) Target (adapter)
- Open a connection for which the connection type is set as point-to-point between the originator and the target.
- 2 The target returns a response (normal) to the originator.
- 3 The target sends data through unicast.

#### ■Multicast

This connection type allows multiple originators to receive data sent by one target.

When multiple originators establish a connection through multicast, the target sends send data for all the originators by using one multicast packet. In addition, by using a switching hub with the IGMP snooping function, communication load on the network can be reduced.

Multicast can be used only for Class1 communications. It cannot be used for UCMM communications or Class3 communications.

For the connection of the target communicating with an originator through multicast, when another originator opens a connection through multicast, the same connection settings<sup>\*1</sup> must be requested to the target.

If a request is made for communication based on connection settings different from those used for the active multicast communication, an error occurs.

\*1 A connection setting in which all of the following are matched: RPI, connection type, data size, transmission trigger, instance ID (or tag name), and priority

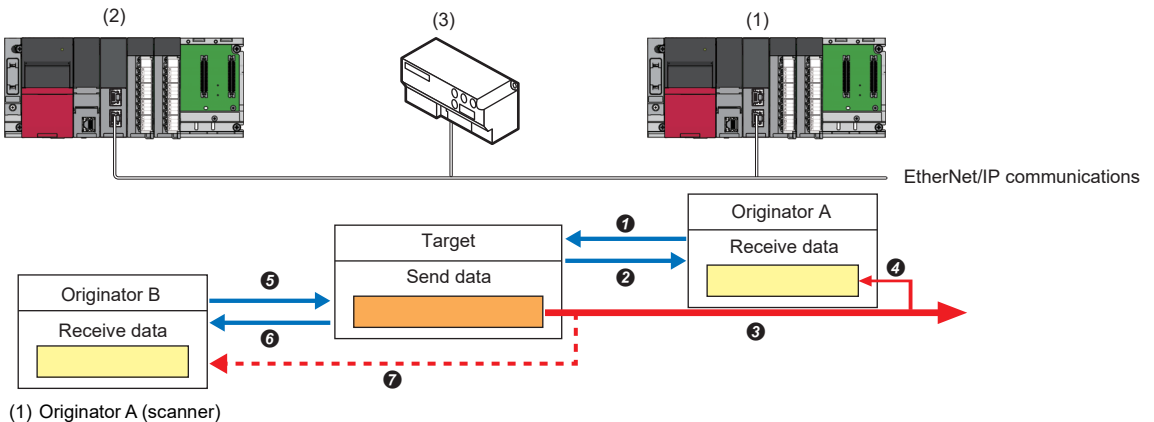

- (2) Originator B (scanner)
- (3) Target (adapter)
- **O** Open a connection for which the connection type is set as multicast between originator A and the target.
- 2 The target returns a response (normal) to originator A.
- 3 The target sends data using a multicast packet.
- Originator A receives the multicast data sent in 3.
- **6** Originator B opens a connection with the same connection settings for the target.

(Connection settings with all of RPI, connection type, instance ID (or tag name), data size, transmission trigger, and priority being the same) **6** The target returns a response (normal) to originator B.

- Originator B receives the multicast data sent in 3.

#### Trigger type

Set the data sending timing.

The CC-Link IE TSN Plus module supports Cyclic and Change of State.

#### ■Cyclic

Data is sent at intervals of the set RPI (communication cycle).

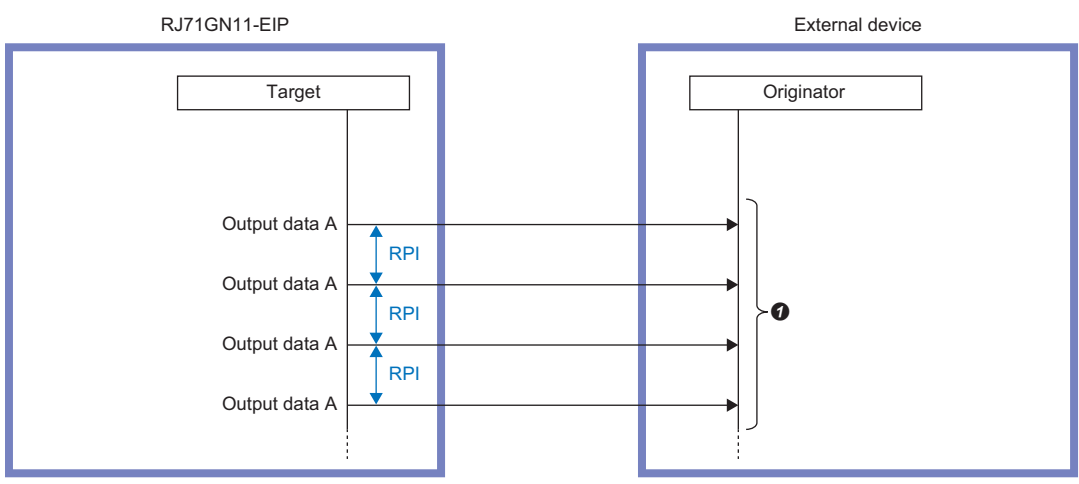

**1** Output data stored at the target side is automatically sent at RPI intervals.

#### ■Change of State

When an output data update is detected, a new frame is sent on the line.

If the RPI (communication cycle) time has elapsed since the last transmission without an output data update, a frame with the same send data as the previous one is automatically sent on the line to maintain the connection.

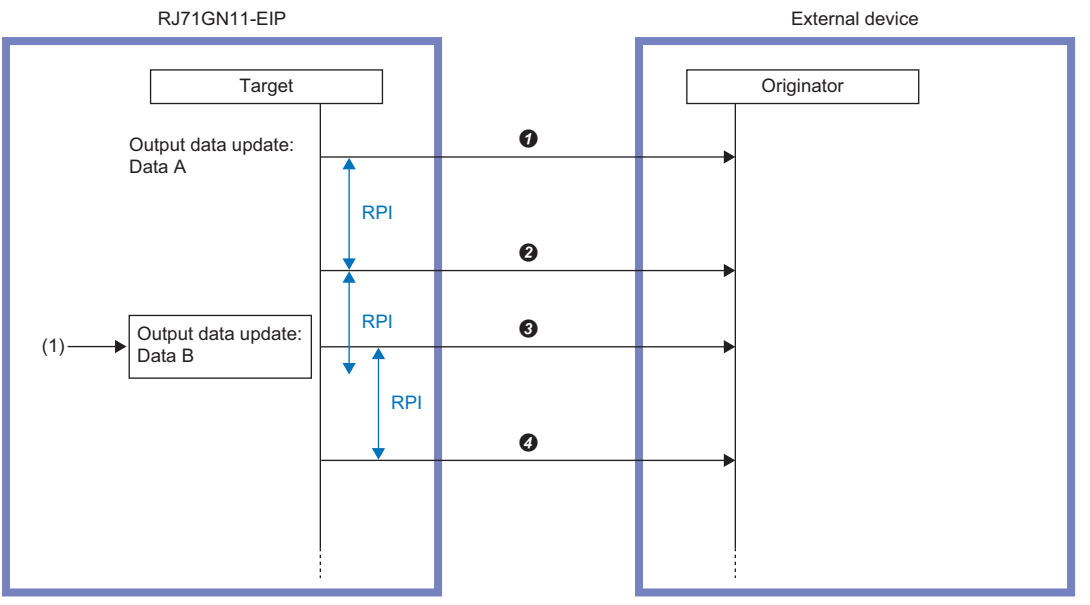

(1) Change of State communication triggered by output data update

Sending of output data A upon update detection

- 2 Sending of output data A upon RPI time lapse (automatic sending)
- Sending of output data B upon update detection (ignoring RPI interval)
- Sending of output data B upon RPI time lapse (automatic sending)

A new frame cannot be sent on the line before the time (inhibit time) specified for "Inhibit Time" has elapsed since the last transmission.

(Inhibit time is managed on a per-connection basis, so even if a particular connection is inhibited from sending, other connections will still be able to send.)

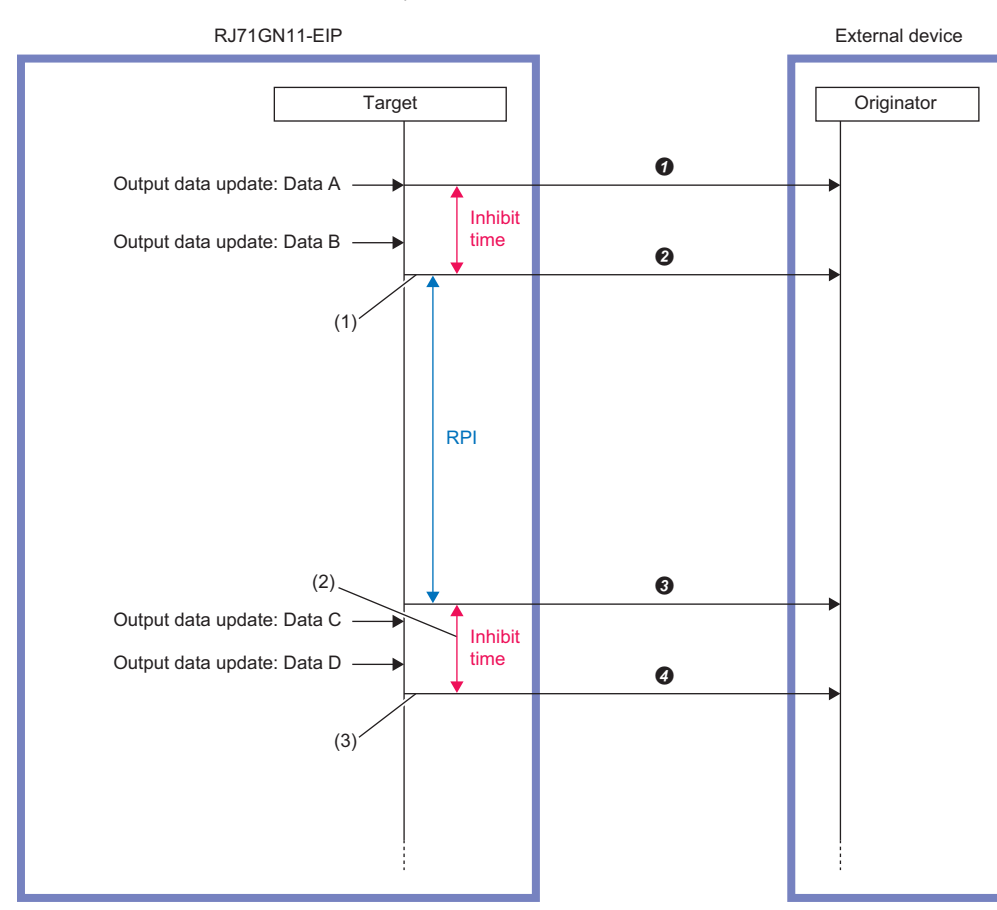

(1) If the output data is updated within the time set for "Inhibit Time" since the last transmission, the transmission will wait until the Inhibit time has elapsed.
 (2) If the RPI (communication cycle) time has elapsed since the last transmission without a send data update, the data is automatically sent, and from that point on, sending of new frames on the line is inhibited until the Inhibit time has elapsed.

(3) If the send data is updated again while waiting for transmission, a frame with the last updated output data is sent on the line.

- Sending of output data A upon update detection
- 2 Sending of output data B upon update detection
- 3 Sending of output data B upon RPI time lapse (automatic sending)
- Sending of output data D upon update detection (automatic sending)

- When the CC-Link IE TSN Plus module is the originator, sending triggered by output data update is possible only when the application type is Exclusive Owner. Because there is no output data except for Exclusive Owner, no sending triggered by output data update can be performed. (If there is no output data, an alive check frame with data size of 0 called a heartbeat is sent to the target at the RPI interval set in "Output O->T".)
- When Change of State is used, use of auto refresh is recommended to prevent output data inconsistency. If auto refresh is not used, sending triggered by output data update may occur continuously or some data may be lost.
- Continuous sending of packets at intervals shorter than the minimum RPI available on the target side device may result in dropouts. Matching the "Inhibit Time" to the minimum RPI available on the target device is recommended.

Point P

#### Application type

Set control related to data communication.

The following table shows the support by Class1 communications for each application type.

· When the CC-Link IE TSN Plus module is an originator

O: Requests can be sent to the EtherNet/IP device, ×: Requests cannot be sent to EtherNet/IP device, —: No combination

| Communication                | ation Connection settings |              |                        |                                      |                       |                                       |                       |                          |
|------------------------------|---------------------------|--------------|------------------------|--------------------------------------|-----------------------|---------------------------------------|-----------------------|--------------------------|
| method                       | Application type          | Trigger type |                        | Input type<br>(target to originator) |                       | Output type<br>(originator to target) |                       |                          |
|                              |                           | Cyclic       | Application<br>Trigger | Change<br>of State <sup>*1</sup>     | Fixed <sup>*2*5</sup> | Variable <sup>*3*5</sup>              | Fixed <sup>*2*5</sup> | Variable <sup>*3*5</sup> |
| Class1 instance              | Exclusive Owner           | 0            | ×                      | 0                                    | 0                     | 0                                     | 0                     | O <sup>*4</sup>          |
| communications               | Input Only                | 0            | ×                      | 0                                    | 0                     | 0                                     | 0                     | *6                       |
|                              | Listen Only               | 0            | ×                      | 0                                    | 0                     | 0                                     | 0                     | *6                       |
|                              | Redundant Owner           | ×            | ×                      | ×                                    | ×                     | ×                                     | ×                     | ×                        |
| Class1 tag<br>communications | Input Only                | 0            | ×                      | 0                                    | 0                     | 0                                     | 0                     | *6                       |

\*1 A method to send data when the status changes.

- \*2 A method for communicating with a fixed size.
- \*3 A method for communicating with a variable size.
- \*4 Connection requests can be set, but are sent from the CC-Link IE TSN Plus module with a fixed size (value set for Size).
- \*5 Among the real time formats (RTF) specified by EDS in which requests can be accepted by the external device, to request the zerolength data format to the external device, it must be requested with Variable selected for the input type and output type. To request the modeless format, 32-bit header format, or heartbeat to the external device, it must be requested with Fixed selected for the input type and output type.
- \*6 The data size of the heartbeat (alive check packet) used in the Input Only and Listen Only output types (originator → target) is fixed to 0 bytes.
- · When the CC-Link IE TSN Plus module is a target

O: Requests can be accepted from the EtherNet/IP device, ×: Requests cannot be accepted from EtherNet/IP device, ---: No combination

| Communication                | Connection settings |              |                        |                                      |                       |                                       |                       |                          |
|------------------------------|---------------------|--------------|------------------------|--------------------------------------|-----------------------|---------------------------------------|-----------------------|--------------------------|
| method                       | Application type    | Trigger type |                        | Input type<br>(target to originator) |                       | Output type<br>(originator to target) |                       |                          |
|                              |                     | Cyclic       | Application<br>Trigger | Change<br>of State <sup>*1</sup>     | Fixed <sup>*2*4</sup> | Variable <sup>*3*4</sup>              | Fixed <sup>*2*4</sup> | Variable <sup>*3*4</sup> |
| Class1 instance              | Exclusive Owner     | ○*6          | ×                      | O <sup>*6</sup>                      | O <sup>*6</sup>       | х                                     | ○*6                   | ×                        |
| communications               | Input Only          | 0            | ×                      | 0                                    | 0                     | ×                                     | 0                     | *5                       |
|                              | Listen Only         | ×            | ×                      | ×                                    | ×                     | ×                                     | ×                     | *5                       |
|                              | Redundant Owner     | ×            | ×                      | ×                                    | ×                     | ×                                     | ×                     | ×                        |
| Class1 tag<br>communications | Input Only          | 0            | ×                      | 0                                    | 0                     | ×                                     | 0                     | *5                       |

\*1 A method to send data when the status changes.

\*2 A method for communicating with a fixed size.

\*3 A method for communicating with a variable size.

\*4 For real time formats (RTF) for the input type (target to originator), requests can be accepted in modeless format only. For real time formats (RTF) for the output type (originator to target), requests can only be accepted in heartbeat when the application type is Input Only and can only be accepted in modeless format when the application type is Exclusive Owner.

\*5 The data size of the heartbeat (alive check packet) used in the Input Only and Listen Only output types (originator → target) is fixed to 0 bytes.

\*6 This item can only be set when the CC-Link IE TSN Plus module firmware version is "05" or later, the EtherNet/IP Configuration tool version is 1.04E or later, and the GX Works3 version is 1.095Z or later.

#### Exclusive Owner (originator)

Data sending from the CC-Link IE TSN Plus module (originator) to the target and data receiving from the target to the CC-Link IE TSN Plus module (originator) can be set simultaneously.

In the above case, the external device must support Exclusive Owner.

The CC-Link IE TSN Plus module supports both point-to-point and multicast for data receiving, and only point-to-point for data sending.

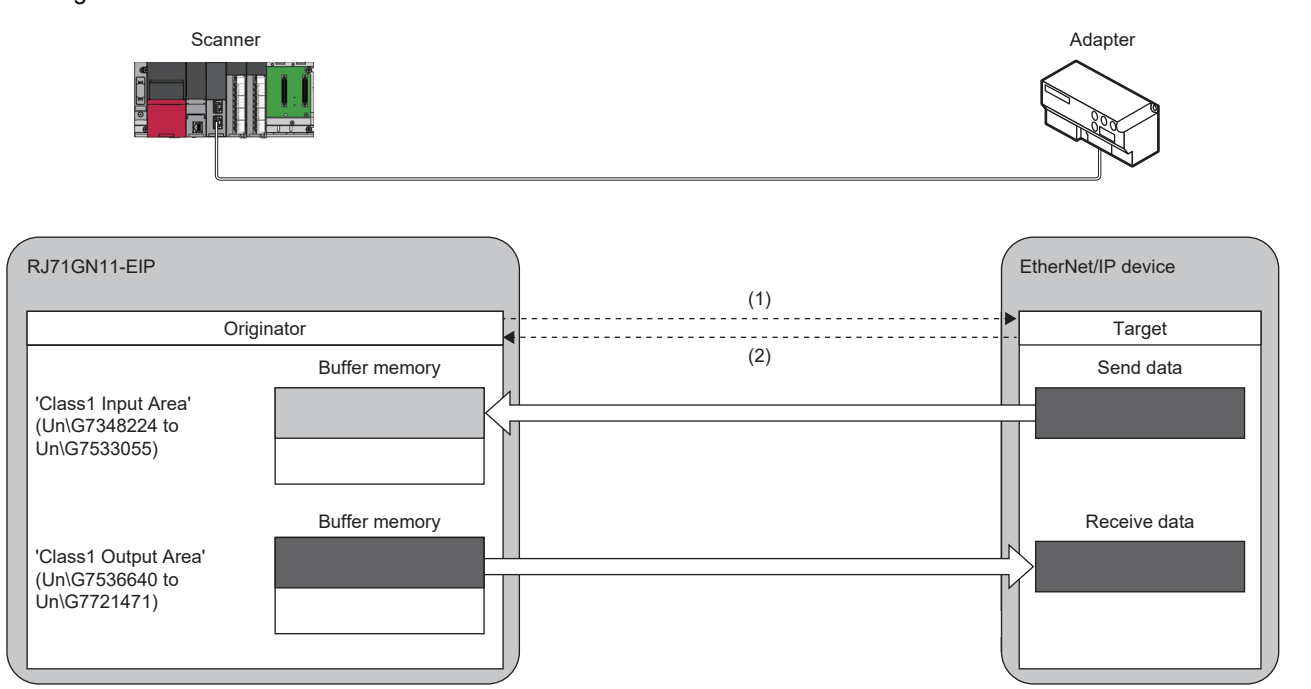

(1) Connection open

(2) Response (normal)

#### ■Exclusive Owner (target)

Data sending from the CC-Link IE TSN Plus module (target) to the originator and data receiving from the originator to the CC-Link IE TSN Plus module (target) can be set simultaneously.

The CC-Link IE TSN Plus module (target) supports only point-to-point for data receiving and both point-to-point and multicast for data sending.

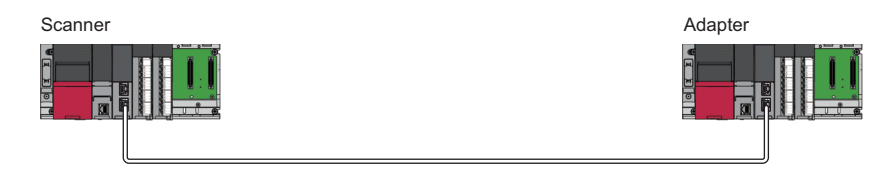

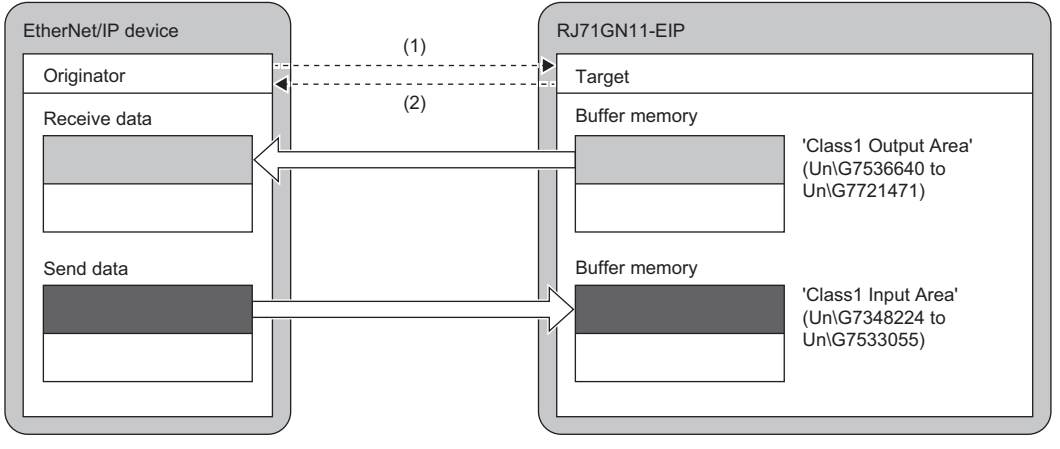

(1) Connection open

(2) Response (normal)

#### ■Input Only (originator)

In this application type, only data receiving in the direction from the target to the CC-Link IE TSN Plus module (originator) is possible.

Both point-to-point and multicast are supported.

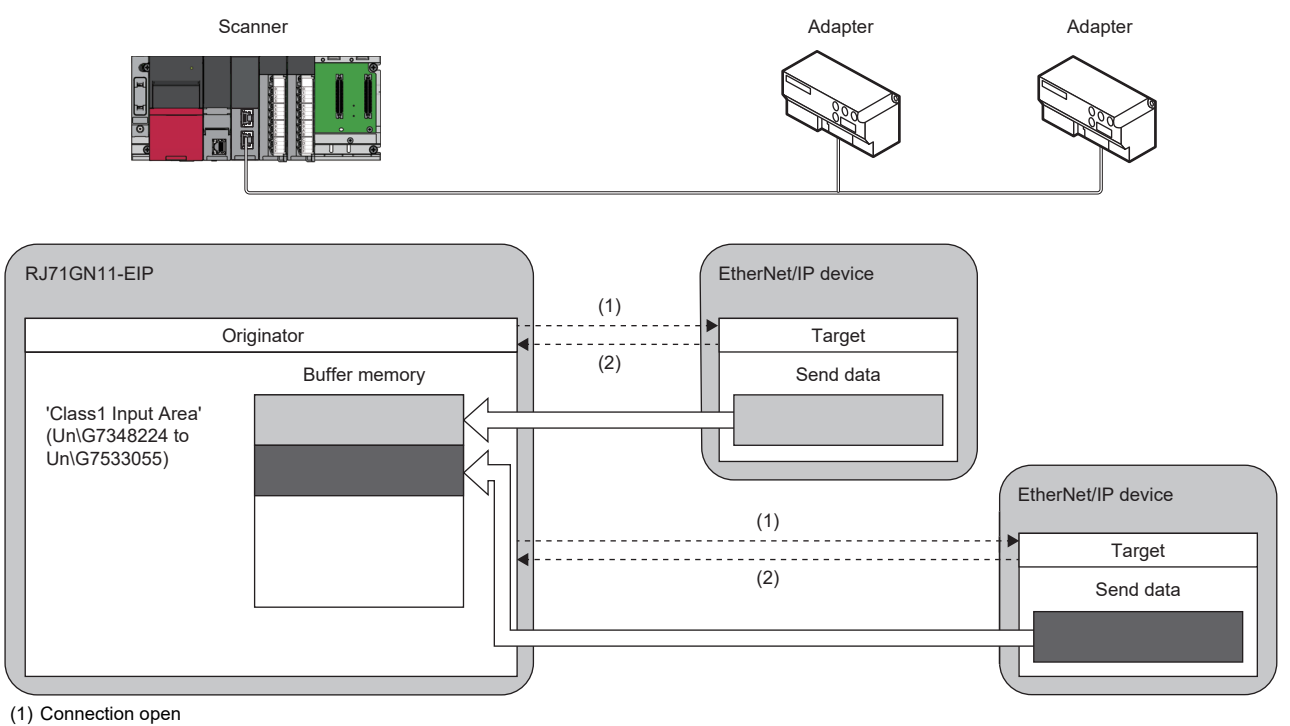

(2) Response (normal)

#### ■Listen Only (originator)

This application type is for Exclusive Owner and Input Only, allowing only data receiving through multicast in the direction from the target where a multicast connection is already open to the CC-Link IE TSN Plus module (originator).

A connection cannot be opened for an external device where a connection through multicast is not open.

If all multicast connections for which the application type for the target is not set to Listen Only are disconnected, even if connections opened by using Listen Only are normal, the target stops data sending.

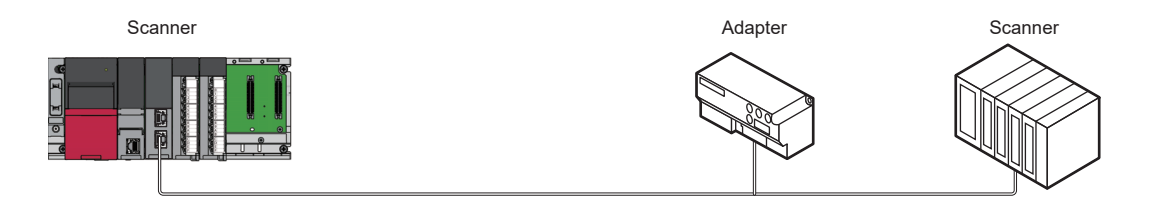

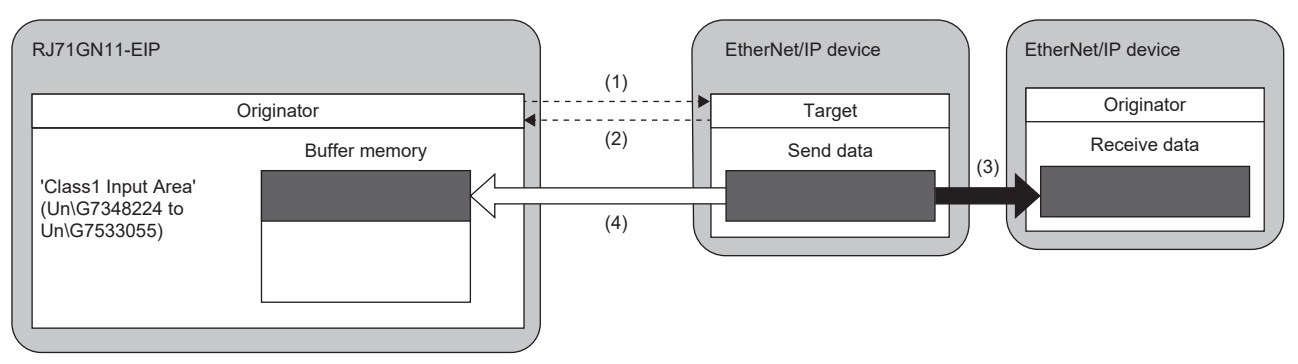

(1) Connection open

(2) Response

(3) Data sent over an Input Only or Exclusive Owner connection (data sending using a multicast packet)

(4) The same data as (3) is received.

#### Instance ID and tag name

An instance ID and tag name are cyclic data ID numbers for communicating with the external device.

#### ■Instance ID

An instance ID is an ID number for cyclic data defined in an EDS file.

It is mainly used for communications with an adapter, and cyclic data is set individually for each instance ID. (operating status, current value, sensor output, and other data)

When multiple connections are made to the same adapter, an instance ID can be set individually for each connection.

By using the EDS file for each device, connection settings can be made without being aware of an instance ID in "EtherNet/IP Configuration".

Using the CC-Link IE TSN Plus module EDS file<sup>\*1</sup> also allows instance communications that target the CC-Link IE TSN Plus module.<sup>\*2</sup>

- \*1 Since the CC-Link IE TSN Plus module EDS file is registered as the initial setting in "EtherNet/IP Configuration", it is not necessary to perform a new registration when the CC-Link IE TSN Plus module is the originator. For details regarding the originator setting method when using another device as the originator, refer to the separate device manual.
- \*2 For the instance ID specified when performing instance communications targeting the CC-Link IE TSN Plus module, refer to the following.
  - Page 285 Class1 instance communications

#### ■Tag name

A tag name is an ID number related to the tag settings registered in the external device.

It is mainly used when the external device is a scanner. Cyclic data to be used for communications is determined based on the tag name registered in the external device.

At first, as tag settings, the external device registers in itself the tag name and the combination of the tag name and the device assigned to it.

Then, when the CC-Link IE TSN Plus module opens a connection for the tag of the external device, the external device sends the data of the assigned device to the CC-Link IE TSN Plus module at the RPI interval.

Point P

When the CC-Link IE TSN Plus module is not the external device, for details on how to set the tag to the external device, refer to the manual for the external device.

#### **Consistency check**

The consistency check is a function used to check for consistency between the information of the target device set as the originator and the information of the target device that actually performs communication.

It checks whether the EDS file information used by the originator to configure communication with the target matches the device information of the target that requested a connection to be established.

A connection is only established if this information matches.

#### ■Target device information

The device information used for the consistency check is as follows.

- Vendor ID number (vendor code)
- Device type (product type)
- Product ID number (product code)
- Major revision
- Minor revision

Point P

It is possible to check the CC-Link IE TSN Plus module device information setting values through the message communications support command identity object. For details, refer to the following.

#### ■Setting method

When the CC-Link IE TSN Plus module is the target, for details on how to perform the consistency check, refer to the manual of the originator (external device).

If the consistency check fails, the following CIP code response is returned to the originator.

| Response CIP code |                 | Overview of CIP error                | Information for the device that failed the |  |
|-------------------|-----------------|--------------------------------------|--------------------------------------------|--|
| General Status    | Extended Status |                                      | consistency check                          |  |
| 01H               | 114H            | Vendor code or product code mismatch | Vendor code                                |  |
|                   |                 |                                      | Product code                               |  |
|                   | 115H            | Product type mismatch                | Product type                               |  |
|                   | 116H            | Revision mismatch                    | Major revision                             |  |
|                   |                 |                                      | Minor revision                             |  |

If the CC-Link IE TSN Plus module is the originator, it is possible to set whether to perform the consistency check on the target via the "Connection Detailed Setting" window in "EtherNet/IP Configuration". (

| Connection Setting                         |                            |                |       |
|--------------------------------------------|----------------------------|----------------|-------|
| PPS: Total/Upper Limit 100/12000           |                            |                |       |
| Connection List                            | Connection Detailed Settin | g              |       |
| Module Order Connection No. Order PPS List | Item                       | Setting Value  | Unit  |
| Dwn Station                                | Input Mode                 | Multicast      | -     |
| i⊨-Eg Adapter                              | Real Time Format           | Modeless       | -     |
| (002)                                      | Data Size                  | 2              | bytes |
| lag                                        | Priority                   | Scheduled      | -     |
| BJ71GN11-EIP(T+E)(192.168.4.2)             | RPI                        | 20000          | μs    |
|                                            | Instance ID                | 768            | -     |
|                                            | Output O->T                |                |       |
|                                            | Output Mode                | Point to point | -     |
|                                            | Real Time Format           | Heartbeat      |       |
|                                            | Data Size                  | 0              | bytes |
|                                            | Priority                   | Scheduled      | -     |
|                                            | RPI                        | 20000          | μs    |
|                                            | Instance ID                | 198            |       |
|                                            | Check Identity             |                |       |
|                                            | Compatible Mode            | Disabled       | -     |
|                                            | Vendor Code Check          | Disabled       | -     |
|                                            | Product Type Check         | Disabled       | -     |
|                                            | Product Code Check         | Disabled       | -     |
|                                            | Major Revision Check       | Disabled       | -     |
|                                            | Minor Revision Check       | Disabled       | -     |

If the consistency check fails, it is stored in 'Class1 connection error status' (Un\G7734528 to Un\G7735551). ( 🖙 Page 535 Class1 connection error status (Un\G7734528 to Un\G7735551))

#### ■Combinations of settings

A consistency check can be performed according to the combination of the compatibility mode<sup>\*1</sup> enabled/disabled setting and the device information settings.

- \*1 This mode allows not only exact matches but also values that can be emulated by the target.
- (Example: Accepting communications configured using an old minor revision EDS file for a target with a minor revision) For the values that the target is able to emulate, refer to the manual of the target device.

The following table shows the relationship between the combination of consistency check settings and connection establishment/disconnection.

| Detailed connection setting | g items                       | Connection establishment/disconnection according to the consistency                            |  |  |  |  |
|-----------------------------|-------------------------------|------------------------------------------------------------------------------------------------|--|--|--|--|
| Compatible Mode             | Item name <sup>*1</sup> check | check                                                                                          |  |  |  |  |
| Disabled                    | Disabled                      | A connection is established. (No consistency check)                                            |  |  |  |  |
|                             | Enabled                       | A connection is established if the item name value is an exact match.                          |  |  |  |  |
| Enabled                     | Disabled <sup>*2</sup>        | The connection is disconnected.                                                                |  |  |  |  |
|                             | Enabled                       | A connection is established if the item name value is an exact match or emulation is possible. |  |  |  |  |

\*1 "Vendor code check", "Product type check", "Product code check", "Major revision check", and "Minor revision check".

\*2 When the version of the EtherNet/IP Configuration tool is version 1.03D or later, this item cannot be disabled if "Compatible Mode" is set to "Enabled".

#### ■If the consistency check fails

If the consistency check fails, please check the following.

| Item                                                                     | Description                                                                                                    |
|--------------------------------------------------------------------------|----------------------------------------------------------------------------------------------------|
| Was there a mistake when specifying the target IP address?* <sup>1</sup> | <ul> <li>Confirm the set value is the same as the IP address of the target for communication.</li> <li>Confirm that the IP address setting of the target for communication is correct.</li> </ul>                                                                                                    |
| Can the EDS file be used by the target for communication?                | Confirm that the EDS file used has not undergone a version upgrade and it is not an old EDS file?                                                                                                    |
| Are improper consistency check settings being used?                      | Refer to the following to review the consistency check settings.                                                                                                    |
| Do the parameters of the target match the values in the EDS file?        | Using the message communications support command, check that the following parameters<br>match the values <sup>*2</sup> in the EDS file. <sup>*3</sup><br>Identity object (Class ID: 01H, Instance ID: 01H) <sup>*4</sup><br>• Attribute ID1: Vendor Id<br>• Attribute ID2: Device Type<br>• Attribute ID3: Product Code<br>• Attribute ID4: Major Revision/Minor Revision<br>• Attribute ID7: Product Name<br>Although Attribute ID7 is not subject to the consistency check, it is possible to check whether it<br>matches the name of the target you wish to use. |

\*1 For the Class1 communications parameter settings, refer to the following.

Page 121 Parameter settings for EtherNet/IP devices

\*2 These are the values for the device in the EDS file to be used.

\*3 For details regarding how to use message communications support commands, refer to the following.

Page 339 UCMM Message Communications Communication Example

\*4 Depending on the target, there may be multiple instances of identification information. For more information regarding the instance ID to be specified in such a case, refer to the manual of the target.

#### ■Precautions

• When the CC-Link IE TSN Plus module is the target, the result of the major revision consistency check depends on the combination of the major revision of the CC-Link IE TSN Plus module and the revision of the EDS file. The results for the various combinations are shown below.

O: Consistency check passed, X: Consistency check failed (error code 116H is returned. ( 🖙 Page 282 Setting method))

| When Compatible Mode is disabled                                                                                                    |                                 |                                   |                             |  |  |
|----------------------------------------------------------------------------------------------------|---------------------------------|-----------------------------------|-----------------------------|--|--|
| CC-Link IE TSN Plus module major revision (firmware version)                                                                                                    | EDS file revision <sup>*1</sup> |                                   |                             |  |  |
|                                                                                                    | 1.□ <sup>*2</sup>               | 2.□ <sup>*2</sup>                 | 3.□ <sup>*2</sup>           |  |  |
| Major Revision: 1 (Firmware version "03" or earlier)                                                                                                    | 0                               | ×                                 | ×                           |  |  |
| Major Revision: 2 (Firmware version "04")                                                                                                    | ×                               | 0                                 | ×                           |  |  |
| Major Revision: 3 (Firmware version "05" or later)                                                                                                    | ×                               | ×                                 | 0                           |  |  |
|                                                                                                    |                                 |                                   |                             |  |  |
| When Compatible Mode is enabled                                                                                                    |                                 |                                   |                             |  |  |
| When Compatible Mode is enabled CC-Link IE TSN Plus module major revision (firmware version)                                                                                                | EDS file revision               | *1                                |                             |  |  |
| When Compatible Mode is enabled<br>CC-Link IE TSN Plus module major revision (firmware version)                                                                                             | EDS file revision               | *1<br>2.□ <sup>*2</sup>           | 3.□*2                       |  |  |
| When Compatible Mode is enabled CC-Link IE TSN Plus module major revision (firmware version) Major Revision: 1 (Firmware version "03" or earlier)                                           | EDS file revision               | *1<br>2.□*2<br>×                  | 3.□*2<br>×                  |  |  |
| When Compatible Mode is enabled CC-Link IE TSN Plus module major revision (firmware version) Major Revision: 1 (Firmware version "03" or earlier) Major Revision: 2 (Firmware version "04") | EDS file revision 1.□*2 0       | *1<br>2.□ <sup>*2</sup><br>×<br>○ | 3.□ <sup>*2</sup><br>×<br>× |  |  |

\*1 The major revision of the EDS file matches the major revision of the corresponding CC-Link IE TSN Plus module. The EDS file revision and the corresponding CC-Link IE TSN Plus revision can be checked in the following window of the EtherNet/IP Configuration tool.

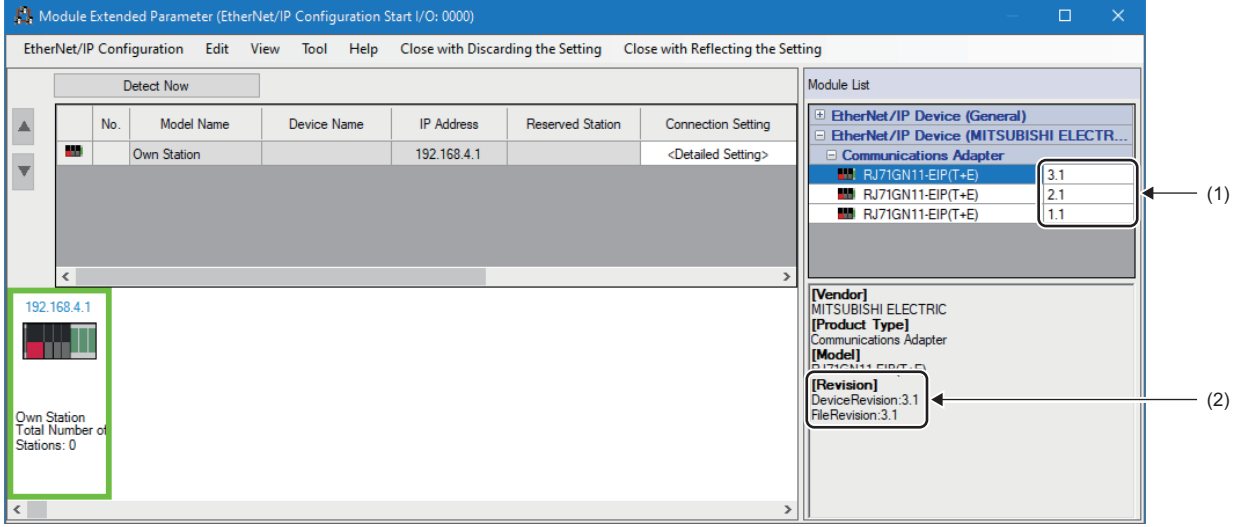

(1) Major/minor revision of the corresponding CC-Link IE TSN Plus module

(2) DeviceRevision: Major/minor revision of the corresponding CC-Link IE TSN Plus module FileRevision: Major/minor revision of the EDS file

\*2 The version of the EDS file should be described in  $\Box$ .

## **Class1 instance communications**

This method is mainly used for communications with an adapter. A connection to be opened is managed by using the IP address of the external device and instance ID, and data communications are performed periodically between the originator and the target.

The CC-Link IE TSN Plus module performs connection open processing in the timing in which 'EtherNet/IP communication start request' (Un\G7340096) is changed from 0 (stop request).

When a connection is opened successfully, data communications are performed according to the connection settings. The following figure shows data communications for which the application type is Exclusive Owner when the CC-Link IE TSN Plus module is the originator.

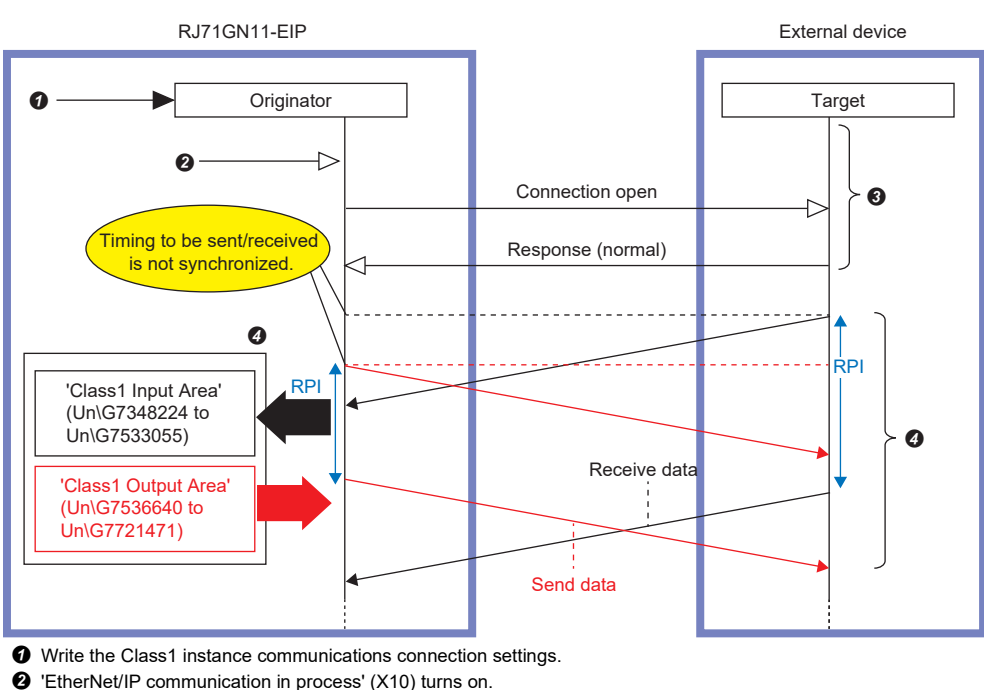

- O A connection is established.
- Ø Data are sent and received.

Point P

Since the timing of data sending differs between the originator and the target, the data communication timing is not synchronized. In addition, since RPI is managed on a connection basis, even when the same RPI is set, the data sending timing per connection is not synchronized.

#### Data communications procedure

#### 1. Connection settings

- Set a connection in "EtherNet/IP Configuration". (I Page 121 "EtherNet/IP Configuration" window)
- **2.** Establishing a connection

'EtherNet/IP communication in process' (X10) turns on at the following timing, and a connection starts to open.

- A value other than 0 is set for 'EtherNet/IP communication start request' (Un\G7340096).
- When the EtherNet/IP communication automatic start function is enabled, initialization after power-on is completed.
- Sending/receiving data

When a connection is opened normally, data is sent/received at the RPI interval as follows.

- The data sent by the target is stored in 'Class1 Input Area' (Un\G7348224 to Un\G7533055).
- The data set in 'Class1 Output Area' (Un\G7536640 to Un\G7721471) of the originator is sent to the target.

#### Connection settings

The following settings are required when performing instance communication using the CC-Link IE TSN Plus module as the originator.

- Check the instance ID set for the target<sup>\*1</sup>.
- Use "EtherNet/IP Configuration" to configure the scanner settings for the CC-Link IE TSN Plus module based on the instance ID set for the target<sup>\*2</sup>.

The instance IDs when using the CC-Link IE TSN Plus module as a target are shown as follows.

| I/O<br>(T: Target, O: Originator)                            | Connection No.<br>(Specified when setting the CC-Link<br>IE TSN Plus module adapter.) | Instance ID<br>(Automatically generated<br>according to the connection No.) |
|--------------------------------------------------------------|---------------------------------------------------------------------------------------|-----------------------------------------------------------------------------|
| Input (T->O)                                                 | 1                                                                                     | 768                                                                         |
|                                                              | 2                                                                                     | 769                                                                         |
|                                                              | :                                                                                     | 767 + Connection No.                                                        |
|                                                              | 255                                                                                   | 1022                                                                        |
|                                                              | 256                                                                                   | 1023                                                                        |
| Output (O->T) (When the application type is Input Only)      | —                                                                                     | 198 (fixed value)                                                           |
| Output (O->T) (When the application type is Exclusive Owner) | 1                                                                                     | 1024                                                                        |
|                                                              | 2                                                                                     | 1025                                                                        |
|                                                              | :                                                                                     | 1023 + Connection No.                                                       |
|                                                              | 255                                                                                   | 1278                                                                        |
|                                                              | 256                                                                                   | 1279                                                                        |

The following settings are required when performing instance communication using the CC-Link IE TSN Plus module as the target.

- Use "EtherNet/IP Configuration" to configure the adapter settings for the CC-Link IE TSN Plus module<sup>\*2</sup>.
- Set the originator device to perform communication with the instance ID that matches the adapter settings<sup>\*1\*2</sup>.
- \*1 For the setting and checking method, refer to the manual for the external device. Depending on the device used, a fixed value may be specified in the EDS file and it may not be described in the manual.
- \*2 For the CC-Link IE TSN Plus module setting method, refer to the following.

#### Precautions

To start EtherNet/IP communications by setting a value other than 0 for 'EtherNet/IP communication start request (Un\G7340096)', set all 'Class1 cyclic pause specification' (Un\G7735808 to Un\G7735823) to 0.

When 'Class1 cyclic pause specification' (Un\G7735808 to Un\G7735823) is not all set to 0, EtherNet/IP communications will not start even if a value other than 0 is set for 'EtherNet/IP communication start request' (Un\G7340096).

In this case, 2 (cannot start) is stored for 'EtherNet/IP communication start status' (Un\G7340097).
#### Exclusive Owner (target) settings

This section describes the setting procedure and restrictions to be applied when the application type is set to Exclusive Owner for performing Class1 instance communications using the CC-Link IE TSN Plus module as the target. For Exclusive Owner, refer to the following.

Page 278 Application type

Point P

When the CC-Link IE TSN Plus module is the target, Exclusive Owner can be set only when Class1 instance communications are performed.

#### ■Target side setting method

- **1.** Open the "Connection Setting" window.
- (Navigation window) ⇒ [Parameter] ⇒ [Module Information] ⇒ Target module ⇒ [Port2 Module Extended Parameter] ⇒ [Detailed Setting]
- **2.** Select "Adapter" in "Connection List" and click the [Add Connection] button.

| Connection List                                                                                                    |                                      |                   |
|----------------------------------------------------------------------------------------------------|--------------------------------------|-------------------|
| Module Order                                                                                                    | Connection No. Order                 | PPS List          |
| Company Company Compan | Station<br>Adapter<br>Tag<br>Scanner |                   |
| Add                                                                                                    | Connection                           | Delete Connection |

**3.** Select "Connection (Adapter Instance Communications)" in "Select Connection to be Added:" and click the [OK] button.

| Add Connection                               | × |  |  |
|----------------------------------------------|---|--|--|
|                                              |   |  |  |
| Select Connection to be Added:               |   |  |  |
| Connection (Adapter Instance Communications) |   |  |  |
| OK Cancel                                    |   |  |  |

- **4.** Set "Exclusive Owner" for "Application Type".
- 5. Set the data size to be sent from the target to the originator in "Data Size".

| Connection Detailed Setting |                                              |       |  |  |  |
|-----------------------------|----------------------------------------------|-------|--|--|--|
| ltem                        | Item Setting Value                           |       |  |  |  |
| Connection Name             | Connection (Adapter Instance Communications) |       |  |  |  |
| Application Type            | Exclusive Owner                              |       |  |  |  |
| Connection No.              | 001                                          | -     |  |  |  |
| Communication Method        | Instance Communications                      |       |  |  |  |
| Data Size                   | 200                                          | bytes |  |  |  |
| Comment                     |                                              | -     |  |  |  |
| Instance ID                 | 768                                          | -     |  |  |  |
| Input O->T                  |                                              |       |  |  |  |
| Data Size                   | 300                                          | bytes |  |  |  |
| Instance ID                 | 1024                                         | -     |  |  |  |

6. Set the data size that the target should receive from the originator in "Data Size" under "Input O->T".

| Connection Detailed Setting |                                              |       |  |  |  |
|-----------------------------|----------------------------------------------|-------|--|--|--|
| Item                        | Item Setting Value                           |       |  |  |  |
| Connection Name             | Connection (Adapter Instance Communications) | -     |  |  |  |
| Application Type            | Exclusive Owner                              | -     |  |  |  |
| Connection No.              | 001                                          | -     |  |  |  |
| Communication Method        | Instance Communications                      | -     |  |  |  |
| Data Size                   | 200                                          | bytes |  |  |  |
| Comment                     |                                              | -     |  |  |  |
| Instance ID                 | 768                                          | -     |  |  |  |
| Input O->T                  |                                              |       |  |  |  |
| Data Size                   | 300                                          | bytes |  |  |  |
| Instance ID                 | 1024                                         | -     |  |  |  |

Point P

The instance ID on the target side is automatically calculated in accordance with the connection number value. For the relationship between the connection number and instance ID, refer to the following.

#### ■Originator side setting method

- **1.** Open the "Connection Setting" window.
- (Navigation window) ⇒ [Parameter] ⇒ [Module Information] ⇒ Target module ⇒ [Port2 Module Extended Parameter] ⇒ [Detailed Setting]
- **2.** For "Data Size" (1) under "Input T->O", set the "Data Size" value (1) on the target side.
- **3.** For "Instance ID" (2) under "Input T->O", set the "Instance ID" value (2) on the target side.
- 4. For "Data Size" (3) under "Output O->T", set the "Data Size" value (3) under "Input O->T" on the target side.

Target

5. For "Instance ID" (4) under "Output O->T", set the "Instance ID" value (4) under "Input O->T" on the target side.

| ltem                   | Setting Value                     | Unit  |
|------------------------|-----------------------------------|-------|
| Connection Name        | Exclusive Owner (Class1 Instance) |       |
| Application Type       | Exclusive Owner                   |       |
| Connection No.         | 001                               |       |
| Communication Method   | Instance Communications           | -     |
| Comment                |                                   | -     |
| Trigger Type           | Cyclic                            | •     |
| Inhibit Time Mode      | Default                           | -     |
| Inhibit Time           | 5                                 | ms    |
| Timeout Multiplier     | x4                                | •     |
| Configuration Instance | 1                                 | -     |
| Input T->0             |                                   |       |
| Input Mode             | Multicast                         | -     |
| Real Time Format       | Modeless                          | -     |
| Data Size              | 200 (1)                           | bytes |
| Priority               | Scheduled                         |       |
| RPI                    | 20000                             | μs    |
| Instance ID            | (768) (2)                         | •     |
| Output O->T            |                                   |       |
| Output Mode            | Point to point                    | -     |
| Real Time Format       | Modeless                          | -     |
| Data Size              | (30) (3)                          | bytes |
| Priority               | Scheduled                         | -     |
| RPI                    | 20000                             | μs    |
| Instance ID            | (1024) (4)                        | -     |

| Item                 | Setting Value                                | Unit  |
|----------------------|----------------------------------------------|-------|
| Connection Name      | Connection (Adapter Instance Communications) |       |
| Application Type     | Exclusive Owner                              | -     |
| Connection No.       | 001                                          |       |
| Communication Method | Instance Communications                      |       |
| Data Size            | 200 (1)                                      | bytes |
| Comment              |                                              |       |
| Instance ID          | (768) (2)                                    |       |
| Input O->T           |                                              |       |
| Data Size            | 300 (3)                                      | bytes |
| Instance ID          | (1024) (4)                                   |       |

In the "Setting Value" column, set the same value to the corresponding fields to which the same number is assigned.

Point *P* 

When using a product of other company as the originator, refer to the manual for the relevant product.

#### ■Restrictions on the instance ID that can be set in the EtherNet/IP configuration

The upper limit of the instance ID that can be set in the EtherNet/IP configuration as the target of Exclusive Owner must satisfy (1) or (2) below.

· Restrictions based on the number of set instance IDs

| No.              | Calculation formula                                                                                                    |
|------------------|----------------------------------------------------------------------------------------------------|
| (1)              | A+B+C+D≤256                                                                                                    |
| Name of variable | Description                                                                                                    |
| A                | Number of set instance IDs when the application type is Input Only in the Class1 instance communications adapter (from target to originator)      |
| В                | Number of set tag names when the application type is Input Only in the Class1 tag communications adapter                                          |
| С                | Number of set instance IDs when the application type is Exclusive Owner in the Class1 instance communications adapter (from target to originator) |
| D                | Number of set instance IDs when the application type is Exclusive Owner in the Class1 instance communications adapter (from originator to target) |

· Restrictions based on the number of set connections

When the application type is Input Only, each connection setting requires one target-to-originator instance ID or tag name. When the application type is Exclusive Owner, each connection setting requires one target-to-originator ID and one originatorto-target instance ID. Therefore, (1) can be expressed with (2) below using the number of connections that can be set.

| No.              | Calculation formula                                                                                                    |
|------------------|----------------------------------------------------------------------------------------------------|
| (2)              | E+F×2<256                                                                                                    |
| Name of variable | Description                                                                                                    |
| E                | Number of set connections (number of connections to which a connection number is assigned) whose application type is Input Only      |
| F                | Number of set connections (number of connections to which a connection number is assigned) whose application type is Exclusive Owner |

Point P

- (1) expresses the upper limit of instance IDs that can be set. When using (1) for calculating the upper limit of connections that can be set, one connection is required regardless of the application type.
- Even when the value of (2) is 256 which is the maximum value, as long as the number of set connections (E+F) is less than 256, the Class1 instance communications scanner, Class3 message communications client, and UCMM tag communications tag can be set to unassigned connection numbers between No.1 and No.256.

#### ■Precautions for operation of Exclusive Owner (target)

 When setting an instance ID on the originator side, set the correct values to "Instance ID" (1) under "Input T->O" and "Instance ID" (2) under "Output O->T". If the values are set in reverse, a CIP Extended error (General Status: 01H, Extended Status: 012AH) occurs, disabling communications. (Image Page 465 Error Codes When a Connection Error Occurs)

| ltem                   | Setting Value                      | Unit  |
|------------------------|------------------------------------|-------|
| Connection Name        | Exclusive Owner (Class 1 Instance) |       |
| Application Type       | Exclusive Owner                    | -     |
| Connection No.         | 001                                |       |
| Communication Method   | Instance Communications            |       |
| Comment                |                                    | -     |
| Trigger Type           | Cyclic                             |       |
| Inhibit Time Mode      | Default                            | -     |
| Inhibit Time           | 5                                  | ms    |
| Timeout Multiplier     | x4                                 |       |
| Configuration Instance | 1                                  | -     |
| Input T->0             |                                    |       |
| Input Mode             | Multicast                          |       |
| Real Time Format       | Modeless                           | -     |
| Data Size              | 200                                | bytes |
| Priority               | Scheduled                          |       |
| RPI                    | 20000                              | μs    |
| Instance ID            | (768) (1)                          | -     |
| Output O->T            |                                    |       |
| Output Mode            | Point to point                     | -     |
| Real Time Format       | Modeless                           | •     |
| Data Size              | 300                                | bytes |
| Priority               | Scheduled                          | -     |
| RPI                    | 20000                              | μs    |
| Instance ID            | (1024) (2)                         | -     |

| arget                       |                                              |       |
|-----------------------------|----------------------------------------------|-------|
| Connection Detailed Setting |                                              |       |
| Item                        | Setting Value                                | Unit  |
| Connection Name             | Connection (Adapter Instance Communications) | -     |
| Application Type            | Exclusive Owner                              | -     |
| Connection No.              | 001                                          | -     |
| Communication Method        | Instance Communications                      |       |
| Data Size                   | 200                                          | bytes |
| Comment                     |                                              | -     |
| Instance ID                 | (1)                                          |       |
| Input O->T                  |                                              |       |
| Data Size                   | 300                                          | bytes |
| Instance ID                 | (1024) (2)                                   |       |

In the "Setting Value" column, set the same value to the corresponding fields to which the same number is assigned.

Set the same value to the combination of "Instance ID" (1) under "Input T->O" on the originator side and "Instance ID" (1) on the target side as well as to the combination of "Instance ID" (2) under "Output O->T" on the originator side and "Instance ID" (2) under "Input O->T" on the target side. If (1) does not match during data communication, a CIP Extended error (General Status: 01H, Extended Status: 012BH) occurs. If (2) does not match, a CIP Extended error (General Status: 01H, Extended Status: 012BH) occurs. If (2) does when a Connection Error Occurs)

| Item                   | Setting Value                     | Uni   |
|------------------------|-----------------------------------|-------|
| Connection Name        | Exclusive Owner (Class1 Instance) | -     |
| Application Type       | Exclusive Owner                   | -     |
| Connection No.         | 001                               | -     |
| Communication Method   | Instance Communications           | -     |
| Comment                |                                   | -     |
| Trigger Type           | Cyclic                            | -     |
| Inhibit Time Mode      | Default                           | -     |
| Inhibit Time           | 5                                 | ms    |
| Timeout Multiplier     | x4                                | -     |
| Configuration Instance | 1                                 |       |
| Input T->0             |                                   |       |
| Input Mode             | Multicast                         | -     |
| Real Time Format       | Modeless                          | -     |
| Data Size              | 200                               | bytes |
| Priority               | Scheduled                         | -     |
| RPI                    | 20000                             | μs    |
| Instance ID            | (1)                               | -     |
| Output O->T            |                                   |       |
| Output Mode            | Point to point                    | -     |
| Real Time Format       | Modeless                          | -     |
| Data Size              | 300                               | bytes |
| Priority               | Scheduled                         | -     |
| RPI                    | 20000                             | μз    |
| Instance ID            | (1025) (2)                        |       |

| l | ar | g | εt | F | ٩ |  |  |
|---|----|---|----|---|---|--|--|
|   | -  |   |    |   | _ |  |  |

| ltem                 | Setting Value                                | Unit  |
|----------------------|----------------------------------------------|-------|
| Connection Name      | Connection (Adapter Instance Communications) |       |
| Application Type     | Exclusive Owner                              | -     |
| Connection No.       | 001                                          | -     |
| Communication Method | Instance Communications                      |       |
| Data Size            | 200                                          | bytes |
| Comment              |                                              |       |
| Instance ID          | (1)                                          | -     |
| Input O->T           |                                              |       |
| Data Size            | 300                                          | bytes |
| Instance ID          | 1024                                         | -     |

#### Target B

| Connection Detailed Setting |                                              |       |  |
|-----------------------------|----------------------------------------------|-------|--|
| ltem                        | Item Setting Value                           |       |  |
| Connection Name             | Connection (Adapter Instance Communications) | -     |  |
| Application Type            | Exclusive Owner                              | -     |  |
| Connection No.              | 002                                          |       |  |
| Communication Method        | Instance Communications                      | -     |  |
| Data Size                   | 200                                          | bytes |  |
| Comment                     |                                              | -     |  |
| Instance ID                 | 769                                          | -     |  |
| Input O->T                  |                                              |       |  |
| Data Size                   | 300                                          | bytes |  |
| Instance ID                 | (1025)(2)                                    |       |  |

In the "Setting Value" column, set the same value to the corresponding fields to which the same number is assigned.

Send a single connection establishment request for one originator-to-target instance ID. Exclusive Owner can only receive data from one originator for each connection set to the adapter. When one originator-to-target instance ID receives multiple connection establishment requests, only the connection establishment request received first is achieved and a CIP Extended error (General Status: 01H, Extended Status: 0106H) occurs for other connection establishment requests.
 (CF Page 465 Error Codes When a Connection Error Occurs)

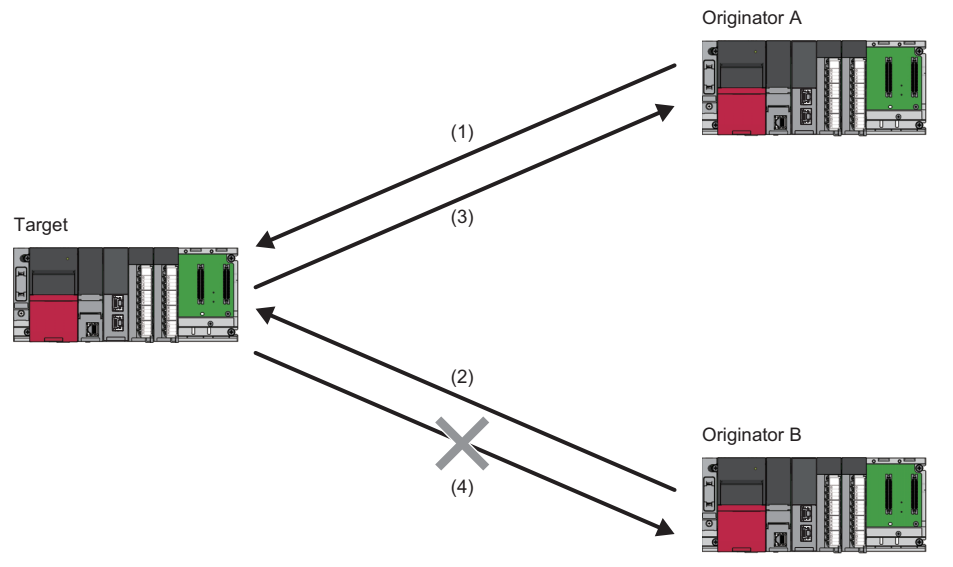

- (1) Originator A sends a connection establishment request to target connection No.n (n: 1 to 256).
- (2) Originator B sends a connection establishment request to target connection No.n (n: 1 to 256).
- (3) The connection establishment request from originator A is received and originator A and connection No.n (n: 1 to 256) start communicating.
- (4) As connection No.n (n: 1 to 256) has already started communicating with originator A, a CIP Extended error (General Status: 01H, Extended Status: 0106H) occurs upon the connection establishment request from originator B and communication with originator B fails.

Point P

- To send data through multicast from the target to multiple originators, use both Exclusive Owner and Input Only. ( I Page 292 Operation for when both Exclusive Owner and Input Only are used)
- With Exclusive Owner, only the connection establishment request received first is achieved. Therefore, the connected originator may be changed each time the system is started.

#### ■Operation for when both Exclusive Owner and Input Only are used

The following operation can be executed by using both Exclusive Owner and Input Only.

- Target side: Data sending to multiple originators through multicast
- · Originator side: Data sending to the target

For this operation, set "Input Mode" under "Input T->O" on the originator side to "Multicast".

- 1. Open the "Connection Setting" window on the originator side.
- (Navigation window) ⇒ [Parameter] ⇒ [Module Information] ⇒ Target module ⇒ [Port2 Module Extended Parameter] ⇒ [Detailed Setting]

#### 2. Set "Input Mode" under "Input T->O" to "Multicast".

| Input T->O       |           |       |
|------------------|-----------|-------|
| Input Mode       | Multicast | -     |
| Real Time Format | Modeless  | -     |
| Data Size        | 2         | bytes |
| Priority         | Scheduled | -     |
| RPI              | 20000     | μs    |
| Instance ID      | 768       | -     |

Ex.

When performing communications with originator A by using Exclusive Owner while performing communications with originators B and C by using Input Only

While receiving the data sent from originator A, the target can send the same data to originators A to C through multicast.

· Before communications start

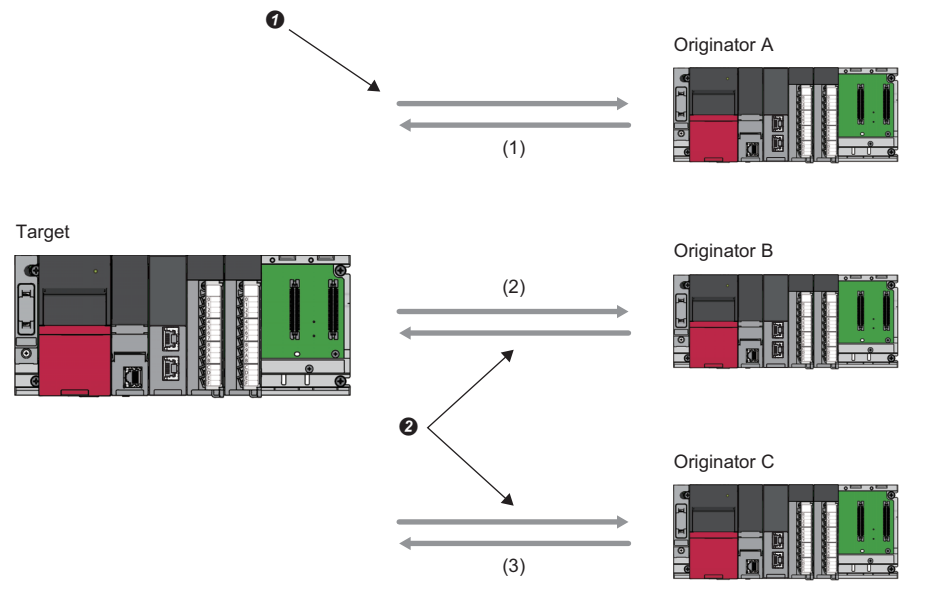

(1) Originator A and the target are connected via connection No.1 (Exclusive Owner (Class1 instance communications)).

(2) Originator B and the target are connected via connection No.1 (Input Only (Class1 instance communications)).

(3) Originator C and the target are connected via connection No.1 (Input Only (Class1 instance communications)). The target-to-originator instance ID is set to 768 and the originator-to-target instance ID is set to 1024.

The target-to-originator instance ID is set to 766 and the originator-to-target instance ID is set to 1624.
 The target-to-originator instance ID is set to 768 and the originator-to-target instance ID is set to 198.

• During communication

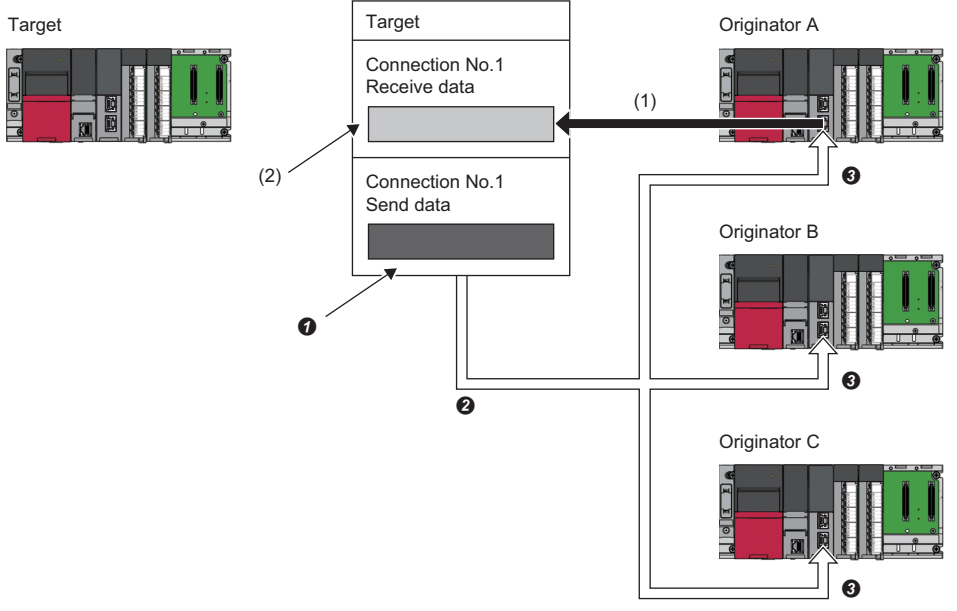

- (1) Originator A sends data to the target.
- (2) Data received from originator A is stored in 'Class1 Input Area' (Un\G7348224 to Un\G7348945) (connection No.1).
- Data sent from the target to each originator is stored in 'Class1 Output Area' (Un\G7536640 to Un\G7537361) (connection No.1).
- 2 The target sends data to each originator through multicast.
- 3 Data sent from the target is received.

## **Class1 tag communications**

This method is mainly used for communications with the scanner. This method of communications manages a connection to be opened by using the IP address and tag name of the external device.

A connection is opened between tags with the same tag name and same data size to perform data communications periodically.

For tag communications, the connection-opening side is called "Consumer", and the "connection-opened side is called "Producer".

In tag communications, data communications can be performed only in a single direction: from the Producer Tag set by Producer to the Consumer Tag set by Consumer. To perform data communication both ways, both sides need to become Consumers.

In addition, since RPI is managed on a connection basis, even when multiple Producers communicate with the same tag, their data sending timings are not synchronized.

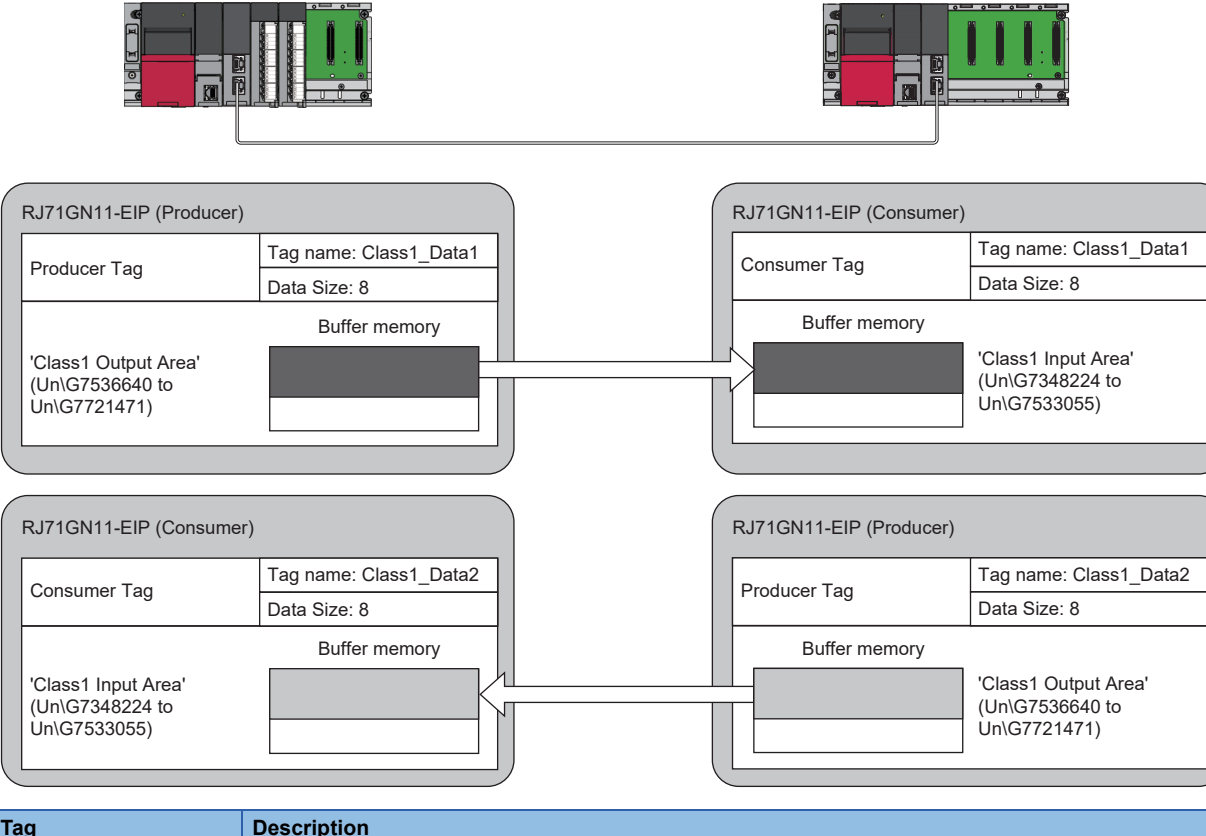

| Тад          | Description                                                                                                    |
|--------------|----------------------------------------------------------------------------------------------------|
| Producer Tag | Receive a connection open request from the Consumer to be communicated with, and send data to the Consumer Tag with the same name. |
| Consumer Tag | Send a connection open request to the Producer to be communicated with, and receive data from the Producer Tag with the same name. |

#### Data is sent from Producer to Consumer.

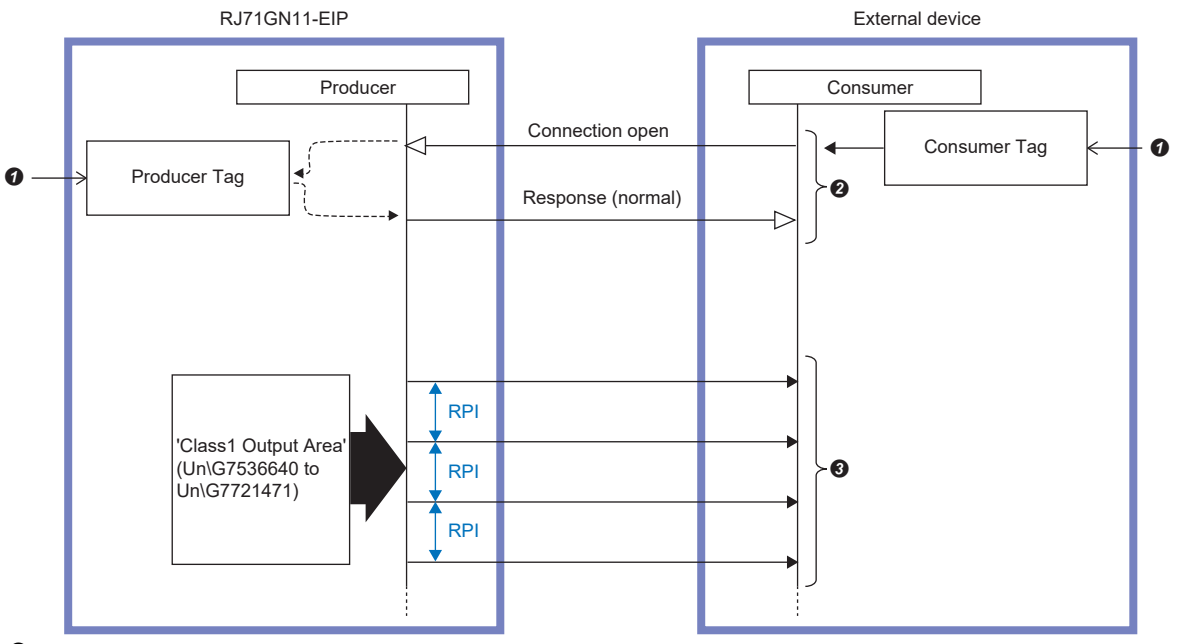

• Write the Class1 tag communications connection settings.

2 When the tag names and data sizes of the Producer Tag and Consumer Tag match, a connection opens.

3 Send the data stored on the Producer side at the RPI interval.

#### Data communications procedure

#### **1.** Connection settings

Set a connection in "EtherNet/IP Configuration". (F Page 121 "EtherNet/IP Configuration" window)

**2.** Establishing a connection

'EtherNet/IP communication in process' (X10) turns on at the following timing, and a connection starts to open.

- A value other than 0 is set for 'EtherNet/IP communication start request' (Un\G7340096).
- When the EtherNet/IP communication automatic start function is enabled, initialization after power-on is completed.
- **3.** Sending/receiving data

When a connection is opened normally, data is sent/received at the RPI interval as follows.

- The data sent by the target is stored in 'Class1 Input Area' (Un\G7348224 to Un\G7533055).
- The data set in 'Class1 Output Area' (Un\G7536640 to Un\G7721471) of the originator is sent to the target.

#### Connection settings

The following settings are required when performing tag communications using the CC-Link IE TSN Plus module as the originator.

- Check the tag name set for the target<sup>\*1\*2</sup>.
- Use "EtherNet/IP Configuration" to configure the scanner settings for the CC-Link IE TSN Plus module based on the tag name set for the target<sup>\*2</sup>.

The following settings are required when performing instance communication using the CC-Link IE TSN Plus module as the target.

- Use "EtherNet/IP Configuration" to configure the adapter settings for the CC-Link IE TSN Plus module<sup>\*2</sup>.
- Set it so communication is performed for the tag name set in the originator device.\*1\*2
- \*1 For the setting and checking method, refer to the manual for the external device.
- $^{\ast}2$   $\,$  For the CC-Link IE TSN Plus module setting method, refer to the following.
  - Page 121 "EtherNet/IP Configuration" window

#### Precautions

Tag communications cannot be executed depending on the connection setting details.

The following figures show the tag conditions that cannot be set to the CC-Link IE TSN Plus module or under which tag communications cannot be executed.

• A Producer Tag with the same tag name cannot be set to the CC-Link IE TSN Plus module regardless of its data size. (Tag names are not case-sensitive.)

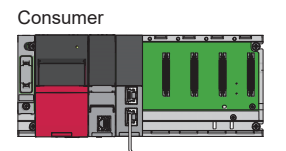

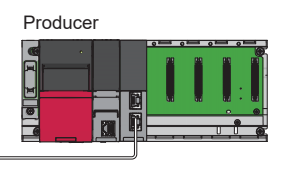

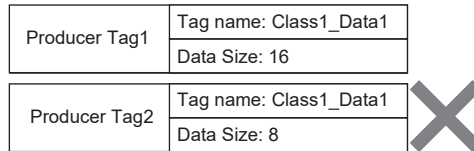

• The setting for opening multiple connections for the Producer Tag held by the external device cannot be made. (Multiple Consumer Tags with the same tag name cannot be set for one external device.) (Tag names are not case-sensitive.)

| Consumer      |                            |   | Produce      | er1                    |
|---------------|----------------------------|---|--------------|------------------------|
|               |                            |   |              |                        |
|               | External device: Producer1 |   | Producer Tag | Tag name: Class1_Data1 |
| Consumer Tag1 | Tag name: Class1_Data1     |   | Troducer rag | Data Size: 8           |
|               | Data Size: 8               |   |              |                        |
|               | External device: Producer1 |   |              |                        |
| Consumer Tag2 | Tag name: Class1_Data1     | Ж |              |                        |
|               | Data Size: 8               |   |              |                        |

However, for Producer Tags with the same tag names held by different external devices, a connection can be opened individually.

In this case, since they are independent, the connection settings do not need to be the same. (Including data sizes)

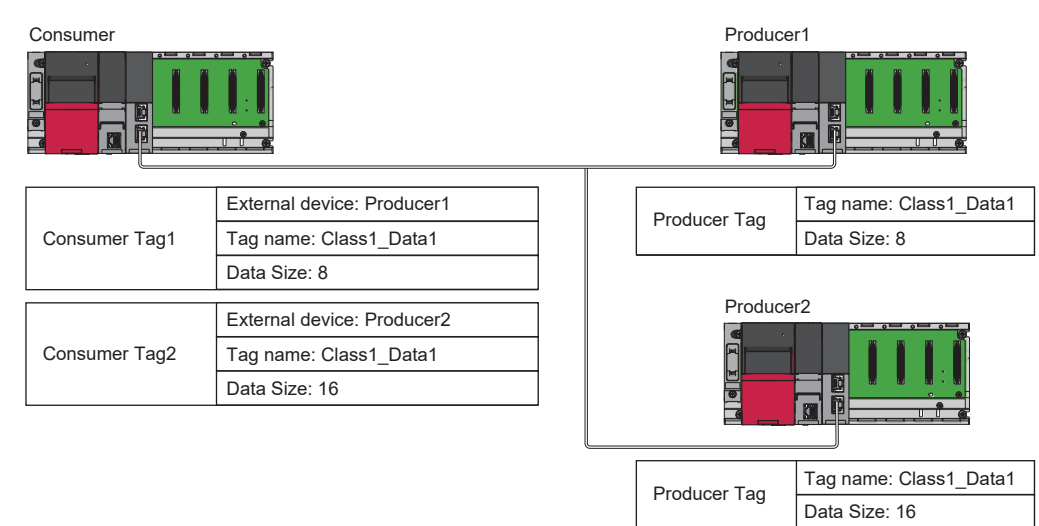

• When the data size of Producer Tag is different from the data size of Consumer Tag, Producer may send an error response to Consumer.

| Condition                                       | Result                                                                                        |
|-------------------------------------------------|-----------------------------------------------------------------------------------------------|
| When the CC-Link IE TSN Plus module is Producer | An error response is sent to Consumer.                                                        |
| When the CC-Link IE TSN Plus module is Consumer | The result depends on the operation of Producer. Refer to the manual for the external device. |

## Cyclic transmission stop and restart

Stop or restart of cyclic transmission is enabled individually for each connection with 'Class1 cyclic pause specification' (Un\G7735808 to Un\G7735823).

When the bit corresponding to the connection number to be stopped is turned on, cyclic transmission stops, and when that bit is turned off, cyclic transmission restarts.

The following buffer memory areas are used to stop and restart cyclic transmission.

| 'EtherNet/IP<br>communication start<br>request' (Un\G7340096) | Corresponding bit of 'Class1<br>cyclic pause specification'<br>(Un\G7735808 to Un\G7735823) | Cyclic transmission status            |  |
|---------------------------------------------------------------|---------------------------------------------------------------------------------------------|---------------------------------------|--|
| 0 (stop request)                                              | Off: Pause not specified                                                                    | All cyclic transmissions are stopped. |  |
| Not 0 (start request)                                         | Off: Pause not specified                                                                    | Cyclic transmission starts.           |  |
|                                                               | On: Pause specified                                                                         | Cyclic transmission pauses.           |  |

Even if the value of 'EtherNet/IP communication start request' (Un\G7340096) is changed from "Other than 0" to "0", 'Class1 cyclic pause specification' (Un\G7735808 to Un\G7735823) is not cleared. Therefore, even if the value of 'EtherNet/IP communication start request' (Un\G7340096) is changed from "Other than 0" to "0" and back to "Other than 0", EtherNet/IP communications do not start again. To start EtherNet/IP communications, clear 'Class1 cyclic pause specification' (Un\G7735808) and set Not 0 for 'EtherNet/IP communication start request' (Un\G7735808) and set Not 0 for 'EtherNet/IP communication start request' (Un\G7735808) and set Not 0 for 'EtherNet/IP communication start request' (Un\G7735808) and set Not 0 for 'EtherNet/IP communication start request' (Un\G7735808) and set Not 0 for 'EtherNet/IP communication start request' (Un\G7735808) and set Not 0 for 'EtherNet/IP communication start request' (Un\G7735808).

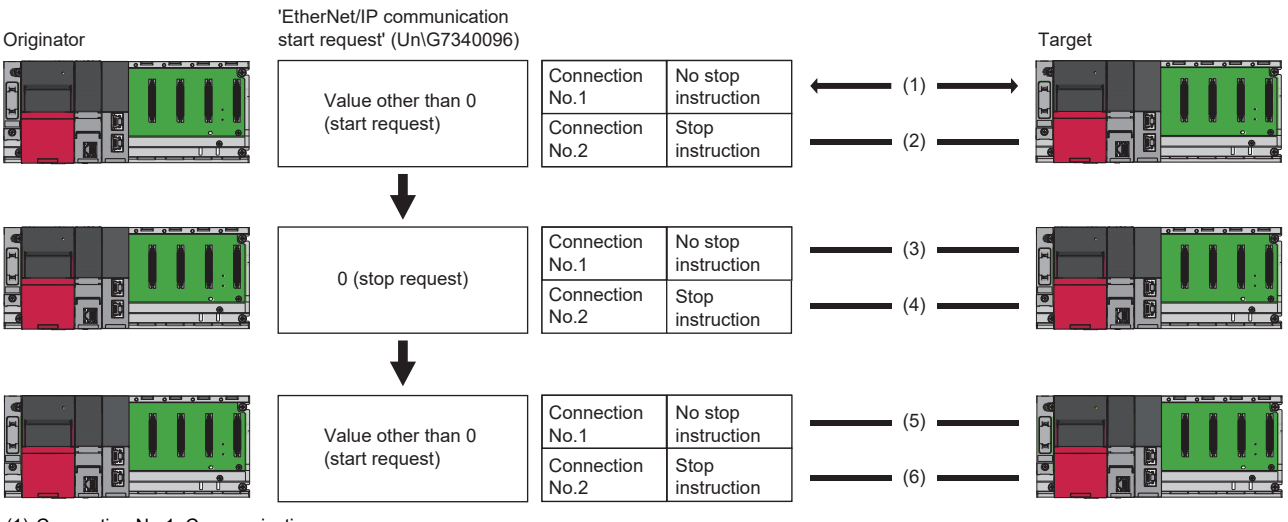

(1) Connection No.1: Communicating

(2) Connection No.2: Stopped

(3) Connection No.1: Stopped (transitioning to Stopped)

(4) Connection No.2: Stopped

(5) No.1: Stopped (remaining stopped)  $\rightarrow$  EtherNet/IP communications do not start.

(6) Connection No.2: Stopped (remaining stopped)

Point P

When cyclic transmission is stopped, the operation is performed as follows.

- The originator side performs connection close processing to stop cyclic transmission. A connection timeout does not occur on the target side.
- The target side only stops cyclic transmission. A connection timeout occurs on the originator side.

The conditions for turning on (Cyclic paused) the corresponding bit of 'Class1 cyclic pause status' (Un\G7735824 to Un\G7735839) are as follows.

| 'EtherNet/IP<br>communication start<br>request'<br>(Un\G7340096) | Specified connection<br>No. parameter | Corresponding bit of 'Class1 cyclic<br>pause specification' (Un\G7735808 to<br>Un\G7735823) | Corresponding bit of 'Class1 cyclic<br>pause status' (Un\G7735824 to<br>Un\G7735839) |
|------------------------------------------------------------------|---------------------------------------|---------------------------------------------------------------------------------------------|--------------------------------------------------------------------------------------|
| 0 (stop request)                                                 | _                                     | Off: Pause not specified                                                                    | Off: Cyclic executing<br>(All bits are off.)                                         |
| Not 0 (start request)                                            | Does not exist                        | On: Pause specified                                                                         | Off: Cyclic executing                                                                |
|                                                                  | Exists                                | On: Pause specified                                                                         | On: Cyclic paused                                                                    |

#### Setting method

Stop and start cyclic transmission by the following setting methods.

| Item                           | Setting method                                                                                                    |
|--------------------------------|----------------------------------------------------------------------------------------------------|
| To stop cyclic transmission    | Turn on the corresponding connection number bit of 'Class1 cyclic pause specification' (Un\G7735808 to Un\G7735823).  |
| To restart cyclic transmission | Turn off the corresponding connection number bit of 'Class1 cyclic pause specification' (Un\G7735808 to Un\G7735823). |

For details on the buffer memory, refer to the following.

Page 536 Class1 cyclic pause specification (Un\G7735808 to Un\G7735823)

#### Precautions

- With one of the bits in 'Class1 cyclic pause specification' (Un\G7735808 to Un\G7735823) turned on, if a request is made to start EtherNet/IP communications, 2 (cannot start) is stored in 'EtherNet/IP communication start status' (Un\G7340097), and EtherNet/IP communications do not start.
- Even after turning on the corresponding bit (specified connection number) in 'Class1 cyclic pause specification' (Un\G7735808 to Un\G7735823), if a parameter does not exist in the specified connection number, cyclic transmission does not pause.
- If a parameter exists in the connection number specified in 'Class1 cyclic pause specification' (Un\G7735808 to Un\G7735823), cyclic transmission pauses. However, since a connection open request is not sent to the external device, cyclic transmission does not start.

## **12.3** Message Communication Function (Client)

#### Function overview

This function performs Explicit message communications point-to-point between the client (message sending side) and the server (message receiving and processing side).

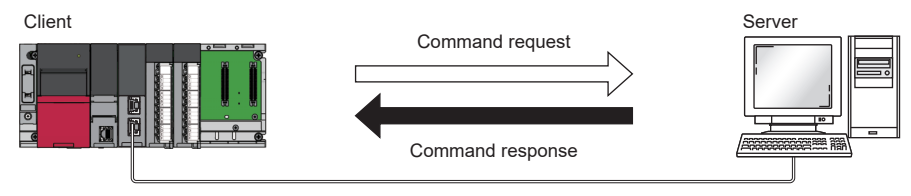

The available functions include the general message communications client function for sending data at any timing by using message communication support commands and the tag communications client function for periodically reading/writing data for the tag set to the server.

However, if the external device does not support the specified command request or tag communications, an error response is returned.

Point P

- Explicit message communications are in accordance with the communications defined in the EtherNet/IP specification.
- To use the message communication function (client), set Not 0 (start request) for 'EtherNet/IP communication start request' (Un\G7340096) so that EtherNet/IP communications can be used.
- · For details on the message communication support commands, refer to the following.
- Page 375 MESSAGE COMMUNICATION SUPPORT COMMANDS

| The message communication function | ι (client) has the following communicatior | ו methods. |
|------------------------------------|--------------------------------------------|------------|
|------------------------------------|--------------------------------------------|------------|

| Communication method             | Connection | Explicit message setting method | Description                                                             | Application                                                                                                    |
|----------------------------------|------------|---------------------------------|-------------------------------------------------------------------------|----------------------------------------------------------------------------------------------------|
| UCMM message<br>communications   | No         | Buffer memory                   | A function for<br>performing message                                    | Used when sending a message as needed.                                                                                                    |
| Class3 message<br>communications | Yes        | "EtherNet/IP<br>Configuration"  | communications for the server                                           | Used when sending a message periodically for such purposes as monitoring.                                                                   |
| UCMM tag communications          | No         | Buffer memory                   | A function for reading<br>from/writing to the<br>server device by using | Used when the communication method is Unconnected<br>and when reading/writing the value of the device with a<br>priority lower than Class1. |
| Class3 tag communications        | Yes        | "EtherNet/IP<br>Configuration"  | the tag name                                                            | Used when the communication method is Connected<br>and when reading/writing the value of the device with a<br>priority lower than Class1.   |

#### ■Message communications

UCMM (Unconnected) and Class3 (Connected) message communications are supported. Messages can be sent to the server.

Data and parameters of the external device can be read/written according to the command request set in the sent message.

#### ■Tag communications

UCMM (Unconnected) and Class3 (Connected) message communications are supported. Read/write requests can be sent to the tag set to the server.

In tag communications, the request-sending side is called "Originator" and the request-receiving side is called "Target".

To use tag communications, the target side must support the tag communications server function.

The following table shows the processing for command requests sent by the originator.

| Туре                |       | Description                                                                                                    |  |
|---------------------|-------|----------------------------------------------------------------------------------------------------|--|
| Originator (client) | Read  | Send a Read request to the tag of the external device, and read data in the 'Class3/UCMM data area (tag communications)' (Un\G8278016 to Un\G8462847) associated with the tag.   |  |
|                     | Write | Send a Write request to the tag of the external device, and write data to the 'Class3/UCMM data area (tag communications)' (Un\G8278016 to Un\G8462847) associated with the tag. |  |

### **UCMM** message communications (client)

Without establishing a connection between the CC-Link IE TSN Plus module and the external device (server), message communications are performed at any timing.

Once per request, communications are performed with the external device without opening a connection.

The set command request is sent to the external device set in the request area of the 'Class3/UCMM communication area' (Un\G7751680 to Un\G8275967) in the CC-Link IE TSN Plus module. The command response from the external device is stored in the response area of 'Class3/UCMM communication area' (Un\G7751680 to Un\G8275967).

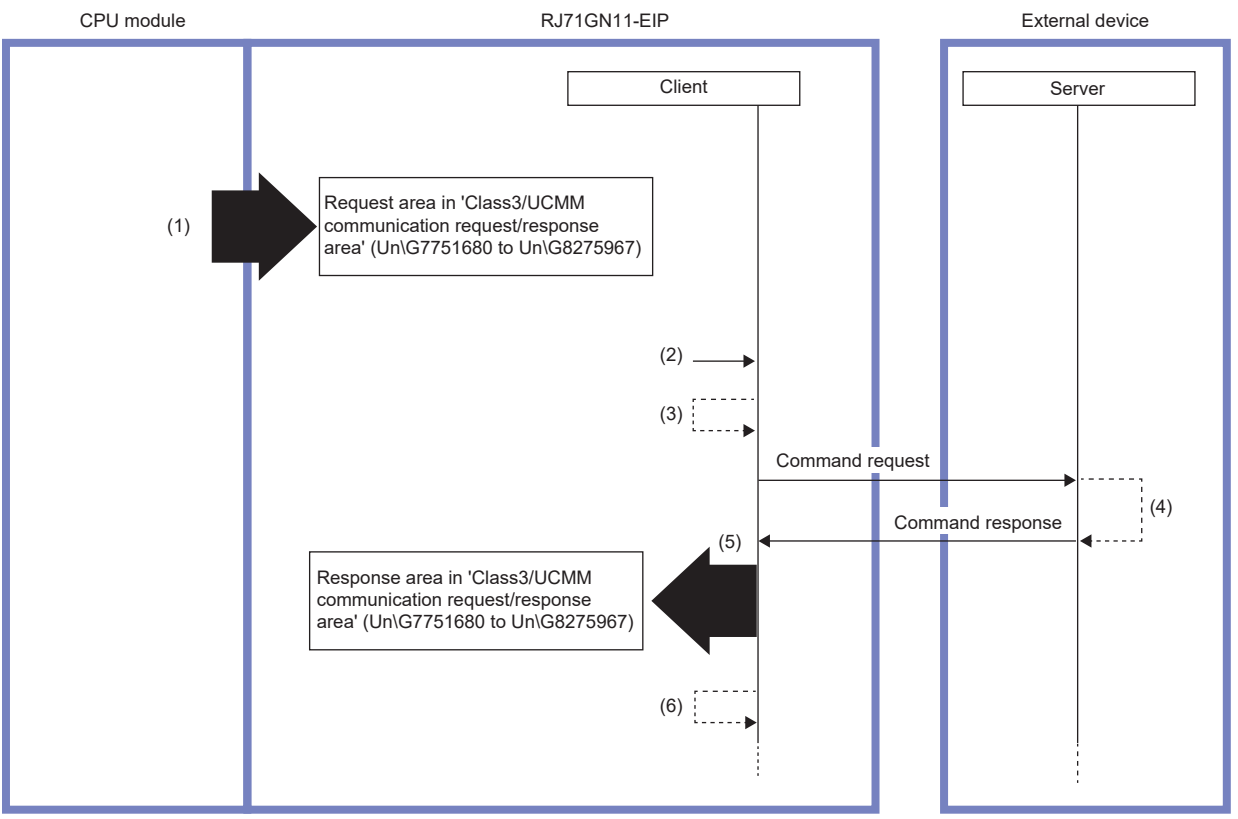

(1) Set request data by a program

(2) Turn on 'Class3/UCMM communication execution request' (Un\G7749632 to Un\G7749647).

(3) 'Class3/UCMM communication execution request acceptance' (Un\G7749648 to Un\G7749663) turns on.

(4) Command processing execution

(5) Store the response data in the buffer memory.

(6) 'Class3/UCMM communication execution completion' (Un\G7749664 to Un\G7749679) turns on.

#### Message communications request data preparation

The following describes the setting procedure necessary for sending message communications command requests. Any value can be set for a command request. However, if a command request not supported by the external device is sent, an error response is returned.

- **1.** Check the manual for the external device operating as the server, and check the following details related to the service to be used.
- · The service code of the service to be used
- · The class ID of the object to which the service to be used belongs
- The instance ID and attribute ID of the instance attribute to which the service to be used belongs
- · The size of the request data and the request data to be sent to the service to be used
- **2.** Based on the check results of step 1, set the following details in the request area of 'Class3/UCMM communication area' (Un\G7751680 to Un\G8275967).

| Item               | Name                 | Address <sup>*2</sup>      | Setting details                                                                                                    |
|--------------------|----------------------|----------------------------|----------------------------------------------------------------------------------------------------|
| Required           | Communication method | Un\G7751680                | 0001H: UCMM communications (fixed)                                                                                            |
| Settings           | Communication method | Un\G7751681                | 0001H: Message communications                                                                                                 |
|                    | Service              | Un\G7751685                | Service code <sup>*1</sup>                                                                                                    |
|                    | Target IP Address    | Un\G7751686                | IP address of the external device (lower)                                                                                     |
|                    |                      | Un\G7751687                | IP address of the external device (upper)                                                                                     |
|                    | Class                | Un\G7751710                | Class ID <sup>*1</sup>                                                                                                    |
|                    | Instance             | Un\G7751711                | Instance ID <sup>*1</sup>                                                                                                    |
|                    | Attribute            | Un\G7751712                | Attribute ID <sup>*1</sup>                                                                                                    |
|                    | Data Size            | Un\G7751708                | Size of request data (bytes) <sup>*1</sup><br>Set 0 if the setting is not required.                                           |
|                    | Request data         | Un\G7751846 to Un\G7752552 | Request data (specified in a little-endian format byte string) <sup>*1</sup><br>The setting is not required if not necessary. |
| Option<br>settings | Trigger Type         | Un\G7751690                | 0010H: Cyclic<br>When Cyclic is set, data is periodically sent at the interval set for RPI.                                   |
|                    | RPI                  | Un\G7751688                | 00C8H to EA60H (200ms to 60000ms)<br>Set any sending interval.                                                                |

\*1 For a value to be set, refer to the manual for the external device.

\*2 Each address in the column belongs to the first area. To use an area other than the first area, add  $2048 \times (N-1)$  to the address value of the first area.

#### Data sending/receiving

For details on sending and receiving data for UCMM message communications, refer to the following.

Page 309 Sending/receiving data for the message communication function (client)

#### Precautions

An area available for UCMM message communications is limited to an area where a Class3 communications parameter is not set in "EtherNet/IP Configuration".

If a request is executed by using an area not available for UCMM communications (request area where the value of 'Communication method specification' (Un\G7751680) is 0002H (Class3 communications), the default value), an error (error code: 0005H) is stored in 'Result storage area' (Un\G7752706) in the corresponding response area.

## **Class3 message communications (client)**

By establishing a connection between the CC-Link IE TSN Plus module and the external device (server), message communications are performed periodically.

A command request set for the external device registered in "EtherNet/IP Configuration" is sent as Class3 communications parameters for the CC-Link IE TSN Plus module. The command response from the external device is stored in the response area of 'Class3/UCMM communication area' (Un\G7751680 to Un\G8275967).

#### Message communications request data preparation

The following describes the setting procedure necessary for sending message communications command requests.

- 1. In "EtherNet/IP Configuration", set Class3 communications parameters. ( Page 121 "EtherNet/IP Configuration" window)
- **2.** If necessary, set the following in the request area of 'Class3/UCMM communication area' (Un\G7751680 to Un\G8275967).

Match the connection number in the Class3/UCMM communication area with the connection number in the Class3 communications parameters set in "EtherNet/IP Configuration".

| Name         | Address (when Connection No. is 1) | Description                                                                                                    |
|--------------|------------------------------------|----------------------------------------------------------------------------------------------------|
| Request data | Un\G7751846 to Un\G7752552         | Request data to be sent to the external device. (Specified in a little-endian format byte string) A valid area is judged based on the data size set in the Class3 communications parameters. Since the data size is set in byte units, an area with the data size ÷ 2 (rounded up) is valid. This setting is not required when 0 is set for Data Size. |

#### Data sending/receiving

For details on sending and receiving data for Class3 message communications, refer to the following.

Page 309 Sending/receiving data for the message communication function (client)

#### Option

When Cyclic is selected for the trigger specification, change the value of 'RPI' (Un\G7751688) or of the i\_uRPI(RPI) of the module function block to change the sending interval from the value set in the Class3 communications parameters.

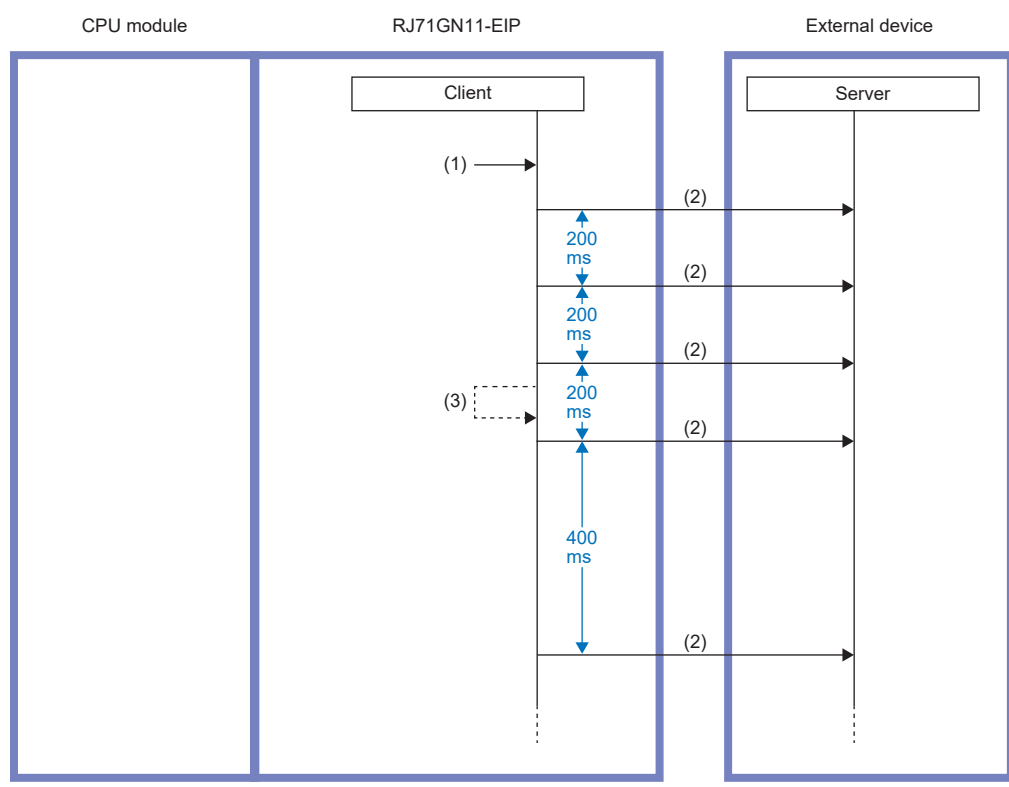

(1) Turn on 'Class3/UCMM communication execution request' (Un\G7749632 to Un\G7749647).

(2) Command request

(3) Change RPI from 200ms to 400ms.

#### Precautions

An area available for Class3 message communications is limited to an area for a connection set in the Class3 communications parameters in "EtherNet/IP Configuration".

If a request is executed by using an area not available for Class3 communications (request area where the value of 'Communication method specification' (Un\G7751680) is 0001H (UCMM communications)), an error (error code: 0004H) is stored in 'Result storage area' (Un\G7752706) in the corresponding response area.

## **UCMM tag communications (client)**

Without establishing a connection, data is read/written periodically.

The data set in the request area of 'Class3/UCMM communication area' (Un\G7751680 to Un\G8275967) is sent as a command request, and the response data from the external device is stored in the response area of 'Class3/UCMM communication area' (Un\G7751680 to Un\G8275967).

Read request

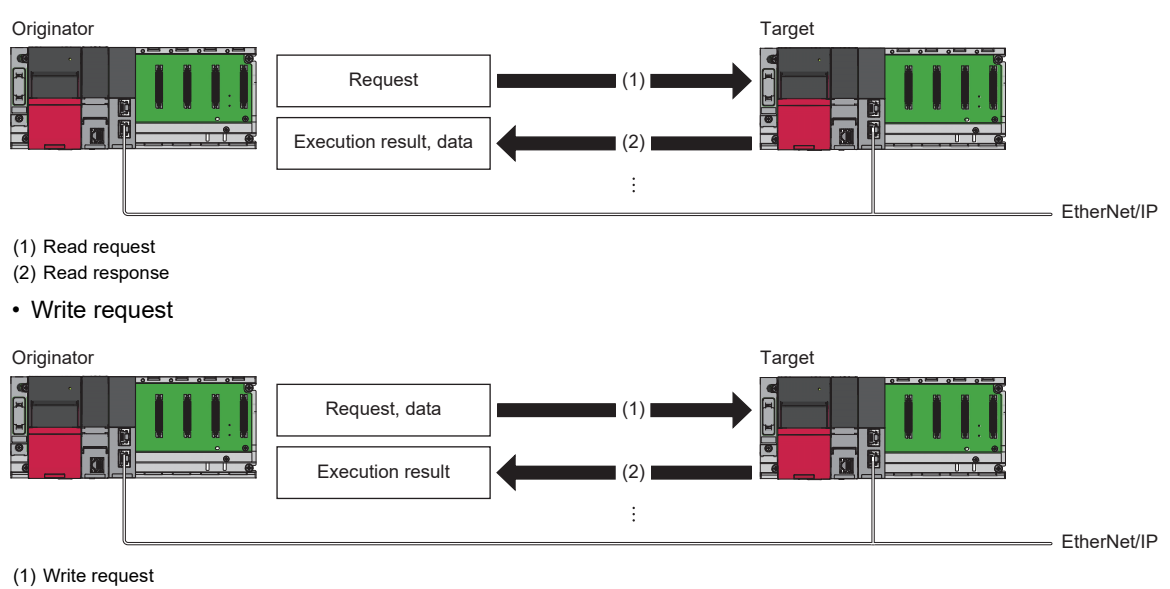

(2) Write response

#### Tag communications request data preparation

The following describes the setting procedure necessary for executing tag communications.

- **1.** Check the content of the tag to be used for tag communications (tag name and size of the tag registered in the external device).
- **2.** Based on the check results of step 1, set the following details in the request area of 'Class3/UCMM communication area' (Un\G7751680 to Un\G8275967).

| Item               | Name                                                    | Address <sup>*2</sup>         | Setting details                                                                                                    |
|--------------------|---------------------------------------------------------|-------------------------------|----------------------------------------------------------------------------------------------------|
| Required           | Communication method specification                      | Un\G7751680                   | 0001H: UCMM communications (fixed)                                                                                                    |
| Settings           | Communication method specification                      | Un\G7751681                   | 0002H: Tag communications                                                                                                    |
|                    | Service                                                 | Un\G7751685                   | <ul> <li>124CH: UCMM/Class3 Read Originator (for Read request)</li> <li>124DH: UCMM/Class3 Write Originator (for Write request)</li> </ul>                                                                                                    |
|                    | Target IP address                                       | Un\G7751686                   | IP address of the external device (lower)                                                                                                    |
|                    |                                                         | Un\G7751687                   | IP address of the external device (upper)                                                                                                    |
|                    | Data Type                                               | Un\G7751707                   | <ul> <li>00C3H: INT (signed 16-bit data)</li> <li>00C4H: DINT (signed 32-bit data)</li> </ul>                                                                                                    |
|                    | Data Size                                               | Un\G7751708                   | Specify the size as the number of tag elements for Read or Write.                                                                                                    |
|                    | Request data                                            | Un\G7751846 to<br>Un\G7752552 | Write data for Write request<br>An area of the size (Data Size) × (Data Type type) becomes valid.<br>(1 (word) when Data Type is [INT], and 2 (word) when Data Type is [DINT])<br>When UCMM/Class3 Read Originator is set for Service, the setting is not<br>required. |
| Option<br>settings | Trigger Type                                            | Un\G7751690                   | 0010H: Cyclic<br>When Cyclic is set, data is periodically sent at the interval set for RPI.                                                                                                    |
|                    | RPI                                                     | Un\G7751688                   | 00C8H to EA60H (200ms to 60000ms)<br>Set any sending interval.                                                                                                    |
|                    | Path Segment specification (Segment Size) <sup>*1</sup> | Un\G7751691                   | 1 (with added Path Segment)                                                                                                    |
|                    | Path Segment specification (Path Segment) <sup>*1</sup> | Un\G7751692                   | Lower 8 bytes: Port number, Upper 8 bytes: Slot number                                                                                                    |

\*1 For details on Path Segment, refer to the following.

Page 539 Class3/UCMM communication area

\*2 Each address in the column belongs to the first area. To use an area other than the first area, add 2048 × (N-1) to the address value of the first area.

#### Data sending/receiving

For details on sending and receiving data for UCMM tag communications, refer to the following.

Page 309 Sending/receiving data for the message communication function (client)

#### Precautions

An area available for UCMM tag communications is limited to an area where a Class3 communications parameter is not set in "EtherNet/IP Configuration".

If a request is executed by using an area not available for UCMM communications (request area where the value of 'Communication method specification' (Un\G7751680) is 0002H (Class3 communications)), an error (error code: 0005H) is stored in 'Result storage area' (Un\G7752706) in the corresponding response area.

## **Class3 tag communications (client)**

By establishing a connection, data is read/written periodically.

· Read request

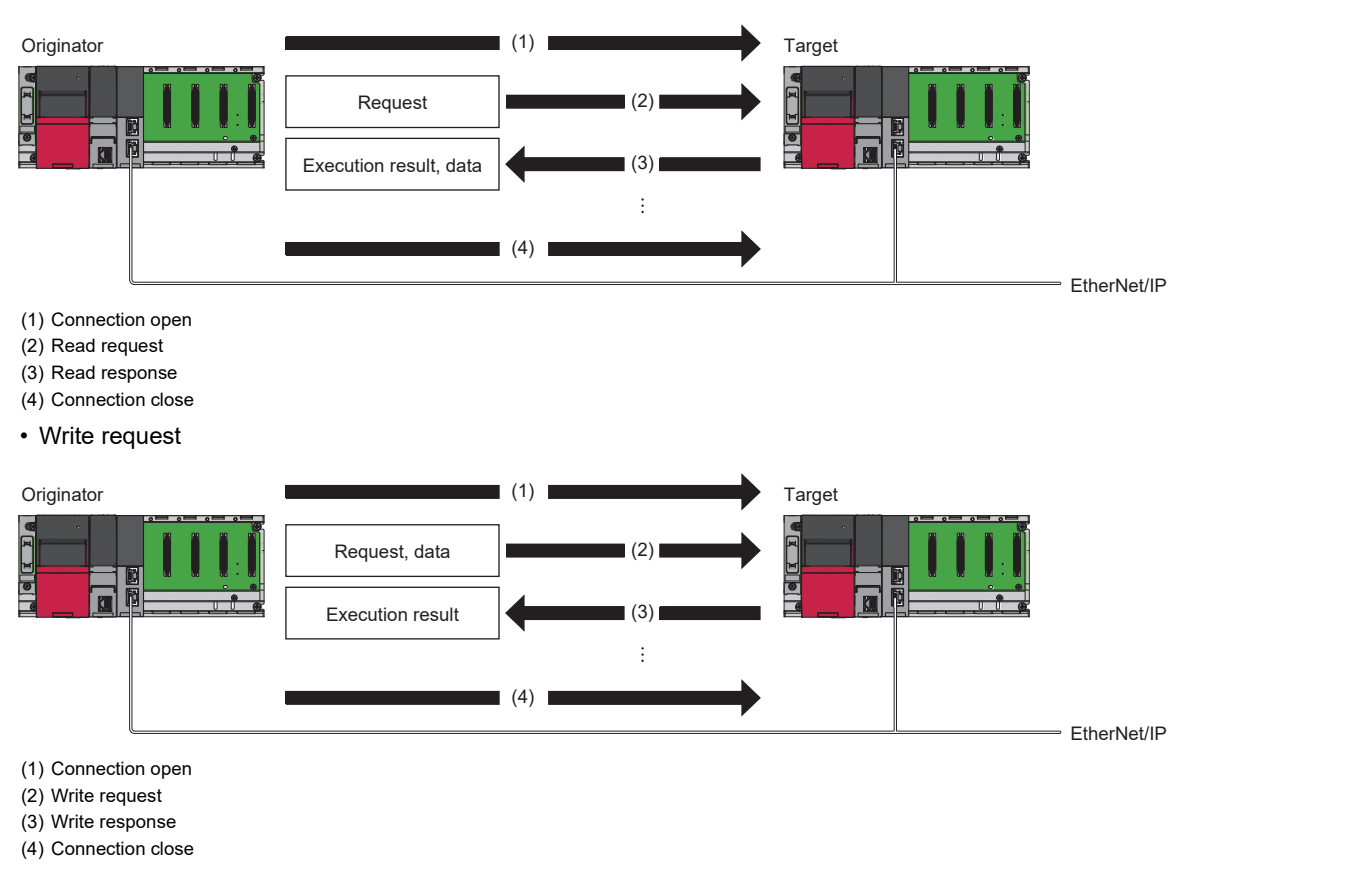

#### Tag communications request data preparation

The following describes the setting procedure necessary for executing tag communications.

- 1. In "EtherNet/IP Configuration", set Class3 communications parameters. ( Page 121 "EtherNet/IP Configuration" window)
- **2.** If necessary, set the following in the request area of 'Class3/UCMM communication area' (Un\G7751680 to Un\G8275967).

Match the connection number in the Class3/UCMM communication area with the connection number in the Class3 communications parameters set in "EtherNet/IP Configuration".

| Name         | Address (when Connection No. is 1) | Description                                                                                                    |
|--------------|------------------------------------|----------------------------------------------------------------------------------------------------|
| Request data | Un\G7751846 to Un\G7752552         | Request data to be sent to the external device. (Specified in a little-endian format byte string)<br>A valid area is judged based on the data size set in the Class3 communications parameters.<br>For the data size, an area of the size (Data Size) × (Data Type type) becomes valid.<br>(1 (word) when Data Type is [INT], and 2 (word) when Data Type is [DINT])<br>When UCMM/Class3 Read Originator is set for Service, the setting is not required. |

#### Data sending/receiving

For details on sending and receiving data for Class3 tag communications, refer to the following.

Page 309 Sending/receiving data for the message communication function (client)

12

#### Option

When Cyclic is selected for the trigger specification, change the value of 'RPI' (Un\G7751688) or of the i\_uRPI(RPI) of the module function block to change the sending interval from the value set in the Class3 communications parameters.

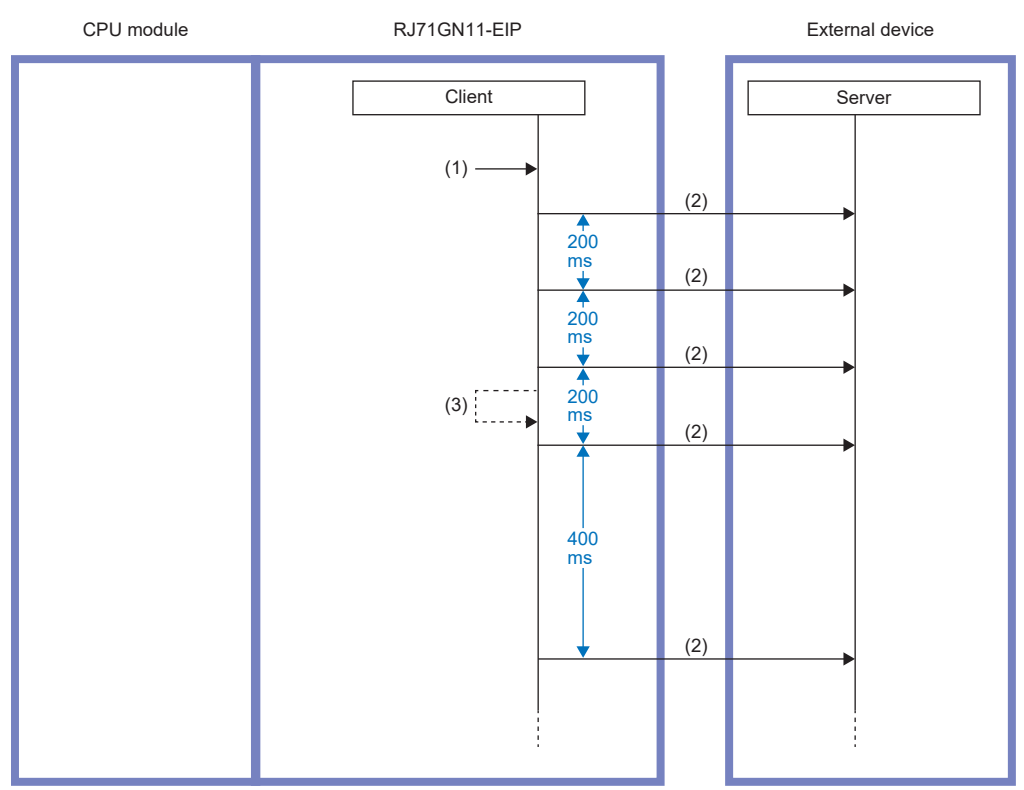

(1) Turn on 'Class3/UCMM communication execution request' (Un\G7749632 to Un\G7749647).

(2) Command request

(3) Change RPI from 200ms to 400ms.

#### Precautions

An area available for Class3: Tag communications is limited to an area for a connection set in the Class3 communications parameters in "EtherNet/IP Configuration".

If a request is executed by using an area not available for Class3 communications (request area where the value of 'Communication method specification' (Un\G7751680) is 0001H (UCMM communications)), an error (error code: 0004H) is stored in 'Result storage area' (Un\G7752706) in the corresponding response area.

## Sending/receiving data for the message communication function (client)

The message communication function (client) has the following two methods.

- Sending/receiving data for message communications using the buffer memory ( Sending/receiving data for message communications using the buffer memory)
- Sending/receiving data for message communications using module function blocks (FP Page 312 Sending/receiving data for message communications using module function blocks)

#### Sending/receiving data for message communications using the buffer memory

Message communication is sent/received using one area from 'Class3/UCMM communication area' (Un\G7751680 to Un\G8275967). (

There are 256 areas (from 1 to 256), and the area to be used differs depending on the communication type to be executed. Determine the area to be used in 'Class3/UCMM communication area' (Un\G7751680 to Un\G8275967) in the following way.

| Communication type | Method                                                                                                    |
|--------------------|----------------------------------------------------------------------------------------------------|
| Class3             | After the required parameters such as the tag name, class, instance, and attribute ID for Class3 communications to be used are set in "EtherNet/IP Configuration", 'Class3/UCMM communication area' (Un\G7751680 to Un\G8275967) with the same number as a connection number for which the Class3 communications parameters were set is secured.                                                                |
| UCMM               | An area in 'Class3/UCMM communication area' (Un\G7751680 to Un\G8275967) with the same number as a connection number for which the Class3 communications parameters are not set in "EtherNet/IP Configuration" can be used.<br>However, not using a number that was used as a module function block request number for an area in 'Class3/UCMM communication area' (Un\G7751680 to Un\G8275967) is recommended. |

#### ■Procedure

Message communications for the external device are executed according to the following procedure. (For areas described hereafter, the first area is used as an example. To use an area other than the first area, add  $2048 \times (N-1)$  to the address value of the first area.)

- **1.** Check 'Communication method specification' (Un\G7751680) in the request area of the Class3/UCMM communication area (1st).
- 2. When the value of 'Communication method specification' (Un\G7751680) is 0001H (UCMM communications), set items from 'Communication method specification' (Un\G7751681) to 'Tag Name' (Un\G7751716 to Un\G7751843). When the value of 'Communication method specification' (Un\G7751680) is 0002H (Class3 communications), the setting is not required.
- 3. If necessary, set 'Request data' (Un\G7751846 to Un\G7752552).

Set this mainly when sending a write request to the external device, such as when writing to the tag and rewriting parameters by using Set\_Attribute\_Single.

- 4. Turn on bit 0 of 'Class3/UCMM communication execution request' (Un\G7749632 to Un\G7749647).
- **5.** The result is stored in the response area of the Class3/UCMM communication area (1st), and bit 0 of 'Class3/UCMM communication execution completion' (Un\G7749664 to Un\G7749679) turns on.
- **6.** Turn off bit 0 of 'Class3/UCMM communication execution request' (Un\G7749632 to Un\G7749647), and bit 0 of 'Class3/ UCMM communication execution completion' (Un\G7749664 to Un\G7749679) turns off.

If the execution request is turned on again before 'Class3/UCMM communication execution completion' (Un\G7749664 to Un\G7749679) is turned on and off, the turning off of the execution request may not be recognized.

#### ■Precautions

- Areas where Class3 communications parameters are set in "EtherNet/IP Configuration" become dedicated to Class3 communications. For the value of 'Communication method specification' (Un\G7751680), 0001H (UCMM communications) is set by default. Therefore, for areas where Class3 communications parameters are not set, check again the determined areas to be used for any problem in advance.
- If the value of 'Communication method specification' (Un\G7751680) is rewritten by a program, a data link request may fail and an error may occur. Care must be taken so as not to rewrite it.
- If data sending/receiving fails, or if an error response is sent from the external device at the time of reception, an error code is stored in 'Result storage area' (Un\G7752706). ( 🖙 Page 539 Class3/UCMM communication area)

#### ■Timing chart

The following figures show operations from the time 'Class3/UCMM communication execution request' (Un\G7749632 to Un\G7749647) turns on until it turns off depending on the setting details of 'Trigger specification' (Un\G7751690).

• When the trigger specification is Application Trigger

A message is sent only once for one request.

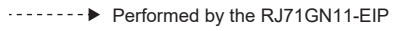

Performed by a program

'Class3/UCMM communication execution request' (Un\G7749632 to Un\G7749647)

'Class3/UCMM communication execution request acceptance' (Un\G7749648 to Un\G7749663)

'Class3/UCMM communication execution request completion' (Un\G7749664 to Un\G7749679)

Data send/receive processing

'Class3/UCMM communication area' (Un\G7751680 to Un\G8275967)

(1) Communication execution

- (2) Request area
- (3) Response area

(4) No data sending from this point onward

• When the trigger specification is Cyclic

A message is sent periodically at the interval set for 'RPI' (Un\G7751688), and every time a message is received, the result is stored in the response area. (Every time the result is stored, the value of 'Execution completion count' (Un\G7752868 to Un\G7752869) is increased.)

····· Performed by the RJ71GN11-EIP

Performed by a program

'Class3/UCMM communication execution request' (Un\G7749632 to Un\G7749647)

'Class3/UCMM communication

execution request acceptance' (Un\G7749648 to Un\G7749663) 'Class3/UCMM communication

execution request completion' (Un\G7749664 to Un\G7749679)

Data send/receive processing

'Class3/UCMM communication area' (Un\G7751680 to Un\G8275967)

- (1) Communication execution (Cyclic 1st time)
- (2) Communication execution (Cyclic 2nd time)
- (3) Communication execution (Cyclic Nth time)
- (4) Request area
- (5) Response area (Cyclic 1st time)
- (6) Response area (Cyclic 2nd time)

(7) Response area (Cyclic Nth time)

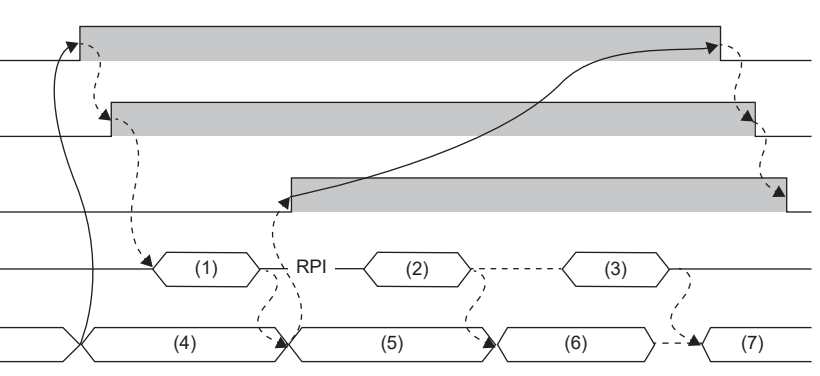

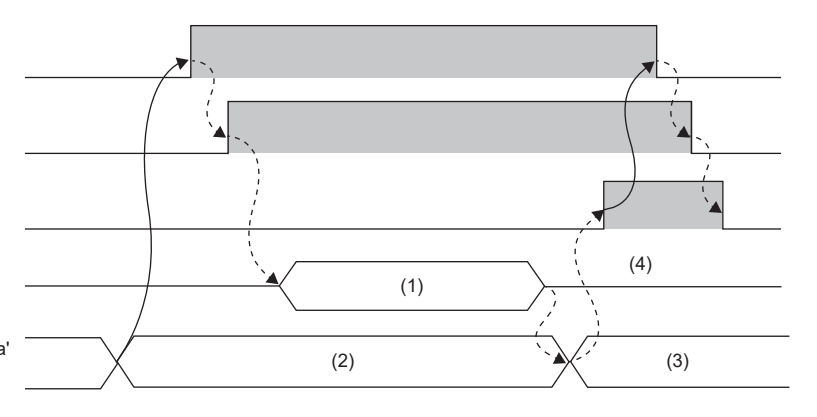

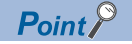

The following describes the operations when the trigger specification is changed during the time between the bit of 'Class3/UCMM communication execution request acceptance' (Un\G7749648 to Un\G7749663) turning on and the bit of 'Class3/UCMM communication execution request' (Un\G7749632 to Un\G7749647) turning off. (Including during the time of periodic transmission by Cyclic)

- When the trigger specification is changed from Application Trigger to Cyclic, periodic transmission is not performed. To enable periodic transmission, turn off the bit of 'Class3/UCMM communication execution request' (Un\G7749632 to Un\G7749647) once, check that the bit of 'Class3/UCMM communication execution request acceptance' (Un\G7749648 to Un\G7749663) and the bit of 'Class3/UCMM communication execution completion' (Un\G7749664 to Un\G7749679) are turned off, and turn on the bit of 'Class3/UCMM communication execution request' (Un\G7749632 to Un\G7749647).
- When the trigger specification is changed from Cyclic to Application Trigger, periodical transmission is performed the RPI time after transmission immediately before the change of the trigger specification, and then periodic transmission stops. To execute periodic transmission again, refer to the case where the trigger specification is changed from Application Trigger to Cyclic.

#### Sending/receiving data for message communications using module function blocks

Execute data sending/receiving for message communications using module function blocks.

Determine the module function blocks to be used based on the communication type for executing message communications, communications method, and service to be used (when the communication method is tag communications).

For details on module function blocks, refer to the following.

| Communication<br>type | Communication method      | Service | Module FB                                       |
|-----------------------|---------------------------|---------|-------------------------------------------------|
| UCMM                  | Message<br>communications | _       | M+RJ71GN11_SE_EIP_UCMMOriginator_MessageSend    |
|                       | Tag communications        | Read    | M+RJ71GN11_SE_EIP_UCMMOriginator_ReadTagData    |
|                       |                           | Write   | M+RJ71GN11_SE_EIP_UCMMOriginator_WriteTagData   |
| Class3                | Message<br>communications | —       | M+RJ71GN11_SE_EIP_Class3Originator_MessageSend  |
|                       | Tag communications        | Read    | M+RJ71GN11_SE_EIP_Class3Originator_ReadTagData  |
|                       |                           | Write   | M+RJ71GN11_SE_EIP_Class3Originator_WriteTagData |

MELSEC iQ-R EtherNet/IP Function Block Reference

#### ■Request number

Determine the request number as follows according to the communication type to be executed.

| Communication type | Method                                                                                                    |
|--------------------|----------------------------------------------------------------------------------------------------|
| Class3             | After the required parameters such as the tag name, class, instance, and attribute ID for Class3 communications to be used are set in "EtherNet/IP Configuration", the number of the connection number for which these Class3 communications parameters were set becomes a request number.                                                                                                    |
| UCMM               | The same number as a connection number for which the Class3 communications parameters are not set in "EtherNet/IP Configuration" can be used as a request number.<br>However, a request number used by another module function block or the number of an area used in 'Class3/UCMM communication area' (Un\G7751680 to Un\G8275967) cannot be used. Be careful about duplication.<br>(Identical numbers can be used as long as they are not requested at the same time. In that case, however, mutual exclusion is required.<br>Managing request numbers based on different numbers is therefore recommended.) |

#### Send procedure

- 1. Set all the input arguments for the module function block to be used.
- **2.** For message communications or tag communications (write) for which request data must be set, set required data to the request data storage device or write data storage device.
- When the communication type is UCMM: Set data of the size specified by the input argument.
- When the communication type is Class3: Set data as big as the size of data set as Class3 communications parameters.
- **3.** Turn on i\_bEN (execution command) of the module function block.

#### Point P

If an error occurs because an incorrect module function block is used or the module function block is set incorrectly, o\_bErr (Error completion) of the module function block turns on and an error code is stored in o\_uErrId (Error code). ( Page 433 Error Codes When a Module Error Occurs)

#### ■Receive procedure

- **1.** When o\_bENO (Execution status) of the module function block turns on, the result is stored in the output argument and public variable.
- 2. When o\_bOK (Normal completion) of the module function block turns on, data of the size equal to the data size is stored in the response data storage device for message communications and in the read data storage device for tag communications.

Point P

If reception fails or an error response is sent from the external device at the time of reception, o\_bErr (Error completion) of the module function block turns on and an error code is stored in o\_uErrld (Error code). ( Page 433 Error Codes When a Module Error Occurs)

#### ■Operation

The following table shows the operations from i\_bEN (Execution command) of the module function block turning on to turning off according to the setting details of i\_uTrigger (Trigger specification).

| Trigger Type        | Operation                                                                                                    |
|---------------------|----------------------------------------------------------------------------------------------------|
| Application Trigger | Every time the module function block is executed, the received data is stored in the output argument and public variable.<br>For Application Trigger, a request is executed only once. Therefore, when the module function block is executed after o_bOK (Normal completion) turns on, the same data is stored continuously. |
| Cyclic              | A request is sent periodically at the set RPI interval.<br>Every time pbo_udRequestCompleteCount (Execution completion count) of the module function block is updated, the<br>result to be stored in the output argument and public variable is updated.                                                                     |

#### Point P

The following describes the operations when the trigger specification is changed during the time between i bEN (Execution command) of the module function block turning on and turning off.

- When the trigger specification is changed from Application Trigger to Cyclic, periodic transmission is not performed. To enable periodic transmission, turn off i\_bEN (Execution command) of the module function block once, check that o\_bENO (Execution status) is turned off, and turn on i\_bEN (Execution command) again.
- When the trigger specification is changed from Cyclic to Application Trigger, periodical transmission is performed the RPI time after transmission immediately before the change of the trigger specification, and then periodic transmission stops. To execute periodic transmission again, refer to the case where the trigger specification is changed from Application Trigger to Cyclic.

## **12.4** Message Communication Function (Server)

#### **Function overview**

This function executes the service specified by a command request sent by the client and returns a response.

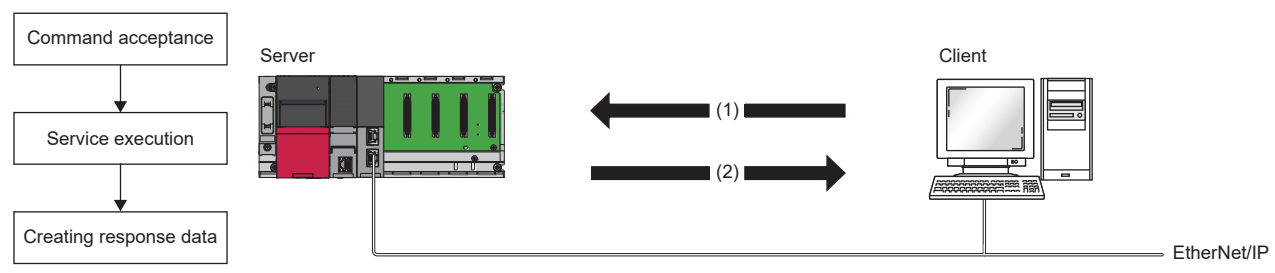

(1) Command

(2) Response data

The available functions include the general message communications server function for accepting a command request sent from a client and the tag communications server function for accepting a Read/Write request for data for the tag set to the server.

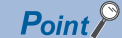

To use the message communication function (server), set Not 0 (start request) for 'EtherNet/IP communication start request' (Un\G7340096) so that EtherNet/IP communications can be used.

| Communication method          | Connection | Description                                                                                                    |
|-------------------------------|------------|----------------------------------------------------------------------------------------------------|
| UCMM message communications   | No         | Without establishing a connection between the CC-Link IE TSN Plus module and the external device (client), the command request accepted from the client is processed and response data is sent. |
| Class3 message communications | Yes        | By establishing a connection between the CC-Link IE TSN Plus module and the external device (client), the command request accepted from the client is processed and response data is sent.      |
| UCMM tag<br>communications    | No         | Without establishing a connection between the CC-Link IE TSN Plus module and the external device (client), data is read and written for the set tag.                                            |
| Class3 tag<br>communications  | Yes        | By establishing a connection between the CC-Link IE TSN Plus module and the external device (client), data is read and written for the set tag.                                                 |

The message communication function (server) has the following communication methods.

#### ■Message communications

UCMM (Unconnected) and Class3 (Connected) message communications are supported. Messages are processed according to the request from the client.

The services the CC-Link IE TSN Plus module can process differs depending on the class ID specified by a command request for the message communication support command. For details on the services available for each class ID, refer to the following.

Page 375 MESSAGE COMMUNICATION SUPPORT COMMANDS

When the CC-Link IE TSN Plus module operates as a server, it automatically processes the command when receiving a command request from the external device and returns a command response to the external device. No special setting and operation are required.

#### ■Tag communications

The available functions include the message communications server function by which the CC-Link IE TSN Plus module processes a request for the service, and the tag communications server function for processing a Read/Write request for data for the tag set to the CC-Link IE TSN Plus module.

In tag communications, the request-sending side is called "Originator" and the request-receiving side is called "Target".

To use tag communications, a tag must be registered in "EtherNet/IP Configuration".

When registering a tag in the CC-Link IE TSN Plus module, existing tag names cannot be used.\*1\*2

\*1 Tag names are not case-sensitive.

\*2 Tag names used for Class1 tag communications are treated separately. Therefore, it is possible to use the same name as a tag used in Class1 tag communications. However, in such a case, it is not possible to read/write message communications for that tag.

A command request is received for the target tag from the originator, the following operations are performed.

| Туре                 |       | Description                                                                                                    |
|----------------------|-------|----------------------------------------------------------------------------------------------------|
| Target (server) Read |       | Receive a Read request from the external device and send data in the 'Class3/UCMM data area (tag communications)' (Un\G8278016 to Un\G8462847) associated with the specified tag to the client. |
|                      | Write | Receive a Write request from the external device and write data to the 'Class3/UCMM data area (tag communications)' (Un\G8278016 to Un\G8462847) associated with the specified tag.             |

#### Operation when a command is accepted

When a Read/Write request is received from the client for the tag of the own station, and a tag with the same name as the tag name set to the own station exists, read or write is performed on the buffer memory area assigned to that tag in 'Class3/ UCMM data area (tag communications)' (Un\G8278016 to Un\G8462847).

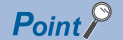

- To set a tag to the own station, set it in "EtherNet/IP Configuration". ( Page 121 Parameter settings for EtherNet/IP devices)
- The target tag must be a Class3/UCMM tag. A Class1 tag cannot used for the target.

#### ■Buffer memory area assigned to a tag

For a tag registered as a Class3/UCMM tag in "EtherNet/IP Configuration", the buffer memory area to be assigned changes according to the set connection number (1 to 256).

The following table shows the buffer memory areas corresponding to the connection numbers set for the tag name.

| Connection | Buffer memory area <sup>*1</sup> | Module label <sup>*2</sup>                                              |
|------------|----------------------------------|-------------------------------------------------------------------------|
| No.1       | Un\G8278016                      | GN11_SE_1.EIP.stnArea_Cls3UCMMTagDataArea[1].unArea_Cls3UCMMTagData_D   |
| No.2       | Un\G8278738                      | GN11_SE_1.EIP.stnArea_Cls3UCMMTagDataArea[2].unArea_Cls3UCMMTagData_D   |
| :          | :                                | :                                                                       |
| No.256     | Un\G8462126                      | GN11_SE_1.EIP.stnArea_Cls3UCMMTagDataArea[256].unArea_Cls3UCMMTagData_D |

\*1 The buffer memory address for connection number n can be calculated by  $8278016+(n-1) \times 722$ .

\*2 The module number (\_1) changes depending on the system configuration.

#### Read/Write request size

A Read/Write request size can be calculated by (Data Type)  $\times$  (Data Size) of a tag.

| Item      | Description                          |
|-----------|--------------------------------------|
| Data Type | INT: 1 word     DINT: 2 words        |
| Data Size | Size of request data from the client |

#### Point P

If the Read/Write request size exceeds the data size of the tag registered as a Class3/UCMM tag, without executing Read/Write, an abnormal response is returned to the client.

#### ■Read/Write execution

The following table shows the operations when a Read/Write request is received.

| Туре  | Description                                                                                                    |
|-------|----------------------------------------------------------------------------------------------------|
| Read  | When a Read request is received from the external device (client), sends data of the requested size, starting from the start address corresponding to each connection number in 'Class3/UCMM data area (tag communications)' (Un\G8278016 to Un\G8462847), to the client. |
| Write | When a Write request is received from the external device (client), writes data of the requested size, starting from the start address corresponding to each connection number in 'Class3/UCMM data area (tag communications)' (Un\G8278016 to Un\G8462847).              |

Point P

If the Write request size is smaller than the data size of the tag registered as the Class3/UCMM tag, the data contained in the area where Write was not performed upon receiving a response will not be altered.

## **UCMM** message communications (server)

Without establishing a connection between the CC-Link IE TSN Plus module and the external device, the command request accepted from the client is processed and response data is sent.

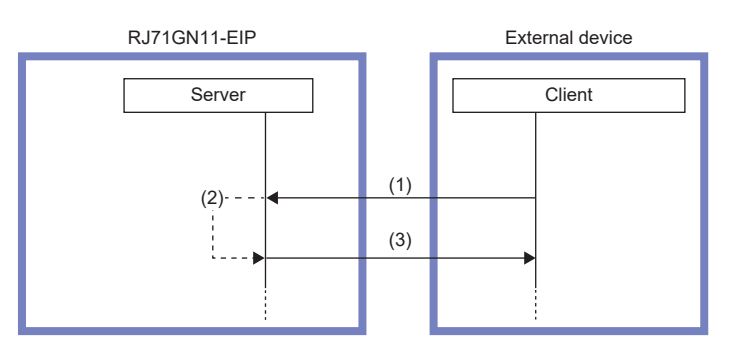

(1) Command request

(2) Command processing execution

(3) Command response

### Class3 message communications (server)

After a connection open request from the client is accepted, a command request accepted from the client is processed and response data is sent.

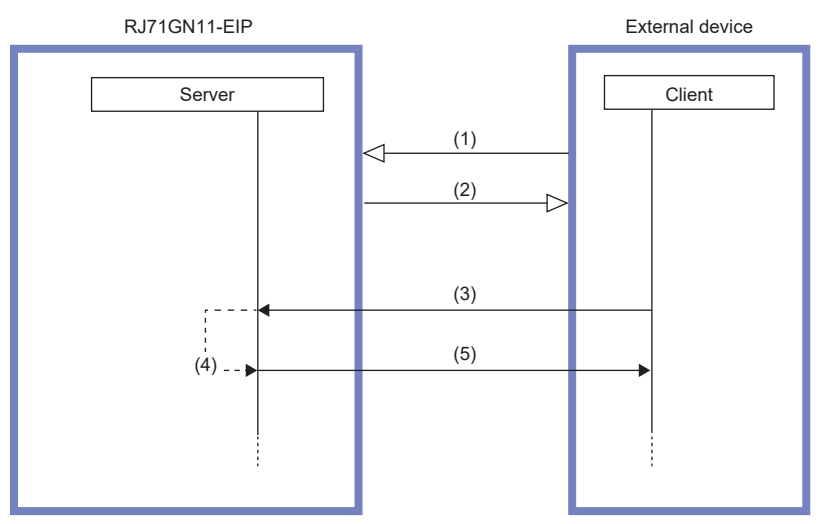

(1) Connection open request

- (2) Connection open request (normal)
- (3) Command request

(4) Command processing execution

(5) Command response

## **UCMM** tag communications (server)

Without establishing a connection, a Read/Write request from the originator is accepted, and data processing is performed for the tag set to the CC-Link IE TSN Plus module.

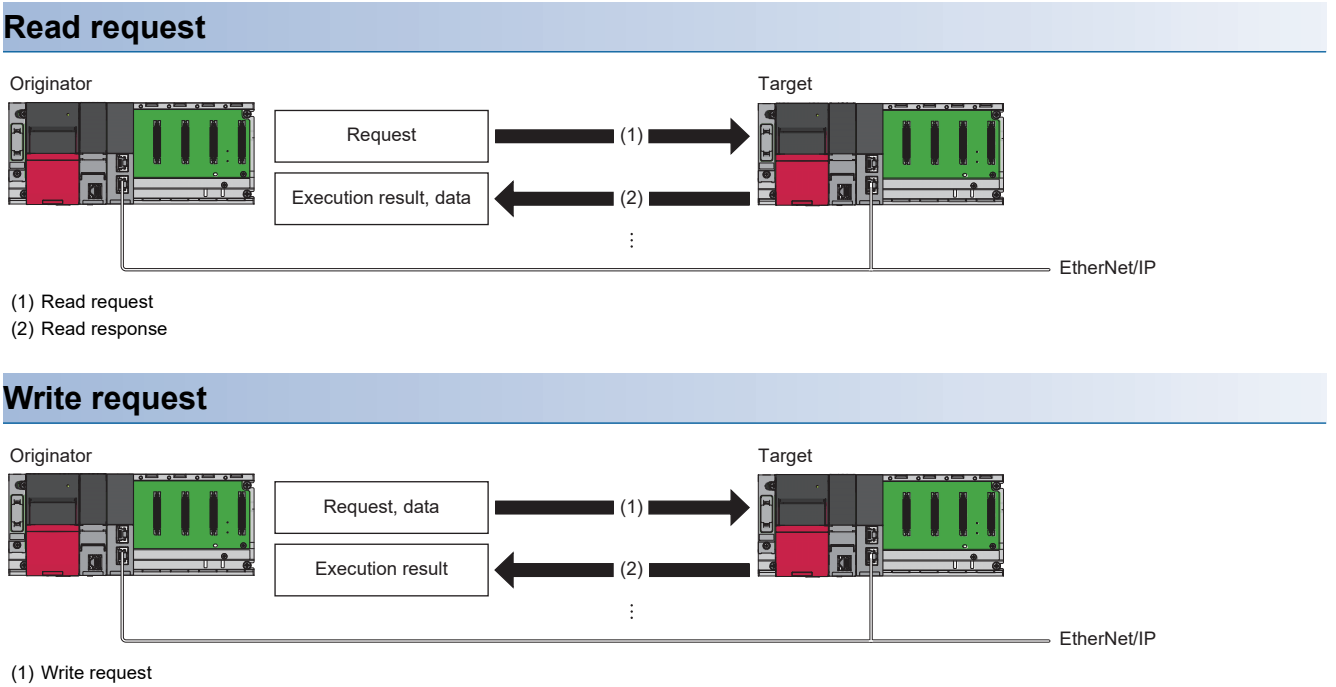

(2) Write response

## **Class3 tag communications (server)**

After a connection is established, a connection open request and Read/Write request from the originator are accepted, and data processing is performed for the tag set to the CC-Link IE TSN Plus module.

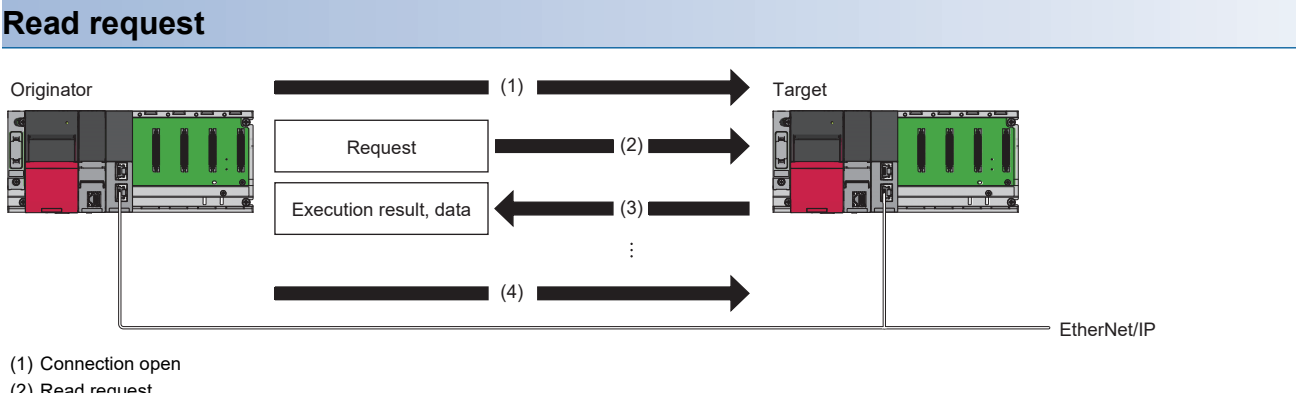

- (2) Read request
- (3) Read response
- (4) Connection close

#### Write request

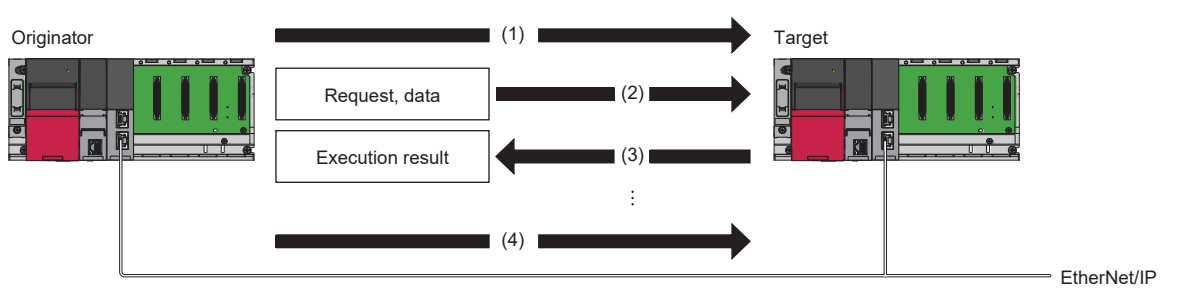

#### (1) Connection open

- (2) Write request
- (3) Write response
- (4) Connection close

# **12.5** Communication Status Setting Function at the Occurrence of a CPU Stop Error

When an error occurs in the CPU module with CC-Link IE TSN Plus modules mounted, whether to stop or continue EtherNet/ IP communications can be set individually for each CC-Link IE TSN Plus module.

Therefore, EtherNet/IP communications can be continued even when the CPU module on which the stop error occurred goes into the STOP state.

#### Setting method

Use the buffer memory of the CC-Link IE TSN Plus module for the setting.

| Address     | Buffer memory                                                | Reference                                                     |
|-------------|--------------------------------------------------------------|---------------------------------------------------------------|
| Un\G7340104 | EtherNet/IP communication continuation specification request | Page 531 EtherNet/IP communication continuation specification |
|             |                                                              | request (Un\G7340104)                                         |

To stop EtherNet/IP communications when the CPU module changes from RUN to STOP, set 'EtherNet/IP communication continuation specification request' (Un\G7340104) to a value other than 16 (stop).

To continue EtherNet/IP communications when the CPU module changes from RUN to STOP, set 'EtherNet/IP communication continuation specification request' (Un\G7340104) to 16 (continue).

#### Point P

When a value other than 16 (stop) is set for 'EtherNet/IP communication continuation specification request' (Un\G7340104) and the CPU module goes into the STOP state, 'EtherNet/IP communication start request' (Un\G7340096) becomes 0 (stop request).

# **12.6** EtherNet/IP Communication Automatic Start Function

#### **Function overview**

With this function, EtherNet/IP communications can be started without using a program when the programmable controller is powered off and on or the CPU module changes from STOP to RUN.

When not using this function, a program that sets a value other than 0 (start request) for "EtherNet/IP communication start request' (Un\G7340096) is required to start EtherNet/IP communications.

#### Setting method

In the application setting of the engineering tool, set "Start" for "EtherNet/IP Auto-start setting".

For details, refer to the following.

Page 119 EtherNet/IP Auto-start setting

#### Operation

When this function is enabled, when the CPU module changes from STOP to RUN, 16 (start request) is set as the 'EtherNet/ IP communication start request' (Un\G7340096) and communications start automatically.

However, buffer memory operation changes depending on the value set as the 'EtherNet/IP communication continuation specification request' (Un\G7340104).

The following table shows the relationship related to EtherNet/IP communication automatic start with respect to each buffer memory area.

· When the CPU module is in the RUN state and the system is powered off and on

| Before               |                                                   |                                                                                                 | After                                                                   |                                                                                                |  |
|----------------------|---------------------------------------------------|-------------------------------------------------------------------------------------------------|-------------------------------------------------------------------------|------------------------------------------------------------------------------------------------|--|
| CPU module<br>status | Status of "EtherNet/<br>IP Auto-start<br>setting" | Status of 'EtherNet/IP<br>communication<br>continuation specification<br>request' (Un\G7340104) | Status of 'EtherNet/IP<br>communication start<br>request' (Un\G7340096) | Status of 'EtherNet/IP<br>communication<br>continuation specification<br>status' (Un\G7340105) |  |
| RUN state            | Start                                             | 16 (continue)                                                                                   | 16 (start request) is set.                                              | 1 (operating with 16 (continue)) is set.                                                       |  |
|                      |                                                   | Value other than 16 (stop)                                                                      | 16 (start request) is set.                                              | 2 (operating with Value other than 16 (stop)) is set.                                          |  |
|                      | Not to Start                                      | _                                                                                               | The status does not change.                                             | Remains set to "0" (settings not reflected).                                                   |  |

· If the CPU module changes from STOP to RUN or RUN to STOP

| Before               |                                                     |                                                                                                   |                                                                                                    | After                                                                      |                                                                                                   |
|----------------------|-----------------------------------------------------|---------------------------------------------------------------------------------------------------|----------------------------------------------------------------------------------------------------|----------------------------------------------------------------------------|---------------------------------------------------------------------------------------------------|
| CPU module<br>status | Status of<br>"EtherNet/IP<br>Auto-start<br>setting" | Status of 'EtherNet/IP<br>communication<br>continuation<br>specification status'<br>(Un\G7340105) | Status of 'EtherNet/IP<br>communication<br>continuation<br>specification request'<br>(Un\G7340104) | Status of 'EtherNet/IP<br>communication start<br>request'<br>(Un\G7340096) | Status of 'EtherNet/IP<br>communication<br>continuation<br>specification status'<br>(Un\G7340105) |
| STOP → RUN           | Start                                               | 0 (settings not reflected),<br>or 2 (operating with Value<br>other than 16 (stop))                | 16 (continue)                                                                                      | 16 (start request) is set.                                                 | 1 (operating with 16<br>(continue)) is set.                                                       |
|                      |                                                     |                                                                                                   | Value other than 16 (stop)                                                                         | 16 (start request) is set.                                                 | 2 (operating with Value<br>other than 16 (stop)) is<br>set.                                       |
|                      |                                                     | 1 (operating with 16<br>(continue))                                                               | _                                                                                                  | The status does not change. <sup>*2</sup>                                  | The status does not change.                                                                       |
|                      | Not to Start                                        | —                                                                                                 | _                                                                                                  | The status does not change.                                                | _                                                                                                 |

| Before                 |                                                     |                                                                                                   |                                                                                                    | After                                                                       |                                                                                                   |
|------------------------|-----------------------------------------------------|---------------------------------------------------------------------------------------------------|----------------------------------------------------------------------------------------------------|-----------------------------------------------------------------------------|---------------------------------------------------------------------------------------------------|
| CPU module<br>status   | Status of<br>"EtherNet/IP<br>Auto-start<br>setting" | Status of 'EtherNet/IP<br>communication<br>continuation<br>specification status'<br>(Un\G7340105) | Status of 'EtherNet/IP<br>communication<br>continuation<br>specification request'<br>(Un\G7340104) | Status of 'EtherNet/IP<br>communication start<br>request'<br>(Un\G7340096)  | Status of 'EtherNet/IP<br>communication<br>continuation<br>specification status'<br>(Un\G7340105) |
| RUN→STOP <sup>*1</sup> | -                                                   | 2 (operating with Value<br>other than 16 (stop))                                                  | _                                                                                                  | 0 (stop request) is set.                                                    | 2 (operating with Value<br>other than 16 (stop)) is<br>set.                                       |
|                        |                                                     | 1 (operating with 16<br>(continue))                                                               | _                                                                                                  | The status does not<br>change.<br>(Remains set to "16" (start<br>request).) | The status does not change.                                                                       |

\*1 This operation is performed when the status of 'EtherNet/IP communication start request' (Un\G7340096) is set to "16" (start request) and the status of 'EtherNet/IP communication start status' (Un\G7340097) is set to "1" (operating). If 'EtherNet/IP communication start status' (Un\G7340097) is set to any value other than 1 (operating), communication will not start and the operation will not stop.

\*2 Since it does not stop when the CPU module changes from RUN to STOP, communication will not stop unless 'EtherNet/IP communication start request' (Un\G7340096) is manually set to "0" (stop request). In addition, if communication is stopped manually, it is necessary to manually set 'EtherNet/IP communication start request' (Un\G7340096) to 16 (start request) to restart communication.
## **13** programming

## **13.1** Precautions for Programming

This section describes precautions when creating EtherNet/IP communications programs.

#### **Timer Settings for Data Communication**

When using the engineering tool to set parameters, be sure to pay attention to the value of the data communications timer. If communication is interrupted due to a cable disconnection or an external device stoppage, disconnection may occur earlier than the connection timeout time.

(Navigation window] ⇒ [Parameter] ⇒ [Module Information] ⇒ [RJ71GN11-EIP(T+E)] ⇒ [Port2 Module Parameter (EtherNet/IP)] ⇒ [Application Settings] ⇒ [Timer Settings for Data Communication]

| 0000:RJ71GN11-EIP(T+E) Module Parameter |                                                            |                                                              |   |
|-----------------------------------------|------------------------------------------------------------|--------------------------------------------------------------|---|
| Setting Item List                       | Setting Item                                               |                                                              |   |
| Instation Continue Research             | Item                                                       | Setting                                                      | ^ |
| Input the Setting item to Search        | EtherNet/IP Auto-start Setting                             |                                                              |   |
|                                         | EtherNet/IP Auto-start Setting                             | Not to Start                                                 |   |
|                                         | Security                                                   |                                                              |   |
| Basic Settings                          | □ IP Filter Settings                                       |                                                              |   |
| IP Address                              | IP Filter                                                  | Disable                                                      |   |
| ···· Refresh Setting                    | IP Filter Settings                                         | <detailed setting=""></detailed>                             |   |
| Ethernet Communication Setting          | Timer Settings for Data Communication                      |                                                              |   |
| Application Settings                    | Change/Set Timer Value                                     | Yes                                                          |   |
| Etherivet/IP Auto-start Setting         | TCP Resend Timer                                           | 10                                                           |   |
| Timer Settings for Data Communication   | Unit                                                       | s                                                            |   |
| Gateway Parameter Settings              | Destination Alive Check Start Interval Timer               | 600                                                          |   |
|                                         | Unit                                                       | S                                                            |   |
|                                         | Destination Alive Check Interval Timer                     | 10                                                           |   |
|                                         | Unit                                                       | s                                                            |   |
|                                         | Destination Alive Check Resend Count                       | 3 Times                                                      |   |
|                                         |                                                            |                                                              | _ |
|                                         | Explanation                                                |                                                              |   |
|                                         | Set the time interval between the reception of the last me | ssage from the external device and the start of alive check. | ^ |
|                                         | [Setting range]                                            |                                                              |   |
|                                         | 100 to 16383000ms (in increments of 100ms), 1 to 16383     | ls                                                           |   |
|                                         |                                                            |                                                              | ~ |
|                                         | Check Restore the Default                                  | Settings                                                     |   |
| Item List Find Result                   | The store and being                                        | . ooungo                                                     |   |
|                                         |                                                            | A                                                            | _ |
|                                         |                                                            | Apply                                                        |   |

#### ■When "Change/Set Timer Value" is set to "Yes"

Set the "Destination Alive Check Resend Count" time to a value longer than the connection timeout time.

#### ■When "Change/Set Timer Value" is set to "No"

Set the connection timeout time so that it is not shorter than 600s (default value).

Point P

- The connection timeout time is calculated to be RPI (communication cycle) × Timeout Multiplier. ( Page 273 Connection settings)
- For "Timer Settings for Data Communication" parameters, refer to the following.
- Page 91 Timer Settings for Data Communication

#### **Refresh Settings**

Do not use "M+RJ71GN11\_SE\_EIP\_Class1SetOutputData" in the program for connections in which Class1 communications is specified in the refresh settings under parameters in the engineering tool.

The refresh may lead to send data inconsistencies between the output data to be sent and the output data set in the module function block.

For an example program that does not use "M+RJ71GN11\_SE\_EIP\_Class1SetOutputData", refer to the following.

Page 338 Target 2-side program

## **13.2** Class1 Communications Communication Example

This section describes examples of executing Class1 instance communications and Class1 tag communications between the CC-Link IE TSN Plus module and an EtherNet/IP device.

#### Point P

Data communications between the send/receive data assigned to the buffer memory area and the CPU device can be used the following methods: using by the MOV instruction or the FROM/TO instruction and using with a module FB.

For details on the communication method with a module FB, refer to the following.

MELSEC iQ-R EtherNet/IP Function Block Reference

## System configuration

The following system configuration is used to explain communication examples of Class1 instance communications and Class1 tag communications.

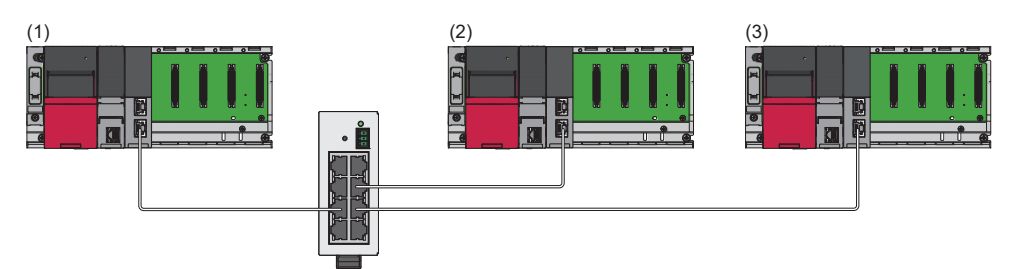

(1) Programmable controller system (originator)

- Power supply module: R61P
- CPU module: R04CPU
- CC-Link IE TSN Plus module: RJ71GN11-EIP (start I/O number: 0000H to 001FH, IP address: 192.168.4.51)
- (2) Programmable controller system (target 1)
- Power supply module: R61P
- CPU module: R04CPU
- CC-Link IE TSN Plus module: RJ71GN11-EIP (start I/O number: 0000H to 001FH, IP address: 192.168.4.1)
- (3) Programmable controller system (target 2)
- Power supply module: R61P
- CPU module: R04CPU
- CC-Link IE TSN Plus module: RJ71GN11-EIP (start I/O number: 0000H to 001FH, IP address: 192.168.4.2)

## **Communication description**

The following figure shows the relationships of buffer memory areas of the CC-Link IE TSN Plus module with each target.

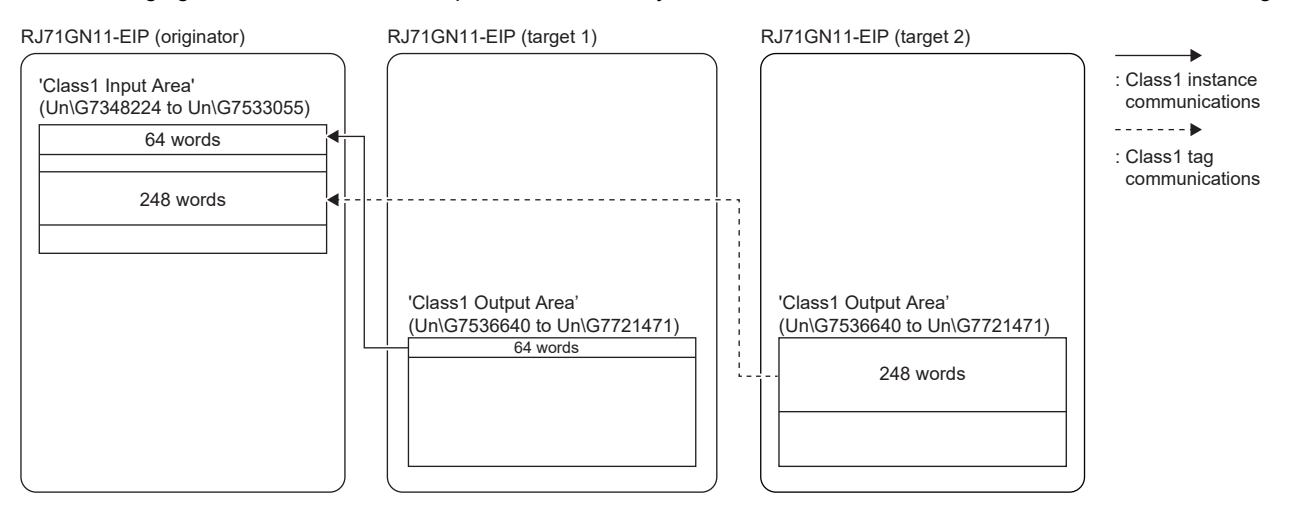

## **Setting parameters**

Use the engineering tool to set the parameters.

#### Setting the CC-Link IE TSN Plus module (originator)

Connect the engineering tool to the originator-side CPU module and set the parameters.

**1.** Set the CPU module as follows.

#### ∛ [Project] ⇔ [New]

| New              |        |        | × |
|------------------|--------|--------|---|
| Series           | 🐗 RCPU | ~      | ] |
| <u>Т</u> уре     | 12 R04 | ~      | ] |
| Mode             |        |        | - |
| Program Language | Ladder | ~      |   |
|                  |        |        |   |
|                  | OK     | Cancel |   |

2. Click the [Setting Change] button to use the module label.

| MELSOFT GX Works3                                             |                |
|---------------------------------------------------------------|----------------|
| Add a module.<br>[Module Name] R04CPU<br>[Start I/O No.] 3E00 |                |
| Module Setting                                                | Setting Change |
| Module Label:Use<br>Sample Comment:Use                        | ^              |
|                                                               | ×              |
| Do Not Show this Dialog Again                                 | ОК             |

3. Set the CC-Link IE TSN Plus module (RJ71GN11-EIP) as follows.

(Navigation window) ⇒ [Parameter] ⇒ [Module Information] ⇒ Right-click ⇒ [Add New Module]

| Add New Module                                     |                   |        | × |
|----------------------------------------------------|-------------------|--------|---|
| FIND                                               |                   | FIND   |   |
| Module Selection                                   |                   |        |   |
| Module Type                                        | 🛃 Network Module  |        | - |
| Module Name                                        | RJ71GN11-EIP(T+E) |        | - |
| Port 1 Network Type                                | CC-Link IE TSN    |        |   |
| Port 1 Station Type                                | Master Station    |        | - |
| Port 2 Network Type                                | EtherNet/IP       |        |   |
| Port 2 Station Type                                |                   |        |   |
| Advanced Settings                                  |                   |        |   |
| Mounting Position                                  |                   |        |   |
| Mounting Base                                      | Main Base         |        |   |
| Mounting Slot No.                                  | 0                 |        | - |
| Start I/O No. Specification                        | Not Set           |        | - |
| Start I/O No.                                      | 0000 H            |        |   |
| Number of Occupied Points per 1 Slo                | 32 Points         |        |   |
|                                                    |                   |        |   |
| Module Selection<br>Select the module to be added. |                   |        |   |
|                                                    | ОК                | Cancel |   |

13

4. Click the [OK] button to add a module label of the CC-Link IE TSN Plus module.

| MELSOFT GX Works3                                                |                |
|------------------------------------------------------------------|----------------|
| Add a module.<br>[Module Name] RJ71GN11-<br>[Start I/O No.] 0000 | EIP(T+E)       |
| Module Setting                                                   | Setting Change |
| Module Label:Use<br>Sample Comment:Use                           | ^              |
|                                                                  | Ŷ              |
| Do Not Show this Dialog Again                                    | OK             |

- **5.** Set the items in "Basic Settings" as follows.
- [Navigation window] ⇔ [Parameter] ⇔ [Module Information] ⇔ [RJ71GN11-EIP(T+E)] ⇔ [Port2 Module Parameter (EtherNet/IP)] ⇔ [Basic Settings]

| Item                           | Setting                          |
|--------------------------------|----------------------------------|
| IP Address                     |                                  |
| IP Address                     | 192.168.4.51                     |
| Subnet Mask                    | 255.255.255.0                    |
| Default Gateway                |                                  |
| Refresh Settings               |                                  |
| Refresh Settings               | <detailed setting=""></detailed> |
| Ethernet Communication Setting |                                  |
| - Opening Method               | Do Not Open by Program           |
| External Device Configuration  | <detailed setting=""></detailed> |

#### **6.** Set the "Refresh Setting" as follows.

[Navigation window] ⇔ [Parameter] ⇔ [Module Information] ⇔ [RJ71GN11-EIP(T+E)] ⇔ [Port2 Module Parameter (EtherNet/IP)] ⇔ [Basic Settings] ⇔ [Refresh Settings]

| Target De              | evice       | ~                |      |            |              | Transfe<br>Transfe | er to Netwo<br>er to CPU N | rk Module<br>Iodule |   |
|------------------------|-------------|------------------|------|------------|--------------|--------------------|----------------------------|---------------------|---|
|                        | Setting     |                  |      |            |              |                    |                            |                     | ^ |
| Item                   |             |                  |      | CPL        | J Side       |                    |                            |                     |   |
|                        |             | Auto-refresh     | De   | vice Name  | Points       | Start              | End                        |                     |   |
| 📮 Transfer to CPU Modu | ile Transfe | r the data of bu | ffer | ne mory to | the specifie | device             |                            |                     |   |
| Connection No.1        |             | Disable 🔍 🗸      | /    | ~          |              |                    |                            |                     |   |
| Connection No.2        |             | Enable 🗸         | D    | ~          | 248          | 200                | 447                        |                     |   |
| Connection No.3        |             | Disable 🗸        | /    | ~          | •            |                    |                            |                     |   |
| Connection No.4        | -           | Disable 🗸        | /    | ~          |              |                    |                            |                     | 4 |

#### **7.** Click the [Apply] button.

8. Set the EtherNet/IP communication parameters in "EtherNet/IP Configuration".

(Navigation window) ⇒ [Parameter] ⇒ [Module Information] ⇒ [RJ71GN11-EIP(T+E)] ⇒ [Port2 Module Extended Parameter] **9.** From "Module List", add "RJ71GN11-EIP(T+E)" to the list of EtherNet/IP devices and then configure the settings as follows.

| <i>E</i> L N | A Module Extended Parameter (EtherNet/IP Configuration Start I/O: 0000)                                           |     |                   |             |              |                  |                                  |                              |                      |
|--------------|----------------------------------------------------------------------------------------------------|-----|-------------------|-------------|--------------|------------------|----------------------------------|------------------------------|----------------------|
| Ethe         | EtherNet/IP Configuration Edit View Tool Help Close with Discarding the Setting Close with Reflecting the Setting |     |                   |             |              |                  |                                  |                              |                      |
|              |                                                                                                    | I   | Detect Now        |             |              |                  |                                  |                              |                      |
|              |                                                                                                    | No. | Model Name        | Device Name | IP Address   | Reserved Station | Connection Setting               | Module Configuration Setting | Number of Used Slots |
|              | 833                                                                                                    |     | Own Station       |             | 192.168.4.51 |                  | <detailed setting=""></detailed> |                              |                      |
| V            | -                                                                                                    | 1   | RJ71GN11-EIP(T+E) |             | 192.168.4.1  | No Setting       | <detailed setting=""></detailed> |                              |                      |
|              | -                                                                                                    | 2   | RJ71GN11-EIP(T+E) |             | 192.168.4.2  | No Setting       | <detailed setting=""></detailed> |                              |                      |

Point P

If "RJ71GN11-EIP(T+E)" is not shown in the "Module List", it is necessary to add the EDS file.

For adding the EDS file, refer to the following.

Page 141 Adding/deleting the EDS file

**10.** Double-click "<Detailed Setting>" in the "Connection Setting" column and set the connections for Target 1 and Target 2.

**11.** Select the target 1 under "Scanner" in "Connection List" and click the [Add Connection] button.

| Connection List |                                                                                    |                                        |
|-----------------|------------------------------------------------------------------------------------|----------------------------------------|
| Module Order    | Connection No. Order                                                               | PPS List                               |
|                 | Station<br>kdapter<br>Fag<br>Scanner<br>III RJ71GN11-EIP(T+E)<br>RJ71GN11-EIP(T+E) | ( <u>192 168.4 1)</u><br>(192 168.4.2) |
| Add             | Connection                                                                         | Delete Connection                      |

**12.** Select "Input Only (Class1 Instance)" in "Select Connection to be Added:" and click the [OK] button.

| Add Connection                 |           | × |
|--------------------------------|-----------|---|
|                                |           |   |
| Select Connection to be Added: |           |   |
| Input Only (Class1 Instance)   | ~         |   |
|                                | OK Cancel |   |

13

#### 13. Set the parameter for the Class1 instance communications in "Detailed Connection Settings".

| Connection Detailed Settin | g                            |       |
|----------------------------|------------------------------|-------|
| Item                       | Setting Value                | Unit  |
| Connection Name            | Input Only (Class1 Instance) | -     |
| Application Type           | Input Only                   | -     |
| Connection No.             | 001                          | -     |
| Communication Method       | Instance Communications      | -     |
| Comment                    |                              | -     |
| Trigger Type               | Cyclic                       | -     |
| Inhibit Time Mode          | Default                      | -     |
| Inhibit Time               | 5                            | ms    |
| Timeout Multiplier         | ×4                           | -     |
| Configuration Instance     | 1                            | -     |
| Input T->O                 |                              |       |
| Input Mode                 | Multicast                    | -     |
| Real Time Format           | Modeless                     | -     |
| Data Size                  | 128                          | bytes |
| Priority                   | Scheduled                    | -     |
| RPI                        | 10000                        | μs    |
| Instance ID                | 768                          | -     |
| Output O->T                |                              |       |
| Output Mode                | Point to point               | -     |
| Real Time Format           | Heartbeat                    | -     |
| Data Size                  | 0                            | bytes |
| Priority                   | Scheduled                    | -     |
| RPI                        | 20000                        | μs    |
| Instance ID                | 198                          | -     |
| Check Identity             |                              |       |
| Compatible Mode            | Disabled                     | -     |
| Vendor Code Check          | Disabled                     | -     |
| Product Type Check         | Disabled                     | -     |
| Product Code Check         | Disabled                     | -     |
| Major Revision Check       | Disabled                     | -     |
| Minor Revision Check       | Disabled                     | -     |
|                            |                              |       |

14. Select the target 2 under "Scanner" in "Connection List" and click the [Add Connection] button.

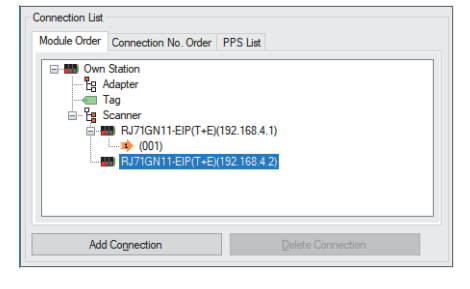

15. Select "Input Only (Class1 Tag)" in "Select Connection to be Added:" and click the [OK] button.

| Add Connection                                            |           | × |
|-----------------------------------------------------------|-----------|---|
| Select Connection to be Added:<br>Input Only (Class1 Tag) |           | ` |
|                                                           | OK Cancel |   |

#### 16. Set the parameter for the Class1 tag communications in "Connection Detailed Setting".

| Connection Detailed Settin | e                       |            |
|----------------------------|-------------------------|------------|
| Item                       | Setting Value           | Unit       |
| Connection Name            | Input Only (Class1 Tag) | -          |
| Application Type           | Input Only              | -          |
| Connection No.             | 002                     | -          |
| Communication Method       | Tag Communications      | -          |
| Tag Name                   | Tag001                  | -          |
| Tag Name Size              | 6                       | Characters |
| Comment                    |                         | -          |
| Trigger Type               | Oyolic                  | -          |
| Inhibit Time Mode          | Default                 | -          |
| Inhibit Time               | 5                       | ms         |
| Timeout Multiplier         | ×4                      | -          |
| Input T->0                 |                         |            |
| Input Mode                 | Multicast               | -          |
| Real Time Format           | Modeless                | -          |
| Data Size                  | 496                     | bytes      |
| Priority                   | Scheduled               | -          |
| RPI                        | 5000                    | μs         |
| Output O->T                |                         |            |
| Output Mode                | Point to point          | -          |
| Real Time Format           | Heartbeat               | -          |
| Priority                   | Scheduled               | -          |
| RPI                        | 20000                   | μs         |
| Check Identity             |                         |            |
| Compatible Mode            | Disabled                | -          |
| Vendor Code Check          | Disabled                | -          |
| Product Type Check         | Disabled                | -          |
| Product Code Check         | Disabled                | -          |
| Major Revision Check       | Disabled                | -          |
| Minor Revision Check       | Disabled                | -          |

17. Click the [Apply] button.

**18.** Click the [OK] button to close the connection settings.

19. Select [Close with Reflecting the Setting] and close the "EtherNet/IP Configuration" window.

20. Write the set parameters to the originator-side CPU module. Then reset the CPU module or power off and on the system.

∑ [Online] ⇒ [Write to PLC]

#### Point P

In this example, default values are used for parameters that are not shown above. For the parameters, refer to the following.

#### Setting the CC-Link IE TSN Plus module (target 1)

Connect the engineering tool to the target 1-side CPU module and set the parameters.

- Set the CPU module and add the CC-Link IE TSN Plus module. The setting method of the CPU module and addition method of the CC-Link IE TSN Plus module are the same as those of the CC-Link IE TSN Plus module (originator). ( Page 325 Setting the CC-Link IE TSN Plus module (originator))
- 2. Set the items in "Basic Settings" as follows.
- (Navigation window] ⇒ [Parameter] ⇒ [Module Information] ⇒ [RJ71GN11-EIP(T+E)] ⇒ [Port2 Module Parameter (EtherNet/IP)] ⇒ [Basic Settings]

| Item                           | Setting                                                                                                    |
|--------------------------------|----------------------------------------------------------------------------------------------------|
| IP Address                     |                                                                                                    |
| IP Address                     | 192.168.4.1                                                                                                    |
| Subnet Mask                    | and a second second second second second second second second second second second second second second second |
| Default Gateway                | and a second second second second second second second second second second second second second second second |
| 🖃 Refresh Settings             |                                                                                                    |
| Refresh Settings               | <detailed setting=""></detailed>                                                                               |
| Ethernet Communication Setting |                                                                                                    |
| Opening Method                 | Do Not Open by Program                                                                                         |
| External Device Configuration  | <detailed setting=""></detailed>                                                                               |

- 3. Click the [Apply] button.
- 4. Set the EtherNet/IP communication parameters in "EtherNet/IP Configuration".
- (Navigation window) ⇒ [Parameter] ⇒ [Module Information] ⇒ [RJ71GN11-EIP(T+E)] ⇒ [Port2 Module Extended Parameter]

| Вм                                                                                                    | A Module Extended Parameter (EtherNet/IP Configuration Start I/O: 0000) |     |            |          |    |   |            |              |                 |                                                                        |        |                              |                      |
|----------------------------------------------------------------------------------------------------|-------------------------------------------------------------------------|-----|------------|----------|----|---|------------|--------------|-----------------|------------------------------------------------------------------------|--------|------------------------------|----------------------|
| EtherNet/IP Configuration Edit View Tool Help Close with Discarding the Setting Close with Reflecting the Setting |                                                                         |     |            |          |    |   |            |              |                 |                                                                        |        |                              |                      |
|                                                                                                    | Detect Now                                                              |     |            |          |    |   |            |              |                 |                                                                        |        |                              |                      |
|                                                                                                    |                                                                         | No. | М          | odel Nar | me | D | evice Name | e IP Address | Reserved Statio | n Connection S                                                         | etting | Module Configuration Setting | Number of Used Slots |
|                                                                                                    | -                                                                       |     | Own Statio | n        |    |   |            | 192.168.4.1  |                 | <detailed set<="" th=""><th>ting&gt;</th><th></th><th></th></detailed> | ting>  |                              |                      |
| ▼                                                                                                    |                                                                         |     |            |          |    |   |            |              |                 |                                                                        |        |                              |                      |
|                                                                                                    |                                                                         |     |            |          |    |   |            |              |                 |                                                                        |        |                              |                      |

- **5.** Double-click "<Detailed Setting>" in the "Connection Setting" column and set the connection of the originator.
- 6. Select "Adapter" in "Connection List" and click the [Add Connection] button.

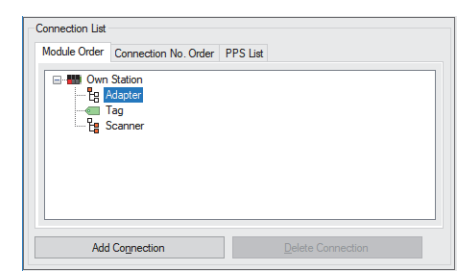

7. Select "Connection (Adapter Instance Communications)" in "Select Connection to be Added:" and click the [OK] button.

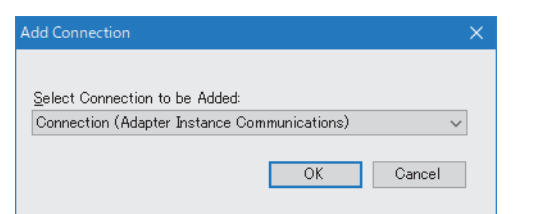

8. Set the parameter for the Class1 instance communications in "Detailed Connection Settings".

| Item                 | Setting Value                                | Unit  |  |
|----------------------|----------------------------------------------|-------|--|
| Connection Name      | Connection (Adapter Instance Communications) | -     |  |
| Application Type     | Input Only                                   | -     |  |
| Connection No.       | 001                                          | -     |  |
| Communication Method | Instance Communications                      | -     |  |
| Data Size            | 128                                          | bytes |  |
| Comment              |                                              | -     |  |
| Instance ID          | 768                                          | -     |  |

- **9.** Click the [Apply] button.
- **10.** Click the [OK] button to close the connection settings.
- 11. Select [Close with Reflecting the Setting] and close the "EtherNet/IP Configuration" window.
- **12.** Write the set parameters to the target 1-side CPU module. Then reset the CPU module or power off and on the system.
- ∑ [Online] ⇒ [Write to PLC]

#### Point P

In this example, default values are used for parameters that are not shown above. For the parameters, refer to the following.

#### Setting the CC-Link IE TSN Plus module (target 2)

Connect the engineering tool to the target 2-side CPU module and set the parameters.

- Set the CPU module and add the CC-Link IE TSN Plus module. The setting method of the CPU module and addition method of the CC-Link IE TSN Plus module are the same as those of the CC-Link IE TSN Plus module (originator). ( Page 325 Setting the CC-Link IE TSN Plus module (originator))
- 2. Set the items in "Basic Settings" as follows.

(Navigation window] ⇒ [Parameter] ⇒ [Module Information] ⇒ [RJ71GN11-EIP(T+E)] ⇒ [Port2 Module Parameter (EtherNet/IP)] ⇒ [Basic Settings]

| Item                           | Setting                          |
|--------------------------------|----------------------------------|
| IPAddress                      |                                  |
| IP Address                     | 192.168.4.2                      |
| Subnet Mask                    | 255.255.255.0                    |
| Default Gateway                |                                  |
| Refresh Settings               |                                  |
| Refresh Settings               | <detailed setting=""></detailed> |
| Ethernet Communication Setting |                                  |
| Opening Method                 | Do Not Open by Program           |
| External Device Configuration  | <detailed setting=""></detailed> |

- **3.** Set the "Refresh Setting" as follows.
- (Navigation window] ⇒ [Parameter] ⇒ [Module Information] ⇒ [RJ71GN11-EIP(T+E)] ⇒ [Port2 Module Parameter (EtherNet/IP)] ⇒ [Basic Settings] ⇒ [Refresh Settings]

| Target               | Device    |         | ~                   | ·      |              |        |               | Transf<br>Transf | er to Netwo<br>er to CPU N | rk Mod<br>Aodule | ule |
|----------------------|-----------|---------|---------------------|--------|--------------|--------|---------------|------------------|----------------------------|------------------|-----|
| Item                 |           |         | Setting<br>CPU Side |        |              |        |               |                  |                            | ^                |     |
|                      |           |         | Auto-refres         | h      | Device Nam   | ie     | Points        | Start            | End                        |                  |     |
| 📮 Transfer to Networ | rk Module | Transfe | r the data of       | the    | specified de | vic    | e to buffer r | nemory           |                            |                  |     |
| Connection No.1      |           |         | Enable              | $\sim$ | D            | $\sim$ | 248           | 0                | 247                        |                  |     |
| Connection No.2      |           | - (=    | Disable             | $\sim$ |              | $\sim$ |               |                  |                            |                  |     |
| Connection No.3      |           | - (=    | Disable             | $\sim$ |              | $\sim$ |               |                  |                            |                  |     |
| Connection No.4      |           | - (=    | Disable             | $\sim$ |              | $\sim$ |               |                  |                            |                  |     |

- 4. Click the [Apply] button.
- **5.** Set the EtherNet/IP communication parameters in "EtherNet/IP Configuration".
- (Navigation window) ⇒ [Parameter] ⇒ [Module Information] ⇒ [RJ71GN11-EIP(T+E)] ⇒ [Port2 Module Extended Parameter]

| В м   | Module Extended Parameter (EtherNet/IP Configuration Start I/O: 0000)                                                    |               |            |          |    |             |           |                                  |                  |                    |                              |                      |
|-------|----------------------------------------------------------------------------------------------------|---------------|------------|----------|----|-------------|-----------|----------------------------------|------------------|--------------------|------------------------------|----------------------|
| Ether | EtherNet/IP Configuration Edit View Iool Help Close with Discarding the Setting Close with <u>Reflecting the Setting</u> |               |            |          |    |             |           |                                  |                  |                    |                              |                      |
|       |                                                                                                    | [             | Detect Now |          |    |             |           |                                  |                  |                    |                              |                      |
|       |                                                                                                    | No.           | M          | odel Nar | ne | De          | vice Name | e IP Address                     | Reserved Station | Connection Setting | Module Configuration Setting | Number of Used Slots |
|       | -                                                                                                    | M Own Station |            |          |    | 192.168.4.2 |           | <detailed setting=""></detailed> |                  |                    |                              |                      |
|       |                                                                                                    |               |            |          |    |             |           |                                  |                  |                    |                              |                      |
|       |                                                                                                    |               |            |          |    |             |           |                                  |                  |                    |                              |                      |

6. Double-click "<Detailed Setting>" in the "Connection Setting" column and set the connection of the originator.

#### 7. Select "Adapter" in "Connection List" and click the [Add Connection] button.

| Connection List                                                                                                    |                                       |          |                   |  |
|----------------------------------------------------------------------------------------------------|---------------------------------------|----------|-------------------|--|
| Module Order                                                                                                    | Connection No. Order                  | PPS List |                   |  |
| Companya Companya Com | Station<br>Idepter<br>Fag<br>iccanner |          |                   |  |
| Add                                                                                                    | Connection                            |          | Delete Connection |  |

**8.** Select "Connection (Adapter Tag Communications)" in "Select Connection to be Added:" and click the [OK] button.

| Add Connection                          | × |
|-----------------------------------------|---|
|                                         |   |
| Select Connection to be Added:          |   |
| Connection (Adapter Tag Communications) | ~ |

9. Set the parameter for the Class1 tag communications in "Connection Detailed Setting".

| Jonnection Detailed Setting |                                         |            |  |  |  |  |  |  |
|-----------------------------|-----------------------------------------|------------|--|--|--|--|--|--|
| Item                        | Setting Value                           | Unit       |  |  |  |  |  |  |
| Connection Name             | Connection (Adapter Tag Communications) | -          |  |  |  |  |  |  |
| Application Type            | Input Only                              | -          |  |  |  |  |  |  |
| Connection No.              | 001                                     | -          |  |  |  |  |  |  |
| Communication Method        | Tag Communications                      | -          |  |  |  |  |  |  |
| Tag Name                    | Tag001                                  | -          |  |  |  |  |  |  |
| Tag Name Size               | 6                                       | Characters |  |  |  |  |  |  |
| Data Size                   | 496                                     | bytes      |  |  |  |  |  |  |
| Comment                     |                                         | -          |  |  |  |  |  |  |

10. Click the [Apply] button.

**11.** Click the [OK] button to close the connection settings.

12. Select [Close with Reflecting the Setting] and close the "EtherNet/IP Configuration" window.

**13.** Write the set parameters to the target 2-side CPU module. Then reset the CPU module or power off and on the system.

(Online] ⇒ [Write to PLC]

#### Point P

In this example, default values are used for parameters that are not shown above. For the parameters, refer to the following.

## Program example

The following program executes the Class1 instance communications and the Class1 tag communications by executing STOP to RUN on the CPU module.

#### Originator-side program

| Classification | Label name                                                                                                    |                                                 | Description |                    |                         | Device               |             |  |  |  |  |  |
|----------------|----------------------------------------------------------------------------------------------------|-------------------------------------------------|-------------|--------------------|-------------------------|----------------------|-------------|--|--|--|--|--|
| Module label   | GN11_SE_1.EIP.bSts_C                                                                                                    | ommunicationDuringStartup                       | EtherNe     | t/IP communicatior | in process              | X10                  |             |  |  |  |  |  |
|                | GN11_SE_1.EIP.bSts_C                                                                                                    | ommunicationReady                               |             | Commu              | nication Ready          |                      | X1F         |  |  |  |  |  |
|                | GN11_SE_1.EIP.uSet_C                                                                                                    | U0\G7340096                                     |             |                    |                         |                      |             |  |  |  |  |  |
|                | GN11_SE_1.EIP.unVal_Class1InputDataSize_Connection_D[2] Class1 input data size (connection No.2)                                                                                                    |                                                 |             |                    |                         |                      | U0\G7729153 |  |  |  |  |  |
|                | GN11_SE_1.EIP.bnSts_Class1DuringDataLink_Connection_D[2]       Class1 data link status (connection No.2)         GN11_SE_1.EIP.bnSts_Class1Error_Connection_D[2]       Class1 error status (connection No.2) |                                                 |             |                    |                         |                      |             |  |  |  |  |  |
|                |                                                                                                    |                                                 |             |                    |                         |                      |             |  |  |  |  |  |
|                | GN11_SE_1.EIP.unSts_Class1ErrorStatus_Connection_In_D[2] Class1 connection error status (error code for                                                                                                    |                                                 |             |                    |                         |                      |             |  |  |  |  |  |
|                |                                                                                                    |                                                 |             | connect            | ion No.2 input side     | (when receiving))    |             |  |  |  |  |  |
|                | GN11_SE_1.EIP.unSts_0                                                                                                    | Class1ErrorStatus_Connection_Out                | _D[2]       | Class1 o           | connection error sta    | atus (error code for | U0\G7735042 |  |  |  |  |  |
|                |                                                                                                    |                                                 |             | connect            |                         | e (when sending))    |             |  |  |  |  |  |
| Labels to be   | Define global labels as shown below.                                                                                                    |                                                 |             |                    |                         |                      |             |  |  |  |  |  |
| defined        | Labelblame                                                                                                    | Data Tuna                                       |             | Olean              | Assime (Designs (Label) |                      |             |  |  |  |  |  |
|                | boBequest GetIpputData                                                                                                    | Bit(0.1)                                        | L VA        | RGLOBAL -          | MO                      |                      |             |  |  |  |  |  |
|                | bnBun GetInnutData                                                                                                    | Bit                                             |             |                    | MID                     |                      |             |  |  |  |  |  |
|                | bnOK GetInputData                                                                                                    | Bit                                             | VA          | R GLOBAL           | M20                     |                      |             |  |  |  |  |  |
|                | bnNG GetInputData                                                                                                    | Bit                                             | VA          | R GLOBAL           | M30                     |                      |             |  |  |  |  |  |
|                | unErrorCode GetInputData                                                                                                    | Word [Unsigned]/Bit String [16-bit]             | VA          | R GLOBAL           | D2000                   |                      |             |  |  |  |  |  |
|                | undStatusid GetinputData                                                                                                    | Double Word [Unsigned]/Bit String [32-bit](0.1) | VA          | R GLOBAL           | D2001                   |                      |             |  |  |  |  |  |
|                | undStatusId GetOutputData                                                                                                    | Double Word [Unsigned]/Bit String [32-bit](0.1) |             | R GLOBAL           | D2005                   |                      |             |  |  |  |  |  |
|                | unGetInputData_ConnectionNo1                                                                                                    | Word [Unsigned]/Bit String [16-bit](0.63)       |             | R GLOBAL           | DO                      |                      |             |  |  |  |  |  |
|                | unGetInputData_ConnectionNo2                                                                                                    | Word [Unsigned]/Bit String [16-bit](0.127)      | VA          | R.GLOBAL 🚽         | D200                    |                      |             |  |  |  |  |  |
|                | bStopCommunication                                                                                                    | Bit                                             | VA          | R_GLOBAL 🚽         | M200                    |                      |             |  |  |  |  |  |
| FBs to be used | • M+RJ71GN11_SE_EI                                                                                                    | P_Class1GetInputData                            |             |                    |                         |                      |             |  |  |  |  |  |

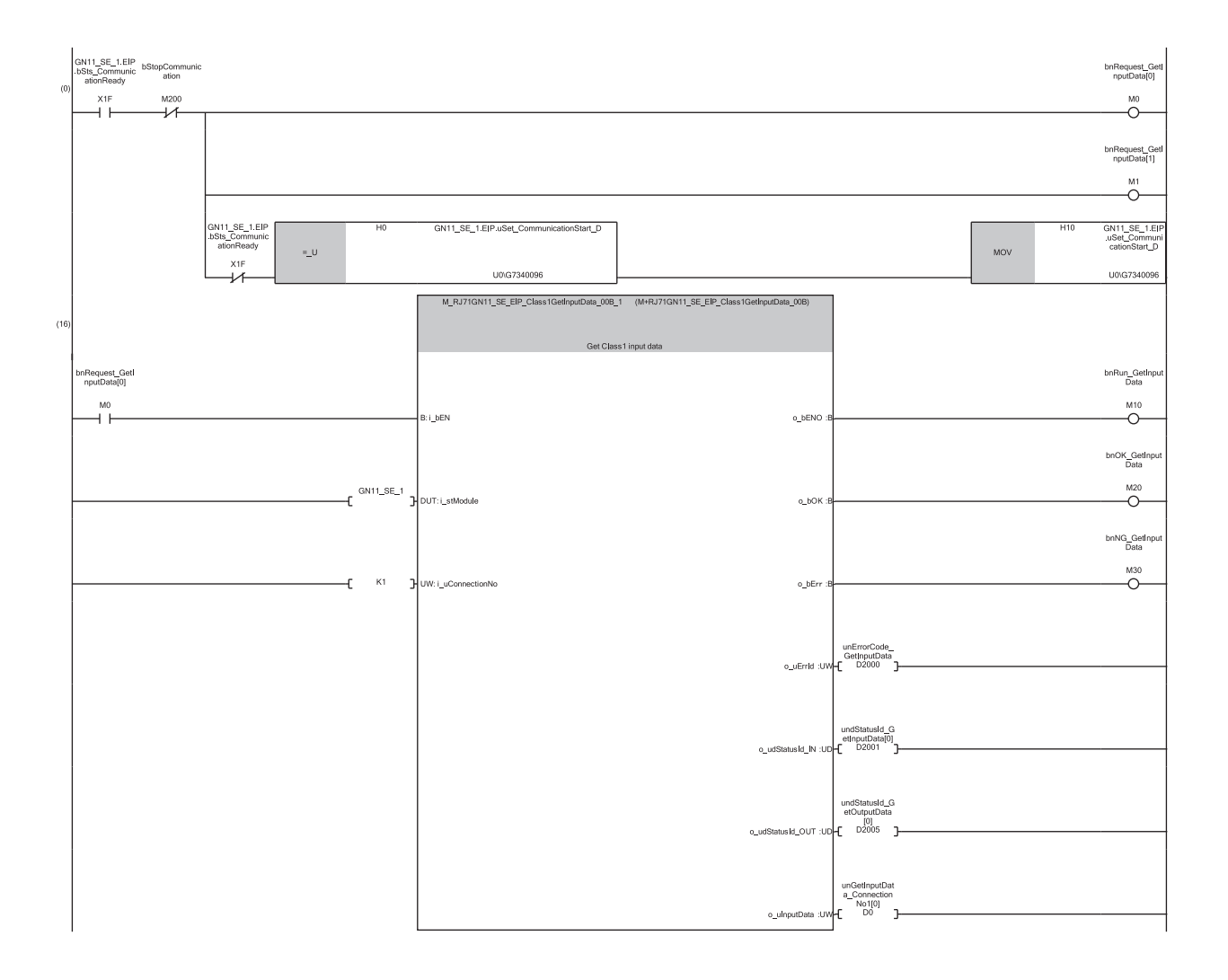

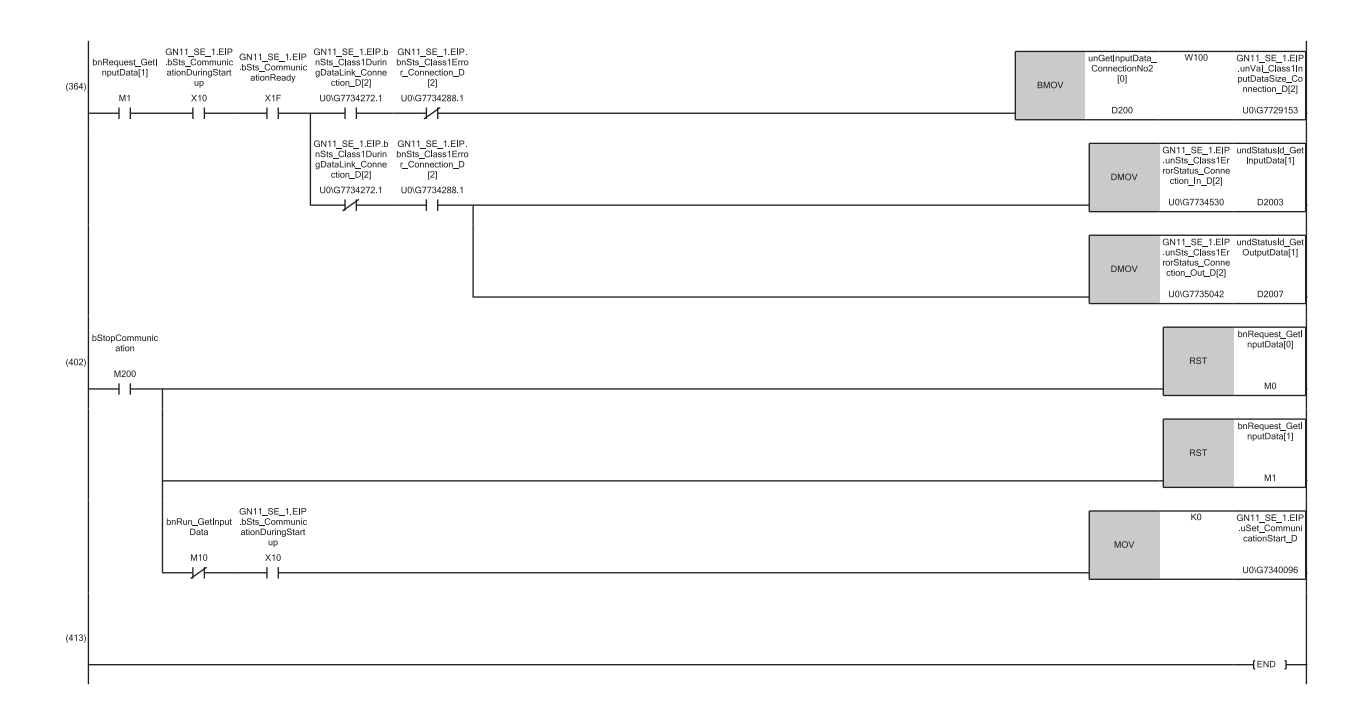

- (0) Set the acquisition processing for input data from connection No.1 and connection No.2, and start EtherNet/IP communication.
- (16) When M0 is on, "M+RJ71GN11\_SE\_EIP\_Class1GetInputData" is executed to acquire the connection No.1 input data.
- When M20 is on, the input data received from target 1 continues to be stored from D0 for the data size set in connection No.1.
- (364) When M1 is on, while the 'Class1 data link status' (U0\G7734272.1) of connection No.2 is normal, the input data received from target 2 is refreshed from D200 by the data size set in connection No.2 and then copied to W100 or later.
- (402) By turning on M200, input data acquisition and EtherNet/IP communication are stopped.

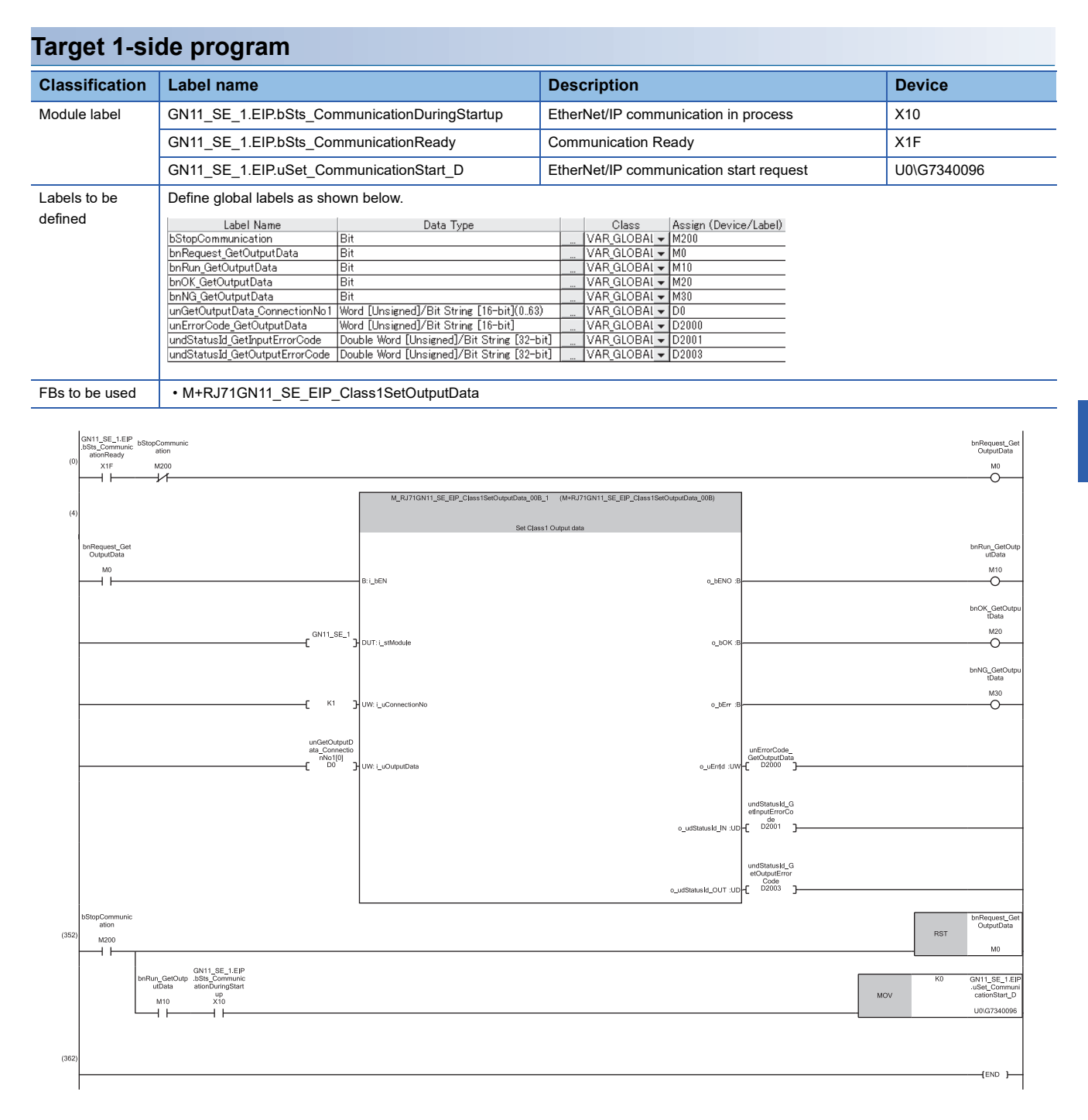

(0) Set the processing for output data to connection No.1 and start EtherNet/IP communication.

(4) When M0 is on, "M+RJ71GN11\_SE\_EIP\_Class1SetOutputData" is executed to set the connection No.2 output data.

When M20 is on, the output data set in D0 or later is sent to the originator according to the data size set for connection No.1.

(352) By turning on M200, output data setting and EtherNet/IP communication are stopped.

#### Target 2-side program

| - 3            |                                                           |                                                                                             |               |
|----------------|-----------------------------------------------------------|---------------------------------------------------------------------------------------------|---------------|
| Classification | Label name                                                | Description                                                                                 | Device        |
| Module label   | GN11_SE_1.EIP.bSts_CommunicationDuringStartup             | EtherNet/IP communication in process                                                        | X10           |
|                | GN11_SE_1.EIP.bSts_CommunicationReady                     | Communication Ready                                                                         | X1F           |
|                | GN11_SE_1.EIP.uSet_CommunicationStart_D                   | EtherNet/IP communication start request                                                     | U0\G7340096   |
|                | GN11_SE_1.EIP.unVal_Class1OutputDataSize_Connection_D[1]  | Class1 output data size (connection No.1)                                                   | U0\G7729408   |
|                | GN11_SE_1.EIP.bnSts_Class1DuringDataLink_Connection_D[1]  | Class1 data link status (connection No.1)                                                   | U0\G7734272.0 |
|                | GN11_SE_1.EIP.bnSts_Class1Error_Connection_D[1]           | Class1 error status (connection No.1)                                                       | U0\G7734288.0 |
|                | GN11_SE_1.EIP.unSts_Class1ErrorStatus_Connection_In_D[1]  | Class1 connection error status (error code for connection No.1 input side (when receiving)) | U0\G7734528   |
|                | GN11_SE_1.EIP.unSts_Class1ErrorStatus_Connection_Out_D[1] | Class1 connection error status (error code for connection No.1 output side (when sending))  | U0\G7735040   |
| Labels to be   | Define global labels as shown below.                      |                                                                                             |               |

defined

#### Define global labels as shown below.

| Label Name                     | Data Type                                  | Class          |   | Assign (Device/Label) |
|--------------------------------|--------------------------------------------|----------------|---|-----------------------|
| bStopCommunication             | Bit                                        | <br>VAR_GLOBAL | - | M200                  |
| bnRequest_GetOutputData        | Bit                                        | <br>VAR_GLOBAL | - | MO                    |
| unGetOutputData_ConnectionNo1  | Word [Unsigned]/Bit String [16-bit](063)   | <br>VAR_GLOBAL | - | D0                    |
| undStatusId_GetInputErrorCode  | Double Word [Unsigned]/Bit String [32-bit] | <br>VAR_GLOBAL | - | D2001                 |
| undStatusId_GetOutputErrorCode | Double Word [Unsigned]/Bit String [32-bit] | <br>VAR_GLOBAL | - | D2003                 |

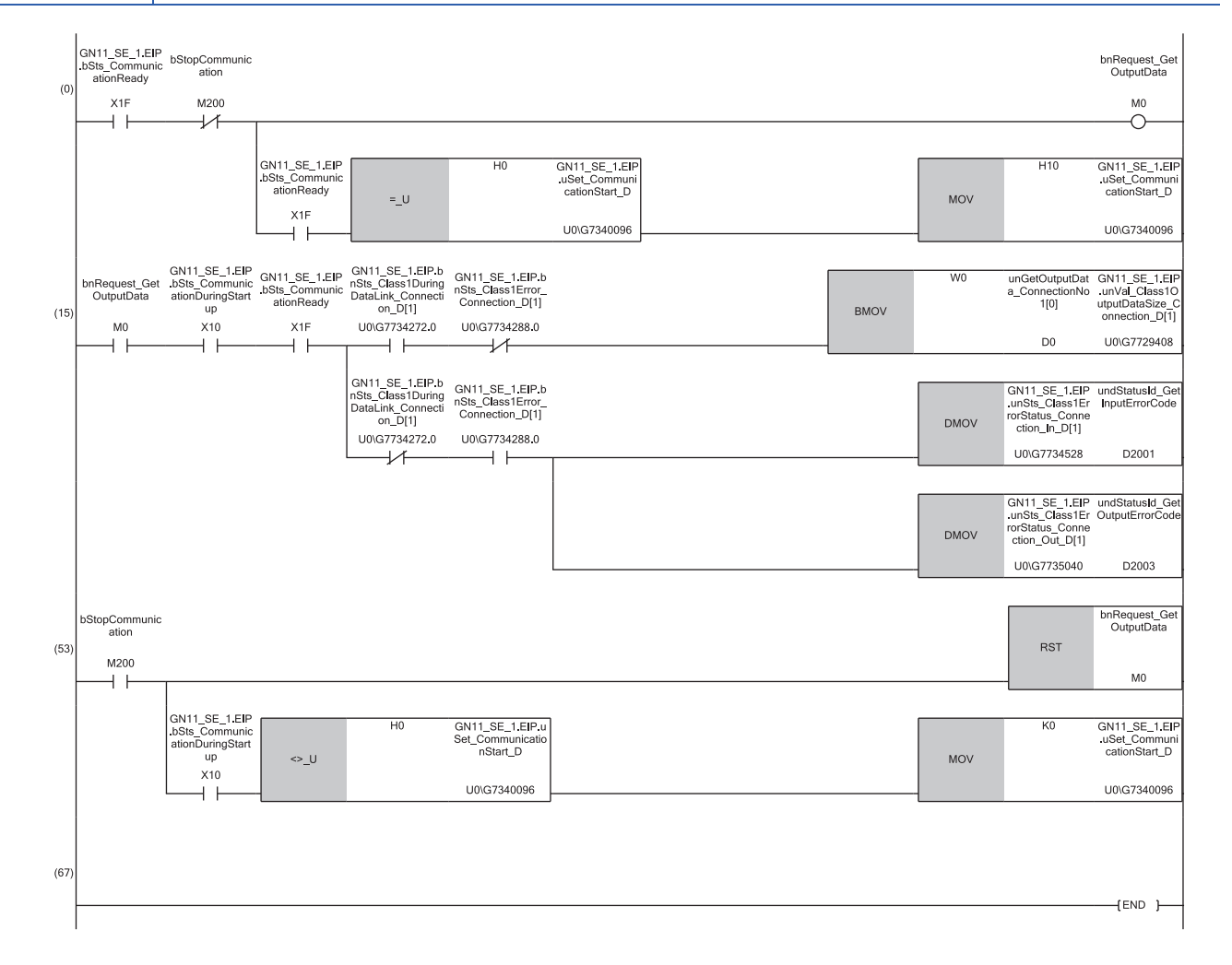

(0) Set the processing for output data to connection No.1 and start EtherNet/IP communication.

(15) When M0 is on, while the 'Class1 data link status' (U0\G7734272.0) of connection No.1 is normal, the data stored after W0 is copied to D0 and later as output data.

The data stored in D0 or later is refreshed as transmission data for the number of refresh points and then sent to the originator.

(53) By turning on M200, output data setting and EtherNet/IP communication are stopped.

# **13.3** UCMM Message Communications Communication Example

This section describes an example of executing UCMM message communications between CC-Link IE TSN Plus modules.

## System configuration

The following system configuration is used to explain the communication example of UCMM message communications.

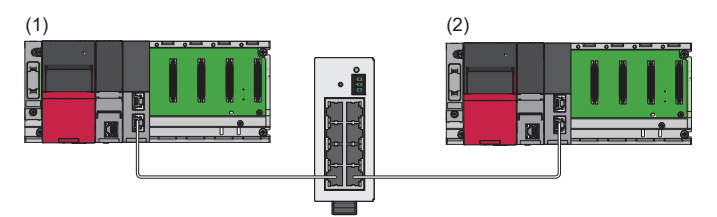

(1) Programmable controller system (client)

- Power supply module: R61P
- CPU module: R04CPU
- CC-Link IE TSN Plus module: RJ71GN11-EIP (start I/O number: 0000H to 001FH, IP address: 192.168.0.5)

(2) Programmable controller system (server)

Power supply module: R61P

CPU module: R04CPU

• CC-Link IE TSN Plus module: RJ71GN11-EIP (start I/O number: 0000H to 001FH, IP address: 192.168.0.6)

## **Setting parameters**

Use the engineering tool to set the parameters.

#### Setting the CC-Link IE TSN Plus module (client)

Connect the engineering tool to the client-side CPU module and set the parameters.

**1.** Set the CPU module as follows.

#### ∛◯ [Project] ⇔ [New]

| New              |          | ×      |
|------------------|----------|--------|
| Series           | 🐗 RCPU   | $\sim$ |
| <u>Т</u> уре     | 11 R04   | ~      |
| Mode             |          | ~      |
| Program Language | 🐱 Ladder | ~      |
|                  | ОК       | Cancel |

2. Click the [Setting Change] button to use the module label.

| MELSOFT GX Works3                                             |                |
|---------------------------------------------------------------|----------------|
| Add a module.<br>[Module Name] R04CPU<br>[Start I/O No.] 3E00 |                |
| Module Setting                                                | Setting Change |
| Module Label:Use<br>Sample Comment:Use                        | ^              |
|                                                               | ~              |
| Do Not Show this Dialog Again                                 | OK             |

3. Set the CC-Link IE TSN Plus module (RJ71GN11-EIP) as follows.

(Navigation window) ⇒ [Parameter] ⇒ [Module Information] ⇒ Right-click ⇒ [Add New Module]

| Add New Module                                     |                   | × |
|----------------------------------------------------|-------------------|---|
| FIND                                               | EIND              |   |
| Module Selection                                   |                   |   |
| Module Type                                        | 🛃 Network Module  | - |
| Module Name                                        | RJ71GN11-EIP(T+E) | - |
| Port 1 Network Type                                | CC-Link IE TSN    |   |
| Port 1 Station Type                                | Master Station    | - |
| Port 2 Network Type                                | EtherNet/IP       |   |
| Port 2 Station Type                                |                   |   |
| Advanced Settings                                  |                   |   |
| Mounting Position                                  |                   |   |
| Mounting Base                                      | Main Base         |   |
| Mounting Slot No.                                  | 0                 | - |
| Start I/O No. Specification                        | Not Set           | - |
| Start I/O No.                                      | 0000 H            |   |
| Number of Occupied Points per 1 SI                 | 32 Points         |   |
|                                                    |                   |   |
| Module Selection<br>Select the module to be added. |                   |   |
|                                                    | OK Cancel         |   |

4. Click the [OK] button to add a module label of the CC-Link IE TSN Plus module.

| MELSOFT GX Works3                                                        |                |  |  |  |
|--------------------------------------------------------------------------|----------------|--|--|--|
| Add a module.<br>[Module Name] RJ71GN11-EIP(T+E)<br>[Start I/O No.] 0000 |                |  |  |  |
| Module Setting                                                           | Setting Change |  |  |  |
| Module Label:Use<br>Sample Comment:Use                                   | ^              |  |  |  |
|                                                                          | v              |  |  |  |
| Do Not Show this Dialog Again                                            | OK             |  |  |  |

- 5. Set the items in "Basic Settings" as follows.
- [Navigation window] ⇔ [Parameter] ⇔ [Module Information] ⇔ [RJ71GN11-EIP(T+E)] ⇔ [Port2 Module Parameter (EtherNet/IP)] ⇔ [Basic Settings]

| Item                           | Setting                                                                                                    |
|--------------------------------|----------------------------------------------------------------------------------------------------|
| IP Address                     |                                                                                                    |
| IP Address                     | 192.168.0.5                                                                                                    |
| Subnet Mask                    | 255.255.255.0                                                                                                  |
| Default Gateway                | and a second second second second second second second second second second second second second second second |
| 🖃 Refresh Settings             |                                                                                                    |
| Refresh Settings               | <detailed setting=""></detailed>                                                                               |
| Ethernet Communication Setting |                                                                                                    |
| Opening Method                 | Do Not Open by Program                                                                                         |
| External Device Configuration  | <detailed setting=""></detailed>                                                                               |

- 6. Click the [Apply] button.
- 7. Write the set parameters to the client-side CPU module. Then reset the CPU module or power off and on the system.
- (Online) ⇒ [Write to PLC]

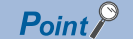

In this example, default values are used for parameters that are not shown above. For the parameters, refer to the following.

#### Setting the CC-Link IE TSN Plus module (server)

Connect the engineering tool to the server-side CPU module and set the parameters.

- 1. Set the CPU module and add the CC-Link IE TSN Plus module. The setting method of the CPU module and addition method of the CC-Link IE TSN Plus module are the same as those of the CC-Link IE TSN Plus module (client). (SP Page 340 Setting the CC-Link IE TSN Plus module (client))
- 2. Set the items in "Basic Settings" as follows.
- (Navigation window] ⇒ [Parameter] ⇒ [Module Information] ⇒ [RJ71GN11-EIP(T+E)] ⇒ [Port2 Module Parameter (EtherNet/IP)] ⇒ [Basic Settings]

| Item                           | Setting                                                                                                    |
|--------------------------------|----------------------------------------------------------------------------------------------------|
| IPAddress                      |                                                                                                    |
| ····· IP Address               | 192.168.0.6                                                                                                    |
| Subnet Mask                    | and a second second second second second second second second second second second second second second second |
| Default Gateway                | and a second second second second second second second second second second second second second second second |
| 🖃 Refresh Settings             |                                                                                                    |
| Refresh Settings               | <detailed setting=""></detailed>                                                                               |
| Ethernet Communication Setting |                                                                                                    |
| Opening Method                 | Do Not Open by Program                                                                                         |
| External Device Configuration  | <detailed setting=""></detailed>                                                                               |

- **3.** Set the items in "Application Settings" as follows.
- (Navigation window] ⇒ [Parameter] ⇒ [Module Information] ⇒ [RJ71GN11-EIP(T+E)] ⇒ [Port2 Module Parameter (EtherNet/IP)] ⇒ [Application Settings]

| Item                                                     | Setting                          |
|----------------------------------------------------------|----------------------------------|
| EtherNet/IP Auto start Setting                           |                                  |
| EtherNet/IP Auto-start Setting                           | Start                            |
| Security                                                 |                                  |
| 🖳 🔁 IP Filter Settings                                   |                                  |
| IP Filter                                                | Disable                          |
| IP Filter Settings                                       | <detailed setting=""></detailed> |
| Timer Settings for Data Communication                    |                                  |
| Change/Set Timer Value                                   | No                               |
| - ⊕ TCP Resend Timer                                     | 10                               |
| ⊕ Destination Alive Check Start Interval Timer           | 600                              |
| 🕀 Destination Alive Check Interval Timer                 | 10                               |
| <ul> <li>Destination Alive Check Resend Count</li> </ul> | 3 Times                          |
| Advanced Settings                                        |                                  |
| 📮 Gateway Parameter Settings                             |                                  |
| Gateway Other Than Default Gateway                       | Not Use                          |
| 🖳 🕀 Gateway Information                                  |                                  |

- **4.** Click the [Apply] button.
- 5. Write the set parameters to the server-side CPU module. Then reset the CPU module or power off and on the system.
- "∑ [Online] ⇒ [Write to PLC]

Point P

In this example, default values are used for parameters that are not shown above. For the parameters, refer to the following.

## **Program example**

The UCMM message communications program is executed by changing the CPU module from STOP to RUN. The following example shows a program to execute UCMM message communications by turning on the UCMM message command sent request in the program. (A server-side program is not required.)

When the program is executed, the following request commands are sent to the server side.

| Item         | Data to be specified | Description                                                                                          |
|--------------|----------------------|----------------------------------------------------------------------------------------------------|
| Class ID     | 01H                  | Specifies the identity object.                                                                       |
| Instance ID  | 01H                  | -                                                                                                    |
| Service code | 01H                  | Get_Attributes_All (Acquires all attributes of the instances specified by Class ID and Instance ID.) |
| Attribute ID | 00H                  | Due to the "Get_Attributes_All" command, no specific Attribute ID is specified.                      |
| Request data | None                 | Specifies the request data size as 0.                                                                |

| Client-side program |                                   |                             |                                       |                                      |            |                      |             |
|---------------------|-----------------------------------|-----------------------------|---------------------------------------|--------------------------------------|------------|----------------------|-------------|
| Classification      | n Label name                      |                             | Description                           |                                      |            | Device               |             |
| Module label        | GN11_SE_1.EIP.bSts_Communic       | ationDuringStartup          | EtherNet/IP                           | EtherNet/IP communication in process |            |                      | X10         |
|                     | GN11_SE_1.EIP.bSts_Communic       | ationReady                  | Communicat                            | tion Ready                           |            |                      | X1F         |
|                     | GN11_SE_1.EIP.uSet_Communic       | ationStart_D                | EtherNet/IP                           | communicatic                         | on st      | art request          | U0\G7340096 |
| Labels to be        | Define global labels as shown bel | DW.                         |                                       |                                      |            |                      |             |
| denned              | Label Name                        | Data Typ                    | e                                     | Class                                | A          | ssign (Device/Label) |             |
|                     | bUCMM_MessageCommandSendRequest   | Bit                         |                                       | VAR_GLOBAL                           | ▼ M        | 1100                 |             |
|                     | bRun_SendUCMM_Message             | Bit                         |                                       | VAR_GLOBAL                           | ▼ M        | 110                  |             |
|                     | DUK_SendUCMM_Message              | Bit                         |                                       | VAR_GLUBAL                           | ▼ M        | 1120                 |             |
|                     | DNG_SendUCMM_Message              | Bit                         | F10 1 (17/0 700)                      | VAR_GLOBAL                           | ▼ M        | 1000                 |             |
|                     | UNSETUCIMIM_MessageRequestData    | word [Unsigned]/Bit String  | <u>[10-Dit](U./U0)</u>                |                                      | - U        | 1000                 |             |
|                     | unGetUCMM_MessageResponseData     | Word [Unsigned]/Bit String  | g [10-Dit](U./U0)<br>- [10 ⊨ \\](0,1) | VAR_GLUBAL                           | - U        | 2000                 |             |
|                     | UNSetti PAddress                  | Word [Unsigned]/Bit String  | [10-DIT](UI)                          | VAR_GLOBAL                           | - U        | 3000                 |             |
|                     |                                   | Word [Unsigned]/Bit String  | 5 [10-DIT]<br>- [10   12]             | VAR_GLOBAL                           | - U        | 3002                 |             |
|                     |                                   | Word [Unsigned]/Bit String  | 5 [10-DIT]<br>- [10-Liu]              | VAR_GLOBAL                           | - U        | 3003                 |             |
|                     | undetStatusErrorCode              | Word [Unsigned]/ Bit String | 5 [10=DIt]<br>- [16 Liu]              | VAR_GLOBAL                           | - 0        | 2004                 |             |
|                     | undetResponseDatabize             | word [Unsigned]/ Bit String | 5 [10-DIT]                            | VAR_GLUBAL                           | <b>-</b> U | 3000                 |             |
| FBs to be used      | • M+RJ71GN11_SE_EIP_UCMM          | Originator_MessageS         | end                                   |                                      |            |                      |             |

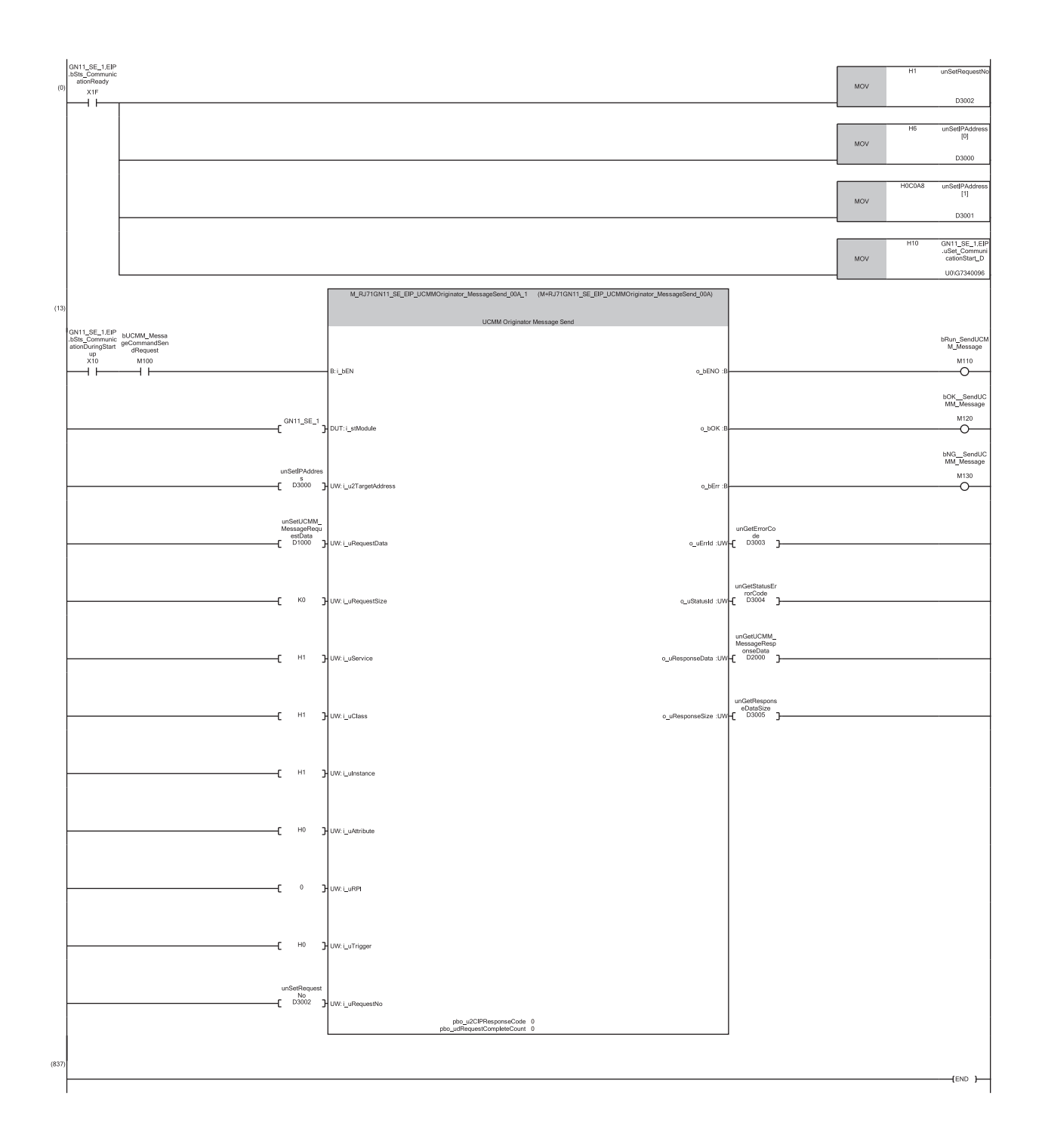

(0) Set the request number and destination IP address for UCMM message communications, and start EtherNet/IP communications.

(13) By turning on M100, "M+RJ71GN11\_SE\_EIP\_UCMMOriginator\_MessageSend" is executed and the request data is sent to the server side. When M120 is on, the response result from the server side is stored in D2000 or later. (Half of the response data size stored in D3005 (bytes) are stored

(rounded up).) If the response data size is an odd number, only the lower 1 byte of the end device is stored.

Point P

Ensure that the request number to be set is not the same as the connection number used for Class3 communications or the request number used for other UCMM communications.

## **13.4** UCMM Tag Communications Communication Example

This section describes examples of executing UCMM tag communications between CC-Link IE TSN Plus modules.

### System configuration

The following system configuration is used to explain communication examples of UCMM tag communications.

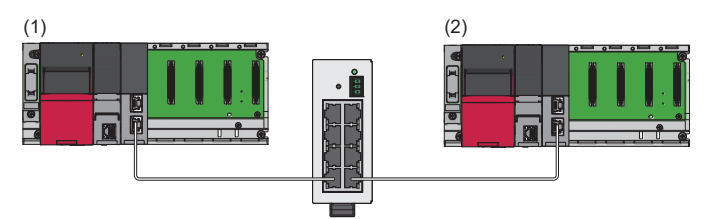

(1) Programmable controller system (originator)

- Power supply module: R61P
- CPU module: R04CPU

• CC-Link IE TSN Plus module: RJ71GN11-EIP (start I/O number: 0000H to 001FH, IP address: 192.168.1.5)

(2) Programmable controller system (target)

- Power supply module: R61P
- CPU module: R04CPU
- CC-Link IE TSN Plus module: RJ71GN11-EIP (start I/O number: 0000H to 001FH, IP address: 192.168.1.6)

## **Communication description**

When the communication example for UCMM tag communications is executed, the following operation is performed.

#### Originator-side operation

#### ■Write request to tags

By executing a UCMM tag communication write request, the device area data stored in D1000 or later is written to the Tag001 tag on the target side according to the requested size.<sup>\*1</sup>

\*1 If the requested data type is INT, request data consisting of the request data size × 1 word (10 words in the program example) is sent. If the requested data type is DINT, request data consisting of the request data size × 2 words is sent.

■Tag read request

By executing a UCMM tag communication read request, the data set to the Tag002 tag on the target side is read according to the requested size. From the read data, the amount according to the read data size (size stored in D3204) is stored in D2000 or later.

(Regardless of the tag data type of the external device, the received read data size is stored in units of words.)

In addition, the size of the data read from the tag of the external device depends on the read request data size set in the output argument (i\_uDataSize) of the module function block, as well as the external device tag data type (value stored in D3203).<sup>\*1\*2</sup>

- \*1 If the external device tag data type is INT, the read request data size × 1 word is read. If the external device tag data type is DINT, the read request data size × 2 words is read.
- \*2 The read request tag data type set in the module function block input argument (i\_uDataType) is used to perform a parameter check when sending a request.

If the data type of the external device tag that was read is different, check whether the requested tag name and data size are correct.

#### Target-side operation

The current values of the tag data set in Tag001 and Tag002 are read and the current values are updated.

During target-side operation, both read and write requests from the originator side for the tag can be accepted.

However, if the data is updated due to a write request while the current value is being read, or if the data having its current value updated is read due to a read request, it may result in a data inconsistency.

## **Setting parameters**

Use the engineering tool to set the parameters.

#### Setting the CC-Link IE TSN Plus module (originator)

Connect the engineering tool to the originator-side CPU module and set the parameters.

**1.** Set the CPU module as follows.

#### ∛ [Project] ⇔ [New]

| New              |            |        | ×      |
|------------------|------------|--------|--------|
| Series           | 📲 RCPU     |        | $\sim$ |
| <u>T</u> ype     | 11 R04     |        | $\sim$ |
| Mode             |            |        | ~      |
| Program Language | \rm Ladder |        | ~      |
|                  | OK         | Cancel |        |

2. Click the [Setting Change] button to use the module label.

| MELSOFT GX Works3                                             |                |
|---------------------------------------------------------------|----------------|
| Add a module.<br>[Module Name] R04CPU<br>[Start I/O No.] 3E00 |                |
| Module Setting                                                | Setting Change |
| Module Label:Use<br>Sample Comment:Use                        | ^              |
|                                                               | ~              |
| Do Not Show this Dialog Again                                 | OK             |

3. Set the CC-Link IE TSN Plus module (RJ71GN11-EIP) as follows.

(Navigation window) ⇒ [Parameter] ⇒ [Module Information] ⇒ Right-click ⇒ [Add New Module]

| Add New Module                                  |                           | × |
|-------------------------------------------------|---------------------------|---|
| FIND                                            | EIND                      |   |
| Module Selection                                |                           |   |
| Module Type                                     | 🋃 Network Module          | - |
| Module Name                                     | RJ71GN11-EIP(T+E)         | • |
| Port 1 Network Type                             | CC-Link IE TSN            |   |
| Port 1 Station Type                             | Master Station            | - |
| Port 2 Network Type                             | EtherNet/IP               |   |
| Port 2 Station Type                             |                           |   |
| Advanced Settings                               |                           |   |
| Mounting Position                               |                           |   |
| Mounting Base                                   | Main Base                 |   |
| Mounting Slot No.                               | 0                         | - |
| Start I/O No. Specificati                       | on Not Set                | - |
| Start I/O No.                                   | 0000 H                    |   |
| Number of Occupied P                            | oints per 1 Sli 32 Points |   |
|                                                 |                           |   |
| Module Selection<br>Select the module to be add | ed.                       |   |
|                                                 | OK Cancel                 | ] |

4. Click the [OK] button to add a module label of the CC-Link IE TSN Plus module.

| MELSOFT GX Works3                                               |                |
|-----------------------------------------------------------------|----------------|
| Add a module.<br>[Module Name] RJ71GN1:<br>[Start I/O No.] 0000 | 1-EIP(T+E)     |
| Module Setting                                                  | Setting Change |
| Module Label:Use<br>Sample Comment:Use                          | ^              |
|                                                                 | ~              |
| Do Not Show this Dialog Again                                   | ОК             |

- 5. Set the items in "Basic Settings" as follows.
- [Navigation window] ⇔ [Parameter] ⇔ [Module Information] ⇔ [RJ71GN11-EIP(T+E)] ⇔ [Port2 Module Parameter (EtherNet/IP)] ⇔ [Basic Settings]

| Item                           | Setting                                                                                                    |
|--------------------------------|----------------------------------------------------------------------------------------------------|
| IPAddress                      |                                                                                                    |
| ····· IP Address               | 192.168.1.5                                                                                                    |
| Subnet Mask                    | 255.255.255.0                                                                                                  |
| Default Gateway                | and a second second second second second second second second second second second second second second second |
| 🖃 Refresh Settings             |                                                                                                    |
| Refresh Settings               | <detailed setting=""></detailed>                                                                               |
| Ethernet Communication Setting |                                                                                                    |
| Opening Method                 | Do Not Open by Program                                                                                         |
| External Device Configuration  | <detailed setting=""></detailed>                                                                               |

- 6. Click the [Apply] button.
- 7. Write the set parameters to the originator-side CPU module. Then reset the CPU module or power off and on the system.
- (Online) ⇒ [Write to PLC]

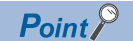

In this example, default values are used for parameters that are not shown above. For the parameters, refer to the following.

#### Setting the CC-Link IE TSN Plus module (target)

Connect the engineering tool to the target-side CPU module and set the parameters.

- Set the CPU module and add the CC-Link IE TSN Plus module. The setting method of the CPU module and addition method of the CC-Link IE TSN Plus module are the same as those of the CC-Link IE TSN Plus module (originator). ( Page 346 Setting the CC-Link IE TSN Plus module (originator))
- 2. Set the items in "Basic Settings" as follows.
- (Navigation window] ⇒ [Parameter] ⇒ [Module Information] ⇒ [RJ71GN11-EIP(T+E)] ⇒ [Port2 Module Parameter (EtherNet/IP)] ⇒ [Basic Settings]

| Item                           | Setting                          |  |  |  |  |
|--------------------------------|----------------------------------|--|--|--|--|
| IP Address                     |                                  |  |  |  |  |
| ····· IP Address               | 192.168.1.6                      |  |  |  |  |
| Subnet Mask                    | 255.255.255.0                    |  |  |  |  |
| Default Gateway                |                                  |  |  |  |  |
| 🖃 Refresh Settings             |                                  |  |  |  |  |
| Refresh Settings               | <detailed setting=""></detailed> |  |  |  |  |
| Ethernet Communication Setting |                                  |  |  |  |  |
| Opening Method                 | Do Not Open by Program           |  |  |  |  |
| External Device Configuration  | <detailed setting=""></detailed> |  |  |  |  |

- 3. Click the [Apply] button.
- 4. Set the EtherNet/IP communication parameters in "EtherNet/IP Configuration".
- [Navigation window] ⇒ [Parameter] ⇒ [Module Information] ⇒ [RJ71GN11-EIP(T+E)] ⇒ [Port2 Module Extended Parameter]

| Вм                                  | Module Extended Parameter (EtherNet/IP Configuration Start I/O: 0000) |  |     |                                         |                                                                                             |                                              |                                  |                      |  |  |  |  |
|-------------------------------------|-----------------------------------------------------------------------|--|-----|-----------------------------------------|---------------------------------------------------------------------------------------------|----------------------------------------------|----------------------------------|----------------------|--|--|--|--|
| EtherNet/IP Configuration Edit View |                                                                       |  |     | <u>T</u> ool                            | ol <u>H</u> elp Close with Discarding the Setting Close with <u>R</u> eflecting the Setting |                                              |                                  |                      |  |  |  |  |
|                                     | Detect Now                                                            |  |     |                                         |                                                                                             |                                              |                                  |                      |  |  |  |  |
|                                     | No. Model Name                                                        |  | Dev | Device Name IP Address Reserved Station |                                                                                             | Connection Setting Module Configuration Sett |                                  | Number of Used Slots |  |  |  |  |
| Ξ.                                  | Own Station                                                           |  |     |                                         | 192.168.1.6                                                                                 |                                              | <detailed setting=""></detailed> |                      |  |  |  |  |
|                                     |                                                                       |  |     |                                         |                                                                                             |                                              |                                  |                      |  |  |  |  |
|                                     |                                                                       |  |     |                                         |                                                                                             |                                              |                                  |                      |  |  |  |  |

- 5. Double-click "<Detailed Setting>" in the "Connection Setting" column and set the connection of the originator.
- 6. Select "Tag" in "Connection List" and click the [Add Connection] button.

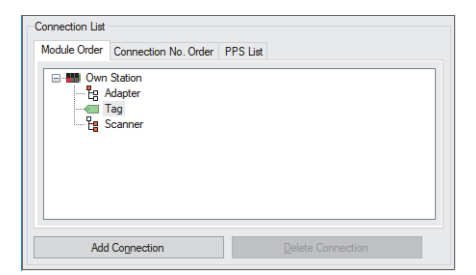

7. Select "Connection (Class3/UCMM Tag)" in "Select Connection to be Added:" and click the [OK] button.

| Add Connection                                                 |    | ×      |
|----------------------------------------------------------------|----|--------|
| Select Connection to be Added:<br>Connection (Class3/UCMM Tag) |    | ~      |
|                                                                | OK | Cancel |

#### 8. Set the parameters for UCMM tag communications (Tag001) in "Connection Detailed Setting".

Connection Detailed Setting

| Item            | Setting Value                | Unit       |
|-----------------|------------------------------|------------|
| Connection Name | Connection (Class3/UCMM Tag) | -          |
| Connection No.  | 001                          | -          |
| Data Type       | INT                          | -          |
| Tag Name        | Tag001                       | -          |
| Tag Name Size   | 6                            | Characters |
| Size            | 10                           | -          |
| Comment         |                              | -          |

9. Repeat steps 6 to 7 and set the parameters for UCMM tag communications (Tag002) in "Connection Detailed Setting".

| Connection Detailed Set | ting                         |            |
|-------------------------|------------------------------|------------|
| Item                    | Setting Value                | Unit       |
| Connection Name         | Connection (Class3/UCMM Tag) | -          |
| Connection No.          | 002                          | -          |
| Data Type               | DINT                         | -          |
| Tag Name                | Tag002                       | -          |
| Tag Name Size           | 6                            | Characters |
| Size                    | 10                           | -          |
| Comment                 |                              | -          |

**10.** Click the [Apply] button.

**11.** Click the [OK] button to close the connection settings.

12. Select [Close with Reflecting the Setting] and close the "EtherNet/IP Configuration" window.

**13.** Write the set parameters to the target-side CPU module. Then reset the CPU module or power off and on the system.

(Online) ⇒ [Write to PLC]

Point P

In this example, default values are used for parameters that are not shown above. For the parameters, refer to the following.

## Program example

The UCMM tag communication program is executed by changing the CPU module from STOP to RUN.

#### Originator-side program

| Classification | l abel name                                        |                                                  | Descr       | int  | ion         |                       |   | Device      |
|----------------|----------------------------------------------------|--------------------------------------------------|-------------|------|-------------|-----------------------|---|-------------|
| encountration  | Labor name                                         |                                                  |             |      |             | 201100                |   |             |
| Module label   | GN11_SE_1.EIP.bSts_Commu                           | nicationDuringStartup                            | EtherN      | et/I | P communic  | X10                   |   |             |
|                | GN11_SE_1.EIP.bSts_Commu                           | nicationReady                                    | Comm        | unic | ation Ready | ,                     |   | X1F         |
|                | GN11_SE_1.EIP.uSet_Commu                           | nicationStart_D                                  | EtherN      | et/I | P communic  | ation start reques    | t | U0\G7340096 |
| Labels to be   | Define global labels as shown b                    | pelow.                                           |             |      |             |                       |   | 1           |
| defined        | Label Name                                         | Data Type                                        |             |      | Class       | Assign (Device/Label) |   |             |
|                | bUCMM_Tag_WriteCommandSendRequest                  | Bit                                              |             |      | VAR_GLOBAL  | M1 00                 | 1 |             |
|                | bUCMM_Tag_ReadCommandSendRequest                   | Bit                                              |             |      | VAR_GLOBAL  | M1 01                 |   |             |
|                | bRun_SendUCMM_TagWrite                             | Bit                                              |             |      | VAR_GLOBAL  | M110                  |   |             |
|                | bOK_SendUCMM_TagWrite                              | Bit                                              |             |      | VAR_GLOBAL  | M1 20                 |   |             |
|                | bNG_SendUCMM_TagWrite                              | Bit                                              |             |      | VAR_GLOBAL  | 🗸 M1 30               |   |             |
|                | bRun_SendUCMM_TagRead                              | Bit                                              |             |      | VAR_GLOBAL  | M111                  |   |             |
|                | bOK_SendUCMM_TagRead                               | Bit                                              |             |      | VAR_GLOBAL  | M1 21                 |   |             |
|                | bNG_SendUCMM_TagRead                               | Bit                                              |             |      | VAR_GLOBAL  | 🗸 M1 31               |   |             |
|                | unSetUCMM_Tag_WriteRequestData                     | Word [Unsigned]/Bit String [16-b                 | bit](0.706) |      | VAR_GLOBAL  | ↓ D1 000              |   |             |
|                | unGetUCMM_Tag_ReadResponseData                     | Word [Unsigned]/Bit String [16-t                 | bit](0.706) |      | VAR_GLOBAL  | ↓ D2000               |   |             |
|                | unSetIPAddress                                     | Word [Unsigned]/Bit String [16-t                 | bit](0.1)   |      | VAR_GLOBAL  | ↓ D3000               |   |             |
|                | unSetRequestNo_Write                               | Word [Unsigned]/Bit String [16-t                 | bit]        |      | VAR_GLOBAL  | ↓ D3100               |   |             |
|                | unGetErrorCode_TagWrite                            | Word [Unsigned]/Bit String [16-b                 | bit]        |      | VAR_GLOBAL  | D31 01                |   |             |
|                | unGetStatusErrorCode_TagWrite                      | Word [Unsigned]/Bit String [16-t                 | bit]        |      | VAR_GLOBAL  | D31 02                |   |             |
|                | unSetRequestNo_Read                                | Word [Unsigned]/Bit String [16-t                 | bit]        |      | VAR_GLOBAL  | ↓ D3200               |   |             |
|                | unGetErrorCode_TagRead                             | Word [Unsigned]/Bit String [16-t                 | bit]        |      | VAR_GLOBAL  |                       |   |             |
|                | unGetStatusErrorCode_TagRead                       | Word [Unsigned]/Bit String [16-t                 | bit]        |      | VAR_GLOBAL  | D3202                 |   |             |
|                | unGetResponseData_ReadTagType                      | Word [Unsigned]/Bit String [16-b                 | bit]        |      | VAR_GLOBAL  | D3203                 |   |             |
|                | unGetResponseDataSize_TagRead                      | Word [Unsigned]/Bit String [16-b                 | bit]        |      | VAR_GLOBAL  | ▼ D3204               | 1 |             |
| FBs to be used | • M+RJ71GN11_SE_EIP_UCN<br>• M+RJ71GN11_SE_EIP_UCN | 1MOriginator_WriteTagDa<br>1MOriginator_ReadTagD | ata<br>ata  |      |             |                       |   |             |

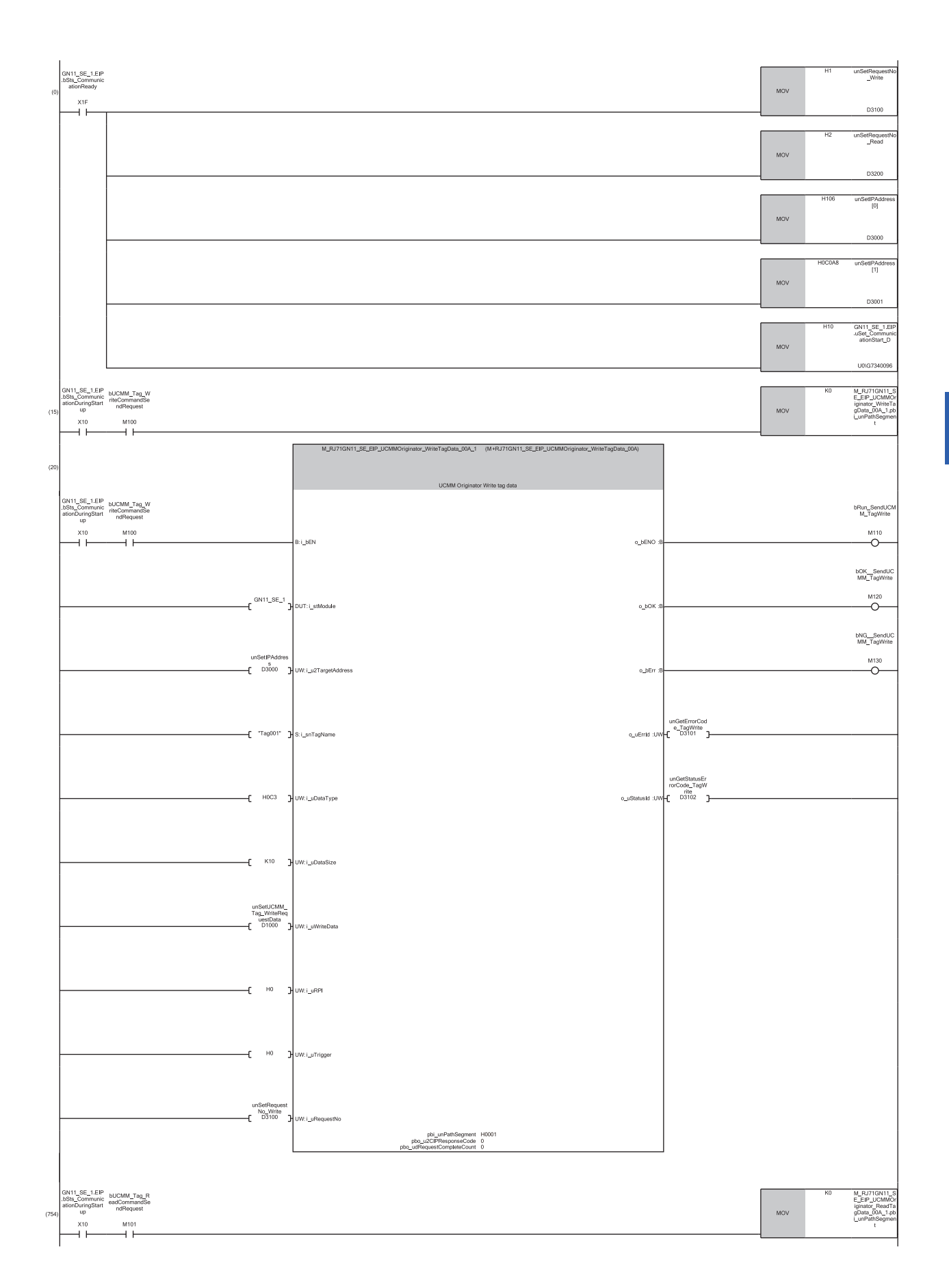

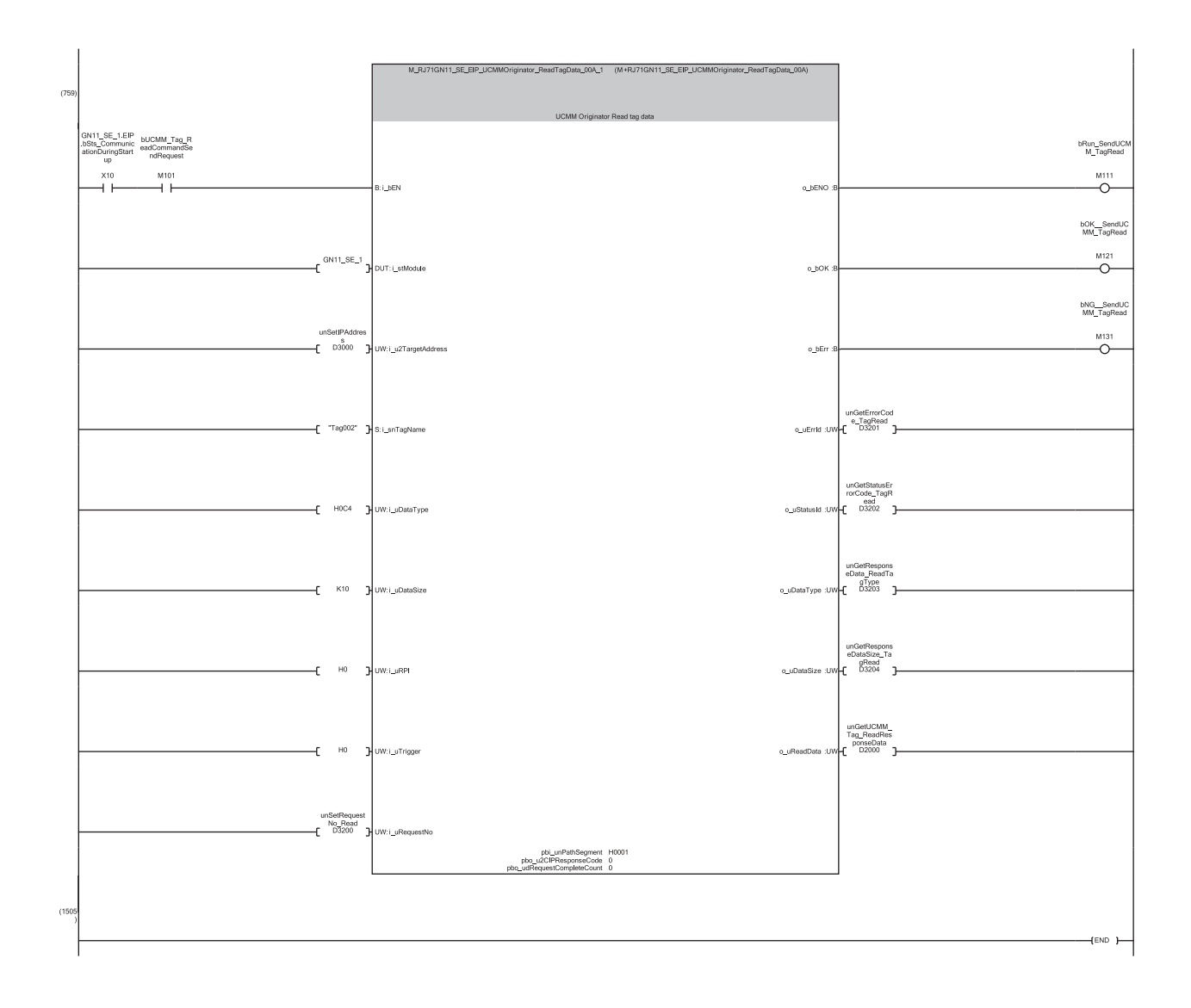

- (0) Set the request number and destination IP address for UCMM tag communications, and start EtherNet/IP communications.
- (15) Specify "0" (Disabled) for the Path Segment data used in the module function block.
- (20) By turning on M100, "M+RJ71GN11\_SE\_EIP\_UCMMOriginator\_WriteTagData" is executed and a write request is sent to the server side. When M120 is on, 10 worlds of data stored in D1000 or later is written to Tag001 on the server side.
- (754) Specify "0" (Disabled) for the Path Segment data used in the module function block.
- (759) By turning on M101, "M+RJ71GN11\_SE\_EIP\_UCMMOriginator\_ReadTagData" is executed and a read request is sent to the server side. When M121 is on, the server-side response result is stored in D2000 or later according to the response data size stored in D3204.

#### Point P

- Ensure that the request number to be set is not the same as the connection number used for Class3 communications or the request number used for other UCMM communications.
- When sending a request to a device that does not require the Path Segment setting, such as a CC-Link IE TSN Plus module, settings must be made as shown in line 754 of the program example. ( Page 539 Class3/UCMM communication area)

| Farget-side program |                                           |                                                    |     |          |                                                     |                                    |                  |                               |  |
|---------------------|-------------------------------------------|----------------------------------------------------|-----|----------|-----------------------------------------------------|------------------------------------|------------------|-------------------------------|--|
| Classification      | Label name                                | ame                                                |     |          | Description                                         |                                    |                  | Device                        |  |
| Module label        | GN11_SE_1.EIP.bSts                        | _CommunicationDuringStartup                        |     |          | Ethe                                                | erNet/IP communica                 | ation in process | X10                           |  |
|                     | GN11_SE_1.EIP.bSts                        | _CommunicationReady                                |     |          | Con                                                 | nmunication Ready                  |                  | X1F                           |  |
|                     | GN11_SE_1.EIP.uSet                        | _CommunicationStart_D                              |     |          | EtherNet/IP communication start request U0\G7340096 |                                    |                  | U0\G7340096                   |  |
|                     | GN11_SE_1.EIP.stnA<br>_ConnectionNo].unAr | rea_Cls3UCMMTagDataArea[un<br>ea_Cls3UCMMTagData_D | Rea | adWrite  | Class3/UCMM data area (for tag<br>communications)   |                                    |                  | U0\G8278016 to<br>U0\G8462847 |  |
|                     | GN11_SE_1.EIP.unAr<br>ite_ConnectionNo]   | ea_Cls3UCMMTagDataSize_D[unReadWr                  |     |          |                                                     | ss3/UCMM data size<br>munications) | e (for tag       | U0\G8463104 to<br>U0\G8463359 |  |
| Labels to be        | Define global labels as shown below.      |                                                    |     |          |                                                     |                                    |                  |                               |  |
| defined             | Label Name                                | Data Type                                          |     | Class    | 5                                                   | Assign (Device/Label)              |                  |                               |  |
|                     | bReadSTOP                                 | Bit                                                |     | VAR_GLOB | AL 👻                                                | M11                                |                  |                               |  |
|                     | bWriteSTOP                                | Bit                                                |     | VAR_GLOB | AL 👻                                                | M1 2                               |                  |                               |  |
|                     | unReadWrite_ConnectionNo                  | Word [Signed]                                      |     | VAR_GLOB | AL 👻                                                | D300                               |                  |                               |  |
|                     | un SetTag_WriteData                       | Word [Unsigned]/Bit String [16-bit](0.721)         |     | VAR_GLOB | AL 👻                                                | D1 000                             |                  |                               |  |
|                     | unGetTag_ReadData                         | Word [Unsigned]/Bit String [16-bit](0.721)         |     | VAR_GLOB | BAL 👻                                               | D2000                              |                  |                               |  |

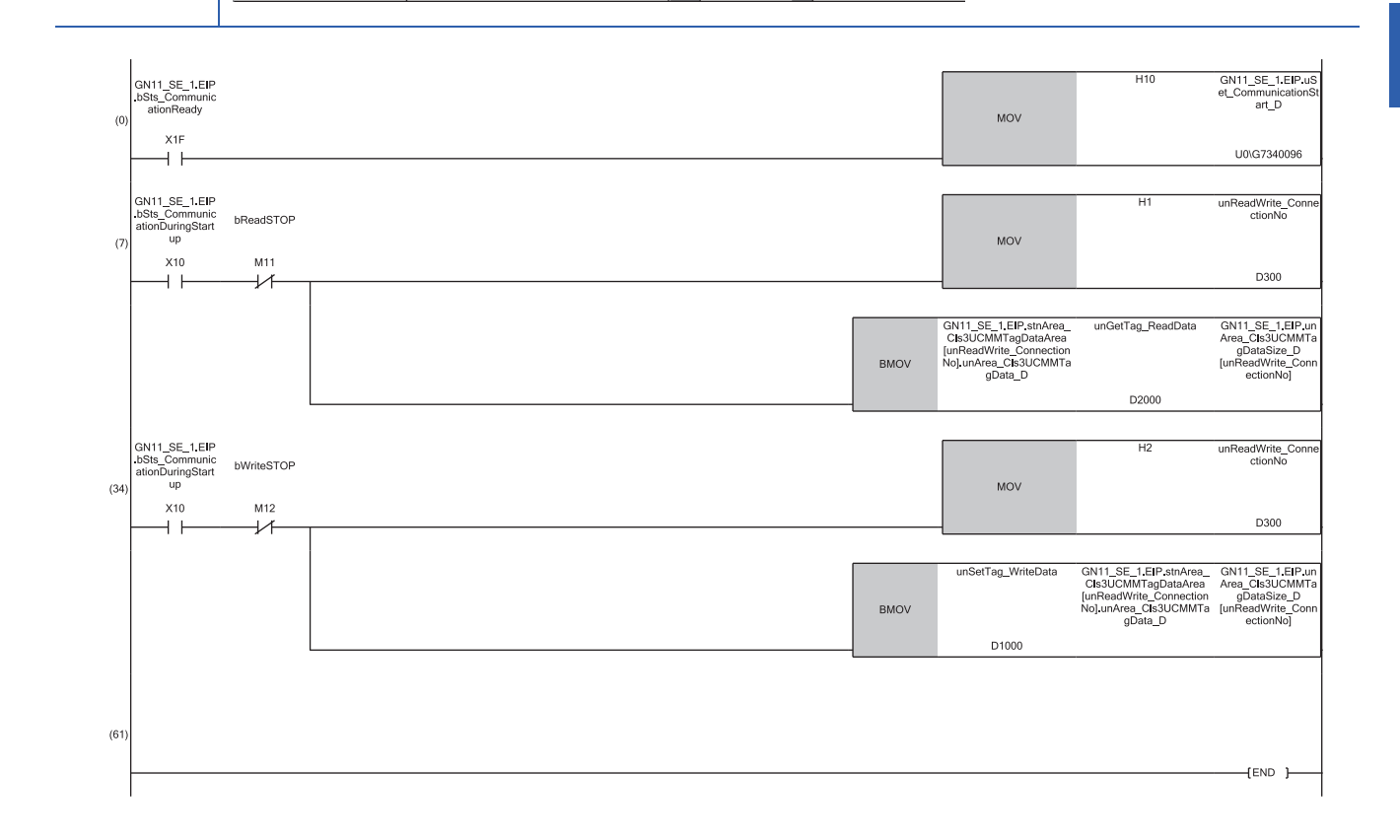

(0) Start EtherNet/IP communications.

(7) Specify the connection number set for the tag that you wish to read the current value, and copy the data set for the specified tag to D2000.

(34) Specify the connection number set for the tag that you wish to update the current value, and update the data set for the specified tag to the data set in D1000.

# **13.5** Class3 Message Communications Communication Example

This section describes an example of executing Class3 message communications between CC-Link IE TSN Plus modules.

### System configuration

The following system configuration is used to explain the communication example of Class3 message communications.

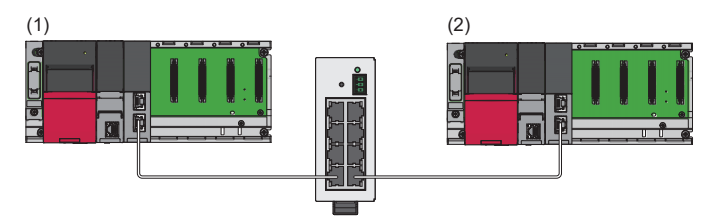

(1) Programmable controller system (client)

- Power supply module: R61P
- CPU module: R04CPU
- CC-Link IE TSN Plus module: RJ71GN11-EIP (start I/O number: 0000H to 001FH, IP address: 192.168.4.10)

(2) Programmable controller system (server)

- Power supply module: R61P
- CPU module: R04CPU
- CC-Link IE TSN Plus module: RJ71GN11-EIP (start I/O number: 0000H to 001FH, IP address: 192.168.4.11)

## Setting parameters

Use the engineering tool to set the parameters.

#### Setting the CC-Link IE TSN Plus module (client)

Connect the engineering tool to the client-side CPU module and set the parameters.

- **1.** Set the CPU module as follows.
- ♥ [Project] ⇒ [New]

| New              |          | ×       |
|------------------|----------|---------|
| Series           | 🐗 RCPU   | ~       |
| <u>T</u> ype     | 11 R04   | ~       |
| Mode             |          | ~       |
| Program Language | 强 Ladder | ~       |
|                  | ОК       | Cancel: |

2. Click the [Setting Change] button to use the module label.

| MELSOFT GX Works3                                             |                |
|---------------------------------------------------------------|----------------|
| Add a module.<br>[Module Name] R04CPU<br>[Start I/O No.] 3E00 |                |
| Module Setting                                                | Setting Change |
| Module Label:Use<br>Sample Comment:Use                        | ^              |
|                                                               | ~              |
| Do Not Show this Dialog Again                                 | ОК             |

- 3. Set the CC-Link IE TSN Plus module (RJ71GN11-EIP) as follows.
- [Navigation window] ⇔ [Parameter] ⇔ [Module Information] ⇔ Right-click ⇔ [Add New Module]

| Add New Module                                     |                   | × |
|----------------------------------------------------|-------------------|---|
| FIND                                               | EIND              |   |
| Module Selection                                   |                   |   |
| Module Type                                        | 🋃 Network Module  | - |
| Module Name                                        | RJ71GN11-EIP(T+E) | - |
| Port 1 Network Type                                | CC-Link IE TSN    |   |
| Port 1 Station Type                                | Master Station    | - |
| Port 2 Network Type                                | EtherNet/IP       |   |
| Port 2 Station Type                                |                   |   |
| Advanced Settings                                  |                   |   |
| Mounting Position                                  |                   |   |
| Mounting Base                                      | Main Base         |   |
| Mounting Slot No.                                  | 0                 | - |
| Start I/O No. Specification                        | Not Set           | - |
| Start I/O No.                                      | 0000 H            |   |
| Number of Occupied Points per 1                    | SIc 32 Points     |   |
|                                                    |                   |   |
|                                                    |                   |   |
| Module Selection<br>Select the module to be added. |                   |   |
|                                                    |                   |   |
|                                                    | OK Cancel         |   |

4. Click the [OK] button to add a module label of the CC-Link IE TSN Plus module.

| MELSOFT GX Works3                                                |                |
|------------------------------------------------------------------|----------------|
| Add a module.<br>[Module Name] RJ71GN11-<br>[Start I/O No.] 0000 | EIP(T+E)       |
| Module Setting                                                   | Setting Change |
| Module Label:Use<br>Sample Comment:Use                           | ^              |
|                                                                  | ~              |
| Do Not Show this Dialog Again                                    | ОК             |

- **5.** Set the items in "Basic Settings" as follows.
- (Navigation window] ⇒ [Parameter] ⇒ [Module Information] ⇒ [RJ71GN11-EIP(T+E)] ⇒ [Port2 Module Parameter (EtherNet/IP)] ⇒ [Basic Settings]

| Item                           | Setting                                                                                                    |
|--------------------------------|----------------------------------------------------------------------------------------------------|
| IP Address                     |                                                                                                    |
| IP Address                     | 192.168.4.10                                                                                                    |
| Subnet Mask                    | 255.255.255.0                                                                                                    |
| Default Gateway                | a second second s |
| 😑 Refresh Settings             |                                                                                                    |
| Refresh Settings               | <detailed setting=""></detailed>                                                                                                    |
| Ethernet Communication Setting |                                                                                                    |
| Opening Method                 | Do Not Open by Program                                                                                                    |
| External Device Configuration  | <detailed setting=""></detailed>                                                                                                    |

- 6. Click the [Apply] button.
- 7. Set the EtherNet/IP communication parameters in "EtherNet/IP Configuration".
- (Navigation window] ⇒ [Parameter] ⇒ [Module Information] ⇒ [RJ71GN11-EIP(T+E)] ⇒ [Port2 Module Extended Parameter]

**8.** From "Module List", add "RJ71GN11-EIP(T+E)" to the list of EtherNet/IP devices and then configure the settings as follows.

| $g_{\rm h}^{\rm a} \sim$ | 😤 Module Extended Parameter (EtherNet/IP Configuration Start I/O: 0000)                                                   |     |            |          |    |     |          |              |                  |                                  |                              |                      |
|--------------------------|----------------------------------------------------------------------------------------------------|-----|------------|----------|----|-----|----------|--------------|------------------|----------------------------------|------------------------------|----------------------|
| Ethe                     | EtherNet/IP Configuration Edit View Jool Help Close with Discarding the Setting Close with <u>B</u> eflecting the Setting |     |            |          |    |     |          |              |                  |                                  |                              |                      |
|                          | Detect Now                                                                                                    |     |            |          |    |     |          |              |                  |                                  |                              |                      |
|                          |                                                                                                    | No. | Mo         | odel Nan | пе | Dev | ice Name | IP Address   | Reserved Station | Connection Setting               | Module Configuration Setting | Number of Used Slots |
|                          | 833                                                                                                    |     | Own Statio | n        |    |     |          | 192.168.4.10 |                  | <detailed setting=""></detailed> |                              |                      |
| V                        | 833                                                                                                    | 1   | RJ71GN11   | -EIP(T+  | E) |     |          | 192.168.4.11 | No Setting       | <detailed setting=""></detailed> |                              |                      |
|                          |                                                                                                    |     |            |          |    |     |          |              |                  |                                  |                              |                      |

Point /

If "RJ71GN11-EIP(T+E)" is not shown in the "Module List", it is necessary to add the EDS file.

For adding the EDS file, refer to the following.

Page 141 Adding/deleting the EDS file

**9.** Double-click "<Detailed Setting>" in the "Connection Setting" column and set the connection of the server.

**10.** Select the server under "Scanner" in "Connection List" and click the [Add Connection] button.

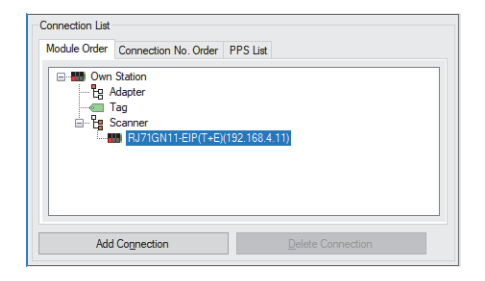

11. Select "Connection (Class3 Message Communications)" in "Select Connection to be Added:" and click the [OK] button.

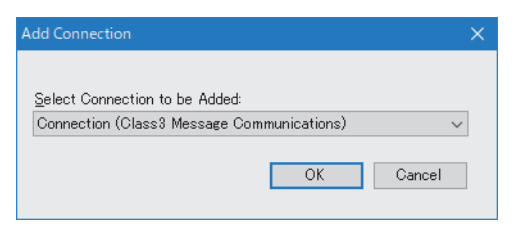

**12.** Set the parameter for the Class3 message communications in "Connection Detailed Setting".

| Connection Detailed Setting |                                            |       |  |  |  |  |
|-----------------------------|--------------------------------------------|-------|--|--|--|--|
| ltem                        | Unit                                       |       |  |  |  |  |
| Connection Name             | Connection (Class3 Message Communications) | -     |  |  |  |  |
| Connection No.              | 001                                        | -     |  |  |  |  |
| Communication Method        | Message Communications                     | -     |  |  |  |  |
| Service                     | 1                                          | -     |  |  |  |  |
| Data Size                   | 0                                          | bytes |  |  |  |  |
| Large_Forward_Open          | Use Automatically                          | -     |  |  |  |  |
| Comment                     |                                            | -     |  |  |  |  |
| Trigger Type                | Cyclic                                     | -     |  |  |  |  |
| RPI                         | 200000                                     | μs    |  |  |  |  |
| Timeout Multiplier          | x4                                         | -     |  |  |  |  |
| Class ID                    | 1                                          | -     |  |  |  |  |
| Instance ID                 | 1                                          | -     |  |  |  |  |
| Attribute ID                | 0                                          | -     |  |  |  |  |

13. Click the [Apply] button.

**14.** Click the [OK] button to close the connection settings.

15. Select [Close with Reflecting the Setting] and close the "EtherNet/IP Configuration" window.

**16.** Write the set parameters to the client-side CPU module. Then reset the CPU module or power off and on the system.

 $\bigcirc$  [Online]  $\Rightarrow$  [Write to PLC]

Point P

In this example, default values are used for parameters that are not shown above. For the parameters, refer to the following.

Page 114 EtherNet/IP Parameter Settings

#### Setting the CC-Link IE TSN Plus module (server)

Connect the engineering tool to the server-side CPU module and set the parameters.

- Set the CPU module and add the CC-Link IE TSN Plus module. The setting method of the CPU module and addition method of the CC-Link IE TSN Plus module are the same as those of the CC-Link IE TSN Plus module (client). (SP Page 354 Setting the CC-Link IE TSN Plus module (client))
- 2. Set the items in "Basic Settings" as follows.
- (Navigation window] ⇒ [Parameter] ⇒ [Module Information] ⇒ [RJ71GN11-EIP(T+E)] ⇒ [Port2 Module Parameter (EtherNet/IP)] ⇒ [Basic Settings]

| Item                           | Setting                          |
|--------------------------------|----------------------------------|
| IP Address                     |                                  |
| IP Address                     | 192.168.4.11                     |
| Subnet Mask                    | 255.255.255.0                    |
| Default Gateway                |                                  |
| 🖃 Refresh Settings             |                                  |
| Refresh Settings               | <detailed setting=""></detailed> |
| Ethernet Communication Setting |                                  |
| Opening Method                 | Do Not Open by Program           |
| External Device Configuration  | <detailed setting=""></detailed> |

**3.** Set the items in "Application Settings" as follows.

[Navigation window] ⇔ [Parameter] ⇔ [Module Information] ⇔ [RJ71GN11-EIP(T+E)] ⇔ [Port2 Module Parameter (EtherNet/IP)] ⇔ [Application Settings]

| Item                                                     | Setting                          |
|----------------------------------------------------------|----------------------------------|
| EtherNet/IP Auto-start Setting                           |                                  |
| EtherNet/IP Auto-start Setting                           | Start                            |
| ⊟ Security                                               |                                  |
| 🚐 IP Filter Settings                                     |                                  |
| IP Filter                                                | Disable                          |
| IP Filter Settings                                       | <detailed setting=""></detailed> |
| Timer Settings for Data Communication                    |                                  |
| Change/Set Timer Value                                   | No                               |
| 🕀 TCP Resend Timer                                       | 10                               |
| 🕀 Destination Alive Check Start Interval Timer           | 600                              |
| → Destination Alive Check Interval Timer                 | 10                               |
| <ul> <li>Destination Alive Check Resend Count</li> </ul> | 3 Times                          |
| - ⊕ Advanced Settings                                    |                                  |
| 😑 Gateway Parameter Settings                             |                                  |
| Gateway Other Than Default Gateway                       | Not Use                          |
| 🖳 🕀 Gateway Information                                  |                                  |
|                                                          |                                  |

**4.** Click the [Apply] button.

5. Write the set parameters to the server-side CPU module. Then reset the CPU module or power off and on the system.

∑ [Online] ⇔ [Write to PLC]

Point *P* 

In this example, default values are used for parameters that are not shown above. For the parameters, refer to the following.

## **Program example**

The Class3 message communications program is executed by changing the CPU module from STOP to RUN. The following example shows a program to execute Class3 message communications by turning on the Class3 message command sent request in the program. (A server-side program is not required.)

When the program is executed, the following request commands are sent to the server side.

| Item         | Data to be specified | Description                                                                                          |
|--------------|----------------------|----------------------------------------------------------------------------------------------------|
| Class ID     | 01H                  | Specifies the identity object.                                                                       |
| Instance ID  | 01H                  | -                                                                                                    |
| Service code | 01H                  | Get_Attributes_All (Acquires all attributes of the instances specified by Class ID and Instance ID.) |
| Attribute ID | 00H                  | Due to the "Get_Attributes_All" command, no specific Attribute ID is specified.                      |
| Request data | 0                    | Specifies the request data size as 0.                                                                |

### Client-side program

| Classification | Label name                                       |                                  |                                      |             | ion        | Device      |                       |  |     |
|----------------|--------------------------------------------------|----------------------------------|--------------------------------------|-------------|------------|-------------|-----------------------|--|-----|
| Module label   | GN11_SE_1.EIP.bSts_Commun                        | nicationDuringStartup            | EtherNet/IP communication in process |             |            |             |                       |  | X10 |
|                | GN11_SE_1.EIP.bSts_Commun                        | Comm                             | unio                                 | ation Ready |            | X1F         |                       |  |     |
|                | GN11_SE_1.EIP.uSet_CommunicationStart_D          |                                  |                                      | let/l       | P communic | U0\G7340096 |                       |  |     |
| Labels to be   | Define global labels as shown b                  | elow.                            |                                      |             |            |             |                       |  |     |
| defined        | Label Name                                       | Data Type                        |                                      |             | Class      |             | Assign (Device/Label) |  |     |
|                | bClass3_MessageCommandSendRequest                | Bit                              |                                      |             | VAR_GLOBAL | Ŧ           | M1 00                 |  |     |
|                | bRun_SendClass3_Message                          | Bit                              |                                      |             | VAR_GLOBAL | Ŧ           | M110                  |  |     |
|                | bOK_SendClass3_Message                           | Bit                              |                                      |             | VAR_GLOBAL | Ŧ           | M1 20                 |  |     |
|                | bNG_SendClass3_Message                           | Bit                              |                                      |             | VAR_GLOBAL | Ŧ           | M130                  |  |     |
|                | un SetClass3_MessageRequestData                  | Word [Unsigned]/Bit String [16-1 | oit](0.706)                          |             | VAR_GLOBAL | -           | D1 000                |  |     |
|                | unGetClass3_MessageResponseData                  | Word [Unsigned]/Bit String [16-1 | oit](0.706)                          |             | VAR_GLOBAL | Ŧ           | D2000                 |  |     |
|                | unSetRequestNo                                   | Word [Unsigned]/Bit String [16-1 | oit]                                 |             | VAR_GLOBAL | -           | D3000                 |  |     |
|                | unGetErrorCode                                   | Word [Unsigned]/Bit String [16-1 | oit]                                 |             | VAR_GLOBAL | -           | D3001                 |  |     |
|                | unGetStatusErrorCode                             | Word [Unsigned]/Bit String [16-1 | oit]                                 |             | VAR_GLOBAL | -           | D3002                 |  |     |
|                | unGetResponseDataSize                            | oit]                             |                                      | VAR_GLOBAL  | Ŧ          | D3003       |                       |  |     |
|                |                                                  |                                  |                                      |             |            |             |                       |  |     |
| FBs to be used | • M+RJ71GN11_SE_EIP_Class3Originator_MessageSend |                                  |                                      |             |            |             |                       |  |     |
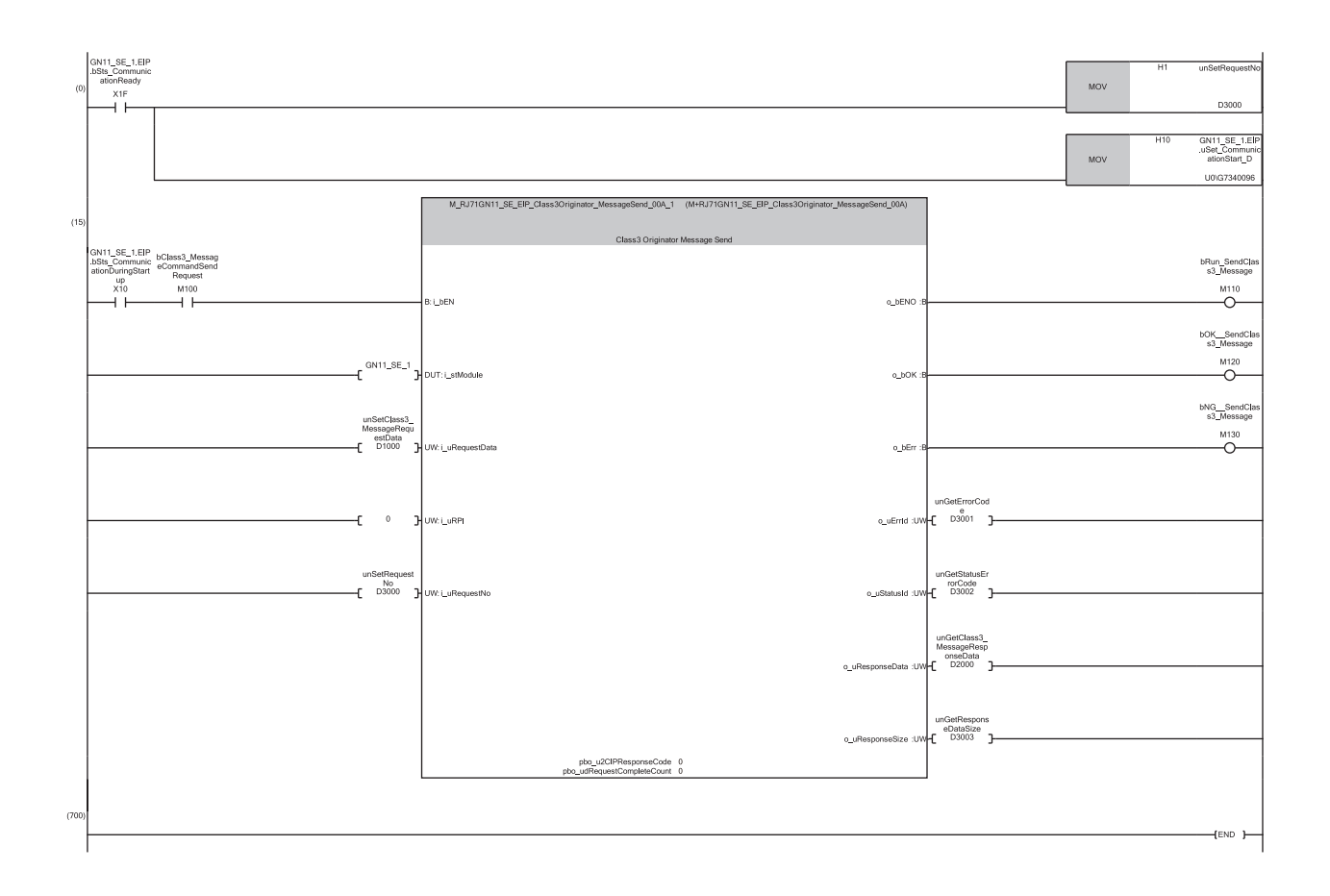

(0) Set the request number for Class3 message communications, and start EtherNet/IP communications.

(15) By turning on M100, "M+RJ71GN11\_SE\_EIP\_Class3Originator\_MessageSend" is executed and the request data is sent to the server side. When M120 is on, the response result from the server side is stored in D2000 or later. (Half of the response data size stored in D3003 (bytes) are stored (rounded up).)

If the response data size is an odd number, only the lower 1 byte of the end device is stored.

Point P

Ensure that the request number to be set is not the same as the request number used for other UCMM communications.

# **13.6** Class3 Tag Communications Communication Example

This section describes examples of executing Class3 tag communications between CC-Link IE TSN Plus modules.

### System configuration

The following system configuration is used to explain communication examples of Class3 tag communications.

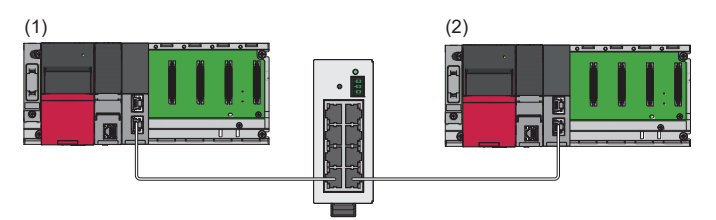

(1) Programmable controller system (originator)

- Power supply module: R61P
- CPU module: R04CPU
- CC-Link IE TSN Plus module: RJ71GN11-EIP (start I/O number: 0000H to 001FH, IP address: 192.168.5.10)
- (2) Programmable controller system (target)
- Power supply module: R61P
- CPU module: R04CPU
- CC-Link IE TSN Plus module: RJ71GN11-EIP (start I/O number: 0000H to 001FH, IP address: 192.168.5.11)

### **Communication description**

When the communication example for Class3 tag communications is executed, the following operation is performed.

#### Originator-side operation

#### ■Write request to tags

By executing a Class3 tag communication write request, the device area data stored in D1000 or later is written to the Tag001 tag on the target side according to the requested size.<sup>\*1</sup>

\*1 If the requested data type is INT, request data consisting of the request data size × 1 word (10 words in the program example) is sent. If the requested data type is DINT, request data consisting of the request data size × 2 words is sent.

#### ■Tag read request

By executing a Class3 tag communication read request, the data set to the Tag002 tag on the target side is read according to the requested size. From the read data, the amount according to the read data size (size stored in D3204) is stored in D2000 or later.

(Regardless of the tag data type of the external device, the received read data size is stored in units of words.)

In addition, the size of the data read from the tag of the external device depends on the external device tag data type.\*1

\*1 If the external device tag data type is INT, the read request data size  $\times$  1 word is read. If the external device tag data type is DINT, the read request data size  $\times$  2 words is read.

#### Target-side operation

The current values of the tag data set in Tag001 and Tag002 are read and the current values are updated.

During target-side operation, both read and write requests from the originator side for the tag can be accepted.

However, if the data is updated due to a write request while the current value is being read, or if the data having its current value updated is read due to a read request, it may result in a data inconsistency.

### **Setting parameters**

Use the engineering tool to set the parameters.

#### Setting the CC-Link IE TSN Plus module (originator)

Connect the engineering tool to the originator-side CPU module and set the parameters.

**1.** Set the CPU module as follows.

#### ∛◯ [Project] ⇔ [New]

| New              |          | ×      |  |
|------------------|----------|--------|--|
| Series           | 📲 RCPU   | ~      |  |
| <u>Т</u> уре     | 12 R04   | ~      |  |
| Mode             |          | ~      |  |
| Program Language | ы Ladder | ~      |  |
|                  | OK       | Cancel |  |

2. Click the [Setting Change] button to use the module label.

| MELSOFT GX Works3                                             |    |  |  |  |  |  |  |
|---------------------------------------------------------------|----|--|--|--|--|--|--|
| Add a module.<br>[Module Name] R04CPU<br>[Start I/O No.] 3E00 |    |  |  |  |  |  |  |
| Module Setting Change                                         |    |  |  |  |  |  |  |
| Module Label:Use<br>Sample Comment:Use                        | ^  |  |  |  |  |  |  |
|                                                               | ×  |  |  |  |  |  |  |
| Do Not Show this Dialog Again                                 | ОК |  |  |  |  |  |  |

3. Set the CC-Link IE TSN Plus module (RJ71GN11-EIP) as follows.

(Navigation window) ⇒ [Parameter] ⇒ [Module Information] ⇒ Right-click ⇒ [Add New Module]

| Ado         | d New Module                                  |                   |        | × |
|-------------|-----------------------------------------------|-------------------|--------|---|
| F           | FIND                                          |                   | EIND   |   |
| M           | Iodule Selection                              |                   |        |   |
| N           | 1odule Type                                   | 🛃 Network Module  |        | - |
| N           | 1odule Name                                   | RJ71GN11-EIP(T+E) |        | - |
| P           | ort 1 Network Type                            | CC-Link IE TSN    |        |   |
| P           | ort 1 Station Type                            | Master Station    |        | - |
| P           | ort 2 Network Type                            | EtherNet/IP       |        |   |
| P           | ort 2 Station Type                            |                   |        |   |
| A           | dvanced Settings                              |                   |        |   |
|             | Mounting Position                             |                   |        |   |
|             | Mounting Base                                 | Main Base         |        |   |
|             | Mounting Slot No.                             | 0                 |        | - |
|             | Start I/O No. Specification                   | Not Set           |        | - |
|             | Start I/O No.                                 | 0000 H            |        |   |
|             | Number of Occupied Points per 1 Sl            | 32 Points         |        |   |
|             |                                               |                   |        |   |
| Moo<br>Sele | dule Selection<br>:ct the module to be added. |                   |        |   |
|             |                                               | OK                | Cancel |   |

13

4. Click the [OK] button to add a module label of the CC-Link IE TSN Plus module.

| MELSOFT GX Works3                                               |                |
|-----------------------------------------------------------------|----------------|
| Add a module.<br>[Module Name] RJ71GN11<br>[Start I/O No.] 0000 | -EIP(T+E)      |
| Module Setting                                                  | Setting Change |
| Module Label:Use<br>Sample Comment:Use                          | ^              |
|                                                                 | ~              |
| Do Not Show this Dialog Again                                   | ОК             |

**5.** Set the items in "Basic Settings" as follows.

(Navigation window] ⇒ [Parameter] ⇒ [Module Information] ⇒ [RJ71GN11-EIP(T+E)] ⇒ [Port2 Module Parameter (EtherNet/IP)] ⇒ [Basic Settings]

| Item                           | Setting                                                                                                    |  |  |  |  |
|--------------------------------|----------------------------------------------------------------------------------------------------|--|--|--|--|
| IP Address                     |                                                                                                    |  |  |  |  |
| ···· IP Address                | 192.168.5.10                                                                                                   |  |  |  |  |
| Subnet Mask                    | 255.255.255.0                                                                                                  |  |  |  |  |
| Default Gateway                | and a second second second second second second second second second second second second second second second |  |  |  |  |
| 🖃 Refresh Settings             |                                                                                                    |  |  |  |  |
| Refresh Settings               | <detailed setting=""></detailed>                                                                               |  |  |  |  |
| Ethernet Communication Setting |                                                                                                    |  |  |  |  |
| Opening Method                 | Do Not Open by Program                                                                                         |  |  |  |  |
| External Device Configuration  | <detailed setting=""></detailed>                                                                               |  |  |  |  |

- 6. Click the [Apply] button.
- 7. Set the EtherNet/IP communication parameters in "EtherNet/IP Configuration".
- (Navigation window) ⇒ [Parameter] ⇒ [Module Information] ⇒ [RJ71GN11-EIP(T+E)] ⇒ [Port2 Module Extended Parameter]
- **8.** From "Module List", add "RJ71GN11-EIP(T+E)" to the list of EtherNet/IP devices and then configure the settings as follows.

| <i>1</i> 21 ∾                                                                                                    | A Module Extended Parameter (EtherNet/IP Configuration Start I/O: 0000)                                           |     |    |         |   |      |         |              |                  |                                  |                              |                      |
|----------------------------------------------------------------------------------------------------|----------------------------------------------------------------------------------------------------|-----|----|---------|---|------|---------|--------------|------------------|----------------------------------|------------------------------|----------------------|
| Ethe                                                                                                    | EtherNet/IP Configuration Edit View Tool Help Close with Discarding the Setting Close with Reflecting the Setting |     |    |         |   |      |         |              |                  |                                  |                              |                      |
|                                                                                                    | Detect Now                                                                                                    |     |    |         |   |      |         |              |                  |                                  |                              |                      |
|                                                                                                    |                                                                                                    | No. | Mo | del Nam | е | Devi | ce Name | IP Address   | Reserved Station | Connection Setting               | Module Configuration Setting | Number of Used Slots |
|                                                                                                    | W Own Station                                                                                                    |     |    |         |   |      |         | 192.168.5.10 |                  | <detailed setting=""></detailed> |                              |                      |
| Image: Number of the state of the state of the |                                                                                                    |     |    |         |   |      |         |              |                  |                                  |                              |                      |
|                                                                                                    |                                                                                                    |     |    |         |   |      |         |              |                  |                                  |                              |                      |

Point P

If "RJ71GN11-EIP(T+E)" is not shown in the "Module List", it is necessary to add the EDS file. For adding the EDS file, refer to the following.

S Page 141 Adding/deleting the EDS file

9. Double-click "<Detailed Setting>" in the "Connection Setting" column and set the connection the target.

10. Select the target under "Scanner" in "Connection List" and click the [Add Connection] button.

| Module Order | Connection No. Order PPS List                                             |  |
|--------------|---------------------------------------------------------------------------|--|
| Own          | i Sation<br>Adapter<br>Tag<br>Scanner<br>∰ RJ271GN111-EIP(T+E)(192168511) |  |
|              |                                                                           |  |

**11.** Select "Connections (Class3 Tag Communications)" in "Select Connection to be Added:" and click the [OK] button.

|                                        | × |
|----------------------------------------|---|
|                                        |   |
| Select Connection to be Added:         |   |
| Connection (Class3 Tag Communications) | ~ |

**12.** Set the parameters for Class3 tag communications (Tag001) in "Connection Detailed Setting".

| Connection Detailed Setting |                                        |            |  |  |  |  |  |
|-----------------------------|----------------------------------------|------------|--|--|--|--|--|
| Item                        | Setting Value                          | Unit       |  |  |  |  |  |
| Connection Name             | Connection (Class3 Tag Communications) | -          |  |  |  |  |  |
| Connection No.              | 001                                    | -          |  |  |  |  |  |
| Port                        | Not Used                               | -          |  |  |  |  |  |
| Link Address                | 0                                      | -          |  |  |  |  |  |
| Communication Method        | Tag Communications                     | -          |  |  |  |  |  |
| Service                     | Write                                  | -          |  |  |  |  |  |
| Data Type                   | INT                                    | -          |  |  |  |  |  |
| Tag Name                    | Tag001                                 | -          |  |  |  |  |  |
| Tag Name Size               | 6                                      | Characters |  |  |  |  |  |
| Size                        | 10                                     | -          |  |  |  |  |  |
| Comment                     |                                        | -          |  |  |  |  |  |
| Trigger Type                | Application Trigger                    | -          |  |  |  |  |  |
| RPI                         | 200000                                 | μs         |  |  |  |  |  |
| Timeout Multiplier          | ×4                                     | -          |  |  |  |  |  |

13. Repeat steps 9 to 10 and set the parameters for Class3 tag communications (Tag002) in "Connection Detailed Setting".

| Item                 | Setting Value                          | Unit       |
|----------------------|----------------------------------------|------------|
| Connection Name      | Connection (Class3 Tag Communications) | -          |
| Connection No.       | 002                                    | -          |
| Port                 | Not Used                               | -          |
| Link Address         | 0                                      | -          |
| Communication Method | Tag Communications                     | -          |
| Service              | Read                                   | -          |
| Data Type            | DINT                                   | -          |
| Tag Name             | Tag002                                 | -          |
| Tag Name Size        | 6                                      | Characters |
| Size                 | 10                                     | -          |
| Comment              |                                        | -          |
| Trigger Type         | Application Trigger                    | -          |
| RPI                  | 200000                                 | μs         |
| Timeout Multiplier   | ×4                                     | -          |
|                      |                                        |            |

- 14. Click the [Apply] button.
- **15.** Click the [OK] button to close the connection settings.
- 16. Select [Close with Reflecting the Setting] and close the "EtherNet/IP Configuration" window.
- 17. Write the set parameters to the originator-side CPU module. Then reset the CPU module or power off and on the system.
- ∑ [Online] ⇔ [Write to PLC]

Point P

In this example, default values are used for parameters that are not shown above. For the parameters, refer to the following.

Service Page 114 EtherNet/IP Parameter Settings

#### Setting the CC-Link IE TSN Plus module (target)

Connect the engineering tool to the target-side CPU module and set the parameters.

- Set the CPU module and add the CC-Link IE TSN Plus module. The setting method of the CPU module and addition method of the CC-Link IE TSN Plus module are the same as those of the CC-Link IE TSN Plus module (originator). ( Page 361 Setting the CC-Link IE TSN Plus module (originator))
- 2. Set the items in "Basic Settings" as follows.
- (Navigation window] ⇒ [Parameter] ⇒ [Module Information] ⇒ [RJ71GN11-EIP(T+E)] ⇒ [Port2 Module Parameter (EtherNet/IP)] ⇒ [Basic Settings]

| Item                           | Setting                          |  |  |  |  |
|--------------------------------|----------------------------------|--|--|--|--|
| IP Address                     |                                  |  |  |  |  |
| ····· IP Address               | 192.168.5.11                     |  |  |  |  |
| Subnet Mask                    | 255.255.255.0                    |  |  |  |  |
| Default Gateway                |                                  |  |  |  |  |
| 🖃 Refresh Settings             |                                  |  |  |  |  |
| Refresh Settings               | <detailed setting=""></detailed> |  |  |  |  |
| Ethernet Communication Setting |                                  |  |  |  |  |
| ····· Opening Method           | Do Not Open by Program           |  |  |  |  |
| External Device Configuration  | <detailed setting=""></detailed> |  |  |  |  |

- 3. Click the [Apply] button.
- 4. Set the EtherNet/IP communication parameters in "EtherNet/IP Configuration".
- (Navigation window) ⇒ [Parameter] ⇒ [Module Information] ⇒ [RJ71GN11-EIP(T+E)] ⇒ [Port2 Module Extended Parameter]

| <b>В</b> м | A Module Extended Parameter (EtherNet/IP Configuration Start I/O: 0000)                                           |     |     |          |   |       |        |              |                  |                                  |                              |                      |
|------------|----------------------------------------------------------------------------------------------------|-----|-----|----------|---|-------|--------|--------------|------------------|----------------------------------|------------------------------|----------------------|
| Ethe       | EtherNet/IP Configuration Edit View Tool Help Close with Discarding the Setting Close with Reflecting the Setting |     |     |          |   |       |        |              |                  |                                  |                              |                      |
|            | Detect Now                                                                                                    |     |     |          |   |       |        |              |                  |                                  |                              |                      |
|            |                                                                                                    | No. | Mod | lel Name | , | Devio | e Name | IP Address   | Reserved Station | Connection Setting               | Module Configuration Setting | Number of Used Slots |
|            | Own Station                                                                                                    |     |     |          |   |       |        | 192.168.5.11 |                  | <detailed setting=""></detailed> |                              |                      |
|            |                                                                                                    |     |     |          |   |       |        |              |                  |                                  |                              |                      |
|            |                                                                                                    |     |     |          |   |       |        |              |                  |                                  |                              |                      |

- 5. Double-click "<Detailed Setting>" in the "Connection Setting" column and set the connection of the originator.
- **6.** Select "Tag" in "Connection List" and click the [Add Connection] button.

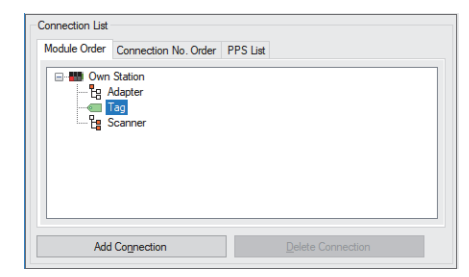

7. Select "Connection (Class3/UCMM Tag)" in "Select Connection to be Added:" and click the [OK] button.

| Add Connection                 |    |     | ×      |
|--------------------------------|----|-----|--------|
|                                |    |     |        |
| Select Connection to be Added: |    |     |        |
| Connection (Class3/UCMM Tag)   |    |     | $\sim$ |
| Connection (Class3/UCMM Tag)   |    |     | ~      |
|                                | OK | Car | ncel   |

8. Set the parameters for Class3 tag communications (Tag001) in "Connection Detailed Setting".

| Connection Detailed Set | ting                         |            |
|-------------------------|------------------------------|------------|
| Item                    | Setting Value                | Unit       |
| Connection Name         | Connection (Class3/UCMM Tag) | -          |
| Connection No.          | 001                          | -          |
| Data Type               | INT                          | -          |
| Tag Name                | Tag001                       | -          |
| Tag Name Size           | 6                            | Characters |
| Size                    | 10                           | -          |
| Comment                 |                              | -          |

9. Repeat steps 6 to 7 and set the parameters for Class3 tag communications (Tag002) in "Connection Detailed Setting".

| Co   | nnection Detailed Setting |                              |            |
|------|---------------------------|------------------------------|------------|
| I Fi | ltem                      | Setting Value                | Unit       |
| С    | onnection Name            | Connection (Class3/UCMM Tag) | -          |
| C    | onnection No.             | 002                          | -          |
| D    | ata Type                  | DINT                         | -          |
| Т    | ag Name                   | Tag002                       | -          |
| Т    | ag Name Size              | 6                            | Characters |
| S    | ize                       | 10                           | -          |
| C    | omment                    |                              | -          |

10. Click the [Apply] button.

- **11.** Click the [OK] button to close the connection settings.
- 12. Select [Close with Reflecting the Setting] and close the "EtherNet/IP Configuration" window.
- 13. Write the set parameters to the target-side CPU module. Then reset the CPU module or power off and on the system.

(Online) ⇒ [Write to PLC]

#### Point P

In this example, default values are used for parameters that are not shown above. For the parameters, refer to the following.

Page 114 EtherNet/IP Parameter Settings

### **Program example**

The Class3 tag communications program is executed by changing the CPU module from STOP to RUN.

#### Originator-side program

| Classification | Label name                          |                                 | Descrip    | otic | on         |     |                       | Device      |
|----------------|-------------------------------------|---------------------------------|------------|------|------------|-----|-----------------------|-------------|
| Module label   | GN11_SE_1.EIP.bSts_Communica        | ationDuringStartup              | EtherNet/  | /IP  | communicat | ior | in process            | X10         |
|                | GN11_SE_1.EIP.bSts_Communication    | ationReady                      | Commun     | ica  | tion Ready |     |                       | X1F         |
|                | GN11_SE_1.EIP.uSet_Communic         | ationStart_D                    | EtherNet/  | /IP  | communicat | ior | start request         | U0\G7340096 |
| Labels to be   | Define global labels as shown belo  | DW.                             |            |      |            |     |                       |             |
| defined        | Label Name                          | Data Type                       |            |      | Class      |     | Assign (Device/Label) |             |
|                | bClass3 Tag WriteCommandSendRequest | Bit                             |            |      | VAR GLOBAL | -   | M100                  |             |
|                | bClass3 Tag ReadCommandSendRequest  | Bit                             |            |      | VAR GLOBAL | -   | M101                  |             |
|                | bRun SendClass3 TagWrite            | Bit                             |            |      | VAR GLOBAL | -   | M110                  |             |
|                | bOK SendClass3 TagWrite             | Bit                             |            |      | VAR GLOBAL | -   | M120                  |             |
|                | bNG_SendClass3 TagWrite             | Bit                             |            |      | VAR GLOBAL | -   | M130                  |             |
|                | bRun SendClass3 TagRead             | Bit                             |            |      | VAR GLOBAL | -   | M111                  |             |
|                | bOK SendClass3 TagRead              | Bit                             |            |      | VAR GLOBAL | -   | M121                  |             |
|                | bNG SendClass3 TagRead              | Bit                             |            |      | VAR GLOBAL | -   | M131                  |             |
|                | unSetClass3 Tag WriteRequestData    | Word [Unsigned]/Bit String [16- | bit](0706) |      | VAR GLOBAL | -   | D1000                 |             |
|                | unGetClass3 Tag ReadResponseData    | Word [Unsigned]/Bit String [16- | bit](0706) |      | VAR GLOBAL | -   | D2000                 |             |
|                | unSetRequestNo Write                | Word [Unsigned]/Bit String [16- | bit]       |      | VAR GLOBAL | -   | D3100                 |             |
|                | unGetErrorCode_TagWrite             | Word [Unsigned]/Bit String [16- | bit]       |      | VAR GLOBAL | -   | D3101                 |             |
|                | unGetStatusErrorCode_TagWrite       | Word [Unsigned]/Bit String [16- | bit]       |      | VAR_GLOBAL | -   | D3102                 |             |
|                | unSetRequestNo_Read                 | Word [Unsigned]/Bit String [16- | bit]       |      | VAR_GLOBAL | -   | D3200                 |             |
|                | unGetErrorCode_TagRead              | Word [Unsigned]/Bit String [16- | bit]       |      | VAR_GLOBAL | -   | D3201                 |             |
|                | unGetStatusErrorCode_TagRead        | Word [Unsigned]/Bit String [16- | bit]       |      | VAR_GLOBAL | -   | D3202                 |             |
|                | unGetResponseDataSize_TagRead       | Word [Unsigned]/Bit String [16- | bit]       |      | VAR_GLOBAL | -   | D3204                 |             |
|                |                                     |                                 | 1          |      |            |     |                       |             |
| FBs to be used | M+RJ71GN11_SE_EIP_Class3            | Originator_WriteTagData         |            |      |            |     |                       |             |
|                | M+RJ71GN11_SE_EIP_Class3            | Originator_ReadTagData          |            |      |            |     |                       |             |

| (0) | I11_SE_1.EIP<br>Its_Communic<br>ationReady<br>X1F | MOV | H1  | unSetRequestNo<br>_Write<br>D3100              |
|-----|---------------------------------------------------|-----|-----|------------------------------------------------|
|     |                                                   |     |     |                                                |
|     |                                                   | MOV | H2  | unSetRequestNo<br>_Read                        |
|     |                                                   |     |     | D3200                                          |
|     |                                                   |     |     |                                                |
|     |                                                   | MOV | H10 | GN11_SE_1.EIP<br>uSet_Communic<br>ationStart_D |
|     |                                                   |     |     | U0\G7340096                                    |
|     |                                                   |     |     |                                                |

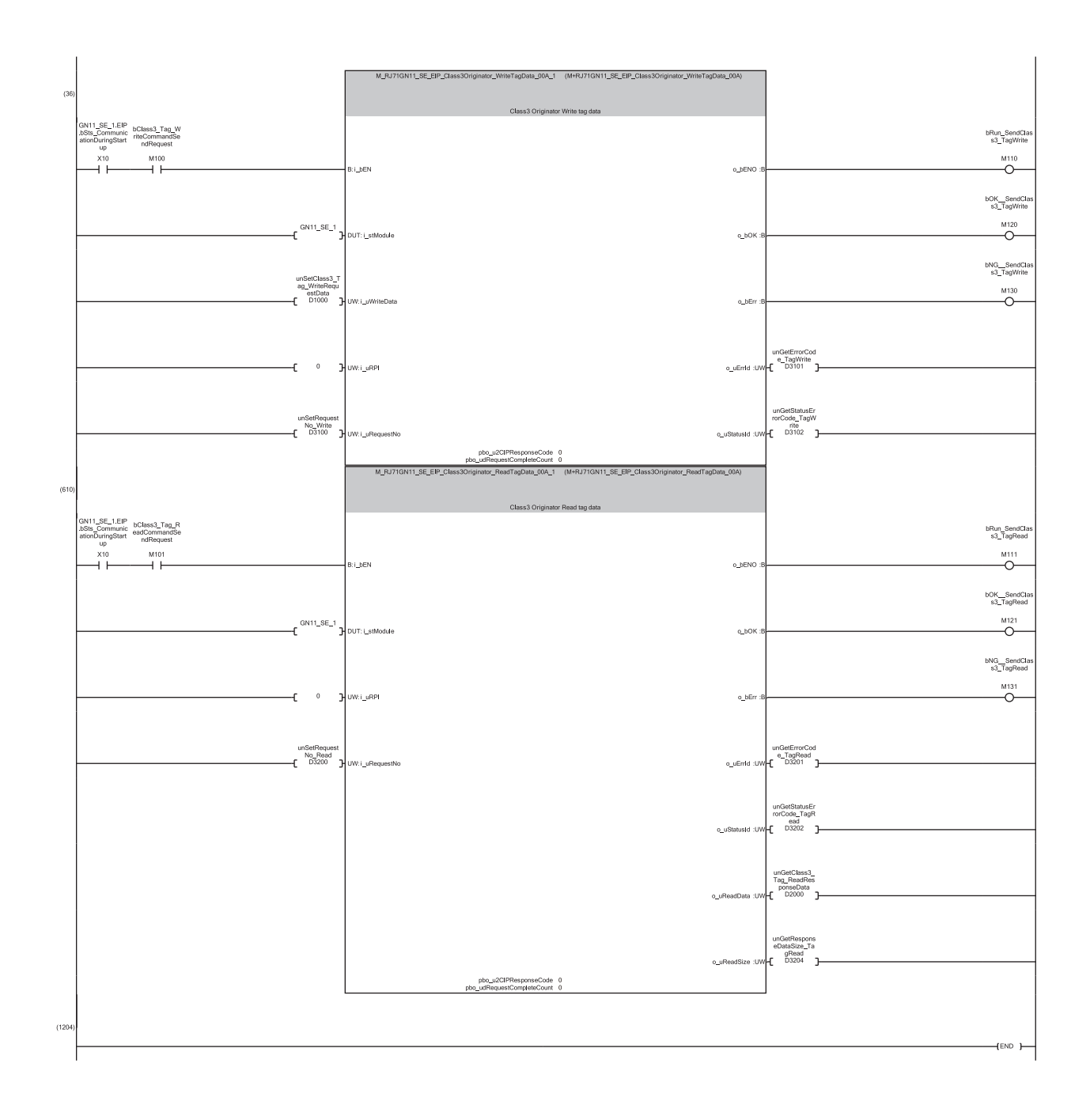

- (0) Set the request number for Class3 tag communications, and start EtherNet/IP communications.
- (36) By turning on M100, "M+RJ71GN11\_SE\_EIP\_Class3Originator\_WriteTagData" is executed and a write request is sent to the server side. When M120 is on, the set size of data stored in D1000 or later is written to Tag001 on the server side as the parameters for Class3 communications.
   (610) By turning on M101, "M+RJ71GN11\_SE\_EIP\_Class3Originator\_ReadTagData" is executed and a read request is sent to the server side.
  - When M121 is on, the server-side response result is stored in D2000 or later according to the response data size stored in D3204.

Point P

Ensure that the request number to be set is not the same as the request number used for other UCMM communications.

| Target-side program     |                                                                                                    |                                                                                                    |                               |  |
|-------------------------|----------------------------------------------------------------------------------------------------|----------------------------------------------------------------------------------------------------|-------------------------------|--|
| Classification          | Label name                                                                                                    | Description                                                                                                    | Device                        |  |
| Module label            | GN11_SE_1.EIP.bSts_CommunicationDuringStartup                                                                                                    | EtherNet/IP communication in process                                                                                                    | X10                           |  |
|                         | GN11_SE_1.EIP.bSts_CommunicationReady                                                                                                    | Communication Ready                                                                                                    | X1F                           |  |
|                         | GN11_SE_1.EIP.uSet_CommunicationStart_D                                                                                                    | EtherNet/IP communication start request                                                                                                    | U0\G7340096                   |  |
|                         | GN11_SE_1.EIP.stnArea_CIs3UCMMTagDataArea[unReadWrite<br>_ConnectionNo].unArea_CIs3UCMMTagData_D                                                                                                    | Class3/UCMM data area (for tag<br>communications)                                                                                                    | U0\G8278016 to<br>U0\G8462847 |  |
|                         | GN11_SE_1.EIP.unArea_Cls3UCMMTagDataSize_D[unReadWr ite_ConnectionNo]                                                                                                    | Class3/UCMM data size (for tag<br>communications)                                                                                                    | U0\G8463104 to<br>U0\G8463359 |  |
| Labels to be<br>defined | Label Name         Data Type           unReadWrite_ConnectionNo         Word [Signed]          VAI           bReadSTOP         Bit          VAI           bWriteSTOP         Bit          VAI           unGetTag_ReadData         Word [Unsigned]/Bit String [16-bit](0.721)          VAI | Class         Assign (Device/Label)           R_GLOBAL         D300           R_GLOBAL         M11           R_GLOBAL         M12           R_GLOBAL         D2000           R_GLOBAL         D1000 |                               |  |

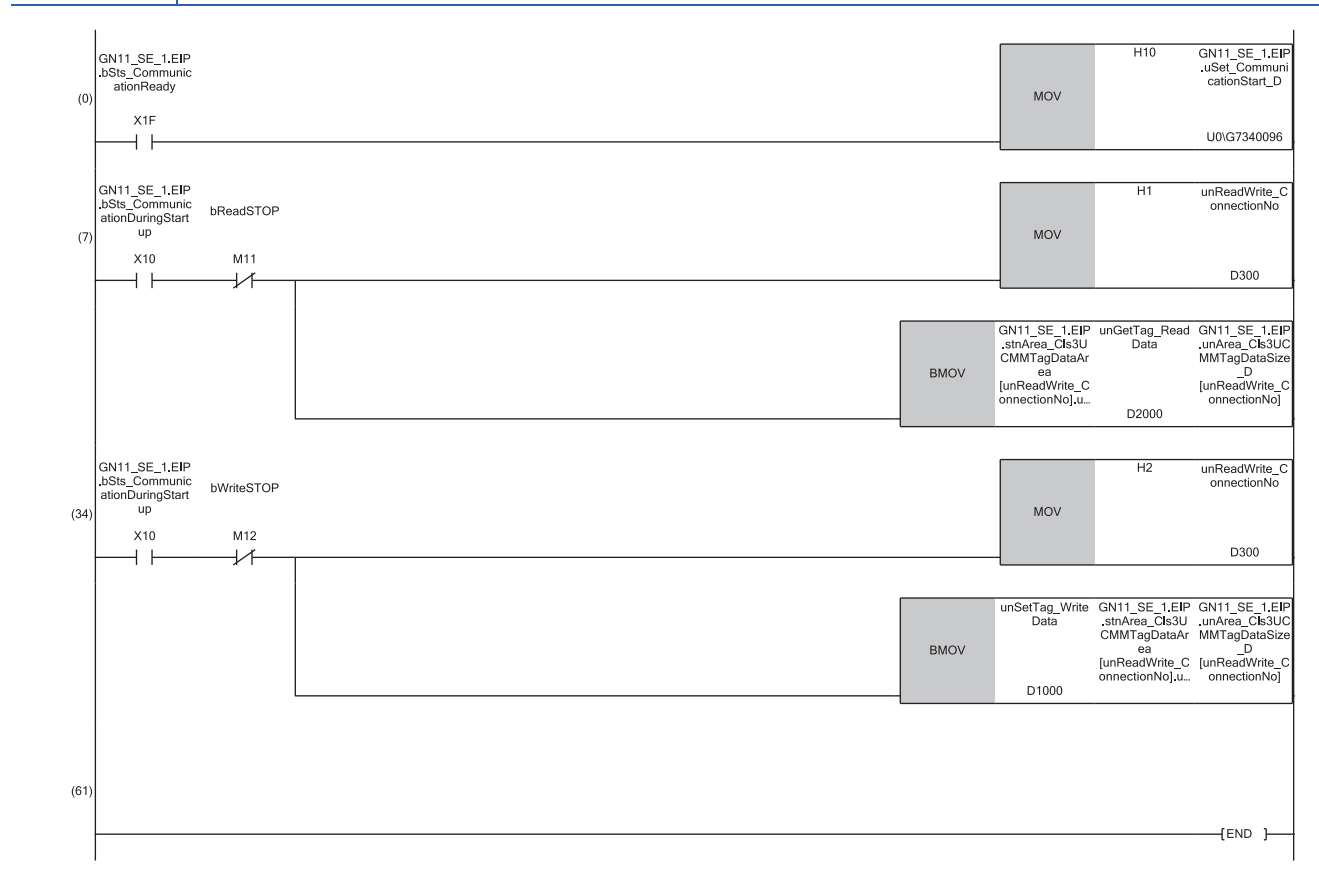

Start EtherNet/IP communications. (0)

(7) Specify the connection number set for the tag that you wish to read the current value, and copy the data set for the specified tag to D2000.

(34) Specify the connection number set for the tag that you wish to update the current value, and update the data set for the specified tag to the data set in D1000.

## **13.7** Program Example of PING Test

This section provides a program example of PING tests.

### System configuration

The following system configuration is used to explain the program example of PING test.

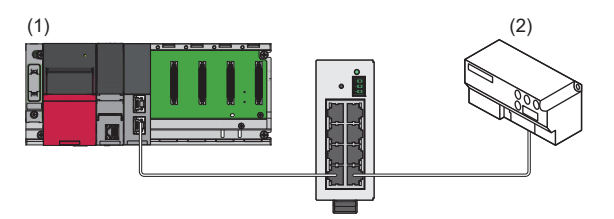

(1) Programmable controller system

- Power supply module: R61P
- CPU module: R04CPU
- CC-Link IE TSN Plus module: RJ71GN11-EIP (start I/O number: 0000H to 001FH, IP address: 192.1.0.5)

(2) EtherNet/IP device (IP address: 192.1.0.2)

### **Communication description**

The PING test is performed by transmitting an echo request from the CC-Link IE TSN Plus module to the EtherNet/IP device and checking the reception of the echo response from the EtherNet/IP device.

For the PING test, the buffer memory of the CC-Link IE TSN Plus module is used to operate the program.

The following table lists the buffer memory used by the PING test.

| Address                    | Item                    |                                      | Reference                        |
|----------------------------|-------------------------|--------------------------------------|----------------------------------|
| Un\G7340048                | PING test request area  | Communication time check             | Page 527 PING test request area  |
| Un\G7340049                |                         | Transmission count                   |                                  |
| Un\G7340050 to Un\G7340051 |                         | IP Address                           |                                  |
| Un\G7340052                | PING test response area | Total Number of packet transmissions | Page 528 PING test response area |
| Un\G7340053                |                         | Number of success                    |                                  |
| Un\G7340054                |                         | Number of failures                   |                                  |
| Un\G7340055 to Un\G7340064 |                         | Error code                           |                                  |

### **Setting parameters**

Connect the engineering tool to the CPU module and set the parameters.

- **1.** Set the CPU module as follows.
- ∛ [Project] ⇔ [New]

| New              |        | ×      | < |
|------------------|--------|--------|---|
| <u>S</u> eries   | 🐗 RCPU | ~      |   |
| <u>T</u> ype     | 11 R04 | ~      |   |
| Mode             |        |        |   |
| Program Language | Ladder | ~      |   |
|                  |        |        |   |
|                  | OK     | Cancel |   |

2. Click the [Setting Change] button to use the module label.

| MELSOFT GX Works3                                             |                |
|---------------------------------------------------------------|----------------|
| Add a module.<br>[Module Name] R04CPU<br>[Start I/O No.] 3E00 |                |
| Module Setting                                                | Setting Change |
| Module Label:Use<br>Sample Comment:Use                        | ^              |
|                                                               | ~              |
| Do Not Show this Dialog Again                                 | ОК             |

**3.** Set the CC-Link IE TSN Plus module (RJ71GN11-EIP) as follows.

∑ [Navigation window] ⇔ [Parameter] ⇔ [Module Information] ⇔ Right-click ⇔ [Add New Module]

| Add New Module                     |                   | ×     |
|------------------------------------|-------------------|-------|
| FIND                               |                   | EIND  |
| Module Selection                   |                   |       |
| Module Type                        | 🛃 Network Module  | -     |
| Module Name                        | RJ71GN11-EIP(T+E) | -     |
| Port 1 Network Type                | CC-Link IE TSN    |       |
| Port 1 Station Type                | Master Station    | -     |
| Port 2 Network Type                | EtherNet/IP       |       |
| Port 2 Station Type                |                   |       |
| Advanced Settings                  |                   |       |
| Mounting Position                  |                   |       |
| Mounting Base                      | Main Base         |       |
| Mounting Slot No.                  | 0                 | -     |
| Start I/O No. Specification        | Not Set           | -     |
| Start I/O No.                      | 0000 H            |       |
| Number of Occupied Points per 1 SI | 32 Points         |       |
|                                    |                   |       |
|                                    |                   |       |
| Module Selection                   |                   |       |
| Select the module to be added.     |                   |       |
|                                    | ОК С              | ancel |

13

4. Click the [OK] button to add a module label of the CC-Link IE TSN Plus module.

| MELSOFT GX Works3                                               |                |
|-----------------------------------------------------------------|----------------|
| Add a module.<br>[Module Name] RJ71GN11<br>[Start I/O No.] 0000 | -EIP(T+E)      |
| Module Setting                                                  | Setting Change |
| Module Label:Use<br>Sample Comment:Use                          | ^              |
|                                                                 | ~              |
| Do Not Show this Dialog Again                                   | ОК             |

**5.** Set the items in "Basic Settings" as follows.

[Navigation window] ⇔ [Parameter] ⇔ [Module Information] ⇔ [RJ71GN11-EIP(T+E)] ⇔ [Port2 Module Parameter (EtherNet/IP)] ⇔ [Basic Settings]

| Item                           | Setting                          |
|--------------------------------|----------------------------------|
| IPAddress                      |                                  |
| ····· IP Address               | 192. 1. 0. 5                     |
| Subnet Mask                    | 255.255.255.0                    |
| Default Gateway                |                                  |
| Refresh Settings               |                                  |
| Refresh Settings               | <detailed setting=""></detailed> |
| Ethernet Communication Setting |                                  |
| Opening Method                 | Do Not Open by Program           |
| External Device Configuration  | <detailed setting=""></detailed> |

- **6.** Click the [Apply] button.
- 7. Write the set parameters to the CPU module. Then reset the CPU module or power off and on the system.
- [Online] ⇒ [Write to PLC]

Point P

In this example, default values are used for parameters that are not shown above. For the parameters, refer to the following.

Page 114 EtherNet/IP Parameter Settings

### **Program example**

The following example shows a program to execute the PING test by turning on the PING test request command.

| Classification          | Label name                                                      | Description                                                      | Device      |  |  |  |
|-------------------------|-----------------------------------------------------------------|------------------------------------------------------------------|-------------|--|--|--|
| Module label            | GN11_SE_1.EIP.bSts_CommunicationDuringStartup                   | EtherNet/IP communication in process                             | X10         |  |  |  |
|                         | GN11_SE_1.EIP.bSts_PingTestComplete                             | PING test completion                                             | X12         |  |  |  |
|                         | GN11_SE_1.EIP.bSts_CommunicationReady                           | Communication Ready                                              | X1F         |  |  |  |
|                         | GN11_SE_1.EIP.bSet_PingTestRequest                              | PING test execution request                                      | Y12         |  |  |  |
|                         | GN11_SE_1.EIP.uSet_PingTestRequest_CommunicationTimeCheck<br>_D | PING test request area: Communication time check                 | U0\G7340048 |  |  |  |
|                         | GN11_SE_1.EIP.uSet_PingTestRequest_TransmissionsCount_D         | PING test request area: Transmission count                       | U0\G7340049 |  |  |  |
|                         | GN11_SE_1.EIP.unSet_PingTestRequest_IPAddress_D[0]              | PING test request area: IP Address (lower)                       | U0\G7340050 |  |  |  |
|                         | GN11_SE_1.EIP.unSet_PingTestRequest_IPAddress_D[1]              | PING test request area: IP Address (upper)                       | U0\G7340051 |  |  |  |
|                         | GN11_SE_1.EIP.unArea_PingTestReceiveResulteArea_D[0]            | PING test response area: Total number of<br>packet transmissions | U0\G7340052 |  |  |  |
|                         | GN11_SE_1.EIP.unArea_PingTestReceiveResulteArea_D[1]            | PING test response area: Receive count                           | U0\G7340053 |  |  |  |
|                         | GN11_SE_1.EIP.unArea_PingTestReceiveResulteArea_D[2]            | PING test response area: Loss count                              | U0\G7340054 |  |  |  |
|                         | GN11_SE_1.EIP.uSet_CommunicationStart_D                         | EtherNet/IP communication start request                          | U0\G7340096 |  |  |  |
| Labels to be<br>defined | Define global labels as shown below.                            |                                                                  |             |  |  |  |

|                           | Data Type                               |  | Class      |   | Assign (Device/Label) |
|---------------------------|-----------------------------------------|--|------------|---|-----------------------|
| bPingCommandRequest       | Bit                                     |  | VAR_GLOBAL | • | MO                    |
| unPINGtestresultResult    | Word [Unsigned]/Bit String [16-bit](02) |  | VAR_GLOBAL | • | D3000                 |
| unPINGtestErrorCodeCheck  | Word [Unsigned]/Bit String [16-bit]     |  | VAR_GLOBAL | - | D3003                 |
| unPINGtestresultErrorCode | Word [Unsigned]/Bit String [16-bit]     |  | VAR_GLOBAL | - | D3004                 |
| bPingTesterror            | Bit                                     |  | VAR_GLOBAL | - | FO                    |

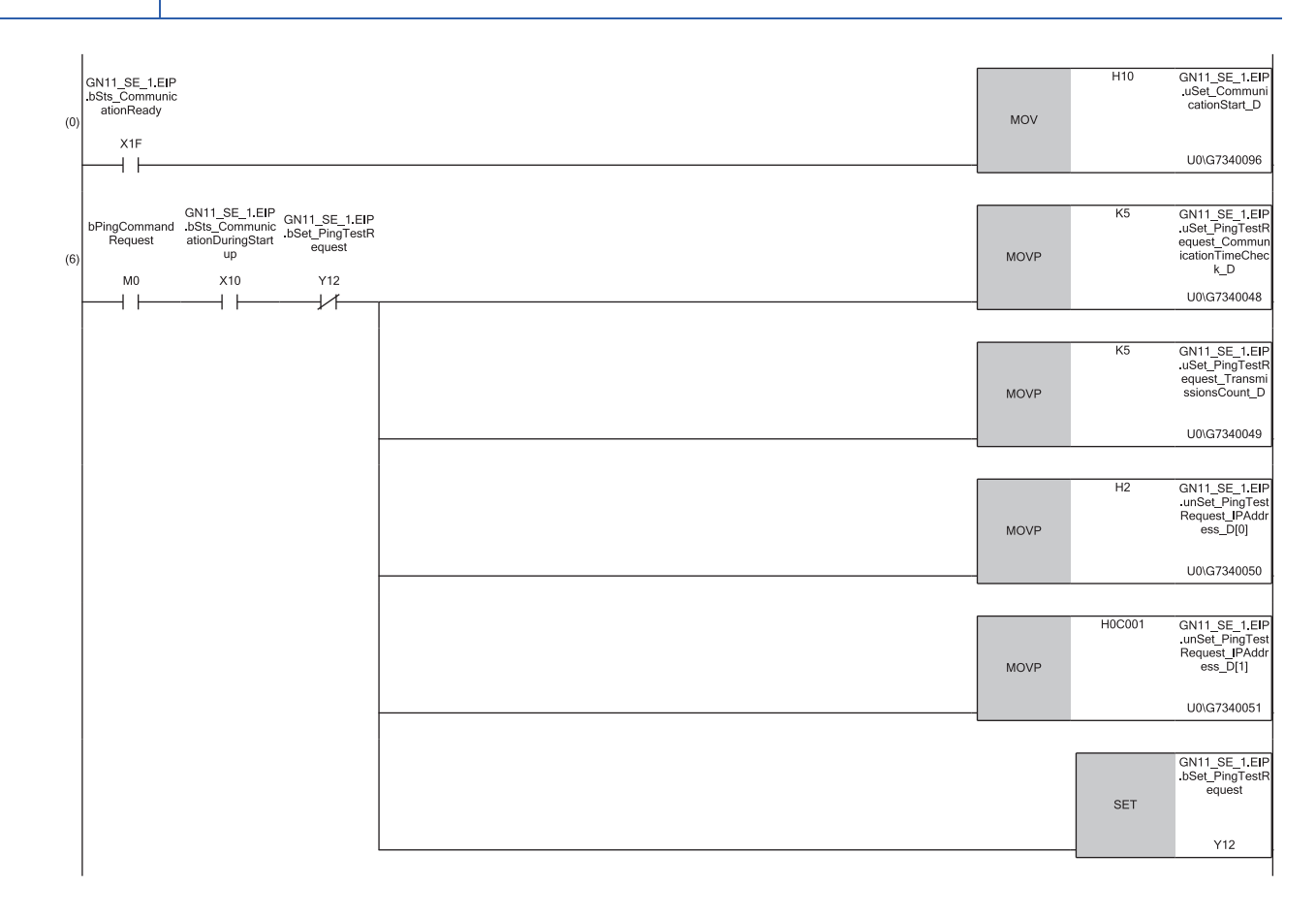

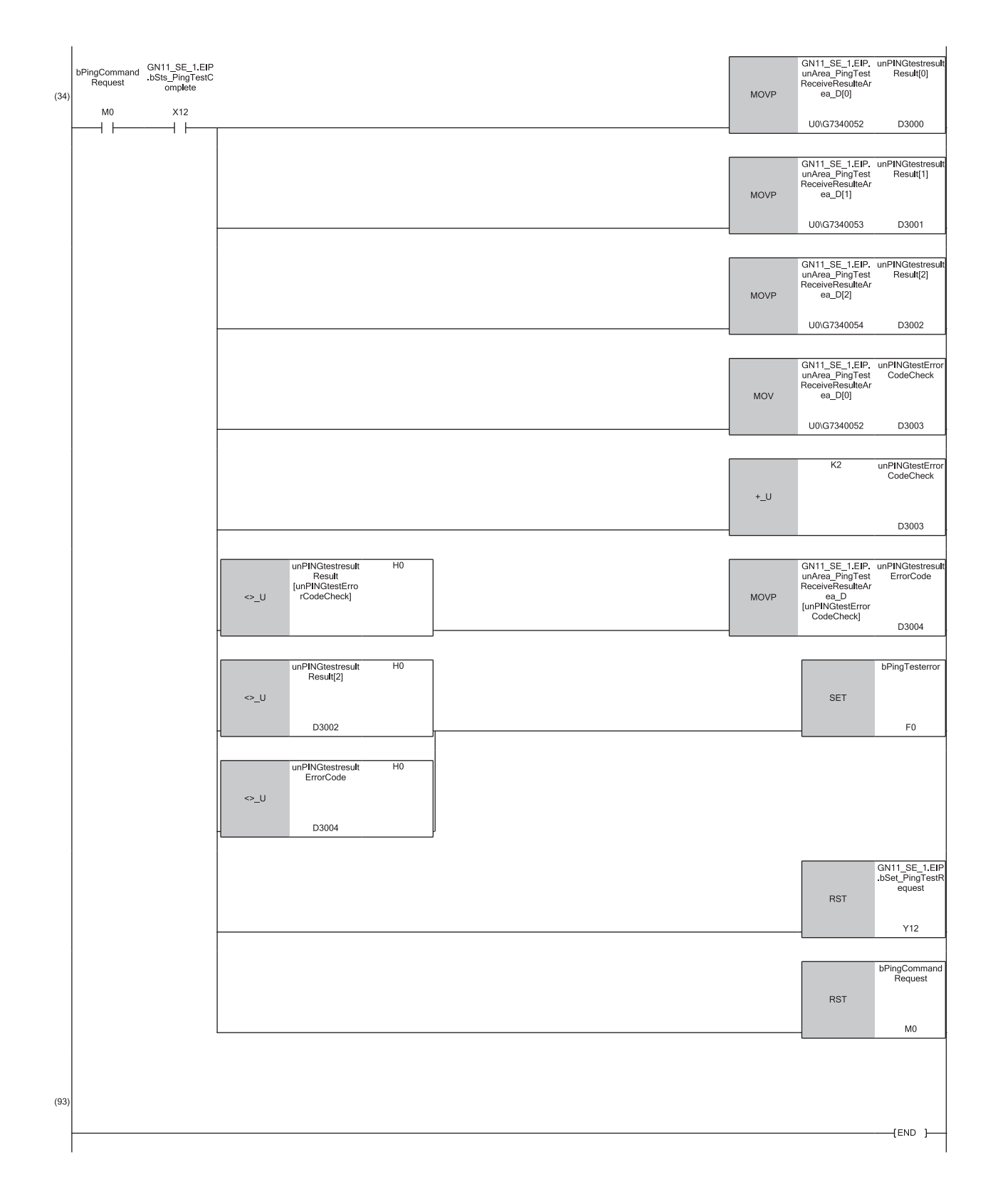

(0) Start EtherNet/IP communications.

- (6) Specify the communication time check, the transmission count, and the IP address for the PING test, and then start the test.
- (34) The PING test response result is stored. (Total number of packet transmissions  $\rightarrow$  D3000, receive count  $\rightarrow$  D3001, loss count  $\rightarrow$  D3002, error code  $\rightarrow$  D3004)

If a timeout or an error occurs, turn on F0.

## **14** MESSAGE COMMUNICATION SUPPORT COMMANDS

This chapter describes the objects and services of the commands used for the message communication function (client). EtherNet/IP devices are provided with objects (functions or data expressed abstractly) and services (operations or functions to be executed by requests).

| Explanation of terms |                                                                                                    |  |  |  |  |
|----------------------|----------------------------------------------------------------------------------------------------|--|--|--|--|
| Term                 | Description                                                                                                    |  |  |  |  |
| Object               | Each object is managed with its class ID inside an EtherNet/IP device.<br>An object has one or more instances.                                                                                                    |  |  |  |  |
| Instance             | Each instance is managed with its instance ID inside an object.<br>An instance has one or more pieces of information called an attribute inside.<br>In addition, an instance has one or more services that can be executed and each service can be used with its service code.<br>Available services are determined by the instance. |  |  |  |  |
| Attribute            | Each attribute is managed with its attribute ID inside an instance.                                                                                                    |  |  |  |  |

The following shows the relationships between objects, instances, and attributes.

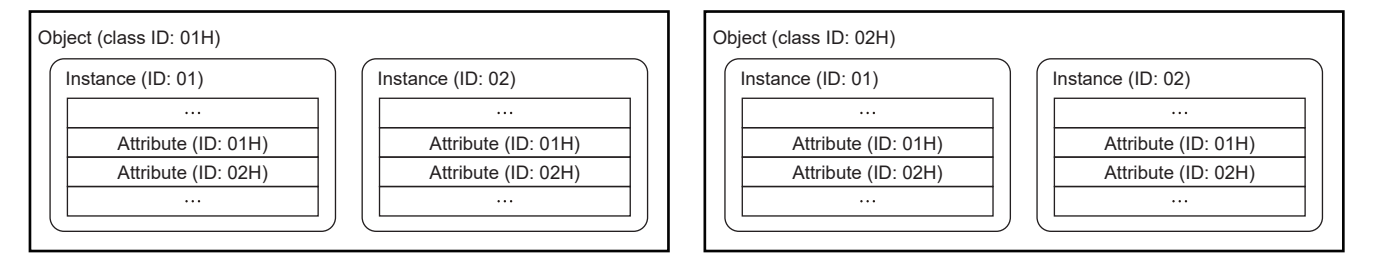

14

#### Service execution

To execute a service, specify a target by using a class ID, instance ID, and attribute ID. (In some services, an attribute ID does not need to be specified.)

The following shows a flow of service execution by using message communication support commands.

#### Ex.

When the service to be executed below is specified and a request is sent from the external device to the CC-Link IE TSN Plus module

| Item         | Description |
|--------------|-------------|
| Class ID     | 0XH         |
| Instance ID  | 01H         |
| Attribute ID | 02H         |
| Service code | 0EH         |

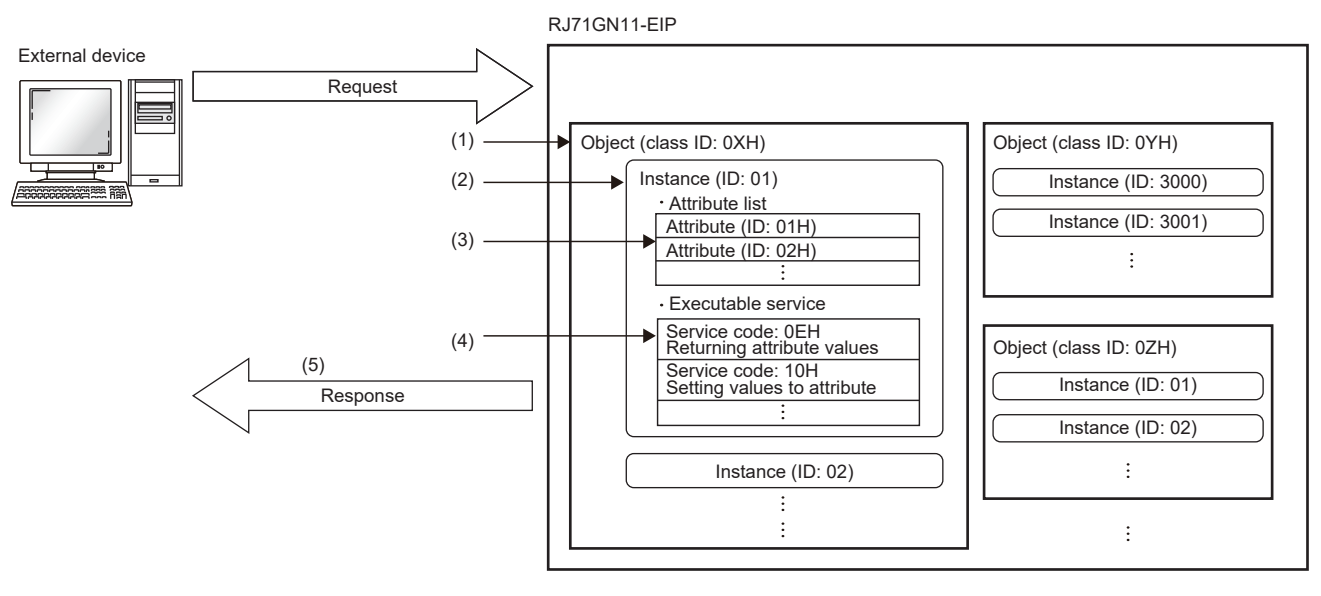

(1) Access the class ID 0XH.

(2) Access the instance ID 01H.

(3) Specify the attribute ID 02H.

(4) Execute the service code 0EH.

(5) The value of the attribute specified in (3) is returned.

#### **Object list**

The following table lists the objects that can be used with message communication support commands.

| Object name        | Class ID | Description                                                                                               | Reference                   |
|--------------------|----------|----------------------------------------------------------------------------------------------------|-----------------------------|
| Identity           | 01H      | An object that holds information such as the identification information of the CC-Link IE TSN Plus module | Page 378 Identity           |
| Message Router     | 02H      | An object that holds information such as the class information of the CC-Link IE TSN Plus module          | Page 380 Message Router     |
| Connection Manager | 06H      | An object that is used when establishing a connection with a CC-Link IE TSN Plus module                   | Page 381 Connection Manager |
| TCP/IP Interface   | F5H      | Holds the settings and status related to TCP/IP.                                                          | Page 382 TCP/IP Interface   |
| Ethernet Link      | F6H      | Holds the settings and status related to Ethernet communications.                                         | Page 385 Ethernet Link      |

| Command explanations |                                                            |  |  |  |  |
|----------------------|------------------------------------------------------------|--|--|--|--|
| Item                 | Description                                                |  |  |  |  |
| Class attribute      | Data possessed by the class of an object.*1                |  |  |  |  |
| Class service        | Service performed by specifying a class. <sup>*1</sup>     |  |  |  |  |
| Instance attribute   | Data possessed by the instance of an object. <sup>*2</sup> |  |  |  |  |
| Instance service     | Service performed by specifying an instance. <sup>*2</sup> |  |  |  |  |

\*1 A class possesses the basic information such as the revision and instance of the object.

\*2 An instance possesses the information of each object such as its functions and data.

#### Access

This item indicates whether reading and writing using instance services are allowed.

- Get: Reading is possible with services such as Get\_Attribute\_Single.
- Set: Writing is possible with services such as Set\_Attribute\_Single.

#### ■Data type

| Item         | Description                                 | Data size              | Range                                                                |
|--------------|---------------------------------------------|------------------------|----------------------------------------------------------------------|
| BOOL         | Bit data                                    | 1 byte                 | • 0: Off (False)                                                     |
|              |                                             |                        | • 1: On (True)                                                       |
| SINT         | Signed 8-bit data                           | 1 byte                 | -128 to 127                                                          |
| INT          | Signed 16-bit data                          | 2 bytes                | -32768 to 32767                                                      |
| DINT         | Signed 32-bit data                          | 4 bytes                | -2147483648 to 2147483647                                            |
| USINT        | Unsigned 8-bit data                         | 1 byte                 | 0 to 255                                                             |
| UINT         | Unsigned 16-bit data                        | 2 bytes                | 0 to 65535                                                           |
| UDINT        | Unsigned 32-bit data                        | 4 bytes                | 0 to 4294967295                                                      |
| ULINT        | Unsigned 64-bit data                        | 8 bytes                | 0 to 18446744073709551615                                            |
| REAL         | Single-precision floating point real number | 4 bytes                | E ± 1.17549435 - 38 to E ± 3.40282347 + 38                           |
| LREAL        | Double-precision floating point real number | 8 bytes                | E $\pm$ 2.2250738585072014 - 308 to E $\pm$ 1.7976931348623157 + 308 |
| STRING       | Character string data                       | Depends on the number  | -                                                                    |
|              |                                             | of characters.         |                                                                      |
| SHORT_STRING | Character string size + character string    | Depends on the number  | -                                                                    |
|              | data <sup>*1</sup>                          | of characters.         |                                                                      |
|              |                                             | Number of characters + |                                                                      |
|              |                                             | 1 byte                 |                                                                      |
| BYTE         | Bit string (8 bits)                         | 1 byte                 | _                                                                    |
| WORD         | Bit string (16 bits)                        | 2 bytes                | -                                                                    |
| DWORD        | Bit string (32 bits)                        | 4 bytes                | _                                                                    |
| Padded EPATH | CIP path segment                            | 4 bytes                | -                                                                    |

\*1 The size of the obtained character string is set to the beginning of a character string as USINT-type one byte.

#### Setting value (Set)/stored value (Get)

When Get access is available, the setting value (Set)/stored value (Get) can be read from the CC-Link IE TSN Plus module. When Set access is available, the setting value (Set)/stored value (Get) can be set on the CC-Link IE TSN Plus module.

## 14.1 Identity

| Object name | Class ID |
|-------------|----------|
| Identity    | 01H      |

#### Class attribute (instance ID: 00H)

| Attribute<br>ID | e Access<br>(O: Available, ×:<br>Not available) |     | Name                | Data<br>type | Description                 | Setting value<br>(Set)/stored<br>value (Get) |
|-----------------|-------------------------------------------------|-----|---------------------|--------------|-----------------------------|----------------------------------------------|
|                 | Get                                             | Set |                     |              |                             |                                              |
| 1               | 0                                               | ×   | Revision            | UINT         | Object revision             | 0002H <sup>*1</sup>                          |
| 2               | 0                                               | ×   | Max Instance        | UINT         | Maximum instance ID         | 0001H                                        |
| 3               | 0                                               | ×   | Number of instances | UINT         | Number of created instances | 0001H                                        |

\*1 The value is 0001H when the firmware version of the CC-Link IE TSN Plus module is "03" or earlier.

#### **Class service**

| Service code | Service              | Remarks                                                                                                    |
|--------------|----------------------|----------------------------------------------------------------------------------------------------|
| 01H          | Get_Attributes_All   | <ul> <li>When this service is executed for the class attributes, the following values are returned.</li> <li>Attribute ID1: Value of attribute ID1</li> <li>Attribute ID2: Value of attribute ID2</li> <li>Attribute ID6: 0000H</li> <li>Attribute ID7: 0000H</li> </ul> |
| 0EH          | Get_Attribute_Single | _                                                                                                    |

#### Instance attribute (instance ID: 01H)

| Attribute<br>ID | Access<br>(〇: Available, ×:<br>Not available) |     | Name          |                | Data type        | Description       | Setting value (Set)/<br>stored value (Get) |
|-----------------|-----------------------------------------------|-----|---------------|----------------|------------------|-------------------|--------------------------------------------|
|                 | Get                                           | Set |               |                |                  |                   |                                            |
| 1               | 0                                             | ×   | Vendor Id     |                | UINT             | Vendor ID number  | 00A1H                                      |
| 2               | 0                                             | ×   | Device Type   |                | UINT             | Device type       | 000CH                                      |
| 3               | 0                                             | ×   | Product Code  |                | UINT             | Product ID number | 000CH                                      |
| 4               | 0                                             | ×   | Revision      | Major Revision | USINT            | Major revision    | 03H <sup>*2</sup>                          |
|                 |                                               |     |               | Minor Revision | USINT            | Minor revision    | 01H                                        |
| 5               | 0                                             | ×   | Status        |                | WORD             | Product status    | ে Page 379 Details of<br>product status    |
| 6               | 0                                             | ×   | Serial Number |                | UDINT            | Serial number     | Varies between modules.                    |
| 7               | 0                                             | ×   | Product Name  |                | SHORT_STRI<br>NG | Product name      | "RJ71GN11-EIP(T+E)" <sup>*1</sup>          |

\*1 Since the data type is SHORT\_STRING, the number of characters in the product name is added to the beginning of a character string.

\*2 The value is 01H when the firmware version of the CC-Link IE TSN Plus module is "03" or earlier. In addition, the value is 02H when the firmware version of the CC-Link IE TSN Plus module is "04".

#### ■Details of product status

| Bit      | Description               | Value                                                                                                    |
|----------|---------------------------|----------------------------------------------------------------------------------------------------|
| 0        | Owned                     | <ul> <li>0: EtherNet/IP communications are not connected as the target device.</li> <li>1: At least one connection of EtherNet/IP communications is connected as the target device.</li> </ul>                                                                                                    |
| 1        | Reserved                  | Fixed to 0                                                                                                    |
| 2        | Configured                | Fixed to 1                                                                                                    |
| 3        | Reserved                  | Fixed to 0                                                                                                    |
| 4 to 7   | Extended Device Status    | <ul> <li>0010 (2H): Error occurring on one or more connections</li> <li>0011 (3H): No connections established</li> <li>0101 (5H): Major Fault occurring (bit 10 or bit 11 turned on)</li> <li>0110 (6H): One or more connections performing normal communications in RUN mode</li> <li>0111 (7H): One or more connections all performing communications in IDLE mode</li> </ul> |
| 8        | Minor Recoverable Fault   | O: No error     1: Minor error occurring                                                                                                    |
| 9        | Minor Unrecoverable Fault | Fixed to 0                                                                                                    |
| 10       | Major Recoverable Fault   | O: No error     1: Moderate error occurring                                                                                                    |
| 11       | Major Unrecoverable Fault | O: No error     1: Major error occurring                                                                                                    |
| 12 to 15 | Extended Device Status 2  | Fixed to 0                                                                                                    |

#### Instance service

| Service code | Service              | Remarks                                                                                                    |
|--------------|----------------------|----------------------------------------------------------------------------------------------------|
| 01H          | Get_Attributes_All   | -                                                                                                    |
| 05H          | Reset                | <ul> <li>When this service is received while cyclic transmission is stopped, a normal response is returned and the following operation is performed.</li> <li>Stop of EtherNet/IP communications</li> <li>LED test (same as at module startup)</li> <li>Startup of EtherNet/IP communications</li> <li>When this service is received during cyclic transmission, an error response is returned.</li> </ul> |
| 0EH          | Get_Attribute_Single | -                                                                                                    |

## 14.2 Message Router

| Object name    | Class ID |
|----------------|----------|
| Message Router | 02H      |

#### Class attribute (instance ID: 00H)

| Attribute<br>ID | Access<br>(〇: Availa<br>Not availa | ble, ×:<br>ble) | Name                | Data<br>type | Description                 | Setting value<br>(Set)/stored<br>value (Get) |
|-----------------|------------------------------------|-----------------|---------------------|--------------|-----------------------------|----------------------------------------------|
|                 | Get                                | Set             |                     |              |                             |                                              |
| 1               | 0                                  | ×               | Revision            | UINT         | Object revision             | 0001H                                        |
| 2               | 0                                  | ×               | Max Instance        | UINT         | Maximum instance ID         | 0001H                                        |
| 3               | 0                                  | х               | Number of instances | UINT         | Number of created instances | 0001H                                        |

#### **Class service**

| Service code | Service              | Remarks |
|--------------|----------------------|---------|
| 0EH          | Get_Attribute_Single | -       |

#### Instance attribute (instance ID: 01H)

| Attribute<br>ID | Access<br>(〇: Availa<br>Not availa | ble, ×:<br>ble) | Name            |         | Data type       | Description                                  | Setting value<br>(Set)/stored<br>value (Get)                                                                           |
|-----------------|------------------------------------|-----------------|-----------------|---------|-----------------|----------------------------------------------|----------------------------------------------------------------------------------------------------|
|                 | Get                                | Set             |                 |         |                 |                                              |                                                                                                    |
| 1               | 0                                  | ×               | Object List     | Number  | UINT            | Number of supported classes in a class array | 0006H                                                                                                    |
|                 |                                    |                 |                 | Classes | USINT array [6] | List of supported class codes (class IDs)    | <ul> <li>0: 0001H</li> <li>1: 0002H</li> <li>2: 0004H</li> <li>3: 0006H</li> <li>4: 00F5H</li> <li>5: 00F6H</li> </ul> |
| 2               | 0                                  | ×               | NumberAvailable |         | UINT            | Maximum number of connections supported      | 0100H                                                                                                    |

| Instance service |                      |
|------------------|----------------------|
| Service code     | Service              |
| 0EH              | Get_Attribute_Single |

## 14.3 Connection Manager

| Object name        | Class ID |
|--------------------|----------|
| Connection Manager | 06H      |

#### Class attribute (instance ID: 00H)

| Attribute<br>ID | Access<br>(〇: Availa<br>Not availa | ble, ×:<br>ble) | Name                | Data<br>type | Description                 | Setting value<br>(Set)/stored<br>value (Get) |
|-----------------|------------------------------------|-----------------|---------------------|--------------|-----------------------------|----------------------------------------------|
|                 | Get                                | Set             |                     |              |                             |                                              |
| 1               | 0                                  | ×               | Revision            | UINT         | Object revision             | 0001H                                        |
| 2               | 0                                  | ×               | Max Instance        | UINT         | Maximum instance ID         | 0001H                                        |
| 3               | 0                                  | ×               | Number of instances | UINT         | Number of created instances | 0001H                                        |

#### **Class service**

| Service code | Service              | Remarks                                                                                                    |
|--------------|----------------------|----------------------------------------------------------------------------------------------------|
| 01H          | Get_Attributes_All   | <ul> <li>When this service is executed for the class attributes, the following values are returned.</li> <li>Attribute ID1: Value of attribute ID1</li> <li>Attribute ID2: Value of attribute ID2</li> <li>Attribute ID6: 0000H</li> <li>Attribute ID7: 0000H</li> </ul> |
| 0EH          | Get_Attribute_Single | —                                                                                                    |

#### Instance attribute (instance ID: 01H)

| Attribute<br>ID | Access<br>(O: Available, ×:<br>Not available) |     | Name                  | Data<br>type | Description                                                                                                    | Setting value<br>(Set)/stored<br>value (Get) |
|-----------------|-----------------------------------------------|-----|-----------------------|--------------|----------------------------------------------------------------------------------------------------|----------------------------------------------|
|                 | Get                                           | Set |                       |              |                                                                                                    |                                              |
| 1               | 0                                             | ×   | Open Requests         | UINT         | Number of received Forward_Open services                                                                                   | Value on the left                            |
| 2               | 0                                             | ×   | Open Format Rejects   | UINT         | Number of Forward_Open services rejected<br>due to format incompatibility                                                  | Value on the left                            |
| 3               | 0                                             | ×   | Open Resource Rejects | UINT         | Number of Forward_Open services rejected<br>due to insufficient resources                                                  | Value on the left                            |
| 4               | 0                                             | ×   | Open Other Rejects    | UINT         | Number of Forward_Open services rejected<br>due to reasons other than format<br>incompatibility and insufficient resources | Value on the left                            |
| 5               | 0                                             | ×   | Close Requests        | UINT         | Number of received Forward_Close services                                                                                  | Value on the left                            |
| 6               | 0                                             | ×   | Close Format Requests | UINT         | Number of Forward_Close services rejected<br>due to format incompatibility                                                 | Value on the left                            |
| 7               | 0                                             | ×   | Close Other Requests  | UINT         | Number of Forward_Close services rejected<br>due to reasons other than format<br>incompatibility                           | Value on the left                            |
| 8               | 0                                             | ×   | Connection Timeouts   | UINT         | Total number of connection timeouts that<br>occurred in connections controlled by the<br>Connection Manager                | Value on the left                            |

#### Instance service

| Service code | Service              |
|--------------|----------------------|
| 01H          | Get_Attributes_All   |
| 0EH          | Get_Attribute_Single |
| 4EH          | Forward_Close        |
| 54H          | Forward_Open         |
| 5BH          | Large_Forward_Open   |

## 14.4 TCP/IP Interface

| Object name      | Class ID |
|------------------|----------|
| TCP/IP Interface | F5H      |

#### Class attribute (instance ID: 00H)

| Attribute<br>ID | Access(○: Available, ×:Not available)GetSet |   | Name Available, ×:<br>available)         |      | Description                               | Setting value<br>(Set)/stored<br>value (Get) |  |
|-----------------|---------------------------------------------|---|------------------------------------------|------|-------------------------------------------|----------------------------------------------|--|
|                 |                                             |   |                                          |      |                                           |                                              |  |
| 1               | 0                                           | × | Revision                                 | UINT | Object revision                           | 0004H                                        |  |
| 2               | 0                                           | × | Max Instance                             | UINT | Maximum instance ID                       | 0001H                                        |  |
| 3               | 0                                           | × | Number of instances                      | UINT | Number of created instances               | 0001H                                        |  |
| 6               | 0                                           | × | Maximum ID Number Class<br>Attributes    | UINT | Attribute ID number of class attribute    | 0007H                                        |  |
| 7               | 0                                           | × | Maximum ID Number Instance<br>Attributes | UINT | Attribute ID number of instance attribute | 000DH                                        |  |

#### Class service

| Service code | Service              | Remarks                                                                                                    |
|--------------|----------------------|----------------------------------------------------------------------------------------------------|
| 01H          | Get_Attributes_All   | <ul> <li>When this service is executed for the class attributes, the following values are returned.</li> <li>Attribute ID1: Value of attribute ID1</li> <li>Attribute ID2: Value of attribute ID2</li> <li>Attribute ID3: Value of attribute ID3</li> <li>Attribute ID4: 0000H</li> <li>Attribute ID5: 0000H</li> <li>Attribute ID6: Value of attribute ID6</li> <li>Attribute ID7: Value of attribute ID7</li> </ul> |
| 0EH          | Get_Attribute_Single | -                                                                                                    |

| Attribute<br>ID | Access<br>(〇: Availa<br>Not availa | ble, ×:<br>ble) | Name                             |                    | Data<br>type    | Description                                                                                  | Setting value (Set)/<br>stored value (Get)       |  |
|-----------------|------------------------------------|-----------------|----------------------------------|--------------------|-----------------|----------------------------------------------------------------------------------------------|--------------------------------------------------|--|
|                 | Get                                | Set             |                                  |                    |                 |                                                                                              |                                                  |  |
| 1               | 0                                  | ×               | Status                           |                    | DWORD           | Interface status                                                                             | েল Page 383 Details of<br>interface status       |  |
| 2               | 0                                  | ×               | Configuration Cap                | ability            | DWORD           | Interface capability flag                                                                    | Section 284 Details of interface capability flag |  |
| 3               | 0                                  | ×               | Configuration Con                | trol               | DWORD           | Interface control flag                                                                       | Section 284 Details of Interface control flag    |  |
| 4               | 0                                  | ×               | Physical Link                    | Path size          | UINT            | Path size of physical link object                                                            | 0002H                                            |  |
|                 |                                    |                 | Object Path                      |                    | Padded<br>EPATH | Logical segment that identifies the physical link object                                     | • 0: 20H<br>• 1: F6H<br>• 2: 24H<br>• 3: 01H     |  |
| 5               | 0                                  | ×               | Interface<br>Configuration       | IP Address         | UDINT           | IP address of the device                                                                     | Set values of parameters                         |  |
|                 |                                    |                 |                                  | Network Mask       | UDINT           | Network mask of the device                                                                   |                                                  |  |
|                 |                                    |                 |                                  | Gateway<br>Address | UDINT           | Default gateway address                                                                      |                                                  |  |
|                 |                                    |                 |                                  | Name Server        | UDINT           | Primary name server                                                                          | 0000000H                                         |  |
|                 |                                    | Name            |                                  | Name Server 2      | UDINT           | Secondary name server                                                                        | 0000000H                                         |  |
|                 |                                    |                 |                                  | Domain Name        | STRING          | Default domain name                                                                          | " " (null character)                             |  |
| 6               | 0                                  | ×               | Host Name                        |                    | STRING          | Host name                                                                                    | " " (null character)                             |  |
| 8               | ×                                  | ×               | TTL Value                        |                    | USINT           | TTL value for EtherNet/IP multicast packets                                                  | 1 to 255                                         |  |
| 9               | ×                                  | ×               | MCast Config                     | Alloc Control      | USINT           | IP multicast address setting                                                                 | Value on the left                                |  |
|                 |                                    |                 |                                  | Reserved           | USINT           | Reserved                                                                                     | 00H                                              |  |
|                 |                                    |                 |                                  | Num Mcast          | UINT            | Number of IP multicast addresses to assign for EtherNet/IP                                   | 1 to 32                                          |  |
|                 |                                    |                 |                                  | Mcast Start Addr   | UDINT           | First multicast address from which to start assignment                                       | Value on the left                                |  |
| 13              | 0                                  | 0*1             | Encapsulation Inactivity Timeout |                    | UINT            | Setting of the time until the TCP<br>connection or DTLS session<br>closes<br>(unit: seconds) | • 1 to 3600<br>0 is invalid.<br>(Default: 120)   |  |

#### Instance attribute (instance ID: 01H)

\*1 The setting data is saved to non-volatile memory.

#### ■Details of interface status

| Bit    | Description                    | Value                                                                                                    |
|--------|--------------------------------|----------------------------------------------------------------------------------------------------|
| 0 to 3 | Interface Configuration Status | Fixed to 2 (to set the IP address acquired from the parameter settings)                                                                                |
| 4      | Mcast Pending                  | <ul> <li>0: No changes to TTL Value and Mcast Config</li> <li>1: In the wait-for-restart state due to changes to TTL Value and Mcast Config</li> </ul> |

#### ■Details of interface capability flag

| Bit     | Description                                      | Value                                                                                       |
|---------|--------------------------------------------------|---------------------------------------------------------------------------------------------|
| 0       | BOOTP Client                                     | Fixed to 0 (because the BOOTP setting is not supported)                                     |
| 1       | DNS Client                                       | Fixed to 0 (because the name resolution setting with DNS is not supported)                  |
| 2       | DHCP Client                                      | Fixed to 0 (because IP address setting with DHCP is not supported)                          |
| 3       | DHCP-DNS Update                                  | Fixed to 0 (because the host name transmitting setting with DHCP requests is not supported) |
| 4       | Configuration Settable                           | Fixed to 0 (because Interface Configuration attribute setting is not supported)             |
| 5       | Hardware Configurable                            | Fixed to 1 (available for IP addresses set with parameters)                                 |
| 6       | Interface Configuration Change Requires<br>Reset | Fixed to 0 (because Interface Configuration attribute setting is not supported)             |
| 7       | AcdCapable                                       | Fixed to 0 (because the address duplication detection setting is not supported)             |
| 8 to 31 | Reserved                                         | Fixed to 0                                                                                  |

#### ■Details of interface control flag

| Bit     | Description          | Value                                                                      |
|---------|----------------------|----------------------------------------------------------------------------|
| 0 to 3  | Configuration Method | Fixed to 0 (to use IP addresses set with parameters)                       |
| 4       | DNS Enable           | Fixed to 0 (because the name resolution setting with DNS is not supported) |
| 5 to 31 | Reserved             | Fixed to 0                                                                 |

#### Instance service

| Service code | Service              |
|--------------|----------------------|
| 01H          | Get_Attributes_All   |
| 0EH          | Get_Attribute_Single |
| 10H          | Set_Attribute_Single |

## 14.5 Ethernet Link

| Object name   | Class ID |
|---------------|----------|
| Ethernet Link | F6H      |

#### Class attribute (instance ID: 00H)

| Attribute<br>ID | Access<br>(O: Available, ×:<br>Not available) |     | Name                | Data<br>type | Description                 | Setting value<br>(Set)/stored<br>value (Get) |  |
|-----------------|-----------------------------------------------|-----|---------------------|--------------|-----------------------------|----------------------------------------------|--|
|                 | Get                                           | Set |                     |              |                             |                                              |  |
| 1               | 0                                             | ×   | Revision            | UINT         | Object revision             | 0004H                                        |  |
| 2               | 0                                             | ×   | Max Instance        | UINT         | Maximum instance ID         | 0001H                                        |  |
| 3               | 0                                             | ×   | Number of instances | UINT         | Number of created instances | 0001H                                        |  |

#### **Class service**

| Service code | Service              | Remarks                                                                                                    |
|--------------|----------------------|----------------------------------------------------------------------------------------------------|
| 01H          | Get_Attributes_All   | <ul> <li>When this service is executed for the class attributes, the following values are returned.</li> <li>Attribute ID1: Value of attribute ID1</li> <li>Attribute ID2: Value of attribute ID2</li> <li>Attribute ID3: Value of attribute ID3</li> </ul> |
| 0EH          | Get_Attribute_Single | —                                                                                                    |

#### Instance attribute (instance ID: 01H)

| Attribute<br>ID | Access       (O: Available, ×:       Not available)       Get     Set |   | ccess Name C<br>): Available, ×:<br>ot available) | Data<br>type       | Description                                            | Setting value<br>(Set)/stored<br>value (Get) |
|-----------------|-----------------------------------------------------------------------|---|---------------------------------------------------|--------------------|--------------------------------------------------------|----------------------------------------------|
|                 |                                                                       |   |                                                   |                    |                                                        |                                              |
| 1               | 0                                                                     | × | Interface Speed                                   | UDINT              | Communication speed of the<br>current interface in use | • 100Mbps<br>• 1000Mbps                      |
| 2               | 0                                                                     | × | Interface Flags                                   | DWORD              | Interface status flag                                  | Page 388<br>Details of status<br>flag        |
| 3               | 0                                                                     | × | Physical Address                                  | USINT<br>array [6] | MAC layer address                                      | Varies between modules.                      |

| Attribute<br>ID | Access<br>(〇: Availa<br>Not availa | ble, ×:<br>ble) | Name                  |                    | Data<br>type | Description                                                                                         | Setting value<br>(Set)/stored<br>value (Get) |
|-----------------|------------------------------------|-----------------|-----------------------|--------------------|--------------|----------------------------------------------------------------------------------------------------|----------------------------------------------|
|                 | Get                                | Set             |                       |                    |              |                                                                                                    |                                              |
| 4               | O <sup>*2</sup>                    | ×               | Interface<br>Counters | In Octets          | UDINT        | Number of octets received through the interface                                                     | Value on the left                            |
|                 |                                    |                 |                       | In Ucast Packets   | UDINT        | Number of unicast packets received through the interface                                            | Value on the left                            |
|                 |                                    |                 |                       | In NUcast Packets  | UDINT        | Number of non-unicast packets received through the interface                                        | Value on the left                            |
|                 |                                    |                 |                       | In Discards        | UDINT        | Number of receive packets<br>received through the interface but<br>discarded                        | Value on the left                            |
|                 |                                    |                 |                       | In Errors          | UDINT        | Number of receive packets<br>including errors (number of<br>packets not included in In<br>Discards) | Value on the left                            |
|                 |                                    |                 |                       | In Unknown Protos  | UDINT        | Number of receive packets<br>including unknown protocols                                            | Value on the left                            |
|                 |                                    |                 |                       | Out Octets         | UDINT        | Number of octets transmitted through the interface                                                  | Value on the left                            |
|                 |                                    |                 |                       | Out Ucast Packets  | UDINT        | Number of unicast packets transmitted through the interface                                         | Value on the left                            |
|                 |                                    |                 |                       | Out NUcast Packets | UDINT        | Number of non-unicast packets transmitted through the interface                                     | Value on the left                            |
|                 |                                    |                 |                       | Out Discards       | UDINT        | Number of discarded transmission packets                                                            | Value on the left                            |
|                 |                                    |                 |                       | Out Errors         | UDINT        | Number of transmission packets including errors                                                     | Value on the left                            |

| Attribute<br>ID | Access<br>(O: Available, ×:<br>Not available) |     | Name                    |                      | Data<br>type       | Description                 | Setting value<br>(Set)/stored<br>value (Get)                                                                     |                                                                                                    |                   |
|-----------------|-----------------------------------------------|-----|-------------------------|----------------------|--------------------|-----------------------------|----------------------------------------------------------------------------------------------------|----------------------------------------------------------------------------------------------------|-------------------|
|                 | Get                                           | Set |                         |                      |                    |                             |                                                                                                    |                                                                                                    |                   |
| 5               | O <sup>*2</sup>                               | ×   | Media<br>Counters       | Alignment            | Errors             |                             | UDINT                                                                                                    | Number of receive frames with lengths that are not octet integers                                                    | Value on the left |
|                 |                                               |     |                         | FCS Errors           | 3                  |                             | UDINT                                                                                                    | Number of receive frames that do not pass the FCS check                                                              | Value on the left |
|                 |                                               |     |                         | Single Coll          | isions             |                             | UDINT                                                                                                    | Number of frames transmitted<br>successfully with only one<br>collision                                              | Value on the left |
|                 |                                               |     |                         | Multiple Co          | ollisions          |                             | UDINT                                                                                                    | Number of frames transmitted<br>successfully with two or more<br>collisions                                          | Value on the left |
|                 |                                               |     |                         | SQE Test I           | Errors             |                             | UDINT                                                                                                    | Number of times SQE test error<br>messages were created                                                              | 0                 |
|                 |                                               |     |                         | Deferred T           | ransmissions       | 3                           | UDINT                                                                                                    | Number of frames for which the<br>first transmission test was delayed<br>due to the medium being busy                | Value on the left |
|                 |                                               |     |                         | Late Collisions      |                    | UDINT                       | Number of collisions detected in<br>packet transmission after 512 bit<br>time or later in packet<br>transmission | Value on the left                                                                                                    |                   |
|                 |                                               |     |                         | Excessive Collisions |                    | UDINT                       | Number of failed frames in<br>transmission due to excessive<br>collisions                                        | Value on the left                                                                                                    |                   |
|                 |                                               |     |                         | MAC Transmit Errors  |                    | UDINT                       | Number of frames that failed to be<br>transmitted due to internal MAC<br>sublayer transmission errors            | Value on the left                                                                                                    |                   |
|                 |                                               |     |                         | Carrier Ser          | nse Errors         |                             | UDINT                                                                                                    | Number of times the carrier sense<br>condition was lost or was not<br>asserted during attempts to<br>transmit frames | Value on the left |
|                 |                                               |     |                         | Frame Too Long       |                    | UDINT                       | Number of receive frames that<br>exceeded the maximum allowable<br>frame size                                    | Value on the left                                                                                                    |                   |
|                 |                                               |     |                         | MAC Rece             | ive Errors         |                             | UDINT                                                                                                    | Number of frames that failed to be<br>received through interface due to<br>internal MAC sublayer receiving<br>errors | Value on the left |
| 6               | 0                                             | 0   | Interface               | Control Bit          | S                  |                             | WORD                                                                                                    | Interface control bits                                                                                               | 0001H             |
|                 |                                               |     | Control                 | Forced Inte          | erface Speed       |                             | UINT                                                                                                    | Forced interface operation speed                                                                                     | 0000H             |
| 7               | 0                                             | ×   | Interface Ty            | pe                   |                    |                             | USINT                                                                                                    | Interface type                                                                                                    | 02H               |
| 8               | 0                                             | ×   | Interface Sta           | ate                  |                    |                             | USINT                                                                                                    | Current interface status                                                                                             | 01H               |
| 9               | 0                                             | 0   | Admin State             | )                    |                    |                             | USINT                                                                                                    | Current administration status                                                                                        | 01H               |
| 11              | 0                                             | ×   | Interface<br>Capability | Capability           | Bits               |                             | DWORD                                                                                                    | Interface function other than<br>Speed/Duplex                                                                        | 00000006H         |
|                 |                                               |     |                         | Speed/<br>Duplex     | Speed/Dup<br>Count | lex Array                   | USINT                                                                                                    | Number of Speed/Duplex arrays                                                                                        | 00H               |
|                 |                                               |     |                         | Options              | Speed/<br>Duplex   | Interface<br>Speed          | UINT                                                                                                    | Speed to force the interface to operate at                                                                           | —                 |
|                 |                                               |     |                         |                      | Array              | Interface<br>Duplex<br>Mode | USINT                                                                                                    | Duplex mode of the interface <sup>*1</sup>                                                                           | _                 |

| Attribute<br>ID | Access<br>(〇: Available, ×:<br>Not available) |     | Name                        |                                  | Data<br>type | Description                                                             | Setting value<br>(Set)/stored<br>value (Get) |
|-----------------|-----------------------------------------------|-----|-----------------------------|----------------------------------|--------------|-------------------------------------------------------------------------|----------------------------------------------|
|                 | Get                                           | Set |                             |                                  |              |                                                                         |                                              |
| 12              | O*2                                           | ×   | HC<br>Interface<br>Counters | HCInOctets                       | ULINT        | Number of octets received through the interface                         | Value on the left                            |
|                 |                                               |     |                             | HCInUcastPkts                    | ULINT        | Number of unicast packets received through the interface                | Value on the left                            |
|                 |                                               |     |                             | HCInMulticastPkts                | ULINT        | Number of multicast packets received through the interface              | Value on the left                            |
|                 |                                               |     |                             | HCInBroadcastPkts                | ULINT        | Number of broadcast packets received through the interface              | Value on the left                            |
|                 |                                               |     |                             | HCOutOctets                      | ULINT        | Number of octets transmitted through the interface                      | Value on the left                            |
|                 |                                               |     |                             | HCOutUcastPkts                   | ULINT        | Number of packets transmitted through the interface                     | Value on the left                            |
|                 |                                               |     |                             | HCOutMulticastPkts               | ULINT        | Number of multicast packets transmitted through the interface           | Value on the left                            |
|                 |                                               |     |                             | HCOutBroadcastPkts               | ULINT        | Number of broadcast packets transmitted through the interface           | Value on the left                            |
| 13 0*           | O <sup>*2</sup>                               | ×   | HC Media<br>Counters        | HCStatsAlignmentErrors           | ULINT        | 64-bit version of Alignment Errors                                      | Value on the left                            |
|                 |                                               |     |                             | HCStatsFCSErrors                 | ULINT        | 64-bit version of FCS Errors                                            | Value on the left                            |
|                 |                                               |     |                             | HCStatsInternalMacTransmitErrors | ULINT        | 64-bit version of MAC Transmit<br>Errors                                | Value on the left                            |
|                 |                                               |     |                             | HCStatsFrameTooLongs             | ULINT        | 64-bit version of Frame Too Long                                        | Value on the left                            |
|                 |                                               |     |                             | HCStatsInternalMacReceiveErrors  | ULINT        | 64-bit version of MAC Receive<br>Errors                                 | Value on the left                            |
|                 |                                               |     |                             | HCStatsSymbolErrors              | ULINT        | Number of illegal data symbols in the media when a valid carrier exists | 0                                            |

\*1 Arrays are displayed in combination with Interface Speed. This indicates the speed and Duplex mode supported by the module.

\*2 Get\_and\_Clear can be used as well.

#### ■Details of status flag

| Bit     | Description                                 | Value                                                                                                    |
|---------|---------------------------------------------|----------------------------------------------------------------------------------------------------|
| 0       | Link-up status                              | • 0: Link-down                                                                                                    |
|         |                                             | • 1: Link-up                                                                                                    |
| 1       | Connection status (full-duplex/half-duplex) | • 1: Full-duplex (fixed)                                                                                                    |
| 2 to 4  | Auto-negotiation status                     | <ul> <li>0: Auto-negotiation being executed</li> <li>1: Auto-negotiation failed and operation in progress with the default communication speed<br/>and method</li> <li>2: Communication method detection failed, but communication speed detection<br/>succeeded</li> <li>3: Auto-negotiation completed successfully</li> <li>4: Auto-negotiation unexecuted</li> </ul> |
| 5       | Necessity of restart after manual settings  | Fixed to 0 (because manual settings are not supported)                                                                                                    |
| 6       | Local Hardware Fault detection status       | Fixed to 0 (because Local Hardware Faults are not detected)                                                                                                    |
| 7 to 31 | Fixed value                                 | 0                                                                                                    |

#### Instance service

| Service code | Service              |
|--------------|----------------------|
| 01H          | Get_Attributes_All   |
| 0EH          | Get_Attribute_Single |
| 10H          | Set_Attribute_Single |
| 4CH          | Get_and_Clear*1      |

\*1 Clear after obtaining the value of the specified attribute. Can be used only for attribute IDs [4, 5, 12, 13].

## PART 6

## TROUBLESHOOTING

This part consists of the following chapters.

15 CHECKING WITH LED

16 CHECKING THE MODULE STATUS

17 CHECKING THE NETWORK STATUS

18 TROUBLESHOOTING BY SYMPTOM

19 LIST OF ERROR CODES

20 LIST OF PARAMETER NUMBERS

21 EVENT LIST

# 15 CHECKING WITH LED

This chapter describes troubleshooting of the CC-Link IE TSN Plus module with LED.

#### When the RUN LED turns off

When the RUN LED turns off after the CC-Link IE TSN Plus module is powered on, check the following.

| Check item                                            | Action                                                                  |
|-------------------------------------------------------|-------------------------------------------------------------------------|
| Is the CC-Link IE TSN Plus module correctly inserted? | If not, properly mount the CC-Link IE TSN Plus module on the base unit. |

If the above actions do not solve the problem, perform the module communication test to check for hardware failure. (SP Page 397 Module Communication Test)

#### When the ERR LED turns on or is flashing

When the ERR LED turns on or is flashing, check the following.

| Check item                                                                                                    | Action                                                                                                    |
|----------------------------------------------------------------------------------------------------|----------------------------------------------------------------------------------------------------|
| Does any error occur in the module diagnostics?                                                                                                    | Take the actions displayed on the window.                                                                                                    |
| Is a data link faulty station displayed on the<br>"CC-Link IE TSN/CC-Link IE Field Diagnostics"<br>window?                                                                                                    | <ul> <li>Correct "Network Configuration Settings" and "Communication Period Setting" under "Basic Settings" of the master station in accordance with the device station actually connected.</li> <li>Perform troubleshooting for when the D LINK LED turns off or is flashing in the data link faulty station. (Is Page 391 When the D LINK LED turns off or is flashing)</li> <li>When the communication speed of the data link faulty station is 100Mbps and the communication speed of the master station is 1Gbps, connect the data link faulty station to the device supporting the multicast filter and activate the multicast mode. (Is Manual of the device used)</li> </ul> |
| Is Initialization failure (parameter mismatch<br>between master and device stations) (event<br>code: 00C71) registered in the event history of<br>the master station?<br>(A mismatch of the synchronization setting and<br>inter-module synchronization cycle may occur<br>between the master station and device<br>stations.) | <ul> <li>Take the following actions for the device station with the IP address displayed in the detailed information of the event history.</li> <li>For a local station, match "Fixed Scan Interval Setting of Inter-module Synchronization" in "Inter-module Synchronization Setting" in "System Parameter" to the setting on the master side.</li> <li>Replace the device with a device supporting CC-Link IE TSN Class B network synchronous communication.</li> <li>Match "Network Synchronous Communication" in "Network Configuration Settings" under "Basic Settings" of the master station to the synchronization setting of the device station.</li> </ul>                  |
| Is the event code 00C81 registered in the event history?                                                                                                    | <ul> <li>Take the following actions for the device station with the IP address displayed in the detailed information of the event history.</li> <li>Match "CC-Link IE TSN Class Setting" in "Network Configuration Settings" under "Basic Settings" of the master station to the CC-Link IE TSN Class of the device station.</li> </ul>                                                                                                    |
| Is the event code 00C72 registered in the event history?                                                                                                    | <ul> <li>Update the engineering tool to the latest version.</li> <li>Update the firmware of the device station whose IP address is displayed in the detailed information of the event history to the latest version.</li> </ul>                                                                                                    |
| Is the event code 00C80 registered in the event<br>history when "Connection Device Information"<br>under "Basic Settings" of the master station is<br>set to "Mixture of CC-Link IE TSN Class B/A" or<br>"CC-Link IE TSN Class A Only"?                                                                                        | <ul> <li>Take one of the following actions.</li> <li>Check 'Station protocol version 2.0 support status' (SW01A0 to SW01A7), and update the firmware of all the device stations to a version that supports protocol version 2.0. Alternatively, replace the device stations with the stations that support protocol version 2.0.</li> <li>For firmware version "02" or later, set 'Protocol setting' (Un\G1294018) of the master station to '1: Protocol version 1.0 fixed'. (Image 518 Protocol information (Un\G1294016 to Un\G1294031))</li> <li>After powering on the device stations and the devices on the communication path, power on the master station.</li> </ul>         |
| Is the device station connected to P2 of the CC-<br>Link IE TSN Plus module?                                                                                                    | Connect the device station to P1 of the CC-Link IE TSN Plus module.                                                                                                    |

If the above actions do not solve the problem, perform the module communication test to check for hardware failure. (SP Page 397 Module Communication Test)

### When the D LINK LED turns off or is flashing

#### When the D LINK LED turns off or is flashing, check the following.

| Check item                                                                                                    | Action                                                                                                    |
|----------------------------------------------------------------------------------------------------|----------------------------------------------------------------------------------------------------|
| Is the master station operating normally?                                                                                                    | <ul> <li>If an error has occurred in the CPU module on the master station, eliminate the cause of the CPU module error. (I MELSEC iQ-R CPU Module User's Manual (Application))</li> <li>If an error occurs in the CC-Link IE TSN Plus module on the master station, take action according to the module diagnosis procedure. (Page 394 Module Diagnostics)</li> </ul>                                                                                                    |
| Is the master station connected to the network?                                                                                                    | Connect the master station to the network.                                                                                                    |
| Does the IP address of each station match the<br>"Network Configuration Settings" under "Basic<br>Settings" of the master station?<br>In the "Network Configuration Settings" under<br>"Basic Settings", are the third and fourth octets<br>of the IP address of the master station<br>overlapped with those of any other stations? | <ul> <li>Correct the setting of the IP address in "Network Configuration Settings" under "Basic Settings" of the master station.</li> <li>Set IP addresses in a way that does not overlap the third to fourth octets of the IP address in all stations.</li> <li>Set the IP address and subnet mask to match the network addresses of all stations.</li> <li>Set the third and fourth octets of the IP address to values other than all 0 or all 1.</li> <li>Set the host address of the IP address to values other than all 0 or all 1.</li> <li>Set an IP address other than a reserved address.</li> </ul> |
| In the "Network Configuration Settings" under<br>"Basic Settings", does the network address<br>(subnet mask part) of the IP address of the<br>master station match that of other stations?                                                                                                    |                                                                                                    |
| Are the third and fourth octets of the IP address set to all 0 or all 1?                                                                                                    |                                                                                                    |
| Is the host address of the IP address set to all 0<br>or all 1?                                                                                                    |                                                                                                    |
| Is a reserved address set to the IP address?                                                                                                    |                                                                                                    |
| Do the used Ethernet cables conform to the<br>Ethernet standard?                                                                                                    | Replace the cables with Ethernet cables which conform to the standard. (                                                                                                    |
| Is the switching hub used operating normally?                                                                                                    | <ul> <li>Use a switching hub that conforms to the standard. ( Page 71 Switching hub (when the system configured with CC-Link IE TSN))</li> <li>Power off and on the switching hub.</li> </ul>                                                                                                    |
| Does the station-to-station distance meet the specifications?                                                                                                    | Set the station-to-station distance within range. ( SP Page 60 Performance Specifications of CC-Link IE TSN)                                                                                                    |
| Does the cabling condition (bending radius) meet the specifications?                                                                                                    | Refer to the manual for the Ethernet cable, and correct the bending radius.                                                                                                    |
| Is any Ethernet cable disconnected?                                                                                                    | Replace the Ethernet cable.                                                                                                    |
| Is the connection different from the one set for<br>"Network Topology" under "Basic Settings" of<br>the master station?                                                                                                    | Correct the wiring according to "Network Topology" under "Basic Settings" of the master station. ( SP Page 79 Network Topology)                                                                                                    |
| Has the time synchronization source station been reset?                                                                                                    | <ul> <li>Since a station is temporarily disconnected after switching the time synchronization source, wait for it to<br/>return.</li> </ul>                                                                                                    |
| Is the time synchronization source station turned off?                                                                                                    | <ul> <li>Avoid unnecessary disconnections or returns in a station that is the time synchronization source.</li> </ul>                                                                                                    |
| Is the time synchronization source station<br>operating normally?                                                                                                    | Check the manual of the module used for the time synchronization source station.                                                                                                    |
| Has any other station been reset?                                                                                                    | <ul> <li>Avoid unnecessary reset, since a station is disconnected while resetting.</li> <li>Start other stations.</li> </ul>                                                                                                    |
| Are other stations turned off?                                                                                                    | Power on other stations.                                                                                                    |
| Are other stations connected to the CC-Link IE TSN Plus module operating normally?                                                                                                    | <ul> <li>Check if the modules on the other stations are performing data link using CC-Link IE TSN/CC-Link IE Field diagnostics.</li> <li>Field diagnostics.</li> <li>Check the operation status of modules on other stations.</li> </ul>                                                                                                    |
| Is the IP address of another station set?                                                                                                    | Set an IP address to a device station with no IP address set.                                                                                                    |
| Is there a station with no IP address set among other stations?                                                                                                    |                                                                                                    |
| Are other disconnected stations set in the network configuration of the master station?                                                                                                    | Set the connected device station to the network configuration of the master station.                                                                                                    |
| Among other stations, is there a station not set<br>in the network configuration of the master<br>station?                                                                                                    |                                                                                                    |
| Is a network topology with restrictions used for connection?                                                                                                    | Correct the wiring. (F Page 70 WIRING)                                                                                                    |
| Are station numbers unique?                                                                                                    | Change the overlapped station number.                                                                                                    |

| Check item                                                                                                   | Action                                                                                                    |
|----------------------------------------------------------------------------------------------------|----------------------------------------------------------------------------------------------------|
| Is the IP address overlapped with another station?                                                           | Change the IP address of the overlapped station.                                                                                                    |
| Are 121 or more device stations connected?                                                                   | Change the connection of the device stations to 120 stations or less.                                                                                                    |
| Do CC-Link IE TSN devices, Ethernet devices,<br>and EtherNet/IP devices coexist on the same<br>network line? | Correct the mixed structure of the Ethernet device. ( I Page 26 CC-Link IE TSN SYSTEM CONFIGURATION)                                                                                                    |
| Is the IP address of the device station blocked<br>by the IP filter setting of the master station?           | Correct the "IP Filter Settings" under "Application Settings". ( 🖙 Page 87 IP Filter Settings)                                                                                                    |
| Is the IP address of the master station blocked<br>by the IP filter setting of the device station?           |                                                                                                    |
| Are time synchronization devices with time synchronization priority of 0 to 15 connected?                    | Remove time synchronization devices with time synchronization priority of 0 to 15, or change the priority setting to between 16 and 255. ( $\Box$ Manual for the time synchronization devices used)                                                                                                    |
| Is the connected NZ2MHG-TSNT□ operating                                                                      | Power off and on the NZ2MHG-TSNT□.                                                                                                    |
| normally?                                                                                                    | <ul> <li>Set the parameters for the NZ2MHG-TSNT□ as follows.</li> <li>Enable each port of the NZ2MHG-TSNT□.</li> <li>Set the communication speed and port type to Auto.</li> <li>Match the settings of the time synchronization and communication cycle of the NZ2MHG-TSNT□ to those of the master station.</li> <li>Match the VLAN setting of the master station to the VLAN setting of the device station.</li> <li>For the setting method, refer to the following.</li> <li>CC-Link IE TSN Industrial Managed Ethernet Switch User's Manual</li> </ul> |

#### When the L ER LED turns on

#### When the L ER LED turns on, check the following.

| Check item                                              | Action                                                                                                    |
|---------------------------------------------------------|----------------------------------------------------------------------------------------------------|
| Are the Ethernet cables used normally?                  | <ul> <li>Use an Ethernet cable that conforms to the standard. (IP Page 71 Wiring products)</li> <li>Set the station-to-station distance within range. (IP Page 60 Performance Specifications of CC-Link IE TSN)</li> <li>If the Ethernet cable is disconnected, reconnect it.</li> </ul> |
| Is the switching hub used operating normally?           | <ul> <li>Use a switching hub that conforms to the standard. ( Page 71 Switching hub (when the system configured with CC-Link IE TSN))</li> <li>Power off and on the switching hub.</li> </ul>                                                                                            |
| Is there any source of noise near the module or cables? | Change the location of the module or cables.                                                                                                    |

### When the LINK LED turns off

When the LINK LED turns off, check the following.

| Check item                                                                                                    | Action                                                                                                    |
|----------------------------------------------------------------------------------------------------|----------------------------------------------------------------------------------------------------|
| Do the used Ethernet cables conform to the Ethernet standard?                                                                                                    | Replace the cables with Ethernet cables which conform to the standard. ( 🖙 Page 71 Wiring products)                                                                                           |
| Does the station-to-station distance meet the specifications?                                                                                                    | Set the station-to-station distance within range. ( $\Join$ Page 60 Performance Specifications of CC-Link IE TSN)                                                                             |
| Does the cabling condition (bending radius) meet the specifications?                                                                                                    | Refer to the manual for the Ethernet cable, and correct the bending radius.                                                                                                    |
| Is any Ethernet cable disconnected?                                                                                                    | Replace the Ethernet cable.                                                                                                    |
| Is the switching hub used operating normally?                                                                                                    | <ul> <li>Use a switching hub that conforms to the standard. ( Page 71 Switching hub (when the system configured with CC-Link IE TSN))</li> <li>Power off and on the switching hub.</li> </ul> |
| Are other stations connected to the CC-Link IE TSN Plus module operating normally?                                                                                                    | Check the manual of the module used for the other stations and take action accordingly. (L_ User's manual for the module used)                                                                |
| Does the communication speed of the connected device match the communication speed set in "Communication Speed"?                                                                                        | Connect the device with the communication speed set in "Communication Speed".                                                                                                    |
| If "Communication Speed" is set to 100Mbps for<br>the master station and local station to connect a<br>device with a communication speed of<br>100Mbps, is the auto-negotiation of the device<br>valid? | Enable the auto-negotiation of the connected device. Or, connect a device with auto-negotiation enabled.                                                                                      |

If data sending/receiving for EtherNet/IP communications are not possible with the LINK LED for P2 turned off, check the following items.

| Check item                                       | Action                                                                                                    |
|--------------------------------------------------|----------------------------------------------------------------------------------------------------|
| Is the STATUS LED lit in red or flashing in red? | Take the actions displayed on the window. (                                                                                                    |
| Is the Ethernet cable connected correctly?       | Connect the Ethernet cable again.<br>Use a PING test to check the connection with the EtherNet/IP device. ( SP Page 412 PING test)                                                                                                    |
| Are the parameter settings correct?              | Correct the following details for the settings in the "EtherNet/IP Configuration" window.<br>• Model and name of the connected EtherNet/IP device<br>• IP address of the connected EtherNet/IP device<br>• Version of the registered EDS file |
| Are there any errors in the program?             | Check whether communications are started by 'EtherNet/IP communication start request' (Un\G7340096). If not, correct the program.                                                                                                    |

If the above actions do not solve the problem, perform the module communication test to check for hardware failure. (SP Page 397 Module Communication Test)

#### When the STATUS LED turns on in red or is flashing in red

When the STATUS LED turns on in red or is flashing in red, check the following.

| Check item                         | Action                                                                                                    |
|------------------------------------|----------------------------------------------------------------------------------------------------|
| Does any error occur in the module | Take the actions displayed on the window. ( $\!\!\!\!\!\!\!\!\!\!\!\!\!\!\!\!\!\!\!\!\!\!\!\!\!\!\!\!\!\!\!\!\!\!\!\!$ |
| diagnostics?                       |                                                                                                    |

#### ■Error status determination

The error status can be determined as follows based on the lit/flashing status of the P2 STATUS LED.

| P2 STATUS LED   | Error status <sup>*1</sup> | Description                                                                                                    |
|-----------------|----------------------------|----------------------------------------------------------------------------------------------------|
| On in red       | Major error                | An error such as hardware failure or memory failure. The module stops operating.                                                                     |
|                 | Moderate error             | An error that causes the EtherNet/IP communication function to stop operating, due to a reason such as a parameter error related to module operation |
| Flashing in red | Minor error                | An error such as communication failure. The module continues operating.                                                                              |

\*1 When multiple errors occur, the error status is displayed in the order of major, moderate, and minor.

#### When the STATUS LED is flashing in green

When the P2 STATUS LED is flashing in green, check the following.

| Check item                                                                                                    | Action                                                                                                    |
|----------------------------------------------------------------------------------------------------|----------------------------------------------------------------------------------------------------|
| Have the following buffer memory values been<br>checked?<br>• 'Class1 communication status' (Un\G7734272<br>to Un\G7734319)<br>• 'Class1 connection error status'<br>(Un\G7734528 to Un\G7735551) | • Check the value of 'Class1 Connection Behavior Error status' (Un\G7734528 to Un\G7735551) on the engineering tool monitor (device/buffer memory batch monitor or intelligent function module monitor), and take action. ( Page 465 Error Codes When a Connection Error Occurs)                                                                                                    |
| Has communication start processing been<br>performed correctly with 'EtherNet/IP<br>communication start request' (Un\G7340096)?                                                                   | <ul> <li>Check that a value other than 0 (start request) is set for "EtherNet/IP communication start request" (Un\G7340096).</li> <li>If 'EtherNet/IP communication continuation specification request' (Un\G7340104) is set to 16 (continue EtherNet/IP communication), set 'EtherNet/IP communication start request' (Un\G7340096) to 0 (stop request) and then to a value other than 0 (start request) again.</li> </ul> |

# **16** CHECKING THE MODULE STATUS

This section describes troubleshooting to check the status of the module by executing diagnostics and operation tests using the engineering tool.

## 16.1 Module Diagnostics

The following can be checked in the "Module Diagnostics" window of the CC-Link IE TSN Plus module.

| Item                          |                            | Description                                                                                                    |
|-------------------------------|----------------------------|----------------------------------------------------------------------------------------------------|
| [Error Information] tab       |                            | Displays the details of the errors currently occurring and the corrective actions for these errors.<br>"-" may be displayed in "Occurrence Data" of an error that occurred immediately after the power was turned on. To<br>check the occurrence date, click the [Event History] button and refer to the event history. |
| [Module Information List] tab |                            | Displays the LED information and individual information of the CC-Link IE TSN Plus module.                                                                                                    |
| Supplementary<br>Function     | CCIET/CCIEF<br>diagnostics | Enables checking the cause to resolve the problem when an error occurs in the CC-Link IE TSN. (For Page 398 CC-Link IE TSN/CC-Link IE Field Diagnostics)                                                                                                    |
#### Error Information

The details of the errors currently occurring and the corrective actions for these errors are displayed in the [Error Information] tab.

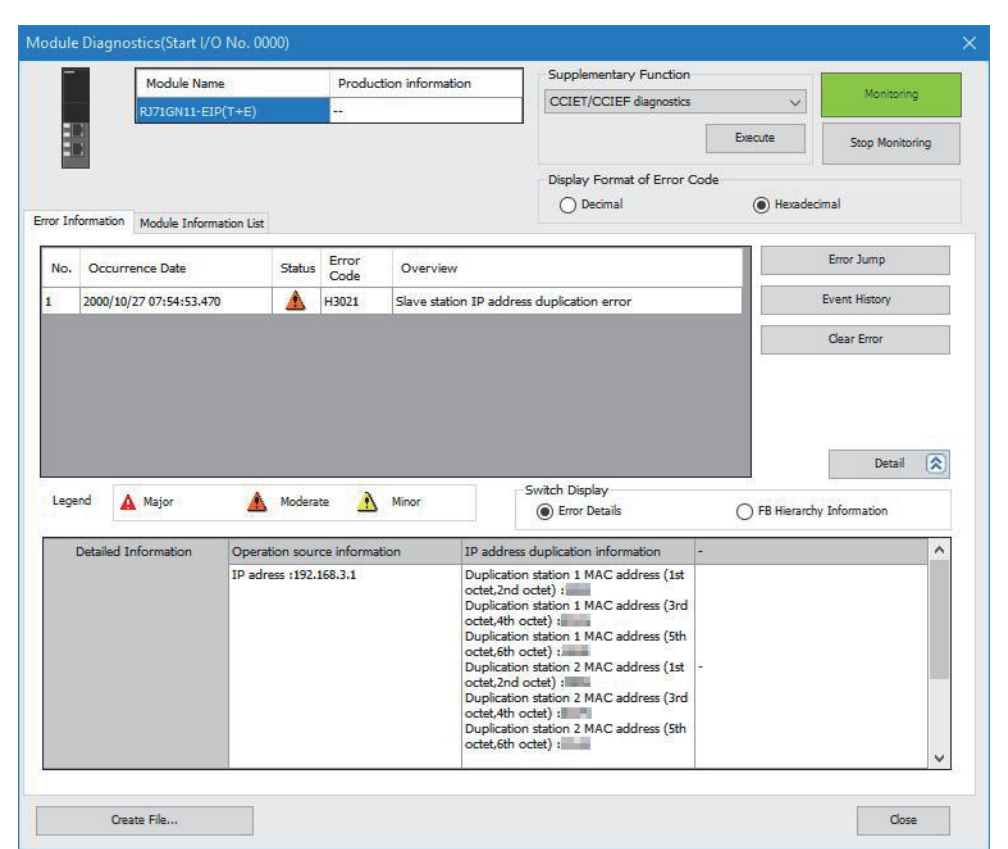

| Item                   | Description                                                                                                    |
|------------------------|----------------------------------------------------------------------------------------------------|
| Status                 | Major: An error such as hardware failure or memory failure. The module stops operating.                                                                                                    |
|                        | Moderate: An error, such as parameter error, which affects module operation. The module stops operating.                                                                                        |
|                        | Minor: An error such as communication failure. The module continues operating.                                                                                                    |
| Error code             | SP Page 433 Error Codes When a Module Error Occurs                                                                                                    |
| [Event History] button | Click this button to check the history of errors that have occurred on the network, errors detected for each module, and operations that have been executed. ( Page 488 EVENT LIST)             |
| Detailed Information   | Displays up to three information items for each error, such as parameter information, operation source information, and system configuration information. ( Page 484 LIST OF PARAMETER NUMBERS) |
| Cause                  | Displays the detailed error causes.                                                                                                    |
| Corrective Action      | Displays the actions to eliminate the error causes.                                                                                                    |

#### **Module Information List**

The LED information and individual information of the CC-Link IE TSN Plus module are displayed in the [Module Information List] tab.

| _              | Module Name                                                                                                    | Production information                    | Supplementary Function       |            |                 |
|----------------|----------------------------------------------------------------------------------------------------|-------------------------------------------|------------------------------|------------|-----------------|
|                | RJ71GN11-EIP(T+E)                                                                                              |                                           | CCIET/CCIEF diagnostics      | ~          | Monitoring      |
|                |                                                                                                    |                                           |                              | Execute    | Stop Monitoring |
|                |                                                                                                    |                                           | Display Format of Error Code |            |                 |
| Information    | Module Information List                                                                                        |                                           | O Decimal                    | Hexadecima | il              |
| Item           |                                                                                                    | Content                                   |                              |            | ,               |
| LED informati  | ion(Operation Display)                                                                                         |                                           |                              |            | - 1             |
| RUN            |                                                                                                    | On: Normal operation                      |                              |            |                 |
| P1_IE TSN      | l i i i i i i i i i i i i i i i i i i i                                                                        | On:CC-Link IE TSN motion                  |                              |            |                 |
| P2_IE TSN      | l .                                                                                                    | Off:Operating in the second network, o    | or not used                  |            |                 |
| ERR            |                                                                                                    | On: Error, or error being detected in all | stations                     |            |                 |
| MST            |                                                                                                    | On: CC-Link IE TSN Operating as a m       | aster station                |            |                 |
| P1 D LINK      |                                                                                                    | Off: Disconnecting by CC-Link IE TSN      | 1                            |            |                 |
| P1_STATU       | IS GREEN                                                                                                    | Off:-                                     |                              |            |                 |
| P1_STATU       | IS RED                                                                                                    | Off:-                                     |                              |            |                 |
| P2 D LINK      |                                                                                                    | Off:-                                     |                              |            |                 |
| P2_STATU       | IS GREEN                                                                                                    | Flashing:Connection not established       |                              |            |                 |
| P2_STATU       | IS RED                                                                                                    | Off: Normal operation or EtherNet/IP r    | not used                     |            |                 |
| LED informati  | ion(EthernetPort)                                                                                              |                                           |                              |            |                 |
| P1_L ER        |                                                                                                    | Off:Normal data received                  |                              |            |                 |
| P1_LINK        |                                                                                                    | On:Link Up (sending/receiving data)       |                              |            | _               |
| P2_L ER        |                                                                                                    | Off:Normal data received                  |                              |            |                 |
| P2_LINK        |                                                                                                    | Off:Link Down                             |                              |            |                 |
| Individual inf | ormation(P1:CC-Link IE TSN)                                                                                    |                                           |                              |            |                 |
| Station Typ    | be in the second second second second second second second second second second second second second second se | Master Station                            |                              |            |                 |
| NetworkNo      |                                                                                                    | 1                                         |                              |            |                 |
| Station Nur    | nber                                                                                                    | 0                                         |                              |            |                 |
| Transient tr   | ansmission groupNo.                                                                                            | No group specification                    |                              |            |                 |
| IP address     | (1st octet)                                                                                                    | 192                                       |                              |            |                 |
| IP address     | (2nd octet)                                                                                                    | 168                                       |                              |            |                 |
| IP address     | (3rd octet)                                                                                                    | 3                                         |                              |            |                 |
| IP address     | (4th octet)                                                                                                    | 1                                         |                              |            |                 |

| Item                                        |                                  | Description                                                                   |  |
|---------------------------------------------|----------------------------------|-------------------------------------------------------------------------------|--|
| LED information (Operation Display)         |                                  | Displays the LED status of the CC-Link IE TSN Plus module.                    |  |
| LED information (EthernetPort)              |                                  | *                                                                             |  |
| Individual information                      | Station Type                     | Displays the station type set for the selected module.                        |  |
| (P1: CC-Link IE TSN)                        | Network No.                      | Displays the network number set for the selected module.                      |  |
|                                             | Station Number                   | Displays the station number set for the selected module.                      |  |
|                                             | Transient transmission group No. | Displays the transient transmission group number set for the selected module. |  |
|                                             | IP address                       | Displays the IP address set for the selected module.                          |  |
|                                             | MAC address                      | Displays the MAC address of the selected module.                              |  |
|                                             | Communication speed              | Displays the communication speed set using the auto-negotiation function.     |  |
| Individual information<br>(P2: EtherNet/IP) | IP address                       | Displays the IP address set for the selected module.                          |  |
|                                             | MAC address                      | Displays the MAC address of the selected module.                              |  |
|                                             | Communication speed              | Displays the communication speed set using the auto-negotiation function.     |  |

## **Module Communication Test**

This function checks the module hardware when the communication using the CC-Link IE TSN Plus module is unstable. The following table lists the tests performed.

| Test item                   | Description                                                                                                    |
|-----------------------------|----------------------------------------------------------------------------------------------------|
| Internal self-loopback test | Checks whether the communication function of the module can be performed normally.                                                 |
| External self-loopback test | Checks whether the communication can be performed normally with the Ethernet cable connected between two connectors of the module. |

#### Procedure

- **1.** Set the module operation mode to module communication test mode in the following item.
- (Navigation window] ⇒ [Parameter] ⇒ [Module Information] ⇒ Target module ⇒ [Application Settings] ⇒ [Module Operation Mode]
- 2. Connect P1 and P2 of the CC-Link IE TSN Plus module with an Ethernet cable.
- **3.** Write the module parameters to the CPU module.
- Reset or power off and on the CPU module to start the module communication test.

Point P

- Do not perform a module communication test while connected to another station. The operation of the other station may fail.
- While a module communication test is being performed, do not access the buffer memory. Otherwise, the module communication test may be completed with an error.

#### Checking the status and result

The test status and result can be checked with the LED indications of the module.

| Test status             | LED indication                                                                                                    |
|-------------------------|----------------------------------------------------------------------------------------------------|
| Test in progress        | The dot matrix LED displays "UCT".                                                                                 |
| Normal completion       | The dot matrix LED displays "OK".                                                                                  |
| Completed with an error | The ERR LED turns on and the dot matrix LED indicates "ERR" and error number alternately at intervals of 1 second. |

#### Error number when the test completed with an error

The dot matrix LED indicates an error with the form of "P1 or P2\_Error number".

For example, "1\_3" is displayed when error No.3 occurs in P1.

If the module communication test is completed with an error, check the following.

| Error<br>number | Description                                        | Action                                                                                                    |
|-----------------|----------------------------------------------------|----------------------------------------------------------------------------------------------------|
| 1               | Internal selfloopback test error                   | Please consult your local Mitsubishi representative.                                                                                                    |
| 2               | External self-loopback test connection error       | Check the Ethernet cable connection or replace the Ethernet cable, and perform the test again. If the test results in an error again, please consult your local Mitsubishi representative. |
| 3               | External self-loopback test<br>communication error | Replace the Ethernet cable and perform the test again. If the test results in an error again, please consult your local Mitsubishi representative.                                         |

# **17** CHECKING THE NETWORK STATUS

This section describes troubleshooting to check the status of the network by executing diagnostics and operation tests using the engineering tool.

## **17.1** Checking the Status of CC-Link IE TSN

## **CC-Link IE TSN/CC-Link IE Field Diagnostics**

For CC-Link IE TSN, perform status monitoring, operation tests, or others.

#### Precautions

In the following cases, the CC-Link IE TSN/CC-Link IE Field diagnostics cannot start.

- The CC-Link IE TSN Plus module is not connected to CPU modules specified on the "Specify Connection Destination Connection" window.
- In CPU parameters of CPU modules specified on the "Specify Connection Destination Connection" window, "Link Direct Device Setting" of "Memory/Device Setting" is not "Extended Mode (iQ-R Series Mode)".
- "Module Operation Mode Setting" in "Application Settings" of the CC-Link IE TSN Plus module is not set to online mode.
- The error code 20E0H occurs.
- The engineering tool is not connected to a station with the same communication speed as the master station.
- The network topology of the diagnostics destination does not support the version of the engineering tool or module.

#### **Diagnostic items**

When starting the CC-Link IE TSN/CC-Link IE Field diagnostics by specifying "No Specification" in "Other Station Setting" on the "Specify Connection Destination Connection" window, the following items can be used.

 $\bigcirc$ : Diagnosed  $\triangle$ : Diagnosed with restrictions  $\times$ : Not diagnosed

| Item                                    |                                                     | Overview                                                                                                    | Connection destination of<br>engineering tool |               | Reference                            |
|-----------------------------------------|-----------------------------------------------------|----------------------------------------------------------------------------------------------------|-----------------------------------------------|---------------|--------------------------------------|
|                                         |                                                     |                                                                                                    | Master station                                | Local station |                                      |
| Status<br>monitor                       | Network map                                         | Check if any errors are being caused by<br>the devices and cables that configure the<br>network. In addition, check the operating<br>status of each station. | 0                                             | 0             | Page 405 Network map                 |
|                                         | Data Unlinked                                       | Check that there is no station that is set on an actual network.                                                                                             | 0                                             | 0             |                                      |
|                                         | Selected Station<br>Communication Status<br>Monitor | Check details of, or actions for, errors that occurred in a selected station.                                                                                | 0                                             | 0             |                                      |
| Operation<br>Test                       | Communication Test                                  | Check whether outgoing/incoming paths<br>of transient transmission between the<br>own station and the communication<br>target are correct.                   | 0                                             | 0             | Page 408<br>Communication Test       |
| Information<br>Confirmation/<br>Setting | Station Information List                            | Check information of the device stations which are performing data link in list form.                                                                        | 0                                             | 0             | Page 409 Station<br>Information List |
| Selected<br>Station<br>Operation        | Remote Operation                                    | Operate remotely from the engineering tool to device stations.                                                                                               | △*1                                           | △*1           | Page 410 Remote<br>Operation         |

\*1 If the setting on the "Specify Connection Destination Connection" window of the engineering tool is as follows, remote operation cannot be executed with "All Stations Specified".

Connection via Ethernet with the selections "Ethernet Board" for the personal computer-side I/F and "CC IE TSN/Field Module" for the programmable controller-side I/F

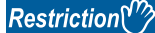

When starting the CC-Link IE TSN/CC-Link IE Field diagnostics by specifying "Other Station (Single Network)" or "Other Station (Co-existence Network)" in "Other Station Setting" on the "Specify Connection Destination Connection" window, the following restrictions apply.

- · A communication test cannot be used.
- A station information list cannot be used.
- If MELSECNET/H, multidrop connection of serial communication modules, an interface board for personal computer, a GOT (FA transparent function used), or network modules of the MELSEC-Q/L series are included in the communication path, diagnostics cannot start.

When "Other Station (Co-existence Network)" is specified in "Other Station Setting" on the "Specify Connection Destination Connection" window and "CC-Link" or "C24" is specified in "Co-existence Network Route", diagnostics cannot start.

#### Point P

When starting the CC-Link IE TSN/CC-Link IE Field diagnostics by specifying "Other Station (Single Network)" or "Other Station (Co-existence Network)" in "Other Station Setting" on the "Specify Connection Destination Connection" window, specify the network number and station number of the relay receiving station or relay sending station for "Network No." and "Station No." in "Network Communication Route" on the "Specify Connection" window.

For example, to start the CC-Link IE TSN/CC-Link IE Field diagnostics of the network number 2, specify the network number 1 and station number 3, or the network number 2 and station number 0 in "Network No." and "Station No.".

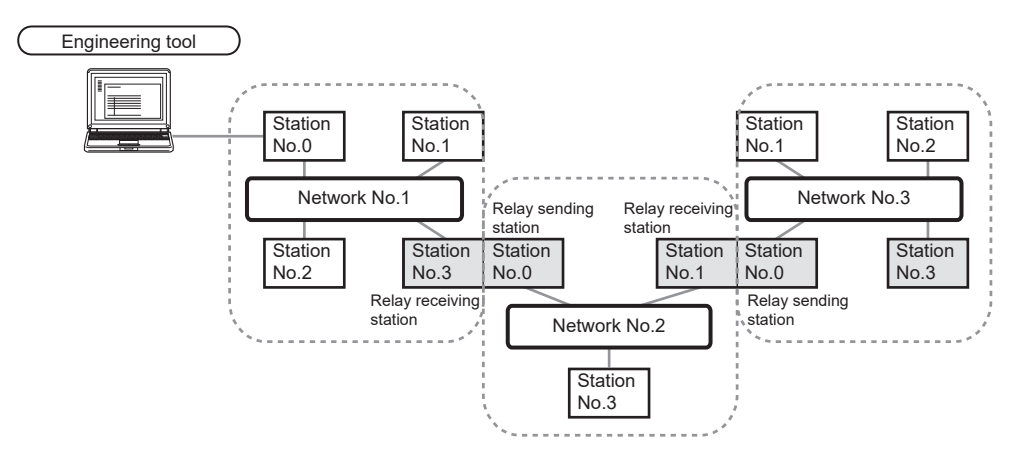

- Although the CC-Link IE TSN/CC-Link IE Field diagnostics of the network to which the relay sending station belongs can be started, that of the network to which the relay receiving station belongs cannot be started.
- The CC-Link IE TSN/CC-Link IE Field diagnostics can be started for stations of up to eight networks ahead (number of relay stations: 7) including the station directly connected to the engineering tool.

#### Usage methods

The following describes how to use the CC-Link IE TSN/CC-Link IE Field diagnostics.

## ■When "No Specification" is specified in "Other Station Setting" on the "Specify Connection Destination Connection" window

**1.** Connect the engineering tool to the CPU module.

If a device station cannot be monitored due to an error such as cable disconnection, directly connect the engineering tool to the device station.

- 2. Start the CC-Link IE TSN/CC-Link IE Field diagnostics.
- C [Diagnostics] ⇒ [CC-Link IE TSN/CC-Link IE Field Diagnostics]
- **3.** When the following window opens, select the CC-Link IE TSN Plus module to be diagnosed and click the [OK] button to start the CC-Link IE TSN/CC-Link IE Field diagnostics.

Modules are listed in the order configured in module information.

| CC-Link IE TSN/CC-Link IE Field Diagnostics - Select Diagnostics Destination                                          | ×   |
|----------------------------------------------------------------------------------------------------|-----|
| Module Selection                                                                                                    |     |
| Module 1 (Network No.1, Master Station, Sta. No. 0)<br>Module 2 (Network No.1, Local Station, Station No. unassigned) |     |
|                                                                                                    |     |
|                                                                                                    |     |
|                                                                                                    |     |
|                                                                                                    |     |
|                                                                                                    |     |
| OK Cano                                                                                                    | :el |
|                                                                                                    |     |

Point P

When multiple CC-Link IE TSN Plus modules with the same network number are mounted on the same base unit, the module with the smallest slot number on that base unit is always diagnosed, regardless of setting.

4. Select the station to be diagnosed from "Select Station" or in the network map.

| CC-Link IE TSN/CC-Link IE Field Diagnostics                                      |                            |                                |                                        |                                       |                 |
|----------------------------------------------------------------------------------|----------------------------|--------------------------------|----------------------------------------|---------------------------------------|-----------------|
| Select Diagnostics Destination                                                   |                            | Monitor S                      | tatus                                  |                                       |                 |
| Module Module 1 (Network No. 1) Change Module Station                            | tion No.0 V                | TOF                            | Monitoring                             | Start Monitoring                      | Stop Monitoring |
| Network Status                                                                   |                            |                                | St. In <u>f</u> o                      | By Device N                           | lame 🗸          |
| Total Slave Stations 3 Total Slave Stations 2 Comm. Period 1000 Number of Statio | n 📕                        |                                |                                        | Change IP                             | Address Display |
| (Parameter) Connected Interval Value Errors Detected                             |                            |                                |                                        | ● <u>D</u> EC                         | OHEX            |
| Mode Unicast <pre></pre>                                                         | s Next>                    | Update(K)                      | Legend                                 |                                       | )ata Unlinked   |
| Connected Sta.                                                                   |                            |                                |                                        |                                       |                 |
| Master:0 Remote:3 Remote:2 Local:1                                               |                            |                                |                                        |                                       |                 |
| Selected Station Communication Status Monitor (RJZ1GN11:EIP)                     | Operation Test             |                                |                                        |                                       |                 |
| Network: CC IE TSN                                                               | Communication Test         | Check the tr                   | ansient commun                         | nication route from                   | the connected   |
| MAC Address: IP Address: 192.168.3.253                                           |                            | station to th                  | e destination st                       | ation.                                |                 |
| <u></u>                                                                          | Information Confirmation/S | etting                         |                                        |                                       |                 |
| FUN ERRIM<br>Pictet d'Link<br>P2 status[                                         | Station Information List   | Able to chec<br>version of lin | k the one such a<br>ked station in ti  | as model name/IP a<br>he list.        | iddress/F/W     |
|                                                                                  | Selected Station Operation |                                |                                        |                                       |                 |
|                                                                                  | Remote Operation           | CPU status o<br>remote oper    | of the selected s<br>ation of the sele | station can be chan<br>ected station. | ged by starting |
|                                                                                  |                            |                                |                                        |                                       | Close           |

In this manual, "Authentication Class" is described as "CC-Link IE TSN Class".

- · An icon indicating an error is displayed on the module icon of the station where an error occurs.
- A disconnected station that has performed data link is indicated with the "Disconnected Station" icon in the network map. However, a disconnected station in following case is displayed on the right end of the area.

#### Stations displayed on the right end of the area.

A station that was reconnected to a network after disconnecting/inserting the cable or powering off and on the system, and remains disconnected
A disconnected station with the station icon deleted in the network map by clicking the [Update] button

• The "Error" icon is displayed on the icon of a cable where a communication error occurs. To check the details of the communication error, click the neighboring stations of the "Error" icon.

#### Point P

When the station to be diagnosed cannot be selected, the status of network number mismatch or overlap of master stations cannot be checked using the CC-Link TSN/CC-Link IE Field diagnostics. Check the error details by directly connecting the engineering tool to the station where an error occurs, and opening the "System Monitor" window.

**5.** The status of a station selected in "Network Status" is displayed in "Selected Station Communication Status Monitor". (S Page 403 "CC-Link IE TSN/CC-Link IE Field Diagnostics" window)

The station status is displayed on the top of "Selected Station Communication Status Monitor". If an error occurs, a button indicating the error such as [PORT2 Communication Error] is displayed in "Selected Station Communication Status Monitor". Click the button to check the error details and actions.

6. Various tests and operations can be performed by clicking the "Operation Test" or "Selected Station Operation" on the bottom left of the window. (S Page 408 Communication Test, Page 410 Remote Operation)

## ■When a setting other than "No Specification" is specified in "Other Station Setting" on the "Specify Connection Destination Connection" window

- 1. Connect the engineering tool to the CPU module.
- 2. Start the CC-Link IE TSN/CC-Link IE Field diagnostics.
- (Diagnostics) ⇒ [CC-Link IE TSN/CC-Link IE Field Diagnostics]

#### Point P

The CC-Link IE TSN/CC-Link IE Field diagnostics cannot be started when "Other Station (Co-existence Network)" has been specified in "Other Station Setting" on the "Specify Connection Destination Connection" window and "CC-Link" or "C24" has been specified in "Co-existence Network Route".

**3.** Select the CC-Link IE TSN Plus module with the network number to be diagnosed and click the [OK] button to start the CC-Link IE TSN/CC-Link IE Field diagnostics.

#### Point P

- Although the CC-Link IE TSN/CC-Link IE Field diagnostics of the network to which the relay sending station belongs can be started, that of the network to which the relay receiving station belongs cannot be started.
- To start the CC-Link IE TSN/CC-Link IE Field diagnostics, specify the network number and station number of the relay receiving station or relay sending station for "Network No." and "Station No." in "Network Communication Route" on the "Specify Connection Destination Connection" window. For example, to start the CC-Link IE TSN/CC-Link IE Field diagnostics of the network number 2, specify the network number 1 and station number 3, or the network number 2 and station number 0 in "Network No." and "Station No.".

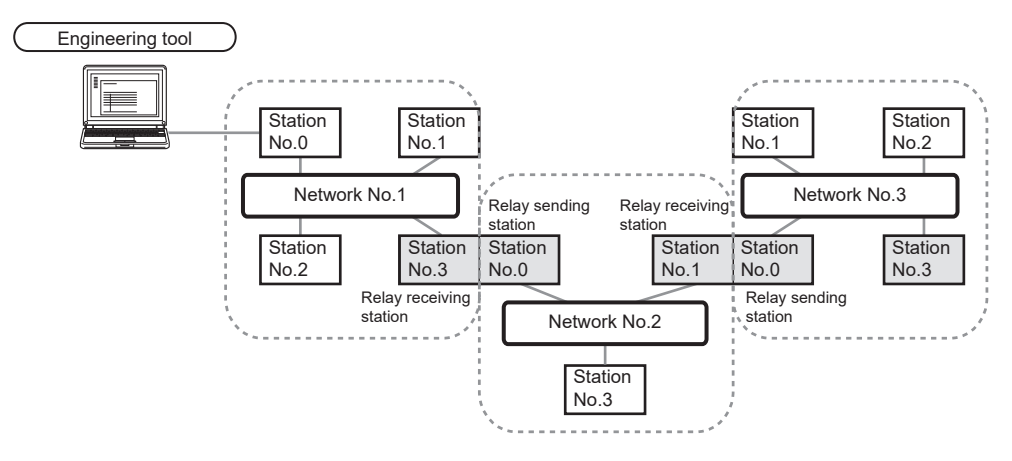

- The CC-Link IE TSN/CC-Link IE Field diagnostics can be started for stations of up to eight networks ahead (number of relay stations: 7) including the station directly connected to the engineering tool.
- The selected station communication status monitor of the RJ72GF15-T2 cannot be executed in the CC-Link IE TSN/CC-Link IE Field diagnostics for the stations of five networks ahead (number of relay stations: 4) or later.
- 4. Step 4 and later is the same procedure as when "No Specification" is specified in "Other Station Setting" on the "Specify Connection Destination Connection" window. ( Page 400 When "No Specification" is specified in "Other Station Setting" on the "Specify Connection Destination Connection" window.

### "CC-Link IE TSN/CC-Link IE Field Diagnostics" window

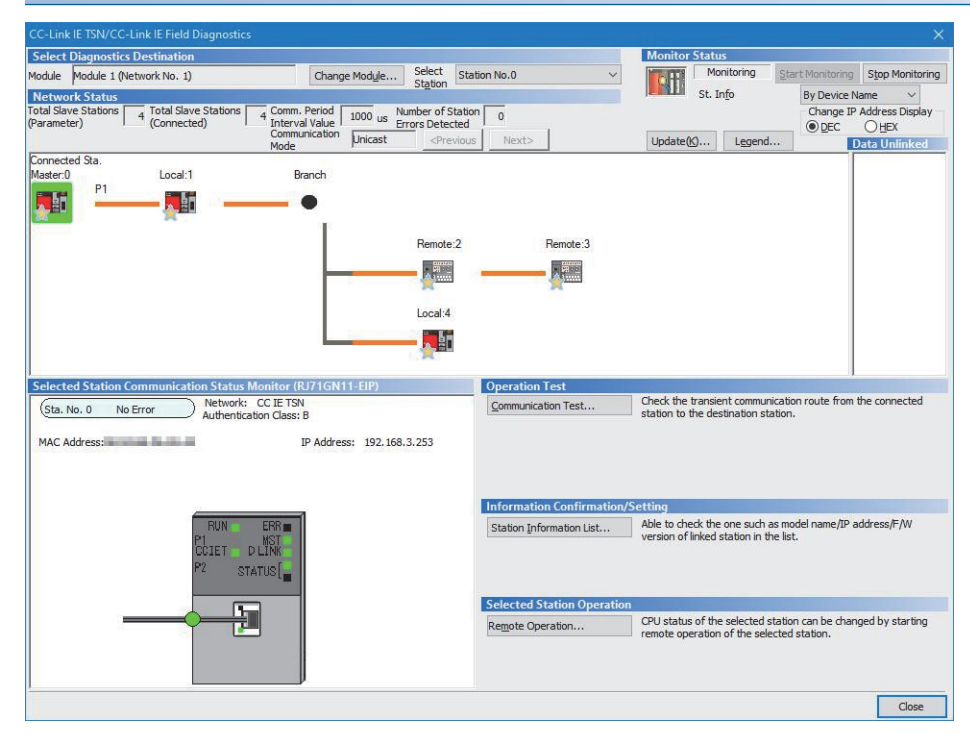

In this manual, "Authentication Class" is described as "CC-Link IE TSN Class".

| Item                                 |                              | Description                                                                                                    |  |  |  |
|--------------------------------------|------------------------------|----------------------------------------------------------------------------------------------------|--|--|--|
| Select<br>Diagnostics<br>Destination | Module                       | Displays the CC-Link IE TSN Plus module being diagnosed.                                                                                                    |  |  |  |
|                                      | [Change Module]<br>button    | When multiple CC-Link IE TSN Plus modules are mounted, changes the CC-Link IE TSN Plus module to be diagnosed.<br>However, when multiple CC-Link IE TSN Plus modules with the same network number are mounted on the same base unit, the module with the smallest slot number on that base unit is always diagnosed, regardless of setting.                                                                                             |  |  |  |
|                                      | Select Station               | Selects the station number of the station to be diagnosed.<br>A station to be diagnosed can also be selected by clicking the module icon displayed in the network map.                                                                                                    |  |  |  |
| Monitor Status                       | [Start Monitoring]<br>button | Starts monitoring the CC-Link IE TSN/CC-Link IE Field diagnostics.                                                                                                    |  |  |  |
|                                      | [Stop Monitoring]<br>button  | Stops monitoring the CC-Link IE TSN/CC-Link IE Field diagnostics.                                                                                                    |  |  |  |
| [Update] button                      |                              | If the actual network configuration and network map of the "CC-Link IE TSN/CC-Link IE Field Diagnostics" window are inconsistent, the network map update is executed so they are matched. A data link error may momentarily occur in all the stations and outputs of the connected device stations may turn off since all stations on the network will be reconnected when executing the network map update. Set output data if needed. |  |  |  |
| [Legend] button                      |                              | Displays the meaning of icons displayed in the "CC-Link IE TSN/CC-Link IE Field Diagnostics" window.                                                                                                    |  |  |  |
| St. Info                             |                              | The display name of the device station can be selected from "By Device Name", "By Station Type", "By Model Name", or "IP Address".<br>"By Device Name" displays the information entered in "Alias" of "Network Configuration Settings" under "Basic Settings". The station type is displayed when the "Alias" is not entered.                                                                                                    |  |  |  |

| Item                                             |                                               | Description                                                                                                    |  |  |  |
|--------------------------------------------------|-----------------------------------------------|----------------------------------------------------------------------------------------------------|--|--|--|
| Network<br>Status                                | Total Linked Stations<br>(Parameter)          | Displays the total number of device stations set in "Network Configuration Settings" of "Basic Settings".                                                                                                    |  |  |  |
|                                                  | Total Linked Stations<br>(Connected)          | Stores the total number of device stations that are actually connected by data link in the CC-Link IE TSN.                                                                                                    |  |  |  |
|                                                  | Communication Cycle<br>Interval Setting value | The communication cycle interval set in "Communication Period Setting" under "Basic Settings" of the master station is displayed. ( $\mu$ s unit)                                                                                                    |  |  |  |
|                                                  | Number of Station<br>Errors Detected          | Indicates the number of error stations in the displayed network.                                                                                                    |  |  |  |
|                                                  | Communication Mode                            | Indicates the communication mode set in "Communication Mode" under "Application Settings" of the master station.                                                                                                    |  |  |  |
|                                                  | Change IP Address<br>Display                  | Allows to select from "DEC" or "HEX" for IP address display on the selected communication status monitor and network map. (Default: Decimal)                                                                                                    |  |  |  |
|                                                  | Network map                                   | Indicates the CC-Link IE TSN structure and the status of each station. ( Frage 405 Network map) If the status of each station is not displayed, check whether there are any overlaps of master stations.                                                                                                    |  |  |  |
|                                                  | Data Unlinked                                 | <ul> <li>Displays a disconnected station that has been set in "Network Configuration Settings" under "Basic Settings" but has not yet performed data link. Reserved stations or error invalid stations are also included.</li> <li>However, even if a disconnected station had performed data link, disconnected stations in the following cases are displayed in this area.</li> <li>A station that was reconnected to a network after disconnecting/inserting the cable or powering off and on the system, and remains disconnected</li> <li>A disconnected station with the station icon deleted in the network map by clicking the [Update] button</li> <li>Displays the station number on the station icon.</li> <li>The "Other Modules" icon indicates a station that has not yet performed data link.</li> <li>Icons other than the "Other Modules" icon indicate stations that had performed data link before disconnection.</li> <li>For details on the displayed icon, click the [Legend] button.</li> </ul> |  |  |  |
| Selected Station Communication Status<br>Monitor |                                               | Status of the station selected in "Network Status" is displayed. ( 🖙 Page 407 Selected Station Communication Status Monitor)                                                                                                    |  |  |  |
| Operation Test                                   | [Communication Test]<br>button                | Performs a communication test. ( 🖙 Page 408 Communication Test)                                                                                                    |  |  |  |
| Information<br>Confirmation/<br>Setting          | [Station Information<br>List] button          | Displays information of the device stations which are performing data link in list form. ( I Page 409 Station Information List)                                                                                                    |  |  |  |
| Selected<br>Station<br>Operation                 | [Remote Operation]<br>button                  | Performs remote operation (such as RUN, STOP, or RESET operations) to the CPU module. ( Page 410 Remote Operation)                                                                                                    |  |  |  |

#### **Network map**

#### ∎lcon

The module type and station number are displayed with an icon.

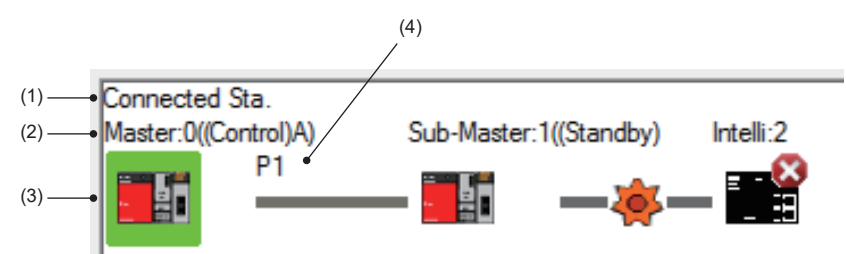

- Click: Selection
- Right-click: Executes tests or debugging.
- T I E keys on the keyboard: Move the focus to the module to be diagnosed, and determine it with the Second key.

| No. | Description                                                                                                    |
|-----|----------------------------------------------------------------------------------------------------|
| (1) | Displays the station (own station) where the engineering tool is connected.                                                                                                    |
| (2) | Displays the station type and station number. "?" is displayed when a station number has not been set.<br>When the background of the text if colored, the relevant station may have been set as a reserved station or an error invalid station. Click the [Legend] button to check the meaning of the background colors. |
| (3) | Module status is displayed. Click the [Legend] button to check the meaning of the icon.<br>When the "Error (Illegal ring connection detected)" icon is displayed, take actions displayed in "Troubleshooting" of "Error details". ( 🖙 Page 407<br>Selected Station Communication Status Monitor)                         |
| (4) | P1 or P2 to which an Ethernet cable is connected is displayed.                                                                                                    |

#### ■Network map

A network map is displayed according to the connection status.

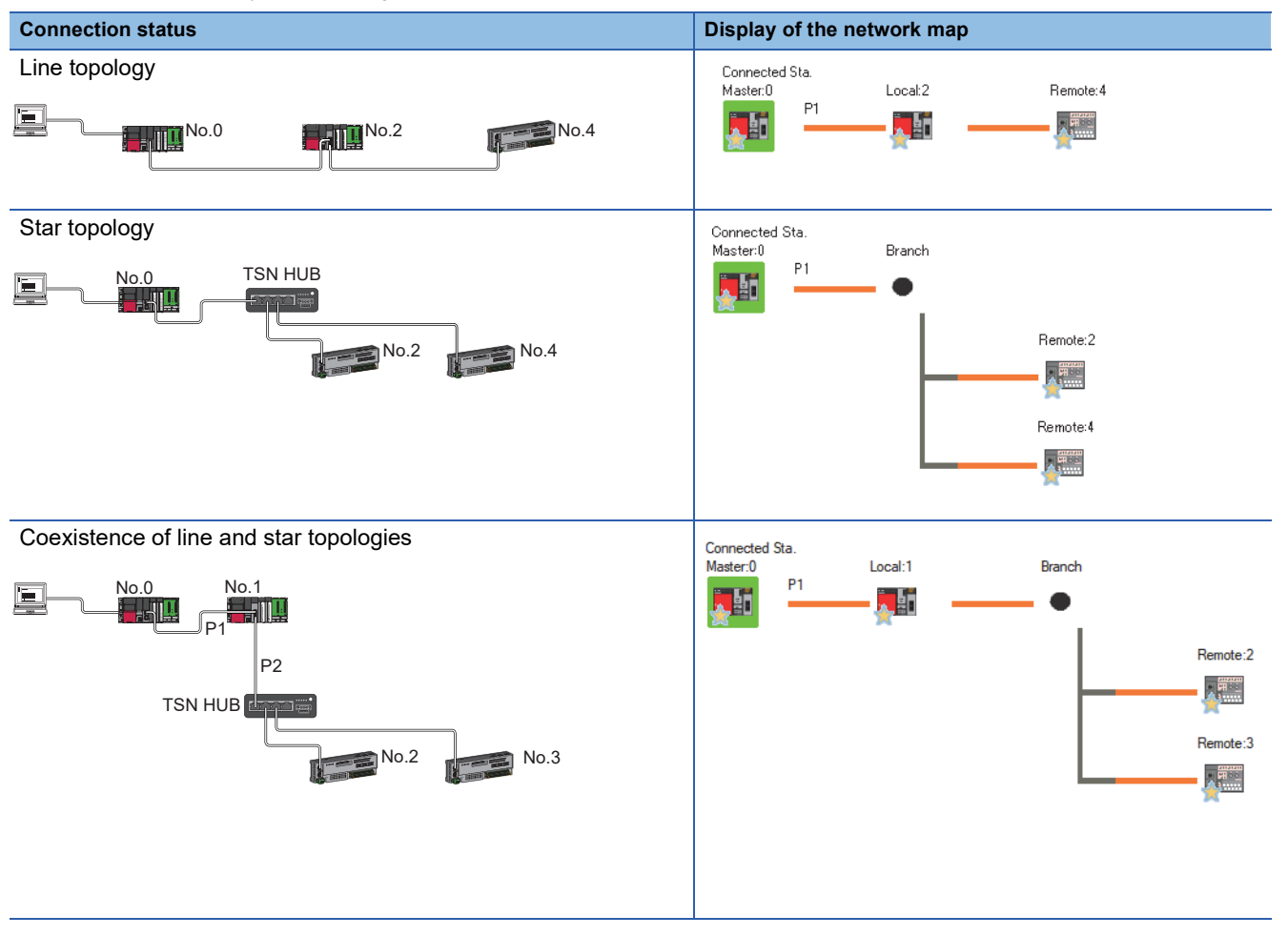

In the following cases, the network map is displayed differently from the actual connection status.

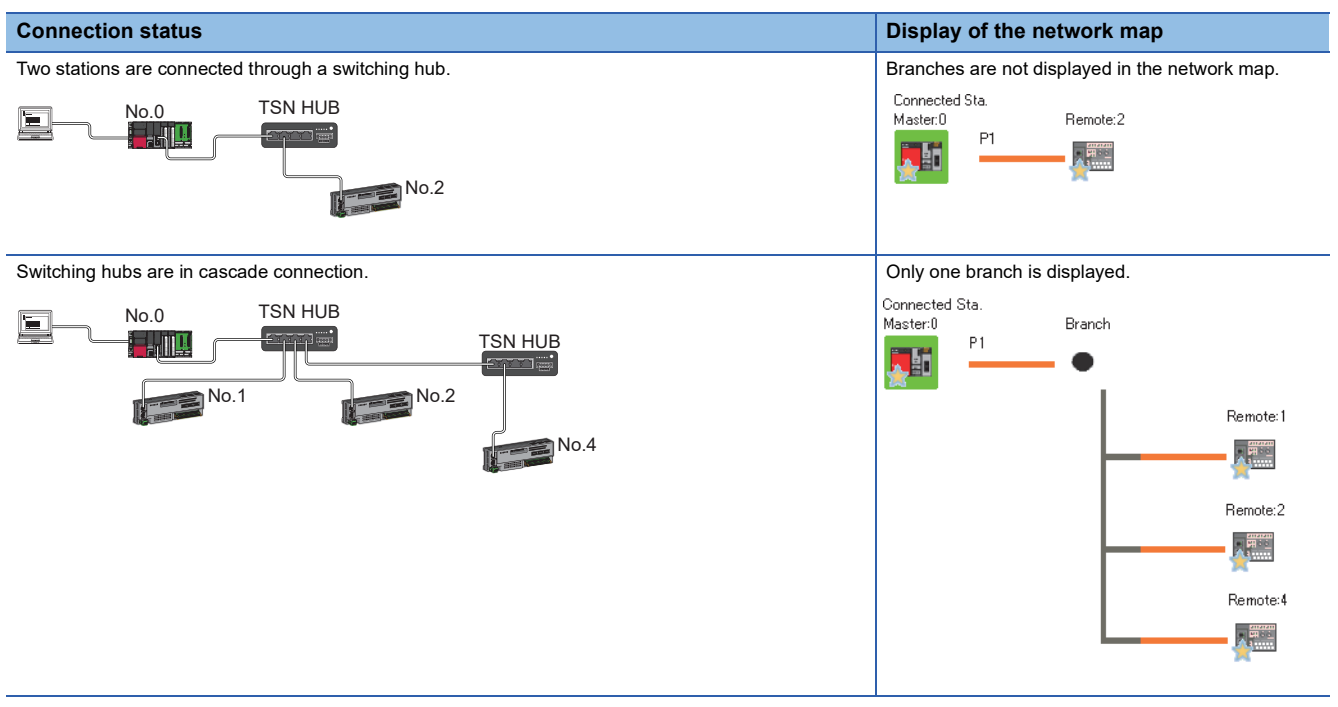

#### ■Precautions

- Stations in offline mode are not displayed in the network map. In line topology, stations connected after a station in offline mode are not displayed because they are disconnected.
- If a station whose connection information cannot be obtained exists in a line topology, the network map will be displayed as a star topology.

#### Selected Station Communication Status Monitor

Displays status of the station selected in "Network Status". ■Normal operation

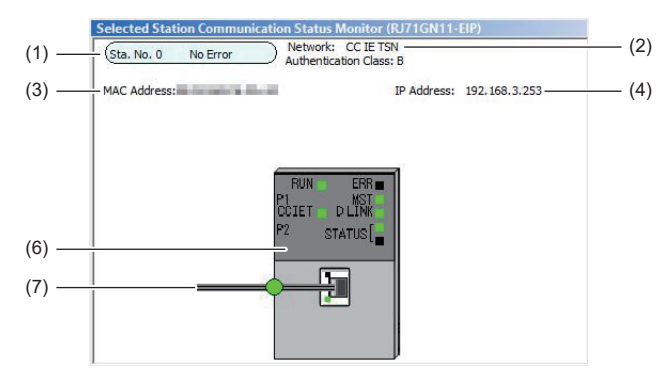

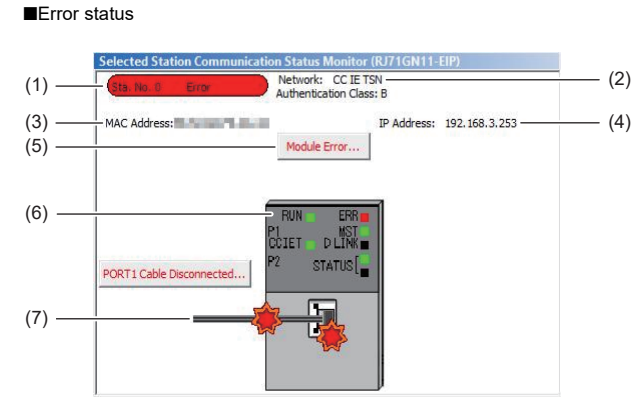

In this manual, "Authentication Class" is described as "CC-Link IE TSN Class".

| No. | Description                                                                                                    |
|-----|----------------------------------------------------------------------------------------------------|
| (1) | Indicates the station number and operating status.                                                                                  |
|     | ■Normal operation                                                                                                    |
|     | Station number No error (light blue): Normal operation                                                                              |
|     | ■Error status                                                                                                    |
|     | Station number Error (yellow): Error (Data link is continued)                                                                       |
|     | Station number Error (red): Error (Data link is stopped)                                                                            |
| (2) | Displays the network type.                                                                                                    |
| (3) | Displays the MAC address of P1. <sup>*1</sup>                                                                                       |
| (4) | Displays the IP address of P1.                                                                                                    |
| (5) | Click this button to check error details. Take actions following the description displayed in "Error Factor" and "Troubleshooting". |
| (6) | The LED status of a module and communication status of P1 is displayed. (                                                           |
| (7) | The status of the Ethernet cable connected to P1 is displayed.                                                                      |

\*1 When 00-00-00-00 is displayed as a MAC address, the status of the selected station cannot be checked with the selected station communication status monitor. Check the error details by directly connecting the engineering tool to the station where an error occurs, and opening the "System Monitor" window.

#### When a selected station is not available for communication status monitor

The information of devices are not displayed. The "Error details" window (detailed information, error factor, troubleshooting) is displayed.

## **Communication Test**

This function checks if transient transmission data can be properly routed from the own station to the communication target. Depending on selection for "Communication Method" ("Network No./Station No." or "IP Address"), the range that can be checked may vary.

| Selection of "Communication | Communication target of transient transmission |                                                                                               |  |  |
|-----------------------------|------------------------------------------------|-----------------------------------------------------------------------------------------------|--|--|
| Method"                     | Stations on the same network                   | Stations on the other network                                                                 |  |  |
| Network No./Station No.     | ○ Available for check                          | $\bigcirc$ Available for check (relay stations to be transmitted through can also be checked) |  |  |
| IP Address                  | ○ Available for check                          | imes Not available for check                                                                  |  |  |

The following system configuration is used to explain the procedure of the communication test.

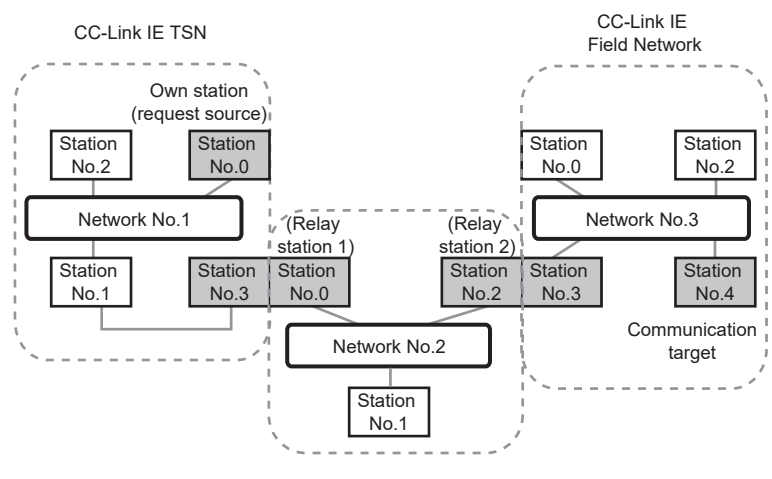

| nmunication Test         |                                       |                              |            |                               |           |               |
|--------------------------|---------------------------------------|------------------------------|------------|-------------------------------|-----------|---------------|
| mmunication Test Content | 1                                     |                              |            |                               |           |               |
| ethod                    | •                                     | IP Address<br>Input Form DEC | •          | Communication Data Setting    |           |               |
| Connected Station (Host) | Outward                               | Target Station               |            | Data Length                   | 100       | Bytes         |
| IP Address               | ₽                                     | IP Address                   |            | Communication Count           | 1         | Times         |
| 192 168 3 253            | Inward                                | 192 168 3                    | 1          | Communication Timeout         | 5         | Seconds       |
| <b>\</b>                 | Execute Test                          |                              |            |                               |           |               |
|                          | * Check the tra                       | nsient communication         | route fror | m the connected station to th | e destina | tion station. |
| mmunication Test Result  |                                       |                              |            |                               |           |               |
| Connected Station (Host) | Outward                               | Target Station               |            | Communication Information     |           |               |
| P Address                | $\stackrel{\rightarrow}{\rightarrow}$ | IP Address                   |            | Communication Count           | 1         | Times         |
| 192 168 3 253            | Inward                                | 192 168 3                    | 1          | Communication Time            | 1         | ms            |
|                          |                                       |                              |            |                               |           |               |
|                          |                                       |                              |            |                               |           |               |

- Display the "Communication Test" window and select "Network No./Station No." or "IP Address" from "Communication Method".
- ∑ [Diagnostics] ⇔ [CC-Link IE TSN/CC-Link IE Field Diagnostics] ⇔ [Communication Test] button
- **2.** Enter values for "Target Station" and "Communication Data Setting".
- **3.** Click the [Execute Test] button to execute the communication test. If an error occurs, take corrective actions according to the error message.

#### Precautions

 When a relay sending station is set to "Target Station", the communication test ends with an error. Set a relay receiving station to "Target Station".

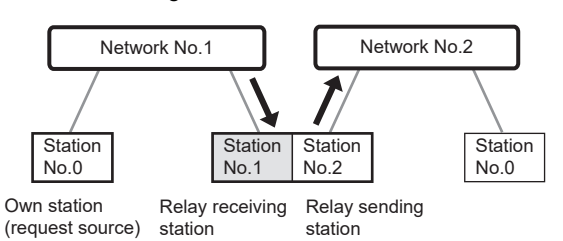

- When "Network No./Station No." is selected for "Communication Method" and a station mounted on the same base unit (main base unit and extension base unit) is set to "Target Station", the communication test ends with an error.
- Whether or not transient transmission can be executed from the connected station (own station) to a station in another network by specifying an IP address cannot be checked.
- Since this function uses PING, a communication test target station communication error (error code D919H) occurs if the communication target does not respond to PING. When executing this function, check if the security setting (such as firewall) of the communication target is set to respond to PING. Moreover, if the target is set not to respond to PING in the security settings (such as a firewall), it may take some time until a timeout error occurs on the engineering tool. For details on when communication using the engineering tool is not allowed in the settings of Windows Firewall, refer to the following.
   GX Works3 Operating Manual

### **Station Information List**

The station information list displays information of the device stations which are performing data link in list form.

| Change IP Address         Station No.       Model Name       IP Address       MAC Address       F/W Version       Production Information       Module Inherent I         1       NZ2GN251-32DT       192.168.3.1       03       0020         2       NZ2GN25-60AD4       192.168.3.2       03       0180         3       NZ2GN25-60DA4       192.168.3.3       03       0140         Item       Description       Olisplays the number of device stations to be displayed in the station information list.         Change IP Address Display       Select an IP address display format.       Station No.         Station No.       Displays the station number of the device station.                                                                                                    | Station Information List                                                                |  |  |  |  |
|----------------------------------------------------------------------------------------------------|-----------------------------------------------------------------------------------------|--|--|--|--|
| Station No.     Model Name     IP Address     MAC Address     F/W Version     Production Information     Module Inherent I       1     NZ2GN251-32DT     192.168.3.1     03     0020       2     NZ2GN25-60AD4     192.168.3.2     03     0180       3     NZ2GN25-60DA4     192.168.3.3     03     0140       Item     Description     Displays the number of device stations to be displayed in the station information list.       Change IP Address Display     Select an IP address display format.       Station No.     Displays the station number of the device station.                                                                                                    | ss Display                                                                              |  |  |  |  |
| 1         NZ2GN251-32DT         192.168.3.1         03         03         0020           2         NZ2GN25-60AD4         192.168.3.2         03         03         0180           3         NZ2GN25-60DA4         192.168.3.3         03         03         0140           Item         Description           Number of Stations         Displays the number of device stations to be displayed in the station information list.           Change IP Address Display         Select an IP address display format.         Station No.         Displays the station number of the device station.                                                                                                    | formation                                                                               |  |  |  |  |
| 2         NZ2GN2S-60AJ↓         192.168.3.2         03         03         0180         0180         0180         0180         0180         0180         0180         0180         0180         0180         0180         0180         0180         0180         0180         0180         0180         0180         0180         0180         0180         0180         0180         0180         0180         0180         0180         0180         0180         0180         0180         0180         0180         0180         0180         0180         0180         0180         0180         0180         0180         0180         0180         0180         0180         0180         0180         0180         0180         0180         0180         0180         0180         0180         0180         0180         0180         0180         0180         0180         0180         0180         0180         0180         0180         0180         0180         0180         0180         0180         0180         0180         0180         0180         0180         0180         0180         0180         0180         0180         0180         0180         0180         0180         0180         0180         0180 |                                                                                         |  |  |  |  |
| 3     NZ2GN2S-60DA4     192.168.3.3     03     040       Item     Description       Number of Stations     Displays the number of device stations to be displayed in the station information list.       Change IP Address Display     Select an IP address display format.       Station No.     Displays the station number of the device station.                                                                                                    |                                                                                         |  |  |  |  |
| Item         Description           Number of Stations         Displays the number of device stations to be displayed in the station information list.           Change IP Address Display         Select an IP address display format.           Station No.         Displays the station number of the device station.                                                                                                    |                                                                                         |  |  |  |  |
| Number of Stations     Displays the number of device stations to be displayed in the station information list.       Change IP Address Display     Select an IP address display format.       Station No.     Displays the station number of the device station.                                                                                                    |                                                                                         |  |  |  |  |
| Change IP Address Display     Select an IP address display format.       Station No.     Displays the station number of the device station.                                                                                                    | Displays the number of device stations to be displayed in the station information list. |  |  |  |  |
| Station No. Displays the station number of the device station.                                                                                                    | Select an IP address display format.                                                    |  |  |  |  |
|                                                                                                    | Displays the station number of the device station.                                      |  |  |  |  |
| Model Name Displays the model name of the device station.                                                                                                    | Displays the model name of the device station.                                          |  |  |  |  |
| IP Address Displays the IP address of the device station.*1                                                                                                    | Displays the IP address of the device station. <sup>*1</sup>                            |  |  |  |  |
| MAC Address Displays the MAC address of the device station.*1                                                                                                    | Displays the MAC address of the device station.*1                                       |  |  |  |  |
| F/W Version Displays the firmware version of the device station.                                                                                                    | Displays the firmware version of the device station.                                    |  |  |  |  |
| Production Information Displays the production information of the device station.                                                                                                    |                                                                                         |  |  |  |  |
| Module Inherent Information         Displays the module-specific information of the device station.                                                                                                    |                                                                                         |  |  |  |  |

\*1 When the CC-Link IE TSN Plus module is connected as a device station, information of P1 is displayed.

Point P

- The station information list displays only the device stations which are performing data link.
- If the engineering tool does not have information of the device station, "---" is displayed for each item.
- If the relevant device station is an unsupported module, "Other Modules" is displayed.

409

## **Remote Operation**

This function executes remote operations (such as RUN, STOP, and RESET operations) to the station selected on the "CC-Link IE TSN/CC-Link IE Field Diagnostics" window, from the engineering tool. (Remote operation for device stations is available only for RESET.)

The displayed window varies depending on the station selected. For the operations with a module other than the CC-Link IE TSN Plus module selected, refer to the manual for the module used.

#### Procedure

To perform remote operations, follow the steps below.

| Remote Operation                         | ×                                                                                             |
|------------------------------------------|-----------------------------------------------------------------------------------------------|
| Execution Target                         | Specify Target Net <u>w</u> ork No.           1           Specify Group No.                   |
| Operation<br>CPU Operation Status (LED)  | O <u>RUN</u><br>Operation during RUN                                                          |
| READY READY REROR<br>PROGRAM RUN<br>USER | Device/Label Memory Not Cleared Execution Condition of Rising/Falling Instruction Not Changed |
|                                          | ® ST <u>O</u> P<br>○ <u>P</u> AUSE<br>○ RESE <u>T</u>                                         |
|                                          | Execute Close                                                                                 |

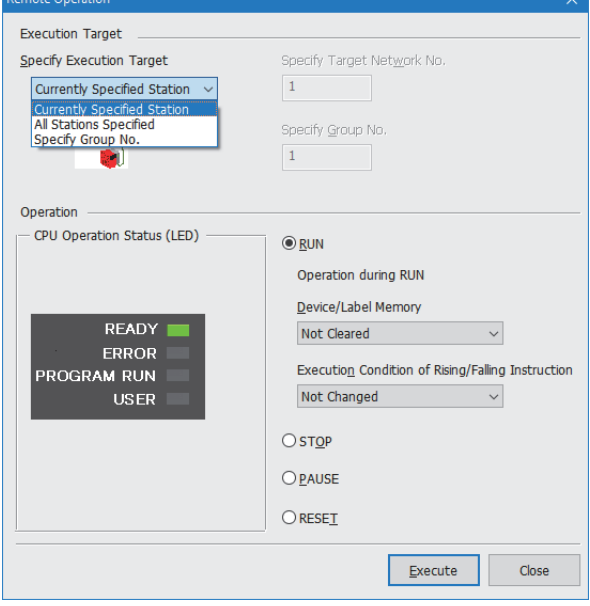

- Select the module where the remote operations are performed in the "CC-Link IE TSN/CC-Link IE Field Diagnostics" window.
- Click the [Remote Operation] button in the "CC-Link IE TSN/CC-Link IE Field Diagnostics" window, or right-click a module icon in the "Network Status" and click [Remote Operation].

The "Remote Operation" window is displayed.

- 3. Specify the target station in "Specify Execution Target".
- "Currently Specified Station": The remote operations are performed only to the CPU module on the station selected in the CC-Link IE TSN/CC-Link IE Field diagnostics.
- "All Stations Specified": Remote operations are performed on all stations under "Specify Target Network No.".
- "Specify Group No.": Among the stations for which a transient transmission group number has been set, remote operations are performed only on the stations that are selected in "Specify Group No.".
- Select a remote operation (RUN, STOP, PAUSE, or RESET) to the CPU module to be performed in "Operation".<sup>\*1</sup>
- 5. Click the [Execute] button to perform the remote operation.

\*1 To perform remote RESET, set "Remote Reset Setting" under "Operation Related Setting" of "CPU Parameter" to "Enable" in advance.

Point

For details on the remote operations, refer to the user's manual for the CPU module used.

## **17.2** Checking the Status of EtherNet/IP

Use "intelligent function module monitor" or "device/buffer memory batch monitor" of the engineering tool to check the status of the Class1 communications network.

#### Intelligent function module monitor

Use "intelligent function module monitor" of the engineering tool to check the communication status of the Class1 communications.

For details, refer to the following.

GX Works3 Operating Manual

- **1.** Register a CC-Link IE TSN Plus module in the intelligent function module monitor to display the following window (module information selection).
- (Navigation window] ⇒ [Parameter] ⇒ [Module Information] ⇒ [RJ71GN11-EIP(T+E)] ⇒ Right-click ⇒ [Register to Intelligent Function Module Monitor]

| Module Information Selection                                       | ×                                                                                                    |
|--------------------------------------------------------------------|----------------------------------------------------------------------------------------------------|
| Select a module and a monitor item category to register t monitor. | o the intelligent function module                                                                                                    |
| Module <u>L</u> ist                                                | Monitor Item Category List                                                                                                    |
| 0000 : RJ71GN11-EIP(T+E)         (Disable Registration)            | Own station:EtherNet/IP(Communication status)<br>Own station:EtherNet/IP(Class1:Connection01-051)<br>Own station:EtherNet/IP(Class1:Connection103-153)<br>Own station:EtherNet/IP(Class1:Connection134-204)<br>Own station:EtherNet/IP(Class1:Connection25-256)<br>Station No.1(192.168.3.1):NZ2GN251-32DT<br>Station No.2(192.168.3.2):NZ2GN28-60AD4<br>Station No.3(192.168.3.3):NZ2GN28-60DA4 |
|                                                                    | OK Cancel                                                                                                    |

**2.** From "Monitor Item Category List", select the target item for monitoring, and click the [OK] button to display the intelligent function module monitor. The following table lists the content of each item in "Monitor Item Category List".

| Monitor Item Category List                                                                             | Description                                                                                                    |
|----------------------------------------------------------------------------------------------------|----------------------------------------------------------------------------------------------------|
| Own station: EtherNet/IP (Communication status)                                                        | Displays the EtherNet/IP communication status, such as intelligent auto refresh status and EtherNet/IP communication control.                  |
| Own station: EtherNet/IP (Class1: Connection 001-051)                                                  | Displays information such as Class1 input/output, communication status, and connection information, for connection setting numbers 001 to 051. |
| Own station: EtherNet/IP (Class1: Connection 052-102)                                                  | Displays information such as Class1 input/output, communication status, and connection information, for connection setting numbers 052 to 102. |
| Own station: EtherNet/IP (Class1: Connection 103-153)                                                  | Displays information such as Class1 input/output, communication status, and connection information, for connection setting numbers 103 to 153. |
| Own station: EtherNet/IP (Class1: Connection 154-204)                                                  | Displays information such as Class1 input/output, communication status, and connection information, for connection setting numbers 154 to 204. |
| Own station: EtherNet/IP (Class1: Connection 205-256)                                                  | Displays information such as Class1 input/output, communication status, and connection information, for connection setting numbers 205 to 256. |
| Station number (IP address): Module model name<br>(Example: Station No.4 (192.168.3.1): NZ2GN2B1-32DT) | Displays information of the device station added in the CC-Link IE TSN configuration when the CC-Link IE TSN at port 1 is a master station.    |

#### Device/buffer memory batch monitor

The status of the Class1 communication connections and the error details can be checked with the following buffer memory areas.

- 'Class1 data link status' (Un\G7734272 to Un\G7734287)
- 'Class1 error status' (Un\G7734288 to Un\G7734303)
- · 'Class1 connection error status' (Un\G7734528 to Un\G7735551)

#### ■Status of each connection

The connection status of each connection can be checked with the bit corresponding to each connection in 'Class1 data link status' (Un\G7734272 to Un\G7734287) and 'Class1 error status' (Un\G7734288 to Un\G7734303).

| 'Class1 data link status'<br>(Un\G7734272 to Un\G7734287) | 'Class1 error status' (Un\G7734288<br>to Un\G7734303) | Status of each connection                           |
|-----------------------------------------------------------|-------------------------------------------------------|-----------------------------------------------------|
| Off                                                       | Off                                                   | Not connected or data link not in operation.        |
| On                                                        | Off                                                   | Data link in operation.<br>No error has occurred.   |
| Off                                                       | On                                                    | Error has occurred with data link not in operation. |

For details on the buffer memory, refer to the following.

Page 534 Class1 communication status

#### Error details of each connection

The error code of each connection can be checked with 'Class1 connection error status' (Un\G7734528 to Un\G7735551). For details on the buffer memory, refer to the following.

Page 535 Class1 connection error status (Un\G7734528 to Un\G7735551)

For error code descriptions, refer to the following.

Page 465 Error Codes When a Connection Error Occurs

#### **PING test**

A PING test is used to check that an EtherNet/IP device exists on the same EtherNet/IP network.

The CC-Link IE TSN Plus module transmits a packet to the EtherNet/IP device to check its existence (an echo request). Then, the CC-Link IE TSN Plus module checks whether communication is possible by seeing whether a response (an echo response) is returned.

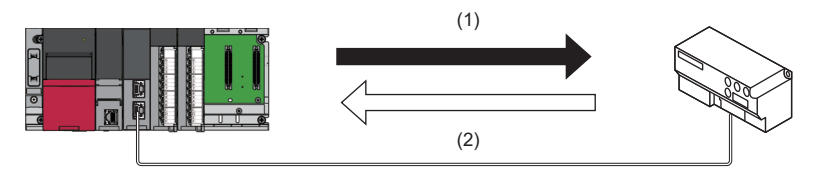

(1) Echo request

(2) Echo response

#### ■Check method

Execute a PING test by operating a program that uses the buffer memory.

For the program example of PING tests, refer to the following.

Page 370 Program Example of PING Test

#### ■Checking the result

The result of a PING test can be checked with 'PING test response area' (Un\G7340052 to Un\G7340064). ( From Page 464 Error codes when a PING test error occurs)

# **18** TROUBLESHOOTING BY SYMPTOM

This chapter describes troubleshooting when a data link cannot be performed with the target station regardless of no error occurring in the CC-Link IE TSN Plus module.

If an error has occurred in the CC-Link IE TSN Plus module, identify the error cause using the engineering tool. (SP Page 398 CHECKING THE NETWORK STATUS)

#### Troubleshooting Related to CC-Link IE TSN

| Item                                                                                    | Reference                                                                                        |
|-----------------------------------------------------------------------------------------|--------------------------------------------------------------------------------------------------|
| Cyclic transmission failed                                                              | Page 414 Cyclic transmission failed                                                              |
| Transient transmission failed                                                           | Page 417 Transient transmission failed                                                           |
| Station is disconnected from the network                                                | Page 419 Station is disconnected from the network                                                |
| Station is repeatedly disconnected and reconnected                                      | Page 420 Station is repeatedly disconnected and reconnected                                      |
| Communications are unstable                                                             | Page 421 Communications are unstable                                                             |
| SLMP communications failed                                                              | Page 421 SLMP communications failed                                                              |
| The control CPU of the local station cannot be synchronized time                        | Page 421 The control CPU of the local station cannot be synchronized time                        |
| Communications with Ethernet devices failed                                             | Page 422 Communications with Ethernet devices failed                                             |
| Although the data link is normal, communications for the link device failed             | Page 423 Although the data link is normal, communications for the link device failed             |
| Desynchronization with CC-Link IE TSN network synchronous communication function        | Page 424 Desynchronization with CC-Link IE TSN network synchronous<br>communication function     |
| Cannot be monitored using the CC-Link IE TSN Communication Software                     | Page 424 Cannot be monitored using the CC-Link IE TSN Communication Software                     |
| Data is not displayed correctly in the "CC-Link IE TSN/CC-Link IE Field<br>Diagnostics" | Page 424 Data is not displayed correctly in the "CC-Link IE TSN/CC-Link IE<br>Field Diagnostics" |
| A CC-Link IE TSN Class A device does not perform data link                              | Page 425 A CC-Link IE TSN Class A device does not perform data link                              |
| Cannot communicate using socket communications                                          | Page 427 Cannot communicate using socket communications                                          |

#### Troubleshooting Related to EtherNet/IP

| Item                                                     | Reference                                                         |
|----------------------------------------------------------|-------------------------------------------------------------------|
| Communications with EtherNet/IP devices failed           | Page 428 Communications with EtherNet/IP devices failed           |
| Tag communications failed                                | Page 429 Tag communications failed                                |
| Class1 tag communications failed                         | Page 429 Class1 tag communications failed                         |
| UCMM tag communications failed                           | Page 429 UCMM tag communications failed                           |
| Class3 tag communications failed                         | Page 430 Class3 tag communications failed                         |
| Instance communications or message communications failed | Page 430 Instance communications or message communications failed |
| Class1 instance communications failed                    | Page 431 Class1 instance communications failed                    |
| UCMM message communications failed                       | Page 431 UCMM message communications failed                       |
| Class3 message communications failed                     | Page 431 Class3 message communications failed                     |
| EtherNet/IP devices cannot be detected                   | Page 432 EtherNet/IP devices cannot be detected                   |

#### Cyclic transmission failed

The following lists the actions to be taken if cyclic transmission cannot be performed.

| Check item                                                                                                    | ,                                                                                                    | Action                                                                                                    |
|----------------------------------------------------------------------------------------------------|----------------------------------------------------------------------------------------------------|----------------------------------------------------------------------------------------------------|
|                                                                                                    |                                                                                                    | Deferm traublesheeting for when the DUNIZED time of the influence                                                                                                    |
| IS THE ULINK LED of the C                                                                                                    | JU-LINK IE I SN Plus module turned on?                                                                                                    | Perrorm troubleshooting for when the D LINK LED turns off or is flashing.<br>(FP Page 391 When the D LINK LED turns off or is flashing)                                                                                                    |
| Do the station types set in<br>Settings" of the master sta<br>stations?                                                        | "Network Configuration Settings" under "Basic<br>tion match those set for the connected device                                                                                                    | Check 'Station type match status of each station' (SB00E8) and 'Station type match status' (SW00E8 to SW00EF) to correct the station type of stations in which the station type does not match.                                                                                                    |
| Is a dedicated TSN hub us                                                                                                    | sed?                                                                                                    | <ul> <li>Correct the used switching hub and the switching hub settings. For the setting method, refer to the manual for the switching hub used.</li> <li>When using a TSN hub, check the precautions and restrictions for system configuration on the CC-Link Partner Association website (www.cc-link.org).</li> <li>Correct the switching hub delay time according to the switching hub used. (ISP Page 568 Communication cycle intervals) For the switching hub delay time, refer to the manual for the switching hub used.</li> </ul> |
| When "Communication Sp<br>station is set to "100Mbps'<br>Period Setting" under "Bas                                            | eed" under "Application Settings" of the master<br>", is "System Reservation Time" in "Communication<br>sic Settings" of the master station set to 20µs?                                                                         | Set "System Reservation Time" to $200 \mu s.$                                                                                                    |
| Is "— — —" displayed on t<br>module?                                                                                           | the dot matrix LED of the CC-Link IE TSN Plus                                                                                                    | Set the module parameters.                                                                                                    |
| When "Connection<br>Device Information"<br>under "Basic Settings" of<br>the master station is set<br>to "CC-Link IE TSN        | Are CC-Link IE TSN Class A devices connected?                                                                                                    | <ul> <li>Check the connected device and disconnect the CC-Link IE TSN Class A devices.</li> <li>When connecting a CC-Link IE TSN Class A device, set "Connection Device Information" of the master station to "Mixture of CC-Link IE TSN Class B/A or CC-Link IE TSN Class A Only".</li> </ul>                                                                                                    |
|                                                                                                    | Is a general-purpose hub connected between CC-<br>Link IE TSN Class B devices?                                                                                                    | Check the connected device and disconnect the general-purpose hub or replace it with a TSN hub.                                                                                                    |
| When "Connection<br>Device Information"<br>under "Basic Settings" of<br>the master station is set<br>to "Mixture of CC-Link IE | Are nine or more CC-Link IE TSN Class B devices<br>and TSN hubs connected in total to each port of<br>the master station in the transmission path from<br>the master station to the CC-Link IE TSN Class B<br>device of the end? | Check the connected devices and reduce the number of CC-Link IE TSN<br>Class B devices and TSN hubs to eight or less in total for each port of the<br>master station in the transmission path from the master station to the CC-Link<br>IE TSN Class B device of the end.                                                                                                    |
| TSN Class B/A or CC-<br>Link IE TSN Class A<br>Only"                                                                           | Is a CC-Link IE TSN Class B device other than the master station connected in a star topology via a general-purpose hub?                                                                                                    | <ul> <li>Other than the master station, do not connect CC-Link IE TSN Class B devices to a general-purpose hub in the star topology.</li> <li>Connect CC-Link IE TSN Class B devices to a TSN hub.</li> </ul>                                                                                                    |
|                                                                                                    | Is a CC-Link IE TSN Class B device connected to the master station via a general-purpose hub?                                                                                                    | <ul> <li>Check the connected device and connect the master station to CC-Link IE<br/>TSN Class B devices in a line topology without using a general-purpose<br/>hub.</li> <li>Check the connected device and connect the master station and CC-Link IE<br/>TSN Class B devices to a TSN hub.</li> </ul>                                                                                                    |
|                                                                                                    | In multicast mode, is the CC-Link IE TSN Class A remote station connected to the master station?                                                                                                    | Connect the CC-Link IE TSN Class A remote station to a local station or remote station supporting the multicast filter.                                                                                                    |
|                                                                                                    | In multicast mode, is the CC-Link IE TSN Class A remote station connected to a local station or remote station that does not support the multicast filter?                                                                       | Set unicast mode.                                                                                                    |
|                                                                                                    | In multicast mode, are a local station and a CC-<br>Link IE TSN Class A remote station connected on<br>the end side via a switching hub?                                                                                         | <ul> <li>Configure settings with the switching hub so that the multicast frame (with multicast MAC address 09:00:70:00:10:02 and 09:00:70:00:10:05) will not be transferred to the port of the CC-Link IE TSN Class A remote station.</li> <li>Check the connected device and do not connect both a local station and a CC-Link IE TSN Class A remote station on the end side of the switching hub.</li> <li>Set unicast mode.</li> </ul>                                                                                                 |
|                                                                                                    | Is an Ethernet device connected to places other than the end of the network?                                                                                                    | Check the connected device and connect the Ethernet device at the end of the network.                                                                                                    |
|                                                                                                    | Does the connected switching hub support the CC-Link IE TSN Class used?                                                                                                    | Use the switching hubs that support "CC-Link IE TSN Class Setting" set to the master station. For the models and usage methods of the switching hubs, refer to the CC-Link Partner Association website (www.cc-link.org).                                                                                                    |
|                                                                                                    | For firmware version "02" or later<br>Is the event code 00C81 registered in the event<br>history?                                                                                                    | Change "CC-Link IE TSN Class Setting" under "Network Configuration<br>Settings" or "CC-Link IE TSN Class Setting" on the device station side so that<br>"CC-Link IE TSN Class Setting" for each station match.                                                                                                    |

| Check item                                                                                                    |                                                                                                    |                                                                                                    | Action                                                                                                    |
|----------------------------------------------------------------------------------------------------|----------------------------------------------------------------------------------------------------|----------------------------------------------------------------------------------------------------|----------------------------------------------------------------------------------------------------|
| When "Connection<br>Device Information"<br>under "Basic Settings" of                                           | If the device stations being used support protocol<br>version 2.0, is a master station that does not<br>support protocol version 2.0 being used?                          |                                                                                                    | Update the master station firmware to a version that supports protocol version 2.0. Alternatively, replace the master station with a master station that supports protocol version 2.0.                                                                                                    |
| the master station is set<br>to "Mixture of CC-Link IE<br>TSN Class B/A or CC-<br>Link IE TSN Class A<br>Only" | When connected devices are protocol version<br>2.0<br>Is the event code 00C80 registered in the event<br>history?                                                         |                                                                                                    | <ul> <li>Take one of the following actions.</li> <li>Check 'Station protocol version 2.0 support status' (SW01A0 to SW01A7), and update the firmware of all the device stations to a version that supports protocol version 2.0. Alternatively, replace the device stations with stations that support protocol version 2.0.</li> <li>For firmware version "02" or later, set 'Protocol setting' (Un\G1294018) of the master station to '1: Protocol version 1.0 fixed'. (SP Page 518 Protocol information (Un\G1294016 to Un\G1294031))</li> <li>After powering on the device stations and the devices on the communication path, power on the master station.</li> </ul>  |
|                                                                                                    | When connected<br>devices are protocol<br>version 2.0<br>Is '2: Operating with the<br>protocol version 2.0'<br>stored in 'Protocol<br>operating status'<br>(Un\G1294016)? | Is information on<br>stations that do not<br>support the protocol<br>version 2.0 stored in<br>'Station protocol<br>version 2.0 support<br>status' (SW01A0 to<br>SW01A7)?                                                                                                    | <ul> <li>Take one of the following actions.</li> <li>Check 'Station protocol version 2.0 support status' (SW01A0 to SW01A7), and update the firmware of all the device stations to a version that supports protocol version 2.0. Alternatively, replace the device stations with stations that support protocol version 2.0.</li> <li>For firmware version "02" or later, set 'Protocol setting' (Un\G1294018) of the master station to '1: Protocol version 1.0 fixed'. (IPP Page 518 Protocol information (Un\G1294016 to Un\G1294031))</li> <li>After powering on the device stations and the devices on the communication path, power on the master station.</li> </ul> |
|                                                                                                    | When connected<br>devices are protocol<br>version 2.0<br>Is '1: Operating with the<br>protocol version 1.0'<br>stored in 'Protocol<br>operating status'<br>(Un\G1294016)? | Is information on<br>stations that do not<br>support the protocol<br>version 2.0 stored in<br>'Station protocol<br>version 2.0 support<br>status' (SW01A0 to<br>SW01A7)?                                                                                                    | Check 'Station protocol version 2.0 support status' (SW01A0 to SW01A7), and<br>update the firmware of all the device stations to a version that supports<br>protocol version 2.0. Alternatively, replace the device stations with stations<br>that support protocol version 2.0.                                                                                                    |
|                                                                                                    | ■When connected devices at<br>2.0<br>Is there any difference betwee<br>TSN Class B/A mixed system<br>the "TSN HUB Setting" in "Co<br>Information" under "Basic Set        | Is a CC-Link IE TSN<br>Class A device that<br>supports protocol<br>version 2.0 connected<br>to a general-purpose<br>hub?                                                                                                    | Check whether the device connected to a general-purpose hub.<br>When connecting a CC-Link IE TSN Class A device to a general-purpose hub,<br>set the VLAN function of the general-purpose hub to "Disabled".                                                                                                    |
|                                                                                                    |                                                                                                    | Are nine or more CC-<br>Link IE TSN Class B<br>devices and TSN hubs<br>connected in total to<br>each port of the master<br>station in the<br>transmission path from<br>the master station to<br>the CC-Link IE TSN<br>Class B device of the<br>end?                                        | Check the connected devices and reduce the number of CC-Link IE TSN<br>Class B devices and TSN hubs to eight or less in total for each port of the<br>master station in the transmission path from the master station to the CC-Link<br>IE TSN Class B device of the end.                                                                                                    |
|                                                                                                    |                                                                                                    | Does the cyclic data<br>size exceed 2K bytes in<br>total for CC-Link IE<br>TSN Class A devices<br>connected to a CC-Link<br>IE TSN Class B device<br>except for the master<br>station? (Including<br>when a CC-Link IE TSN<br>Class B device is<br>connected via a<br>general-purpose hub) | <ul> <li>Connect to CC-Link IE TSN Class B devices via NZ2MHG-TSNT□. (When connecting via a general-purpose hub, change the general-purpose hub to NZ2MHG-TSNT□.)</li> <li>Restrict the number of connected stations so that the cyclic data size of the CC-Link IE TSN Class A devices does not exceed 2K bytes in total.</li> <li>Connect the CC-Link IE TSN Class A devices to the master station.</li> </ul>                                                                                                    |
|                                                                                                    |                                                                                                    | es are protocol version<br>etween the CC-Link IE<br>stem configuration and<br>"Connection Device<br>c Settings"?                                                                                                    | For details, refer to the following.                                                                                                    |

| Check item                                                                                                    |                                                                                                    | Action                                                                                                    |
|----------------------------------------------------------------------------------------------------|----------------------------------------------------------------------------------------------------|----------------------------------------------------------------------------------------------------|
| When "ConnectionImage: When connected devices are protocol versionDevice Information"2.0under "Basic Settings" ofIf "CC-Link IE TSN Class Setting" of the generalthe master station is setCC-Link IE TSN module added to the station list into "Mixture of CC-Link IEthe "CC-Link IE TSN Configuration" window isTSN Class B/A or CC-CC-Link IE TSN Class A, are the minimum valuesLink IE TSN Class Aof the communication cycle interval and the cyclictransmission time set to "Communication PeriodInterval Setting" and "Cyclic Transmission Time"in "Communication Period Setting" under "BasicSettings"? |                                                                                                    | Select the actual device to be used from "Module List" in the "CC-Link IE TSN<br>Configuration" window and add it to the list of stations, or refer to the manual<br>for the device to be connected to check the maximum response time for the<br>time managed polling method and set the calculated values for the<br>communication period interval and cyclic transmission time.                                                                                                    |
|                                                                                                    | Is the event code 00C72 registered in the event history?                                                                                          | <ul> <li>Update the version of the engineering tool to the latest version.</li> <li>Update the firmware of the device station whose IP address is displayed in<br/>the detailed information of the event history to the latest version.</li> </ul>                                                                                                    |
|                                                                                                    | ■For firmware version "01"<br>Is a CC-Link IE TSN Class A device that supports<br>the CANopen profile with the protocol version 2.0<br>connected? | Update the firmware version of the master station to "02" or later.                                                                                                    |
| If the stations are connected the stations match one and                                                                                                    | ed in a line topology, do "Communication Speed" for<br>other?                                                                                     | Correct "Communication Speed" under "Application Settings" for the stations so that the communication speeds match one another.                                                                                                    |
| Is there any reason why cyclic transmission cannot be performed on the device station side?                                                                                                    |                                                                                                    | <ul> <li>Check if an error has occurred on the device station.</li> <li>Check if the device station settings and parameters are correct.</li> <li>Refer to the manual of the device station for troubleshooting.</li> </ul>                                                                                                    |
| Is the event code 00C44 registered in the event history?                                                                                                    |                                                                                                    | Match the communication speed of the master station to the communication speed of the station for which the device station parameter automatic setting is to be configured.                                                                                                    |
| In multicast mode, are a local station and a CC-Link IE TSN Class A remote station connected on the end side via a switching hub?                                                                                                    |                                                                                                    | <ul> <li>Configure settings with the switching hub so that the multicast frame (with multicast MAC address 09:00:70:00:10:02 and 09:00:70:00:10:05) will not be transferred to the port of the CC-Link IE TSN Class A remote station.</li> <li>Check the connected device and do not connect both a local station and a CC-Link IE TSN Class A remote station on the end side of the switching hub.</li> <li>Set unicast mode.</li> </ul>                                                  |
| Is the minimum value for communication cycle interval set to both<br>"Communication Period Interval Setting" and "Cyclic Transmission Time" in<br>"Communication Period Setting" under "Basic Settings" of the module<br>parameter?                                                                                                    |                                                                                                    | Set "Cyclic Transmission Time" to a value obtained by the following formula:<br>Minimum value of cyclic transmission time + Greatest value among the two<br>values shown below.<br>• 10% of the calculated minimum cyclic transmission time<br>• When the communication speed of the master station is set to 1Gbps:<br>Number of device stations $\times 2\mu s$<br>• When the communication speed of the master station is set to 100Mbps:<br>Number of device stations $\times 20\mu s$ |
| In multicast mode, has an                                                                                                    | external device sent a frame to a station before data                                                                                             | Ensure that the external device will not send a frame before data link                                                                                                    |
| When "Communication Speed" of the master station is 1Gbps, has the cyclic data size exceeded 2K bytes in total for all device stations on the CC-Link IE TSN Class B device side with the communication speed of 100Mbps at the boundary between CC-Link IE TSN Class B devices (except for the master station) with the communication speed of 1Gbps and CC-Link IE TSN Class B device with the communication speed of 100Mbps?                                                                                                    |                                                                                                    | <ul> <li>Restrict the number of the connected stations so that the cyclic data size of the devices with communication speed of 100Mbps does not exceed 2K bytes in total.</li> <li>Connect the device with communication speed of 100Mbps to the master station.</li> </ul>                                                                                                    |
| Is the device station connected to P2?                                                                                                    |                                                                                                    | Connect the device station to P1.                                                                                                    |

If the above actions do not solve the problem, perform the module communication test to check for hardware failure. (SP Page 397 Module Communication Test)

### Transient transmission failed

The following lists the actions to be taken if transient transmission cannot be performed with the target station, and the engineering tool cannot perform monitoring.

| Check item                                                                                                    |                                                                                                    | Action                                                                                                    |
|----------------------------------------------------------------------------------------------------|----------------------------------------------------------------------------------------------------|----------------------------------------------------------------------------------------------------|
| Is the D LINK LED on the CC-Link IE TSN Plus module flashing or turned on?                                                                                                    |                                                                                                    | If turned off, perform troubleshooting for when the D LINK LED turns off or is flashing. (IF Page 391 When the D LINK LED turns off or is flashing)                                                                                                    |
| Is the data link status of the target station normal?                                                                                                    |                                                                                                    | In the CC-Link IE TSN/CC-Link IE Field diagnostics, identify the cause of the error and take action. ( Page 398 CC-Link IE TSN/CC-Link IE Field Diagnostics)                                                                                                    |
| Is the following control data of the module FB or dedicated instruction correct?<br>• CPU type of the target module<br>• Target network number                                         |                                                                                                    | Correct the control data of the module FB or dedicated instruction.                                                                                                    |
| Is the network number ov                                                                                                    | erlapped on the network?                                                                                                    | Change the overlapped network number.                                                                                                    |
| Are multiple link dedicated executed simultaneously?                                                                                                    | d instructions with the same channel setting                                                                                                    | <ul><li>Set a different channel to each instruction.</li><li>Shift the execution timing of the link dedicated instructions.</li></ul>                                                                                                    |
| Is "— — —" displayed on module?                                                                                                    | the dot matrix LED of the CC-Link IE TSN Plus                                                                                                    | Set the module parameters.                                                                                                    |
| When "Connection<br>Device Information"<br>under "Basic Settings"<br>of the master station is<br>set to "CC-Link IE TSN                                                                | Are CC-Link IE TSN Class A devices connected?                                                                                                    | <ul> <li>Check the connected device and disconnect the CC-Link IE TSN Class A devices.</li> <li>When connecting a CC-Link IE TSN Class A device, set "Connection Device Information" of the master station to "Mixture of CC-Link IE TSN Class B/A or CC-Link IE TSN Class A Only".</li> </ul>                                                                                                    |
| Class B Only"                                                                                                    | Is a general-purpose hub connected between CC-<br>Link IE TSN Class B devices?                                                                                                    | Check the connected device and disconnect the general-purpose hub or replace it with a TSN hub.                                                                                                    |
| When "Connection<br>Device Information"<br>under "Basic Settings"<br>of the master station is<br>set to "Mixture of CC-<br>Link IE TSN Class B/A<br>or CC-Link IE TSN<br>Class A Only" | Are nine or more CC-Link IE TSN Class B devices<br>and TSN hubs connected in total to each port of<br>the master station in the transmission path from the<br>master station to the CC-Link IE TSN Class B<br>device of the end?                       | Check the connected devices and reduce the number of CC-Link IE TSN<br>Class B devices and TSN hubs to eight or less in total for each port of the<br>master station in the transmission path from the master station to the CC-Link<br>IE TSN Class B device of the end.                                                                                                    |
|                                                                                                    | Is a CC-Link IE TSN Class B device other than the master station connected in a star topology via a general-purpose hub?                                                                                                    | <ul> <li>Other than the master station, do not connect CC-Link IE TSN Class B devices to a general-purpose hub in the star topology.</li> <li>Connect CC-Link IE TSN Class B devices to a TSN hub.</li> </ul>                                                                                                    |
|                                                                                                    | Is a CC-Link IE TSN Class B device connected to the master station via a general-purpose hub?                                                                                                    | <ul> <li>Check the connected device and connect the master station to CC-Link IE<br/>TSN Class B devices in a line topology without using a general-purpose<br/>hub.</li> <li>Check the connected device and connect the master station and CC-Link IE<br/>TSN Class B devices to a TSN hub.</li> </ul>                                                                                                    |
|                                                                                                    | In multicast mode, is the CC-Link IE TSN Class A remote station connected to the master station?<br>In multicast mode, is the CC-Link IE TSN Class A remote station connected to a local station or remote station that does not support the multicast | <ul> <li>Connect the CC-Link IE TSN Class A remote station to a local station or<br/>remote station supporting the multicast filter.</li> <li>Set unicast mode.</li> </ul>                                                                                                    |
|                                                                                                    | filter?<br>In multicast mode, are a local station and a CC-<br>Link IE TSN Class A remote station connected on<br>the end side via a switching hub?                                                                                                    | <ul> <li>Configure settings with the switching hub so that the multicast frame (with multicast MAC address 09:00:70:00:10:02 and 09:00:70:00:10:05) will not be transferred to the port of the CC-Link IE TSN Class A remote station.</li> <li>Check the connected device and do not connect both a local station and a CC-Link IE TSN Class A remote station on the end side of the switching hub.</li> <li>Set unicast mode.</li> </ul> |
|                                                                                                    | Is an Ethernet device connected to places other than the end of the network?                                                                                                    | Check the connected device and connect the Ethernet device at the end of the network.                                                                                                    |
|                                                                                                    | Does the connected switching hub support the CC-<br>Link IE TSN Class used?                                                                                                    | Use the switching hubs that support "CC-Link IE TSN Class Setting" set to the master station. For the models and usage methods of the switching hubs, refer to the CC-Link Partner Association website (www.cc-link.org).                                                                                                    |
|                                                                                                    | ■For firmware version "02" or later<br>Is the event code 00C81 registered in the event<br>history?                                                                                                    | Change "CC-Link IE TSN Class Setting" under "Network Configuration<br>Settings" or "CC-Link IE TSN Class Setting" on the device station side so that<br>"CC-Link IE TSN Class Setting" for each station match.                                                                                                    |

| Check item                                                                                                    |                                                                                                    |                                                                                                    | Action                                                                                                    |
|----------------------------------------------------------------------------------------------------|----------------------------------------------------------------------------------------------------|----------------------------------------------------------------------------------------------------|----------------------------------------------------------------------------------------------------|
| When "Connection<br>Device Information"<br>under "Basic Settings"<br>of the master station is<br>set to "Mixture of CC-<br>Link IE TSN Class B/A<br>or CC-Link IE TSN<br>Class A Only"                                                                                                    | If the device stations being used support protocol version 2.0, is a master station that does not support protocol version 2.0 being used?                                                                                                    |                                                                                                    | Update the master station firmware to a version that supports protocol version 2.0. Alternatively, replace the master station with a master station that supports protocol version 2.0.                                                                                                    |
|                                                                                                    | When connected devices are protocol version 2.0<br>Is the event code 00C80 registered in the event<br>history?                                                                                                    |                                                                                                    | <ul> <li>Take one of the following actions.</li> <li>Check 'Station protocol version 2.0 support status' (SW01A0 to SW01A7), and update the firmware of all the device stations to a version that supports protocol version 2.0. Alternatively, replace the device stations with stations that support protocol version 2.0.</li> <li>For firmware version "02" or later, set 'Protocol setting' (Un\G1294018) of the master station to '1: Protocol version 1.0 fixed'. (IP Page 518 Protocol information (Un\G1294016 to Un\G1294031))</li> <li>After powering on the device stations and the devices on the communication path, power on the master station.</li> </ul>  |
|                                                                                                    | When connected<br>devices are protocol<br>version 2.0<br>Is '2: Operating with the<br>protocol version 2.0'<br>stored in 'Protocol<br>operating status'<br>(Un\G1294016)?                                                                                                    | Is information on<br>stations that do not<br>support the protocol<br>version 2.0 stored in<br>'Station protocol version<br>2.0 support status'<br>(SW01A0 to SW01A7)?                                                                                                    | <ul> <li>Take one of the following actions.</li> <li>Check 'Station protocol version 2.0 support status' (SW01A0 to SW01A7), and update the firmware of all the device stations to a version that supports protocol version 2.0. Alternatively, replace the device stations with stations that support protocol version 2.0.</li> <li>For firmware version "02" or later, set 'Protocol setting' (Un\G1294018) of the master station to '1: Protocol version 1.0 fixed'. (Improved the protocol information (Un\G1294016 to Un\G1294031))</li> <li>After powering on the device stations and the devices on the communication path, power on the master station.</li> </ul> |
|                                                                                                    | ■When connected<br>devices are protocol<br>version 2.0<br>Is '1: Operating with the<br>protocol version 1.0'<br>stored in 'Protocol<br>operating status'                                                                                                    | Is information on<br>stations that do not<br>support the protocol<br>version 2.0 stored in<br>'Station protocol version<br>2.0 support status'<br>(SW01A0 to SW01A7)?                                                                                                    | Check 'Station protocol version 2.0 support status' (SW01A0 to SW01A7), and<br>update the firmware of all the device stations to a version that supports<br>protocol version 2.0. Alternatively, replace the device stations with stations<br>that support protocol version 2.0.                                                                                                    |
| (Un\G1294016)?<br>When connected device<br>Is there any difference be<br>TSN Class B/A mixed sys<br>"TSN HUB Setting" in "Co<br>Information" under "Basic<br>When connected device<br>If "CC-Link IE TSN Class<br>CC-Link IE TSN class<br>CC-Link IE TSN class<br>CC-L | Are nine or more CC-<br>Link IE TSN Class B<br>devices and TSN hubs<br>connected in total to<br>each port of the master<br>station in the<br>transmission path from<br>the master station to the<br>CC-Link IE TSN Class<br>B device of the end?                                                                                                    | Check the connected devices and reduce the number of CC-Link IE TSN<br>Class B devices and TSN hubs to eight or less in total for each port of the<br>master station in the transmission path from the master station to the CC-Link<br>IE TSN Class B device of the end.                  |                                                                                                    |
|                                                                                                    |                                                                                                    | Does the cyclic data<br>size exceed 2K bytes in<br>total for CC-Link IE TSN<br>Class A devices<br>connected to a CC-Link<br>IE TSN Class B device<br>except for the master<br>station? (Including<br>when a CC-Link IE TSN<br>Class B device is<br>connected via a<br>general-purpose hub) | <ul> <li>Connect to CC-Link IE TSN Class B devices via NZ2MHG-TSNT□. (When connecting via a general-purpose hub, change the general-purpose hub to NZ2MHG-TSNT□.)</li> <li>Restrict the number of connected stations so that the cyclic data size of the CC-Link IE TSN Class A devices does not exceed 2K bytes in total.</li> <li>Connect the CC-Link IE TSN Class A devices to the master station.</li> </ul>                                                                                                    |
|                                                                                                    | When connected devices are protocol version 2.0<br>Is there any difference between the CC-Link IE<br>TSN Class B/A mixed system configuration and the<br>"TSN HUB Setting" in "Connection Device<br>Information" under "Basic Settings"?                                                                                                    |                                                                                                    | For details, refer to the following.                                                                                                    |
|                                                                                                    | When connected devices are protocol version 2.0<br>If "CC-Link IE TSN Class Setting" of the general<br>CC-Link IE TSN module added to the station list in<br>the "CC-Link IE TSN Configuration" window is CC-<br>Link IE TSN Class A, are the minimum values of<br>the communication cycle interval and the cyclic<br>transmission time set to "Communication Period<br>Interval Setting" and "Cyclic Transmission Time" in<br>"Communication Period Setting" under "Basic<br>Settings"? |                                                                                                    | Select the actual device to be used from "Module List" in the "CC-Link IE TSN<br>Configuration" window and add it to the list of stations, or refer to the manual<br>for the device to be connected to check the maximum response time for the<br>time managed polling method and set the calculated values for the<br>communication period interval and cyclic transmission time.                                                                                                    |

| Check item                                                                                                    |                                                                                                    | Action                                                                                                    |
|----------------------------------------------------------------------------------------------------|----------------------------------------------------------------------------------------------------|----------------------------------------------------------------------------------------------------|
| When "Connection<br>Device Information"<br>under "Basic Settings"                                                                                                    | Is the event code 00C72 registered in the event history?                                                                                          | <ul> <li>Update the version of the engineering tool to the latest version.</li> <li>Update the firmware of the device station whose IP address is displayed in the detailed information of the event history to the latest version.</li> </ul>                                                                                                    |
| of the master station is<br>set to "Mixture of CC-<br>Link IE TSN Class B/A<br>or CC-Link IE TSN<br>Class A Only"                                                                                                    | ■For firmware version "01"<br>Is a CC-Link IE TSN Class A device that supports<br>the CANopen profile with the protocol version 2.0<br>connected? | Update the firmware version of the master station to "02" or later.                                                                                                    |
| If the stations are connect<br>the stations match one ar                                                                                                    | ied in a line topology, do "Communication Speed" for nother?                                                                                      | Correct "Communication Speed" under "Application Settings" for the stations<br>so that the communication speeds match one another.                                                                                                    |
| Is there any reason why o<br>device station side?                                                                                                    | cyclic transmission cannot be performed on the                                                                                                    | <ul> <li>Check if an error has occurred on the device station.</li> <li>Check if the device station settings and parameters are correct.</li> <li>Refer to the manual of the device station for troubleshooting.</li> </ul>                                                                                                    |
| Is the event code 00C44                                                                                                    | registered in the event history?                                                                                                    | Match the communication speed of the master station to the communication speed of the station for which the device station parameter automatic setting is to be configured.                                                                                                    |
| In multicast mode, are a local station and a CC-Link IE TSN Class A remote station connected on the end side via a switching hub?                                                                                                    |                                                                                                    | <ul> <li>Configure settings with the switching hub so that the multicast frame (with multicast MAC address 09:00:70:00:10:02 and 09:00:70:00:10:05) will not be transferred to the port of the CC-Link IE TSN Class A remote station.</li> <li>Check the connected device and do not connect both a local station and a CC-Link IE TSN Class A remote station on the end side of the switching hub.</li> <li>Set unicast mode.</li> </ul>                                                 |
| Is the minimum value for communication cycle interval set to both<br>"Communication Period Interval Setting" and "Cyclic Transmission Time" in<br>"Communication Period Setting" under "Basic Settings" of the module<br>parameter?                                                                                                    |                                                                                                    | Set "Cyclic Transmission Time" to a value obtained by the following formula:<br>Minimum value of cyclic transmission time + Greatest value among the two<br>values shown below.<br>• 10% of the calculated minimum cyclic transmission time<br>• When the communication speed of the master station is set to 1Gbps:<br>Number of device stations $\times 2\mu s$<br>• When the communication speed of the master station is set to 100Mbps:<br>Number of device stations $\times 2\mu s$ |
| In multicast mode, has an external device sent a frame to a station before data link establishment of all stations?                                                                                                    |                                                                                                    | Ensure that the external device will not send a frame before data link establishment of all stations, then reset the master station.                                                                                                    |
| When "Communication Speed" of the master station is 1Gbps, has the cyclic data size exceeded 2K bytes in total for all device stations on the CC-Link IE TSN Class B device side with the communication speed of 100Mbps at the boundary between CC-Link IE TSN Class B devices (except for the master station) with the communication speed of 1Gbps and CC-Link IE TSN Class B device with the communication speed of 100Mbps? |                                                                                                    | <ul> <li>Restrict the number of the connected stations so that the cyclic data size of the devices with communication speed of 100Mbps does not exceed 2K bytes in total.</li> <li>Connect the device with communication speed of 100Mbps to the master station.</li> </ul>                                                                                                    |
| Is the device station connected to P2?                                                                                                    |                                                                                                    | Connect the device station to P1.                                                                                                    |
| Has the communication path using the dynamic routing function been determined?                                                                                                    |                                                                                                    | <ul> <li>Power on the system, and then start transient transmission after a while.</li> <li>When "Dynamic Routing" is set to "Disable" for the stations on the communication path, change the settings to "Enable".</li> </ul>                                                                                                    |
| Do the relay stations that pass through support the dynamic routing function?                                                                                                    |                                                                                                    | If the relay stations that pass through do not support the dynamic routing function, set the "Routing Setting" of "CPU parameter" to all stations on the communication path.                                                                                                    |

If the above actions do not solve the problem, perform the following tests to check for an error.

• Module communication test ( 3 Page 397 Module Communication Test)

Communication test (
 Page 408 Communication Test)

#### Station is disconnected from the network

The following is the action to be taken when a station in data link is disconnected.

| Check item                                                             | Action                                                                   |
|------------------------------------------------------------------------|--------------------------------------------------------------------------|
| Is the ambient temperature for the module outside the specified range? | Keep the ambient temperature within the specified range by taking action |
|                                                                        | such as removing heat source.                                            |

If the above action does not solve the problem, perform the following tests to check for an error.

Module communication test (
 Page 397 Module Communication Test)

#### Station is repeatedly disconnected and reconnected

The following lists the actions to be taken when a station in data link is repeatedly disconnected and reconnected.

| Check item                                                                                                    |                                                                                                    | Action                                                                                                    |
|----------------------------------------------------------------------------------------------------|----------------------------------------------------------------------------------------------------|----------------------------------------------------------------------------------------------------|
| Do the used Ethernet cables conform to the Ethernet standard?                                                                                                    |                                                                                                    | Replace the cables with Ethernet cables which conform to the standard. ( $\square$ Page 71 Wiring products)                                                                                                    |
| Is the station-to-station distance 100m or less?                                                                                                    |                                                                                                    | Change the station-to-station distance to 100m or less.                                                                                                    |
| Does the cabling condition (bending r                                                                                                    | adius) meet the specifications?                                                                                                    | Refer to the manual for the Ethernet cable, and if the bending radius exceeds the specified range, correct the bending radius.                                                                                                    |
| Is any Ethernet cable disconnected?                                                                                                    |                                                                                                    | If an Ethernet cable is disconnected, replace the Ethernet cable.                                                                                                    |
| Is the switching hub used operating ne                                                                                                    | ormally?                                                                                                    | <ul> <li>Use a switching hub that conforms to the standard. (IP Page 71 Switching hub (when the system configured with CC-Link IE TSN))</li> <li>Power off and on the switching hub.</li> </ul>                                                                                                    |
| Is the station that is the time synchror                                                                                                    | ization source normal?                                                                                                    | Check the manual of the module used for the time synchronization source station.                                                                                                    |
| Are resets of other stations repeated?                                                                                                    |                                                                                                    | Avoid unnecessary reset since a station is disconnected while resetting.                                                                                                    |
| Are other stations repeatedly powerin                                                                                                    | g on/off?                                                                                                    | Avoid unnecessary power-off, since a station is disconnected while turned off.                                                                                                    |
| When "Communication Speed" of the<br>"System Reservation Time" in "Comm<br>Settings" of the master station set to 2                                                                                                    | master station is set to "100Mbps", is<br>unication Period Setting" under "Basic<br>20μs?                                                                                                    | Set "System Reservation Time" to 200µs.                                                                                                    |
| When "Communication Speed" of the master station is set to "1Gbps" and a CC-Link IE TSN Class B/A device with a communication speed of 100Mbps is used, is "Communication Period Setting" set to "Basic Period" or "Normal-Speed"?                                                                         |                                                                                                    | For a CC-Link IE TSN Class B/A device with a communication speed of 100Mbps, set "Communication Period Setting" to "Low-Speed".                                                                                                    |
| In multicast mode, are a local station and a CC-Link IE TSN Class A remote station connected on the end side via a switching hub?                                                                                                    |                                                                                                    | <ul> <li>Configure settings with the switching hub so that the multicast frame (with multicast MAC address 09:00:70:00:10:02 and 09:00:70:00:10:05) will not be transferred to the port of the CC-Link IE TSN Class A remote station.</li> <li>Check the connected device and do not connect both a local station and a CC-Link IE TSN Class A remote station on the end side of the switching hub.</li> <li>Set unicast mode.</li> </ul> |
| When 'Protocol operating status'<br>(Un\G1294016) is '1: Operating with<br>the protocol version 1.0'                                                                                                    | Does the cyclic data size exceed 2K<br>bytes in total for CC-Link IE TSN<br>Class A devices connected to a CC-<br>Link IE TSN Class B device except<br>for the master station? (Including<br>when a CC-Link IE TSN Class B<br>device is connected via a general-<br>purpose hub) | <ul> <li>Connect to CC-Link IE TSN Class B devices via NZ2MHG-TSNT□. (When connecting via a general-purpose hub, change the general-purpose hub to NZ2MHG-TSNT□.)</li> <li>Restrict the number of connected stations so that the cyclic data size of the CC-Link IE TSN Class A devices does not exceed 2K bytes in total.</li> <li>Connect the CC-Link IE TSN Class A devices to the master station.</li> </ul>                          |
| If the master station supports protocol version 2.0, do the system<br>configuration of mixture of CC-Link IE TSN Class B/A and "TSN HUB<br>Setting" in "Connection Device Information" under "Basic Settings" differ?                                                                                      |                                                                                                    | For details, refer to the following.                                                                                                    |
| Does any of the stations break the res                                                                                                    | strictions of the TSN hub?                                                                                                    | Comply with the restrictions of the TSN hub.<br>For the restrictions, refer to the manual for the TSN hub used.                                                                                                    |
| When the communication speed of the master station is 1Gbps, has the cyclic data size exceeded 2K bytes in total for all device stations on the 100Mbps device side at the boundary between CC-Link IE TSN Class B 1Gbps devices except for the master station and CC-Link IE TSN Class B 100Mbps devices? |                                                                                                    | <ul> <li>Restrict the number of connected stations so that the cyclic data size of the 100Mbps devices does not exceed 2K bytes in total.</li> <li>Connect the 100Mbps device to the master station.</li> </ul>                                                                                                    |
| In multicast mode, is the CC-Link IE TSN Class A remote station connected to a local station or remote station that does not support the multicast filter?                                                                                                    |                                                                                                    | <ul> <li>Connect the CC-Link IE TSN Class A remote station to a local station or<br/>remote station supporting the multicast filter.</li> <li>Set unicast mode.</li> </ul>                                                                                                    |
| ■For firmware version "01"<br>Is a CC-Link IE TSN Class A device that supports the CANopen profile with<br>the protocol version 2.0 connected?                                                                                                    |                                                                                                    | Update the firmware version of the master station to "02" or later.                                                                                                    |

If the above actions do not solve the problem, perform the following tests to check for an error.

Module communication test (
 Page 397 Module Communication Test)

#### Communications are unstable

When cyclic data transfer processing time or transmission delay time is long or when a transient transmission timeout occurred, check the following items.

| Check item                                                                                                    | Action                                                                                                    |
|----------------------------------------------------------------------------------------------------|----------------------------------------------------------------------------------------------------|
| Is the L ER LED of the CC-Link IE TSN Plus module turned on?                                                           | If turned on, perform troubleshooting for a case when the L ER LED is turned on. ( $\ensuremath{\mathbb{LF}}$ Page 392 When the L ER LED turns on) |
| Is the ambient temperature for the module outside the specified range?                                                 | Keep the ambient temperature within the specified range by taking action such as removing heat source.                                             |
| Is any error shown in "Selected Station Communications Status Monitor" of CC-Link IE TSN/CC-Link IE Field diagnostics? | If an error is identified, perform a module communication test.                                                                                    |
| Is there any noise affecting the system?                                                                               | Change the placement and/or wiring of the modules so that the system is not affected by noise.                                                     |

If the above actions do not solve the problem, perform the following test to check for an error.

• Module communication test ( 397 Module Communication Test)

#### SLMP communications failed

When communications using the SLMP cannot be performed, check the following items.

| Check item                                                                                                    | Action                                                                                                    |
|----------------------------------------------------------------------------------------------------|----------------------------------------------------------------------------------------------------|
| Has the connection with the external device been opened?                                                                                          | <ul> <li>If the connection with the external device is not opened, perform the open processing.<sup>*1</sup></li> <li>If an error occurs, check and eliminate the error cause.</li> </ul>                                                                                |
| Is the correct command format used for the command<br>type, device specification, address specification, and<br>others?                           | Correct the command format. (                                                                                                    |
| Did the external device send a command?                                                                                                    | If the device did not send a command, send a command to the CC-Link IE TSN Plus module.                                                                                                    |
| Was a response returned to the device that had sent the command?                                                                                  | <ul> <li>If no response was returned, check if the correct IP address was specified in the command. If not, correct the IP address and send the command again.</li> <li>If a response was returned, check the end and error codes to correct the faulty area.</li> </ul> |
| Is the same communication speed set for the connected device and access destination?                                                              | Change the connection destination so that the connected device and access destination have the same communication speed.                                                                                                    |
| In multicast mode, is a standard Ethernet device<br>connected to a local station or remote station that<br>does not support the multicast filter? | <ul> <li>Connect the local station or remote station supporting the multicast filter to the standard Ethernet device.</li> <li>Set unicast mode.</li> <li>Take actions so that the Ethernet device does not receive multicast cyclic data.</li> </ul>                    |
| In multicast mode, are a local station and an Ethernet<br>device connected on the end side via a switching<br>hub?                                | Configure settings with the switching hub so that the multicast frame (with multicast MAC address 09:00:70:00:10:02 and 09:00:70:00:10:05) will not be transferred to the port of the standard Ethernet device.                                                          |

\*1 If the connection of only the external device is closed due to communication cable disconnection, personal computer restart, or other reasons, reopen the connection using the same port used before the error occurred. A connection is not closed if another Active open request is received from the external device with a different IP address or a port number.

If the above actions do not solve the problem, perform the module communication test to check for hardware failure. (Frage 397 Module Communication Test)

#### The control CPU of the local station cannot be synchronized time

When the time synchronization does not operate for the control CPU of a local station, check the following items.

| Check item                                                                                               | Action                                                                                          |
|----------------------------------------------------------------------------------------------------|-------------------------------------------------------------------------------------------------|
| Is the daylight savings time set to CPU modules different between the master station and local stations? | Set the same daylight savings time to the CPU modules of the master station and local stations. |
| Has the clock data been changed by the clock function of the CPU module?                                 | Check whether the clock data has been changed by the clock function of the CPU module.          |

#### Communications with Ethernet devices failed

| · · · · · · · · · · · · · · · · · · ·                                                                                                    |                                                                                                    |  |
|----------------------------------------------------------------------------------------------------|----------------------------------------------------------------------------------------------------|--|
| Check item                                                                                                    | Action                                                                                                    |  |
| Is the firewall or proxy server setting enabled on the Ethernet device?                                                                           | Check and correct the settings on the Ethernet device.<br>Is a response to the PING command (ICMP echo request) disabled?                                                                                                    |  |
| Is the antivirus software on the Ethernet device blocking the communication?                                                                      | Check and correct the antivirus software settings on the Ethernet device. <ul> <li>Is the security setting level of the antivirus software low?</li> <li>Is a response to the PING command (ICMP echo request) disabled in the firewall settings?</li> </ul>                                                                                                    |  |
| In multicast mode, is a standard Ethernet device connected to the master station?                                                                 | <ul> <li>Connect the local station or remote station supporting the multicast filter to the standard Ethernet device.</li> <li>Set unicast mode.</li> <li>Take actions so that the Ethernet device does not receive multicast cyclic data.</li> </ul>                                                                                                    |  |
| In multicast mode, is a standard Ethernet device<br>connected to a local station or remote station that<br>does not support the multicast filter? | <ul> <li>Connect the local station or remote station supporting the multicast filter to the standard Ethernet device.</li> <li>Set unicast mode.</li> <li>Take actions so that the Ethernet device does not receive multicast cyclic data.</li> </ul>                                                                                                    |  |
| In multicast mode, are a local station and an Ethernet<br>device connected on the end side via a switching<br>hub?                                | <ul> <li>Configure settings with the switching hub so that the multicast frame (with multicast MAC address 09:00:70:00:10:02 and 09:00:70:00:10:05) will not be transferred to the port of the standard Ethernet device.</li> <li>Check the connected device and do not connect both a local station and an Ethernet device on the end side of the switching hub.</li> <li>Set unicast mode.</li> <li>Take actions so that the Ethernet device does not receive cyclic data in multicast mode.</li> </ul> |  |

When communications with Ethernet devices cannot be performed, check the following items.

For details on when communication using the engineering tool is not allowed in the settings of Windows Firewall, refer to the following.

GX Works3 Operating Manual

If the above actions do not solve the problem, perform the module communication test to check for hardware failure. (

Page 397 Module Communication Test)

#### Although the data link is normal, communications for the link device failed

When the link device cannot communicate although the data link is normal (D LINK LED is on), check the following items.

| Check item                                                                                                    | Action                                                                                                    |
|----------------------------------------------------------------------------------------------------|----------------------------------------------------------------------------------------------------|
| Is "Reserved/Error Invalid Station" of the device<br>station set to "Reserved Station" in "Network<br>Configuration Settings" of the master station?                                                          | Set "Reserved/Error Invalid Station" of the device station to "No Setting".                                                                                                    |
| Is the input/output bit setting or input/output word<br>setting of the device station set in "Network<br>Configuration Settings" of the master station? (Simple<br>display)                                   | Set a link device used in the device station correctly.                                                                                                    |
| Are "RX Setting", "RY Setting", "RWw Setting", "RWr<br>Setting", "LB Setting", and "LW Setting" of the device<br>station set in "Network Configuration Settings" of the<br>master station? (Detailed display) | Set a link device used in the device station correctly.                                                                                                    |
| Does the device station support the link devices set in<br>"Network Configuration Settings" of the master<br>station?                                                                                         | Correct the link devices to be assigned to the device station in "Network Configuration Settings" of the master station.                                                                                                    |
| Is the link refresh setting range correct?                                                                                                    | Correct the setting in "Refresh Settings" of "Basic Settings".                                                                                                    |
| Is the refresh range of "CPU Side" in "Refresh<br>Settings" overlapped with that of "CPU Side" of<br>another network module?                                                                                  | Correct the setting in "Refresh Settings" of "Basic Settings".                                                                                                    |
| Is the transfer range set in "Interlink Transmission Settings" correct?                                                                                                    | Correct the transfer range set in "Interlink Transmission Settings".                                                                                                    |
| Are the settings in "Transfer Source Module" and<br>"Transfer Destination Module" of "Interlink<br>Transmission Settings" correct?                                                                            | Correct the settings in "Transfer Source Module" and "Transfer Destination Module" of "Interlink Transmission Settings".                                                                                                    |
| When the local station cannot receive cyclic data from<br>another station, is "Communication Mode" of the<br>master station set to "Multicast"?                                                               | Set "Communication Mode" of the master station to "Multicast".                                                                                                    |
| Is an error with the error code 1D20H detected in the<br>CC-Link IE TSN Plus module?                                                                                                    | <ul> <li>The communication cycle is too fast and the cyclic transmission of the device station may not be performed within the communication cycle. Make the setting value greater than the current setting for "Communication Period Interval Setting" and "Transient Transmission Time" in "Communication Period Setting" under "Basic Settings".</li> <li>To use the inter-module synchronization function, also set the inter-module synchronization cycle longer than the current setting in "Fixed Scan Interval Setting" under "Inter-module Synchronization Setting" in "System Parameter".</li> <li>Check if an error has occurred on the device station.</li> </ul>                                                                                                    |
| Has an inter-module synchronous transmission<br>omission occurred?                                                                                                    | <ul> <li>The amount of time equal to the total value of the execution time of the inter-module synchronous interrupt program (I44) and the cyclic processing time<sup>*1</sup> may not have passed completely by the next inter-module synchronization cycle (next communication cycle). Consider the following actions.</li> <li>Consider the possibility of reducing the volume of the synchronous interrupt program. (Reduction of program processing time)</li> <li>Consider the possibility of reducing the refresh target data for the synchronization target modules. (Reduction of refresh processing time)</li> <li>Check if a module that does not need to be synchronized is set as a synchronization target module.</li> <li>Change the inter-module synchronization cycle set in the inter-module synchronization cycle setting and the values for "Communication Period Interval Setting" and "Transient transmission time' of "Communication Period Setting" under "Basic Settings" to values longer than the current settings.</li> </ul> |

\*1 For details on the processing time, refer to the following.

Page 563 CC-Link IE TSN Processing Time

#### Desynchronization with CC-Link IE TSN network synchronous communication function

When synchronization cannot be performed with the CC-Link IE TSN network synchronous communication function, check the following items.

| Check item                                                                                                    | Action                                                                                                    |
|----------------------------------------------------------------------------------------------------|----------------------------------------------------------------------------------------------------|
| Is an inter-module synchronization target module selected?                                                                      | Set "Select Inter-module Synchronization Target Module" under "Inter-module<br>Synchronization Setting" in the "System Parameter" window to<br>"Synchronous".                                                                                                    |
| Is an inter-module synchronous master set?                                                                                      | For "Synchronization Master Setting of CC IE TSN/CC IE Field" in "Inter-<br>module Synchronization Master Setting" of "Inter-Module Synchronization<br>Setting" in "System Parameter", set "Mounting Slot No." for the inter-module<br>synchronous master.<br>For details on the inter-module synchronous master, refer to the following.             |
| Is the network synchronous communication of the device station set in the network configuration settings of the master station? | By using "Network Configuration Settings" under "Basic Settings" of the module parameter, set "Network Synchronous Communication" of the device station to "Synchronous".                                                                                                    |
| Is the network synchronous communication set in the parameter settings of the device station?                                   | Set "Network Synchronous Communication" in the parameter settings of the device station to "Synchronous". ( $\Box$ Manual for the module used)                                                                                                    |
| Does the firmware version of the CPU module support the CC-Link IE TSN network synchronous communication function?              | Check the firmware version of the CPU module in "Product Information List" of<br>"System Monitor". If the firmware version of the CPU module does not support<br>the CC-Link IE TSN network synchronous communication function, either<br>update the firmware of the CPU module or change the CPU module to a CPU<br>module supporting that function. |

#### Cannot be monitored using the CC-Link IE TSN Communication Software

The following lists the actions to be taken if information cannot be monitored using the CC-Link IE TSN Communication Software.

| Check item                                                                                   | Action                                                                                             |
|----------------------------------------------------------------------------------------------|----------------------------------------------------------------------------------------------------|
| Are three or more modules connected to CC-Link IE TSN Communication Software?                | Connect two or fewer modules.                                                                      |
| Is the CC-Link IE TSN Communication Software connected to a CC-Link IE TSN Class A device?   | Connect the CC-Link IE TSN Communication Software to a CC-Link IE TSN Class B device or a TSN hub. |
| Is "Communication Mode" under "Application Settings" set to "Unicast"?                       | Set "Communication Mode" under "Application Settings" to "Multicast".                              |
| Is the CC-Link IE TSN Communication Software connected to a general-<br>purpose hub?         | Connect the CC-Link IE TSN Communication Software to a CC-Link IE TSN Class B device or a TSN hub. |
| Does the CC-Link IE TSN Communication Software reconnect within 20 seconds of disconnecting? | Before reconnecting the CC-Link IE TSN Communication Software, wait more than 20 seconds.          |

In addition to the above actions, refer to the following troubleshooting methods.

CC-Link IE TSN Communication Software for Windows User's Manual

#### Data is not displayed correctly in the "CC-Link IE TSN/CC-Link IE Field Diagnostics"

If data is not displayed correctly in the network map or selected station communications status monitor of the "CC-Link IE TSN/CC-Link IE Field Diagnostics" window, check the following items.

| Check item                                      | Action                                                                      |
|-------------------------------------------------|-----------------------------------------------------------------------------|
| Is the network configured in the ring topology? | Correct the wiring so that the connection becomes same as the connection in |
|                                                 | "Network Topology" under "Basic Settings" of the master station.            |

#### A CC-Link IE TSN Class A device does not perform data link

#### ■When "Not to Use TSN HUB" is set

When "TSN HUB Setting" in "Connection Device Information" under "Basic Settings" is set to "Not to Use TSN HUB", check the following.

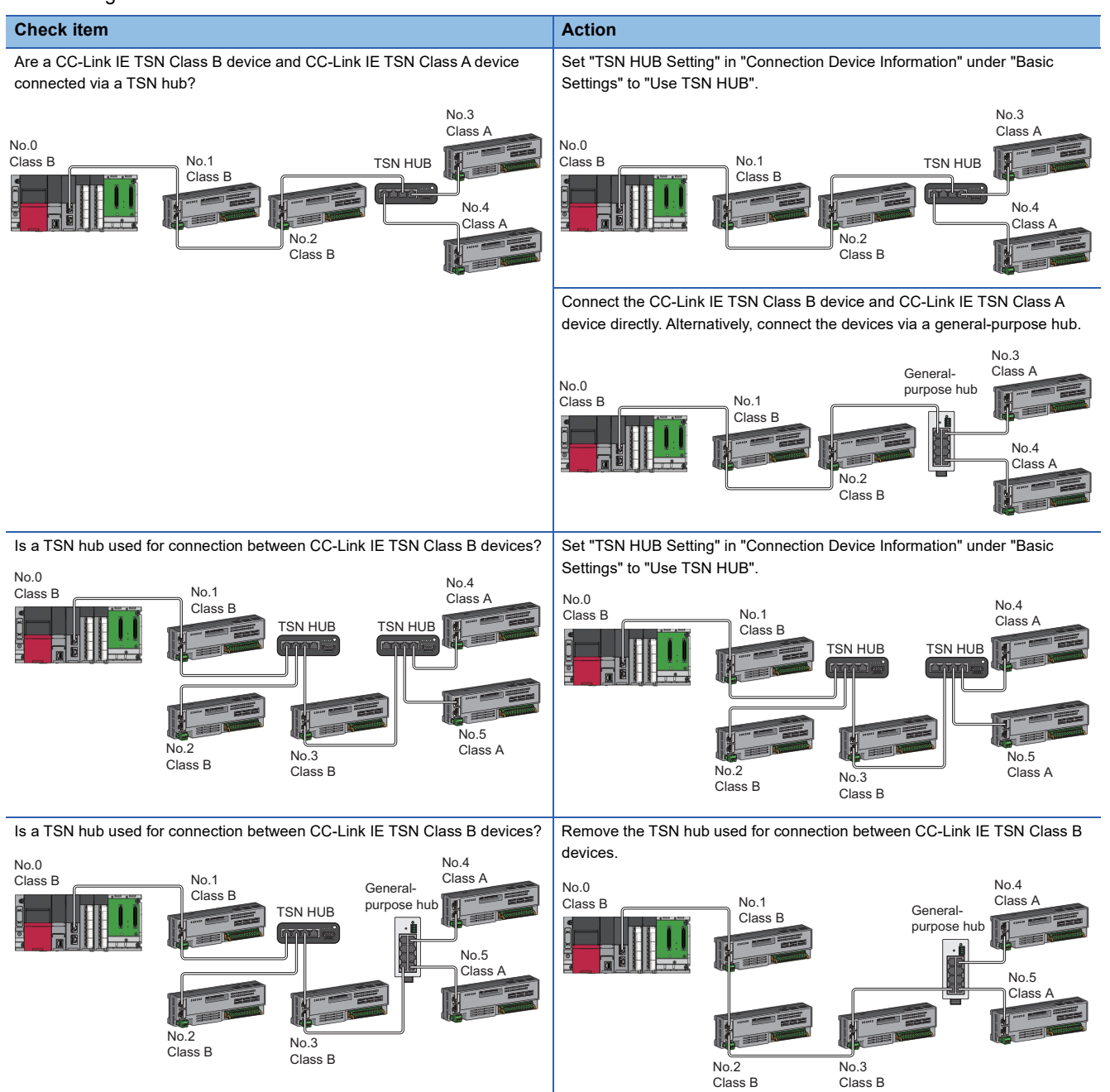

#### ■When "Use TSN HUB" is set

If "TSN HUB Setting" in "Connection Device Information" under "Basic Settings" is set to "Use TSN HUB", check the following.

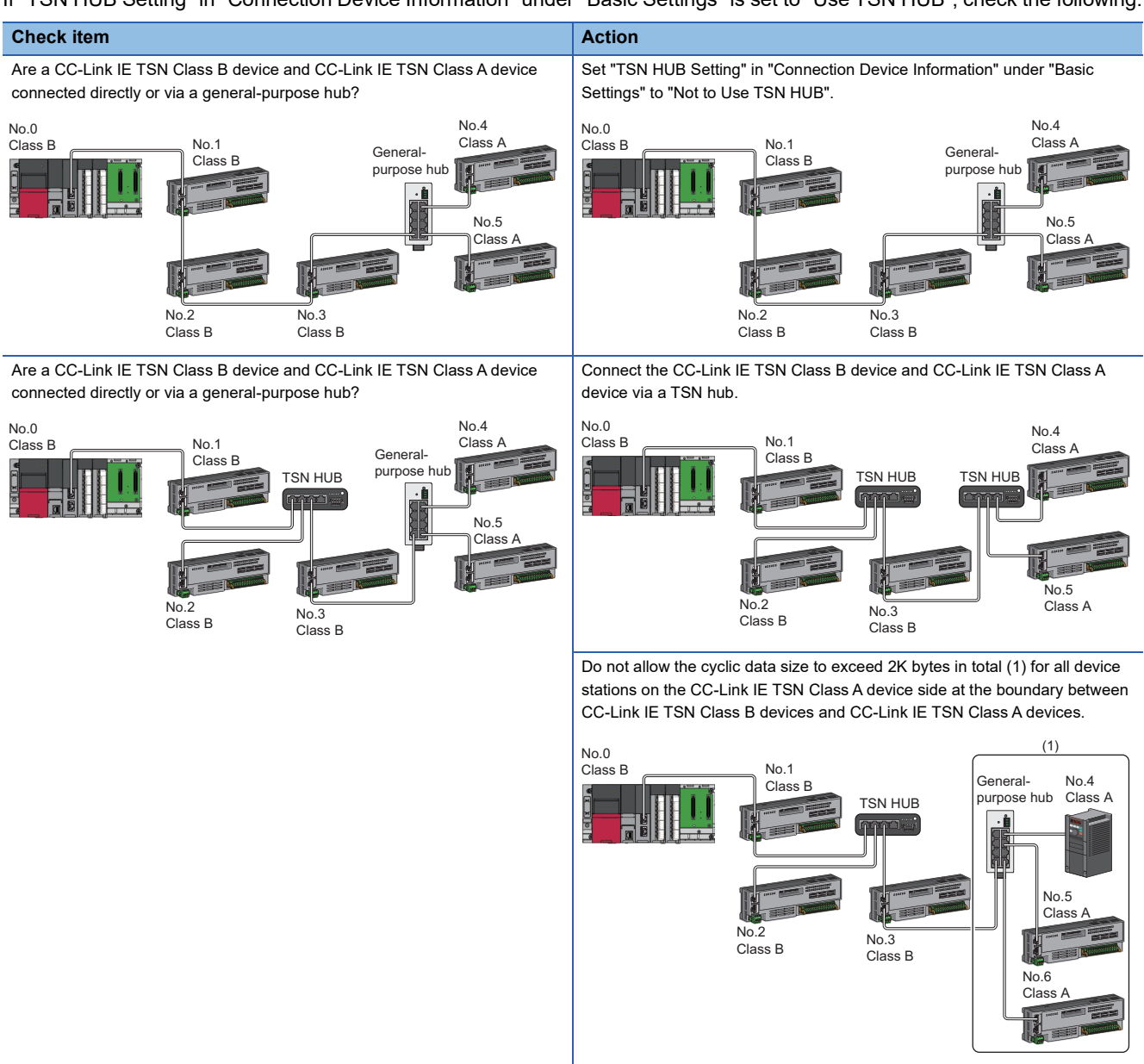

### Cannot communicate using socket communications

If send/receive using socket communications cannot be performed, check the following items.

| Check item                                                                                                    | Action                                                                                                    |
|----------------------------------------------------------------------------------------------------|----------------------------------------------------------------------------------------------------|
| Has the connection with the external device been opened normally?<br>(Check 'Open completion signal' (Un\G6291456).) | <ul> <li>If the connection with the external device is not opened, perform the open processing.<sup>*1</sup></li> <li>If an error occurs, check and eliminate the error cause.</li> </ul>                                                              |
| Has the send/receive processing been executed correctly?                                                             | <ul> <li>If send/receive processing is not executed, correct the execution conditions.</li> <li>If send/receive processing has completed with an error, check the error code in the completion status and eliminate the cause of the error.</li> </ul> |
| Is 'Socket reception status signal' (Un\G6291472) turned on during execution of receive processing?                  | <ul> <li>Send data from the external device.</li> <li>When transmission is being performed, check whether the destination (IP address, port number) is set correctly.</li> </ul>                                                                       |
| Is 'Receive abort count' (Un\G2102181, Un\G4199333) not incremented?                                                 | <ul> <li>Reduce the communication load on the CC-Link IE TSN Plus module by reducing the size of the data sent from the external device or lowering the transmission frequency.</li> <li>If the line is heavily loaded, reduce the load.</li> </ul>    |

If the above actions do not solve the problem, perform the module communication test to check for hardware failure. (

\*1 If the connection of only the external device is closed due to cable disconnection, personal computer restart, or other reasons, reopen the connection using the same port used before the error occurred.

A connection is not closed if another Active open request is received from the external device with a different IP address or a port number.

## **18.2** Troubleshooting Related to EtherNet/IP

#### Communications with EtherNet/IP devices failed

The following table lists the actions to be taken if communications with EtherNet/IP devices cannot be performed.

| Check item                                                                                                    | Action                                                                                                    |
|----------------------------------------------------------------------------------------------------|----------------------------------------------------------------------------------------------------|
| Is the RUN LED of the CC-Link IE TSN Plus module turned off?                                                                                                    | If the RUN LED is off, reset the CPU module.<br>If resetting does not cause the RUN LED to turn on, a hardware failure may have occurred.<br>Replace the CC-Link IE TSN Plus module, and restart the connected EtherNet/IP device.                                                                                                    |
| Is the Ethernet cable connected correctly?                                                                                                    | Connect the Ethernet cable again.                                                                                                    |
| Is the EtherNet/IP device compatible with the<br>communication functions (Class1 communications,<br>UCMM communications, and Class3 communications) of<br>the CC-Link IE TSN Plus module? | Check the specifications of the EtherNet/IP device.                                                                                                    |
| Is the power supply of the EtherNet/IP device on?                                                                                                    | Turn on the power supply of the EtherNet/IP device.                                                                                                    |
| Has an error occurred on the EtherNet/IP device, switching hub, or a similar device?                                                                                                    | If an error has occurred on the EtherNet/IP device, switching hub, or a similar device, check the manual of each device.                                                                                                    |
| Is the IP address setting of the EtherNet/IP device correct?                                                                                                    | Use a PING test to check the connection with the EtherNet/IP device. ( ) Page 412 PING test) $$                                                                                                    |
| Is the module operation mode setting of the CC-Link IE TSN Plus module set to other than "Online"?                                                                                        | Use the engineering tool to change the module operation mode setting of the function CC-Link IE TSN Plus module to "Online". ( 🖙 Page 86 Module Operation Mode)                                                                                                    |
| Has the initial processing completed successfully?                                                                                                    | Check whether communication is starting after 'Module Ready' (XF) and 'Communication Ready' (X1F) turn on.                                                                                                    |
| Has communication start processing been performed correctly with 'EtherNet/IP communication start request' (Un\G7340096)?                                                                 | <ul> <li>Check that a value other than 0 (start request) is set for "EtherNet/IP communication start request' (Un\G7340096).</li> <li>If 'EtherNet/IP communication continuation specification request' (Un\G7340104) is set to 16 (continue EtherNet/IP communication), set 'EtherNet/IP communication start request' (Un\G7340096) to 0 (stop request) and then to a value other than 0 (start request) again.</li> </ul>                                                                                                    |
| Has a timeout error occurred on the connection that performs communications normally?                                                                                                    | Depending on the EtherNet/IP device used, the connection that performs communications normally may be disconnected and a timeout error may occur after the time specified by Encapsulation Inactivity Timeout has elapsed. Therefore, set Encapsulation Inactivity Timeout to 0 (invalid). (                                                                                                    |
| Has the number of currently active connections with the target EtherNet/IP device reached the maximum number of simultaneous open connections?                                            | <ul> <li>If a CC-Link IE TSN Plus module is the target, set the system configuration so that the number of communication connections does not exceed 256. (The number of connections used can be checked in 'Number of consumed connection (Port 2)' (Un\G8474724). (IPP Page 547 Number of consumed connections))</li> <li>If a module other than a CC-Link IE TSN Plus module is the target, set the system configuration so that the number of communication connections does not exceed the maximum value including the module itself.</li> </ul>                                                                                                    |
| Are there duplicate IP addresses on the network?                                                                                                    | <ul> <li>Check if duplicate IP addresses exist on the network.</li> <li>If a station with a duplicate IP address exists on the network, communication cannot start normally. Therefore, remove the station with the duplicate IP address from the network.</li> <li>When IP address duplication occurs during communication, the hub may relay the line data to the station with the duplicate IP address, which may cause the line data to temporarily stop arriving or the communication to stop. If communication does not restart even after removing the station with the duplicate IP address from the network, reconnect the own module.</li> </ul> |
| Is the 'Receive abort count' (Un\G4199333) not incremented?                                                                                                    | <ul> <li>Reduce the communication load of the CC-Link IE TSN Plus module by correcting the following parameters in the EtherNet/IP configuration.</li> <li>Increase the timeout multiplier value.</li> <li>Reduce the data size.</li> <li>Reduce the number of connections.</li> <li>Increase RPI.</li> <li>If the line is heavily loaded, reduce the load.</li> </ul>                                                                                                    |

If the above actions do not solve the problem, check the parameter set in "EtherNet/IP Configuration", write to the CPU module again, and check if the problem persists.

#### Tag communications failed

| Ū                                                                                                    | 5                                                                                                    |
|----------------------------------------------------------------------------------------------------|----------------------------------------------------------------------------------------------------|
| Check item                                                                                                    | Action                                                                                                    |
| Has communication start processing been performed correctly with 'EtherNet/IP communication start request' (Un\G7340096)? | <ul> <li>Check that a value other than 0 (start request) is set for "EtherNet/IP communication start request' (Un\G7340096).</li> <li>If 'EtherNet/IP communication continuation specification request' (Un\G7340104) is set to 16 (continue EtherNet/IP communication), set 'EtherNet/IP communication start request' (Un\G7340096) to 0 (stop request) and then to a value other than 0 (start request) again.</li> </ul> |
| Has the connection destination EtherNet/IP device been registered in "EtherNet/IP Configuration"?                         | When performing Class1 communications and Class3 communications, if the connection destination EtherNet/IP device has not been registered in "EtherNet/IP Configuration", register it and write the parameters again.                                                                                                    |
| Is the tag name specified correctly?                                                                                      | Check that the tag name set to the CC-Link IE TSN Plus module and the tag name set to the external device match. If they do not match, correct the tag names and write the parameters again.                                                                                                    |
| Can Class1 tag communications be performed?                                                                               | F3 Page 429 Class1 tag communications failed                                                                                                    |
| Can UCMM tag communications be performed?                                                                                 | F3 Page 429 UCMM tag communications failed                                                                                                    |
| Can Class3 tag communications be performed?                                                                               | Page 430 Class3 tag communications failed                                                                                                    |

#### The following table lists the actions to be taken if tag communications cannot be performed.

#### Class1 tag communications failed

The following table lists the actions to be taken if Class1 tag communications cannot be performed.

| Check item                                                                                                    | Action                                                                                                    |
|----------------------------------------------------------------------------------------------------|----------------------------------------------------------------------------------------------------|
| When the CC-Link IE TSN Plus module is the originator,<br>has the external device already performed the multicast<br>communication with other originators? | <ul> <li>Mach the settings of the CC-Link IE TSN Plus module with those of other originators that are being communicated with.</li> <li>Check the settings of other originators that are being communicated with the external device.</li> <li>Correct the system configuration so that the external device communicates with the CC-Link IE TSN Plus module only.</li> </ul> |

#### UCMM tag communications failed

The following table lists the actions to be taken if UCMM tag communications cannot be performed.

| Check item                                                                                                    | Action                                                                                                    |
|----------------------------------------------------------------------------------------------------|----------------------------------------------------------------------------------------------------|
| Is the tag data type specified correctly?                                                                                                   | <ul> <li>Check that the data type of the tag set to the CC-Link IE TSN Plus module and the data type of the tag set to the external device match. If they do not match, check the following.</li> <li>When the CC-Link IE TSN Plus module is an originator, correct the data type of the tag set in the buffer memory.</li> <li>When the CC-Link IE TSN Plus module is a target, correct the data type of the tag set in "EtherNet/IP Configuration".</li> </ul> |
| When the CC-Link IE TSN Plus module is an originator, is a Class3-dedicated area used?                                                      | <ul> <li>Check that 0001H (UCMM communications) is set as the initial value for the communication method specification area of 'Class3/UCMM communication area' (Un\G7751680 to Un\G8275967).</li> <li>Check whether an area with a connection number for which Class3 communications parameters are set in "EtherNet/IP Configuration" is used.</li> </ul>                                                                                                    |
| Is the Path Segment specification set correctly?                                                                                            | Check that the Path Segment specification in the request area of 'Class3/UCMM communication area' (Un\G7751680 to Un\G8275967) is correctly set. (C를 Page 539 Class3/UCMM communication area)                                                                                                    |
| When the CC-Link IE TSN Plus module is an originator,<br>is the data in the response area of the Class3/UCMM<br>communication area correct? | When the CC-Link IE TSN Plus module is a client, check the value of the result storage area of 'Class3/UCMM communication area' (Un\G7751680 to Un\G8275967). If the value is not 0, check the error code. ( > Page 481 Error Codes for the Message Communication Function (Client))                                                                                                    |

#### Class3 tag communications failed

**Check item** Action Are the settings in "EtherNet/IP Configuration" correct? Check the values set in "EtherNet/IP Configuration". When the following module function blocks are used, check the values set for the arguments. • M+RJ71GN11\_SE\_EIP\_Class3Originator\_ReadTagData • M+RJ71GN11\_SE\_EIP\_Class3Originator\_WriteTagData Is the tag data type specified correctly? Check that the data type of the tag set to the CC-Link IE TSN Plus module and the data type of the tag set to the external device match. If they do not match, correct the tag data types and write the parameters again. When the CC-Link IE TSN Plus module is an originator, • Check that 0002H (Class3 communications) is set as the initial value for the communication is an area not available for Class3 used? method specification area of 'Class3/UCMM communication area' (Un\G7751680 to Un\G8275967). · Check whether an area with a connection number for which Class3 communications parameters are set in "EtherNet/IP Configuration" is used. Is the Path Segment specification set correctly? Check that the Path Segment specification in the request area of 'Class3/UCMM communication area' (Un\G7751680 to Un\G8275967) is correctly set. (ISP Page 539 Class3/UCMM communication area) When the CC-Link IE TSN Plus module is an originator, Check the value of the result storage area of Class3/UCMM communication area' (Un\G7751680 to is the data in the response area of the Class3/UCMM Un\G8275967). If the value is not 0, refer to the error code and perform troubleshooting. ( communication area correct? 481 Error Codes for the Message Communication Function (Client)) When the external device (target) is the CC-Link IE TSN Check whether the specified tag of the external device (target) is set as a reserved connection. Plus module or RJ71EIP91, is the specified tag set as a reserved connection?

#### The following table lists the actions to be taken if Class3 tag communications cannot be performed.

#### Instance communications or message communications failed

The following table lists the actions to be taken if instance communications or message communications cannot be performed.

| ·                                                                                                    |                                                                                                    |
|----------------------------------------------------------------------------------------------------|----------------------------------------------------------------------------------------------------|
| Check item                                                                                                    | Action                                                                                                    |
| Has communication start processing been performed correctly with 'EtherNet/IP communication start request' (Un\G7340096)? | <ul> <li>Check that a value other than 0 (start request) is set for 'EtherNet/IP communication start request' (Un\G7340096).</li> <li>If 'EtherNet/IP communication continuation specification request' (Un\G7340104) is set to 16 (continue EtherNet/IP communication), set 'EtherNet/IP communication start request' (Un\G7340096) to 0 (stop request) and then to a value other than 0 (start request) again.</li> </ul> |
| Has the connection destination EtherNet/IP device been registered in "EtherNet/IP Configuration"?                         | When performing Class1 communications and Class3 communications, if the connection destination EtherNet/IP device has not been registered in "EtherNet/IP Configuration", register it and write the parameters again.                                                                                                    |
| Can Class1 instance communications be performed?                                                                          | SF Page 431 Class1 instance communications failed                                                                                                    |
| Can UCMM message communications be performed?                                                                             | SP Page 431 UCMM message communications failed                                                                                                    |
| Can Class3 message communications be performed?                                                                           | كَ Page 431 Class3 message communications failed                                                                                                    |
#### Class1 instance communications failed

The following table lists the actions to be taken if Class1 instance communications cannot be performed.

| Check item                                           | Action                                                                                              |
|------------------------------------------------------|----------------------------------------------------------------------------------------------------|
| Is the instance ID specified correctly?              | Check with the manual for the external device that an instance ID receivable by the external device |
| (Applicable to only EtherNet/IP devices for which an | is set to the CC-Link IE TSN Plus module (originator).                                              |
| instance ID can be specified)                        | Otherwise, change the instance ID to a receivable one and write the parameters again.               |

### UCMM message communications failed

The following table lists the actions to be taken if UCMM message communications cannot be performed.

| Check item                                                                                                    | Action                                                                                                    |
|----------------------------------------------------------------------------------------------------|----------------------------------------------------------------------------------------------------|
| Are the settings of the commands to request correct?                                                           | <ul> <li>Check the value set for 'Class3/UCMM communication area' (Un\G7751680 to Un\G8275967).</li> <li>When the module FB (M+RJ71GN11_SE_EIP_UCMMOriginator_MessageSend) is used, check the value set for the argument.</li> </ul>                                                                                                    |
| When the CC-Link IE TSN Plus module is a target, is the command requested by the EtherNet/IP device supported? | Check whether the EtherNet/IP device sent a command listed among the message communication support commands. ( 🖙 Page 375 MESSAGE COMMUNICATION SUPPORT COMMANDS)                                                                                                    |
| When the CC-Link IE TSN Plus module is an originator, is a Class3-dedicated area used?                         | <ul> <li>Check that 0001H (UCMM communications) is set as the initial value for the communication method specification area of 'Class3/UCMM communication area' (Un\G7751680 to Un\G8275967).</li> <li>Check that an area with a connection number for which Class3 communications parameters are set in "EtherNet/IP Configuration" is used.</li> </ul> |
| Is the data in the response area of the Class3/UCMM communication area correct?                                | When the CC-Link IE TSN Plus module is an originator, check the value of the result storage area of 'Class3/UCMM communication area' (Un\G7751680 to Un\G8275967). If the value is not 0, refer to the error code and perform troubleshooting. ( Page 481 Error Codes for the Message Communication Function (Client))                                   |

### Class3 message communications failed

The following table lists the actions to be taken if Class3 message communications cannot be performed.

| Check item                                                                                                    | Action                                                                                                    |
|----------------------------------------------------------------------------------------------------|----------------------------------------------------------------------------------------------------|
| When the CC-Link IE TSN Plus module is a target, is the command requested by the EtherNet/IP device supported? | Check whether the EtherNet/IP device sent a command listed among the message communication support commands. ( I Page 375 MESSAGE COMMUNICATION SUPPORT COMMANDS)                                                                                                    |
| Are the settings in "EtherNet/IP Configuration" correct?                                                       | Check the values set in "EtherNet/IP Configuration".<br>When the following module function blocks are used, check the values set for the arguments.<br>• M+RJ71GN11_SE_EIP_Class3Originator_ReadTagData<br>• M+RJ71GN11_SE_EIP_Class3Originator_WriteTagData                                                                                               |
| When the CC-Link IE TSN Plus module is an originator, is an area not available for Class3 used?                | <ul> <li>Check that 0002H (Class3 communications) is set as the initial value for the communication method specification area of 'Class3/UCMM communication area' (Un\G7751680 to Un\G8275967).</li> <li>Check that an area with a connection number for which Class3 communications parameters are set in "EtherNet/IP Configuration" is used.</li> </ul> |
| Is the data in the response area of the Class3/UCMM communication area correct?                                | When the CC-Link IE TSN Plus module is an originator, check the value of the result storage area of 'Class3/UCMM communication area' (Un\G7751680 to Un\G8275967). If the value is not 0, refer to the error code and perform troubleshooting. (CP Page 481 Error Codes for the Message Communication Function (Client))                                   |

### EtherNet/IP devices cannot be detected

Check the following items if the EtherNet/IP devices connected to the network cannot be detected.

| Check item                                                                                                    | Action                                                                                                    |
|----------------------------------------------------------------------------------------------------|----------------------------------------------------------------------------------------------------|
| Have the EtherNet/IP devices to be detected started up?                                                                                             | <ul> <li>Check that the EtherNet/IP devices to be detected have started up.</li> <li>When the EtherNet/IP device to be detected is a CC-Link IE TSN Plus module, check that the RUN LED of the CC-Link IE TSN Plus module is lit.</li> </ul>                                                                                                    |
| Is communication enabled on the EtherNet/IP devices to be detected?                                                                                 | <ul> <li>Check that the EtherNet/IP devices to be detected are linked up.</li> <li>If the EtherNet/IP device to be detected is a CC-Link IE TSN Plus module, check that 'EtherNet/<br/>IP communication start status' (Un\G7340097) is set to 1 (operating).</li> <li>If the EtherNet/IP device to be detected is other than the CC-Link IE TSN Plus module, check that EtherNet/IP communication is enabled using documentation such as the manuals of the external device.</li> </ul> |
| Is the EtherNet/IP device to be detected within the range of broadcast frames?                                                                      | <ul> <li>Check if the EtherNet/IP device to be detected belongs to a network that is different from the CC-Link IE TSN Plus module.</li> <li>Check that the setting is configured so that the broadcast frame reaches between the CC-Link IE TSN Plus module and the EtherNet/IP device to be detected. Check that the broadcast frame is not blocked by the settings on the switching hub or other devices.</li> </ul>                                                                 |
| Has the line load become high?                                                                                                    | Check if the line load has become high. When the line load is high, the frame for detection may disappear or the external device may not respond in some cases.                                                                                                    |
| Has an error occurred on the CPU module or EtherNet/IP device?                                                                                      | <ul> <li>Check if a moderate or major error has occurred on the CC-Link IE TSN Plus module or the CPU module that controls the CC-Link IE TSN Plus module. If an error has occurred, eliminate the cause of the error.</li> <li>Check if an error has occurred on the EtherNet/IP device to be detected. If an error has occurred, eliminate the cause of the error.</li> </ul>                                                                                                    |
| Does the EtherNet/IP device to be detected support the ListIdentity command?                                                                        | When the EtherNet/IP device to be detected is other than the CC-Link IE TSN Plus module, check that the EtherNet/IP device supports the ListIdentity command referring to documentation such as manuals of the external device.                                                                                                    |
| Has the 'EtherNet/IP communication start status'<br>(Un\G7340097) or the status of the CPU module<br>changed during the execution of this function? | <ul> <li>Check if the 'EtherNet/IP communication start request' (Un\G7340096) was operated during the execution of the automatic detection of EtherNet/IP devices. If it was operated, perform the process again.</li> <li>Check if the status of the CPU module has changed from RUN to STOP during the execution of automatic detection of the EtherNet/IP device. If it has changed, perform the process again.</li> </ul>                                                           |

# **19** LIST OF ERROR CODES

This chapter lists the error codes, error details and causes, and action for the errors occur in the processing for data communication between the CC-Link IE TSN Plus module and external devices or caused by processing requests from the CPU module on the own station.

The following table lists the error codes for the CC-Link IE TSN Plus module.

| Туре                                                        | Reference                                                                                    |
|-------------------------------------------------------------|----------------------------------------------------------------------------------------------|
| Error codes when a module error occurs                      | Page 433 Error codes when using CC-Link IE TSN communications and<br>Ethernet communications |
|                                                             | Page 463 Error codes when using EtherNet/IP communications                                   |
| Error codes for I/O signal processing                       | Page 464 Error Codes for I/O Signal Processing                                               |
| Error codes when a connection error occurs                  | Page 465 Error Codes When a Connection Error Occurs                                          |
| Error codes for the message communication function (client) | Page 481 Error Codes for the Message Communication Function (Client)                         |
| Error codes for the tag communication function (server)     | Page 483 Error Codes for the Tag Communication Function (Server)                             |

## **19.1** Error Codes When a Module Error Occurs

Error codes are displayed in the [Error Information] tab in the "Module Diagnostics" window of the CC-Link IE TSN Plus module. (

## Error codes when using CC-Link IE TSN communications and Ethernet communications

| Error<br>code | Error definition and causes                                                                                                    | Action                                                                                                    | Detailed<br>information 1<br>Detailed<br>information 2                                                                                                    |
|---------------|----------------------------------------------------------------------------------------------------|----------------------------------------------------------------------------------------------------|----------------------------------------------------------------------------------------------------|
| 1080H         | The number of writes to the flash ROM has exceeded 100000.                                                                                                    | Replace the module.                                                                                                    | _                                                                                                    |
| 1124H         | <ul> <li>The default gateway is not set correctly.</li> <li>The gateway IP address is not set correctly.</li> <li>The default gateway/gateway IP address (network address after the subnet mask) is different from that of the IP address of the own node.</li> </ul> | <ul> <li>Correct the default gateway IP address.</li> <li>Set the same network address as that of the IP address.</li> </ul>                                                                                                    | <ul> <li>Parameter<br/>information</li> <li>Parameter type</li> <li>I/O No.</li> <li>Parameter No.</li> <li>Network No.</li> <li>Station No.</li> </ul>      |
| 1128H         | The port number is incorrect.                                                                                                    | Correct the port number.                                                                                                    | —                                                                                                    |
| 1152H         | The IP address is not set correctly.                                                                                                    | Correct the IP addresses.                                                                                                    | <ul> <li>Parameter</li> <li>information</li> <li>Parameter type</li> <li>I/O No.</li> <li>Parameter No.</li> <li>Network No.</li> <li>Station No.</li> </ul> |
| 1155H         | <ul> <li>The specified connection was already closed in TCP/IP communications.</li> <li>Open processing is not performed.</li> </ul>                                                                                                    | <ul> <li>Perform the open processing for the specified connection.</li> <li>Check if the open processing has been performed in the external device.</li> </ul>                                                                                                    | _                                                                                                    |
| 1167H         | Unsent data found, but could not be sent.                                                                                                    | <ul> <li>Check the settings for connection with the external device.</li> <li>Check the operation of the external device or switching hub.</li> <li>Since there may be congestion of packets on the line, send data after a certain period of time.</li> <li>Check if the Ethernet cable is connected properly.</li> <li>Check that there is no connection failure with the switching hub.</li> <li>Execute the communication test, and if the test was completed with an error, take corrective action.</li> </ul> | _                                                                                                    |

| Error<br>code | Error definition and causes                                       | Action                                                                                                    | Detailed<br>information 1                                                                                                    |
|---------------|-------------------------------------------------------------------|----------------------------------------------------------------------------------------------------|----------------------------------------------------------------------------------------------------|
|               |                                                                   |                                                                                                    | information 2                                                                                                    |
| 1802H         | During data link, overlapping IP addresses<br>have been detected. | Change the IP address of devices with an overlapped IP address.                                                                                                    | <ul> <li>Operation source<br/>information         <ul> <li>IP address</li> <li>IP address</li> <li>duplication</li> <li>information             <ul></ul></li></ul></li></ul> |
| 1803H         | Over the number of stations that can be connected.                | <ul> <li>Reduce the number of CC-Link IE TSN Class B devices and TSN hubs to eight or less in total for each port of the master station in the transmission path from the master station to the CC-Link IE TSN Class B device of the end.</li> <li>Take either or both of the following actions.</li> <li>Update the master station to a version that supports protocol version 2.0.</li> <li>Update the firmware of CC-Link IE TSN Class A devices to the latest version or replace them with devices that support protocol version 2.0.</li> </ul> | _                                                                                                    |

| Error<br>code | Error definition and causes                                                                                                    | Action                                                                                                    | Detailed<br>information 1                                                                                                    |
|---------------|----------------------------------------------------------------------------------------------------|----------------------------------------------------------------------------------------------------|----------------------------------------------------------------------------------------------------|
|               |                                                                                                    |                                                                                                    | Detailed<br>information 2                                                                                                    |
| 1804H         | <ul> <li>During data link, invalid connection structure has been detected.</li> <li>A CC-Link IE TSN Class B station is connected further on the end side than a CC-Link IE TSN Class A station.</li> <li>With the master station with a communication speed of 1Gbps, further on the end side than a station with a communication speed of 100Mbps, a station with a communication speed of 100Mbps, a station with a communication speed of 100Mbps, a station with a communication speed of 100Mbps, a station with a communication speed of 100Mbps, a station with a communication speed of 100Mbps, a station with a communication speed of 100Mbps, a station with a communication speed of 100Mbps, a station with a communication speed of 100Mbps, "Communication speed of 100Mbps, "Communication speed of 100Mbps, "Communication speed of 100Mbps is set to "Low-Speed".</li> <li>With the master station with a communication speed of 100Mbps is set to "Low-Speed".</li> <li>With the master station with a communication speed of 100Mbps is set to "Low-Speed".</li> <li>With the master station with a communication speed of 100Mbps is set to "Low-Speed".</li> <li>With the master station with a communication speed of 100Mbps is set to "Basic Period" or "Normal-Speed" (×4).</li> <li>The communication speed of the master station and local station are not matched.</li> <li>Multicast mode</li> <li>A CC-Link IE TSN Class A local station is connected further on the end side than a CC-Link IE TSN Class A remote station.</li> <li>When the master station with a communication speed of 1Gbps, stations with a communication speed of 1Gbps, stations with a communication speed of 1Gbps and 100Mbps are connected on the end side of the switching hub.</li> </ul> | <ul> <li>Check the connection and setting on the end side of the station shown in detailed information 2 and take the following actions.</li> <li>Connect the CC-Link IE TSN Class A station further on the end side than the CC-Link IE TSN Class B station.</li> <li>If the master station has a communication speed of 1Gbps, connect the station with a communication speed of 1Gbps on the master station side rather than on the side where a station with a communication speed of 100Mbps, set the communication speed of the device station to 100Mbps.</li> <li>If the master station has a communication speed of 100Mbps, set the communication speed of the device station to 100Mbps.</li> <li>If the master station has a communication speed of 100Mbps, set "Communication speed of 100Mbps to "Basic Period" or "Normal-Speed" (x4).</li> <li>If the master station has a communication speed of 1Gbps, set "Communication Period Setting" to "Low-Speed" for the station with a communication speed of 100Mbps.</li> <li>Set the same communication speed for the master station and local station.</li> <li>Multicast mode</li> <li>Connect the CC-Link IE TSN Class A remote station further on the end side than the CC-Link IE TSN Class A local station.</li> <li>If the master station has a communication speed of 1Gbps, do not connect both a station with a communication speed of 1Gbps and 100Mbps on the end side of the switching hub.</li> </ul> | Own station information I/O No. Network No. Station No. IP address Target station information Network No. Station No. IP address                                                                                                    |
| 1805H         | <ul> <li>The cyclic data size exceeds 2K bytes in total for all device stations on the CC-Link IE TSN Class A device side at the boundary between CC-Link IE TSN Class B devices and CC-Link IE TSN Class A devices.</li> <li>The cyclic data size exceeds 2K bytes in total for all device stations on the side of the station with a communication speed of 100Mbps at the boundary between the station with a communication speed of 1Gbps and the station with a communication speed of 100Mbps.</li> </ul>                                                                                                    | <ul> <li>Check the connection and setting on the end side of the station shown in detailed information 2 based on the error definition and cause and take the following actions.</li> <li>Do not allow the cyclic data size to exceed 2K bytes in total for all device stations on the CC-Link IE TSN Class A device side at the boundary between CC-Link IE TSN Class B devices and CC-Link IE TSN Class A devices.</li> <li>Do not allow the cyclic data size to exceed 2K bytes in total for all device stations on the side of the station with a communication speed of 100Mbps at the boundary between the station with a communication speed of 100Mbps. For calculation of the total cyclic data size, refer to the following. (CP Page 568 Communication cycle intervals)</li> </ul>                                                                                                    | <ul> <li>Own station<br/>information</li> <li>I/O No.</li> <li>Network No.</li> <li>Station No.</li> <li>IP address</li> <li>Target station<br/>information</li> <li>Network No.</li> <li>Station No.</li> <li>IP address</li> </ul> |
| 1806H         | <ul> <li>When "TSN HUB Setting" is set to "Not<br/>to Use TSN HUB", connection of the<br/>CC-Link IE TSN Class B devices in a<br/>star topology has been detected.</li> <li>A CC-Link IE TSN Class B device is<br/>connected further on the end side than a<br/>CC-Link IE TSN Class A device.</li> </ul>                                                                                                    | <ul> <li>Disconnect the switching hub connected with the CC-Link IE TSN Class B device.</li> <li>Set "TSN HUB Setting" to "Use TSN HUB".</li> <li>Connect the CC-Link IE TSN Class A device further on the end side than the CC-Link IE TSN Class B device.</li> </ul>                                                                                                    | <ul> <li>Own station<br/>information</li> <li>I/O No.</li> <li>Network No.</li> <li>Station No.</li> <li>IP address</li> <li>—</li> </ul>                                                                                            |
| 1811H         | A stop error has been detected in the CPU module.                                                                                                    | Check the error of the CPU module and take action using the module<br>diagnostics of the engineering tool.                                                                                                    | -                                                                                                    |
| 1830H         | Number of reception requests of transient<br>transmission (link dedicated instruction)<br>exceeded the upper limit of simultaneously<br>processable requests.                                                                                                    | Execute the instruction again after lower the transient transmission usage frequency.                                                                                                    | _                                                                                                    |

| Error<br>code  | Error definition and causes                                                                                                    | Action                                                                                                    | Detailed<br>information 1                                                                                                    |
|----------------|----------------------------------------------------------------------------------------------------|----------------------------------------------------------------------------------------------------|----------------------------------------------------------------------------------------------------|
|                |                                                                                                    |                                                                                                    | Detailed information 2                                                                                                    |
| 1845H          | Too much processing of transient<br>transmission (link dedicated instruction)<br>and cannot perform transient transmission.    | Correct the transient transmission (link dedicated instruction) execution count.                                                                                                    | —                                                                                                    |
| 19E0H          | An error was detected in the data received during EtherNet/IP communications.                                                  | <ul> <li>Check whether the operating status of the external device is normal.</li> <li>Check for errors in the line status.</li> <li>The line may be busy, so retry the operation after a while.</li> <li>If the same error code is displayed again, the possible cause is a hardware failure of the error module. Please consult your local Mitsubishi representative.</li> </ul>                                                                                                    | _                                                                                                    |
| 1D10H          | Cyclic transmission skip occurred.                                                                                             | <ul> <li>Increase the value for the inter-module synchronization cycle set in "Fixed Scan Interval Setting of Inter-module Synchronization" under "Intermodule Synchronization Setting" in "System Parameter" so that the execution time of synchronization interrupt program does not exceed the inter-module synchronization cycle.</li> <li>Increase the value for "Communication Period Interval Setting" and "Transient Transmission Time" in "Communication Period Setting" of the module parameter.</li> <li>If the value is not 0 in 'Transient transmission additional time (calculation value)' (SW007A), add the value (in units of µs) to "Communication Period Interval Setting" and "Transient Transmission Time".</li> <li>Reduce the program processing time by reducing the program volume so that the execution time of synchronization cycle.</li> <li>Reduce the refresh processing time by reducing the data targeted for synchronization refreshing so that the execution time of synchronization cycle.</li> <li>Set modules not requiring synchronization to asynchronous so that the execution time of synchronization to asynchronous so that the execution time of synchronization the inter-module synchronization to asynchronous so that the execution time of synchronization the cycle.</li> <li>Do not perform the online change (ladder block) in the CPU module.</li> </ul> |                                                                                                    |
| 1D11H          | The correction value of time counter<br>calculated by the inter-module<br>synchronization function exceeds<br>allowable range. | <ul> <li>Take measures to reduce noise.</li> <li>If the same error occurs a few times even after taking the above action, the possible cause is a hardware failure of the module or base unit. Please consult your local Mitsubishi representative.</li> </ul>                                                                                                    | _                                                                                                    |
| 1D20H<br>1D21H | The module cannot normally communicate<br>with the device station on CC-Link IE TSN.                                           | <ul> <li>To use the inter-module synchronization function, set the inter-module synchronization cycle longer than the current setting in "Fixed Scan Interval Setting" under "Inter-module Synchronization Setting" in "System Parameter".</li> <li>Change the setting value greater than the current setting for "Communication Period Interval Setting" and "Transient Transmission Time" in "Communication Period Setting" of the module parameter.</li> <li>If the value is not 0 in 'Transient transmission additional time (calculation value)' (SW007A), add the value (in units of μs) to "Communication Period Interval Setting" and "Transmission Time".</li> <li>Refer to the manual for the device stations used and if they do not support the communication cycle of "Normal-Speed" and "Low-Speed", set "Network Configuration Setting" to "Basic Period" under "Basic Settings" of the master station.</li> <li>Do not perform the online change (ladder block) in the CPU module.</li> <li>Check if the switching hub and the cables are connected properly.</li> <li>After taking the above actions, power on the system again or reset the CPU module.</li> <li>Update the version of the station shown in detailed information 2 to the</li> </ul>                                                                                                    | <ul> <li>■—</li> <li>Target station<br/>information         <ul> <li>Network No.</li> <li>Station No.</li> <li>IP address</li> </ul> </li> </ul> |
| חוצעו          | station on CC-Link IE TSN cannot be performed correctly.                                                                       | <ul> <li>one that supports the CC-Link IE TSN network synchronous communication function.</li> <li>Take measures to reduce noise.</li> <li>After taking the above actions, power on the system again or reset the CPU module.</li> </ul>                                                                                                    | <ul> <li>■Target station</li> <li>information</li> <li>Network No.</li> <li>Station No.</li> <li>IP address</li> </ul>                           |
| 20E0H          | The module cannot communicate with the CPU module.                                                                             | The hardware failure of the CPU module may have been occurred. Please<br>consult your local Mitsubishi representative.                                                                                                    | -                                                                                                    |
| 2160H          | IP address duplication was detected.                                                                                           | Check and correct the IP addresses.                                                                                                    | _                                                                                                    |

| Error<br>code | Error definition and causes                                                                                                    | Action                                                                                                    | Detailed<br>information 1                                                                                                    |
|---------------|----------------------------------------------------------------------------------------------------|----------------------------------------------------------------------------------------------------|----------------------------------------------------------------------------------------------------|
|               |                                                                                                    |                                                                                                    | Detailed<br>information 2                                                                                                    |
| 2220H         | <ul> <li>Parameters that are not supported by<br/>the firmware version of the network<br/>module have been set.</li> <li>The parameter setting is corrupted.</li> </ul>                                                                                                    | <ul> <li>Check the firmware version of the network module. If parameters that are not supported are set, update the firmware version or correct the parameters.</li> <li>Check the detailed information of the error by executing module diagnostics using the engineering tool, and write the displayed parameter. If the same error occurs again, the possible cause is a hardware failure of the module. Please consult your local Mitsubishi representative.</li> </ul>                                                                                                    | <ul> <li>Parameter</li> <li>information</li> <li>Parameter type</li> <li>—</li> </ul>                                                                                               |
| 2221H         | <ul> <li>The set value is out of the range. Or the setting values of the master station and local stations are not consistent.</li> <li>When executing the CCPASETX instruction, CCPASET instruction, or M_RJ71GN11_SetParameterX, the settings of the master station and device stations in the network configuration setting data are not consistent.</li> <li>Parameters that are not supported by the firmware version of the network module have been set.</li> <li>The engineering tool does not support the parameters that are required to execute the set functions.</li> </ul> | <ul> <li>Check the detailed information of the error by executing module diagnostics using the engineering tool, and correct the parameter setting corresponding to the displayed parameter number.</li> <li>After reviewing whether the settings of the master station and device stations are consistent in the network configuration setting data, execute the CCPASETX instruction, CCPASET instruction, or M_RJ71GN11_SetParameterX again.</li> <li>Check the firmware version of the network module. If parameters that are not supported are set, update the firmware version or correct the parameters.</li> <li>Update the version of the engineering tool, and then retry the operation.</li> </ul> | <ul> <li>Parameter</li> <li>information</li> <li>Parameter type</li> <li>I/O No.</li> <li>Parameter No.</li> <li>Parameter No.</li> <li>Network No.</li> <li>Station No.</li> </ul> |
| 24C0H         | An error was detected on the system bus.                                                                                                    | <ul> <li>Take measures to reduce noise.</li> <li>Reset the CPU module, and run it again. If the same error occurs again even after taking the above action, the possible cause is a hardware failure of the module, base unit, or extension cable. Please consult your local Mitsubishi representative.</li> </ul>                                                                                                    | <ul> <li>System</li> <li>configuration</li> <li>information</li> <li>I/O No.</li> <li>Base No.</li> <li>Slot No.</li> <li>CPU No.</li> </ul>                                        |
| 24C1H         | An error was detected on the system bus.                                                                                                    | <ul> <li>Take measures to reduce noise.</li> <li>Reset the CPU module, and run it again. If the same error occurs again even after taking the above action, the possible cause is a hardware failure of the module, base unit, or extension cable. Please consult your local Mitsubishi representative.</li> </ul>                                                                                                    | System configuration information  I/O No. Base No. Slot No. CPU No.                                                                                                    |
| 24C2H         | An error was detected on the system bus.                                                                                                    | <ul> <li>Take measures to reduce noise.</li> <li>Reset the CPU module, and run it again. If the same error occurs again even after taking the above action, the possible cause is a hardware failure of the module, base unit, or extension cable. Please consult your local Mitsubishi representative.</li> </ul>                                                                                                    | ■System<br>configuration<br>information<br>• I/O No.<br>• Base No.<br>• Slot No.<br>• CPU No.<br>■                                                                                  |
| 24C3H         | An error was detected on the system bus.                                                                                                    | <ul> <li>Take measures to reduce noise.</li> <li>Reset the CPU module, and run it again. If the same error occurs again even after taking the above action, the possible cause is a hardware failure of the module, base unit, or extension cable. Please consult your local Mitsubishi representative.</li> </ul>                                                                                                    | System<br>configuration<br>information<br>• I/O No.<br>• Base No.<br>• Slot No.<br>• CPU No.                                                                                        |
| 24C6H         | An error was detected on the system bus.                                                                                                    | <ul> <li>Take measures to reduce noise.</li> <li>Reset the CPU module, and run it again. If the same error occurs again even after taking the above action, the possible cause is a hardware failure of the module, base unit, or extension cable. Please consult your local Mitsubishi representative.</li> </ul>                                                                                                    | _                                                                                                    |

| Error<br>code | Error definition and causes                                                                                                    | Action                                                                                                    | Detailed<br>information 1                                                                                                    |
|---------------|----------------------------------------------------------------------------------------------------|----------------------------------------------------------------------------------------------------|----------------------------------------------------------------------------------------------------|
|               |                                                                                                    |                                                                                                    | Detailed information 2                                                                                                    |
| 2600H         | The cyclic processing does not finish<br>before the start timing for the next inter-<br>module synchronization cycle.                                                                                                    | <ul> <li>Check that the inter-module synchronous interrupt program (I44) was written to the CPU module.</li> <li>Set the inter-module synchronization cycle to be longer than the current value in "Fixed Scan Interval Setting of Inter-module Synchronization" under "Inter-module Synchronization Setting" in "System Parameter".</li> <li>Change the setting value greater than the current setting for "Communication Period Interval Setting" and "Transient Transmission Time" in "Communication Period Setting" of the module parameter.</li> <li>If the value is not 0 in "Transient transmission additional time (calculation value)' (SW007A), add the value (in units of μs) to "Communication Period Interval Setting" and the number of connected device stations, and correct the settings so that a shorter value can be set for the communication period interval setting.</li> <li>Do not perform the online change (ladder block) in the CPU module.</li> </ul> |                                                                                                    |
| 2610H         | An inter-module synchronization signal error (synchronization loss) was detected.                                                                                                    | <ul> <li>Take measures to reduce noise.</li> <li>Reset the CPU module, and run it again. If the same error occurs again even after taking the above action, the possible cause is a hardware failure of the module, base unit, or extension cable. Please consult your local Mitsubishi representative.</li> </ul>                                                                                                    | _                                                                                                    |
| 3000H         | <ul> <li>Any of the items in the module which is set<br/>as a synchronization target in "Inter-<br/>module Synchronization Setting" in<br/>"System Parameter" are set as follows.</li> <li>"Station No./IP Address Setting Method"<br/>in "Required Settings" is set to<br/>"Program".</li> <li>"Setting Method of Basic/Application<br/>Settings" under "Parameter Setting<br/>Method" in "Required Settings" is set to<br/>"Program".</li> <li>"Network Topology" in "Basic Settings" is<br/>set to "Ring".</li> <li>Although a device station in which<br/>"Network Synchronous Communication"<br/>in "Network Configuration Settings" of<br/>"Basic Settings" is set to "Synchronous"<br/>exists, the master/local module is not set<br/>as a synchronization target module in<br/>"Inter-module Synchronization Setting"<br/>in "System Parameter".</li> <li>The control CPU of a master/local<br/>module is a CPU module in which the<br/>inter-module synchronization function<br/>cannot be used.</li> </ul> | <ul> <li>Correct the parameters shown in cause.</li> <li>Check that the control CPU is CPU No.1. Update the firmware version of<br/>the CPU module to a version supporting the inter-module synchronization<br/>function with CC-Link IE TSN, or replace the CPU module with a CPU<br/>module that supports this function.</li> </ul>                                                                                                    | <ul> <li>■Parameter<br/>information</li> <li>Parameter type</li> <li>I/O No.</li> <li>Parameter No.</li> <li>■</li> </ul>                               |
| 3009H         | The result when the value set in<br>"Communication Period Interval Setting" in<br>"Communication Period Setting" under<br>"Basic Settings" of the master station is<br>multiplied by "Communication Period<br>Setting" of the device station set in<br>"Network Configuration Settings" under<br>"Basic Settings" is out of the range.                                                                                                    | Check the detailed information on module diagnostics of the engineering<br>tool. Correct the parameter settings described below so that the result when<br>the value set in "Communication Period Interval Setting" in "Communication<br>Period Setting" under "Basic Settings" of the master station is multiplied by<br>"Communication Period Setting" of the device station set in "Network<br>Configuration Settings" under "Basic Settings" becomes within 16ms.<br>• "Communication Period Interval Setting" in "Basic Settings"<br>• "Communication Period Interval Setting" in "Basic Settings"<br>• "Communication Period Setting" of the relevant device station in "Network<br>Configuration Settings"<br>• Set a value to "Communication Period Setting" of device stations by<br>selecting a multiple value on "Multiple Period Setting" of "Communication<br>Period Setting" under "Basic Settings".                                                                 | <ul> <li>■—</li> <li>■Target station<br/>information</li> <li>• Station Number</li> <li>• IP address</li> </ul>                                         |
| 300AH         | <ul> <li>The combination of the local station<br/>firmware version and the master station<br/>firmware version is incorrect.</li> <li>The set value is out of the range. Or the<br/>setting values of the master station and<br/>local stations are not consistent.</li> </ul>                                                                                                    | <ul> <li>Check the firmware versions of the master station and local station. If the combination is incorrect, update the firmware version of the older local station or that of the master station.</li> <li>Check the detailed information of the error by executing module diagnostics using the engineering tool, and correct the parameter setting of the master station corresponding to the displayed parameter number.</li> <li>If the same error occurs again, the possible cause is a hardware failure of the module. Please consult your local Mitsubishi representative.</li> </ul>                                                                                                    | <ul> <li>Parameter<br/>information</li> <li>Parameter type</li> <li>I/O No.</li> <li>Parameter No.</li> <li>Network No.</li> <li>Station No.</li> </ul> |

| Error<br>code | Error definition and causes                                                                                                    | Action                                                                                                    | Detailed<br>information 1                                                                                                    |
|---------------|----------------------------------------------------------------------------------------------------|----------------------------------------------------------------------------------------------------|----------------------------------------------------------------------------------------------------|
|               |                                                                                                    |                                                                                                    | Detailed information 2                                                                                                    |
| 300BH         | The Announce frame send cycle parameter error was detected.                                                                                                    | <ul> <li>Check the Announce frame send cycle parameter setting value of the device operating as the grandmaster. When the RJ71GN11-T2 or RJ71GN11-EIP is operating as the grandmaster, reset the CPU module, and run it again.</li> <li>If the same error occurs again even after taking the above measure, the possible cause is a hardware failure of the module. Please consult your local Mitsubishi representative.</li> </ul>                                                                                                    | _                                                                                                    |
| 300CH         | A propagation delay send cycle parameter<br>error was detected.                                                                                                    | <ul> <li>Check the propagation delay send cycle parameter setting value of the device operating as the grandmaster. When the RJ71GN11-T2 or RJ71GN11-EIP is operating as the grandmaster, reset the CPU module, and run it again.</li> <li>If the same error occurs again even after taking the above measure, the possible cause is a hardware failure of the module. Please consult your local Mitsubishi representative.</li> </ul>                                                                                                    | _                                                                                                    |
| 300DH         | The Sync frame send cycle parameter error was detected.                                                                                                    | <ul> <li>Check the Sync frame send cycle parameter setting value of the device operating as the grandmaster. When the RJ71GN11-T2 or RJ71GN11-EIP is operating as the grandmaster, reset the CPU module, and run it again.</li> <li>If the same error occurs again even after taking the above measure, the possible cause is a hardware failure of the module. Please consult your local Mitsubishi representative.</li> </ul>                                                                                                    | -                                                                                                    |
| 300EH         | The set values of the master station and local station do not match.                                                                                                    | Set the same parameter setting values for "Network No." and "Station No." of the local station to the setting values of the master station.                                                                                                    | <ul> <li>Parameter</li> <li>information</li> <li>Parameter type</li> <li>I/O No.</li> <li>Parameter No.</li> <li>Network No.</li> <li>Station No.</li> </ul>                                                |
| 300FH         | Multiple master stations were detected in the network.                                                                                                    | <ul> <li>Connect only one master station on the same network.</li> <li>After taking the above action, power off and on or reset all stations where the error was detected.</li> </ul>                                                                                                    | <ul> <li>Parameter</li> <li>information</li> <li>Parameter type</li> <li>I/O No.</li> <li>Parameter No.</li> <li>Overlapped type</li> <li>information</li> <li>5: Master station<br/>duplication</li> </ul> |
| 3010H         | The value set in "Communication Period<br>Interval Setting" in "Communication Period<br>Setting" under "Basic Settings" of the<br>master station is smaller than the<br>communication cycle interval calculated by<br>the number of stations and points of device<br>stations that were set in "Network<br>Configuration Settings" under "Basic<br>Settings". | Set the value of "Communication Period Interval Setting" over the value in<br>the detailed information displayed by module diagnostics using<br>"Communication Period Setting" under "Basic Settings" of the master<br>station.<br>If the value in the detailed information exceeds the upper limit of<br>"Communication Period Interval Setting" that can be set on the master<br>station, reduce the number of modules connected to the master station and<br>the number of link devices assigned to each module in "Network<br>Configuration Settings" so that the value does not exceed the upper limit of<br>"Communication Period Interval Setting". | <ul> <li>■—</li> <li>■Communication</li> <li>Period Interval</li> <li>Information</li> <li>Communication</li> <li>Period Interval</li> <li>(Calculation value:<br/>µs)</li> </ul>                           |
| 3011H         | The value set in "Cyclic Transmission<br>Time" in "Communication Period Setting"<br>under "Basic Settings" of the master<br>station is smaller than the cyclic<br>transmission time calculated by the<br>number of stations and points of device<br>stations set in "Network Configuration<br>Settings" under "Basic Settings".                               | Set the value of "Cyclic Transmission Time" over the value in the detailed<br>information displayed by module diagnostics using "Communication Period<br>Setting" under "Basic Settings" of the master station.<br>If the value in the detailed information exceeds the upper limit of "Cyclic<br>Transmission Time" that can be set on the master station, reduce the<br>number of modules connected to the master station and the number of link<br>devices assigned to each module in "Network Configuration Settings" so<br>that the value does not exceed the upper limit of "Cyclic Transmission<br>Time".                                           | <ul> <li>Communication</li> <li>Period Interval</li> <li>Information</li> <li>Cyclic</li> <li>Transmission Time<br/>(Calculation value:<br/>μs)</li> </ul>                                                  |

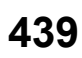

| Error<br>code | Error definition and causes                                                                                                    | Action                                                                                                    | Detailed<br>information 1<br>Detailed<br>information 2                                                                                                    |
|---------------|----------------------------------------------------------------------------------------------------|----------------------------------------------------------------------------------------------------|----------------------------------------------------------------------------------------------------|
| 3013H         | The value set in "Transient Transmission<br>Time" in "Communication Period Setting"<br>under "Basic Settings" of the master<br>station is smaller than the transient<br>transmission time calculated using the<br>number of device stations and the points of<br>device stations set in "Network<br>Configuration Settings" under "Basic<br>Settings".                                                                                                    | Set "Communication Period Interval Setting" and "Cyclic Transmission<br>Time" so that the value of "Transient Transmission Time" in "Communication<br>Period Setting" under "Basic Settings" of the master station is equal to or<br>larger than the value shown in the detailed information of module<br>diagnostics. | <ul> <li>Communication</li> <li>Period Interval</li> <li>Information</li> <li>Transient</li> <li>Transmission Time<br/>(Calculation value:<br/>μs)</li> </ul>                                               |
| 3014H         | When "Communication Mode" under<br>"Application Settings" of the master station<br>is set to "Multicast", in the "Network<br>Configuration Settings" of the "Basic<br>Settings", "Communication Period Setting"<br>of the local station is set to "Normal-<br>Speed" or "Low-Speed".                                                                                                    | <ul> <li>Set "Communication Mode" in "Application Settings" of the master station<br/>to "Unicast".</li> <li>In "Network Configuration Settings" under "Basic Settings" of the master<br/>station, set "Communication Period Setting" of the local station to "Basic<br/>Period".</li> </ul>                           | <ul> <li>Parameter</li> <li>information</li> <li>Parameter type</li> <li>I/O No.</li> <li>Parameter No.</li> <li>Target station</li> <li>information</li> <li>Station Number</li> <li>IP address</li> </ul> |
| 3015H         | <ul> <li>Any of the items in the module which is set<br/>as a synchronization target in "Inter-<br/>module Synchronization Setting" in<br/>"System Parameter" are set as follows.</li> <li>For a local station in which "Network<br/>Synchronous Communication" in<br/>"Network Configuration Settings" of<br/>"Basic Settings" is set to "Synchronous",<br/>"Communication Period Setting" is set to<br/>the setting other than "Basic Period".</li> <li>For "Inter-module Synchronization<br/>Setting" in "System Parameter", a<br/>master/local module mounted to an<br/>extension base unit is set as a<br/>synchronization target module.</li> </ul> | Correct the parameters shown in cause.                                                                                                    | <ul> <li>Parameter</li> <li>information</li> <li>Parameter type</li> <li>I/O No.</li> <li>Parameter No.</li> </ul>                                                                                          |
| 3016H         | When "Network Topology" of "Basic<br>Settings" of the master station is set to<br>"Ring", for "Connection Device<br>Information" under "Basic Settings", set<br>"CC-Link IE TSN Class Setting" to "Mixture<br>of CC-Link IE TSN Class B/A or CC-Link<br>IE TSN Class A Only".                                                                                                    | <ul> <li>Set "Network Topology" of "Basic Settings" of the master station to "Line/<br/>Star".</li> <li>For "Connection Device Information" under "Basic Settings" of the master<br/>station, set "CC-Link IE TSN Class Setting" to "CC-Link IE TSN Class B<br/>Only".</li> </ul>                                      | <ul> <li>Parameter</li> <li>information</li> <li>Parameter type</li> <li>I/O No.</li> <li>Parameter No.</li> </ul>                                                                                          |
| 3017H         | "0.05ms Unit Setting" of "Fixed Scan<br>Interval Setting of Inter-module<br>Synchronization" under "Inter-module<br>Synchronization Setting" in "System<br>Parameter" is set to "Not Set".                                                                                                    | Set "0.05ms Unit Setting" of "Fixed Scan Interval Setting of Inter-module<br>Synchronization" under "Inter-module Synchronization Setting" in "System<br>Parameter" to "Set".                                                                                                    | <ul> <li>Parameter</li> <li>information</li> <li>Parameter type</li> <li>I/O No.</li> <li>Parameter No.</li> </ul>                                                                                          |

| Error<br>code | Error definition and causes                                                                                               | Action                                                                                                    | Detailed<br>information 1                                                                                                    |
|---------------|----------------------------------------------------------------------------------------------------|----------------------------------------------------------------------------------------------------|----------------------------------------------------------------------------------------------------|
|               |                                                                                                    |                                                                                                    | Detailed<br>information 2                                                                                                    |
| 3021H         | At startup of data link, an overlapping IP<br>address among device stations has been<br>detected.                         | Change the IP addresses of the device stations.                                                                                                    | <ul> <li>Operation source<br/>information</li> <li>IP address</li> <li>IP address</li> <li>duplication</li> <li>information</li> <li>Duplication station</li> <li>1 MAC address (1st<br/>octet, 2nd octet)</li> <li>Duplication station</li> <li>1 MAC address<br/>(3rd octet, 4th<br/>octet)</li> <li>Duplication station</li> <li>1 MAC address<br/>(3rd octet, 4th<br/>octet)</li> <li>Duplication station</li> <li>1 MAC address<br/>(5th octet, 6th<br/>octet)</li> <li>Duplication station</li> <li>2 MAC address (1st<br/>octet, 2nd octet)</li> <li>Duplication station</li> <li>2 MAC address<br/>(3rd octet, 4th<br/>octet)</li> <li>Duplication station</li> <li>2 MAC address<br/>(3rd octet, 4th<br/>octet)</li> <li>Duplication station</li> <li>2 MAC address<br/>(3rd octet, 6th<br/>octet)</li> </ul> |
| 3040H         | Response data of the dedicated instruction<br>cannot be created.                                                          | <ul> <li>Increase the request interval.</li> <li>Decrease the number of request nodes.</li> <li>Wait for a response to the previous request before sending the next request.</li> <li>Correct the timeout value.</li> </ul>                                                                                                    | -                                                                                                    |
| 3060H         | The send/receive data size exceeds the allowable range.                                                                   | <ul> <li>Check and change the send data size of the CC-Link IE TSN-equipped module or the external device.</li> <li>If the same error occurs again even after taking the above action, the possible cause is a hardware failure of the error module or CPU module. Please consult your local Mitsubishi representative.</li> </ul> | _                                                                                                    |
| 3110H         | An instruction was received to enable<br>network synchronization for a station not<br>supporting network synchronization. | Set "Network Synchronous Communication" for the corresponding local station to "Asynchronous" in "Network Configuration Settings" under "Basic Settings" of the master station.                                                                                                    | _                                                                                                    |
| 3120H         | The station-specific mode settings do not match.                                                                          | Set "Station-specific mode setting" for the corresponding local station in<br>"Network Configuration Settings" under "Basic Settings" of the master<br>station such that it matches that of the local station.                                                                                                    | _                                                                                                    |
| 3121H         | The cyclic transmission setting information received from the master station exceeds the setting range.                   | Write the module parameter to the CPU module again. If the same error occurs again even after taking the above action, please consult your local Mitsubishi representative.                                                                                                    | _                                                                                                    |
| 3130H         | Devices with time synchronization priority<br>of 0 to 15 have been connected.                                             | Remove devices with time synchronization priority of 0 to 15, or change the priority to between 16 and 255.                                                                                                    | <ul> <li>Grandmaster MAC<br/>address information</li> <li>MAC address (1st<br/>octet, 2nd octet)</li> <li>MAC address (3rd<br/>octet, 4th octet)</li> <li>MAC address (5th<br/>octet, 6th octet)</li> </ul>                                                                                                    |
| 3135H         | Over the number of stations that can be connected.                                                                        | <ul> <li>Reduce the total number of stations to 31 stations (master station: 1, device station: 30) or less.</li> <li>Reduce the number of CC-Link IE TSN Class B devices to eight or less for each port of the master station.</li> </ul>                                                                                         | _                                                                                                    |
| 3136H         | An illegal ring topology was detected.                                                                                    | Set a line topology or star topology, and turn off and on or reset all stations.                                                                                                    | —                                                                                                    |

| Error<br>code | Error definition and causes                                                                                                    | Action                                                                                                    | Detailed<br>information 1                                                                                                    |
|---------------|----------------------------------------------------------------------------------------------------|----------------------------------------------------------------------------------------------------|----------------------------------------------------------------------------------------------------|
|               |                                                                                                    |                                                                                                    | Detailed information 2                                                                                                    |
| 3137H         | When the positioning operation was<br>performed in profile position mode or point<br>table mode, a servo amplifier with a<br>firmware version that does not allow<br>correct positioning at the target position<br>was detected.                                                                                                    | Upgrade the version of the servo amplifier firmware to B9 or later.                                                                                                    | <ul> <li>Target station</li> <li>information</li> <li>Network No.</li> <li>Station number</li> <li>IP address</li> </ul>                                                                                    |
| 3160H         | The number of link device points of the device stations set to "CC-Link IE TSN Class A" in "CC-Link IE TSN Class" of "Network Configuration Settings" under "Basic Settings" exceeds the number of points that can be assigned.                                                                                                    | In "Network Configuration Settings" under "Basic Settings", review the device assignment settings so that the number of link device points of the stations in the target station information does not exceed the number of points assigned to stations with CC-Link IE TSN Class A.                                                                                                    | <ul> <li>Parameter</li> <li>information</li> <li>Parameter type</li> <li>I/O No.</li> <li>Parameter No.</li> <li>Target station</li> <li>information</li> <li>Station number</li> <li>IP address</li> </ul> |
| 3180H         | The set value is out of the range.                                                                                                    | <ul> <li>Write again from the buffer memory, and reset the CPU module or power<br/>it off and on.</li> <li>If the error occurs again even after rewriting, the possible cause is a<br/>hardware failure of the error module. Please consult your local Mitsubishi<br/>representative.</li> </ul>                                                                                                    | _                                                                                                    |
| 3181H         | <ul> <li>The parameter was not written correctly.</li> <li>The power was turned off while the<br/>parameter was being written.</li> </ul>                                                                                                    | <ul> <li>Write again from the buffer memory, and reset the CPU module or power<br/>it off and on.</li> <li>If the error occurs again even after rewriting, the possible cause is a<br/>hardware failure of the error module. Please consult your local Mitsubishi<br/>representative.</li> </ul>                                                                                                    | -                                                                                                    |
| 31ABH         | It is not possible to guarantee the send/<br>receive of cyclic data of device stations set<br>to "Low-Speed" in "Communication Period<br>Setting" within the "Low-Speed" cycle.                                                                                                    | <ul> <li>For "Low-Speed" under "Multiple Period Setting", set a value that is equal to or greater than the value displayed in 'Multiple cycle setting (low speed)' (Un\G1277442).</li> <li>For "Communication Period Interval Setting" under "Basic Period Setting", set a value that is equal to or greater than the value displayed in 'Communication cycle intervals (Calculation value)' (Un\G1277443).</li> </ul> | <ul> <li>Parameter</li> <li>information</li> <li>Parameter type</li> <li>—</li> </ul>                                                                                                    |
| 31ACH         | "CC-Link IE TSN Class Setting" for the<br>device stations set in "Network<br>Configuration Settings" do not match "CC-<br>Link IE TSN Class Setting" of "Connection<br>Device Information" under "Basic<br>Settings".                                                                                                    | Set "CC-Link IE TSN Class Setting" in "Network Configuration Settings" of<br>the device stations to "CC-Link IE TSN Class B". Alternatively, set "CC-Link<br>IE TSN Class Setting" under "Connection Device Information" of "Basic<br>Settings" to "Mixture of CC-Link IE TSN Class B/A or CC-Link IE TSN Class<br>A Only".                                                                                            | <ul> <li>Parameter</li> <li>information</li> <li>Parameter type</li> <li>—</li> </ul>                                                                                                    |
| 3600H         | <ul> <li>For the inter-module synchronization cycle setting, the setting of the master station does not match the inter-module synchronization cycle setting of the local station.</li> <li>"Fixed Scan Interval Setting of Inter-module Synchronization" of "Inter-module Synchronization Setting" in "System Parameter" does not match "Communication Period Interval Setting" under "Communication Period Setting" in "Basic Settings" of the module parameter.</li> <li>The values out of communication cycle setting range of the network module is set in "Fixed Scan Interval Setting of Inter-module Synchronization" under "Inter-module Synchronization Setting"</li> </ul> | <ul> <li>Correct the parameter so that all modules performing inter-module synchronization have the same cycle setting.</li> <li>Check that the setting of "Fixed Scan Interval Setting" of "Inter-module Synchronization Setting" in "System Parameter" is consistent with the one of the communication cycle of the network module.</li> </ul>                                                                       | <ul> <li>■Parameter<br/>information</li> <li>Parameter type</li> <li>I/O No.</li> <li>Parameter No.</li> <li>■—</li> </ul>                                                                                  |
| 3601H         | A mismatch occurs between the network<br>synchronous communication setting in the<br>network configuration settings of the<br>master station and the inter-module<br>synchronization target module selection of<br>the local station.                                                                                                    | Change the parameter so that the setting of "Select Inter-module<br>Synchronization Target Module" under "Inter-module Synchronization<br>Setting" is the same as the setting of "Network Synchronous<br>Communication" under "Network Configuration Settings" in the "Basic<br>Settings".                                                                                                    | <ul> <li>Parameter</li> <li>information</li> <li>Parameter type</li> <li>I/O No.</li> <li>Parameter No.</li> </ul>                                                                                          |

| Error<br>code | Error definition and causes                                                                                                    | Action                                                                                                    | Detailed<br>information 1                                                                                                    |
|---------------|----------------------------------------------------------------------------------------------------|----------------------------------------------------------------------------------------------------|----------------------------------------------------------------------------------------------------|
|               |                                                                                                    |                                                                                                    | Detailed information 2                                                                                                    |
| 3602H         | Inter-module synchronization cycle failure occurred between networks.                                                                                                    | <ul> <li>Check the network status using the CC-Link IE TSN/CC-Link IE Field diagnostics of the engineering tool, and take action.</li> <li>Check if the switching hub and the cables are connected properly.</li> <li>After taking the above action, power off and on or reset all stations where the error was detected.</li> <li>If the error occurs again even after taking the above action, please consult where the set Maturbia's accurate the error was detected.</li> </ul>                                                                                                    | _                                                                                                    |
| 3603H         | The number of the slot on which a module<br>that cannot be set as the synchronization<br>master is mounted on is set in "Mounting<br>Slot No." of the synchronization master in<br>"System Parameter". | Correct the setting of "Mounting Slot No." of the synchronization master in "System Parameter".                                                                                                    |                                                                                                    |
| 3604H         | A module to operate as an inter-module<br>synchronous master could not output an<br>inter-module synchronization signal.                                                                               | <ul> <li>Check if the switching hub and the cables are connected properly.</li> <li>Power off and on or reset the own station.</li> <li>When an error with this error code is detected in multiple RJ71GN11-T2s (local stations) and/or RJ71GN11-EIPs (local stations), power off and on or reset the RJ71GN11-T2s (local stations) and/or RJ71GN11-EIPs (local stations) and/or RJ71GN11-EIPs (local stations) in order of connection nearest to the master station.</li> </ul>                                                                                                    | <ul> <li>Synchronous</li> <li>master setting</li> <li>information</li> <li>Synchronous</li> <li>master mounted</li> <li>slot number</li> </ul> |
| 3605H         | A module to operate as an inter-module<br>synchronous master could not output an<br>inter-module synchronization signal.                                                                               | <ul> <li>Check the master station condition.</li> <li>Check the error of the master station and take action using the module diagnostics of the engineering tool.</li> <li>Check that the settings of the master station are consistent with those of the device station in "Network Configuration Settings" under "Basic Settings" of the master station.</li> <li>Check that the settings of the master station are consistent with the one of the local station in "IP Address" under "Required Settings" of the local station.</li> <li>Correct the "IP Filter Settings" under "Application Settings".</li> <li>Check if the switching hub and the cables are connected properly.</li> <li>Power off and on or reset the own station.</li> <li>When an error with this error code is detected in multiple RJ71GN11-T2s (local stations) and/or RJ71GN11-EIPs (local stations), power off and on or reset the RJ71GN11-T2s (local stations) and/or RJ71GN11-T2s (local stations) and/or RJ71GN11-FIPs (local stations) and/or RJ71GN11-FIPs (local statio</li></ul> | <ul> <li>Synchronous</li> <li>master setting</li> <li>information</li> <li>Synchronous</li> <li>master mounted</li> <li>slot number</li> </ul> |
| 3607H         | The correction value of time counter<br>calculated by the inter-module<br>synchronization function exceeds<br>allowable range successively.                                                            | <ul> <li>Take measures to reduce noise.</li> <li>Reset the CPU module, and run it again. If the same error occurs again even after taking the above action, the possible cause is a hardware failure of the module or base unit. Please consult your local Mitsubishi representative.</li> </ul>                                                                                                    | -                                                                                                    |
| 3608H         | Inter-module synchronization signals have<br>not been input for a certain period of time.                                                                                                    | <ul> <li>Take measures to reduce noise.</li> <li>Reset the CPU module, and run it again. If the same error occurs again even after taking the above action, the possible cause is a hardware failure of the module or base unit. Please consult your local Mitsubishi representative.</li> </ul>                                                                                                    | _                                                                                                    |
| 3609H         | An error has been detected in the inter-<br>module synchronization function.                                                                                                    | <ul> <li>Take measures to reduce noise.</li> <li>Reset the CPU module, and run it again. If the same error occurs again even after taking the above action, the possible cause is a hardware failure of the module or base unit. Please consult your local Mitsubishi representative.</li> </ul>                                                                                                    | _                                                                                                    |
| 360AH         | An error has been detected in the inter-<br>module synchronization function.                                                                                                    | <ul> <li>Take measures to reduce noise.</li> <li>Reset the CPU module, and run it again. If the same error occurs again even after taking the above action, the possible cause is a hardware failure of the module or base unit. Please consult your local Mitsubishi representative.</li> </ul>                                                                                                    | _                                                                                                    |
| 360BH         | An error has been detected in the inter-<br>module synchronization function.                                                                                                    | <ul> <li>Take measures to reduce noise.</li> <li>Reset the CPU module, and run it again. If the same error occurs again even after taking the above action, the possible cause is a hardware failure of the module or base unit. Please consult your local Mitsubishi representative.</li> </ul>                                                                                                    | _                                                                                                    |

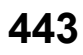

| Error<br>code | Error definition and causes                                                                                                    | Action                                                                                                    | Detailed<br>information 1 |
|---------------|----------------------------------------------------------------------------------------------------|----------------------------------------------------------------------------------------------------|---------------------------|
|               |                                                                                                    |                                                                                                    | Detailed information 2    |
| 360CH         | An error has been detected in the inter-<br>module synchronization function.                                                                                                    | <ul> <li>Take measures to reduce noise.</li> <li>Reset the CPU module, and run it again. If the same error occurs again even after taking the above action, the possible cause is a hardware failure of the module or base unit. Please consult your local Mitsubishi representative.</li> </ul>                                                                                                    | _                         |
| 360DH         | <ul> <li>When multiple network modules are set<br/>as the target modules for inter-module<br/>synchronization, the network module<br/>with the firmware version that cannot be<br/>set as the inter-module synchronous<br/>master.</li> <li>An error has been detected in the inter-<br/>module synchronization function.</li> </ul> | <ul> <li>Update the firmware version of the network module which is set for the inter-module synchronous master to "11" or later.</li> <li>Take measures to reduce noise.</li> <li>Reset the CPU module, and run it again. If the same error occurs again even after taking the above action, the possible cause is a hardware failure of the module or base unit. Please consult your local Mitsubishi representative.</li> </ul> | —                         |
| 3C00H         | A hardware failure has been detected.                                                                                                    | <ul> <li>Take measures to reduce noise.</li> <li>Reset the CPU module, and run it again. If the same error occurs again even after taking the above action, the possible cause is a hardware failure of the module, base unit, or extension cable. Please consult your local Mitsubishi representative.</li> </ul>                                                                                                    | _                         |
| 3C01H         | A hardware failure has been detected.                                                                                                    | <ul> <li>Take measures to reduce noise.</li> <li>Reset the CPU module, and run it again. If the same error occurs again even after taking the above action, the possible cause is a hardware failure of the module, base unit, or extension cable. Please consult your local Mitsubishi representative.</li> </ul>                                                                                                    | _                         |
| 3C02H         | A hardware failure has been detected.                                                                                                    | <ul> <li>Take measures to reduce noise.</li> <li>Reset the CPU module, and run it again. If the same error occurs again even after taking the above action, the possible cause is a hardware failure of the module, base unit, or extension cable. Please consult your local Mitsubishi representative.</li> </ul>                                                                                                    | _                         |
| 3C0FH         | A hardware failure has been detected.                                                                                                    | <ul> <li>Take measures to reduce noise.</li> <li>Reset the CPU module, and run it again. If the same error occurs again even after taking the above action, the possible cause is a hardware failure of the module, base unit, or extension cable. Please consult your local Mitsubishi representative.</li> </ul>                                                                                                    | _                         |
| 3C10H         | A hardware failure has been detected.                                                                                                    | <ul> <li>Take measures to reduce noise.</li> <li>Reset the CPU module, and run it again. If the same error occurs again even after taking the above action, the possible cause is a hardware failure of the module, base unit, or extension cable. Please consult your local Mitsubishi representative.</li> </ul>                                                                                                    | _                         |
| 3C13H         | A hardware failure has been detected.                                                                                                    | Reset the CPU module, and run it again. If the same error occurs again<br>even after doing so, the possible cause is a hardware failure of the error<br>module or CPU module. Please consult your local Mitsubishi representative.                                                                                                    | _                         |
| 3C14H         | A hardware failure has been detected.                                                                                                    | Reset the CPU module, and run it again. If the same error occurs again<br>even after doing so, the possible cause is a hardware failure of the error<br>module or CPU module. Please consult your local Mitsubishi representative.                                                                                                    | —                         |
| 3C2FH         | An error was detected in the memory.                                                                                                    | Reset the CPU module, and run it again. If the same error occurs again<br>even after taking the above action, the possible cause is a hardware failure<br>of the error module. Please consult your local Mitsubishi representative.                                                                                                    | —                         |
| 3E01H         | Network type of the own station is<br>unexpected setting.                                                                                                    | Rewrite the module parameter using the engineering tool. If the same error occurs again even after taking the above action, the possible cause is a hardware failure of the error module. Please consult your local Mitsubishi representative.                                                                                                    | _                         |
| 3E02H         | A time synchronization error was detected.                                                                                                    | Reset the CPU module, and run it again. If the same error occurs again<br>even after doing so, the possible cause is a hardware failure of the error<br>module or CPU module. Please consult your local Mitsubishi representative.                                                                                                    | —                         |
| 3E03H         | An error was detected in the memory.                                                                                                    | Reset the CPU module, and run it again. If the same error occurs again<br>even after doing so, the possible cause is a hardware failure of the error<br>module or CPU module. Please consult your local Mitsubishi representative.                                                                                                    | -                         |
| 3E04H         | A hardware failure has been detected.                                                                                                    | Reset the CPU module, and run it again. If the same error occurs again<br>even after doing so, the possible cause is a hardware failure of the error<br>module or CPU module. Please consult your local Mitsubishi representative.                                                                                                    | -                         |
| 3E07H         | A hardware failure has been detected.                                                                                                    | Reset the CPU module, and run it again. If the same error occurs again<br>even after doing so, the possible cause is a hardware failure of the error<br>module or CPU module. Please consult your local Mitsubishi representative.                                                                                                    | _                         |

| Error<br>code     | Error definition and causes                                                                                                    | Action                                                                                                    | Detailed information 1    |
|-------------------|----------------------------------------------------------------------------------------------------|----------------------------------------------------------------------------------------------------|---------------------------|
|                   |                                                                                                    |                                                                                                    | Detailed<br>information 2 |
| 4000H to<br>4FFFH | Errors detected by the CPU module (                                                                                                    | ELSEC iQ-R CPU Module User's Manual (Application))                                                                                                    | I                         |
| C011H             | The port number of the external device is not set correctly.                                                                                          | Correct the port number of the external device.                                                                                                    | _                         |
| C012H             | The port number used in a connection already opened is set. (For TCP/IP)                                                                              | Correct the port numbers of the CC-Link IE TSN-equipped module and the external device.                                                                                                    | —                         |
| C013H             | The port number used in a connection<br>already opened is set. (For UDP/IP)                                                                           | Correct the port numbers of the CC-Link IE TSN-equipped module and the external device.                                                                                                    | —                         |
| C015H             | The data was sent to the connected device<br>while the IP address setting of the device<br>set in the network configuration setting<br>was incorrect. | <ul> <li>Correct the IP address of the connected device in the network<br/>configuration setting.</li> <li>Check that the IP address class of the connected device is set to A, B, or<br/>C in the network configuration setting.</li> </ul>                                                                                                    | _                         |
| C017H             | A connection could not be established in the open processing.                                                                                         | <ul> <li>Check the operation of the external device.</li> <li>Check if the open processing has been performed in the external device.</li> <li>When a firewall is set in the external device, check if access is permitted.</li> <li>Check if the Ethernet cable is connected properly.</li> </ul>                                                                                                    | _                         |
| C018H             | The specified IP address of the external device is incorrect.                                                                                         | Correct the specified IP address of the external device.                                                                                                    | —                         |
| C020H             | The send/receive data length exceeds the allowable range.                                                                                             | <ul> <li>Correct the data length to be sent.</li> <li>When the amount of data to be sent exceeds the limit, divide the data into smaller chunks to send it.</li> </ul>                                                                                                    | -                         |
| C027H             | Sending a message over socket<br>communication failed.                                                                                                | <ul> <li>Check the operation of the external device or switching hub.</li> <li>Since there may be congestion of packets on the line, send data after a certain period of time.</li> <li>Check if the connection cable is disconnected.</li> <li>Check that there is no connection failure with the switching hub.</li> <li>Execute the communication status test, and if the test was completed with an error, take the corrective action.</li> <li>Execute the module communication test, and check that there is no failure in the module.</li> <li>Check the IP address specified as the destination.</li> </ul>                                                                                                    |                           |
| C032H             | The external device does not send an ACK response in the TCP/IP communications.                                                                       | <ul> <li>Since there may be congestion of packets on the line, send data after a certain period of time.</li> <li>Check if the Ethernet cable is connected properly.</li> </ul>                                                                                                    | _                         |
| C035H             | The alive status of an external device could not be checked.                                                                                          | <ul> <li>Check the operation of the external device.</li> <li>Correct the timer settings for data communication of the CC-Link IE TSN-equipped module.</li> <li>Check if the Ethernet cable is connected properly.</li> </ul>                                                                                                    | _                         |
| C037H             | <ul> <li>The receive buffer or send buffer is not<br/>sufficient.</li> <li>The window size of the external device<br/>is not sufficient.</li> </ul>   | <ul> <li>Check the operation of the external device or switching hub.</li> <li>When the value of the 'Receive buffer status storage area'<br/>(Un\G6291486) is 0001H, reduce the frequency of data received from the<br/>external device.</li> </ul>                                                                                                    | _                         |
| С038Н<br>С039Н    | Data was not sent correctly with UDP/IP.<br>Data was not sent correctly via TCP/IP.                                                                   | <ul> <li>Check that the external device (including a switching hub) has no error in the connection setting, operation (an error and being in a reset state, or others), and connection (error such as a connection cable being disconnected).</li> <li>Since there may be congestion of packets on the line, send data after a certain period of time.</li> <li>Execute the PING test and communication status test, and if the test was completed with an error, take the corrective action.</li> <li>Correct the network number and station number or IP address of the target station of the dedicated instruction.</li> <li>Check that the external device (including a switching hub) has no error in the connection setting, operation (an error and being in a reset state or</li> </ul> | -                         |
|                   |                                                                                                    | <ul> <li>others), and connection (error such as a connection cable being disconnected).</li> <li>Since there may be congestion of packets on the line, send data after a certain period of time.</li> <li>Execute the PING test and communication status test, and if the test was completed with an error, take the corrective action.</li> </ul>                                                                                                    |                           |

| Error<br>code | Error definition and causes                                                                                                    | Action                                                                                                    | Detailed<br>information 1 |
|---------------|----------------------------------------------------------------------------------------------------|----------------------------------------------------------------------------------------------------|---------------------------|
|               |                                                                                                    |                                                                                                    | Detailed<br>information 2 |
| С040Н         | <ul> <li>Not all the data could be received within<br/>the response monitoring timer value.</li> <li>Sufficient data for the data length could<br/>not be received.</li> <li>The remaining part of the message<br/>divided at the TCP/IP level could not be<br/>received.</li> </ul> | <ul> <li>Correct the data length of the communication data.</li> <li>Since there may be congestion of packets on the line, send the data again from the external device after a random amount of time has passed.</li> </ul>                                                                                                    | _                         |
| C050H         | ASCII code data that cannot be converted to binary code was received.                                                                                                    | Check if the ASCII code data that cannot be converted into binary code data was sent from the external device.                                                                                                    | _                         |
| C051H         | <ul> <li>The number of read/write points from/to<br/>the device of SLMP message is out of<br/>the allowable range in the CPU module<br/>(in units of words).</li> <li>The number of write points for the long<br/>counter of SLMP message is not in two-<br/>word units.</li> </ul>  | Correct the number of read/write points and send the SLMP message to the CC-Link IE TSN-equipped module again.                                                                                                    | _                         |
| C052H         | The number of read/write points from/to<br>the device of SLMP message is out of the<br>allowable range in the CPU module (in<br>units of bits).                                                                                                    | Correct the number of read/write points and send the SLMP message to the CC-Link IE TSN-equipped module again.                                                                                                    | _                         |
| C053H         | The number of read/write points from/to<br>the random device of SLMP message is<br>out of the allowable range in the CPU<br>module (in units of bits).                                                                                                    | Correct the number of read/write points and send the SLMP message to the CC-Link IE TSN-equipped module again.                                                                                                    | _                         |
| C054H         | The number of read/write points from/to<br>the random device of SLMP message is<br>out of the allowable range in the CPU<br>module (in units of words, double words).                                                                                                    | Correct the number of read/write points and send the SLMP message to the CC-Link IE TSN-equipped module again.                                                                                                    | _                         |
| C055H         | The read/write size from/to the file data of SLMP message is out of the allowable range.                                                                                                    | Correct the number of read/write points and send the SLMP message to the CC-Link IE TSN-equipped module again.                                                                                                    | _                         |
| C056H         | The read/write request exceeds the largest address.                                                                                                    | <ul> <li>Correct the start address or the number of read/write points so that the request does not exceed the largest address, and send the data to the CC-Link IE TSN-equipped module again.</li> <li>If the access target and connection stations are modules of the MELSEC iQ-R series, send the SLMP message to the CC-Link IE TSN-equipped module again using subcommands 00□3 and 00□2.</li> </ul> | _                         |
| C057H         | The request data length of the SLMP<br>message does not match the number of<br>data in the character (a part of text).                                                                                                    | Check and correct the text or request data length, and send the SLMP message to the CC-Link IE TSN-equipped module again.                                                                                                    | —                         |
| C058H         | The request data length of the SLMP<br>message after the ASCII/binary conversion<br>does not match with the number of data in<br>the character (a part of text).                                                                                                    | Check and correct the text or request data length, and send the SLMP message to the CC-Link IE TSN-equipped module again.                                                                                                    | —                         |
| C059H         | <ul> <li>The specified command and<br/>subcommand of the SLMP message are<br/>incorrect</li> <li>A function that is not supported by the<br/>target device was executed.</li> </ul>                                                                                                  | <ul> <li>Check that there are no errors in the specification of the command and subcommand of the SLMP message.</li> <li>Check whether the function executed is supported by the target device.</li> <li>Check the version of the target device.</li> </ul>                                                                                                    | —                         |
| C05AH         | The CC-Link IE TSN-equipped module<br>cannot read/write data from/to the device<br>specified in the SLMP message.                                                                                                    | Correct the specification of the device to be read/written and send the SLMP message to the CC-Link IE TSN-equipped module again.                                                                                                    | —                         |
| C05BH         | The CC-Link IE TSN-equipped module<br>cannot read/write data from/to the device<br>specified in the SLMP message.                                                                                                    | Correct the specification of the device to be read/written and send the SLMP message to the CC-Link IE TSN-equipped module again.                                                                                                    | -                         |
| C05CH         | The received request data of the SLMP message is incorrect.                                                                                                    | Correct the request data and send the SLMP message to the CC-Link IE TSN-equipped module again.                                                                                                    | -                         |
| C05DH         | The "Monitor Request" command is<br>received before the monitor registration is<br>performed by the "Monitor Registration/<br>Clear" command of the SLMP message.                                                                                                    | Register the monitoring data using "Monitor Registration/Clear" command and perform monitoring.                                                                                                    | —                         |

| Error<br>code | Error definition and causes                                                                                                    | Action                                                                                                    | Detailed<br>information 1 |
|---------------|----------------------------------------------------------------------------------------------------|----------------------------------------------------------------------------------------------------|---------------------------|
|               |                                                                                                    |                                                                                                    | Detailed<br>information 2 |
| C05EH         | <ul> <li>The time between reception of the SLMP message by the CC-Link IE TSN-equipped module and the returned response from the access destination exceeded the monitoring timer value set in the SLMP command.</li> <li>An unresponsive command was sent to another network station as the access destination. (If this error does not cause any problems, it can be ignored.)</li> </ul> | <ul> <li>Increase the monitoring timer value.</li> <li>Check if the access destination is operating normally.</li> <li>Correct the network number or request destination station number.</li> <li>If the access destination is a module with a different network number, correct the routing parameter setting.</li> <li>If the access destination is a module with a different network number, check if the network number is not in use.</li> </ul>                                                                                                    | _                         |
| C05FH         | This request cannot be executed to the<br>access destination specified by the SLMP<br>message.                                                                                                    | Correct the access destination.                                                                                                    | -                         |
| C060H         | The request details for bit devices of the SLMP message is incorrect.                                                                                                    | Correct the request details and send the SLMP message to the CC-Link IE TSN-equipped module again.                                                                                                    | -                         |
| C061H         | <ul> <li>The request data length of the SLMP message does not match the number of data in the character (a part of text).</li> <li>The write data length specified by the label write command is not even byte.</li> </ul>                                                                                                    | <ul> <li>Check and correct the text or request data length, and send the SLMP message to the CC-Link IE TSN-equipped module again.</li> <li>Add one byte of dummy data, and specify the length as an even number of bytes.</li> </ul>                                                                                                    | _                         |
| C06FH         | The network number of request destination<br>specified by the SLMP request message is<br>not available for communications with the<br>station number 121 or larger.                                                                                                    | <ul> <li>If the 3E or 4E frame is used at SLMP, check that there is no error for the network number of the request destination and station number.</li> <li>If the station number extension frame is used at SLMP, check that there is no error for the network number of the request destination and station number.</li> </ul>                                                                                                    | _                         |
| C070H         | The device memory cannot be extended<br>for the access destination specified by the<br>SLMP message.                                                                                                    | <ul> <li>Correct the SLMP message to read/write data without the device memory<br/>set for extension.</li> <li>Specify the extension of the device memory only for a CC-Link IE TSN-<br/>equipped module mounted station and a MELSEC iQ-R/Q/QnACPU via<br/>CC-Link IE Controller Network, MELSECNET/H, or MELSECNET/10.</li> </ul>                                                                                                    | _                         |
| C071H         | The number of device points for data read/<br>write set for modules other than a<br>MELSEC iQ-R/Q/QnACPU with the SLMP<br>message is out of the range.                                                                                                    | Correct the number of read/write points and send the SLMP message to the CC-Link IE TSN-equipped module again.                                                                                                    | _                         |
| C072H         | The request details of the SLMP message<br>are incorrect. (For example, a request for<br>data read/write in bit units has been issued<br>to a word device.)                                                                                                    | <ul> <li>Check if the data can be requested to the access destination.</li> <li>Correct the request details and send the SLMP message to the CC-Link<br/>IE TSN-equipped module again.</li> </ul>                                                                                                    | _                         |
| C073H         | The access destination of the SLMP<br>message cannot issue this request. (For<br>example, the number of double word<br>access points cannot be specified for<br>modules other than a MELSEC iQ-R/Q/<br>QnACPU.)                                                                                                    | Correct the request details of the SLMP message.                                                                                                    | _                         |
| C075H         | The request data length for the label access is out of range.                                                                                                    | <ul> <li>Correct the number of array points or the number of read/write points and<br/>send the SLMP message to the CC-Link IE TSN-equipped module again.</li> <li>Correct the number of abbreviated label points and send the SLMP<br/>message to the CC-Link IE TSN-equipped module again.</li> <li>Correct the label name length and send the SLMP message to the CC-<br/>Link IE TSN-equipped module again.</li> <li>Correct the label to shorten the label name and send the SLMP message<br/>to the CC-Link IE TSN-equipped module again.</li> <li>Correct the label to shorten the label name and send the SLMP message<br/>to the CC-Link IE TSN-equipped module again.</li> <li>Correct the read/write data length and send the SLMP message to the<br/>CC-Link IE TSN-equipped module again.</li> </ul> | _                         |
| C081H         | The termination processing for the CC-Link<br>IE TSN-equipped module that is involved<br>with the reinitialization processing is being<br>performed, and arrival of link dedicated<br>instructions cannot be checked.                                                                                                    | Finish all the communications to perform the reinitialization processing of the CC-Link IE TSN-equipped module.                                                                                                    | _                         |
| C087H         | IP address of the destination external device could not be acquired.                                                                                                    | <ul> <li>Correct the IP address in the network station number ↔ IP information setting.</li> <li>Check if the network or station number of the external device is correctly specified by using control data of the dedicated instruction.</li> <li>Check if the Ethernet cable is connected properly.</li> </ul>                                                                                                    | _                         |

| Image:         Image:         Image:<                                                                                                    | Error<br>code | Error definition and causes                                                                                                    | Action                                                                                                    | Detailed<br>information 1 |
|----------------------------------------------------------------------------------------------------|---------------|----------------------------------------------------------------------------------------------------|----------------------------------------------------------------------------------------------------|---------------------------|
| C02829         There is insufficient space in the ready allow<br>or external station for the MELSOFT<br>concertion, ink dicitation through yallow<br>or statem allow on the MELSOFT connection, ink<br>dicitated instruction, or SLMP.                                                                                                    |               |                                                                                                    |                                                                                                    | Detailed<br>information 2 |
| CI0BH       A request that cannot be processed with a second the request details.       —         CI0PH       The number of relay stations is correct the reduest number of rougest destination station number) for the communication destination.       —         CI0PH       The number of stay stations is communication destination is information accessing the communication destination.       —         CI0PH       The number of specified blocks exceeded the range.       Chreck that the number of rays stations accessing the communication destination.       —         CI0PH       The specified blocks exceeded the range.       Correct the subcommand.       —         CI0PH       The specified blocks exceeded the range.       Correct the subcommand.       —         CI0PH       The specified blocks exceeded the range.       Correct the subcommand.       —         CI0PH       The specified blocks exceeded the number of the starget device.       —       —         CI0PH       The specified blocks exceeded the number of the starget device.       —       —         CI0PH       The specified blocks exceeded the number of the starget device.       —       —         CI0PH       The specified blocks exceeded the number of the starget device.       —       —       —         CI0PH       The specified device number is non-reception the specified device number.       —       —       =       =       =                                                                                                    | C0B2H         | There is insufficient space in the receive<br>buffer or the send buffer of the relay station<br>or external station for the MELSOFT<br>connection, link dedicated instructions, or<br>SLMP. (Send · receive buffer full error)           | <ul> <li>Increase the request interval (execution interval) and execute the operation.</li> <li>Do not access through one station using the MELSOFT connection, link dedicated instruction, or SLMP.</li> <li>Wait for a response to the previous request before sending the next request.</li> <li>Correct the time setting values for data communications of the CC-Link IE TSN-equipped module.</li> </ul> | _                         |
| GDDH         The number of equip stations is         Check if the specification (network number) for the ononmulcitation distinution is correct.         Performation           GDDH         The number of specifies thicknews exceeds the allowable range.         Correct the settings in the network station number + P information is correct.         Performation           GDDH         The number of specifies thicknews exceeds the range.         Correct the settings in the network station number + P information is correct.         Performation           GDDH         The number of specifies thicknews exceeds the range.         Correct the subcommand.         Performation is correct.           GDDH         The number of specifies thicknews exceeds the range.         Correct the subcommand. or request destination is correct.         Performation is number of field state.           GDDH         The specifies down was exceeded to specified to the specified down.         Performation is number of field state.         Performation is number of field state.           GTAM         The specified data lange is incorrect.         Correct the specified down was exceeded state.         Performation is number.         Performation is number.         Performation is number.           GTAM         The specified data lange is incorrect.         Correct the specified down was exceeded to specified performation is number.         Performation is number.         Performation is number.           GTAM         The specified data lange is incorrect.                                                                                                    | C0B3H         | A request that cannot be processed was issued from the CPU module.                                                                                                    | <ul><li>Correct the request details.</li><li>Correct the network number or request destination station number.</li></ul>                                                                                                    | —                         |
| CODEM         The number of specified blocks exceeded<br>for reage.         Correct the number of blocks.         —           C0D0H         The specified blocks exceeded<br>message is incorrect.         Correct the subcommand. or request destination module IO<br>assocrement, or request destination<br>subcommand, or request destination<br>subcommand.         —           C1AM         The specified connection number is incorrect.         Correct the specified data length is<br>correct the specified dota number.         —           C1AM         The specified dution number is incorrect.         Correct the specified dota length.         —           C1BM         The open processing of the specified<br>connection has not been completed.         Ancrompletion of the open processing perform the coren processing.         —           C1BM         The open processing of the specified connection.         Execute again after the CONOPENCONCLOSE/OPENCLOSE instruction<br>is completed.         — | C0D4H         | The number of relay stations to<br>communicate with other networks exceeds<br>the allowable range.                                                                                                    | <ul> <li>Check if the specification (network number/station number) for the communication destination is correct.</li> <li>Check that the number of relay stations accessing the communication destination is 7 or less.</li> <li>Correct the settings in the network station number ↔ IP information setting for the stations between the own station and the communication destination.</li> </ul>          | —                         |
| CDDBH         The specified subcommand of the SLMP<br>message is incorrect.         Correct the subcommand, or request destination<br>module I/O number specified by SLMP message.                                                                                                    | C0D8H         | The number of specified blocks exceeded the range.                                                                                                    | Correct the number of blocks.                                                                                                    | —                         |
| C1A4H <ul> <li>There is an error with the command, or request destination module I/O mumber specified by SLMP message.</li> <li>Alurcion that is not supported by the specified or specified by SLMP message.</li> <li>Check the version of the target device.</li> <li>C1A4H</li> <li>The specified connection number is incorrect.</li> <li>Correct the specified device number.</li> <li>Circlet the specified device number.</li> <li>Circlet the specified device number.</li> <li>Circlet the specified device number.</li> <li>Circlet the specified device number.</li> <li>Circlet the specified device number.</li> <li>Circlet the specified device number.</li> <li>Circlet the specified device number.</li> <li>Circlet the specified device number.</li> <li>Circlet the specified device number.</li> <li>Circlet the specified device number.</li> <li>Correct the specified device number.</li> <li>Circlet the specified device number.</li> <li>Circlet the specified device number.</li> <li>Circlet the specified device number.</li> <li>Circlet the specified device number.</li> <li>Circlet the specified device number.</li> <li>Circlet the specified device number.</li> <li>Circlet the specified port number.</li> <li>Circlet the specified port number.</li> <li>The open processing of the specified connection.</li> <li>Circlet the specified connection.</li> <li>Circlet the specified connection.</li> <li>Circlet the specified connection.</li> <li>Circlet the specified connection.</li> <li>Circlet the specified connection.</li> <li>Circlet the specified connection.</li> <li>Circlet the specified connection.</li> <li>Circlet the specified connection.</li> <li>Circlet the specified connection.</li> <li>Circlet th</li></ul>                                                                             | C0D9H         | The specified subcommand of the SLMP message is incorrect.                                                                                                    | Correct the subcommand.                                                                                                    | —                         |
| C1A6H       The specified connection number is incorrect.       Correct the setting value of the connection number.       —         C1A7H       The specified network number is incorrect.       Correct the specified device number.       —         C1APH       The specified device number is incorrect.       Correct the specified device number.       —         C1ADH       The specified data length is incorrect.       Correct the specified data length.       —         C1APH       The specified data length is incorrect.       Correct the specified data length.       —         C1APH       The specified port number is incorrect.       Correct the specified opt number       —         C1BMH       The open processing of the specified connection has been already completed.       —       •Do not perform the copen processing.       —         C1B2H       The open or close processing using the CONOPEN/CONCLOSE/OPEN/CLOSE instruction is being executed in the specified connection.       —       —         C1B2H       The dedicated instruction was executed with the initialization not completed.       Correct the specified connection.       —         C1B4H       The dedicated instruction was executed with the initialization not completed.       Correct the specified connection.       —         C1B4H       The dedicated instruction was executed with the initialization not completed.       Correct the specified connection.       —                                                                                                    | C1A4H         | <ul> <li>There is an error with the command,<br/>subcommand, or request destination<br/>module I/O number specified by the<br/>SLMP message.</li> <li>A function that is not supported by the<br/>target device was executed.</li> </ul> | <ul> <li>Correct the command, subcommand, or request destination module I/O number specified by SLMP message.</li> <li>Check the version of the target device.</li> </ul>                                                                                                    | _                         |
| C1A7H         The specified network number is incorrect.         Correct the specified network number.                                                                                                    | C1A6H         | The specified connection number is incorrect.                                                                                                    | Correct the setting value of the connection number.                                                                                                    | _                         |
| C1A9H       The specified device number is incorrect.       Correct the specified data length.                                                                                                    | C1A7H         | The specified network number is incorrect.                                                                                                    | Correct the specified network number.                                                                                                    | —                         |
| C1ADH       The specified data length is incorrect.       Correct the specified data length.                                                                                                    | C1A9H         | The specified device number is incorrect.                                                                                                    | Correct the specified device number.                                                                                                    | —                         |
| C1AFH       The specified port number is incorrect.       Correct the specified port number          C1B0H       The open processing of the specified connection has been already completed.       -> Do not perform the open processing for a connection already opend                                                                                                    | C1ADH         | The specified data length is incorrect.                                                                                                    | Correct the specified data length.                                                                                                    | —                         |
| C1B0H       The open processing of the specified connection has been already completed.       • Do not perform the open processing before the open processing.                                                                                                    | C1AFH         | The specified port number is incorrect.                                                                                                    | Correct the specified port number                                                                                                    |                           |
| C1B1H       The open processing of the specified connection has not been completed.       After completion of the open processing, perform the communication.       —         C1B2H       The open or close processing using the open processing and after the CONOPEN/CONCLOSE/OPEN/CLOSE instruction is being executed in the specified connection.       Execute again after the CONOPEN/CONCLOSE/OPEN/CLOSE instruction is completed.       —         C1B9H       The CONOPEN/COPEN instruction cannot be executed for the specified connection.       Correct the specified connection.       —         C1BAH       The dedicated instruction was executed with the initialization not completed.       Execute the dedicated instruction and the open processing is completed.       —         C1C2H       When the dedicated instruction was executed, data was received twice.       • Check the network status and take corrective action using the Ethernet diagnostics of the engineering tool.       —         C1C2H       When the dedicated instruction was executed property.       • Check the network status and take corrective action using the Ethernet diagnostics of the engineering tool.       —         C1C2H       Aresponse of the data length that exceeds the allowable range was received by the SLMPSND instruction.       • Execute the instruction again after correcting the request data to be within the range.       —         C1D3H       The dedicated instruction not supported by the connection.       • Check that the dedicated instruction cannot be executed by the specified communication method of the connection was executed.                                                                                                    | C1B0H         | The open processing of the specified<br>connection has been already completed.                                                                                                    | <ul> <li>Do not perform the open processing for a connection already opened.</li> <li>When communications with the external device cannot be performed, perform the close processing before the open processing.</li> </ul>                                                                                                    | —                         |
| C1B2H       The open or close processing using the CNOPEN/CONCLOSE/OPEN/CLOSE instruction is being executed in the specified connection.       Execute again after the CONOPEN/CONCLOSE instruction is completed.         C1B9H       The CONOPEN/CONEN instruction cannot be executed for the specified connection.       Correct the specified connection.       —         C1BAH       The conopen/construction was executed with the initialization not completed.       Correct the specified connection.       —         C1C2H       When the dedicated instruction was executed with the initialization not completed.       • Check the network status and take corrective action using the Ethernet diagnostics of the engineering tool.       -         C1C2H       When the dedicated instruction was executed twice.       • Check the network status and take corrective action using the Ethernet diagnostics of the engineering tool.       -         C1C2H       A response of the data length that exceeds the allowable range was received by the SLMPSND instruction.       • Execute the instruction again after correcting the request data to be within the range.       -         C1D3H       The dedicated instruction not supported by the communication method of the communication method of the communication method of the communication method of the communication method of the communication method of the communication method of the communication method of the communication method of the communication method is norrect.       • Check that the reis is no error in the connection specification of the dedicated instruction.       -         C1D3H       The dedica                                                                                                    | C1B1H         | The open processing of the specified<br>connection has not been completed.                                                                                                    | After completion of the open processing, perform the communication.                                                                                                    | _                         |
| C1B9H       The CONOPEN/OPEN instruction cannot<br>be executed for the specified connection.       Correct the specified connection.       -         C1BAH       The dedicated instruction was executed<br>with the initialization not completed.       Execute the dedicated instruction after the initial processing is completed.       -         C1C2H       When the dedicated instruction was<br>executed, data was received twice.       • Check the network status and take corrective action using the Ethernet<br>diagnostics of the engineering tool.       -         C1C2H       When the data length that exceeds<br>the allowable range was received by the<br>SLMPSND instruction.       • Execute the instruction again after correcting the request data to be within<br>the range.       -         C1D3H       The dedicated instruction method of the<br>connection was executed.       • Check that the dedicated instruction can be executed by the specified<br>communication method of the<br>connection was executed.       • Check that there is no error in the connection specification of the<br>dedicated instruction.       -                                                                                                    | C1B2H         | The open or close processing using the<br>CONOPEN/CONCLOSE/OPEN/CLOSE<br>instruction is being executed in the<br>specified connection.                                                                                                   | Execute again after the CONOPEN/CONCLOSE/OPEN/CLOSE instruction is completed.                                                                                                    | _                         |
| C1BAH       The dedicated instruction was executed with the initialization not completed.       Execute the dedicated instruction after the initial processing is completed.       —         C1C2H       When the dedicated instruction was executed, data was received twice.       • Check the network status and take corrective action using the Ethernet diagnostics of the engineering tool.       • Check if the switching hub and the cables at the request source are connected properly.       —         C1CCH       A response of the data length that exceeds the allowable range was received by the SLMPSND instruction.       • Execute the instruction again after correcting the request data to be within the range.       —         C1D3H       The dedicated instruction not supported by the connection was executed.       • Check that the dedicated instruction can be executed by the specified connection was executed.       • Check that there is no error in the connection specification of the dedicated instruction.         C1D3H       The remote password is incorrect.       Correct the remote password, and unlock/lock the remote password again.       —                                                                                                    | C1B9H         | The CONOPEN/OPEN instruction cannot<br>be executed for the specified connection.                                                                                                    | Correct the specified connection.                                                                                                    | —                         |
| C1C2HWhen the dedicated instruction was<br>executed, data was received twice.• Check the network status and take corrective action using the Ethernet<br>diagnostics of the engineering tool.<br>• Check if the switching hub and the cables at the request source are<br>connected properly.<br>• If the request source is on another network, check if the routing<br>parameters are set correctly, and take action.—C1CCHA response of the data length that exceeds<br>the allowable range was received by the<br>SLMPSND instruction.• Execute the instruction again after correcting the request data to be within<br>the range.<br>• If the error occurs again even after taking the above action, please consult<br>your local Mitsubishi representative.—C1D3HThe dedicated instruction not supported by<br>the communication method of the<br>connection was executed.• Check that the dedicated instruction cannot<br>be executed.<br>• Check that there is no error in the connection specification of the<br>dedicated instruction.—C200HThe remote password is incorrect.Correct the remote password, and unlock/lock the remote password again.—                                                                                                    | C1BAH         | The dedicated instruction was executed with the initialization not completed.                                                                                                    | Execute the dedicated instruction after the initial processing is completed.                                                                                                    | -                         |
| C1CCH       A response of the data length that exceeds the allowable range was received by the SLMPSND instruction.       • Execute the instruction again after correcting the request data to be within the range.       • If the error occurs again even after taking the above action, please consult your local Mitsubishi representative.       • Check that the dedicated instruction can be executed by the specified communication method of the connection was executed.       • Check that the dedicated instruction can be executed by the specification of the dedicated instruction.                                                                                                    | C1C2H         | When the dedicated instruction was executed, data was received twice.                                                                                                    | <ul> <li>Check the network status and take corrective action using the Ethernet diagnostics of the engineering tool.</li> <li>Check if the switching hub and the cables at the request source are connected properly.</li> <li>If the request source is on another network, check if the routing parameters are set correctly, and take action.</li> </ul>                                                    | _                         |
| C1D3H       The dedicated instruction not supported by the communication method of the connection was executed.       • Check that the dedicated instruction can be executed by the specified communication method. Correct the program when the instruction cannot be executed.                                                                                                    | C1CCH         | A response of the data length that exceeds<br>the allowable range was received by the<br>SLMPSND instruction.                                                                                                    | <ul> <li>Execute the instruction again after correcting the request data to be within the range.</li> <li>If the error occurs again even after taking the above action, please consult your local Mitsubishi representative.</li> </ul>                                                                                                    | _                         |
| C200H The remote password is incorrect. Correct the remote password, and unlock/lock the remote password again.                                                                                                    | C1D3H         | The dedicated instruction not supported by<br>the communication method of the<br>connection was executed.                                                                                                    | <ul> <li>Check that the dedicated instruction can be executed by the specified communication method. Correct the program when the instruction cannot be executed.</li> <li>Check that there is no error in the connection specification of the dedicated instruction.</li> </ul>                                                                                                    | _                         |
|                                                                                                    | C200H         | The remote password is incorrect.                                                                                                    | Correct the remote password, and unlock/lock the remote password again.                                                                                                    | _                         |

19 LIST OF ERROR CODES

| Error<br>code | Error definition and causes                                                                                                    | Action                                                                                                    | Detailed<br>information 1 |
|---------------|----------------------------------------------------------------------------------------------------|----------------------------------------------------------------------------------------------------|---------------------------|
|               |                                                                                                    |                                                                                                    | Detailed                  |
|               |                                                                                                    |                                                                                                    | information 2             |
| C201H         | The remote password status of the port<br>used for communications is in the lock<br>status.                                                            | After unlocking the remote password, perform communications.                                                                                                    | —                         |
| C202H         | When another station was accessed, the remote password could not be unlocked.                                                                          | When accessing another station, do not set the remote password on the relay station or access station, or do not execute the remote password check on them.                                                                                                    |                           |
| C203H         | An error has occurred when checking the remote password.                                                                                               | Correct the remote password, and unlock/lock the remote password again.                                                                                                    | -                         |
| C204H         | The device is different from the one requesting the remote password unlock processing.                                                                 | Request the lock processing of the remote password from the external device that requested the unlock processing of the remote password.                                                                                                    | —                         |
| C207H         | The file name has too many characters.                                                                                                    | Name the file with 255 characters or less.                                                                                                    | _                         |
| C208H         | The password length is out of range.                                                                                                    | Set the password within 6 to 32 characters.                                                                                                    |                           |
| C612H         | The module processing was completed with an error.                                                                                                    | <ul> <li>Execute the communication status test, and if the test was completed with<br/>an error, take the corrective action.</li> <li>Execute the module communication test, and check that there is no failure<br/>in the module.</li> </ul>                                                                                                    |                           |
| C613H         | The module processing was completed with an error.                                                                                                    | <ul> <li>Execute the communication status test, and if the test was completed with<br/>an error, take the corrective action.</li> <li>Execute the module communication test, and check that there is no failure<br/>in the module.</li> </ul>                                                                                                    | _                         |
| C615H         | The module processing was completed with an error.                                                                                                    | <ul> <li>Execute the communication status test, and if the test was completed with<br/>an error, take the corrective action.</li> <li>Execute the module communication test, and check that there is no failure<br/>in the module.</li> </ul>                                                                                                    | _                         |
| C810H         | Remote password authentication has failed when required.                                                                                               | Set a correct password and perform password authentication again.                                                                                                    | -                         |
| C811H         | Remote password authentication has failed when required.                                                                                               | Set a correct password and perform password authentication again one minute later.                                                                                                    | _                         |
| C812H         | Remote password authentication has failed when required.                                                                                               | Set a correct password and perform password authentication again 5 minutes later.                                                                                                    | _                         |
| C813H         | Remote password authentication has failed when required.                                                                                               | Set a correct password and perform password authentication again 15 minutes later.                                                                                                    | _                         |
| C814H         | Remote password authentication has failed when required.                                                                                               | Set a correct password and perform password authentication again 60 minutes later.                                                                                                    | _                         |
| C815H         | Remote password authentication has failed when required.                                                                                               | Set a correct password and perform password authentication again 60 minutes later.                                                                                                    | _                         |
| C816H         | The security function was activated and<br>remote password authentication cannot be<br>performed.                                                      | Set a correct password and perform password authentication again after a certain period of time.                                                                                                    | -                         |
| C842H         | The routing setting is not set to reach to the destination network number.                                                                             | <ul> <li>Execute the link dedicated instruction again after correcting the target<br/>network number/station number.</li> <li>When the dynamic routing is used, check that communication path to the<br/>destination network number is set.</li> <li>When the dynamic routing is not used, or the module of the series other<br/>than MELSEC iQ-R is included, retry the operation after correcting the<br/>routing setting.</li> </ul> | _                         |
| C844H         | Incorrect frame was received.  • Unsupported command                                                                                                   | <ul> <li>Replace the network module with a module of the version supporting the function that has been executed.</li> <li>If the error occurs again even after taking the above action, please consult your local Mitsubishi representative.</li> </ul>                                                                                                    | _                         |
| C900H         | Communication failed.                                                                                                    | Do not execute communication from multiple engineering tools to the same master station simultaneously.                                                                                                    | _                         |
| C901H         | The size of the request data to the external<br>device or response data from the external<br>device exceeds the range supported for<br>communications. | Correct the size of the request data or response data to within 1500 bytes.                                                                                                    | _                         |
| C902H         | Communication was interrupted because<br>no response was returned from the<br>external device.                                                         | Execute the communication test, and if the test was completed with an error, take corrective action.                                                                                                    | -                         |

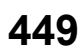

| Error<br>code | Error definition and causes                                                                                                    | Action                                                                                                    | Detailed<br>information 1 |
|---------------|----------------------------------------------------------------------------------------------------|----------------------------------------------------------------------------------------------------|---------------------------|
|               |                                                                                                    |                                                                                                    | Detailed information 2    |
| C903H         | Failed to send request to the external device.                                                                                                    | <ul> <li>Correct the IP address of the external device.</li> <li>Check if the subnet mask of the external device matches the master station.</li> <li>Check if the communication speed matches the communication speed of the external device.</li> <li>Check if the cables are properly connected and that there is no error.</li> </ul>                                                                                                    | _                         |
| CF40H         | Incorrect frame was received.                                                                                                    | <ul> <li>Check the operating status and connection status of the target device.</li> <li>Check the connection of the Ethernet cable and switching hub.</li> <li>Check the line status of Ethernet.</li> <li>Reset the CPU module and target device, and retry the operation.</li> <li>If the above actions do not solve the problem, contact the manufacturer of the target device.</li> </ul>                                                                                                    | _                         |
| CF41H         | Incorrect frame was received.                                                                                                    | <ul> <li>Check the operating status and connection status of the target device.</li> <li>Check the connection of the Ethernet cable and switching hub.</li> <li>Check the line status of Ethernet.</li> <li>Reset the CPU module and target device, and retry the operation.</li> <li>If the above actions do not solve the problem, contact the manufacturer of the target device.</li> </ul>                                                                                                    | _                         |
| CF42H         | Incorrect frame was received.                                                                                                    | <ul> <li>Check the operating status and connection status of the target device.</li> <li>Check the connection of the Ethernet cable and switching hub.</li> <li>Check the line status of Ethernet.</li> <li>Reset the CPU module and target device, and retry the operation.</li> <li>If the above actions do not solve the problem, contact the manufacturer of the target device.</li> </ul>                                                                                                    | _                         |
| CF43H         | An error has occurred.                                                                                                    | <ul> <li>Check the operating status of the external device.</li> <li>Check if there is any error in the line status.</li> <li>If the above actions do not solve the problem, contact the manufacturer of the target device.</li> </ul>                                                                                                    | _                         |
| CF44H         | Incorrect frame was received.                                                                                                    | <ul> <li>Check the operating status and connection status of the target device.</li> <li>Check the connection of the Ethernet cable and switching hub.</li> <li>Check the line status of Ethernet.</li> <li>Reset the CPU module and target device, and retry the operation.</li> <li>If the above actions do not solve the problem, contact the manufacturer of the target device.</li> </ul>                                                                                                    | _                         |
| D03BH         | Enabling the remote device test function<br>failed because the operating status of the<br>CPU module is not in STOP state (except<br>for a stop error occurrence). | Enable the remote device test function after the operating status of the CPU module changes to STOP state (except for a stop error occurrence).                                                                                                    | _                         |
| D03CH         | The own station is not set as a master<br>station and enabling remote device test<br>function failed.                                                              | Enable the remote device test function in the master station.                                                                                                    | _                         |
| D0A3H         | Send processing of the transient transmission has failed.                                                                                                    | <ul> <li>Check the network status using the CC-Link IE TSN/CC-Link IE Field diagnostics of the engineering tool, and take action.</li> <li>When the own station, target station, or relay station detected an error, identify the cause of the error and take action.</li> <li>Correct the target station number of transient data, and retry the operation.</li> <li>When the access destination is a module with a different network number, check if "Routing Setting" of "CPU Parameter" is correctly set.</li> </ul>                                                                                                 | _                         |
| D0B0H         | Executed again while IP address setting or indicator display processing was in progress.                                                                           | <ul> <li>Instruction execution is in progress, so try again after completion.</li> <li>Check if there is any problem with the connection of the cables at the request source and the switching hub.</li> <li>Check if the Ethernet cable is connected properly.</li> <li>Check whether the function executed is supported by the target device.</li> <li>Check the version of the target device.</li> <li>After 30 seconds have elapsed, retry the operation to the target device.</li> <li>If the error occurs again even after taking the above action, please consult your local Mitsubishi representative.</li> </ul> |                           |
| D0B1H         | The destination is incorrect or does not<br>exist during IP address setting or indicator<br>display processing.                                                    | <ul><li>Check if there is any problem with the connection of the cables at the request source and the switching hub.</li><li>Check if the Ethernet cable is connected properly.</li></ul>                                                                                                    | _                         |

| Error<br>code | Error definition and causes                                                                                                    | Action                                                                                                    | Detailed<br>information 1 |
|---------------|----------------------------------------------------------------------------------------------------|----------------------------------------------------------------------------------------------------|---------------------------|
|               |                                                                                                    |                                                                                                    | Detailed information 2    |
| D0B2H         | Unable to receive a response from the destination for IP address setting and indicator display processing.                                                                                                    | <ul> <li>Check if there is any problem with the connection of the cables at the request source and the switching hub.</li> <li>Check if the Ethernet cable is connected properly.</li> <li>Check whether the function executed is supported by the target device.</li> <li>Check the version of the target device.</li> </ul>                                                                                                    | _                         |
| D0B3H         | The target device does not support the IP address setting function or indicator display function.                                                                                                    | <ul> <li>Check whether the function executed is supported by the target device.</li> <li>Check the version of the target device.</li> </ul>                                                                                                    | _                         |
| D0B4H         | Transient transmission failed during IP<br>address setting or indicator display<br>processing.                                                                                                    | <ul> <li>Reset the CPU module and target device, and retry the operation.</li> <li>If the above actions do not solve the problem, contact the manufacturer of the target device.</li> </ul>                                                                                                    | _                         |
| D0B5H         | Transient transmission failed during IP<br>address setting or indicator display<br>processing.                                                                                                    | <ul> <li>Check if there is any problem with the connection of the cables at the request source and the switching hub.</li> <li>Check if the Ethernet cable is connected properly.</li> <li>If the error occurs again even after taking the above action, please consult your local Mitsubishi representative.</li> </ul>                                                                                                    | _                         |
| D203H         | The read data or write address of the transient transmission is incorrect.                                                                                                    | Execute the instruction again after correcting the read data or write address at the transient request source.                                                                                                    | -                         |
| D205H         | The target station number of transient transmission is incorrect.                                                                                                    | Execute the instruction again after correcting the target station number at the transient request source.                                                                                                    | -                         |
| D20AH         | The target station number of transient transmission is incorrect.                                                                                                    | Execute the instruction again after correcting the target station number at the transient request source.                                                                                                    | -                         |
| D20BH         | There was no master station when the<br>specified master station was specified for<br>transient transmission.                                                                                                    | Execute the instruction again after correcting the target station number at the transient request source.                                                                                                    | _                         |
| D20CH         | There was no master station when the<br>current master station was specified for<br>transient transmission.                                                                                                    | Execute the instruction again after correcting the target station number at the transient request source.                                                                                                    | _                         |
| D20DH         | Data sending completion wait timeout has occurred in transient data transmission.                                                                                                    | <ul> <li>Check the network status using the CC-Link IE TSN/CC-Link IE Field diagnostics of the engineering tool, and take action.</li> <li>When the own station, target station, or relay station detected an error, identify the cause of the error and take action.</li> <li>Execute the instruction again after lower the transient transmission usage frequency.</li> <li>Check if the switching hub and the Ethernet cables at the request source are connected properly.</li> </ul>                      | _                         |
| D20EH         | The header information of transient transmission is incorrect.                                                                                                    | Execute the instruction again after correcting the header information at the transient request source.                                                                                                    | —                         |
| D20FH         | In transient transmission, the command<br>which cannot be requested to all or a<br>group of stations was executed with all<br>stations specification or group<br>specification.                                                                                                    | Execute the instruction again after checking that the command can be requested to all or a group of stations at the transient request source.                                                                                                    | _                         |
| D213H         | <ul> <li>The command of transient transmission<br/>is incorrect.</li> <li>The CC-Link IE TSN/CC-Link IE Field<br/>diagnostics was used for the network to<br/>which the relay receiving station<br/>belongs.</li> <li>The module at the connection<br/>destination does not support this<br/>function.</li> </ul> | <ul> <li>Execute the instruction again after correcting the request command at the transient request source.</li> <li>Review the connection destination so that the CC-Link IE TSN/CC-Link IE Field diagnostics is used for the network to which the relay sending station belongs.</li> <li>Check the manual for the module at the connection destination and check the status of support for this function. If not supported, update the firmware version to the one that supports this function.</li> </ul> | _                         |
| D214H         | The data length of transient transmission is incorrect.                                                                                                    | Execute the instruction again after correcting the data length at the transient request source, and retry the operation.                                                                                                    | _                         |
| D239H         | SLMP transmission failed.                                                                                                    | <ul> <li>Retry the operation after a while.</li> <li>If the error occurs again even after taking the above action, please consult your local Mitsubishi representative.</li> </ul>                                                                                                    | _                         |
| D240H         | The network number specification of the dedicated instruction is incorrect.                                                                                                    | <ul> <li>Execute the instruction again after correcting the network number at the request source of the dedicated instruction.</li> <li>If the request source is on another network, check if "Routing Settings" of CPU parameters are set correctly, and take action.</li> </ul>                                                                                                    | -                         |

| Error<br>code | Error definition and causes                                                                             | Action                                                                                                    | Detailed<br>information 1 |
|---------------|----------------------------------------------------------------------------------------------------|----------------------------------------------------------------------------------------------------|---------------------------|
|               |                                                                                                    |                                                                                                    | Detailed<br>information 2 |
| D241H         | The target station number of the dedicated instruction is incorrect.                                    | <ul> <li>Execute the instruction again after correcting the target station number at the request source of the dedicated instruction.</li> <li>If the request source is on another network, check if "Routing Settings" of CPU parameters are set correctly, and take action.</li> </ul>                                                                                                    | _                         |
| D242H         | The command code of the dedicated instruction is incorrect.                                             | <ul> <li>Execute the instruction again after correcting the command code at the request source of the dedicated instruction.</li> <li>If the request source is on another network, check if "Routing Settings" of CPU parameters are set correctly, and take action.</li> </ul>                                                                                                    | _                         |
| D243H         | The channel specified in the dedicated instruction is incorrect.                                        | <ul> <li>Execute the instruction again after correcting the used channel within the allowable range at the request source of the dedicated instruction.</li> <li>If the request source is on another network, check if "Routing Settings" of CPU parameters are set correctly, and take action.</li> </ul>                                                                                                    | _                         |
| D244H         | The transient data is incorrect.                                                                        | <ul> <li>Execute the instruction again after correcting the transient data at the transient request source.</li> <li>If the error occurs again even after taking the above action, please consult your local Mitsubishi representative.</li> </ul>                                                                                                    | _                         |
| D245H         | The target station number of the dedicated instruction is incorrect.                                    | <ul> <li>Execute the instruction again after correcting the target station number at the request source of the dedicated instruction.</li> <li>If the request source is on another network, check if "Routing Settings" of CPU parameters are set correctly, and take action.</li> </ul>                                                                                                    | _                         |
| D247H         | When the dedicated instruction was<br>executed, response from the target station<br>was received twice. | <ul> <li>Check the network status using the CC-Link IE TSN/CC-Link IE Field diagnostics of the engineering tool, and take action.</li> <li>Check if the switching hub and the Ethernet cables at the request source are connected properly.</li> <li>If the request source is on another network, check if "Routing Settings" of CPU parameters are set correctly, and take action.</li> </ul>                                                                                                  | _                         |
| D249H         | The target station CPU type of the dedicated instruction is incorrect.                                  | <ul> <li>Execute the instruction again after correcting the CPU type of the target station at the request source of the dedicated instruction.</li> <li>If the request source is on another network, check if "Routing Settings" of CPU parameters are set correctly, and take action.</li> </ul>                                                                                                    | —                         |
| D24AH         | The arrival monitoring time specification of the dedicated instruction is incorrect.                    | <ul> <li>Execute the instruction again after correcting the arrival monitoring time at the request source of the dedicated instruction.</li> <li>When the own station, target station, or relay station detected an error, identify the cause of the error and take action.</li> <li>Execute the instruction again after lower the transient transmission usage frequency.</li> <li>Check if the switching hub and the Ethernet cables at the request source are connected properly.</li> </ul> | _                         |
| D24BH         | The number of resends specified in the dedicated instruction is incorrect.                              | <ul> <li>Execute the instruction again after correcting the number of resends at the request source of the dedicated instruction.</li> <li>When the own station, target station, or relay station detected an error, identify the cause of the error and take action.</li> <li>Execute the instruction again after lower the transient transmission usage frequency.</li> <li>Check if the switching hub and the Ethernet cables at the request source are connected properly.</li> </ul>       | —                         |
| D24CH         | The network number specification of the dedicated instruction is incorrect.                             | <ul> <li>Execute the instruction again after correcting the network number at the request source of the dedicated instruction.</li> <li>If the request source is on another network, check if "Routing Settings" of CPU parameters are set correctly, and take action.</li> </ul>                                                                                                    | _                         |
| D24DH         | The channel specified in the dedicated instruction is incorrect.                                        | <ul> <li>Set 1 to 8 for the target channel number in the control data when executing the SEND instruction.</li> <li>Set 1 to 32 for the channel number when executing the REMFR/REMTO/ REMFRD/REMTOD instruction.</li> <li>Execute the instruction again after correcting the channel number used by own station in the control data.</li> </ul>                                                                                                    | _                         |
| D24EH         | The target station setting in the dedicated instruction is incorrect.                                   | <ul> <li>The value set for the control block of the dedicated instruction is out of range. Execute the instruction again after correcting the value.</li> <li>If the error occurs again even after taking the above action, please consult your local Mitsubishi representative.</li> </ul>                                                                                                    | _                         |

| Error<br>code | Error definition and causes                                                                                                    | Action                                                                                                    | Detailed<br>information 1 |
|---------------|----------------------------------------------------------------------------------------------------|----------------------------------------------------------------------------------------------------|---------------------------|
|               |                                                                                                    |                                                                                                    | Detailed<br>information 2 |
| D251H         | <ul> <li>At execution of a dedicated instruction,<br/>or group specification or all stations<br/>specification of the target station, the<br/>execution type is set with arrival check.</li> <li>For the REQ instruction, the specified<br/>request type is incorrect.</li> </ul> | <ul> <li>Execute the dedicated instruction again after changing the execution type<br/>in the control data to no arrival check.</li> <li>For the REQ instruction, execute it again after correcting request type.</li> <li>If the error occurs again even after taking the above action, please consult<br/>your local Mitsubishi representative.</li> </ul>                                                                                                    | -                         |
| D253H         | A response timeout has occurred when the dedicated instruction was executed.                                                                                                    | <ul> <li>Check the network status using the CC-Link IE TSN/CC-Link IE Field diagnostics of the engineering tool, and take action.</li> <li>For IP address specification, it is not possible to target stations beyond a relay station. Execute the dedicated instruction by specifying the network number/station number.</li> <li>Execute the instruction again after increasing the number of resends at the request source of the dedicated instruction.</li> <li>Execute the instruction again after lower the transient transmission usage frequency.</li> <li>When "Dynamic Routing" in "Application Settings" is set to "Enable", check the 'Communication path determination status' (Un\G1260559) and check if communication to the target network number is possible.</li> <li>Execute the dedicated instruction for a target station that supports the executed dedicated instruction.</li> <li>For the RECV instruction, execute it again after correcting the own station storage channel in the control data.</li> <li>For the SLMPSND instruction, execute it again after checking if the destination port number set in the control data is the available port number using the manual of the external device.</li> <li>Correct the network number and station number/IP address of the target station of the dedicated instruction.</li> <li>For the REMFR/REMTO/REMFRD/REMTOD instruction, increase 'REMFR/REMTO instruction resend count' (SW001A) or 'REMFR/REMTO instruction resend count' (SW001B) at the request source and try again.</li> <li>If the request destination is on another network, check if the CPU module working as the relay station supports the routing setting, and take action.</li> </ul> |                           |
| D254H         | A dedicated instruction which the target station does not support was executed.                                                                                                    | <ul> <li>Change the target station at the station that executed the SEND instruction.</li> <li>If the error occurs again even after taking the above action, please consult your local Mitsubishi representative.</li> </ul>                                                                                                    | _                         |
| D255H         | The target station number of the dedicated instruction is incorrect.                                                                                                    | <ul> <li>Execute the instruction again after correcting the target station number in the control data.</li> <li>If the error occurs again even after taking the above action, please consult your local Mitsubishi representative.</li> </ul>                                                                                                    | _                         |
| D256H         | The execution or error completion type of the dedicated instruction is incorrect.                                                                                                    | <ul> <li>Execute the instruction again after correcting the execution or error completion type in the control data.</li> <li>If the error occurs again even after taking the above action, please consult your local Mitsubishi representative.</li> </ul>                                                                                                    | _                         |
| D257H         | The request type of the REQ instruction is incorrect.                                                                                                    | <ul> <li>Execute the instruction again after correcting the request type in the request data.</li> <li>If the error occurs again even after taking the above action, please consult your local Mitsubishi representative.</li> </ul>                                                                                                    | -                         |
| D258H         | The control station does not exist when the dedicated instruction was executed to the specified control station or current control station.                                                                                                    | <ul> <li>Execute the instruction again after correcting the target station number in<br/>the control data.</li> <li>If the error occurs again even after taking the above action, please consult<br/>your local Mitsubishi representative.</li> </ul>                                                                                                    | _                         |
| D25AH         | The dedicated instruction was executed specifying the channel in use.                                                                                                    | <ul> <li>Retry the operation after a while.</li> <li>Change the channels used by own station or the target station storage channel in the control data.</li> </ul>                                                                                                    | -                         |
| D25BH         | The dedicated instruction was executed specifying the channel in use.                                                                                                    | Change the channels used by own station or the target station storage<br>channel in the control data.                                                                                                    |                           |

| Error<br>code | Error definition and causes                                                                                                    | Action                                                                                                    | Detailed<br>information 1 |
|---------------|----------------------------------------------------------------------------------------------------|----------------------------------------------------------------------------------------------------|---------------------------|
|               |                                                                                                    |                                                                                                    | Detailed<br>information 2 |
| D25DH         | The transient data is incorrect.                                                                                                    | <ul> <li>Execute the instruction again after correcting the transient data at the transient request source.</li> <li>If the error occurs again even after taking the above action, please consult your local Mitsubishi representative.</li> </ul>                                               | -                         |
| D25FH         | The REMFR/REMTO/REMFRD/REMTOD/<br>REMFRIP/REMFRDIP/REMTOIP/<br>REMTODIP instruction was executed from<br>a module with a station type that cannot<br>execute it. | The REMFR/REMTO/REMFRD/REMTOD/REMFRIP/REMFRDIP/<br>REMTOIP/REMTODIP instruction can only be used for a master station.<br>Modify the program so the REMFR/REMTO/REMFRD/REMTOD/REMFRIP/<br>REMFRDIP/REMTOIP/REMTODIP instructions are not used.                                                   | -                         |
| D260H         | The REMFR/REMTO/REMFRD/REMTOD/<br>REMFRIP/REMFRDIP/REMTOIP/<br>REMTODIP instruction was executed from<br>a module with a station type that cannot<br>execute it. | The REMFR/REMTO/REMFRD/REMTOD/REMFRIP/REMFRDIP/<br>REMTOIP/REMTODIP instruction can only be used for a master station.<br>Modify the program so the REMFR/REMTO/REMFRD/REMTOD/REMFRIP/<br>REMFRDIP/REMTOIP/REMTODIP instructions are not used.                                                   | _                         |
| D262H         | The total number of device stations<br>specified in the CCPASET/CCPASETR<br>instruction is incorrect.                                                            | <ul> <li>Execute the instruction again after correcting the total number of device<br/>stations in the control data.</li> <li>If the error occurs again even after taking the above action, please consult<br/>your local Mitsubishi representative.</li> </ul>                                  | —                         |
| D263H         | The constant link scan time setting of the<br>CCPASET/CCPASETR instruction is<br>incorrect.                                                                      | <ul> <li>Execute the instruction again after correcting the constant link scan time<br/>in the control data.</li> <li>If the error occurs again even after taking the above action, please consult<br/>your local Mitsubishi representative.</li> </ul>                                          | _                         |
| D264H         | The station number setting of the<br>CCPASET/CCPASETR instruction is<br>incorrect.                                                                               | <ul> <li>Execute the instruction again after correcting the station number in the network configuration setting data so it is within 1 to 120.</li> <li>If the error occurs again even after taking the above action, please consult your local Mitsubishi representative.</li> </ul>            | _                         |
| D265H         | The station number specified for the<br>CCPASET/CCPASETR instruction is<br>already in use.                                                                       | <ul> <li>Execute the instruction again after correcting the station number in the network configuration setting data to a unique value.</li> <li>If the error occurs again even after taking the above action, please consult your local Mitsubishi representative.</li> </ul>                   | —                         |
| D266H         | The number of occupied stations specified<br>in the CCPASET/CCPASETR instruction is<br>incorrect.                                                                | <ul> <li>Execute the instruction again after correcting the number of occupied stations in the network configuration setting data.</li> <li>If the error occurs again even after taking the above action, please consult your local Mitsubishi representative.</li> </ul>                        | _                         |
| D267H         | The station type of the CCPASET/<br>CCPASETR instruction is incorrect.                                                                                           | <ul> <li>Execute the instruction again after correcting the station type in the network configuration setting data.</li> <li>If the error occurs again even after taking the above action, please consult your local Mitsubishi representative.</li> </ul>                                       | _                         |
| D268H         | The link device range assignment<br>specified for each station in the CCPASET/<br>CCPASETR instruction is incorrect.                                             | <ul> <li>Execute the instruction again after correcting the offset or the number of<br/>link device points in the network configuration setting data.</li> <li>If the error occurs again even after taking the above action, please consult<br/>your local Mitsubishi representative.</li> </ul> | _                         |
| D269H         | The station type of the REMFR/REMTO/<br>REMFRD/REMTOD/REMFRIP/<br>REMFRDIP/REMTOIP/REMTODIP<br>instruction target station is not a remote<br>station.            | <ul> <li>Set the station type of the REMFR/REMTO/REMFRD/REMTOD/<br/>REMFRIP/REMFRDIP/REMTOIP/REMTODIP instruction target station to<br/>a remote station.</li> <li>Correct the network number and station number/IP address of the target<br/>station of the dedicated instruction.</li> </ul>   | _                         |
| D26AH         | The target station of the REMFR/REMTO/<br>REMFRD/REMTOD/REMFRIP/<br>REMFRDIP/REMTOIP/REMTODIP<br>instruction does not exist.                                     | If the target station of the REMFR/REMTO/REMFRD/REMTOD/REMFRIP/<br>REMFRDIP/REMTOIP/REMTODIP instruction is disconnected, execute the<br>dedicated instruction again after return of the target station.                                                                                         | _                         |
| D26BH         | The network number setting of the<br>CCPASET/CCPASETR instruction<br>executing station is incorrect.                                                             | Set "Network No." under "Network No." of "Required Settings" to between 1 and 239.                                                                                                    | _                         |
| D26CH         | The station type and station number of the CCPASET/CCPASETR instruction executing station are incorrect.                                                         | Rewrite the module parameter using the engineering tool. If the same error occurs again even after taking the above action, the possible cause is a hardware failure of the error module. Please consult your local Mitsubishi representative.                                                   | _                         |
| D273H         | The request data size of transient transmission is incorrect.                                                                                                    | <ul> <li>Execute the instruction again after correcting the request command at the transient request source.</li> <li>If the error occurs again even after taking the above action, please consult your local Mitsubishi representative.</li> </ul>                                              | -                         |

| Error<br>code | Error definition and causes                                                                            | Action                                                                                                    | Detailed<br>information 1 |
|---------------|----------------------------------------------------------------------------------------------------|----------------------------------------------------------------------------------------------------|---------------------------|
|               |                                                                                                    |                                                                                                    | Detailed information 2    |
| D275H         | Other dedicated instructions are in<br>execution, and the executed instruction<br>cannot be processed. | <ul> <li>Execute the instruction again after a while.</li> <li>If the error occurs again even after taking the above action, please consult your local Mitsubishi representative.</li> </ul>                                                                                                    | -                         |
| D27CH         | The network topology setting of the<br>CCPASET/CCPASETR instruction is<br>incorrect.                   | <ul> <li>Execute the instruction again after correcting the network topology setting<br/>in the control data.</li> <li>If the error occurs again even after taking the above action, please consult<br/>your local Mitsubishi representative.</li> </ul>                                                                                                    | _                         |
| D2C0H         | The network number setting of the<br>CCPASETX instruction executing station is<br>incorrect.           | Set "Network No." under "Network No." of "Required Settings" to between 1 and 239.                                                                                                    | -                         |
| D2C1H         | The station type and station number of the CCPASETX instruction executing station are incorrect.       | Rewrite the module parameter using the engineering tool. If the same error occurs again even after taking the above action, the possible cause is a hardware failure of the error module. Please consult your local Mitsubishi representative.                                                                                                    | _                         |
| D2C5H         | The IP address of the device station in the CCPASETX instruction is incorrect.                         | <ul> <li>Execute the instruction again after correcting the IP address of the device station in the network configuration setting data.</li> <li>If the error occurs again even after taking the above action, please consult your local Mitsubishi representative.</li> </ul>                                                                                                    | —                         |
| D2C6H         | The communication cycle setting for the device station of the CCPASETX instruction is incorrect.       | <ul> <li>Execute the instruction again after correcting the communication cycle setting of the device station in the network configuration setting data.</li> <li>If the error occurs again even after taking the above action, please consult your local Mitsubishi representative.</li> </ul>                                                                                                    | -                         |
| D2C7H         | The number of occupied stations specified<br>in the CCPASETX instruction is incorrect.                 | <ul> <li>Execute the instruction again after correcting the number of occupied stations in the network configuration setting data.</li> <li>If the error occurs again even after taking the above action, please consult your local Mitsubishi representative.</li> </ul>                                                                                                    | _                         |
| D2C8H         | The station type of the CCPASETX instruction is incorrect.                                             | <ul> <li>Execute the instruction again after correcting the station type in the network configuration setting data.</li> <li>If the error occurs again even after taking the above action, please consult your local Mitsubishi representative.</li> </ul>                                                                                                    | _                         |
| D2C9H         | The station number setting of the CCPASETX instruction is incorrect.                                   | <ul> <li>When "Station Type" in the network configuration setting data is set to<br/>"Master Station", correct "Station Number" to 0 and when "Station Type" is<br/>set to the type other than "Master Station", correct "Station Number" to a<br/>value within 1 to 120. Then, execute the instruction again.</li> <li>If the error occurs again even after taking the above action, please consult<br/>your local Mitsubishi representative.</li> </ul> | —                         |
| D2CAH         | The total number of device stations specified in the CCPASETX instruction is incorrect.                | <ul> <li>Execute the instruction again after correcting the total number of device stations in the control data.</li> <li>If the error occurs again even after taking the above action, please consult your local Mitsubishi representative.</li> </ul>                                                                                                    | _                         |
| D2CBH         | The network topology setting of the CCPASETX instruction is incorrect.                                 | <ul> <li>Execute the instruction again after correcting the network topology setting<br/>in the control data.</li> <li>If the error occurs again even after taking the above action, please consult<br/>your local Mitsubishi representative.</li> </ul>                                                                                                    | _                         |
| D2CCH         | The disconnection detection setting of the CCPASETX instruction is incorrect.                          | <ul> <li>Execute the instruction again after correcting the disconnection detection setting in the control data.</li> <li>If the error occurs again even after taking the above action, please consult your local Mitsubishi representative.</li> </ul>                                                                                                    | _                         |
| D2CDH         | The communication mode of the CCPASETX instruction is incorrect.                                       | <ul> <li>Execute the instruction again after correcting the communication mode in<br/>the control data.</li> <li>If the error occurs again even after taking the above action, please consult<br/>your local Mitsubishi representative.</li> </ul>                                                                                                    | _                         |
| D2CEH         | The communication cycle setting of the CCPASETX instruction is incorrect.                              | <ul> <li>Execute the instruction again after correcting "Setting in Units of 1µs",<br/>"Communication Period interval setting", "System Reservation time",<br/>"Cyclic Transmission time", "Normal-Speed", and "Low-Speed" in the<br/>communication cycle setting data.</li> <li>If the error occurs again even after taking the above action, please consult<br/>your local Mitsubishi representative.</li> </ul>                                        | _                         |
| D2D0H         | The station number specified for the CCPASETX instruction is already in use.                           | <ul> <li>Execute the instruction again after correcting the station number in the<br/>network configuration setting data to a unique value.</li> <li>If the error occurs again even after taking the above action, please consult<br/>your local Mitsubishi representative.</li> </ul>                                                                                                    | -                         |

| Error<br>code | Error definition and causes                                                                           | Action                                                                                                    | Detailed<br>information 1 |
|---------------|----------------------------------------------------------------------------------------------------|----------------------------------------------------------------------------------------------------|---------------------------|
|               |                                                                                                    |                                                                                                    | Detailed information 2    |
| D2D1H         | The link device range assignment specified for each station in the CCPASETX instruction is incorrect. | <ul> <li>Execute the instruction again after correcting the offset or the number of<br/>link device points in the network configuration setting data.</li> <li>If the error occurs again even after taking the above action, please consult<br/>your local Mitsubishi representative.</li> </ul>                                                                                                    | —                         |
| D2D2H         | The IP address/port number of the target station is incorrect.                                        | <ul> <li>Execute again after correcting the port number of the target station in the setting data.</li> <li>If the error occurs again even after taking the above action, please consult your local Mitsubishi representative.</li> </ul>                                                                                                    | _                         |
| D2D3H         | Send processing of the transient transmission has failed.                                             | <ul> <li>Check the network status using the CC-Link IE TSN/CC-Link IE Field diagnostics of the engineering tool, and take action.</li> <li>When the own station, target station, or relay station detected an error, identify the cause of the error and take action.</li> <li>Execute the instruction again after correcting the target IP address of transient data.</li> <li>If the access destination is a module with a different network number, correct the routing parameter setting.</li> </ul> | _                         |
| D602H         | Parameter error                                                                                       | <ul> <li>Write the network parameter to the CPU module again.</li> <li>If the error occurs again even after taking the above action, please consult your local Mitsubishi representative.</li> </ul>                                                                                                    | —                         |
| D605H         | Parameter error                                                                                       | <ul> <li>Write the network parameter to the CPU module again.</li> <li>If the error occurs again even after taking the above action, please consult your local Mitsubishi representative.</li> </ul>                                                                                                    | _                         |
| D60BH         | Parameter error (device overlap error (LB))                                                           | <ul> <li>Write the network parameter to the CPU module again.</li> <li>Execute again after correcting the offset or size of the device station link device in the setting data.</li> <li>If the error occurs again even after taking the above action, please consult your local Mitsubishi representative.</li> </ul>                                                                                                    | _                         |
| D60CH         | Parameter error (device overlap error<br>(LW))                                                        | <ul> <li>Write the network parameter to the CPU module again.</li> <li>Execute again after correcting the offset or size of the device station link device in the setting data.</li> <li>If the error occurs again even after taking the above action, please consult your local Mitsubishi representative.</li> </ul>                                                                                                    | _                         |
| D60DH         | Parameter error (each station device range assignment error (LB))                                     | <ul> <li>Write the network parameter to the CPU module again.</li> <li>Execute again after correcting the size of the device station link device in the setting data.</li> <li>If the error occurs again even after taking the above action, please consult your local Mitsubishi representative.</li> </ul>                                                                                                    | -                         |
| D60EH         | Parameter error (each station device range assignment error (LB))                                     | <ul> <li>Write the network parameter to the CPU module again.</li> <li>Execute again after correcting the offset of the device station link device in the setting data.</li> <li>If the error occurs again even after taking the above action, please consult your local Mitsubishi representative.</li> </ul>                                                                                                    | _                         |
| D60FH         | Parameter error (each station device range assignment error (LW))                                     | <ul> <li>Write the network parameter to the CPU module again.</li> <li>Execute again after correcting the size of the device station link device in the setting data.</li> <li>If the error occurs again even after taking the above action, please consult your local Mitsubishi representative.</li> </ul>                                                                                                    | _                         |
| D610H         | Parameter error (each station device range assignment error (LW))                                     | <ul> <li>Write the network parameter to the CPU module again.</li> <li>Execute again after correcting the offset of the device station link device in the setting data.</li> <li>If the error occurs again even after taking the above action, please consult your local Mitsubishi representative.</li> </ul>                                                                                                    | _                         |
| D611H         | Parameter error (each station device range assignment error (RWw))                                    | <ul> <li>Write the network parameter to the CPU module again.</li> <li>Execute again after correcting the size of the device station link device in the setting data.</li> <li>If the error occurs again even after taking the above action, please consult your local Mitsubishi representative.</li> </ul>                                                                                                    | _                         |
| D612H         | Parameter error (each station device range assignment error (RWw))                                    | <ul> <li>Write the network parameter to the CPU module again.</li> <li>Execute again after correcting the offset of the device station link device in the setting data.</li> <li>If the error occurs again even after taking the above action, please consult your local Mitsubishi representative.</li> </ul>                                                                                                    | —                         |

| Error<br>code | Error definition and causes                                           | Action                                                                                                    | Detailed<br>information 1 |
|---------------|-----------------------------------------------------------------------|----------------------------------------------------------------------------------------------------|---------------------------|
|               |                                                                       |                                                                                                    | Detailed<br>information 2 |
| D613H         | Parameter error (each station device range assignment error (RWr))    | <ul> <li>Write the network parameter to the CPU module again.</li> <li>Execute again after correcting the size of the device station link device in the setting data.</li> <li>If the error occurs again even after taking the above action, please consult your local Mitsubishi representative.</li> </ul>           | _                         |
| D614H         | Parameter error (each station device range assignment error (RWr))    | <ul> <li>Write the network parameter to the CPU module again.</li> <li>Execute again after correcting the offset of the device station link device in the setting data.</li> <li>If the error occurs again even after taking the above action, please consult your local Mitsubishi representative.</li> </ul>         | _                         |
| D615H         | Parameter error (each station device range assignment error (RY))     | <ul> <li>Write the network parameter to the CPU module again.</li> <li>Execute again after correcting the size of the device station link device in the setting data.</li> <li>If the error occurs again even after taking the above action, please consult your local Mitsubishi representative.</li> </ul>           | _                         |
| D616H         | Parameter error (each station device range assignment error (RY))     | <ul> <li>Write the network parameter to the CPU module again.</li> <li>Execute again after correcting the offset of the device station link device in the setting data.</li> <li>If the error occurs again even after taking the above action, please consult your local Mitsubishi representative.</li> </ul>         | _                         |
| D617H         | Parameter error (each station device range assignment error (RX))     | <ul> <li>Write the network parameter to the CPU module again.</li> <li>Execute again after correcting the size of the device station link device in the setting data.</li> <li>If the error occurs again even after taking the above action, please consult your local Mitsubishi representative.</li> </ul>           | _                         |
| D618H         | Parameter error (each station device range assignment error (RX))     | <ul> <li>Write the network parameter to the CPU module again.</li> <li>Execute again after correcting the offset of the device station link device in the setting data.</li> <li>If the error occurs again even after taking the above action, please consult your local Mitsubishi representative.</li> </ul>         | _                         |
| D619H         | Parameter error                                                       | <ul> <li>Write the network parameter to the CPU module again.</li> <li>If the error occurs again even after taking the above action, please consult your local Mitsubishi representative.</li> </ul>                                                                                                    | _                         |
| D61AH         | Parameter error                                                       | <ul> <li>Write the network parameter to the CPU module again.</li> <li>If the error occurs again even after taking the above action, please consult your local Mitsubishi representative.</li> </ul>                                                                                                    | —                         |
| D61BH         | Parameter error (device overlap error<br>(RWw))                       | <ul> <li>Write the network parameter to the CPU module again.</li> <li>Execute again after correcting the offset or size of the device station link device in the setting data.</li> <li>If the error occurs again even after taking the above action, please consult your local Mitsubishi representative.</li> </ul> | _                         |
| D61CH         | Parameter error (device overlap error<br>(RWr))                       | <ul> <li>Write the network parameter to the CPU module again.</li> <li>Execute again after correcting the offset or size of the device station link device in the setting data.</li> <li>If the error occurs again even after taking the above action, please consult your local Mitsubishi representative.</li> </ul> | _                         |
| D61DH         | Parameter error (device overlap error<br>(RY))                        | <ul> <li>Write the network parameter to the CPU module again.</li> <li>Execute again after correcting the offset or size of the device station link device in the setting data.</li> <li>If the error occurs again even after taking the above action, please consult your local Mitsubishi representative.</li> </ul> | _                         |
| D61EH         | Parameter error (device overlap error (RX))                           | <ul> <li>Write the network parameter to the CPU module again.</li> <li>Execute again after correcting the offset or size of the device station link device in the setting data.</li> <li>If the error occurs again even after taking the above action, please consult your local Mitsubishi representative.</li> </ul> | _                         |
| D61FH         | Parameter setting by the CCPASET/<br>CCPASETR instruction has failed. | <ul> <li>Execute the CCPASET/CCPASETR instruction again after setting "Setting<br/>Method of Basic/Application Settings" under "Parameter Setting Method"<br/>in "Required Settings" to "Program".</li> <li>In a redundant system, execute the CCPASETR instruction instead of the<br/>CCPASET instruction.</li> </ul> | _                         |

| Error<br>code | Error definition and causes                                                                                                    | Action                                                                                                    | Detailed<br>information 1 |
|---------------|----------------------------------------------------------------------------------------------------|----------------------------------------------------------------------------------------------------|---------------------------|
|               |                                                                                                    |                                                                                                    | Detailed information 2    |
| D621H         | Parameter error                                                                                                    | <ul> <li>Write the network parameter to the CPU module again.</li> <li>If the error occurs again even after taking the above action, please consult your local Mitsubishi representative.</li> </ul>                                                                                                    | _                         |
| D622H         | Parameter error (error in the total number of device stations)                                                                                                    | <ul> <li>Write the network parameter to the CPU module again.</li> <li>Execute the instruction again after correcting the total number of device stations.</li> <li>If the error occurs again even after taking the above action, please consult your local Mitsubishi representative.</li> </ul>                                                                                                    | _                         |
| D625H         | Parameter error (station-based block data assurance setting error)                                                                                                    | <ul> <li>Write the network parameter to the CPU module again.</li> <li>Execute the instruction again after correcting the station-based block data assurance setting.</li> <li>If the error occurs again even after taking the above action, please consult your local Mitsubishi representative.</li> </ul>                                                                                                    | _                         |
| D628H         | Parameter error (station type error)                                                                                                    | <ul> <li>Write the network parameter to the CPU module again.</li> <li>Execute the instruction again after correcting the station type in the setting data.</li> <li>If the error occurs again even after taking the above action, please consult your local Mitsubishi representative.</li> </ul>                                                                                                    | _                         |
| D629H         | Parameter error (station number range<br>error)                                                                                                    | <ul> <li>Write the network parameter to the CPU module again.</li> <li>Execute the instruction again after correcting the station number in the setting data so it is within 1 to 120.</li> <li>If the error occurs during a firmware update, place the modules according to the configuration displayed in the "Update Firmware" window, write to the CPU module, and then update again.</li> <li>If the error occurs again even after taking the above action, please consult your local Mitsubishi representative.</li> </ul> | _                         |
| D62AH         | Parameter error (data link faulty station setting error)                                                                                                    | <ul> <li>Write the network parameter to the CPU module again.</li> <li>Execute the instruction again after correcting the data link faulty station setting.</li> <li>If the error occurs again even after taking the above action, please consult your local Mitsubishi representative.</li> </ul>                                                                                                    | _                         |
| D62BH         | Parameter error (output setting error<br>during CPU STOP)                                                                                                    | <ul> <li>Write the network parameter to the CPU module again.</li> <li>Execute the instruction again after correcting the output settings during CPU STOP.</li> <li>If the error occurs again even after taking the above action, please consult your local Mitsubishi representative.</li> </ul>                                                                                                    | _                         |
| D630H         | Parameter setting by the CCPASET/<br>CCPASETR instruction in a local station<br>has failed.                                                                                                    | Execute the CCPASET/CCPASETR instruction again after setting "Setting Method of Basic/Application Settings" under "Parameter Setting Method" in "Required Settings" to "Program".                                                                                                    | _                         |
| D637H         | <ul> <li>The UINI instruction was executed at a station where the station number/IP address has been already set by parameter.</li> <li>The UINI instruction was executed on the RJ71GN11-EIP.</li> </ul> | <ul> <li>Execute the instruction again after setting "Station No./IP Address Setting<br/>Method" under "Station No./IP Address Setting" in "Required Settings" to<br/>"Program".</li> <li>The RJ71GN11-EIP cannot use the UINI instruction.</li> </ul>                                                                                                    | _                         |
| D641H         | Parameter error (IP address error)                                                                                                    | <ul> <li>Write the network parameter to the CPU module again.</li> <li>Execute the instruction again after correcting the IP address in the setting data.</li> <li>If the error occurs again even after taking the above action, please consult your local Mitsubishi representative.</li> </ul>                                                                                                    | _                         |
| D642H         | Parameter error (gateway address setting)                                                                                                    | <ul> <li>Write the network parameter to the CPU module again.</li> <li>Execute the instruction again after correcting the gateway address setting in the setting data.</li> <li>If the error occurs again even after taking the above action, please consult your local Mitsubishi representative.</li> </ul>                                                                                                    | _                         |
| D643H         | Parameter error (communication cycle setting)                                                                                                    | <ul> <li>Write the network parameter to the CPU module again.</li> <li>Execute the instruction again after correcting the communication cycle setting in the setting data.</li> <li>If the error occurs again even after taking the above action, please consult your local Mitsubishi representative.</li> </ul>                                                                                                    | _                         |

| Error<br>code | Error definition and causes                           | Action                                                                                                    | Detailed information 1 |
|---------------|-------------------------------------------------------|----------------------------------------------------------------------------------------------------|------------------------|
|               |                                                       |                                                                                                    | Detailed information 2 |
| D644H         | Parameter error (cyclic transmission time setting)    | <ul> <li>Write the network parameter to the CPU module again.</li> <li>Execute the instruction again after correcting the cyclic transmission time<br/>in the setting data.</li> <li>If the error occurs again even after taking the above action, please consult<br/>your local Mitsubishi representative.</li> </ul>                        | _                      |
| D645H         | Parameter error (transient transmission time setting) | <ul> <li>Write the network parameter to the CPU module again.</li> <li>Execute the instruction again after correcting the communication cycle setting or cyclic transmission time in the setting data.</li> <li>If the error occurs again even after taking the above action, please consult your local Mitsubishi representative.</li> </ul> | _                      |
| D646H         | Parameter error (transmission path setting)           | <ul> <li>Write the network parameter to the CPU module again.</li> <li>Execute the instruction again after correcting the transmission path setting in the setting data.</li> <li>If the error occurs again even after taking the above action, please consult your local Mitsubishi representative.</li> </ul>                               | _                      |
| D647H         | Parameter error (time synchronization setting)        | <ul> <li>Write the network parameter to the CPU module again.</li> <li>Execute the instruction again after correcting the time synchronization setting in the setting data.</li> <li>If the error occurs again even after taking the above action, please consult your local Mitsubishi representative.</li> </ul>                            | _                      |
| D649H         | Parameter error (send timeslot setting)               | <ul> <li>Write the network parameter to the CPU module again.</li> <li>Execute the instruction again after correcting the send timeslot setting in the setting data.</li> <li>If the error occurs again even after taking the above action, please consult your local Mitsubishi representative.</li> </ul>                                   | _                      |
| D64AH         | Parameter error (number of data link error detection) | <ul> <li>Write the network parameter to the CPU module again.</li> <li>Execute the instruction again after correcting the number of data link error detection in the setting data.</li> <li>If the error occurs again even after taking the above action, please consult your local Mitsubishi representative.</li> </ul>                     | _                      |
| D64BH         | Parameter error (number of occupied stations)         | <ul> <li>Write the network parameter to the CPU module again.</li> <li>Execute the instruction again after correcting the number of occupied stations in the setting data.</li> <li>If the error occurs again even after taking the above action, please consult your local Mitsubishi representative.</li> </ul>                             | _                      |
| D64DH         | Parameter error (parameter automatic setting)         | <ul> <li>Write the network parameter to the CPU module again.</li> <li>Execute the instruction again after correcting the parameter automatic setting in the setting data.</li> <li>If the error occurs again even after taking the above action, please consult your local Mitsubishi representative.</li> </ul>                             | _                      |
| D64EH         | Parameter error (motion control station setting)      | <ul> <li>Write the network parameter to the CPU module again.</li> <li>Execute the instruction again after correcting the motion control station setting in the setting data.</li> <li>If the error occurs again even after taking the above action, please consult your local Mitsubishi representative.</li> </ul>                          | _                      |
| D64FH         | Parameter error (cyclic frame cycle setting)          | <ul> <li>Write the network parameter to the CPU module again.</li> <li>Execute the instruction again after correcting the cyclic frame cycle setting in the setting data.</li> <li>If the error occurs again even after taking the above action, please consult your local Mitsubishi representative.</li> </ul>                              | _                      |
| D651H         | Parameter error (number of modules)                   | <ul> <li>Write the network parameter to the CPU module again.</li> <li>Execute the instruction again after correcting the number of modules in the setting data.</li> <li>If the error occurs again even after taking the above action, please consult your local Mitsubishi representative.</li> </ul>                                       | _                      |
| D652H         | Parameter error (communication mode setting)          | <ul> <li>Write the network parameter to the CPU module again.</li> <li>Execute the instruction again after correcting the communication mode setting in the setting data.</li> <li>If the error occurs again even after taking the above action, please consult your local Mitsubishi representative.</li> </ul>                              | _                      |

| Error<br>code | Error definition and causes                                                                                                    | Action                                                                                                    | Detailed<br>information 1 |
|---------------|----------------------------------------------------------------------------------------------------|----------------------------------------------------------------------------------------------------|---------------------------|
|               |                                                                                                    |                                                                                                    | Detailed<br>information 2 |
| D653H         | Parameter error (transient transmission group setting)                                                                                                    | <ul> <li>Write the network parameter to the CPU module again.</li> <li>Execute the instruction again after correcting the transient transmission group setting in the setting data.</li> <li>If the error occurs again even after taking the above action, please consult your local Mitsubishi representative.</li> </ul>                                                                                                    | _                         |
| D654H         | Parameter error (dynamic routing setting)                                                                                                    | <ul> <li>Write the network parameter to the CPU module again.</li> <li>Execute the instruction again after correcting the dynamic routing setting<br/>in the setting data.</li> <li>If the error occurs again even after taking the above action, please consult<br/>your local Mitsubishi representative.</li> </ul>                                                                                                    | _                         |
| D655H         | Network addresses of the master station and device stations are incorrect.                                                                                                    | Correct the IP address setting of the master station or device stations.                                                                                                    | _                         |
| D656H         | Parameter error (CANopen<br>communications)                                                                                                    | Update the version of the engineering tool that supports the CANopen communication function, then write parameters to the CPU module again.                                                                                                    | -                         |
| D657H         | Parameter error (station sub-ID)                                                                                                    | <ul> <li>Write the network parameter to the CPU module again.</li> <li>If the error occurs again even after taking the above action, please consult your local Mitsubishi representative.</li> </ul>                                                                                                    | -                         |
| D658H         | Parameter error (multidrop number)                                                                                                    | <ul> <li>Write the network parameter to the CPU module again.</li> <li>If the error occurs again even after taking the above action, please consult your local Mitsubishi representative.</li> </ul>                                                                                                    | —                         |
| D659H         | Parameter error (CANopen<br>communication)                                                                                                    | The CANopen communication function cannot be used. Clear the PDO mapping setting in the engineering tool, and write the parameter to the CPU module again.                                                                                                    | _                         |
| D65AH         | Parameter error (maximum number of connectable stations)                                                                                                    | <ul> <li>Parameters are set over the maximum number of connectable stations.<br/>Correct the parameter so that the number of device stations is 120 or less,<br/>then write parameters to the CPU module again. Note that a PDO-<br/>mapped extension module (for example, a multi-axis servo amplifier) to<br/>which a station number is not set is counted as one station.</li> <li>If the error occurs again even after taking the above action, please consult<br/>your local Mitsubishi representative.</li> </ul>                                                                                                    | _                         |
| D65BH         | Parameter error (CC-Link IE TSN Class setting)                                                                                                    | <ul> <li>Write the network parameter to the CPU module again.</li> <li>Execute the instruction again after correcting "CC-Link IE TSN Class<br/>Setting" in the setting data.</li> <li>If the error occurs again even after taking the above action, please consult<br/>your local Mitsubishi representative.</li> </ul>                                                                                                    | —                         |
| D65CH         | Parameter error (TSN hub setting)                                                                                                    | <ul> <li>Write the network parameter to the CPU module again.</li> <li>Execute the instruction again after correcting the TSN hub setting in the setting data.</li> <li>If the error occurs again even after taking the above action, please consult your local Mitsubishi representative.</li> </ul>                                                                                                    | _                         |
| D65DH         | Parameter error (multiple period setting)                                                                                                    | <ul> <li>Write the network parameter to the CPU module again.</li> <li>Execute the instruction again after correcting the multiple period setting in the setting data.</li> <li>If the error occurs again even after taking the above action, please consult your local Mitsubishi representative.</li> </ul>                                                                                                    | _                         |
| D840H         | Number of transient requests exceeded<br>the upper limit of simultaneously<br>processable requests.                                                                                                    | <ul> <li>Execute the instruction again after pausing the transient transmission temporarily.</li> <li>Execute the instruction again after lower the transient transmission usage frequency.</li> </ul>                                                                                                    | —                         |
| D841H         | The request data size of memory read/<br>write command is out of range.                                                                                                    | Execute the instruction again after correcting the read or write size specification at the transient request source.                                                                                                    | _                         |
| D842H         | <ul> <li>Routing information to the destination<br/>network number is not registered.</li> <li>In transient transmission, the number of<br/>relays to other networks exceeded<br/>seven.</li> <li>The communication path is being<br/>updated.</li> </ul> | <ul> <li>Execute the instruction again after correcting the target network number<br/>at the transient request source.</li> <li>Execute the instruction again after correcting the communication path<br/>from the transient request source to the destination.</li> <li>When the dynamic routing is not used, or the module of the series other<br/>than MELSEC iQ-R is included, retry the operation after correcting the<br/>routing setting.</li> <li>Change the system configuration so that the number of relay stations is<br/>seven or less.</li> <li>Transient transmission cannot be performed while the communication<br/>path is being updated. Retry the operation.</li> </ul> |                           |

| Error<br>code        | Error definition and causes                                                                                                    | Action                                                                                                    | Detailed<br>information 1 |
|----------------------|----------------------------------------------------------------------------------------------------|----------------------------------------------------------------------------------------------------|---------------------------|
|                      |                                                                                                    |                                                                                                    | Detailed<br>information 2 |
| D843H                | The module operation mode is set to a mode in which transient transmission cannot be executed.                                                                                                    | After completion of the module communication test, retry the transient transmission.                                                                                                    |                           |
| D844H                | Incorrect frame was received.<br>• Unsupported pre-conversion protocol<br>• Unsupported frame type<br>• Application header variable part<br>• Application header HDS<br>• Application header RTP<br>• Read command not requiring response | Execute the instruction again after correcting the request data at the transient request source.                                                                                                    | _                         |
| D902H                | The online test data is incorrect.                                                                                                    | <ul> <li>Correct the data at the station that started the online test, and retry the operation.</li> <li>If the error occurs again even after taking the above action, please consult your local Mitsubishi representative.</li> </ul>                                                                                                    | _                         |
| D903H                | During execution of the communication test, the test was retried.                                                                                                    | After completion of the communication test, retry the operation.                                                                                                    | _                         |
| D905H                | A communication monitoring timeout has occurred in communication test.                                                                                                    | <ul> <li>Check the network status using the CC-Link IE TSN/CC-Link IE Field diagnostics of the engineering tool, and take action. Then, retry the operation.</li> <li>Check if "Routing Setting" of "CPU Parameter" is correctly set, and take action.</li> </ul>                                                                                                    | -                         |
| D906H                | Data sending completion wait timeout has occurred in communication test.                                                                                                    | <ul> <li>Check the network status using the CC-Link IE TSN/CC-Link IE Field diagnostics of the engineering tool, and take action. Then, retry the operation.</li> <li>Execute the instruction again after lower the transient transmission usage frequency.</li> <li>Check if "Routing Setting" of "CPU Parameter" is correctly set, and take action.</li> </ul>                                                                                                    | _                         |
| D909H                | The header information of transient transmission is incorrect.                                                                                                    | Execute the instruction again after correcting the header information at the transient request source.                                                                                                    | _                         |
| D90AH                | During execution of the communication test, the test was retried.                                                                                                    | Check the network status using the CC-Link IE TSN/CC-Link IE Field<br>diagnostics of the engineering tool, and take action. Then, retry the<br>operation.                                                                                                    | _                         |
| D90BH                | The number of stations that communicate<br>in the network is out of the specification<br>range.                                                                                                    | <ul> <li>Check the network status using the CC-Link IE TSN/CC-Link IE Field diagnostics of the engineering tool, and take action.</li> <li>If the number of device stations per network is more than 120, reduce it to 120 or less.</li> </ul>                                                                                                    | _                         |
| D90CH                | The communication destination specified for the communication test is incorrect.                                                                                                    | <ul> <li>Correct "Target Station" of communication test, and retry the operation.</li> <li>"Communication Test" cannot be executed for own station and relay sending station. Set "Target Station" to other than own station and relay transmission station.</li> <li>The target station is mounted on the same base unit (main base unit and extension base unit) as the connected station (own station). Do not execute the communication test for station on the same base unit (main base unit and extension base unit) as the connected station (own station).</li> </ul> | _                         |
| D90DH                | An error was detected in the network module.                                                                                                    | Please consult your local Mitsubishi representative.                                                                                                    | _                         |
| D912H                | Transient transmission sending failed.                                                                                                    | <ul> <li>Execute the instruction again after lower the transient transmission usage frequency.</li> <li>Check if the switching hub and the Ethernet cables are connected properly.</li> </ul>                                                                                                    | _                         |
| D913H<br>to<br>D917H | An error was detected in the network module.                                                                                                    | Please consult your local Mitsubishi representative.                                                                                                    |                           |
| D919H                | No response from the target station of the communication test.                                                                                                    | <ul> <li>Correct the network number, station number, or IP address for the target station of the communication test.</li> <li>Check if the network configuration setting is correctly set in the master station within the same network as the target station of the communication test.</li> <li>When "IP Address" is selected for "Communication Method", "Communication Test" cannot be executed for stations on networks different from that of the connected station (own station). Change "Communication Method" to "Network No./Station No.".</li> </ul>                | _                         |

| Error<br>code        | Error definition and causes                                                                                                    | Action                                                                                                    | Detailed information 1 |
|----------------------|----------------------------------------------------------------------------------------------------|----------------------------------------------------------------------------------------------------|------------------------|
|                      |                                                                                                    |                                                                                                    | Detailed information 2 |
| DA00H                | An error was detected in the network module.                                                                                                    | Please consult your local Mitsubishi representative.                                                                                                    | —                      |
| DA10H<br>to<br>DA17H | An error was detected in the network module.                                                                                                    | Please consult your local Mitsubishi representative.                                                                                                    | —                      |
| DA19H                | An error was detected in the network module.                                                                                                    | Please consult your local Mitsubishi representative.                                                                                                    | —                      |
| DA1AH                | After parameters were set using the<br>CCPASETX instruction/CCPASET<br>instruction, the CCPASETX instruction/<br>CCPASET instruction were executed<br>again. | Parameter setting with the CCPASETX/CCPASET instruction is limited to one time only. Execute the instruction again after resetting the CPU module.                                                                                                    | _                      |
| DA1BH                | A dedicated instruction which the target station does not support was executed.                                                                              | <ul> <li>Change the target station at the station that executed the READ/SREAD/<br/>WRITE/SWRITE/SEND/REQ instruction.</li> <li>Correct the network number and station number/IP address of the target<br/>station of the dedicated instruction.</li> </ul> | _                      |
| DA1CH                | The target station of the READ/SREAD/<br>WRITE/SWRITE/SEND/REQ instruction<br>does not exist.                                                                | If the target station of the READ/SREAD/WRITE/SWRITE/SEND/REQ instruction is disconnected, execute the dedicated instruction again after return of the target station.                                                                                      | —                      |
| DB00H                | The station numbers of 121 stations or more are specified.                                                                                                   | Check station numbers.                                                                                                    | —                      |
| DC00H                | The setting value is incorrect.                                                                                                    | Write again after correcting the setting value.                                                                                                    | —                      |
| DC01H                | The setting value was not written correctly.                                                                                                    | Write again. If the error occurs again even after taking the above action, please consult your local Mitsubishi representative.                                                                                                    | —                      |

## Error codes when using EtherNet/IP communications

| Error<br>code | Error definition and causes                                                   | Action                                                                                                    | Detailed<br>information 1                                                                 |
|---------------|-------------------------------------------------------------------------------|----------------------------------------------------------------------------------------------------|-------------------------------------------------------------------------------------------|
|               |                                                                               |                                                                                                    | information 2                                                                             |
| 19E0H         | An error was detected in the data received during EtherNet/IP communications. | <ul> <li>Check whether the operating status of the external device is normal.</li> <li>Check for errors in the line status.</li> <li>The line may be busy, so retry the operation after a while.</li> <li>If the same error code is displayed again, the possible cause is a hardware failure of the error module. Please consult your local Mitsubishi representative.</li> </ul>                                                                                                    | _                                                                                         |
| 31E0H         | The parameters of this module are not set in the CPU.                         | <ul> <li>Set the parameters to the CPU module.</li> <li>Write the module extension parameters to the CPU module regardless of whether EtherNet/IP communication is used.</li> <li>Check the mounting position of the module.</li> </ul>                                                                                                    | System<br>configuration<br>information 2<br>• I/O number<br>Information category:<br>0x07 |
| 31E1H         | An error was detected in the parameters set in "EtherNet/IP Configuration".   | <ul> <li>Check the module's firmware version and EtherNet/IP configuration version, and check that the version of EtherNet/IP configuration is supported by the module. If an unsupported version of EtherNet/IP configuration is used, update the module firmware to the latest version.</li> <li>Use "EtherNet/IP Configuration" to write the parameters to the module again.</li> <li>If the same error code is displayed again, the possible cause is a hardware failure of the error module. Please consult your local Mitsubishi representative.</li> </ul> | _                                                                                         |
| 31E2H         | An error was detected in the parameters set in "EtherNet/IP Configuration".   | <ul> <li>Use "EtherNet/IP Configuration" to write the parameters to the module again.</li> <li>If the same error code is displayed again, the possible cause is a hardware failure of the error module. Please consult your local Mitsubishi representative.</li> </ul>                                                                                                    | _                                                                                         |
| 3E05H         | An error was detected in the memory.                                          | <ul> <li>Take measures to reduce noise.</li> <li>Reset the CPU module, and run it again. If the same error code is<br/>displayed again, the possible cause is a hardware failure of the error<br/>module. Please consult your local Mitsubishi representative.</li> </ul>                                                                                                    | _                                                                                         |
| 3E06H         | A memory error was detected during<br>EtherNet/IP communications.             | <ul> <li>Take measures to reduce noise.</li> <li>Reset the CPU module, and run it again. If the same error code is displayed again, the possible cause is a hardware failure of the error module. Please consult your local Mitsubishi representative.</li> </ul>                                                                                                    | —                                                                                         |

## **19.2** Error Codes for I/O Signal Processing

### Error codes when a PING test error occurs

An error code when a PING test error occurs is stored in the error code area of 'PING test response area' (Un\G7340052 to Un\G7340064). ( I Page 528 PING test response area)

| Error code | Error definition and causes                                                                       | Action                                                                                                    |
|------------|---------------------------------------------------------------------------------------------------|----------------------------------------------------------------------------------------------------|
| CODBH      | The IP address setting in the PING test request area is incorrect.<br>A PING test is in progress. | <ul> <li>Set the IP address within the range between 1.0.0.1 and 126.255.255.255.255 or between 128.0.0.0 and 223.255.255.254.</li> <li>The IP address of the own node cannot be set. Set the IP address of the external device.</li> <li>Execute again after the PING test is completed.</li> </ul> |

## **19.3** Error Codes When a Connection Error Occurs

The error code when a connection error occurs during EtherNet/IP communications is stored in 'Class1 connection error status' (Un\G7734528 to Un\G7735551).

The following shows how error codes are stored.

| Address <sup>*1</sup> |             | Connection destination |                   | Storage method              |                                                                          |   |  |  |
|-----------------------|-------------|------------------------|-------------------|-----------------------------|--------------------------------------------------------------------------|---|--|--|
| Un\G7734528           | Un\G7734529 | Input                  | Connection No.1   |                             | 8 bits 8 bits 16 bits                                                    |   |  |  |
| Un\G7734530           | Un\G7734531 |                        | Connection No.2   | When used as the target     |                                                                          | → |  |  |
| Un\G7734532           | Un\G7734533 |                        | Connection No.3   |                             | (1) Statusin (3) CIP Status <sup>2</sup> (4) CIP Extended <sup>3</sup>   |   |  |  |
| :                     |             |                        | :                 | When used as the originator | (1) StatusIn (5) CIP Status <sup>*2</sup> (6) CIP Extended <sup>*3</sup> |   |  |  |
| Un\G7735036           | Un\G7735037 |                        | Connection No.255 | _                           |                                                                          |   |  |  |
| Un\G7735038           | Un\G7735039 |                        | Connection No.256 |                             |                                                                          |   |  |  |
| Un\G7735040           | Un\G7735041 | Output                 | Connection No.1   |                             | 8 bits 8 bits 16 bits                                                    |   |  |  |
| Un\G7735042           | Un\G7735043 |                        | Connection No.2   | When used as the target     |                                                                          |   |  |  |
| Un\G7735044           | Un\G7735045 | -                      | Connection No.3   |                             | (2) StatusOut (3) CIP Status (4) CIP Extended                            |   |  |  |
| ÷                     |             |                        | :                 | When used as the originator | (2) StatusOut (5) CIP Status (6) CIP Extended                            |   |  |  |
| Un\G7735548           | Un\G7735549 |                        | Connection No.255 | -                           |                                                                          |   |  |  |
| Un\G7735550           | Un\G7735551 | 1                      | Connection No.256 |                             |                                                                          |   |  |  |

\*1 An error code is stored in 32 bits.

\*2 When StatusIn is 41H or 51H, General Status Code received from the external device is stored.

\*3 When StatusIn is 41H or 51H, Extended Status Code received from the external device is stored.

| Stored<br>value in (1)<br>or (2) | Stored<br>value in (3)<br>or (5) | Stored<br>value in (4)<br>or (6) | Classification              | Error definition and causes                                                                                              | Action                                                                                                    |
|----------------------------------|----------------------------------|----------------------------------|-----------------------------|----------------------------------------------------------------------------------------------------|----------------------------------------------------------------------------------------------------|
| 40H (scanner)                    | 10H                              | 0000H                            | Connection<br>disabled      | The connection has been set to be disabled.                                                                              | <ul> <li>Check the parameter set in "EtherNet/IP<br/>Configuration" and write the parameter to the module<br/>again.</li> <li>If the same error code is displayed again, the<br/>possible cause is a hardware failure of the error<br/>module. Please consult your local Mitsubishi<br/>representative.</li> </ul>                              |
| 40H (scanner)                    | 20H                              | 0284H                            | Cyclic<br>transmission stop | Cyclic transmission is stopped.                                                                                          | <ul> <li>Check whether the operating status of the external device is normal.</li> <li>Check for errors in the line status.</li> <li>The line may be busy, so retry the operation after a while.</li> </ul>                                                                                                    |
| 40H (scanner)                    | 20Н                              | 0000H                            | Cyclic<br>transmission stop | Cyclic transmission is stopped.                                                                                          | <ul> <li>Check that a value other than 0 (start request) is set<br/>for 'EtherNet/IP communication start request'<br/>(Un\G7340096).</li> <li>Check that 'Class1 cyclic pause specification'<br/>(Un\G7735808 to Un\G7735823) is set to 0 (no cyclic<br/>pause request).</li> </ul>                                                             |
| 41H (scanner)<br>51H (adapter)   | 01H                              | 0100H                            | CIP Extended<br>error       | The scanner requested<br>Forward Open with the<br>same settings as the<br>currently ongoing<br>communication connection. | <ul> <li>Refer to documentation such as the manuals of the external device and EtherNet/IP specifications to check the conditions for notifying of this error and the action to take.</li> <li>Close the connection of the external device and retry.</li> <li>Retry after the connection of the external device has been timed out.</li> </ul> |

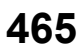

| Stored<br>value in (1)<br>or (2) | Stored<br>value in (3)<br>or (5) | Stored<br>value in (4)<br>or (6) | Classification        | Error definition and causes                                                                                                    | Action                                                                                                    |
|----------------------------------|----------------------------------|----------------------------------|-----------------------|----------------------------------------------------------------------------------------------------|----------------------------------------------------------------------------------------------------|
| 41H (scanner)<br>51H (adapter)   | 01H                              | 0103H                            | CIP Extended<br>error | The combination of the<br>requested parameter<br>transport class (Class1/<br>Class3 communication<br>method) and transmission<br>trigger (Cyclic/Application<br>Trigger/Change of State) is<br>not supported. | <ul> <li>If the CC-Link IE TSN Plus module is operating as a scanner</li> <li>Refer to documentation such as the manuals of the external device and EtherNet/IP specifications to check the conditions for notifying of this error and the action to take.</li> <li>If the CC-Link IE TSN Plus module is operating as an adapter</li> <li>During Class3 communications, only 2 (Application Trigger) can be accepted as the Production Trigger (transmission trigger) value of Transport Type/Trigger of Forward Open requested by the scanner. Refer to documentation such as the manual of the external device, and correct the request.</li> </ul>                                                                                                    |
| 41H (scanner)<br>51H (adapter)   | 01H                              | 0106H                            | CIP Extended<br>error | A mismatch in property<br>rights has occurred.                                                                                                    | <ul> <li>When an Exclusive Owner is used, the adapter can receive only one communication for "Instance ID" set in "Output (O-&gt;T)" at a time.</li> <li>If the CC-Link IE TSN Plus module is operating as a scanner</li> <li>When "Exclusive Owner" is set in "Application Type" as a parameter for connection settings (scanner) in the EtherNet/IP configuration, check whether the adapter device of the request destination already uses the value set for "Instance ID" in "Output (O-&gt;T)" for communication with a different scanner referring to documentation such as the manuals of the external device.</li> <li>When communicating with multiple connections using an adapter device and exclusive owner, check whether the same instance ID is set for "Instance ID" in "Output (O-&gt;T)" for connections for which "Exclusive Owner" is set in "Application Type" as a parameter for connection settings (scanner) in the EtherNet/IP configuration.</li> <li>Refer to documentation such as the manuals of the external device and EtherNet/IP specifications to check the conditions for notifying of this error and the action to take.</li> <li>If the CC-Link IE TSN Plus module is operating as an adapter</li> <li>Check whether the instance ID of the parameter requested by the scanner is correct.</li> <li>Check whether the application type of the parameter requested by the scanner is correct.</li> <li>Check whether the application type of the parameter requested by the scanner is correct.</li> <li>Use documentation such as the manuals of the external device to check if communications using "Exclusive Owner" are newly requested for "Instance ID" of "Output O-&gt;T" of the connection already being communicated with "Exclusive Owner".</li> <li>The CC-Link IE TSN Plus module does not use configuration (default parameters). Refer to documentation such as the manuals of the external device and correct the parameters so that the configuration is not set to parameters requested by the scanner.</li> </ul> |
| 41H (scanner)<br>51H (adapter)   | 01H                              | 0107H                            | CIP Extended<br>error | The external device cannot find the connection to close.                                                                                                    | Check the following items, and then restart the<br>EtherNet/IP communications.<br>• Is the operating status of the external device normal?<br>• Is the line status normal?                                                                                                    |
| Stored<br>value in (1)<br>or (2) | Stored<br>value in (3)<br>or (5) | Stored<br>value in (4)<br>or (6) | Classification        | Error definition and causes                                                                                                    | Action                                                                                                    |
|----------------------------------|----------------------------------|----------------------------------|-----------------------|----------------------------------------------------------------------------------------------------|----------------------------------------------------------------------------------------------------|
| 41H (scanner)<br>51H (adapter)   | 01H                              | 0112H                            | CIP Extended<br>error | The requested packet<br>interval (RPI) of the<br>requested parameter has an<br>unsupported value.                                         | <ul> <li>If the CC-Link IE TSN Plus module is operating as a scanner</li> <li>Use documentation such as the manuals of the external device to check that the "RPI" of "Output O-&gt;T" that was registered as a parameter of the connection settings (scanner) of the EtherNet/IP Configuration is a value that can be accepted by the adapter.</li> <li>Use documentation such as the manuals of the external device to check that the "RPI" of "Input T-&gt;O" that was registered as a parameter of the connection settings (scanner) of the EtherNet/IP Configuration is a value that can be accepted by the adapter.</li> <li>If the CC-Link IE TSN Plus module is operating as an adapter</li> <li>Set the RPI parameter requested by the scanner to the minimum value (60 seconds) or lower.</li> <li>For multicast communication, match the RPI of T→O used in the currently active connection.</li> </ul> |
| 41H (scanner)<br>51H (adapter)   | 01H                              | 0113H                            | CIP Extended<br>error | The number of connections has reached the upper limit.                                                                                    | <ul> <li>If the CC-Link IE TSN Plus module is operating as a scanner</li> <li>Use documentation such as the manuals of the external device to check whether the number of connections that can be connected to the external device has reached the upper limit.</li> <li>Refer to documentation such as the manuals of the external device and EtherNet/IP specifications to check the conditions for notifying of this error and the action to take.</li> <li>If the CC-Link IE TSN Plus module is operating as an adapter</li> <li>A new connection cannot be made because the 'Number of consumed connections (Port 2)' (Un\G8474724) has reached the upper limit (256 connections). Reduce the number of connections.</li> </ul>                                                                                                    |
| 41H (scanner)<br>51H (adapter)   | 01H                              | 0114H                            | CIP Extended<br>error | The consistency check has<br>failed due to a mismatch in<br>the vendor code (vendor ID<br>number) or product code<br>(product ID number). | Refer to the following and perform troubleshooting.                                                                                                    |
| 41H (scanner)<br>51H (adapter)   | 01H                              | 0115H                            | CIP Extended<br>error | The consistency check has failed due to product type (device type) mismatch.                                                              | Refer to the following and perform troubleshooting.                                                                                                    |
| 41H (scanner)<br>51H (adapter)   | 01H                              | 0116H                            | CIP Extended<br>error | The consistency check has failed due to major revision or minor revision mismatch.                                                        | Refer to the following and perform troubleshooting.                                                                                                    |
| 41H (scanner)<br>51H (adapter)   | 01H                              | 0119H                            | CIP Extended<br>error | No connection other than<br>Listen Only is open.                                                                                          | <ul> <li>When Listen Only is used, a connection other than<br/>Listen Only must already be established on the<br/>adapter device. Correct the parameters.</li> <li>Refer to documentation such as the manuals of the<br/>external device and EtherNet/IP specifications to<br/>check the conditions for notifying of this error and the<br/>action to take.</li> </ul>                                                                                                    |

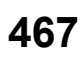

| Stored<br>value in (1)<br>or (2) | Stored<br>value in (3)<br>or (5) | Stored<br>value in (4)<br>or (6) | Classification        | Error definition and causes                                                                                                    | Action                                                                                                    |
|----------------------------------|----------------------------------|----------------------------------|-----------------------|----------------------------------------------------------------------------------------------------|----------------------------------------------------------------------------------------------------|
| 41H (scanner)<br>51H (adapter)   | 01H                              | 011BH                            | CIP Extended<br>error | The requested Inhibit Time<br>parameter is greater than<br>the RPI.                                                              | <ul> <li>■If the CC-Link IE TSN Plus module is operating as a scanner</li> <li>Refer to documentation such as the manuals of the external device and EtherNet/IP specifications to check the conditions for notifying of this error and the action to take.</li> <li>■If the CC-Link IE TSN Plus module is operating as an adapter</li> <li>Set the Inhibit Time parameter that is requested by the scanner to be smaller than the RPI of T→O.</li> <li>Refer to documentation such as the manuals of the external device and EtherNet/IP specifications to check the conditions for notifying of this error and the action to take.</li> </ul>                                                                                                    |
| 41H (scanner)<br>51H (adapter)   | 01H                              | 011CH                            | CIP Extended<br>error | The transport class<br>(communication method<br>such as Class1/Class3) of<br>the requested parameters is<br>not supported.       | <ul> <li>If the CC-Link IE TSN Plus module is operating as a scanner</li> <li>Use documentation such as the manuals of the external device to check whether the adapter device of the request destination supports the transport class (Class1/Class3 communication method) registered as a parameter in the connection settings (scanner) of the EtherNet/IP configuration.</li> <li>If the CC-Link IE TSN Plus module is operating as an adapter</li> <li>Use documentation such as the manuals of the external device to check whether the transport class of the parameters requested by the scanner is Class1 communications or Class3 communications.</li> <li>Refer to documentation such as the manuals of the external device and EtherNet/IP specifications to check the conditions for notifying of this error and the action to take.</li> </ul> |
| 41H (scanner)<br>51H (adapter)   | 01H                              | 011DH                            | CIP Extended<br>error | The transmission trigger<br>(Cyclic/Application Trigger/<br>Change of State) of the<br>requested parameters is not<br>supported. | <ul> <li>If the CC-Link IE TSN Plus module is operating as a scanner</li> <li>Use documentation such as the manuals of the external device to check whether the adapter device of the request destination supports the trigger type registered as a parameter in the connection settings (scanner) of the EtherNet/IP configuration.</li> <li>If the CC-Link IE TSN Plus module is operating as an adapter</li> <li>An unsupported value has been set for Transport Type/Trigger of Forward Open requested by the scanner. Change the parameter to request referring to the manuals of the external device and EtherNet/IP specifications.</li> </ul>                                                                                                    |
| 41H (scanner)<br>51H (adapter)   | 01H                              | 011EH                            | CIP Extended<br>error | The Direction (client/server)<br>of the requested parameters<br>is not supported.                                                | <ul> <li>If the CC-Link IE TSN Plus module is operating as a scanner</li> <li>Refer to documentation such as the manuals of the external device and EtherNet/IP specifications to check the conditions for notifying of this error and the action to take.</li> <li>If the CC-Link IE TSN Plus module is operating as an adapter</li> <li>An unsupported value has been set for Transport Type/Trigger of Forward Open requested by the scanner. Change the parameter to request referring to the manuals of the external device and EtherNet/IP specifications.</li> </ul>                                                                                                    |

| Stored<br>value in (1)<br>or (2) | Stored<br>value in (3)<br>or (5) | Stored<br>value in (4)<br>or (6) | Classification        | Error definition and causes                                                  | Action                                                                                                    |
|----------------------------------|----------------------------------|----------------------------------|-----------------------|------------------------------------------------------------------------------|----------------------------------------------------------------------------------------------------|
| 41H (scanner)<br>51H (adapter)   | 01H                              | 011FH                            | CIP Extended<br>error | O→T Fixed/Variable flag for<br>the requested parameters is<br>not supported. | <ul> <li>If the CC-Link IE TSN Plus module is operating as a scanner</li> <li>When "Real Time Format" of "Output O-&gt;T" that was registered as a parameter of the connection settings (scanner) of the EtherNet/IP Configuration is zero length data, use documentation such as the manuals of the external device to check whether the adapter device of the request destination supports Variable.</li> <li>When "Real Time Format" of "Output O-&gt;T" that was registered as a parameter of the connection settings (scanner) of the EtherNet/IP Configuration is modeless or 32-bit header, use documentation such as the manuals of the external device of the request destination supports Fixed.</li> <li>Refer to documentation such as the manuals of the external device and EtherNet/IP specifications to check the conditions for notifying of this error and the action to take.</li> <li>If the CC-Link IE TSN Plus module is operating as an adapter</li> <li>If the CC-Link IE TSN Plus module operates as an adapter (server) during Class3 communications, only Variable can be accepted as the O→T network connection parameter of the parameters that are requested by the scanner. Check documentation such as the manuals of the external device to set the request to Variable.</li> </ul> |
| 41H (scanner)<br>51H (adapter)   | 01H                              | 0120H                            | CIP Extended<br>error | T→O Fixed/Variable flag for<br>the requested parameters is<br>not supported. | <ul> <li>■If the CC-Link IE TSN Plus module is operating as a scanner</li> <li>When "Real Time Format" of "Input T-&gt;O" that was registered as a parameter of the connection settings (scanner) of the EtherNet/IP Configuration is zero length data, use documentation such as the manuals of the external device to check whether the adapter device of the request destination supports Variable.</li> <li>When "Real Time Format" of "Input T-&gt;O" that was registered as a parameter of the connection settings (scanner) of the EtherNet/IP Configuration is modeless or 32-bit header, use documentation such as the manuals of the external device of the request destination supports Fixed.</li> <li>Refer to documentation such as the manuals of the external device and EtherNet/IP specifications to check the conditions for notifying of this error and the action to take.</li> <li>If the CC-Link IE TSN Plus module is operating as an adapter (server) during Class3 communications, only Variable can be accepted as the T→O network connection parameter of the parameters that are requested by the scanner. Check documentation such as the manuals of the external device to set the request to Variable.</li> </ul>                                                                    |

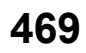

| Stored<br>value in (1)<br>or (2) | Stored<br>value in (3)<br>or (5) | Stored<br>value in (4)<br>or (6) | Classification        | Error definition and causes                                                                                                    | Action                                                                                                    |
|----------------------------------|----------------------------------|----------------------------------|-----------------------|----------------------------------------------------------------------------------------------------|----------------------------------------------------------------------------------------------------|
| 41H (scanner)<br>51H (adapter)   | 01H                              | 0123H                            | CIP Extended<br>error | The O→T Connection Type<br>(output mode such as Point<br>to Point/Multicast) for the<br>requested parameters is not<br>supported. | <ul> <li>If the CC-Link IE TSN Plus module is operating as a scanner</li> <li>Use documentation such as the manuals of the external device to check that the "Output Mode" of "Output O-&gt;T" that was registered as a parameter of the connection settings (scanner) of the EtherNet/IP Configuration is a value that can be accepted by the adapter.</li> <li>Refer to documentation such as the manuals of the external device and EtherNet/IP specifications to check the conditions for notifying of this error and the action to take.</li> <li>If the CC-Link IE TSN Plus module is operating as an adapter</li> <li>Use documentation such as the manuals of the external device to check whether the Connection Type of O→T of the parameters requested by the scanner is set to Point to Point.</li> </ul>              |
| 41H (scanner)<br>51H (adapter)   | 01H                              | 0124H                            | CIP Extended<br>error | The T→O Connection Type<br>(input mode such as Point<br>to Point/Multicast) for the<br>requested parameters is not<br>supported.  | <ul> <li>■If the CC-Link IE TSN Plus module is operating as a scanner</li> <li>Use documentation such as the manuals of the external device to check that the "Input Mode" of "Input T-&gt;O" that was registered as a parameter of the connection settings (scanner) of the EtherNet/IP Configuration is a value that can be accepted by the adapter.</li> <li>Refer to documentation such as the manuals of the external device and EtherNet/IP specifications to check the conditions for notifying of this error and the action to take.</li> <li>■If the CC-Link IE TSN Plus module is operating as an adapter</li> <li>Use documentation such as the manuals of the external device to check whether the Connection Type of T→O of the parameters requested by the scanner is set to Point to Point or Multicast.</li> </ul> |
| 41H (scanner)<br>51H (adapter)   | 01H                              | 0125H                            | CIP Extended<br>error | The Redundant Owner of<br>the requested parameters is<br>not supported.                                                           | <ul> <li>■If the CC-Link IE TSN Plus module is operating as a scanner</li> <li>Refer to documentation such as the manuals of the external device and EtherNet/IP specifications to check the conditions for notifying of this error and the action to take.</li> <li>■If the CC-Link IE TSN Plus module is operating as an adapter</li> <li>If the CC-Link IE TSN Plus module operates as an adapter (server) during Class3 communications, only clear (=0) is accepted for Redundant Owner as the T→O network connection parameter of the parameters that are requested by the scanner. Check documentation such as the manuals of the external device to set the request to clear (=0).</li> </ul>                                                                                                    |
| 41H (scanner)<br>51H (adapter)   | 01H                              | 0126H                            | CIP Extended<br>error | The data size that was set in<br>the configuration instance<br>was an unacceptable value.                                         | <ul> <li>If the CC-Link IE TSN Plus module is operating as a scanner</li> <li>Please consult your local Mitsubishi representative.</li> <li>If the CC-Link IE TSN Plus module is operating as an adapter</li> <li>The CC-Link IE TSN Plus module does not use configuration (default parameters). Refer to documentation such as the manuals of the external device and correct the parameters so that the configuration is not set to parameters requested by the scanner.</li> </ul>                                                                                                    |

| Stored<br>value in (1)<br>or (2) | Stored<br>value in (3)<br>or (5) | Stored<br>value in (4)<br>or (6) | Classification        | Error definition and causes                                                                            | Action                                                                                                    |
|----------------------------------|----------------------------------|----------------------------------|-----------------------|----------------------------------------------------------------------------------------------------|----------------------------------------------------------------------------------------------------|
| 41H (scanner)<br>51H (adapter)   | 01H                              | 0127H                            | CIP Extended<br>error | The data size that was set in<br>O→T of the requested<br>parameters was an<br>unacceptable value.      | <ul> <li>If the CC-Link IE TSN Plus module is operating as a scanner</li> <li>Check whether the IP address of the module specified as the communication destination in the EtherNet/IP configuration matches the IP address of the desired module.</li> <li>Use documentation such as the manuals of the external device to check that the "Data Size" of "Output O-&gt;T" that was registered as a parameter of the connection settings (scanner) of the EtherNet/IP Configuration is a value that can be accepted by the adapter.</li> <li>If the CC-Link IE TSN Plus module is operating as an adapter</li> <li>Check that the IP address specified by the scanner as the communication destination is correct.</li> <li>Check whether "Instance ID" and "Tag Name" of the connection registered in the connection settings (adapter) of the EtherNet/IP Configuration are set correctly for the instance ID and tag name of the parameter that is requested by the scanner.</li> <li>When the application type of the parameter to be requested matches "Data Size" of "Input O-&gt;T" of the connection that was registered in the connection settings (adapter) of the EtherNet/IP Configuration.</li> <li>When the application type of the parameter to be requested by the scanner is "Exclusive Owner", check that the data size of O-&gt;T of the parameters to be requested matches "Data Size" of "Input O-&gt;T" of the connection that was registered in the connection settings (adapter) of the EtherNet/IP Configuration.</li> <li>When the application type of the parameter to be requested by the scanner is "Input Only", only 0 can be accepted for the data size of O-&gt;T of the parameter to request referring to the manuals of the external device and EtherNet/IP specifications.</li> </ul> |
| 41H (scanner)<br>51H (adapter)   | 01H                              | 0128H                            | CIP Extended<br>error | The data size that was set in $T \rightarrow O$ of the requested parameters was an unacceptable value. | <ul> <li>■If the CC-Link IE TSN Plus module is operating as a scanner</li> <li>Check whether the IP address of the module specified as the communication destination in the EtherNet/IP configuration matches the IP address of the desired module.</li> <li>Use documentation such as the manuals of the external device to check that "Data Size" of "Input T-&gt;O" that was registered as a parameter of the connection settings (scanner) of the EtherNet/IP Configuration is a value that can be accepted by the adapter.</li> <li>■If the CC-Link IE TSN Plus module is operating as an adapter</li> <li>Check that the IP address specified by the scanner as the communication destination is correct.</li> <li>Check whether "Instance ID" and "Tag Name" of the connection registered in the connection settings (adapter) of the EtherNet/IP configuration are set correctly for the instance ID and tag name of the parameter that was requested by the scanner.</li> <li>Check that the data size of T→O of the parameters requested by the scanner matches "Data Size" of the connection that was registered in the connection settings (adapter) of the EtherNet/IP configuration.</li> </ul>                                                                                                    |

19

| Stored<br>value in (1)<br>or (2) | Stored<br>value in (3)<br>or (5) | Stored<br>value in (4)<br>or (6) | Classification        | Error definition and causes                                                                             | Action                                                                                                    |
|----------------------------------|----------------------------------|----------------------------------|-----------------------|----------------------------------------------------------------------------------------------------|----------------------------------------------------------------------------------------------------|
| 41H (scanner)<br>51H (adapter)   | 01H                              | 0129H                            | CIP Extended<br>error | The configuration instance<br>does not exist (incorrect<br>configuration instance ID<br>was specified). | <ul> <li>If the CC-Link IE TSN Plus module is operating as a scanner</li> <li>Use documentation such as the manuals of the external device to check that the instance ID value that was set in "Configuration Instance" as a parameter of the connection settings (scanner) of the EtherNet/IP configuration is correct.</li> <li>If the CC-Link IE TSN Plus module is operating as an adapter</li> <li>The CC-Link IE TSN Plus module does not use configuration (default parameters). Refer to documentation such as the manuals of the external device and correct the parameters so that the configuration is not set to parameters requested by the scanner.</li> </ul>                                                                                                    |
| 41H (scanner)<br>51H (adapter)   | 01H                              | 012AH                            | CIP Extended<br>error | An invalid Consumer<br>application path (instance ID<br>of O→T) or tag name was<br>requested.           | <ul> <li>If the CC-Link IE TSN Plus module is operating as a scanner</li> <li>Check whether the IP address of the module specified as the communication destination in the EtherNet/IP configuration matches the IP address of the desired module.</li> <li>Use documentation such as the manuals of the external device to check that the value set for "Instance ID" of "Output O-&gt;T" that was registered as a parameter of the connection settings (scanner) of the EtherNet/IP Configuration is correct.</li> <li>Use documentation such as the manuals of the external device to check that the value set in the "Tag Name" that was registered as a parameter of the connection settings (scanner) of the EtherNet/IP configuration is correct.</li> <li>Use documentation such as the manuals of the external device to check whether the connection of the external device to check whether the connection of the external device to check whether the connection of the external device to check whether the connection of the external device to check whether the connection of the external device is in a state where communication is not possible due to a reserved station status or a cyclic stop status.</li> <li>If the CC-Link IE TSN Plus module is operating as an adapter</li> <li>Check that the IP address specified by the scanner as the communication destination is correct.</li> <li>Check whether the instance ID and tag name of O-&gt;T of the parameter requested by the scanner is registered in the connection settings (adapter) of the EtherNet/IP Configuration.</li> <li>Check whether "Tag Name" of the connection registered in the connection settings (adapter) of the EtherNet/IP configuration is set correctly for the tag name of the parameter that was requested by the scanner.</li> <li>When the application type of the parameter requested by the scanner is "Instance ID" of "Input O-&gt;T" of the connection that was registered in the connection settings (adapter) of the etherNet/IP Configuration.</li> <li>When the application type of the parameter requested by t</li></ul> |

| Stored<br>value in (1)         | Stored<br>value in (3) | Stored<br>value in (4) | Classification        | Error definition and causes                                                                                                    | Action                                                                                                    |
|--------------------------------|------------------------|------------------------|-----------------------|----------------------------------------------------------------------------------------------------|----------------------------------------------------------------------------------------------------|
| or (2)                         | or (5)                 | or (6)                 |                       |                                                                                                    |                                                                                                    |
| 41H (scanner)<br>51H (adapter) | 01H                    | 012BH                  | CIP Extended<br>error | An invalid Producer<br>application path (instance ID<br>of T→O) was requested.                                                                                            | <ul> <li>If the CC-Link IE TSN Plus module is operating as a scanner</li> <li>Check whether the IP address of the module specified as the communication destination in the EtherNet/IP configuration matches the IP address of the desired module.</li> <li>Use documentation such as the manuals of the external device to check that the value set for "Instance ID" of "Input T-&gt;O" that was registered as a parameter in the connection settings (scanner) of the EtherNet/IP Configuration is correct.</li> <li>Use documentation such as the manuals of the external device to check that the value set in the "Tag Name" that was registered as a parameter of the connection settings (scanner) of the EtherNet/IP configuration is correct.</li> <li>Use documentation such as the manuals of the external device to check whether the connection of the external device is in a state where communication is not possible due to a reserved station state or a cyclic stop state.</li> <li>If the CC-Link IE TSN Plus module is operating as an adapter</li> <li>Check whether the instance ID of the parameter requested by the scanner is registered in the connection settings (adapter) of the EtherNet/IP configuration.</li> <li>Check whether "Instance ID" of the connection registered in the connection settings (adapter) of the EtherNet/IP configuration.</li> </ul>                |
| 41H (scanner)<br>51H (adapter) | 01H                    | 0132H                  | CIP Extended<br>error | The NULL FORWARD<br>OPEN function is not<br>supported.                                                                                                    | The CC-Link IE TSN Plus module does not support the NULL FORWARD OPEN function. Change the parameter to prevent the scanner from using the NULL FORWARD OPEN function referring to the manuals of the external device and EtherNet/IP specifications.                                                                                                    |
| 41H (scanner)<br>51H (adapter) | 01H                    | 0135H                  | CIP Extended<br>error | The Fixed/Variable flag of<br>the requested parameters<br>did not match the value that<br>was set in the connection of<br>the already ongoing<br>multicast communication. | <ul> <li>For new participation in the ongoing multicast communication, the Fixed/Variable flag must match the existing communication.</li> <li>If the CC-Link IE TSN Plus module is operating as a scanner</li> <li>When "Real Time Format" of "Input T-&gt;O" that was registered as a parameter of the connection settings (scanner) of the EtherNet/IP Configuration is zero length data, use documentation such as the manuals of the external device to check that multicast during communications is Variable.</li> <li>When "Real Time Format" of "Input T-&gt;O" that was registered as a parameter of the connection settings (scanner) of the EtherNet/IP Configuration is zero length data, use documentation such as the manuals of the external device to check that multicast during communications is Variable.</li> <li>When "Real Time Format" of "Input T-&gt;O" that was registered as a parameter of the connection settings (scanner) of the EtherNet/IP Configuration is modeless or 32-bit header, use documentation such as the manuals of the external device to check that multicast during communications is Fixed.</li> <li>If the CC-Link IE TSN Plus module is operating as an adapter</li> <li>Use documentation such as the manuals of the external device to check that the O→T network connection parameter of the parameters requested by the scanner is Fixed.</li> </ul> |

| Stored<br>value in (1)<br>or (2) | Stored<br>value in (3)<br>or (5) | Stored<br>value in (4)<br>or (6) | Classification        | Error definition and causes                                                                                                    | Action                                                                                                    |
|----------------------------------|----------------------------------|----------------------------------|-----------------------|----------------------------------------------------------------------------------------------------|----------------------------------------------------------------------------------------------------|
| 41H (scanner)<br>51H (adapter)   | 01H                              | 0136H                            | CIP Extended<br>error | The Priority of the requested<br>parameters did not match<br>the value that was set in the<br>connection of the already<br>ongoing multicast<br>communication.                                                                 | <ul> <li>For new participation in the ongoing multicast communication, the Priority must match the existing communication.</li> <li>If the CC-Link IE TSN Plus module is operating as a scanner</li> <li>Use documentation such as the manuals of the external device to check that "Priority" of "Input T-&gt;O" that was registered as a parameter in the connection settings (scanner) of the EtherNet/IP Configuration matches the Priority that was set in the connection of already performing multicast communications.</li> <li>If the CC-Link IE TSN Plus module is operating as an adapter</li> <li>Use documentation such as the manuals of the external device to check that the Priority that was requested by the external device matches the Priority that was requested by the external device matches the Priority that was requested by the external device matches the Priority that was set in the connection of the already ongoing multicast communication.</li> </ul> |
| 41H (scanner)<br>51H (adapter)   | 01H                              | 0137H                            | CIP Extended<br>error | The transport class (Class0/<br>1) of the requested<br>parameters did not match<br>the value that was set in the<br>connection of the already<br>ongoing multicast<br>communication.                                           | <ul> <li>For new participation in the ongoing multicast communication, the transport class (Class0/1) must match the existing communication.</li> <li>If the CC-Link IE TSN Plus module is operating as a scanner</li> <li>The CC-Link IE TSN Plus module can only use Class1 communications. Change the transport class that was set in the connection of the already ongoing multicast communication to Class1.</li> <li>If the CC-Link IE TSN Plus module is operating as an adapter</li> <li>The CC-Link IE TSN Plus module can only use Class1 communications. Refer to the manuals of the external device, and change the transport class to Class1.</li> </ul>                                                                                                    |
| 41H (scanner)<br>51H (adapter)   | 01H                              | 0138H                            | CIP Extended<br>error | The transmission trigger<br>(Cyclic/Application Trigger/<br>Change of State) of the<br>requested parameters did<br>not match the value that<br>was set in the connection of<br>the already ongoing<br>multicast communication. | <ul> <li>For new participation in the ongoing multicast communication, the transmission trigger (Cyclic/<br/>Application Trigger/Change of State) must match the existing communication.</li> <li>If the CC-Link IE TSN Plus module is operating as a scanner</li> <li>Use documentation such as the manuals of the external device to check that the transmission trigger set in "Trigger Type" that was registered as a parameter of the connection settings (scanner) of the EtherNet/IP configuration matches the transmission trigger that was set in the connection of the already ongoing multicast communication.</li> <li>If the CC-Link IE TSN Plus module is operating as an adapter</li> <li>Use documentation such as the manuals of the external device to check that the transmission trigger that was requested by the external device matches the transmission trigger that was set in the connection of the already ongoing multicast communication.</li> </ul>            |

| Stored<br>value in (1)<br>or (2) | Stored<br>value in (3)<br>or (5) | Stored<br>value in (4)<br>or (6) | Classification        | Error definition and causes                                                                                                    | Action                                                                                                    |
|----------------------------------|----------------------------------|----------------------------------|-----------------------|----------------------------------------------------------------------------------------------------|----------------------------------------------------------------------------------------------------|
| 41H (scanner)<br>51H (adapter)   | 01H                              | 0139H                            | CIP Extended<br>error | The Inhibit Time of the<br>requested parameters did<br>not match the value that<br>was set in the connection of<br>the already ongoing<br>multicast communication. | <ul> <li>For new participation in the ongoing multicast communication, the Inhibit Time must match the existing communication.</li> <li>If the CC-Link IE TSN Plus module is operating as a scanner</li> <li>Use documentation such as the manuals of the external device to check that the inhibit time set in "Inhibit Time" that was registered as a parameter in the connection settings (scanner) of the EtherNet/IP configuration matches the inhibit time that was set in the connection of the already ongoing multicast communication.</li> <li>If the CC-Link IE TSN Plus module is operating as an adapter</li> <li>Check that the Inhibit time requested by the external device matches the Inhibit time set for the connection for the multicast communication already being performed by referring to documentation such as the manuals of the external device.</li> </ul>                                                                                                    |
| 41H (scanner)<br>51H (adapter)   | 01H                              | 0203H                            | CIP Extended<br>error | Connection timeout                                                                                                    | <ul> <li>Check whether the operating status of the external device is normal.</li> <li>Check for errors in the line status.</li> <li>The line may be busy, so retry the operation after a while.</li> <li>Refer to documentation such as the manuals of the external device and EtherNet/IP specifications to check the conditions for notifying of this error and the action to take.</li> </ul>                                                                                                    |
| 41H (scanner)<br>51H (adapter)   | 01H                              | 0315H                            | CIP Extended<br>error | The requested connection<br>path (Connection Path that<br>was set to Forward Open)<br>was not acceptable.                                                          | <ul> <li>If the CC-Link IE TSN Plus module is operating as a scanner</li> <li>Refer to documentation such as the manuals of the external device and EtherNet/IP specifications to check the conditions for notifying of this error and the action to take.</li> <li>If the CC-Link IE TSN Plus module is operating as an adapter</li> <li>The connection path requested by the scanner could not be received for the following reasons. Refer to documentation such as the manuals of the external device and EtherNet/IP specifications to check the conditions for notifying of this error and the action to take.</li> <li>The format of the requested connection path is incorrect.</li> <li>During Class1 communications, the class ID or instance ID of the connection path was not set.</li> <li>During Class3 communications, a value other than the Assembly object (class ID: 4) was set as the class ID of the connection path.</li> <li>During Class3 communications, a value other than the Message Router object (class ID: 2) was set as the class ID of the connection path.</li> <li>During Class3 communications, a value other than 1 was set as the instance ID of the connection path.</li> <li>During Class3 communications, a value other than 1 was set as the configuration instance ID of the connection path.</li> </ul> |
| 41H (scanner)<br>51H (adapter)   | 01H                              | 031DH                            | CIP Extended<br>error | An error notification has<br>been received from the<br>external device.                                                                                            | Refer to documentation such as the manuals of the external device and EtherNet/IP specifications to check the conditions for notifying of this error and the action to take.                                                                                                    |
| 41H (scanner)<br>51H (adapter)   | 02H                              | _                                | CIP Extended<br>error | An error notification has<br>been received from the<br>external device.                                                                                            | Refer to documentation such as the manuals of the external device and EtherNet/IP specifications to check the conditions for notifying of this error and the action to take.                                                                                                    |

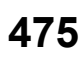

| Stored<br>value in (1)<br>or (2) | Stored<br>value in (3)<br>or (5) | Stored<br>value in (4)<br>or (6) | Classification            | Error definition and causes                                             | Action                                                                                                    |
|----------------------------------|----------------------------------|----------------------------------|---------------------------|-------------------------------------------------------------------------|----------------------------------------------------------------------------------------------------|
| 41H (scanner)<br>51H (adapter)   | 04H                              | _                                | CIP Extended<br>error     | An error notification has<br>been received from the<br>external device. | Refer to documentation such as the manuals of the external device and EtherNet/IP specifications to check the conditions for notifying of this error and the action to take.                                                                                                    |
| 41H (scanner)<br>51H (adapter)   | 09H                              | —                                | CIP Extended<br>error     | An error notification has<br>been received from the<br>external device. | Refer to documentation such as the manuals of the external device and EtherNet/IP specifications to check the conditions for notifying of this error and the action to take.                                                                                                    |
| 41H (scanner)<br>51H (adapter)   | OCH                              | —                                | CIP Extended<br>error     | An error notification has<br>been received from the<br>external device. | Refer to documentation such as the manuals of the external device and EtherNet/IP specifications to check the conditions for notifying of this error and the action to take.                                                                                                    |
| 41H (scanner)<br>51H (adapter)   | 10H                              | _                                | CIP Extended<br>error     | An error notification has<br>been received from the<br>external device. | Refer to documentation such as the manuals of the external device and EtherNet/IP specifications to check the conditions for notifying of this error and the action to take.                                                                                                    |
| 41H (scanner)<br>51H (adapter)   | 13H                              | _                                | CIP Extended<br>error     | An error notification has<br>been received from the<br>external device. | Refer to documentation such as the manuals of the external device and EtherNet/IP specifications to check the conditions for notifying of this error and the action to take.                                                                                                    |
| 41H (scanner)<br>51H (adapter)   | 15H                              | _                                | CIP Extended<br>error     | An error notification has<br>been received from the<br>external device. | Refer to documentation such as the manuals of the external device and EtherNet/IP specifications to check the conditions for notifying of this error and the action to take.                                                                                                    |
| 41H (scanner)<br>51H (adapter)   | Except for shown above           | _                                | CIP Extended<br>error     | An error notification has<br>been received from the<br>external device. | <ul> <li>Refer to documentation such as the manuals of the external device and EtherNet/IP specifications to check the conditions for notifying of this error and the action to take.</li> <li>Stored value in (3) or (5): Value of General Status notified by the external device</li> <li>Stored value in (4) or (6): Value of Extended Status notified by the external device</li> </ul> |
| 43H (scanner)                    | 00Н                              | 0002H                            | Connection start<br>error | Network path error                                                      | <ul> <li>Check the parameter set in "EtherNet/IP<br/>Configuration" and write the parameter to the module<br/>again.</li> <li>If the same error code is displayed again, the<br/>possible cause is a hardware failure of the error<br/>module. Please consult your local Mitsubishi<br/>representative.</li> </ul>                                                                          |
| 43H (scanner)                    | 00Н                              | 02BCH                            | Connection start<br>error | Memory error                                                            | <ul> <li>Take measures to reduce noise.</li> <li>Reset the CPU module, and run it again. If the same error occurs again even after taking the above measure, the possible cause is a hardware failure of the module. Please consult your local Mitsubishi representative.</li> </ul>                                                                                                    |
| 43H (scanner)                    | 00Н                              | 012EH                            | Connection start<br>error | Specified connection<br>instance ID duplication                         | <ul> <li>Take measures to reduce noise.</li> <li>Reset the CPU module, and run it again. If the same error occurs again even after taking the above measure, the possible cause is a hardware failure of the module. Please consult your local Mitsubishi representative.</li> </ul>                                                                                                    |
| 43H (scanner)                    | 00H                              | 012FH                            | Connection start<br>error | Invalid target IP address                                               | <ul> <li>Check the parameter set in "EtherNet/IP<br/>Configuration" and write the parameter to the module<br/>again.</li> <li>If the same error code is displayed again, the<br/>possible cause is a hardware failure of the error<br/>module. Please consult your local Mitsubishi<br/>representative.</li> </ul>                                                                          |
| 43H (scanner)                    | 00Н                              | 0130H                            | Connection start<br>error | No TCP/IP interface object<br>for the specified IP address              | <ul> <li>Check the parameter set in "EtherNet/IP<br/>Configuration" and write the parameter to the module<br/>again.</li> <li>If the same error code is displayed again, the<br/>possible cause is a hardware failure of the error<br/>module. Please consult your local Mitsubishi<br/>representative.</li> </ul>                                                                          |

| Stored<br>value in (1)<br>or (2) | Stored<br>value in (3)<br>or (5) | Stored<br>value in (4)<br>or (6) | Classification            | Error definition and causes                                     | Action                                                                                                    |
|----------------------------------|----------------------------------|----------------------------------|---------------------------|-----------------------------------------------------------------|----------------------------------------------------------------------------------------------------|
| 43H (scanner)                    | 00H                              | 01C3H                            | Connection start<br>error | EtherNet/IP configuration parameter error                       | <ul> <li>Check the parameter set in "EtherNet/IP<br/>Configuration" and write the parameter to the module<br/>again.</li> <li>If the same error code is displayed again, the<br/>possible cause is a hardware failure of the error<br/>module. Please consult your local Mitsubishi<br/>representative.</li> </ul>                                                          |
| 44H (scanner)                    | 00H                              | 0002H                            | Connection error          | The target device does not exist.                               | <ul> <li>Check whether the operating status of the external device is normal.</li> <li>Check for errors in the line status.</li> <li>The line may be busy, so retry the operation after a while.</li> <li>The external device may not be able to transmit data at the specified RPI due to a high communication load, so specify a larger RPI and connect again.</li> </ul> |
| 44H (scanner)                    | 01H                              | 0002H                            | Connection error          | The target device does not exist.                               | <ul> <li>Check whether the operating status of the external device is normal.</li> <li>Check for errors in the line status.</li> <li>The line may be busy, so retry the operation after a while.</li> <li>The external device may not be able to transmit data at the specified RPI due to a high communication load, so specify a larger RPI and connect again.</li> </ul> |
| 44H (scanner)                    | 00H                              | 0003H                            | Connection error          | A timeout occurred in the connection with the external device.  | <ul> <li>Check whether the operating status of the external device is normal.</li> <li>Check for errors in the line status.</li> <li>The line may be busy, so retry the operation after a while.</li> <li>The external device may not be able to transmit data at the specified RPI due to a high communication load, so specify a larger RPI and connect again.</li> </ul> |
| 44H (scanner)                    | 00H                              | 0005H                            | Connection error          | A timeout occurred in the connection with the external device.  | <ul> <li>Check whether the operating status of the external device is normal.</li> <li>Check for errors in the line status.</li> <li>The line may be busy, so retry the operation after a while.</li> <li>The external device may not be able to transmit data at the specified RPI due to a high communication load, so specify a larger RPI and connect again.</li> </ul> |
| 44H (scanner)                    | 02H                              | 0005H                            | Connection error          | A timeout occurred in the connection with the external device.  | <ul> <li>Check whether the operating status of the external device is normal.</li> <li>Check for errors in the line status.</li> <li>The line may be busy, so retry the operation after a while.</li> <li>The external device may not be able to transmit data at the specified RPI due to a high communication load, so specify a larger RPI and connect again.</li> </ul> |
| 44H (scanner)                    | 00H                              | 0280H                            | Connection error          | Forward Close has been<br>received from the external<br>device. | <ul> <li>Check whether the operating status of the external device is normal.</li> <li>Check for errors in the line status.</li> <li>The line may be busy, so retry the operation after a while.</li> <li>The external device may not be able to transmit data at the specified RPI due to a high communication load, so specify a larger RPI and connect again.</li> </ul> |
| 44H (scanner)                    | 00H                              | 0281H                            | Connection error          | Connection stop failed                                          | <ul> <li>Take measures to reduce noise.</li> <li>Reset the CPU module, and run it again. If the same error occurs again even after taking the above measure, the possible cause is a hardware failure of the module. Please consult your local Mitsubishi representative.</li> </ul>                                                                                        |

477

| Stored<br>value in (1)<br>or (2) | Stored<br>value in (3)<br>or (5) | Stored<br>value in (4)<br>or (6) | Classification   | Error definition and causes                     | Action                                                                                                    |
|----------------------------------|----------------------------------|----------------------------------|------------------|-------------------------------------------------|----------------------------------------------------------------------------------------------------|
| 44H (scanner)                    | 01H                              | 0281H                            | Connection error | Connection stop failed                          | <ul> <li>Take measures to reduce noise.</li> <li>Reset the CPU module, and run it again. If the same error occurs again even after taking the above measure, the possible cause is a hardware failure of the module. Please consult your local Mitsubishi representative.</li> </ul>     |
| 44H (scanner)                    | 10H                              | 02BCH                            | Connection error | Memory error                                    | <ul> <li>Take measures to reduce noise.</li> <li>Reset the CPU module, and run it again. If the same error occurs again even after taking the above measure, the possible cause is a hardware failure of the module. Please consult your local Mitsubishi representative.</li> </ul>     |
| 44H (scanner)                    | 20H                              | 02BCH                            | Connection error | Memory error                                    | <ul> <li>Take measures to reduce noise.</li> <li>Reset the CPU module, and run it again. If the same error occurs again even after taking the above measure, the possible cause is a hardware failure of the module. Please consult your local Mitsubishi representative.</li> </ul>     |
| 45H (scanner)<br>55H (adapter)   | 11H                              | 0256H                            | Socket error     | Socket generation has failed.                   | <ul> <li>Retry the operation after a while.</li> <li>Reset the CPU module, and run it again. If the same error occurs again even after taking the above measure, the possible cause is a hardware failure of the module. Please consult your local Mitsubishi representative.</li> </ul> |
| 45H (scanner)<br>55H (adapter)   | 11H                              | 00CCH                            | Socket error     | Failed to set the socket option (non-blocking). | <ul> <li>Take measures to reduce noise.</li> <li>Reset the CPU module, and run it again. If the same error occurs again even after taking the above measure, the possible cause is a hardware failure of the module. Please consult your local Mitsubishi representative.</li> </ul>     |
| 45H (scanner)<br>55H (adapter)   | 11H                              | 0264H                            | Socket error     | Socket option setting error                     | <ul> <li>Take measures to reduce noise.</li> <li>Reset the CPU module, and run it again. If the same error occurs again even after taking the above measure, the possible cause is a hardware failure of the module. Please consult your local Mitsubishi representative.</li> </ul>     |
| 45H (scanner)<br>55H (adapter)   | 11H                              | 0266H                            | Socket error     | Socket option setting error                     | <ul> <li>Take measures to reduce noise.</li> <li>Reset the CPU module, and run it again. If the same error occurs again even after taking the above measure, the possible cause is a hardware failure of the module. Please consult your local Mitsubishi representative.</li> </ul>     |
| 45H (scanner)<br>55H (adapter)   | 11H                              | 0267H                            | Socket error     | Socket option setting error                     | <ul> <li>Take measures to reduce noise.</li> <li>Reset the CPU module, and run it again. If the same error occurs again even after taking the above measure, the possible cause is a hardware failure of the module. Please consult your local Mitsubishi representative.</li> </ul>     |
| 45H (scanner)<br>55H (adapter)   | 11H                              | 0257H                            | Socket error     | Socket registration error                       | <ul> <li>Retry the operation after a while.</li> <li>Reset the CPU module, and run it again. If the same error occurs again even after taking the above measure, the possible cause is a hardware failure of the module. Please consult your local Mitsubishi representative.</li> </ul> |
| 45H (scanner)<br>55H (adapter)   | 11H                              | 0262H                            | Socket error     | Socket option setting error                     | <ul> <li>Take measures to reduce noise.</li> <li>Reset the CPU module, and run it again. If the same error occurs again even after taking the above measure, the possible cause is a hardware failure of the module. Please consult your local Mitsubishi representative.</li> </ul>     |

| Stored<br>value in (1)<br>or (2) | Stored<br>value in (3)<br>or (5) | Stored<br>value in (4)<br>or (6) | Classification                   | Error definition and causes                                                                            | Action                                                                                                    |
|----------------------------------|----------------------------------|----------------------------------|----------------------------------|----------------------------------------------------------------------------------------------------|----------------------------------------------------------------------------------------------------|
| 45H (scanner)<br>55H (adapter)   | 11H                              | 0263H                            | Socket error                     | Socket option setting error                                                                            | <ul> <li>Take measures to reduce noise.</li> <li>Reset the CPU module, and run it again. If the same error occurs again even after taking the above measure, the possible cause is a hardware failure of the module. Please consult your local Mitsubishi representative.</li> </ul>                               |
| 45H (scanner)<br>55H (adapter)   | 11H                              | Socket error<br>code             | Socket error                     | IO data send error<br>The error code obtained<br>from the communication<br>stack was set.              | <ul> <li>Retry the operation after a while.</li> <li>Reset the CPU module, and run it again. If the same error occurs again even after taking the above measure, the possible cause is a hardware failure of the module. Please consult your local Mitsubishi representative.</li> </ul>                           |
| 46H (scanner)                    | 00Н                              | 00CFH                            | Maximum number<br>of connections | A connection cannot be<br>created because the<br>maximum number of<br>connections has been<br>reached. | <ul> <li>Check for errors in the line status.</li> <li>The line may be busy, so retry the operation after a while.</li> <li>Check the parameter set in "EtherNet/IP Configuration" and write the parameter to the module again.</li> </ul>                                                                         |
| 46H (scanner)                    | 10H                              | 00D0H                            | Maximum number<br>of requests    | A request cannot be created<br>because the maximum<br>number of requests has<br>been reached.          | <ul> <li>Check for errors in the line status.</li> <li>The line may be busy, so retry the operation after a while.</li> <li>Check the parameter set in "EtherNet/IP Configuration" and write the parameter to the module again.</li> </ul>                                                                         |
| 46H (scanner)                    | 20H                              | 00D0H                            | Maximum number<br>of requests    | A request cannot be created<br>because the maximum<br>number of requests has<br>been reached.          | <ul> <li>Check for errors in the line status.</li> <li>The line may be busy, so retry the operation after a while.</li> <li>Check the parameter set in "EtherNet/IP Configuration" and write the parameter to the module again.</li> </ul>                                                                         |
| 50H (adapter)                    | 10H                              | 0000H                            | Connection<br>disabled           | The connection has been set to be disabled.                                                            | <ul> <li>Check the parameter set in "EtherNet/IP<br/>Configuration" and write the parameter to the module<br/>again.</li> <li>If the same error code is displayed again, the<br/>possible cause is a hardware failure of the error<br/>module. Please consult your local Mitsubishi<br/>representative.</li> </ul> |
| 50H (adapter)                    | 20H                              | 0284H                            | Connection stop                  | The connection has stopped.                                                                            | <ul> <li>Check whether the operating status of the external device is normal.</li> <li>Check for errors in the line status.</li> <li>The line may be busy, so retry the operation after a while.</li> </ul>                                                                                                    |
| 53H (adapter)                    | 00H                              | 0136H                            | Instance<br>registration error   | Assembly instance size<br>error                                                                        | <ul> <li>Check the parameter set in "EtherNet/IP<br/>Configuration" and write the parameter to the module<br/>again.</li> <li>If the same error code is displayed again, the<br/>possible cause is a hardware failure of the error<br/>module. Please consult your local Mitsubishi<br/>representative.</li> </ul> |
| 53H (adapter)                    | 00H                              | 0133H                            | Instance<br>registration error   | Registration failed because<br>the maximum number of<br>assembly objects has been<br>reached.          | <ul> <li>Take measures to reduce noise.</li> <li>Reset the CPU module, and run it again. If the same error occurs again even after taking the above measure, the possible cause is a hardware failure of the module. Please consult your local Mitsubishi representative.</li> </ul>                               |
| 53H (adapter)                    | 00H                              | 0131H                            | Instance<br>registration error   | Invalid assembly instance                                                                              | <ul> <li>Take measures to reduce noise.</li> <li>Reset the CPU module, and run it again. If the same error occurs again even after taking the above measure, the possible cause is a hardware failure of the module. Please consult your local Mitsubishi representative.</li> </ul>                               |

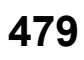

| Stored<br>value in (1)<br>or (2) | Stored<br>value in (3)<br>or (5) | Stored<br>value in (4)<br>or (6) | Classification                 | Error definition and causes                                                                                                    | Action                                                                                                    |
|----------------------------------|----------------------------------|----------------------------------|--------------------------------|----------------------------------------------------------------------------------------------------|----------------------------------------------------------------------------------------------------|
| 53H (adapter)                    | 00Н                              | 0132H                            | Instance<br>registration error | Assembly instance<br>duplication                                                                                                    | <ul> <li>Take measures to reduce noise.</li> <li>Reset the CPU module, and run it again. If the same error occurs again even after taking the above measure, the possible cause is a hardware failure of the module. Please consult your local Mitsubishi representative.</li> </ul>                                                                                              |
| 53H (adapter)                    | 00Н                              | 0135H                            | Instance<br>registration error | The assembly buffer is full.                                                                                                    | <ul> <li>Take measures to reduce noise.</li> <li>Reset the CPU module, and run it again. If the same error occurs again even after taking the above measure, the possible cause is a hardware failure of the module. Please consult your local Mitsubishi representative.</li> </ul>                                                                                              |
| 53H (adapter)                    | 00H                              | 0134H                            | Instance<br>registration error | Assembly instance offset<br>error                                                                                                    | <ul> <li>Check the parameter set in "EtherNet/IP<br/>Configuration" and write the parameter to the module<br/>again.</li> <li>Reset the CPU module, and run it again. If the same<br/>error occurs again even after taking the above<br/>measure, the possible cause is a hardware failure of<br/>the module. Please consult your local Mitsubishi<br/>representative.</li> </ul> |
| 54H (adapter)                    | 00H                              | 0005H                            | Connection error               | A timeout occurred in the connection with the external device.                                                                              | <ul> <li>Check whether the operating status of the external device is normal.</li> <li>Check for errors in the line status.</li> <li>The line may be busy, so retry the operation after a while.</li> <li>The external device may not be able to transmit data at the specified RPI due to a high communication load, so specify a larger RPI and connect again.</li> </ul>       |
| 54H (adapter)                    | 00H                              | 0280H                            | Connection error               | Forward Close has been<br>received from the external<br>device.<br>(Forward Close has been<br>received from a different<br>issuing source.) | <ul> <li>Check whether the operating status of the external device is normal.</li> <li>Check for errors in the line status.</li> <li>The line may be busy, so retry the operation after a while.</li> <li>The external device may not be able to transmit data at the specified RPI due to a high communication load, so specify a larger RPI and connect again.</li> </ul>       |
| 54H (adapter)                    | 20H                              | 02BCH                            | Connection error               | Memory error                                                                                                    | <ul> <li>Take measures to reduce noise.</li> <li>Reset the CPU module, and run it again. If the same error occurs again even after taking the above measure, the possible cause is a hardware failure of the module. Please consult your local Mitsubishi representative.</li> </ul>                                                                                              |
| 56H (adapter)                    | 00Н                              | 00CFH                            | Connection start<br>error      | A connection cannot be<br>created because the<br>maximum number of<br>connections has been<br>reached.                                      | <ul> <li>Check for errors in the line status.</li> <li>The line may be busy, so retry the operation after a while.</li> <li>Check the parameter set in "EtherNet/IP Configuration" and write the parameter to the module again.</li> </ul>                                                                                                    |

# **19.4** Error Codes for the Message Communication Function (Client)

Error codes for the message communication function (client) are stored in the following.

- 'Result storage area' (Un\G7752706) of the Class3/UCMM communication area (response area) (for the 1st code)
- o\_uStatusId of each module function block (error code when a communication error)

| Error code     | Error definition and causes                                                                                   | Action                                                                                                    |
|----------------|----------------------------------------------------------------------------------------------------|----------------------------------------------------------------------------------------------------|
| 0001H          | A value outside the range was set for the request area or the input argument of the module function block.    | <ul> <li>Check the value set for the request area.<sup>*1</sup></li> <li>Check the value set for the argument of the module function block.<sup>*2</sup></li> </ul>                                                                                                    |
| 0002H          | The size of the received data exceeded 1414 bytes.                                                            | <ul><li>Check the settings of the external device.</li><li>Check that there is no noise on the line.</li></ul>                                                                                                    |
| 0003H          | The connection set for the Class3 reserved station was used.                                                  | Check the Class3 communication parameters and change the connection destination from the reserved station.                                                                                                    |
| 0004H          | Class3 communications were performed<br>using an area where Class3 communications<br>parameters were not set. | <ul> <li>Check that the area used is correct.</li> <li>Set Class3 communications parameters in the area used.</li> </ul>                                                                                                    |
| 0005H          | UCMM communications were performed<br>using an area where Class3 communications<br>parameters were set.       | Perform UCMM communications using an area where Class3 communication parameters<br>are not set.                                                                                                    |
| 0006H          | Class3 communications failed.                                                                                 | <ul> <li>Check that the Ethernet cable is not disconnected.</li> <li>Check by using PING or a similar method that a module with the request source IP address exists on the network.</li> </ul>                                                                                                    |
| 0101H          | A request for UCMM/Class3<br>communications failed to be sent.                                                | <ul> <li>Check that the Ethernet cable is not disconnected.</li> <li>Check by using PING or a similar method that a module with the request source IP address exists on the network.</li> <li>When UCMM communications are requested, check that the external device supports UCMM communications.</li> <li>When Class3 communications are requested, check that the external device supports Class3 communications.</li> <li>Check that there is no noise on the line.</li> </ul>                                                                                                    |
| 0102H          | There was no response to a request for<br>UCMM/Class3 communications.                                         | <ul> <li>Check by using PING or a similar method that a module with the request source IP address exists on the network.</li> <li>When UCMM communications are requested, check that the external device supports the UCMM communication server function.</li> <li>When Class3 communications are requested, check that the external device supports the Class3 communication server function.</li> <li>Refer to the manual for the external device and check that the external device is ready to receive a request.</li> <li>Check that there is no noise on the line.</li> </ul>                                                    |
| 0103H          | Connection establishment for Class3 communications failed.                                                    | <ul> <li>Check that the request destination IP address set in the Class3 communications parameters is correct.</li> <li>Check that the external device supports the Class3 communication server function.</li> <li>Check that there is no noise on the line.</li> </ul>                                                                                                    |
| 0104H          | There was no response to ForwardOpen for performing Class3 communications.                                    | <ul> <li>Check that the external device supports the Class3 communication server function.</li> <li>Refer to the manual for the external device and check that the external device is ready to receive a request.</li> <li>Check that there is no noise on the line.</li> </ul>                                                                                                    |
| 0165H          | The number of simultaneous executions for UCMM communications has reached its upper limit.                    | <ul> <li>Reduce the number of UCMM communication connections executed simultaneously.</li> <li>Execute again at a later time.</li> </ul>                                                                                                    |
| 01FFH          | An error was set to the CIP response code.                                                                    | Refer to documentation such as the manuals of the external device and EtherNet/IP specifications to check the conditions for notifying of this error and the action to take.                                                                                                    |
| F000H to F1F0H | The data size specified in UCMM communications exceeds the allowable setting range.                           | Take the following action according to the value set in FxxxH (xxx = 000 to 1F0).         xxx = 000: The data size cannot be set to "0" for UCMM tag communications.         Check the value set for the data size.         Other than xxx = 000: A value has been set that exceeds the allowable data size value for UCMM message communications/UCMM tag communications.         The maximum value that can be set for the data size is xxx. Please check the data size set value to ensure it is valid. For allowable data size settings for UCMM communications, refer to the following.         Image 544 Data Size (Un\G7751708) |

481

- \*1 For values that can be set in request areas, refer to the following.
- \*2 For values that can be set for arguments in module function blocks, refer to the following.

# **19.5** Error Codes for the Tag Communication Function (Server)

The error codes for the tag communication function (server) are CIP response codes returned to the CC-Link IE TSN Plus module for read/write requests from the external device (originator).

For the error code check method, refer to the manual for the external device.

| General<br>Status | Extended<br>Status | CIP Status Name          | Error definition and causes                                                                                                    | Action                                                                                                    |
|-------------------|--------------------|--------------------------|----------------------------------------------------------------------------------------------------|----------------------------------------------------------------------------------------------------|
| 00H               | 0000H              | Success                  | Normal completion                                                                                                    | —                                                                                                    |
| 05H               | 0000H              | Path destination unknown | The target tag name does not exist. <sup>*1</sup>                                                                              | Check the tag name specified by the external device (originator).                                                                                                    |
| 08H               | 0000H              | Service not supported    | There was a request for an unsupported service.                                                                                | <ul> <li>If the external device (originator) is a CC-Link IE TSN Plus module, set the Path Segment specification to "0" (no assigned Path Segment).<sup>*2</sup></li> <li>Confirm that the unconnected send service is not in use.</li> <li>Confirm that the service code of the request sent from the external device (originator) is correct.</li> </ul> |
| 13H               | 0000H              | Not enough data          | Not all the parameters are set for Read/Write<br>Tag Service.                                                                  | <ul> <li>Check that the request sent from the external device (originator) is correct.<sup>*3</sup></li> <li>Check that there is no noise on the line.</li> </ul>                                                                                                    |
| 15H               | 0000H              | Too much data            | The request data size specified by Read/Write<br>Tag Service exceeded the data size set to the<br>tag.                         | <ul> <li>Increase the data size set in the Class3/<br/>UCMM tag of this product.</li> <li>Reduce the request data size specified<br/>by the external device (originator).</li> <li>Check that the request sent from the<br/>external device (originator) is correct.<sup>*3</sup></li> </ul>                                                               |
| 1FH               | 0002H              | Vendor specific error    | There is a type mismatch between the Tag<br>Type specified by Read/Write Tag Service and<br>Tag Type set in the specified tag. | Match Tag Type set in the Class3/UCMM tag of the CC-Link IE TSN Plus module to Tag Type specified by the external device (originator).                                                                                                    |

\*1 Requests for a tag set as a tag for Class1 communications cannot be accepted. If such tag is specified, this error code is returned.

\*2 For the CC-Link IE TSN Plus module Path Segment specification setting method, refer to the following. Page 540 Class3/UCMM communication area (No.1) (Un\G7751680 to Un\G7753727)

\*3 When using Write Tag Service, check the size of the actual data to be actually written against the specified request size. Check that the minimum service parameters required for using Read/Write Tag Service exist.

## **20** LIST OF PARAMETER NUMBERS

This section lists the parameter numbers displayed in the module diagnostics.

If there is an error in the parameter settings and the parameter number is displayed, the corresponding parameter can be identified.

It is displayed in "Detailed information" in the [Error Information] tab in the "Module Diagnostics" window of the CC-Link IE TSN Plus module. (

## System Parameter

| Item                                 |                                                             | Parameter No. |
|--------------------------------------|-------------------------------------------------------------|---------------|
| Inter-module Synchronization Setting | Select Inter-module Synchronization Target Module           | 0101H         |
|                                      | Fixed Scan Interval Setting of Inter-module Synchronization | 0101H         |

| Item              |                                   |                         |                                                   |                               | Parameter No.                   |
|-------------------|-----------------------------------|-------------------------|---------------------------------------------------|-------------------------------|---------------------------------|
| Required Settings | Station Type                      |                         | Station Type                                      | Station Type                  |                                 |
|                   | Network No.                       | Network No.             |                                                   | Network No.                   |                                 |
|                   | Station No./IP Address<br>Setting | Station No./IP Addres   | ss Setting Method                                 |                               | 7100H                           |
|                   |                                   | Station No. Station No. |                                                   | 7100H                         |                                 |
|                   |                                   | IP Address              | IP Address                                        |                               | A012H                           |
|                   |                                   |                         | Subnet Mask                                       |                               | A012H                           |
|                   |                                   |                         | Default Gateway                                   |                               | A013H                           |
|                   | Parameter Setting Metho           | od                      | Setting Method of Basic                           | Application Settings          | 7100H                           |
| Basic Settings    | Network Configuration             | Total number of static  | Total number of stations                          |                               | A100H                           |
|                   | Settings                          | Simple Display,         | STA#                                              |                               | A104H                           |
|                   |                                   | Detailed Display        | Station Type                                      |                               | A104H                           |
|                   |                                   |                         | RX Setting                                        |                               | A101H                           |
|                   |                                   |                         |                                                   |                               | A10BH                           |
|                   |                                   |                         | RY Setting                                        |                               | A101H                           |
|                   |                                   |                         | DW/# Cotting                                      |                               | A108H                           |
|                   |                                   |                         | RWI Setting                                       |                               | A10BH                           |
|                   |                                   |                         | RWw Setting                                       |                               | A101H                           |
|                   |                                   |                         |                                                   |                               | A10BH                           |
|                   |                                   |                         | LB Setting                                        |                               | A101H                           |
|                   |                                   |                         |                                                   |                               | A10BH                           |
|                   |                                   |                         | LW Setting                                        |                               | A101H<br>A10BH                  |
|                   |                                   |                         | Parameter Automatic Setting                       |                               | A104H                           |
|                   |                                   |                         | PDO Mapping Setting                               |                               | A109H                           |
|                   |                                   |                         | IP Address                                        |                               | A105H                           |
|                   |                                   |                         | Subnet Mask                                       |                               | A105H                           |
|                   |                                   |                         | Default Gateway<br>Reserved/Error Invalid Station |                               | A105H                           |
|                   |                                   |                         |                                                   |                               | A001H: Reserved Station         |
|                   |                                   |                         |                                                   |                               | A002H: Error Invalid<br>Station |
|                   |                                   |                         | Network Synchronous Communication                 |                               | A045H                           |
|                   |                                   |                         | Communication Period                              | Setting                       | A108H                           |
|                   |                                   |                         | Station Information                               | Alias                         | A011H                           |
|                   |                                   |                         |                                                   | Comment                       | A011H                           |
|                   |                                   |                         |                                                   | Station-specific mode setting | A106H                           |
|                   |                                   |                         | CC-Link IE TSN Class                              | !                             | A104H                           |
|                   |                                   | Detailed Display        | Motion Control Station                            |                               | A104H                           |
|                   | Refresh Setting                   | 1                       | Refresh Settings                                  | Refresh Settings              |                                 |
|                   | Network Topology                  |                         | Network Topology                                  |                               | A100H                           |

## Module Parameter (CC-Link IE TSN)

| Item                 |                           |                          |                                                    |                                   | Parameter No. |
|----------------------|---------------------------|--------------------------|----------------------------------------------------|-----------------------------------|---------------|
| Basic Settings       | Communication Period      | Basic Period Setting     | Setting in Units of $1\mu s$                       |                                   | A100H         |
|                      | Setting                   |                          | Communication Period Ir<br>Set it in Units of 1µs) | nterval Setting (Do Not           | A100H         |
|                      |                           |                          | Communication Period Ir<br>Units of 1µs)           | nterval Setting (Set it in        | A100H         |
|                      |                           |                          | Cyclic Transmission Time                           |                                   | A100H         |
|                      |                           |                          | Transient Transmission Time                        |                                   | A100H         |
|                      |                           | Multiple Period Setting  | Normal-Speed                                       |                                   | A108H         |
|                      |                           |                          | Low-Speed                                          |                                   | A108H         |
|                      | Connection Device Inform  | nation                   | CC-Link IE TSN Class Setting                       |                                   | A100H         |
|                      |                           |                          | TSN HUB Setting                                    |                                   | A100H         |
|                      | Device Station Setting    |                          | Disconnection Detection                            | Setting                           | A100H         |
|                      | Ethernet Communication    | Setting                  | Opening Method                                     |                                   | A030H         |
|                      |                           |                          | External Device Configuration                      |                                   | A031H         |
| Application Settings | Communication Speed       | Communication Speed      |                                                    |                                   | 7100H         |
|                      | Supplementary Cyclic      | Station-based Block Date | a Assurance                                        |                                   | A100H         |
|                      | Settings                  | I/O Maintenance          | Output Hold/Clear Setting during CPU STOP          |                                   | A110H         |
|                      |                           | Settings                 | Data Link Error Station Setting                    |                                   | A110H         |
|                      |                           |                          | Output Mode upon CPU Error                         |                                   | 7101H         |
|                      | Transient Transmission G  | Group No.                | Transient Transmission Group No.                   |                                   | A010H         |
|                      | Communication Mode        |                          | Communication Mode                                 |                                   | A110H         |
|                      | Parameter Name            |                          | Parameter Name                                     |                                   | 7310H, 7311H  |
|                      | Dynamic Routing           |                          | Dynamic Routing                                    |                                   | A110H         |
|                      | Event Reception from Ot   | her Stations             | Event Reception from Other Stations                |                                   | A016H         |
|                      | Module Operation Mode     |                          | Module Operation Mode                              |                                   | 7100H         |
|                      | Security                  | IP Filter Settings       | IP Filter                                          |                                   | A03AH         |
|                      |                           |                          | IP Filter Settings                                 | Deny/Allow                        | A03AH         |
|                      |                           |                          |                                                    | Range Setting                     | A03AH         |
|                      |                           |                          |                                                    | IP Address                        | A03AH         |
|                      |                           |                          |                                                    | IP Address Excluded<br>from Range | A03AH         |
|                      | Interlink Transmission Se | ttings                   | Interlink Transmission Se                          | ttings                            | 7500H         |
|                      | Timer Settings for Data C | communication            | Change/Set Timer Value                             |                                   | A038H         |
|                      |                           |                          | TCP Resend Timer                                   |                                   | A038H         |
|                      |                           |                          | Destination Alive Check Start Interval Timer       |                                   | A038H         |
|                      |                           |                          | Destination Alive Check Interval Timer             |                                   | A038H         |
|                      |                           |                          | Destination Alive Check F                          | Resend Count                      | A038H         |
|                      |                           |                          | Advanced Settings                                  | Response Monitoring<br>Timer      | A038H         |
|                      |                           |                          |                                                    | TCP ULP Timer                     | A038H         |
|                      |                           |                          |                                                    | TCP End Timer                     | A038H         |
|                      |                           |                          |                                                    | TCP Zero Window<br>Timer          | A038H         |
|                      |                           |                          |                                                    | IP Assembly Timer                 | A038H         |
|                      | Gateway Parameter Sett    | ings                     | Gateway Other Than Default Gateway                 |                                   | A013H         |
|                      |                           |                          | Gateway Information                                | No.1 to No.8                      | A013H         |

| Item                 |                       |                                       |                                              |                                        | Parameter No. |
|----------------------|-----------------------|---------------------------------------|----------------------------------------------|----------------------------------------|---------------|
| Basic Settings       | IP Address            |                                       | IP Address                                   | IP Address                             |               |
|                      |                       |                                       |                                              | Subnet Mask                            |               |
|                      |                       |                                       | Default Gateway                              |                                        | A013H         |
|                      | Ethernet Communica    | ation Setting                         | Opening Method                               |                                        | A030H         |
|                      |                       |                                       | External Device Config                       | guration                               | A031H         |
| Application Settings | EtherNet/IP Auto-sta  | art Setting                           | EtherNet/IP Auto-start                       | Setting                                | A120H         |
|                      | Security              | IP Filter Settings                    | IP Filter                                    |                                        | A03AH         |
|                      |                       |                                       | IP Filter Settings                           | Access from IP address below           | A03AH         |
|                      |                       |                                       |                                              | Range Setting                          | A03AH         |
|                      |                       |                                       |                                              | IP Address                             | A03AH         |
|                      |                       |                                       |                                              | IP Address Excluded from Range         | A03AH         |
|                      | Timer Settings for Da | Timer Settings for Data Communication |                                              | Change/Set Timer Value                 |               |
|                      |                       |                                       | TCP Resend Timer                             |                                        | A038H         |
|                      |                       |                                       | Destination Alive Check Start Interval Timer |                                        | A038H         |
|                      |                       |                                       |                                              | Destination Alive Check Interval Timer |               |
|                      |                       |                                       | Destination Alive Check Resend Count         |                                        | A038H         |
|                      |                       |                                       |                                              | Response Monitoring<br>Timer           | A038H         |
|                      |                       |                                       |                                              | TCP ULP Timer                          | A038H         |
|                      |                       |                                       |                                              | TCP End Timer                          | A038H         |
|                      |                       |                                       |                                              | TCP Zero Window<br>Timer               | A038H         |
|                      |                       |                                       |                                              | IP Assembly Timer                      | A038H         |
|                      | Gateway Parameter     | Settings                              | Gateway Other Than I                         | Gateway Other Than Default Gateway     |               |
|                      |                       |                                       |                                              | No.1 to No.8                           | A013H         |

## Module Parameter (EtherNet/IP)

## 21 EVENT LIST

This chapter lists the events which occur in the CC-Link IE TSN Plus module. The three event types are system, security, and operation.

Click the [Event History] button in the [Error Information] tab in the "Module Diagnostics" window of the CC-Link IE TSN Plus module. (

| Systen     | n                                                                            |                                                                                                    |
|------------|------------------------------------------------------------------------------|----------------------------------------------------------------------------------------------------|
| Event code | Overview                                                                     | Cause                                                                                                    |
| 00100      | Link-up                                                                      | The system was linked up by connecting a device (such as an external device).                                                                                                    |
| 00141      | CPU module time setting failure                                              | Setting of the time to the CPU module failed.                                                                                                    |
| 00406      | Device station time synchronization completion                               | The device station time synchronization has completed.                                                                                                    |
| 00407      | Grandmaster selection (CC-Link IE TSN device)                                | The CC-Link IE TSN device was selected as the grandmaster.                                                                                                    |
| 00408      | Grandmaster selection (general-purpose device)                               | The general-purpose device was selected as the grandmaster.                                                                                                    |
| 00409      | Own station time synchronization completion                                  | The own station time synchronization has completed.                                                                                                    |
| 00470      | Stop of communications                                                       | EtherNet/IP communications were stopped.                                                                                                    |
| 00471      | Start of communications                                                      | EtherNet/IP communications were started up.                                                                                                    |
| 00472      | Connection establishment                                                     | A connection was established.                                                                                                    |
| 00500      | Own station: Network entry                                                   | Own station enters the network.                                                                                                    |
| 00501      | Another station: Network entry                                               | Another station enters the network.                                                                                                    |
| 00502      | Network entry in all stations                                                | All stations enter the network.                                                                                                    |
| 0050A      | Connection of a tool that supports the CC-Link IE TSN                        | A tool that supports the CC-Link IE TSN is connected.                                                                                                    |
| 0050B      | Disconnection of a tool that supports the CC-Link IE TSN                     | A tool that supports the CC-Link IE TSN is disconnected.                                                                                                    |
| 00510      | Own station: Data link restart (cyclic transmission start)                   | Own station data link restarted.                                                                                                    |
| 00511      | Another station: Data link restart (cyclic transmission start)               | Data link of another station restarted.                                                                                                    |
| 00512      | All stations data link normalization (all-station cyclic transmission start) | Data link returned to normal status at all stations.                                                                                                    |
| 00535      | Another station: Reserved station enable setting instruction execution       | Reserved station enable setting was executed at another station.                                                                                                    |
| 00542      | Own station: Receive frame error line status caution level                   | A receive frame error (line status: caution level) has occurred.                                                                                                    |
| 00800      | Link-down                                                                    | The system was linked down by removing a device (such as an external device).                                                                                                    |
| 00901      | Data length error                                                            | The send/receive data length exceeds the allowable range.                                                                                                    |
| 00902      | Initial processing error                                                     | Socket communications or communications using the fixed buffer were executed before the initial processing was completed.                                                                                                    |
| 00903      | Specification IP address error                                               | Broadcast address was specified to the IP address of the external device other than Unpassive.                                                                                                    |
| 00904      | Socket communications send failure                                           | Sending a message over socket communication failed.                                                                                                    |
| 00905      | Not opened                                                                   | <ul><li>The open processing of the external device has not been completed.</li><li>The connection with the external device is closed.</li></ul>                                                                                        |
| 00906      | Alive check error                                                            | The alive status of an external device could not be checked.                                                                                                    |
| 00907      | Divided messages receive timeout error                                       | Sufficient data for the data length could not be received.                                                                                                    |
|            |                                                                              | The remaining part of the divided message could not be received.                                                                                                    |
| 00908      | IP assembly timeout error                                                    | An IP assembly timeout error has occurred since the transient transmission load is high<br>or transient transmission time is not enough. (The remaining part of the divided data<br>could not be received and a timeout has occurred.) |
| 00909      | TCP specification port number error                                          | The port number used in a connection already opened is set. (For TCP/IP)                                                                                                    |
| 0090A      | UDP specification port number error                                          | The port number used in a connection already opened is set. (For UDP/IP)                                                                                                    |
| 00C00      | Own station: Disconnection from network                                      | Own station was disconnected from the network.                                                                                                    |
| 00C01      | Another station: Disconnection from network                                  | Another station was disconnected from the network.                                                                                                    |

| Event code | Overview                                                                     | Cause                                                                                                    |
|------------|------------------------------------------------------------------------------|----------------------------------------------------------------------------------------------------|
| 00C02      | Abnormal access response of another station                                  | Abnormal response was returned from another station when accessing another                                                                                                    |
|            |                                                                              | <ul> <li>station.</li> <li>Abnormal response was returned to another station when accessed from another station.</li> </ul>                                                                                                    |
| 00C10      | Own station: Data link stop (cyclic transmission stop)                       | Own station data link was stopped.                                                                                                    |
| 00C11      | Another station: Data link stop (cyclic transmission stop)                   | Data link of another station was stopped.                                                                                                    |
| 00C21      | Another station: Error occurrence                                            | An error has occurred in another station.                                                                                                    |
| 00C40      | Device station parameter automatic setting interruption                      | An abnormal response was received from the device station, and device station<br>parameter automatic setting processing was interrupted.<br>For details on device station response codes, refer to the manual for the device station<br>used.                                                                                                    |
| 00C41      | Device station parameter automatic setting:<br>Parameter update interruption | An abnormal response was received from the device station, and parameter update processing of device station parameter automatic setting was interrupted.<br>For details on device station response codes, refer to the manual for the device station used.                                                                                                    |
| 00C42      | Device station parameter automatic setting: System error                     | An error occurred while the device station parameter automatic setting was executing.                                                                                                    |
| 00C43      | Device station parameter automatic setting:<br>Transmission timeout          | Transmission timed out while communicating with the device station parameter automatic setting.                                                                                                    |
| 00C44      | Device station parameter automatic setting: Receive timeout                  | Receiving timed out while communicating with the device station parameter automatic setting.                                                                                                    |
| 00C46      | Device station parameter automatic setting: SLMP transmission error          | An error occurred while transmitting SLMP for the device station parameter automatic setting.                                                                                                    |
| 00C47      | Device station parameter automatic setting: CPU module access failure        | Access to the CPU module failed during device station parameter automatic setting.                                                                                                    |
| 00C48      | Device station parameter automatic setting: No target station parameter      | The device station parameter file targeted during device station parameter automatic setting was not stored in the CPU module. Or, the writing destination of the device station parameter is different from the setting of the memory card parameter.                                                                                                    |
| 00C50      | Time synchronization loss                                                    | The time difference between the time notified from the grandmaster and the time of the own station exceeded the allowable value.                                                                                                    |
| 00C51      | Time synchronization error                                                   | The time synchronization loss occurred more than a fixed number.                                                                                                    |
| 00C54      | Initialization failure                                                       | A communication error occurred in the initialization processing when control communications started.                                                                                                    |
| 00C55      | Message disposal                                                             | The request was discarded because there were too many requests to be processed.                                                                                                    |
| 00C56      | Response timeout                                                             | There was no response from the external device and timeout occurred.                                                                                                    |
| 00C57      | Message disposal                                                             | After response timeout, the response data from the external device was received.                                                                                                    |
| 00C58      | SLMP response frame disposal                                                 | <ul> <li>The SLMP response frame was disposed of due to any of the following causes.</li> <li>The request source of the received SLMP response frame is not clear.</li> <li>The received SLMP response frame has already returned an error response according to the monitoring timeout.</li> <li>The SLMP communication load is high so that the received SLMP response frame cannot be transferred.</li> </ul> |
| 00C59      | Specified port number error                                                  | There was a request for a port number not open from the external device.                                                                                                    |
| 00C5A      | Specification IP address error                                               | Sending was performed to a device while the "IP Address" setting of the device station set in "Network Configuration Settings" under "Basic Settings" of the master station was incorrect.                                                                                                    |
| 00C5B      | Connection establishment failed                                              | A connection could not be established in the open processing.                                                                                                    |
| 00C5C      | TCP connection timeout                                                       | The external device does not send an ACK response in the TCP/IP communications.                                                                                                    |
| 00C5D      | Send processing execution disabled                                           | <ul> <li>The receive buffer or send buffer is not sufficient.</li> <li>The window size of the external device is not sufficient.</li> </ul>                                                                                                    |
| 00C5E      | UDP/IP send failed                                                           | <ul> <li>Data was not sent correctly with UDP/IP due to either of the following causes.</li> <li>An error occurs in the external device.</li> <li>A switching hub and Ethernet cable errors occur.</li> <li>Congestion of packets on the line</li> </ul>                                                                                                    |
| 00C5F      | TCP/IP send failed                                                           | <ul> <li>Data was not sent correctly via TCP/IP due to either of following causes.</li> <li>An error occurs in the external device.</li> <li>A switching hub and Ethernet cable errors occur.</li> <li>Congestion of packets on the line</li> </ul>                                                                                                    |
| 00C60      | IP address of the external device acquisition error                          | Target IP address could not be acquired from the network number and station number.                                                                                                    |

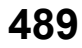

| Event<br>code | Overview                                                                                     | Cause                                                                                                    |
|---------------|----------------------------------------------------------------------------------------------|----------------------------------------------------------------------------------------------------|
| 00C61         | Time synchronization loss                                                                    | The time difference between the time notified from the grandmaster and the time of the own station exceeded the allowable value.                                                |
| 00C62         | Time synchronization error                                                                   | The time synchronization loss occurred more than a fixed number.                                                                                                    |
| 00C63         | Grandmaster switching (CC-Link IE TSN device)                                                | The device acting as the grandmaster station was disconnected, and then the CC-Link IE TSN device was newly selected as the grandmaster.                                        |
| 00C64         | Grandmaster switching (general-purpose device)                                               | The device acting as the grandmaster was disconnected, and then the general-purpose device was newly selected as the grandmaster.                                               |
| 00C65         | Time synchronization receive processing failure                                              | The receive processing for time synchronization failed.                                                                                                    |
| 00C70         | CANopen initialization failure                                                               | A communication error occurs in CANopen initialization processing.                                                                                                    |
| 00C71         | Initialization failure (parameter mismatch between master and device stations)               | During initialization processing at the start of control communication, a parameter mismatch was detected between the master station and device stations.                       |
| 00C72         | Maximum response time mismatch for the time managed polling method                           | A maximum response time mismatch was detected for the time managed polling method.<br>Update the version of the engineering tool and the device stations to the latest version. |
| 00C73         | Connection disconnection                                                                     | The connection was cut.                                                                                                    |
| 00C80         | Detection of device station that does not support the<br>CC-Link IE TSN Protocol version 2.0 | A device station that does not support the CC-Link IE TSN Protocol version 2.0 was detected.                                                                                    |
| 00C81         | CC-Link IE TSN Class setting mismatch                                                        | A mismatch was detected between the parameter of the master station and the CC-Link IE TSN Class of the device stations.                                                        |

## Security

|       | · · · · · · · · · · · · · · · · · · ·            |                                                                 |  |  |  |
|-------|--------------------------------------------------|-----------------------------------------------------------------|--|--|--|
| Event | Overview                                         | Cause                                                           |  |  |  |
| code  |                                                  |                                                                 |  |  |  |
| 10200 | Remote password lock                             | The lock processing of the remote password was performed.       |  |  |  |
| 10201 | Remote password unlock successful                | The unlock processing of the remote password was succeeded.     |  |  |  |
| 10202 | Remote password unlock failed                    | The unlock processing of the remote password has failed.        |  |  |  |
| 10300 | Access from IP restricted with IP filter setting | Accessed from IP address restricted with the IP filter setting. |  |  |  |

## Operation

| Event<br>code | Overview                                                                                                    | Cause                                                                                                    |
|---------------|----------------------------------------------------------------------------------------------------|----------------------------------------------------------------------------------------------------|
| 24100         | Own station: Parameter change/new parameter reception                                                                                          | Parameter was changed. Or new parameter was received at power-on.                                                                                       |
| 24300         | Own station: Enabling remote device test function                                                                                              | Remote device test function was enabled.                                                                                                    |
| 24301         | Own station: Failure in enabling remote device test<br>function (Programmable controller CPU is not in STOP<br>state (excluding a stop error)) | The operating status of the programmable controller CPU is not in STOP state (excluding a stop error), and enabling remote device test function failed. |
| 24302         | Own station: Failure in enabling remote device test function (Own station is not set as a master station.)                                     | The own station is not set as a master station and enabling remote device test function failed.                                                         |
| 24303         | Own station: Disabling remote device test function (SB0016 is turned off.)                                                                     | Remote device test function was disabled because SB0016 (Remote device forced output request) has been turned off.                                      |
| 24304         | Own station: Disabling remote device test function<br>(Programmable controller CPU is in RUN or PAUSE<br>state).                               | Remote device test function was disabled because operating status of the programmable controller CPU has been changed to RUN or PAUSE state.            |
| 24305         | Own station: Disabling remote device test function<br>(Programmable controller CPU indicates a stop error.)                                    | Remote device test function was disabled because a stop error has occurred in the programmable controller CPU.                                          |
| 24F00         | Another station: CPU operating status change detection                                                                                         | Operating status of the CPU module on another station was changed.                                                                                      |

# APPENDICES

## Appendix 1 Module Label

The I/O signals and buffer memory of the CC-Link IE TSN Plus module can be set using the module label.

### Structure of the module label

The module label name is defined with the following structure.

"Instance name"\_"Module number"."Label name"

"Instance name"\_"Module number"."Label name"\_D

**Ex.** GN11\_SE\_1.bSts\_DataLinkError

#### ■Instance name

The instance name of the CC-Link IE TSN Plus module is as shown below.

| Module name  | Instance name |
|--------------|---------------|
| RJ71GN11-EIP | GN11_SE       |

#### ■Module number

A sequential number starting with "1" for identifying a module from the one with the same instance name.

#### Label name

A label name unique to the module.

### ∎\_D

This symbol indicates that the module label is for direct access. If this symbol is not present, the label is for refreshing. Refreshing and direct access differ as shown below.

| Туре          | Description                                                                                                    | Access timing                                  |
|---------------|----------------------------------------------------------------------------------------------------|------------------------------------------------|
| Refresh       | The values read/written from/to the module labels are reflected to the module in batch at refresh.<br>The execution time of the program can be shortened.                                   | At refresh                                     |
| Direct access | The values read/written from/to the module labels are reflected to the module immediately.<br>The program execution time is longer than the refresh time, but the responsiveness increases. | At writing to or reading from the module label |

## Appendix 2 I/O Signals

This section describes the I/O signals for the CPU module of the CC-Link IE TSN Plus module. The I/O signal assignment for when the start I/O number of the CC-Link IE TSN Plus module is "0" is listed below.

## List of I/O signals

The following tables list I/O signals. The device X is an input signal from the CC-Link IE TSN Plus module to the CPU module. The device Y is an output signal from the CPU module to the CC-Link IE TSN Plus module.

| Input signals |                                                     |
|---------------|-----------------------------------------------------|
| Device No.    | Signal name                                         |
| X0            | Module failure                                      |
| X1            | Own Data Link                                       |
| X2            | Use prohibited                                      |
| X3            | Other Data Link (use prohibited in a local station) |
| X4 to XD      | Use prohibited                                      |
| XE            | Own Error                                           |
| XF            | Module Ready                                        |
| X10           | EtherNet/IP communication in process                |
| X11           | Use prohibited                                      |
| X12           | PING test completion                                |
| X13 to X1E    | Use prohibited                                      |
| X1F           | Communication Ready                                 |

### Output signals

| Device No. | Signal name                 |
|------------|-----------------------------|
| Y0 to YD   | Use prohibited              |
| YE         | Module error clear request  |
| YF         | Use prohibited              |
| Y10 to Y11 | Use prohibited              |
| Y12        | PING test execution request |
| Y13 to Y1F | Use prohibited              |

Point P

Do not use (turn on) any "use prohibited" signals as an input or output signal to the CPU module. Doing so may cause the programmable controller system to malfunction.

## **Details of input signals**

### Module failure (X0)

This signal is used to check the status of the CC-Link IE TSN Plus module.

- Off: Module normal
- On: Module failure

| Module failure (X0) |         |  |
|---------------------|---------|--|
| Module READY (XF)   |         |  |
| Ρ                   | ower-on |  |

## Own Data Link (X1)

This signal is used to check the data link status of the own station.

- Off: Data link stop
- On: Data link in progress

'Data link error status of own station' (SB0049) has the same signal, but when using it in a program, use either X1 or 'Data link error status of own station' (SB0049) only. Also note that the on/off conditions for X1 and SB0049 are reversed.

If an error occurs, the cause of the fault can be checked by CC-Link IE TSN/CC-Link IE Field diagnostics or 'Cause of data link stop' (SW0049).

#### Other Data Link (X3)

This signal is used to check the data link status of other stations.

- · Off: All stations normal
- On: Faulty station exists

'Data link error status of each station' (SB00B0) has the same signal, but when using it in a program, use either X3 or 'Data link error status of each station' (SB00B0) only.

If an error occurs, the faulty station can be checked by CC-Link IE TSN/CC-Link IE Field diagnostics or with 'Data link status of each station' (SW00B0 to SW00B7).

#### Own error (XE)

This signal turns on or off depending on the occurrence status of the own station error.

- · On: An error (minor error, moderate error, or major error) has occurred.
- Off: No error has occurred.

#### Module READY (XF)

This signal is used to check the status of module operation preparation.

- · Off: Not available for module operation
- · On: Available for module operation

For the module READY timing chart, refer to Module failure (X0). (

### EtherNet/IP communication in process (X10)

This signal turns on or off depending on the start status of the EtherNet/IP communications. It is recommended to use this signal for interlocking the program.

- On: EtherNet/IP communication is starting.
- Off: EtherNet/IP communication is stopped.
- For the timing chart, refer to the following.

Page 529 EtherNet/IP communication start request (Un\G7340096)

#### **PING test completion (X12)**

This signal turns on or off depending on the execution status of the PING test.

- On: The PING test has completed.
- Off: The PING test has not completed.
- For the timing chart, refer to the following.
- Page 495 PING test execution request (Y12)

### Communication Ready (X1F)

This signal turns on when the communication preparation for the CC-Link IE TSN Plus module completes.

- · On: Communication preparation has completed.
- Off: Communication preparation is in progress.

## Details of output signals

### Module error clear request (YE)

This signal is used to clear the minor error that has occurred on the own station.

- · On: Minor error clear request
- Off: --

If this signal turns on when an own station error has occurred, the following operations are executed.

- The latest error code is cleared.
- The ERR LED is turned off.
- · 'Own Error' (XE) is turned off.
- --- Performed by the RJ71GN11-EIP
- Performed by a program

| 'Module error clear request' (YE) | OFF |       | (2) ON     |
|-----------------------------------|-----|-------|------------|
|                                   |     | ON    |            |
| 'Own error' (XE) and ERR LED      | OFF | ,     | OFF        |
|                                   |     | ((1)) |            |
| Latest error code                 |     | 0     | Error code |

(1) Error occurrence

(2) Elimination of error cause

#### PING test execution request (Y12)

Turn this signal off and on to execute a PING test.

- · Off to on: PING test execution request
- · On to off: PING test completion request

Turning on 'PING test execution request' (Y12) clears 'PING test response area' (Un\G7340052 to Un\G7340064). Turning off 'PING test execution request' (Y12) turns 'PING test completion' (X12) on and off.

--- Performed by the RJ71GN11-EIP

Performed by the program

(Y12)

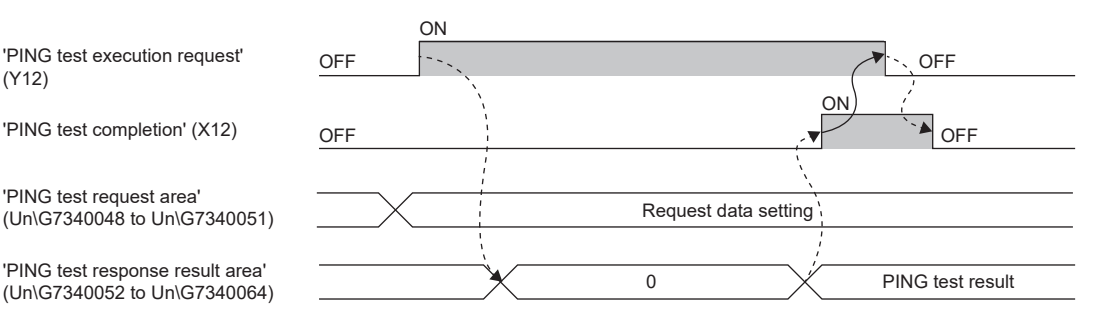

## Appendix 3 Buffer Memory

The buffer memory is used to exchange data between the CC-Link IE TSN Plus module and the CPU module. Buffer memory values are reset to default when the CPU module is reset or the system is powered off.

## List of buffer memory addresses

## List of buffer memory addresses (CC-Link IE TSN)

The following table lists the buffer memory addresses related to CC-Link IE TSN.

| Address (decimal)  | Address<br>(hexadecimal) | Name                        |                                |   | Read<br>Write  |
|--------------------|--------------------------|-----------------------------|--------------------------------|---|----------------|
| 0 to 57343         | 0 to DFFFH               | System area                 |                                |   |                |
| 57344 to 58367     | E000H to E3FFH           | Link device area            | Remote input (RX)              | 0 | Read           |
| 58368 to 59391     | E400H to E7FFH           |                             | Remote output (RY)             | 0 | Read,          |
|                    |                          |                             |                                |   | write          |
| 59392 to 67583     | E800H to 107FFH          |                             | Remote register (RWw)          | 0 | Read,          |
|                    |                          | -                           |                                |   | write          |
| 67584 to 75775     | 10800H to 127FFH         | -                           | Remote register (RWr)          | 0 | Read           |
| 75776 to 92159     | 12800H to 167FFH         |                             | Link register (LW)             | 0 | Read,<br>write |
| 92160 to 94207     | 16800H to 16FFFH         |                             | Link relay (LB)                | 0 | Read,<br>write |
| 94208 to 94463     | 17000H to 170FFH         |                             | Link special relay (SB)        | 0 | Read,<br>write |
| 94464 to 98559     | 17100H to 180FFH         | -                           | Link special register (SW)     | 0 | Read,          |
|                    |                          |                             |                                |   | write          |
| 98560 to 1245439   | 18100H to 1300FFH        | System area                 |                                |   |                |
| 1245440 to 1245441 | 130100H to 130101H       | Timeslot 0 information      | Cycle start offset (ns unit)   | 0 | Read           |
| 1245442            | 130102H                  |                             | Cycle start offset (s unit)    | 0 | Read           |
| 1245443            | 130103H                  |                             | System area                    |   |                |
| 1245444 to 1245445 | 130104H to 130105H       |                             | Cycle end offset (ns unit)     | 0 | Read           |
| 1245446            | 130106H                  |                             | Cycle end offset (s unit)      | 0 | Read           |
| 1245447 to 1245451 | 130107H to 13010BH       |                             | System area                    |   |                |
| 1245452            | 13010CH                  |                             | VID (VLAN Identifier)          | 0 | Read           |
| 1245453            | 13010DH                  |                             | PCP (Priority Code Point)      | 0 | Read           |
| 1245454            | 13010EH                  |                             | EtherType                      | 0 | Read           |
| 1245455            | 13010FH                  |                             | System area                    |   |                |
| 1245456 to 1245567 | 130110H to 13017FH       | Timeslot 1 to 7 information | Same as Timeslot 0 information | 0 | Read           |
| 1245568 to 1245695 | 130180H to 1301FFH       | System area                 |                                |   |                |
| 1245696 to 1245697 | 130200H to 130201H       | RX offset/size information  | Station No.0 RX offset         | 0 | Read           |
| 1245698 to 1245699 | 130202H to 130203H       |                             | Station No.0 RX size           | 0 | Read           |
| :                  |                          |                             | :                              |   |                |
| 1246176 to 1246177 | 1303E0H to 1303E1H       |                             | Station No.120 RX offset       | 0 | Read           |
| 1246178 to 1246179 | 1303E2H to 1303E3H       |                             | Station No.120 RX size         | 0 | Read           |
| 1246180 to 1246719 | 1303E4H to 1305FFH       |                             | System area                    |   |                |
| 1246720 to 1246721 | 130600H to 130601H       | RY offset/size information  | Station No.0 RY offset         | 0 | Read           |
| 1246722 to 1246723 | 130602H to 130603H       |                             | Station No.0 RY size           | 0 | Read           |
| ÷                  |                          | ]                           | :                              |   |                |
| 1247200 to 1247201 | 1307E0H to 1307E1H       |                             | Station No.120 RY offset       | 0 | Read           |
| 1247202 to 1247203 | 1307E2H to 1307E3H       |                             | Station No.120 RY size         | 0 | Read           |
| 1247204 to 1247743 | 1307E4H to 1309FFH       |                             | System area                    |   |                |

| Address (decimal)  | Address<br>(hexadecimal) | Name                                  |                                           | Initial<br>value | Read<br>Write  |
|--------------------|--------------------------|---------------------------------------|-------------------------------------------|------------------|----------------|
| 1247744 to 1247745 | 130A00H to 130A01H       | RWw offset/size information           | Station No.0 RWw offset                   | 0                | Read           |
| 1247746 to 1247747 | 130A02H to 130A03H       |                                       | Station No.0 RWw size                     | 0                | Read           |
| :                  | •                        |                                       | :                                         |                  |                |
| 1248224 to 1248225 | 130BE0H to 130BE1H       |                                       | Station No.120 RWw offset                 | 0                | Read           |
| 1248226 to 1248227 | 130BE2H to 130BE3H       |                                       | Station No.120 RWw size                   | 0                | Read           |
| 1248228 to 1248767 | 130BE4H to 130DFFH       |                                       | System area                               |                  |                |
| 1248768 to 1248769 | 130E00H to 130E01H       | RWr offset/size information           | Station No.0 RWr offset                   | 0                | Read           |
| 1248770 to 1248771 | 130E02H to 130E03H       |                                       | Station No.0 RWr size                     | 0                | Read           |
| :                  | 1                        |                                       | :                                         |                  |                |
| 1249248 to 1249249 | 130FE0H to 130FE1H       |                                       | Station No.120 RWr offset                 | 0                | Read           |
| 1249250 to 1249251 | 130FE2H to 130FE3H       |                                       | Station No.120 RWr size                   | 0                | Read           |
| 1249252 to 1249791 | 130FE4H to 1311FFH       |                                       | System area                               |                  |                |
| 1249792 to 1249793 | 131200H to 131201H       | LB offset/size information            | Station No.0 LB offset                    | 0                | Read           |
| 1249794 to 1249795 | 131202H to 131203H       |                                       | Station No.0 LB size                      | 0                | Read           |
| :                  | •                        |                                       | :                                         |                  |                |
| 1250272 to 1250273 | 1313E0H to 1313E1H       |                                       | Station No.120 LB offset                  | 0                | Read           |
| 1250274 to 1250275 | 1313E2H to 1313E3H       |                                       | Station No.120 LB size                    | 0                | Read           |
| 1250276 to 1250815 | 1313E4H to 1315FFH       |                                       | System area                               |                  |                |
| 1250816 to 1250817 | 131600H to 131601H       | LW offset/size information            | Station No.0 LW offset                    | 0                | Read           |
| 1250818 to 1250819 | 131602H to 131603H       |                                       | Station No.0 LW size                      | 0                | Read           |
| :                  | •                        |                                       | :                                         |                  |                |
| 1251296 to 1251297 | 1317E0H to 1317E1H       |                                       | Station No.120 LW offset                  | 0                | Read           |
| 1251298 to 1251299 | 1317E2H to 1317E3H       |                                       | Station No.120 LW size                    | 0                | Read           |
| 1251300 to 1251839 | 1317E4H to 1319FFH       |                                       | System area                               |                  |                |
| 1251840 to 1252095 | 131A00H to 131AFFH       | System area                           | 1                                         |                  |                |
| 1252096            | 131B00H                  | Own station (network card)            | Manufacturer code                         | 0                | Read           |
| 1252097            | 131B01H                  | information                           | Model type                                | 0                | Read           |
| 1252098            | 131B02H                  |                                       | Model code (lower 2 bytes)                | 1 <sup>*1</sup>  | Read           |
| 1252099            | 131B03H                  |                                       | Model code (upper 2 bytes)                |                  |                |
| 1252100            | 131B04H                  | Version                               |                                           | 1                | Read           |
| 1252101 to 1252103 | 131B05H to 131B07H       |                                       | MAC address                               | 1                | Read           |
| 1252104            | 131B08H                  | Own station (controller)              | Controller information valid/invalid flag | 0                | Read           |
| 1252105            | 131B09H                  | information                           | Manufacturer code                         | 0                | Read           |
| 1252106            | 131B0AH                  |                                       | Model type                                | 0                | Read           |
| 1252107            | 131B0BH                  |                                       | Model code (lower 2 bytes)                | 0                | Read           |
| 1252108            | 131B0CH                  |                                       | Model code (upper 2 bytes)                | -                |                |
| 1252109            | 131B0DH                  |                                       | Version                                   | 0                | Read           |
| 1252110 to 1252119 | 131B0EH to 131B17H       |                                       | Model name string                         | 0                | Read           |
| 1252120 to 1252121 | 131B18H to 131B19H       |                                       | Vendor-specific device information        | 0                | Read           |
| 1252122 to 1252127 | 131B1AH to 131B1FH       |                                       | System area                               |                  |                |
| 1252128 to 1260543 | 131B20H to 133BFFH       | System area                           | 1                                         |                  |                |
| 1260544 to 1260559 | 133C00H to 133C0FH       | Communication path determination      | n status (network No.1 to 239)            | 0                | Read           |
| 1260560 to 1275135 | 133C10H to 1374FFH       | System area                           |                                           |                  |                |
| 1275136            | 137500H                  | Time distribution interval setting of | the CPU module                            | 0                | Read,<br>write |
| 1275137            | 137501H                  | Time reflection setting to the CPU    | module                                    | 0                | Read,<br>write |
| 1275138 to 1275903 | 137502H to 1377FFH       | System area                           |                                           |                  |                |
| 1275904            | 137800H                  | Grandmaster information               | Grandmaster                               | 0                | Read           |
| 1275905 to 1275906 | 137801H to 137802H       |                                       | System area                               | 1                | I              |
| 1275907 to 1275909 | 137803H to 137805H       |                                       | Grandmaster MAC address                   | 0                | Read           |
| 1275910 to 1275932 | 137806H to 13781CH       | System area                           | 1                                         | 1                | 1              |

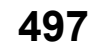

| Address (decimal)  | Address<br>(hexadecimal) | Name                                                     |                                                  | Initial<br>value | Read<br>Write  |
|--------------------|--------------------------|----------------------------------------------------------|--------------------------------------------------|------------------|----------------|
| 1275933            | 13781DH                  | Time synchronization setting                             | PTP frame send source check enable/disable       | 0                | Read,<br>write |
| 1275934            | 13781EH                  |                                                          | PTP frame send source check result (P1)          | 0                | Read           |
| 1275935            | 13781FH                  |                                                          | PTP frame send source check result (P2)          | 0                | Read           |
| 1275936 to 1277439 | 137820H to 137DFFH       | System area                                              |                                                  |                  | I              |
| 1277440            | 137E00H                  | Communication cycle timing                               | Normal speed (1st/N cycle during N cycles)       | 0                | Read           |
| 1277441            | 137E01H                  |                                                          | Low speed (1st/N cycle during N cycles)          | 0                | Read           |
| 1277442            | 137E02H                  | Information for ensuring cyclic                          | Multiple cycle setting (low speed)               | 0                | Read           |
| 1277443            | 137E03H                  | data are sent/received                                   | Communication cycle interval (calculation value) | 0                | Read           |
| 1277444            | 137E04H                  | Communication cycle setting value (protocol version 2.0) | Communication cycle interval (calculation value) | 0                | Read           |
| 1277445            | 137E05H                  |                                                          | Cyclic transmission time (calculation value)     | 0                | Read           |
| 1277446            | 137E06H                  |                                                          | Transient transmission time (calculation value)  | 0                | Read           |
| 1277447 to 1277455 | 137E07H to 137E0FH       | System area                                              | •                                                |                  |                |
| 1277456            | 137E10H                  | CC-Link IE TSN Communication                             | Manufacturer code                                | 0                | Read           |
| 1277457            | 137E11H                  | Software information (1st module)                        | Model type                                       | 0                | Read           |
| 1277458            | 137E12H                  |                                                          | Model code (lower 2 bytes)                       | 0                | Read           |
| 1277459            | 137E13H                  |                                                          | Model code (upper 2 bytes)                       | 0                | Read           |
| 1277460            | 137E14H                  |                                                          | Model code of extension module                   | 0                | Read           |
| 1277461            | 137E15H                  |                                                          | Version                                          | 0                | Read           |
| 1277462 to 1277464 | 137E16H to 137E18H       |                                                          | MAC address                                      | 0                | Read           |
| 1277465 to 1277466 | 137E19H to 137E1AH       |                                                          | IP address (IPv4)                                | 0                | Read           |
| 1277467 to 1277474 | 137E1BH to 137E22H       |                                                          | IP address (IPv6)                                | 0                | Read           |
| 1277475 to 1277479 | 137E23H to 137E27H       |                                                          | System area                                      | I                | <u> </u>       |
| 1277480            | 137E28H                  | CC-Link IE TSN Communication                             | Manufacturer code                                | 0                | Read           |
| 1277481            | 137E29H                  | Software information (2nd                                | Model type                                       | 0                | Read           |
| 1277482            | 137E2AH                  | module)                                                  | Model code (lower 2 bytes)                       | 0                | Read           |
| 1277483            | 137E2BH                  |                                                          | Model code (upper 2 bytes)                       | 0                | Read           |
| 1277484            | 137E2CH                  |                                                          | Model code of extension module                   |                  | Read           |
| 1277485            | 137E2DH                  |                                                          | Version                                          | 0                | Read           |
| 1277486 to 1277488 | 137E2EH to 137E30H       |                                                          | MAC address                                      | 0                | Read           |
| 1277489 to 1277490 | 137E31H to 137E32H       |                                                          | IP address (IPv4)                                | 0                | Read           |
| 1277491 to 1277498 | 137E33H to 137E3AH       |                                                          | IP address (IPv6)                                | 0                | Read           |
| 1277499 to 1277503 | 137E3BH to 137E3FH       |                                                          | System area                                      | 1                | <u> </u>       |
| 1277504 to 1277647 | 137E40H to 137ECFH       | System area                                              | I                                                |                  |                |
| 1277648 to 1277649 | 137ED0H to 137ED1H       | PDO information                                          | Start offset of link device using RPDO           | 0                | Read           |
| 1277650 to 1277651 | 137ED2H to 137ED3H       | (Multidrop No.0 of the station                           | RPDO size                                        | 0                | Read           |
| 1277652 to 1277653 | 137ED4H to 137ED5H       | NO.1)                                                    | Start offset of link device using TPDO           | 0                | Read           |
| 1277654 to 1277655 | 137ED6H to 137ED7H       |                                                          | TPDO size                                        | 0                | Read           |
| 1277656 to 1277703 | 137ED8H to 137F07H       | :                                                        | I                                                | 1                | 1              |
| 1277704 to 1277705 | 137F08H to 137F09H       | PDO information                                          | Start offset of link device using RPDO           | 0                | Read           |
| 1277706 to 1277707 | 137F0AH to 137F0BH       | (Multidrop No.7 of the station                           | RPDO size                                        | 0                | Read           |
| 1277708 to 1277709 | 137F0CH to 137F0DH       | No.1)                                                    | Start offset of link device using TPDO           | 0                | Read           |
| 1277710 to 1277711 | 137F0EH to 137F0FH       |                                                          | TPDO size                                        | 0                | Read           |
| 1277712 to 1285263 | 137F10H to 139C8FH       |                                                          | I                                                | 1                | 1              |
| 1285264 to 1285265 | 139C90H to 139C91H       | PDO information                                          | Start offset of link device using RPDO           | 0                | Read           |
| 1285266 to 1285267 | 139C92H to 139C93H       | (Multidrop No.0 of the station                           | RPDO size                                        | 0                | Read           |
| 1285268 to 1285269 | 139C94H to 139C95H       | No.120)                                                  | Start offset of link device using TPDO           | 0                | Read           |
| 1285270 to 1285271 | 139C96H to 139C97H       |                                                          | TPDO size                                        | 0                | Read           |
| 1285272 to 1285319 | 139C98H to 139CC7H       | :                                                        | 1                                                | 1                | 1              |

| Address (decimal)  | Address<br>(hexadecimal) | Name                                                                            |                                                   | Initial<br>value | Read<br>Write  |
|--------------------|--------------------------|---------------------------------------------------------------------------------|---------------------------------------------------|------------------|----------------|
| 1285320 to 1285321 | 139CC8H to 139CC9H       | PDO information                                                                 | Start offset of link device using RPDO            | 0                | Read           |
| 1285322 to 1285323 | 139CCAH to 139CCBH       | (Multidrop No.7 of the station                                                  | RPDO size                                         | 0                | Read           |
| 1285324 to 1285325 | 139CCCH to 139CCDH       | NO. 120)                                                                        | Start offset of link device using TPDO            | 0                | Read           |
| 1285326 to 1285327 | 139CCEH to 139CCFH       |                                                                                 | TPDO size                                         | 0                | Read           |
| 1285328 to 1294015 | 139CD0H to 13BEBFH       | System area                                                                     | ·                                                 |                  |                |
| 1294016            | 13BEC0H                  | Protocol information                                                            | Protocol operating status                         | 0                | Read           |
| 1294017            | 13BEC1H                  |                                                                                 | Write request                                     | 0                | Read,<br>write |
| 1294018            | 13BEC2H                  |                                                                                 | Protocol setting                                  | 0                | Read,<br>write |
| 1294019            | 13BEC3H                  |                                                                                 | Write execution status                            | 0                | Read           |
| 1294020            | 13BEC4H                  |                                                                                 | Setting result                                    | 0                | Read           |
| 1294021            | 13BEC5H                  | Protocol setting status C<br>System area                                        |                                                   | 0                | Read           |
| 1294022 to 1294031 | 13BEC6H to 13BECFH       |                                                                                 |                                                   |                  |                |
| 1264032 to 1294047 | 13BED0H to 13BEDFH       | System area                                                                     |                                                   |                  |                |
| 1294048            | 13BEE0H                  | Timeslot information for device                                                 | Timeslot for cyclic transmission (station No.1)   | 0                | Read           |
| :                  | •                        | station cyclic transmission                                                     | :                                                 |                  |                |
| 1294167            | 13BF57H                  |                                                                                 | Timeslot for cyclic transmission (station No.120) | 0                | Read           |
| 1294168 to 1294303 | 13BF58H to 13BFDFH       | System area                                                                     |                                                   |                  | -              |
| 1294304            | 13BFE0H                  | Information for device station Multiplier for CC-Link IE TSN Class A (le speed) |                                                   | 0                | Read           |
| 1294305 to 2097151 | 13BFE1H to 1FFFFFH       | System area                                                                     |                                                   |                  |                |

\*1 When used as a local station (multicast), the initial value is 5.

## Point *P*

- Do not write data to the system areas. Doing so may cause malfunction of the programmable controller system.
- If the value in an area of one word becomes equal to or higher than 65536, the count stops at 65535 (FFFFH).

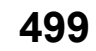

## List of buffer memory addresses (common information)

The following table lists the buffer memory addresses used in common with P1 and P2.

 $\leftarrow:$  Same as the address of P1

| P1                 |                    | P2                 |                    | Name                        |                                                         | Initial          | Read  |
|--------------------|--------------------|--------------------|--------------------|-----------------------------|---------------------------------------------------------|------------------|-------|
| Address            | Address            | Address            | Address            |                             |                                                         | value            | Write |
| (decimal)          | (hexadecimal)      | (decimal)          | (hexadecimal)      |                             |                                                         |                  |       |
| 2097152 to 2097155 | 200000H to 200003H | 4194304 to 4194307 | 400000H to 400003H | System area                 |                                                         |                  |       |
| 2097156 to 2097157 | 200004H to 200005H | 4194308 to 4194309 | 400004H to 400005H | Own node<br>setting status  | Own node IP<br>address                                  | Setting<br>value | Read  |
| 2097158 to 2097165 | 200006H to 20000DH | 4194310 to 4194317 | 400006H to 40000DH | storage area                | System area                                             | •                |       |
| 2097166 to 2097167 | 20000EH to 20000FH | 4194318 to 4194319 | 40000EH to 40000FH |                             | Subnet mask                                             | Setting<br>value | Read  |
| 2097168 to 2097169 | 200010H to 200011H | 4194320 to 4194321 | 400010H to 400011H | ]                           | System area                                             |                  |       |
| 2097170 to 2097171 | 200012H to 200013H | 4194322 to 4194323 | 400012H to 400013H |                             | Default gateway IP<br>address                           | Setting<br>value | Read  |
| 2097172 to 2097179 | 200014H to 20001BH | 4194324 to 4194331 | 400014H to 40001BH |                             | System area                                             | •                |       |
| 2097180 to 2097182 | 20001CH to 20001EH | 4194332 to 4194334 | 40001CH to 40001EH | -                           | Own node MAC<br>address                                 | Setting<br>value | Read  |
| 2097183            | 20001FH            | 4194335            | 40001FH            | P1: Own node setting status | Own node network<br>number                              | Setting<br>value | Read  |
| 2097184            | 200020H            | 4194336            | 400020H            | storage area<br>P2: System  | Station No.                                             | Setting<br>value | Read  |
| 2097185            | 200021H            | 4194337            | 400021H            |                             | Transient<br>transmission group<br>No.                  | Setting<br>value | Read  |
| 2097186 to 2097188 | 200022H to 200024H | 4194338 to 4194340 | 400022H to 400024H | 1                           | System area                                             |                  |       |
| 2097189            | 200025H            | 4194341            | 400025H            |                             | Auto-open UDP port<br>port number                       | 1388H            | Read  |
| 2097190            | 200026H            | 4194342            | 400026H            |                             | MELSOFT<br>transmission port<br>(TCP/IP) port<br>number | 138AH            | Read  |
| 2097191            | 200027H            | 4194343            | 400027H            |                             | MELSOFT<br>transmission port<br>(UDP/IP) port<br>number | 1389H            | Read  |
| 2097192            | 200028H            | 4194344            | 400028H            |                             | System area                                             |                  |       |
| 2097193            | 200029H            | 4194345            | 400029H            |                             | SLMP transmission<br>port (TCP/IP) port<br>number       | 1393H            | Read  |
| 2097194            | 20002AH            | 4194346            | 40002AH            |                             | SLMP transmission<br>port (UDP/IP) port<br>number       | 1392H            | Read  |
| 2097195 to 2097251 | 20002BH to 200063H | 4194347 to 4194403 | 40002BH to 400063H | System area                 |                                                         |                  |       |

| P1                   |                          | P2                   |                          | Name                                                              |                                                                                                 | Initial | Read  |
|----------------------|--------------------------|----------------------|--------------------------|-------------------------------------------------------------------|-------------------------------------------------------------------------------------------------|---------|-------|
| Address<br>(decimal) | Address<br>(hexadecimal) | Address<br>(decimal) | Address<br>(hexadecimal) |                                                                   |                                                                                                 | value   | Write |
| 2097252              | 200064H                  | 4194404              | 400064H                  | Connection<br>status storage<br>area                              | P1: Connection No.1<br>latest error code<br>P2: Connection No.9<br>latest error code            | 0       | Read  |
| 2097253              | 200065H                  | 4194405              | 400065H                  |                                                                   | P1: Connection No.2<br>latest error code<br>P2: Connection<br>No.10 latest error<br>code        | 0       | Read  |
| 2097254              | 200066H                  | 4194406              | 400066H                  | ·                                                                 | P1: Connection No.3<br>latest error code<br>P2: Connection<br>No.11 latest error<br>code        | 0       | Read  |
| 2097255              | 200067H                  | 4194407              | 400067H                  |                                                                   | P1: Connection No.4<br>latest error code<br>P2: Connection<br>No.12 latest error<br>code        | 0       | Read  |
| 2097256              | 200068H                  | 4194408              | 400068H                  |                                                                   | P1: Connection No.5<br>latest error code<br>P2: Connection<br>No.13 latest error<br>code        | 0       | Read  |
| 2097257              | 200069H                  | 4194409              | 400069H                  |                                                                   | P1: Connection No.6<br>latest error code<br>P2: Connection<br>No.14 latest error<br>code        | 0       | Read  |
| 2097258              | 20006AH                  | 4194410              | 40006AH                  |                                                                   | P1: Connection No.7<br>latest error code<br>P2: Connection<br>No.15 latest error<br>code        | 0       | Read  |
| 2097259              | 20006BH                  | 4194411              | 40006BH                  |                                                                   | P1: Connection No.8<br>latest error code<br>P2: Connection<br>No.16 latest error<br>code        | 0       | Read  |
| 2097260 to 2097379   | 20006CH to 2000E3H       | 4194412 to 4194531   | 40006CH to 4000E3H       |                                                                   | System area                                                                                     |         |       |
| 2097380 to 2097386   | 2000E4H to 2000EAH       | 4194532 to 4194538   | 4000E4H to 4000EAH       | P1:<br>Connection<br>status storage<br>area<br>P2: System<br>area | Latest error code<br>after the 2nd<br>connection of<br>MELSOFT<br>transmission port<br>(TCP/IP) | 0       | Read  |
| 2097387 to 2097507   | 2000EBH to 200163H       | 4194539 to 4194659   | 4000EBH to 400163H       |                                                                   | System area                                                                                     |         |       |
| 2097508 to 2097514   | 200164H to 20016AH       | 4194660 to 4194666   | 400164H to 40016AH       |                                                                   | Latest error code<br>after the 2nd<br>connection of SLMP<br>transmission port<br>(TCP/IP)       | 0       | Read  |
| 2097515 to 2098151   | 20016BH to 2003E7H       | 4194667 to 4195303   | 40016BH to 4003E7H       | 1                                                                 | System area                                                                                     |         |       |

| P1                 |                    | P2                 |                    | Name                                                                          |                                                                                         | Initial | Read  |
|--------------------|--------------------|--------------------|--------------------|-------------------------------------------------------------------------------|-----------------------------------------------------------------------------------------|---------|-------|
| Address            | Address            | Address            | Address            |                                                                               |                                                                                         | value   | Write |
| (decimal)          | (hexadecimal)      | (decimal)          | (hexadecimal)      |                                                                               | 1                                                                                       |         |       |
| 2098152 to 2098153 | 2003E8H to 2003E9H | 4195304 to 4195305 | 4003E8H to 4003E9H | P1: System<br>port latest<br>error code<br>storage area<br>P2: System<br>area | System area                                                                             |         |       |
| 2098154            | 2003EAH            | 4195306            | 4003EAH            |                                                                               | Auto-open UDP port<br>latest error code                                                 | 0       | Read  |
| 2098155            | 2003EBH            | 4195307            | 4003EBH            |                                                                               | MELSOFT<br>transmission port<br>(UDP/IP) latest error<br>code                           | 0       | Read  |
| 2098156            | 2003ECH            | 4195308            | 4003ECH            |                                                                               | MELSOFT<br>transmission port<br>(TCP/IP) latest error<br>code                           | 0       | Read  |
| 2098157            | 2003EDH            | 4195309            | 4003EDH            |                                                                               | SLMP transmission<br>port (UDP/IP) latest<br>error code                                 | 0       | Read  |
| 2098158            | 2003EEH            | 4195310            | 4003EEH            |                                                                               | SLMP transmission<br>port (TCP/IP) latest<br>error code                                 | 0       | Read  |
| 2098159            | 2003EFH            | 4195311            | 4003EFH            |                                                                               | SLMPSND<br>instruction latest<br>error code                                             | 0       | Read  |
| 2098160 to 2102151 | 2003F0H to 201387H | 4195312 to 4199303 | 4003F0H to 401387H | System area                                                                   | •                                                                                       |         |       |
| 2102152 to 2102153 | 201388H to 201389H | 4199304 to 4199305 | 401388H to 401389H | Status for<br>each protocol<br>(IP packet)                                    | Received packet total count                                                             | 0       | Read  |
| 2102154 to 2102155 | 20138AH to 20138BH | 4199306 to 4199307 | 40138AH to 40138BH |                                                                               | Received packet<br>checksum error<br>discard count                                      | 0       | Read  |
| 2102156 to 2102157 | 20138CH to 20138DH | 4199308 to 4199309 | 40138CH to 40138DH |                                                                               | Sent packet total count                                                                 | 0       | Read  |
| 2102158 to 2012173 | 20138EH to 20139DH | 4199310 to 4199325 | 40138EH to 40139DH |                                                                               | System area                                                                             |         | •     |
| 2102174 to 2102175 | 20139EH to 20139FH | 4199326 to 4199327 | 40139EH to 40139FH |                                                                               | Simultaneous<br>transmission error<br>detection count<br>(receive buffer full<br>count) | 0       | Read  |
| 2102176 to 2102180 | 2013A0H to 2013A4H | 4199328 to 4199332 | 4013A0H to 4013A4H |                                                                               | System area                                                                             |         |       |
| 2102181            | 2013A5H            | 4199333            | 4013A5H            |                                                                               | Receive abort count                                                                     | 0       | Read  |
| 2102182 to 2102191 | 2013A6H to 2013AFH | 4199334 to 4199343 | 4013A6H to 4013AFH |                                                                               | System area                                                                             |         |       |
| 2102192 to 2102193 | 2013B0H to 2013B1H | 4199344 to 4199345 | 4013B0H to 4013B1H | Status for<br>each protocol<br>(ICMP packet)                                  | Received packet total count                                                             | 0       | Read  |
| 2102194 to 2102195 | 2013B2H to 2013B3H | 4199346 to 4199347 | 4013B2H to 4013B3H |                                                                               | Received packet<br>checksum error<br>discard count                                      | 0       | Read  |
| 2102196 to 2102197 | 2013B4H to 2013B5H | 4199348 to 4199349 | 4013B4H to 4013B5H |                                                                               | Sent packet total<br>count                                                              | 0       | Read  |
| 2102198 to 2102199 | 2013B6H to 2013B7H | 4199350 to 4199351 | 4013B6H to 4013B7H |                                                                               | Received echo<br>request total count                                                    | 0       | Read  |
| 2102200 to 2102201 | 2013B8H to 2013B9H | 4199352 to 4199353 | 4013B8H to 4013B9H |                                                                               | Sent echo reply total count                                                             | 0       | Read  |
| 2102202 to 2102203 | 2013BAH to 2013BBH | 4199354 to 4199355 | 4013BAH to 4013BBH |                                                                               | Sent echo request total count                                                           | 0       | Read  |
| 2102204 to 2102205 | 2013BCH to 2013BDH | 4199356 to 4199357 | 4013BCH to 4013BDH |                                                                               | Received echo reply total count                                                         | 0       | Read  |
| 2102206 to 2102231 | 2013BEH to 2013D7H | 4199358 to 4199383 | 4013BEH to 4013D7H |                                                                               | System area                                                                             |         |       |
| P1                 |                    | P2                 | iress Address<br>cimal) (hexadecimal) |                                                         |                                                                                                    | Initial                  | Read  |
|--------------------|--------------------|--------------------|---------------------------------------|---------------------------------------------------------|----------------------------------------------------------------------------------------------------|--------------------------|-------|
| Address            | Address            | Address            | Address                               |                                                         |                                                                                                    | value                    | Write |
| (decimal)          | (hexadecimal)      | (decimal)          | (hexadecimal)                         |                                                         |                                                                                                    |                          |       |
| 2102232 to 2102233 | 2013D8H to 2013D9H | 4199384 to 4199385 | 4013D8H to 4013D9H                    | Status for<br>each protocol                             | Received packet total count                                                                               | 0                        | Read  |
| 2102234 to 2102235 | 2013DAH to 2013DBH | 4199386 to 4199387 | 4013DAH to 4013DBH                    | (TCP packet)                                            | Received packet<br>checksum error<br>discard count                                                        | 0                        | Read  |
| 2102236 to 2102237 | 2013DCH to 2013DDH | 4199388 to 4199389 | 4013DCH to 4013DDH                    |                                                         | Sent packet total count                                                                                   | 0                        | Read  |
| 2102238 to 2102271 | 2013DEH to 2013FFH | 4199390 to 4199423 | 4013DEH to 4013FF                     |                                                         | System area                                                                                               |                          |       |
| 2102272 to 2102273 | 201400H to 201401H | 4199424 to 4199425 | 401400H to 401401H                    | Status for<br>each protocol                             | Received packet total count                                                                               | 0                        | Read  |
| 2102274 to 2102275 | 201402H to 201403H | 4199426 to 4199427 | 401402H to 401403H                    | (UDP packet)                                            | Received packet<br>checksum error<br>discard count                                                        | 0                        | Read  |
| 2102276 to 2102277 | 201404H to 201405H | 4199428 to 4199429 | 401404H to 401405H                    |                                                         | Sent packet total<br>count                                                                                | 0                        | Read  |
| 2102278 to 2102291 | 201406H to 201413H | 4199430 to 4199443 | 401406H to 401413H                    |                                                         | System area                                                                                               |                          |       |
| 2102292 to 2102340 | 201414H to 201444H | 4199444 to 4199492 | 401414H to 401444H                    | System area                                             |                                                                                                    |                          |       |
| 2102341            | 201445H            | 4199493            | 401445H                               | P1: Own node o<br>storage area (LI<br>P2: System area   | peration status<br>ED on/off status)<br>a                                                                 | 0                        | Read  |
| 2102342            | 201446H            | 4199494            | 401446H                               | System area                                             |                                                                                                    |                          |       |
| 2102343            | 201447H            | 4199495            | 401447H                               | Own node<br>operation                                   | Communication mode                                                                                        | 0                        | Read  |
| 2102344            | 201448H            | 4199496            | 401448H                               | status storage<br>area                                  | Connection status                                                                                         | 0                        | Read  |
| 2102345            | 201449H            | 4199497            | 401449H                               | (switching hub connection                               | Communication speed                                                                                       | 0                        | Read  |
| 2102346            | 20144AH            | 4199498            | 40144AH                               | information<br>area)                                    | Disconnection count                                                                                       | 0                        | Read  |
| 2102347 to 2102351 | 20144BH to 20144FH | 4199499 to 4199503 | 40144BH to 40144FH                    | System area                                             |                                                                                                    |                          |       |
| 2102352            | 201450H            | 4199504            | 401450H                               | IP address duplication                                  | IP address<br>duplication flag                                                                            | 0                        | Read  |
| 2102353 to 2102355 | 201451H to 201453H | 4199505 to 4199507 | 401451H to 401453H                    | status storage<br>area                                  | MAC address of the<br>station already<br>connected to the<br>network                                      | FFFFF<br>FFFFF<br>FFH    | Read  |
| 2102356 to 2102358 | 201454H to 201456H | 4199508 to 4199510 | 401454H to 401456H                    |                                                         | MAC address of the station with the IP address already used                                               | FFFFF<br>FFFFF<br>FFH    | Read  |
| 2102359 to 2102451 | 201457H to 2014B3H | 4199511 to 4199603 | 401457H to 4014B3H                    | System area                                             |                                                                                                    |                          |       |
| 2102452            | 2014B4H            | 4199604            | 4014B4H                               | P1: Sending/                                            | System area                                                                                               |                          | -     |
| 2102453            | 2014B5H            | 4199605            | 4014B5H                               | receiving<br>instructions<br>area<br>P2: System<br>area | RECV instruction<br>execution request                                                                     | 0                        | Read  |
| 2102454 to 2102777 | 2014B6H to 2015F9H | 4199606 to 4199929 | 4014B6H to 4015F9H                    | System area                                             | 1                                                                                                    |                          |       |
| 2102778 to 2102781 | 2015FAH to 2015FDH | 4199930 to 4199933 | 4015FAH to 4015FDH                    | Remote                                                  | System area                                                                                               |                          |       |
| 2102782            | 2015FEH            | 4199934            | 4015FEH                               | password lock<br>status storage<br>area                 | Remote password<br>lock status system<br>port<br>Initial value: Follow<br>the remote password<br>setting. | Refer<br>to the<br>left. | Read  |
| 2102783 to 2108735 | 2015FFH to 202D3FH | 4199935 to 4205877 | 4015FFH to 402D3FH                    | System area                                             |                                                                                                    |                          |       |

| P1                 |                    | P2                 |                    | Name                                             |                                                                             | Initial | Read           |
|--------------------|--------------------|--------------------|--------------------|--------------------------------------------------|-----------------------------------------------------------------------------|---------|----------------|
| Address            | Address            | Address            | Address            | -                                                |                                                                             | value   | Write          |
| (decimal)          | (hexadecimal)      | (decimal)          | (hexadecimal)      |                                                  |                                                                             |         |                |
| 2108736 to 2108799 | 202D40H to 202D7FH | 4205888 to 4205951 | 402D40H to 402D7FH | Remote                                           | System area                                                                 |         |                |
| 2108800            | 202D80H            | 4205952            | 402D80H            | password<br>function<br>monitoring               | Auto-open UDP port<br>continuous unlock<br>failure count                    | 0       | Read           |
| 2108801            | 202D81H            | 4205953            | 402D81H            |                                                  | MELSOFT<br>transmission port<br>(UDP/IP) continuous<br>unlock failure count | 0       | Read           |
| 2108802            | 202D82H            | 4205954            | 402D82H            |                                                  | MELSOFT<br>transmission port<br>(TCP/IP) continuous<br>unlock failure count | 0       | Read           |
| 2108803 to 2108804 | 202D83H to 202D84H | 4205955 to 4205956 | 402D83H to 402D84H |                                                  | System area                                                                 |         |                |
| 2108805            | 202D85H            | 4205957            | 402D85H            |                                                  | SLMP transmission<br>port (UDP/IP)<br>continuous unlock<br>failure count    | 0       | Read           |
| 2108806            | 202D86H            | 4205958            | 402D86H            |                                                  | SLMP transmission<br>port (TCP/IP)<br>continuous unlock<br>failure count    | 0       | Read           |
| 2108807 to 2108821 | 202D87H to 202D95H | 4205959 to 4205973 | 402D87H to 402D95H |                                                  | System area                                                                 |         |                |
| 2108822 to 2162686 | 202D96H to 20FFFEH | 4205974 to 4259838 | 402D96H to 40FFFEH | System area                                      |                                                                             |         |                |
| 2162687            | 20FFFFH            | 4259839            | 40FFFFH            | Network type in<br>(Network type ir              | formation area<br>nformation)                                               | 0       | Read           |
| 2162688 to 4194303 | 210000H to 3FFFFFH | 4259840 to 6291455 | 410000H to 5FFFFFH | System area                                      |                                                                             |         |                |
| 6291456            | 600000H            | <i>←</i>           |                    | Ethernet P1/2 common                             | Open completion signal                                                      | 0       | Read           |
| 6291457 to 6291463 | 6000001 to 600007H | <del>~</del>       |                    | information                                      | System area                                                                 |         | ·              |
| 6291464            | 600008H            | <del>~</del>       |                    |                                                  | Open request signal                                                         | 0       | Read           |
| 6291465 to 6291471 | 600009H to 60000FH | <del>~</del>       |                    |                                                  | System area                                                                 |         |                |
| 6291472            | 600010H            | ←                  |                    |                                                  | Socket reception status signal                                              | 0       | Read           |
| 6291473 to 6291479 | 600011H to 600017H | ←                  |                    |                                                  | System area                                                                 |         |                |
| 6291480            | 600018H            | <del>~</del>       |                    |                                                  | Initial status                                                              | 0       | Read           |
| 6291481            | 600019H            | <del>~</del>       |                    |                                                  | Initial error code                                                          | 0       | Read           |
| 6291482 to 6291485 | 60001AH to 60001DH | <del>~</del>       |                    | System area                                      |                                                                             |         |                |
| 6291486            | 60001EH            | ←                  |                    | Receive buffer s<br>(Receive buffer              | status storage area<br>status)                                              | 0       | Read           |
| 6291487 to 6341487 | 60001FH to 60C36FH | <del>~</del>       |                    | System area                                      |                                                                             |         | •              |
| 6341488            | 60C370H            | ←                  |                    | Discard receive<br>setting area (dis<br>setting) | d data at CPU STOP<br>ccard received data                                   | 0       | Read,<br>write |
| 6341489 to 7340031 | 60C371H to 6FFFFFH | <del>~</del>       |                    | System area                                      |                                                                             |         |                |

Point P

- Do not write data to the system areas. Doing so may cause malfunction of the programmable controller system.
- If the value in an area of one word becomes equal to or higher than 65536, the count stops at 65535 (FFFFH).

## List of buffer memory addresses (EtherNet/IP)

| Address            | Address            | Name                                                 |                                                | Initial value                        | Read, write |
|--------------------|--------------------|------------------------------------------------------|------------------------------------------------|--------------------------------------|-------------|
| (decimal)          | (hexadecimal)      |                                                      |                                                |                                      |             |
| 7340032            | 700000H            | System area                                          |                                                |                                      |             |
| 7340033            | 700001H            | Intelligent auto refresh status                      |                                                | Module<br>parameter<br>setting value | Read        |
| 7340034 to 7340047 | 700002H to 70000FH | System area                                          | 1                                              |                                      |             |
| 7340048            | 700010H            | PING test request area                               | Communication time check                       | 0                                    | Read, write |
| 7340049            | 700011H            |                                                      | Transmission count                             | 0                                    | Read, write |
| 7340050 to 7340051 | 700012H to 700013H |                                                      | IP Address                                     | 0                                    | Read, write |
| 7340052            | 700014H            | PING test response area                              | Total number of packet transmissions           | 0                                    | Read        |
| 7340053            | 700015H            |                                                      | Receive count                                  | 0                                    | Read        |
| 7340054            | 700016H            |                                                      | Loss count                                     | 0                                    | Read        |
| 7340055 to 7340064 | 700017H to 700020H |                                                      | Error code                                     | 0                                    | Read        |
| 7340065 to 7340084 | 700021H to 700034H | System area                                          |                                                |                                      |             |
| 7340085 to 7340087 | 700035H to 700037H | Ethernet address (MAC address)                       |                                                | Module-<br>specific                  | Read        |
| 7340088 to 7340095 | 700038H to 70003FH | System area                                          |                                                |                                      |             |
| 7340096            | 700040H            | EtherNet/IP communication start requ                 | uest                                           | 0                                    | Read, write |
| 7340097            | 700041H            | EtherNet/IP communication in-proces                  | ss status                                      | 0                                    | Read        |
| 7340098 to 7340103 | 700042H to 700047H | System area                                          |                                                |                                      |             |
| 7340104            | 700048H            | EtherNet/IP communication continua                   | tion specification request                     | 0                                    | Read, write |
| 7340105            | 700049H            | EtherNet/IP communication continua                   | tion specification status                      | 0                                    | Read        |
| 7340106 to 7348223 | 70004AH to 701FFFH | System area                                          |                                                |                                      |             |
| 7348224 to 7533055 | 702000H to 72F1FFH | Class1 Input Area                                    |                                                | 0                                    | Read        |
| 7533056 to 7536639 | 72F200H to 72FFFFH | System area                                          |                                                |                                      |             |
| 7536640 to 7721471 | 730000H to 75D1FFH | Class1 Output Area                                   |                                                | 0                                    | Read, write |
| 7721472 to 7729151 | 75D200H to 75EFFFH | System area                                          |                                                |                                      |             |
| 7729152 to 7729407 | 75F000H to 75F0FFH | Class1 Input data length                             |                                                | 0                                    | Read        |
| 7729408 to 7729663 | 75F100H to 75F1FFH | Class1 Output data length                            |                                                | 0                                    | Read        |
| 7729664 to 7730175 | 75F200H to 75F3FFH | Class1 start offset address to the input/output data | Class1 start offset address to the input data  | FFFFH                                | Read        |
| 7730176 to 7730687 | 75F400H to 75F5FFH | *                                                    | Class1 start offset address to the output data | FFFFH                                | Read        |
| 7730688 to 7734271 | 75F600H to 7603FFH | System area                                          |                                                | •                                    |             |
| 7734272 to 7734287 | 760400H to 76040FH | Class1 communication status                          | Class1 data link status                        | 0                                    | Read        |
| 7734288 to 7734303 | 760410H to 76041FH |                                                      | Class1 error status                            | 0                                    | Read        |
| 7734304 to 7734319 | 760420H to 76042FH |                                                      | Class1 reserved station                        | 0                                    | Read        |
| 7734320 to 7734527 | 760430H to 7604FFH | System area                                          | ·                                              |                                      |             |
| 7734528 to 7735039 | 760500H to 7606FFH | Class1 connection error status                       | Input                                          | 0                                    | Read        |
| 7735040 to 7735551 | 760700H to 7608FFH |                                                      | Output                                         | 0                                    | Read        |
| 7735552 to 7735807 | 760900H to 7609FFH | System area                                          |                                                | •                                    |             |
| 7735808 to 7735823 | 760A00H to 760A0FH | Class1 cyclic pause specification                    |                                                | 0                                    | Read, write |
| 7735824 to 7735839 | 760A10H to 760A1FH | Class1 cyclic pause status                           |                                                | 0                                    | Read        |
| 7735840 to 7737343 | 760A20H to 760FFFH | System area                                          |                                                |                                      |             |
| 7737344 to 7737363 | 761000H to 7623FFH | Connection information area                          |                                                | 0                                    | Read        |
| 7742464 to 7749631 | 762400H to 763FFFH | System area                                          |                                                | •                                    |             |
|                    |                    |                                                      |                                                |                                      |             |

The following table lists the buffer memory addresses related to EtherNet/IP.

505

| Address<br>(decimal) | Address<br>(hexadecimal) | Name                                |                                                           | Initial value                                 | Read, write       |
|----------------------|--------------------------|-------------------------------------|-----------------------------------------------------------|-----------------------------------------------|-------------------|
| 7749632 to 7749647   | 764000H to 76400FH       | Class3/UCMM communication area      | Class3/UCMM communication<br>execution request            | 0                                             | Read, write       |
| 7749648 to 7749663   | 764010H to 76401FH       |                                     | Class3/UCMM communication<br>execution request acceptance | 0                                             | Read              |
| 7749664 to 7749679   | 764020H to 76402FH       | *                                   | Class3/UCMM communication<br>execution completion         | 0                                             | Read              |
| 7749680 to 7751679   | 764030H to 7647FFH       |                                     | System area                                               |                                               |                   |
| 7751680 to 7753727   | 764800H to 764FFFH       |                                     | 1                                                         | 🖙 Page 540 0                                  | Class3/UCMM       |
| 7753728 to 8275967   | 765000H to 7E47FFH       |                                     | 2 to 256                                                  | communication<br>(Un\G7751680<br>Un\G7753727) | area (No.1)<br>io |
| 8275968 to 8278015   | 7E4800H to 7E4FFFH       | System area                         |                                                           |                                               |                   |
| 8278016 to 8462847   | 7E5000H to 8121FFH       | Class3/UCMM data area (tag commu    | inications)                                               | 0                                             | Read, write       |
| 8462848 to 8463103   | 812200H to 8122FFH       | System area                         |                                                           |                                               |                   |
| 8463104 to 8463359   | 812300H to 8123FFH       | Class3/UCMM data size (tag commu    | nications)                                                | 0                                             | Read              |
| 8463360 to 8463615   | 812400H to 8124FFH       | System area                         |                                                           |                                               |                   |
| 8463616 to 8464127   | 812500H to 8126FFH       | Class3/UCMM start offset address to | the data (tag communications)                             | FFFFH                                         | Read              |
| 8464128 to 8464415   | 812700H to 81281FH       | System area                         |                                                           |                                               |                   |
| 8464416 to 8464431   | 812820H to 81282FH       | Class3/UCMM communication status    | Class3 reserved station                                   | 0                                             | Read              |
| 8464432 to 8474722   | 812830H to 815062H       | System area                         |                                                           |                                               |                   |
| 8474723              | 815063H                  | Number of consumed connections      | System area                                               |                                               |                   |
| 8474724              | 815064H                  |                                     | For PORT2                                                 | 0                                             | Read              |
| 8474725 to 8519679   | 815065H to 81FFFFH       | System area                         |                                                           |                                               |                   |

## **P**oint

• Do not write data to the system areas. Doing so may cause malfunction of the programmable controller system.

• If the value in an area of one word becomes equal to or higher than 65536, the count stops at 65535 (FFFFH).

## Link device area

The RX, RY, RWw, RWr, LB, LW, SB, and SW values are stored.

### ■Remote input (RX) (Un\G57344 to Un\G58367)

The RX value is stored. The RX start number and number of points for each station number can be checked by the 'RX offset/ size information' (Un\G1245696 to Un\G1246179). (

Each bit corresponds to 1 bit of RX.

| Address   | b15  | b14  | b13  | b12  | b11  | b10  | b9   | b8   | b7   | b6   | b5   | b4   | b3   | b2   | b1   | b0   |
|-----------|------|------|------|------|------|------|------|------|------|------|------|------|------|------|------|------|
| Un\G57344 | RX   | RX   | RX   | RX   | RX   | RX   | RX   | RX   | RX   | RX   | RX   | RX   | RX   | RX   | RX   | RX   |
|           | F    | E    | D    | C    | B    | A    | 9    | 8    | 7    | 6    | 5    | 4    | 3    | 2    | 1    | 0    |
| :         |      |      |      |      |      |      |      |      |      |      |      |      |      |      |      |      |
| Un\G58367 | RX   | RX   | RX   | RX   | RX   | RX   | RX   | RX   | RX   | RX   | RX   | RX   | RX   | RX   | RX   | RX   |
|           | 3FFF | 3FFE | 3FFD | 3FFC | 3FFB | 3FFA | 3FF9 | 3FF8 | 3FF7 | 3FF6 | 3FF5 | 3FF4 | 3FF3 | 3FF2 | 3FF1 | 3FF0 |

### Remote output (RY) (Un\G58368 to Un\G59391)

The RY value is stored. The RY start number and number of points for each station number can be checked by the 'RY offset/ size information' (Un\G1246720 to Un\G1247203). ( Page 510 RY offset/size information)

Each bit corresponds to 1 bit of RY.

| Address   | b15  | b14  | b13  | b12  | b11  | b10  | b9   | b8   | b7   | b6   | b5   | b4   | b3   | b2   | b1   | b0   |
|-----------|------|------|------|------|------|------|------|------|------|------|------|------|------|------|------|------|
| Un\G58368 | RY   | RY   | RY   | RY   | RY   | RY   | RY   | RY   | RY   | RY   | RY   | RY   | RY   | RY   | RY   | RY   |
|           | F    | E    | D    | С    | В    | А    | 9    | 8    | 7    | 6    | 5    | 4    | 3    | 2    | 1    | 0    |
| ÷         |      |      |      |      |      |      |      |      |      |      |      |      |      |      |      |      |
| Un\G59391 | RY   | RY   | RY   | RY   | RY   | RY   | RY   | RY   | RY   | RY   | RY   | RY   | RY   | RY   | RY   | RY   |
|           | 3FFF | 3FFE | 3FFD | 3FFC | 3FFB | 3FFA | 3FF9 | 3FF8 | 3FF7 | 3FF6 | 3FF5 | 3FF4 | 3FF3 | 3FF2 | 3FF1 | 3FF0 |

## Remote register (RWw) (Un\G59392 to Un\G67583)

The RWw value is stored. The RWw start number and number of points for each station number can be checked by the 'RWw offset/size information' (Un\G1247744 to Un\G1248227). ( Page 510 RWw offset/size information)

| Address   | b15   | b14 | b13 | b12 | b11 | b10 | b9 | b8 | b7 | b6 | b5 | b4 | b3 | b2 | b1 | b0 |
|-----------|-------|-----|-----|-----|-----|-----|----|----|----|----|----|----|----|----|----|----|
| Un\G59392 | RWw0  |     |     |     |     |     |    |    |    |    |    |    |    |    |    |    |
| Un\G59393 | RWw1  |     |     |     |     |     |    |    |    |    |    |    |    |    |    |    |
| ÷         |       |     |     |     |     |     |    |    |    |    |    |    |    |    |    |    |
| Un\G67583 | RWw1F | FF  |     |     |     |     |    |    |    |    |    |    |    |    |    |    |
|           |       |     |     |     |     |     |    |    |    |    |    |    |    |    |    |    |

### ■Remote register (RWr) (Un\G67584 to Un\G75775)

The RWr value is stored. The RWr start number and number of points for each station number can be checked by the 'RWr offset/size information' (Un\G1248768 to Un\G1249251). ( Page 510 RWr offset/size information)

| Address   | b15   | b14 | b13 | b12 | b11 | b10 | b9 | b8 | b7 | b6 | b5 | b4 | b3 | b2 | b1 | b0 |
|-----------|-------|-----|-----|-----|-----|-----|----|----|----|----|----|----|----|----|----|----|
| Un\G67584 | RWr0  |     |     |     |     |     |    |    |    |    |    |    |    |    |    |    |
| Un\G67585 | RWr1  |     |     |     |     |     |    |    |    |    |    |    |    |    |    |    |
| :         |       |     |     |     |     |     |    |    |    |    |    |    |    |    |    |    |
| Un\G75775 | RWr1F | FF  |     |     |     |     |    |    |    |    |    |    |    |    |    |    |

### Link register (LW) (Un\G75776 to Un\G92159)

The LW value is stored. The LW start number and number of points for each station number can be checked by the 'LW offset/ size information' (Un\G1250816 to Un\G1251299). ( 🖙 Page 511 LW offset/size information)

| Address   | b15   | b14 | b13 | b12 | b11 | b10 | b9 | b8 | b7 | b6 | b5 | b4 | b3 | b2 | b1 | b0 |
|-----------|-------|-----|-----|-----|-----|-----|----|----|----|----|----|----|----|----|----|----|
| Un\G75776 | LW0   |     |     |     |     |     |    |    |    |    |    |    |    |    |    |    |
| Un\G75777 | LW1   |     |     |     |     |     |    |    |    |    |    |    |    |    |    |    |
| :         |       |     |     |     |     |     |    |    |    |    |    |    |    |    |    |    |
| Un\G92159 | LW3FF | F   |     |     |     |     |    |    |    |    |    |    |    |    |    |    |

## Link relay (LB) (Un\G92160 to Un\G94207)

The LB value is stored. The LB start number and number of points for each station number can be checked by the 'LB offset/ size information' (Un\G1249792 to Un\G1250275). (

| Address   | b15  | b14  | b13  | b12  | b11  | b10  | b9   | b8   | b7   | b6   | b5   | b4   | b3   | b2   | b1   | b0   |
|-----------|------|------|------|------|------|------|------|------|------|------|------|------|------|------|------|------|
| Un\G92160 | LBF  | LBE  | LBD  | LBC  | LBB  | LBA  | LB9  | LB8  | LB7  | LB6  | LB5  | LB4  | LB3  | LB2  | LB1  | LB0  |
| Un\G92161 | LB1F | LB1E | LB1D | LB1C | LB1B | LB1A | LB19 | LB18 | LB17 | LB16 | LB15 | LB14 | LB13 | LB12 | LB11 | LB10 |
| ÷         |      |      |      |      |      |      |      |      |      |      |      |      |      |      |      |      |
| Un\G94207 | LB7F | LB7F | LB7F | LB7F | LB7F | LB7F | LB7F | LB7F | LB7F | LB7F | LB7F | LB7F | LB7F | LB7F | LB7F | LB7F |
|           | FF   | FE   | FD   | FC   | FB   | FA   | F9   | F8   | F7   | F6   | F5   | F4   | F3   | F2   | F1   | F0   |

## Link special relay (SB) (Un\G94208 to Un\G94463)

The SB value is stored.

| Address   | b15  | b14  | b13  | b12  | b11  | b10  | b9   | b8   | b7   | b6   | b5   | b4   | b3   | b2   | b1   | b0   |
|-----------|------|------|------|------|------|------|------|------|------|------|------|------|------|------|------|------|
| Un\G94208 | SBF  | SBE  | SBD  | SBC  | SBB  | SBA  | SB9  | SB8  | SB7  | SB6  | SB5  | SB4  | SB3  | SB2  | SB1  | SB0  |
| :         |      |      |      |      |      |      |      |      |      |      |      |      |      |      |      |      |
| Un\G94463 | SB1F | SB1F | SB1F | SB1F | SB1F | SB1F | SB1F | SB1F | SB1F | SB1F | SB1F | SB1F | SB1F | SB1F | SB1F | SB1F |
|           | F    | E    | D    | С    | В    | A    | 9    | 8    | 7    | 6    | 5    | 4    | 3    | 2    | 1    | 0    |

Each bit corresponds to 1 bit of SB.

## Link special register (SW) (Un\G94464 to Un\G98559)

The SW value is stored.

| Address   | b15   | b14 | b13 | b12 | b11 | b10 | b9 | b8 | b7 | b6 | b5 | b4 | b3 | b2 | b1 | b0 |
|-----------|-------|-----|-----|-----|-----|-----|----|----|----|----|----|----|----|----|----|----|
| Un\G94464 | SW0   |     |     |     |     |     |    |    |    |    |    |    |    |    |    |    |
| Un\G94465 | SW1   |     |     |     |     |     |    |    |    |    |    |    |    |    |    |    |
| :         |       |     |     |     |     |     |    |    |    |    |    |    |    |    |    |    |
| Un\G98559 | SW1FF | F   |     |     |     |     |    |    |    |    |    |    |    |    |    |    |

## **Timeslot information**

## ■Timeslot 0 information (Un\G1245440 to Un\1245446)

Cycle start offset (ns, s unit) and cycle end offset (ns, s unit) of timeslot 0 are stored.

| Address                    | Name                         | Description                                                                     |
|----------------------------|------------------------------|---------------------------------------------------------------------------------|
| Un\G1245440 to Un\G1245441 | Cycle start offset (ns unit) | The ns digits of cycle start offset are stored.                                 |
|                            |                              | Stored range: 0 to 999999999 (ns)                                               |
| Un\G1245442                | Cycle start offset (s unit)  | The s digits of cycle start offset are stored.                                  |
|                            |                              | Stored range: 0 to 65535 (s)                                                    |
| Un\G1245443                | System area                  |                                                                                 |
| Un\G1245444 to Un\G1245445 | Cycle end offset (ns unit)   | The ns digits of cycle end offset are stored.                                   |
|                            |                              | Stored range: 0 to 999999999 (ns)                                               |
| Un\1245446                 | Cycle end offset (s unit)    | The s digits of cycle end offset are stored.                                    |
|                            |                              | Stored range: 0 to 65535 (s)                                                    |
| Un\G1245447 to Un\G1245451 | System area                  |                                                                                 |
| Un\G1245452                | VID (VLAN Identifier)        | The VID of time slot 0 is stored.                                               |
|                            |                              | Stored range: 1 to 4094, 65535 (VID is not used, or frames to be relayed from   |
|                            |                              | VID are not determined)                                                         |
| Un\G1245453                | PCP (Priority Code Point)    | The PCP of time slot 0 is stored.                                               |
|                            |                              | Stored range: 0 to 7, 65535 (PCP is not used, or frames to be relayed from      |
|                            |                              | PCP are not determined)                                                         |
| Un\G1245454                | EtherType                    | The EtherType of the frames to be relayed by time slot 0 is stored. Time slot 0 |
|                            |                              | stores 65535.                                                                   |
|                            |                              | Stored range. Ether type value of the frames to be relayed, 65535 (frames to    |
|                            |                              | be relayed from Earer type are not determined)                                  |
| Un\G1245455                | System area                  |                                                                                 |

### ■Timeslot 1 to 7 information (Un\G1245456 to Un\1245567)

Timeslot 1 to 7 information is stored in the same order as Timeslot 0 information.

## **RX** offset/size information

## RX offset/size information (Un\G1245696 to Un\G1246179)

The start number and the number of points of RX for each station are stored.

| Address                    | Description                             |  |  |  |
|----------------------------|-----------------------------------------|--|--|--|
| Un\G1245696 to Un\G1245697 | tation No.0 offset                      |  |  |  |
| Un\G1245698 to Un\G1245699 | tion No.0 size (in units of words)      |  |  |  |
| Un\G1245700 to Un\G1245701 | Station No.1 offset                     |  |  |  |
| Un\G1245702 to Un\G1245703 | Station No.1 size (in units of words)   |  |  |  |
| :                          |                                         |  |  |  |
| Un\G1246176 to Un\G1246177 | Station No.120 offset                   |  |  |  |
| Un\G1246178 to Un\G1246179 | Station No.120 size (in units of words) |  |  |  |

The buffer memory address for the offset and size of each station number can be calculated using the following formulas:

• Offset buffer memory address = 1245696 + (station No.) × 4

• Size buffer memory address = 1245698 + (station No.) × 4

509

## **RY offset/size information**

### ■RY offset/size information (Un\G1246720 to Un\G1247203)

The start number and the number of points of RY for each station are stored.

| Address                    | Description                             |  |  |  |
|----------------------------|-----------------------------------------|--|--|--|
| Un\G1246720 to Un\G1246721 | Station No.0 offset                     |  |  |  |
| Un\G1246722 to Un\G1246723 | tation No.0 size (in units of words)    |  |  |  |
| Un\G1246724 to Un\G1246725 | Station No.1 offset                     |  |  |  |
| Un\G1246726 to Un\G1246727 | Station No.1 size (in units of words)   |  |  |  |
| ÷                          |                                         |  |  |  |
| Un\G1247200 to Un\G1247201 | Station No.120 offset                   |  |  |  |
| Un\G1247202 to Un\G1247203 | Station No.120 size (in units of words) |  |  |  |

The buffer memory address for the offset and size of each station number can be calculated using the following formulas:

- Offset buffer memory address = 1246720 + (station No.) × 4
- Size buffer memory address = 1246722 + (station No.) × 4

### **RWw offset/size information**

#### ■RWw offset/size information (Un\G1247744 to Un\G1248227)

The start number and the number of points of RWw for each station are stored.

| Address                    | Description                             |  |  |  |
|----------------------------|-----------------------------------------|--|--|--|
| Un\G1247744 to Un\G1247745 | Station No.0 offset                     |  |  |  |
| Un\G1247746 to Un\G1247747 | tion No.0 size (in units of words)      |  |  |  |
| Un\G1247748 to Un\G1247749 | Station No.1 offset                     |  |  |  |
| Un\G1247750 to Un\G1247751 | Station No.1 size (in units of words)   |  |  |  |
| ÷                          |                                         |  |  |  |
| Un\G1248224 to Un\G1248225 | Station No.120 offset                   |  |  |  |
| Un\G1248226 to Un\G1248227 | Station No.120 size (in units of words) |  |  |  |

The buffer memory address for the offset and size of each station number can be calculated using the following formulas:

- Offset buffer memory address = 1247744 + (station No.) × 4
- Size buffer memory address = 1247746 + (station No.) × 4

## **RWr offset/size information**

#### ■RWr offset/size information (Un\G1248768 to Un\G1249251)

The start number and the number of points of RWr for each station are stored.

| Address                    | Description                             |  |
|----------------------------|-----------------------------------------|--|
| Un\G1248768 to Un\G1248769 | Station No.0 offset                     |  |
| Un\G1248770 to Un\G1248771 | Station No.0 size (in units of words)   |  |
| Un\G1248772 to Un\G1248773 | Station No.1 offset                     |  |
| Un\G1248774 to Un\G1248775 | Station No.1 size (in units of words)   |  |
| :                          |                                         |  |
| Un\G1249248 to Un\G1249249 | Station No.120 offset                   |  |
| Un\G1249250 to Un\G1249251 | Station No.120 size (in units of words) |  |

The buffer memory address for the offset and size of each station number can be calculated using the following formulas:

- Offset buffer memory address = 1248768 + (station No.) × 4
- Size buffer memory address = 1248770 + (station No.) × 4

## LB offset/size information

### ■LB offset/size information (Un\G1249792 to Un\G1250275)

The start number and the number of points of LB for each station are stored.

| Address                    | Description                             |  |  |  |
|----------------------------|-----------------------------------------|--|--|--|
| Un\G1249792 to Un\G1249793 | Station No.0 offset                     |  |  |  |
| Un\G1249794 to Un\G1249795 | Station No.0 size (in units of words)   |  |  |  |
| Un\G1249796 to Un\G1249797 | Station No.1 offset                     |  |  |  |
| Un\G1249798 to Un\G1249799 | Station No.1 size (in units of words)   |  |  |  |
| :                          |                                         |  |  |  |
| Un\G1250272 to Un\G1250273 | Station No.120 offset                   |  |  |  |
| Un\G1250274 to Un\G1250275 | Station No.120 size (in units of words) |  |  |  |

The buffer memory address for the offset and size of each station number can be calculated using the following formulas:

- Offset buffer memory address = 1249792 + (station No.) × 4
- Size buffer memory address = 1249794 + (station No.) × 4

### LW offset/size information

#### LW offset/size information (Un\G1250816 to Un\G1251299)

The start number and the number of points of LW for each station are stored.

| Address                    | Description                             |  |  |  |
|----------------------------|-----------------------------------------|--|--|--|
| Un\G1250816 to Un\G1250817 | Station No.0 offset                     |  |  |  |
| Un\G1250818 to Un\G1250819 | ion No.0 size (in units of words)       |  |  |  |
| Un\G1250820 to Un\G1250821 | Station No.1 offset                     |  |  |  |
| Un\G1250822 to Un\G1250823 | Station No.1 size (in units of words)   |  |  |  |
| ÷                          |                                         |  |  |  |
| Un\G1251296 to Un\G1251297 | Station No.120 offset                   |  |  |  |
| Un\G1251298 to Un\G1251299 | Station No.120 size (in units of words) |  |  |  |

The buffer memory address for the offset and size of each station number can be calculated using the following formulas:

• Offset buffer memory address = 1250816 + (station No.) × 4

• Size buffer memory address = 1250818 + (station No.) × 4

## **Own station information**

The information of the own station on the network is stored.

## ■Own station (network card) information (Un\G1252096 to Un\G1252103)

| Address                    | Name                       | Description                                                                                                    |  |  |  |  |  |
|----------------------------|----------------------------|----------------------------------------------------------------------------------------------------|--|--|--|--|--|
| Un\G1252096                | Manufacturer code          | The information of the CC-Link IE TSN Plus module for the own station is stored. (Also used in the CLPA conformance test.)<br>Updated even if set as an error invalid station or a reserved station.     |  |  |  |  |  |
| Un\G1252097                | Model type                 |                                                                                                    |  |  |  |  |  |
| Un\G1252098                | Model code (lower 2 bytes) |                                                                                                    |  |  |  |  |  |
| Un\G1252099                | Model code (upper 2 bytes) |                                                                                                    |  |  |  |  |  |
| Un\G1252100                | Version                    |                                                                                                    |  |  |  |  |  |
| Un\G1252101 to Un\G1252103 | MAC address                | The own station MAC address is stored.<br>Un\G1252101: 5th byte, 6th byte of the MAC address<br>Un\G1252102: 3rd byte, 4th byte of the MAC address<br>Un\G1252103: 1st byte, 2nd byte of the MAC address |  |  |  |  |  |

## ■Own station (controller) information (Un\G1252104 to Un\G1252121)

| Address                    | Name                                          | Description                                                                                                    |
|----------------------------|-----------------------------------------------|----------------------------------------------------------------------------------------------------|
| Un\G1252104                | Controller information valid/<br>invalid flag | <ul> <li>Whether the value stored in the own station (controller) information is valid or invalid is stored.</li> <li>0: Invalid</li> <li>1: Valid</li> </ul> |
| Un\G1252105                | Manufacturer code                             | The information of the CC-Link IE TSN Plus module for the own station is stored.                                                                              |
| Un\G1252106                | Model type                                    |                                                                                                    |
| Un\G1252107                | Model code (lower 2 bytes)                    |                                                                                                    |
| Un\G1252108                | Model code (upper 2 bytes)                    |                                                                                                    |
| Un\G1252109                | Version                                       | *                                                                                                    |
| Un\G1252110 to Un\G1252119 | Model name string                             | *                                                                                                    |
| Un\G1252120 to Un\G1252121 | Vendor-specific device<br>information         |                                                                                                    |

## Communication path determination status

### Communication path determination status (Un\G1260544 to Un\G1260559)

The determination information on the communication path for each network number of the destination station is stored.

- 0: Path undetermined
- 1: Path determined

The value of each bit indicates the connection number.

| Address    | b15   | b14 | b13 | b12 | b11 | b10 | b9  | b8  | b7  | b6  | b5  | b4  | b3  | b2  | b1  | b0  |
|------------|-------|-----|-----|-----|-----|-----|-----|-----|-----|-----|-----|-----|-----|-----|-----|-----|
| Un\1260544 | 16    | 15  | 14  | 13  | 12  | 11  | 10  | 9   | 8   | 7   | 6   | 5   | 4   | 3   | 2   | 1   |
| :          |       |     |     |     |     |     |     |     |     |     |     |     |     |     |     |     |
| Un\1260558 | Empty | 239 | 238 | 237 | 236 | 235 | 234 | 233 | 232 | 231 | 230 | 229 | 228 | 227 | 226 | 225 |
| Un\1260559 | Empty |     |     |     |     |     |     |     |     |     |     |     |     |     |     |     |

### Time synchronization

### ■Time distribution interval setting of the CPU module (Un\G1275136)

The time distribution interval of the CPU module on the master station to device stations is set (CPU No.1 when the multiple CPU system is used). This setting is set to the buffer memory of the master station.

When the setting is changed, the new setting value is enabled after the interval of the distribution operating with the old setting value has elapsed. The setting value is distributed once after the distribution interval elapses. If the new setting value needs to be enabled immediately, stop the distribution and set the value.

- 0000H: 10s
- 0001H to FFFEH: Send using the set time interval (second)
- FFFFH: Distribution stop

(Default: 0000H)

#### ■Time reflection setting to the CPU module (Un\G1275137)

Whether the time of the CPU module distributed from the master station is reflected to the CPU module in the local station is set (CPU No.1 when the multiple CPU system is used). This setting is set to the buffer memory of the local station.<sup>\* 1</sup>

- 0000H: Do not reflect the time to the CPU module.<sup>\* 2</sup>
- 0001H: Reflect the time to the CPU module.

(Default: 0000H)

- \*1 If 0001H is set to the buffer memory of the master station, the time distributed is not reflected to the CPU module in the local station (CPU No.1 when the multiple CPU system is used).
- \*2 The time that was set to the CPU module on the local station is used for operation.

## Grandmaster information

The grandmaster status of the own station and MAC address are stored.

### ■Grandmaster (Un\G1275904)

When the own station is the grandmaster, "1" is stored.

- 1: Own station is the grandmaster
- 0: Another station is the grandmaster

### ■Grandmaster MAC address (Un\G1275907 to Un\G1275909)

The grandmaster MAC address is stored.

- Un\G1275907: 5th byte, 6th byte of the MAC address
- Un\G1275908: 3rd byte, 4th byte of the MAC address
- Un\G1275909: 1st byte, 2nd byte of the MAC address

## Time synchronization setting

### ■PTP frame send source check enable/disable (Un\G1275933)

- 1: Check
- 0: Do not check

### ■PTP frame send source check result (P1) (Un\G1275934)

- 1: Two or more send sources
- 0: One send source

### ■PTP frame send source check result (P2) (Un\G1275935)

- 1: Two or more send sources
- 0: One send source

## Communication cycle timing

The communication cycle timing is stored.

This area can be used by an inter-module synchronous interrupt program (I44). In unicast mode, this area cannot be used in a local station.

## ■Normal speed (1st/N cycle during N cycles) (Un\G1277440)

"1" is stored at the timing of the start (1st cycle during N cycles)/end (N cycle during N cycles) of the basic cycle intervals during normal speed cycles.

[b0]

- 1: Start (1st cycle during N cycles)
- 0: Other than the start

[bF]

- 1: End (N cycle during N cycles)
- 0: Other than the end

## Low speed (1st/N cycle during N cycles) (Un\G1277441)

"1" is stored at the timing of the start (1st cycle during N cycles)/end (N cycle during N cycles) of the basic cycle intervals during low speed cycles.

[b0]

- 1: Start (1st cycle during N cycles)
- 0: Other than the start

[bF]

- 1: End (N cycle during N cycles)
- 0: Other than the end

## Information for ensuring cyclic data are sent/received

#### ■Multiple cycle setting (low speed) (Un\G1277442)

The setting value of the multiple cycle setting (low speed) that ensures the cyclic data communications (send/receive) is stored.

This value is stored when all the following conditions are satisfied.

#### Condition<sup>\*1</sup>

• In "Network Configuration Settings" in "Basic Settings", a device station for which "Communication Period Setting" is set to "Low-Speed" and "CC-Link IE TSN Class" is set to "CC-Link IE TSN Class A" exists.

• Set 'Protocol setting' (Un\G1294018) of the master station to 0 (automatic setting) or 2 (protocol version 2.0 fixed).

- \*1 If modules selected in "Network Configuration Settings" in "Basic Settings" are all general CC-Link IE TSN modules, the values are not stored.
- · 0: Not calculated
- 16, 32, 64, 128: Low speed cycle relative to basic cycle

### Communication cycle interval (calculation value) (Un\G1277443)

The setting value of the communication cycle interval that ensures the cyclic data communications (send/receive) is stored.

This value is stored when all the following conditions are satisfied.

#### Condition<sup>\*1</sup>

• In "Network Configuration Settings" in "Basic Settings", a device station for which "Communication Period Setting" is set to "Low-Speed" and "CC-Link IE TSN Class" is set to "CC-Link IE TSN Class A" exists.

• Set 'Protocol setting' (Un\G1294018) of the master station to 0 (automatic setting) or 2 (protocol version 2.0 fixed).

- 0: Not calculated
- 125 to 4294967295: Communication cycle interval (unit: μs)

<sup>\*1</sup> If modules selected in "Network Configuration Settings" in "Basic Settings" are all general CC-Link IE TSN modules, the values are not stored.

## Communication cycle setting value (protocol version 2.0)

### Communication cycle interval (calculation value) (Un\G1277444)

The communication cycle interval that is calculated by the number of device stations and the number of link device points set in "Network Configuration Settings" under "Basic Settings" is stored.

The communication cycle interval for the module with the protocol version 2.0 is stored regardless of the setting value in 'Protocol setting' (Un\G1294018). When 'Protocol setting' (Un\G1294018) is set to '1: Protocol version 1.0 fixed', if devices supporting protocol version 2.0 are mixed, refer to the value in this buffer memory, and set the appropriate value to "Communication Period Interval Setting" in "Communication Period Setting" under "Basic Settings".

• 125 or higher: Communication cycle interval (Unit: μs)

### ■Cyclic transmission time (calculation value) (Un\G1277445)

The cyclic transmission time that is calculated by the number of device stations and the number of link device points set in "Network Configuration Settings" under "Basic Settings" is stored.

The cyclic transmission time for the module with the protocol version 2.0 is stored regardless of the setting value in 'Protocol setting' (Un\G1294018). When 'Protocol setting' (Un\G1294018) is set to '1: Protocol version 1.0 fixed', if devices supporting protocol version 2.0 are mixed, refer to the value in this buffer memory, and set the appropriate value to "Cyclic Transmission Time" in "Communication Period Setting" under "Basic Settings".

• 1 or higher: Cyclic transmission time (Unit:  $\mu$ s)

### ■Transient transmission time (calculation value) (Un\G1277446)

The transient transmission time that is calculated by the number of device stations and the number of link device points set in "Network Configuration Settings" under "Basic Settings" is stored.

The transient transmission time for the module with the protocol version 2.0 is stored regardless of the setting value in 'Protocol setting' (Un\G1294018). When 'Protocol setting' (Un\G1294018) is set to '1: Protocol version 1.0 fixed', if devices supporting protocol version 2.0 are mixed, refer to the value in this buffer memory, and set the appropriate value to "Transient Transmission Time" in "Communication Period Setting" under "Basic Settings".

• 1 or higher: Transient transmission time (Unit: μs)

## CC-Link IE TSN Communication Software information (1st module)

# ■CC-Link IE TSN Communication Software information (1st module) (Un\G1277456 to Un\G1277474)

| Address                    | Description                    |
|----------------------------|--------------------------------|
| Un\G1277456                | Manufacturer code              |
| Un\G1277457                | Model type                     |
| Un\G1277458                | Model code (lower 2 bytes)     |
| Un\G1277459                | Model code (upper 2 bytes)     |
| Un\G1277460                | Model code of extension module |
| Un\G1277461                | Version                        |
| Un\G1277462 to Un\G1277464 | MAC address                    |
| Un\G1277465 to Un\G1277466 | IP address (IPv4)              |
| Un\G1277467 to Un\G1277474 | IP address (IPv6)              |

## CC-Link IE TSN Communication Software information (2nd module)

# ■CC-Link IE TSN Communication Software information (2nd module) (Un\G1277480 to Un\G1277498)

| Address                    | Description                    |
|----------------------------|--------------------------------|
| Un\G1277480                | Manufacturer code              |
| Un\G1277481                | Model type                     |
| Un\G1277482                | Model code (lower 2 bytes)     |
| Un\G1277483                | Model code (upper 2 bytes)     |
| Un\G1277484                | Model code of extension module |
| Un\G1277485                | Version                        |
| Un\G1277486 to Un\G1277488 | MAC address                    |
| Un\G1277489 to Un\G1277490 | IP address (IPv4)              |
| Un\G1277491 to Un\G1277498 | IP address (IPv6)              |

## **PDO** information

## ■PDO information (Un\G1277648 to Un\G1285327)

| Name                               |                                                                                                    | Description                                                                                                    |  |  |
|------------------------------------|----------------------------------------------------------------------------------------------------|----------------------------------------------------------------------------------------------------|--|--|
| Multidrop No.0 of the station      | Start offset of link device using                                                                                                    | The link device start offset using RPDO is stored.                                                                                                    |  |  |
| No.1                               | RPDO                                                                                                    | (Master station: RWw, local station: RWr)                                                                                                    |  |  |
|                                    | RPDO size                                                                                                    | The RPDO size is stored in units of words.                                                                                                    |  |  |
|                                    | Start offset of link device using                                                                                                    | The link device start offset using TPDO is stored.                                                                                                    |  |  |
|                                    | TPDO                                                                                                    | (Master station: RWr, local station: RWw)                                                                                                    |  |  |
|                                    | TPDO size                                                                                                    | The TPDO size is stored in units of words.                                                                                                    |  |  |
|                                    |                                                                                                    |                                                                                                    |  |  |
| Multidrop No.7 of the station No.7 | 1                                                                                                    | Same as the multidrop No.0 of the station No.1                                                                                                    |  |  |
|                                    |                                                                                                    |                                                                                                    |  |  |
| Multidrop No.0 of the station No.7 | 120                                                                                                    | Same as the multidrop No.0 of the station No.1                                                                                                    |  |  |
|                                    |                                                                                                    |                                                                                                    |  |  |
| Multidrop No.7 of the station No.7 | 120                                                                                                    | Same as the multidrop No.0 of the station No.1                                                                                                    |  |  |
|                                    | Name<br>Multidrop No.0 of the station<br>No.1<br>Multidrop No.7 of the station No.<br>Multidrop No.0 of the station No.<br>Multidrop No.7 of the station No. | Name         Multidrop No.0 of the station       Start offset of link device using         No.1       RPDO         RPDO       Start offset of link device using         TPDO       TPDO         TPDO size       TPDO         Multidrop No.7 of the station No.1       TPO         Multidrop No.0 of the station No.12/       TPO         Multidrop No.7 of the station No.12/       TPO |  |  |

## **Protocol information**

## ■Protocol information (Un\G1294016 to Un\G1294031)

| Address                    | Name                      | Description                                                                                                    |
|----------------------------|---------------------------|----------------------------------------------------------------------------------------------------|
| Un\G1294016                | Protocol operating status | The operating status of the protocol is stored.<br>0: Operating protocol not determined or CC-Link IE<br>TSN Class settings set to CC-Link IE TSN Class B<br>only<br>1: Operating with protocol version 1.0<br>2: Operating with protocol version 2.0 |
| Un\G1294017                | Write request             | Write the protocol setting to the module.<br>0: Do not write<br>1: Write                                                                                                    |
| Un\G1294018                | Protocol setting          | Set the operating protocol.<br>0: Automatic setting <sup>*1</sup><br>1: Protocol version 1.0 fixed<br>2: Protocol version 2.0 fixed                                                                                                    |
| Un\G1294019                | Write execution status    | The write execution status of writing to the module<br>is stored.<br>0: Write not executed, or write execution in<br>progress<br>1. Write execution complete                                                                                          |
| Un\G1294020                | Setting result            | The setting result is stored.<br>0: Completed successfully<br>Other than 0: Completed with an error (error code)                                                                                                    |
| Un\G1294021                | Protocol setting status   | The protocol setting held by the module is stored.<br>0: Automatic setting (factory default)<br>1: Protocol version 1.0 fixed<br>2: Protocol version 2.0 fixed                                                                                        |
| Un\G1294022 to Un\G1294031 | System area               | -                                                                                                    |

\*1 The protocol version is automatically set according to the system configuration. While the system is operating with the protocol version 2.0, if a device that supports protocol version 1.0 attempts to join, the joining station does not establish a data link.

| CC-Link IE TSN Class A device connection | Operating protocol version |     |
|------------------------------------------|----------------------------|-----|
| Protocol version 1.0                     |                            |     |
| Yes                                      | -                          | 1.0 |
| None                                     | -                          | 2.0 |

## Timeslot information for device station cyclic transmission

### ■Timeslot information for device station cyclic transmission (Un\G1294048 to Un\G1294167)

| Address     | Name                                              | Description                                         |
|-------------|---------------------------------------------------|-----------------------------------------------------|
| Un\G1294048 | Timeslot for cyclic transmission (station No.1)   | The timeslot for cyclic transmission (station No.1) |
|             |                                                   | is stored.                                          |
|             |                                                   | 0: Undetermined                                     |
|             |                                                   | 1: Timeslot 1                                       |
|             |                                                   | 3: Timeslot 3                                       |
|             |                                                   | 4: Timeslot 4                                       |
|             |                                                   | 5: Timeslot 5                                       |
|             |                                                   | 6: Timeslot 6                                       |
| :           |                                                   |                                                     |
| Un\G1294167 | Timeslot for cyclic transmission (station No.120) | The timeslot for cyclic transmission (station       |
|             |                                                   | No.120) is stored.                                  |
|             |                                                   | 0: Undetermined                                     |
|             |                                                   | 1: Timeslot 1                                       |
|             |                                                   | 3: Timeslot 3                                       |
|             |                                                   | 4: Timeslot 4                                       |
|             |                                                   | 5: Timeslot 5                                       |
|             |                                                   | 6: Timeslot 6                                       |

### Information for device station cyclic transmission

### Multiplier for CC-Link IE TSN Class A (low speed) (Un\G1294304)

The multiplier n used for calculating the transmission delay time of a CC-Link IE TSN Class A device station for which "Communication Period Setting" is set to "Low-Speed" is stored.

- O: There is no device station on the network configuration with CC-Link IE TSN Class A and "Communication Period Setting" set to "Low-Speed"
- 1 or higher: Value of n<sup>\*1</sup>
- \*1 If 'Protocol operating status' (Un\G1294016) is '1: Operating with the protocol version 1.0', this is fixed to 1.

## Own node setting status storage area

### ■Own node IP address (Un\G2097156 to Un\G2097157, Un\G4194308 to Un\G4194309)

The setting values of the IP address are stored. Range: 1H to DFFFFFEH

## Subnet mask (Un\G2097166 to Un\G2097167, Un\G4194318 to Un\G4194319)

The setting values of the subnet mask are stored. Range: 1H to FFFFFFFH 0: No setting

## Default gateway IP address (Un\G2097170 to Un\G2097171, Un\G4194322 to Un\G4194323)

The setting values of the default gateway are stored. Range: 1H to DFFFFFEH 0: No setting

### ■Own node MAC address (Un\G2097180 to Un\G2097182, Un\G4194332 to Un\G4194334)

The own node MAC addresses are stored.

- Un\G2097180: 5th byte, 6th byte of the MAC address
- Un\G2097181: 3rd byte, 4th byte of the MAC address
- Un\G2097182: 1st byte, 2nd byte of the MAC address

### ■Own node network number (Un\G2097183)

The setting value of the network number is stored. Range: 1 to 239 0: Network number not set

### ■Station number (Un\G2097184)

The setting value of the station number is stored. Range: 1 to 120, 125 1 to 120: Local station 125: Master station

### ■Transient transmission group No. (Un\G2097185)

The setting value of the transient transmission group number is stored. Range: 1 to 32 0: No group specification

### ■Auto-open UDP port port number (Un\G2097189)

The port number used for the auto-open UDP port is stored.

### ■MELSOFT transmission port (TCP/IP) port number (Un\G2097190)

The port number used for the MELSOFT transmission port (TCP/IP) is stored.

### ■MELSOFT transmission port (UDP/IP) port number (Un\G2097191)

The port number for the MELSOFT transmission port (UDP/IP) is stored

## SLMP transmission port (TCP/IP) port number (Un\G2097193)

The port number used for the SLMP transmission port (TCP/IP) is stored.

## ■SLMP transmission port (UDP/IP) port number (Un\G2097194)

The port number used for the SLMP transmission port (UDP/IP) is stored.

## Connection status storage area

■Latest error code connection No.1 to No.8 (Un\G2097252 to Un\G2097259) The latest error codes of connection No.1 to No.8 for P1 are stored.

## Latest error codes of connection No.9 to No.16 (Un\G4194404 to Un\G4194412)

The latest error codes of connection No.9 to No.16 for P2 are stored.

# ■Latest error code after the 2nd connection of MELSOFT transmission port (TCP/IP) (Un\G2097380 to Un\G2097386)

The latest error code of the 2nd to 8th connection of the MELSOFT transmission port (TCP/IP) is stored.

# ■Latest error code after the 2nd connection of SLMP transmission port (TCP/IP) (Un\G2097508 to Un\G2097514)

The latest error code of the 2nd to 8th connection of the SLMP transmission port (TCP/IP) is stored.

### System port latest error code storage area

#### ■Auto-open UDP port latest error code (Un\G2098154)

The latest error code for the auto-open UDP port is stored.

■MELSOFT transmission port (UDP/IP) latest error code (Un\G2098155) The latest error code of the MELSOFT transmission port (UDP/IP) is stored.

■MELSOFT transmission port (TCP/IP) latest error code (Un\G2098156) The latest error code of the MELSOFT transmission port (TCP/IP) is stored.

SLMP transmission port (UDP/IP) latest error code (Un\G2098157)

The latest error code of the SLMP transmission port (UDP/IP) is stored.

SLMP transmission port (TCP/IP) latest error code (Un\G2098158)

The latest error code of the SLMP transmission port (TCP/IP) is stored.

### ■SLMPSND instruction latest error code (Un\G2098159)

The latest error code of the SLMPSND instruction is stored.

## Status for each protocol (IP packet)

■Received packet total count (Un\G2102152 to Un\G2102153, Un\G4199304 to Un\G4199305) The status is counted from 0 to 4294967295 (FFFFFFFH).

# ■Received packet checksum error discard count (Un\G2102154 to Un\G2102155, Un\G4199306 to Un\G4199307)

The status is counted from 0 to 4294967295 (FFFFFFFH).

#### Sent packet total count (Un\G2102156 to Un\G2102157, Un\G4199308 to Un\G4199309) The status is counted from 0 to 4294967295 (FFFFFFFH).

# ■Simultaneous transmission error detection count (receive buffer full count) (Un\G2102174 to Un\G2102175, Un\G4199326 to Un\G4199327)

The status is counted from 0 to 4294967295 (FFFFFFFH).

### ■Receive abort count (Un\G2102181, Un\G4199333)

The status is counted from 0 to 65535 (FFFFH).

## Status for each protocol (ICMP packet)

■Received packet total count (Un\G2102192 to Un\G2102193, Un\G4199344 to Un\G4199345) The status is counted from 0 to 4294967295 (FFFFFFFH).

# ■Received packet checksum error discard count (Un\G2102194 to Un\G2102195, Un\G4199346 to Un\G4199347)

The status is counted from 0 to 4294967295 (FFFFFFFH).

Sent packet total count (Un\G2102196 to Un\G2102197, Un\G4199348 to Un\G4199349) The status is counted from 0 to 4294967295 (FFFFFFFH).

# ■Received echo request total count (Un\G2102198 to Un\G2102199, Un\G4199350 to Un\G4199351)

The status is counted from 0 to 4294967295 (FFFFFFFH).

Sent echo reply total count (Un\G2102200 to Un\G2102201, Un\G4199352 to Un\G4199353) The status is counted from 0 to 4294967295 (FFFFFFFH).

Sent echo request total count (Un\G2102202 to Un\G2102203, Un\G4199354 to Un\G4199355) The status is counted from 0 to 4294967295 (FFFFFFFH).

■Received echo reply total count (Un\G2102204 to Un\G2102205, Un\G4199356 to Un\G4199357) The status is counted from 0 to 4294967295 (FFFFFFFH).

## Status for each protocol (TCP packet)

■Received packet total count (Un\G2102232 to Un\G2102233, Un\G4199384 to Un\G4199385) The status is counted from 0 to 4294967295 (FFFFFFFH).

# Received packet checksum error discard count (Un\G2102234 to Un\G2102235, Un\G4199386 to Un\G4199387)

The status is counted from 0 to 4294967295 (FFFFFFFH).

### Sent packet total count (Un\G2102236 to Un\G2102237, Un\G4199388 to Un\G4199389) The status is counted from 0 to 4294967295 (FFFFFFFH).

## Status for each protocol (UDP packet)

■Received packet total count (Un\G2102272 to Un\G2102273, Un\G4199424 to Un\G4199425) The status is counted from 0 to 4294967295 (FFFFFFFH).

# ■Received packet checksum error discard count (Un\G2102274 to Un\G2102275, Un\G4199426 to Un\G4199427)

The status is counted from 0 to 4294967295 (FFFFFFFH).

## ■Sent packet total count (Un\G2102276 to Un\G2102277, Un\G4199428 to Un\G4199429)

The status is counted from 0 to 4294967295 (FFFFFFFH).

## Own node operation status storage area (LED on/off status)

### ■Own node operation status storage area (LED on/off status) (Un\G2102341)

ERR LED (b0)

- 1: On/flashing
- 0: Off

## Own node operation status storage area (switching hub connection information area)

### Communication mode (Un\G2102343, Un\G4199495)

- 0: Half-duplex
- 1: Full-duplex

### Connection status (Un\G2102344, Un\G4199496)

- 0: Switching hub not connected/disconnected
- 1: Switching hub connected

### Communication speed (Un\G2102345, Un\G4199497)

- 0: Operating at 10BASE-T
- 1: Operating at 100BASE-TX
- 2: Operating at 1000BASE-T

### ■The number of disconnection (Un\G2102346, Un\G4199498)

The number of times the cable was disconnected is stored.

### IP address duplication status storage area

### ■IP address duplication flag (Un\G2102352, Un\G4199504)

- 0: IP address not duplicated
- 1: IP address duplicated

# ■MAC address of the station already connected to the network (Un\G2102353 to Un\G2102355, Un\G4199505 to Un\G4199507)

It is stored in the station with duplicated IP address.

# ■MAC address of the station with the IP address already used (Un\G2102356 to Un\G2102358, Un\G4199508 to Un\G4199510)

It is stored in the station that has been already connected to the network.

## Area for sending/receiving instructions (RECV instruction execution request)

### ■Area for sending/receiving instructions (RECV instruction execution request) (Un\G2102453) RECV instruction execution request

- 1: Requesting
- 0: No request

Channels 1 to 8 are displayed in units of bits.

## Remote password lock status storage area

### ■Remote password lock status system port (Un\G2102782, Un\G4199934)

[b0]: Auto-open UDP port

- [b1]: MELSOFT transmission port (UDP/IP)
- [b2]: MELSOFT transmission port (TCP/IP)
- [b5]: SLMP transmission port (UDP/IP)
- [b6]: SLMP transmission port (TCP/IP)
- 0: Unlocked/remote password not set
- 1: Lock status

### Remote password function monitoring area

### ■Auto-open UDP port continuous unlock failure count (Un\G2108800, Un\G4205952)

The mismatch count of remote password at unlock of the auto-open UDP port is stored. The count is cleared when the password matches.

Range: 0 to 65535 (Values of 65535 or more are not changed)

# ■MELSOFT transmission port (UDP/IP) continuous unlock failure count (Un\G2108801, Un\G4205953)

The mismatch count of remote password at unlock of the MELSOFT transmission port (UDP/IP) is stored. The count is cleared when the password matches.

Range: 0 to 65535 (Values of 65535 or more are not changed)

# ■MELSOFT transmission port (TCP/IP) continuous unlock failure count (Un\G2108802, Un\G4205954)

The mismatch count of remote password at unlock of the MELSOFT transmission port (TCP/IP) is stored. The count is cleared when the password matches.

Range: 0 to 65535 (Values of 65535 or more are not changed)

# ■SLMP transmission port (UDP/IP) continuous unlock failure count (Un\G2108805, Un\G4205957)

The mismatch count of remote password at unlock of the SLMP transmission port (UDP/IP) is stored. The count is cleared when the password matches.

Range: 0 to 65535 (Values of 65535 or more are not changed)

### SLMP transmission port (TCP/IP) continuous unlock failure count (Un\G2108806, Un\G4205958)

The mismatch count of remote password at unlock of the SLMP transmission port (TCP/IP) is stored. The count is cleared when the password matches.

Range: 0 to 65535 (Values of 65535 or more are not changed)

## Network type information area (Network type information)

### ■Network type information area (Network type information) (Un\G2162687, Un\G4259839)

5: CC-Link IE TSN 6: EthorNot/ID

## Ethernet P1/2 common information

### ■Open completion signal (Un\6291456)

Open statuses of connection No.1 to 16 (P1: 1 to 8, P2: 9 to 16) are stored.

- 0: Closed (open not completed)
- 1: Open completed

The value of each bit indicates the connection number.

| Address     | b15 | b14 | b13 | b12 | b11 | b10 | b9 | b8 | b7 | b6 | b5 | b4 | b3 | b2 | b1 | b0 |
|-------------|-----|-----|-----|-----|-----|-----|----|----|----|----|----|----|----|----|----|----|
| Un\G6291456 | 16  | 15  | 14  | 13  | 12  | 11  | 10 | 9  | 8  | 7  | 6  | 5  | 4  | 3  | 2  | 1  |

## ■Open request signal (Un\6291464)

Open statuses of connection No.1 to 16 (P1: 1 to 8, P2: 9 to 16) are stored.

- 0: No open request
- 1: Requesting open

The value of each bit indicates the connection number.

| Address     | b15 | b14 | b13 | b12 | b11 | b10 | b9 | b8 | b7 | b6 | b5 | b4 | b3 | b2 | b1 | b0 |
|-------------|-----|-----|-----|-----|-----|-----|----|----|----|----|----|----|----|----|----|----|
| Un\G6291464 | 16  | 15  | 14  | 13  | 12  | 11  | 10 | 9  | 8  | 7  | 6  | 5  | 4  | 3  | 2  | 1  |

#### Socket reception status signal (Un\6291472)

Receive statuses of connection No.1 to 16 (P1: 1 to 8, P2: 9 to 16) are stored.

- 0: Data not received
- 1: Data reception completed

The value of each bit indicates the connection number.

| Address     | b15 | b14 | b13 | b12 | b11 | b10 | b9 | b8 | b7 | b6 | b5 | b4 | b3 | b2 | b1 | b0 |
|-------------|-----|-----|-----|-----|-----|-----|----|----|----|----|----|----|----|----|----|----|
| Un\G6291472 | 16  | 15  | 14  | 13  | 12  | 11  | 10 | 9  | 8  | 7  | 6  | 5  | 4  | 3  | 2  | 1  |

### ■Initial status (Un\G6291480)

The initial processing status of the CC-Link IE TSN Plus module Ethernet connection is stored.

[b0]: Initial normal completion status

- 1: Initialization normal completion
- 0: —

[b1]: Initial abnormal completion status

- 1: Initialization abnormal completion
- 0: —

[b2 to b15]: Not used (Use prohibited)

### ■Initial error code (Un\G6291481)

The information when the initial processing is completed with an error is stored.

- 1 or more: Initialization abnormal code
- 0: In initial processing or initial normal completion

## Receive buffer status storage area (Receive buffer status)

### ■Receive buffer status storage area (Receive buffer status) (Un\G6291486)

The receive buffer status is stored.

- 0: Receive buffer not full
- 1: Receive buffer full

## Discard received data at CPU STOP setting area (discard received data setting)

## Discard received data at CPU STOP setting area (discard received data) (Un\G6341488)

One of the following bit patterns for connection No.1 to 16 (P1: 1 to 8, P2: 9 to 16) is stored.

- 0: Disable (The receive data is not discarded during CPU STOP.)
- 1: Enable (The receive data is discarded during CPU STOP.)

The value of each bit indicates the connection number.

| Address     | b15 | b14 | b13 | b12 | b11 | b10 | b9 | b8 | b7 | b6 | b5 | b4 | b3 | b2 | b1 | b0 |
|-------------|-----|-----|-----|-----|-----|-----|----|----|----|----|----|----|----|----|----|----|
| Un\G6341488 | 16  | 15  | 14  | 13  | 12  | 11  | 10 | 9  | 8  | 7  | 6  | 5  | 4  | 3  | 2  | 1  |

## Intelligent auto refresh status

## Intelligent auto refresh status (Un\G7340033)

The state of the setting for whether or not auto refresh applied to Class1 communications input or output data is stored as the initial value.

If auto refresh<sup>\*1</sup> for input data and auto refresh<sup>\*2</sup> for output data are set for even a single connection, the value will be other than 0.

- \*1 Data transferred from network module to CPU module
- \*2 Data transferred from CPU module to network module
- 0: Auto refresh is not set.
- 1: Auto refresh is set only for output data.
- 2: Auto refresh is set only for input data.
- 3: Auto refresh is set for input and output data.

For auto refresh settings, refer to the following.

Page 116 Refresh Setting

### **PING test request area**

### ■PING test request area (Un\G7340048 to Un\G7340051)

This area executes a PING test request.

| Address                    | Item                     | Description                                                                                                    |
|----------------------------|--------------------------|----------------------------------------------------------------------------------------------------|
| Un\G7340048                | Communication time check | <ul> <li>Specifies the PING test end waiting time.</li> <li>0: Operations are performed after one second.</li> <li>1 to 5: Operations are performed after the set value. (Unit: seconds)</li> <li>6 or higher: Operations are performed after five seconds.</li> </ul>                                                                                                    |
| Un\G7340049                | Transmission count       | <ul> <li>Specifies the transmission count.</li> <li>0: One transmission is performed.</li> <li>1 to 10: Transmissions are performed for the specified number of transmissions. (Unit: times)</li> <li>11 or higher: 10 transmissions are performed.</li> </ul>                                                                                                    |
| Un\G7340050 to Un\G7340051 | IP Address               | <ul> <li>Specifies the IP address of the PING test target device.</li> <li>Un\G7340050: Lower-order word of IP address</li> <li>Un\G7340051: Higher-order word of IP address</li> <li>Allowable IP address setting range</li> <li>1.0.0.1 to 126.255.255.255</li> <li>128.0.0.0 to 223.255.255.254</li> <li>Please note that the following IP addresses cannot be set.</li> <li>Own station IP address</li> <li>The network address of the network to which the own station belongs. (IP address where all bits indicating the host<sup>*1</sup> are 0.)</li> <li>The broadcast address of the network to which the own station belongs. (IP address where all bits indicating the host<sup>*1</sup> are 1.)</li> <li>Example</li> <li>If the IP address of the own station is 192.168.3.4 and the subnet mask is 255.255.0.0, the following addresses cannot be set.</li> <li>Own station IP address: 192.168.3.4</li> <li>Network address: 192.168.255.255</li> </ul> |

\*1 This refers to the bits where the subnet mask is 0. If the subnet mask is not set, the following subnet masks are applied depending on the own station IP address class.

Class A (IP address leading bit string is 0)  $\rightarrow$  Subnet mask: 255.0.0.0

Class B (IP address leading bit string is 10)  $\rightarrow$  Subnet mask: 255.255.0.0

Class C (IP address leading bit string is 110)  $\rightarrow$  Subnet mask: 255.255.255.0

## PING test response area

## ■PING test response area (Un\G7340052 to Un\G7340064)

This area stores the response result of the PING test.

| Address                    | Item                                 | Description                                                                                                    |
|----------------------------|--------------------------------------|----------------------------------------------------------------------------------------------------|
| Un\G7340052                | Total number of packet transmissions | Stores the total packet transmission count during PING test execution.                                                                                                    |
| Un\G7340053                | Receive count                        | Stores the receive count during PING test execution.                                                                                                    |
| Un\G7340054                | Loss count                           | Stores the loss count during PING test execution.<br>The error code is not registered when a timeout loss occurs.                                                                               |
| Un\G7340055 to Un\G7340064 | Error code                           | Stores the error codes that occur during PING test execution in order of transmission.<br>The PING test is ended if an error occurs.<br>For details on the error codes, refer to the following. |

## Setting status

## ■Ethernet address of the own station (MAC address) (Un\G7340085 to Un\G7340087)

Stores the MAC address of P2.

The MAC address is stored starting with the lower-order word.

Ex.

For MAC address 08-00-70-00-1A-34

| Address     | Stored value | Description                            |
|-------------|--------------|----------------------------------------|
| Un\G7340085 | 1A34H        | First lower-order word of MAC address  |
| Un\G7340086 | 7000H        | Second lower-order word of MAC address |
| Un\G7340087 | 0800H        | Third lower-order word of MAC address  |

## EtherNet/IP communication control

### ■EtherNet/IP communication start request (Un\G7340096)

Set a value other than 0 to make a request to start the EtherNet/IP communications.

- · Other than 0: EtherNet/IP communication start request
- 0: EtherNet/IP communication stop request

### Point P

To start EtherNet/IP communications by setting a value other than 0 for 'EtherNet/IP communication start request (Un\G7340096)', set all 'Class1 cyclic pause specification' (Un\G7735808 to Un\G7735823) to 0. When 'Class1 cyclic pause specification' (Un\G7735808 to Un\G7735823) is not all set to 0, EtherNet/IP communications will not start even if a value other than 0 is set for 'EtherNet/IP communication start request' (Un\G7340096).

In this case, 2 (cannot start) is stored for 'EtherNet/IP communication start status' (Un\G7340097).

The following figure shows the timing chart for 'EtherNet/IP communication start request' (Un\G7340096).

- EtherNet/IP communication has started (normal)
- Performed by a program

---- Performed by the RJ71GN11-EIP

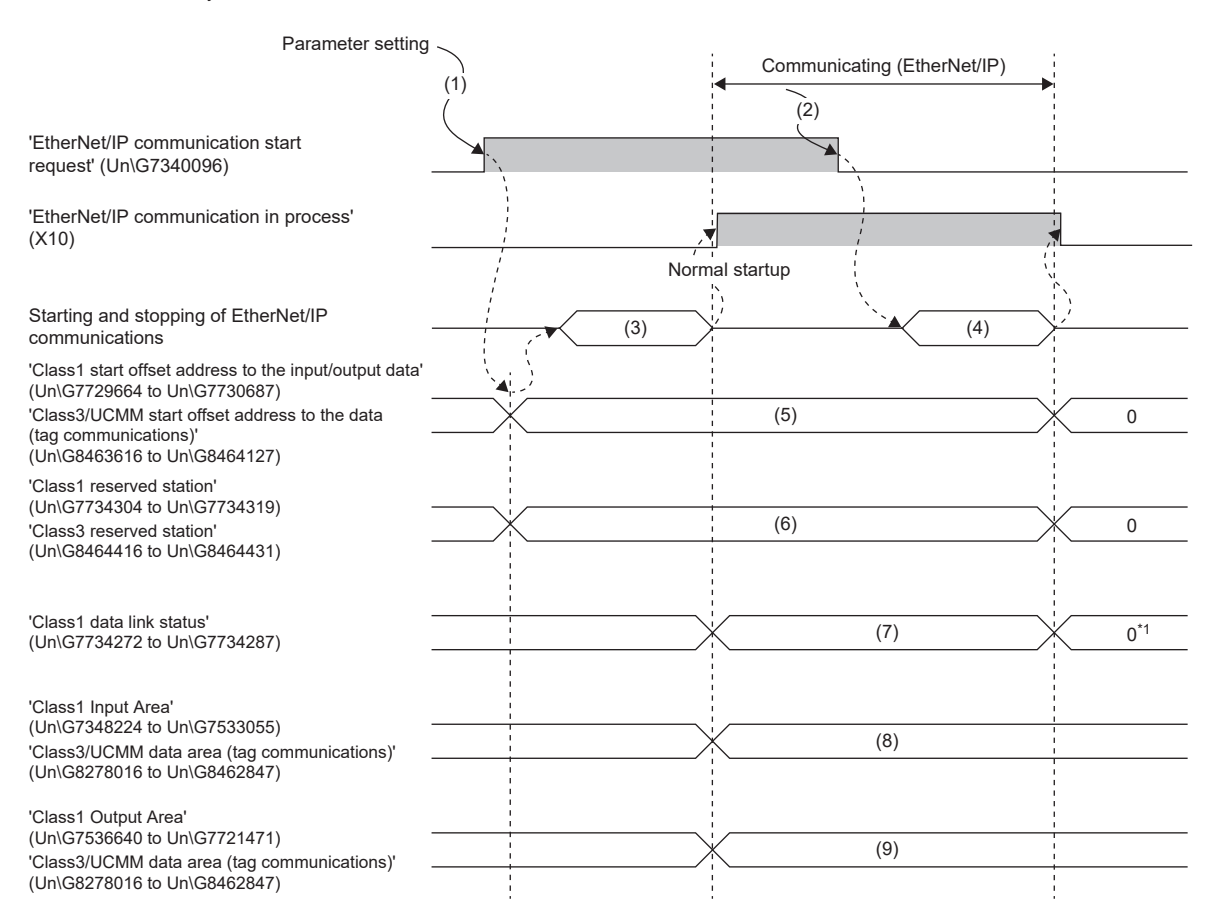

(1) A value other than 0 set for EtherNet/IP communication start request

- (2) 0 set for EtherNet/IP communication start request
- (3) EtherNet/IP communication started

(4) EtherNet/IP communication stopped

- (5) Start offset address
- (6) Reserved status

(7) Communication status

(8) Input data

(9) Output data

\*1 If the own station is a scanner, the last value may not be retained if the cable is disconnected or the external device is removed. If the own station is an adapter, the last value will be retained.

529

• EtherNet/IP communication does not start (error)

→ Performed by a program

Performed by the RJ71GN11-EIP
Parameter setting
(1)
(2)
'EtherNet/IP communication
start request' (Un\G7340096)
'EtherNet/IP communication in
process' (X10)
'Own error' (XE)
ERR.LED
(3)
(3)
(4)
(5)

(1) A value other than 0 set for EtherNet/IP communication start request

- (2) 0 set for EtherNet/IP communication start request
- (3) Error occurred
- (4) No error
- (5) Error occurring
- A value other than 16 (Stop) is set for 'EtherNet/IP communication continuation specification status' (Un\G7340104).
- Performed by a program
- ---- Performed by the RJ71GN11-EIP

| Paramete                                                 | r setting |     |     |
|----------------------------------------------------------|-----------|-----|-----|
| 'EtherNet/IP communication start request' ((Un\G7340096) |           |     | (2) |
| 'EtherNet/IP communication<br>in process' (X10)          |           | ,   |     |
| EtherNet/IP communications                               |           | (3) |     |

(1) A value other than 0 set for EtherNet/IP communication start request

(2) The operating status of the CPU module is changed from RUN to STOP, or a stop error has occurred to the CPU module.

(3) EtherNet/IP communications available

#### • 16 (Continue) is set for 'EtherNet/IP communication continuation specification status' (Un\G7340104).

| > Performed by a program                     | m          |     |     |
|----------------------------------------------|------------|-----|-----|
| Performed by the RJ71                        | GN11-EIP   |     |     |
| Parameter se                                 | etting     |     | (2) |
| 'EtherNet/IP communication                   | (1)        |     |     |
| start request' (Un\G7340096)                 |            |     |     |
| 'EtherNet/IP communication in process' (X10) |            |     |     |
|                                              |            |     |     |
| EtherNet/IP communications                   | ` <b>`</b> | (3) | >   |

(1) A value other than 0 set for EtherNet/IP communication start request

(2) The operating status of the CPU module is changed from RUN to STOP, or a stop error has occurred to the CPU module.

(3) EtherNet/IP communications available

## EtherNet/IP communication start status (Un\G7340097)

This area stores the EtherNet/IP communication start status.

The same items as for 'EtherNet/IP communication in process' (X10) are stored, but 'EtherNet/IP communication in process' (X10) is recommended for program interlocking.

- 0: Stopped
- 1: Operating
- 2: Cannot start (If one of the bits in 'Class1 Cyclic Pause Request' (Un\G7735808 to Un\G7735823) is turned on, this becomes 2 (cannot start) when there is an EtherNet/IP communications start request.)

## EtherNet/IP communication continuation specification request (Un\G7340104)

This area is used to set this address to continue EtherNet/IP communications in situations such as when the CPU module changes from the RUN state to the STOP state and when a stop error occurs on the CPU module.

The status is reflected when a value other than 0 (EtherNet/IP communication start request) is set for 'EtherNet/IP communication start request' (Un\G7340096).

- A value other than 16: Stops EtherNet/IP communications.
- 16: Continues EtherNet/IP communications.

### ■EtherNet/IP communication continuation specification status (Un\G7340105)

This area stores the setting status of 'EtherNet/IP communication continuation specification request' (Un\G7340104). The status is reflected when a value other than 0 is set for 'EtherNet/IP communication start request' (Un\G7340096).

- 0: 'EtherNet/IP communication continuation specification request' (Un\G7340104) setting has not been reflected.
- 1: Operation is in progress with the setting for continuing EtherNet/IP communications.
- 2: Operation is in progress with the setting for stopping EtherNet/IP communications.

## Class1 I/O data area

### ■Class1 Input Area (Un\G7348224 to Un\G7533055)

This area stores the data received by the CC-Link IE TSN Plus module from the EtherNet/IP device during Class1 communications.

The storage area is reserved in the order of connection No.1 to No.256 from the top of this area. (A fixed amount of 1444 bytes is allocated per connection.)

## ■Class1 Output Area (Un\G7536640 to Un\G7721471)

This area stores the data sent from the CC-Link IE TSN Plus module to the EtherNet/IP device during Class1 communications.

The storage area is reserved in the order of connection No.1 to No.256 from the top of this area. (A fixed amount of 1444 bytes is allocated per connection.)

## Class1 I/O data size

## ■Class1 input data length (Un\G7729152 to Un\G7729407)

This area stores the size of the data received by the CC-Link IE TSN Plus module from the EtherNet/IP device during Class1 communications. (Unit: words)

| Address     | Description                                          |
|-------------|------------------------------------------------------|
| Un\G7729152 | Stores the input data size of connection number 1.   |
| Un\G7729153 | Stores the input data size of connection number 2.   |
| :           | :                                                    |
| Un\G7729407 | Stores the input data size of connection number 256. |

### Class1 output data length (Un\G7729408 to Un\G7729663)

This area stores the size of the data sent from the CC-Link IE TSN Plus module to the EtherNet/IP device during Class1 communications. (Unit: words)

| Address     | Description                                           |
|-------------|-------------------------------------------------------|
| Un\G7729408 | Stores the output data size of connection number 1.   |
| Un\G7729409 | Stores the output data size of connection number 2.   |
| :           | :                                                     |
| Un\G7729663 | Stores the output data size of connection number 256. |

## Class1 start offset address to the input/output data

### Class1 start offset address to the input data (Un\G7729664 to Un\G7730175)

This area stores the offset address of the input data for each connection for the start address of 'Class1 Input Area' (Un\G7348224 to Un\G7533055).

- 0 to 184110: Offset address of each connection
- 4294967295: No offset address assignment

| Address                    | Description                      |
|----------------------------|----------------------------------|
| Un\G7729664 to Un\G7729665 | Connection No.1 offset address   |
| Un\G7729666 to Un\G7729667 | Connection No.2 offset address   |
| :                          | :                                |
| Un\G7730174 to Un\G7730175 | Connection No.256 offset address |

## Ex.

Indicates the offset address stored in 'Class1 start offset address to the input data' (Un\G7729664 to Un\G7730175) for the input data stored in 'Class1 Input Area' (Un\G7348224 to Un\G7533055).

| 'Class1 Input Area' | (Un\G7348224 to Un\G7533055) | 'Class1 start offset address to the input data" (Un\G7729664 to Un\G7730175) |   |  |  |  |  |  |  |  |  |  |
|---------------------|------------------------------|------------------------------------------------------------------------------|---|--|--|--|--|--|--|--|--|--|
| Address             | Description                  | Address Des                                                                  |   |  |  |  |  |  |  |  |  |  |
| Un\G7348224         | Connection No.1 input data   | Un\G7729664 to Un\G7729665                                                   | 0 |  |  |  |  |  |  |  |  |  |
| Un\G7348225         | Connection No.2 input data   | Un\G7729666 to Un\G7729667                                                   | 1 |  |  |  |  |  |  |  |  |  |
| Un\G7348226         |                              |                                                                              |   |  |  |  |  |  |  |  |  |  |
| Un\G7348227         |                              |                                                                              |   |  |  |  |  |  |  |  |  |  |
| Un\G7348228         | Connection No.3 input data   | Un\G7729668 to Un\G7729669                                                   | 4 |  |  |  |  |  |  |  |  |  |
| Un\G7348229         |                              |                                                                              |   |  |  |  |  |  |  |  |  |  |
| Un\G7348230         | Connection No.4 input data   | Un\G7729670 to Un\G7729671                                                   | 6 |  |  |  |  |  |  |  |  |  |

## Class1 start offset address to the output data (Un\G7730176 to Un\G7730687)

This area stores the offset address of the output data for each connection for the start address of 'Class1 Output Area' (Un\G7536640 to Un\G7721471).

- 0 to 184110: Offset address of each connection
- 4294967295: No offset address assignment

| Address                    | Description                      |
|----------------------------|----------------------------------|
| Un\G7730176 to Un\G7730177 | Connection No.1 offset address   |
| Un\G7730178 to Un\G7730179 | Connection No.2 offset address   |
| :                          | :                                |
| Un\G7730686 to Un\G7730687 | Connection No.256 offset address |

Ex.

Indicates the offset address stored in 'Class1 start offset address to the output data' (Un'\G7730176 to Un\G7730687) for the output data stored in 'Class1 Output Area' (Un\G7536640 to Un\G7721471).

| 'Class1 Output Are | a' (Un\G7536640 to Un\G7721471) | 'Class1 start offset address to the output data' (Un\G7730176 to Un\G7730687) |             |  |  |  |  |  |  |  |
|--------------------|---------------------------------|-------------------------------------------------------------------------------|-------------|--|--|--|--|--|--|--|
| Address            | Description                     | Address                                                                       | Description |  |  |  |  |  |  |  |
| Un\G7536640        | Connection No.1 output data     | Un\G7730176 to Un\G7730177                                                    | 0           |  |  |  |  |  |  |  |
| Un\G7536641        | Connection No.2 output data     | Un\G7730178 to Un\G7730179                                                    | 1           |  |  |  |  |  |  |  |
| Un\G7536642        |                                 |                                                                               |             |  |  |  |  |  |  |  |
| Un\G7536643        |                                 |                                                                               |             |  |  |  |  |  |  |  |
| Un\G7536644        | Connection No.3 output data     | Un\G7730180 to Un\G7730181                                                    | 4           |  |  |  |  |  |  |  |
| Un\G7536645        |                                 |                                                                               |             |  |  |  |  |  |  |  |
| Un\G7536646        | Connection No.4 output data     | Un\G7730182 to Un\G7730183                                                    | 6           |  |  |  |  |  |  |  |

## **Class1 communication status**

## Class1 communication status (Un\G7734272 to Un\G7734319)

This area stores the communication status of Class1 communications for each connection number.

| Address                    | Item                    | Description                                                                                                    |
|----------------------------|-------------------------|----------------------------------------------------------------------------------------------------|
| Un\G7734272 to Un\G7734287 | Class1 data link status | <ul> <li>Stores the data link status of connection numbers 1 to 256.</li> <li>It automatically turns on when communication recovers from an error.</li> <li>On: Establishing connection</li> <li>Off: Error caused by no connection settings, establishing connection, connection timeout, and setting mismatch</li> </ul>                |
| Un\G7734288 to Un\G7734303 | Class1 error status     | <ul> <li>Stores the error status of connection numbers 1 to 256.</li> <li>It automatically turns off when communication recovers from an error.</li> <li>On: Connection timeout, error caused by setting mismatch, connection error, and external device error*1</li> <li>Off: No connection settings, establishing connection</li> </ul> |
| Un\G7734304 to Un\G7734319 | Class1 reserved station | Stores the setting status of the reserved station of connection numbers 1 to 256.<br>• On: Reserved station<br>• Off: Not set as reserved station                                                                                                    |

\*1 For a Producer Tag during tag communications, it turns on only when communications with all the connected Consumer Tags are stopped.

Point P

During tag communications, if one Producer Tag is connected to multiple Consumer Tags through multicast communications, 'Class1 data link status' (Un\G7734272 to Un\G7734287) turns on if even one communication operation is normal.

Note that if the connections with all Consumer Tags are not communicating or have a communication error, 'Class1 data link status' (Un\G7734272 to Un\G7734287) turns off.

The following table lists the assignments for each area. The value of each bit indicates the connection number.

| Address                    |                        |                               | Bit |     |     |     |     |     |     |     |     |     |     |     |     |     |     |     |
|----------------------------|------------------------|-------------------------------|-----|-----|-----|-----|-----|-----|-----|-----|-----|-----|-----|-----|-----|-----|-----|-----|
| Class1 data<br>link status | Class1<br>error status | Class1<br>reserved<br>station | b15 | b14 | b13 | b12 | b11 | b10 | b9  | b8  | b7  | b6  | b5  | b4  | b3  | b2  | b1  | b0  |
| Un\G7734272                | Un\G7734288            | Un\G7734304                   | 16  | 15  | 14  | 13  | 12  | 11  | 10  | 9   | 8   | 7   | 6   | 5   | 4   | 3   | 2   | 1   |
| Un\G7734273                | Un\G7734289            | Un\G7734305                   | 32  | 31  | 30  | 29  | 28  | 27  | 26  | 25  | 24  | 23  | 22  | 21  | 20  | 19  | 18  | 17  |
| Un\G7734274                | Un\G7734290            | Un\G7734306                   | 48  | 47  | 46  | 45  | 44  | 43  | 42  | 41  | 40  | 39  | 38  | 37  | 36  | 35  | 34  | 33  |
| Un\G7734275                | Un\G7734291            | Un\G7734307                   | 64  | 63  | 62  | 61  | 60  | 59  | 58  | 57  | 56  | 55  | 54  | 53  | 52  | 51  | 50  | 49  |
| Un\G7734276                | Un\G7734292            | Un\G7734308                   | 80  | 79  | 78  | 77  | 76  | 75  | 74  | 73  | 72  | 71  | 70  | 69  | 68  | 67  | 66  | 65  |
| Un\G7734277                | Un\G7734293            | Un\G7734309                   | 96  | 95  | 94  | 93  | 92  | 91  | 90  | 89  | 88  | 87  | 86  | 85  | 84  | 83  | 82  | 81  |
| Un\G7734278                | Un\G7734294            | Un\G7734310                   | 112 | 111 | 110 | 109 | 108 | 107 | 106 | 105 | 104 | 103 | 102 | 101 | 100 | 99  | 98  | 97  |
| Un\G7734279                | Un\G7734295            | Un\G7734311                   | 128 | 127 | 126 | 125 | 124 | 123 | 122 | 121 | 120 | 119 | 118 | 117 | 116 | 115 | 114 | 113 |
| Un\G7734280                | Un\G7734296            | Un\G7734312                   | 144 | 143 | 142 | 141 | 140 | 139 | 138 | 137 | 136 | 135 | 134 | 133 | 132 | 131 | 130 | 129 |
| Un\G7734281                | Un\G7734297            | Un\G7734313                   | 160 | 159 | 158 | 157 | 156 | 155 | 154 | 153 | 152 | 151 | 150 | 149 | 148 | 147 | 146 | 145 |
| Un\G7734282                | Un\G7734298            | Un\G7734314                   | 176 | 175 | 174 | 173 | 172 | 171 | 170 | 169 | 168 | 167 | 166 | 165 | 164 | 163 | 162 | 161 |
| Un\G7734283                | Un\G7734299            | Un\G7734315                   | 192 | 191 | 190 | 189 | 188 | 187 | 186 | 185 | 184 | 183 | 182 | 181 | 180 | 179 | 178 | 177 |
| Un\G7734284                | Un\G7734300            | Un\G7734316                   | 208 | 207 | 206 | 205 | 204 | 203 | 202 | 201 | 200 | 199 | 198 | 197 | 196 | 195 | 194 | 193 |
| Un\G7734285                | Un\G7734301            | Un\G7734317                   | 224 | 223 | 222 | 221 | 220 | 219 | 218 | 217 | 216 | 215 | 214 | 213 | 212 | 211 | 210 | 209 |
| Un\G7734286                | Un\G7734302            | Un\G7734318                   | 240 | 239 | 238 | 237 | 236 | 235 | 234 | 233 | 232 | 231 | 230 | 229 | 228 | 227 | 226 | 225 |
| Un\G7734287                | Un\G7734303            | Un\G7734319                   | 256 | 255 | 254 | 253 | 252 | 251 | 250 | 249 | 248 | 247 | 246 | 245 | 244 | 243 | 242 | 241 |

## **Operating status**

## ■Class1 connection error status (Un\G7734528 to Un\G7735551)

This area stores the error code of the error that occurred during Class1 communications for each connection number. (0 is stored when communications are normal.)

For details on the error codes, refer to the following. (Unit: Double word)

Page 465 Error Codes When a Connection Error Occurs

| Address                    | Input/output | Description                                                  |
|----------------------------|--------------|--------------------------------------------------------------|
| Un\G7734528 to Un\G7734529 | Input        | Error code for connection No.1 input side (when receiving)   |
| Un\G7734530 to Un\G7734531 | Input        | Error code for connection No.2 input side (when receiving)   |
| :                          | :            | :                                                            |
| Un\G7735038 to Un\G7735039 | Input        | Error code for connection No.256 input side (when receiving) |
| Un\G7735040 to Un\G7735041 | Output       | Error code for No.1 output side (when sending)               |
| Un\G7735042 to Un\G7735043 | Output       | Error code for No.2 output side (when sending)               |
| :                          | :            | :                                                            |
| Un\G7735550 to Un\G7735551 | Output       | Error code for No.256 output side (when sending)             |

### Precautions

When reading the Class1 connection error status, note the following points to prevent data inconsistency in error codes.

- When reading the status using the BMOV/FROM instruction, specify an even number for the read size. Or, use the DMOV/ DFROM instruction to read in double-word units.
- Specify an even number for the start address.

## Class1 cyclic pause

## ■Class1 cyclic pause specification (Un\G7735808 to Un\G7735823)

This area specifies the connection to request cyclic pause among Class1 communication connections No.1 to No.256.

O: Cyclic pause not requested

• 1: Cyclic pause requested

The following table lists the assignments for each area.

The value of each bit indicates the connection number.

| Address     | Bit |     |     |     |     |     |     |     |     |     |     |     |     |     |     |     |
|-------------|-----|-----|-----|-----|-----|-----|-----|-----|-----|-----|-----|-----|-----|-----|-----|-----|
|             | b15 | b14 | b13 | b12 | b11 | b10 | b9  | b8  | b7  | b6  | b5  | b4  | b3  | b2  | b1  | b0  |
| Un\G7735808 | 16  | 15  | 14  | 13  | 12  | 11  | 10  | 9   | 8   | 7   | 6   | 5   | 4   | 3   | 2   | 1   |
| Un\G7735809 | 32  | 31  | 30  | 29  | 28  | 27  | 26  | 25  | 24  | 23  | 22  | 21  | 20  | 19  | 18  | 17  |
| Un\G7735810 | 48  | 47  | 46  | 45  | 44  | 43  | 42  | 41  | 40  | 39  | 38  | 37  | 36  | 35  | 34  | 33  |
| Un\G7735811 | 64  | 63  | 62  | 61  | 60  | 59  | 58  | 57  | 56  | 55  | 54  | 53  | 52  | 51  | 50  | 49  |
| Un\G7735812 | 80  | 79  | 78  | 77  | 76  | 75  | 74  | 73  | 72  | 71  | 70  | 69  | 68  | 67  | 66  | 65  |
| Un\G7735813 | 96  | 95  | 94  | 93  | 92  | 91  | 90  | 89  | 88  | 87  | 86  | 85  | 84  | 83  | 82  | 81  |
| Un\G7735814 | 112 | 111 | 110 | 109 | 108 | 107 | 106 | 105 | 104 | 103 | 102 | 101 | 100 | 99  | 98  | 97  |
| Un\G7735815 | 128 | 127 | 126 | 125 | 124 | 123 | 122 | 121 | 120 | 119 | 118 | 117 | 116 | 115 | 114 | 113 |
| Un\G7735816 | 144 | 143 | 142 | 141 | 140 | 139 | 138 | 137 | 136 | 135 | 134 | 133 | 132 | 131 | 130 | 129 |
| Un\G7735817 | 160 | 159 | 158 | 157 | 156 | 155 | 154 | 153 | 152 | 151 | 150 | 149 | 148 | 147 | 146 | 145 |
| Un\G7735818 | 176 | 175 | 174 | 173 | 172 | 171 | 170 | 169 | 168 | 167 | 166 | 165 | 164 | 163 | 162 | 161 |
| Un\G7735819 | 192 | 191 | 190 | 189 | 188 | 187 | 186 | 185 | 184 | 183 | 182 | 181 | 180 | 179 | 178 | 177 |
| Un\G7735820 | 208 | 207 | 206 | 205 | 204 | 203 | 202 | 201 | 200 | 199 | 198 | 197 | 196 | 195 | 194 | 193 |
| Un\G7735821 | 224 | 223 | 222 | 221 | 220 | 219 | 218 | 217 | 216 | 215 | 214 | 213 | 212 | 211 | 210 | 209 |
| Un\G7735822 | 240 | 239 | 238 | 237 | 236 | 235 | 234 | 233 | 232 | 231 | 230 | 229 | 228 | 227 | 226 | 225 |
| Un\G7735823 | 256 | 255 | 254 | 253 | 252 | 251 | 250 | 249 | 248 | 247 | 246 | 245 | 244 | 243 | 242 | 241 |

## ■Class1 cyclic pause status (Un\G7735824 to Un\G7735839)

This area stores the results of the cyclic pause request among Class1 communication connections No.1 to No.256.

- 0: Cyclic executing
- 1: Cyclic paused

The following table lists the assignments for each area.

The value of each bit indicates the connection number.

| Address     | Bit |     |     |     |     |     |     |     |     |     |     |     |     |     |     |     |
|-------------|-----|-----|-----|-----|-----|-----|-----|-----|-----|-----|-----|-----|-----|-----|-----|-----|
|             | b15 | b14 | b13 | b12 | b11 | b10 | b9  | b8  | b7  | b6  | b5  | b4  | b3  | b2  | b1  | b0  |
| Un\G7735824 | 16  | 15  | 14  | 13  | 12  | 11  | 10  | 9   | 8   | 7   | 6   | 5   | 4   | 3   | 2   | 1   |
| Un\G7735825 | 32  | 31  | 30  | 29  | 28  | 27  | 26  | 25  | 24  | 23  | 22  | 21  | 20  | 19  | 18  | 17  |
| Un\G7735826 | 48  | 47  | 46  | 45  | 44  | 43  | 42  | 41  | 40  | 39  | 38  | 37  | 36  | 35  | 34  | 33  |
| Un\G7735827 | 64  | 63  | 62  | 61  | 60  | 59  | 58  | 57  | 56  | 55  | 54  | 53  | 52  | 51  | 50  | 49  |
| Un\G7735828 | 80  | 79  | 78  | 77  | 76  | 75  | 74  | 73  | 72  | 71  | 70  | 69  | 68  | 67  | 66  | 65  |
| Un\G7735829 | 96  | 95  | 94  | 93  | 92  | 91  | 90  | 89  | 88  | 87  | 86  | 85  | 84  | 83  | 82  | 81  |
| Un\G7735830 | 112 | 111 | 110 | 109 | 108 | 107 | 106 | 105 | 104 | 103 | 102 | 101 | 100 | 99  | 98  | 97  |
| Un\G7735831 | 128 | 127 | 126 | 125 | 124 | 123 | 122 | 121 | 120 | 119 | 118 | 117 | 116 | 115 | 114 | 113 |
| Un\G7735832 | 144 | 143 | 142 | 141 | 140 | 139 | 138 | 137 | 136 | 135 | 134 | 133 | 132 | 131 | 130 | 129 |
| Un\G7735833 | 160 | 159 | 158 | 157 | 156 | 155 | 154 | 153 | 152 | 151 | 150 | 149 | 148 | 147 | 146 | 145 |
| Un\G7735834 | 176 | 175 | 174 | 173 | 172 | 171 | 170 | 169 | 168 | 167 | 166 | 165 | 164 | 163 | 162 | 161 |
| Un\G7735835 | 192 | 191 | 190 | 189 | 188 | 187 | 186 | 185 | 184 | 183 | 182 | 181 | 180 | 179 | 178 | 177 |
| Un\G7735836 | 208 | 207 | 206 | 205 | 204 | 203 | 202 | 201 | 200 | 199 | 198 | 197 | 196 | 195 | 194 | 193 |
| Un\G7735837 | 224 | 223 | 222 | 221 | 220 | 219 | 218 | 217 | 216 | 215 | 214 | 213 | 212 | 211 | 210 | 209 |
| Un\G7735838 | 240 | 239 | 238 | 237 | 236 | 235 | 234 | 233 | 232 | 231 | 230 | 229 | 228 | 227 | 226 | 225 |
| Un\G7735839 | 256 | 255 | 254 | 253 | 252 | 251 | 250 | 249 | 248 | 247 | 246 | 245 | 244 | 243 | 242 | 241 |

## **Connection information area**

## ■Connection information area (Un\G7737344 to Un\G7737363)

This area stores the connection information among Class1 communication connections No.1 to No.256. (Unit: Double word)

| Address                    | Name                                | Description                                                                                                    |
|----------------------------|-------------------------------------|----------------------------------------------------------------------------------------------------|
| Un\G7737344 to Un\G7737345 | Production Connection ID            | Connection No.1<br>Stores the transmission connection ID for the destination of the requested<br>connection.             |
| Un\G7737346 to Un\G7737347 | Consumption Connection ID           | Connection No.1<br>Stores the receive connection ID for the destination of the requested<br>connection.                  |
| Un\G7737348 to Un\G7737349 | O->T API (μs)                       | Connection No.1 Stores the originator to target API (unit: $\mu$ s) for the destination of the requested connection.     |
| Un\G7737350 to Un\G7737351 | T->Ο ΑΡΙ (μs)                       | Connection No.1 Stores the target to originator API (unit: $\mu$ s) for the destination of the requested connection.     |
| Un\G7737352 to Un\G7737353 | O->T RPI (μs)                       | Connection No.1 Stores the originator to target RPI (unit: $\mu$ s) for the destination of the requested connection.     |
| Un\G7737354 to Un\G7737355 | T->O RPI (μs)                       | Connection No.1 Stores the target to originator RPI (unit: $\mu s)$ for the destination of the requested connection.     |
| Un\G7737356 to Un\G7737357 | O->T Net Parameters                 | Connection No.1<br>Stores the originator to target network parameter for the destination of the<br>requested connection. |
| Un\G7737358 to Un\G7737359 | T->O Net Parameters                 | Connection No.1<br>Stores the target to originator network parameter for the destination of the<br>requested connection. |
| Un\G7737360                | Originator Connection Serial Number | Connection No.1<br>Stores the originator connection serial number.                                                       |
| Un\G7737361                | Originator Vendor Id                | Connection No.1<br>Stores the originator vendor ID.                                                                      |
| Un\G7737362 to Un\G7737363 | Originator Serial Number            | Connection No.1<br>Stores the originator serial number.                                                                  |
| Un\G7737364 to Un\G7737365 | Production Connection ID            | Connection No.2<br>Stores the transmission connection ID for the destination of the requested<br>connection.             |
| Un\G7737366 to Un\G7737367 | Consumption Connection ID           | Connection No.2<br>Stores the receive connection ID for the destination of the requested<br>connection.                  |
| Un\G7737368 to Un\G7737369 | O->T API (μs)                       | Connection No.2 Stores the originator to target API (unit: $\mu$ s) for the destination of the requested connection.     |
| Un\G7737370 to Un\G7737371 | T->Ο ΑΡΙ (μs)                       | Connection No.2 Stores the target to originator API (unit: $\mu$ s) for the destination of the requested connection.     |
| Un\G7737372 to Un\G7737373 | O->T RPI (μs)                       | Connection No.2 Stores the originator to target RPI (unit: $\mu$ s) for the destination of the requested connection.     |
| Un\G7737374 to Un\G7737375 | T->O RPI (μs)                       | Connection No.2 Stores the target to originator RPI (unit: $\mu$ s) for the destination of the requested connection.     |
| Un\G7737376 to Un\G7737377 | O->T Net Parameters                 | Connection No.2<br>Stores the originator to target network parameter for the destination of the<br>requested connection. |
| Un\G7737378 to Un\G7737379 | T->O Net Parameters                 | Connection No.2<br>Stores the target to originator network parameter for the destination of the<br>requested connection. |
| Un\G7737380                | Originator Connection Serial Number | Connection No.2<br>Stores the originator connection serial number.                                                       |
| Un\G7737381                | Originator Vendor Id                | Connection No.2<br>Stores the originator vendor ID.                                                                      |

| Address                    | Name                                | Description                                                                                                    |
|----------------------------|-------------------------------------|----------------------------------------------------------------------------------------------------|
| Un\G7737382 to Un\G7737383 | Originator Serial Number            | Connection No.2<br>Stores the originator serial number.                                                                 |
| :                          |                                     |                                                                                                    |
| Un\G7742444 to Un\G7742445 | Production Connection ID            | Connection No.256<br>Stores the transmission connection ID for the destination of the requested connection.             |
| Un\G7742446 to Un\G7742447 | Consumption Connection ID           | Connection No.256<br>Stores the receive connection ID for the destination of the requested connection.                  |
| Un\G7742448 to Un\G7742449 | O->T API (μs)                       | Connection No.256 Stores the originator to target API (unit: $\mu$ s) for the destination of the requested connection.  |
| Un\G7742450 to Un\G7742451 | T->Ο ΑΡΙ (μs)                       | Connection No.256 Stores the target to originator API (unit: $\mu$ s) for the destination of the requested connection.  |
| Un\G7742452 to Un\G7742453 | Ο->T RPI (μs)                       | Connection No.256 Stores the originator to target RPI (unit: $\mu$ s) for the destination of the requested connection.  |
| Un\G7742454 to Un\G7742455 | T->Ο RPI (μs)                       | Connection No.256 Stores the target to originator RPI (unit: $\mu$ s) for the destination of the requested connection.  |
| Un\G7742456 to Un\G7742457 | O->T Net Parameters                 | Connection No.256<br>Stores the originator to target network parameter for the destination of the requested connection. |
| Un\G7742458 to Un\G7742459 | T->O Net Parameters                 | Connection No.256<br>Stores the target to originator network parameter for the destination of the requested connection. |
| Un\G7742460                | Originator Connection Serial Number | Connection No.256<br>Stores the originator connection serial number.                                                    |
| Un\G7742461                | Originator Vendor Id                | Connection No.256<br>Stores the originator vendor ID.                                                                   |
| Un\G7742462 to Un\G7742463 | Originator Serial Number            | Connection No.256<br>Stores the originator serial number.                                                               |

## Precautions

When reading the connection information area, note the following points to prevent data inconsistency in error codes.

- When reading the status using the BMOV/FROM instruction, specify an even number for the read size. Or, use the DMOV/ DFROM instruction to read in double-word units.
- · Specify an even number for the start address.
## Class3/UCMM communication area

#### Address Item Description Un\G7749632 to Un\G7749647 Class3/UCMM communication Requests execution to transmit the request command over UCMM and Class3 execution request communications. On: Request present Off: Request not present Un\G7749648 to Un\G7749663 Class3/UCMM communication Stores the acceptance status of the UCMM and Class3 communication execution request acceptance execution request. · On: Accepted · Off: Not accepted Un\G7749664 to Un\G7749679 Class3/UCMM communication Stores the execution status of the UCMM and Class3 communications. execution completion · On: Completed · Off: Not completed or unexecuted

This area requests and checks communication during Class3/UCMM communications.

The following table lists the assignments for each area.

The value of each bit indicates the request command number. (No.1 to No.256)

| Address                                                    |                                                                          |                                                               |     | Bit |     |     |     |     |     |     |     |     |     |     |     |     |     |     |
|------------------------------------------------------------|--------------------------------------------------------------------------|---------------------------------------------------------------|-----|-----|-----|-----|-----|-----|-----|-----|-----|-----|-----|-----|-----|-----|-----|-----|
| Class3/<br>UCMM com-<br>munication<br>execution<br>request | Class3/<br>UCMM com-<br>munication<br>execution<br>request<br>acceptance | Class3/<br>UCMM com-<br>munication<br>execution<br>completion | b15 | b14 | b13 | b12 | b11 | b10 | b9  | b8  | b7  | b6  | b5  | b4  | b3  | b2  | b1  | b0  |
| Un\G7749632                                                | Un\G7749648                                                              | Un\G7749664                                                   | 16  | 15  | 14  | 13  | 12  | 11  | 10  | 9   | 8   | 7   | 6   | 5   | 4   | 3   | 2   | 1   |
| Un\G7749633                                                | Un\G7749649                                                              | Un\G7749665                                                   | 32  | 31  | 30  | 29  | 28  | 27  | 26  | 25  | 24  | 23  | 22  | 21  | 20  | 19  | 18  | 17  |
| Un\G7749634                                                | Un\G7749650                                                              | Un\G7749666                                                   | 48  | 47  | 46  | 45  | 44  | 43  | 42  | 41  | 40  | 39  | 38  | 37  | 36  | 35  | 34  | 33  |
| Un\G7749635                                                | Un\G7749651                                                              | Un\G7749667                                                   | 64  | 63  | 62  | 61  | 60  | 59  | 58  | 57  | 56  | 55  | 54  | 53  | 52  | 51  | 50  | 49  |
| Un\G7749636                                                | Un\G7749652                                                              | Un\G7749668                                                   | 80  | 79  | 78  | 77  | 76  | 75  | 74  | 73  | 72  | 71  | 70  | 69  | 68  | 67  | 66  | 65  |
| Un\G7749637                                                | Un\G7749653                                                              | Un\G7749669                                                   | 96  | 95  | 94  | 93  | 92  | 91  | 90  | 89  | 88  | 87  | 86  | 85  | 84  | 83  | 82  | 81  |
| Un\G7749638                                                | Un\G7749654                                                              | Un\G7749670                                                   | 112 | 111 | 110 | 109 | 108 | 107 | 106 | 105 | 104 | 103 | 102 | 101 | 100 | 99  | 98  | 97  |
| Un\G7749639                                                | Un\G7749655                                                              | Un\G7749671                                                   | 128 | 127 | 126 | 125 | 124 | 123 | 122 | 121 | 120 | 119 | 118 | 117 | 116 | 115 | 114 | 113 |
| Un\G7749640                                                | Un\G7749656                                                              | Un\G7749672                                                   | 144 | 143 | 142 | 141 | 140 | 139 | 138 | 137 | 136 | 135 | 134 | 133 | 132 | 131 | 130 | 129 |
| Un\G7749641                                                | Un\G7749657                                                              | Un\G7749673                                                   | 160 | 159 | 158 | 157 | 156 | 155 | 154 | 153 | 152 | 151 | 150 | 149 | 148 | 147 | 146 | 145 |
| Un\G7749642                                                | Un\G7749658                                                              | Un\G7749674                                                   | 176 | 175 | 174 | 173 | 172 | 171 | 170 | 169 | 168 | 167 | 166 | 165 | 164 | 163 | 162 | 161 |
| Un\G7749643                                                | Un\G7749659                                                              | Un\G7749675                                                   | 192 | 191 | 190 | 189 | 188 | 187 | 186 | 185 | 184 | 183 | 182 | 181 | 180 | 179 | 178 | 177 |
| Un\G7749644                                                | Un\G7749660                                                              | Un\G7749676                                                   | 208 | 207 | 206 | 205 | 204 | 203 | 202 | 201 | 200 | 199 | 198 | 197 | 196 | 195 | 194 | 193 |
| Un\G7749645                                                | Un\G7749661                                                              | Un\G7749677                                                   | 224 | 223 | 222 | 221 | 220 | 219 | 218 | 217 | 216 | 215 | 214 | 213 | 212 | 211 | 210 | 209 |
| Un\G7749646                                                | Un\G7749662                                                              | Un\G7749678                                                   | 240 | 239 | 238 | 237 | 236 | 235 | 234 | 233 | 232 | 231 | 230 | 229 | 228 | 227 | 226 | 225 |
| Un\G7749647                                                | Un\G7749663                                                              | Un\G7749679                                                   | 256 | 255 | 254 | 253 | 252 | 251 | 250 | 249 | 248 | 247 | 246 | 245 | 244 | 243 | 242 | 241 |

For the timing chart when executing the UCMM communication execution request, refer to the following.

Page 309 Sending/receiving data for the message communication function (client)

## ■Class3/UCMM communication area (No.1) (Un\G7751680 to Un\G7753727)

This area stores communication requests and communication responses during Class3/UCMM communications.  $\bigcirc$ : Set, —: Do not set

| Request area                  |                                    |        |      |                                                                                                    |                                                                         |                                                                     |  |  |  |  |  |  |
|-------------------------------|------------------------------------|--------|------|----------------------------------------------------------------------------------------------------|-------------------------------------------------------------------------|---------------------------------------------------------------------|--|--|--|--|--|--|
| Address                       | Item                               | Class3 | UCMM | Description                                                                                                    | Initial value                                                           | Read, write                                                         |  |  |  |  |  |  |
| Un\G7751680                   | Communication method specification | *1*2   | 0    | Specify the communication method.<br>• 0001H: UCMM communications<br>• 0002H: Class3 communications                                                                                                    | • UCMM: 1<br>• Class3: 2                                                | • Class3:<br>Read<br>• UCMM:<br>Read                                |  |  |  |  |  |  |
| Un\G7751681                   | Communication method specification | *1     | 0    | Specify the communication method.<br>• 0001H: Message communications<br>• 0002H: Tag communications                                                                                                    | Class3:<br>Parameter<br>followed     UCMM: 0                            | <ul> <li>Class3:<br/>Read</li> <li>UCMM:<br/>Read, write</li> </ul> |  |  |  |  |  |  |
| Un\G7751682 to<br>Un\G7751684 | System area                        |        |      |                                                                                                    |                                                                         |                                                                     |  |  |  |  |  |  |
| Un\G7751685                   | Service                            | *1     | 0    | <ul> <li>Message communications</li> <li>Specify the service code of the EtherNet/IP message communications.</li> <li>Lower 8 bytes: Service code (0H to FFH)</li> <li>Upper 8 bytes: System area</li> <li>Refer to the manuals of the EtherNet/IP device except for the following.</li> <li>000EH (Get_Attribute_Single): Obtains the set value of the specified Attribute.</li> <li>0010H (Set_Attribute_Single): Sets the value for the specified Attribute.</li> <li>Tag communications</li> <li>Specify the tag communication type.</li> <li>124CH: Class3/UCMM Read Originator</li> <li>124DH: Class3/UCMM Write Originator</li> </ul>                                                                                    | <ul> <li>Class3:<br/>Parameter<br/>followed</li> <li>UCMM: 0</li> </ul> | • Class3:<br>Read<br>• UCMM:<br>Read, write                         |  |  |  |  |  |  |
| Un\G7751686 to<br>Un\G7751687 | Target IP address                  | *1     | 0    | Set the IP address of the EtherNet/IP device to<br>which the request data is sent during Class3/UCMM<br>communications.<br>Setting range: 0.0.0.1 to 223.255.255.254<br>Specify the IP address from the first octet to the 4th<br>octet as follows.<br>• Lower byte of the No.1 word: Fourth octet<br>• Upper byte of the No.1 word: Third octet<br>• Lower type of the No.2 word: Second octet<br>• Upper byte of the No.2 word: First octet                                                                                                    | Class3:<br>Parameter<br>followed<br>UCMM: 0                             | <ul> <li>Class3:<br/>Read</li> <li>UCMM:<br/>Read, write</li> </ul> |  |  |  |  |  |  |
| Un\G7751688                   | RPI                                | 0*1    | 0    | <ul> <li>Set Requested Packet Interval.</li> <li>0000H to 00C7H (0 to 199) (unit: ms)</li> <li>Class3: Operates with parameter setting or the previous setting value.</li> <li>UCMM: When the trigger specification is set to Cyclic, a response error occurs.</li> <li>00C8H to EA60H (200 to 60000) (unit: ms)</li> <li>Class3: Operation is performed with the set value.</li> <li>UCMM: When the trigger specification is set to Cyclic, operation is performed with the set value.</li> <li>EA61H to FFFFH (60001 to 65535) (unit: ms)</li> <li>Class3: Operates with parameter setting or the previous setting value.</li> <li>UCMM: When the trigger specification is set to Cyclic, a response error occurs.</li> </ul> | Class3:<br>Parameter<br>followed<br>UCMM: 0                             | Class3:<br>Read, write     UCMM:<br>Read, write                     |  |  |  |  |  |  |
| Un\G7751689                   | TimeOutMultiplier                  | *1     | _    | Set TimeOutMultiplier during Class3<br>communications.<br>• 0000H: ×4<br>• 0001H: ×8<br>• 0002H: ×16<br>• 0003H: ×32<br>• 0004H: ×64<br>• 0005H: ×128<br>• 0006H: ×256<br>• 0007H: ×512<br>• For other than the above: Operates with the<br>default value (×32).                                                                                                    | Class3:<br>Parameter<br>followed<br>UCMM: 0                             | • Class3:<br>Read<br>• UCMM:<br>Read                                |  |  |  |  |  |  |

| Request area                  |                                                  |  |                                                     |      |                                                                                                    |                                                                                   |                                                                                                    |                                                                         |                                                                                                    |                                                                                   |                                             |  |  |
|-------------------------------|--------------------------------------------------|--|-----------------------------------------------------|------|----------------------------------------------------------------------------------------------------|-----------------------------------------------------------------------------------|----------------------------------------------------------------------------------------------------|-------------------------------------------------------------------------|----------------------------------------------------------------------------------------------------|-----------------------------------------------------------------------------------|---------------------------------------------|--|--|
| Address                       | Item                                             |  | Class3                                              | UCMM | Description                                                                                                    | Initial value                                                                     | Read, write                                                                                            |                                                                         |                                                                                                    |                                                                                   |                                             |  |  |
| Un\G7751690                   | Trigger Type                                     |  | *1                                                  | 0    | Set a transmission trigger.<br>• 0000H: Application Trigger<br>• 0010H: Cyclic                                                                                                    | <ul> <li>Class3:</li> <li>Parameter</li> <li>followed</li> <li>UCMM: 0</li> </ul> | • Class3:<br>Read<br>• UCMM:<br>Read, write                                                            |                                                                         |                                                                                                    |                                                                                   |                                             |  |  |
| Un\G7751691                   | 91 Path Segment<br>Segment Size<br>specification |  | 51691 Path Segment<br>Segment Size<br>specification |      | G7751691 Path Segment<br>Segment Size<br>specification                                                                                                    |                                                                                   | *1                                                                                                    | 0                                                                       | Specify the size of the Path Segment to be assigned<br>when connecting.<br>Unit: Byte<br>Range: 0 (No Path Segment assigned)<br>1 (Path Segment assigned)                                                           | <ul> <li>Class3:<br/>Parameter<br/>followed</li> <li>UCMM: 0</li> </ul>           | • Class3:<br>Read<br>• UCMM:<br>Read, write |  |  |
| Un\G7751692 to<br>Un\G7751706 | Path<br>Segment                                  |  | *1                                                  | 0    | <ul> <li>Specify the Path Segment data to be assigned when connecting. (Valid when 1 is set for Segment Size)</li> <li>Lower 8 bytes of the No.1 word: Port number (1 to 14)</li> <li>Upper 8 bytes of the No.1 word: Link address (slot number)</li> </ul>                                                                                                    | <ul> <li>Class3:</li> <li>Parameter</li> <li>followed</li> <li>UCMM: 0</li> </ul> | • Class3:<br>Read<br>• UCMM:<br>Read, write                                                            |                                                                         |                                                                                                    |                                                                                   |                                             |  |  |
| Un\G7751707                   | Data Type                                        |  | *1                                                  | 0    | <ul> <li>Message communications</li> <li>This area is not used.</li> <li>Tag communications</li> <li>Specify a data type for the request data.</li> <li>00C3H: INT (signed 16-bit data)</li> <li>00C4H: DINT (signed 32-bit data)</li> </ul>                                                                                                    | Class3:<br>Parameter<br>followed<br>UCMM: 0                                       | • Class3:<br>Read<br>• UCMM:<br>Read, write                                                            |                                                                         |                                                                                                    |                                                                                   |                                             |  |  |
| Un\G7751708                   | Data Size                                        |  | *1                                                  | 0    | Specify the request data size.                                                                                                    | <ul> <li>Class3:</li> <li>Parameter</li> <li>followed</li> <li>UCMM: 0</li> </ul> | <ul> <li>Class3:<br/>Read</li> <li>UCMM:<br/>Read, write</li> </ul>                                    |                                                                         |                                                                                                    |                                                                                   |                                             |  |  |
| Un\G7751709                   | System area                                      |  |                                                     |      | I                                                                                                    |                                                                                   |                                                                                                    |                                                                         |                                                                                                    |                                                                                   |                                             |  |  |
| Un\G7751710                   | Class                                            |  | 1                                                   | 0    | Message communications<br>Refer to the manuals of the transmission destination<br>EtherNet/IP device.                                                                                                    | <ul> <li>Class3:</li> <li>Parameter</li> <li>followed</li> <li>UCMM: 0</li> </ul> | <ul> <li>Class3:<br/>Read</li> <li>UCMM:<br/>Read, write</li> </ul>                                    |                                                                         |                                                                                                    |                                                                                   |                                             |  |  |
| Un\G7751711                   | Instance                                         |  | 1711 Instance                                       |      | *1                                                                                                    | 0                                                                                 | ■Message communications<br>Refer to the manuals of the transmission destination<br>EtherNet/IP device. | <ul> <li>Class3:<br/>Parameter<br/>followed</li> <li>UCMM: 0</li> </ul> | • Class3:<br>Read<br>• UCMM:<br>Read, write                                                                                                    |                                                                                   |                                             |  |  |
| Un\G7751712                   | Attribute                                        |  | *1                                                  | 0    | Message communications<br>Refer to the manuals of the transmission destination<br>EtherNet/IP device.                                                                                                    | <ul> <li>Class3:<br/>Parameter<br/>followed</li> <li>UCMM: 0</li> </ul>           | • Class3:<br>Read<br>• UCMM:<br>Read, write                                                            |                                                                         |                                                                                                    |                                                                                   |                                             |  |  |
| Un\G7751713 to<br>Un\G7751715 | System area                                      |  |                                                     |      |                                                                                                    |                                                                                   |                                                                                                    |                                                                         |                                                                                                    |                                                                                   |                                             |  |  |
| Un\G7751716 to<br>Un\G7751843 | Tag Name —                                       |  | Tag Name —                                          |      | 716 to Tag Name –<br>843                                                                                                    |                                                                                   | *1                                                                                                    | 0                                                                       | <ul> <li>Tag communications</li> <li>Set the tag name of the destination.</li> <li>Minimum number of characters: 1 ASCII code character</li> <li>Maximum number of characters: 255 ASCII code characters</li> </ul> | <ul> <li>Class3:</li> <li>Parameter</li> <li>followed</li> <li>UCMM: 0</li> </ul> | • Class3:<br>Read<br>• UCMM:<br>Read, write |  |  |
| Un\G7751844 to<br>Un\G7751845 | System area                                      |  |                                                     |      |                                                                                                    |                                                                                   |                                                                                                    |                                                                         |                                                                                                    |                                                                                   |                                             |  |  |
| Un\G7751846 to<br>Un\G7752552 | Request data                                     |  | 0                                                   | 0    | <ul> <li>Message communications</li> <li>Set the necessary value for each service code.</li> <li>However, this area is not used for a service that obtains values from the transmission destination device.</li> <li>Refer to the manuals of transmission destination</li> <li>EtherNet/IP device except for the following.</li> <li>Get_Attribute_Single: No setting</li> <li>Set_Attribute_Single: Value set for the specified Attribute</li> <li>Tag communications</li> <li>When the Service is Class3/UCMM Write Originator, specify the data to be written in the destination tag.</li> <li>When the Service is Class3/UCMM Read Originator, this area is not used.</li> </ul> | Class3: 0     UCMM: 0                                                             | Class3:<br>Read, write<br>UCMM:<br>Read, write                                                         |                                                                         |                                                                                                    |                                                                                   |                                             |  |  |
| Un\G7752553 to<br>Un\G7752703 | System area                                      |  |                                                     |      |                                                                                                    |                                                                                   |                                                                                                    |                                                                         |                                                                                                    |                                                                                   |                                             |  |  |

| Response area                 |                                  |                 |                 |      |                                                                                                    |               |                                                                                                    |   |                                                                                                    |   |      |  |
|-------------------------------|----------------------------------|-----------------|-----------------|------|----------------------------------------------------------------------------------------------------|---------------|----------------------------------------------------------------------------------------------------|---|----------------------------------------------------------------------------------------------------|---|------|--|
| Address                       | ltem                             |                 | Class3          | UCMM | Description                                                                                                    | Initial value | Read, write                                                                                                    |   |                                                                                                    |   |      |  |
| Un\G7752704                   | Communication                    | on method       | -               | —    | The request area value is stored.                                                                                                    | 0             | Read                                                                                                    |   |                                                                                                    |   |      |  |
| Un\G7752705                   | Communication                    | on method       | -               | -    | The request area value is stored.                                                                                                    | 0             | Read                                                                                                    |   |                                                                                                    |   |      |  |
| Un\G7752706                   | Result storage                   | area            | —               | —    | The request area processing result is<br>stored.<br>• 0: Completed successfully<br>• Other than 0: Completed with an error<br>(error code)<br>For details on the error codes, refer to the<br>following.<br>Communication Function (Client)                                                                                                    | 0             | Read                                                                                                    |   |                                                                                                    |   |      |  |
| Un\G7752707 to<br>Un\G7752708 | CIP response                     | code            | -               | -    | The request area processing result is stored with a CIP response code.                                                                                                    | 0             | Read                                                                                                    |   |                                                                                                    |   |      |  |
| Un\G7752709                   | Service                          |                 | -               | —    | The request area value is stored.                                                                                                    | 0             | Read                                                                                                    |   |                                                                                                    |   |      |  |
| Un\G7752710 to<br>Un\G7752711 | Target IP address                |                 | —               | -    | The request area value is stored.                                                                                                    | 0             | Read                                                                                                    |   |                                                                                                    |   |      |  |
| Un\G7752712                   | RPI                              |                 | -               | —    | The request area value is stored.                                                                                                    | 0             | Read                                                                                                    |   |                                                                                                    |   |      |  |
| Un\G7752713                   | TimeOutMultip                    | olier           | —               | —    | The request area value is stored.                                                                                                    | 0             | Read                                                                                                    |   |                                                                                                    |   |      |  |
| Un\G7752714                   | Trigger Type                     |                 | -               | -    | The request area value is stored.                                                                                                    | 0             | Read                                                                                                    |   |                                                                                                    |   |      |  |
| Un\G7752715                   | Path<br>Segment                  | Segment<br>Size | —               | —    | The request area value is stored.                                                                                                    | 0             | Read                                                                                                    |   |                                                                                                    |   |      |  |
| Un\G7752716 to<br>Un\G7752730 | specification<br>Path<br>Segment |                 | —               | —    | The request area value is stored.                                                                                                    | 0             | Read                                                                                                    |   |                                                                                                    |   |      |  |
| Un\G7752731                   | Data Type                        |                 | _               | _    | <ul> <li>Message communications</li> <li>This area is not used.</li> <li>Tag communications</li> <li>When the Service is Class3 Read</li> <li>Originator, the type of the response data</li> <li>from the EtherNet/IP device is stored.</li> <li>When the Service is Class3 Write</li> <li>Originator, the request area value is stored.</li> </ul> | 0             | Read                                                                                                    |   |                                                                                                    |   |      |  |
| Un\G7752732                   | Data Size                        |                 | Data Size       |      | —                                                                                                    |               | <ul> <li>Message communications</li> <li>The received data size of the response command is stored in units of bytes.</li> <li>For the response data size, refer to the manuals of the response command transmission source EtherNet/IP device and the EtherNet/IP specifications.</li> <li>Tag communications</li> <li>When the service is Class3/UCMM Read Originator, the response data size from the transmission source EtherNet/IP device is stored as the number of data type elements.</li> <li>When the service is Class3/UCMM Write Originator, "0" is stored.</li> </ul> | 0 | Read                                                                                                    |   |      |  |
| Un\G7752733                   | System area                      |                 |                 |      |                                                                                                    | 1             | 1                                                                                                    |   |                                                                                                    |   |      |  |
| Un\G7752734                   | Class                            |                 | -               | —    | Refer to the manuals of the response<br>command transmission source EtherNet/IP<br>device and the EtherNet/IP specifications.                                                                                                    | 0             | Read                                                                                                    |   |                                                                                                    |   |      |  |
| Un\G7752735                   | Instance                         |                 | —               | _    | Refer to the manuals of the response<br>command transmission source EtherNet/IP<br>device and the EtherNet/IP specifications.                                                                                                    | 0             | Read                                                                                                    |   |                                                                                                    |   |      |  |
| Un\G7752736                   | Attribute                        |                 | 52736 Attribute |      | '752736 Attribute                                                                                                    |               |                                                                                                    | _ | Refer to the manuals of the response<br>command transmission source EtherNet/IP<br>device and the EtherNet/IP specifications. | 0 | Read |  |
| Un\G7752737 to<br>Un\G7752739 | System area                      |                 |                 |      |                                                                                                    |               |                                                                                                    |   |                                                                                                    |   |      |  |
| Un\G7752740 to<br>Un\G7752867 | Tag Name                         |                 | Tag Name        |      | -                                                                                                    | -             | The request area value is stored.                                                                                                    | 0 | Read                                                                                                    |   |      |  |

| Response area                 |                           |        |      |                                                                                                    |               |             |  |  |  |  |  |  |
|-------------------------------|---------------------------|--------|------|----------------------------------------------------------------------------------------------------|---------------|-------------|--|--|--|--|--|--|
| Address                       | ltem                      | Class3 | UCMM | Description                                                                                                    | Initial value | Read, write |  |  |  |  |  |  |
| Un\G7752868 to<br>Un\G7752869 | Execution completed count | —      | —    | The execution completion count of the<br>Class3/UCMM communications is stored.                                                                                                    | 0             | Read        |  |  |  |  |  |  |
| Un\G7752870 to<br>Un\G7753576 | Response data             | —      | —    | <ul> <li>Message communications</li> <li>The response data from the EtherNet/IP device that sent the response command is stored.</li> <li>However, this area is not used for a service that sets values for the transmission destination device.</li> <li>For details, refer to the manuals of the transmission destination EtherNet/IP device.</li> <li>Tag communications</li> <li>When the Service is Class3/UCMM Read Originator, the response data from the transmission destination EtherNet/IP device is stored.</li> <li>When the Service is Class3/UCMM Write Originator, this area is not used.</li> </ul> | 0             | Read        |  |  |  |  |  |  |
| Un\G7753577 to<br>Un\G7753727 | System area               |        |      |                                                                                                    |               |             |  |  |  |  |  |  |

\*1 The value set in the parameter is stored when the module starts. The items marked with "-" except for the communication method are ignored even if the setting is changed.

\*2 If UCMM communications are set for the communication method for the area set for Class3 in the parameter, a response error occurs.

#### Path Segment specification

In this area, Port Segment can be specified. Set Port Segment when accessing a device with tag data on the CPU module side via an EtherNet/IP device.

## Point P

- The Path Segment specification usually does not need to be changed from the default value. Specify Path Segment for devices that require the Connection Path specification.
- When the external device is RJ71GN11-EIP or RJ71EIP91, specify the default (0: No Path Segment assigned).
- For the Connection Path specification, refer to the EtherNet/IP specifications.
- Set the Path Segment specification according to the specifications of the external device. If a Path Segment that is not supported by the external device is specified, a response error may be received.

## ■Data Size (Un\G7751708)

The size available for Class3/UCMM communications varies depending on the parameters used.

When performing Class3 communications, settings need to be made in "EtherNet/IP Configuration", including Data Size (Un\G7751708).

Or, when Path Segment is assigned, this means that the following setting has been done.

- Segment Size (Un\G7751691) is 1: Path Segment assigned.
- The port number for the Path Segment (Un\G7751692 to Un\G7751706) is 1 to 14.
- UCMM message communications

When 0001H: UCMM communications is set for the communication method specification (Un\G7751680) and 0001H: Message communications is set for the communication method specification (Un\G7751681), or when UCMM message communications are performed, the range of the Data Size (Un\G7751708) that can be requested is as follows.

- Minimum size: 0 (unit: byte)
- Maximum size: 496 additional header size<sup>\*1</sup> (unit: byte)
- \*1 When the following parameters are set, 2 (unit: type) is added as an additional header size.
- The Class setting value (Un\G7751710) is 0100H to FFFFH. (When the setting value is 0000H to 00FFH, no additional header size is required.)
- The instance setting value (Un\G7751711) is 0100H to FFFFH. (When the setting value is 0000H to 00FFH, no additional header size is required.)
- The attribute setting value (Un\G7751712) is 0100H to FFFFH. (When the setting value is 0000H to 00FFH, no additional header size is required.)

When the Path Segment is assigned, 14 (unit: type) is added as an additional header size.

| Class setting value | Instance setting value | Attribute setting value | Presence/absence of<br>Path Segment | Maximum data size |
|---------------------|------------------------|-------------------------|-------------------------------------|-------------------|
| 00FFH or less       | 00FFH or less          | 00FFH or less           | Absent                              | 496               |
|                     |                        |                         | Present                             | 482               |
|                     |                        | 0100H or more           | Absent                              | 494               |
|                     |                        |                         | Present                             | 480               |
|                     | 0100H or more          | 00FFH or less           | Absent                              | 494               |
|                     |                        |                         | Present                             | 480               |
|                     |                        | 0100H or more           | Absent                              | 492               |
|                     |                        |                         | Present                             | 478               |
| 0100H or more       | 00FFH or less          | 00FFH or less           | Absent                              | 494               |
|                     |                        |                         | Present                             | 480               |
|                     |                        | 0100H or more           | Absent                              | 492               |
|                     |                        |                         | Present                             | 478               |
|                     | 0100H or more          | 00FFH or less           | Absent                              | 492               |
|                     |                        |                         | Present                             | 478               |
|                     |                        | 0100H or more           | Absent                              | 490               |
|                     |                        |                         | Present                             | 476               |

#### UCMM tag communications

When 0001H: UCMM communications is set for the communication method specification (Un\G7751680) and 0002H: Tag communications is set for the communication method specification (Un\G7751681), or when UCMM tag communications are performed, the range of the Data Size (Un\G7751708) that can be requested is as follows.

| Service setting value                   | Data Type setting value | Presence/absence of<br>Path Segment | Data Size setting range                                                               |
|-----------------------------------------|-------------------------|-------------------------------------|---------------------------------------------------------------------------------------|
| 124CH                                   | 00C3H (INT)             | -                                   | 1 to 249                                                                              |
| (Class3/UCMM Read Originator)           | 00C4H (DINT)            |                                     | 1 to 124                                                                              |
| 124DH<br>(Class3/UCMM Write Originator) | 00C3H (INT)             | Absent                              | 1 to (494 - (number of tag name characters / 2 (round<br>up to the nearest integer))) |
|                                         |                         | Present                             | 1 to (480 - (number of tag name characters / 2 (round<br>up to the nearest integer))) |
|                                         | 00C4H (DINT)            | Absent                              | 1 to (494 - (number of tag name characters / 4 (round<br>up to the nearest integer))) |
|                                         |                         | Present                             | 1 to (480 - (number of tag name characters / 4 (round<br>up to the nearest integer))) |

#### Class3 message communications

When Class3 message communications are performed, the range of the Data Size (Un\G7751708) that can be requested is as follows.<sup>\* 2</sup>

- Minimum size: 0 (unit: byte)
- Maximum size: 1404 (unit: byte)

\*2 For connections configured to perform Class3 message communications, the following values are set as the initial values.

- Communication method specification (Un\G7751680) is set to 0002H: Class3 communications.
- Communication method specification (Un\G7751681) is set to 0001H: Message communications.
- For other than the above, the parameters set for "EtherNet/IP Configuration" are set.

#### Class3 tag communications

When Class3 tag communications are performed, the range of the Data Size (Un\G7751708) that can be requested is as follows.<sup>\* 3</sup>

\*3 For connections configured to perform Class3 tag communications, the following values are set as the initial values.

- Communication method specification (Un\G7751680) is set to 0002H: Class3 communications.
- Communication method specification (Un\G7751681) is set to 0002H: Tag communications.
- · For other than the above, the parameters set for "EtherNet/IP Configuration" are set.

| Service setting value                   | Data Type setting value | Data Size setting range                                                               |
|-----------------------------------------|-------------------------|---------------------------------------------------------------------------------------|
| 124CH                                   | 00C3H (INT)             | 1 to 248                                                                              |
| (Class3/UCMM Read Originator)           | 00C4H (DINT)            | 1 to 124                                                                              |
| 124DH<br>(Class3/UCMM Write Originator) | 00C3H (INT)             | 1 to (492 - (number of tag name characters / 2<br>(round up to the nearest integer))) |
|                                         | 00C4H (DINT)            | 1 to (492 - (number of tag name characters / 4<br>(round up to the nearest integer))) |

#### ■Class3/UCMM communication area (No.2 to No.256) (Un\G7753728 to Un\G8275967)

The No.2 to No.256 information is set and stored in the same order as in the Class3/UCMM communication area (No.1) (Un\G7751680 to Un\G7753727).

For each buffer memory address,  $2048 \times (No.n - 1)$  is added to the No.1 address value.

## Class3/UCMM tag communication area

## ■Class3/UCMM data area (tag communications) (Un\G8278016 to Un\G8462847)

The data sent to and received from the EtherNet/IP device is stored during Class3/UCMM tag communications.

## The storage area is reserved in the order of connection No.1 to 256 from the top of this area.

## ■Class3/UCMM data size (tag communications) (Un\G8463104 to Un\G8463359)

The size of the data (unit: words) sent to and received from the EtherNet/IP device during Class3/UCMM tag communications is stored in the order of connection No.1 to 256.

# ■Class3/UCMM start offset address to the data (tag communications) (Un\G8463616 to Un\G8464127)

The offset address of "Class3/UCMM data area (tag communications)" (Un\G8278016 to Un\G8462847), where the data to be sent to and received from the EtherNet/IP device during Class3/UCMM tag communications is stored, is stored in double-word units in the order of connection No.1 to 256.

- 0 to 184831 (0H to 2D1FFH): The address is stored as an offset address.
- 4294967295 (FFFFFFFH): No address is assigned as an offset address.

## Class3/UCMM communication status

#### ■Class3 reserved station (Un\G8464416 to Un\G8464431)

Stores the setting status of the reserved station of connection numbers 1 to 256.

- · On: Reserved station
- Off: Not set as reserved station
- The following table lists the assignments for each area.

The value of each bit indicates the connection number.

| Address                 | Bit | Bit |     |     |     |     |     |     |     |     |     |     |     |     |     |     |
|-------------------------|-----|-----|-----|-----|-----|-----|-----|-----|-----|-----|-----|-----|-----|-----|-----|-----|
| Class3 reserved station | b15 | b14 | b13 | b12 | b11 | b10 | b9  | b8  | b7  | b6  | b5  | b4  | b3  | b2  | b1  | b0  |
| Un\G8464416             | 16  | 15  | 14  | 13  | 12  | 11  | 10  | 9   | 8   | 7   | 6   | 5   | 4   | 3   | 2   | 1   |
| Un\G8464417             | 32  | 31  | 30  | 29  | 28  | 27  | 26  | 25  | 24  | 23  | 22  | 21  | 20  | 19  | 18  | 17  |
| Un\G8464418             | 48  | 47  | 46  | 45  | 44  | 43  | 42  | 41  | 40  | 39  | 38  | 37  | 36  | 35  | 34  | 33  |
| Un\G8464419             | 64  | 63  | 62  | 61  | 60  | 59  | 58  | 57  | 56  | 55  | 54  | 53  | 52  | 51  | 50  | 49  |
| Un\G8464420             | 80  | 79  | 78  | 77  | 76  | 75  | 74  | 73  | 72  | 71  | 70  | 69  | 68  | 67  | 66  | 65  |
| Un\G8464421             | 96  | 95  | 94  | 93  | 92  | 91  | 90  | 89  | 88  | 87  | 86  | 85  | 84  | 83  | 82  | 81  |
| Un\G8464422             | 112 | 111 | 110 | 109 | 108 | 107 | 106 | 105 | 104 | 103 | 102 | 101 | 100 | 99  | 98  | 97  |
| Un\G8464423             | 128 | 127 | 126 | 125 | 124 | 123 | 122 | 121 | 120 | 119 | 118 | 117 | 116 | 115 | 114 | 113 |
| Un\G8464424             | 144 | 143 | 142 | 141 | 140 | 139 | 138 | 137 | 136 | 135 | 134 | 133 | 132 | 131 | 130 | 129 |
| Un\G8464425             | 160 | 159 | 158 | 157 | 156 | 155 | 154 | 153 | 152 | 151 | 150 | 149 | 148 | 147 | 146 | 145 |
| Un\G8464426             | 176 | 175 | 174 | 173 | 172 | 171 | 170 | 169 | 168 | 167 | 166 | 165 | 164 | 163 | 162 | 161 |
| Un\G8464427             | 192 | 191 | 190 | 189 | 188 | 187 | 186 | 185 | 184 | 183 | 182 | 181 | 180 | 179 | 178 | 177 |
| Un\G8464428             | 208 | 207 | 206 | 205 | 204 | 203 | 202 | 201 | 200 | 199 | 198 | 197 | 196 | 195 | 194 | 193 |
| Un\G8464429             | 224 | 223 | 222 | 221 | 220 | 219 | 218 | 217 | 216 | 215 | 214 | 213 | 212 | 211 | 210 | 209 |
| Un\G8464430             | 240 | 239 | 238 | 237 | 236 | 235 | 234 | 233 | 232 | 231 | 230 | 229 | 228 | 227 | 226 | 225 |
| Un\G8464431             | 256 | 255 | 254 | 253 | 252 | 251 | 250 | 249 | 248 | 247 | 246 | 245 | 244 | 243 | 242 | 241 |

## Number of consumed connections

## ■Number of consumed connections (For port 2) (Un\G8474724)

This displays the current number of consumed connections.

The number of consumed connections is the total number of the following connections with a maximum value of 256.

- Connections\*1\*2 set in "EtherNet/IP Configuration" as the Class1 communications (instance/tag) originator
- Connections<sup>\*1\*2</sup> set in "EtherNet/IP Configuration" as the Class3 communications (message/tag) client
- Active connections \*3\*4 as a Class1 communications (instance/tag) target
- Connections<sup>\*4\*5</sup> that are communicating with another EtherNet/IP device as a Class3 communications (message/tag) server
- \*1 Connections set for reserved stations are not included in the set number of connections.
- \*2 Even if communication has not started, these are counted as consumed connections.
- \*3 When a request from an originator is received, it is counted as a consumed connection once communication starts. If multiple originators connect to connections set as targets using multicast, the number of connected originators will be added to the number of consumed connections.
- \*4 The connections are not added by only setting Class1 communication (instance/tag) targets in "EtherNet/IP Configuration" or setting Class3/UCMM tags. As a condition for adding to the number of consumed connections, the connection must be present from receiving the connection establishment request from the originator/client until the connection is released.
- \*5 The Class3 message communications server function allows it to operate as a server if requested by a client and accepts connection establishment requests even if there are no settings in "EtherNet/IP Configuration". In such cases, these are added to the number of connections.

Point P

Connection will not be possible if the maximum value of 256 is exceeded. If an originator device that is actively communicating as a target for Class1 communications (instance/tag) has its communication interrupted due to a cable disconnection or communication error, the count is reduced.

## Appendix 4 List of Link Special Relay (SB)

The link special relay (SB) is turned on/off depending on various factors during data link. Any error status of the data link can be checked by using or monitoring it in the program.

## Application of link special relay (SB)

By using link special relay (SB), the status of CC-Link IE TSN can be checked from places other than the engineering tool also.

## Refresh of link special relay (SB)

To use link special relay (SB), set them in "Refresh Setting" in "Basic Settings" so that they are refreshed to the devices or labels of the CPU module. ( Page 77 Refresh Setting)

#### Ranges turned on/off by users and by the system

The following ranges correspond to when the link special relay areas (SB) are assigned from SB0000 to SB0FFF.

- Turned on/off by users: SB0000 to SB001F
- Turned on/off by the system: SB0020 to SB0FFF

## List of link special relay (SB)

The following table lists the link special relay areas (SB) when they are assigned from SB0000 to SB0FFF.

Point P

Do not turn on or off areas whose numbers are not on the following list or ranges turned on/off by the system. Doing so may cause malfunction of the programmable controller system.

| No.    | Name                                | Description                                                                                                    | Availabilit | y               |                   |
|--------|-------------------------------------|----------------------------------------------------------------------------------------------------|-------------|-----------------|-------------------|
|        |                                     |                                                                                                    | Master      | Local stati     | on                |
|        |                                     |                                                                                                    | station     | Unicast<br>mode | Multicast<br>mode |
| SB0006 | Clear communication<br>error count  | Clears the link special register areas related to communication errors<br>(SW0074 to SW0077) to 0.<br>Off: Clear not requested<br>On: Clear requested (valid while on)                             | 0           | 0               | 0                 |
| SB0014 | Cyclic data receive<br>status clear | Clears 'Cyclic data receive status' (SB0064).<br>While SB0014 is on, 'Cyclic data receive status' (SB0064) does not turn on.<br>Off: Clear not requested<br>On: Clear requested (enabled while on) | 0           | ×               | ×                 |
| SB0016 | Remote device forced output request | Enables the remote device test function.<br>Off: No request<br>On: Request issued                                                                                                    | 0           | ×               | ×                 |
| SB0030 | RECV execution<br>request flag CH1  | Stores the data reception status of own station channel 1.<br>Off: No data received<br>On: Data received                                                                                           | 0           | 0               | 0                 |
| SB0031 | RECV execution<br>request flag CH2  | Stores the data reception status of own station channel 2.<br>Off: No data received<br>On: Data received                                                                                           | 0           | 0               | 0                 |
| SB0032 | RECV execution<br>request flag CH3  | Stores the data reception status of own station channel 3.<br>Off: No data received<br>On: Data received                                                                                           | 0           | 0               | 0                 |
| SB0033 | RECV execution<br>request flag CH4  | Stores the data reception status of own station channel 4.<br>Off: No data received<br>On: Data received                                                                                           | 0           | 0               | 0                 |
| SB0034 | RECV execution<br>request flag CH5  | Stores the data reception status of own station channel 5.<br>Off: No data received<br>On: Data received                                                                                           | 0           | 0               | 0                 |
| SB0035 | RECV execution<br>request flag CH6  | Stores the data reception status of own station channel 6.<br>Off: No data received<br>On: Data received                                                                                           | 0           | 0               | 0                 |

| No.    | Name                                                 | Description                                                                                                    | Availability | 1               |                   |
|--------|------------------------------------------------------|----------------------------------------------------------------------------------------------------|--------------|-----------------|-------------------|
|        |                                                      |                                                                                                    | Master       | Local stati     | on                |
|        |                                                      |                                                                                                    | station      | Unicast<br>mode | Multicast<br>mode |
| SB0036 | RECV execution<br>request flag CH7                   | Stores the data reception status of own station channel 7.<br>Off: No data received<br>On: Data received                                                                                                    | 0            | 0               | 0                 |
| SB0037 | RECV execution<br>request flag CH8                   | Stores the data reception status of own station channel 8.<br>Off: No data received<br>On: Data received                                                                                                    | 0            | 0               | 0                 |
| SB0040 | Network type of own station                          | Stores the network type of the own station.<br>On: CC-Link IE TSN                                                                                                    | 0            | 0               | 0                 |
| SB0043 | Module operation<br>mode of own station              | Stores the module operation mode of the own station.<br>Off: Online mode<br>On: Other than online mode                                                                                                    | 0            | 0               | 0                 |
| SB0044 | Station setting 1 of own station                     | Stores the station type of the own station.<br>Off: Device station (other than the master station)<br>On: Master station                                                                                                    | 0            | 0               | 0                 |
| SB0045 | Station setting 2 of<br>own station                  | Stores the communication mode of the own station.<br>Off: Unicast mode<br>On: Multicast mode                                                                                                    | 0            | 0               | O*1               |
| SB0046 | Station number setting status of own station         | Stores the station number setting status.<br>Off: Station number set<br>On: Station number not set (local station only)<br>If parameters are set using the engineering tool, this relay is always off.                                                                                                    | 0            | 0               | 0                 |
| SB0049 | Data link error status of own station                | Stores the data link error status of the own station.<br>Off: Normal<br>On: Error<br>When this relay is turned on, the cause of the error can be checked with<br>'Cause of data link stop' (SW0049). Depending on the link refresh timing, the<br>update of 'Cause of data link stop' (SW0049) may be offset by one sequence<br>scan.<br>(Also used in the CLPA conformance test.)<br>(Updated even if set as an error invalid station.)                                                                                                    | 0            | 0               | 0                 |
| SB004A | CPU minor error status of own station                | Stores the minor error status of the CPU module on the own station.<br>Off: No minor error<br>On: Minor error                                                                                                    | 0            | 0               | 0                 |
| SB004B | CPU moderate/major<br>error status of own<br>station | Stores the moderate/major error status of the CPU module on the own<br>station.<br>Off: No moderate/major error<br>On: Moderate/major error                                                                                                    | 0            | 0               | 0                 |
| SB004C | CPU operating status<br>of own station               | Stores the operating status of the CPU module on the own station.<br>Off: RUN, PAUSE<br>On: STOP or moderate/major error                                                                                                    | 0            | 0               | 0                 |
| SB004D | Received parameter<br>error                          | Stores the status of received parameter. (For the master station, this relay<br>stores the parameter status of the own station)<br>Off: Normal<br>On: Error                                                                                                    | 0            | 0               | 0                 |
| SB004F | Station number status<br>of the operating station    | Stores the station number setting method as follows when the station type of the own station is local station.         Off:       Set by parameters         On:       Set by program         Stores the station number setting method as follows for a remote device station or intelligent device station.         Off:       Set by parameters         On:       Set by parameters         On:       Set by parameters         On:       Set by parameters         On:       Set by the CC-Link IE Field Network diagnostics (including cases with no parameter and when the parameter is default (empty)) | ×            | 0               | 0                 |

| No.    | Name                                          | Description                                                                                                    | Availability |             |                 |  |  |
|--------|-----------------------------------------------|----------------------------------------------------------------------------------------------------|--------------|-------------|-----------------|--|--|
|        |                                               |                                                                                                    | Master       | Local stati | on              |  |  |
|        |                                               |                                                                                                    | station      | Unicast     | Multicast       |  |  |
|        |                                               |                                                                                                    |              | mode        | mode            |  |  |
| SB0064 | Cyclic data receive<br>status                 | <ul> <li>Shows the receive status in the communication cycle in which the cyclic data from the device station is set using "Disconnection Detection Setting" in the master station.</li> <li>Off: Cyclic data received</li> <li>On: Cyclic data not received consecutively (Conditions)</li> <li>Turns on when the cyclic data of one or more device stations is not received consecutively.</li> <li>Reserved stations and stations that surpass the maximum station number are ignored.</li> <li>(Also used in the CLPA conformance test.)</li> <li>(Updated even if set as an error invalid station.)</li> <li>(Updated even if set as a reserved station.)</li> </ul> | 0            | ×           | ×               |  |  |
| SB006A | PORT1 link-down<br>status of own station      | Stores the link-down status of the own station P1 side.<br>Off: Link-up<br>On: Link-down<br>The time until link-up starts after power-on or Ethernet cable connection may<br>vary. Normally link-up takes several seconds. Depending on device status on<br>the line, link-up processing is repeated and may increase the time.<br>(Also used in the CLPA conformance test.)<br>(Updated even if set as an error invalid station.)<br>(Updated even if set as a reserved station.)                                                                                                    | 0            | 0           | 0               |  |  |
| SB0074 | Reserved station specification status         | Stores the status of reserved station specification by parameter. The station<br>number of the station set as a reserved station can be checked with<br>'Reserved station setting status' (SW00C0 to SW00C7).<br>Off: Not specified<br>On: Specified                                                                                                    | 0            | ×           | O*1             |  |  |
| SB0075 | Error invalid station<br>setting status       | Stores the status of error invalid station setting by parameter. The station<br>number of the station set as an error invalid station can be checked with<br>'Error invalid station setting status' (SW00D0 to SW00D7).<br>Off: Not specified<br>On: Specified                                                                                                    | 0            | ×           | O <sup>*1</sup> |  |  |
| SB0077 | Parameter reception status                    | Stores the status of parameter reception from the master station.<br>Off: Reception completed<br>On: Reception not completed                                                                                                    | ×            | 0           | 0               |  |  |
| SB007B | Input data status of data link faulty station | Stores the setting status of "Data Link Error Station Setting" under "I/O<br>Maintenance Settings" in "Supplementary Cyclic Settings" of "Application<br>Settings" for the own station.<br>Off: Clear<br>On: Hold                                                                                                    | 0            | 0           | 0               |  |  |
| SB007D | Hold/clear status<br>setting for CPU STOP     | Stores the setting status of "Output Hold/Clear Setting during CPU STOP"<br>under "I/O Maintenance Settings" in "Supplementary Cyclic Settings" of<br>"Application Settings" for the own station.<br>Off: Hold<br>On: Clear                                                                                                    | 0            | 0           | 0               |  |  |
| SB007E | Type of IP Address                            | Stores the type of IP address.<br>Off: IPv4<br>On: IPv6                                                                                                    | 0            | 0           | 0               |  |  |
| SB007F | IP address setting status                     | Stores the status of the IP address setting by parameter.<br>Off: No setting<br>On: Set<br>For local stations, this relay stores the acceptance status of the IP address<br>from the master station.                                                                                                    | 0            | 0           | 0               |  |  |
| SB0086 | Remote device forced output request accept    | Stores the acceptance status of the remote device test function.<br>Off: Not accepted<br>On: Accepted                                                                                                    | 0            | ×           | ×               |  |  |
| SB0087 | Remote device forced output status            | Stores the operating status of the remote device test function.<br>Off: Not completed<br>On: Completed                                                                                                    | 0            | ×           | ×               |  |  |

| No.    | Name                                                  | Description                                                                                                    | Availability | railability     |                   |  |  |
|--------|-------------------------------------------------------|----------------------------------------------------------------------------------------------------|--------------|-----------------|-------------------|--|--|
|        |                                                       |                                                                                                    | Master       | Local station   |                   |  |  |
|        |                                                       |                                                                                                    | station      | Unicast<br>mode | Multicast<br>mode |  |  |
| SB00B0 | Data link error status of each station                | Stores the data link status of each station.<br>Off: All stations normal<br>On: Faulty station exists<br>When this relay is turned on, the status of each station can be checked with<br>'Data link status of each station' (SW00B0 to SW00B7).<br>Depending on the link refresh timing, the update of 'Data link status of each<br>station' (SW00B0 to SW00B7) may be offset by one sequence scan.<br>Since a local station cannot obtain the station information of the CC-Link IE<br>TSN Class A remote station when communicating in multicast mode, "0:<br>Data link normally operating station" is reflected to the CC-Link IE TSN Class<br>A remote station.<br>(Conditions)<br>Reserved stations and stations that surpass the maximum station number<br>are ignored.                                                                                                    | 0            | ×               | O <sup>*1</sup>   |  |  |
| SB00B1 | Data link error status of master station              | Stores the data link status of the master station.<br>Off: Normal<br>On: Error                                                                                                    | 0            | ×               | O <sup>*1</sup>   |  |  |
| SB00C0 | Reserved station<br>setting status                    | Stores whether a reserved station is set.         Off:       No setting         On:       Set         When this relay is turned on, the status of each station can be checked with         'Reserved station setting status' (SW00C0 to SW00C7).         Depending on the link refresh timing, the update of 'Reserved station setting status' (SW00C0 to SW00C7) may be offset by one sequence scan.                                                                                                    | 0            | ×               | 0*1               |  |  |
| SB00D0 | Error invalid station<br>setting current status       | Set whether an error invalid station is set.<br>Off: No setting<br>On: Set<br>When this relay is turned on, the status of each station can be checked with<br>'Error invalid station setting status' (SW00D0 to SW00D7).<br>Depending on the link refresh timing, the update of 'Error invalid station<br>setting status' (SW00D0 to SW00D7) may be offset by one sequence scan.                                                                                                    | 0            | ×               | 0*1               |  |  |
| SB00E8 | Station type match status of each station             | Stores the station type match status of each station.         Off:       Station type match in all stations         On:       Station type mismatch exists         When this relay is turned on, the status of each station can be checked with         'Station type match status' (SW00E8 to SW00EF).         Depending on the link refresh timing, the update of 'Station type match status' (SW00EF) may be offset by one sequence scan.                                                                                                    | 0            | ×               | 0*1               |  |  |
| SB00F0 | CPU operating status<br>of each station               | Stores the operating status of the CPU module on each station.<br>Off: All stations are at RUN or PAUSE state<br>On: Station at STOP or station with a moderate/major error exists.<br>When this relay is turned on, the status of each station can be checked with<br>'CPU operating status of each station' (SW00F0 to SW00F7).<br>Depending on the link refresh timing, the update of 'CPU operating status of<br>each station' (SW00F0 to SW00F7) may be offset by one sequence scan.<br>Since a local station cannot obtain the station information of the CC-Link IE<br>TSN Class A remote station when communicating in multicast mode, "0:<br>RUN, PAUSE" is reflected to the CC-Link IE TSN Class A remote station.                                                                                                    | 0            | ×               | 0"1               |  |  |
| SB00F1 | CPU operating status<br>of master station             | Stores the operating status of the CPU module on the master station.<br>Off: RUN, PAUSE<br>On: STOP or moderate/major error                                                                                                    | 0            | ×               | O*1               |  |  |
| SB0100 | CPU moderate/major<br>error status of each<br>station | Stores the moderate/major error occurrence status of each station.<br>When the target station is RJ71GN11-EIP, the occurrence status on the CPU<br>module is stored.<br>Off: No station with a moderate/major error<br>On: Station with a moderate/major error exists<br>When this relay is turned on, the status of each station can be checked with<br>'CPU moderate/major error status of each station can be checked with<br>'CPU moderate/major error status of each station' (SW0100 to SW0107).<br>Depending on the link refresh timing, the update of 'CPU moderate/major<br>error status of each station' (SW0100 to SW0107) may be offset by one<br>sequence scan.<br>Since a local station cannot obtain the station information of the CC-Link IE<br>TSN Class A remote station when communicating in multicast mode, "0: No<br>moderate/major error" is reflected to the CC-Link IE TSN Class A remote<br>station. | 0            | ×               | 0"1               |  |  |

| No.    | Name                                                                                     | Description                                                                                                    | Availability |                 |                   |  |  |  |
|--------|------------------------------------------------------------------------------------------|----------------------------------------------------------------------------------------------------|--------------|-----------------|-------------------|--|--|--|
|        |                                                                                          |                                                                                                    | Master       | Local stati     | on                |  |  |  |
|        |                                                                                          |                                                                                                    | station      | Unicast<br>mode | Multicast<br>mode |  |  |  |
| SB0101 | CPU moderate/major<br>error status of master<br>station                                  | Stores the moderate/major error occurrence status of the CPU module on<br>the master station.<br>Off: No moderate/major error<br>On: Moderate/major error                                                                                                    | 0            | ×               | O <sup>*1</sup>   |  |  |  |
| SB0110 | CPU minor error status<br>of each station                                                | Stores the minor error occurrence status of each station.<br>When the target station is RJ71GN11-EIP, the occurrence status on the CPU<br>module is stored.<br>Off: All stations normal or station with a moderate/major error exists<br>On: Station with a minor error exists<br>When this relay is turned on, the status of each station can be checked with<br>'CPU minor error status of each station' (SW0110 to SW0117).<br>Depending on the link refresh timing, the update of 'CPU minor error status<br>of each station' (SW0110 to SW0117) may be offset by one sequence scan.<br>Since a local station cannot obtain the station information of the CC-Link IE<br>TSN Class A remote station when communicating in multicast mode, "0:<br>Normal, or a moderate or serious error occurring" is reflected to the CC-Link<br>IE TSN Class A remote station. | 0            | ×               | 0*1               |  |  |  |
| SB0111 | CPU minor error status of master station                                                 | Stores the minor error status of the CPU module on the master station.<br>Off: No minor error or a moderate/major error<br>On: Minor error                                                                                                    | 0            | ×               | O*1               |  |  |  |
| SB01E1 | Setting status of CC-<br>Link IE TSN Network<br>synchronous<br>communication<br>function | Stores the setting status of the CC-Link IE TSN Network synchronous<br>communication function.<br>Off: No setting<br>On: Set                                                                                                    | 0            | ×               | ×                 |  |  |  |
| SB01E9 | Inter-module<br>synchronization cycle<br>over flag                                       | Stores the cycle over occurrence status of the inter-module synchronization.<br>This relay is turned on if output preparation processing (cyclic data transfer<br>processing for network modules) is not completed within the inter-module<br>synchronization cycle. After that, it remains turned on even if the processing<br>is operated within the specified inter-module synchronization cycle. The<br>status is cleared by powering off and on the system or by resetting the CPU<br>module.<br>Off: Processing time overflow has not occurred.<br>On: Processing time overflow has occurred.                                                                                                    | 0            | 0               | 0                 |  |  |  |

\*1 If the station is communicating in multicast mode, this item is enabled when 'Data link error status of own station' (SB0049) is off.

## Appendix 5 List of Link Special Register (SW)

The link special register (SW) stores the information during data link as a numerical value. Faulty areas and causes can be checked by using or monitoring the link special register (SW) in programs.

## Application of link special register (SW)

By using link special register (SW), the status of CC-Link IE TSN can be checked from places other than the engineering tool also.

#### Refresh of link special register (SW)

To use link special register (SW), set them in "Refresh Settings" under "Basic Settings" so that they are refreshed to the devices or labels of the CPU module. ( Page 77 Refresh Setting)

#### Range where data is stored by users and range where data is stored by the system

The following ranges correspond to when the link special register areas (SW) are assigned from SW0000 to SW0FFF.

- Stored by users: SW0000 to SW001F
- · Stored by the system: SW0020 to SW0FFF

## List of link special register (SW)

The following table lists the link special register areas (SW) when they are assigned from SW0000 to SW0FFF.

Point P

Do not write any data to an area whose number is not on the following list or ranges where data is stored by the system. Doing so may cause malfunction of the programmable controller system.

| No.    | Name                                                       | Description                                                                                                    | Availability |                 |                   |  |  |
|--------|------------------------------------------------------------|----------------------------------------------------------------------------------------------------|--------------|-----------------|-------------------|--|--|
|        |                                                            |                                                                                                    | Master       | Local statio    | 'n                |  |  |
|        |                                                            |                                                                                                    | station      | Unicast<br>mode | Multicast<br>mode |  |  |
| SW001A | REMFR/REMTO<br>instruction<br>resend count                 | Set the number of resends for the REMFR/REMTO/REMFRD/REMTOD<br>instruction.<br>0: Not resent (default)<br>Other than the above: Number of times that is set, 1 to 15 (times)                                  | 0            | ×               | ×                 |  |  |
| SW001B | REMFR/REMTO<br>instruction<br>response wait<br>timer time  | Set the response wait time for the REMFR/REMTO/REMFRD/REMTOD<br>instruction.<br>0: 10 seconds (default)<br>Other than the above: Number of seconds that is set, 1 to 32767 (seconds)                          | 0            | ×               | ×                 |  |  |
| SW0030 | Link dedicated<br>instructions<br>processing result<br>CH1 | Stores the processing results of the link dedicated instruction that used channel 1<br>of the own station.<br>0: Completed successfully<br>1 or greater: Completed with an error (Error code is stored.)      | 0            | 0               | 0                 |  |  |
| SW0031 | Link dedicated<br>instructions<br>processing result<br>CH2 | Stores the processing results of the link dedicated instruction that used channel 2<br>of the own station.<br>0: Completed successfully<br>1 or greater: Completed with an error (Error code is stored.)      | 0            | 0               | 0                 |  |  |
| SW0040 | Network number                                             | Stores the network number of the own station.<br>Range: 1 to 239                                                                                                    | 0            | 0               | 0                 |  |  |
| SW0042 | Station No.                                                | Stores the station number of the own station.<br>Range:<br>• Master station: 125<br>• Local station: 1 to 120, 255 (station number not set)                                                                   | 0            | 0               | 0                 |  |  |
| SW0043 | Mode status of<br>own station                              | Stores the module operation mode setting or communication mode of the own<br>station.<br>0: Online mode/Unicast mode<br>1: Online mode/Multicast mode<br>2: Offline mode<br>B: Module communication test mode | 0            | 0               | O*1               |  |  |

| No.          | Name                                                | Description                                                                                                    | Availability |               |           |  |  |  |
|--------------|-----------------------------------------------------|----------------------------------------------------------------------------------------------------|--------------|---------------|-----------|--|--|--|
|              |                                                     |                                                                                                    | Master       | Local station |           |  |  |  |
|              |                                                     |                                                                                                    | station      | Unicast       | Multicast |  |  |  |
|              |                                                     |                                                                                                    |              | mode          | mode      |  |  |  |
| SW0045       | Module type                                         | Stores the hardware status of the own station.<br>b15 b2 b1 b0<br>SW0045 0 0<br>Model type<br>00: Module<br>01: Board                                                                                                    | 0            | 0             | 0         |  |  |  |
| 014/00.40    | ID: 4 address                                       | 10: HMI (Human Machine Interface)                                                                                                    |              | 0             | 0         |  |  |  |
| to<br>SW0047 | IF V4 address                                       | SW0046     (1)     (2)       SW0047     (3)     (4)       (1): Third octet     (2): Fourth octet       (3): First octet     (4)                                                                                                    |              |               |           |  |  |  |
| SW0049       | Cause of data<br>link stop                          | Stores the cause which stopped the data link of the own station.         00H: At normal communication or power-on         02H: Monitoring time timeout         05H: No device station (master station only)         10H: Parameter not received (local station only)         10H: Parameter not received (local station only)         11H: Outside the range of own station numbers         12H: Reserved station setting of own station (local station only)         14H: Master station duplication (master station only)         16H: Station number not set (local station only)         18H: Parameter error         19H: Parameter communication in progress         20H: CPU module moderate error, major error         60H: Illegal ring connection (master station only)         (Also used in the CLPA conformance test.)         (Updated even if set as an error invalid station.)         (Updated even if set as a reserved station.) | 0            | 0             | 0         |  |  |  |
| SW004B       | CPU status of<br>own station                        | Stores the status of the CPU module on the own station.<br>00H: No CPU module mounted<br>01H: STOP (normal)<br>02H: STOP (moderate/major error)<br>03H: STOP (minor error)<br>04H: RUN (normal)<br>05H: RUN (minor error)<br>07H: PAUSE<br>0EH: Reset in progress<br>0FH: Initial processing in progress                                                                                                    | 0            | 0             | 0         |  |  |  |
| SW004C       | Parameter<br>setting status                         | Stores the status of parameter settings.<br>0: Normal<br>1 or greater: Error definition (Error code is stored.)<br>(Conditions)<br>• This register is enabled when 'Received parameter error' (SB004D) is on.                                                                                                    | 0            | 0             | 0         |  |  |  |
| SW0058       | Total number of<br>device stations<br>setting value | Stores the total number of device stations that are set by the parameters.<br>Range: 1 to 120                                                                                                    | 0            | 0             | 0         |  |  |  |
| SW0059       | Total number of<br>device stations<br>present value | Stores the total number of device stations that are actually connected by data<br>link.<br>Range: 1 to 120 (0 when own station is disconnected)<br>Since a local station cannot obtain the station information of the CC-Link IE TSN<br>Class A remote station when communicating in multicast mode, the CC-Link IE<br>TSN Class A remote station is reflected as a station where the data link is<br>normally performed.                                                                                                    | 0            | ×             | 0*1       |  |  |  |

| No.    | Name                                                                                                    | Description                                                                                                    | Availabili | ilability       |                   |  |  |
|--------|----------------------------------------------------------------------------------------------------|----------------------------------------------------------------------------------------------------|------------|-----------------|-------------------|--|--|
|        |                                                                                                    |                                                                                                    | Master     | Local stati     | on                |  |  |
|        |                                                                                                    |                                                                                                    | station    | Unicast<br>mode | Multicast<br>mode |  |  |
| SW005B | Maximum data<br>link station<br>number                                                                                     | <ul> <li>Stores the maximum station number of the station where the data link is normally performed.</li> <li>Range: 1 to 120 (0 when own station is disconnected)</li> <li>Since a local station cannot obtain the station information of the CC-Link IE TSN Class A remote station when communicating in multicast mode, the CC-Link IE TSN Class A remote station is reflected as a station where the data link is normally performed.</li> <li>This register is enabled when 'Data link error status of own station' (SB0049) is off.</li> </ul> | 0          | ×               | 0"1               |  |  |
| SW0060 | Communication cycle intervals                                                                                              | Stores the setting value of the communication cycle intervals set with the module parameter of the master station. (Unit: $\mu s)$                                                                                                    | 0          | 0               | 0                 |  |  |
| SW0061 | System reserved time                                                                                                    | Stores the setting value of the system reserved time set with the module parameter of the master station. (Unit: $\mu s)$                                                                                                    | 0          | 0               | 0                 |  |  |
| SW0062 | Cyclic<br>transmission<br>time                                                                                             | Stores the setting value of "Cyclic Transmission Time" of "Basic Settings". (Unit: $\mu \text{s})$                                                                                                    | 0          | 0               | 0                 |  |  |
| SW0063 | Transient<br>transmission<br>time                                                                                          | Stores the setting value of "Transient Transmission Time" of "Basic Settings". (Unit: $\mu s)$                                                                                                    | 0          | 0               | 0                 |  |  |
| SW0064 | Multiple cycle<br>setting (medium<br>speed)                                                                                | Stores the setting value of the multiple cycle setting (medium speed) set with the module parameter of the master station.                                                                                                    | 0          | 0               | 0                 |  |  |
| SW0065 | Multiple cycle<br>setting (low<br>speed)                                                                                   | Stores the setting value of the multiple cycle setting (low speed) set with the module parameter of the master station.                                                                                                    | 0          | 0               | 0                 |  |  |
| SW0066 | Connection<br>status of own<br>station                                                                                     | Stores the connection status of the own station.<br>01H: Normal (communication in progress on P1)<br>11H: Disconnected (cable disconnected on P1)<br>21H: Disconnected (establishing line on P1)                                                                                                    | 0          | 0               | 0                 |  |  |
| SW0072 | Communication<br>cycle intervals<br>(Calculation<br>value)                                                                 | Stores the communication cycle intervals that are calculated by the number of device stations and the number of link device points set in "Network Configuration Settings" of "Basic Settings". (Unit: $\mu$ s)                                                                                                    | 0          | ×               | ×                 |  |  |
| SW0073 | Cyclic<br>transmission<br>time (Calculation<br>value)                                                                      | Stores the cyclic transmission time that is calculated by the number of device stations and the number of link device points set in "Network Configuration Settings" of "Basic Settings". (Unit: $\mu$ s)                                                                                                    | 0          | ×               | ×                 |  |  |
| SW0074 | PORT1 cable<br>disconnection<br>detection count                                                                            | Stores the cumulative count that was detected for cable disconnections at the P1 side.<br>When 'Clear communication error count' (SB0006) is turned on, the stored count is cleared.<br>When FFFFH (maximum value 65535) is counted, the value returns to 0 and the module continues to count.                                                                                                    | 0          | 0               | 0                 |  |  |
| SW0075 | PORT1 receive<br>error detection<br>count                                                                                  | Stores the cumulative count that error data was received at the P1 side.<br>The count stores only error data that is not transmitted to all stations.<br>When 'Clear communication error count' (SB0006) is turned on, the stored count<br>is cleared.<br>When FFFFH (maximum value 65535) is counted, counting stops.                                                                                                    | 0          | 0               | 0                 |  |  |
| SW0076 | PORT1 total<br>number of<br>received data<br>(lower 1 word)<br>PORT1 total<br>number of<br>received data<br>(upper 1 word) | Stores the cumulative count that data was received at the P1 side.<br>When 'Clear communication error count' (SB0006) is turned on, the stored count<br>is cleared.<br>When FFFFFFFH (maximum value 4294967295) is counted, counting stops.                                                                                                    | 0          | 0               | 0                 |  |  |
| SW0078 | Transient<br>transmission<br>time (Calculation<br>value)                                                                   | Stores the transient transmission time that is calculated by the number of device stations and the number of link device points set in "Network Configuration Settings" of "Basic Settings". (Unit: $\mu$ s)                                                                                                    | 0          | ×               | ×                 |  |  |

| No.                    | Name                                                                   | Description                                                                                                    | Availability |                 |                   |  |  |
|------------------------|------------------------------------------------------------------------|----------------------------------------------------------------------------------------------------|--------------|-----------------|-------------------|--|--|
|                        |                                                                        |                                                                                                    | Master       | Local stati     | on                |  |  |
|                        |                                                                        |                                                                                                    | station      | Unicast<br>mode | Multicast<br>mode |  |  |
| SW0079                 | Watchdog<br>counter<br>processing time<br>(calculation<br>value)       | Stores the processing time required for the watchdog counter to monitor cyclic communications. The processing time is calculated according to the settings of the device station actually connected. (Unit: $\mu$ s)                                                                                                    | 0            | ×               | ×                 |  |  |
| SW007A                 | Transient<br>transmission<br>additional time<br>(calculation<br>value) | Stores the additional time required for "Communication Period Interval Setting" and "Transient Transmission Time" of "Communication Period Setting" under "Basic Settings". (Unit: $\mu$ s)                                                                                                    | 0            | ×               | ×                 |  |  |
| SW0080<br>to<br>SW009F | REMFR/REMTO<br>instruction<br>execution status                         | Stores the execution status of the REMFR/REMTO/REMFRD/REMTOD<br>instruction for each channel.<br>SW0080 to SW009F: Channel 1 to Channel 32<br>0: Completed successfully<br>1 or greater: Completed with an error (Error code is stored.)                                                                                                    | 0            | 0               | 0                 |  |  |
| SW00B0<br>to<br>SW00B7 | Data link status<br>of each station                                    | <ul> <li>Stores the data link status of each station.</li> <li>Data link normally operating station</li> <li>I Data link faulty station</li> <li>If multiple stations change from faulty to normal, because they are reconnected to the network one by one per cycle, the time until the status changes to "0: Data link normally operating station" may vary by several seconds.</li> <li>If no response is received for several cycles, the station is determined to be a data link faulty station.</li> <li>Since a local station cannot obtain the station information of the CC-Link IE TSN Class A remote station when communicating in multicast mode, "0: Data link normally operating station" is reflected to the CC-Link IE TSN Class A remote station.</li> <li>b15 b14 b13 b12 b11 b10 b9 b8 b7 b6 b5 b4 b3 b2 b1 b0</li> <li>SW00B0 16 15 14 13 12 11 10 9 8 7 6 5 4 3 2 1</li> <li>SW00B1 32 31 30 29 28 27 26 25 24 23 22 21 20 19 18 17</li> <li>SW00B2 48 47 46 45 44 43 42 41 40 39 38 37 36 35 34 33</li> <li>SW00B3 64 63 62 61 60 59 58 57 56 55 54 53 52 51 50 49</li> <li>SW00B4 80 79 78 77 76 75 74 73 72 71 70 69 68 67 66 65</li> <li>SW00B5 96 95 94 93 92 91 90 89 88 87 86 85 84 83 82 81</li> <li>SW00B6 112 111 110 109 108 107 106 105 104 103 102 101 100 99 98 97</li> <li>SW00B7 120 119 118 117 116 115 114 113</li> <li>Each number in the table represents a station number.</li> <li>- is fixed to 0.</li> <li>(Conditions)</li> <li>Stations that surpass the maximum station number are ignored.</li> <li>(Also used in the CLPA conformance test.)</li> </ul> | 0            | ×               | 0*1               |  |  |
| SW00C0<br>to<br>SW00C7 | Reserved station<br>setting status                                     | Stores the reserved station setting status of each station.         0: Station other than a reserved station         1: Reserved station         1: Reserved station         b15 b14 b13 b12 b11 b10 b9 b8 b7 b6 b5 b4 b3 b2 b1 b0         SW00C0         16       15       14       13       12       11       10       9       8       7       6       5       4       3       2       1         SW00C0       16       15       14       13       12       11       10       9       8       7       6       5       4       3       2       1         SW00C1       12       31       30       29       28       27       26       25       24       23       22       21       20       19       18       17         SW00C2       48       47       46       45       44       43       42       41       40       39       38       37       36       35       34       33         SW00C3       64       63       62       61       60       59       58       57       56       55       54                                                                                                    | 0            | ×               | 0*1               |  |  |

| No.                    | Name                        | Description                                                                                                    | Availability |              |                 |  |
|------------------------|-----------------------------|----------------------------------------------------------------------------------------------------|--------------|--------------|-----------------|--|
|                        |                             |                                                                                                    | Master       | Local statio | n               |  |
|                        |                             |                                                                                                    | station      | Unicast      | Multicast       |  |
|                        |                             |                                                                                                    |              | mode         | mode            |  |
| SW00C8<br>to<br>SW00CF | Parameter<br>setting status | Stores the status of parameter settings.<br>0: Station not set in the parameter<br>1: Station set in the parameter                                                                     | 0            | ×            | O <sup>*1</sup> |  |
|                        |                             | <u>b15 b14 b13 b12 b11 b10 b9 b8 b7 b6 b5 b4 b3 b2 b1 b0</u>                                                                                                    |              |              |                 |  |
|                        |                             | SW00C0 16 15 14 13 12 11 10 9 8 7 6 5 4 3 2 1                                                                                                    |              |              |                 |  |
|                        |                             | SW00C1         32         31         30         29         28         27         26         25         24         23         22         21         20         19         18         17 |              |              |                 |  |
|                        |                             | SW00C2 48 47 46 45 44 43 42 41 40 39 38 37 36 35 34 33                                                                                                    |              |              |                 |  |
|                        |                             | SW00C3 64 63 62 61 60 59 58 57 56 55 54 53 52 51 50 49                                                                                                    |              |              |                 |  |
|                        |                             | SW00C4 80 79 78 77 76 75 74 73 72 71 70 69 68 67 66 65                                                                                                    |              |              |                 |  |
|                        |                             | SW00C5 96 95 94 93 92 91 90 89 88 87 86 85 84 83 82 81                                                                                                    |              |              |                 |  |
|                        |                             | SW00C6 112 111 110 109 108 107 106 105 104 103 102 101 100 99 98 97                                                                                                    |              |              |                 |  |
|                        |                             | SW00C7                                                                                                    |              |              |                 |  |
|                        |                             | Each number in the table represents a station number.<br>— is fixed to 0.<br>(Conditions)                                                                                              |              |              |                 |  |
|                        |                             | Stations that surpass the maximum station number are ignored.                                                                                                    |              |              |                 |  |
| SW00D0                 | Error invalid               | Stores the error invalid station setting status of each station.                                                                                                    | 0            | ×            | O*1             |  |
| to                     | station setting             | 0: Station other than an error invalid station                                                                                                    |              |              |                 |  |
| SW00D7                 | status                      | 1: Error invalid station                                                                                                    |              |              |                 |  |
|                        |                             | b15 b14 b13 b12 b11 b10 b9 b8 b7 b6 b5 b4 b3 b2 b1 b0                                                                                                    |              |              |                 |  |
|                        |                             | SW00D1 16 15 14 13 12 11 10 9 8 7 6 5 4 3 2 1                                                                                                    |              |              |                 |  |
|                        |                             | SW00D2 48 47 46 45 44 43 42 41 40 30 38 37 36 35 34 33                                                                                                    |              |              |                 |  |
|                        |                             | SW00D3 64 63 62 61 60 59 58 57 56 55 54 53 52 51 50 49                                                                                                    |              |              |                 |  |
|                        |                             | SW00D4 80 79 78 77 76 75 74 73 72 71 70 69 68 67 66 65                                                                                                    |              |              |                 |  |
|                        |                             | SW00D5 96 95 94 93 92 91 90 89 88 87 86 85 84 83 82 81                                                                                                    |              |              |                 |  |
|                        |                             | SW00D6 112 111 110 109 108 107 106 105 104 103 102 101 100 99 98 97                                                                                                    |              |              |                 |  |
|                        |                             | SW00D7 120 119 118 117 116 115 114 113                                                                                                    |              |              |                 |  |
|                        |                             |                                                                                                    |              |              |                 |  |
|                        |                             | — is fixed to 0.                                                                                                    |              |              |                 |  |
|                        |                             | (Conditions)                                                                                                    |              |              |                 |  |
|                        |                             | Stations that surpass the maximum station number are ignored.                                                                                                    |              |              |                 |  |
| SW00E8                 | Station type                | Stores the match status between the station type set in the master station and                                                                                                    | 0            | ×            | O*1             |  |
| to<br>SW00EF           | match status                | 0: Station type match                                                                                                    |              |              |                 |  |
|                        |                             | 1: Station type mismatch                                                                                                    |              |              |                 |  |
|                        |                             | b15 b14 b13 b12 b11 b10 b9 b8 b7 b6 b5 b4 b3 b2 b1 b0                                                                                                    |              |              |                 |  |
|                        |                             | SW00E8 16 15 14 13 12 11 10 9 8 7 6 5 4 3 2 1                                                                                                    |              |              |                 |  |
|                        |                             | SW00E9 32 31 30 29 28 27 26 25 24 23 22 21 20 19 18 17                                                                                                    |              |              |                 |  |
|                        |                             | SW00EA 48 47 46 45 44 43 42 41 40 39 38 37 36 35 34 33                                                                                                    |              |              |                 |  |
|                        |                             | SW00EB 64 63 62 61 60 59 58 57 56 55 54 53 52 51 50 49                                                                                                    |              |              |                 |  |
|                        |                             | SW00EC         80         79         78         77         76         75         74         73         72         71         70         69         68         67         66         65 |              |              |                 |  |
|                        |                             | SW00ED         96         95         94         93         92         91         90         89         88         87         86         85         84         83         82         81 |              |              |                 |  |
|                        |                             | SW00EE 112 111 110 109 108 107 106 105 104 103 102 101 100 99 98 97                                                                                                    |              |              |                 |  |
|                        |                             | SW00EF   _   _   _   _   _   _   _   _                                                                                                    |              |              |                 |  |
|                        |                             | Each number in the table represents a station number.<br>— is fixed to 0.                                                                                                    |              |              |                 |  |

| No. Name                                                   |                            | Description                                                                                                    | Availability                       |              |           |     |
|------------------------------------------------------------|----------------------------|----------------------------------------------------------------------------------------------------|------------------------------------|--------------|-----------|-----|
|                                                            |                            |                                                                                                    | Master                             | Local statio | n         |     |
|                                                            |                            |                                                                                                    | station                            | Unicast      | Multicast |     |
|                                                            |                            |                                                                                                    |                                    | mode         | mode      |     |
| SW00F0 CPU op<br>to status o<br>SW00F7 station             | erating<br>f each          | Stores the CPU operating status of each station.         0: RUN, PAUSE         1: STOP or moderate/major error         b15 b14 b13 b12 b11 b10 b9 b8 b7 b6 b5 b4 b3 b2 b1 b0         SW00F0         16       15       14       13       12       11       10       9       8       7       6       5       4       3       2       1         SW00F0       16       15       14       13       12       11       10       9       8       7       6       5       4       3       2       1         SW00F1       32       31       30       29       28       27       26       25       24       23       22       21       20       19       18       17         SW00F2       48       47       46       45       44       34       24       14       40       39       38       37       36       35       34       33         SW00F3       64       63       62       61       60       59       58       57       56       55       54       53       52       51       50       49       SW0F3 </td <td>0</td> <td>×</td> <td>0'1</td>                                                                   | 0                                  | ×            | 0'1       |     |
| SW0100 CPU mo<br>to major en<br>SW0107 status o<br>station | oderate/<br>rror<br>f each | PAUSE" is reflected to the CC-LInk IE TSN Class A remote station.         Stores the moderate/major error occurrence status of each station.         When the target station is RJ71GN11-EIP, the occurrence status on the CPU module is stored.         0: No moderate/major error occurring         b15 b14 b13 b12 b11 b10 b9 b8 b7 b6 b5 b4 b3 b2 b1 b0         SW0100         16       15       14       13       12       11       10       9       8       7       6       5       4       3       2       1         SW0100       16       15       14       13       12       11       10       9       8       7       6       5       4       3       2       1         SW0100       16       15       14       13       12       11       10       9       8       7       6       5       4       3       2       1       1       SW0100       18       17       18       17         SW0100       64       63       62       61       60       59       58       57       56       55       54       53       52       51       50       49 <td c<="" td=""><td>0</td><td>x</td><td>O*1</td></td> | <td>0</td> <td>x</td> <td>O*1</td> | 0            | x         | O*1 |

| No.                    | Name                                                                                | Description                                                                                                    | Availability |                 |                   |  |
|------------------------|-------------------------------------------------------------------------------------|----------------------------------------------------------------------------------------------------|--------------|-----------------|-------------------|--|
|                        |                                                                                     |                                                                                                    | Master       | Local statio    | n                 |  |
|                        |                                                                                     |                                                                                                    | station      | Unicast<br>mode | Multicast<br>mode |  |
| SW0110<br>to<br>SW0117 | CPU minor error<br>status of each<br>station                                        | Stores the minor error occurrence status of each station.<br>When the target station is RJ71GN11-EIP, the occurrence status on the CPU<br>module is stored.<br>0: Normal, or a moderate or serious error occurring<br>1: Minor error occurring                                                                                                    | 0            | ×               | O*1               |  |
|                        |                                                                                     | $\begin{array}{c ccccccccccccccccccccccccccccccccccc$                                                                                                    |              |                 |                   |  |
| SW0160<br>to<br>SW0167 | Execution result<br>of device station<br>parameter<br>automatic setting<br>function | The class Arteniole station.         When the device station parameter automatic setting is completed with an error, the bit of the target station is turned on.         Off: Completed successfully         On: Completed with an error         When completed with an error, the error code is stored in 'Detailed execution result of device station parameter automatic setting' (SW0194).         When completed with an error caused by the master station, the bit is not turned on.         b15 b14 b13 b12 b11 b10 b9 b8 b7 b6 b5 b4 b3 b2 b1 b0         SW0160         16       15       14       13       12       11       10       9       8       7       6       5       4       3       2       1         SW0160       16       15       14       13       12       11       10       9       8       7       6       5       4       3       2       1         SW0160       16       15       14       13       12       11       10       9       8       7       6       5       4       3       2       1         SW0160       16       15       14       43       42       41       40       39       38 | 0            | ×               | x                 |  |
| SW0194                 | Detailed<br>execution result<br>of device station<br>parameter<br>automatic setting | Stores an error code when the device station parameter automatic setting is<br>completed with an error.<br>When completed with an error caused by the device station, the bit of the target<br>station of 'Execution result of device station parameter automatic setting function'<br>(SW0160 to SW0167) is turned on.                                                                                                    | 0            | ×               | ×                 |  |
| SW0198                 | Link dedicated<br>instructions<br>processing result<br>CH3                          | Stores the processing results of the link dedicated instruction that used channel 3 of the own station.<br>0: Completed successfully<br>1 or greater: Completed with an error (Error code is stored.)                                                                                                    | 0            | 0               | 0                 |  |
| SW0199                 | Link dedicated<br>instructions<br>processing result<br>CH4                          | Stores the processing results of the link dedicated instruction that used channel 4 of the own station.<br>0: Completed successfully<br>1 or greater: Completed with an error (Error code is stored.)                                                                                                    | 0            | 0               | 0                 |  |
| SW019A                 | Link dedicated<br>instructions<br>processing result<br>CH5                          | Stores the processing results of the link dedicated instruction that used channel 5<br>of the own station.<br>0: Completed successfully<br>1 or greater: Completed with an error (Error code is stored.)                                                                                                    | 0            | 0               | 0                 |  |

559

| No.    | Name                   | Description                                                                                             | Availability |              |           |  |
|--------|------------------------|----------------------------------------------------------------------------------------------------|--------------|--------------|-----------|--|
|        |                        |                                                                                                    | Master       | Local statio | on        |  |
|        |                        |                                                                                                    | station      | Unicast      | Multicast |  |
|        |                        |                                                                                                    |              | mode         | mode      |  |
| SW019B | Link dedicated         | Stores the processing results of the link dedicated instruction that used channel 6                     | 0            | 0            | 0         |  |
|        | processing result      | 0: Completed successfully                                                                               |              |              |           |  |
|        | CH6                    | 1 or greater: Completed with an error (Error code is stored.)                                           |              |              |           |  |
| SW019C | Link dedicated         | Stores the processing results of the link dedicated instruction that used channel 7                     | 0            | 0            | 0         |  |
|        | processing result      | of the own station.<br>0: Completed successfully                                                        |              |              |           |  |
|        | CH7                    | 1 or greater: Completed with an error (Error code is stored.)                                           |              |              |           |  |
| SW019D | Link dedicated         | Stores the processing results of the link dedicated instruction that used channel 8                     | 0            | 0            | 0         |  |
|        | instructions           | of the own station.                                                                                     |              |              |           |  |
|        | CH8                    | 1 or greater: Completed with an error (Error code is stored.)                                           |              |              |           |  |
| SW01A0 | Station protocol       | Stores the protocol version 2.0 support status for each station.                                        | 0            | ×            | ×         |  |
| to     | version 2.0            | 0: Not supported                                                                                        |              |              |           |  |
| SWUTAT | support status         |                                                                                                    |              |              |           |  |
|        |                        | b15 b14 b13 b12 b11 b10 b9 b8 b7 b6 b5 b4 b3 b2 b1 b0                                                   |              |              |           |  |
|        |                        | SW01AU 10 15 14 15 12 11 10 9 8 7 8 5 4 5 2 1<br>SW01A1 32 31 30 29 28 27 26 25 24 23 22 21 20 19 18 17 |              |              |           |  |
|        |                        | SW01A2 48 47 46 45 44 43 42 41 40 39 38 37 36 35 34 33                                                  |              |              |           |  |
|        |                        | SW01A3 64 63 62 61 60 59 58 57 56 55 54 53 52 51 50 49                                                  |              |              |           |  |
|        |                        | SW01A4 80 79 78 77 76 75 74 73 72 71 70 69 68 67 66 65                                                  |              |              |           |  |
|        |                        | SW01A5 96 95 94 93 92 91 90 89 88 87 86 85 84 83 82 81                                                  |              |              |           |  |
|        |                        | SW01A6 112 111 110 109 108 107 106 105 104 103 102 101 100 99 98 97                                     |              |              |           |  |
|        |                        | SW01A7                                                                                                  |              |              |           |  |
|        |                        | Each number in the table represents a station number.                                                   |              |              |           |  |
|        |                        | — is fixed to 0.                                                                                        |              |              |           |  |
|        |                        | Stations that surpass the maximum station number are ignored.                                           |              |              |           |  |
| SW01C0 | Information of         | Stores the information about support or non-support of the CC-Link IE TSN                               | 0            | ×            | ×         |  |
| to     | CC-Link IE TSN         | Network synchronous communication function for each station.                                            |              |              |           |  |
| SW01C7 | Network<br>svnchronous | 0: Not supported<br>1: Supported                                                                        |              |              |           |  |
|        | communication          | ''                                                                                                    |              |              |           |  |
|        | function of each       | SW01C0 16 15 14 13 12 11 10 9 8 7 6 5 4 3 2 1                                                           |              |              |           |  |
|        | Station                | SW01C1 32 31 30 29 28 27 26 25 24 23 22 21 20 19 18 17                                                  |              |              |           |  |
|        |                        | SW01C2 48 47 46 45 44 43 42 41 40 39 38 37 36 35 34 33                                                  |              |              |           |  |
|        |                        | SW01C3 64 63 62 61 60 59 58 57 56 55 54 53 52 51 50 49                                                  |              |              |           |  |
|        |                        | SW01C4 80 79 78 77 76 75 74 73 72 71 70 69 68 67 66 65                                                  |              |              |           |  |
|        |                        | SW01C5 96 95 94 93 92 91 90 89 88 87 86 85 84 83 82 81                                                  |              |              |           |  |
|        |                        | SW01C6 112 111 110 109 108 107 106 105 104 103 102 101 100 99 98 97                                     |              |              |           |  |
|        |                        |                                                                                                    |              |              |           |  |
|        |                        | Each number in the table represents a station number.                                                   |              |              |           |  |
|        |                        | — IS TIXED TO U.<br>(Conditions)                                                                        |              |              |           |  |
|        |                        | • Stations that surpass the maximum station number are ignored.                                         |              |              |           |  |

| No.                    | Name                                                                               | Description                                                                                                    | Availability |                 |                   |  |
|------------------------|------------------------------------------------------------------------------------|----------------------------------------------------------------------------------------------------|--------------|-----------------|-------------------|--|
|                        |                                                                                    |                                                                                                    | Master       | Local statio    | n                 |  |
|                        |                                                                                    |                                                                                                    | station      | Unicast<br>mode | Multicast<br>mode |  |
| SW01C8<br>to<br>SW01CF | Synchronous/<br>asynchronous<br>operating status<br>information of<br>each station | Stores the information about operating status of the CC-Link IE TSN Network synchronous communication function for each station.<br>0: Asynchronous setting<br>1: Synchronous setting<br>Stations which are not executing an inter-module synchronous interrupt program because the CPU operating status is currently STOP or PAUSE (the status under which the program cannot be executed) are also treated as asynchronous setting (0).<br>$\begin{array}{cccccccccccccccccccccccccccccccccccc$ | 0            | ×               | x                 |  |
| SW01D0<br>to<br>SW01D7 | Watchdog<br>counter<br>operating status<br>information for<br>each station         | Stores the watchdog counter operating status information for each station in CC-Link IE TSN network communications.<br>0: Not operating<br>1: Operating<br>Stations which are not performing data links are treated as "0: Not operating"<br>because the information indicates that the communicating device stations have a<br>watchdog counter.<br>$\begin{array}{rrrrrrrrrrrrrrrrrrrrrrrrrrrrrrrrrrrr$                                                                                         | 0            | ×               | ×                 |  |
| SW01E9                 | Inter-module<br>synchronization<br>cycle over count                                | Indicates the number of times cyclic data transfer processing is not completed<br>within the inter-module synchronization cycle. The status is cleared by powering<br>off and on the system or by resetting the CPU module.<br>0: Cycle over not occurred<br>1 to 65535: Cumulative number of times<br>When FFFFH (maximum value 65535) is counted, counting stops.                                                                                                    | 0            | 0               | 0                 |  |
| SW01EA<br>to<br>SW01EB | Inter-module<br>synchronization<br>cycle setting<br>value                          | Stores the cycle setting value of the fixed interval synchronization of Inter-module synchronization. (Unit: μs)<br>0 is stored when the inter-module synchronization function is not used.                                                                                                    | 0            | ×               | ×                 |  |
| SW025A                 | Remote device<br>forced output<br>request result                                   | Stores the request result of 'Remote device forced output request' (SB0016).<br>0: Normal<br>1 or greater: Not completed<br>If not completed, an error code is stored.<br>When 'Remote device forced output request' (SB0016) is turned off, the stored<br>error code is cleared.                                                                                                    | 0            | ×               | ×                 |  |

| No.                    | Name                                      | Descrip                                                                                                    | tion                                                                                                    | I                                                                      |                                                                         |                                                                        |                                                                    |                                                         |                                                  |                                                |                                                  |                                                          |                                                   |                                 |                                                |                                                   |                                        |                                               | Availa | bili | ty              |                   |
|------------------------|-------------------------------------------|----------------------------------------------------------------------------------------------------|----------------------------------------------------------------------------------------------------|------------------------------------------------------------------------|-------------------------------------------------------------------------|------------------------------------------------------------------------|--------------------------------------------------------------------|---------------------------------------------------------|--------------------------------------------------|------------------------------------------------|--------------------------------------------------|----------------------------------------------------------|---------------------------------------------------|---------------------------------|------------------------------------------------|---------------------------------------------------|----------------------------------------|-----------------------------------------------|--------|------|-----------------|-------------------|
|                        |                                           |                                                                                                    |                                                                                                    |                                                                        |                                                                         |                                                                        |                                                                    |                                                         |                                                  |                                                |                                                  |                                                          |                                                   |                                 |                                                |                                                   |                                        |                                               | Maste  | r    | Local statio    | on                |
|                        |                                           |                                                                                                    |                                                                                                    |                                                                        |                                                                         |                                                                        |                                                                    |                                                         |                                                  |                                                |                                                  |                                                          |                                                   |                                 |                                                |                                                   |                                        |                                               | statio | n    | Unicast<br>mode | Multicast<br>mode |
| SW0470<br>to<br>SW047F | NMT state<br>machine                      | Stores the<br>communit<br>0: In the 0<br>yet in the<br>1: In the 0<br>the Opera<br>The value<br>is fixed to<br>This value<br>network of                      | ommunications.<br>It in the CANopen function initialization sequence, the NMT state machine is not<br>et in the Operational state or the device station is disconnected.<br>In the CANopen function initialization sequence, the NMT state machine is in<br>ne Operational state.<br>The value of the device station that does not support CANopen communications<br>is fixed to 0.<br>This value is stored by each module number of the device stations set in the<br>network configuration setting. |                                                                        |                                                                         |                                                                        |                                                                    |                                                         |                                                  |                                                |                                                  |                                                          |                                                   |                                 |                                                | 0                                                 |                                        | ×                                             | ×      |      |                 |                   |
| SW04A0                 | Time<br>synchronization<br>method         | Stores the<br>0: IEEE15<br>1: IEEE80                                                                                                    | Stores the time synchronization method.<br>D: IEEE1588<br>1: IEEE802.1AS                                                                                                    |                                                                        |                                                                         |                                                                        |                                                                    |                                                         |                                                  |                                                |                                                  |                                                          |                                                   |                                 |                                                |                                                   |                                        | 0                                             |        | ×    | ×               |                   |
| SW04B0<br>to<br>SW04B7 | Station time<br>synchronization<br>status | Stores the<br>0: Time at<br>1: Time sy<br>For time sy<br>'Time syn<br>SW04B0<br>SW04B1<br>SW04B2<br>SW04B3<br>SW04B3<br>SW04B4                               | e tim<br>sync<br>ynch<br>syncl<br>chro<br>b15<br>16<br>32<br>48<br>64<br>80                                                                                                    | e syr<br>hrono<br>roniz<br>nroniz<br>b14<br>15<br>31<br>47<br>63<br>79 | nchro<br>ous<br>zed s<br>zed ion i<br>b13<br>14<br>30<br>46<br>62<br>78 | oniza<br>stati<br>static<br>stati<br>b12<br>13<br>29<br>45<br>61<br>77 | ation<br>on<br>ons,<br>nod' (<br>b11<br>12<br>28<br>44<br>60<br>76 | stat<br>the<br>SW0<br>b10<br>11<br>27<br>43<br>59<br>75 | time<br>04A0<br>b9<br>10<br>26<br>42<br>58<br>74 | sync<br>)).<br>b8<br>9<br>25<br>41<br>57<br>73 | ch s<br>chror<br>b7<br>8<br>24<br>40<br>56<br>72 | tatio<br>hizat<br><u>b6</u><br>7<br>23<br>39<br>55<br>71 | n. (s<br>ion r<br>b5<br>6<br>22<br>38<br>54<br>70 | b4<br>5<br>21<br>37<br>53<br>69 | No<br>od ca<br>b3<br>4<br>20<br>36<br>52<br>68 | .1 to<br>an be<br>b2<br>3<br>19<br>35<br>51<br>67 | 120<br>b1<br>2<br>18<br>34<br>50<br>66 | )<br>nd in<br>b0<br>1<br>17<br>33<br>49<br>65 | 0      |      | ×               | ×                 |
|                        |                                           | SW04B5<br>SW04B6<br>SW04B7                                                                                                    | 96<br>112<br>—                                                                                                    | 95<br>111<br>—                                                         | 94<br>110<br>—                                                          | 93<br>109<br>—                                                         | 92<br>108<br>—                                                     | 91<br>107<br>—                                          | 90<br>106<br>—                                   | 89<br>105<br>—                                 | 88<br>104<br>120                                 | 87<br>103<br>119                                         | 86<br>102<br>118                                  | 85<br>101<br>117                | 84<br>100<br>116                               | 83<br>99<br>115                                   | 82<br>98<br>114                        | 81<br>97<br>113                               |        |      |                 |                   |
|                        |                                           | Each number in the table represents a station number.<br>— is fixed to 0.<br>(Conditions)<br>• Stations that surpass the maximum station number are ignored. |                                                                                                    |                                                                        |                                                                         |                                                                        |                                                                    |                                                         |                                                  |                                                |                                                  |                                                          |                                                   |                                 |                                                |                                                   |                                        |                                               |        |      |                 |                   |

\*1 If the station is communicating in multicast mode, this item is enabled when 'Data link error status of own station' (SB0049) is off.

# Appendix 6 CC-Link IE TSN Processing Time

The transmission delay time of CC-Link IE TSN consists of the time components below.

(1) Master station sequence scan time + (2) Communication cycle interval (cyclic data transfer processing time) + (3) Device station processing time

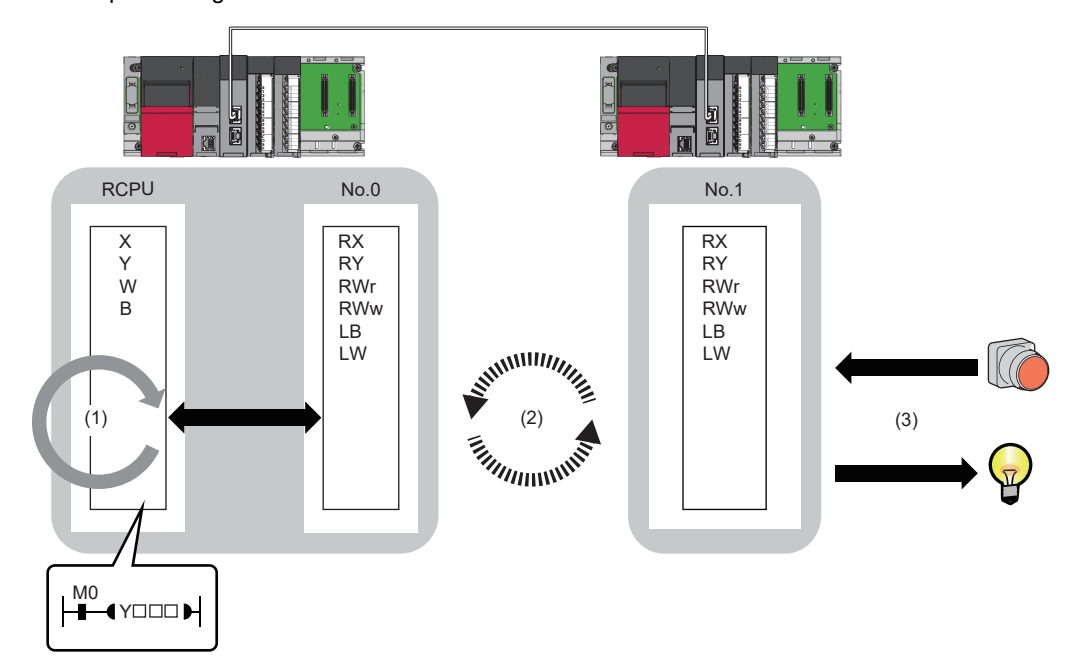

- Sequence scan time: D MELSEC iQ-R CPU Module User's Manual (Application)
- Communication cycle interval (cyclic data transfer processing time): 🖙 Page 568 Communication cycle intervals
- Device station processing time:  $\square$  Manual for the device station used

## Cyclic transmission delay time

This section describes how to calculate the following cyclic transmission delay times.

- The time between the transmission source CPU module device turning on or off and the transmission destination CPU module device turning on or off
- The time between data setting in the transmission source CPU module device and the data being stored in the transmission destination CPU module device

In "Basic Settings" of the master station, when "Communication Period Setting" of the communication destination in "Network Configuration Settings" is set to an option other than "Basic Period", multiply the LS (communication cycle intervals) by the multiplier corresponding to the set option, which is specified in "Multiple Period Setting" under "Communication Period Setting".

In this case, the multiplier is determined according to "CC-Link IE TSN Class" in "Network Configuration Settings" and "Communication Period Setting" under "Basic Settings".

- For "CC-Link IE TSN Class B": The multiplier specified for "Multiple Period Setting" in "Basic Settings"
- For "CC-Link IE TSN Class A" when "Communication Period Setting" is "Normal-Speed": The multiplier specified for "Multiple Period Setting" in "Basic Settings"
- For "CC-Link IE TSN Class A" when "Communication Period Setting" is "Low-Speed": The multiplier specified for "Multiple Period Setting" in "Basic Settings" × n

The number n can be found in 'Information for device station cyclic transmission' (Un\G1294304).

Stations with "CC-Link IE TSN Class A" where "Communication Period Setting" is set to "Low-Speed" are grouped by the sizes of cyclic data sent from the master station to a device station or cyclic data which the master station receives from a device station. The number n is determined by the number of the groups.

| No. | Process                                                                                                    | Branch |        | Loop 1 Loop 2    | Detailed explanation |                                                                                                    |
|-----|----------------------------------------------------------------------------------------------------|--------|--------|------------------|----------------------|----------------------------------------------------------------------------------------------------|
|     |                                                                                                    | Yes    | No     |                  |                      |                                                                                                    |
| 1   | Start                                                                                                    | —      | —      | —                | —                    | Check the stations in "Network Configuration Settings" for the master station in the order of the station number column to assign stations with "CC-Link IE TSN Class A" whose "Communication Period Setting" is "Low-Speed" to groups.                                                                                        |
| 2   | Loop as many times as the number of stations.<br>(i = 1; i $\leq$ the number of stations to set;<br>i++)                                                                                 | _      | _      | No.2 to<br>No.11 | _                    | Check device stations with station numbers 1 to 120 in "Network<br>Configuration Settings" for the master station one by one.<br>(The processing of No.2 to No.11 is looped for the number of<br>stations.)                                                                                                    |
| 3   | Is "CC-Link IE TSN Class A" set, and is<br>"Communication Period Setting" set to<br>"Low-Speed"?                                                                                         | →No.4  | →No.11 |                  | _                    | In "Network Configuration Settings" of the master station, check<br>the "CC-Link IE TSN Class" and "Communication Period<br>Setting" of the i-th station. If "CC-Link IE TSN Class A" and<br>"Communication Period Setting" are set to "Low-Speed",<br>perform the processing starting from No.4.                              |
| 4   | Calculate the values for cyclic data<br>(DMsi) sent from the master station to a<br>device station and cyclic data (DSsi)<br>which the master station receives from<br>a device station. | _      | _      |                  | _                    | If DMsi and DSsi are defined as the sizes of cyclic data sent<br>from the master station to a device station and cyclic data which<br>the master station receives from a device station, they are<br>calculated by the following formulas:<br>DMsi = (HBL × n1i) + (16 × n2i) + ndmi<br>DSsi = (HBL × n3i) + (20 × n4i) + ndsi |

The procedure for calculating n is shown below.

| No. | Process                                                              | Branch |        | Loop 1 Loop 2    | Detailed explanation |                                                                                                    |
|-----|----------------------------------------------------------------------|--------|--------|------------------|----------------------|----------------------------------------------------------------------------------------------------|
|     |                                                                      | Yes    | No     |                  |                      |                                                                                                    |
| 5   | Loop for the maximum number of groups.<br>(j = 1; j $\leq$ 120; j++) | _      | _      | No.2 to<br>No.11 | No.5 to<br>No.10     | Up to a total of 2K bytes can be assigned to a group, and<br>determine which group number (1 to 120) is assigned to i-th<br>station starting from 1.<br>(The processing of No.5 to No.10 is looped for the number of<br>stations.) |
| 6   | Does it satisfy GMsj+Dmsi≤2044?                                      | →No.7  | →No.10 |                  |                      | If GMsj is defined as the total value of the data sizes of the cyclic data sent from the master station to device stations assigned to the jth group, determine whether the following condition is met. GMsj+DMsi≤2044             |
| 7   | Does it satisfy GSsj+DSsi≤2044?                                      | →No.8  | →No.10 |                  |                      | If GSsj is defined as the total value of the data sizes of the cyclic data which the master station receives from device stations assigned to the jth group, determine whether the following condition is met.<br>GSsj+DSsi≤2044   |
| 8   | Update the data sizes (GMsj and GSsj) of the assigned groups.        | —      | —      |                  |                      | If the conditions of No.6 and No.7 are both met, update the values of GMsj and GSsj.                                                                                                    |
| 9   | Assign the group number j to the i-th station.                       | —      | —      |                  |                      | When the conditions No.6 and No.7 are both satisfied, the group number j is assigned to the i-th station.                                                                                                    |
| 10  | End of the No.5 loop                                                 | —      | —      |                  |                      | -                                                                                                    |
| 11  | End of the No.2 loop                                                 | —      | —      |                  | —                    | -                                                                                                    |
| 12  | Determine the maximum value J of the group numbers.                  | —      | —      | —                | —                    | After a group number has been assigned to all stations with<br>"CC-Link IE TSN Class A" whose "Communication Period<br>Setting" is "Low-Speed", determine the maximum value J of the<br>group numbers.                             |
| 13  | Value of n = J ÷ 4 rounded up to the nearest integer                 | _      | _      | _                | _                    | The following formula is used to determine the number n. Value of n = J $\div$ 4 rounded up to the nearest integer                                                                                                    |
| 14  | End                                                                  | —      | —      | _                | —                    | _                                                                                                    |

The following table shows the variables used in the algorithm.

| Name of<br>variable | Description                                                                                                    |
|---------------------|----------------------------------------------------------------------------------------------------|
| HBL                 | 42                                                                                                    |
| n1i                 | Round up the calculated value to the nearest integer of (ndmi + $(16 \times n2i)$ ) ÷ 1484<br>When the calculation result of n1i is 2 or greater<br>n2i + 1                                                                                                    |
| n2i                 | A station set to "CC-Link IE TSN Class A" and "Low-Speed" in "Communication Period Setting" for the i-th station is a CANopen<br>communication compatible device<br>• n7i<br>Other than the above<br>• (RYbi+RWwbi)<br>• RYbi: Round up the calculated value to the nearest integer of (The "RY Setting" number of points for the i-th station in which "CC-Link<br>IE TSN Class A" and "Communication Period Setting" are set to "Low-Speed") ÷ 11744<br>• RWwbi: Round up the calculated value to the nearest integer of (The "RW Setting" number of points for the i-th station in which "CC-Link<br>IE TSN Class A" and "Communication Period Setting" are set to "Low-Speed") ÷ 734    |
| ndmi                | A station set to "CC-Link IE TSN Class A" and "Low-Speed" in "Communication Period Setting" for the i-th station is a CANopen<br>communication compatible device<br>• n5i × 2<br>Other than the above<br>• (The "RY Setting" number of points for the i-th station in which "CC-Link IE TSN Class A" and "Communication Period Setting" are set<br>to "Low-Speed") ÷ 8 + (The "RWw Setting" number of points for the i-th station in which "CC-Link IE TSN Class A" and "Communication<br>Period Setting" are set to "Low-Speed") × 2                                                                                                    |
| n3i                 | Round up the calculated value to the nearest integer of (ndsi+(20 × n4i)) ÷ 1484<br>When the calculation result of n3i is 2 or greater<br>• n4i + 1                                                                                                    |
| n4i                 | A station set to "CC-Link IE TSN Class A" and "Low-Speed" in "Communication Period Setting" for the i-th station is a CANopen<br>communication compatible device<br>• n7i<br>Other than the above<br>• (RXbi+RWrbi)+1<br>• RXbi: Round up the calculated value to the nearest integer of (The "RX Setting" number of points for the i-th station in which "CC-Link<br>IE TSN Class A" and "Communication Period Setting" are set to "Low-Speed") ÷ 11712<br>• RWrbi: Round up the calculated value to the nearest integer of (The "RWr Setting" number of points for the i-th station in which "CC-Link<br>IE TSN Class A" and "Communication Period Setting" are set to "Low-Speed") ÷ 732 |

| Name of<br>variable | Description                                                                                                    |
|---------------------|----------------------------------------------------------------------------------------------------|
| ndsi                | A station set to "CC-Link IE TSN Class A" and "Low-Speed" in "Communication Period Setting" for the i-th station is a CANopen<br>communication compatible device<br>• n6i × 2 + 8<br>Other than the above<br>• (The "RX Setting" number of points for the i-th station in which "CC-Link IE TSN Class A" and "Communication Period Setting" are set<br>to "Low-Speed") ÷ 8 + (The "RWr Setting" number of points for the i-th station in which "CC-Link IE TSN Class A" and "Communication<br>Period Setting" are set to "Low-Speed") × 2 + 8 |
| n5i                 | A total number of device points for RPDO set in the PDO mapping setting whose stations are set to "CC-Link IE TSN Class A" and "Low-Speed" in "Communication Period Setting" for the i-th station                                                                                                    |
| n6i                 | A total number of device points for TPDO set in the PDO mapping setting whose stations are set to "CC-Link IE TSN Class A" and "Low-Speed" in "Communication Period Setting" for the i-th station                                                                                                    |
| n7i                 | A total number of the main modules and extension modules whose stations are set to "CC-Link IE TSN Class A" and "Low-Speed" in "Communication Period Setting" for the i-th station                                                                                                    |

Ex.

For the inverter FR-E800 (RX: 32 points, RY: 32 points, RWr: 32 points, and RWw: 32 points)

When 1  $\leq$  the number of inverters  $\leq$  44: n = 1

When  $45 \le$  the number of inverters  $\le 88$ : n = 2

When 89  $\leq$  the number of inverters  $\leq$  120: n = 3

## Master station ← remote station

When data is sent from a remote station (input) to the master station (RX/RWr).

| Calculation value | Station-based block data assurance           | No station-based block data assurance |
|-------------------|----------------------------------------------|---------------------------------------|
| Normal value      | $(SM \times 1) + (LS \times n1) + Rio$       | $(SM \times 1) + (LS \times 1) + Rio$ |
| Maximum value     | $(SM \times 1) + (LS \times (n1 + 1)) + Rio$ | $(SM \times 1) + (LS \times 2) + Rio$ |

## **■**Variable

| Name of variable | Description                                                            | Unit |
|------------------|------------------------------------------------------------------------|------|
| SM               | Master station sequence scan time                                      | μs   |
| LS               | Communication cycle intervals (can be checked in the SW0060)           | μs   |
| Rio              | Processing time of the remote station                                  | μs   |
| n1               | Round up the calculated value to the nearest integer of (SM $\div$ LS) | -    |

## Master station $\rightarrow$ remote station

When data is sent from the master station (RY/RWw) to a remote station (output).

| Calculation value Station-based block data assurance |                                        | No station-based block data assurance |
|------------------------------------------------------|----------------------------------------|---------------------------------------|
| Normal value                                         | $(SM \times n2) + (LS \times 1) + Rio$ | $(SM \times 1) + (LS \times 1) + Rio$ |
| Maximum value                                        | $(SM \times n2) + (LS \times 2) + Rio$ | $(SM \times 2) + (LS \times 2) + Rio$ |

#### ■Variable

| Name of variable | Description                                                            | Unit |
|------------------|------------------------------------------------------------------------|------|
| SM               | Master station sequence scan time                                      | μs   |
| LS               | Communication cycle intervals (can be checked in the SW0060)           | μs   |
| Rio              | Processing time of the remote station                                  | μs   |
| n2               | Round up the calculated value to the nearest integer of (LS $\div$ SM) | _    |

## Master station ← local station

When data is sent from a local station to the master station as follows:

- Master station (RX)  $\leftarrow$  local station (RY)
- Master station (RWr)  $\leftarrow$  local station (RWw)
- Master station (LB) ← local station (LB)
- Master station (LW) ← local station (LW)

| Calculation value | Station-based block data assurance                                 | No station-based block data assurance           |
|-------------------|--------------------------------------------------------------------|-------------------------------------------------|
| Normal value      | If LS < SL: $(SM \times 1) + (LS \times (n1 + 1)) + (SL \times 1)$ | $(SM \times 1) + (LS \times 2) + (SL \times 1)$ |
|                   | If LS $\ge$ SL: (SM $\times$ 1) + (LS $\times$ (n1 + 2))           |                                                 |
| Maximum value     | $(SM \times 2) + (LS \times (n1 + 2)) + (SL \times 1)$             | $(SM \times 2) + (LS \times 3) + (SL \times 1)$ |

#### **■**Variable

| Name of variable | Description                                                            | Unit |
|------------------|------------------------------------------------------------------------|------|
| SM               | Master station sequence scan time                                      | μs   |
| LS               | Communication cycle intervals (can be checked in the SW0060)           | μs   |
| SL               | Local station sequence scan time                                       | μs   |
| n1               | Round up the calculated value to the nearest integer of (SM $\div$ LS) | —    |

## Master station $\rightarrow$ local station

When data is sent from the master station to a local station as follows:

- Master station (RY)  $\rightarrow$  local station (RX)
- Master station (RWw)  $\rightarrow$  local station (RWr)
- Master station (LB)  $\rightarrow$  local station (LB)
- Master station (LW)  $\rightarrow$  local station (LW)

| Calculation value | Station-based block data assurance                                     | No station-based block data assurance           |
|-------------------|------------------------------------------------------------------------|-------------------------------------------------|
| Normal value      | If LS < SM: (SM $\times$ 1) + (LS $\times$ (n3 + 1)) + (SL $\times$ 1) | $(SM \times 1) + (LS \times 2) + (SL \times 1)$ |
|                   | If LS $\ge$ SM: (LS $\times$ (n3 + 2)) + (SL $\times$ 1)               |                                                 |
| Maximum value     | $(SM \times 1) + (LS \times (n3 + 2)) + (SL \times 2)$                 | $(SM \times 1) + (LS \times 3) + (SL \times 2)$ |

#### **■**Variable

| Name of variable | Description                                                            | Unit |
|------------------|------------------------------------------------------------------------|------|
| SM               | Master station sequence scan time                                      | μs   |
| LS               | Communication cycle intervals (can be checked in the SW0060)           | μs   |
| SL               | Local station sequence scan time                                       | μs   |
| n3               | Round up the calculated value to the nearest integer of (SL $\div$ LS) | _    |

## **Communication cycle intervals**

The minimum value of the communication cycle interval (cyclic data transfer processing time) is calculated by the following calculation formula. The parts enclosed in double quotation marks (" ") in the table of Variable are the values set for "Network Configuration Settings" under "Basic Settings".

| Communication mode | Master station communication speed | Calculation formula reference     |
|--------------------|------------------------------------|-----------------------------------|
| Unicast mode       | 1Gbps                              | Page 570 Unicast mode (1Gbps)     |
|                    | 100Mbps                            | Page 573 Unicast mode (100Mbps)   |
| Multicast mode     | 1Gbps                              | Page 576 Multicast mode (1Gbps)   |
|                    | 100Mbps                            | Page 580 Multicast mode (100Mbps) |

## Precautions

#### When the calculation value is set and cyclic transmission is not performed

The minimum values for communication cycle interval and cyclic transmission time calculated by the formulas serve as a guide. If cyclic transmission is not performed while the calculation value is set, set a value obtained by the following formula: Minimum value for cyclic transmission time + Greatest value among the two values shown below.

- 10% of the calculated minimum cyclic transmission time
- When the communication speed of the master station is set to 1Gbps: Number of device stations  $\times \, 2\mu s$
- When the communication speed of the master station is set to 100Mbps: Number of device stations  $\times$  20 $\mu s$

Each calculation value obtained from the calculation formulas mentioned above are stored in the following SW.

- SW0072: Communication cycle intervals (calculation value) [μs]
- + SW0073: Cyclic transmission time (calculation value) [ $\mu$ s]
- SW0078: Transient transmission time (calculation value) [ $\mu$ s]

## When the calculation value is larger than the setting

If each calculation result is larger than the set value of "Basic Period Setting" under "Basic Settings" as follows, an error occurs.

When an error occurs, each calculation value is displayed in "Detailed information" in the [Error Information] tab of module diagnostics. Correct each set value of "Basic Period Setting" referring to the calculation value displayed so that the set value is equal to or larger than the calculation value.

- 3010H: When the communication cycle interval (calculation value) [µs] is larger than the set value of "Communication Period Interval Setting"
- 3011H: When the cyclic transmission time (calculation value) [μs] is larger than the set value of "Cyclic Transmission Time"
- 3013H: When the transient transmission time (calculation value) [μs] is larger than the displayed value of "Transient Transmission Time"

## When the general CC-Link IE TSN module is CC-Link IE TSN Class A

If "CC-Link IE TSN Class" of a general CC-Link IE TSN module added to the list of stations in the network configuration setting is "CC-Link IE TSN Class A" and the values of 'Communication cycle interval (calculation value)' (SW0072) and 'Cyclic transmission time (calculation value)' (SW0073) are set to "Communication Period Interval Setting" and "Cyclic Transmission Time", the cyclic transmission may not be performed. In that case, take either of the following actions.

- Select which device to actually use from "Module List" and add it to list of stations.
- Refer the manual of the device used to check the maximum response time for the time managed polling method, and calculate and set the communication cycle interval and cyclic transmission time.

## Condition

The details of the calculation formula for the communication cycle interval are shown with the following conditions. (In the variable descriptions of the communication cycle interval calculation formula, the number of setting points when main modules and extension modules are not specified is the total value of main modules and extension modules.)

|          | No  | Madal Nama               | Madal Nama | ст. #           | Chatian Turne | RX Setting | RY Setting | RWr Setting | RWw Setting | LB Setting | LW Setting |
|----------|-----|--------------------------|------------|-----------------|---------------|------------|------------|-------------|-------------|------------|------------|
|          | NO. | Model Name               | 51A#       | A# Station Type | Points        | Points     | Points     | Points      | Points      | Points     |            |
| -        | 0   | Host Station             | 0          | Master Station  |               |            |            |             | 16          | 16         |            |
|          | 1   | RJ71GN11-T2              | 1          | Local Station   | 32            | 32         | 16         | 16          | 32          | 48         |            |
| R        | 2   | General Remote Station   | 2          | Remote Station  | 16            | 16         | 8          | 8           |             |            |            |
| EXT      | 3   | General Extension Module | -          | -               |               |            | 8          | 8           |             |            |            |
|          | 4   | MR-J5W3-G                | 3          | Remote Station  |               |            | 24         | 20          |             |            |            |
|          | 5   | MR-J5W3-G_BC_Axis        | -          | -               |               |            | 24         | 20          |             |            |            |
| <b>.</b> | 6   | MR-J5W3-G_BC_Axis        | -          | -               |               |            | 24         | 20          |             |            |            |
|          | 7   | MR-J5W3-G_BC_Axis        | -          | -               |               |            | 24         | 20          |             |            |            |

| Item                         | Station No.            | Module quantity |
|------------------------------|------------------------|-----------------|
| Main module                  | No.1, No.2, No.4       | 3               |
| Extension module             | No.3, No.5, No.6, No.7 | 4               |
| Local station                | No.1                   | 1               |
| Remote station <sup>*1</sup> | No.2, No.4             | 2               |
| Device station <sup>*1</sup> | No.1, No.2, No.4       | 3               |

\*1 Extension modules not included.

## Unicast mode (1Gbps)

#### ■Calculation formula

Communication cycle interval [ns] =  $\alpha_c + \alpha_p$  or 125000, whichever is larger $\alpha$  Round up values of  $_c$  and  $\alpha_p$  that are less than 1µs.

Cyclic transmission time [ns] =  $\alpha_c$ 

• α<sub>c</sub>: This value varies depending on whether a CC-Link IE TSN Class A device station with the basic cycle or normal speed cycle exists or not.

| Item                                                                                                   |                                                                                                    |                                                                      | Calculation formula                                                                     |  |
|----------------------------------------------------------------------------------------------------|----------------------------------------------------------------------------------------------------|----------------------------------------------------------------------|-----------------------------------------------------------------------------------------|--|
| When a CC-Link IE TSN Class A device station with the basic cycle or normal speed cycle does not exist |                                                                                                    | TSN Class A device station with the basic<br>ed cycle does not exist | (The largest value in items No.1 to No.4) + No.5                                        |  |
| When a CC-Link IE TSN Class A device station with the basic cycle or normal speed cycle exists         |                                                                                                    | TSN Class A device station with the basic<br>ad cycle exists         | (No.1 or No.2, whichever is larger) + (No.3 or No.4, whichever is larger) + No.5 + No.6 |  |
| No.                                                                                                    | Calculation                                                                                                    | n formula <sup>*1</sup>                                              |                                                                                         |  |
| 1                                                                                                    | A1 + A2                                                                                                    | A1: { $(50 \times n1) + (16 \times n2) + ndm$ } × 8 + (Sn-1)         | ) × 830 + 14000 + nh + nrp                                                              |  |
|                                                                                                    |                                                                                                    | A2: {(50 × en1) + (16 × en2) + endm} × 8                             |                                                                                         |  |
| 2 B1 + B2 B1: {(30 × n1) + (16× n2) + ndm} × 4 + (1661 × n1) + (Sn-1) × 830 + 14300 + nh + nrp         |                                                                                                    | × n1) + (Sn-1) × 830 + 14300 + nh + nrp                              |                                                                                         |  |
|                                                                                                    | B2: { $(30 \times en1) + (16 \times en2) + endm$ } × 4 + (1661 × en1)                                                                                                    |                                                                      | 661 × en1)                                                                              |  |
| 3                                                                                                    | C1 + C2                                                                                                    | C1: {(50 × n3) + (20 × n4) + nds} × 8 + 14000 + nh + nrp             |                                                                                         |  |
|                                                                                                    |                                                                                                    | C2: {(50 × en3) + (20 × en4) + ends} × 8                             |                                                                                         |  |
| 4                                                                                                    | D1 + D2                                                                                                    | D1: { $(50 \times n5) + (20 \times n6) + ndl$ } × 8 + (Sn-1)         | × 830 + 14000 + nh + nrp                                                                |  |
| D2: $\{(50 \times en5) + (20 \times en6) + endl\} \times 8$                                            |                                                                                                    |                                                                      |                                                                                         |  |
| 5                                                                                                    | E × n7                                                                                                    | E: (Sn-1) × 830 + 39102                                              |                                                                                         |  |
| 6                                                                                                    | The largest value among the maximum response times during the time-managed polling of the CC-Link IE TSN Class A device stations set to the basic cycle or normal speed cycle |                                                                      |                                                                                         |  |

\*1 The symbols in the table are as follows.

A1, B1, C1, D1: Main module calculation formula

A2, B2, C2, D2: Extension module calculation formula

Point P

For the maximum response time for time-managed polling for the device stations, refer to the user's manual for the device station used.

Cyclic processing time [ns] =  $\alpha_p$ 

• α<sub>p</sub>: p1 + p2 + p3 + kp + kuu

#### ■Variable

For each variable to be used, round it up to one decimal point before assigning to the calculation formula.

| Name of variable | Description                                                                                                    |
|------------------|----------------------------------------------------------------------------------------------------|
| n1               | (ndm + (16 $\times$ n2))/1488 or Sn, whichever is larger                                                                                                    |
| n2               | Sn × (RYb + RWwb) + Ln × (LBmb + LWmb)<br>RYb: Value of (Total number of points of "RY Setting" of main modules)/(11776 × Sn) rounded up to the nearest integer<br>RWwb: Value of (Total number of points of "RWw Setting" of main modules)/(736 × Sn) rounded up to the nearest integer<br>LBmb: Value of (Number of points of "LB Setting" set in the master station)/11776 rounded up to the nearest integer<br>LWmb: Value of (Number of points of "LW Setting" set in the master station)/736 rounded up to the nearest integer |
| ndm              | ((Total number of points of "RY Setting" of main modules)/8) + ((Total number of points of "RWw Setting" of main modules) $\times$ 2) + ((Number of points of "LB Setting" set in the master station)/8) $\times$ Ln + ((Number of points of "LW Setting" set in the master station) $\times$ 2) $\times$ Ln                                                                                                    |
| Sn               | Number of device stations                                                                                                    |
| Ln               | Number of local stations                                                                                                    |
| nh               | Switching hub delay time × Number of switching hubs connected to the network Switching hub delay time: 50000 <sup>*1</sup>                                                                                                    |
| nrp              | When "Network Topology" under " Basic Settings" is set to " Line/Star": 0                                                                                                    |
| n3               | Sn $\times$ nhs nhs: Value of (nds + (20 $\times$ n4))/(1488 $\times$ Sn) rounded up to the nearest integer                                                                                                    |

| Name of variable | Description                                                                                                    |
|------------------|----------------------------------------------------------------------------------------------------|
| n4               | Sn × (RXb + RWrb) + Ln × (LBxmb + LWxmb) + Sn<br>RXb: Value of (Total number of points of "RX Setting" of main modules)/(11744 × Sn) rounded up to the nearest integer<br>RWrb: Value of (Total number of points of "RWr Setting" of main modules)/(734 × Sn) rounded up to the nearest integer<br>LBxmb: Value of (Total number of points of "LB Setting" excluding master station)/(11744 × Ln) rounded up to the nearest<br>integer<br>LWxmb: Value of (Total number of points of "LW Setting" excluding master station)/(734 × Ln) rounded up to the nearest<br>integer                                                                                                    |
| nds              | ((Total number of points of "RX Setting" of main modules)/8) + ((Total number of points of "RWr Setting" of main modules) $\times$ 2) + ((Total number of points of "LB Setting" excluding the master station)/8) + ((Total number of points of "LW Setting" excluding the master station) $\times$ 2) + 8 $\times$ Sn                                                                                                    |
| n5               | (ndl + 20 × n6)/1488                                                                                                    |
| n6               | (ndl-8)/1468 + 1                                                                                                    |
| ndl              | <ul> <li>(RXI/8) + (RWrl × 2) + (LBI/8) + (LWI × 2) + 8</li> <li>RXI: Number of points of "RX Setting" of main modules of the device station<sup>*2</sup> to be used as the maximum number of link points</li> <li>RWrl: Number of points of "RWr Setting" of main modules of the device station<sup>*2</sup> to be used as the maximum number of link points</li> <li>LBI: Number of points of "LB Setting" of the device station<sup>*2</sup> to be used as the maximum number of link points</li> <li>LWI: Number of points of "LW Setting" of the device station<sup>*2</sup> to be used as the maximum number of link points</li> </ul>                                                                                                    |
| n7               | When "CC-Link IE TSN Class Setting" is set to "Mixture of CC-Link IE TSN Class B/A or CC-Link IE TSN Class A Only" and "TSN HUB Setting" is set to "Not to Use TSN HUB": 4 Other than the above: 0                                                                                                    |
| en1              | $\begin{split} &\sum_{i=1}^{120} en1_i \\ &en1_i = ((endm_i + en2_i \times 16)/1488)^{*3} \cdot k_i \\ &However, when endm_i is 0, en1_i is 0. \\ &When mf_i > 16, k_i = 1, and when mf_i \leq 16, k_i = 0. \\ &mf_i = 1488 \cdot mod \\ &mod: Remainder of {((mRy_i + (mRy_i/1472)^{*3} \times 16) + (mRWw_i + (mRWw_i/1472)^{*3} \times 16))/1488} \\ &However, the value is 0 when the calculation result of mf_i is 1488. \\ &i: Station number \\ &mRy_i: Number of points of "RY Setting" of main modules with station No.i/8 \\ &mRWw_i: Number of points of "RWw Setting" of main modules with station No.i × 2 \end{split}$                                                                                                    |
| en2              | $\begin{split} &\sum_{i=1}^{120} en2_i \\ &en2_i = eRyn_i + eRWwn_i + ((endm_i + (eRyn_i + eRWwn_i) \times 16)/1488)^{*3} - 1 \\ &However, when endm_i is 0, en2_i is 0. \\ &i: Station number \\ &eRyn_i: 0 (fixed) \\ &eRWwn_i: Total number of extension modules with station No.i whose number of points of "RWw Setting" is more than 0 \end{split}$                                                                                                    |
| endm             | $\begin{split} &\sum_{i=1}^{120} endm_i \\ &endm_i = eRyAll_i/8 + eRWwAll_i \times 2 \\ &i: Station number \\ &eRyAll_i: 0 (fixed) \\ &eRWwAll_i: Total number of points of "RWw Setting" of extension modules with station No.i$                                                                                                    |
| en3              | $\begin{split} &\sum_{i=1}^{120} en3_i \\ &en3_i = ((ends_i + en4_i \times 20)/1488)^{*3} \cdot k_i \\ &However, when ends_i is 0, en3_i is 0. \\ &When sf_i > 20, k_i = 1, and when sf_i \leq 20, k_i = 0. \\ &sf_i = 1488 \cdot mod \\ &mod: Remainder of {((mRx_i + (mRx_i/1468)^{*3} \times 20) + (mRWr_i + (mRWr_i/1468)^{*3} \times 20))/1488} \\ &However, the value is 0 when the calculation result of sf_i is 1488. \\ &i: Station number \\ &mRx_i: Number of points of "RX Setting" of main modules with station No.i/8 \\ &mRWr_i: Number of points of "RWr Setting" of main modules with station No.i \times 2 \\ & - \\ & - \\$ |

| Name of variable                                                  | Description                                                                                                    |
|-------------------------------------------------------------------|----------------------------------------------------------------------------------------------------|
| en4                                                               | $\sum_{i=1}^{120} en4_i$<br>en4 <sub>i</sub> = eRxn <sub>i</sub> + eRWm <sub>i</sub> + ((ends <sub>i</sub> + (eRxn <sub>i</sub> + eRWm <sub>i</sub> ) × 20)/1488) <sup>*3</sup> -1                                                                                                    |
|                                                                   | However, when ends <sub>i</sub> is 0, en4 <sub>i</sub> is 0.<br>i: Station number<br>eRxn <sub>i</sub> : 0 (fixed)<br>eRWrn <sub>i</sub> : Number of extension modules with station No.i whose number of points of "RWr Setting" is more than 0                                                                                                    |
| ends                                                              | $\sum_{i=1}^{120} ends_i$                                                                                                    |
|                                                                   | ends <sub>i</sub> = eRxAll <sub>i</sub> /8 + eRWrAll <sub>i</sub> × 2<br>i: Station number<br>eRxAll <sub>i</sub> : 0 (fixed)<br>eRWrAll <sub>i</sub> : Total number of points of "RWr Setting" of extension modules with station No.i                                                                                                    |
| en5                                                               | ((endl + 20 × en6)/1488) <sup>*3</sup> -k <sub>i</sub><br>However, when endl is 0, en5 is 0.<br>When sf <sub>i</sub> >20, k <sub>i</sub> = 1, and when sf <sub>i</sub> ≤20, k <sub>i</sub> = 0.<br>sf <sub>i</sub> = 1488-mod<br>mod: Remainder of {((mRx <sub>i</sub> + (mRx <sub>i</sub> /1468) <sup>*3</sup> × 20) + (mRWr <sub>i</sub> + (mRWr <sub>i</sub> /1468) <sup>*3</sup> × 20))/1488}<br>However, the value is 0 when the calculation result of sf <sub>i</sub> is 1488.<br>i: Station number of the device station <sup>*2</sup> to be used as the maximum number of link points<br>mRx: Number of noints of "RX Setting" of main modules with station No <i>i</i> /8 |
|                                                                   | mRWr <sub>i</sub> : Number of points of "RWr Setting" of main modules with station No.i $\times$ 2                                                                                                    |
| en6                                                               | eRxIn <sub>i</sub> + eRWrIn <sub>i</sub> + ((endI + (eRxIn <sub>i</sub> + eRWrIn <sub>i</sub> ) × 20)/1488) <sup>*3</sup> -1<br>However, when endI is 0, the value for en6 is 0.<br>i: Station number of the device station <sup>*2</sup> to be used as the maximum number of link points<br>eRxIn <sub>i</sub> : 0 (fixed)<br>eRWrIn <sub>i</sub> : Total number of extension modules with station No.i whose number of points of "RWr Setting" is more than 0                                                                                                    |
| endl                                                              | eRxIAII <sub>i</sub> /8 + eRWrIAII <sub>i</sub> × 2<br>i: Station number of the device station <sup>*2</sup> to be used as the maximum number of link points<br>eRxIAII <sub>i</sub> : 0 (fixed)<br>eRWrIAII <sub>i</sub> : Total number of points of "RWr Setting" of extension modules of the device station <sup>*2</sup> to be used as the maximum<br>number of link points                                                                                                    |
| p1: RX/RY/RWr/RWw<br>processing time                              | {((Total number of points of "RX Setting") + (Total number of points of "RY Setting"))/8 + ((Total number of points of "RWr Setting") + (Total number of points of "RWw Setting")) $\times$ 2} $\times$ 5 + (Sn $\times$ 3300)<br>However, if Total number of points of "RY Setting" = Total number of points of "RX Setting" = Total number of points of "RWr Setting" = Total number of points of "RWw Setting" = 0, then p1 = 0.                                                                                                    |
| p2: LB/LW processing time                                         |                                                                                                    |
| p3: Diagnostic information<br>processing time                     | Sn × 40                                                                                                    |
| kp                                                                | 78000                                                                                                    |
| kuu: Inter-module<br>synchronization processing<br>time (unicast) | 1800 $\times$ (Number of device stations) + 10000<br>However, if the inter-module synchronization is not performed in the master station <sup>*4</sup> , then kuu = 0.                                                                                                    |

\*1 The switching hub delay time changes depending on the hub models and settings.

\*2 This is the device station with the largest calculation value when, for each device station (including extension modules), (("RX Setting" + "LB Setting") / 8) + (("RWr Setting" + "LW Setting") × 2) is calculated.

\*3 Calculate by rounding up each calculation result in brackets.

\*4 In "Inter-module Synchronization Setting" under "System Parameter" of the master station, "Use Inter-module Synchronization Function in System" is set to "Not Use" or "Select Inter-module Synchronization Target Module" is set to "Do Not Synchronize".

## Unicast mode (100Mbps)

#### ■Calculation formula

Communication cycle interval [ns] =  $\alpha_c$  +  $\alpha_p$ . $\alpha$  Round up values of  $_c$  and  $\alpha_p$  that are less than 1µs.

Cyclic transmission time [ns] =  $\alpha_c$ 

• α<sub>c</sub>: This value varies depending on whether a CC-Link IE TSN Class A device station with the basic cycle or normal speed cycle exists or not.

| Item                                                                                                   | Item                                                                                                    |                                                                           | Calculation formula                                                   |  |
|----------------------------------------------------------------------------------------------------|----------------------------------------------------------------------------------------------------|---------------------------------------------------------------------------|-----------------------------------------------------------------------|--|
| When a CC-Link IE TSN Class A device station with the basic cycle or normal speed cycle does not exist |                                                                                                    | lass A device station with the basic cycle or normal                      | The largest value in items No.1 to No.3 + No.4                        |  |
| When a speed c                                                                                         | CC-Link IE TSN C<br>ycle exists                                                                                                    | lass A device station with the basic cycle or normal                      | No.1 + (the value in No.2 or No.3, whichever is larger) + No.4 + No.5 |  |
| No.                                                                                                    | Calculation fo                                                                                                    | rmula <sup>*1</sup>                                                       |                                                                       |  |
| 1                                                                                                    | A1 + A2                                                                                                    | A1: {(42 × n1) + (16 × n2) + ndm} × 80 + (Sn-1) × 5150 + 14000 + nh + nrp |                                                                       |  |
|                                                                                                    |                                                                                                    | A2: {(42 × en1) + (16 × en2) + endm} × 80                                 |                                                                       |  |
| 2                                                                                                    | B1 + B2                                                                                                    | B1: {(42 × n3) + (20 × n4) + nds} × 80 + 14000 + nh + nrp                 |                                                                       |  |
|                                                                                                    |                                                                                                    | B2: {(42 × en3) + (20 × en4) + ends} × 80                                 |                                                                       |  |
| 3 C1 + C2 C1: {(42 × n5) + (20 × n6) + ndl} × 80 + (Sn-1) × 5150 + 14000 + nh + nrp                    |                                                                                                    | 50 + 14000 + nh + nrp                                                     |                                                                       |  |
|                                                                                                    |                                                                                                    | C2: {(42 × en5) + (20 × en6) + ndl} × 80                                  |                                                                       |  |
| 4                                                                                                    | D × n7                                                                                                    | D: (Sn-1) × 5150 + 187440                                                 |                                                                       |  |
| 5                                                                                                    | The largest value among the maximum response times during the time-managed polling of the CC-Link IE TSN Class A device stations set to the basic cycle or normal speed cycle |                                                                           |                                                                       |  |

\*1 The symbols in the table are as follows.

- A1, B1, C1: Main module calculation formula
- A2, B2, C2: Extension module calculation formula

```
Point P
```

For the maximum response time for time-managed polling for the device stations, refer to the user's manual for the device station used.

Cyclic processing time [ns] =  $\alpha_{p}$  or 340000, whichever is larger.

•  $\alpha_p$ : p1 + p2 + p3 + kp + kuu

#### ■Variable

For each variable to be used, round it up to one decimal point before assigning to the calculation formula.

| Name of variable | Description                                                                                                    |
|------------------|----------------------------------------------------------------------------------------------------|
| n1               | (ndm + (16 $\times$ n2))/1488 or Sn, whichever is larger                                                                                                    |
| n2               | $Sn \times (RYb + RWwb) + Ln \times (LBmb + LWmb)$<br>RYb: Value of (Total number of points of "RY Setting" of main modules)/(11776 × Sn) rounded up to the nearest integer<br>RWwb: Value of (Total number of points of "RWw Setting" of main modules)/(736 × Sn) rounded up to the nearest integer<br>LBmb: Value of (Number of points of "LB Setting" set in the master station)/11776 rounded up to the nearest integer<br>LWmb: Value of (Number of points of "LW Setting" set in the master station)/736 rounded up to the nearest integer                         |
| ndm              | ((Total number of points of "RY Setting" of main modules)/8) + ((Total number of points of "RWw Setting" of main modules) $\times$ 2) + ((Number of points of "LB Setting" set in the master station)/8) $\times$ Ln + ((Number of points of "LW Setting" set in the master station) $\times$ 2) $\times$ Ln                                                                                                    |
| Sn               | Number of device stations                                                                                                    |
| Ln               | Number of local stations                                                                                                    |
| nh               | Switching hub delay time $\times$ Number of switching hubs connected to the network Switching hub delay time: $160000^{\ast 1}$                                                                                                    |
| nrp              | When "Network Topology" under " Basic Settings" is set to " Line/Star": 0                                                                                                    |
| n3               | Sn $\times$ nhs nhs: Value of (nds + (20 $\times$ n4))/(1488 $\times$ Sn) rounded up to the nearest integer                                                                                                    |
| n4               | Sn × (RXb + RWrb) + Ln × (LBxmb + LWxmb) + Sn<br>RXb: Value of (Total number of points of "RX Setting" of main modules)/(11744 × Sn) rounded up to the nearest integer<br>RWrb: Value of (Total number of points of "RWr Setting" of main modules)/(734 × Sn) rounded up to the nearest integer<br>LBxmb: Value of (Total number of points of "LB Setting" excluding master station)/(11744 × Ln) rounded up to the nearest<br>integer<br>LWxmb: Value of (Total number of points of "LW Setting" excluding master station)/(734 × Ln) rounded up to the nearest integer |

| Name of variable | Description                                                                                                    |
|------------------|----------------------------------------------------------------------------------------------------|
| nds              | ((Total number of points of "RX Setting" of main modules)/8) + ((Total number of points of "RWr Setting" of main modules) $\times$ 2) + ((Total number of points of "LB Setting" excluding the master station)/8) + ((Total number of points of "LW Setting" excluding the master station) $\times$ 2) + 8 $\times$ Sn                                                                                                    |
| n5               | (ndl + 20 × n6)/1488                                                                                                    |
| n6               | (ndl-8)/1468 + 1                                                                                                    |
| ndl              | (RXI/8) + (RWrl × 2) + (LBI/8) + (LWl × 2) + 8<br>RXI: Number of points of "RX Setting" of main modules of the device station <sup>*2</sup> to be used as the maximum number of link<br>points<br>RWrI: Number of points of "RWr Setting" of main modules of the device station <sup>*2</sup> to be used as the maximum number of link<br>points<br>LBI: Number of points of "LB Setting" of the device station <sup>*2</sup> to be used as the maximum number of link points<br>LWI: Number of points of "LW Setting" of the device station <sup>*2</sup> to be used as the maximum number of link points                                |
| n7               | When "CC-Link IE TSN Class Setting" is set to "Mixture of CC-Link IE TSN Class B/A or CC-Link IE TSN Class A Only" and<br>"TSN HUB Setting" is set to "Not to Use TSN HUB": 4<br>Other than the above: 0                                                                                                    |
| en1              | $\begin{split} &\sum_{i=1}^{120} en1_i \\ &en1_i = ((endm_i + en2_i \times 16)/1488)^{*3} \cdot k_i \\ &However, when endm_i is 0, en1_i is 0. \\ &When mf_i > 16, k_i = 1, and when mf_i \leq 16, k_i = 0. \\ &mf_i = 1488 \cdot mod \\ &mod: Remainder of {((mRy_i + (mRy_i/1472)^{*3} \times 16) + (mRWw_i + (mRWw_i/1472)^{*3} \times 16))/1488} \\ &However, the value is 0 when the calculation result of mf_i is 1488. \\ &i: Station number \\ &mRy_i: Number of points of "RY Setting" of main modules with station No.i/8 \\ &mRWw_i: Number of points of "RWw Setting" of main modules with station No.i × 2 \end{split}$      |
| en2              | $\begin{split} &\sum_{i=1}^{120} en2_i \\ &en2_i = eRyn_i + eRWwn_i + ((endm_i + (eRyn_i + eRWwn_i) \times 16)/1488)^{*3} - 1 \\ &However, when endm_i is 0, en2_i is 0. \\ &i: Station number \\ &eRyn_i: 0 (fixed) \\ &eRWwn_i: Total number of extension modules with station No.i whose number of points of "RWw Setting" is more than 0 \end{split}$                                                                                                    |
| endm             | $\begin{split} & \sum_{i=1}^{120} endm_i \\ & endm_i = eRyAll_i/8 + eRWwAll_i \times 2 \\ & i: Station number \\ & eRyAll_i: 0 (fixed) \\ & eRWwAll_i: Total number of points of "RWw Setting" of extension modules with station No.i \end{split}$                                                                                                    |
| en3              | $\begin{split} &\sum_{i=1}^{120} en3_i \\ &en3_i = ((ends_i + en4_i \times 20)/1488)^{*3} \cdot k_i \\ &However, when ends_i is 0, en3_i is 0. \\ &When sf_i > 20, k_i = 1, and when sf_i \leq 20, k_i = 0. \\ &sf_i = 1488 \cdot mod \\ &mod: Remainder of {((mRx_i + (mRx_i/1468)^{*3} \times 20) + (mRWr_i + (mRWr_i/1468)^{*3} \times 20))/1488} \\ &However, the value is 0 when the calculation result of sf_i is 1488. \\ &i: Station number \\ &mRx_i: Number of points of "RX Setting" of main modules with station No.i/8 \\ &mRWr_i: Number of points of "RWr Setting" of main modules with station No.i \times 2 \end{split}$ |
| en4              | $\sum_{i=1}^{120} en4_i$ $en4_i = eRxn_i + eRWrn_i + ((ends_i + (eRxn_i + eRWrn_i) \times 20)/1488)^{*3}-1$ However, when ends_i is 0, en4_i is 0.<br>i: Station number<br>eRxn_i: 0 (fixed)<br>eRWrn_i: Number of extension modules with station No.i whose number of points of "RWr Setting" is more than 0                                                                                                    |
| Name of variable                                                  | Description                                                                                                    |
|-------------------------------------------------------------------|----------------------------------------------------------------------------------------------------|
| ends                                                              | $\sum_{i=1}^{120} ends_i$ $ends_i = eRxAll_i/8 + eRWrAll_i \times 2$ $i: Station number$ $eRxAll_i: 0 (fixed)$ $eRWrAll_i: Total number of points of "RWr Setting" of extension modules with station No.i$                                                                                                    |
| en5                                                               | ((endI + 20 × en6)/1488) <sup>*3</sup> -k <sub>i</sub><br>However, when endI is 0, en5 is 0.<br>When sf <sub>i</sub> >20, k <sub>i</sub> = 1, and when sf <sub>i</sub> ≤20, k <sub>i</sub> = 0.<br>sf <sub>i</sub> = 1488-mod<br>mod: Remainder of {((mRx <sub>i</sub> + (mRx <sub>i</sub> /1468) <sup>*3</sup> × 20) + (mRWr <sub>i</sub> + (mRWr <sub>i</sub> /1468) <sup>*3</sup> × 20))/1488}<br>However, the value is 0 when the calculation result of sf <sub>i</sub> is 1488.<br>i: Station number of the device station <sup>*2</sup> to be used as the maximum number of link points<br>mRx <sub>i</sub> : Number of points of "RX Setting" of main modules with station No.i/8<br>mRWr <sub>i</sub> : Number of points of "RWr Setting" of main modules with station No.i × 2 |
| en6                                                               | eRxln <sub>i</sub> + eRWrln <sub>i</sub> + ((endl+(eRxln <sub>i</sub> + eRWrln <sub>i</sub> ) × 20)/1488) <sup>*3</sup> -1<br>However, when endl is 0, the value for en6 is 0.<br>i: Station number of the device station <sup>*2</sup> to be used as the maximum number of link points<br>eRxln <sub>i</sub> : 0 (fixed)<br>eRWrln <sub>i</sub> : Total number of extension modules with station No.i whose number of points of "RWr Setting" is more than 0                                                                                                    |
| endl                                                              | eRxIAII <sub>i</sub> /8 + eRWrIAII <sub>i</sub> × 2<br>i: Station number of the device station <sup>*2</sup> to be used as the maximum number of link points<br>eRxIAII <sub>i</sub> : 0 (fixed)<br>eRWrIAII <sub>i</sub> : Total number of points of "RWr Setting" of extension modules of the device station <sup>*2</sup> to be used as the maximum<br>number of link points                                                                                                    |
| p1: RX/RY/RWr/RWw<br>processing time                              | {((Total number of points of "RX Setting") + (Total number of points of "RY Setting"))/8 + ((Total number of points of "RWr Setting") + (Total number of points of "RWw Setting")) $\times$ 2} $\times$ 5 + (Sn $\times$ 3300)<br>However, if Total number of points of "RY Setting" = Total number of points of "RX Setting" = Total number of points of "RWr Setting" = Total number of points of "RWw Setting" = 0, then p1 = 0.                                                                                                    |
| p2: LB/LW processing time                                         | {((Total number of points of "LB Setting" excluding master station)/8) + ((Total number of points of "LW Setting" excluding master station) $\times$ 2) + ((Number of points of "LB Setting" set in the master station)/8) $\times$ Ln + ((Number of points of "LW Setting" set in the master station) $\times$ 2) $\times$ Ln} $\times$ 5 + (Sn $\times$ 6000)<br>However, if Total number of points of "LB Setting" = Total number of points of "LW Setting" = 0, then p2 = 0.                                                                                                    |
| p3: Diagnostic information<br>processing time                     | Sn × 40                                                                                                    |
| kp                                                                | 78000                                                                                                    |
| kuu: Inter-module<br>synchronization processing<br>time (unicast) | $1800 \times$ (Number of device stations) + 10000<br>However, if the inter-module synchronization is not performed in the master station <sup>*4</sup> , then kuu = 0.                                                                                                    |

\*1 The switching hub delay time changes depending on the hub models and settings.

\*2 This is the device station with the largest calculation value when, for each device station (including extension modules), (("RX Setting" + "LB Setting") / 8) + (("RWr Setting" + "LW Setting") × 2) is calculated.

\*3 Calculate by rounding up each calculation result in brackets.

\*4 In "Inter-module Synchronization Setting" under "System Parameter" of the master station, "Use Inter-module Synchronization Function in System" is set to "Not Use" or "Select Inter-module Synchronization Target Module" is set to "Do Not Synchronize".

## Multicast mode (1Gbps)

## ■Calculation formula

Communication cycle interval [ns] =  $\alpha_c + \alpha_p$  or 125000, whichever is larger $\alpha$  Round up values of  $_c$  and  $\alpha_p$  that are less than 1µs.

Cyclic transmission time [ns] =  $\alpha_c$ 

• α<sub>c</sub>: This value varies depending on whether a CC-Link IE TSN Class A device station with the basic cycle or normal speed cycle exists or not.

| Item                                                                                                   |                                                                                                    |                                          | Calculation formula                                                                                   |  |
|----------------------------------------------------------------------------------------------------|----------------------------------------------------------------------------------------------------|------------------------------------------|----------------------------------------------------------------------------------------------------|--|
| When a CC-Link IE TSN Class A device station with the basic cycle or normal speed cycle does not exist |                                                                                                    | ie basic                                 | (The value in No.1 or No.2 below, whichever is larger) + No.5.                                        |  |
| When a CC-Link IE TSN Class A device station with the basic cycle or normal speed cycle exists         |                                                                                                    | ie basic                                 | (The value in No.1 or No.2 below, whichever is larger) + No.5. + No.6                                 |  |
| No. Calculation formula <sup>*1</sup>                                                                  |                                                                                                    |                                          |                                                                                                    |  |
| 1                                                                                                    | 1 A1 + A2 + (the value obtained by the A                                                                                                    |                                          | $n1r + n1I$ ) + (16 × (n2r + n2I)) + (ndmr + ndmI)} × 8 + (Sn-1) × 830 + 14000 + nh + nrp             |  |
| calculation formula in No.3 or No.4, whichever is larger)                                              |                                                                                                    | A2: {(50 × 6                             | $en1r$ ) + (16 × $en2r$ ) + $endmr$ } × 8                                                             |  |
| 2                                                                                                    | 2 B1 + B2 + (the value obtained by the calculation formula in No.3 or No.4, whichever is larger)                                                  | B1: {(30 × (<br>14300 + nh               | n1r + n1l)) + (16× (n2r + n2l)) + (ndmr + ndml)} × 4 + (1661 × (n1r + n1l)) + (Sn-1) × 830 +<br>+ nrp |  |
|                                                                                                    |                                                                                                    | B2: {(30 × e                             | en1r) + (16 × en2r) + endmr} × 4+ (1661 × en1r)                                                       |  |
| 3                                                                                                    | 3 C1 + C2 C1: {(50 ×                                                                                                    |                                          | n3) + (20 × n4) + nds} × 8 + 14000 + nh                                                               |  |
| C                                                                                                    |                                                                                                    | C2: {(50 × 6                             | en3) + (20 × en4) + ends} × 8                                                                         |  |
| 4                                                                                                    | 4 D1 + D2                                                                                                    |                                          | n5) + (20 × n6) + ndl} × 8 + (Sn-1) × 830 + 14000 + nh                                                |  |
|                                                                                                    |                                                                                                    | D2: {(50 × en5) + (20 × en6) + endl} × 8 |                                                                                                    |  |
| 5                                                                                                    | E × n7                                                                                                    | E: (Sn-1) × 830 + 39102                  |                                                                                                    |  |
| 6                                                                                                    | The largest value among the maximum response times during the time-managed polling of the CC-Link IE TSN Class A device stations set to the basic |                                          |                                                                                                    |  |

6 The largest value among the maximum response times during the time-managed polling of the CC-Link IE TSN Class A device stations set to the basic cycle or normal speed cycle

\*1 The symbols in the table are as follows.

A1, B1, C1, D1: Main module calculation formula

A2, B2, C2, D2: Extension module calculation formula

## Point P

For the maximum response time for time-managed polling for the device stations, refer to the user's manual for the device station used.

Cyclic processing time [ns] =  $\alpha_p$ 

• α<sub>p</sub>: p1 + p2 + p3 + kp + kum

## ■Variable

For each variable to be used, round it up to one decimal point before assigning to the calculation formula.

| Name of variable | Description                                                                                                    |
|------------------|----------------------------------------------------------------------------------------------------|
| n1r              | (ndmr + (16 × n2r))/1488 or Rn, whichever is larger                                                                                                    |
| n1l              | Round up the calculated value to the nearest integer of (ndml + $(16 \times n2l))/1488$                                                                                                    |
| n2r              | Rn × (RYrb + RWwrb)<br>RYrb: Value of (Total number of points of "RY Setting" set in the remote station (main modules))/(11776 × Rn) rounded up to<br>the nearest integer<br>RWwrb: Value of (Total number of points of "RWw Setting" set in the remote station (main modules))/(736 × Rn) rounded up<br>to the nearest integer                                                                                                    |
| n2l              | RYIb + RWwlb + LBmb + LWmb + 1<br>RYIb: Value of (Total number of points of "RY Setting" <sup>*2</sup> )/11776 rounded up to the nearest integer<br>RWwlb: Value of (Total number of points of "RWw Setting" <sup>*2</sup> )/736 rounded up to the nearest integer<br>LBmb: Value of (Number of points of "LB Setting" set in the master station)/11776 rounded up to the nearest integer<br>LWmb: Value of (Number of points of "LW Setting" set in the master station)/736 rounded up to the nearest integer |
| ndmr             | ((Total number of points of "RY Setting" set in the remote station (main modules))/8) + ((Total number of points of "RWw Setting" set in the remote station (main modules)) × 2)                                                                                                    |
| ndml             | ((Total number of points of "RY Setting" <sup>*2</sup> )/8) + ((Total number of points of "RWw Setting" <sup>*2</sup> ) $\times$ 2) + ((Number of points of "LB Setting" set in the master station)/8) + ((Number of points of "LW Setting" set in the master station) $\times$ 2) + 24                                                                                                    |
| Sn               | Number of device stations                                                                                                    |

| Name of variable | Description                                                                                                    |  |  |
|------------------|----------------------------------------------------------------------------------------------------|--|--|
| Rn               | Number of remote stations                                                                                                    |  |  |
| Ln               | Number of local stations                                                                                                    |  |  |
| nh               | Switching hub delay time × Number of switching hubs connected to the network Switching hub delay time: 50000 <sup>*1</sup>                                                                                                    |  |  |
| nrp              | When "Network Topology" under " Basic Settings" is set to " Line/Star": 0                                                                                                    |  |  |
| n3               | Sn $\times$ nhs nhs: Value of (nds + (20 $\times$ n4))/(1488 $\times$ Sn) rounded up to the nearest integer                                                                                                    |  |  |
| n4               | Sn × (RXb + RWrb) + Ln × (LBxmb + LWxmb) + Sn<br>RXb: Value of (Total number of points of "RX Setting" of main modules)/(11744 × Sn) rounded up to the nearest integer<br>RWrb: Value of (Total number of points of "RWr Setting" of main modules)/(734 × Sn) rounded up to the nearest integer<br>LBxmb: Value of (Total number of points of "LB Setting" excluding master station)/(11744 × Ln) rounded up to the nearest<br>integer<br>LWxmb: Value of (Total number of points of "LW Setting" excluding master station)/(734 × Ln) rounded up to the nearest<br>integer                                                                                                    |  |  |
| nds              | ((Total number of points of "RX Setting" of main modules)/8) + ((Total number of points of "RWr Setting" of main modules) $\times$ 2) + ((Total number of points of "LB Setting" excluding the master station)/8) + ((Total number of points of "LW Setting" excluding the master station) $\times$ 2) + 8 $\times$ Sn                                                                                                    |  |  |
| n5               | (ndl + 20 × n6)/1488                                                                                                    |  |  |
| n6               | (ndl-8)/1468 + 1                                                                                                    |  |  |
| ndl              | (RXI/8) + (RWrl × 2) + (LBI/8) + (LWI × 2) + 8<br>RXI: Number of points of "RX Setting" of main modules of the device station <sup>*3</sup> to be used as the maximum number of link<br>points<br>RWrI: Number of points of "RWr Setting" of main modules of the device station <sup>*3</sup> to be used as the maximum number of link<br>points<br>LBI: Number of points of "LB Setting" of the device station <sup>*3</sup> to be used as the maximum number of link points<br>LWI: Number of points of "LW Setting" of the device station <sup>*3</sup> to be used as the maximum number of link points                                                                                                    |  |  |
| n7               | When "CC-Link IE TSN Class Setting" is set to "Mixture of CC-Link IE TSN Class B/A or CC-Link IE TSN Class A Only" and<br>"TSN HUB Setting" is set to "Not to Use TSN HUB": 4<br>Other than the above: 0                                                                                                    |  |  |
| en1r             | $\begin{split} &\sum_{i=1}^{120} en1r_i \\ &en1r_i = ((endmr_i + en2r_i \times 16)/1488)^{*4} \text{-kr}_i \\ &When station No.i \text{ represents a station other than a remote station, en1r_i is 0. When endmr_i is 0, en1r_i is 0. \\ &When mfr_i > 16, kr_i = 1, and when mfr_i > 16, kr_i = 0. \\ 𝔪_i = 1488 \text{-mod} \\ &mod: \text{Remainder of } \{((mRyr_i + (mRyr_i/1472)^{*4} \times 16) + (mRWwr_i + (mRWwr_i/1472)^{*4} \times 16))/1488\} \\ &However, the value is 0 when the calculation result of mfr_i is 1488. \\ &i: Station number \\ &mRyr_i: Number of points of "RY Setting" of main modules with station No.i/8 \\ &mRWwr_i: Number of points of "RWw Setting" of main modules with station No.i \times 2 \end{split}$ |  |  |
| en2r             | $\sum_{i=1}^{120} en2r_i$ $en2r_i = eRyrn_i + eRWwrn_i + ((endmr_i + (eRyrn_i + eRWwrn_i) \times 16)/1488)^{*4}-1$ When station No.i represents a station other than a remote station, en2r_i is 0. When endmr_i is 0, en2r_i is 0. i: Station number $eRyrn_i: 0 \text{ (fixed)}$ $eRWwrn_i:  Total number of extension modules with station No.i whose number of points of "RWw Setting" is more than 0$                                                                                                    |  |  |
| endmr            | $\sum_{i=1}^{120} endmr_i$<br>endmr <sub>i</sub> = eRyrAll <sub>i</sub> /8 + eRWwrAll <sub>i</sub> × 2<br>When station No.i represents a station other than a remote station, endmr <sub>i</sub> is 0.<br>i: Station number<br>eRyrAll <sub>i</sub> : 0 (fixed)<br>eRWwrAll <sub>i</sub> : Total number of points of "RWw Setting" of extension modules with station No.i                                                                                                    |  |  |

| Name of variable                                                | Description                                                                                                    |
|-----------------------------------------------------------------|----------------------------------------------------------------------------------------------------|
| en3                                                             | $\sum_{i=1}^{120} en3_i$                                                                                                    |
|                                                                 | en3 <sub>i</sub> =((ends <sub>i</sub> +en4 <sub>i</sub> ×20)/1488) <sup>*4</sup> -k <sub>i</sub><br>However, when ends <sub>i</sub> is 0, en3 <sub>i</sub> is 0.<br>When sf <sub>i</sub> >20, k <sub>i</sub> = 1, and when sf <sub>i</sub> ≤20, k <sub>i</sub> = 0.                                                                                                    |
|                                                                 | sr <sub>i</sub> = 1488-mod<br>mod: Remainder of {((mRx <sub>i</sub> + (mRx <sub>i</sub> /1468) <sup>*4</sup> ×20) + (mRWr <sub>i</sub> + (mRWr <sub>i</sub> /1468) <sup>*4</sup> × 20))/1488}<br>However, the value is 0 when the calculation result of sf <sub>i</sub> is 1488.<br>i: Station number<br>mRx <sub>i</sub> : Number of points of "RX Setting" of main modules with station No.i/8<br>mRWr.: Number of points of "RWr Setting" of main modules with station No.i × 2                                                                                                    |
| en4                                                             | $\sum_{i=1}^{120} en4_i$                                                                                                    |
|                                                                 | en4 <sub>i</sub> = eRxn <sub>i</sub> + eRWrn <sub>i</sub> + ((ends <sub>i</sub> + (eRxn <sub>i</sub> + eRWrn <sub>i</sub> ) × 20)/1488) <sup>*4</sup> -1<br>However, when ends <sub>i</sub> is 0, en4 <sub>i</sub> is 0.<br>i: Station number<br>eRxn <sub>i</sub> : 0 (fixed)<br>eRWrn <sub>i</sub> : Number of extension modules with station No.i whose number of points of "RWr Setting" is more than 0                                                                                                    |
| ends                                                            | $\sum_{i=1}^{120} ends_i$                                                                                                    |
|                                                                 | ends <sub>i</sub> = eRxAll <sub>i</sub> /8 + eRWrAll <sub>i</sub> × 2<br>i: Station number<br>eRxAll <sub>i</sub> : 0 (fixed)<br>eRWrAll <sub>i</sub> : Total number of points of "RWr Setting" of extension modules with station No.i                                                                                                    |
| en5                                                             | ((endI + 20 × en6)/1488) <sup>*4</sup> -k <sub>i</sub><br>However, when endI is 0, en5 is 0.<br>When sf <sub>i</sub> >20, k <sub>i</sub> = 1, and when sf <sub>i</sub> ≤20, k <sub>i</sub> = 0.<br>sf <sub>i</sub> = 1488-mod<br>mod: Remainder of {((mRx <sub>i</sub> + (mRx <sub>i</sub> /1468) <sup>*4</sup> ×20) + (mRWr <sub>i</sub> + (mRWr <sub>i</sub> /1468) <sup>*4</sup> × 20))/1488}<br>However, the value is 0 when the calculation result of sf <sub>i</sub> is 1488.<br>i: Station number of the device station <sup>*3</sup> to be used as the maximum number of link points<br>mRx <sub>i</sub> : Number of points of "RX Setting" of main modules with station No.i/8<br>mRWr <sub>i</sub> : Number of points of "RWr Setting" of main modules with station No.i × 2 |
| en6                                                             | eRxln <sub>i</sub> + eRWrln <sub>i</sub> + ((endl + (eRxln <sub>i</sub> + eRWrln <sub>i</sub> ) × 20)/1488) <sup>*4</sup> -1<br>However, when endl is 0, the value for en6 is 0.<br>i: Station number of the device station <sup>*3</sup> to be used as the maximum number of link points<br>eRxln <sub>i</sub> : 0 (fixed)<br>eRWrln <sub>i</sub> : Total number of extension modules with station No.i whose number of points of "RWr Setting" is more than 0                                                                                                    |
| endl                                                            | eRxIAII <sub>i</sub> /8 + eRWrIAII <sub>i</sub> × 2<br>i: Station number of the device station <sup>*3</sup> to be used as the maximum number of link points<br>eRxIAII <sub>i</sub> : 0 (fixed)<br>eRWrIAII <sub>i</sub> : Total number of points of "RWr Setting" of extension modules of the device station <sup>*3</sup> to be used as the<br>maximum number of link points                                                                                                    |
| p1: RX/RY/RWr/RWw<br>processing time                            | {((Total number of points of "RX Setting") + (Total number of points of "RY Setting" <sup>*2</sup> ))/8 + ((Total number of points of "RWr Setting") + (Total number of points of "RWw Setting" <sup>*2</sup> )) × 2} × 5 + (Sn × 3300)<br>However, if Total number of points of "RY Setting" <sup>*2</sup> = Total number of points of "RX Setting" = Total number of points of "RWr Setting" <sup>*2</sup> = 0, then p1 = 0.                                                                                                    |
| p2: LB/LW processing time                                       | ((Total number of points of "LB Setting" excluding master station)/8) + ((Total number of points of "LW Setting" excluding master station) $\times$ 2) + ((Number of points of "LB Setting" set in the master station)/8) + ((Number of points of "LW Setting" set in the master station) $\times$ 2) $\times$ 5 + (Sn $\times$ 6000)<br>However, if Total number of points of "LB Setting" = Total number of points of "LW Setting" = 0, then p2 = 0.                                                                                                    |
| p3: Diagnostic information<br>processing time                   | Sn × 40                                                                                                    |
| kp                                                              | 78000                                                                                                    |
| kum: Inter-module<br>synchronous processing time<br>(multicast) | $2000 \times$ (Number of device stations) + 18000<br>However, if the inter-module synchronization is not performed in the master station <sup>*5</sup> , then kum = 0.                                                                                                    |

- \*1 The switching hub delay time changes depending on the hub models and settings.
- \*2 Total number of points is the smallest value set in "Start" to the largest value set in "End" of "Network Configuration Settings".
- \*3 This is the device station with the largest calculation value when, for each device station (including extension modules), (("RX Setting" + "LB Setting") / 8) + (("RWr Setting" + "LW Setting") × 2) is calculated.
- \*4 Calculate by rounding up each calculation result in brackets.
- \*5 In "Inter-module Synchronization Setting" under "System Parameter" of the master station, "Use Inter-module Synchronization Function in System" is set to "Not Use" or "Select Inter-module Synchronization Target Module" is set to "Do Not Synchronize".

## Multicast mode (100Mbps)

## ■Calculation formula

Communication cycle interval [ns] =  $\alpha_c$  +  $\alpha_p.\alpha$  Round up values of  $_c$  and  $\alpha_p$  that are less than 1µs.

Cyclic transmission time [ns] =  $\alpha_c$ 

• α<sub>c</sub>: This value varies depending on whether a CC-Link IE TSN Class A device station with the basic cycle or normal speed cycle exists or not.

| Item                                                                        |                                                           |                                                                    | Calculation formula                                                  |
|-----------------------------------------------------------------------------|-----------------------------------------------------------|--------------------------------------------------------------------|----------------------------------------------------------------------|
| When a CC-Link IE TSN Class A device station with the basic cycle or normal |                                                           |                                                                    | No.1 + No.4                                                          |
| speed                                                                       | l cycle does not exist                                    |                                                                    |                                                                      |
| When a CC-Link IE TSN Class A device station with the basic cycle or normal |                                                           |                                                                    | No.1 + No.4 + No.5                                                   |
| speed                                                                       | l cycle exists                                            |                                                                    |                                                                      |
| No.                                                                         | No. Calculation formula <sup>*1</sup>                     |                                                                    |                                                                      |
| 1                                                                           | A1 + A2 + (the value obtained by the                      | A1: {(42 × (n1r + n1l)) + (16 × (                                  | n2r + n2l)) + (ndmr + ndml)} × 80 + (Sn-1) × 5150 + 14000 + nh + nrp |
|                                                                             | calculation formula in No.2 or No.3, whichever is larger) | A2: {( $42 \times en1r$ ) + ( $16 \times en2r$ ) +                 | + endmr} × 80                                                        |
| 2                                                                           | B1 + B2                                                   | B1: $\{(42 \times n3) + (20 \times n4) + nd \}$                    | s} × 80 + 14000 + nh                                                 |
|                                                                             |                                                           | B2: {(42 × en3) + (20 × en4) +                                     | ends} × 80                                                           |
| 3                                                                           | C1 + C2                                                   | C1: {(42 × n5) + (20 × n6) + ndl} × 80 +(Sn-1) × 5150 + 14000 + nh |                                                                      |
|                                                                             |                                                           | C2: {(42 × en5) + (20 × en6) +                                     | endl} × 80                                                           |
| 4                                                                           | D × n7                                                    | D: (Sn-1) × 5150 + 187440                                          |                                                                      |
| F                                                                           |                                                           |                                                                    |                                                                      |

5 The largest value among the maximum response times during the time-managed polling of the CC-Link IE TSN Class A device stations set to the basic cycle or normal speed cycle

\*1 The symbols in the table are as follows.

A1, B1, C1: Main module calculation formula

A2, B2, C2: Extension module calculation formula

Point P

For the maximum response time for time-managed polling for the device stations, refer to the user's manual for the device station used.

Cyclic processing time [ns] =  $\alpha_p$  or 340000, whichever is larger.

• α<sub>p</sub>: p1 + p2 + p3 + kp + kum

## **■**Variable

For each variable to be used, round it up to one decimal point before assigning to the calculation formula.

| Name of variable | Description                                                                                                    |
|------------------|----------------------------------------------------------------------------------------------------|
| n1r              | (ndmr + (16 $\times$ n2r))/1488 or Rn, whichever is larger                                                                                                    |
| n1l              | Round up the calculated value to the nearest integer of (ndml + $(16 \times n2l))/1488$                                                                                                    |
| n2r              | Rn × (RYrb + RWwrb)<br>RYrb: Value of (Total number of points of "RY Setting" set in the remote station (main modules))/(11776 × Rn) rounded up to<br>the nearest integer<br>RWwrb: Value of (Total number of points of "RWw Setting" set in the remote station (main modules))/(736 × Rn) rounded up to<br>the nearest integer                                                                                                    |
| n2l              | RYIb + RWwlb + LBmb + LWmb + 1         RYIb: Value of (Total number of points of "RY Setting"*2)/11776 rounded up to the nearest integer         RWwlb: Value of (Total number of points of "RWw Setting"*2)/736 rounded up to the nearest integer         LBmb: Value of (Number of points of "LB Setting" set in the master station)/11776 rounded up to the nearest integer         LWmb: Value of (Number of points of "LW Setting" set in the master station)/736 rounded up to the nearest integer |
| ndmr             | ((Total number of points of "RY Setting" set in the remote station (main modules))/8) + ((Total number of points of "RWw Setting" set in the remote station (main modules)) × 2)                                                                                                    |
| ndml             | ((Total number of points of "RY Setting" <sup>*2</sup> )/8) + ((Total number of points of "RWw Setting" <sup>*2</sup> ) × 2) + ((Number of points of "LB Setting" set in the master station)/8) + ((Number of points of "LW Setting" set in the master station) × 2) + 24                                                                                                    |
| Sn               | Number of device stations                                                                                                    |
| Rn               | Number of remote stations                                                                                                    |
| Ln               | Number of local stations                                                                                                    |
| nh               | Switching hub delay time × Number of switching hubs connected to the network Switching hub delay time: 160000 <sup>*1</sup>                                                                                                    |
| nrp              | When "Network Topology" under " Basic Settings" is set to " Line/Star": 0                                                                                                    |

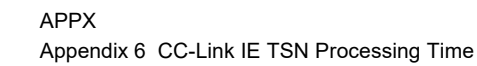

| Name of variable | Description                                                                                                    |  |
|------------------|----------------------------------------------------------------------------------------------------|--|
| n3               | $Sn \times nhs$                                                                                                    |  |
| n4               | Inns: Value of (nds + (20 × n4))/(1488 × Sh) rounded up to the nearest integer         Sn × (RXb + RWrb) + Ln × (LBxmb + LWxmb) + Sn         RXb: Value of (Total number of points of "RX Setting" of main modules)/(11744 × Sn) rounded up to the nearest integer         RWrb: Value of (Total number of points of "RWr Setting" of main modules)/(734 × Sn) rounded up to the nearest integer         LBxmb: Value of (Total number of points of "LB Setting" excluding master station)/(11744 × Ln) rounded up to the nearest integer         LWxmb: Value of (Total number of points of "LW Setting" excluding master station)/(734 × Ln) rounded up to the nearest                                                                                                    |  |
| nds              | Integer<br>((Total number of points of "RX Setting" of main modules)/8) + ((Total number of points of "RWr Setting" of main modules) $\times$ 2)<br>+ ((Total number of points of "LB Setting" excluding the master station)/8) + ((Total number of points of "LW Setting" excluding<br>the master station) $\times$ 2) + 8 $\times$ Sn                                                                                                    |  |
| n5               | (ndl + 20 × n6)/1488                                                                                                    |  |
| n6               | (ndl-8)/1468 + 1                                                                                                    |  |
| ndi              | (RXI/8) + (RWrl × 2) + (LBI/8) + (LWI × 2) + 8 RXI: Number of points of "RX Setting" of main modules of the device station <sup>*3</sup> to be used as the maximum number of link points RWrl: Number of points of "RWr Setting" of main modules of the device station <sup>*3</sup> to be used as the maximum number of link points LBI: Number of points of "LB Setting" of the device station <sup>*3</sup> to be used as the maximum number of link points LVI: Number of points of "LB Setting" of the device station <sup>*3</sup> to be used as the maximum number of link points LWI: Number of points of "LB Setting" of the device station <sup>*3</sup> to be used as the maximum number of link points                                                                  |  |
| n7               | When "CC-Link IE TSN Class Setting" is set to "Mixture of CC-Link IE TSN Class B/A or CC-Link IE TSN Class A Only" and "TSN HUB Setting" is set to "Not to Use TSN HUB": 4 Other than the above: 0                                                                                                    |  |
| en1r             | $\begin{split} &\sum_{i=1}^{120} en1r_i \\ &en1r_i = ((endmr_i + en2r_i \times 16)/1488)^{*4} \text{-kr}_i \\ &\text{When station No.i represents a station other than a remote station, en1r_i is 0. When endmr_i is 0, en1r_i is 0. \\ &\text{When mfr_i>16, kr_i = 1, and when mfr_i<16, kr_i = 0. \\ &\text{mfr_i = 1488-mod} \\ &\text{mod: Remainder of } \{((mRyr_i + (mRyr_i/1472)^{*4} \times 16) + (mRWwr_i + (mRWwr_i/1472)^{*4} \times 16))/1488\} \\ &\text{However, the value is 0 when the calculation result of mfr_i is 1488.} \\ &\text{i: Station number} \\ &\text{mRyr_i: Number of points of "RY Setting" of main modules with station No.i/8 } \\ &\text{mRWwr_i: Number of points of "RWw Setting" of main modules with station No.i \times 2} \end{split}$ |  |
| en2r             | $\sum_{i=1}^{120} en2r_i$ $en2r_i = eRyrn_i + eRWwrn_i + ((endmr_i + (eRyrn_i + eRWwrn_i) \times 16)/1488)^{*4}-1$ When station No.i represents a station other than a remote station, $en2r_i$ is 0. When $endmr_i$ is 0, $en2r_i$ is 0.<br>i: Station number<br>$eRyrn_i$ : 0 (fixed)<br>$eRWwrn_i$ : Total number of extension modules with station No.i whose number of points of "RWw Setting" is more than 0                                                                                                    |  |
| endmr            | $\sum_{i=1}^{120} en2r_i$ endmr_i = eRyrAll_i/8 + eRWwrAll_i × 2<br>When station No.i represents a station other than a remote station, endmr_i is 0.<br>i: Station number<br>eRyrAll_i: 0 (fixed)<br>eRWwrAll_i: Total number of points of "RWw Setting" of extension modules with station No.i                                                                                                    |  |
| en3              | $\begin{split} &\sum_{i=1}^{120} en3_i \\ &en3_i = ((ends_i + en4_i \times 20)/1488)^{*4} \cdot k_i \\ &However, when ends_i is 0, en3_i is 0. \\ &When sf_i > 20, k_i = 1, and when sf_i \leq 20, k_i = 0. \\ &sf_i = 1488 \cdot mod \\ &mod: Remainder of {(((mRx_i + (mRx_i/1468)^{*4} \times 20) + (mRWr_i + (mRWr_i/1468)^{*4} \times 20))/1488} \\ &However, the value is 0 when the calculation result of sf_i is 1488. \\ &i: Station number \\ &mRx_i: Number of points of "RX Setting" of main modules with station No.i/8 \\ &mRWr_i: Number of points of "RWr Setting" of main modules with station No.i \times 2 \end{split}$                                                                                                    |  |

| Name of variable                                                | Description                                                                                                    |
|-----------------------------------------------------------------|----------------------------------------------------------------------------------------------------|
| en4                                                             | $\sum_{i=1}^{120} en4_i$ $en4_i = eRxn_i + eRWrn_i + ((ends_i + (eRxn_i + eRWrn_i) \times 20)/1488)^{*4}-1$ However, when ends_i is 0, en4_i is 0.<br>i: Station number<br>$eRxn_i: 0 \text{ (fixed)}$                                                                                                    |
|                                                                 | eRWrn <sub>i</sub> : Number of extension modules with station No.i whose number of points of "RWr Setting" is more than 0                                                                                                    |
| ends                                                            | <pre> 120 xi = 1 endsi endsi = eRxAlli/8 + eRWrAlli × 2 i: Station number eRxAlli: 0 (fixed) eRWrAlli: Total number of points of "RWr Setting" of extension modules with station No.i </pre>                                                                                                    |
| en5                                                             | $\begin{array}{l} ((\text{endl} + 20 \times \text{en6})/1488)^{*4} \cdot k_i \\ \text{However, when endl is 0, en5 is 0.} \\ \text{When sf}_i > 20,  k_i = 1,  \text{and when sf}_i \leq 20,  k_i = 0. \\ \text{sf}_i = 1488 \cdot \text{mod} \\ \text{mod: Remainder of } \{((\text{mRx}_i + (\text{mRx}_i/1468)^{*4} \times 20) + (\text{mRWr}_i + (\text{mRWr}_i/1468)^{*4} \times 20))/1488\} \\ \text{However, the value is 0 when the calculation result of sf}_i \text{ is 1488.} \\ \text{i: Station number of the device station}^{*3} \text{ to be used as the maximum number of link points} \\ \text{mRx}_i: \text{Number of points of "RX Setting" of main modules with station No.i/8} \\ \text{mRWr}_i: \text{Number of points of "RWr Setting" of main modules with station No.i \times 2 \end{array}$ |
| en6                                                             | eRxIn <sub>i</sub> + eRWrIn <sub>i</sub> + ((endl + (eRxIn <sub>i</sub> + eRWrIn <sub>i</sub> ) × 20)/1488) <sup>*4</sup> -1<br>However, when endl is 0, the value for en6 is 0.<br>i: Station number of the device station <sup>*3</sup> to be used as the maximum number of link points<br>eRxIn <sub>i</sub> : 0 (fixed)<br>eRWrIn <sub>i</sub> : Total number of extension modules with station No.i whose number of points of "RWr Setting" is more than 0                                                                                                    |
| endl                                                            | eRxIAII <sub>i</sub> /8 + eRWrIAII <sub>i</sub> × 2<br>i: Station number of the device station <sup>*3</sup> to be used as the maximum number of link points<br>eRxIAII <sub>i</sub> : 0 (fixed)<br>eRWrIAII <sub>i</sub> : Total number of points of "RWr Setting" of extension modules of the device station <sup>*3</sup> to be used as the maximum<br>number of link points                                                                                                    |
| p1: RX/RY/RWr/RWw<br>processing time                            | {((Total number of points of "RX Setting") + (Total number of points of "RY Setting" <sup>*2</sup> ))/8 + ((Total number of points of "RWr Setting") + (Total number of points of "RWw Setting" <sup>*2</sup> )) × 2 × 5 + (Sn × 3300)<br>However, if Total number of points of "RY Setting" <sup>*2</sup> = Total number of points of "RX Setting" = Total number of points of "RWr Setting" = Total number of points of "RWw Setting" <sup>*2</sup> = 0, then p1 = 0.                                                                                                    |
| p2: LB/LW processing time                                       | ((Total number of points of "LB Setting" excluding master station)/8) + ((Total number of points of "LW Setting" excluding master station) $\times$ 2) + ((Number of points of "LB Setting" set in the master station)/8) + ((Number of points of "LW Setting" set in the master station) $\times$ 2) $\times$ 5 + (Sn $\times$ 6000)<br>However, if Total number of points of "LB Setting" = Total number of points of "LW Setting" = 0, then p2 = 0.                                                                                                    |
| p3: Diagnostic information<br>processing time                   | Sn × 40                                                                                                    |
| kp                                                              | 78000                                                                                                    |
| kum: Inter-module<br>synchronous processing time<br>(multicast) | $2000 \times$ (Number of device stations) + 18000<br>However, if the inter-module synchronization is not performed in the master station <sup>*5</sup> , then kum = 0.                                                                                                    |

\*1 The switching hub delay time changes depending on the hub models and settings.

\*2 Total number of points is the smallest value set in "Start" to the largest value set in "End" of "Network Configuration Settings".

\*3 This is the device station with the largest calculation value when, for each device station (including extension modules), (("RX Setting" +

"LB Setting") / 8) + (("RWr Setting" + "LW Setting") × 2) is calculated.

\*4 Calculate by rounding up each calculation result in brackets.

\*5 In "Inter-module Synchronization Setting" under "System Parameter" of the master station, "Use Inter-module Synchronization Function in System" is set to "Not Use" or "Select Inter-module Synchronization Target Module" is set to "Do Not Synchronize".

# Values to be added to the communication cycle interval when the watchdog counter is used

If a value has been stored in 'Transient transmission additional time (calculation value)' (SW007A), set the value by adding 'Transient transmission additional time (calculation value)' (SW007A) to "Communication Period Interval Setting" and "Transient transmission time" of "Communication Period Setting" under "Basic Settings".

For details on the watchdog counter, refer to the following.

Page 221 Cyclic transmission assurance by watchdog counter

## Interlink transmission time

The following is the formula to calculate the time required for interlink transmission. Interlink transmission does not affect the sequence scan time.

## Interlink transmission time to completely transmit all set points

 $\alpha_{DL}$  = KM4 × ((RX + RY) ÷ 16 + RWr + RWw) [ms]

 $\alpha_{\text{DL}}$ : Interlink transmission time

RX: Total number of source "RX/RY" or "RX/LB" points set in "Interlink Transmission Settings" of "Application Settings".

RY: Total number of source "LB/RY" or "LB/LB" points set in "Interlink Transmission Settings" of "Application Settings".

RWr: Total number of source "RWr/RWw" or "RWr/LW" points set in "Interlink Transmission Settings" of "Application Settings". RWw: Total number of source "LW/RWw" or "LW/LW" points set in "Interlink Transmission Settings" of "Application Settings". • Constant (KM4)

| Base unit to which the network module is a | КМ4(×10 <sup>-3</sup> ) |       |
|--------------------------------------------|-------------------------|-------|
| Source                                     | Destination             |       |
| Main base unit                             | Main base unit          | 0.175 |
| Main base unit                             | Extension base unit     | 0.202 |
| Extension base unit                        | Main base unit          | 0.242 |
| Extension base unit                        | Extension base unit     | 0.271 |

## Precautions

The interlink transmission time may become longer due to the following causes.

- Communication with the engineering tool (such as CC-Link IE TSN/CC-Link IE Field diagnostics, module diagnostics)
- · Execution of a link dedicated instruction
- Link refresh
- · Interlink transmission between other modules

# Appendix 7 Processing Time of EtherNet/IP

## Transmission delay time

The following describes the formulas used to calculate the transmission delay time of EtherNet/IP communications.

Note that the processing time may be prolonged depending on the load ratio of the network (degree of line congestion), the processing performance of controllers, and the system configuration.

## Class1 communication transmission delay time

The following describes the concept and the calculation formula of the transmission delay time of Class1 communications. (It does not include the refresh processing time.)

## Concept of transmission delay time

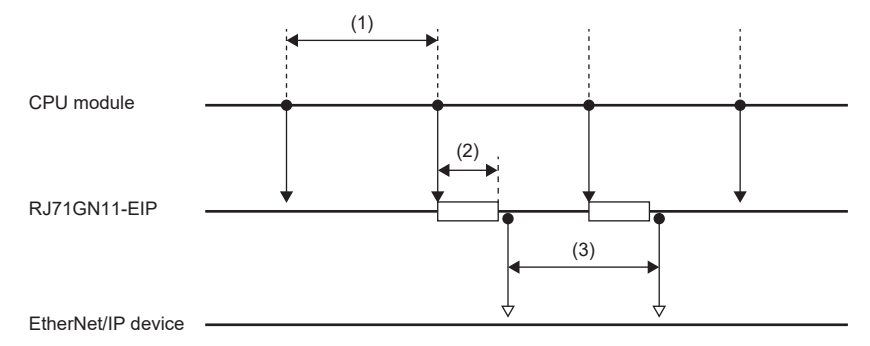

| No. | Item name              | Description                                                                                                    |
|-----|------------------------|----------------------------------------------------------------------------------------------------|
| (1) | Sequence scan          | Time required from setting the transmitted data in a program to refreshing the buffer memory on the CC-Link IE TSN Plus module |
| (2) | Module processing time | Time required for transferring transmitted data from the buffer memory on the CC-Link IE TSN Plus module to the send buffer    |
| (3) | RPI                    | RPI setting value (transmission interval time)                                                                                 |

## Concept of receive delay time

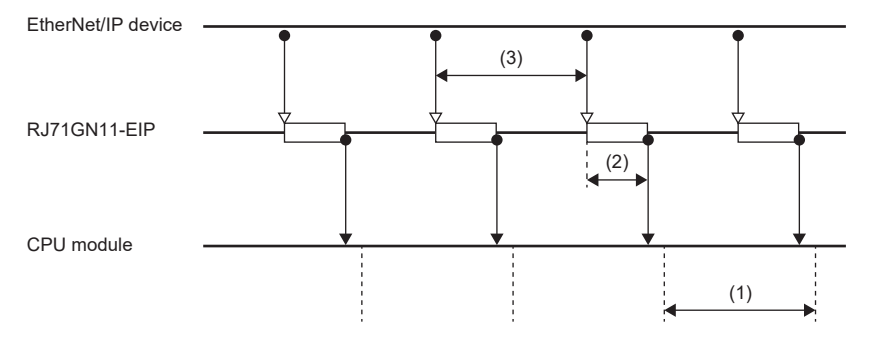

| No. | Item name              | Description                                                                                                    |
|-----|------------------------|----------------------------------------------------------------------------------------------------|
| (1) | Sequence scan          | Time required for refreshing the receive data from the buffer memory on the CC-Link IE TSN Plus module to a program        |
| (2) | Module processing time | Time required for transferring receive data from the receive buffer to the buffer memory on the CC-Link IE TSN Plus module |
| (3) | RPI                    | RPI setting value (transmission interval time)                                                                             |

## Calculation formula of transmission delay time

## When the firmware version of the CC-Link IE TSN Plus module is "02" or earlier

| Calculation value | Calculation formula (Unit: ms)                                                    |
|-------------------|-----------------------------------------------------------------------------------|
| Normal value      | 0.573 + (sequence scan $\div$ 2) + module processing time <sup>*1</sup> + RPI     |
| Maximum value     | 0.725 + sequence scan + module processing time <sup>*1</sup> + (RPI $\times$ 1.5) |

\*1 Calculate the module processing time using the following formula. Module processing time [ms] = 0.0006 × Total data size [byte] + 0.007 × number of connections

## When the firmware version of the CC-Link IE TSN Plus module is "03" or later

| Calculation value | Calculation formula (Unit: ms)                                                 |
|-------------------|--------------------------------------------------------------------------------|
| Normal value      | 0.573 + (sequence scan ÷ 2) + module processing time <sup>*1</sup> + (RPI ÷ 2) |
| Maximum value     | 0.725 + sequence scan + module processing time <sup>*1</sup> + RPI             |

\*1 Calculate the module processing time using the following formula. Module processing time [ms] = 0.0001 × Total data size [byte] + 0.007 × number of connections

# Appendix 8 TCP/IP Communications, UDP/IP Communications

This chapter describes the communication flow and procedure of TCP/IP communications and UDP/IP communications.

# **TCP/IP communications**

This section describes TCP/IP communications.

## Establishing a connection

With TCP/IP communications, a connection must be established between the communicating devices. If the server side device has executed the Passive open processing and is in the standby state, the client side device makes an open request (Active open processing) to the server. When a response is returned, the connection is established.

With TCP/IP communications, a connection is established during communication. Since data is exchanged while checking that the data has correctly reached the communication destination, the data reliability can be ensured. Note that the line load is larger than UDP/IP communications.

Ex. When the CC-Link IE TSN Plus module is Passive open

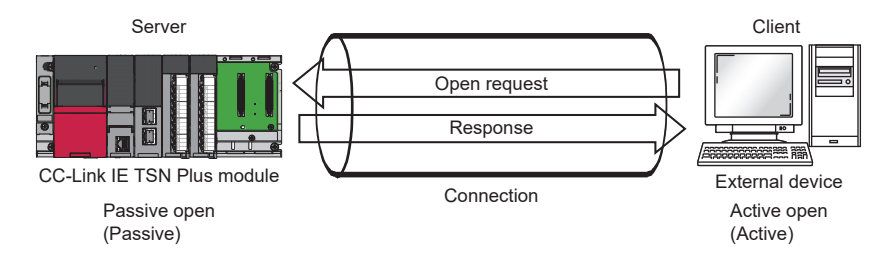

## **Communication flow**

Server Client CC-Link IE TSN Plus module After performing External device Passive open, the server will wait for an open request from the client. When the client sends Passive open an Active open request Open request and the server accepts it, Active open a connection is established between the client and the server. Response Connection established Connection established Data sending The client requests data Data sending sending and sends data. Response The client receives the response Receive processing to the data. Data sending Data sending The client receives data and sends back the response to the data. Response Receive processing Close request Close processing Response Close request The packet to stop communications is Close request exchanged then the connection is disconnected. Response Closed Closed

This section describes the flow from the establishment of connection to end of communication.

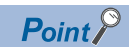

Wait at least 500ms or more before executing the open processing again after the close request is sent from the external device to the CC-Link IE TSN Plus module.

#### Active open procedure

Active open is a connection method that performs an active open processing in respect to an external device (Passive open) that is in a passive open standby state for a connection. The following figure shows the process for the CC-Link IE TSN Plus module to Active open.

For CONOPEN/CONCLOSE instructions, refer to the following.

MELSEC iQ-R Programming Manual (Module Dedicated Instructions)

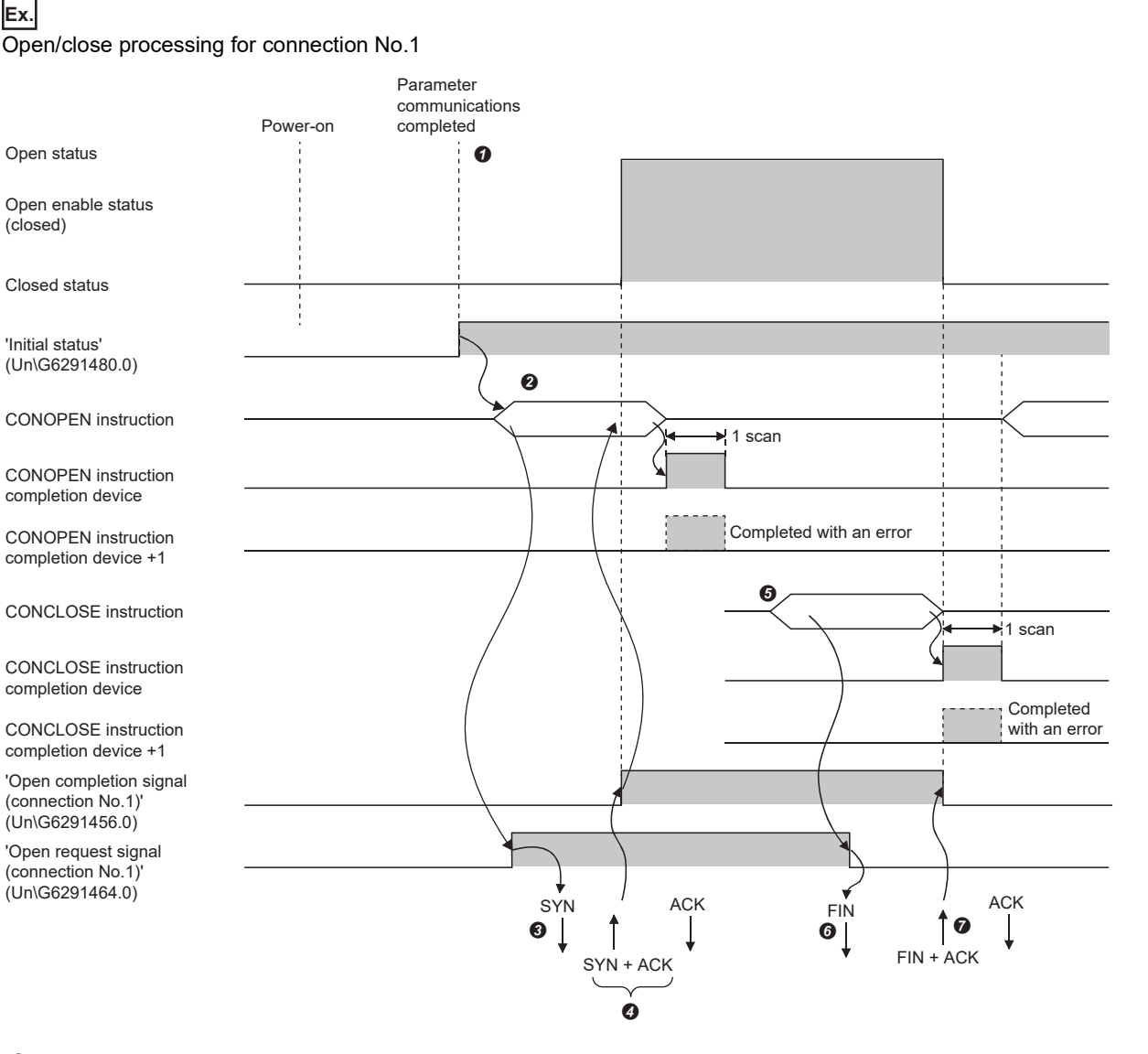

After the module parameters are set, check that the initial processing for the CC-Link IE TSN Plus module has completed normally. ('Initial status' (Un\G6291480.0): On)

- Start the open processing using the CONOPEN instruction.\*3 ('Open request signal (connection No.1)' (Un\G6291464.0): On)
- S The CC-Link IE TSN Plus module executes open processing. (The module sends open request (SYN) to the external device.)
- Ø Data can be exchanged after the open processing completes normally.\*1
- Start the close processing using the CONCLOSE instruction. ('Open request signal (connection No.1)' (Un\G6291464.0): Off)
- 6 The CC-Link IE TSN Plus module executes close processing. (The module sends close request (FIN) to external device.)
- ${\ensuremath{\textcircled{O}}}$  Data communication ends when close processing completes normally.  $^{*2}$
- \*1 If RST is returned from the external device after SYN is sent from the CC-Link IE TSN Plus module, open abnormal completion occurs immediately, and the open processing ends.
- \*2 If ACK or FIN is not returned even after the TCP end timer time, the CC-Link IE TSN Plus module forcibly cuts off the connection (sends RST). (Close abnormal completion)
- \*3 If the open processing target port has not been linked up, the CONOPEN instruction will complete with an error. Execute the open processing again after link-up, or check that 'Connection status' (Un\G2102344) is set to 1 before starting the open processing. If auto-negotiation fails, the open processing will complete with an error. Retry the open processing after a while. If the open processing completes with an error again, check the Ethernet cable connection or the operation of the external device and switching hub.

## Passive open procedure

The following two types of connection methods can be used for Passive open of the CC-Link IE TSN Plus module.

| Connection method | Description                                                                                                    |
|-------------------|----------------------------------------------------------------------------------------------------|
| Unpassive         | This connection method executes a passive open processing for the connection to all devices connected to the network without restriction to the IP address or port number of the communication destination. |
| Fullpassive       | When the IP address and port number of the communication destination are specified, this connection method executes a passive open processing for the connection of the specific external device.           |

The Open/close processing procedure for Passive open is as follows, depending on the "Opening Method" in "Ethernet Communication Setting" of "Basic Settings". ( 🖙 Page 81 Ethernet Communication Setting)

#### ■When "Do Not Open by Program" is set

The CC-Link IE TSN Plus module is constantly in the open standby state, so the connection is established when Active open is initiated by the external device. This eliminates the need for an open/close processing program on the CC-Link IE TSN Plus module side.

## Ex.

Open/close processing for connection No.1

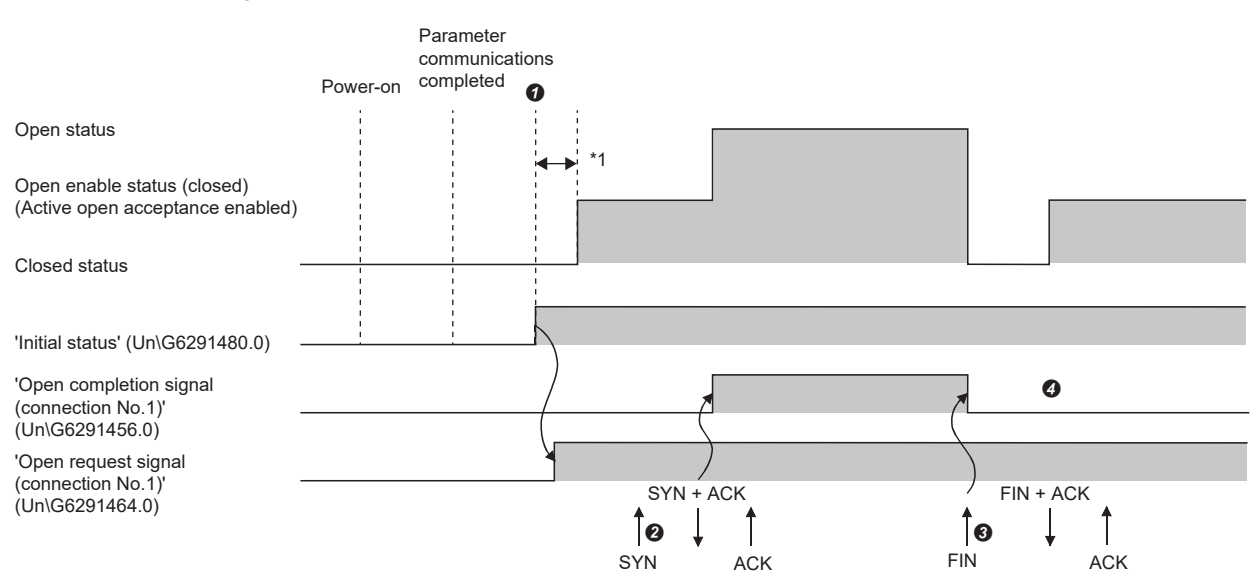

- After the module parameters are set, check that the initial processing for the CC-Link IE TSN Plus module has completed normally. ('Initial status' (Un\G6291480.0): On) When the initial processing completes normally, the connection enters the open enable state, and the module waits for the open request from the external device.
- The CC-Link IE TSN Plus module executes the open processing when an open request (SYN) is received from the external device. When the open processing ends normally, 'Open completion signal (connection No.1)' (Un\G6291456.0) turns on and data communication is enabled.
- The CC-Link IE TSN Plus module executes the close processing when the close request (FIN) is received from the external device. When the close processing completes normally, the open completion signal turns off and data communication is disabled.
- If a first the internal processing in the CC-Link IE TSN Plus module completes, the connection stands by for the open request again.
- \*1 The open request (SYN) received between the initial processing normal completion to the open request standby state is handled as an error, and the CC-Link IE TSN Plus module sends a connection forced close (RST) (to the external device that sent the open request (SYN)).

Point P

Even if "Opening Method" in "Ethernet Communication Setting" of "Basic Settings" is set to "Do Not Open by Program", when open/close processing is performed by a dedicated instruction from the CC-Link IE TSN Plus module, the applicable connection does not return to the open request waiting state after close processing.

589

## ■When "Open by Program" is set

Before the open/close request is received from the external device, the CC-Link IE TSN Plus module must execute the CONOPEN/CONCLOSE instructions on the CC-Link IE TSN Plus module side and enter the open/close standby state. Data can be sent and received after the open processing completes normally.

For CONOPEN/CONCLOSE instructions, refer to the following.

MELSEC iQ-R Programming Manual (Module Dedicated Instructions)

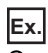

Open/close processing for connection No.1

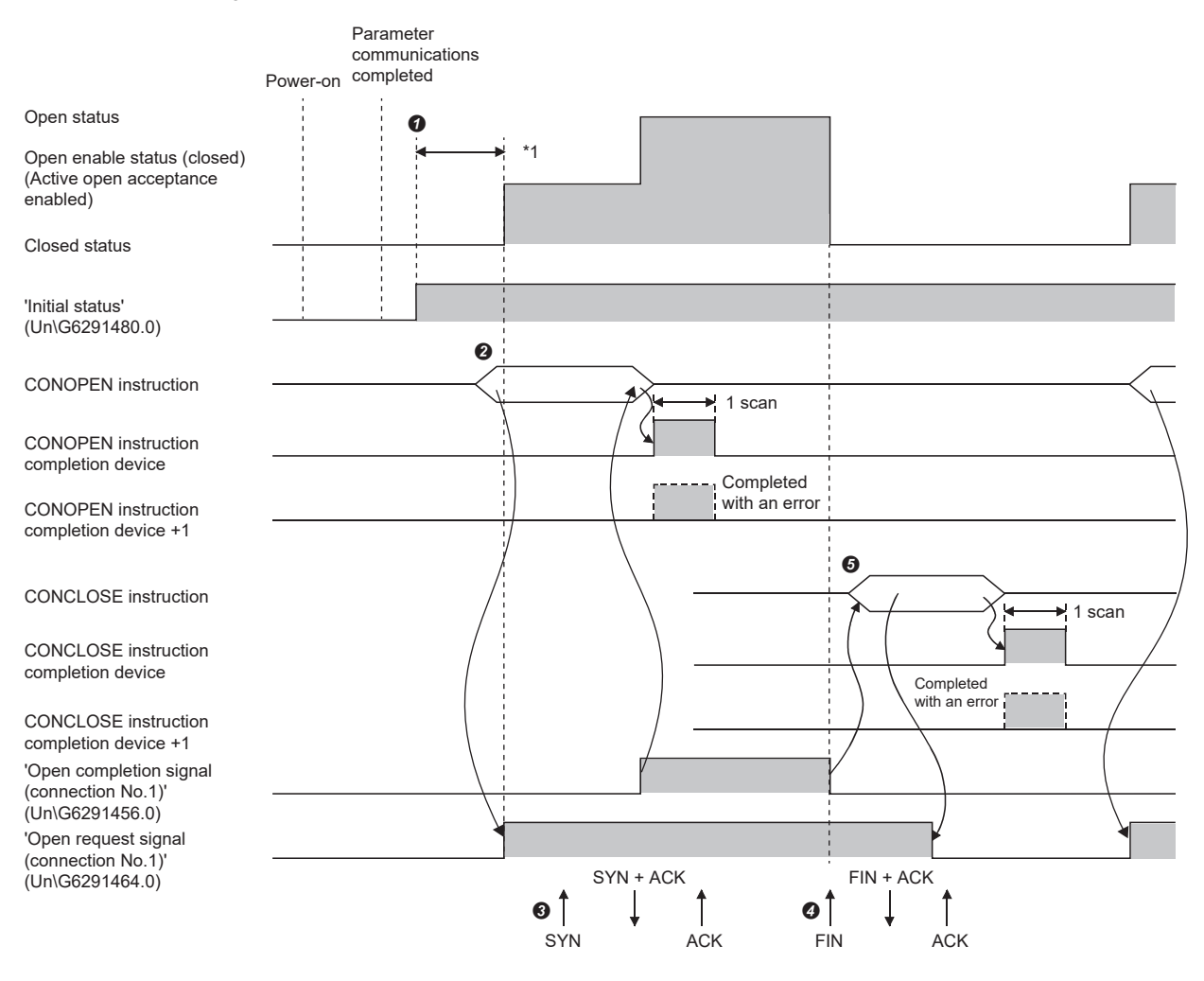

- After the module parameters are set, check that the initial processing for the CC-Link IE TSN Plus module has completed normally. ('Initial status' (Un\G6291480.0): On)
- Start the open processing using the CONOPEN instruction. ('Open request signal (connection No.1)' (Un\G6291464.0): On)
- The CC-Link IE TSN Plus module executes the open processing when an open request (SYN) is received from the external device. When the open processing ends normally, 'Open completion signal (connection No.1)' (Un\G6291456.0) turns on and data communication is enabled.
- The CC-Link IE TSN Plus module executes the close processing when the close request (FIN) is received from the external device. When the close processing completes normally, the open completion signal turns off and data communication is disabled.
- \*1 The open request (SYN) received between the initial processing normal completion to the open request standby state is handled as an error, and the CC-Link IE TSN Plus module sends a connection forced close (RST) (to the external device that sent the open request (SYN)).

Point P

- · Change the connection setting before executing the CONOPEN instruction.
- After the open processing is executed, the open request cannot be canceled until the open processing completes. Execute the close processing (CONCLOSE instruction) after open completes.

# **UDP/IP** communications

This section describes the UDP/IP communications. Since UDP/IP communications does not establish a connection during communication and does not check that the communication destination has correctly received the data, the line load is lower. Note that the data reliability is lower than TCP/IP communications.

## **Communication flow**

UDP/IP communications does not require a process to establish a connection with the external device as is required with TCP/IP communications.

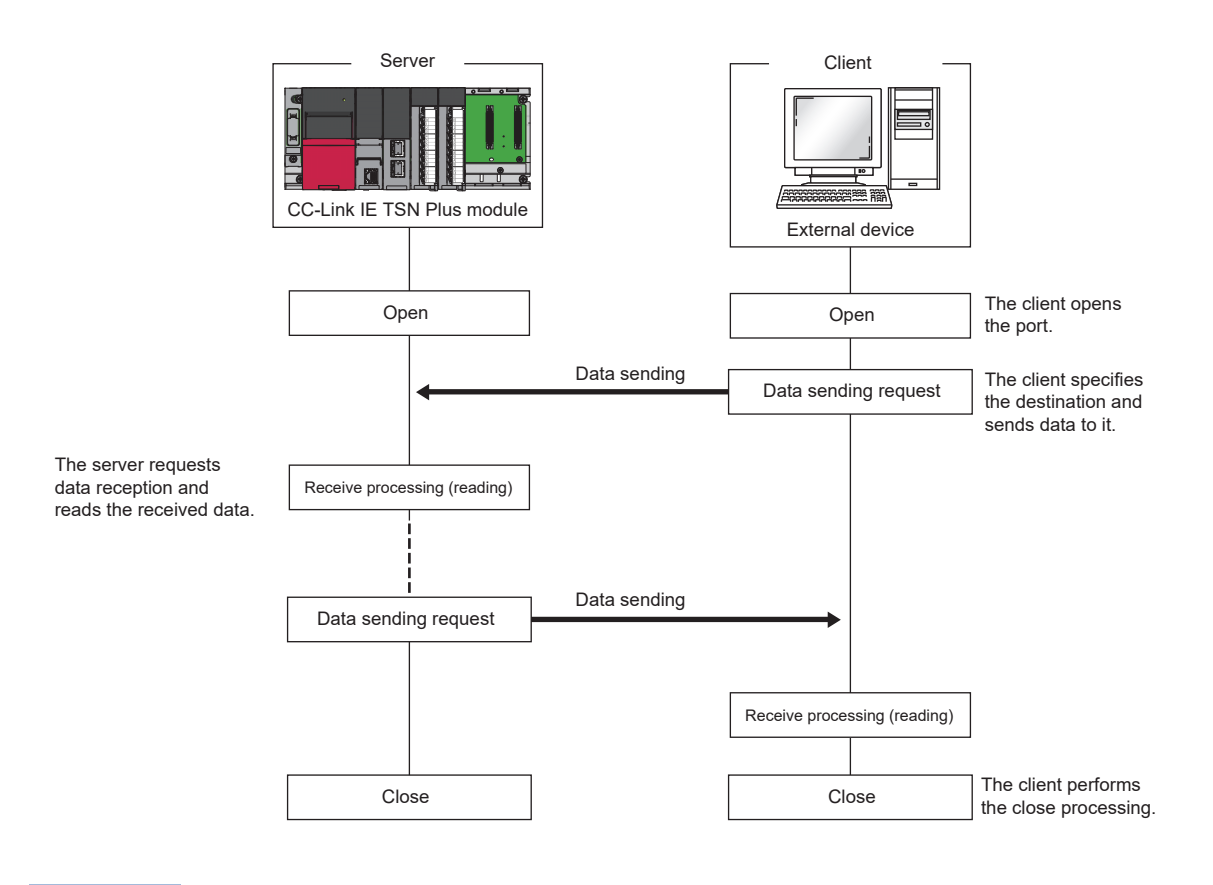

Point P

Wait at least 500ms or more before executing the open processing again after the close request is sent from the external device to the CC-Link IE TSN Plus module.

## Open procedure

The open/close processing procedure is as follows, depending on the "Opening Method" in "Ethernet Communication Setting" of "Basic Settings". (S Page 81 Ethernet Communication Setting)

## ■When "Do Not Open by Program" is set

After the CC-Link IE TSN Plus module mounted station starts up, the UDP/IP communications setting connection automatically opens, and data send/receive is enabled. Program for open/close processing is not required.

## Point P

Even if "Opening Method" in "Ethernet Communication Setting" of "Basic Settings" is set to "Do Not Open by Program", when open/close processing is performed by a dedicated instruction from the CC-Link IE TSN Plus module, all open/close processing after connection with an external device must be performed by a program.

## ■When "Open by Program" is set

Before the open/close request is received from the external device, the CC-Link IE TSN Plus module must execute the CONOPEN/CONCLOSE instructions on the CC-Link IE TSN Plus module side and enter the open/close standby state. Data can be sent and received after the open processing completes normally.

For CONOPEN/CONCLOSE instructions, refer to the following.

MELSEC iQ-R Programming Manual (Module Dedicated Instructions)

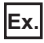

Open/close processing for connection No.1

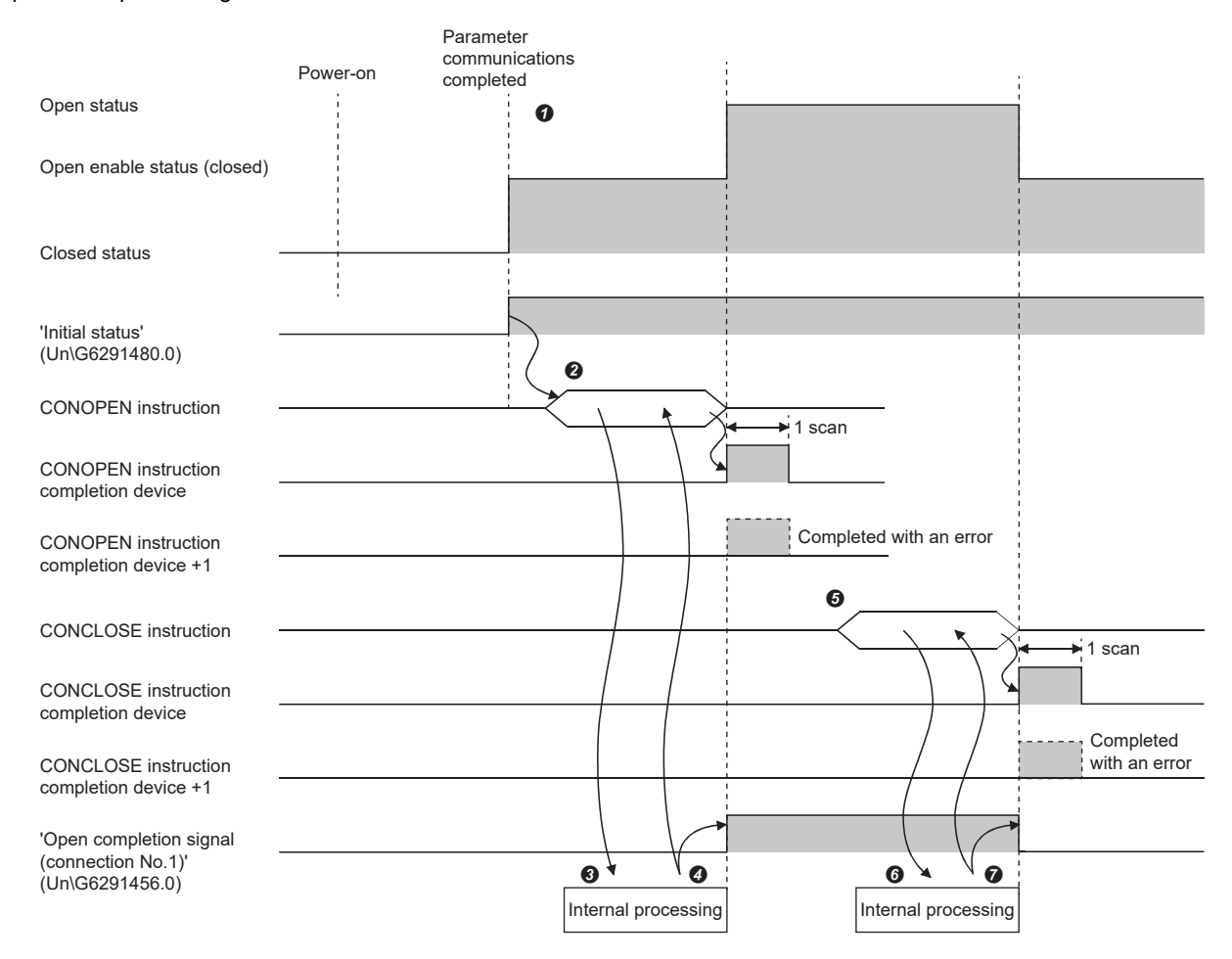

- After the module parameters are set, check that the initial processing for the CC-Link IE TSN Plus module has completed normally. ('Initial status' (Un\G6291480.0): On)
- Start the open processing using the CONOPEN instruction. ('Open request signal (connection No.1)' (Un\G6291464.0): On)

• The CC-Link IE TSN Plus module executes open processing. (only internal processing)

- Data can be exchanged after the open processing completes normally.
- Start the close processing using the CONCLOSE instruction. ('Open request signal (connection No.1)' (Un\G6291464.0): Off)
- 6 The CC-Link IE TSN Plus module executes close processing. (only internal processing)
- O Data communication ends when close processing completes normally.

# Appendix 9 Port Number

A port number for the system cannot be specified.

Use a port number according to the content of and the method for communications with the communication destination.

## Port number on the P1 side

| Port number    |                | Applications                       |
|----------------|----------------|------------------------------------|
| Decimal        | Hexadecimal    |                                    |
| 20 to 21       | 14H to 15H     | For system                         |
| 161 to 162     | A1H to A2H     |                                    |
| 5001           | 1389H          | MELSOFT transmission port (UDP/IP) |
| 5002           | 138AH          | MELSOFT transmission port (TCP/IP) |
| 45237 to 45239 | B0B5H to B0B7H | For system                         |
| 61440 to 61442 | F000H to F002H |                                    |
| 61448          | F008H          |                                    |
| 61460 to 61464 | F014H to F018H |                                    |
| 61500 to 61501 | F03CH to F03DH |                                    |
| 62000 to 65534 | F230H to FFFEH |                                    |

## Port number on the P2 side (server)

| Port number |             | Applications                                                                                  |
|-------------|-------------|-----------------------------------------------------------------------------------------------|
| Decimal     | Hexadecimal |                                                                                               |
| 2222        | 8AEH        | EtherNet/IP communications (Class1 communications)                                            |
| 5001        | 1389H       | For system                                                                                    |
| 5002        | 138AH       | For system                                                                                    |
| 44818       | AF12H       | EtherNet/IP communications (Class3/UCMM communications and Class1 connection start (FwdOpen)) |

## Port number on the P2 side (client)

| Port number    |                | Applications |
|----------------|----------------|--------------|
| Decimal        | Hexadecimal    |              |
| 49512 to 65534 | C168H to FFFEH | For system   |

## Common port number for P1/P2

| Port number  |                | Applications                    |
|--------------|----------------|---------------------------------|
| Decimal      | Hexadecimal    |                                 |
| 5000         | 1388H          | Auto-open UDP port              |
| 5003 to 5009 | 138BH to 1391H | For system                      |
| 5010         | 1392H          | SLMP transmission port (UDP/IP) |
| 5011         | 1393H          | SLMP transmission port (TCP/IP) |

# Appendix 10 External Dimensions

The following figures show the external dimensions of the CC-Link IE TSN Plus module.

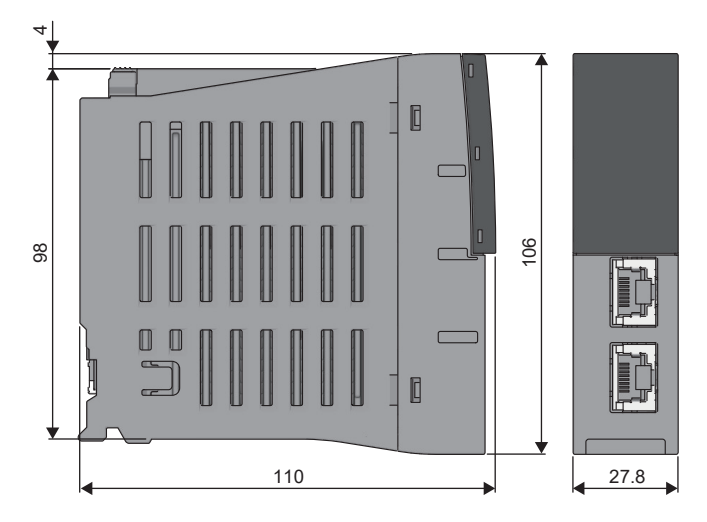

(Unit: mm)

# Appendix 11 Structure of CC-Link IE TSN Class B/A **Devices (Protocol Version 1.0 Only) and Ethernet Devices**

The following diagram shows the system configuration under the conditions below:

- · CC-Link IE TSN Plus module and connected devices do not support protocol version 2.0.
- "Mixture of CC-Link IE TSN Class B/A or CC-Link IE TSN Class A Only" is set for "Connection Device Information" under "Basic Settings" in the engineering tool.

When "Connection Device Information" under "Basic Settings" of the master station is set to "Mixture of CC-Link IE TSN Class B/A or CC-Link IE TSN Class A Only", up to 121 devices (1 master station and 120 device stations) can be connected.

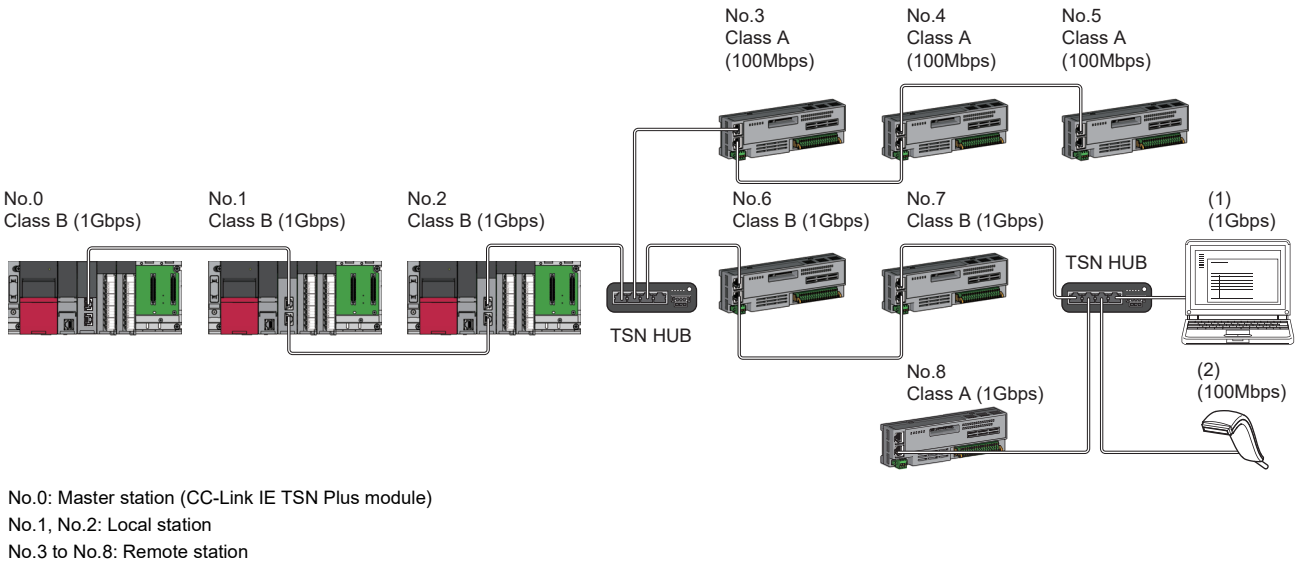

(1), (2): Ethernet device Class A: CC-Link IE TSN Class A device Class B: CC-Link IE TSN Class B device

The availability of connection of network configuration devices varies depending on the communication mode and communication speed.

| Communication mode | Reference                                                                                                    |
|--------------------|----------------------------------------------------------------------------------------------------|
| Unicast mode       | $\square$ Page 596 When the communication speed for the master station is set to 1Gbps $\square$ Page 597 When the communication speed for the master station is set to 100Mbps |
| Multicast mode     | েঙ্গ Page 598 When the communication speed for the master station is set to 1Gbps<br>জি Page 599 When the communication speed for the master station is set to 100Mbps          |

#### The following terms are used to describe the terms in the tables referenced.

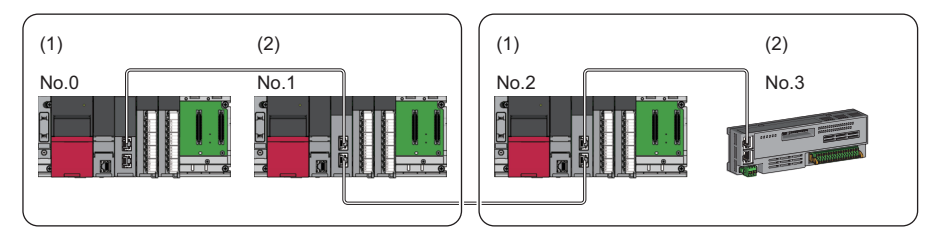

- No 0. Master station
- No.1, No.2: Local station
- No 3<sup>-</sup> Remote station
- (1) Device on the master station side (The master station or a device near the master station)
- (2) Device on the end side (A device far from the master station)

595

## Structure of unicast mode

This mode indicates the availability of connection with a network configuration device when "Communication Mode" under "Application Settings" is set to "Unicast".

## When the communication speed for the master station is set to 1Gbps

This mode indicates the availability of connection with a network configuration device when "Communication Speed" of the master station is set to "1Gbps".

 $\bigcirc$ : Connection available,  $\triangle$ : Connection available via a switching hub,  $\times$ : Connection not available

S: TSN hub available

H: General-purpose hub available

| Device on the master station side<br>(The side near the master station) |         | Device on the end side (The side far from the master station) |         |                                                      |                      |                                                      |                        |                   |                     |  |  |
|-------------------------------------------------------------------------|---------|---------------------------------------------------------------|---------|------------------------------------------------------|----------------------|------------------------------------------------------|------------------------|-------------------|---------------------|--|--|
|                                                                         |         | Local station<br>(CC-Link IE TSN<br>Class B device)           |         | Remote station<br>(CC-Link IE TSN<br>Class B device) |                      | Remote station<br>(CC-Link IE TSN<br>Class A device) |                        | Ethernet device   |                     |  |  |
|                                                                         |         | 1Gbps                                                         | 100Mbps | 1Gbps                                                | 100Mbps              | 1Gbps                                                | 100Mbps                | 1Gbps             | 100Mbps             |  |  |
| Master station<br>(CC-Link IE TSN Class B device)                       | 1Gbps   | ⊖S <sup>*4*5</sup>                                            | ×       | ⊖S <sup>*4</sup>                                     | ∆S <sup>*1*4</sup>   | ⊖SH <sup>*4</sup>                                    | ∆S <sup>*1*4</sup>     | ⊖SH               | ∆SH <sup>*6</sup>   |  |  |
| Local station                                                           | 1Gbps   | ⊖S <sup>*5*7</sup>                                            | ×       | ⊖S*7                                                 | ∆S <sup>*1*3*7</sup> | ⊖SH <sup>*2*7</sup>                                  | $	riangle SH^{*1*2*7}$ | ⊖SH <sup>*8</sup> | ∆SH <sup>*6*8</sup> |  |  |
| (CC-Link IE TSN Class B device)                                         | 100Mbps | ×                                                             | ×       | ×                                                    | ×                    | ×                                                    | ×                      | ×                 | х                   |  |  |
| Remote station                                                          | 1Gbps   | ⊖S <sup>*5</sup>                                              | ×       | ⊖s                                                   | ∆S <sup>*1*3</sup>   | ⊖SH <sup>*2</sup>                                    | $	riangle SH^{*1*2}$   | ⊖SH               | ∆SH                 |  |  |
| (CC-Link IE TSN Class B device)                                         | 100Mbps | ×                                                             | ×       | ×                                                    | ⊖S <sup>*1*3</sup>   | ×                                                    | ⊖SH <sup>*1*2*3</sup>  | ×                 | ⊖SH                 |  |  |
| Remote station                                                          | 1Gbps   | ×                                                             | ×       | ×                                                    | ×                    | ⊖SH <sup>*2</sup>                                    | ∆SH <sup>*1*2</sup>    | ⊖SH               | ∆SH                 |  |  |
| (CC-Link IE TSN Class A) device                                         | 100Mbps | ×                                                             | ×       | ×                                                    | ×                    | ×                                                    | OSH <sup>*1*2</sup>    | ×                 | OSH                 |  |  |

\*1 For a device station with a communication speed of 100Mbps, set "Communication Period Setting" to "Low-Speed".

\*2 A connection cannot be established if the total cyclic data size of all device stations on the CC-Link IE TSN Class A device side exceeds 2K bytes at the boundary between CC-Link IE TSN Class B and CC-Link IE TSN Class A. ( ) Page 56 Calculation of the total cyclic data size)

\*3 A connection cannot be established if the total cyclic data size of all device stations on the 100Mbps device side exceeds 2K bytes at the boundary between the communication speed of 1Gbps and 100Mbps. (

\*4 If the device on the master station side is a CC-Link IE TSN Plus module, only P1 can be connected.

\*5 If the device on the end side is a CC-Link IE TSN Plus module, only P1 can be connected.

\*6 If the device on the master station side is a CC-Link IE TSN Plus module, P2 can be connected without passing through a switching hub.

\*7 Connection is not possible if the device on the master station side is a CC-Link IE TSN Plus module.

\*8 If the device on the master station side is a CC-Link IE TSN Plus module, only P2 can be connected.

## Precautions

## When the communication speed for the master station is set to 100Mbps

This mode indicates the availability of connection with a network configuration device when "Communication Speed" of the master station set to "100Mbps".

- ○: Connection available, △: Connection available via a switching hub, ×: Connection not available
- S: TSN hub available

H: General-purpose hub available

| Device on the master station side<br>(The side near the master station) |         | Device on the end side (The side far from the master station) |                      |                                                      |                    |                                                      |                     |                 |                   |  |  |
|-------------------------------------------------------------------------|---------|---------------------------------------------------------------|----------------------|------------------------------------------------------|--------------------|------------------------------------------------------|---------------------|-----------------|-------------------|--|--|
|                                                                         |         | Local station<br>(CC-Link IE TSN<br>Class B device)           |                      | Remote station<br>(CC-Link IE TSN<br>Class B device) |                    | Remote station<br>(CC-Link IE TSN<br>Class A device) |                     | Ethernet device |                   |  |  |
|                                                                         |         | 1Gbps                                                         | 100Mbps              | 1Gbps                                                | 100Mbps            | 1Gbps                                                | 100Mbps             | 1Gbps           | 100Mbps           |  |  |
| Master station<br>(CC-Link IE TSN Class B device)                       | 100Mbps | ×                                                             | ⊖S <sup>*2*3*4</sup> | ×                                                    | ⊖S <sup>*2*3</sup> | ×                                                    | ⊖SH <sup>*3</sup>   | ×               | ⊖SH               |  |  |
| Local station                                                           | 1Gbps   | ×                                                             | ×                    | ×                                                    | ×                  | ×                                                    | ×                   | ×               | ×                 |  |  |
| (CC-Link IE TSN Class B device)                                         | 100Mbps | ×                                                             | ⊖S <sup>*2*4*5</sup> | ×                                                    | ⊖S <sup>*2*5</sup> | ×                                                    | ⊖SH <sup>*1*5</sup> | ×               | ⊖SH <sup>*6</sup> |  |  |
| Remote station                                                          | 1Gbps   | ×                                                             | ×                    | ×                                                    | ×                  | ×                                                    | ×                   | ×               | ×                 |  |  |
| (CC-Link IE TSN Class B device)                                         | 100Mbps | ×                                                             | ⊖S <sup>*2*4</sup>   | ×                                                    | ⊖S*2               | ×                                                    | ⊖SH <sup>*1</sup>   | ×               | ⊖SH               |  |  |
| Remote station                                                          | 1Gbps   | ×                                                             | ×                    | ×                                                    | ×                  | ×                                                    | ×                   | ×               | ×                 |  |  |
| (CC-Link IE TSN Class A device)                                         | 100Mbps | ×                                                             | ×                    | ×                                                    | ×                  | ×                                                    | ⊖SH <sup>*1</sup>   | ×               | ⊖SH               |  |  |

\*1 A connection cannot be established if the total cyclic data size of all device stations on the CC-Link IE TSN Class A device side exceeds 2K bytes at the boundary between CC-Link IE TSN Class B and CC-Link IE TSN Class A. (SP Page 56 Calculation of the total cyclic data size)

\*2 For a device station with a communication speed of 100Mbps, set "Communication Period Setting" to "Basic Period" or "Normal-Speed" (4 times).

\*3 If the device on the master station side is a CC-Link IE TSN Plus module, only P1 can be connected.

\*4 If the device on the end side is a CC-Link IE TSN Plus module, only P1 can be connected.

\*5 Connection is not possible if the device on the master station side is a CC-Link IE TSN Plus module.

\*6 If the device on the master station side is a CC-Link IE TSN Plus module, only P2 can be connected.

## Precautions

## Structure of multicast mode

This mode indicates the availability of connection with a network configuration device when "Communication Mode" under "Application Settings" is set to "Multicast".

## When the communication speed for the master station is set to 1Gbps

This mode indicates the availability of connection with a network configuration device when "Communication Speed" of the master station is set to "1Gbps".

 $\bigcirc$ : Connection available,  $\triangle$ : Connection available via a switching hub,  $\times$ : Connection not available

S: TSN hub available

H: General-purpose hub available

| Device on the master station side<br>(The side near the master station) |         | Device on the end side (The side far from the master station) |             |                                                      |                          |                                                      |                           |                        |                          |  |  |
|-------------------------------------------------------------------------|---------|---------------------------------------------------------------|-------------|------------------------------------------------------|--------------------------|------------------------------------------------------|---------------------------|------------------------|--------------------------|--|--|
|                                                                         |         | Local station<br>(CC-Link IE TSN<br>Class B device)           |             | Remote station<br>(CC-Link IE TSN<br>Class B device) |                          | Remote station<br>(CC-Link IE TSN Class<br>A device) |                           | Ethernet device        |                          |  |  |
|                                                                         |         | 1Gbps                                                         | 100M<br>bps | 1Gbps                                                | 100Mbps                  | 1Gbps                                                | 100Mbps                   | 1Gbps                  | 100Mbps                  |  |  |
| Master station<br>(CC-Link IE TSN Class B device)                       | 1Gbps   | ⊖S <sup>*4*6*7</sup>                                          | ×           | ⊖S <sup>*4*6</sup>                                   | ∆S <sup>*1*4*6</sup>     | ⊖SH <sup>*4*6</sup>                                  | ∆SH <sup>*1*4*6</sup>     | ⊖SH <sup>*4</sup>      | ∆SH <sup>*4*8</sup>      |  |  |
| Local station                                                           | 1Gbps   | ⊖S <sup>*4*7*9</sup>                                          | ×           | ⊖S <sup>*4*9</sup>                                   | ∆S <sup>*1*3*4*5*9</sup> | ⊖SH <sup>*2*3*4*9</sup>                              | ∆SH <sup>*1*2*3*4*9</sup> | ⊖SH <sup>*3*4*10</sup> | ∆SH <sup>*3*4*8*10</sup> |  |  |
| (CC-Link IE TSN Class B device)                                         | 100Mbps | ×                                                             | ×           | ×                                                    | ×                        | ×                                                    | ×                         | х                      | ×                        |  |  |
| Remote station                                                          | 1Gbps   | ⊖S <sup>*4*7</sup>                                            | ×           | ⊖S <sup>*4</sup>                                     | ∆S <sup>*1*3*4*5</sup>   | ⊖SH <sup>*2*3*4</sup>                                | ∆SH <sup>*1*2*3*4</sup>   | ⊖SH <sup>*3*4</sup>    | ∆SH <sup>*3*4</sup>      |  |  |
| (CC-Link IE TSN Class B device)                                         | 100Mbps | ×                                                             | ×           | ×                                                    | ⊖S <sup>*1*4*5</sup>     | ×                                                    | OSH <sup>*1*2*3*4*5</sup> | х                      | ⊖SH <sup>*3*4</sup>      |  |  |
| Remote station                                                          | 1Gbps   | ×                                                             | ×           | ×                                                    | ×                        | ⊖SH <sup>*2*4</sup>                                  | ∆SH <sup>*1*2*4</sup>     | ⊖SH <sup>*4</sup>      | ∆SH <sup>*4</sup>        |  |  |
| (CC-Link IE TSN Class A device)                                         | 100Mbps | ×                                                             | ×           | ×                                                    | ×                        | ×                                                    | OSH <sup>*1*2*4</sup>     | ×                      | ⊖SH <sup>*4</sup>        |  |  |

\*1 For a device station with a communication speed of 100Mbps, set "Communication Period Setting" to "Low-Speed".

\*2 A connection cannot be established if the total cyclic data size of all device stations on the CC-Link IE TSN Class A device side exceeds 2K bytes at the boundary between CC-Link IE TSN Class B and CC-Link IE TSN Class A. (SP Page 56 Calculation of the total cyclic data size)

\*3 For a local station or remote station of a device on the master station side, use a device supporting the multicast filter. To determine whether the device supports the multicast filter, refer to the manual of the device used.

# \*4 When the device is connected on the end side via the switching hub as shown below, communication may not be possible depending on the type of the device.

The communication will be enabled by configuring settings with the switching hub so that the multicast frame (with multicast MAC address 09:00:70:00:10:02 and 09:00:70:00:10:05) will not be transferred to the ports specified below.

| Connection structure that cannot be communicated                                  | Port that prohibits multicast frame transfer                 |
|-----------------------------------------------------------------------------------|--------------------------------------------------------------|
| Device stations with different communication speeds of 1Gbps and 100Mbps coexist. | Connection port of the device station with 100Mbps           |
| A local station and Ethernet device coexist.                                      | Connection port of the Ethernet device                       |
| A local station and CC-Link IE TSN Class A remote station coexist.                | Connection port of the CC-Link IE TSN Class A remote station |
| The remote station and Ethernet device coexist.                                   | Connection port of the Ethernet device                       |

\*5 A connection cannot be established if the total cyclic data size of all device stations on the 100Mbps device side exceeds 2K bytes at the boundary between the communication speed of 1Gbps and 100Mbps. ( 🖙 Page 56 Calculation of the total cyclic data size)

\*6 If the device on the master station side is a CC-Link IE TSN Plus module, only P1 can be connected.

\*7 If the device on the end side is a CC-Link IE TSN Plus module, only P1 can be connected.

\*8 If the device on the master station side is a CC-Link IE TSN Plus module, P2 can be connected without passing through a switching hub.

\*9 Connection is not possible if the device on the master station side is a CC-Link IE TSN Plus module.

\*10 If the device on the master station side is a CC-Link IE TSN Plus module, only P2 can be connected.

## Precautions

598

## When the communication speed for the master station is set to 100Mbps

This mode indicates the availability of connection with a network configuration device when "Communication Speed" of the master station set to "100Mbps".

- ○: Connection available, △: Connection available via a switching hub, ×: Connection not available
- S: TSN hub available

H: General-purpose hub available

| Device on the master station side<br>(The side near the master station) |         | Device on the end side (The side far from the master station) |                        |                                                      |                    |                                                      |                         |                 |                       |  |
|-------------------------------------------------------------------------|---------|---------------------------------------------------------------|------------------------|------------------------------------------------------|--------------------|------------------------------------------------------|-------------------------|-----------------|-----------------------|--|
|                                                                         |         | Local station<br>(CC-Link IE TSN<br>Class B device)           |                        | Remote station<br>(CC-Link IE TSN<br>Class B device) |                    | Remote station<br>(CC-Link IE TSN<br>Class A device) |                         | Ethernet device |                       |  |
|                                                                         |         | 1Gbps                                                         | 100Mbps                | 1Gbps                                                | 100Mbps            | 1Gbps                                                | 100Mbps                 | 1Gbps           | 100Mbps               |  |
| Master station<br>(CC-Link IE TSN Class B device)                       | 100Mbps | ×                                                             | ⊖S <sup>*2*4*5*6</sup> | ×                                                    | ⊖S <sup>*2*5</sup> | ×                                                    | ⊖SH <sup>*4*5</sup>     | ×               | ⊖SH <sup>*4</sup>     |  |
| Local station<br>(CC-Link IE TSN Class B device)                        | 1Gbps   | ×                                                             | ×                      | ×                                                    | ×                  | ×                                                    | ×                       | ×               | ×                     |  |
|                                                                         | 100Mbps | ×                                                             | ⊖S <sup>*2*4*6*7</sup> | ×                                                    | ⊖S <sup>*2*7</sup> | ×                                                    | ⊖SH <sup>*1*3*4*7</sup> | ×               | ⊖SH <sup>*3*4*8</sup> |  |
| Remote station<br>(CC-Link IE TSN Class B device)                       | 1Gbps   | ×                                                             | х                      | ×                                                    | ×                  | ×                                                    | х                       | ×               | ×                     |  |
|                                                                         | 100Mbps | ×                                                             | ⊖S <sup>*2*4*6</sup>   | ×                                                    | ⊖S*2               | ×                                                    | ⊖SH <sup>*1*3*4</sup>   | ×               | ⊖SH <sup>*3*4</sup>   |  |
| Remote station<br>(CC-Link IE TSN Class A device)                       | 1Gbps   | ×                                                             | х                      | ×                                                    | ×                  | ×                                                    | х                       | ×               | ×                     |  |
|                                                                         | 100Mbps | ×                                                             | ×                      | ×                                                    | ×                  | ×                                                    | ⊖SH <sup>*1*4</sup>     | ×               | ⊖SH <sup>*4</sup>     |  |

\*1 A connection cannot be established if the total cyclic data size of all device stations on the CC-Link IE TSN Class A device side exceeds 2K bytes at the boundary between CC-Link IE TSN Class B and CC-Link IE TSN Class A. ( Page 56 Calculation of the total cyclic data size)

\*2 For a device station with a communication speed of 100Mbps, set "Communication Period Setting" to "Basic Period" or "Normal-Speed" (4 times).

\*3 For a local station or remote station of a device on the master station side, use a device supporting the multicast filter. To determine whether the device supports the multicast filter, refer to the manual of the device used.

\*4 When the device is connected on the end side via the switching hub as shown below, communication may not be possible depending on the type of the device.

The communication will be enabled by configuring settings with the switching hub so that the multicast frame (with multicast MAC address 09:00:70:00:10:02 and 09:00:70:00:10:05) will not be transferred to the ports specified below.

| Connection structure that cannot be communicated                   | Port that prohibits multicast frame transfer                 |  |  |  |
|--------------------------------------------------------------------|--------------------------------------------------------------|--|--|--|
| A local station and Ethernet device coexist.                       | Connection port of the Ethernet device                       |  |  |  |
| A local station and CC-Link IE TSN Class A remote station coexist. | Connection port of the CC-Link IE TSN Class A remote station |  |  |  |

\*5 If the device on the master station side is a CC-Link IE TSN Plus module, only P1 can be connected.

- \*6 If the device on the end side is a CC-Link IE TSN Plus module, only P1 can be connected.
- \*7 Connection is not possible if the device on the master station side is a CC-Link IE TSN Plus module.
- \*8 If the device on the master station side is a CC-Link IE TSN Plus module, only P2 can be connected.

## Precautions

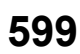

# Structure with modules on CC-Link IE TSN

This section describes the system configurations when CC-Link IE TSN Class B devices and CC-Link IE TSN Class A devices coexist, or when the system consists of modules with CC-Link IE TSN (master station, local stations, remote stations) of CC-Link IE TSN Class A devices only.

| Item                                         | Network topology                        | Reference                                        |  |  |
|----------------------------------------------|-----------------------------------------|--------------------------------------------------|--|--|
| Structure with CC-Link IE TSN modules only   | Line topology                           | Page 600 Line topology                           |  |  |
|                                              | Star topology                           | Page 601 Star topology                           |  |  |
|                                              | Coexistence of line and star topologies | Page 603 Coexistence of line and star topologies |  |  |
| Structure with CC-Link IE TSN modules with a | Line topology                           | Page 605 Line topology                           |  |  |
| communication speed of 100Mbps               | Star topology                           | Page 605 Star topology                           |  |  |
|                                              | Coexistence of line and star topologies | Page 607 Coexistence of line and star topologies |  |  |

## Connection with modules on CC-Link IE TSN only

## ■Line topology

The network is configured in a line topology.

• Up to eight CC-Link IE TSN Class B devices can be connected to the master station.

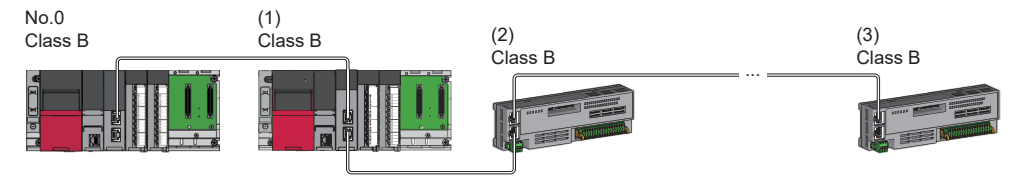

No.0: Master station (CC-Link IE TSN Plus module)

(1) Local station (1st device)

(2) Remote station (2nd device)

(3) Remote station (8th device)

Class B: CC-Link IE TSN Class B device

• A CC-Link IE TSN Class B device cannot be connected to a CC-Link IE TSN Class A device.

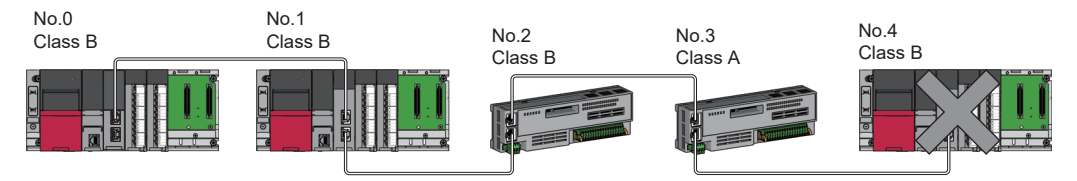

No.0: Master station (CC-Link IE TSN Plus module)

No.1, No.4: Local station

No.2, No.3: Remote station

Class A: CC-Link IE TSN Class A device Class B: CC-Link IE TSN Class B device

 A connection cannot be established if the total cyclic data size of all device stations on the CC-Link IE TSN Class A device side including the CC-Link IE TSN Class A device that forms the boundary between CC-Link IE TSN Class B and CC-Link IE TSN Class A exceeds 2K bytes.

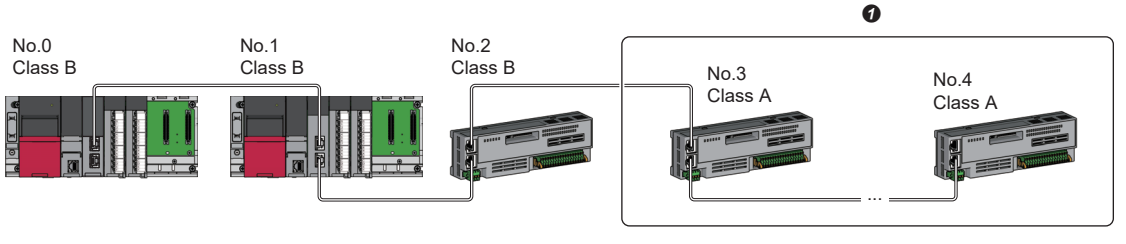

600 APPX Appendix 11 Structure of CC-Link IE TSN Class B/A Devices (Protocol Version 1.0 Only) and Ethernet Devices • When the device stations are CC-Link IE TSN Class A devices only, up to 120 device stations can be connected.

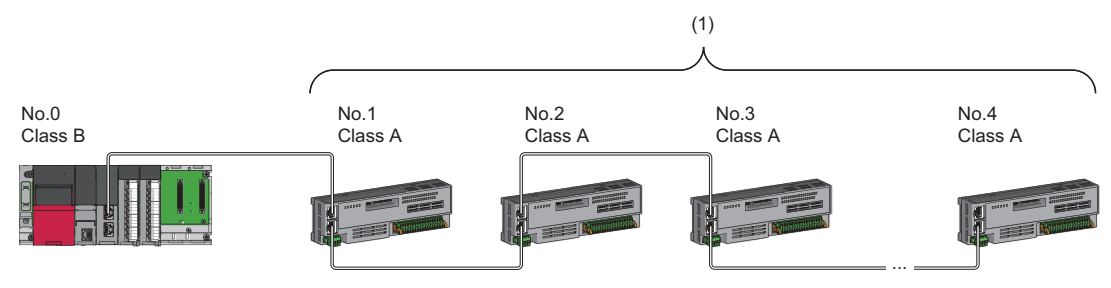

No.0: Master station (CC-Link IE TSN Plus module) No.1 to No.4: Remote station

Class A: CC-Link IE TSN Class A device

Class B: CC-Link IE TSN Class B device

(1) Total of the device stations: Up to 120

## ■Star topology

The network is configured in a star topology via a switching hub.

• When connecting CC-Link IE TSN Class B devices in a star topology, use a TSN hub.

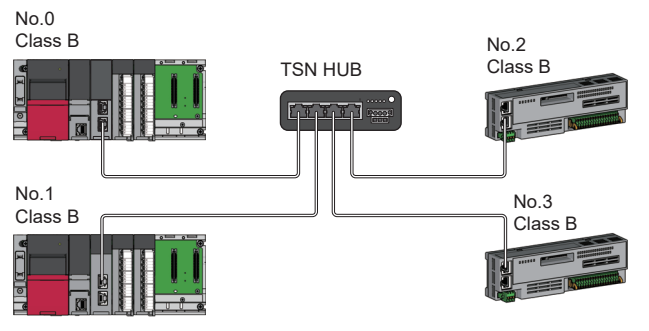

No.0: Master station (CC-Link IE TSN Plus module)

No.1: Local station

No.2, No.3: Remote station

Class B: CC-Link IE TSN Class B device

Α

• When connecting a CC-Link IE TSN Class A device to a CC-Link IE TSN Class B device or connecting a CC-Link IE TSN Class A device in a star topology, connect them via a switching hub.

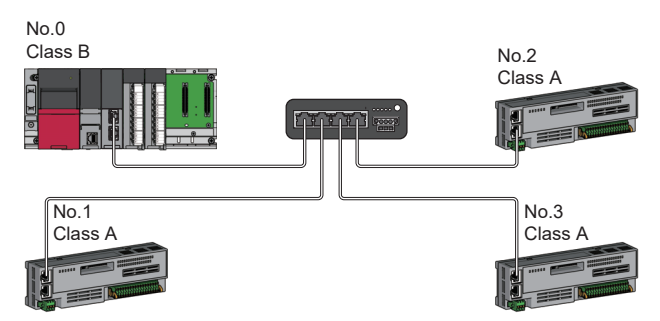

No.0: Master station (CC-Link IE TSN Plus module) No.1, No.2, and No.3: Remote station Class A: CC-Link IE TSN Class A device Class B: CC-Link IE TSN Class B device

When "Communication Mode" is set to "Multicast", if a local station and a CC-Link IE TSN Class A remote station are both connected on the end side via a switching hub, communication may not be possible depending on the type of the device. The communication will be enabled by configuring settings with the TSN hub so that multicast frame (with multicast MAC addresses 09:00:70:00:10:02 and 09:00:70:00:10:05) will not be transferred to the port of the CC-Link IE TSN Class A remote station.

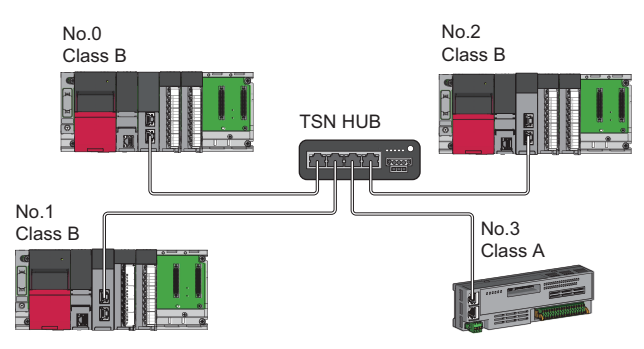

No.0: Master station (CC-Link IE TSN Plus module) No.1, No.2: Local station No.3: Remote station Class A: CC-Link IE TSN Class A device Class B: CC-Link IE TSN Class B device

## ■Coexistence of line and star topologies

Line and star topologies can be mixed according to the availability of connection described below.

- Up to eight CC-Link IE TSN Class B devices including TSN hub can be connected from the master station to the end of each network.
- · When connecting CC-Link IE TSN Class A devices, connect them to the end side of a CC-Link IE TSN Class B device or to a TSN hub. A star topology is also possible using a switching hub.

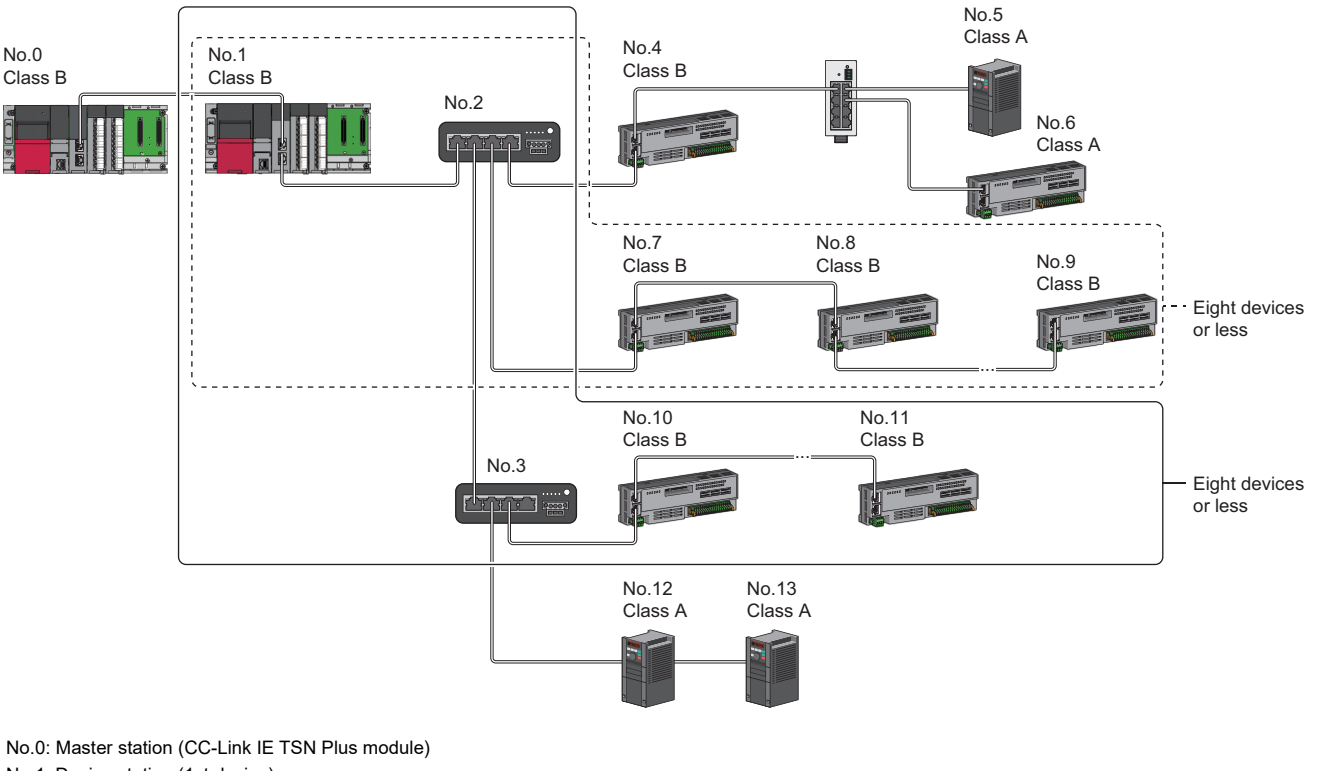

No.1: Device station (1st device)

No.2: TSN hub (2nd device)

No.3: TSN hub (3rd device)

No.4, No.5, No.6, No.12, No.13: Device station

No.7: Device station (3rd device)

No.8, No.10: Device station (4th device)

No.9, No.11: Device station (8th device)

Class A: CC-Link IE TSN Class A device Class B: CC-Link IE TSN Class B device

Α

• A connection cannot be established if the total cyclic data size of all device stations on the CC-Link IE TSN Class A device side exceeds 2K bytes at the boundary between CC-Link IE TSN Class B and CC-Link IE TSN Class A.

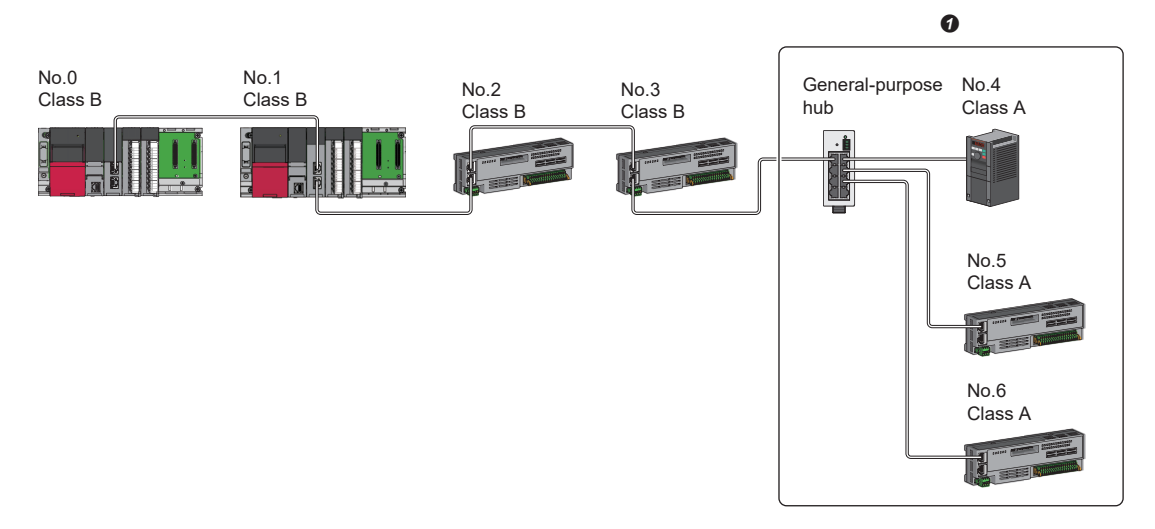

No.0: Master station (CC-Link IE TSN Plus module) No.1: Local station No.2 to No.6: Remote station Class A: CC-Link IE TSN Class A device Class B: CC-Link IE TSN Class B device

• Set the total cyclic data size within 2K bytes.

## Connection with modules on CC-Link IE TSN with a communication speed of 100Mbps

This section describes the network topology when "Communication Speed" under "Application Settings" is set to "100Mbps".

## ■Line topology

The network is configured in a line topology.

- Adjust the communication speed of the module.
- When connecting modules with different communication speeds, connect the modules via a general-purpose hub.

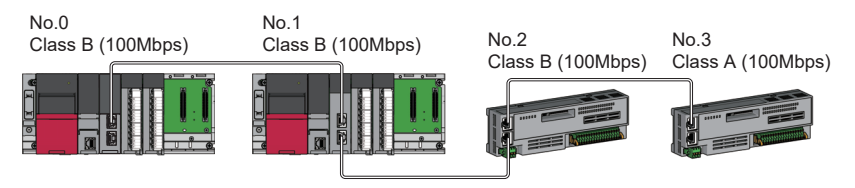

No.0: Master station (CC-Link IE TSN Plus module) No.1: Local station

No.2, No.3: Remote station

Class A: CC-Link IE TSN Class A device

Class B: CC-Link IE TSN Class B device

## Star topology

The network is configured in a star topology via a switching hub.

• When the master station with a communication speed of 1Gbps and a remote station with a communication speed of 100Mbps exist in the structure, set "Communication Period Setting" to "Low-Speed" for the remote station with a communication speed of 100Mbps.

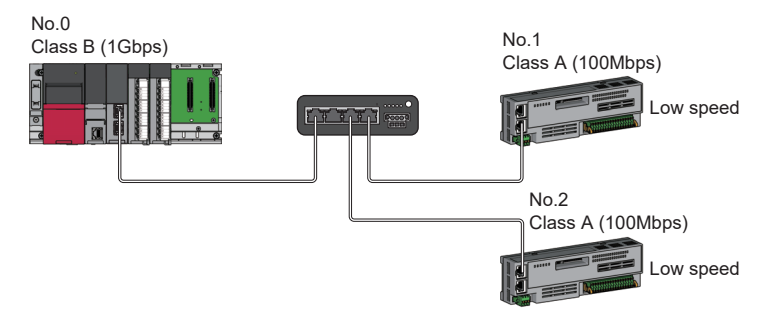

No.0: Master station (CC-Link IE TSN Plus module) No.1, No.2: Remote station Class A: CC-Link IE TSN Class A device Class B: CC-Link IE TSN Class B device

• Connect the master station and local station at the same communication speed.

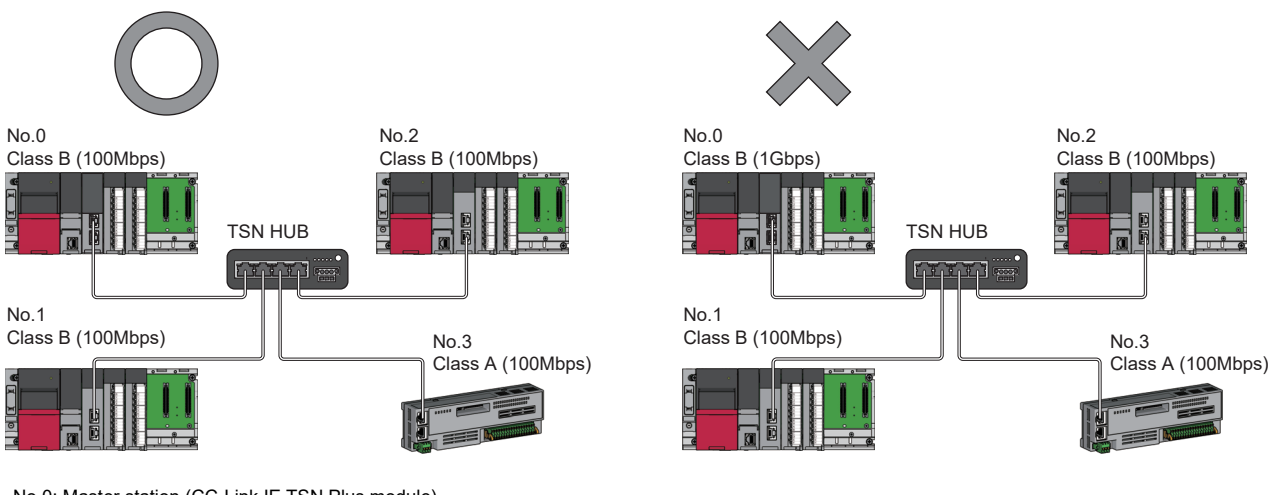

No.0: Master station (CC-Link IE TSN Plus module) No.1, No.2: Local station No.3: Remote station Class A: CC-Link IE TSN Class A device Class B: CC-Link IE TSN Class B device Α

605

• When "Communication Mode" is set to "Multicast" and the communication speed of the master station is 1Gbps, communication may not be possible depending on the type of the device if device stations with different communication speeds of 1Gbps and 100Mbps coexist on the end side via the switching hub. The communication will be enabled by configuring settings with the TSN hub so that the multicast frame (with multicast MAC address 09:00:70:00:10:02 and 09:00:70:00:10:05) will not be transferred to the port of the device station with 100Mbps.

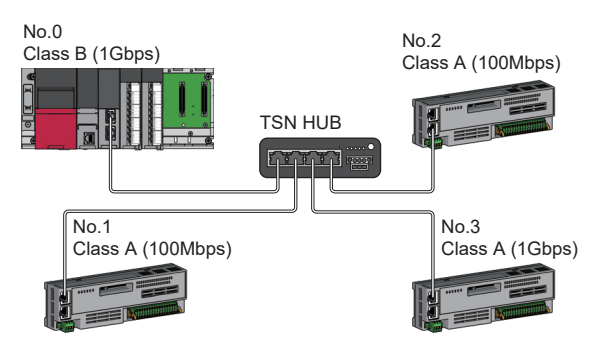

No.0: Master station (CC-Link IE TSN Plus module) No.1, No.2, and No.3: Remote station Class A: CC-Link IE TSN Class A device Class B: CC-Link IE TSN Class B device

## ■Coexistence of line and star topologies

Line and star topologies can be mixed in the same network configuration.

- Up to eight CC-Link IE TSN Class B devices including TSN hub can be connected from the master station to the end of each network.
- When the master station with a communication speed of 1Gbps and a remote station with a communication speed of 100Mbps exist in the structure, set "Communication Period Setting" to "Low-Speed" for the remote station with a communication speed of 100Mbps.

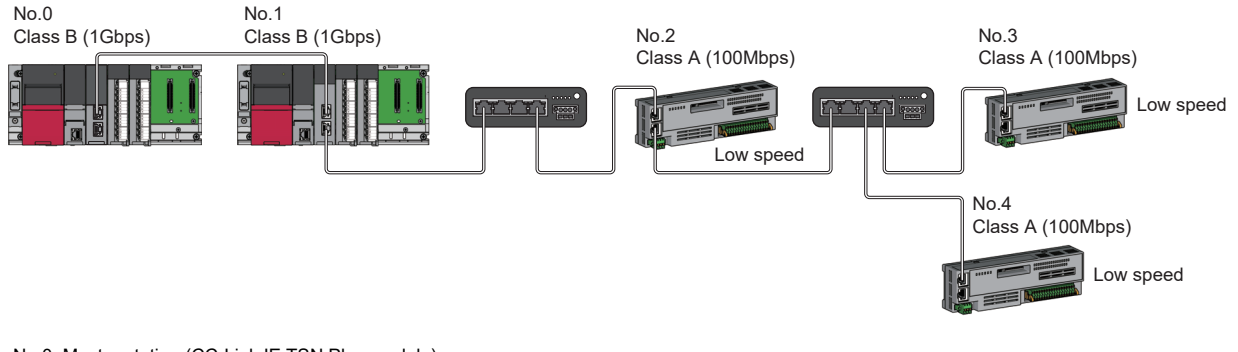

No.0: Master station (CC-Link IE TSN Plus module) No.1: Local station No.2, No.3, and No.4: Remote station Class A: CC-Link IE TSN Class A device Class B: CC-Link IE TSN Class B device

• When the communication speed of the master station is 1Gbps, a connection cannot be established if the total cyclic data size of device stations on the 100Mbps device side exceeds 2K bytes. This includes the devices with a communication speed of 100Mbps that form a boundary between the communication speed of 1Gbps and 100Mbps.

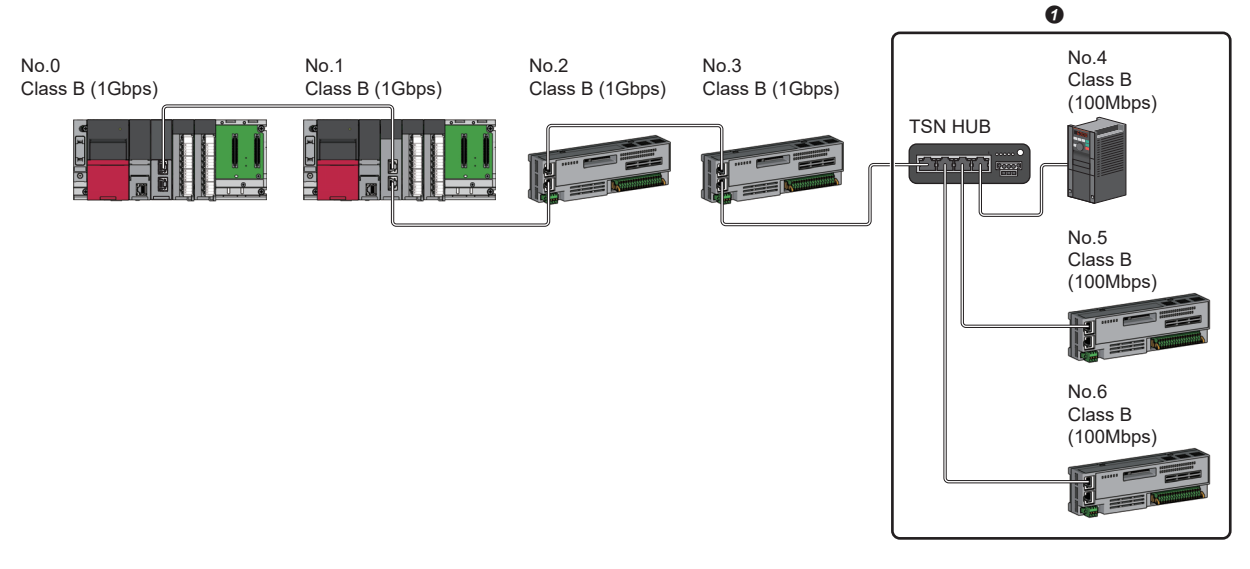

Appendix 11 Structure of CC-Link IE TSN Class B/A Devices (Protocol Version 1.0 Only) and Ethernet Devices

No.0: Master station (CC-Link IE TSN Plus module) No.1: Local station No.2 to No.6: Remote station Class B: CC-Link IE TSN Class B device

Set the total cyclic data size within 2K bytes.

APPX

607

## Connection with modules on CC-Link IE TSN and Ethernet devices

This section describes the system configurations when CC-Link IE TSN Class B devices and CC-Link IE TSN Class A devices coexist, or when the system consists of modules with CC-Link IE TSN (master station, local stations, remote stations) of CC-Link IE TSN Class A devices only and Ethernet devices.

| Network topology                        | Reference                                        |
|-----------------------------------------|--------------------------------------------------|
| Line topology                           | Page 608 Line topology                           |
| Star topology                           | Page 608 Star topology                           |
| Coexistence of line and star topologies | Page 609 Coexistence of line and star topologies |

## ■Line topology

The network with modules and devices is configured in a line topology. A general-purpose hub is not required.

Up to eight CC-Link IE TSN Class B devices can be connected to the master station.

Connect Ethernet devices to the end of the network.

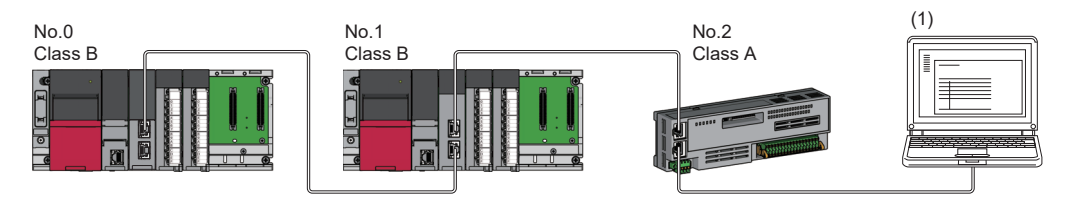

No.0: Master station (CC-Link IE TSN Plus module) No.1: Local station (1st module) No.2: Remote station (1) Ethernet device

Class A: CC-Link IE TSN Class A device

Class B: CC-Link IE TSN Class B device

When an error occurs in a device station, the stations connected after the faulty station will be disconnected.

## ■Star topology

Modules or devices are connected in a star topology via a switching hub.

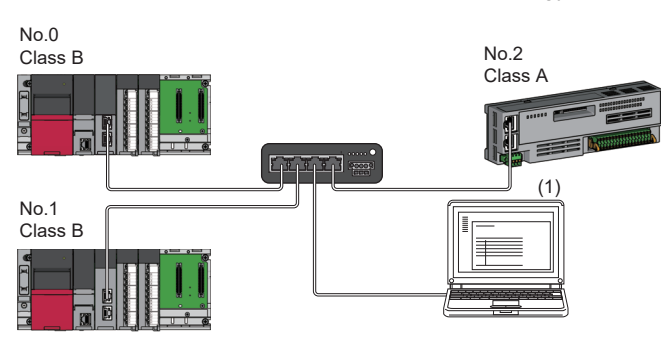

No.0: Master station (CC-Link IE TSN Plus module) No.1: Local station No.2: Remote station (1) Ethernet device Class A: CC-Link IE TSN Class A device Class B: CC-Link IE TSN Class B device

Point P

608

Since cyclic data is sent to an Ethernet device when "Communication Mode" is set to "Multicast" and a local station is used with an Ethernet device on the end side via a switching hub, communication may not be possible depending on the type of an Ethernet device.

The communication will be enabled by configuring settings with the TSN hub so that the multicast frame (with multicast MAC address 09:00:70:00:10:02 and 09:00:70:00:10:05) will not be transferred to the port of the Ethernet device.

## ■Coexistence of line and star topologies

Line and star topologies can be mixed according to the availability of each connection.

- Up to eight CC-Link IE TSN Class B devices including TSN hub can be connected from the master station to the end of each network.
- · Connect Ethernet devices at the end of line topology.
- When connecting the Ethernet device in a star topology, connect the Ethernet device to a switching hub.

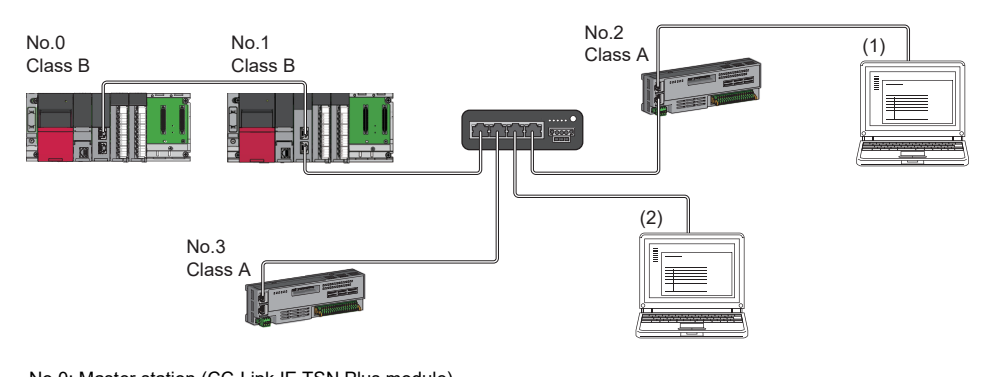

No.0: Master station (CC-Link IE TSN Plus module) No.1: Local station No.2, No.3: Remote station (1), (2): Ethernet device Class A: CC-Link IE TSN Class A device Class B: CC-Link IE TSN Class B device

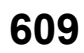

# Appendix 12 Structure of CC-Link IE TSN Class B/A Devices (Mixture of Protocol Versions 1.0 and 2.0) and Ethernet Devices

The following diagram shows the system configuration under the conditions below:

- CC-Link IE TSN Plus module supports protocol version 2.0.
- · CC-Link IE TSN Plus modules support a mixture of protocol versions 1.0 and 2.0.
- "Mixture of CC-Link IE TSN Class B/A or CC-Link IE TSN Class A Only" is set for "Connection Device Information" under "Basic Settings" in the engineering tool.

When "Connection Device Information" under "Basic Settings" of the master station is set to "Mixture of CC-Link IE TSN Class B/A or CC-Link IE TSN Class A Only", up to 121 devices (1 master station and 120 device stations) can be connected.

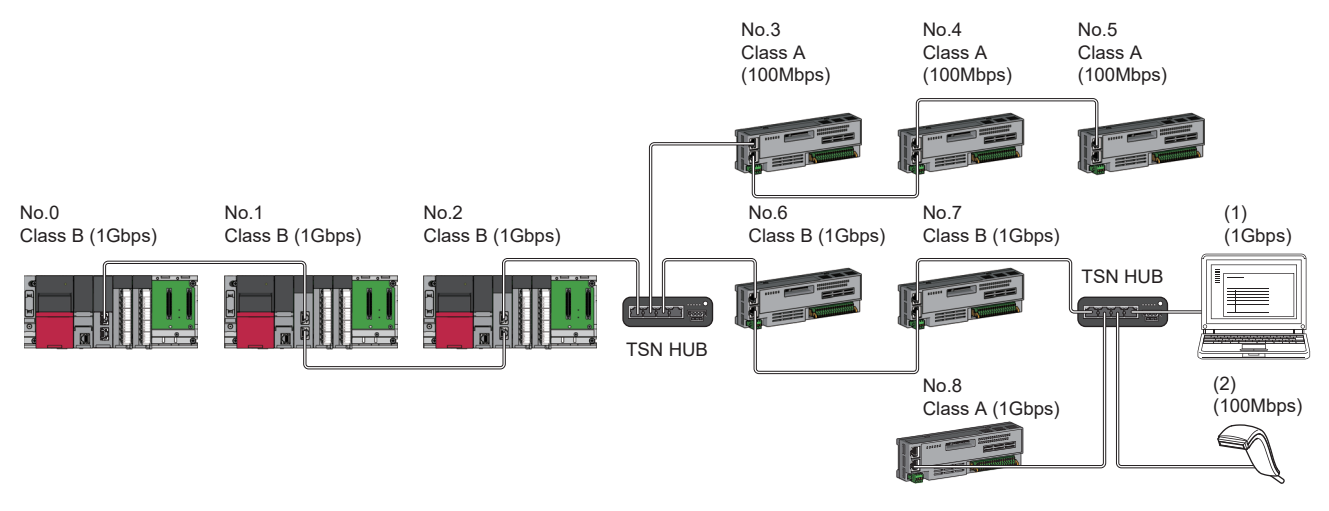

No.0: Master station (CC-Link IE TSN Plus module) No.1, No.2: Local station No.3 to No.8: Remote station (1), (2): Ethernet device Class A: CC-Link IE TSN Class A device Class B: CC-Link IE TSN Class B device
# Time synchronization method and connection specifications for network configuration devices

The following table shows references for time synchronization methods and connection specifications based on the protocol version 2.0 support status of the network configuration devices.

With protocol version 1.0: Includes devices that support protocol version 1.0

Protocol version 2.0 only: Only devices that support protocol version 2.0

None: Operation without time synchronization

| Protocol version the device station | 1.0/2.0 mixed of          | Time synchronization method for devices |                         |                               |                         | Connection specifications                                                   |  |
|-------------------------------------|---------------------------|-----------------------------------------|-------------------------|-------------------------------|-------------------------|-----------------------------------------------------------------------------|--|
| CC-Link IE TSN                      | CC-Link IE TSN            | CC-Link IE TSN C                        | lass A device           | CC-Link IE TSN Class B device |                         | reference                                                                   |  |
| Class A device                      | Class B device            | Protocol<br>version 1.0                 | Protocol<br>version 2.0 | Protocol<br>version 1.0       | Protocol<br>version 2.0 |                                                                             |  |
| With protocol version 1.0           | With protocol version 1.0 | IEEE1588                                | None                    | IEEE1588                      | IEEE1588                | Page 595 Structure<br>of CC-Link IE TSN                                     |  |
|                                     | Protocol version 2.0 only | IEEE1588                                | None                    | —                             | IEEE1588                | Class B/A Devices<br>(Protocol Version<br>1.0 Only) and<br>Ethernet Devices |  |
| Protocol version 2.0 only           | With protocol version 1.0 | _                                       | None                    | IEEE802.1AS                   | IEEE802.1AS             | Page 38 Structure<br>of CC-Link IE TSN                                      |  |
|                                     | Protocol version 2.0 only | _                                       | None                    | _                             | IEEE802.1AS             | Class B/A Devices<br>and Ethernet<br>Devices                                |  |

#### Precautions

- A device station with the protocol version 1.0 may not perform a data link when the master station is operating with the protocol version 2.0. If a device station that does not support protocol version 2.0 is detected, that station does not perform a data link, the event code 00C80 is registered in the master station, and the information on stations that do not support protocol version 2.0 is stored in 'Station protocol version 2.0 support status' (SW01A0 to SW01A7).
- In the system configuration with a mix of the devices that support the protocol version 2.0 and devices that support the protocol version 1.0, if the device supporting the protocol version 1.0 delays to join the network because the power-on order or startup time of the device at the system start-up varies, the master station operates with the protocol version 2.0 and the device supporting the protocol version 1.0 may not perform a data link. (Event code 00C80 is registered on the master station.)

#### Point P

- The operating protocol can be checked with 'Protocol operating status' (Un\G1294016).
- When a device station with the firmware version of "02" or later that supports the protocol version 1.0 does not perform a data link, if the system needs to operate with the protocol version 1.0 fixed, set the operating protocol by using buffer memory. (I Page 612 Operating protocol setting) Note that, when 'Protocol setting' (Un\G1294018) is set to '1: Protocol version 1.0 fixed', the values of the communication cycle interval and the cyclic transmission time that are stored in 'Communication cycle interval (calculation value)' (SW0072) and 'Cyclic transmission time (calculation value)' (SW0073) are the values for the operation with the protocol version 1.0. For this reason, if a device station that supports the protocol version 2.0 also needs to perform a data link, refer to 'Communication cycle intervals (calculation value)' (Un\G1277444), 'Cyclic transmission time (calculation value)' (Un\G1277445), and 'Transient transmission time (calculation value)' (Un\G1277446), and set appropriate values in "Communication Period Interval Setting", "Cyclic Transmission Time" and "Transient Transmission Time" in "Communication Period Setting" under "Basic Settings".

Α

#### Setting Method

#### Operating protocol setting

The protocol for operation when a device supporting the protocol version 2.0 and a device supporting the protocol version 1.0 coexist in the network can be set with 'Protocol information' (Un\G1294016 to Un\G1294031) in the buffer memory. The setting value is enabled after the system is reset or the power is turned off and on, and it is held by the CC-Link IE TSN Plus module. For details on the buffer memory, refer to the following.

Page 518 Protocol information (Un\G1294016 to Un\G1294031)

- 1. Check the protocol currently held by the CC-Link IE TSN Plus module with 'Protocol setting status' (Un\G1294021).
- **2.** To change the protocol, store the set value in 'Protocol setting' (Un\G1294018) and set 'Write request' (Un\G1294017) to 1.
- **3.** Check that 'Write execution status' (Un\G1294019) is 1 and 'Setting result' (Un\G1294020) is 0. If the setting result is not set to 0, check the error code and sett again.
- **4.** Reset the CPU modules or power off and on the system.

Point P

- The operating protocol setting can be performed with firmware version "02" or later of the CC-Link IE TSN Plus module.
- The protocol for operation during the initialization sequence is determined and stored in 'Protocol operating status' (Un\G1294016). Alternatively, to change the protocol before resetting the CPU module or powering off and on the system in Step 4, change the write request to 0 and then change the protocol setting value. After changing the value, change 'Write request' (Un\G1294017) to 1 again.
- Set the operating protocol before operating the system, when cables are not connected. If the setting is changed during system operation, problems such as failure to update a link special relay (SB) or link special register (SW) may occur temporarily.

#### Precautions

- The operating protocol can be checked with 'Protocol operating status' (Un\G1294016).
- When the device station used is set to "CC-Link IE TSN Class A" and "Communication Period Setting" is set to "Low-Speed", depending on the maximum response time during the time-managed polling method, the communication cycle interval, and the setting value of low-speed, send/receive of the cyclic data cannot be guaranteed within the period of the device station set to "Low-Speed" in "Communication Period Setting" and "Low-Speed". In this case, a communication period setting error (error code: 31ABH) occurs and the CC-Link IE TSN Plus module stops.
- If there is a device station for which "CC-Link IE TSN Class Setting" is set to "CC-Link IE TSN Class A" and "Communication Period Setting" is set to "Low-Speed", parameter values for guaranteeing send/receive of cyclic data within the "Low-Speed" period to/from the device station with "Communication Period Setting" set to "Low-Speed" are stored in 'Multiple cycle setting (low speed)' (Un\G1277442) and 'Communication cycle intervals (calculation value)' (Un\G1277443). Set "Low-Speed" under "Multiple Period Setting" and "Communication Period Interval Setting" to values equal to or greater than the values stored in 'Multiple cycle setting (low speed)' (Un\G1277442) and 'Communication cycle intervals (calculation value)' (Un\G1277443) respectively. However, if modules selected in "Network Configuration Settings" are all general CC-Link IE TSN modules, the parameter values are not stored in the buffer memory areas.
- If "CC-Link IE TSN Class Setting" of the general CC-Link IE TSN module added to "Network Configuration Settings" is set to "CC-Link IE TSN Class A" and "Low-Speed" in "Multiple Period Setting" and "Communication Period Interval Setting" are set to values of 'Multiple cycle setting (low speed)' (Un\G1277442) and 'Communication cycle intervals (calculation value)' (Un\G1277443), the cyclic data may not be able to be sent/received. In this case, add the actual device to be used to "Network Configuration Settings" or refer to the manual for the device used to check the maximum response time for the time-managed polling method, calculate and set the communication cycle interval setting.

#### Point P

ΔΡΡΧ

For details on troubleshooting by symptom, refer to the following.

#### **Operation when devices with protocol version 1.0/2.0 are combined**

The following table lists the restrictions when combining the protocol version 1.0/2.0 in connected devices.

| Protocol version 1.0/2.0      |                               | Restrictions                                                                                                    |  |
|-------------------------------|-------------------------------|----------------------------------------------------------------------------------------------------|--|
| CC-Link IE TSN Class A device | CC-Link IE TSN Class B device |                                                                                                    |  |
| With protocol version 1.0     | With protocol version 1.0     | Up to eight CC-Link IE TSN Class B devices can be connected to each port of                                                                                                    |  |
|                               | Protocol version 2.0 only     | <ul> <li>the master station.</li> <li>A connection cannot be established if the total cyclic data size of all device<br/>stations on the CC-Link IE TSN Class A device side exceeds 2K bytes at the<br/>boundary between CC-Link IE TSN Class B and CC-Link IE TSN Class A.</li> </ul> |  |
| Protocol version 2.0 only     | With protocol version 1.0     | A connection cannot be established if the total cyclic data size of all device stations on the CC-Link IE TSN Class A device side exceeds 2K bytes at the boundary between CC-Link IE TSN Class B and CC-Link IE TSN Class A.                                                          |  |
|                               | Protocol version 2.0 only     | None                                                                                                    |  |

#### Operation when combined with versions of other products

The following tables show the parameters used for operation of the CC-Link IE TSN Plus module when compatible/noncompatible products are combined.

#### "CC-Link IE TSN Class Setting" of each device station in the "CC-Link IE TSN Configuration" window of the "Network Configuration Settings"

| Engineering tool  | Operation                                          |
|-------------------|----------------------------------------------------|
| 1.080J or earlier | The module operates with protocol version 1.0.     |
| 1.085P or later   | The module operates with protocol version 1.0/2.0. |

#### ■Multiplier setting for "Low-Speed" in "Multiple Period Setting" under "Basic Settings"

| Engineering tool  | Operation                               |  |
|-------------------|-----------------------------------------|--|
| 1.080J or earlier | Only "×16" can be set.                  |  |
| 1.085P or later   | "×16", "×32", "×64", "×128" can be set. |  |

#### ■"TSN HUB Setting " in "Connection Device Information" under "Basic Settings"

| Engineering tool  | Operation                                          |
|-------------------|----------------------------------------------------|
| 1.080J or earlier | The setting is not available.                      |
| 1.085P or later   | The module operates with protocol version 1.0/2.0. |

#### Precautions

If parameters are written with an engineering tool whose version is 1.085P or later for a project created with an engineering tool of version 1.080J or earlier without opening "Network Configuration Settings" once, the module operates with the protocol version 1.0.

### Appendix 13 Added and Enhanced Functions

The following table lists the added and enhanced functions in the CC-Link IE TSN Plus module.

| Added and enhanced functions                                                                                                    | CC-Link IE TSN Plus<br>module firmware<br>version | EtherNet/IP<br>Configuration tool<br>version | GX Works3<br>version |
|----------------------------------------------------------------------------------------------------|---------------------------------------------------|----------------------------------------------|----------------------|
| Improved function for detection of connected/disconnected devices                                                                                         | "02" or later                                     | —                                            | 1.085P or later      |
| Connection with a CC-Link IE TSN Class A device that supports the CANopen profile with the protocol version 2.0                                           | "02" or later                                     | —                                            | 1.085P or later      |
| Enabled display of a list of PPS (communication processing performance) for each connection in the connection settings of the EtherNet/IP device          | "03" or later                                     | Version 1.02C                                | 1.090U or later      |
| Added EtherNet/IP support for intelligent function module monitor                                                                                         | "03" or later                                     | Version 1.02C                                | 1.090U or later      |
| Added support for the function to automatically detect EtherNet/IP devices                                                                                | "04" or later                                     | Version 1.03D                                | 1.095Z or later      |
| Enabled the selection of Change of State using the transmission trigger during the target operation in the connection settings for the EtherNet/IP device | "04" or later                                     | Version 1.03D <sup>*1</sup>                  | —                    |
| Added support for Large_Foward_Open with Class3 message communications                                                                                    | "04" or later                                     | Version 1.03D                                | 1.095Z or later      |
| Enabled the selection of Exclusive Owner using the application type during the target operation in the connection settings for the EtherNet/IP device     | "05" or later                                     | Version 1.04E                                | 1.095Z or later      |
| Added support for the IP address setting of the device stations                                                                                           | "05" or later                                     | —                                            | 1.100E or later      |

\*1 The selection is also enabled with the EtherNet/IP Configuration tool Ver.1.02C or earlier by registering an RJ71GN11-EIP EDS file of revision 2.1 or later.

### Appendix 14 Software Licenses and Copyrights

This section describes the licenses and copyrights of the software used in this product.

#### MD5 Message-Digest Algorithm

This product includes code that was developed by RSA Data Security, Inc. Copyright© 1991-2, RSA Data Security, Inc.

License to copy and use this software is granted provided that it is identified as the "RSA Data Security, Inc. MD5 Message-Digest Algorithm" in all material mentioning or referencing this software or this function.

License is also granted to make and use derivative works provided that such works are identified as "derived from the RSA Data Security, Inc. MD5 Message-Digest Algorithm" in all material mentioning or referencing the derived work.

RSA Data Security, Inc. makes no representations concerning either the merchantability of this software or the suitability of this software for any particular purpose. It is provided "as is" without express or implied warranty of any kind.

These notices must be retained in any copies of any part of this documentation and/or software.

### INDEX

#### 0 to 9

| 32-bit data assurance | 172 |
|-----------------------|-----|
| A                     |     |
| Active open           | 588 |

#### С

| CANopen communications                               |
|------------------------------------------------------|
| Class1 start offset address to the input/output data |
|                                                      |
| Coexistence of line and star topologies              |
|                                                      |
| Communication method                                 |
| Communication mode 61                                |
| Communication Ready 494                              |
| Communication test 408                               |
| Communications using LB and LW 162                   |
| Consumer Tag                                         |
| Control CPU                                          |
| CPU module (built-in Ethernet port part) 19          |

#### D

| Data link error station setting | 5  |
|---------------------------------|----|
| Data transmission speed 6       | 1  |
| Diagnostic items                | 8  |
| Diagnostics window              | )3 |

#### Ε

| Error information                          | 94 |
|--------------------------------------------|----|
| Ethernet cable 7                           | '1 |
| EtherNet/IP communication in process 49    | 94 |
| EtherNet/IP communication start request 52 | 29 |
| Existence confirmation                     | 33 |

#### F

Fullpassive..... 589

#### L

 Internal current consumption (5VDC)
 64

 IP Address
 115

 IP filter
 203

#### J

#### L

| Line topology   | . 33,34,36,51,54,600,605,60 | )8 |
|-----------------|-----------------------------|----|
| Lock processing |                             | )8 |

#### Μ

| Maximum frame size                          |
|---------------------------------------------|
| Maximum number of link points per network60 |
| Maximum number of link points per station60 |
| Maximum number of networks                  |
| Maximum segment length                      |
| Module communication test                   |
| Module error clear request                  |
| Module information list                     |
| Module error clear request                  |

#### Ν

| Network status                | 04 |
|-------------------------------|----|
| Number of occupied I/O points | 64 |
| Number of retries             | 92 |

#### 0

| Output hold/clear setting during CPU STOP8 | 35 |
|--------------------------------------------|----|
| Own error                                  | )3 |

#### Ρ

| Passive open                |  |
|-----------------------------|--|
| PING test completion        |  |
| PING test execution request |  |
| PING test response area     |  |
| Producer Tag                |  |

#### R

| Remote device test              | .187 |
|---------------------------------|------|
| Remote operation                | .410 |
| Remote password check operation | .208 |
| RnENCPU (network part)          | 19   |

#### S

| Scapper 57                                       |
|--------------------------------------------------|
| Select diagnostics destination 402               |
|                                                  |
| Selected station communication status monitor404 |
| Sending/receiving data storage memory61          |
| Setting status                                   |
| Star topology 33,34,36,44,51,54,601,605,608      |
| Station-based block data assurance 85,173        |
| Supplementary function                           |
| Switching hub                                    |

#### Т

#### U

| Unlock processing | 208 |
|-------------------|-----|
| Unpassive         | 589 |

| W                |
|------------------|
| Watchdog counter |
| Wiring products  |

### REVISIONS

| The manual number is given on the bottom left of the back cover. |                    |                                                                                                    |  |
|------------------------------------------------------------------|--------------------|----------------------------------------------------------------------------------------------------|--|
| Revision date                                                    | *Manual number     | Description                                                                                                    |  |
| January 2022                                                     | SH(NA)-082472ENG-A | First edition                                                                                                    |  |
| June 2022                                                        | SH(NA)-082472ENG-B | ■Added or modified parts<br>SAFETY PRECAUTIONS, WHEN USING A SWITCHING HUB WITH CC-Link IE TSN, TERMS,<br>GENERIC TERMS AND ABBREVIATIONS, Chapter 2, Section 2.1, 2.2, 4.1, 4.2, 8.1, 9.1, 9.2, 9.3,<br>9.4, 12.3, 13.6, Chapter 15, Section 17.1, Chapter 18, Section 18.1, 19.1, 19.3, Chapter 20, 21,<br>Appendix 3, 4, 5, 6, 11 to 14, COPYRIGHTS |  |
| December 2022                                                    | SH(NA)-082472ENG-C | ■Added or modified parts<br>Section 3.2, 8.1, 8.2, Chapter 15, Section 17.2, 18.1, 18.2, 19.1, 19.3, Chapter 20, Appendix 6, 7, 11, 13                                                                                                    |  |
| May 2023                                                         | SH(NA)-082472ENG-D | Added or modified parts<br>Section 8.2, 12.2, Chapter 18, Section 18.2, 19.3, Appendix 13                                                                                                    |  |
| June 2023                                                        | SH(NA)-082472ENG-E | Added or modified parts<br>Section 2.2, Appendix 11                                                                                                    |  |
| October 2023                                                     | SH(NA)-082472ENG-F | ■Added or modified parts<br>SAFETY PRECAUTIONS, Section 3.2, Chapter 5, 7, Section 8.1, 8.2, 9.1, 12.2, 14.1, Chapter 15,<br>Section 18.1, 19.1, 19.3, Appendix 3, 13                                                                                                    |  |

\*The manual number is given on the bottom left of the back cover.

Japanese manual number: SH-082471-F

This manual confers no industrial property rights or any rights of any other kind, nor does it confer any patent licenses. Mitsubishi Electric Corporation cannot be held responsible for any problems involving industrial property rights which may occur as a result of using the contents noted in this manual.

© 2022 MITSUBISHI ELECTRIC CORPORATION

### WARRANTY

Please confirm the following product warranty details before using this product.

#### 1. Gratis Warranty Term and Gratis Warranty Range

If any faults or defects (hereinafter "Failure") found to be the responsibility of Mitsubishi occurs during use of the product within the gratis warranty term, the product shall be repaired at no cost via the sales representative or Mitsubishi Service Company.

However, if repairs are required onsite at domestic or overseas location, expenses to send an engineer will be solely at the customer's discretion. Mitsubishi shall not be held responsible for any re-commissioning, maintenance, or testing on-site that involves replacement of the failed module.

#### [Gratis Warranty Term]

The gratis warranty term of the product shall be for one year after the date of purchase or delivery to a designated place. Note that after manufacture and shipment from Mitsubishi, the maximum distribution period shall be six (6) months, and the longest gratis warranty term after manufacturing shall be eighteen (18) months. The gratis warranty term of repair parts shall not exceed the gratis warranty term before repairs.

[Gratis Warranty Range]

- (1) The range shall be limited to normal use within the usage state, usage methods and usage environment, etc., which follow the conditions and precautions, etc., given in the instruction manual, user's manual and caution labels on the product.
- (2) Even within the gratis warranty term, repairs shall be charged for in the following cases.
  - 1. Failure occurring from inappropriate storage or handling, carelessness or negligence by the user. Failure caused by the user's hardware or software design.
  - 2. Failure caused by unapproved modifications, etc., to the product by the user.
  - 3. When the Mitsubishi product is assembled into a user's device, Failure that could have been avoided if functions or structures, judged as necessary in the legal safety measures the user's device is subject to or as necessary by industry standards, had been provided.
  - 4. Failure that could have been avoided if consumable parts (battery, backlight, fuse, etc.) designated in the instruction manual had been correctly serviced or replaced.
  - 5. Failure caused by external irresistible forces such as fires or abnormal voltages, and Failure caused by force majeure such as earthquakes, lightning, wind and water damage.
  - 6. Failure caused by reasons unpredictable by scientific technology standards at time of shipment from Mitsubishi.
  - 7. Any other failure found not to be the responsibility of Mitsubishi or that admitted not to be so by the user.

#### 2. Onerous repair term after discontinuation of production

- (1) Mitsubishi shall accept onerous product repairs for seven (7) years after production of the product is discontinued. Discontinuation of production shall be notified with Mitsubishi Technical Bulletins, etc.
- (2) Product supply (including repair parts) is not available after production is discontinued.

#### 3. Overseas service

Overseas, repairs shall be accepted by Mitsubishi's local overseas FA Center. Note that the repair conditions at each FA Center may differ.

#### 4. Exclusion of loss in opportunity and secondary loss from warranty liability

Regardless of the gratis warranty term, Mitsubishi shall not be liable for compensation to:

- (1) Damages caused by any cause found not to be the responsibility of Mitsubishi.
- (2) Loss in opportunity, lost profits incurred to the user by Failures of Mitsubishi products.
- (3) Special damages and secondary damages whether foreseeable or not, compensation for accidents, and compensation for damages to products other than Mitsubishi products.
- (4) Replacement by the user, maintenance of on-site equipment, start-up test run and other tasks.

#### 5. Changes in product specifications

The specifications given in the catalogs, manuals or technical documents are subject to change without prior notice.

## TRADEMARKS

The company names, system names and product names mentioned in this manual are either registered trademarks or trademarks of their respective companies.

In some cases, trademark symbols such as '<sup>™</sup>' or '<sup>®</sup>' are not specified in this manual.

### COPYRIGHTS

The screens (screenshots) are used in accordance with the Microsoft Corporation guideline.

For the open source software used in this product, refer to the following:

ST Page 615 Software Licenses and Copyrights

SH(NA)-082472ENG-F(2310)MEE MODEL: R-CCIETSNPLUS-U-E MODEL CODE: 13JX6C

### MITSUBISHI ELECTRIC CORPORATION

HEAD OFFICE : TOKYO BUILDING, 2-7-3 MARUNOUCHI, CHIYODA-KU, TOKYO 100-8310, JAPAN NAGOYA WORKS : 1-14 , YADA-MINAMI 5-CHOME , HIGASHI-KU, NAGOYA , JAPAN

When exported from Japan, this manual does not require application to the Ministry of Economy, Trade and Industry for service transaction permission.

Specifications subject to change without notice.